## คู่มือการปฏิบัติงาน

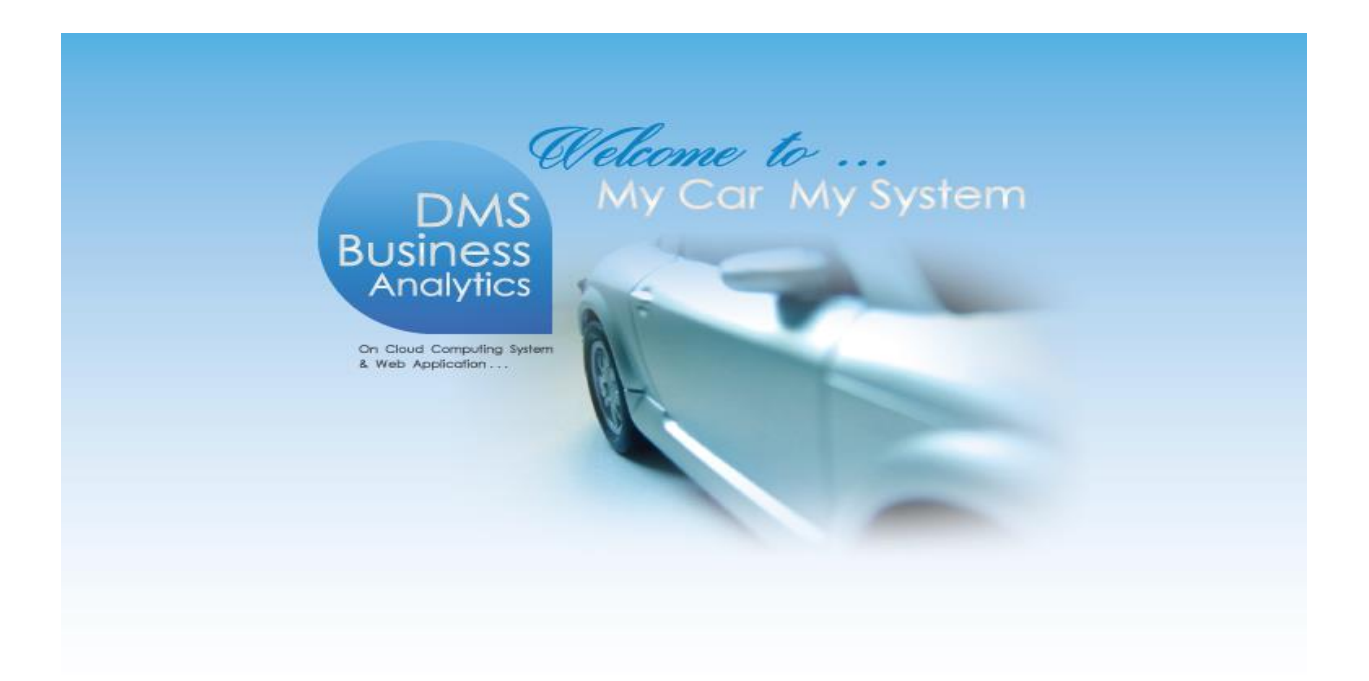

## ระบบการเงินขายรถยนต์ (FINANCE FOR VEHICLE SALES)

|                                                      | Doc. No.       | Page |
|------------------------------------------------------|----------------|------|
| Chapter : การเงินขายรถยนต์ (Finance – Vehicle Sales) | MYCAR-20180823 | 2/32 |

## คำนำ

คู่มือการใช้งานระบบการเงินฝ่ายขาย จะอธิบายถึงการใช้งานระบบการเงินฝ่ายขาย ของโปรแกรม MYCAR ซึ่งถูกพัฒนา ให้สำหรับ Suzuki Motor (Thailand) ใช้งานตามมาตรฐานที่ Suzuki Motor (Thailand) ได้กำหนดให้ใช้งานเหมือนกันทั่วประเทศ

ดังนั้นเพื่อเพิ่มความสะดวกในการใช้งานระบบการเงินฝ่ายขาย จึงได้อธิบายถึงรายละเอียดการใช้งานระบบการเงินฝ่าย ขาย ไว้อย่างครบถ้วน คณะผู้จัดทำหวังเป็นอย่างยิ่งว่าคู่มือการเงินฝ่ายขาย จะสามารถสนับสนุนผู้ใช้งานได้ และหากมีข้อผิดพลาด ประการใด คณะผู้จัดทำขออภัยมา ณ โอกาสนี้ด้วย

> ขอแสดงความนับถือ คณะผู้จัดทำ

|                                                                 | Doc. No.       | Page |
|-----------------------------------------------------------------|----------------|------|
| Chapter : การเงินขายรถยนต์ (Finance – Vehicle Sales)            | MYCAR-20180823 | 3/32 |
| domini                                                          |                |      |
| หารบญ<br>Chapter : การเงินขายรถยนต์ (Finance for Vehicle Sales) |                | 4    |
| 1. รับชำระ                                                      |                | 4    |
| 1.1 บันทึกรับชำระเงินตามอินวอยซ์                                |                | 4    |
| 1.1.1 การรับเงินจอง                                             |                | 4    |
| 1.1.2 การรับเงินดาวน์และรับเงินอื่นๆ                            |                | 7    |
| 1.2 บันทึกรับชำระตามใบวางบิล                                    |                | 11   |
| 1.3 บันทึกรับชำระเงินตามใบเตรียมรับ                             |                | 15   |
| 1.4 บันทึกรับชำระเช็คจากลูกหนี้                                 |                | 19   |
| 2. ระบบเซ็ครับ                                                  |                | 21   |
| 2.1 บันทึกเช็ครับนำฝากธนาคาร                                    |                |      |
| 2.2 บันทึกเช็คผ่าน                                              |                |      |
| 2.3 บันทึกเช็คคืน                                               |                |      |
| 2.4 บันทึกเปลี่ยนสถานะเช็ครับ                                   |                |      |
| 3.รายงาน                                                        |                |      |
| 3.1 รายงานการรับชำระตามวันที่รับเงิน                            |                |      |
| 3.2 รายงานการรับชำระตามวันที่ทำรายการ                           |                |      |
|                                                                 |                |      |
|                                                                 |                |      |
|                                                                 |                |      |
| * รูปหน้าจอแสดงระบบMyCar ที่ประกอบในคู่มือนี้เป็นรูปตัวอย่าง    |                |      |

|                                                                                                    |                                                                 |                                                | Doc. No.                                                                                                    | Page                                                                                                    |
|----------------------------------------------------------------------------------------------------|-----------------------------------------------------------------|------------------------------------------------|----------------------------------------------------------------------------------------------------|----------------------------------------------------------------------------------------------------|
| apter : การเงินขาย                                                                                                    | ≌<br>เรถยนด์ (Finan                                             | ce – Vehicle Sales)                            | MYCAR-20180823                                                                                                    | 4/32                                                                                                    |
| hapter : การเงินขา<br>1. รับชำระ                                                                                                    | ยรถยนต์ (Fina                                                   | nce for Vehicle Sales)                         |                                                                                                    |                                                                                                    |
| 1.1 บันทึกรั                                                                                                    | บชำระเงินตามอิ                                                  | นวอยซ์                                         |                                                                                                    |                                                                                                    |
| 1.1.1                                                                                                    | การรับเงินจอง                                                   |                                                |                                                                                                    |                                                                                                    |
|                                                                                                    | CAR<br>ess Analytics<br>Doud Computing System<br>et Application |                                                | Versions : SC20161219 Build 1800R(<br>บริษัท ซูซูกิมอเตอร์ (ประเทศไทย) จำกัด (D001) Bra<br>ขึ้ User Name : MyCa<br>Sig<br>System Info | CDB : SUZUKI_DB_REAL<br>nch Code : อ่อนนุช (B01)<br>ar Administrator (Admin)<br><u>n Out</u>   าน<br>ว: 23/12/2016 16:55<br>Link to Portal Site |
| ระบบลูกคำสัมพันธ์ (CRM                                                                                                    | 1) 🔳                                                            |                                                |                                                                                                    |                                                                                                    |
| ระบบสต๊อกรถ                                                                                                    |                                                                 |                                                |                                                                                                    |                                                                                                    |
| ระบบการขายรถ                                                                                                    | 0                                                               |                                                |                                                                                                    |                                                                                                    |
| ระบบทะเบียน                                                                                                    | 0                                                               | Welco                                          | me to                                                                                                    |                                                                                                    |
| ระบบสต้อกป่ายแดง                                                                                                    |                                                                 | DUID MY                                        | Car My System                                                                                                    |                                                                                                    |
| ระบบศูนย์บริการ                                                                                                    | 0                                                               | DMS MY                                         | Car My System                                                                                                    |                                                                                                    |
| ระบบสั่งชื้ออะใหล่                                                                                                    |                                                                 | Business                                       |                                                                                                    |                                                                                                    |
| ระบบอะไหล่                                                                                                    |                                                                 | 1 Analytics                                    | -                                                                                                    |                                                                                                    |
| ระบบการเงิน                                                                                                    |                                                                 |                                                |                                                                                                    |                                                                                                    |
| <ul> <li>รับชาระ</li> <li>มันที่ครับชาระเงิน</li> <li>มันที่ครับชาระเงิน</li> <li>มันที่ครับชาระเงิน<br/>เตรียมรับ</li> <li>มันที่กรับชาระเช็ค</li> <li>มันที่กรับชาระเช็ค</li> <li>ระบบเช็ครับ</li> <li>ระบบเช็ครับ</li> </ul> | ตามอินวอยซี<br>เใบวางบิล<br>ตามใบ<br>เจากลูกหนึ                 | Cn Cloud Computing System<br>& Web Application |                                                                                                    |                                                                                                    |
| ระบบเจ้าหนี้                                                                                                    |                                                                 |                                                |                                                                                                    |                                                                                                    |
| and the second                                                                                                    |                                                                 |                                                |                                                                                                    |                                                                                                    |
| วะบบดูกทน                                                                                                    |                                                                 |                                                |                                                                                                    |                                                                                                    |

| Suise                                                                                                    |                                                                                                    | Doc. No.                                                          | Рав   |
|----------------------------------------------------------------------------------------------------|----------------------------------------------------------------------------------------------------|-------------------------------------------------------------------|-------|
| r : การเงินขายรถ                                                                                                    | ายนต์ (Finance – Vehicle Sales)                                                                                                    | MYCAR-20180823                                                    | 5/32  |
|                                                                                                    |                                                                                                    |                                                                   |       |
| ระบบลูกคำสัมพันธ์ (CRM)                                                                                                    |                                                                                                    | 3                                                                 |       |
| ระบบสต๊อกรถ                                                                                                    | เพิ่มข้อมูล >>                                                                                                    |                                                                   |       |
| ระบบการขายรถ                                                                                                    | 🖬 สาขา : อ่อนนช                                                                                                    | เลขที่ใบเสร็จ                                                     |       |
| ระบบทะเบียน                                                                                                    | *เจ้าหนี/ลูกหนี :                                                                                                    | วันที่ใบเสร็จ 30/04/2015                                          | *     |
| ระบบสด็อกป้ายแดง                                                                                                    | 🗉 🔿 ไม่มีภาษี 🖲 มีภาษี                                                                                                    |                                                                   |       |
| ระบบศูนย์บริการ                                                                                                    |                                                                                                    | Insert                                                            | Page  |
| ระบบสั่งชื้ออะไหล่                                                                                                    | 2                                                                                                    | insert CS                                                         | Barch |
| ระบบอะใหล่                                                                                                    |                                                                                                    |                                                                   |       |
| ระบบการเงิน                                                                                                    |                                                                                                    |                                                                   |       |
| <ul> <li>รับข่าระ</li> <li>บันทึกรับข่าระเงินตาม</li> <li>บันทึกรับข่าระเงินตาม</li> <li>บันทึกรับข่าระเงินตาม<br/>เครียมรับ</li> </ul> | อินวอยข์<br>งางบิล<br>ใบ                                                                                                    |                                                                   |       |
| 🖬 ระบบเช็ครับ                                                                                                    | ญาทน                                                                                                    |                                                                   |       |
| 🖾 รายงาน                                                                                                    |                                                                                                    |                                                                   |       |
| ระบบเจ้าหนึ่                                                                                                    |                                                                                                    |                                                                   |       |
| ระบบลุกหนี้                                                                                                    |                                                                                                    |                                                                   |       |
| 201111111                                                                                                    |                                                                                                    |                                                                   |       |
| 2.<br>3.                                                                                                    | ในกรณ์ที่เงินจองมีภาษ์ให้เล่อกมีภาษ์ แต่ถ้าเงินจอ<br>ดึงชื่อลูกค้าที่ต้องการบันทึกรับเงินจองโดยกดปุ่ม                                                  | เงไม่มีภาษ์ ไห้เลือกไม่มีภาษ์                                     |       |
| 2.<br>3.                                                                                                    | ในกรณ์ที่เงินจองมีภาษ์ให้เล่อกมีภาษ์ แต่ถ้าเงินจอ<br>ดึงชื่อลูกค้าที่ต้องการบันทึกรับเงินจองโดยกดปุ่ม                                                  | เงไม่มีภาษ์ ให้เลือกไม่มีภาษ์<br><ul> <li>■ </li> <li>4</li></ul> |       |
| 2.<br>3.                                                                                                    | ในกรณ์ที่เง่นจองมีภาษ์ให้เลือกมีภาษ์ แต่ถ้าเง่นจอ<br>ดึงชื่อลูกค้าที่ต้องการบันทึกรับเงินจองโดยกดปุ่ม<br>"สังคร์: """""""""""""""""""""""""""""""""""" | งไม่มีภาษ์ ให้เลือกไม่มีภาษ์<br>4<br>5<br>5                       |       |
| 2.                                                                                                    | ในกรณ์ที่เงินจองมีภาษ์ให้เลือกมีภาษ์ แต่ถ้าเงินจอ<br>ดึงชื่อลูกค้าที่ต้องการบันทึกรับเงินจองโดยกดปุ่ม                                                  | งไม่มีภาษ์ ให้เลือกไม่มีภาษ์<br>5                                 |       |
| 2.<br>3.                                                                                                    | ในกรณ์ที่เงินจองมีภาษ์ให้เล่อกมีภาษ์ แต่ถ้าเงินจอ<br>ดึงชื่อลูกค้าที่ต้องการบันทึกรับเงินจองโดยกดปุ่ม                                                  | งไม่มีภาษ์ ให้เลือกไม่มีภาษ์                                      |       |
| 2.<br>3.<br>4.<br>5.                                                                                                    | ในกรณ์ที่เงินจองมีภาษ์ให้เลือกมีภาษ์ แต่ถ้าเงินจอ<br>ดึงชื่อลูกค้าที่ต้องการบันทึกรับเงินจองโดยกดปุ่ม                                                  | งไม่มีภาษ์ ให้เลือกไม่มีภาษ์                                      |       |

|                                                                                                    | 4                                                                                                    |                                                                                                    | Doc. No.                                                                                                    | Pag                                                                                                    |
|----------------------------------------------------------------------------------------------------|----------------------------------------------------------------------------------------------------|----------------------------------------------------------------------------------------------------|----------------------------------------------------------------------------------------------------|----------------------------------------------------------------------------------------------------|
| ter : การเงินขาย                                                                                                    | รถยนต์                                                                                                    | (Finance – Vehicle Sales)                                                                                                    | MYCAR-20180823                                                                                                    | 6/32                                                                                                    |
|                                                                                                    |                                                                                                    |                                                                                                    | ·                                                                                                    |                                                                                                    |
| ระบบลูกคำสัมพันธ์ (CRM)                                                                                                    | Ŭ                                                                                                    | แท็กรับข่าระตามอินวอยซ์ (ID: SCR130-010) >>                                                                                                    |                                                                                                    |                                                                                                    |
| ระบบสด้อกรถ                                                                                                    | C 10                                                                                                    | iมข้อมูล >>                                                                                                    |                                                                                                    |                                                                                                    |
| ระบบการขายรถ                                                                                                    | <b>C</b>                                                                                                    | สาขา: อ่อนนุช                                                                                                    | เลขที่ใบเสร็จ                                                                                                    |                                                                                                    |
| ระบบทะเบียน                                                                                                    |                                                                                                    | *เจ้าหนี/ลูกหนี้ : SMTCR-0000002708                                                                                                    | วันที่ใบเสร็จ 30/04/2015                                                                                                    | *                                                                                                    |
| ระบบสดอกบายแดง                                                                                                    | 6.3                                                                                                    | 8                                                                                                    |                                                                                                    |                                                                                                    |
| ระบบสั่งชื่ออะไหล่                                                                                                    | (E3)                                                                                                    |                                                                                                    | Insert Sea                                                                                                    | rch Back                                                                                                    |
| ระบบอะไหล่                                                                                                    |                                                                                                    | อกรายการรัชชาระ                                                                                                    |                                                                                                    |                                                                                                    |
| ระบบการเงิน                                                                                                    |                                                                                                    | Next Back                                                                                                    |                                                                                                    | Record (s): 0                                                                                               |
| ระบบเจ้าหนี้                                                                                                    |                                                                                                    | ลือกข้อมูเก่เจ้าหนึ่/ลูกหนี้ เลขที่ดั่งหนี้ เลขที่อ้างอิง                                                                                                    | ชาระค่า VAT (%) WHT (%) มูลค่าหนี้ ภ                                                                                                    | าษีมูลค่าเพิ่ม ยอดห                                                                                         |
| ระบบลูกหนึ่                                                                                                    | 13                                                                                                    | AR B01R1-1504300001 B01R5-1504300001                                                                                                    | เงินจอง/มัดจำขายรถ 0.00 0.00 5,000.00                                                                                                    | 0.00 5,000.0                                                                                                |
| ระบบภาษี                                                                                                    |                                                                                                    |                                                                                                    |                                                                                                    |                                                                                                    |
| แฟ็มข้อมูลหลัก                                                                                                    | <b>E</b> 3                                                                                                    |                                                                                                    |                                                                                                    |                                                                                                    |
|                                                                                                    | ت<br>آ                                                                                                    |                                                                                                    |                                                                                                    |                                                                                                    |
|                                                                                                    | _                                                                                                    |                                                                                                    |                                                                                                    |                                                                                                    |
| ระบบทะเบียน<br>ระบบสด็อกป้ายแดง<br>ระบบสุนย์บริการ                                                                                                    |                                                                                                    | *เจ้าหนี/ลูกหนี้ : 5MTCR-0000002708 🔍<br>(จำหนี/ลูกหนี้ : 5MTCR-0000002708 🔍                                                                                                    | วันที่ไบเสร็จ 30/04/2015 🕷 🖥                                                                                                    | Back                                                                                                    |
| ระบบทะเบียน<br>ระบบสด็อกบ้ายแดง<br>ระบบสู่นย์บริการ<br>ระบบสั่งชื่ออะไหล่<br>ระบบอะไหล่                                                                                                    |                                                                                                    | *เจ้าหนึ่/ลูกหนึ่ : БМТСR-0000002708 €<br>© ในมีภาษี ◯ มีภาษี<br>รายการรับช่าระ                                                                                                    | วันที่ใบเสร็จ 30/04/2015 🕷 🖡                                                                                                    | Back                                                                                                    |
| ระบบทะเบียน<br>ระบบสต็อกป้ายแดง<br>ระบบสู่งปีวิการ<br>ระบบสั่งปี้ออะไหล่<br>ระบบอะไหล่<br>ระบบภารเงิน                                                                                                    |                                                                                                    | *เจ้าหนึ่งลูกหนี้ : 5MTCR-0000002708 เ<br>© ใน่มีภาษี ◯ มีภาษี<br>รายการรับช่ายะ<br>Insert                                                                                                    | วันที่ไมเสร็จ 30/04/2015 🕷 🕅<br>Insert Search<br>Re                                                                                                    | Back<br>cord (s) : 1                                                                                        |
| ระบบทะเบียน<br>ระบบสต็อกบ้ายแดง<br>ระบบสูนย์บริการ<br>ระบบสั่งชื่ออะไหล่<br>ระบบอะไหล่<br>ระบบการเงิน<br>ระบบการเงิน                                                                                                    |                                                                                                    | *เจ้าหนี/อุกหนี : SMTCR-0000002708 €<br>© ไม่มีภาษี ◯ มีภาษี<br>รายการรับปาระ<br>Insert<br>โลการภัณมุล №0. เจ้านนี/อุกหนี 2hระค่า VAT (%) WH<br>โฒ โต 1 AR เงินของ/มัลจำบายรถ 0.00                                                                                                    | รันที่ไบเสร็จ 30/04/2015 ¥<br>โnsert Search<br>Insert Search<br>Re<br>IT (%) มูลคำหนี ภามีมูลคำเห็ม ยอดหนี ยอดร่าระเเต็ว<br>0.00 5,000.00 0.00 0.00                                                                                                    | Васк<br>cord (s) : 1<br>паснийски<br>5,00                                                                   |
| ระบบทะเบียน<br>ระบบสต้อกป้ายแดง<br>ระบบสู่งข้ออะไหล่<br>ระบบละไหล่<br>ระบบละไหล่<br>ระบบเจ้าหนี้<br>ระบบเจ้าหนี้                                                                                                    |                                                                                                    | *เจ้าหนึ่งลูกหนี้ : SMTCR-0000002708<br>© ไม่มีภาษี                                                                                                    | วันที่ไมเสร็จ 30/04/2015 *<br>Insert Search (<br>11 (%) มูลคำมนี้ ภามีมูลคำเพ็ม ยอดมนี้ ยอดประเตวี<br>0.00 5,000.00 0.00 5,000.00 0.00                                                                                                    | Back<br>cord (s) : 1<br>บอดหนีคงบ<br>5,00<br>>                                                              |
| ระบบทะเบียน<br>ระบบสต้อกบ้ายแดง<br>ระบบสู่งชื่ออะไหล่<br>ระบบส่งชื่ออะไหล่<br>ระบบอะไหล่<br>ระบบการเงิน<br>ระบบเจ้าหนึ่<br>ระบบอุกหนึ่<br>ระบบภาษี<br>แฟ้มข้อมูลหลัก                                                                                                    |                                                                                                    | *เจ้าหนึ่/ลูกหนึ่ : 5MTCR-0000002708 €<br>© ใน่มีภาษี ◯ มีภาษี<br>รายการรับช่าระ<br>Insert<br>รัณการรับช่าระ<br>1 AR เงินจอง/มัลจำษายรถ 0.00<br>€<br>ผลรวมมูลค่าหนี้ : 5,000.00                                                                                                    | รันที่ไบเสร็จ 30/04/2015 🕷 🕅<br>Insert Search<br>II (%) มูลด่านปี ภาษีมูลด่านขึ้ม ยอดหมี่ ยอดร่าระแด้ว<br>0.00 5,000.00 0.00 5,000.00 0.00<br>ผลรวมยอดช่าระแด้ว : 00                                                                                                    | Back<br>cord (s) : 1<br>taohutinot<br>5,00                                                                  |
| ระบบทะเบียน<br>ระบบสต้อกบ้ายแดง<br>ระบบสูนย์บริการ<br>ระบบละังชื่ออะไหล่<br>ระบบอะไหล่<br>ระบบอะไหล่<br>ระบบกรรงิน<br>ระบบครที่<br>ระบบอุกทร์<br>เห็นช่อมูลหลัก<br>ระบบรักษาความปลอดภัย                                                                                                    |                                                                                                    | *เจ้าหนี/อุกหนี : SMTCR-0000002708 €<br>© ไม่มีภาษี ◯ มีภาษี<br>รายการรับชำระ<br>Insert<br>โลการร้อมูล No. เจ้าหนี/อุกหนี ชำระค่า VAT (%) WH<br>© 1 AR เงินจอง/มัคจำษายรถ 0.00<br>ผลรวมมูลค่าหนี : 5,000.00<br>ผลรวมมูอค่าหนี : 5,000.00                                                                                                    | รันที่ไบเสร็จ 30/04/2015 ¥<br>โnsert Search<br>เรื่อง/04/2015 ¥<br>เกระระ Search<br>เรื่อง เรื่อง เรื่                                                                                                    | Back<br>cord (s) : 1<br>naestifiest<br>5,00<br>>                                                            |
| ระบบทะเบียน<br>ระบบสต้อกบ้ายแดง<br>ระบบสู่งชื่ออะใหล่<br>ระบบละใหด่<br>ระบบอะใหด่<br>ระบบการเงิน<br>ระบบการเงิน<br>ระบบอุกหนี้<br>ระบบอุกหนี้<br>ระบบภูกษี                                                                                                    |                                                                                                    | *เจ้าหนี้/ลูกหนี้ : 5MTCR-000002708 €<br>© ไม่มีภาษี ◯ มีภาษี<br>รายการรับชาระ<br>Insert<br>รักการรับชาระ<br>นครามมูลค่าหนี้ ชาระค่า VAT (%) WH<br>© ไม่ AR เงินจอง/มัคจำขายรถ 0.00<br>ผลรามมาษีบูลค่าหนี้ : 5,000.00<br>ผลรามมาษีบูลค่าหนี้ : 5,000.00<br>ผลรามมาษีบุลค่าหนี้ : 5,000.00<br>ผลรามมาษีบุลค่าหนี้ : 5,000.00<br>ผลรามมาษีบุลค่าหนี้ : 5,000.00<br>ผลรามมาษีบุลค่าหนี้ : 5,000.00<br>ผลรามมาษีบุลค่าหนี้ : 5,000.00<br>ผลรามมาษีบุลค่าหนี้ : 5,000.00<br>ผลรามมาษีบุลค่าหนี้ : 5,000.00<br>รักการประจะ                                                                                                    | รันที่ไบเสร็จ 30/04/2015 ¥<br>โnsert Search<br>11 (%) มูลต่านนี้ ภามีมูลต่านทีม ยอดหนี้ ยอดร่าระแล้ว<br>0.00 5,000.00 0.00 5,000.00 0.00<br>ผลรวมยอดข่าระแล้ว : 0.0<br>ผลรวมยอดข่าระแล้ว : 0.0<br>ผลรวมยอดข่าระสุทธิ : 5,000.                                                                                                    | Back<br>cord (s) : 1<br>traewinest<br>5,00<br>3                                                             |
| ระบบทะเบียน<br>ระบบสต้อกบ้ายแดง<br>ระบบสูงยุ่มริการ<br>ระบบสังชื่ออะไหล่<br>ระบบจะไหล่<br>ระบบการเงิน<br>ระบบการเงิน<br>ระบบลุกหนี้<br>ระบบลุกหนี้<br>ระบบริกษา                                                                                                    |                                                                                                    | *เจ้าหนี/ลูกหนี : SMTCR-000002708 €<br>© ไม่มีภาษี ) มีภาษี<br>รายการรับประะ<br>Insert<br>รัฐการรับมูล No. เร้าหนี/ลูกหนี ช่างะะค่า VAT (%) WH<br>พิตา 1 AR เงินจอง/มัดจำษายรถ 0.00<br>ผลรามมาษีมูลค่าหนี : 5,000.00<br>ผลรามมาษีมูลค่าหนี : 5,000.00<br>ผลรามมาษีมูล No. รัฐปาระ ธนาคาร สายา เลยที (<br>กรุณาระบุการช้ายอง                                                                                                    | รันที่ใบเสร็จ 30/04/2015 ¥<br>โInsert Search<br>Insert Search<br>Insert Search | Back<br>cord (s) : 1<br>fracutifiest<br>5,00<br>3<br>00<br>00<br>00<br>00<br>00<br>00<br>00<br>00<br>0      |
| ระบบทะเบียน<br>ระบบสต้อกบ้ายแดง<br>ระบบสู้งชื่ออะไหด่<br>ระบบละ้หล่<br>ระบบละไหด่<br>ระบบเร้าหนี้<br>ระบบเร้าหนี้<br>ระบบเร้าหนี้<br>ระบบเร้าหนี้<br>ระบบรักษาความปลอดภัย                                                                                                    |                                                                                                    | *เจ้าหนี้/สุทหนี้ : <u>SMTCR-000002708</u> €<br>© ไม่มีภาษี ◯ มีภาษี<br>รัณการร้มชาระ<br>Insert<br>รัณการร้มชุม No. เจ้าหนี/สุกหนี้ มาระค่า VAT (%) WH<br>© 1 AR เงินจอง/มัคจ่ายาบรถ 0.00<br>ผลรวมบุกษีมูลค่าหนี้ : 5,000.00<br>ผลรวมบุกษีทัก ณ ที่จ่ายที่หักครั้งมี : 0.00<br>ผลรวมบุกษีทัก ณ ที่จ่ายที่หักครั้งมี : 0.00<br>ผลรวมบุกษีที่ก ณ ที่จ่ายที่หักครั้งมี : 0.00<br>ผลรวมบุกษ์ที่ก ณ ที่จ่ายที่หักครั้งมี : 0.00<br>ผลรวมบุกษ์ที่ก ณ ที่จ่ายที่หักครั้งมี : 0.00<br>ผลรวมบุกษ์ที่ก ณ ที่จ่ายที่หักครั้งมี : 0.00<br>มายารบุการปาระ<br>ส่วนลด/ส่วนเพิ่ม : -5,000.00                                                                                                    | รันที่ไมเสร็จ 30/04/2015 ¥<br>โกรert Search<br>Insert Search<br>Insert Search  | Back<br>cord (s) : 1<br>Backulest<br>5,00<br>0<br>0<br>0<br>0<br>0<br>0<br>0<br>0<br>0<br>0<br>0<br>0       |
| ระบบทะเบียน<br>ระบบสต้อกบ้ายแดง<br>ระบบสุ่งยึ่งรึกรา<br>ระบบล้งชื่ออะไหล่<br>ระบบละไหล่<br>ระบบการเงิน<br>ระบบการเงิน<br>ระบบการบิ<br>เห็บช่อมูลหลัก<br>ระบบรักษาความปลอดภัย                                                                                                    |                                                                                                    | *เง้าหนึ่/ลูกหนี้ : SMTCR-000002708 €<br>© ไม่มีภาษี ) มีภาษี<br>รายการรับชาระ<br>Inset<br>รัฐการรับชาระ<br>ผลรวมมุลค่าหนี้ : 5,000.00<br>ผลรวมมาษีทุก ณ ที่จำหนี/ลูกหนี้ ชำระต่า VAT (%) WH<br>ผลรวมมุลค่าหนี้ : 5,000.00<br>ผลรวมมาษีทุก ณ ที่จำหนักสร้าย : 0.00<br>ผลรวมมาษีทุก ณ ที่จำหนักสร้าย : 0.00<br>ผลรวมมาษีทุก ณ ที่จำหนักสร้าย : 0.00<br>ผลรวมมาษีทุก ณ ที่จำหนักสร้าย : 0.00<br>ผลรวมมาษีทุก ณ ที่จำหนักสร้าย : 0.00<br>ผลรวมมาษีทุก ณ ที่จำหนักสร้าย : 0.00<br>ผลรวมมาษีทุก ณ ที่จำหนักสร้าย : 5,000.00<br>เกิดการข้ายอง<br>ส่วนลล/ส่วนเพิ่ม : 5,000.00<br>เกิดการข้ายอง                                                                                                    | รันที่ใบเสร็จ 20/04/2015 ¥<br>โกรert Search<br>Insert Search<br>Insert Search  | Back<br>cord (s) : 1<br>#aoutifast<br>5,00<br>0<br>0<br>cord (s) : 0<br>cord (s) : 0<br>0<br>0<br>Close     |
| <ul> <li>ระบบหระเบียน</li> <li>ระบบสต็อกบ้ายแดง</li> <li>ระบบสู่บยั่งริการ</li> <li>ระบบสงร์ชื่ออะไหล่</li> <li>ระบบสงร์ชื่ออะไหล่</li> <li>ระบบแร้งหนี</li> <li>ระบบเราหนี</li> <li>ระบบเราห</li></ul> | າ                                                                                                    | *เราหนึ่งสุทหนี : SMTCR-000002708 €<br>© ใบมีภาษี ) มีภาษี<br>รายการรับปาระ<br>เกตรt<br>รับการรับปาระ<br>เกตรt<br>รับการรับปาระ<br>เกตรt<br>รับการรับปาระ<br>เสราวมมูลค่าหนี : 5,000.00<br>ผลราวมมูลค่าหนี : 5,000.00<br>ผลราวมภาษีบุลค่าหนี : 5,000.00<br>ผลราวมภาษีบุลค่าหรี : 0.00<br>รับการประ >><br>รับการประ >><br>รับการวับเลค                                                                                                    | รับที่ไบเสร็จ 30/04/2015 ¥<br>โกรดส Search                                                                                                    | Back Cord (s) : 1 Tagettified 5,00 0 0 0 0 0 0 0 0 0 0 0 0 0 0 0 0 0                                        |
| ระบบสงัอกบ้ายแดง<br>ระบบสูนยับริการ<br>ระบบสงัชื่ออะไหด่<br>ระบบละไหด่<br>ระบบการเงิน<br>ระบบลาทซ์<br>เหนิมช้อมูลหลัก<br>ระบบรักษาความปลอดภัย                                                                                                    | <ul> <li></li> <li></li> <li><!--</td--><td>รายการอื่นข่างะ</td><td>รันท์ไบเสร็จ 30/04/2015 ¥<br/>โกรert Search<br/>เกระrt Search<br/>1 (%) มูลคำหน้ การัมูลค่านพื่น ของหน้ ของชาระแล้ว<br/>0.00 5,000.00 0.00 5,000.00 0.00<br/>ผลรวมของสาระแล้ว : 0.0<br/>ผลรวมของสาระแล้ว : 0.0<br/>ผลรวมของสาระสุทธิ์ : 0.0<br/>ผลรวมของชาระสุทธิ์ : 5,000<br/>Re<br/>สมุด/เช็ด/มัตร) คำธรรมเป็นป ของสาระ พิมพ์เช็ด<br/>ของชาระสุทธิ์ : 5,000<br/>ยองชาระสุทธิ์ : 5,000</td><td>Back<br/>cord (s) : 1<br/>maximat<br/>5,00<br/>5,00<br/>0<br/>0<br/>0<br/>0<br/>0<br/>0<br/>0<br/>0<br/>0<br/>0<br/>0<br/>0</td></li></ul>                                                                                                    | รายการอื่นข่างะ                                                                                                    | รันท์ไบเสร็จ 30/04/2015 ¥<br>โกรert Search<br>เกระrt Search<br>1 (%) มูลคำหน้ การัมูลค่านพื่น ของหน้ ของชาระแล้ว<br>0.00 5,000.00 0.00 5,000.00 0.00<br>ผลรวมของสาระแล้ว : 0.0<br>ผลรวมของสาระแล้ว : 0.0<br>ผลรวมของสาระสุทธิ์ : 0.0<br>ผลรวมของชาระสุทธิ์ : 5,000<br>Re<br>สมุด/เช็ด/มัตร) คำธรรมเป็นป ของสาระ พิมพ์เช็ด<br>ของชาระสุทธิ์ : 5,000<br>ยองชาระสุทธิ์ : 5,000                                                                                                    | Back<br>cord (s) : 1<br>maximat<br>5,00<br>5,00<br>0<br>0<br>0<br>0<br>0<br>0<br>0<br>0<br>0<br>0<br>0<br>0 |
| <ul> <li>ระบบทะเบียน</li> <li>ระบบสต็อกป้ายแดง</li> <li>ระบบสง้งชื่ออะไหล่</li> <li>ระบบลง้งชื่ออะไหล่</li> <li>ระบบลงที่</li> <li>ระบบลาหน้</li> <li>ระบบลุกหนี</li> <li>ระบบกาษี</li> <li>แฟบช่อมุลหลัก</li> <li>ระบบรักษาความปลอดภัย</li> </ul> 9.                                                                                                    | <ul> <li></li> <li></li> <li><!--</td--><td>ระเกาะรับประ<br/>(จำหนี/ลุณห์ : SMTCR-000002708 (จำ<br/>จำหนั/ลุณห์ : SMTCR-000002708 (จำ<br/>จำหนั/จำหายระ<br/>(จำหนั/ลุณห์ จำหนั/จากระ<br/>จำหนั/จากระ<br/>หลรวมมุลค่าหนี : 5,000.00<br/>หลรวมมุลค่าหนี : 5,000.00<br/>หลรวมมาษิปุก ณ ที่จำหนั/จากระ<br/>หลรวมมาษิปุก ณ ที่จำหนั/จากระ<br/>หลรวมมาษิปุก ณ ที่จำหนั/จากระ<br/>หลรวมมาษิปุก ณ ที่จำหนั/จากระ<br/>(กรุณาระบุการประ<br/>รักกระกระ<br/>รักกระกระ<br/>เป็นสด/ส่วนเพิ่ม : 5,000.00<br/>เกระ<br/>เป็นสด/ส่วนเพิ่ม : 5,000.00<br/>เกระ<br/>เป็นสด/ส่วนเพิ่ม : 5,000.00<br/>เกระ<br/>เป็นสด/ส่วนเพิ่ม : 5,000.00<br/>เป็นสด/ส่วนเพิ่ม : 5,000.00<br/>เป็นสด/ส่วนเพ็ม : 5,000.00<br/>เป็นสด/ส่วนเพ็ม : 5,000.00<br/>เป็นสด/ส่น : 5,000.00<br/>เป็นสด/ส่น : 5,000.00<br/>เป็นสด/ส่น :</td><td>รับที่ไบเสร็จ 20/04/2015</td><td>Back cord (s) : 1 Tagestifiest 5,00 0 0 0 0 0 0 0 0 0 0 0 0 0 0 0 0 0</td></li></ul> | ระเกาะรับประ<br>(จำหนี/ลุณห์ : SMTCR-000002708 (จำ<br>จำหนั/ลุณห์ : SMTCR-000002708 (จำ<br>จำหนั/จำหายระ<br>(จำหนั/ลุณห์ จำหนั/จากระ<br>จำหนั/จากระ<br>หลรวมมุลค่าหนี : 5,000.00<br>หลรวมมุลค่าหนี : 5,000.00<br>หลรวมมาษิปุก ณ ที่จำหนั/จากระ<br>หลรวมมาษิปุก ณ ที่จำหนั/จากระ<br>หลรวมมาษิปุก ณ ที่จำหนั/จากระ<br>หลรวมมาษิปุก ณ ที่จำหนั/จากระ<br>(กรุณาระบุการประ<br>รักกระกระ<br>รักกระกระ<br>เป็นสด/ส่วนเพิ่ม : 5,000.00<br>เกระ<br>เป็นสด/ส่วนเพิ่ม : 5,000.00<br>เกระ<br>เป็นสด/ส่วนเพิ่ม : 5,000.00<br>เกระ<br>เป็นสด/ส่วนเพิ่ม : 5,000.00<br>เป็นสด/ส่วนเพิ่ม : 5,000.00<br>เป็นสด/ส่วนเพ็ม : 5,000.00<br>เป็นสด/ส่วนเพ็ม : 5,000.00<br>เป็นสด/ส่น : 5,000.00<br>เป็นสด/ส่น : 5,000.00<br>เป็นสด/ส่น : | รับที่ไบเสร็จ 20/04/2015                                                                                                    | Back cord (s) : 1 Tagestifiest 5,00 0 0 0 0 0 0 0 0 0 0 0 0 0 0 0 0 0                                       |
| ระบบทะเบียน<br>ระบบสลัอกบิวยแลง<br>ระบบสังชื่ออะใหล่<br>ระบบลังชื่ออะใหล่<br>ระบบลารเงิน<br>ระบบเลาหนี<br>ระบบลาทรี<br>แฟวบร้อมูลหลัก<br>ระบบอักษาความปลอดภัย<br>9.<br>10.<br>11.                                                                                                    | <ul> <li>กดปุ่ม</li> <li>เลือกวิ</li> <li>กดปุ่ม</li> </ul>                                                                                                    | <ul> <li>เราะนั้นไดกหนี้ : ENTICR-0000022708 (€)</li> <li> <ul> <li></li></ul></li></ul>                                                                                                    | รับที่ไบเสร็จ 20/04/2015 ¥<br>โnsert Search<br>Insert Search<br>Insert Search                                                                                                    | Back<br>cord (s) : 1<br>manufinat<br>5,00<br>0<br>0<br>0<br>0<br>0<br>0<br>0<br>0<br>0<br>0<br>0<br>0       |
| ຈະນນກະເນີຍນ<br>ຈະນນສຸສົລກປ້າຍແລ.<br>ຈະນນສູ່ນຍື່ນກີກາ<br>ຈະນນລະໂທສ໌<br>ຈະນນລະໂທສ໌<br>ຈະນນລະໂທສ໌<br>ຈະນນດ້າກນີ້<br>ຈະນນຊົກທີ<br>ຈະນນກາອີ<br>ແທ້ມະກໍລາຊສາສົກ<br>ຈະນນກົກສາຄວາມປລອດກັຍ<br>9.<br>10.<br>11.                                                                                                    | <ul> <li> <ul> <li> </li> <li> </li> <li> </li> <li> </li> <li> </li> <li> </li> <li> </li> <li> </li> <li> </li> <li> </li> <li> </li> <li> </li> <li> </li> <li> </li> <li> </li> <li> </li> <li> </li> </ul></li> <li> </li> <li></li></ul>                                                                                                    | <ul> <li>เราะนั้นสุดหน้ : รหาวละออกออกออกออกออกออกออกออกออกออกออกออกออก</li></ul>                                                                                                    | รับที่ใบเสร็จ 20/04/2015                                                                                                    | Back<br>cord (s) : 1<br>raewinet<br>5,00<br>0<br>cord (s) : 0<br>cord (s) : 0<br>Close<br>11                |

| er : การเงินขายร<br>ระบบลูกคำลัมพันธ์ (CRM)                                                                                                    | รถยนต์ (Fir                                                                                                    |                                                                                       |                                                                                                    |                                                                                      |                                                                                                  |                                                                                                    |
|----------------------------------------------------------------------------------------------------|----------------------------------------------------------------------------------------------------|---------------------------------------------------------------------------------------|----------------------------------------------------------------------------------------------------|--------------------------------------------------------------------------------------|--------------------------------------------------------------------------------------------------|----------------------------------------------------------------------------------------------------|
| ระบบลูกคำสัมพันธ์ (CRM)                                                                                                    |                                                                                                    | nance – Vehicle Sales                                                                 | 5)                                                                                                    | MYCAR-20                                                                             | 180823                                                                                           | 7/32                                                                                                    |
| ระบบลูกค่ำสัมพันธ์ (CRM)                                                                                                    |                                                                                                    |                                                                                       |                                                                                                    |                                                                                      |                                                                                                  |                                                                                                    |
| and the second                                                                                                    | 🖸 บันทึก                                                                                                    | เร็บชำระตามอินวอยซ์ (ID: SCR130-0:                                                    | 10) >>                                                                                                    |                                                                                      |                                                                                                  |                                                                                                    |
| ระบบสุดอกรถ                                                                                                    | แก้ไข                                                                                                    | ข้อมูล >>                                                                             |                                                                                                    |                                                                                      |                                                                                                  |                                                                                                    |
| ระบบการขายรถ                                                                                                    |                                                                                                    | สาขา : อ่อนนุช                                                                        | 12                                                                                                    | เลขที่ใบ                                                                             | แสร็จ B01FT-15043000                                                                             | 001                                                                                                    |
| ระบบทะเบียน                                                                                                    |                                                                                                    | *เจ้าหนี้/ลูกหนี้ : SM/CR-0000012708                                                  | the lost                                                                                                    | วันที่ใบ                                                                             | แสร็จ 30/04/2015                                                                                 | <b>H</b>                                                                                                    |
| ระบบสด้อกป่ายแดง                                                                                                    | Prev                                                                                                    | view Receipt                                                                          |                                                                                                    |                                                                                      | Insert Searc                                                                                     | ch Back                                                                                                    |
| ระบบดุนยบรการ                                                                                                    |                                                                                                    | * 1                                                                                   |                                                                                                    |                                                                                      | _                                                                                                |                                                                                                    |
| ระบบอะไหล่                                                                                                    |                                                                                                    |                                                                                       |                                                                                                    |                                                                                      |                                                                                                  | Record (s) : 1                                                                                                    |
| ระบบอรเงิน                                                                                                    | iner<br>Iner                                                                                                    | ารข้อมูล No. เจ้าหนี้/ลูกหนี้ ช่                                                      | าระค่า 🛛 🛛 🛛 🕹                                                                                                    | /HT (%) มูลค่าหนี้ ภาษีมูลค่าเป                                                      | พิ่ม ยอดหนี้ ยอดช่า                                                                              | เระแล้ว ขอดหนี้คงเ                                                                                                    |
| 🔲 รับชำระ                                                                                                    |                                                                                                    | 1 เงินจอง/                                                                            | /มัดจำขายรถ 0.00                                                                                                    | 0.00 5,000.00 0.                                                                     | .00 5,000.00 5,0                                                                                 | 000.00                                                                                                    |
| บันทึกรับชำระเงินตามส์                                                                                                    | เอินวอยซ์                                                                                                    |                                                                                       |                                                                                                    |                                                                                      |                                                                                                  | /                                                                                                    |
| <ul> <li>บนทกรบชาระดามใบว่</li> <li>อันทึกรับช่าระเงินดาม'</li> </ul>                                                                                                    | มางบล<br>มใบ                                                                                                    | ผลรวมมูลค่าหนี้ :                                                                     | 5,000.00                                                                                                    | ผลรวมยอดชำระ                                                                         | ะแล้ว :                                                                                          | 5,000.00                                                                                                    |
| เตรียมรับ                                                                                                    |                                                                                                    | ผลรวมภาษิมูลค่าเพิ่ม :                                                                | 0.00                                                                                                    | ผลรวมขอดภาษิหัก ณ ที่<br>ขอรามขัดอาหี ณ ที่ว่ายพี่มัดไว้                             | โจ้าย:<br>โมล้ว:                                                                                 | 0.00                                                                                                    |
| <ul> <li>บนทกรบชาระเชคจากเ<br/>ประบบเช็ครับ</li> </ul>                                                                                                    | ល្មេរាអដ<br>សរ                                                                                                    | ผลงวมยอดหน :<br>งรวมภาษีหัก ณ ที่จ่ายที่หักครั้งนี้ :                                 | 0.00                                                                                                    | พลรวมหกราย แ ทจายทหกไว<br>ผลรวมยอดทำระเ                                              | สทธิ:                                                                                            | 5,000.00                                                                                                    |
| 🖾 รายงาน                                                                                                    |                                                                                                    |                                                                                       |                                                                                                    |                                                                                      |                                                                                                  |                                                                                                    |
| ระบบเจ้าหนึ่                                                                                                    | วิธีการ                                                                                                    | เข้าระ >>                                                                             |                                                                                                    |                                                                                      |                                                                                                  |                                                                                                    |
| ระบบลูกหนึ่                                                                                                    |                                                                                                    | รัดการข้อมอ No วิธีอิน                                                                | าระ   ธนาคาร   สวขา   เลขา                                                                                                    | (สมด/เช็ค/มัคร) ค่วรรรมมัย                                                           | น ขอดช่วระ พัมพ์เสีย                                                                             | Record (s) : 1                                                                                                    |
| ระบบภาษี                                                                                                    | 13                                                                                                    | 🚳 🗍 1 เงินส                                                                           | 0                                                                                                    | 0.00                                                                                 | 5.000.00                                                                                         |                                                                                                    |
| 1.1.2                                                                                                    | การรับเงินต                                                                                                    | งาวน์และรับเงินอื่นๆ                                                                  |                                                                                                    |                                                                                      |                                                                                                  |                                                                                                    |
| 1.1.2<br>MY(                                                                                                    | การรับเงินต<br>CAR                                                                                                    | จาวน์และรับเงินอื่นๆ                                                                  |                                                                                                    | Versions : SC2<br>e : บริษัท ชุชุกิมอเตอร์ (ประเทศไ                                  | 0161219 Build 1800R<br>ທຍ) ຈຳກັດ (D001) Bra<br>ອີ້ User Name : MyCa                              | C DB : SUZUKI_DB<br>anch Code : อ่อามาย์<br>ar Administrator (A                                                                        |
| 1.1.2<br>DMS Busines                                                                                                    | การรับเงินเ<br>CARR<br>ss Analytics<br>vd Computing System<br>v Applications                                                                                                    | จาวน์และรับเงินอื่นๆ                                                                  |                                                                                                    | Versions : SC2<br>e : บริษัท ชุชุกิมอเตอร์ (ประเทศไ                                  | 0161219 Build 1800RG<br>VIII) 숙가ña (D001) Bra<br>한 User Name : MyCa<br>System Info               | C DB ; SUZUKI_DB<br>anch Code : อ่อนบูช<br>ar Administrator (A<br>In Out   TH<br>o: 23/12/2016 16:53<br>Link to Portal Stee            |
| 1.1.2<br>DMS Busines<br>DMS Busines<br>Statugneinäuritud (CRM)                                                                                                    | การรับเงินเ<br>CARR<br>ss Analytics<br>vid Corputing System<br>s Application                                                                                                    | ดาวน์และรับเงินอื่นๆ                                                                  |                                                                                                    | Versions : SC2<br>e : บริษัท ชุซูกัมอเตอร์ (ประเทศไ                                  | 0161219 Build 1800RG<br>Viti) Վոńa (DOO1) Bra<br>V User Name : MyCa<br>System Info               | C DB ; SUZUKI_DB_<br>anch Code : อ่อนบูช<br>a Administrator (A<br><u>n Out   тн — —</u><br>b: 23/12/2016 16:5:<br>Link to Portal Site  |
| 1.1.2<br><b>DMS Busines</b><br><b>Conces</b><br><b>Standards</b><br>সংযয্যর্গনার্য্র্যস্থার্র (CRM)<br>সংযয্যর্গনার্গ্র                                                                                                    | การรับเงินเ<br>CARR<br>ss Analytics<br>ord Computing System<br>> Application                                                                                                    | คาวน์และรับเงินอื่นๆ<br>                                                              |                                                                                                    | Versions : SC2<br>e : บริษัท ชูซูกิมอเตอร์ (ประเทศไ                                  | 0161219 Build 1800R(<br>vie) ຈຳກັດ (D001) Bra<br>ຈີ User Name: MyCa<br>System Info               | CDB : SUZUKI_DB<br>inch Code : อ่อนบุช<br>ra Administrator (A<br><u>n Out   TH</u><br>o: 23/12/2016 16:5<br>Link to Portal Site        |
| 1.1.2         MS Busines         MS Busines         জেম্বার্টেরেরেরেরেরেরেরেরেরেরেরেরেরেরেরেরেরেরে                                                                                                    | การรับเงินเ<br>CARR<br>ss Analytics<br>vod Computing System<br>e Application                                                                                                    | จาวน์และรับเงินอื่นๆ                                                                  |                                                                                                    | Versions : SC2<br>e : บริษัท ชุชุกิมอเตอร์ (ประเทศไ                                  | 0161219 Build 1800RR<br>หม) จำกัด (D001) Bra<br>Vser Name : MyCa<br>System Infc                  | C DB ; SUZUKI_DB,<br>anch Code ; อ่อาบุษร<br>ar Administrator (A<br><u>n Out   тн — —</u><br>): 23/12/2016 16:5<br>Link to Portal Site |
| 1.1.2<br><b>DMS Busines</b><br><b>COLOR</b><br>StauwanAistantus (CRM)<br>StauwanAinsa<br>Stauwanasa<br>Stauwanasa<br>Stauwan                                                                                                    | การรับเงินเ<br>CARR<br>ss Analytics<br>od Computing System<br>s Application                                                                                                    | จาวน์และรับเงินอื่นๆ                                                                  | aven                                                                                                    | Versions : SC2<br>e : บริษัท ชุชุกิมอเตอร์ (ประเทศไ<br>ประเทศไ<br>Come to            | 0161219 Build 1800RK<br>via) 4าก์ค (D001) Bra<br><sup>좋</sup> User Name : MyCa<br>System Infc    | C DB ; SUZUKI_DB,<br>anch Code : อ่อนบุช<br>ar Administrator (A<br><u>In Qut   тн</u><br>o: 23/12/2016 16:5<br>Link to Portal Site     |
| 1.1.2<br><b>The Second Second Sec</b>                                                                                                    | การรับเงินเ<br>CARR<br>ss Analytics<br>Application<br>2 Application<br>เขา<br>เขา<br>เขา<br>เขา<br>(เขา<br>(เขา<br>(เขา)<br>(เขา)<br>( | จาวน์และรับเงินอื่นๆ                                                                  | CVett                                                                                                    | Versions : SC2<br>e : บริษัท ซุซุกิมอเตอร์ (ประเทศไ<br>come to<br>v Cor My Su        | 0161219 Build 1800RG<br>Viti) 숙마ña (DOO1) Bra<br>VUser Name : MyCa<br>System Info<br>System Info | C DB ; SUZUKI_DB<br>anch Code : อ่อนบูช<br>ar Administrator (A<br><u>In Out   TH</u><br>Do: 23/12/2016 16:5<br>Link to Portal Site     |
| 1.1.2         DMS Busines         DMS Busines         ชายงเกิดราสมพันธ์ (CRM)         ระบบลุกคำสัมพันธ์ (CRM)         ระบบการขายรถ         ระบบการขายรถ         ระบบทะเบียน         ระบบทะเบียน         ระบบสด็อกปายแดง         ระบบมุนย์บริการ                                                                                                    | การรับเงินเ<br>CARR<br>s Analytics<br>Application                                                                                                    | ดาวน์และรับเงินอื่นๆ                                                                  | OVeli<br>DMS M                                                                                                    | Versions : SC2<br>e : บริษัท ชุชุกัมอเตอร์ (ประเทศไ<br>Some to<br>y Car My Sy        | 0161219 Build 1800RG<br>vie) ৰানজি (D001) Bra<br>User Name : MyCa<br>System Info<br>System Info  | C DB ; SUZUKI_DB<br>anch Code : อ่อนบูช<br>ar Administrator (A<br><u>in Out   m</u><br>Do: 23/12/2016 16:5<br>Link to Portal Site      |
| 1.1.2<br><b>INTERPORTED STATE</b><br><b>INTERPORTED STATE</b><br><b>INTEROD STATE</b><br><b>INTERPORTED STATE</b><br><b>INTERPORTED STATES</b><br><b>INTERPORTED STATES</b><br><b>INTERPORTED STATE</b>                                                                                                    | การรับเงินเ<br>CARR<br>ss Analytics<br>byd Computing System<br>c Application                                                                                                    | คาวน์และรับเงินอื่นๆ<br>Busi                                                          | OMS<br>ness                                                                                                    | Versions : SC2<br>e : บริษัท ชุชุกับอเตอร์ (ประเทศไ<br><i>Come to</i><br>y Car My Sy | 0161219 Build 1800R<br>viu) 4nña (D001) Bra<br>♥ User Name: MyCa<br>System Info<br>System Info   | CDB : SUZUKL_DB<br>anch Code : aauya<br>ar Administrator (A<br><u>n Out   m</u><br>b: 23/12/2016 16:5<br>Link to Portal Site           |
| 1.1.2            سن المحافي المحافي ال                                                                                                    | การรับเงินเ<br>CARR<br>ss Analytics<br>vd Computing System<br>i Application                                                                                                    | กาวน์และรับเงินอื่นๆ<br>Busi                                                          | DMS<br>ness<br>alytics                                                                                                    | Versions : SC2<br>e เบร์ษัท ซูซูกัมอเตอร์ (ประเทศไ<br>Some to<br>y Car My Sy         | 0161219 Build 1800R<br>אנו) לחוזה (D001) Bra<br>עופר Name : MyCa<br>System Info<br>/system Info  | C DB : SUZUKL_DB<br>anch Code : а́ачизе́<br>ar Administrator (A<br><u>n Out   тн —</u><br>o: 23/12/2016 16:5<br>Link to Portal Site    |
| 1.1.2                                                                                                    | การรับเงินเ<br>CARR<br>ss Analytics<br>yd Computing System<br>> Application                                                                                                    | คาวน์และรับเงินอื่นๆ<br>Busi                                                          | DMS<br>ness<br>alytics                                                                                                    | Versions : SC2<br>e เบริษัท ซูซูกัมอเตอร์ (ประเทศไ<br>Some to<br>y Car My Sy         | 0161219 Build 1800R<br>พย) จำกัด (D001) Bra<br>Ver Name : MyCa<br>System Info<br>/system         | C DB : SUZUKL_DB<br>anch Code : ajauya<br>ar Administrator (A<br><u>n Out   тн — —</u><br>b: 23/12/2016 16:5<br>Link to Portal Sate    |
| 1.1.2<br><b>มายาร์กร</b><br>ระบบสุดอกรถ<br>ระบบสุดอกรถ<br>ระบบสุดอกรถ<br>ระบบสุดอกรถ<br>ระบบสุดอกรถ<br>ระบบสุดอกรถ<br>ระบบสุดอกรถ<br>ระบบสุดอกรถ<br>ระบบสุดอกรถ<br>ระบบสุดอกรถ<br>ระบบสุดอกรถ<br>ระบบสุดอกรถ<br>ระบบสุดอกรถ<br>ระบบสุดอกรถ<br>ระบบสุดอกรถ<br>ระบบสุดอกรถ<br>ระบบสุดอกรถ<br>ระบบสุดอกรถ<br>ระบบสุดอาราร<br>ระบบสุดอาราร<br>ระบาร<br>ระบาร<br>ระบาร<br>ระบาร                                                                                                    | การรับเงินเ<br>CARR<br>ss Analytics<br>yd Computing System<br>b Application                                                                                                    | คาวน์และรับเงินอื่นๆ<br>Busi                                                          | DMS<br>ness<br>alytics                                                                                                    | Versions : SC2<br>e ะ บริษัท ซูซูกัมอเตอร์ (ประเทศไ<br>Some to<br>y Car My Sy        | 0161219 Build 1800RR<br>พม) จำกัด (D001) Bra<br>Vser Name : MyCa<br>System Info<br>/system       | C DB : SUZUKL_DB<br>anch Code : อ่อามาย<br>ar Administrator (A<br><u>n Out   тн — —</u><br>: 23/12/2016 16:5<br>Link to Portal Site    |
| 1.1.2<br><b>DMS Busines</b><br><b>Constant</b><br><b>SEDUDAGENES</b><br><b>SEDUDAGENES</b><br><b></b>                                                                                                    | การรับเงิน(<br>CARR<br>ss Analytics<br>wd Computing System<br>b Application                                                                                                    | คาวน์และรับเงินอื่นๆ<br>I<br>I<br>I<br>I<br>I<br>I<br>I<br>I<br>I<br>I<br>I<br>I<br>I | OMS<br>DASS<br>Dilytics<br>Computing System                                                                                                    | Versions : SC2<br>e ะ บริษัท ซุซุกัมอเตอร์ (ประเทศไ<br>Some to<br>y Car My Sy        | 0161219 Build 1800RR<br>אונו) להחה (DOO1) Bra<br>User Name : MyCa<br>System Info<br>/system      | C DB : SUZUKI_DB<br>anch Code : ajauya<br>ar Administrator (A<br><u>in Out   111</u>                                                   |
| 1.1.2                                                                                                    | การรับเงิน(<br>CARR<br>ss Analytics<br>syd Computing System<br>b Application                                                                                                    | คาวน์และรับเงินอื่นๆ                                                                  | OMS<br>DASS<br>Days<br>Days<br>Days<br>Days<br>Days<br>Days<br>Days<br>Days                                                                                                    | Versions : 5C2<br>e : บริษัท ชุชุกิมอเตอร์ (ประเทศไ<br>Comme for<br>y Car My Sy      | 0161219 Build 1800RR<br>via) հոña (D001) Bra<br>System Info<br>System Info                       | C DB : SUZUKI_DB<br>anch Code : aaruya<br>ar Administrator (A<br>In Out   TH a<br>D: 23/12/2016 16:5<br>Link to Portal Site            |
| 1.1.2<br><b>DMS Busines</b><br><b>DMS Busines</b><br><b>DMS Busines</b><br><b>DMS Busines</b><br><b>Stubanes</b><br><b>Stubanes</b> | การรับเงินเ<br>CARR<br>ss Analytics<br>b Application                                                                                                    | ดาวน์และรับเงินอื่นๆ                                                                  | OMS<br>DASS<br>Computing System<br>plotting                                                                                                    | Versions : 5C2<br>e : บริษัท ชุญกันอเตอร์ (ประเทศไ<br>Somme for<br>y Car My Sy       | 0161219 Build 1800RK<br>via) 4¬л́ла (D001) Bra<br>♥ User Name : MyCa<br>♥ Sigi<br>System Info    | C DB : SUZUKI_DB<br>anch Code : aaruya<br>ar Administrator (A<br><u>in Out   TH</u><br>b: 23/12/2016 16:5<br>Link to Portal Site       |
| 1.1.2                                                                                                    | การรับเงินเ<br>CARR<br>ss Analytics<br>bappication                                                                                                    | ดาวน์และรับเงินอื่นๆ                                                                  | Composed and the system of the system of the | Versions : 5C2<br>e : บริษัท ซูซุทัมอเตอร์ (ประเทศไ<br>Some for<br>y Car My Sy       | 0161219 Build 1800RK<br>via) 4 n/ha (D001) Bra<br>Sign<br>System Info<br>/system                 | C DB : SUZUKI_DB<br>anch Code : aaruya<br>ar Administrator (A<br><u>in Out   TH</u><br>b: 23/12/2016 16:5<br>Link to Portal Sta        |
| 1.1.2<br><b>มายาวราย</b><br>ระบบลุกคำสัมพันธ์ (CRM)<br>ระบบสด็อกรถ<br>ระบบสด็อกรถ<br>ระบบสด็อกรถ<br>ระบบสร์อกป้ายแดง<br>ระบบสร์อาป้ายแดง<br>ระบบสร์อาป้ายแดง<br>ระบบสร์อาป้ายแดง<br>ระบบสร์อาป้ายแดง<br>ระบบสร์อาป้ายแดง<br>ระบบสร์อาป้ายแดง<br>ระบบสร์อาป้ายแดง<br>ระบบสร์อาป้ายแดง<br>ระบบสร์อาป้ายแดง<br>ระบบสร์อาป้ายแดง<br>ระบบสร์อาร์อา<br>ระบบสร์อาป้ายแดง<br>ระบบสร์อาร์อา<br>ระบบสร์อาร์อา<br>อาป้าทึกรับชำระเงินดา<br>เตรียมรับ<br>อาป้าทึกรับชำระเงินดา<br>เตรียมรับ<br>อาป้าทึกรับชำระเงินดา<br>เตรียมรับ                                                                                                    | การรับเงินเ<br>CARR<br>ss Analytics<br>bappication<br>เรา<br>เรา<br>เรา<br>เรา<br>เรา<br>เรา<br>เรา<br>เรา<br>เรา<br>เรา                                                                                                    | ดาวน์และรับเงินอื่นๆ                                                                  | Composition System<br>Biological System<br>Biological System                                                                                                    | Versions : 5C2<br>e : บริษัท ซูซูทีมอเตอร์ (ประเทศไ<br>Some for<br>y Car My Sy       | 0161219 Build 1800RK<br>via) 4 nña (D001) Bra<br>Vuser Name : MyCa<br>System Info<br>/system     | C DB : SUZUKI_DB<br>anch Code : aauuu<br>ar Administrator (A<br><u>in Out   TH</u><br>b: 23/12/2016 16:5<br>Link to Portal Sta         |
| <ul> <li>1.1.2</li> <li><b>มารายบายรถ</b></li> <li>ระบบสต้อกรถ</li> <li>ระบบสต้อกรถ</li> <li>ระบบสตรถ</li> <li>ระบบสตรถ</li> <li>ระบบสตรถ</li> <li>ระบบสตรถ</li> <li>ระบบสตรถ</li> <li>ระบบสตรถ</li> <li>ระบบเร็ตรบ</li> <li>ระบบเร็ตรบ</li> <li>ระบบเร็ตรบ</li> <li>ระบบเร็ตรบ</li> <li>ระบบเร็ตรบ</li> <li>ระบบเร็ตรบ</li> <li>ระบบเร็ตรบ</li> <li>ระบบเร็ตรบ</li> <li>ระบบเร็ตรบ</li> </ul>                                                                                                    | การรับเงินเ<br>CARR<br>ss Analytics<br>bappication                                                                                                    | คาวน์และรับเงินอื่นๆ                                                                  | Computing System<br>plotterion                                                                                                    | Versions : SC2<br>e : บริษัท ชุชุกิมอเตอร์ (ประเทศไ<br>Some to-<br>y Car My Sy       | 0161219 Build 1800R(<br>via) \$1nfa (DO01) Bra<br>♥ User Name : MyCa<br>♥ Sign<br>System Infc    | C DB : SUZUKI_DB<br>anch Code : aauuus<br>ar Administrator (A<br><u>in Out   111</u><br>0: 23/12/2016 16:5<br>Unk to Portal Site       |
| 1.1.2<br><b>INS BUSINES</b><br><b>SEDUARANANAS</b> (CRM)<br>ระบบสดัอกรถ<br>ระบบสด้อกรถ<br>ระบบสด้อกรถ<br>ระบบสด้อกรถ<br>ระบบสด้อกรถ<br>ระบบสด้อกรถ<br>ระบบสด้อกร้าย<br>ระบบสด้อกร้าย<br>ระบบสด้อกร้าย<br>ระบบสด้อกร้าย<br>ระบบสด้อกร้าย<br>ระบบสด้อกราย<br>ระบบสด้อกราย<br>ระบบสาย<br>ระบบสด้อกราย<br>ระบบสด้อกราย<br>ระบาสกราย<br>ระบาสกราย<br>ระบบสด้อกรา                                                                                                    | การรับเงินเ<br>CARR<br>ss Analytics<br>bapelcoto                                                                                                    | กาวน์และรับเงินอื่นๆ                                                                  | Computing System<br>placetone and the system<br>placetone and the system                                                                                                    | Versions : SC2<br>e : บริษัท ซุซุกัมอเตอร์ (ประเทศไข<br>Some to<br>y Car My Sy       | 0161219 Build 1800RG<br>viti) shiña (DOO1) Bra<br>Sign<br>System Info<br>/system                 | C DB ; SUZUKI_DB<br>anch Code : aauys<br>ar Administrator (A<br>In Out   TH<br>c: 23/12/2016 16:5<br>Link to Portal Ste                |
| 1.1.2                                                                                                    | การรับเงินเ<br>CARR<br>ss Analytics<br>bapelcoto<br>bapelcoto<br>1<br>1<br>1<br>1<br>1<br>1<br>1<br>1<br>1<br>1<br>1<br>1<br>1<br>1<br>1<br>1<br>1<br>1                                                                                                    | ดาวน์และรับเงินอื่นๆ                                                                  | OMS<br>DAMS<br>DUytics<br>Computing System<br>Priorition                                                                                                    | Versions : SC2<br>e : บริษัท ซุซุกัมอเตอร์ (ประเทศไข<br>Some to<br>y Car My Sy       | 0161219 Build 1800RG<br>viti) shifa (D001) Bra<br>User Name : MyCa<br>System Info<br>System Info | C DB ; SUZUKI_DB<br>anch Code : aaruya<br>ar Administrator (A<br><u>In Out   TH</u><br>o: 23/12/2016 16:5<br>Link to Portal Ste        |

|                                                                                                    |                                                                       |                                                                                                    | Doc. No.                                                                                                    | Page |
|----------------------------------------------------------------------------------------------------|-----------------------------------------------------------------------|----------------------------------------------------------------------------------------------------|----------------------------------------------------------------------------------------------------|------|
| ter : การเงินขา                                                                                                    | ายรถยนต์                                                              | (Finance – Vehicle Sales)                                                                                                    | MYCAR-20180823                                                                                                    | 8/32 |
|                                                                                                    |                                                                       |                                                                                                    |                                                                                                    |      |
| ระบบลูกคำสัมพันธ์ (CRM)                                                                                                    |                                                                       | เคริ่มช่วะหลวมรีบวอ <i>นที่ (I</i> ID: 600120-010) ๖.๖                                                                                                    |                                                                                                    |      |
| ระบบสต๊อกรถ                                                                                                    | 🗈 เพิ่ม                                                               | ข้อมูล >>                                                                                                    | 3                                                                                                    |      |
| ระบบการขายรถ                                                                                                    |                                                                       | สาขา: อ่อนนช                                                                                                    | เลขที่ใบเสร็จ                                                                                                    |      |
| ระบบทะเบียน                                                                                                    |                                                                       | *เจ้าหนี้/ลูกหนี้ :                                                                                                    | วันที่ใบเสร็จ 02/05/2015 🗱 📰                                                                                                    | 1    |
| ระบบสต็อกป้ายแดง                                                                                                    |                                                                       | ๏ ไม่มีภาษี ◯ มีภาษี                                                                                                    |                                                                                                    |      |
| ระบบศูนย์บริการ                                                                                                    |                                                                       |                                                                                                    | Insert Search                                                                                                    | Back |
| ระบบสั่งชื่ออะไหล่                                                                                                    |                                                                       | 2                                                                                                    |                                                                                                    |      |
| ระบบอะไหล่                                                                                                    |                                                                       | , <u> </u>                                                                                                    |                                                                                                    |      |
| ระบบการเงิน                                                                                                    |                                                                       |                                                                                                    |                                                                                                    |      |
| เดรียมรับ<br><ul> <li>มันทึกรับข่าระเช็ดจากลุ</li> <li>         ระบบเช็ครับ     </li> <li>         รายงาน     </li> <li>         ระบบเจ้าหนี้     </li> </ul> | าลูกหนี้<br><b>เว</b>                                                 |                                                                                                    |                                                                                                    |      |
| ระบบลูกหนี้                                                                                                    |                                                                       |                                                                                                    |                                                                                                    |      |
|                                                                                                    | MyCar                                                                 |                                                                                                    |                                                                                                    |      |
|                                                                                                    |                                                                       | สอมถามข้อมูลอุกคำ >><br>"ปั๊ญกลำ : บิณาอย่<br>Gana" : บิณาอย่<br>Cose<br>(Sect collagna)<br>Gana" (Gana")<br>(Gana")<br>(G | I         9           I         1           Record (s) : 1         1           5         1           5         1           5         1           5         1 |      |
| 4.                                                                                                    | ระบาร<br>เป็น<br>เป็น<br>เป็น<br>เป็น<br>เป็น<br>เป็น<br>เป็น<br>เป็น | สมมานข้อมูลฤคริ >><br>รัฐกค้า: โกรงประ<br>เกิดสาร<br>เกิดสาร<br>โกรงประ<br>เกิดสาร<br>โกรงประ<br>โกรงประ<br>โกรง<br>โกรง<br>โกรง<br>โกรงประ<br>โกรงประ<br>โกรงประ<br>โกรง                                                                                                    | า ๆ<br>Record (s):1<br>5<br>                                                                                                    |      |
| 4.<br>5.                                                                                                    | <ol> <li>ระบุขึ่</li> <li>ระบุขึ่</li> <li>ระบุขึ่</li> </ol>         | รองกามข้อมูลจุกกิ >><br>รูงไซอุกกิ : โมนากว่า<br>เรื่องกกิ : โมนากว่า<br>เรื่องกกิ : โมนากว่า<br>เรื่องการรับเงินดาร<br>องลูกค้าหรือระหัสลูกค้าที่ต้องการรับเงินดาร                                                                                                    | า ๆ<br>Record (s):1<br>5<br>                                                                                                    |      |

|                                                                                                    | 10000                                                                                  |                                                                                                    |                                                                                                    |                                                                                                    |                                                                                                    |                                                                                                    |                                                                                                    |                                                                                                    |
|----------------------------------------------------------------------------------------------------|----------------------------------------------------------------------------------------|----------------------------------------------------------------------------------------------------|----------------------------------------------------------------------------------------------------|----------------------------------------------------------------------------------------------------|----------------------------------------------------------------------------------------------------|----------------------------------------------------------------------------------------------------|----------------------------------------------------------------------------------------------------|----------------------------------------------------------------------------------------------------|
| ระบบลูกคำสัมพันธ์ (CRM)                                                                                                    |                                                                                        | บันทึกรับชำระดามอำ<br>เพิ่มส่วนว ๖ ๖                                                                                                    | นวอยซ์ (ID: SCR130-010                                                                                                    | )>>                                                                                                    |                                                                                                    |                                                                                                    |                                                                                                    |                                                                                                    |
| ระบบสุดอกรถ                                                                                                    | 0                                                                                      | เพทมอย์ต >>                                                                                                    |                                                                                                    |                                                                                                    |                                                                                                    | 84                                                                                                    |                                                                                                    | 2                                                                                                    |
| ระบบทะเบียน                                                                                                    |                                                                                        | สาข<br>*เจ้าหบี้/ออห                                                                                                    | ท : อ่อนนุช<br>พี่ : รмтся-0000002708                                                                                                    | 6                                                                                                    | เลขที่ใบเสรี<br>วันที่ในเสรี                                                                                                    | a 02/05/2015                                                                                                    | * 🚞                                                                                                    |                                                                                                    |
| ระบบสด็อกป้าย <mark>แด</mark> ง                                                                                                    |                                                                                        |                                                                                                    | <ul> <li>ในมีภาษี O มีภาษี</li> </ul>                                                                                                    | N                                                                                                    |                                                                                                    | 4 02/03/2013                                                                                                    |                                                                                                    |                                                                                                    |
| ระบบศูนย์บริการ                                                                                                    |                                                                                        |                                                                                                    |                                                                                                    |                                                                                                    |                                                                                                    | need 0                                                                                                    | aarab                                                                                                    | Book                                                                                                    |
| ระบบสั่งชื้ออะไหล่                                                                                                    |                                                                                        |                                                                                                    | 7                                                                                                    |                                                                                                    | <u></u> "                                                                                                    | nsent 5                                                                                                    | earch                                                                                                    | Back                                                                                                    |
| ระบบอะใหล่                                                                                                    |                                                                                        | รวยการรับช่าระ                                                                                                    | , <u> </u>                                                                                                    |                                                                                                    |                                                                                                    |                                                                                                    |                                                                                                    |                                                                                                    |
| ระบบการเงิน                                                                                                    |                                                                                        | Insert                                                                                                    |                                                                                                    | Mar 1013 Human 1013                                                                                                    |                                                                                                    |                                                                                                    | Reco                                                                                                    | ord (s) : (                                                                                                    |
| <ul> <li>รับช่าระ</li> <li>บันทึกรับช่าระเงินตาม</li> <li>บันทึกรับช่าระดามใบว</li> <li>บันทึกรับช่าระเงินตาม</li> </ul>                                                                                                    | เอินวอยซ์<br>วางบิล<br>ใบ                                                              |                                                                                                    | 14 mu/gnuu -215-41                                                                                                    | กรุณาเลือกรายก                                                                                                    | สหารณ วารมุลค แหม ยอดหม 1<br>ารขำระอย่างน้อย 1 รายการ                                                                                                    | 8863 5-483                                                                                                    | DEMTURATO                                                                                                    | >a daw                                                                                                    |
| เตรียมรับ<br>🖲 บับที่กรับช่วระเช้ดวาก                                                                                                    | เลอหนี้                                                                                |                                                                                                    | ผลรวมมูลค่าหนี้ :                                                                                                    | 0.00                                                                                                    | ผลรวมยอดซ่ำระแล้ว                                                                                                    |                                                                                                    | 0.00                                                                                                    | )                                                                                                    |
| <ul> <li>มนที่กรับ</li> </ul>                                                                                                    | เลี้ยมต                                                                                | ผลรว                                                                                                    | มมภาษมูลคาเพิ่ม :<br>ผลรวมยอดหนี้ :                                                                                                    | 0.00                                                                                                    | ผลรวมยอดภาษีหัก ณ ที่จ่าย<br>ผลรวมหักภาษี ณ ที่จ่ายที่หักไว้แล้ว                                                                                                    | 1:                                                                                                    | 0.00                                                                                                    | )                                                                                                    |
| 🖽 รายงาน                                                                                                    |                                                                                        | ผลรวมภาษีหัก ณ                                                                                                    | ที่จ่ายที่หักครั้งนี้ :                                                                                                    | 0.00                                                                                                    | ผลรวมยอดช่าระสุทธิ                                                                                                    | 1:                                                                                                    | 0.00                                                                                                    | 100                                                                                                    |
| ระบบเจ้าหนึ่                                                                                                    |                                                                                        |                                                                                                    |                                                                                                    |                                                                                                    |                                                                                                    |                                                                                                    |                                                                                                    |                                                                                                    |
| ระบบลูกหนึ่                                                                                                    |                                                                                        |                                                                                                    |                                                                                                    |                                                                                                    |                                                                                                    |                                                                                                    |                                                                                                    |                                                                                                    |
| ระบบภาษ์<br>7.<br>ระบบสุกค้าสัมรัษธ์ (CRM)<br>ระบบสถ้อกรถ<br>ระบบกระบอรถ<br>ระบบกระบอน                                                                                                    | •<br>no                                                                                | Insert เพื่อเลื<br>นักท์กรับช่าระอามอำ<br>เพิ่มข้อมูล >><br>สาข<br>"เจ้าหนี/สุดท                                                                                                    | งือกรายการที่ลูกผ่<br>หลองซ์ (ID: SCR130-01)<br>การ<br>เรื่อ                                                                                                    | จ้าต้องชำระขึ้นมา<br>)>>                                                                                                    | )<br>ເລຍກິໄນເສ<br>ງິນກິໄນເສ                                                                                                    | ft*<br>01/08/2018                                                                                                    | 8                                                                                                    |                                                                                                    |
| ระบบภาษ์<br>7.<br>ระบบสุกค้าสัมรัษธ์ (CRM)<br>ระบบสล้อครถ<br>ระบบศรษายรถ<br>ระบบทระเบียน<br>ระบบศล้อคป้ายแลง<br>ระบบศล้อคป้ายแลง<br>ระบบศล้อคร                                                                                                    |                                                                                        | Insert เพื่อเลื<br>บันท์ครับข่าระอามอำ<br>เริ่มข้อมูล >><br>สาข<br>"เร้าหนิ/ลุคท                                                                                                    | ง้อกรายการที่ลูกผ่<br>หละะช์ (ID: SCR130-01)<br>ก:<br>เนื่:<br>                                                                                                    | จ้าต้องชำระขึ้นมา<br>)>>                                                                                                    | เลขทีไบเส<br>วันที่ไมเส                                                                                                    | <b>ቶ )</b><br>በ1/08/2018                                                                                                    | 8                                                                                                    |                                                                                                    |
| ระบบมาร์<br>7.<br>ระบบสุกกำลัมรันธ์ (CRM)<br>ระบบสถัลกรด<br>ระบบศรณ์อน<br>ระบบสถัลกป้ายของ<br>ระบบสุนยับริการ<br>ระบบสุงชื่อละไพล                                                                                                    |                                                                                        | Insert เพื่อเสี<br>มันท์กรับประธาณอีร<br>เริ่มข้อมูล >><br>สาย<br>"เจ้าหนี/ลุคท                                                                                                    | จือกรายการที่ลูกด่<br>หวอยซ์ (ID: SCR130-01)<br>กาะ<br>น้ำ:<br><br><br><br>                                                                                                    | จ้าต้องชำระขึ้นมา<br>)>>                                                                                                    | ເລຍທີ່ໃນເສ<br>ງິນທີ່ໃນເສ                                                                                                    | ft*<br>ft* 01/08/2016<br>Insert                                                                                                    | s Search                                                                                                    | Back                                                                                                    |
| ระบบภาษ์<br>7.<br>ระบบลุกคำสัมรันธ์ (CRM)<br>ระบบสอัลกรถ<br>ระบบศารรายรถ<br>ระบบศารรายรถ<br>ระบบศารรายรถ<br>ระบบศารรายรถ<br>ระบบศารรายรถ<br>ระบบสูนยันริการ<br>ระบบศูนยันริการ<br>ระบบศูนย์นริการ<br>ระบบสูงชื่ออะโพล<br>ระบบมองโพล                                                                                                    |                                                                                        | Insert เพื่อเสี<br>มันท์กรับข่าระอามอำ<br>เท็มข้อมูล >><br>สาย<br>"เข้าหนิ/ลุดท<br>เมื่องรวยเกริญญากา                                                                                                    | ลือกรายการที่ลูกผ่<br>หรอยซ์ (ID: SCR130-01)<br>ก:<br>นี้:<br>9 มณฑร์<br>ร9                                                                                                    | จ้าต้องชำระขึ้นมา<br>၈>>                                                                                                    | ເລຍກິໄນເສ<br>ວັນກິໄນເສ                                                                                                    | ft* 01/08/2018<br>Insert                                                                                                    | Search                                                                                                    | Back                                                                                                    |
| ระบบภาษ์<br>7.<br>ระบบสุกค้าสัมรัษธ์ (CRM)<br>ระบบสร้อครถ<br>ระบบสร้อคริเค<br>ระบบสร้อคริเค<br>ระบบสร้อคริเค<br>ระบบสร้าช็ออะไหล<br>ระบบสร้าช็ออะไหล<br>ระบบอะไหล<br>ระบบคารเงิน                                                                                                    |                                                                                        | Insert เพื่อเสี<br>มันนักรับปาระอาณอี<br>เพิ่มข้อมูล >><br>ราม<br>ให้กรนิ/ลุดท<br>เมื่ออาวแกรรับปาระ<br>Next                                                                                                    | งือกรายการที่ลูกผ่<br>หลองซ์ (ID: SCR130-01)<br>กะ<br>นี้เ<br>9<br>8<br>Back                                                                                                    | จ้าต้องชำระขึ้นมา<br>»>>                                                                                                    | )<br>ເລຍກີໄນເສ<br>ງົນກີໄນເສ                                                                                                    | র্ন •<br>বা • 01/08/2018<br>Insert                                                                                                    | Seanch Reco                                                                                                    | Back                                                                                                    |
| ระบบภาษ์<br>7.<br>ระบบสุกคำสัมพิษธ์ (CRM)<br>ระบบสถ้อกรด<br>ระบบสถ้อกร้ายแลง<br>ระบบสุกข้ายแลง<br>ระบบสุกข้ออาไหล<br>ระบบสุกข้ออะไหล<br>ระบบอะไหล<br>ระบบอะไหล<br>ระบบอะไหล                                                                                                    |                                                                                        | Insert เพื่อเสี<br>มันท์กรับข่าระถามอัง<br>เท็มข้อมูล >><br>สาม<br>"เจ้าหนี/ถูกท<br>เมื่อครามเก.ชรับเช่าระ<br>Next                                                                                                    | จือกรายการที่ลูกผ่<br>หวอยซ์ (ID: SCR130-01)<br>ก:<br>เริ:<br>                                                                                                    | จ้าต้องชำระขึ้นมา<br>)>>                                                                                                    | ไม่เสียง<br>ไม่มีกับรั<br>(*) IAV ร่อมระโย                                                                                                    | ft* 01/08/2018<br>Insert (%)                                                                                                    | Search<br>Reco                                                                                                    | Back                                                                                                    |
| ระบบภาษ์<br>7.<br>ระบบสุกค้าสัมรัษธ์ (CRM)<br>ระบบสอัลกรถ<br>ระบบศรษายรถ<br>ระบบศรษายรถ<br>ระบบสอัลกป้ายแดง<br>ระบบสอัลกป้ายแดง<br>ระบบสอัลกป้ายแดง<br>ระบบสอัลกไทย<br>ระบบสอัลกไทย<br>ระบบสอัลกไทย<br>ระบบสอัลกไทย<br>ระบบสอั<br>ระบบอะไพล์<br>ระบบอะไพล์<br>ระบบอะไพล์<br>ระบบอะไพล์                                                                                                    |                                                                                        | Insert เพื่อเสี<br>มันจัดรับชำระดาลอัง<br>เพิ่มข้อมูล >><br>สาย<br>"เจ้าหนิ/สุดท<br>เมื่ออาวมดารับชาระ<br>Next                                                                                                    | ลือกรายการที่ลูกด่<br>หางมะร์ (ID: SCR130-01)<br>ก:<br>นี่:<br>                                                                                                    | <ul> <li>ค้าต้องชำระขึ้นมา</li> <li>๑) &gt;&gt;</li> <li>๒๖๖๖๖๖๖</li> <li>40005 8015F-1612230004</li> <li>50003 8015F-1612230004</li> </ul>                                                                                                    | เลยที่ในเส<br>วันที่ในเส<br>ร้างรับแส<br>ร้างระยายรถส่งไข่แนนชี 7.00                                                                                                    | ft 01/08/2018<br>Insort 01/08/2018<br>Insort 01/08/2018                                                                                                    | Search Reco                                                                                                    | Back<br>ord (s) :<br>31,79                                                                                                   |
| ระบบภาษ์<br>7.<br>ระบบสุดคำสัมรรัษธ์ (CRM)<br>ระบบสต์อครถ<br>ระบบสต์อคริเจ<br>ระบบสต์อคริเจ<br>ระบบสต์อคริเจ<br>ระบบสต์จะ<br>ระบบสต์จะ<br>ระจะ<br>ระจะ<br>ระจะ<br>ระจะ<br>ระจะ<br>ระจะ<br>ระจะ<br>ร                                                                                                    |                                                                                        | Insert เพื่อเลี้<br>มันท์ครับข่าระอามอัก<br>เริ่มข้อมูล >><br>สาม<br>ให้เราร์มี(สุดภ<br>เมื่ออาวมอกรับข่าระ<br>เมื่ออาวมอกรับข่าระ<br>เมื่ออาวมอกรับข่าระ<br>เมื่อมายอกรับข่าระ                                                                                                    | งื้อกรายการที่ลูกด่<br>หาอะซ์ (ID: SCR130-01)<br>กาะ<br>เร็:<br>                                                                                                    | <ul> <li>ค้าต้องขำระขึ้นมา</li> <li>๑)&gt;&gt;</li> <li>๒</li> <li>๒</li> <li>๒</li> <li>๒</li> <li>๒</li> <li>๒</li> <li>๓</li> <li>๓&lt;</li></ul>                                                                                                    | เลยที่ใบเส<br>วินาโบเส<br>รันาโบเส<br>รันาโบเส<br>รันาโบเส<br>รันารอยายรถส่งไห่แนนช์ 7.00<br>รัศารอยายรถส่งไห่แนนช์ 7.00<br>รัศารอยายรถส่งไห่แนนช์ 7.00                                                                                                    | ft 01/08/2018<br>Insert 01/08/2018<br>Notes 1 (%)<br>0.00<br>0.00<br>0.00                                                                                                    | Search<br>Reco<br>1/26/11/0<br>381,305.61<br>438,579.91<br>465,514.02                                                                                                    | Back<br>ord (s) :<br>31,79<br>36,57<br>44.48                                                                                 |
| ระบบภาษ์<br>7.<br>ระบบลุกคำสัมริโษธ์ (CRM)<br>ระบบสถัลกรถ<br>ระบบกระบัยน<br>ระบบสถัลกป้ายของ<br>ระบบสถัลกป้ายของ<br>ระบบสุนย์บริการ<br>ระบบสุนย์บริการ<br>ระบบสุนย์บริการ<br>ระบบสุนย์บริการ<br>ระบบสุนย์บริการ<br>ระบบสุนย์บริการ<br>ระบบสุนย์บริการ<br>ระบบสุนย์บริการ<br>ระบบสุนย์บริการ<br>ระบบสุนย์บริการ<br>ระบบสุนย์บริการ<br>ระบบสุนย์กรับประเว็บอาม<br>เอรียมรับ -                                                                                                    |                                                                                        | Insert เพื่อเสี<br>มันท์ครับช่าระถามอัก<br>เริ่มข้อมูล >><br>สาย<br>"เจ้ารรับใจกร<br>เมื่อครามการรับช่าระ<br>Next                                                                                                    | ลือกรายการที่ลูกด่<br>หวอยซ์ (ID: SCR130-014<br>กาะ<br>เร็:<br>                                                                                                    | <ul> <li>ค้าต้องชำระขึ้นมา</li> <li>๑) &gt;&gt;</li> <li>๒๐</li> <li>๒๐</li>     &lt;</ul>                                                                                                    | เละท์ไมเส<br>วินท์ไมเส<br>วินท์ไมเส<br>(การอายรอส่งไห่แนนซ์ 7.00<br>(การอายรอส่งไห่แนนซ์ 7.00<br>(การอายรอส่งไห่แนนซ์ 7.00<br>(การอายรอส่งไห่แนนซ์ 7.00                                                                                                    | ft         01/08/2016           Insert         0           ) WATT (%)         0.00           0.00         0.00           0.00         0.00           0.00         0.00                                                                                                    | Search<br>Reco<br>1/2617001<br>381,305.61<br>438,579.91<br>465,514.02<br>410,629.91                                                                                                    | Back<br>ord (s) :<br>31,79<br>36,57<br>44,48<br>36,57                                                                        |
| ระบบภาษ์<br>7.<br>ระบบสุกคำสัมริษธ์ (CRM)<br>ระบบสถัลกรถ<br>ระบบศรรมอรถ<br>ระบบศรรมอรถ<br>ระบบศรรมอรถ<br>ระบบศรรมอรถ<br>ระบบศรรมอรถ<br>ระบบศรรมอรถ<br>ระบบศรรม<br>ระบบศรรม<br>ระบบศรรรม<br>ระบบศรรม<br>ระบบศรรม<br>ระบบทราษรรม<br>ระบบทรา<br>ระบบทราช<br>ระบบ |                                                                                        | Insert เพื่อเสี<br>มันจัดรับชำระอามอัก<br>เริ่มข้อมูล >><br>สาย<br>"เร่าหนี/ถูดห<br>มืออาวมการรับชาระ<br>Next                                                                                                    | จือกรายการที่ลูกด่<br>หรอยซ์ (ID: SCR130-010<br>กา<br>เร็:<br>                                                                                                    | <ul> <li>ค้าต้องชำระขึ้นมา</li> <li>๑)&gt;&gt;</li> <li>๒</li> <li>๒</li> <li>๒</li> <li>๒</li> <li>๒</li> <li>๒</li> <li>๒</li> <li>๒</li> <li>๓</li> <li>๓&lt;</li></ul>                                                                                                    | เลยท์ไมเส<br>วันท์ไมเส<br>วันท์ไมเส<br>รักรถรายรถสังไห่แนนร์ 7.00<br>6 การกรายรถสังไห่แนนร์ 7.00<br>6 การกรายรถสังไห่แนนร์ 7.00<br>6 การกรายรถสังไห่แนนร์ 7.00<br>6 การกรายรถสังไห่แนนร์ 7.00                                                                                                    | ds<br>D1/08/2018 Insert ) Witt (%5) 0.00 0.00 0.00 0.00 0.00 0.00 0.00 0.00 0.00 0.00                                                                                                    | Search<br>Reco<br>1381,305,61<br>438,579,91<br>465,514,02<br>410,629,91<br>239,465,89                                                                                                    | Back<br>ord (s) :<br>31,79<br>36,57<br>44,48<br>36,57<br>22,88                                                               |
| ระบบภาษ์<br>7.<br>ระบบสุกค้าสัมรัษธ์ (CRM)<br>ระบบสถ้อครถ<br>ระบบสถ้อครถ<br>ระบบสถ้อคริก<br>ระบบสถ้อคริก<br>ระบบสถ้อคริก<br>ระบบสถ้อคริก<br>ระบบสถ้อคริก<br>ระบบสถ้อคริก<br>ระบบสถ้าร์<br>ระบบสถ้าร์                                                                                                    | มั<br>กด<br>มี<br>มี<br>มี<br>มี<br>มี<br>มี<br>มี<br>มี<br>มี<br>มี<br>มี<br>มี<br>มี | Insert เพื่อเสี<br>มันท์กรับชำระดามลัก<br>เห็มข้อมูล >><br>สาม<br>"เข้าหรื/สุดท<br>เมื่ออาวมกรรับชาระ<br>Next<br>เสือครรมอาร์<br>เป็นร้างรูด เรื่<br>เป็นกรรมอาร์                                                                                                    | ลือกรายการที่ลูกผ่<br>หางอะซ์ (ID: SCR130-01)<br>ก:<br>นี่:<br>9<br>9<br>5<br>Back<br>AR 801A6-16122<br>AR 801A6-16122<br>AR 801A6-16122<br>AR 801A6-16122<br>AR 8_16122<br>AR 8_16122<br>AR 8_16122                                                                                                    | <ul> <li>ัคาต้องชำระขึ้นมา</li> <li>ัคา</li> <li>ัคาต้องชำระขึ้นมา</li> <li>ัคา</li> <li>(a) &gt;&gt;</li> <li>(b) &gt;&gt;</li> <li>(c) &gt;&gt;</li> <li>(c) &gt;&gt;</li></ul> | เลขทีไบเส<br>วันทิไบเส<br>วันทิไบเส<br>รันทิไบเส<br>รักรถขายรถสังไห่แนนซ์ 7.00<br>รักรถขายรถสังไห่แนนซ์ 7.00<br>รักรถขายรถสังไห่แนนซ์ 7.00<br>รักรถขายรถสังไห่แนนซ์ 7.00<br>รักรถขายรถสังไห่แนนซ์ 7.00<br>รักรถขายรถสังไห่แนนซ์ 7.00                                                                                                    | ffs 01/08/2018<br>Insert 01/08/2018<br>0 WATT (5.5)<br>0.00<br>0.00<br>0.00<br>0.00<br>0.00<br>0.00<br>0.00                                                                                                    | Search<br>Reco<br>yachrof 4<br>381,305,61<br>438,579,91<br>465,514,02<br>410,629,91<br>239,465,89<br>-10,945,90                                                                                   | Back<br>and (s) :<br>31,79<br>36,57<br>44,48<br>36,57<br>22,88<br>-76                                                        |
| ระบบภาษ์<br>7.<br>ระบบสุกคำสัมวริษร์ (CRM)<br>ระบบสถัลกรถ<br>ระบบสถัลกรถ<br>ระบบสถัลกรถ<br>ระบบสรัลกป้ายนคง<br>ระบบสรัม<br>ระบบสรัมร้อละโพล<br>ระบบสุกษัชาระ<br>ระบบสุกษัชาระ<br>ระบบสุกษัชาระ<br>ระบบสุกษัชาระ<br>มีบาโกรีบชาระเจ็นตาม<br>วอยซ์<br>ปับวิเกรีบชาระเจ็นตาม<br>วอยซ์<br>ปับวิเกรีบชาระเจ็นตาม<br>วอยซ์<br>ปับวิเกรีบชาระเจ็นตาม<br>วอยร์<br>ปับวิเกรีบชาระเจ็นตาม<br>วอยร์<br>ปับวิเกรีบชาระเจ็นตาม<br>ระบบเร็กรับ                                                                                                    |                                                                                        | Insert เพื่อเสี<br>มันท์กรับชำระอามอัก<br>เทิมข้อมูล >><br>สาม<br>"เทิมชั่มสุดภ<br>"เทิมชั่มสุดภ<br>"เทิมชั่มสุดภ<br>"เกิมชั่มสุดภ<br>"เกิมชั่มสุดภ<br>เมื่ออาวมกรรับชำระ<br>"เกิมชั่มสุดภ<br>"เกิมชั่มสุดภาย"เกิมชั่มสุดภ<br>"เกิมชั่มสุดภาย"เกิมชั่มสุดภาย"เกิมชั่น<br>"เกิมชั่มสุดภาย"เกิมชั่น<br>"เกิมชั่มสุดภาย"เกิมชั่น<br>"เกิมชั่มสุดภาย"เกิมชั่น<br>"เกิมชั่มสุดภาย"เกิมชั่น<br>"เกิมชั่มสุดภาย"เกิมชั่น<br>"เกิมชั่มชั่น"                                                                                                    | ลือกรายการที่ลูกด่<br>หาอชะร์ (ID: SCR130-014<br>กาะ<br>รั<br>เริ่า<br>9<br>9<br>19<br>19<br>19<br>10<br>10<br>10<br>10<br>10<br>10<br>10<br>10<br>10<br>10<br>10<br>10<br>10                                                                                                    | <ul> <li>ค้าต้องชำระขึ้นมา</li> <li>๑) &gt;&gt;</li> <li>๔๔</li> <li>40005 8015F-1612230004</li> <li>50003 8015F-1612230006</li> <li>8015F-1612230006</li> <li>80008 8015F-1612230006</li> <li>80000 8015F-1612230006</li> <li>80001 8015F-1612230006</li> <li>80001 8015F-1612230006</li> <li>80001 8015F-1612230006</li> </ul>                                                                                                    | เลษที่ในเส<br>วินท์ไมเส<br>วินท์ไมเส<br>ร้ารถรายรถส่งไร่แนนซ์ 7.00<br>6 การถรายรถส่งไร่แนนซ์ 7.00<br>6 การถรายรถส่งไร่แนนซ์ 7.00<br>6 การถรายรถส่งไร่แนนซ์ 7.00<br>6 การถรายรถส่งไร่แนนซ์ 7.00<br>6 การถรายรถส่งไร่แนนซ์ 7.00<br>1 (ลุดหนึ) 7.00                                                                                                    | ft         01/08/2018           Insert         01/08/2018           WHT (%)         0.00           0.00         0.00           0.00         0.00           0.00         0.00           0.00         0.00           0.00         0.00           0.00         0.00           0.00         0.00           0.00         0.00                                                                                                    | Search<br>Reco<br>tastnol d<br>381,305.61<br>438,579.91<br>465,514.02<br>410,629.91<br>239,465.89<br>-10,945.90<br>2,763.76                                                                       | Back<br>ord (s) :<br>31,79<br>36,57<br>44,48<br>36,57<br>22,88<br>-76<br>19                                                  |
| ระบบภาษ์<br>7.<br>ระบบลุกคำสัมริโษร์ (CRM)<br>ระบบสถัลกรด<br>ระบบสถัลกรด<br>ระบบสถัลกรด<br>ระบบสถัลกป่ายบลง<br>ระบบสุมย์บริการ<br>ระบบสุมย์ของ<br>ระบบสุมย์ของ<br>ระบบสุมย์ของ<br>ระบบสุมย์ของ<br>ระบบสุมย์ของ<br>ระบบสุมย์ของ<br>ระบบสุมย์ของ<br>ระบบสุมย์<br>ระบบสุมย์<br>มีบาทึกรับประเว็นอาม<br>เอรียมรับ<br>มีบาทึกรับประเว็นอาม<br>เอรียมรับ<br>มีบาทึกรับประเว็นอาม<br>เอรียมรับ<br>มีบาทึกรับประเว็นอาม<br>เอรียมรับ<br>มีบาทึกรับประเว็นอาม<br>เอรียมรับ<br>มีบาทึกรับประเว็นอาม<br>เอรียมรับ<br>มีบาทึกรับประเว็นอาม                                                                                                    | no<br>annú -                                                                           | Insert เพื่อเสี<br>มันทักรับปาระถามอัง<br>เพิ่มข้อมูล >><br>สาม<br>"เจ้าหนี/ลูดท<br>เมื่ออารมณารับปาระ<br>เข้าหนี/ลูดท<br>มีออารมณารับปาระ<br>เข้าหนี/ลูดท<br>มีอารมณารับปาระ<br>เข้าหนี/ลูดท<br>มีอารมณารับปาระ<br>เข้าหนี/ลูดท<br>มีอารมณารับปาระ<br>เข้าหนี/ลูดท<br>มีอารมณารับประ<br>เข้าหนี/ลูดท<br>มีอารมนาร์ เข้าหนี/ลูดท<br>มีอารมนาร์ เข้าหนี/ลูดท<br>มีอารมนาร์ เข้าหนี/ลูดท<br>มีอารมนาร์ เข้าหนี/ลูดท<br>มีอารมนาร์ เข้าหนี/ลูดท<br>มีอารมนาร์ เข้าหนี/ลูดท<br>มีอารมนาร์ เข้าหนี/ลูดท<br>มีอารมนาร์ เข้าหนี/ลูดท<br>มีอารมนาร์ เข้าหนี/ลูดท<br>มีอารมนาร์ เข้าหนี/ลูดท<br>มีอารมนาร์ เข้าหนี/ลูดท<br>มีอารมนาร์ เข้าหนี/ลูดที่มีอารมนาร์ เข้าหน้/ลูดที่มีอารมนาร์ เข้าหนี/ลูดที่มีอารมนาร์ เข้าหน้/ลูดที่มีอารมนาร์ เข้าหนี/ลูดที่มีอารมนาร์ เข้าหน้/ลูดที่มีอารมนาร์ เข้าหน้/ลูกที่มีอารมนาร์ เข้าหน้/ลูดที่มีอารมนาร์ เข้าหน้/ลูดที่มีอารมนาร์ เข้าหน้/ลูดที่มีอารมนาร์ เข้าหน้/ลูดที่มีอารมนาร์ เข้าหน้/ลูดที่มีอารมนาร์ เข้าหน้/ลูดที่มีอารมนาร์ เข้าหน้/ลูดที่มีอารมนาร์ เข้าหน้/ลูกที่มีอารมนาร์ เข้าหน้/ลูกที่มีมีอารมนา                                                                                                    | ลือกรายการที่ลูกผ่<br>หรอยซ์ (ID: SCR130-014<br>ก:<br>เรี:<br>                                                                                                    | <ul> <li>ล้าต้องน้าระขึ้นมา</li> <li>๑)&gt;&gt;</li> <li>๒</li> <li>๒</li> <li>๒</li> <li>๒</li> <li>๒</li> <li>๒</li> <li>๒</li> <li>๒</li> <li>๒</li> <li>๒</li> <li>๒</li> <li>๒</li> <li>๒</li> <li>๒</li> <li>๒</li> <li>๒</li> <li>๒</li> <li>๒</li> <li>๒</li> <li>๒</li> <li>๒</li> <li>๓</li> <li>๓</li></ul>                                                                                                    | เลขทิโมเส<br>วินทิโมเส<br>วินทิโมเส<br>ร้ารถรายรถส่งไฟแนนช์ 7.00<br>6 การถรายรถส่งไฟแนนช์ 7.00<br>6 การถรายรถส่งไฟแนนช์ 7.00<br>6 การถรายรถส่งไฟแนนช์ 7.00<br>6 การถรายรถส่งไฟแนนช์ 7.00<br>6 การถรายรถส่งไฟแนนช์ 7.00<br>1 (ลอทนี) 7.00<br>1 กาคอมมิชชั่น 7.00                                                                                                    | ft     01/08/2018       Insert     0       NOT (%)     0.00       0.00     0.00       0.00     0.00       0.00     0.00       0.00     0.00       0.00     0.00       0.00     0.00       0.00     0.00       0.00     0.00       0.00     0.00                                                                                                    | Search<br>Reco<br>tastnof<br>381,305.61<br>438,579.91<br>465,514.02<br>410,629.91<br>239,465.89<br>-10,945.90<br>2,763.76<br>8,194.79                                                             | Back<br>ord (s) :<br>31,79<br>36,57<br>44,48<br>36,57<br>22,88<br>-76<br>19<br>57                                            |
| ระบบภาษ์<br>7.<br>ระบบสุดค้าสัมรัษธ์ (CRM)<br>ระบบสุดค้าสัมรัษธ์ (CRM)<br>ระบบสุดค้าสัมรัษธ์ (CRM)<br>ระบบสุดค้าสัมรัษธ์ (CRM)<br>ระบบสุดค้าสัมรระ<br>ระบบสุดค้าสัมรระ<br>ระบบสุดค้าระ<br>ระบบสุดค้าระ<br>ระบบสุดค้าระ<br>ระบบสุดค้าระ<br>บาทโครับร่างระเงินอาม<br>เอริมรับ -<br>ยาบทโครับร่างระเงินอาม<br>เอริมรับ -<br>ยาบทโครับร่างระเงินอาม<br>เอริมรับ -<br>ยาบทโครับร่างระเงินอาม<br>เอริมรับ -<br>ยาบทโครับร่างระเงินอาม<br>เอริมรับ -                                                                                                    | 10<br>10<br>10<br>10<br>10<br>10<br>10<br>10<br>10<br>10                               | Insert เพื่อเสี<br>มันจัดรับปาระอามอัง<br>เริ่มข้อมูล >><br>สาม<br>"เร่าหนิ/ลูดท<br>เรื่องรวมการรับปาระ<br>เรื่องรายการรับปาระ<br>เรื่องรายการรับประ<br>เรื่องรายการรับปาระ<br>เรื่องรายการรับปาระ<br>เรื่องรายการรับประ<br>เรื่องรายการรับประ<br>เรื่องรายการรับประ<br>เรียงรายการรับประ<br>เรียงรายางรายางรายารายารายางรายางรายางราย                                                                                                    | ลือกรายการที่ลูกผ่<br>หรอยซ์ (ID: SCR130-010<br>กาะ<br>เรื่:<br>                                                                                                    | <ul> <li>ค้าต้องชำระขึ้นมา</li> <li>๑)&gt;&gt;</li> <li>๒</li> <li>๒</li> <li>๒</li> <li>๒</li> <li>๒</li> <li>๒</li> <li>๒</li> <li>๒</li> <li>๒</li> <li>๒</li> <li>๒</li> <li>๓</li> <li>๓&lt;</li></ul>                                                                                                    | เลขทีโบเส<br>วันที่ไปเส<br>วันที่ไปเส<br>ร้างที่ไปเส<br>ร้างก็เราะ<br>ร้างการกรายรถสังไห้แนนซี่ 7.00<br>ร้างกระรายรถสังไห้แนนซี่ 7.00<br>ร้างกระรายรถสังไห้แนนซี่ 7.00<br>ร้างกระรายรถสังไห้แนนซี่ 7.00<br>ร้างกระรายรถสังไห้แนนซี่ 7.00<br>ร้างกระรายรถสังไห้แนนซี่ 7.00<br>ร้างกระรายรถสังไห้แนนซี่ 7.00<br>ร้างกระรายรถสังไห้แนนซี่ 7.00<br>ร้างกระรายรถสังไห้แนนซี่ 7.00                                                                                                    | fs 01/08/2018 Insort 0.00 0.00 0.00 0.00 0.00 0.00 0.00 0.00 0.00 0.00 0.00 0.00 0.00 0.00 0.00 0.00 0.00 0.00 0.00 0.00 0.00 0.00 0.00 0.00 0.00 0.00 0.00 0.00 0.00 0.00 0.00 0.00                                                                                                    | Search<br>Reco<br>yashinol<br>381,305.61<br>438,579.91<br>465,514.02<br>410,629.91<br>239,465.89<br>-10,945.90<br>2,763.76<br>8,194.79<br>6,684.61                                                | Banck<br>ord (s) :<br>31,79<br>36,57<br>44,48<br>36,57<br>22,88<br>-76<br>19<br>57<br>46                                     |
| ระบบภาษ์<br>7.<br>ระบบสุดคำสังกินธ์ (CRM)<br>ระบบสต้อครด<br>ระบบสต้อครด<br>ระบบสต้อครด<br>ระบบสต้อครด<br>ระบบสต้อครับ<br>ระบบสุดขั้งชื่ออะโพล<br>ระบบสูดขึ้งชื่ออะโพล<br>ระบบสุดชื่ออะโพล<br>ระบบสุดชื่ออะโพล<br>ระบบสุดชื่ออะโพล<br>ระบบสุดชื่ออะโพล<br>ระบบสุดชื่ออะโพล<br>ระบบสุดชื่ออะโพล<br>มีนาโครับปาระเจ็นอาม<br>วอยชื่ง<br>มีนาโครับปาระเจ็นอาม<br>เตรียงรับ<br>มันาโครับปาระเจ็นอาม<br>เตรียงรับ<br>มันาโครับปาระเจ็นอาม<br>เตรียงรับ<br>มันาโครับปาระเจ็นอาม<br>เตรียงรับ<br>ระบบเร็ดรับ<br>ระบบเร็ดรับ<br>ระบบเร็ดรับ<br>ระบบเร็ดรับ<br>ระบบเร็ดรับ<br>ระบบเร็ดรับ                                                                                                    |                                                                                        | Insert เพื่อเลี้<br>มันท์กรับชำระอามอัก<br>เทิมข้อมูล >><br>สาม<br>"เทิมชั่วสุดภา<br>"เทิมชั่วสุดภา<br>เมื่ออรายเกรรับชำรา<br>เมื่องรายเกรรับชำรา<br>เมื่อ<br>เมื่อ<br>เมื่อ<br>เป็นกรับช่าง<br>เมื่อ<br>เป็นกรับช่าง<br>เมื่อ<br>เป็นกรับช่าง<br>เมื่อ<br>เป็นกรับช่าง<br>เมื่อ<br>เป็นกรับช่าง<br>เมื่อ<br>เป็นกรับช่าง<br>เมื่อ<br>เป็นกรับช่าง<br>เมื่อ<br>เป็นกรับช่าง<br>เมื่อ<br>เป็นกรับช่าง<br>เมื่อ<br>เป็นกรับช่าง<br>เมื่อ<br>เป็นกรับช่าง<br>เมื่อ<br>เป็นกรับช่าง<br>เป็นกรับช่าง<br>เป็นกรับช่าง<br>เมื่อ<br>เป็นกรับช่าง<br>เป็นกรับช่าง<br>เป็นกรับช่าง<br>เป็นกรับช่าง<br>เป็นกรับช่าง<br>เป็นกรับช่าง<br>เป็นกรรม<br>เป็นกรับช่าง<br>เป็นกรรม<br>เป็นกรรม<br>เป็น<br>เป็น<br>เป็น<br>เป็น<br>เป็น<br>เป็น<br>เป็น<br>เป็น                                                                                                    | <ul> <li>สื่อกรายการที่ลูกผ่</li> <li>หรอมซ์ (ID: SCR130-011</li> <li>หรอมซ์ (ID: SCR130-011</li> <li>หรอมซ์ (ID: SCR130</li></ul> | <ul> <li>ค้าต้องน้าระขึ้นมา</li> <li>๑) &gt;&gt;</li> <li>๔๔</li> <li>๔๔</li> <li>๔๔</li> <li>๔๔</li> <li>๔๔</li> <li>๔๔</li> <li>๔๔</li> <li>๔๔</li> <li>๓๐</li> <li>๓๐</li></ul>                                                                                                    | เลขทีไมเส<br>รับที่ไมเส<br>รับที่ไมเส<br>รับที่ไมเส<br>รับที่ไมเส<br>รับที่ไมเส<br>รับที่ไม่สะ<br>รับที่ไม่สะ<br>รับที่ไม่ส่าน                                                                                                    | ft         01/08/2018           Insert         01/08/2018           WHT (%)         0.00           0.00         0.00           0.00         0.00           0.00         0.00           0.00         0.00           0.00         0.00           0.00         0.00           0.00         0.00           0.00         0.00           0.00         0.00                                                                         | Search<br>Reco<br>yasinoi d<br>381,305.61<br>438,579.91<br>465,514.02<br>410,629.91<br>239,465.89<br>-10,945.90<br>2,763.76<br>8,194.79<br>6,684.61<br>408,765.89<br>328,000 12                   | Back<br>and (s) :<br>31,79<br>36,57<br>444,48<br>36,57<br>22,88<br>-76<br>19<br>57<br>46<br>34,08                            |
| ระบบภาษ์<br>ระบบลุกคำสัมรริษธ์ (CRM)<br>ระบบสถัลครด<br>ระบบการขายรด<br>ระบบสถัลครด<br>ระบบสรัสดหว้ายขดง<br>ระบบสุนย์บริการ<br>ระบบสุนย์บริการ<br>ระบบสุนย์บริการ<br>ระบบสุนย์บริการ<br>ระบบสุนย์มริการ<br>ระบบสุนย์มริการ<br>ระบบสุนย์มริการ<br>ระบบสุนย์มริการ<br>ระบบสุนย์มริการ<br>ระบบสุนย์กระ<br>ระบบสุนย์กระ<br>มามาร์<br>มามาร์กระ<br>ระบบริการ<br>ระบบรุการ์<br>ระบบรุการ์<br>ระบบรุการ์                                                                                                    |                                                                                        | Insert เพื่อเสี<br>มันท์กรับปาระลามอัง<br>เข้าหรือมูล >><br>สาม<br>"เข้าหรือมูล<br>เข้าหรือมูล<br>เข้ามายายายายายายายายายายายายายายายายายายา                                                                                                    | ลือกรายการที่ลูกผ่<br>หรอยซ์ (ID: SCR130-014<br>กาะ<br>เรื:<br>ร<br>Back<br>AR B01A6-16122<br>AR B01A6-16122<br>AR B01A6-16122<br>AR B01A6-16122<br>AR B01A6-16122<br>AR B01A6-17011<br>AR B01AR-17031<br>AR B01AR-17040<br>AR B01AR-17040<br>AR B01AR-17040<br>AR B01AR-17040<br>AR B01AF-17072<br>AR B01AF-17072<br>AR B01AF-17072<br>AR B01AF-17072                                                                                                    | <ul> <li>ค้าต้องน้าระขึ้นมา</li> <li>๑) &gt;&gt;</li> <li>๒</li> <li>๒</li> <li>๒</li> <li>๒</li> <li>๒</li> <li>๒</li> <li>๒</li> <li>๒</li> <li>๒</li> <li>๒</li> <li>๒</li> <li>๒</li> <li>๒</li> <li>๒</li> <li>๒</li> <li>๒</li> <li>๒</li> <li>๒</li> <li>๒</li> <li>๒</li> <li>๒</li> <li>๓</li> <li>๓</li> <li></li></ul>                                                                                                    | เลขทิไมเส<br>วินทิโมเส<br>วินทิโมเส<br>ร้างริเขายรถส่งไฟแนนซ์ 7.00<br>5 การกรายรถส่งไฟแนนซ์ 7.00<br>5 การกรายรถส่งไฟแนนซ์ 7.00<br>6 การกรายรถส่งไฟแนนซ์ 7.00<br>6 การกรายรถส่งไฟแนนซ์ 7.00<br>1 (ลอทนี) 7.00<br>1 กาคอมมีชชั่น 7.00<br>1 กาคอมมีชชั่น 7.00<br>1 กาคอมมีชชั่น 7.00<br>1 กาคอมมีชชั่น 7.00<br>1 การกรายรถส่งไฟแนนซ์ 7.00                                                                                                    | ft         D1/08/2016           Insert         0           0.00         0.00           0.00         0.00           0.00         0.00           0.00         0.00           0.00         0.00           0.00         0.00           0.00         0.00           0.00         0.00           0.00         0.00           0.00         0.00           0.00         0.00           0.00         0.00           0.00         0.00 | Search<br>Recor<br>type:single<br>381,305,61<br>438,579,91<br>465,514,02<br>410,629,91<br>239,465,89<br>-10,945,90<br>2,763,76<br>8,194,79<br>6,684,61<br>408,765,89<br>328,598,13<br>375,028,97  | Brack<br>and (s) :<br>31,79<br>36,57<br>44,48<br>36,57<br>22,88<br>-76<br>19<br>57<br>46<br>34,08<br>31,40<br>31,27          |
| ระบบภาษ์<br>7.<br>ระบบสุกคำสัมพิษธ์ (CRM)<br>ระบบสภัลกรด<br>ระบบทระบัดน<br>ระบบสภัลกรด<br>ระบบสุกทั่งชื่องะโพล<br>ระบบสุกขั้นชาระเงินตาม<br>ระบบสุกขั้นชาระ<br>ระบบสุกทร์<br>ระบบสุกทร์<br>ระบบรักรับชาระเงินตาม<br>ระบบการงัน<br>มันทึกรับชาระเงินตาม<br>เอรื่องรับ *<br>มันทึกรับชาระเงินตาม<br>เอรื่องรับ *<br>มันทึกรับชาระเงินตาม<br>เอรื่องรับ<br>มันทึกรับชาระเงินตาม<br>เอรื่องรับ<br>เป็นราก<br>ระบบเร็ตรับ<br>เพิ่มขั้น<br>ระบบเร็ตรับ<br>เพิ่มขั้น<br>ระบบเร็ตรับ<br>เพิ่มข้อมูลหลัก<br>ระบบรักษาความปลอดภัย<br>ภูมิอ                                                                                                    | 10<br>10<br>10<br>10<br>10<br>10<br>10<br>10<br>10<br>10                               | Insert เพื่อเสี<br>มันจัดรับช่าระอามอัก<br>เราะช่อมูล >><br>สาย<br>"เราะชั่งสุดภา<br>เราะชั่งสุดภา<br>เราะชี<br>เราะชั่งสุดภา<br>เราะชี<br>เราะชี<br>เราะช | ลือกรายการที่ลูกผ่<br>หรอยซ์ (ID: SCR130-010<br>กา :<br>เริ่า :<br>ร<br>Bock<br>AR 801A6-16122<br>AR 801A6-16122<br>AR 801A6-16122<br>AR 801A6-16122<br>AR 801A6-16122<br>AR 801A6-16122<br>AR 801A6-17010<br>AR 801AR-17040<br>AR 801AR-17040<br>AR 801AR-17040<br>AR 801AR-17040<br>AR 801AR-17040<br>AR 801AR-17040<br>AR 801AF-17072<br>AR 801A6-17072<br>AR 801A6-17072<br>AR 801A6-17072<br>AR 801A6-17072                                                                                                    | <ul> <li>ล้าต้คงชำระขึ้นมา</li> <li>๑)&gt;&gt;</li> <li>๑)&gt;&gt;</li> <li>๑)</li> <li>๑)</li></ul>                                                                                                    | เลขทีโบเส<br>รับที่ไบเส<br>รับที่ไบเส<br>รับที่ไบเส<br>รับที่ไบเส<br>รับที่ไบเส<br>รับที่ไบเส<br>รับที่ไปเส<br>รับที่ไปเล<br>รับที่ไปเล<br>รับที่ไปไปไปเล<br>รับที่ไปเล<br>รับที่ไปเล<br>รับที่ไปไปไปเล<br>รับที่ไปเล<br>รับที่ไปเล<br>รับที่ไปเล<br>รับที่ไปเล<br>รับที่ไปไปไปเล<br>รับที่ไปเล<br>รับที่ไปเล<br>รับที่ไปเล<br>รับที่ไปเล<br>รับที่ไปเล<br>รับที่ไปเล<br>รับที่ไปเล<br>รับที่ไปไปไปไปไปไปไปไปไปไปไปไปไปไปไปเล<br>รับที่ไปเล<br>รับที่ไปไปไปไปไปไปไปไปไปไปไปไปไปไปไปไปไปไปไป | ds 01/08/2018 Insort 0.00 0.00 0.00 0.00 0.00 0.00 0.00 0.00 0.00 0.00 0.00 0.00 0.00 0.00 0.00 0.00 0.00 0.00 0.00 0.00 0.00 0.00 0.00 0.00 0.00 0.00 0.00 0.00 0.00 0.00 0.00 0.00 0.00 0.00 0.00 0.00 0.00 0.00 0.00 0.00 0.00 0.00 0.00 0.00 0.00 0.00 0.00 0.00 0.00                                                                                                    | Search<br>Reco<br>10.945,514.02<br>405,514.02<br>405,514.02<br>410,629.91<br>239,465.89<br>-10,945.90<br>2,763.76<br>8,194.79<br>6,684.61<br>408,765.89<br>328,598.13<br>375,028.97<br>442,502.80 | Banck<br>and (s) :<br>31,79<br>36,57<br>44,48<br>36,57<br>22,88<br>-76<br>19<br>57<br>46<br>34,08<br>31,40<br>31,27<br>36,89 |

| า: การเงินนายรถยนด์ (Finance - Vehicle Sales)                                                                                                    | : การเงินขายรถยนเ                                                                                                    |                                                                                                    |                                                                                                    | ra                                                                                                   |
|----------------------------------------------------------------------------------------------------|----------------------------------------------------------------------------------------------------|----------------------------------------------------------------------------------------------------|----------------------------------------------------------------------------------------------------|----------------------------------------------------------------------------------------------------|
| <pre>surveille surveille s</pre>                                                                                                    |                                                                                                    | र्१ (Finance – Vehicle Sales)                                                                                                    | MYCAR-20180823                                                                                                    | 10/3                                                                                                 |
| ระบบสงร์สามาณะง<br>ระบบสงร์สามาณะง<br>ระบบสงร์สามานแลง<br>ระบบสงร์สามานแลง<br>ระบบสงร์สามานไหน<br>ระบบสงร์สามานไหน<br>ระบบ                                                                                                    |                                                                                                    |                                                                                                    |                                                                                                    |                                                                                                    |
| เป็นสินสายานของ<br>เริ่มและสายานของ<br>เริ่มและสายสาย<br>เริ่มและสาย<br>เริ่มและ<br>เริ่มและ<br>เริ่มนะ<br>เริ่มและ                                                                                                    | ระบบทะเบียน                                                                                                    | *เจ้าหนี้/ลูกหนี้ : SMTCR-0000002708 🔍                                                                                                    | วันที่ใบเสร็จ 02/05/2015 🗱                                                                                                    |                                                                                                    |
| รมบลูงหนังร้องสาหม่ (การสาหาร์ (การสาหาร์)) รมบลร์หนัง (การรับสาหาร์) รมบลร์หนัง (การรับสาหาร์) รมบลลงที่ (การรับสาหาร์) รมบลลงที่ (การรับสาหาร์) รมบลลงที่ (การรับสาหาร์) รมบลลงที่ (การรับสาหาร์) รมบลงที่ (การรับสาหาร์) รมบลงที่ (การรับสาหาร์) รมบลงที่ (การรับสาหาร์) รมบลงที่ (การรับสาหาร์) รมของการรับสาหาร์) รมบลงที่ (การรับสาหาร์) รมบลงที่ (การรับสาหาร์) รมบลงที่ (การรับสาหาร์) รมของการรับสาหาร์) รมบลงที่ (การรับสาหาร์) รมของการรับสาหาร์) รมของการรับรายางการรับสาหาร์) รมของการรับสาหาร์) รมของการรับสาหาร์) รมของการรับสาหาร์) รมของการรับสาหาร์) รมของการรับสาหาร์) รมของการรับสาหาร์) รมของการรับสาหาร์) รมของการรับสาหาร์) รมของการรับสาหาร์) รมของการรับสาหาร์) รมของการ                                                                                                    | ระบบสต่อกป่ายแดง 🔛                                                                                                    | 🛞 ไม่มีภาษี 🔘 มีภาษี                                                                                                    |                                                                                                    |                                                                                                    |
| รายางสารและ<br>รายางการใน<br>รายางการใน<br>รายางการ<br>รายางการ                                                                                                    | ระบบศูนยบรการ 🔝                                                                                                    |                                                                                                    | Insert Search                                                                                                    | Back                                                                                                 |
| ระบบสารส่งนั้น<br>ระบบการส่งนั้น<br>อามาร้างส่งนับรระจังตามสังวลยาง<br>อามาร้างสารประสบครามข้าน<br>อามาร้างสารประสบครามข้าน<br>อามาร้างสารประสบคราม<br>อามาร้างสารประสบครามข้าน<br>ออยประสบครามข้าน<br>ออยประสบคราม<br>ออยประสบคราม<br>ออยประสบคราม<br>อามาร้างสารประสบครามข้าน<br>ออยประสบคราม<br>ออยประสบคราม<br>อามาร้างสารประสบคราม<br>ออยประสบคราม<br>ออยประสบคราม<br>ออยประสบคราม<br>ออยประสบคราม<br>ออยประสบคราม<br>ออยประสบคราม<br>ออยประสบคราม<br>ออยประสบคราม<br>ออยประสบคราม<br>ออยประสบคราม<br>ออยประสบคราม<br>ออยประสบคราม<br>ออยประสบคราม<br>ออยประสบคราม<br>ออยประสบคราม<br>ออยประสบคราม<br>อามาร้าง<br>ออยประสบคราม<br>ออยประสบคราม<br>ออยประสบคราม<br>อามาร้าง<br>ออยประสบคราม<br>ออยประสบคราม<br>ออยประสบคราม<br>ออยประสบคราม<br>ออยประสบคราม<br>ออยประสบคราม<br>ออยประสบคราม<br>ออยประสบคราม<br>อามาร้าง<br>ออยประสบคราม<br>ออยประสบคราม<br>ออยประสบคราม<br>ออยประสบคราม<br>ออยประสบคราม<br>ออยประสบคราม<br>ออยประสบคราม<br>ออยประสบคราม<br>ออยประสบคราม<br>อามาร้าง<br>ออยประสบคราม<br>ออยประสบครามาราม<br>ออยประสบคราม<br>ออยประสบคราม<br>อย                                                                                                  | ระบบสงชออะเหล 🗈                                                                                                    |                                                                                                    |                                                                                                    |                                                                                                    |
| มาการของสุนสารางรับสายสารางรางการของสารางรางการของสารางรางการของสารางรางการของสารางรางการของสารางรางการของสารางรางการของสารางการของสารางการ<br>ของสารางการของสารางการของสารางการของสารางการของสารางการของสารางการของสารางการของสารางการของสารางการของสารางการของสารางการของสารางการของสารางการของสารางการของสารางการของสารางการของสารางการของสารางการของสารางการของสารางการของสารางการของสารางการของสารางการของสารางสารางสารางสารางสารางสารางสารางสาร                                                                                                    | ระบบออะเทต                                                                                                    | signification in the second second se                                                                                                    |                                                                                                    | Pocord (c) + 1                                                                                       |
| <ul> <li>เป็นที่กลับสาระโลลากสุลหนี</li> <li>เป็นที่กลับสาระโลลากสุลหนี</li> <li>เรียวบนร้าง</li> <li>เรียวบนร้าง</li> <li>เร</li></ul>                                                                                                    | <ul> <li>รับข่าระ</li> <li>บันทึกรับข่าระเงินดามอินวอยข่</li> <li>บันทึกรับข่าระคามใบวางบิล</li> </ul>                                                                   | รัดการข้อมูล No. เจ้าหนี/ลูกหนี่ ชำระดำ VAT (%<br>〒 1 AR เงินดาวบัรถขายส่งไฟแนนช์ 0.0<br><                                                                                                    | %) WHT (%) มูลดำหน้ ภาษีมูลดำหรับ ยอดหน้ (<br>00 0.00 100,000.00 0.00 100,000.00                                                                                                    | มอดชำระแล้ว ่<br>0.00<br>▶                                                                           |
| <ul> <li>บันที่กรับข่าระบันอลการ์พัก ณ ที่ร่าย :</li> <li>บันที่กรับข่าระบันอลการ์พัก ณ ที่ร่าย :</li> <li>ระบบเร็กษา</li> <li>ระบบรักษาความปลลกับ</li> <li>ระบบรักษาความปลลกับ</li> <li>ระบบรักษาความปลลกับ</li> <li>เมื่อกาวิธีการรับชำระว่ารับชำระเป็นอะไร</li> <li>กดาปุ่ม</li> <li>เกดาปุ่ม</li> <li>เลยากด Savo อีกหนึ่งครั้ง</li> </ul>                                                                                                    | บันทึกรับช่ำระเงินตามใบ<br>เตรียมรับ                                                                                                    | ผลรวมมูลค่าหนี้ : 100,000.00                                                                                                    | ผลรวมขอดช่าระแล้ว :                                                                                                    | 0.00                                                                                                 |
| โรงบนเรื่องบัง<br>รายงาน<br>รายงาน<br>รา | 🛢 บันทึกรับชำระเช็คจากลูกหนี้                                                                                                    | ผลรวมภาษีมูลค่าเห                                                                                                    | ผลรวมยอดภาษีหัก ณ ที่จ่าย :                                                                                                    | 0.00                                                                                                 |
| <ul> <li>แล้วบันที่มี และกด โลน โลน โลน โลน โลน โลน โลน โลน โลน โลน</li></ul>                                                                                                    | 🖾 ระบบเช็ครับ<br>🕅                                                                                                    | MRTTHE ALL 100,000.00                                                                                                    | ผลรวมหักภาษี ณ ที่จ่ายที่หักไว้แล้ว :                                                                                                    | 0.00                                                                                                 |
| ระบบรักษาความปลอดภัย<br>ระบบรักษาความปลอดภัย<br>10. กดปุ่ม insort<br>11. เลือกกวิธีกาวรรับชำระว่ารับชำระเป็นอะไร<br>12. กดปุ่ม Savo และกด Savo อีกหนึ่งครั้ง                                                                                                    | แต่ รายงาน                                                                                                    | ผลรวมภาษีทักน ที่จ่ายที่หักครั้งนี้ : 0.00                                                                                                    | ผลรวมยอดช่าระสุทธิ : 100,0                                                                                                    | 00.00                                                                                                |
| ระบบลุกทน<br>ระบบการี<br>แห้นช่อมูลหลัก<br>ระบบริกราความปลอลภัย                                                                                                    | ระบบเจาหน                                                                                                    | (วิธีการป่าระ >>                                                                                                    |                                                                                                    |                                                                                                    |
| ระบบรักษาความปลอดภัย<br>ระบบรักษาความปลอดภัย<br>ระบบรักษาความปลอดภัย<br>ส่วนลด/ส่วนเพิ่ม : -100,000.00 ยอดข่าวะรวม :<br>เพิ่ม/แก้ไขการช่าระ : เป็นสด<br>10. กดปุ่ม Insert<br>11. เลือกวิธีการรับชำระว่ารับชำระเป็นอะไร<br>12. กดปุ่ม Save และกด Save อีกหนึ่งครั้ง                                                                                                    | ระบบลูกหน                                                                                                    | Insert                                                                                                    |                                                                                                    | Record (s) : 0                                                                                       |
| ระบบรักษาความปลอดภัย<br>ระบบรักษาความปลอดภัย<br>ส่วนลด/ส่วนเทีม : -100,000.00 ยอดข่าระรวม :<br>เทิ่ม/แก้ไขการข่าระ : เงินสด<br>10. กดปุ่ม<br>11. เลือกวิธีการรับชำระว่ารับชำระเป็นอะไร<br>12. กดปุ่ม<br>Save และกด<br>Save อีกหนึ่งครั้ง                                                                                                    | ······································                                                                                                    | จัดการข้อมูล No. วิธีช่าระ ธนาคาร สาขา เลขที่                                                                                                    | i (สมุด/เช็ค/บัคร)   ค่าธรรมเนียม   ยอดช่าระ   พิมพ์เช็ค                                                                                                    |                                                                                                    |
| รับบริกษาความปลอดภิชั<br>ส่วนลด/ส่วนเพิ่ม : -100,000.00 ยอดข่าระรวม :<br>เพิ่ม/แก้ไขการประร<br>วิธีการประร : เงินสด<br>10. กดปุ่ม Insert<br>11. เลือกวิธีการรับชำระว่ารับชำระเป็นอะไร<br>12. กดปุ่ม Save และกด Save อีกหนึ่งครั้ง                                                                                                    | แพมขอมูลหลก 🗈                                                                                                    | กรุณาระบุการชำระ                                                                                                    | ะอย่างน้อย 1 รายการ                                                                                                    | >                                                                                                    |
| ส่วนลด/ส่วนเพิ่ม : -100,000.00 ยอดข่าระรวม :<br>เพิ่ม/แก้ใหการข่าระ ><br>วิธีการข่าระ : เงินสด ♥ ยอดข่าระรวม :<br>10. กดปุ่ม Insert<br>11. เลือกวิธีการรับชำระว่ารับชำระเป็นอะไร<br>12. กดปุ่ม Save และกด Save อีกหนึ่งครั้ง                                                                                                    | ระบบรกษาความบลอดภย 💼                                                                                                    |                                                                                                    |                                                                                                    | -                                                                                                    |
| เพิ่ม/แก้ไขการประ >>รัฐการประ : เงินสด ♥ เอคปาระสุทธิ* : 100,0<br>10. กดปุ่ม Insert<br>11. เลือกวิธีการรับชำระว่ารับชำระเป็นอะไร<br>12. กดปุ่ม Save และกด Save อีกหนึ่งครั้ง                                                                                                    |                                                                                                    |                                                                                                    |                                                                                                    |                                                                                                    |
|                                                                                                    |                                                                                                    |                                                                                                    |                                                                                                    |                                                                                                    |
| ระบบสุดคาสมพายร (CKM) โอ<br>บันทึกรับช่าระดามอินวอยช์ (ID: SCH 20 200) >                                                                                                    | ระบบลูกคาสมพบธ (CR<br>ระบบสุคัอกรถ                                                                                                    | บับทึกรับชาระตามอินวอยช์ (ID: \$CP = 0.00) ><br>แก้ไขข้อมูล >>                                                                                                    |                                                                                                    |                                                                                                    |
| ระบบการขายรถ                                                                                                    | ระบบการขายรถ                                                                                                    | 13                                                                                                    | เลขที่ในเสร็จ ตระธาวสถาวาวกกาว                                                                                                    |                                                                                                    |
| รรมบทะเบียน 🗈 เจ้าหนี/รูกหนี : D001CR-140300006 วันที่โปแสร์จ 13/03/2014 📻                                                                                                    | ระบบทะเบียน                                                                                                    | เจ้าหนึ่/คูหน้ : b001CR-140300006                                                                                                    | วันที่ใบเสร็จ 13/03/2014                                                                                                    |                                                                                                    |
| ระบบสลัอกป้ายแคง 📴 🦊 Preview Tax Insert Search                                                                                                    | ระบบสต็อกป้ายแดง                                                                                                    | Preview Receipt Preview Tax                                                                                                    | Insert Search                                                                                                    | Back                                                                                                 |
| ระบบสุนย์บริการ 🗈                                                                                                    | ระบบศูนย์บริการ                                                                                                    |                                                                                                    |                                                                                                    |                                                                                                    |
| ระบบสังป้ออะไหล่ 🔛 รายการรับป่าระ                                                                                                    |                                                                                                    | รายการรับช่าระ                                                                                                    | Por                                                                                                    |                                                                                                    |
| 20211142 1304 bd                                                                                                    | ระบบสั่งขี้ออะใหล่                                                                                                    | รัตการข้อมูล No. เจ้าหนี้/ลูกหนี้ ช่าระค่า VAT                                                                                                    | (%) WHT (%) มูลค่าหนี้ ภาษีมูลค่าเพิ่ม ยอดหนี้ ยอดท่า                                                                                                    | and (c) : A                                                                                          |
| Rec<br>รรมบการเงิน 🗖 จัดการข้อมูล No. เจ้าหนี้/สุภเณี้ ชำระค่า VAT (%) WHT (%) มูลค่าหนี้ ภามีมูลค่าเพื่ม ยอดหนี้ ยอดหนี้                                                                                                    | ระบบสั่งขี้ออะไหล่<br>ระบบอะไหล่<br>ระบบการเงิน                                                                                                    |                                                                                                    |                                                                                                    | ord (s) : 4<br>เะแล้ว ยอ                                                                             |
| ระบบการเงิน<br>= รับบาทรเงิน<br>= รับบาทระ<br>มี<br>มี<br>มี<br>มี<br>มี<br>มี<br>มี<br>มี<br>มี<br>มี                                                                                                    | ระบบสั่งชื้ออะใหล่<br>ระบบอะไหล่<br>ระบบการเงิน<br>🏧 รับข่าระ                                                                                                    | 🔲 🚺 1 เงินคาวน์รถขายส่งไฟแนนซ์                                                                                                    | 0.00 0.00 95,010.90 0.00 95,010.90 95,0                                                                                                    | erd (s) : 4                                                                                          |
| ระบบการเงิน                                                                                                    | รรบบสั่งชื่ออะไหล่<br>รรบบอะไหล่<br>รรบบการเงิน<br>Supirsะ<br>ขับมีกรับประเงิ<br>ขับมีกรับประเงิ                                                                         | ตามอินวอยข์ 🚳 🐮 1 เงินความ์รถขายส่งให้แนนข้<br>เคามอินวอยข์ 🍓 🐮 2 คำจุดทะเบียน<br>ควมใน 🚳 🐮 3 คำ พรบ.                                                                                                    | 0.00         0.00         95,010.90         0.00         95,010.90         95,0           0.00         0.00         3,500.00         0.00         3,500.00         3,500.00         3,500.00         3,500.00         3,500.00         6,000         6,000         6,000         6,000         6,000         6,000         6,000         6,000         6,000         6,000         6,000         6,000         6,000         6,000         6,000         6,000         6,000         6,000         6,000         6,000         6,000         6,000         6,000         6,000         6,000         6,000         6,000         6,000         6,000         6,000         6,000         6,000         6,000         6,000         6,000         6,000         6,000         6,000         6,000         6,000         6,000         6,000         6,000         6,000         6,000         6,000         6,000         6,000         6,000         6,000         6,000         6,000         6,000         6,000         6,000         6,000         6,000         6,000         6,000         6,000         6,000         6,000         6,000         6,000         6,000         6,000         6,000         6,000         6,000         6,000         6,000         6,000 </td <td>eta (s) : 4<br/>eta 3 m<br/>10.90<br/>00.00<br/>00.00</td> | eta (s) : 4<br>eta 3 m<br>10.90<br>00.00<br>00.00                                                    |
| รรบบการเงิน<br>รรบบการเงิน                                                                                                    | รรบบสั่งชื่ออะไหล่<br>รรบบอะไหล่<br>รรบบการเงิน<br>5 มันทักรับปาระเงิ<br>9 มันทักรับปาระเงิ<br>6 มันทักรับปาระเงิ<br>9 มันทักรับปาระเงิ                                  | เดามอันวอยข์ เดามันตาวนัรอยายส่งให้แนนข์<br>เดามอันวอยข์ เดายี่ 2 ต่าจตาระเบียน<br>เดามโบ เดายี่ 3 ต่า พรบ.<br>เดามโบ เดายี่ 4 ต่างวดรถ (งวดที่ 1)                                                                                                    | 0.00         0.00         95,010.90         0.00         95,010.90         95,0           0.00         0.00         3,500.00         0.00         3,500.00         3,5           0.00         0.00         600.00         0.00         600.00         6           0.00         0.00         8,500.00         0.00         8,500.00         8,5                                                                                                    | ord (s): 4           result         from           10.90         00.00           00.00         00.00 |
| ระบบการเงิน<br>ธามบการเงิน<br>ธามบการเงิน<br>ธามบการเงิน<br>ธามบการเงิน<br>ธามบการเงิน<br>ธามบการเงิน<br>ธามบการเงิน<br>ธามบการเงิน<br>ธามบกับการเงินตามเนื่น<br>ธามบการเงิน<br>ธามบการเงิน<br>รามบการเงิน<br>รามบการเงิน<br>รามราน์<br>รามรายาราน<br>รามบการเงิน<br>รามบการเงิน<br>รามบการเงิน<br>รามบการเงิน<br>รามบการเงิน<br>รามบการเงิน<br>รามบการเงิน<br>รามบการเงิน<br>รามบการเงิน<br>รามบการเงิน<br>รามบการเงิน<br>รามบการราน<br>รามราน์<br>รามบการเงิน<br>รามบการเงิน<br>รามบการเงิน<br>รามบการเงิน<br>รามบการเงิน<br>รามบการเงิน<br>รามบการเงิน<br>รามบการเงิน<br>รามบการเงิน<br>รามบการเงิน<br>รามารานารานารานารานารานารานารานารานารานา                                                                                                    | รรบบสั่งชื่ออะไหล่<br>รรบบอะไหล่<br>รรบบการเงิน<br>5 มันร่ากรับข่าระเงิ<br>9 บันร์กรับข่าระเงิ<br>9 บันร์กรับข่าระเงิ<br>9 บันร์กรับข่าระเงิ<br>9 บันร์กรับข่าระเงิ      | เดามอินวอยข์ เอียาไป เงินดาวน์รถขายส่งให้แนนข์<br>เดามอินวอยข์ เอียาไป 2 ต่าจดทะเบียน<br>เดามโน เอียาไป 3 ต่า พรบ.<br>เอากฎกหนี้ < เขา<br>เจากฎกหนี้ < เขา                                                                                                    | 0.00         0.00         95,010.90         0.00         95,010.90         95,0           0.00         0.00         3,500.00         0.00         3,500.00         3,5           0.00         0.00         600.00         0.00         600.00         6           0.00         0.00         8,500.00         0.00         8,500.00         8,5                                                                                                    | rd (s) : 4<br>reality 00<br>10.90<br>00.00<br>00.00<br>p                                             |
| ระบบการเงิน<br>ระบบการเงิน<br>ระบ                                                                                                    | รรบบสั่งชื่ออะไหล่<br>รรบบอะไหล่<br>รรบบการเงิน<br>ปันท์กรับข่าระเงิ<br>อ.บันท์กรับข่าระเงิ<br>เดชียมรับ<br>อ.บันท์กรับข่าระเป็<br>ธรรบบเช็ครับ                          | เดามอีนวอยข์ เขี£ี 1 เงินดาวน์รอยายส่งให้แบบข้<br>เดามอีนวอยข์ เขี£ี 2 ต่าจดทะเบียน<br>เดามโบ เขี£ี 3 ต่า พรบ.<br>เจากลูกหนี้ ₹ 4 ต่างวอรถ (งวดที่ 1)<br>เจากลูกหนี้ 107,610.90<br>ผลรวมบูลคำหนี้ : 107,610.90                                                                                                    | 0.00 0.00 95,010.90 0.00 95,010.90 95,0<br>0.00 0.00 3,500.00 0.00 3,500.00 3,5<br>0.00 0.00 600.00 0.00 600.00 6<br>0.00 0.00                                                                                                    | rd (s) : 4<br>(cui) 00<br>10.90<br>00.00<br>00.00<br>00.00<br>•                                      |
| ระบบการเงิน<br>ธานการเงิน<br>ธานการเงิน<br>ธานการเงิน<br>ธานการเงิน<br>ธานการเงิน<br>ธานทรงงิน<br>ธานทรงงิน<br>รานทรงงิน<br>รานทรงจิน<br>รานทรงงิน<br>รานทรงงิน<br>รานทรงงิน<br>รานทรงงิน<br>รานทรงจิน<br>รานทรงงิน<br>รานทรงงิน<br>รานทรงจิน<br>รานทรงงิน<br>รานทรงงิน<br>รานทรงงิน<br>รานทรงงิน<br>รานทรงงิน<br>รานทรงงิน<br>รานทรงงิน<br>รานทรงงิน<br>รานทรงงิน<br>รานทรงงิน<br>รานทรงงิน<br>รานทรงงิน<br>รานทรงงิน<br>รานทรงงิน<br>รานทรงงิน<br>รานทรงจิน<br>รานทรงจิน<br>รา                                                                                                    | รรบบสั่งชื่ออะไหล่<br>รรบบการเงิน<br>ชิ รับข่าระ<br>ขับเท็กรับข่าระเงิ<br>เตรียมร้าง<br>ขับเท็กรับข่าระเงิ<br>เตรียมร้าง<br>ชิ ราบเเช็ครับ<br>รรบบเล็ครับ<br>รรบบเล็ครับ | เลามลิบวออช์<br>เลามมิบ<br>เลามมิบ<br>เลามมิบ<br>เลามมิบ<br>เลามกิบ<br>เลามกิบ<br>เลากลุดหนี้<br>เลากลุดหนี้<br>เลากลุดหนี้<br>เลากลุดหนี้<br>เลามกิบ<br>เลามกิบ<br>เลามากิบ<br>เลามากิบ<br>เลามกิบ<br>เลามากิบ<br>เลามกิบ<br>เลามกิบ<br>เลามากิบ<br>เลามากิบ<br>เลามกิบ<br>เลามากิบ<br>เลามากิบ<br>เลามาการามกิบ<br>เลามากิบ<br>เลามากิบ<br>เลามากิบ<br>เลามาการามากิบ<br>เลามากิบ<br>เลามาการามากิบ<br>เลามาการามาการารามารามารามารามาการามารามาร | 0.00         0.00         95,010.90         0.00         95,010.90         95,00           0.00         0.00         3,500.00         0.00         3,500.00         3,50           0.00         0.00         600.00         0.00         8,500.00         660.00         66           0.00         0.00         8,500.00         0.00         8,500.00         8,5         66           0.00         0.00         8,500.00         0.00         8,500.00         8,5         66           0.00         8,500.00         0.00         8,500.00         0.00         8,500.00         8,5           0.00         8,500.00         0.00         8,500.00         0.00         0.00         8,500.00         0.00           0.00         8,500.00         0.00         8,500.00         0.00         8,500.00         0.00         8,500.00         0.00         8,500.00         0.00         8,500.00         0.00         8,500.00         0.00         8,500.00         0.00         8,500.00         0.00         8,500.00         0.00         0.00         0.00         0.00         0.00         0.00         0.00         0.00         0.00         0.00         0.00         0.00         0.00         0.00                                                                                                             | rd (s) : 4<br>=:115 100<br>10.90<br>00.00<br>00.00<br>•                                              |
| รรมมการเงิน<br>รรมมการเงิน                                                                                                    | รรบบสั่งชื่ออะไหล่<br>รรบบกระงิน<br>รรบบกระงิน<br>บันท์กรับข่าระงิ<br>บันทึกรับข่าระเข้<br>บันทึกรับข่าระเข้<br>รรบบเล็ครับ<br>รรบบเล็ครับ<br>รรบบเล็ครับ<br>รรบบเล็ครับ |                                                                                                    | 0.00         0.00         95,010.90         0.00         95,010.90         95,0           0.00         0.00         3,500.00         0.00         3,500.00         3,50           0.00         0.00         600.00         0.00         8,500.00         66           0.00         0.00         8,500.00         0.00         8,500.00         8,5           0.00         0.00         8,500.00         0.00         8,500.00         8,5           0.00         10.00         8,500.00         0.00         8,500.00         0.00           0.00         8,500.00         0.00         8,500.00         0.00         8,500.00           0.00         8,500.00         0.00         8,500.00         0.00         8,500.00         0.00           0.00         8,500.00         0.00         8,500.00         0.00         8,500.00         0.00         8,500.00         0.00         8,500.00         0.00         8,500.00         0.00         8,500.00         0.00         8,500.00         0.00         0.00         0.00         0.00         8,500.00         0.00         0.00         0.00         0.00         0.00         0.00         0.00         0.00         0.00         0.00         0.00<                                                                                                    | rd (s) : 4<br>=113 100<br>10.90<br>00.00<br>00.00<br>F                                               |

|                                                                                                    |                                                | Doc. No.                                                                                                    | Page                                                                                |
|----------------------------------------------------------------------------------------------------|------------------------------------------------|----------------------------------------------------------------------------------------------------|-------------------------------------------------------------------------------------|
| apter : การเงินขายรถยนต์ (F                                                                                                    | inance – Vehicle Sales)                        | MYCAR-20180823                                                                                                    | 11/32                                                                               |
| 1.2 บันทึกรับชำระตาม่                                                                                                    | ใบวางบิล                                       |                                                                                                    |                                                                                     |
| DMS Business Analytic                                                                                                    | Reder Gode :                                   | Versions : SC20161219 Build 1800RC<br>ปรั <del>บ</del> ีท ชูซูกิมอเตอร์ (ประเทศไทย) จำกัด (D001) Brar<br>ชี User Name : MyCar<br><u>Sign</u><br>System Info | DB : SUZUKI_DB_REAL<br>ch Code : อ่อนนุช (B01)<br>Administrator (Admin)<br>Out   TH |
| ระบบลูกคำสัมพันธ์ (CRM) 🔳                                                                                                    |                                                |                                                                                                    |                                                                                     |
| ระบบสต๊อกรถ 🔲                                                                                                    |                                                |                                                                                                    |                                                                                     |
| ระบบการขายรถ                                                                                                    |                                                |                                                                                                    |                                                                                     |
| ระบบทะเบียน 🔝                                                                                                    | (/elco                                         | me to                                                                                                    |                                                                                     |
| ระบบสต็อกป้ายแดง 🔳                                                                                                    | DUG MV                                         | Car My System                                                                                                    |                                                                                     |
| ระบบศูนย์บริการ 🔳                                                                                                    | DMS                                            |                                                                                                    |                                                                                     |
| ระบบสั่งชื้ออะใหล่ 🖸                                                                                                    | Business                                       |                                                                                                    |                                                                                     |
| ระบบอะไหล่ 🔲                                                                                                    | Analytics                                      |                                                                                                    |                                                                                     |
| ระบบการเงิน 📃 🗖                                                                                                    |                                                |                                                                                                    |                                                                                     |
| <ul> <li>รับข้าระ</li> <li>บับทึกรับข่าวหงิงตามอินวอยข้</li> <li>บับทึกรับข่าระดามใบวางบิล</li> <li>บับทึกรับข่าระเงินดามใบ<br/>เตรียมร่าง</li> </ul>                                                        | On Cloud Computing System<br>& Web Application |                                                                                                    |                                                                                     |
| 🛎 บันทึกรับชำระเช็คจากลูกหนึ่                                                                                                    |                                                |                                                                                                    |                                                                                     |
| 🖸 ระบบเช็ครับ                                                                                                    |                                                |                                                                                                    |                                                                                     |
| 🖬 รายงาน                                                                                                    |                                                |                                                                                                    |                                                                                     |
|                                                                                                    |                                                |                                                                                                    |                                                                                     |
| ระบบผู้แผน 🔟                                                                                                    |                                                |                                                                                                    |                                                                                     |
|                                                                                                    |                                                |                                                                                                    |                                                                                     |
| ระบบลูกคำสัมพันธ์ (CRM) 🔳                                                                                                    | บันทึกรับช่าระตามใบวางบิล (ID: SCR130-015) >>  |                                                                                                    |                                                                                     |
| ระบบสต๊อกรถ 🔛                                                                                                    | เพิ่มช่อมูล >>                                 | <u> </u>                                                                                                    |                                                                                     |
| ระบบการขายรถ                                                                                                    | สาขา: สำนักงานใหญ่                             | เฉขที่เอกสาร :                                                                                                    |                                                                                     |
| ระบบทะเบียน                                                                                                    | *ลูกหนี้ :                                     | *วันที่เอกสาร : 18/04/2014 💼                                                                                                    |                                                                                     |
| ระบบสตีอกป้ายแดง 🖸                                                                                                    | *เลขที่ใบวางบิล :                              | *กำหนดข่าระ : 18/04/2014                                                                                                    |                                                                                     |
| ระบบดุนยบรการ 🔛                                                                                                    |                                                | Insert Search                                                                                                    |                                                                                     |
| วรากขุงมายระเทย                                                                                                    |                                                |                                                                                                    | Back                                                                                |
| sumarius 🕅                                                                                                    | -                                              |                                                                                                    | Back                                                                                |
| ระบบอะใหล่                                                                                                    |                                                |                                                                                                    | Back                                                                                |
| ระบบอะไหล่                                                                                                    |                                                |                                                                                                    | Back                                                                                |
| ระบบอะโหล่<br>ระบบการเงิน<br>ระบบการเงิน<br>รับข้าระ<br>บันทึกรับข่าระเงินตามอินวอยข่<br>บันทึกรับข่าระเงินตามอิน<br>เตรียมรับ<br>อบันทึกรับข่าระเงินตามอุกหนึ่<br>ระบบเช็ดรับ<br>ระบบเช็ดรับ<br>ระบบเช็ดรับ |                                                |                                                                                                    | Back                                                                                |
| ระบบอะไหล่<br>ระบบการเงิน<br>รับปาร:<br>บันทึกรับปาระเงินตามอินวอยป<br>บันทึกรับปาระเงินตามโน<br>บันทึกรับปาระเงินตามใบ<br>เตรียมรับ<br>ระบบเร็พรับ<br>ระบบเร้าหนี้<br>2. เลือกเลข                           | ที่ใบวางบิล โดยกดที่ปุ่ม 🔍                     |                                                                                                    | Back                                                                                |

| apter : ก | COM                                                                                                    |                                                                                                    |                                                                                                    | DOC. NO.                                                                                                    | rage                                                                                                    |
|-----------|----------------------------------------------------------------------------------------------------|----------------------------------------------------------------------------------------------------|----------------------------------------------------------------------------------------------------|----------------------------------------------------------------------------------------------------|----------------------------------------------------------------------------------------------------|
|           | โกรเงินขายรถยน                                                                                                    | เต์ (Fi                                                                                                    | nance – Vehicle Sales)                                                                                                    | MYCAR-20180823                                                                                                    | 12/32                                                                                                    |
|           |                                                                                                    |                                                                                                    |                                                                                                    | 1                                                                                                    |                                                                                                    |
|           |                                                                                                    |                                                                                                    | สอบภามข้อมูลลุกษ์ >>-<br>เลซท์ใบวางบิล :<br>                                                                                                    | <b>Record (s) : 13</b><br>איז <b>צופעהטו</b><br>איז <b>צופעהטו</b><br>איז איז איז איז איז איז איז איז איז איז                                                                                                    |                                                                                                    |
|           |                                                                                                    | 0                                                                                                    |                                                                                                    |                                                                                                    |                                                                                                    |
|           |                                                                                                    |                                                                                                    | <ul> <li>สอบถามข้อมูลลูกด้า</li> </ul>                                                                                                    | ×                                                                                                    |                                                                                                    |
|           |                                                                                                    |                                                                                                    |                                                                                                    | and the second second second second second second second second second second second second second second second                                                                                                    |                                                                                                    |
|           |                                                                                                    |                                                                                                    |                                                                                                    |                                                                                                    |                                                                                                    |
|           | ระบบลูกค้าสัมพันธ์ (CRM)                                                                                                    |                                                                                                    | ×.5.5.4                                                                                                    |                                                                                                    |                                                                                                    |
|           | ระบบลุกค้าสัมพันธ์ (CRM)<br>ระบบสต๊อกรถ                                                                                                    |                                                                                                    | บันทึกรับข่าระตามใบวางบิล (ID: SCR130-015) >><br>ทัมข้อมูล >>                                                                                                    |                                                                                                    |                                                                                                    |
|           | ระบบลูกคำสัมพันธ์ (CRM)<br>ระบบสตีอกรถ<br>ระบบการขายรถ                                                                                                    |                                                                                                    | บันทึกรับช่าระตามใบวางบิล (ID: SCR130-015) >><br>เพิ่มข้อมูล >><br>สาขา : อ่อนบุช                                                                                                    | เลขที่เอกศาร :                                                                                                    |                                                                                                    |
|           | ระบบลุกคำสัมพันธ์ (CRM)<br>ระบบสติอกรถ<br>ระบบการชายรถ<br>ระบบทะเบียน<br>ระบบสตื้อกป้ายแดง                                                                                                    |                                                                                                    | บันทึกวับชำระตามใบวางบิล (ID: SCR130-015) >><br>เพิ่มข้อมูล >><br>สาขา : อ่อนหุช<br>*ลูกหนี้ : B01AP-1402200001<br>*เอฟซีโบวอฟิล : B01AP-1402200001                                                                                                    | เลขที่เอกสาร :<br>**วินที่เอกสาร : 18/04/2014<br>*สามและประ - 18/04/2014                                                                                                    |                                                                                                    |
|           | ระบบลุกค้าสัมพันธ์ (CRM)<br>ระบบสต้อกรถ<br>ระบบการชายรถ<br>ระบบทะเบียน<br>ระบบสต้อกป้ายแดง<br>ระบบสต้อกป้ายแดง                                                                                                    |                                                                                                    | บันทึกวับข่าระตามใบวางบิล (ID: SCR130-015) >><br>เพิ่มข้อมูล >><br>สาขา : อ่อนหุช<br>*ลูกหนี้ : B01AP-1402200001<br>*เลขที่ใบวางบิล : B01BL-1404180001                                                                                                    | เลขที่เอกสาร :<br>*วันที่เอกสาร : 18/04/2014<br>*กำหนดปาร: : 18/04/2014                                                                                                    |                                                                                                    |
|           | ระบบลุกค้าสัมพันธ์ (CRM)<br>ระบบการขายรถ<br>ระบบการขายรถ<br>ระบบหะเบียน<br>ระบบสด็อกป้ายแดง<br>ระบบสู่นยับริการ<br>ระบบสู่งชื่ออะไหล่                                                                                                    |                                                                                                    | บันทึกรับชำระตามใบวางบิล (ID: SCR130-015) >><br>เพิ่มข้อมูล >><br>สาขา : อ่อนหุช<br>*ลูกหนี้ : B01AP-1402200001<br>*เลขท์โบวางบิล : B01BL-1404180001                                                                                                    | เลขที่เอกสาร :<br><mark>*วัมที่เอกสาร</mark> : 18/04/2014<br>*ศาหนดชาระ : 18/04/2014<br><b>Insert Sea</b> n                                                                                                    | Frch Back                                                                                                    |
|           | ระบบลุกค้าสัมพันธ์ (CRM)<br>ระบบการขายรถ<br>ระบบการขายรถ<br>ระบบพระเบียน<br>ระบบสต็อกป้ายแดง<br>ระบบสต็อกป้ายแดง<br>ระบบสร้งขึ้ออะไหล่<br>ระบบละไหล่                                                                                                    |                                                                                                    | บันทึกรับชำระตามใบวางบิล (ID: SCR130-015) >><br>เพิ่มข้อมูล >><br>สาขา : อ่อนนุช<br>*ลูกหนี้ : B01AP-1402200001<br>*เลขที่ใบวางบิล : B01BL-1404180001 💽<br>รายการวางบิล >>                                                                                                    | เลขที่เอกสาร :<br>*วันที่เอกสาร : 18/04/2014<br>*ศาหนดปาร : 18/04/2014<br>Insert Sean                                                                                                    | rch Back                                                                                                    |
|           | ระบบลุกค้าสัมพันธ์ (CRM)<br>ระบบกรรมายรถ<br>ระบบกรรมายรถ<br>ระบบทะเบียน<br>ระบบสต็อกป้ายแดง<br>ระบบสต้อกป้ายแดง<br>ระบบสต้ออะไหล่<br>ระบบอะไหล่<br>ระบบการเงิน<br>[20] วันข่าระ                                                                                                    |                                                                                                    | บันทึกวับช่าระตามใบวางบิล (ID: SCR130-015) >><br>เพิ่มข้อมูล >><br>สาขา : อ้อนหุย<br>*ถูกหนี้ : B01AP-1402200001<br>*เลขที่ใบวางบิล : B01BL-1404180001 €<br>รายการรวงบิล >><br>รายการรวงบิล >>                                                                                                    | เลขที่เอกสาร :<br>*ริษที่เอกสาร : 18/04/2014<br>*กำหนดข้าะ : 18/04/2014<br>Insert Seam<br>ออกในกำกับ VAT (%) มูลต่าวางบิล ภามันูเ                                                                                                    | ch Back<br>- Record (s): 3<br>activity gacrostic                                                                                                    |
|           | ระบบลุกค้าสัมพันธ์ (CRM)<br>ระบบสต้อกรถ<br>ระบบทระบัยน<br>ระบบสต้อกป้ายแดง<br>ระบบสต้อกป้ายแดง<br>ระบบสั่งชื่ออะไหล่<br>ระบบอะไหล่<br>ระบบอะไหล่<br>ระบบการเงิน<br>ระบบการเงิน<br>ระบบการเงิน<br>ระบบการเงิน<br>ระบบการเงิน                                                                                                    | 2<br>2<br>2<br>2<br>2<br>2<br>2<br>2<br>2<br>2<br>2<br>2<br>2<br>2<br>2<br>2<br>2<br>2<br>2                                                                                                    | บันทึกรับข่าระดามใบวางบิล (ID: SCR130-015) >><br>เพิ่มข้อมูล >><br>สาขา : อ่อนนุช<br>*ลูกหนี้ : B01AP-1402200001<br>*เลขที่ใบวางบิล : B01BL-1404180001 €<br>รายการรวงบิล >><br>รัณการร้อมูล สำคับ และที่ใบตั้งหนี้ และที่ถ้างถึง ช่าระดำ<br>                                                                                                    | เลขที่เอกสาร :<br>*วันที่เอกสาร : 18/04/2014<br>*กำหนดปาร: 18/04/2014<br>Insert Sean<br>ออกในกำกับ VAT (%) มูลต่าวางนิด การ์มูน<br>N 7.00 9,345.79<br>N 7.00 - 9.345.79                                                                                                    | ch Back<br>- Record (s): 3<br>effitig control (<br>654.21 10,000 00<br>-654.21 -10,000 00                                                                                                    |
|           | ระบบลุกค้าสัมพันธ์ (CRM)<br>ระบบสต็อกรถ<br>ระบบการชายรถ<br>ระบบพระเบียน<br>ระบบสต็อกป้ายแดง<br>ระบบสด็อกป้ายแดง<br>ระบบสด้อกป้ายแดง<br>ระบบสด้อกป้ายแดง<br>ระบบสะไหล่<br>ระบบอะไหล่<br>ระบบการเงิน<br>ระบบการเงิน<br>ระบบการเงิน<br>มันทึกรับข่าระเงินตาม<br>มันทึกรับข่าระงินตาม                                                                                                    | ະ<br>                                                                                                    | บันทึกรับข่าระดามใบวางบิล (ID: SCR130-015) >><br>เท็มข้อมูล >><br>สาขา : อ่อนหุช<br>*ลูกหนี้ : B01AP-1402200001<br>*เลขที่ใบวางบิล : B01BL-1404180001 €<br>รายการรวงบิล >><br>รายการรวงบิล >><br>รอบการร้อมูล สำคับ เลขที่ใบต้อนบี่ เลขที่อ้างถืง ช่าระค่า<br>@ 1 B01DB-1403100001 B01DB-1403100001<br>@ 2 B01T0-1403100001 B01DB-1403100001<br>@ 2 B01T0-1403100001 B01T0-1403100001                                                                                                    | เลขที่เอกสาร :<br>*วันที่เอกสาร : 18/04/2014<br>*กำหนดป่าร: 18/04/2014<br>Insert Sean<br>ออกในกำกับ VAT (%) มูดคำวางบัล กามีมู<br>N 7.00 9,345.79<br>N 7.00 -9,345.79<br>ณ ที่จ้าย N 0.00 _90.00                                                                                                    | ch Back<br>                                                                                                    |
|           | ระบบลุกค้าสัมพันธ์ (CRM)<br>ระบบการขายรถ<br>ระบบทระเบียน<br>ระบบสต็อกป้ายแดง<br>ระบบสต้อกป้ายแดง<br>ระบบสด้อกป้ายแดง<br>ระบบสด้ออะไหล่<br>ระบบละใหล่<br>ระบบการเงิน<br>ระบบการเงิน<br>ระบบการเงิน<br>มันทึกรับข่าระงานใบว<br>อุบันทึกรับข่าระเงินดาม<br>เตรียบรับ                                                                                                    | <ul> <li>มี</li> <li>มี</li> <li>มี</li> <li>มี</li> <li>มี</li> <li>มี</li> <li>มี</li> <li>มี</li> <li>มี</li> <li>มี</li> <li>มี</li> <li>มี</li> <li>มี</li> <li>มี</li> <li>มี</li> <li>มี</li> <li>มี</li> <li>มี</li> <li>มี</li> <li>มี</li> <li>มี</li> <li>มี</li> </ul>                                                                                                    | บันทึกรับข่าระลามใบวางบิล (ID: SCR130-015) >><br>เพิ่มข้อมูล >><br>สาขา : อ่อนนุษ<br>*ลูกหนี้ : B01AP-1402200001<br>*เลขที่โบวางบิล : B01BL-1404180001 €<br>รายการวางบิล >><br>รายการวางบิล >><br>รายการวางบิล >><br>รายการวางบิล =><br>รายการวางบิล =><br>รายการวางบิล =><br>รายการวางบิล = 3<br>รายการวางบิล = 3<br>รายารารารายารายาราวางบิล = 3<br>รายารารายา = 3<br>รายารายารายารายารายารายารายารายาราย = 3<br>รายารา | เลขที่เอกสาร :<br>*วันที่เอกสาร : 18/04/2014<br>*กาหนดป่าระ : 18/04/2014<br>Insert Sean<br>aonในกำกับ VAT (96) นูอตัาวางบัด การัยมู<br>N 7.00 9,345.79<br>N 7.00 9,345.79<br>N 7.00 9,345.79<br>N 7.00 90.00                                                                                                    | ch Back<br>- Record (s): 3<br>aeinviu mernetic<br>654.21 10,000.00<br>-654.21 -10,000.00<br>0.00 90.00                                                                                                    |
|           | ระบบลุกค้าสัมพันธ์ (CRM)<br>ระบบสต๊อกรถ<br>ระบบการขายรถ<br>ระบบหระเมียน<br>ระบบสต็อกป้ายแดง<br>ระบบสต้อกป้ายแดง<br>ระบบสต้งชื่ออะไหล่<br>ระบบสังชื่ออะไหล่<br>ระบบมารเงิน<br>ระบบการเงิน<br>ระบบการเงิน<br>มันทึกรับข่าระเงินตาม<br>เชื่อบรับ<br>ระบบเร็ดรับ<br>บันทึกรับข่าระเงินตาม                                                                                                    | ะ<br>-<br>-<br>-<br>-<br>-<br>-<br>-<br>-<br>-<br>-<br>-<br>-<br>-                                                                                                    | บันทึกรับข่าระดามใบวางบิล (ID: SCR130-015) >><br>เพิ่มข้อมูล >><br>สาขา : อ่อนหุม<br>*ลุกหนี้ : B01AP-1402200001<br>*เลขที่ใบวางบิล : B01BL-1404180001 €<br>รายการวางบิล >><br>รายการวางบิล >><br>1 B01DB-140310001 B01DB-1403100001<br>© 1 B01DB-1403100001 B01DB-1403100001<br>© 2 B01TO-1403100001 B01DB-1404090010 ภาษีหัก<br><<br>1 S104099013 B01BZ-1404090010 ภาษีหัก<br><                                                                                                    | เลขที่เอกสาร :<br>**วิมที่เอกสาร : 18/04/2014<br>**กำหนดป่าร: 18/04/2014<br><b>Insert Sean</b><br><b>ออกในกำกับ VAT (%b) มูลต่าวางบิด การ์มู</b><br>N 7.00 9,345.79<br>N 7.00 9,345.79<br>N 7.00 90.00<br>1000<br>10 | ch Back<br>Record (s): 3<br>0611110 (2007)010<br>654.21 10,000.00<br>-654.21 -10,000.00<br>0.00 9.00<br>0.00                                                                                                    |
|           | ระบบลุกค้าสัมพันธ์ (CRM)<br>ระบบสต็อกรถ<br>ระบบทระบัยน<br>ระบบพระบัยน<br>ระบบสต้อกป้ายแดง<br>ระบบสต้อกป้ายแดง<br>ระบบสั่งชื่ออะไหล่<br>ระบบอะไหล่<br>ระบบอะไหล่<br>ระบบการเงิน<br>ธับข้ากระบ้าระดับสตาม<br>อันทึกรับข้าระจันตาม<br>เตรียบรับ<br>อันทึกรับข้าระจันตาม<br>เตรียบรับ<br>อันทึกรับข้าระจันตาม<br>เตรียบรับ<br>ธันบที่กรับข้าระจันตาม                                                                                                    | <ul> <li>มี</li> <li>มี</li> </ul>                                                                                                    | <ul> <li>บันทึกรับช่างะตามในวางบิล (ID: SCR130-015) &gt;&gt; เท็มช้อมูล &gt;&gt;</li></ul>                                                                                                    | เลขที่เอกสาร :<br>"วันที่เอกสาร :<br>"วันที่เอกสาร : 18/04/2014<br>"กำหนดข่าร: 18/04/2014<br>Insert Sean<br>N 7.00 9,345.79<br>N 7.00 9,345.79<br>N 7.00 90.00<br>รวมมูลค์า (ในกำกับ) :<br>รวมมูลค์า (ในกำกับ) :                                                                                                    | ch Back<br>Record (s) - 2<br>activity galacitation<br>654.21 10,000.00<br>0.00<br>0.00 |
|           | ระบบลุกค้าสัมพันธ์ (CRM)<br>ระบบสต็อกรถ<br>ระบบทารชายรถ<br>ระบบทรเบียน<br>ระบบสต้อกป้ายแดง<br>ระบบสต้อกป้ายแดง<br>ระบบสั่งชื่ออะไหล่<br>ระบบอะไหล่<br>ระบบการเงิน<br>ระบบการเงิน<br>ระบบการเงิน<br>ระบบการเงิน<br>ระบบการเงิน<br>ระบบการเงิน<br>ระบบการเงิน<br>ระบบการเงิน<br>ระบบการเงิน<br>ระบบการเงิน<br>ระบบการเงิน<br>ระบบการเงิน<br>ระบบการเงิน<br>ระบบการเงิน<br>ระบบการเงิน<br>ระบบการเงิน<br>ระบบเรื่อรับ<br>ระบบเรื่อรับ<br>ระบบเรื่อรับ                                                                                                    | <ul> <li>มี</li> <li>มี</li> </ul>                                                                                                    | บันทึกรับข่าระดามใบวางบิล (ID: SCR130-015) >><br>เท็มข้อมูล >><br>สาขา : อ่อนหุช<br>*ลูกหนี้ : B01AP-1402200001<br>*เลขที่ใบวางบิล : B01BL-1404180001 €<br>รายการรวงบิล >><br>รายการรวงบิล >><br>รายการรวงบิล >><br>รายการรวงบิล >><br>รายการรวงบิล = B01De-1403100001 B01De-1403100001<br>@ 1 B01De-1403100001 B01De-1403100001<br>@ 2 B01TO-1403100001 B01De-1403100001<br>@ 2 B01TO-1403100001 B01De-1403100001<br>@ 2 B01TO-1403100001 B01De-1403100001<br>@ 2 B01TO-1403100001 B01De-1403100001<br>% 2 B01TO-1403100001 B01De-1403100001<br>% 2 B01TO-140310001 B01De-1403100001<br>% 2 B01TO-140310001 B01DE-1404090010 B01DE-1404090010 B01DE-1404090010<br>% 2 B01TO-140310001 % 2 B01DE-140409001 B01DE-1404090010 B01DE-1404090010 B01DE-14040000000<br>% 2 B01TO-140310000000000000000000000000000000000                                                                                                    | เลขที่เอกสาร :<br>*วันที่เอกสาร :<br>*วันที่เอกสาร :<br>18/04/2014<br>*กำหนดช่าว: 18/04/2014<br>Insort Sean<br>aanในกำกับ VAT (%) มุณต่าวางบัติ กามีมุ<br>N 7.00 9,345.79<br>N 7.00 9,345.79<br>N 7.00 90.00<br>รวมมุลต่า (ในกำกับ) :<br>รวมมุลต่า (ในกำกับ) :<br>รวมมุลต่า (ในกำกับ) :<br>รวมมุลต่า (ในบักกับ) :                                                                                                    | ch Back<br>- Record (s): 3<br>artifutu gaarratie<br>654.21 10,000.00<br>-654.21 -10,000.00<br>0.00 90.00<br>0.00<br>90.00                                                                                                    |
|           | ระบบลุกค้าสัมพันธ์ (CRM)<br>ระบบการชายรถ<br>ระบบการชายรถ<br>ระบบพระเบียน<br>ระบบสต็อกป้ายแดง<br>ระบบสด็อกป้ายแดง<br>ระบบสดังชื่ออะไหล่<br>ระบบสงชื่ออะไหล่<br>ระบบสงชื่ออะไหล่<br>ระบบการเงิน<br>ระบบการเงิน<br>ขั้นทึกรับข่าระเงินตาม<br>เตรียมรับ<br>ขั้นทึกรับข่าระเงินตาม<br>เตรียมรับ<br>ขั้นทึกรับข่าระเงินตาม<br>เตรียมรับ<br>ระบบเน็ครับ<br>ระบบเน็ครับ<br>ระบบเน็ครับ                                                                                                    | <ul> <li>ไป</li> <li>ไป</li> <li>ไป</li> <li>ไป</li> <li>ไป</li> <li>ไป</li> <li>ไป</li> <li>ไป</li> <li>ไป</li> <li>ไป</li> <li>ไป</li> </ul>                                                                                                    | บันทึกรับข่าระลามใบวางบิล (ID: SCR130-015) >><br>เท็มข้อมูล >><br>สาขา : อ่อนหุช<br>*ลูกหนี้ : B01AP-1402200001<br>*เลขที่ใบวางบิล : B01BL-1404180001 €<br>รายการวางบิล >><br>รายการวางบิล >><br>รายการวางบิล >><br>รายการวลมุล สาษัย เนราร์โบเรื่องบั เนราร์ก็รารัง ช่าระลา<br>เอา 1 B01DB-1403100001 B01DB-1403100001<br>เอา 2 B01T0-1403100001 B01DB-1403100001<br>เอา 2 B01T0-1403100001 B01DB-1404090010 ภาษีหัก<br>2 B01T0-1403100001 B01DE-1404090010 ภาษีหัก<br>2 B01T0-1403100001 B01DE-1404090010 ภาษีหัก<br>2 รวมมูลต่าที่ชำระ : 90.000<br>รวมมอลดที่ชำระ : 90.000<br>รวมมอลดที่ชำระ : 90.000<br>รวมมอลดที่ชำระ : 90.000<br>รวมมอลดที่ชำระ : 90.000<br>รวมมอลดที่ชำระ : 90.000                                                                                                    | เลขที่เอกสาร :<br>*วันที่เอกสาร : 18/04/2014<br>*กำหนดข่าว: 18/04/2014<br><b>Insert Sean</b><br><b>ออกในกำกับ VAT (%) นูดคำวางบัล กาษันุ</b><br>N 7.00 9,345.79<br>N 7.00 -9,345.79<br>N 7.00 -9,345.79<br>at ที่จ้าย N 0.00 90.00<br>รวมมูลด้า (ในกำกัน) :<br>รวมอลด (ในกำกัน) :<br>รวมอลด (ในกำกัน) :<br>รวมอลด (ในกำกัน) :                                                                                                    | ch Back<br>- Record (s): 3<br>sei 11/01 036713116<br>654.21 10,000.00<br>-654.21 -10,000.00<br>0.00 90.00<br>0.00 90.00<br>90.00<br>90.00<br>90.00                                                                                                    |
|           | ระบบลุกค้าสัมพันธ์ (CRM)<br>ระบบการขายรถ<br>ระบบการขายรถ<br>ระบบพระเบียน<br>ระบบสต็อกป้ายแดง<br>ระบบสต็อกป้ายแดง<br>ระบบสต้อบ้ารแล้ง<br>ระบบสะใหล่<br>ระบบอะไหล่<br>ระบบอะไหล่<br>ระบบอะไหล่<br>ระบบอะไหล่<br>ระบบอะไหล่<br>ระบบอะไหล่<br>ระบบอะไหล่<br>ระบบอะไหล่<br>ระบบการเงิน<br>ขั้นที่กรับข้าระงินดาม<br>อ บันที่กรับข้าระงินดาม<br>อ บันที่กรับข้าระงานโหกรับข้าระงินดาม<br>อ บันที่กรับข้าระงินดาม<br>อ บันที่กรับข้าระงานโหลง<br>อ บันที่กรับข้าระงานโหลง<br>อ บันที่กรับข้าระงานโหลง<br>อ บันที่กรับข้าระจาน<br>อ บันที่กรับข้าระงาน<br>อ บันที่กรับข้าระงาน<br>อ บันที่กรับข้าระงาน<br>อ บันที่กรับข้าระงาน<br>อ บันที่กรับข้าระงาน<br>อ บันที่กรับข้าระงาน<br>อ บันที่กรับข้าระงาน<br>อ บันที่กรับข้าระจาน<br>อ บันที่กรับข้าระงาน<br>อ บันที่กรับข้าระงาน<br>อ บันที่งาน<br>อ บันที่กรับ                                                                                                    | <ul> <li>มางาน (1996)</li> <li>มางาน (1996)</li> <li>มางา</li></ul>                                                                                                    | มันทึกรับข่าระลามใบวางบิล (ID: SCR130-015) >><br>เท่มข้อมูล >>          สาขา : อ่อนนุข<br>*ลูกหนี : B01AP-140220001<br>*เลขที่ใบวางบิล : B01BL-1404180001         *เลขที่ใบวางบิล : B01BL-1404180001         รายการวางบิล >>         รายการวางบิล >>         ข้อาการกอมูล สาสม เขาที่ใบสังหนี เขาที่ถ้างถึง สาระลา<br>1 B01DB-1403100001 B01DB-1403100001         ข้อ 1 B01DB-1403100001 B01DB-1403100001         ข้อ 1 B01DB-1403100001 B01DB-1403100001         ข้อ 1 B01DB-1403100001 B01DB-1403100001         ข้อ 1 B01DB-1403100001 B01DB-1403100001         ข้อ 1 B01DB-1403100001 B01DB-1403100001         ข้อ 1 B01DB-1403100001 B01DB-1403100001         ข้อ 1 B01DB-1403100001 B01DB-1403100001         ข้อ 2 B01TO-1403100001 B01DB-1403100001         ข้อ 2 B01TO-140310001 B01DB-1404090010 สายที่ท่างปี         รามแกลต์ที่ที่ข้างะ : 90.000         รามแอลต์ที่ข้างะ : 90.000         รามแอลต์ที่ข้างะ : 90.000         รามแอลต์ที่ข้างะ : 90.000         รามแอลต์ที่ข้างะ : 90.000         รามแอลต์ที่ข้างะ : 90.000         รามแอลต์ (บแสร็จ) : 0.000         รามแอลต์ (ปนเสร็จ) : 0.000         รามแอลต์ (ปนเสร็จ) : 0.000         รามแอลต์ (ปนเสร็จ) : 0.000                                                                                                    | เลขที่เอกสาร :<br>*วันที่เอกสาร :<br>*วันที่เอกสาร : 18/04/2014<br>*กำหนดข่าว: 18/04/2014<br>Insert Sean<br>ออกในกำกับ VAT (%) มูดคำวางบัด การ์มมู<br>N 7.00 9,345.79<br>N 7.00 -9,345.79<br>N 7.00 -9,345.79<br>N 7.00 90.00<br>7วมมูลคำ (ในกำกับ) :<br>รวมเวล (ในกำกับ) :<br>รวมมุลคำ (ในกำกับ) :<br>รวมมูลคำ (ในกำกับ) :<br>รวมมุลคำ (ในกำกับ) :<br>รวมมูลคำ (ในกำกับ) :                                                                                                    | ch Back    Record (s): 3   adintia bacystic  654.21 10,000.00  -654.21 -10,000.00  0.00  90.00  0.00  90.00  0.00  90.00  90.00  90.00  90.00  90.00  90.00  90.00  90.00  90.00  90.00  90.00  90.00  90.00  90.00  90.00  90.00  90.00  90.00  90.00  90.00  90.00  90.00  90.00  90.00  90.00  90.00  90.00  90.00  90.00  90.00  90.00  90.00  90.00  90.00  90.00  90.00  90.00  90.00  90.00  90.00  90.00  90.00  90.00  90.00  90.00  90.00  90.00  90.00  90.00  90.00  90.00  90.00  90.00  90.00  90.00  90.00  90.00  90.00  90.00  90.00  90.00  90.00  90.00  90.00  90.00  90.00  90.00  90.00  90.00  90.00  90.00  90.00  90.00  90.00  90.00  90.00  90.00  90.00  90.00  90.00  90.00  90.00  90.00  90.00  90.00  90.00  90.00  90.00  90.00  90.00  90.00  90.00  90.00  90.00  90.00  90.00  90.00  90.00  90.00  90.00  90.00  90.00  90.00  90.00  90.00  90.00  90.00  90.00  90.00  90.00  90.00  90.00  90.00  90.00  90.00  90.00  90.00  90.00  90.00  90.00  90.00  90.00  90.00  90.00  90.00  90.00  90.00  90.00  90.00  90.00  90.00  90.00  90.00  90.00  90.00  90.00  90.00  90.00  90.00  90.00  90.00  90.00  90.00  90.00  90.00  90.00  90.00  90.00  90.00  90.00  90.00  90.00  90.00  90.00  90.00  90.00  90.00  90.00  90.00  90.00  90.00  90.00  90.00  90.00  90.00  90.00  90.00  90.00  90.00  90.00  90.00  90.00  90.00  90.00  90.00  90.00  90.00  90.00  90.00  90.00  90.00  90.00  90.00  90.00  90.00  90.00  90.00  90.00  90.00  90.00  90.00  90.00  90.00  90.00  90.00  90.00  90.00  90.00  90.00  90.00  90.00  90.00  90.00  90.00  90.00  90.00  90.00  90.00  90.00  90.00  90.00  90.00  90.00  90.00  90.00  90.00  90.00  90.00  90.00  90.00  90.00  90.00  90.00  90.00  90.00  90.00  90.00  90.00  90.00  90.00  90.00  90.00  90.00  90.00  90.00  90.00  90.00  90.00  90.00  90.00  90.00  90.00  90.00  90.00  90.00  90.00  90.00  90.00  90.00  90.00  90.00  90.00  90.00  90.00  90.00  90.00  90.00  90.00  90.00  90.00  90.00  90.00  90.00  90.00  90.00  90.00  90.00  90.00  90.00  90.00  90.00  90.00  90.00  90.00  90.00  90.00                                                                                                    |
|           | ระบบลุกค้าสัมพันธ์ (CRM)<br>ระบบการขายรถ<br>ระบบทระเบียน<br>ระบบสต็อกป้ายแดง<br>ระบบสต้อกป้ายแดง<br>ระบบสต้อกป้ายแดง<br>ระบบสด้งชื่ออะไหล่<br>ระบบละใหล่<br>ระบบอะไหล่<br>ระบบอะไหล่<br>ระบบอะไหล่<br>ระบบอะไหล่<br>ระบบอะไหล่<br>ระบบอะไหล่<br>ระบบอะไหล่<br>ระบบอะไหล่<br>ระบบอะไหล่<br>ระบบอะไหล่<br>ระบบอะไหล่<br>ระบบอะไหล่<br>ระบบอะไหล่<br>ระบบอะไหล่<br>ระบบอะไหล่<br>ระบบอะไหล่<br>ระบบกรรม<br>มันทึกรับป่าระเงินดาม<br>จับทึกรับป่าระเงินดาม<br>จับทึกรับป่าระเงินดาม                                                                                                    | <ul> <li>มางคราม</li> <li>มางคราม</li></ul>                                                                                                    | มันทึกรับข่าระลามใบวางบิล (ID: SCR130-015) >><br>เท่มข้อมูล >>          สาขา : อ่อนบุษ         *ลาทที่ : B01AP-1402200001         *เลขที่ใบวางบิล : B01BL-1404180001         *เลขที่ใบวางบิล : B01BL-1404180001         รายการวางบิล >>         *         *         *         *         *         *         *         *         *         *         *         *         *         *         *         *         *         *         *         *         *         *         *         *         *         *         *         *         *         *         *         *         *         *         *         *         *         *         *         *         *         *         *         *         *         *                                                                                                    | เลขที่เอกสาร :<br>*วันที่เอกสาร : 18/04/2014<br>*กำหนดข่าว: 18/04/2014<br>Insert Sean<br>aonในกำกับ VAT (96) นูเอส่าวางนัด การับบุ<br>N 7.00 9,345.79<br>N 7.00 9,345.79<br>N 7.00 9,345.79<br>N 7.00 90.00<br>รวมยุลดำ (ในกำกับ) :<br>รวมยุลดำ (ในกำกับ) :<br>รวมยุลดำ (ในกำกับ) :<br>รวมยุลดำ (ในกำกับ) :<br>รวมยุลดำ (ในกำกับ) :<br>รวมยุลดำ (ในกำกับ) :                                                                                                    | Record (s): 3         as'nviu (asynatic<br>654.21 10,000.00         -654.21 -10,000.00         0.00 90.00         0.00 90.00         0.00 90.00         0.00 90.00         0.00 90.00         0.00 90.00         0.00 90.00         0.00 90.00         0.00 90.00         0.00 90.00         0.00 90.00         90.00         0.00 90.00         90.00         0.00 90.00                                                                                                    |
|           | ระบบลุกคำสัมพันธ์ (CRM)<br>ระบบการขายรถ<br>ระบบทรเบียน<br>ระบบทรเบียน<br>ระบบสด็อกป้ายแดง<br>ระบบสด็อกป้ายแดง<br>ระบบสด้อกป้ายแดง<br>ระบบสด้อกป้ายแดง<br>ระบบสด้งชื่ออะไหล่<br>ระบบสด้งชื่ออะไหล่<br>ระบบสด้งชื่ออะไหล่<br>ระบบสด้งชื่ออะไหล่<br>ระบบสด้งชื่ออะไหล่<br>ระบบกรรษ<br>อ่านทึกรับข่าระเงินตาม<br>อ่านทึกรับข่าระเงินตาม<br>ระบบร้ายาวมน่าลิตกับ                                                                                                    | <ul> <li>มายาร์</li> <li>มายาร์</li></ul>                                                                                                    | มันทึกรับข่าระลามใบวางบิล (ID: SCR130-015) >><br>เท็มข้อมูล >>          สาขา : อ่อนบุย         *ถาทา : อ่อนบุย         *ถูกหนี : B01AP-1402200001         *เลขที่ใบวางบิล : B01BL-1404180001         รายการวางบิล >>         รายการวางบิล >>         ข้อการว้อมูล ดำลับ เลขที่ใบส่งหนี เลขที่ล้างถึง ร่าวระลำ         ข้อการว้อมูล ดำลับ เลขที่ใบส่งหนี เลขที่ล้างถึง ร่าวระลำ         ข้อการว้อมูล ดำลับ เลขที่ใบส่งหนี เลขที่ล้างถึง ร่าวระลำ         ข้อ 1       B01DB-1403100001 B01DB-1403100001         ข้อ 2       B01TO-1403100001 B01DE-1404090010 กาษีที่การ         รวมกาษีที่ข้าระ :       90.00         รวมผลดำเท็บระ :       90.00         รวมผลดำเท็บระ :       90.00         รวมผลดำเท็บระ :       90.00         รวมผลดำเท็บระ :       90.00         รวมผลดำเท็บระ :       90.00         รวมผลดำเก็บระ :       90.00         รวมผลดำเก็บระ :       90.00         รวมผลดำเก็บระ :       90.00         รวมผลดำเก็บระ :       90.00         รวมผลดำเก็บระ :       0.00         รวมผลดำเก็บระ :       0.00         รวมผลดำเก็บระ :       0.00         รวมผลด (ใบแสร็ง) :       0.00         รามผลด (โปแสร็ง) :       0.00                                                                                                    | เลขที่เอกสาร :<br>*รันที่เอกสาร : 18/04/2014<br>*กำหนดป่าระ : 18/04/2014<br>Insert Sean<br>N 7.00 9,345.79<br>N 7.00 9,345.79<br>N 7.00 9,045.79<br>at ซี่ล่าย N 0.00 90.00<br>รวมมุลดำ (ไปกำกับ) :<br>รวมมุลดำ (ไปกำกับ) :<br>รวมมุลดำ (ไปกำกับ) :<br>รวมมุลดำ (ไปกำกับ) :<br>รวมมุลดำ (ไปกำกับ) :<br>รวมมุลดำ (ไปกำกับ) :<br>รวมมุลดำ (ไปกำกับ) :<br>รวมมุลดำ (ไปกำกับ) :<br>รวมมุลดำ (ไปกำกับ) :<br>รวมมุลดำ (ไปกำกับ) :                                                                                                    | Ch         Back           - Record (s): 3         Энглийн дэвглэлэг           654.21         10,000.00           -654.21         -10,000.00           -654.21         -10,000.00           0.00         90.00           0.00         90.00           90.00         90.00           90.00         90.00           90.00         90.00           90.00         90.00           90.00         90.00           90.00         90.00                                                                                                    |
|           | ระบบลุกค้าสัมพันธ์ (CRM)<br>ระบบการชายรถ<br>ระบบการชายรถ<br>ระบบพระเบียน<br>ระบบพระเบียน<br>ระบบสด็อกป้ายแดง<br>ระบบสด็อกป้ายแดง<br>ระบบสด้งชื่ออะไหล่<br>ระบบสดัชื่ออะไหล่<br>ระบบสดัชื่ออะไหล่<br>ระบบกรเงิน<br>ระบบการเงิน<br>ขั้นที่กรับข่าระเงินตาม<br>ขั้นที่กรับข่าระเงินตาม<br>ขึ้นที่กรับข่าระเงินตาม<br>ขึ้นที่กรับข่าระเงินตาม<br>ขึ้นที่กรับข่าระเงินตาม<br>ขึ้นที่กรับข่าระเงินตาม<br>ขึ้นที่กรับข่าระเงินตาม<br>ขึ้นที่กรับข่าระเงินตาม<br>ขึ้นที่กรับข่าระเงินตาม<br>ขึ้นที่กระเงินตาม<br>ขึ้นที่กระบบ<br>หรือข้าระเงินตาม<br>ที่มี<br>มีน้าระเงินที่ระเงิน<br>หระบบ<br>หรือข้าง<br>หระบบ<br>หรือข้าน                                                                                                    | <ul> <li>มางคราม</li> <li>มางคราม</li></ul>                                                                                                    | มันทึกขับข่าระลามใบวางบิล (ID: SCR130-015) >><br>เท่มข้อมูล >>          สาขา : อ่อนนุข         *ลูกหนี : B01AP-140220001         *เลขที่ใบวางบิล : B01BL-1404180001         *เลขที่ใบวางบิล : B01BL-1404180001         รายการวรงบิล >>         รายการวรงบิล >>         ขับ 1       B01DB-1403100001         ชับ 1       B01DB-1403100001         ชับ 1       B01DB-1403100001         ชับ 1       B01DB-1403100001         ชับ 1       B01DB-1403100001         ชับ 1       B01DB-1403100001         ชับ 1       B01DB-1403100001         ชับ 1       B01DB-1403100001         ชับ 2       B01TO-1403100001         ชับ 1       B01DB-1403100001         ชับ 1       B01DB-1403100001         ชับ 1       B01DB-1403100001         ชับ 1       B01DB-1403100001         ชับ 1       B01DB-1403100001         ชับ 1       B01DB-1403100001         ชับ 1       B01DB-1403100001         ชับ 1       0.000         รวมมอลที่ประ       90.000         รวมมอลที่ประ       90.000         รวมมอลที่ประ       0.000         รวมมอลที่ประ       0.000         รวมมอลที่ประ       0.000         รวมมอลที่ประ       0.000     <                                                                                                    | เลขที่เอกสาร :<br>*วันที่เอกสาร : 18/04/2014<br>*กำหนดข่าว: 18/04/2014<br><b>โกรert Sean</b><br><b>ออกในกำกัน VAT (%) นูดคำวางบัน กามันุ</b><br>N 7.00 9,345.79<br>N 7.00 -9,345.79<br>N 7.00 -9,345.79<br>at ที่จ้าย N 0.00 90.00<br>รวมมูลดำ (ในกำกัน) :<br>รวมออด (ในกำกัน) :<br>รวมออด (ในกำกัน) :<br>รวมออด (ในกำกัน) :<br>รวมออด (ในกำกัน) :<br>รวมออด (ในกำกัน) :<br>รวมออด (ในกำกัน) :<br>รวมออด (ในกำกัน) :                                                                                                    | Ch         Back           - Record (s): 3         34*15%           654.21         10,000.00           -654.21         -10,000.00           0.00         90.00           00         90.00           90.00         90.00           90.00         90.00           90.00         90.00                                                                                                    |
|           | ระบบลุกค้าสัมพันธ์ (CRM)<br>ระบบการขายรถ<br>ระบบทระเบียน<br>ระบบสต็อกป้ายแดง<br>ระบบสต้อกป้ายแดง<br>ระบบสต้อกป้ายแดง<br>ระบบสต้อบ้ายแดง<br>ระบบสต้อบ้ายแลง<br>ระบบอะไหล่<br>ระบบอะไหล่<br>ระบบอะไหล่<br>ระบบอะไหล่<br>ระบบอะไหล่<br>ระบบอะไหล่<br>ระบบอะไหล่<br>ระบบอะไหล่<br>ระบบอะไหล่<br>ระบบอะไหล่<br>ระบบอะไหล่<br>ระบบอะไหล่<br>ระบบอะไหล่<br>ระบบอะไหล่<br>ระบบอะไหล่<br>ระบบอะไหล่<br>ระบบอะไหล่<br>ระบบการ์<br>ระบบเร็ดรับ<br>ระบบอุกหนึ่<br>ระบบอุกหนึ่<br>ระบบอุกหนึ่<br>ระบบอุกหนึ่                                                                                                    | <ul> <li>มัง</li> <li>มัง</li></ul>                                                                                                    | มันทึกรับข่าระลามใบวางบิล (ID: SCR130-015) >><br>เท่มข้อมูล >>          สาขา : อ่อนนุข         *ลาทที่ : B01AP-1402200001         *เลขที่ใบวางบิล : B01BL-1404180001         *เลขที่ใบวางบิล : B01BL-1404180001         รายการวางบิล >>         *         *         *         *         *         *         *         *         *         *         *         *         *         *         *         *         *         *         *         *         *         *         *         *         *         *         *         *         *         *         *         *         *         *         *         *         *         *         *         *         *         *         *         *         *         *                                                                                                    | เลขที่เอกสาร :<br>*วันที่เอกสาร :<br>*วันที่เอกสาร : 18/04/2014<br>*กำหนดข่าว: 18/04/2014<br><b>Insert Sean</b><br><b>ออกในกำกับ VAT (%) นูลดำวางบัล กามีนุ</b><br>N 7.00 9,345.79<br>N 7.00 -9,345.79<br>N 7.00 -9,345.79<br>N 7.00 -9,345.79<br>N 7.00 -9,345.79<br>N 7.00 90.00<br>รวมมุลค์า (ในกำกับ) :<br>รวมมุลค์า (ในกำกับ) :<br>รวมมุลค์า (ในกำกับ) :<br>รวมมุลค์า (ในกำกับ) :<br>รวมมุลค์า (ในกำกับ) :<br>รวมมุลค์า (ในกำกับ) :<br>รวมมุลค์า (ในกำกับ) :<br>รวมมุลค์า (ในกำกับ) :<br>รวมมุลค์า (ในกำกับ) :<br>รวมมุลค์า (ในกำกับ) :<br>รวมมุลค์า (ในกำกับ) :<br>รวมมุลค์า (ในกำกับ) :<br>รวมมุลค์า (ในกำกับ) :<br>รวมมุลค์า (ในกำกับ) :                                                                                                    | Record (s): 3         ae'itviu (aegred):         654.21       10,000.00         654.21       -10,000.00         0.00       90.00         0.00       90.00         90.00       90.00         8                                                                                                    |
|           | ระบบลุกค้าสัมพันธ์ (CRM)<br>ระบบการขายรถ<br>ระบบทระเบียน<br>ระบบสต็อกป้ายแดง<br>ระบบสต้อกป้ายแดง<br>ระบบสต้อกป้ายแดง<br>ระบบสร้าชื่ออะไหล่<br>ระบบอะไหล่<br>ระบบอะไหล่<br>ระบบอะไหล่<br>ระบบอะไหล่<br>ระบบอะไหล่<br>ระบบอะไหล่<br>ระบบอะไหล่<br>ระบบอะไหล่<br>ระบบอะไหล่<br>ระบบอะไหล่<br>ระบบอะไหล่<br>ระบบอะไหล่<br>ระบบอะไหล่<br>ระบบอะไหล่<br>ระบบอะไหล่<br>จะบบการเงิน<br>จะบบที่กรับข่าระเงินดาม<br>จำมทึกรับข่าระเงินดาม<br>จำมทึกรับข่าระเงินดาม<br>จำมทึกรับข่าระเงินดาม<br>จำมทึกรับข่าระเงินดาม<br>จำมทึกรับข่าระเงินดาม<br>จำมทึกรับข่าระเงินดาม<br>จำมทึกรับข่าระเงินดาม<br>จะบบเร็กรา<br>ระบบเร็กรา<br>ระบบเร็กรา<br>เพิ่มข่อมูลหลัก                                                                                                    | <ul> <li>มารายสาราย</li> <li>มารายสาราย</li> <li>มารายสาราย</li> <li>มารายสาราย</li> <li>มาราย</li> <li>มาราย</li> <l< td=""><td>มันทึกรับข่าระลามใบวางบิล (ID: SCR130-015) &gt;&gt;<br/>เท่มข้อมูล &gt;&gt;          สาขา : อ่อนบุย         *ลาทที : B01AP-1402200001         *เลขที่ใบวางบิล : B01BL-1404180001         *เลขที่ใบวางบิล : B01BL-1404180001         รายการวางบิล &gt;&gt;         รายการวางบิล &gt;&gt;         1       B01DB-1403100001 B01DB-1403100001         2       B01T0-1403100001 B01DB-1403100001         2       B01T0-1403100001 B01DB-1403100001         2       B01T0-1403100001 B01DE-1404090010 ภาษิทัก         2       SUIT0-1403100001 B01DE-1404090010 ภาษิทัก         2       SUIT0-1403100001 B01DE-1404090010 ภาษิทัก         2       รวมกาษิที่ช่าระ : 0,000         รวมมอลที่ที่ช่าระ : 0,000       รวมมาษิที่ช่าระ : 0,000         รวมมอลที่ที่ช่าระ : 0,000       รวมมาษิที่ช่าระ : 0,000         รวมมอลที่ช่าระ : 0,000       รวมมาษิที่ช่าระ : 0,000         รวมมอลที่ช่าระ : 0,000       รวมมาษิที่ช่าระ : 0,000         รวมมอลที่ช่าระ : 0,000       รวมมาษิที่ช่าระ : 0,000         รวมมอลที่ช่าระ : 0,000       รวมมาระ : 10,000         รวมมอลที่ช่าระ : 0,000       รวมมาระ : 10,000         รวมมอลที่ช่าระ : 0,000       รวมมาระ : 10,000         รวมมอลที่ช่าระ : 0,000       รวมมาระ : 10,000         รวมมอลที่ (บนส์จ) : 0,000       กระ : 0,000         ส่งระ : 0,000       รวมมาระ : 0,000</td><td>เลขที่เอกสาร :<br/>*วันที่เอกสาร : 18/04/2014<br/>*กาหนดข่าว: 18/04/2014<br/><b>กระt</b> Sean<br/><b>ออกใบกำกับ VAT (96) นูเอร่าวางบัด การับ</b><br/>N 7.00 9,345.79<br/>N 7.00 9,345.79<br/>N 7.00 9,345.79<br/>N 7.00 9,345.79<br/>N 7.00 9,345.79<br/>N 7.00 90.00<br/>รวมยุลดำ (ในกำกับ) :<br/>รวมยุลดำ (ในกำกับ) :<br/>รวมยุลดำ (ในกำกับ) :<br/>รวมยุลดำ (ในกำกับ) :<br/>รวมยุลดำ (ในกำกับ) :<br/>รวมยุลดำ (ในกำกับ) :<br/>รวมยุลดำ (ในกำกับ) :<br/>รวมยุลดำ (ในกำกับ) :<br/>รวมยุลดำ (ในกำกับ) :<br/>รวมยุลดำ (ในกำกับ) :<br/>รวมยุลดำ (ในกำกับ) :<br/>รวมยุลดำ (ในกำกับ) :<br/>รวมยุลดำ (ในกำกับ) :<br/>รวมยุลดำ (ในกำกับ) :</td><td>Ch       Back         - Record (s): 3         activity (daey) attr         654.21       10,000.00         -654.21       -10,000.00         -654.21       -10,000.00         0.00       90.00         90.00       -0.00         90.00       -0.00         90.00       -0.00         90.00       -0.00         90.00       -0.00         90.00       -0.00         90.00       -0.00         90.00       -0.00         90.00       -0.00</td></l<></ul> | มันทึกรับข่าระลามใบวางบิล (ID: SCR130-015) >><br>เท่มข้อมูล >>          สาขา : อ่อนบุย         *ลาทที : B01AP-1402200001         *เลขที่ใบวางบิล : B01BL-1404180001         *เลขที่ใบวางบิล : B01BL-1404180001         รายการวางบิล >>         รายการวางบิล >>         1       B01DB-1403100001 B01DB-1403100001         2       B01T0-1403100001 B01DB-1403100001         2       B01T0-1403100001 B01DB-1403100001         2       B01T0-1403100001 B01DE-1404090010 ภาษิทัก         2       SUIT0-1403100001 B01DE-1404090010 ภาษิทัก         2       SUIT0-1403100001 B01DE-1404090010 ภาษิทัก         2       รวมกาษิที่ช่าระ : 0,000         รวมมอลที่ที่ช่าระ : 0,000       รวมมาษิที่ช่าระ : 0,000         รวมมอลที่ที่ช่าระ : 0,000       รวมมาษิที่ช่าระ : 0,000         รวมมอลที่ช่าระ : 0,000       รวมมาษิที่ช่าระ : 0,000         รวมมอลที่ช่าระ : 0,000       รวมมาษิที่ช่าระ : 0,000         รวมมอลที่ช่าระ : 0,000       รวมมาษิที่ช่าระ : 0,000         รวมมอลที่ช่าระ : 0,000       รวมมาระ : 10,000         รวมมอลที่ช่าระ : 0,000       รวมมาระ : 10,000         รวมมอลที่ช่าระ : 0,000       รวมมาระ : 10,000         รวมมอลที่ช่าระ : 0,000       รวมมาระ : 10,000         รวมมอลที่ (บนส์จ) : 0,000       กระ : 0,000         ส่งระ : 0,000       รวมมาระ : 0,000                                                                                                    | เลขที่เอกสาร :<br>*วันที่เอกสาร : 18/04/2014<br>*กาหนดข่าว: 18/04/2014<br><b>กระt</b> Sean<br><b>ออกใบกำกับ VAT (96) นูเอร่าวางบัด การับ</b><br>N 7.00 9,345.79<br>N 7.00 9,345.79<br>N 7.00 9,345.79<br>N 7.00 9,345.79<br>N 7.00 9,345.79<br>N 7.00 90.00<br>รวมยุลดำ (ในกำกับ) :<br>รวมยุลดำ (ในกำกับ) :<br>รวมยุลดำ (ในกำกับ) :<br>รวมยุลดำ (ในกำกับ) :<br>รวมยุลดำ (ในกำกับ) :<br>รวมยุลดำ (ในกำกับ) :<br>รวมยุลดำ (ในกำกับ) :<br>รวมยุลดำ (ในกำกับ) :<br>รวมยุลดำ (ในกำกับ) :<br>รวมยุลดำ (ในกำกับ) :<br>รวมยุลดำ (ในกำกับ) :<br>รวมยุลดำ (ในกำกับ) :<br>รวมยุลดำ (ในกำกับ) :<br>รวมยุลดำ (ในกำกับ) :                                                                                                    | Ch       Back         - Record (s): 3         activity (daey) attr         654.21       10,000.00         -654.21       -10,000.00         -654.21       -10,000.00         0.00       90.00         90.00       -0.00         90.00       -0.00         90.00       -0.00         90.00       -0.00         90.00       -0.00         90.00       -0.00         90.00       -0.00         90.00       -0.00         90.00       -0.00                                                                                                    |
|           | ระบบลุกค้าสัมพันธ์ (CRM)<br>ระบบลด็อกรถ<br>ระบบทรายายรถ<br>ระบบพระเมียน<br>ระบบสด็อกป้ายแดง<br>ระบบสด้อกป้ายแดง<br>ระบบสด้อกป้ายแดง<br>ระบบสด้งชื่ออะไหล่<br>ระบบละไหล่<br>ระบบละไหล่<br>ระบบละไหล่<br>ระบบมระ<br>• มันทึกรับข่าระเงินตาม<br>• มันทึกรับข่าระดานไบว<br>• มันทึกรับข่าระดานไบว<br>• มันทึกรับข่าระดานไบว<br>• มันทึกรับข่าระดานไบว<br>• มันทึกรับข่าระดานไบว<br>• มันทึกรับข่าระดาน<br>• มันทึกรับข่าระดาน<br>• มันทึงรับข่าระดาน<br>• มันทึงรับข่าระดาน<br>• มันทึงรับข่าระดาน<br>• มันที่กรับข่าระดาน<br>• มันทึงรับข่าระดาน<br>• มันทึงรับข่าระดาน<br>• มันที่งับข่าระดาน<br>• มันที่งับข่าระดาน<br>• มันที่งับ<br>• มันที่งับ<br>• มันที่งับ<br>• มันที่งับ<br>• มันที่งับ<br>• มันที่งับ<br>• มันที่งาน<br>• มันที่งับ<br>• มันที่งับ<br>• มันที่งับ<br>• มันที่งับ<br>• มันที่งับ<br>• มันที่งับ<br>• มันที่งับ<br>• มันที่งับ<br>• มันที่งับ<br>• มันที่งับ<br>• มันที่งับ<br>• มันที่งับ<br>• มันที่งับ<br>• มันที่งับ<br>• มันที่งับ<br>• มันที่งับ<br>• มันที่งับ<br>• มันที่งับ<br>• มีการ<br>• มันที่งับ<br>• มันที่งับ<br>• มันที่งับ<br>• มันที่งับ<br>• มันที่งับ<br>• มันที่งับ<br>• มีกาน<br>• มันที่งับ<br>• มีกาน<br>• มันที่งับ<br>• มีกาน<br>• มีกาน<br>• มันที่งับ<br>• ม | <ul> <li>มายายายายายายายายายายายายายายายายายายาย</li></ul>                                                                                                    | มันทีกรับข่าระลามใบวางบิล (ID: SCR130-015) >><br>เท่มข้อมูล >>          สาขา : อ่อนหุม         *ถูกหนี : B01AP-1402200001         *เลขที่ใบวางบิล : B01BL-1404180001         *เลขที่ใบวางบิล : B01BL-1404180001         STUENTS73408         *         *         *         *         *         *         *         *         *         *         *         *         *         *         *         *         *         *         *         *         *         *         *         *         *         *         *         *         *         *         *         *         *         *         *         *         *         *         *         *         *         *         *         *         *         *                                                                                                    | เลขที่เอกสาร :<br>"รันที่เอกสาร : 18/04/2014<br>"กำหนดป่าระ : 18/04/2014<br>Insert Sean<br>N 7.00 9,345.79<br>N 7.00 9,345.79<br>N 7.00 9,045.79<br>at ที่ล่าย N 0.00 90.00<br>รวมมุลลำ (ในกำกับ) :<br>รวมมุลลำ (ในกำกับ) :<br>รวมมุลลำ (ในกำกับ) :<br>รวมมุลลำ (ในรับเงิน) :<br>รวมมุลลำ (ในรับเงิน) :<br>รวมมุลลำ (ในรับเงิน) :<br>รวมมุลลำ (ในรับเงิน) :<br>รวมมอล (ในรับเงิน) :<br>รวมมอล (ในรับเงิน) :<br>(4144/256/156.2) ลำธรรมน์บับน ยอดช่าระ รับเรียดี                                                                                                    | ch Back<br>Record (s): 2<br>sirintia gaaraatir<br>654.21 10,000.00<br>-654.21 10,000.00<br>0.00 90.00<br>90.00<br>90.00<br>Record (s): 0<br>Record (s): 0<br>Save                                                                                                    |
|           | ระบบลุกค้าสัมพันธ์ (CRM)<br>ระบบาสต็อกรถ<br>ระบบทารชายรถ<br>ระบบพระบัยน<br>ระบบสต้อกป้ายแดง<br>ระบบสด้อกป้ายแดง<br>ระบบสั่งชื่ออะไหล่<br>ระบบสั่งชื่ออะไหล่<br>ระบบสั่งชื่ออะไหล่<br>ระบบกรเงิน<br>ระบบกรเงิน<br>ระบบการเงิน<br>บันทึกรับข่าระเงินตาม<br>เหรียมรับ<br>บันทึกรับข่าระเงินตาม<br>เหรียมรับ<br>บันทึกรับข่าระเงินตาม<br>เหรียมรับ<br>บันทึกรับข่าระเงินตาม<br>เหรียมรับ<br>บันทึกรับข่าระเงินตาม<br>เหรียมรับ<br>บันทึกรับข่าระเงินตาม<br>เหรียมรับ<br>บันทึกรับข่าระเงินตาม<br>เหรียมรับ<br>ระบบเร็ดรับ<br>ระบบเร็ดรับ<br>ระบบรัดราร<br>เหรีย<br>ระบบรัดราร                                                                                                    | <ul> <li>มางมีล</li> <li>มางมีล</li> <li>มางมีล</li> <li>มางมีล</li> <li>มางมีล</li> <li>มางมีล</li> <li>มางมีล</li> <li>มางมีล</li> <li>มางมีล</li> </ul>                                                                                                    | <ul> <li>มันทึกรับข่าระลามใบวรงโล (ID: SCR130-015) &gt;&gt;</li> <li>เสาชา : อ่อนหุม</li> <li>*เลขที่ไม่วางมีส : B01AP-1402200001</li> <li>*เลขที่ไบวางมีส : B01BL-1404180001</li> <li>*เลขที่ไบวางมีส : B01BL-1404180001</li> <li>โปการวางมีล &gt;&gt;</li> <li>รายการวางมีล &gt;&gt;</li> <li>รายการวางมีล &gt;&gt;</li> <li>รายการวางมีล &gt;&gt;</li> <li>รามมุลลำเทียระ : 90.00</li> <li>รามมุลลำเทียระ : 90.00</li> </ul>                                                                                                    | เลขที่เอกสาร :                                                                                                    | Ch       Back         - Record (s) - 2         activity gasorating         654.21       10,000.00         -654.21       -10,000.00         0.00       90.00         90.00       90.00         90.00       90.00         90.00       90.00         Save       90.00                                                                                                    |
|           | <ul> <li>ระบบลุกคำสัมพันธ์ (CRM)</li> <li>ระบบการรายรถ</li> <li>ระบบการรายรถ</li> <li>ระบบสต้อกป้ายแดง</li> <li>ระบบสงข้ออะไหล่</li> <li>ระบบสงข้ออะไหล่</li> <li>ระบบสงข้ออะไหล่</li> <li>ระบบสงข้ออะไหล่</li> <li>ระบบสงข้ออะไหล่</li> <li>ระบบสงข้ออะไหล่</li> <li>ระบบสงข้ออะไหล่</li> <li>ระบบสงข้ออะไหล่</li> <li>ระบบการเงิน</li> <li>บันทึกรับข่าระงินตาม</li> <li>บันทึกรับข่าระงินตาม</li> <li>ระบบเจ้าหนี</li> <li>ระบบเจ้าหนี</li> <li>ระบบเจ้าหนี</li> <li>ระบบกาษี</li> <li>ระบบรักษาความปลอดภัย</li> </ul>                                                                                                    | <ul> <li>มางนั้น</li> <li>เป็นรอยชาย์</li> <li>เป็นรอยชาย์</li></ul>                                                                                                    | มันทึกรับข่าระลามใบวางบิล (ID: SCR130-015) >><br>เท่มข้อมูล >>          สาขา : อ่อยมุม         *ลุกหนี : B01AP-1402200001         *เลขทีโบวางบิล :>         รายการรวงบิล >>         รายการรวงบิล >>         ชิอาการร้อมูล สำคัญ เอกทีโบตร์องบี เอกทีร้างถึง ชาวะส่งา<br>(เอกรรวงบิล >>         รายการรวงบิล >>         ชิอาการร้อมูล สำคัญ เอกทีโบตร์องบี เอกทีร้างถึง ชาวะส่งา<br>(เอกรรวงบิล >>         รายการร้อมูล สำคัญ เอกทีโบตร์องบี เอกทีร้างถึง ชาวะส่งา<br>(เอกรรรมเลง)         ชิอาการร้อมูล สำคัญ เอกทีโบตร์องบี เอกทีร้างถึง ชาวะส่งา<br>(เอกรรรมเลง)         รามแลลที่ที่ข้าระ :       90.00<br>(รามแอลที่ที่ข้าระ :         รามแอลที่ที่ข้าระ :       90.00<br>(รามแอลที่ที่ข้าระ :         รามแอลที่ที่ข้าระ :       90.00<br>(รามแอลที่ที่ข้าระ :         รามแอลที่ที่ข้าระ :       90.00<br>(รามแอลที่ที่ข้าระ :         รามแอลที่ข้าง:       0.00<br>(รามแอลที่ที่ข้าง:         รามแอลที่ข้าง:       90.00<br>(รามแอลที่ที่ข้าง:         รามแอลที่ข้าง:       90.00<br>(รามแอลที่ข้าง:         รามแอลที่ข้าง:       90.00<br>(รามเอลที่ข้าง:         รามแอลก(ปายกร้างไป       รับสาระ เอกรรรรมการชาระ         ส่วนลต/ส่วนเท็ม :       -90.00                                                                                                    | เลขที่เอกสาร :<br>*วันที่เอกสาร :<br>18/04/2014<br>*กำหนดข่าว: 18/04/2014<br><b>กระก</b> Sean<br><b>ออกในกำกับ VAT (%) นูดคำวางบัน</b> กามีมุ<br>N 7.00 9,345.79<br>N 7.00 -9,345.79<br>a ทีล้าย N 0.00 90.00<br>รวมมุลค้า (ในกำกับ) :<br>รวมมุลค้า (ในกำกับ) :<br>รวมมุลค้า (ในกำกับ) :<br>รวมมุลค้า (ในกำกับ) :<br>รวมมุลค้า (ในกำกับ) :<br>รวมมุลค์ (ในรับเงิบ) :<br>รวมมุลค์ (ในรับเงิบ) :<br>รวมมุลค์ (ในรับเงิบ) :<br>รวมมุลค์ (ในรับเงิบ) :<br>รวมมุลค์ (ในรับเงิบ) :                                                                                                    | ch Back<br>- Record (s): 3<br>aritiki 000000<br>654.21 10,000.00<br>-654.21 -10,000.00<br>0.00<br>90.00<br>90.00<br>90.00<br>Record (s): 0<br>0.00<br>Save                                                                                                    |

| • N Dividual IBBUBLINAI (FINIAIICE - Venice Sales)         • N Dividual IBBUBLINAI (FINIAIICE - Venice Sales)         • N Dividual IBBUBLINAII (FINIAIICE - Venice Sales)         • N Dividual IBBUBLINAII (FINIAIICE - Venice Sales)         • N Dividual IBBUBLINAII (FINIAIICE - Venice Sales)         • N Dividual IBBUBLINAII (FINIAIICE - Venice Sales)                                                                                                    | NAVALE IDSUIDIUM (FILEINCE - VEINCE Sales)         November Sales           Navaria         Billio - Veince Sales)         Record (2):           Navaria         Billio - Veince Sales)         November Sales         Record (2):           Navaria         Billio - Veince Sales         November Sales         November Sales         Record (2):           Navaria         Billio - Veince Sales         November Sales         November Sales         November Sales         November Sales           Navaria         Billio - Veince Sales         Billio - Veince Sales         November Sales         November Sal                                                                                                    | In Dividual Individual Individual (Initial C - Venicule Sales)       Initial Individual Individual Indidia Individual Indidi Individual Individual Individual Individual                                                                                                    | Introduct institute (minimice - venicle Sales)       Introduct a solution (minimice)         Introduct institute (minimice)       Venice         Introduct institute (minimice)       Venice         Introun       Venice                                                                                                    | The Status Installation (Findence - Venicle Sales)       The status in the status in the                                                                                                    | Installar installar (minicipal control of set and set and set a                                                                                                    | Transmit       Transmit       Transmit <td< th=""><th>11 13/3/1/21 13/3/1/21 13</th><th>In Dividual Individual Individual I</th><th>INVOLUD IDDUIDUN (FINAINCE - VEINCIE SällES)       INVOLUD IDDUIDUN (FINAINCE - VEINCIE SällES)         INVOLUD IDDUIDUN (FINAINCE - VEINCIE SällES)       INVOLUD IDDUIDUN (FINAINCE - VEINCIE SällES)         INVOLUD IDDUIDUN (FINAINCE - VEINCIE SällES)       INVOLUD IDDUIDUN (FINAINCE - VEINCIE SällES)         INVOLUD IDDUIDUN (FINAINCE - VEINCIE SällES)       INVOLUD IDDUIDUN (FINAINCE - VEINCIE SällES)         INVOLUD IDDUIDUN (FINAINCE - VEINCIE SällES)       INVOLUD IDDUIDUN (FINAINCE - VEINCIE SällES)         INVOLUD IDDUIDUN (FINAINCE - VEINCIE SällES)       INVOLUD IDDUIDUN (FINAINCE - VEINCIE SällES)         INVOLUD IDDUIDUN (FINAINCE - VEINCIE SällES)       INVOLUD IDDUIDUN (FINAINCE - VEINCIE SällES)         INVOLUD IDDUIDUN (FINAINCE - VEINCIE SällES)       INVOLUD IDDUIDUN (FINAINCE - VEINCIE SällES)         INVOLUD IDDUIDUN (FINAINCE - VEINCIE SällES)       INVOLUD IDDUIDUN (FINAINCE - VEINCIE SällES)         INVOLUD IDDUIDUN (FINAINCE - VEINCIE SällES)       INVOLUD IDDUIDUN (FINAINCE - VEINCIE SällES)         INVOLUD IDDUIDUN (FINAINCE - VEINCIE SällES)       INVOLUD IDDUIDUN (FINAINCE - VEINCIE SällES)         INVOLUD IDDUIDUN (FINAINCE - VEINCIE SällES)       INVOLUD IDDUIDUN (FINAINCE - VEINCIE SällES)         INVOLUD IDDUIDUN (FINAINCE - VEINCIE SällES)       INVOLUD IDDUIDUN (FINAINCE - VEINCIE SällES)         INVOLUD IDDUIDUN (FINAINCE - VEINCIE SällES)       INVOLUD IDDUIDUN (FINAINCE - VEINCIE SällES)         INVOLUD IDDUIDUN (FINAINCE - VEINCIE SällES)       INVOLUD I</th><th>N 13/01/2 103/01/2 103/01/2 101/01/2 101/2 101/01/2 101/2 1</th><th>N 1939 LB 18318 LB ( (Triterine - verificite Sales)       Record ()         N 1939 LB 18318 LB ( (Triterine - verificite Sales)       Record ()         N 1939 LB 18318 LB ( (Triterine - verificite Sales)       Record ()         N 1939 LB 18318 LB ( (Triterine - verificite Sales)       Record ()         N 1939 LB 18318 LB ( (Triterine - verificite Sales)       Record ()         N 1939 LB 18318 LB ( (Triterine - verificite Sales)       Record ()         N 1939 LB 18318 LB ( (Triterine - verificite Sales)       N 1939 LB 18318 LB ((Triterine - verificite Sales))         N 1938 LB 18318 LB ((Triterine - verificite Sales)       N 1939 LB 18318 LB ((Triterine - verificite Sales))         N 1938 LB 18318 LB ((Triterine - verificite Sales))       N 1939 LB 18318 LB ((Triterine - verificite Sales))         N 1938 LB 18318 LB ((Triterine - verificite Sales))       N 1939 LB 18318 LB ((Triterine - verificite Sales))         N 1938 LB 18318 LB ((Triterine - verificite Sales))       N 1939 LB 18318 LB ((Triterine - verificite Sales))         N 1938 LB 18318 LB ((Triterine - verificite Sales))       N 1939 LB 18318 LB 1930 Note Note Note Note Note Note Note Note</th><th><b>11 ווויגעום ווויגעום:</b> (ווויגעום: עוברים (עוברים (עוברים</th><th>1 1909122 103101240 (("Initialized - Veincle Sales)       1 000000000000000000000000000000000000</th><th>In 1993 trad traditional ((ministrice – veincle Sales))       In the second of ()         Im 1993 trad traditional (in the second second se</th><th>11 10 00 00 1000 0000 0000 0000 0000 0</th><th>Initialization initialization (minicipalization)       Initialization (minicipalization)       Initialization (minicipalization)       Initialization)         Initialization initialization (minicipalization)       Initialization)       Initialization)       Initialization)       Initialization)         Initialization (minicipalization)       Initialization)       Initialization)       Initialization)       Initialization)       Initialization)       Initialization)         Initialization)       Initialization)       Initializ</th><th>111331121 ID3111214 (C11161) CC - VelificE Sales)       1000000000000000000000000000000000000</th><th>11 1001121 100110100 ((TIIIAIICE - VEIIICE Sales)       1000000000000000000000000000000000000</th><th>In 1993 to 1993 to 1993</th><th>INVALUE IDSUBBLIK (FILMELCE – VEILICE Sales)       INVALUE IDSUBBLIK (FILMELCE – VEILICE Sales)         INVALUE IDSUBBLIK (FILMELCE – VEILICE Sales)       INVALUE IDSUBBLIK (FILMELCE – VEILICE Sales)         INVALUE IDSUBBLIK (FILMELCE – VEILICE Sales)       INVALUE IDSUBBLIK (FILMELCE – VEILICE Sales)         INVALUE IDSUBBLIK (FILMELCE – VEILICE Sales)       INVALUE IDSUBBLIK (FILMELCE – VEILICE Sales)         INVALUE IDSUBLIK (FILMELCE – VEILICE Sales)       INVALUE IDSUBLIK (FILMELCE – VEILICE Sales)         INVALUE IDSUBLIK (FILMELCE – VEILICE Sales)       INVALUE IDSUBLIK (FILMELCE – VEILICE Sales)         INVALUE IDSUBLIK (FILMELCE – VEILICE Sales)       INVALUE IDSUBLIK (FILMELCE – VEILICE Sales)         INVALUE IDSUBLIK (FILMELCE – VEILICE Sales)       INVALUE IDSUBLIK (FILMELCE – VEILICE Sales)         INVALUE IDSUBLIK (FILMELCE – VEILICE SALE)       INVALUE IDSUBLIK (FILMELCE – VEILICE SALE)         INVALUE IDSUBLIK (FILMELCE – VEILICE SALE)       INVALUE IDSUBLIK (FILMELCE – VEILICE SALE)         INVALUE IDSUBLIK (FILMELCE – VEILICE SALE)       INVALUE IDSUBLIK (FILMELCE – VEILICE SALE)         INVALUE IDSUBLIK (FILMELCE – VEILICE SALE)       INVALUE IDSUBLIK (FILMELCE – VEILICE SALE)         INVALUE IDSUBLIK (FILMELCE – VEILICE SALE)       INVALUE IDSUBLIK (FILMELCE – VEILICE SALE)         INVALUE IDSUBLIK (FILMELCE – VEILICE SALE)       INVALUE IDSUBLIK (FILMELCE ) IDSUBLIK (FILMELCE ) IDSUBLIK (FILMELCE ) IDSUBLIK (FILMELCE ) IDSUBLIK (FILMELCE ) IDSUBLIK (FILMELCE ) IDSUBLIK (FILMELCE ) IDSUBLIK (FILMELCE ) ID</th><th>Initialization (minicipe – veince sales)       Initialization (minicipe – veince sales)       Initialization (minicipe – veince sales)         Initialization (minicipe – veince sales)       Initialization (minicipe – veince sales)       Initialization (minicipe – veince sales)       Initialization (minicipe – veince sales)         Initialization (minicipe – veince sales)       Initialization (minicipe – veince sales)       Initialization (minicipe – veince sales)       Initialization (minicipe – veince sales)       Initialization (minicipe – veince sales)         Initialization (minicipe – veince sales)       Initialization (minicipe – veince sales)       Initialization (minicipe – veince sales)       Initialization (minicipe – veince sales)       Initialization (minicipe – veince sales)         Initialization (minicipe – veince sales)       Initialization (minicipe – veince sales)       Initialization (minicipe – veince sales)       Initialization (minicipe – veince sales)       Initialization (minicipe – veince sales)         Initialization (minicipe – veince sales)       Initialization (minicipe – veince sales)       Initialization (minicipe – veince sales)       Initialization (minicipe – veince sales)         Initialization (minicipe – veince sales)       Initialization (minicipe – veince sales)       Initialization (minicipe – veince sales)       Initialization (minicipe – veince sales)         Initialization (minicipe – veince sales)       Initialization (minicipe – veince sales)       Initialization (minicipe – veince sales)       Initialization (minicipe – veince</th><th>Initialization (minicipal expension)       Initialization (minicipal expension)       Initialization (minicipal expension)         Initialization (minicipal expension)       Initialization (minicipal expension)       Initialization (minicipal expension)       Initialization (minicipal expension)         Initialization (minicipal expension)       Initialization (minicipal expension)       Initialization (minicipal expension)       Initialization (minicipal expension)       Initialization (minicipal expension)         Initialization (minicipal expension)       Initialization (minicipal expension)       Initialization (minicipal expension)       Initialization (minicipal expension)         Initialization (minicipal expension)       Initialization (minicipal expension)       Initialization (minicipal expension)       Initialization (minicipal expension)         Initialization (minicipal expension)       Initialization (minicipal expension)       Initialization (minicipal expension)       Initialization (minicipal expension)         Initialization (minicipal expension)       Initialization (minicipal expension)       Initialization (minicipal expension)       Initialization (minicipal expension)         Initialization (minicipal expension)       Initialization (minicipal expension)       Initialization (minicipal expension)       Initialization (minicipal expension)         Initialization (minicipal expension)       Initialization (minicipal expension)       Initialization (minicipal expension)       Initialization (minicipal expension)</th><th><complex-block><complex-block><complex-block></complex-block></complex-block></complex-block></th><th>TRANKER IRSNELLING (Findlice - venicle Sales)</th><th>1. 1000000 1001000000000000000000000000</th><th>าวเงนซายรถยนด (F</th><th>mance – veh</th><th>ido Colco)</th><th></th><th>MYCAR-201</th><th>80823</th><th>13.</th></td<>                                                                                                    | 11 13/3/1/21 13/3/1/21 13                                                                                                    | In Dividual Individual Individual I                                                                                                    | INVOLUD IDDUIDUN (FINAINCE - VEINCIE SällES)       INVOLUD IDDUIDUN (FINAINCE - VEINCIE SällES)         INVOLUD IDDUIDUN (FINAINCE - VEINCIE SällES)       INVOLUD IDDUIDUN (FINAINCE - VEINCIE SällES)         INVOLUD IDDUIDUN (FINAINCE - VEINCIE SällES)       INVOLUD IDDUIDUN (FINAINCE - VEINCIE SällES)         INVOLUD IDDUIDUN (FINAINCE - VEINCIE SällES)       INVOLUD IDDUIDUN (FINAINCE - VEINCIE SällES)         INVOLUD IDDUIDUN (FINAINCE - VEINCIE SällES)       INVOLUD IDDUIDUN (FINAINCE - VEINCIE SällES)         INVOLUD IDDUIDUN (FINAINCE - VEINCIE SällES)       INVOLUD IDDUIDUN (FINAINCE - VEINCIE SällES)         INVOLUD IDDUIDUN (FINAINCE - VEINCIE SällES)       INVOLUD IDDUIDUN (FINAINCE - VEINCIE SällES)         INVOLUD IDDUIDUN (FINAINCE - VEINCIE SällES)       INVOLUD IDDUIDUN (FINAINCE - VEINCIE SällES)         INVOLUD IDDUIDUN (FINAINCE - VEINCIE SällES)       INVOLUD IDDUIDUN (FINAINCE - VEINCIE SällES)         INVOLUD IDDUIDUN (FINAINCE - VEINCIE SällES)       INVOLUD IDDUIDUN (FINAINCE - VEINCIE SällES)         INVOLUD IDDUIDUN (FINAINCE - VEINCIE SällES)       INVOLUD IDDUIDUN (FINAINCE - VEINCIE SällES)         INVOLUD IDDUIDUN (FINAINCE - VEINCIE SällES)       INVOLUD IDDUIDUN (FINAINCE - VEINCIE SällES)         INVOLUD IDDUIDUN (FINAINCE - VEINCIE SällES)       INVOLUD IDDUIDUN (FINAINCE - VEINCIE SällES)         INVOLUD IDDUIDUN (FINAINCE - VEINCIE SällES)       INVOLUD IDDUIDUN (FINAINCE - VEINCIE SällES)         INVOLUD IDDUIDUN (FINAINCE - VEINCIE SällES)       INVOLUD I                                                                                                    | N 13/01/2 103/01/2 103/01/2 101/01/2 101/2 101/01/2 101/2 1                                                                                                    | N 1939 LB 18318 LB ( (Triterine - verificite Sales)       Record ()         N 1939 LB 18318 LB ( (Triterine - verificite Sales)       Record ()         N 1939 LB 18318 LB ( (Triterine - verificite Sales)       Record ()         N 1939 LB 18318 LB ( (Triterine - verificite Sales)       Record ()         N 1939 LB 18318 LB ( (Triterine - verificite Sales)       Record ()         N 1939 LB 18318 LB ( (Triterine - verificite Sales)       Record ()         N 1939 LB 18318 LB ( (Triterine - verificite Sales)       N 1939 LB 18318 LB ((Triterine - verificite Sales))         N 1938 LB 18318 LB ((Triterine - verificite Sales)       N 1939 LB 18318 LB ((Triterine - verificite Sales))         N 1938 LB 18318 LB ((Triterine - verificite Sales))       N 1939 LB 18318 LB ((Triterine - verificite Sales))         N 1938 LB 18318 LB ((Triterine - verificite Sales))       N 1939 LB 18318 LB ((Triterine - verificite Sales))         N 1938 LB 18318 LB ((Triterine - verificite Sales))       N 1939 LB 18318 LB ((Triterine - verificite Sales))         N 1938 LB 18318 LB ((Triterine - verificite Sales))       N 1939 LB 18318 LB 1930 Note Note Note Note Note Note Note Note                                                                                                    | <b>11 ווויגעום ווויגעום:</b> (ווויגעום: עוברים (עוברים (עוברים                                                                                                    | 1 1909122 103101240 (("Initialized - Veincle Sales)       1 000000000000000000000000000000000000                                                                                                    | In 1993 trad traditional ((ministrice – veincle Sales))       In the second of ()         Im 1993 trad traditional (in the second second se                                                                                                    | 11 10 00 00 1000 0000 0000 0000 0000 0                                                                                                    | Initialization initialization (minicipalization)       Initialization (minicipalization)       Initialization (minicipalization)       Initialization)         Initialization initialization (minicipalization)       Initialization)       Initialization)       Initialization)       Initialization)         Initialization (minicipalization)       Initialization)       Initialization)       Initialization)       Initialization)       Initialization)       Initialization)         Initialization)       Initialization)       Initializ                                                                                                    | 111331121 ID3111214 (C11161) CC - VelificE Sales)       1000000000000000000000000000000000000                                                                                                    | 11 1001121 100110100 ((TIIIAIICE - VEIIICE Sales)       1000000000000000000000000000000000000                                                                                                    | In 1993 to 1993 to 1993                                                                                                    | INVALUE IDSUBBLIK (FILMELCE – VEILICE Sales)       INVALUE IDSUBBLIK (FILMELCE – VEILICE Sales)         INVALUE IDSUBBLIK (FILMELCE – VEILICE Sales)       INVALUE IDSUBBLIK (FILMELCE – VEILICE Sales)         INVALUE IDSUBBLIK (FILMELCE – VEILICE Sales)       INVALUE IDSUBBLIK (FILMELCE – VEILICE Sales)         INVALUE IDSUBBLIK (FILMELCE – VEILICE Sales)       INVALUE IDSUBBLIK (FILMELCE – VEILICE Sales)         INVALUE IDSUBLIK (FILMELCE – VEILICE Sales)       INVALUE IDSUBLIK (FILMELCE – VEILICE Sales)         INVALUE IDSUBLIK (FILMELCE – VEILICE Sales)       INVALUE IDSUBLIK (FILMELCE – VEILICE Sales)         INVALUE IDSUBLIK (FILMELCE – VEILICE Sales)       INVALUE IDSUBLIK (FILMELCE – VEILICE Sales)         INVALUE IDSUBLIK (FILMELCE – VEILICE Sales)       INVALUE IDSUBLIK (FILMELCE – VEILICE Sales)         INVALUE IDSUBLIK (FILMELCE – VEILICE SALE)       INVALUE IDSUBLIK (FILMELCE – VEILICE SALE)         INVALUE IDSUBLIK (FILMELCE – VEILICE SALE)       INVALUE IDSUBLIK (FILMELCE – VEILICE SALE)         INVALUE IDSUBLIK (FILMELCE – VEILICE SALE)       INVALUE IDSUBLIK (FILMELCE – VEILICE SALE)         INVALUE IDSUBLIK (FILMELCE – VEILICE SALE)       INVALUE IDSUBLIK (FILMELCE – VEILICE SALE)         INVALUE IDSUBLIK (FILMELCE – VEILICE SALE)       INVALUE IDSUBLIK (FILMELCE – VEILICE SALE)         INVALUE IDSUBLIK (FILMELCE – VEILICE SALE)       INVALUE IDSUBLIK (FILMELCE ) IDSUBLIK (FILMELCE ) IDSUBLIK (FILMELCE ) IDSUBLIK (FILMELCE ) IDSUBLIK (FILMELCE ) IDSUBLIK (FILMELCE ) IDSUBLIK (FILMELCE ) IDSUBLIK (FILMELCE ) ID                                                                                                    | Initialization (minicipe – veince sales)       Initialization (minicipe – veince sales)       Initialization (minicipe – veince sales)         Initialization (minicipe – veince sales)       Initialization (minicipe – veince sales)       Initialization (minicipe – veince sales)       Initialization (minicipe – veince sales)         Initialization (minicipe – veince sales)       Initialization (minicipe – veince sales)       Initialization (minicipe – veince sales)       Initialization (minicipe – veince sales)       Initialization (minicipe – veince sales)         Initialization (minicipe – veince sales)       Initialization (minicipe – veince sales)       Initialization (minicipe – veince sales)       Initialization (minicipe – veince sales)       Initialization (minicipe – veince sales)         Initialization (minicipe – veince sales)       Initialization (minicipe – veince sales)       Initialization (minicipe – veince sales)       Initialization (minicipe – veince sales)       Initialization (minicipe – veince sales)         Initialization (minicipe – veince sales)       Initialization (minicipe – veince sales)       Initialization (minicipe – veince sales)       Initialization (minicipe – veince sales)         Initialization (minicipe – veince sales)       Initialization (minicipe – veince sales)       Initialization (minicipe – veince sales)       Initialization (minicipe – veince sales)         Initialization (minicipe – veince sales)       Initialization (minicipe – veince sales)       Initialization (minicipe – veince sales)       Initialization (minicipe – veince                                                                                                    | Initialization (minicipal expension)       Initialization (minicipal expension)       Initialization (minicipal expension)         Initialization (minicipal expension)       Initialization (minicipal expension)       Initialization (minicipal expension)       Initialization (minicipal expension)         Initialization (minicipal expension)       Initialization (minicipal expension)       Initialization (minicipal expension)       Initialization (minicipal expension)       Initialization (minicipal expension)         Initialization (minicipal expension)       Initialization (minicipal expension)       Initialization (minicipal expension)       Initialization (minicipal expension)         Initialization (minicipal expension)       Initialization (minicipal expension)       Initialization (minicipal expension)       Initialization (minicipal expension)         Initialization (minicipal expension)       Initialization (minicipal expension)       Initialization (minicipal expension)       Initialization (minicipal expension)         Initialization (minicipal expension)       Initialization (minicipal expension)       Initialization (minicipal expension)       Initialization (minicipal expension)         Initialization (minicipal expension)       Initialization (minicipal expension)       Initialization (minicipal expension)       Initialization (minicipal expension)         Initialization (minicipal expension)       Initialization (minicipal expension)       Initialization (minicipal expension)       Initialization (minicipal expension)                                                                                                    | <complex-block><complex-block><complex-block></complex-block></complex-block></complex-block>                                                                                                    | TRANKER IRSNELLING (Findlice - venicle Sales)                                                                                                    | 1. 1000000 1001000000000000000000000000                                                                                                    | าวเงนซายรถยนด (F                                                                                                    | mance – veh                                                                                                    | ido Colco)                                                                                                    |                                                                                  | MYCAR-201                                                                                                    | 80823                                                                                      | 13.                                                                                                    |
|----------------------------------------------------------------------------------------------------|----------------------------------------------------------------------------------------------------|----------------------------------------------------------------------------------------------------|----------------------------------------------------------------------------------------------------|----------------------------------------------------------------------------------------------------|----------------------------------------------------------------------------------------------------|----------------------------------------------------------------------------------------------------|----------------------------------------------------------------------------------------------------|----------------------------------------------------------------------------------------------------|----------------------------------------------------------------------------------------------------|----------------------------------------------------------------------------------------------------|----------------------------------------------------------------------------------------------------|----------------------------------------------------------------------------------------------------|----------------------------------------------------------------------------------------------------|----------------------------------------------------------------------------------------------------|----------------------------------------------------------------------------------------------------|----------------------------------------------------------------------------------------------------|----------------------------------------------------------------------------------------------------|----------------------------------------------------------------------------------------------------|----------------------------------------------------------------------------------------------------|----------------------------------------------------------------------------------------------------|----------------------------------------------------------------------------------------------------|----------------------------------------------------------------------------------------------------|----------------------------------------------------------------------------------------------------|----------------------------------------------------------------------------------------------------|----------------------------------------------------------------------------------------------------|----------------------------------------------------------------------------------------------------|----------------------------------------------------------------------------------------------------|----------------------------------------------------------------------------------------------------|----------------------------------------------------------------------------------|----------------------------------------------------------------------------------------------------|--------------------------------------------------------------------------------------------|----------------------------------------------------------------------------------------------------|
| Numerican         Name         Name                                                                                                    | Image: State State Stat                                                                                                    | Image: State State Stat                                                                                                    | Image: State in the state in the state                                                                                                    | Image: State State Stat                                                                                                    | Image://districtions/image://districtions/image://districtions                                                                                                    | Image:       Image:                                                                                                    | Name         Name         Name <th< th=""><th>second ():          * solution       * solution</th><th>exactly intervalue of the second of the second of the s</th><th>version and the second second seco</th><th>versame versame ver</th><th>version version ver</th><th><pre>texture i enderdustation unitaria i poste i solo de la solo de la solo d</pre></th><th>version version ver</th><th><pre>i endified intermentation intermentation inter</pre></th><th>Second Second Second</th><th>Notes and the second second</th><th>version of the second of the second of th</th><th><pre>very very very very very very very very</pre></th><th>Notes and the second second</th><th>version of the state of the state of the</th><th>version of the state of the state of the</th><th><complex-block><complex-block></complex-block></complex-block></th><th><complex-block><complex-block></complex-block></complex-block></th><th><complex-block>A. netja Son jeta setta seta seta seta seta seta seta</complex-block></th><th></th><th></th><th>ICIE Sales)</th><th></th><th></th><th>00000</th><th></th></th<> | second ():          * solution       * solution                                                                                                    | exactly intervalue of the second of the second of the s                                                                                                    | version and the second second seco                                                                                                    | versame versame ver                                                                                                    | version version ver                                                                                                    | <pre>texture i enderdustation unitaria i poste i solo de la solo de la solo d</pre>                                                                                                    | version version ver                                                                                                    | <pre>i endified intermentation intermentation inter</pre>                                                                                                    | Second Second                                                                                                    | Notes and the second second                                                                                                    | version of the second of the second of th                                                                                                    | <pre>very very very very very very very very</pre>                                                                                                    | Notes and the second second                                                                                                    | version of the state of the state of the                                                                                                    | version of the state of the state of the                                                                                                    | <complex-block><complex-block></complex-block></complex-block>                                                                                                    | <complex-block><complex-block></complex-block></complex-block>                                                                                                    | <complex-block>A. netja Son jeta setta seta seta seta seta seta seta</complex-block>                                                                                                    |                                                                                                    |                                                                                                    | ICIE Sales)                                                                                                    |                                                                                  |                                                                                                    | 00000                                                                                      |                                                                                                    |
| Number       Note         Number       Note         Nu                                                                                                    | Transmitu       Image: State State Sta                                                                                                    | Record ():         Burding instantion       Burding instantion       Burding instantin       Burding instantion <th>Transmit       Transmit       <td< th=""><th>Taxana         Taxana         <thtaxana< th=""> <thtaxana< th=""> <thtaxana< th="" th<=""><th>Record () :         Binitis         Binitis         Binitis       Binitis</th><th>Transmith       Transmith       Transmith</th><th>Taxantal         Taxantal           Britic         0         0         0         0         0         0         0         0         0         0         0         0         0         0         0         0         0         0         0         0         0         0         0         0         0         0         0         0         0         0         0         0         0         0         0         0         0         0         0         0         0         0         0         0         0         0         0         0         0         0         0         0         0         0         0         0         0         0         0         0         0         0         0         0         0         0         0         0         0         0         0         0         0         0         0         0         0         0         0         0         0         0         0         0         0         0         0         0         0         0         0         0         0         0         0         0         0         0         0         0         0         0</th><th>Transmin         Transmin         Transmin</th><th>Transform       Transform       Transform</th><th>Summahi<br/><ul> <li>Summahi<br/><ul></ul></li></ul></th><th>Standbards Standbards Standbard</th><th>Nettorial static static sta</th><th>Stord 19:10 Stord 19:10 Sto</th><th>Networksoff          Networksoff       Networksoff         Networksoff       Networksoff         Networksoff       <t< th=""><th>Nettorie statution of the antibular antibular antibul</th><th>Normality in the second second sec</th><th>Normality          Normality       Normality       <t< th=""><th><pre>() () () () () () () () () () () () () (</pre></th><th>Next No.          Next No.       Next No.         Next No.       Next No.</th><th>Normality (strain) Normality (strain) Normality (stra</th><th><pre>strate<br/>i of the the the ward of the time of the time of the t</pre></th><th><pre>information information informatio information information information information in</pre></th><th><complex-block>Notes in the second second</complex-block></th><th><complex-block><pre>verifie verifie verifie</pre></complex-block></th><th>(i) (i) (i) (i) (i) (i) (i) (i) (i) (i)</th><th>ระบบการเงิน</th><th></th><th></th><th></th><th></th><th></th><th></th></t<></th></t<></th></thtaxana<></thtaxana<></thtaxana<></th></td<></th>                                                                                                    | Transmit       Transmit       Transmit <td< th=""><th>Taxana         Taxana         <thtaxana< th=""> <thtaxana< th=""> <thtaxana< th="" th<=""><th>Record () :         Binitis         Binitis         Binitis       Binitis</th><th>Transmith       Transmith       Transmith</th><th>Taxantal         Taxantal           Britic         0         0         0         0         0         0         0         0         0         0         0         0         0         0         0         0         0         0         0         0         0         0         0         0         0         0         0         0         0         0         0         0         0         0         0         0         0         0         0         0         0         0         0         0         0         0         0         0         0         0         0         0         0         0         0         0         0         0         0         0         0         0         0         0         0         0         0         0         0         0         0         0         0         0         0         0         0         0         0         0         0         0         0         0         0         0         0         0         0         0         0         0         0         0         0         0         0         0         0         0         0         0</th><th>Transmin         Transmin         Transmin</th><th>Transform       Transform       Transform</th><th>Summahi<br/><ul> <li>Summahi<br/><ul></ul></li></ul></th><th>Standbards Standbards Standbard</th><th>Nettorial static static sta</th><th>Stord 19:10 Stord 19:10 Sto</th><th>Networksoff          Networksoff       Networksoff         Networksoff       Networksoff         Networksoff       <t< th=""><th>Nettorie statution of the antibular antibular antibul</th><th>Normality in the second second sec</th><th>Normality          Normality       Normality       <t< th=""><th><pre>() () () () () () () () () () () () () (</pre></th><th>Next No.          Next No.       Next No.         Next No.       Next No.</th><th>Normality (strain) Normality (strain) Normality (stra</th><th><pre>strate<br/>i of the the the ward of the time of the time of the t</pre></th><th><pre>information information informatio information information information information in</pre></th><th><complex-block>Notes in the second second</complex-block></th><th><complex-block><pre>verifie verifie verifie</pre></complex-block></th><th>(i) (i) (i) (i) (i) (i) (i) (i) (i) (i)</th><th>ระบบการเงิน</th><th></th><th></th><th></th><th></th><th></th><th></th></t<></th></t<></th></thtaxana<></thtaxana<></thtaxana<></th></td<> | Taxana         Taxana         Taxana <thtaxana< th=""> <thtaxana< th=""> <thtaxana< th="" th<=""><th>Record () :         Binitis         Binitis         Binitis       Binitis</th><th>Transmith       Transmith       Transmith</th><th>Taxantal         Taxantal           Britic         0         0         0         0         0         0         0         0         0         0         0         0         0         0         0         0         0         0         0         0         0         0         0         0         0         0         0         0         0         0         0         0         0         0         0         0         0         0         0         0         0         0         0         0         0         0         0         0         0         0         0         0         0         0         0         0         0         0         0         0         0         0         0         0         0         0         0         0         0         0         0         0         0         0         0         0         0         0         0         0         0         0         0         0         0         0         0         0         0         0         0         0         0         0         0         0         0         0         0         0         0         0</th><th>Transmin         Transmin         Transmin</th><th>Transform       Transform       Transform</th><th>Summahi<br/><ul> <li>Summahi<br/><ul></ul></li></ul></th><th>Standbards Standbards Standbard</th><th>Nettorial static static sta</th><th>Stord 19:10 Stord 19:10 Sto</th><th>Networksoff          Networksoff       Networksoff         Networksoff       Networksoff         Networksoff       <t< th=""><th>Nettorie statution of the antibular antibular antibul</th><th>Normality in the second second sec</th><th>Normality          Normality       Normality       <t< th=""><th><pre>() () () () () () () () () () () () () (</pre></th><th>Next No.          Next No.       Next No.         Next No.       Next No.</th><th>Normality (strain) Normality (strain) Normality (stra</th><th><pre>strate<br/>i of the the the ward of the time of the time of the t</pre></th><th><pre>information information informatio information information information information in</pre></th><th><complex-block>Notes in the second second</complex-block></th><th><complex-block><pre>verifie verifie verifie</pre></complex-block></th><th>(i) (i) (i) (i) (i) (i) (i) (i) (i) (i)</th><th>ระบบการเงิน</th><th></th><th></th><th></th><th></th><th></th><th></th></t<></th></t<></th></thtaxana<></thtaxana<></thtaxana<>                                                                                                    | Record () :         Binitis         Binitis         Binitis       Binitis                                                                                                    | Transmith       Transmith                                                                                                    | Taxantal         Taxantal           Britic         0         0         0         0         0         0         0         0         0         0         0         0         0         0         0         0         0         0         0         0         0         0         0         0         0         0         0         0         0         0         0         0         0         0         0         0         0         0         0         0         0         0         0         0         0         0         0         0         0         0         0         0         0         0         0         0         0         0         0         0         0         0         0         0         0         0         0         0         0         0         0         0         0         0         0         0         0         0         0         0         0         0         0         0         0         0         0         0         0         0         0         0         0         0         0         0         0         0         0         0         0         0                                                                                                    | Transmin         Transmin                                                                                                    | Transform       Transform                                                                                                    | Summahi<br><ul> <li>Summahi<br/><ul></ul></li></ul>                                                                                                    | Standbards Standbards Standbard                                                                                                    | Nettorial static static sta                                                                                                    | Stord 19:10 Stord 19:10 Sto                                                                                                    | Networksoff          Networksoff       Networksoff         Networksoff       Networksoff         Networksoff <t< th=""><th>Nettorie statution of the antibular antibular antibul</th><th>Normality in the second second sec</th><th>Normality          Normality       Normality       <t< th=""><th><pre>() () () () () () () () () () () () () (</pre></th><th>Next No.          Next No.       Next No.         Next No.       Next No.</th><th>Normality (strain) Normality (strain) Normality (stra</th><th><pre>strate<br/>i of the the the ward of the time of the time of the t</pre></th><th><pre>information information informatio information information information information in</pre></th><th><complex-block>Notes in the second second</complex-block></th><th><complex-block><pre>verifie verifie verifie</pre></complex-block></th><th>(i) (i) (i) (i) (i) (i) (i) (i) (i) (i)</th><th>ระบบการเงิน</th><th></th><th></th><th></th><th></th><th></th><th></th></t<></th></t<>                                                                                                    | Nettorie statution of the antibular antibular antibul                                                                                                    | Normality in the second second sec                                                                                                    | Normality          Normality       Normality <t< th=""><th><pre>() () () () () () () () () () () () () (</pre></th><th>Next No.          Next No.       Next No.         Next No.       Next No.</th><th>Normality (strain) Normality (strain) Normality (stra</th><th><pre>strate<br/>i of the the the ward of the time of the time of the t</pre></th><th><pre>information information informatio information information information information in</pre></th><th><complex-block>Notes in the second second</complex-block></th><th><complex-block><pre>verifie verifie verifie</pre></complex-block></th><th>(i) (i) (i) (i) (i) (i) (i) (i) (i) (i)</th><th>ระบบการเงิน</th><th></th><th></th><th></th><th></th><th></th><th></th></t<>                                                                                                    | <pre>() () () () () () () () () () () () () (</pre>                                                                                                    | Next No.          Next No.       Next No.         Next No.       Next No.                                                                                                    | Normality (strain) Normality (strain) Normality (stra                                                                                                    | <pre>strate<br/>i of the the the ward of the time of the time of the t</pre>                                                                                                    | <pre>information information informatio information information information information in</pre>                                                                                                    | <complex-block>Notes in the second second</complex-block>                                                                                                    | <complex-block><pre>verifie verifie verifie</pre></complex-block>                                                                                                    | (i) (i) (i) (i) (i) (i) (i) (i) (i) (i)                                                                                                    | ระบบการเงิน                                                                                                    |                                                                                                    |                                                                                                    |                                                                                  |                                                                                                    |                                                                                            |                                                                                                    |
| <ul> <li>Units:</li> <li>Units:</li></ul>                                                                                                    | Future<br>• Onfortunt suburative<br>• Onfortunt suburative<br>• Onfortunt su                                                                                                    | Subrice         Subrice         Subrice <t< td=""><td>Subric         Static         Static&lt;</td><td>Partic:         Static:         Static:         <t< td=""><td>Budra       Startice       Startice       St</td><td>unite:       unite/unite:       unite/unit/unite:</td><td>τολογου         τολογου         &lt;</td><td>• Unit::::::::::::::::::::::::::::::::::::</td><td>• Unit::::::::::::::::::::::::::::::::::::</td><td>I objekt       I objekt       <td< td=""><td>Introduce       Introduce into unaffordadi unaffordadi unaffor</td><td>Burding       Burding       Burding</td><td>Butter       Buter       Buter       <t< td=""><td><b>Transmitter in andromatika multication in the second of the second of the second o</b></td><td>Statistic       Statistic       Statistic</td><td>Building       Building       Building       Building       Building         Building       Building       Building       Building       Building       Building         Building       Building&lt;</td><td>Bitelite       Bitelite       <td< td=""><td>Visition enderland version of the second of the second</td><td>Intris       Intris       Intris</td><td>Visition of the formation of the formation of the form</td><td>Visition of the second of the second of t</td><td>Visition of the second of the second of t</td><td>Nettowney weight weight we</td><td>Networks          • Original State       • Original State       • Original Stat</td><td><ul> <li>Notify and the state of the state of the st</li></ul></td><td></td><td></td><td></td><td></td><td></td><td></td><td>Record (s) : 3</td></td<></td></t<></td></td<></td></t<></td></t<>                                                                                                    | Subric         Static         Static<                                                                                                    | Partic:         Static:         Static: <t< td=""><td>Budra       Startice       Startice       St</td><td>unite:       unite/unite:       unite/unit/unite:</td><td>τολογου         τολογου         &lt;</td><td>• Unit::::::::::::::::::::::::::::::::::::</td><td>• Unit::::::::::::::::::::::::::::::::::::</td><td>I objekt       I objekt       <td< td=""><td>Introduce       Introduce into unaffordadi unaffordadi unaffor</td><td>Burding       Burding       Burding</td><td>Butter       Buter       Buter       <t< td=""><td><b>Transmitter in andromatika multication in the second of the second of the second o</b></td><td>Statistic       Statistic       Statistic</td><td>Building       Building       Building       Building       Building         Building       Building       Building       Building       Building       Building         Building       Building&lt;</td><td>Bitelite       Bitelite       <td< td=""><td>Visition enderland version of the second of the second</td><td>Intris       Intris       Intris</td><td>Visition of the formation of the formation of the form</td><td>Visition of the second of the second of t</td><td>Visition of the second of the second of t</td><td>Nettowney weight weight we</td><td>Networks          • Original State       • Original State       • Original Stat</td><td><ul> <li>Notify and the state of the state of the st</li></ul></td><td></td><td></td><td></td><td></td><td></td><td></td><td>Record (s) : 3</td></td<></td></t<></td></td<></td></t<> | Budra       Startice       Startice       St                                                                                                    | unite:       unite/unite:       unite/unit/unite:                                                                                                    | τολογου         τολογου         <                                                                                                    | • Unit::::::::::::::::::::::::::::::::::::                                                                                                    | • Unit::::::::::::::::::::::::::::::::::::                                                                                                    | I objekt       I objekt       I objekt <td< td=""><td>Introduce       Introduce into unaffordadi unaffordadi unaffor</td><td>Burding       Burding       Burding</td><td>Butter       Buter       Buter       <t< td=""><td><b>Transmitter in andromatika multication in the second of the second of the second o</b></td><td>Statistic       Statistic       Statistic</td><td>Building       Building       Building       Building       Building         Building       Building       Building       Building       Building       Building         Building       Building&lt;</td><td>Bitelite       Bitelite       <td< td=""><td>Visition enderland version of the second of the second</td><td>Intris       Intris       Intris</td><td>Visition of the formation of the formation of the form</td><td>Visition of the second of the second of t</td><td>Visition of the second of the second of t</td><td>Nettowney weight weight we</td><td>Networks          • Original State       • Original State       • Original Stat</td><td><ul> <li>Notify and the state of the state of the st</li></ul></td><td></td><td></td><td></td><td></td><td></td><td></td><td>Record (s) : 3</td></td<></td></t<></td></td<> | Introduce       Introduce into unaffordadi unaffordadi unaffor                                                                                                    | Burding       Burding                                                                                                    | Butter       Buter       Buter <t< td=""><td><b>Transmitter in andromatika multication in the second of the second of the second o</b></td><td>Statistic       Statistic       Statistic</td><td>Building       Building       Building       Building       Building         Building       Building       Building       Building       Building       Building         Building       Building&lt;</td><td>Bitelite       Bitelite       <td< td=""><td>Visition enderland version of the second of the second</td><td>Intris       Intris       Intris</td><td>Visition of the formation of the formation of the form</td><td>Visition of the second of the second of t</td><td>Visition of the second of the second of t</td><td>Nettowney weight weight we</td><td>Networks          • Original State       • Original State       • Original Stat</td><td><ul> <li>Notify and the state of the state of the st</li></ul></td><td></td><td></td><td></td><td></td><td></td><td></td><td>Record (s) : 3</td></td<></td></t<> | <b>Transmitter in andromatika multication in the second of the second of the second o</b>                                                                                                    | Statistic       Statistic                                                                                                    | Building       Building       Building       Building       Building         Building       Building       Building       Building       Building       Building         Building       Building<                                                                                                    | Bitelite       Bitelite       Bitelite <td< td=""><td>Visition enderland version of the second of the second</td><td>Intris       Intris       Intris</td><td>Visition of the formation of the formation of the form</td><td>Visition of the second of the second of t</td><td>Visition of the second of the second of t</td><td>Nettowney weight weight we</td><td>Networks          • Original State       • Original State       • Original Stat</td><td><ul> <li>Notify and the state of the state of the st</li></ul></td><td></td><td></td><td></td><td></td><td></td><td></td><td>Record (s) : 3</td></td<> | Visition enderland version of the second of the second                                                                                                    | Intris       Intris                                                                                                    | Visition of the formation of the formation of the form                                                                                                    | Visition of the second of the second of t                                                                                                    | Visition of the second of the second of t                                                                                                    | Nettowney weight weight we                                                                                                    | Networks          • Original State       • Original State       • Original Stat                                                                                                    | <ul> <li>Notify and the state of the state of the st</li></ul>                                                                                                    |                                                                                                    |                                                                                                    |                                                                                                    |                                                                                  |                                                                                                    |                                                                                            | Record (s) : 3                                                                                                    |
| <ul> <li> <ul> <li></li></ul></li></ul>                                                                                                    | <ul> <li> <ul> <li></li></ul></li></ul>                                                                                                    | <ul> <li> <ul> <li></li></ul></li></ul>                                                                                                    | <b>Substrate restaut und auder auder aude</b>                                                                                                    | 1       1       1       1       1       1       1       1       1       1       1       1       1       1       1       1       1       1       1       1       1       1       1       1       1       1       1       1       1       1       1       1       1       1       1       1       1       1       1       1       1       1       1       1       1       1       1       1       1       1       1       1       1       1       1       1       1       1       1       1       1       1       1       1       1       1       1       1       1       1       1       1       1       1       1       1       1       1       1       1       1       1       1       1       1       1       1       1       1       1       1       1       1       1       1       1       1       1       1       1       1       1       1       1       1       1       1       1       1       1       1       1       1       1       1       1       1       1       1                                                                                                          | • understand maturation       • understand maturation       • understand maturation <td>Image: section with a with a section with a section with a</td> <td>Normal model (million)         Normal model (million)                endinging model (million)              endinging model (million)              endingin</td> <td>Substrate material material</td> <td>Second Second S</td> <td>Second State MarkAda State MarkAda State State</td> <td><ul> <li> <ul> <li></li></ul></li></ul></td> <td><ul> <li> <ul> <li></li></ul></li></ul></td> <td>(a) control the second water and the second second seco</td> <td>Selection mathema in the selection mathema in the selection mathema</td> <td>Sector Sector Sector</td> <td><ul> <li>Andrewskie konstructure water water</li></ul></td> <td><ul> <li>Andriban state state st</li></ul></td> <td>(c) comparison delivery and delivery and</td> <td><ul> <li>A series warden warden w</li></ul></td> <td><ul> <li>A standard standard and a standard standard</li></ul></td> <td><ul> <li>Andrewski warden warden</li></ul></td> <td><ul> <li>Andrewski warden warden</li></ul></td> <td><complex-block>A netju com k not k not k</complex-block></td> <td><u<image></u<image></td> <td><ul> <li>ຄ. ຄາປູ່ມ ເອເອເ ເຊິ່ຍເຊິ່ຍເຊິ່ຍເຊິ່ຍເຊິ່ຍເຊິ່ຍເຊິ່ຍເຊິ່ຍ</li></ul></td> <td>🗐 รับข่าระ</td> <td>จัดการข้อมูล สำคับ เส<br/>โดมิโตวิ่า ค</td> <td>ลทที่ใบดังหนี เลทที<br/>801DB-1403100001 B010</td> <td>อ้างอิง ข่าระคำ<br/>B-1403100001</td> <td>ออกใบกำกับ VAT (%) ง<br/>N 7.00</td> <td>นูลค่าวางบิล ภาษีมู<br/>9 345 79</td> <td>ลคำเพิ่ม ยอดวางบิ<br/>654.21 10.000.0</td> | Image: section with a with a section with a section with a                                                                                                    | Normal model (million)         Normal model (million)                endinging model (million)              endinging model (million)              endingin                                                                                                    | Substrate material material                                                                                                    | Second Second S                                                                                                    | Second State MarkAda State MarkAda State State                                                                                                    | <ul> <li> <ul> <li></li></ul></li></ul>                                                                                                    | <ul> <li> <ul> <li></li></ul></li></ul>                                                                                                    | (a) control the second water and the second second seco                                                                                                    | Selection mathema in the selection mathema in the selection mathema                                                                                                    | Sector Sector                                                                                                    | <ul> <li>Andrewskie konstructure water water</li></ul>                                                                                                    | <ul> <li>Andriban state state st</li></ul>                                                                                                    | (c) comparison delivery and delivery and                                                                                                    | <ul> <li>A series warden warden w</li></ul>                                                                                                    | <ul> <li>A standard standard and a standard standard</li></ul>                                                                                                    | <ul> <li>Andrewski warden warden</li></ul>                                                                                                    | <ul> <li>Andrewski warden warden</li></ul>                                                                                                    | <complex-block>A netju com k not k not k</complex-block>                                                                                                    | <u<image></u<image>                                                                                                    | <ul> <li>ຄ. ຄາປູ່ມ ເອເອເ ເຊິ່ຍເຊິ່ຍເຊິ່ຍເຊິ່ຍເຊິ່ຍເຊິ່ຍເຊິ່ຍເຊິ່ຍ</li></ul>                                                                                                    | 🗐 รับข่าระ                                                                                                    | จัดการข้อมูล สำคับ เส<br>โดมิโตวิ่า ค                                                                                                    | ลทที่ใบดังหนี เลทที<br>801DB-1403100001 B010                                                                                                    | อ้างอิง ข่าระคำ<br>B-1403100001                                                  | ออกใบกำกับ VAT (%) ง<br>N 7.00                                                                                          | นูลค่าวางบิล ภาษีมู<br>9 345 79                                                            | ลคำเพิ่ม ยอดวางบิ<br>654.21 10.000.0                                                                                                  |
| • เปลี่กลับประเมืองคนกับ         • เปลี่กลับประเมืองกลุกมณี         • รามมาเร็บประเมืองกลุกมณี         • รามมาเร็บประเมืองกลุกมณี         • รามมาเร็บประเมทาง         • รามมาร์ประมาระ         • รามมาร์ประมาระ         • รามมาร์ประมาระ         • รามมาร์ประมาระ         • รามมาร์ประมาระ         • รามมาร์ประมาระ         • รามมาร์ประการ         • รามมาร์ประการ         • รามมาร์ประ         • รามมาร์ประ         • รามมาร์ประ         • รามมาร์ประ         • รามมาร์ประ         • รามมาร์ประ         • รามมาร์ประ         • รามมาร์ประ         • รามมาร์ประ         • รามมาร์ประ                                                                                                    | • • • • • • • • • • • • • • • • • • •                                                                                                    | • Uniformation what is a state in the initial of the initial of t                                                                                                    | • Bidoffsubradawadu<br>• Bidoffsubradawadu<br>• Bidoffsubradawadu<br>Brazawadu<br>Braza                                                                                                    | • Standardur       • Standardur       • Standardur <td< td=""><td>• Budifylightingslavning       2       2       DURA: 140490013 BUIE: 140490010 PUIA: 1411 BUIE: 140490010 PUIA: 1401 BUIE: 140490010 PUIA: 1401 BUIE: 140490010 PUIA: 1401 BUIE: 140490010 PUIA: 1401 BUIE: 140490010 PUIA: 1401 BUIE: 140490010 PUIA: 1401 BUIE: 140490010 PUIA: 1401 BUIE: 140490010 PUIA: 1401 BUIE: 140490010 PUIA: 1401 BUIE: 140490010 PUIA: 1401 BUIE: 140490010 PUIA: 1401 BUIE: 140490010 PUIA: 1401 BUIE: 140490010 PUIA: 1401 BUIE: 1401 BUIE: 1</td><td>Statistic in the intervalue with a statistic in the intervalue intervalue interv</td><td>・ はสารประสารสารสารสารสารสารสารสารสารสารสารสารสารส</td><td>Standardigitarialization         Standardigitarialization         Standar</td><td><ul> <li> <ul></ul></li></ul></td><td>• Bill fully state 1444000013 BUILD 14404000013 ministra situa N       0.00       0.00       0.00       0.00         • Bill fully state 1440000013 BUILD 14404000013 ministra situa N       0.00       0.00       0.00       0.00         • Bill fully state 1440000013 BUILD 14404000013 ministra situa N       0.00       0.00       0.00       0.00         • Bill fully state 1440000013 BUILD 1440100001 muses fully state 14400000000000000000000000000000000000</td><td>Second ():     Second ():     Second ():</td><td><ul> <li>Usefordynamenalus<br/>usefordynamenalus<br/>usefordynamenalus</li></ul></td><td><b>Starting international international int</b></td><td>(c) (c) (c) (c) (c) (c) (c) (c) (c) (c)</td><td><ul> <li> <ul> <li></li></ul></li></ul></td><td><ul> <li> <ul> <li></li></ul></li></ul></td><td><ul> <li> <b>1</b> 2010/02/10/2012 20122:460900012 0102:1002000 00000 00000             700000 00000</li></ul></td><td><b>Substrate number of the set of the set o</b></td><td><b>Setting and a setting and a setting a setting a sett</b></td><td><ul> <li>Underfindersamentalise values of the second of the second o</li></ul></td><td>Subschein werden werden werden von seinen an einen an einen an</td><td>(c) Post</td><td>e. nejų lesst išerių išerių</td><td>e. nejų istati ištati ištat</td><td><ul> <li>ອັດຄຳຊົມເປັນແມ່ນ ເຊິ່ງ ອັດເອັດ 4000000 ອົດຍັງ ເຊິ່ງ ເຊິ່ງ</li></ul></td><td><ul> <li>บันทึกรับข่าระดามใบวางบิล</li> </ul></td><td>(a) E 2 B</td><td>01TO-1403100001 B01T</td><td>0-1403100001</td><td>N 7.00</td><td>-9,345.79</td><td>-654.21 -10,000.0</td></td<>                                                                                                    | • Budifylightingslavning       2       2       DURA: 140490013 BUIE: 140490010 PUIA: 1411 BUIE: 140490010 PUIA: 1401 BUIE: 140490010 PUIA: 1401 BUIE: 140490010 PUIA: 1401 BUIE: 140490010 PUIA: 1401 BUIE: 140490010 PUIA: 1401 BUIE: 140490010 PUIA: 1401 BUIE: 140490010 PUIA: 1401 BUIE: 140490010 PUIA: 1401 BUIE: 140490010 PUIA: 1401 BUIE: 140490010 PUIA: 1401 BUIE: 140490010 PUIA: 1401 BUIE: 140490010 PUIA: 1401 BUIE: 140490010 PUIA: 1401 BUIE: 1401 BUIE: 1                                                                                                    | Statistic in the intervalue with a statistic in the intervalue intervalue interv                                                                                                    | ・ はสารประสารสารสารสารสารสารสารสารสารสารสารสารสารส                                                                                                    | Standardigitarialization         Standardigitarialization         Standar                                                                                                    | <ul> <li> <ul></ul></li></ul>                                                                                                    | • Bill fully state 1444000013 BUILD 14404000013 ministra situa N       0.00       0.00       0.00       0.00         • Bill fully state 1440000013 BUILD 14404000013 ministra situa N       0.00       0.00       0.00       0.00         • Bill fully state 1440000013 BUILD 14404000013 ministra situa N       0.00       0.00       0.00       0.00         • Bill fully state 1440000013 BUILD 1440100001 muses fully state 14400000000000000000000000000000000000                                                                                                    | Second ():     Second ():                                                                                                    | <ul> <li>Usefordynamenalus<br/>usefordynamenalus<br/>usefordynamenalus</li></ul>                                                                                                    | <b>Starting international international int</b>                                                                                                    | (c) (c) (c) (c) (c) (c) (c) (c) (c) (c)                                                                                                    | <ul> <li> <ul> <li></li></ul></li></ul>                                                                                                    | <ul> <li> <ul> <li></li></ul></li></ul>                                                                                                    | <ul> <li> <b>1</b> 2010/02/10/2012 20122:460900012 0102:1002000 00000 00000             700000 00000</li></ul>                                                                                                    | <b>Substrate number of the set of the set o</b>                                                                                                    | <b>Setting and a setting and a setting a setting a sett</b>                                                                                                    | <ul> <li>Underfindersamentalise values of the second of the second o</li></ul>                                                                                                    | Subschein werden werden werden von seinen an einen an                                                                                                    | (c) Post                                                                                                    | e. nejų lesst išerių išerių                                                                                                    | e. nejų istati ištati ištat                                                                                                    | <ul> <li>ອັດຄຳຊົມເປັນແມ່ນ ເຊິ່ງ ອັດເອັດ 4000000 ອົດຍັງ ເຊິ່ງ ເຊິ່ງ</li></ul>                                                                                                    | <ul> <li>บันทึกรับข่าระดามใบวางบิล</li> </ul>                                                                                                    | (a) E 2 B                                                                                                    | 01TO-1403100001 B01T                                                                                                    | 0-1403100001                                                                     | N 7.00                                                                                                    | -9,345.79                                                                                  | -654.21 -10,000.0                                                                                                    |
| <ul> <li>แม่สก็ส่งมีระบิเลื้อหม่างสุดชานี้ไระะะะะะะะะะะะะะะะะะะะะะะะะะะะะะะะะะะะ</li></ul>                                                                                                    | รามสารที่ราช         รามสารที่ราช         รามสารที่รา         รามสารที่ราช         รามสารที่ราช         รามสารที่ราช         รามสารที่ราช         รามสารที่รา         รามสารที่รา         รามสารที่รา         รามสารที่รา         รามสารที่รา         รามสารที่รา         รามสารที่         รามสารที่รา                                                                                                    | * Standing/standarongend       ************************************                                                                                                    | Standard       Tangaritititi:       9000       Tangaritititi:       9000         Tangaritititi:       9000       Tangaritititi:       9000       Tangaritititi:       9000         Tangaritititi:       9000       Tangaritititi:       9000       Tangaritititi:       9000         Tangaritititi:       9000       Tangaritititi:       9000       Tangaritititi:       9000         Tangaritititi:       9000       Tangaritititi:       9000       Tangarititititi:       9000         Tangarititititi:       9000       Tangarititititi:       9000       Tangaritititititi:       9000         Tangarititititi:       9000       Tangaritititititi:       9000       Tangarititititititititititititititititititit                                                                                                    | • Sudificative Section and<br>• Sudificative Section and<br>• Sudificative Section and                                                                                                    | Standard       Tangaer (turk):       000       Tangaer (turk):       000         Tangaer (turk):       000       Tangaer (turk):       000         Tangaer (turk):       0000       Tangaer (turk):       000 </td <td>ระบบสังช่ง         รรมมูลการที่ประเพิ่ง         รรมมูลการที่ประเพิ่ง         รงมาง           รรมมาร์สามาระบบสุสร้าง         รรมมาร์สามาระบบสุสร้าง         รรมมาร์สามาระบบสุสร้าง         รรมมาร์สามาระบบสุสร้าง           รรมมาร์สามาระบบสุสร้าง         รรมมาร์สามาระบบสุสร้าง         รรมมาร์สามาระบบสุสร้าง         รรมมาร์สามาระบบสุสร้าง           รรมมาร์สามาระบบสุสร้าง         รรมมาร์สามาระบบสุสร้าง         รรมมาร์สามาระบบสุสร้าง         รรมมาร์สามาระบบสุสร้าง           รรมมาร์สามาระบบสุสร้าง         รรมมาร์สามาระบบสุสร้าง         รรมมาร์สามาระบบสุสร้าง         รรมมาร์สามาระบบสุสร้าง           รรมมาร์สามาระบบสุสร้าง         รรมมาร์สามาระบบสุสร้าง         รรมมาร์สามาระบบสุสร้าง         รรมมาร์สามาระบบสุสร้าง           รรมมาร์สามาระบบสุสร้าง         รรมมาร์สามาระบบสุสร้าง         รรมมาร์สามาระบบสุสร้าง         รรมมาร์สามาระบบสุสร้าง           รรมมาร์สามาระบบสุสร้าง         รรมมาร์สามาระบบสุสร้าง         รรมมาร์สามาระบบสุสร้าง         รรมมาร์สามาระบบสุสร้าง           รรมมาร์สามาระบบสุสร้าง         รรมมาร์สามาระบบสุสร้าง         รรมมาร์สามาระบบสุสร้าง         รรมมาร์สามาระบบสุสร้าง           รรมมาร์สามาระบบสุสร้าง         รรมมาร์สามาระบบสุสร้าง         รรมมาร์สามาระบบสุสร้าง         รรมมาร์สามาระบบสุสร้าง           รรมมาร์สามาระบบสุสรรร        รรมมาร์สามาระบบสุสรรร        รรมมาร์สามาระบบสุสรรร        รรมมาร์สามาระบบสุสรรร           รรมมาร์สามาระบบสุสรรร        รรมมาร์สามาระบบสุสรรร        รรมมาร์สามาระบบสุ</td> <td>Standard       Transarditus       Transarditus       Transarditus         Standard       Transarditus       Transarditus       Transarditus       Transarditus         Transarditus       Transarditus       &lt;</td> <td>Name         Name         <t< td=""><td>ເມສມສິນສາມ         ເມສມສາທິສາສະ         ເມສມສາທິສາສະ         ເມສມສາຫະສ         ເມສມສາຫະສ         <th< td=""><td>รามสารแปลง         รามสารในการประสารทรง           รามสารในการประสารทรง         5000         รามสารในการประสารทรง         5000           รามสารในการประสารทรง         5000         รามสารในการประสารทรง         5000           รามสารในการประสารทรง         5000         รามสารในการประสารทรง         5000           รามสารในการประสารทรง         5000         รามสารในการประสารทรง         5000           รามสารในการประสารทรง         5000         รามสารในการประสารทรง         5000           รามสารในการประสารทรง         5000         รามสารในการประสารทรง         5000           รามสารในการประสารทรง         5000         รามสารในการประสารทรง         5000           รามสารในการประสารทรง         5000         รามสารในการประสารทรง         5000           รามสารทรง         5000         รามสารทรง         5000         5000           รามสารทรง         5000         5000         5000         5000         5000         5000           5000         5000         5000         5000         5000         5000        5000         5000         5000        5000         5000         5000         5000         5000         5000         5000         5000         5000         5000        5000         5000         5000        5000         5000<!--</td--><td>• Statisticity         • Statisticity         • S</td><td>เป็นสำนับขึ้งขางสุดที่<br/>ขางสุดรี (burk):         เป็นสุด         เป็นสุด</td><td></td><td>ເປັດເຄັບເປັນສະເຫັງເຊຍ         ເບັດເປັນສະເຫັງເຊຍ         ເບັດເປັນສະເຫັງເຊຍ         ເບັດເປັນສະເຫັງເຊຍ           ເບັດເປັນສະເຫັງເຊຍ         ເບັດເປັນສະເຫັງເຊຍ         ເບັດເປັນສະເຫັງເຊຍ         ເບັດເປັນສະເຫັງເຊຍ           ເບັດເປັນສະເຫັງເຊຍ         ເບັດເປັນສະເຫັງເຊຍ         ເບັດເປັນສະເຫັງເຊຍ         ເບັດເປັນສະເຫັງເຊຍ           ເບັດເປັນສະເຫັງເຊຍ         ເບັດເປັນສະເຫັງເຊຍ         ເບັດເປັນສະເຫັງເຊຍ         ເບັດເປັນສະເຫັງເຊຍ           ເບັດເປັນສະເຫັງເຊຍ         ເບັດເປັນສະເຫັງເຊຍ         ເບັດເປັນສະເຫັງເຊຍ         ເບັດເປັນສະເຫັງເຊຍ           ເບັດເປັນສະເຫັງເຊຍ         ເບັດເປັນສະເຫັງເຊຍ         ເບັດເປັນສະເຫັງເຊຍ         ເບັດເປັນສະເຫັງເຊຍ           ເບັດເປັນສະເຫັງເຊຍ         ເບັດເປັນສະເຫັງເຊຍ         ເບັດເປັນສະເຫັງເຊຍ         ເບັດເປັນສະເຫັງເຊຍ           ເບັດເປັນສະເຫັງເຊຍ         ເບັດເປັນສະເຫັງເຊຍ         ເບັດເປັນສະເຫັງເຊຍ         ເບັດເປັນສະເຫັງເຊຍ           ເບັດເປັນສະເຫັງເຊຍ         ເບັດເປັນສະເຫັງເຊຍ         ເບັດເປັນສະເຫັງເຊຍ         ເບັດເປັນສະເຫັງເຊຍ           ເບັດເປັນສະເຫັງເຊຍ         ເບັດເປັນສະເຫັງເຊຍ         ເບັດເປັນສະເຫັງເຊຍ         ເບັດເປັນສະເຫັງເຊຍ           ເບັດເປັນສະເຫັງເຊຍ         ເບັດເປັນສະເຫັງເຊຍ         ເບັດເປັນສະເຫັງເຊຍ         ເບັດເປັນສະເຫັງເຊຍ           ເບັດເປັນສະເຫັງ         ເບັດເປັນສະເຫັງເຊຍ         ເບັດເປັນສະເຫັງເຊຍ         ເບັດເປັນສະເຫັງເຊຍ           ເບັດເປັນສະເຫັງ         ເບັດເປັນສະເຫັງເຊຍ         ເບັດເປັນສະເຫັງເຊຍ         ເບັດເປັນສະເ</td><td>Substitute state stat</td><td>Sector strategies is and intervention of the sector of the sector of</td><td><ul> <li>Andrehistration request</li> <li>Andrehistration request</li> <l< td=""><td>Second System System System          Second System System       Second System System         Second System System       Second System System         Second System System       Second System System         Second System System       Second System         Second System System       Second System         Second System       Second System         Second System       Second System         <td< td=""><td><ul> <li>Andreministration vagend</li> <li>Andreministration vagend</li> <li>Andreministration v</li></ul></td><td><pre>industry transmits transmits tr</pre></td><td>Substrates and the second second s</td><td>(b) c) c) c) c) c) c) c) c) c) c) c) c) c)</td><td>e. e. e. e. e. e. e. e. e. e. e. e. e. e</td><td>e. neju verie verie v</td><td>3. ທາເມ່ນ ຄາຍ ເພັ່ງ ເພັ່ງ ເພັງ ເພັງ ເພັງ ເພັງ ເພັງ ເພັງ ເພັງ ເພັ</td><td>บันทึกรับช่าระเงินตามใบ</td><td>🚳 🖻 3 B</td><td>01AR-1404090013 B01E</td><td>Z-1404090010 ภาษีหักณ ที่จ่าย</td><td>N 0.00</td><td>90.00</td><td>0.00 90.0</td></td<></td></l<></ul></td></td></th<></td></t<></td>                                                                                                    | ระบบสังช่ง         รรมมูลการที่ประเพิ่ง         รรมมูลการที่ประเพิ่ง         รงมาง           รรมมาร์สามาระบบสุสร้าง         รรมมาร์สามาระบบสุสร้าง         รรมมาร์สามาระบบสุสร้าง         รรมมาร์สามาระบบสุสร้าง           รรมมาร์สามาระบบสุสร้าง         รรมมาร์สามาระบบสุสร้าง         รรมมาร์สามาระบบสุสร้าง         รรมมาร์สามาระบบสุสร้าง           รรมมาร์สามาระบบสุสร้าง         รรมมาร์สามาระบบสุสร้าง         รรมมาร์สามาระบบสุสร้าง         รรมมาร์สามาระบบสุสร้าง           รรมมาร์สามาระบบสุสร้าง         รรมมาร์สามาระบบสุสร้าง         รรมมาร์สามาระบบสุสร้าง         รรมมาร์สามาระบบสุสร้าง           รรมมาร์สามาระบบสุสร้าง         รรมมาร์สามาระบบสุสร้าง         รรมมาร์สามาระบบสุสร้าง         รรมมาร์สามาระบบสุสร้าง           รรมมาร์สามาระบบสุสร้าง         รรมมาร์สามาระบบสุสร้าง         รรมมาร์สามาระบบสุสร้าง         รรมมาร์สามาระบบสุสร้าง           รรมมาร์สามาระบบสุสร้าง         รรมมาร์สามาระบบสุสร้าง         รรมมาร์สามาระบบสุสร้าง         รรมมาร์สามาระบบสุสร้าง           รรมมาร์สามาระบบสุสร้าง         รรมมาร์สามาระบบสุสร้าง         รรมมาร์สามาระบบสุสร้าง         รรมมาร์สามาระบบสุสร้าง           รรมมาร์สามาระบบสุสร้าง         รรมมาร์สามาระบบสุสร้าง         รรมมาร์สามาระบบสุสร้าง         รรมมาร์สามาระบบสุสร้าง           รรมมาร์สามาระบบสุสรรร        รรมมาร์สามาระบบสุสรรร        รรมมาร์สามาระบบสุสรรร        รรมมาร์สามาระบบสุสรรร           รรมมาร์สามาระบบสุสรรร        รรมมาร์สามาระบบสุสรรร        รรมมาร์สามาระบบสุ                                                                                                    | Standard       Transarditus       Transarditus       Transarditus         Standard       Transarditus       Transarditus       Transarditus       Transarditus         Transarditus       Transarditus       <                                                                                                    | Name         Name         Name <t< td=""><td>ເມສມສິນສາມ         ເມສມສາທິສາສະ         ເມສມສາທິສາສະ         ເມສມສາຫະສ         ເມສມສາຫະສ         <th< td=""><td>รามสารแปลง         รามสารในการประสารทรง           รามสารในการประสารทรง         5000         รามสารในการประสารทรง         5000           รามสารในการประสารทรง         5000         รามสารในการประสารทรง         5000           รามสารในการประสารทรง         5000         รามสารในการประสารทรง         5000           รามสารในการประสารทรง         5000         รามสารในการประสารทรง         5000           รามสารในการประสารทรง         5000         รามสารในการประสารทรง         5000           รามสารในการประสารทรง         5000         รามสารในการประสารทรง         5000           รามสารในการประสารทรง         5000         รามสารในการประสารทรง         5000           รามสารในการประสารทรง         5000         รามสารในการประสารทรง         5000           รามสารทรง         5000         รามสารทรง         5000         5000           รามสารทรง         5000         5000         5000         5000         5000         5000           5000         5000         5000         5000         5000         5000        5000         5000         5000        5000         5000         5000         5000         5000         5000         5000         5000         5000         5000        5000         5000         5000        5000         5000<!--</td--><td>• Statisticity         • Statisticity         • S</td><td>เป็นสำนับขึ้งขางสุดที่<br/>ขางสุดรี (burk):         เป็นสุด         เป็นสุด</td><td></td><td>ເປັດເຄັບເປັນສະເຫັງເຊຍ         ເບັດເປັນສະເຫັງເຊຍ         ເບັດເປັນສະເຫັງເຊຍ         ເບັດເປັນສະເຫັງເຊຍ           ເບັດເປັນສະເຫັງເຊຍ         ເບັດເປັນສະເຫັງເຊຍ         ເບັດເປັນສະເຫັງເຊຍ         ເບັດເປັນສະເຫັງເຊຍ           ເບັດເປັນສະເຫັງເຊຍ         ເບັດເປັນສະເຫັງເຊຍ         ເບັດເປັນສະເຫັງເຊຍ         ເບັດເປັນສະເຫັງເຊຍ           ເບັດເປັນສະເຫັງເຊຍ         ເບັດເປັນສະເຫັງເຊຍ         ເບັດເປັນສະເຫັງເຊຍ         ເບັດເປັນສະເຫັງເຊຍ           ເບັດເປັນສະເຫັງເຊຍ         ເບັດເປັນສະເຫັງເຊຍ         ເບັດເປັນສະເຫັງເຊຍ         ເບັດເປັນສະເຫັງເຊຍ           ເບັດເປັນສະເຫັງເຊຍ         ເບັດເປັນສະເຫັງເຊຍ         ເບັດເປັນສະເຫັງເຊຍ         ເບັດເປັນສະເຫັງເຊຍ           ເບັດເປັນສະເຫັງເຊຍ         ເບັດເປັນສະເຫັງເຊຍ         ເບັດເປັນສະເຫັງເຊຍ         ເບັດເປັນສະເຫັງເຊຍ           ເບັດເປັນສະເຫັງເຊຍ         ເບັດເປັນສະເຫັງເຊຍ         ເບັດເປັນສະເຫັງເຊຍ         ເບັດເປັນສະເຫັງເຊຍ           ເບັດເປັນສະເຫັງເຊຍ         ເບັດເປັນສະເຫັງເຊຍ         ເບັດເປັນສະເຫັງເຊຍ         ເບັດເປັນສະເຫັງເຊຍ           ເບັດເປັນສະເຫັງເຊຍ         ເບັດເປັນສະເຫັງເຊຍ         ເບັດເປັນສະເຫັງເຊຍ         ເບັດເປັນສະເຫັງເຊຍ           ເບັດເປັນສະເຫັງເຊຍ         ເບັດເປັນສະເຫັງເຊຍ         ເບັດເປັນສະເຫັງເຊຍ         ເບັດເປັນສະເຫັງເຊຍ           ເບັດເປັນສະເຫັງ         ເບັດເປັນສະເຫັງເຊຍ         ເບັດເປັນສະເຫັງເຊຍ         ເບັດເປັນສະເຫັງເຊຍ           ເບັດເປັນສະເຫັງ         ເບັດເປັນສະເຫັງເຊຍ         ເບັດເປັນສະເຫັງເຊຍ         ເບັດເປັນສະເ</td><td>Substitute state stat</td><td>Sector strategies is and intervention of the sector of the sector of</td><td><ul> <li>Andrehistration request</li> <li>Andrehistration request</li> <l< td=""><td>Second System System System          Second System System       Second System System         Second System System       Second System System         Second System System       Second System System         Second System System       Second System         Second System System       Second System         Second System       Second System         Second System       Second System         <td< td=""><td><ul> <li>Andreministration vagend</li> <li>Andreministration vagend</li> <li>Andreministration v</li></ul></td><td><pre>industry transmits transmits tr</pre></td><td>Substrates and the second second s</td><td>(b) c) c) c) c) c) c) c) c) c) c) c) c) c)</td><td>e. e. e. e. e. e. e. e. e. e. e. e. e. e</td><td>e. neju verie verie v</td><td>3. ທາເມ່ນ ຄາຍ ເພັ່ງ ເພັ່ງ ເພັງ ເພັງ ເພັງ ເພັງ ເພັງ ເພັງ ເພັງ ເພັ</td><td>บันทึกรับช่าระเงินตามใบ</td><td>🚳 🖻 3 B</td><td>01AR-1404090013 B01E</td><td>Z-1404090010 ภาษีหักณ ที่จ่าย</td><td>N 0.00</td><td>90.00</td><td>0.00 90.0</td></td<></td></l<></ul></td></td></th<></td></t<>                                                                                                    | ເມສມສິນສາມ         ເມສມສາທິສາສະ         ເມສມສາທິສາສະ         ເມສມສາຫະສ         ເມສມສາຫະສ <th< td=""><td>รามสารแปลง         รามสารในการประสารทรง           รามสารในการประสารทรง         5000         รามสารในการประสารทรง         5000           รามสารในการประสารทรง         5000         รามสารในการประสารทรง         5000           รามสารในการประสารทรง         5000         รามสารในการประสารทรง         5000           รามสารในการประสารทรง         5000         รามสารในการประสารทรง         5000           รามสารในการประสารทรง         5000         รามสารในการประสารทรง         5000           รามสารในการประสารทรง         5000         รามสารในการประสารทรง         5000           รามสารในการประสารทรง         5000         รามสารในการประสารทรง         5000           รามสารในการประสารทรง         5000         รามสารในการประสารทรง         5000           รามสารทรง         5000         รามสารทรง         5000         5000           รามสารทรง         5000         5000         5000         5000         5000         5000           5000         5000         5000         5000         5000         5000        5000         5000         5000        5000         5000         5000         5000         5000         5000         5000         5000         5000         5000        5000         5000         5000        5000         5000<!--</td--><td>• Statisticity         • Statisticity         • S</td><td>เป็นสำนับขึ้งขางสุดที่<br/>ขางสุดรี (burk):         เป็นสุด         เป็นสุด</td><td></td><td>ເປັດເຄັບເປັນສະເຫັງເຊຍ         ເບັດເປັນສະເຫັງເຊຍ         ເບັດເປັນສະເຫັງເຊຍ         ເບັດເປັນສະເຫັງເຊຍ           ເບັດເປັນສະເຫັງເຊຍ         ເບັດເປັນສະເຫັງເຊຍ         ເບັດເປັນສະເຫັງເຊຍ         ເບັດເປັນສະເຫັງເຊຍ           ເບັດເປັນສະເຫັງເຊຍ         ເບັດເປັນສະເຫັງເຊຍ         ເບັດເປັນສະເຫັງເຊຍ         ເບັດເປັນສະເຫັງເຊຍ           ເບັດເປັນສະເຫັງເຊຍ         ເບັດເປັນສະເຫັງເຊຍ         ເບັດເປັນສະເຫັງເຊຍ         ເບັດເປັນສະເຫັງເຊຍ           ເບັດເປັນສະເຫັງເຊຍ         ເບັດເປັນສະເຫັງເຊຍ         ເບັດເປັນສະເຫັງເຊຍ         ເບັດເປັນສະເຫັງເຊຍ           ເບັດເປັນສະເຫັງເຊຍ         ເບັດເປັນສະເຫັງເຊຍ         ເບັດເປັນສະເຫັງເຊຍ         ເບັດເປັນສະເຫັງເຊຍ           ເບັດເປັນສະເຫັງເຊຍ         ເບັດເປັນສະເຫັງເຊຍ         ເບັດເປັນສະເຫັງເຊຍ         ເບັດເປັນສະເຫັງເຊຍ           ເບັດເປັນສະເຫັງເຊຍ         ເບັດເປັນສະເຫັງເຊຍ         ເບັດເປັນສະເຫັງເຊຍ         ເບັດເປັນສະເຫັງເຊຍ           ເບັດເປັນສະເຫັງເຊຍ         ເບັດເປັນສະເຫັງເຊຍ         ເບັດເປັນສະເຫັງເຊຍ         ເບັດເປັນສະເຫັງເຊຍ           ເບັດເປັນສະເຫັງເຊຍ         ເບັດເປັນສະເຫັງເຊຍ         ເບັດເປັນສະເຫັງເຊຍ         ເບັດເປັນສະເຫັງເຊຍ           ເບັດເປັນສະເຫັງເຊຍ         ເບັດເປັນສະເຫັງເຊຍ         ເບັດເປັນສະເຫັງເຊຍ         ເບັດເປັນສະເຫັງເຊຍ           ເບັດເປັນສະເຫັງ         ເບັດເປັນສະເຫັງເຊຍ         ເບັດເປັນສະເຫັງເຊຍ         ເບັດເປັນສະເຫັງເຊຍ           ເບັດເປັນສະເຫັງ         ເບັດເປັນສະເຫັງເຊຍ         ເບັດເປັນສະເຫັງເຊຍ         ເບັດເປັນສະເ</td><td>Substitute state stat</td><td>Sector strategies is and intervention of the sector of the sector of</td><td><ul> <li>Andrehistration request</li> <li>Andrehistration request</li> <l< td=""><td>Second System System System          Second System System       Second System System         Second System System       Second System System         Second System System       Second System System         Second System System       Second System         Second System System       Second System         Second System       Second System         Second System       Second System         <td< td=""><td><ul> <li>Andreministration vagend</li> <li>Andreministration vagend</li> <li>Andreministration v</li></ul></td><td><pre>industry transmits transmits tr</pre></td><td>Substrates and the second second s</td><td>(b) c) c) c) c) c) c) c) c) c) c) c) c) c)</td><td>e. e. e. e. e. e. e. e. e. e. e. e. e. e</td><td>e. neju verie verie v</td><td>3. ທາເມ່ນ ຄາຍ ເພັ່ງ ເພັ່ງ ເພັງ ເພັງ ເພັງ ເພັງ ເພັງ ເພັງ ເພັງ ເພັ</td><td>บันทึกรับช่าระเงินตามใบ</td><td>🚳 🖻 3 B</td><td>01AR-1404090013 B01E</td><td>Z-1404090010 ภาษีหักณ ที่จ่าย</td><td>N 0.00</td><td>90.00</td><td>0.00 90.0</td></td<></td></l<></ul></td></td></th<>                                                                                                    | รามสารแปลง         รามสารในการประสารทรง           รามสารในการประสารทรง         5000         รามสารในการประสารทรง         5000           รามสารในการประสารทรง         5000         รามสารในการประสารทรง         5000           รามสารในการประสารทรง         5000         รามสารในการประสารทรง         5000           รามสารในการประสารทรง         5000         รามสารในการประสารทรง         5000           รามสารในการประสารทรง         5000         รามสารในการประสารทรง         5000           รามสารในการประสารทรง         5000         รามสารในการประสารทรง         5000           รามสารในการประสารทรง         5000         รามสารในการประสารทรง         5000           รามสารในการประสารทรง         5000         รามสารในการประสารทรง         5000           รามสารทรง         5000         รามสารทรง         5000         5000           รามสารทรง         5000         5000         5000         5000         5000         5000           5000         5000         5000         5000         5000         5000        5000         5000         5000        5000         5000         5000         5000         5000         5000         5000         5000         5000         5000        5000         5000         5000        5000         5000 </td <td>• Statisticity         • Statisticity         • S</td> <td>เป็นสำนับขึ้งขางสุดที่<br/>ขางสุดรี (burk):         เป็นสุด         เป็นสุด</td> <td></td> <td>ເປັດເຄັບເປັນສະເຫັງເຊຍ         ເບັດເປັນສະເຫັງເຊຍ         ເບັດເປັນສະເຫັງເຊຍ         ເບັດເປັນສະເຫັງເຊຍ           ເບັດເປັນສະເຫັງເຊຍ         ເບັດເປັນສະເຫັງເຊຍ         ເບັດເປັນສະເຫັງເຊຍ         ເບັດເປັນສະເຫັງເຊຍ           ເບັດເປັນສະເຫັງເຊຍ         ເບັດເປັນສະເຫັງເຊຍ         ເບັດເປັນສະເຫັງເຊຍ         ເບັດເປັນສະເຫັງເຊຍ           ເບັດເປັນສະເຫັງເຊຍ         ເບັດເປັນສະເຫັງເຊຍ         ເບັດເປັນສະເຫັງເຊຍ         ເບັດເປັນສະເຫັງເຊຍ           ເບັດເປັນສະເຫັງເຊຍ         ເບັດເປັນສະເຫັງເຊຍ         ເບັດເປັນສະເຫັງເຊຍ         ເບັດເປັນສະເຫັງເຊຍ           ເບັດເປັນສະເຫັງເຊຍ         ເບັດເປັນສະເຫັງເຊຍ         ເບັດເປັນສະເຫັງເຊຍ         ເບັດເປັນສະເຫັງເຊຍ           ເບັດເປັນສະເຫັງເຊຍ         ເບັດເປັນສະເຫັງເຊຍ         ເບັດເປັນສະເຫັງເຊຍ         ເບັດເປັນສະເຫັງເຊຍ           ເບັດເປັນສະເຫັງເຊຍ         ເບັດເປັນສະເຫັງເຊຍ         ເບັດເປັນສະເຫັງເຊຍ         ເບັດເປັນສະເຫັງເຊຍ           ເບັດເປັນສະເຫັງເຊຍ         ເບັດເປັນສະເຫັງເຊຍ         ເບັດເປັນສະເຫັງເຊຍ         ເບັດເປັນສະເຫັງເຊຍ           ເບັດເປັນສະເຫັງເຊຍ         ເບັດເປັນສະເຫັງເຊຍ         ເບັດເປັນສະເຫັງເຊຍ         ເບັດເປັນສະເຫັງເຊຍ           ເບັດເປັນສະເຫັງເຊຍ         ເບັດເປັນສະເຫັງເຊຍ         ເບັດເປັນສະເຫັງເຊຍ         ເບັດເປັນສະເຫັງເຊຍ           ເບັດເປັນສະເຫັງ         ເບັດເປັນສະເຫັງເຊຍ         ເບັດເປັນສະເຫັງເຊຍ         ເບັດເປັນສະເຫັງເຊຍ           ເບັດເປັນສະເຫັງ         ເບັດເປັນສະເຫັງເຊຍ         ເບັດເປັນສະເຫັງເຊຍ         ເບັດເປັນສະເ</td> <td>Substitute state stat</td> <td>Sector strategies is and intervention of the sector of the sector of</td> <td><ul> <li>Andrehistration request</li> <li>Andrehistration request</li> <l< td=""><td>Second System System System          Second System System       Second System System         Second System System       Second System System         Second System System       Second System System         Second System System       Second System         Second System System       Second System         Second System       Second System         Second System       Second System         <td< td=""><td><ul> <li>Andreministration vagend</li> <li>Andreministration vagend</li> <li>Andreministration v</li></ul></td><td><pre>industry transmits transmits tr</pre></td><td>Substrates and the second second s</td><td>(b) c) c) c) c) c) c) c) c) c) c) c) c) c)</td><td>e. e. e. e. e. e. e. e. e. e. e. e. e. e</td><td>e. neju verie verie v</td><td>3. ທາເມ່ນ ຄາຍ ເພັ່ງ ເພັ່ງ ເພັງ ເພັງ ເພັງ ເພັງ ເພັງ ເພັງ ເພັງ ເພັ</td><td>บันทึกรับช่าระเงินตามใบ</td><td>🚳 🖻 3 B</td><td>01AR-1404090013 B01E</td><td>Z-1404090010 ภาษีหักณ ที่จ่าย</td><td>N 0.00</td><td>90.00</td><td>0.00 90.0</td></td<></td></l<></ul></td>                                                                                                    | • Statisticity         • Statisticity         • S                                                                                                    | เป็นสำนับขึ้งขางสุดที่<br>ขางสุดรี (burk):         เป็นสุด         เป็นสุด                                                                                                    |                                                                                                    | ເປັດເຄັບເປັນສະເຫັງເຊຍ         ເບັດເປັນສະເຫັງເຊຍ         ເບັດເປັນສະເຫັງເຊຍ         ເບັດເປັນສະເຫັງເຊຍ           ເບັດເປັນສະເຫັງເຊຍ         ເບັດເປັນສະເຫັງເຊຍ         ເບັດເປັນສະເຫັງເຊຍ         ເບັດເປັນສະເຫັງເຊຍ           ເບັດເປັນສະເຫັງເຊຍ         ເບັດເປັນສະເຫັງເຊຍ         ເບັດເປັນສະເຫັງເຊຍ         ເບັດເປັນສະເຫັງເຊຍ           ເບັດເປັນສະເຫັງເຊຍ         ເບັດເປັນສະເຫັງເຊຍ         ເບັດເປັນສະເຫັງເຊຍ         ເບັດເປັນສະເຫັງເຊຍ           ເບັດເປັນສະເຫັງເຊຍ         ເບັດເປັນສະເຫັງເຊຍ         ເບັດເປັນສະເຫັງເຊຍ         ເບັດເປັນສະເຫັງເຊຍ           ເບັດເປັນສະເຫັງເຊຍ         ເບັດເປັນສະເຫັງເຊຍ         ເບັດເປັນສະເຫັງເຊຍ         ເບັດເປັນສະເຫັງເຊຍ           ເບັດເປັນສະເຫັງເຊຍ         ເບັດເປັນສະເຫັງເຊຍ         ເບັດເປັນສະເຫັງເຊຍ         ເບັດເປັນສະເຫັງເຊຍ           ເບັດເປັນສະເຫັງເຊຍ         ເບັດເປັນສະເຫັງເຊຍ         ເບັດເປັນສະເຫັງເຊຍ         ເບັດເປັນສະເຫັງເຊຍ           ເບັດເປັນສະເຫັງເຊຍ         ເບັດເປັນສະເຫັງເຊຍ         ເບັດເປັນສະເຫັງເຊຍ         ເບັດເປັນສະເຫັງເຊຍ           ເບັດເປັນສະເຫັງເຊຍ         ເບັດເປັນສະເຫັງເຊຍ         ເບັດເປັນສະເຫັງເຊຍ         ເບັດເປັນສະເຫັງເຊຍ           ເບັດເປັນສະເຫັງເຊຍ         ເບັດເປັນສະເຫັງເຊຍ         ເບັດເປັນສະເຫັງເຊຍ         ເບັດເປັນສະເຫັງເຊຍ           ເບັດເປັນສະເຫັງ         ເບັດເປັນສະເຫັງເຊຍ         ເບັດເປັນສະເຫັງເຊຍ         ເບັດເປັນສະເຫັງເຊຍ           ເບັດເປັນສະເຫັງ         ເບັດເປັນສະເຫັງເຊຍ         ເບັດເປັນສະເຫັງເຊຍ         ເບັດເປັນສະເ                                                                                                    | Substitute state stat                                                                                                    | Sector strategies is and intervention of the sector of the sector of                                                                                                    | <ul> <li>Andrehistration request</li> <li>Andrehistration request</li> <l< td=""><td>Second System System System          Second System System       Second System System         Second System System       Second System System         Second System System       Second System System         Second System System       Second System         Second System System       Second System         Second System       Second System         Second System       Second System         <td< td=""><td><ul> <li>Andreministration vagend</li> <li>Andreministration vagend</li> <li>Andreministration v</li></ul></td><td><pre>industry transmits transmits tr</pre></td><td>Substrates and the second second s</td><td>(b) c) c) c) c) c) c) c) c) c) c) c) c) c)</td><td>e. e. e. e. e. e. e. e. e. e. e. e. e. e</td><td>e. neju verie verie v</td><td>3. ທາເມ່ນ ຄາຍ ເພັ່ງ ເພັ່ງ ເພັງ ເພັງ ເພັງ ເພັງ ເພັງ ເພັງ ເພັງ ເພັ</td><td>บันทึกรับช่าระเงินตามใบ</td><td>🚳 🖻 3 B</td><td>01AR-1404090013 B01E</td><td>Z-1404090010 ภาษีหักณ ที่จ่าย</td><td>N 0.00</td><td>90.00</td><td>0.00 90.0</td></td<></td></l<></ul>                                                                                                    | Second System System System          Second System System       Second System System         Second System System       Second System System         Second System System       Second System System         Second System System       Second System         Second System System       Second System         Second System       Second System         Second System       Second System <td< td=""><td><ul> <li>Andreministration vagend</li> <li>Andreministration vagend</li> <li>Andreministration v</li></ul></td><td><pre>industry transmits transmits tr</pre></td><td>Substrates and the second second s</td><td>(b) c) c) c) c) c) c) c) c) c) c) c) c) c)</td><td>e. e. e. e. e. e. e. e. e. e. e. e. e. e</td><td>e. neju verie verie v</td><td>3. ທາເມ່ນ ຄາຍ ເພັ່ງ ເພັ່ງ ເພັງ ເພັງ ເພັງ ເພັງ ເພັງ ເພັງ ເພັງ ເພັ</td><td>บันทึกรับช่าระเงินตามใบ</td><td>🚳 🖻 3 B</td><td>01AR-1404090013 B01E</td><td>Z-1404090010 ภาษีหักณ ที่จ่าย</td><td>N 0.00</td><td>90.00</td><td>0.00 90.0</td></td<>                                                                                                    | <ul> <li>Andreministration vagend</li> <li>Andreministration vagend</li> <li>Andreministration v</li></ul>                                                                                                    | <pre>industry transmits transmits tr</pre>                                                                                                    | Substrates and the second second s                                                                                                    | (b) c) c) c) c) c) c) c) c) c) c) c) c) c)                                                                                                    | e. e. e. e. e. e. e. e. e. e. e. e. e. e                                                                                                    | e. neju verie verie v                                                                                                    | 3. ທາເມ່ນ ຄາຍ ເພັ່ງ ເພັ່ງ ເພັງ ເພັງ ເພັງ ເພັງ ເພັງ ເພັງ ເພັງ ເພັ                                                                                                    | บันทึกรับช่าระเงินตามใบ                                                                                                    | 🚳 🖻 3 B                                                                                                    | 01AR-1404090013 B01E                                                                                                    | Z-1404090010 ภาษีหักณ ที่จ่าย                                                    | N 0.00                                                                                                    | 90.00                                                                                      | 0.00 90.0                                                                                                    |
| รามมาสิที่ประสานสานสานสานสานสานสานสานสานสานสานสานสานส                                                                                                    | และสร้าน         เมนการที่ระสะระบบ         เมนการที่ระสะระบบ<                                                                                                    | รามอะไฟอ         รามอะสิ่งใน<br>รามอะสิ่ง         รามอะสิ่งในร่าง:         รามอะสิ่งในร่าง:         รามอะสิ่ง         รามอะสิ่ง         รามอะสิ่ง         รามอะสิ่ง         รามอะสิ่งในร่าง:         รามอะสิ่งในร่าง:         รามอะสิ่ง         รามอะสิ่ง         รามอะสิ่ง         รามอะสิ่ง         รามอะสิ่ง         รามอะสิ่ง         รามอะสิ่ง         รามอะสิ่ง         รามอะสิ่ง         รามอะสิ่ง         รามอะสิ่ง        รามอะสิ่ง         รามอะสิ่ง         รามอะสิ่ง         รามอะสิ่ง         รามอะสิ่ง         รามอะสิ่ง         รามอะสิ่ง         รามอะสิ่ง         รามอะสิ่ง        รามอะสิ่ง         รามอะสิ่ง                                                                                                    | Bit market         Transmit         Transmit                                                                                                    | Image: Section 1       Section 2       Section 2       Section 2         Image: Section 2       Section 2       Section 2       Section 2         Image: Section 2       Section 2       Section 2       Section 2         Image: Section 2       Section 2       Section 2       Section 2         Image: Section 2       Section 2       Section 2       Section 2         Image: Section 2       Section 2       Section 2       Section 2         Image: Section 2       Section 2       Section 2       Section 2         Image: Section 2       Section 2       Section 2       Section 2         Image: Section 2       Section 2       Section 2       Section 2         Image: Section 2       Section 2       Section 2       Section 2         Image: Section 2       Section 2       Section 2       Section 2         Image: Section 2       Section 2       Section 2       Section 2         Image: Section 2       Section 2       Section 2       Section 2         Image: Section 2       Section 2       Section 2       Section 2         Image: Section 2       Section 2       Section 2       Section 2       Section 2         Image: Section 2       Section 2       Section 2       Section 2                                                                                                    | และเปลง         เมนะเปลง         เมนะเปลง                                                                                                    | Transmitus         Transmitus         Transmitus <thtransmitus< th="">         Transmitus         Transmi</thtransmitus<>                                                                                                    | มายางสันย         มายางสันป         มายางสันป        มายางสันป         มายางสันป <t< td=""><td>ເມັນແຕ່ເປັນ         ເມັນແຕ່ເປັນ         ເມັນແຕ່ເປັນ         ເບັດເຊັ່ງ         ເບັດເຊັ່ງ         ເບັດເປັງ         ເບັດເປັງ         ເບັດເປັງ         ເບັດເປັງ         ເບັດເປັງ         ເບັດເປັງ         ເບັດເປັງ         ເບັດເປັງ         ເບັດເປັງ         ເບັດເປັງ         ເບັດເປັງ         ເບັດເປັງ         ເບັດເປັງ         ເບັດ</td><td>ເມື່ອງ         ເມື່ອງ         ເມືອງ         ເມືອງ         ເມ້ອງ         ເມ້ອງ         ເມ້ອງ</td><td>ເມື່ອງ         ເມື່ອງ         ເມືອງ         ເມືອງ         ເມືອງ</td><td>ເມືອງ         ເມືອງ         &lt;</td><td>Transfeld</td><td>ອາມາດສິດສາມ<br/>ອາມາດສິດສາມ<br/>ອາມາດສິດສາມ:<br/>ອາມາດສິດສາມ:<br/>ອາມາດອີດສາມ:<br/>ອາມາດອີດສາມ:<br/>ອາມາດສາມາດ<br/>ອາມາດສາມ:<br/>ອາມາດສາມາດ<br/>ອາມາດສາມາດ<br/>ອາມາດສາມາດ<br/>ອາມາດສາມ:<br/>ອາມາດສາມ:<br/>ອາມາດສາມາດ<br/>ອາມາດ<br/>ອາມາດສາມາດ<br/>ອາມາດສາມາດ<br/>ອາມາດສາມ:<br/>ອາມາດສາມາດ<br/>ອາມາດສາມາດ<br/>ອາມາດສາມາດ<br/>ອາມາດ<br/>ອາມາດສາມາດ<br/>ອາມາດສາມາດ<br/>ອາມາດ<br/>ອາມາດສາມ:<br/>ອາມາດສາມາດ<br/>ອາມາດສາມາດ<br/>ອາມາດສາມາດ<br/>ອາມາດ<br/>ອາມາດສາມ:<br/>ອາມາດສາມາດ<br/>ອາມາດ<br/>ອາມາດສາມາດ<br/>ອາມາດສາມ.<br/>ອາມາດສາມາດ<br/>ອາມາດ<br/>ອາມາດສາມາດ<br/>ອາມາດສາມ.<br/>ອາມາດສາມາດ<br/>ອາມາດ<br/>ອາມາດສາມາດ<br/>ອາມາດສາມາດ<br/>ອາມາດສາມາດ<br/>ອາມາດສາມາດ<br/>ອາມາດສາມາດ<br/>ອາມາດສາມາດ<br/>ອາມາດສາມາດ<br/>ອາມາດສາມາດ<br/>ອາມາດສາມາດ<br/>ອາມາດ<br/>ອາມາດສາມາດ<br/>ອາມາດສາມາດ<br/>ອາມາດ<br/>ອາມາດສາມາດ<br/>ອາມາດສາມາດ<br/>ອາມາດສາມາດ<br/>ອາມາດ<br/>ອາມາດສາມາດ<br/>ອາມາດສາມາດ<br/>ອາມາດສາມາດ<br/>ອາມາດສາມາດ<br/>ອາມາດ<br/>ອາມາດສາມາດ<br/>ອາມາດສາມາດ<br/>ອາມາດ<br/>ອາມາດ<br/>ອາມ</td><td><b>Subality</b>          Transfer       Subality       Subality       Subal</td><td>Sundafini sumadifisti i ooo suma (sunda) i ooo suma (sunda) i ooo s</td><td><pre>sundhistis sundhistis i ooo sundhistis i ooo sundhis</pre></td><td>Summitted       Summitted       Summitted</td><td>Second Second Second</td><td>(c) construction (c) (c) (c) (c) (c) (c) (c) (c) (c) (c)</td><td>Susaniski<br/>susaniski<br/>sus</td><td>variable variable variable</td><td>variables variables var</td><td>A nıţı se içenininge işeşi şeşi şeşi şeşi şeşi şeşi şeşi ş</td><td>1. enţlu est identification in a contraction in a contraction in a cont</td><td><ul> <li>a. neju See ükeline in in in in in in in in in in in in in</li></ul></td><td>เตรยมรบ<br/><ul> <li>มันทึกรับข่าระเช็คจากลูกหนี้</li> </ul></td><td>&lt; S2N</td><td>นอค่าที่ข่าระ</td><td>90.00</td><td>รวมมูลค่า (ใบข่ากับ</td><td>n :</td><td>0.00</td></t<>                                                                                                    | ເມັນແຕ່ເປັນ         ເມັນແຕ່ເປັນ         ເມັນແຕ່ເປັນ         ເບັດເຊັ່ງ         ເບັດເຊັ່ງ         ເບັດເປັງ         ເບັດເປັງ         ເບັດເປັງ         ເບັດເປັງ         ເບັດເປັງ         ເບັດເປັງ         ເບັດເປັງ         ເບັດເປັງ         ເບັດເປັງ         ເບັດເປັງ         ເບັດເປັງ         ເບັດເປັງ         ເບັດເປັງ         ເບັດ                                                                                                    | ເມື່ອງ         ເມື່ອງ         ເມືອງ         ເມືອງ         ເມ້ອງ         ເມ້ອງ         ເມ້ອງ                                                                                                    | ເມື່ອງ         ເມື່ອງ         ເມືອງ         ເມືອງ                                                                                                    | ເມືອງ         ເມືອງ         <                                                                                                    | Transfeld                                                                                                    | ອາມາດສິດສາມ<br>ອາມາດສິດສາມ<br>ອາມາດສິດສາມ:<br>ອາມາດສິດສາມ:<br>ອາມາດອີດສາມ:<br>ອາມາດອີດສາມ:<br>ອາມາດອີດສາມ:<br>ອາມາດອີດສາມ:<br>ອາມາດອີດສາມ:<br>ອາມາດອີດສາມ:<br>ອາມາດອີດສາມ:<br>ອາມາດອີດສາມ:<br>ອາມາດອີດສາມ:<br>ອາມາດອີດສາມ:<br>ອາມາດອີດສາມ:<br>ອາມາດອີດສາມ:<br>ອາມາດອີດສາມ:<br>ອາມາດອີດສາມ:<br>ອາມາດອີດສາມ:<br>ອາມາດອີດສາມ:<br>ອາມາດອີດສາມ:<br>ອາມາດອີດສາມ:<br>ອາມາດສາມາດ<br>ອາມາດສາມ:<br>ອາມາດສາມາດ<br>ອາມາດສາມາດ<br>ອາມາດສາມາດ<br>ອາມາດສາມ:<br>ອາມາດສາມ:<br>ອາມາດສາມາດ<br>ອາມາດ<br>ອາມາດສາມາດ<br>ອາມາດສາມາດ<br>ອາມາດສາມ:<br>ອາມາດສາມາດ<br>ອາມາດສາມາດ<br>ອາມາດສາມາດ<br>ອາມາດ<br>ອາມາດສາມາດ<br>ອາມາດສາມາດ<br>ອາມາດ<br>ອາມາດສາມ:<br>ອາມາດສາມາດ<br>ອາມາດສາມາດ<br>ອາມາດສາມາດ<br>ອາມາດ<br>ອາມາດສາມ:<br>ອາມາດສາມາດ<br>ອາມາດ<br>ອາມາດສາມາດ<br>ອາມາດສາມ.<br>ອາມາດສາມາດ<br>ອາມາດ<br>ອາມາດສາມາດ<br>ອາມາດສາມ.<br>ອາມາດສາມາດ<br>ອາມາດ<br>ອາມາດສາມາດ<br>ອາມາດສາມາດ<br>ອາມາດສາມາດ<br>ອາມາດສາມາດ<br>ອາມາດສາມາດ<br>ອາມາດສາມາດ<br>ອາມາດສາມາດ<br>ອາມາດສາມາດ<br>ອາມາດສາມາດ<br>ອາມາດ<br>ອາມາດສາມາດ<br>ອາມາດສາມາດ<br>ອາມາດ<br>ອາມາດສາມາດ<br>ອາມາດສາມາດ<br>ອາມາດສາມາດ<br>ອາມາດ<br>ອາມາດສາມາດ<br>ອາມາດສາມາດ<br>ອາມາດສາມາດ<br>ອາມາດສາມາດ<br>ອາມາດ<br>ອາມາດສາມາດ<br>ອາມາດສາມາດ<br>ອາມາດ<br>ອາມາດ<br>ອາມ                                                                                                    | <b>Subality</b> Transfer       Subality       Subality       Subal                                                                                                    | Sundafini sumadifisti i ooo suma (sunda) i ooo suma (sunda) i ooo s                                                                                                    | <pre>sundhistis sundhistis i ooo sundhistis i ooo sundhis</pre>                                                                                                    | Summitted       Summitted                                                                                                    | Second Second                                                                                                    | (c) construction (c) (c) (c) (c) (c) (c) (c) (c) (c) (c)                                                                                                    | Susaniski<br>susaniski<br>sus   | variable variable                                                                                                    | variables variables var                                                                                                    | A nıţı se içenininge işeşi şeşi şeşi şeşi şeşi şeşi şeşi ş                                                                                                    | 1. enţlu est identification in a contraction in a contraction in a cont                                                                                                    | <ul> <li>a. neju See ükeline in in in in in in in in in in in in in</li></ul>                                                                                                    | เตรยมรบ<br><ul> <li>มันทึกรับข่าระเช็คจากลูกหนี้</li> </ul>                                                                                                    | < S2N                                                                                                    | นอค่าที่ข่าระ                                                                                                    | 90.00                                                                            | รวมมูลค่า (ใบข่ากับ                                                                                                    | n :                                                                                        | 0.00                                                                                                    |
| รามแล้งหนึ่ง         รามแลลที่ป่าระ         ขององ<br>รามแลล (ในที่กลัง):         ขององ<br>ขามแลล (ในที่กลัง):         ขององ<br>ขององ<br>รามแลล (ในที่กลัง):         ขององ<br>ขององ<br>ขององ<br>รามแลล (ในที่กลัง):         ขององ<br>ขององ<br>ขององ<br>รามแลล (ในที่กลัง):         ขององ<br>ขององ<br>ขององ<br>รามแลล (ในที่กลัง):         ขององ<br>ขององ<br>ขององ<br>รามแลล (ในที่กลัง):         ขององ<br>ขององ<br>ขององ<br>รามแลล (ในที่กลัง):         ขององ<br>ขององ<br>ขององ<br>รามแลล (ในที่กลัง):         ขององ<br>ขององ<br>ขององ<br>รามแลล (ในที่กลัง):         ขององ<br>ขององ<br>ขององ<br>รามแลล (ในที่กลัง):         ขององ<br>ขององ<br>ขององ<br>ขององ<br>รามแลล (ในที่กลัง):         ขององ<br>ขององ<br>ของของ<br>ขององ<br>ขององ<br>ขององ<br>ของของ<br>ขององ<br>ขององ<br>ขององ<br>ขององ<br>ของของ<br>ขององ<br>ขององ<br>ขององ<br>ขององ<br>ของของ<br>ขององ<br>ขององ<br>ของของ<br>ของของ<br>ของของ<br>ของของ<br>ของของ<br>ของของของ<br>ของของ<br>ของของของ<br>ของของ<br>ของของ<br>ของของ<br>ของของ<br>ของของ<br>ของ                                                                                                    | มายาม         รรมและที่ประ:         90.00         รรมและ (ใบกับ):         0.00           รรมและที่ปี         รรมและที่ประ:         90.00         รรมและที่ประ:         90.00           รรมและที่ปี         รรมและที่ประ:         90.00         รรมและที่ประ:         90.00           รรมและที่ประ:         90.00         รรมและที่ประ:         90.00         รรมและที่ประ:         90.00           รรมและที่ประ:         90.00         รรมและที่ประ:         90.00         รรมและที่ประ:         90.00           รรมและที่ประ:         รรมและที่ประ:         50.00         รรมและที่ประ:         90.00         รรมและที่ประ:         90.00           รรมและที่ประ:         รรมและที่ประ:         90.00         รรมและที่ประ:         90.00         รรมและที่ประ:         90.00           รรมและที่ประ:         รรมและที่ประ:         90.00         รรมและที่ประ:         90.00         รรมและที่ประ:         90.00         รรมและที่ประ:         90.00         รรมและที่ประ:         90.00         รรมและที่ประ:         90.00         รรมและที่ประ:         90.00         รรมและที่ประ:         90.00         รรมและที่ประ:         90.00         รรมและที่ประ:         90.00         รรมและที่ประ:         90.00         55.21         100.00         10.00         10.00         10.00         10.00         10.00 <td>รายาน         รายแลงที่หนะ         9000<br/>รายแลง(หน้าหน่า):         รายแลง (ในทำกิ):         0.00<br/>รายแลง(ในทำกิ):         0.00<br/>รายแลง(ในทำกิ):         0.00<br/>รายแลง(ในทำกิ):         0.00<br/>รายแลง(ในทำกิ):         0.00<br/>รายแลง(ในทำกิ):         0.00<br/>รายแลง(ในทำกิ):         0.00<br/>รายแลง(โปกากิ):         0.00<br/>รายแลง(โปกากิ):         0.00<br/>รายแลง(LUnnhิ):         0.00<br/>รายแลง(LUnnhิ):</td> <td>มายาง         มายองกับระ         9000         มายองกับกระ         0000           มายองกับกระ         9000         มายองกับกระ         9000         มายองกับกระ         9000           มายองกับกระ         9000         มายองกับกระ         9000         มายองกับกระ         9000           มายองกับกระ         9000         มายองกับกระ         9000         มายองกับกระ         9000           มายองกับกระ         10000         มายองกับกระ         10000         มายองกับกระ         10000           มายองกับกระ         10000         มายองกับกระ         10000         มายองกับกระ         10000           มายองกับกระ         10000         มายองกับกระ         10000         มายองกับกระ         10000           มายองกับกระ         10000         มายองกับกระ         10000         มายองกับกระ         10000         มายองกับกระ         10000         10000         10000         10000         10000         10000         100000         100000         100000         100000         100000         100000         100000         100000         1000000         1000000         10000000         100000000         1000000000000000000000000000000000000</td> <td>Trans         Transact (turths):         000         Transact (turths):         000           Transact (turths):         000         Transact (turths):         000           Tran</td> <td>มายาม         มายอสที่ประ:         9000<br/>เวณะเจ้าหลี         มายอส (ในปาร์):         0.000<br/>เวณะเจ้าหลี           มายามสุดที่(ในประ):         0.000<br/>เวณะหลัง         มายอส (ในปาร์):         0.000<br/>เวณะหลัง           มายอส (ประ):         0.000<br/>เวณะหลัง         มายอส (ประ):         0.000<br/>เวณะหลัง           มายอส (ประ):         0.000<br/>เวณะหลัง         มายอส (ประ):         0.000<br/>เวณะหลัง           มายอส (ประ):         0.000<br/>เวณะหลัง         มายอส (ประ):         0.000<br/>เวณะหลัง           มายอส (ประ):         0.000<br/>เวณะหลัง         มายอส (ประ):         0.000<br/>เวณะหลัง           มายอส (ประ):         0.000<br/>เวณะหลัง         1.0000<br/>เวณะหลัง         มายอส (ประ):         0.000           เป็น/แก้ไหการข่างะ         0.000<br/>เวณะหลัง         1.0000         มายอส (ประ):         0.000         0.000           เป็น/แก้ไหการข่างะ         1.0000         1.0000         1.0000         1.0000         1.0000         1.0000         1.0000         1.0000         1.0000         1.0000         1.0000         1.0000         1.0000         1.0000         1.0000         1.0000         1.0000         1.0000         1.0000         1.0000         1.0000         1.0000         1.0000         1.0000         1.0000         1.0000         1.0000         1.0000         1.0000         1.0000         1.0000</td> <td>มายาม         รามแลสที่ร่าน:         9000<br/>รามแลสที่ร่าน:         รามแลสที่ร่าน:         9000<br/>รามแลส (Unithit):         10000<br/>รามแลส (Unithit):         0.000<br/>รามแลส (Unithit):         0.000         0.000         0.000         0.000         0.000         0.000         0.000         0.000         0.000         0.000         0.000         0.000         0.000         0.000         0.000         0.000         0.000         0.000         0.000         0.000         0.000         0.000         0.000         0.000         0.000         0.000         0.000         0.000         0.000         0.000         0.000         0.000         0.000         0.000         0.000         0.000         0.000         0.000         0.000         0.000</td> <td>Transmi         Transmit/Transmit/Transmit</td> <td>Transmi         รรมและที่ประ:         90.00         รรมและที่ประ:         90.00           Transmi         รรมและที่ประ:         90.00         รรมและที่ประ:         0.00           Transmit/transmit/transmit/</td> <td>Tanan         Tanan         <t< td=""><td>Turns         Turns         <th< td=""><td><ul> <li>State 100 (State 10) (State 10) (State 1</li></ul></td><td>รายสาน         รายสานสาน         รายสานสาน         รายสานสาน         รายสานสาน         รายสานสาน         รายสานสาน         รายสานสาน         รายสานสาน         รายสานสาน         รายสานสาน         รายสานสาน         รายสานสาน         รายสาน         รายสาน         ระยงสาน         ระยงสาน         <th< td=""><td>รายสาน<br/>รามองกับ<br/>รายสาน<br/>รายสาน<br/>ราย<br/>รายสาน<br/>รายสาน<br/>รายสาน<br/>รายสาน<br/>รายสาน<br/>รายสาน<br/>ราย<br/>รายสาน<br/>รายสาน<br/>รายกาน<br/>รายกาน<br/>รายสาน<br/>รายสาน<br/>รายกาน<br/>รายกาน<br/>รายกาน<br/>รายกาน<br/>ราย</td><td>Трани         таканов         таканов         <th< td=""><td>Trans         Transmer (Luth):         Transmer (Luth):         <thtransmer (luth):<="" th=""> <thtransmer (luth):<="" th=""></thtransmer></thtransmer></td><td>Transmit         Transmit         Transmit</td><td><ul> <li></li></ul></td><td>Tuning         Tuning         <thtuning< th=""> <thtuning< th=""> <thtuning< t<="" td=""><td>Sustained is an and is an and and is an and is an and and is an and and is an and is an and and is an and and and and and and and and and</td><td>State State Sta</td><td>Sector Sector Sector</td><td>variability variability var</td><td>A onju in the first of the set of the set</td><td>A neja se neja neja neja neja neja neja neja nej</td><td>8. neju Som utantational source (utantational source) source (utantational source) source (utantatio</td><td>🔛 ระบบเช็ครับ</td><td>53:</td><td>มภาษีที่ชำระ :</td><td>0.00</td><td>รวมภาษี (ใบกำกับ</td><td>):</td><td>0.00</td></thtuning<></thtuning<></thtuning<></td></th<></td></th<></td></th<></td></t<></td> | รายาน         รายแลงที่หนะ         9000<br>รายแลง(หน้าหน่า):         รายแลง (ในทำกิ):         0.00<br>รายแลง(ในทำกิ):         0.00<br>รายแลง(ในทำกิ):         0.00<br>รายแลง(ในทำกิ):         0.00<br>รายแลง(ในทำกิ):         0.00<br>รายแลง(ในทำกิ):         0.00<br>รายแลง(ในทำกิ):         0.00<br>รายแลง(โปกากิ):         0.00<br>รายแลง(โปกากิ):         0.00<br>รายแลง(LUnnhิ):         0.00<br>รายแลง(LUnnhิ):                                                                                                    | มายาง         มายองกับระ         9000         มายองกับกระ         0000           มายองกับกระ         9000         มายองกับกระ         9000         มายองกับกระ         9000           มายองกับกระ         9000         มายองกับกระ         9000         มายองกับกระ         9000           มายองกับกระ         9000         มายองกับกระ         9000         มายองกับกระ         9000           มายองกับกระ         10000         มายองกับกระ         10000         มายองกับกระ         10000           มายองกับกระ         10000         มายองกับกระ         10000         มายองกับกระ         10000           มายองกับกระ         10000         มายองกับกระ         10000         มายองกับกระ         10000           มายองกับกระ         10000         มายองกับกระ         10000         มายองกับกระ         10000         มายองกับกระ         10000         10000         10000         10000         10000         10000         100000         100000         100000         100000         100000         100000         100000         100000         1000000         1000000         10000000         100000000         1000000000000000000000000000000000000                                                                                                    | Trans         Transact (turths):         000         Transact (turths):         000           Transact (turths):         000         Transact (turths):         000           Tran                                                                                                    | มายาม         มายอสที่ประ:         9000<br>เวณะเจ้าหลี         มายอส (ในปาร์):         0.000<br>เวณะเจ้าหลี           มายามสุดที่(ในประ):         0.000<br>เวณะหลัง         มายอส (ในปาร์):         0.000<br>เวณะหลัง           มายอส (ประ):         0.000<br>เวณะหลัง         มายอส (ประ):         0.000<br>เวณะหลัง           มายอส (ประ):         0.000<br>เวณะหลัง         มายอส (ประ):         0.000<br>เวณะหลัง           มายอส (ประ):         0.000<br>เวณะหลัง         มายอส (ประ):         0.000<br>เวณะหลัง           มายอส (ประ):         0.000<br>เวณะหลัง         มายอส (ประ):         0.000<br>เวณะหลัง           มายอส (ประ):         0.000<br>เวณะหลัง         1.0000<br>เวณะหลัง         มายอส (ประ):         0.000           เป็น/แก้ไหการข่างะ         0.000<br>เวณะหลัง         1.0000         มายอส (ประ):         0.000         0.000           เป็น/แก้ไหการข่างะ         1.0000         1.0000         1.0000         1.0000         1.0000         1.0000         1.0000         1.0000         1.0000         1.0000         1.0000         1.0000         1.0000         1.0000         1.0000         1.0000         1.0000         1.0000         1.0000         1.0000         1.0000         1.0000         1.0000         1.0000         1.0000         1.0000         1.0000         1.0000         1.0000         1.0000         1.0000                                                                                                    | มายาม         รามแลสที่ร่าน:         9000<br>รามแลสที่ร่าน:         รามแลสที่ร่าน:         9000<br>รามแลส (Unithit):         10000<br>รามแลส (Unithit):         0.000<br>รามแลส (Unithit):         0.000         0.000         0.000         0.000         0.000         0.000         0.000         0.000         0.000         0.000         0.000         0.000         0.000         0.000         0.000         0.000         0.000         0.000         0.000         0.000         0.000         0.000         0.000         0.000         0.000         0.000         0.000         0.000         0.000         0.000         0.000         0.000         0.000         0.000         0.000         0.000         0.000         0.000         0.000         0.000                                                                                                    | Transmi         Transmit/Transmit/Transmit                                                                                                    | Transmi         รรมและที่ประ:         90.00         รรมและที่ประ:         90.00           Transmi         รรมและที่ประ:         90.00         รรมและที่ประ:         0.00           Transmit/transmit/transmit/                                                                                                    | Tanan         Tanan         Tanan <t< td=""><td>Turns         Turns         <th< td=""><td><ul> <li>State 100 (State 10) (State 10) (State 1</li></ul></td><td>รายสาน         รายสานสาน         รายสานสาน         รายสานสาน         รายสานสาน         รายสานสาน         รายสานสาน         รายสานสาน         รายสานสาน         รายสานสาน         รายสานสาน         รายสานสาน         รายสานสาน         รายสาน         รายสาน         ระยงสาน         ระยงสาน         <th< td=""><td>รายสาน<br/>รามองกับ<br/>รายสาน<br/>รายสาน<br/>ราย<br/>รายสาน<br/>รายสาน<br/>รายสาน<br/>รายสาน<br/>รายสาน<br/>รายสาน<br/>ราย<br/>รายสาน<br/>รายสาน<br/>รายกาน<br/>รายกาน<br/>รายสาน<br/>รายสาน<br/>รายกาน<br/>รายกาน<br/>รายกาน<br/>รายกาน<br/>ราย</td><td>Трани         таканов         таканов         <th< td=""><td>Trans         Transmer (Luth):         Transmer (Luth):         <thtransmer (luth):<="" th=""> <thtransmer (luth):<="" th=""></thtransmer></thtransmer></td><td>Transmit         Transmit         Transmit</td><td><ul> <li></li></ul></td><td>Tuning         Tuning         <thtuning< th=""> <thtuning< th=""> <thtuning< t<="" td=""><td>Sustained is an and is an and and is an and is an and and is an and and is an and is an and and is an and and and and and and and and and</td><td>State State Sta</td><td>Sector Sector Sector</td><td>variability variability var</td><td>A onju in the first of the set of the set</td><td>A neja se neja neja neja neja neja neja neja nej</td><td>8. neju Som utantational source (utantational source) source (utantational source) source (utantatio</td><td>🔛 ระบบเช็ครับ</td><td>53:</td><td>มภาษีที่ชำระ :</td><td>0.00</td><td>รวมภาษี (ใบกำกับ</td><td>):</td><td>0.00</td></thtuning<></thtuning<></thtuning<></td></th<></td></th<></td></th<></td></t<> | Turns         Turns         Turns <th< td=""><td><ul> <li>State 100 (State 10) (State 10) (State 1</li></ul></td><td>รายสาน         รายสานสาน         รายสานสาน         รายสานสาน         รายสานสาน         รายสานสาน         รายสานสาน         รายสานสาน         รายสานสาน         รายสานสาน         รายสานสาน         รายสานสาน         รายสานสาน         รายสาน         รายสาน         ระยงสาน         ระยงสาน         <th< td=""><td>รายสาน<br/>รามองกับ<br/>รายสาน<br/>รายสาน<br/>ราย<br/>รายสาน<br/>รายสาน<br/>รายสาน<br/>รายสาน<br/>รายสาน<br/>รายสาน<br/>ราย<br/>รายสาน<br/>รายสาน<br/>รายกาน<br/>รายกาน<br/>รายสาน<br/>รายสาน<br/>รายกาน<br/>รายกาน<br/>รายกาน<br/>รายกาน<br/>ราย</td><td>Трани         таканов         таканов         <th< td=""><td>Trans         Transmer (Luth):         Transmer (Luth):         <thtransmer (luth):<="" th=""> <thtransmer (luth):<="" th=""></thtransmer></thtransmer></td><td>Transmit         Transmit         Transmit</td><td><ul> <li></li></ul></td><td>Tuning         Tuning         <thtuning< th=""> <thtuning< th=""> <thtuning< t<="" td=""><td>Sustained is an and is an and and is an and is an and and is an and and is an and is an and and is an and and and and and and and and and</td><td>State State Sta</td><td>Sector Sector Sector</td><td>variability variability var</td><td>A onju in the first of the set of the set</td><td>A neja se neja neja neja neja neja neja neja nej</td><td>8. neju Som utantational source (utantational source) source (utantational source) source (utantatio</td><td>🔛 ระบบเช็ครับ</td><td>53:</td><td>มภาษีที่ชำระ :</td><td>0.00</td><td>รวมภาษี (ใบกำกับ</td><td>):</td><td>0.00</td></thtuning<></thtuning<></thtuning<></td></th<></td></th<></td></th<>                                                                                                    | <ul> <li>State 100 (State 10) (State 10) (State 1</li></ul>                                                                                                    | รายสาน         รายสานสาน         รายสานสาน         รายสานสาน         รายสานสาน         รายสานสาน         รายสานสาน         รายสานสาน         รายสานสาน         รายสานสาน         รายสานสาน         รายสานสาน         รายสานสาน         รายสาน         รายสาน         ระยงสาน         ระยงสาน <th< td=""><td>รายสาน<br/>รามองกับ<br/>รายสาน<br/>รายสาน<br/>ราย<br/>รายสาน<br/>รายสาน<br/>รายสาน<br/>รายสาน<br/>รายสาน<br/>รายสาน<br/>ราย<br/>รายสาน<br/>รายสาน<br/>รายกาน<br/>รายกาน<br/>รายสาน<br/>รายสาน<br/>รายกาน<br/>รายกาน<br/>รายกาน<br/>รายกาน<br/>ราย</td><td>Трани         таканов         таканов         <th< td=""><td>Trans         Transmer (Luth):         Transmer (Luth):         <thtransmer (luth):<="" th=""> <thtransmer (luth):<="" th=""></thtransmer></thtransmer></td><td>Transmit         Transmit         Transmit</td><td><ul> <li></li></ul></td><td>Tuning         Tuning         <thtuning< th=""> <thtuning< th=""> <thtuning< t<="" td=""><td>Sustained is an and is an and and is an and is an and and is an and and is an and is an and and is an and and and and and and and and and</td><td>State State Sta</td><td>Sector Sector Sector</td><td>variability variability var</td><td>A onju in the first of the set of the set</td><td>A neja se neja neja neja neja neja neja neja nej</td><td>8. neju Som utantational source (utantational source) source (utantational source) source (utantatio</td><td>🔛 ระบบเช็ครับ</td><td>53:</td><td>มภาษีที่ชำระ :</td><td>0.00</td><td>รวมภาษี (ใบกำกับ</td><td>):</td><td>0.00</td></thtuning<></thtuning<></thtuning<></td></th<></td></th<> | รายสาน<br>รามองกับ<br>รายสาน<br>รายสาน<br>ราย<br>รายสาน<br>รายสาน<br>รายสาน<br>รายสาน<br>รายสาน<br>รายสาน<br>ราย<br>รายสาน<br>รายสาน<br>รายกาน<br>รายกาน<br>รายสาน<br>รายสาน<br>รายกาน<br>รายกาน<br>รายกาน<br>รายกาน<br>ราย                                                                                                    | Трани         таканов         таканов <th< td=""><td>Trans         Transmer (Luth):         Transmer (Luth):         <thtransmer (luth):<="" th=""> <thtransmer (luth):<="" th=""></thtransmer></thtransmer></td><td>Transmit         Transmit         Transmit</td><td><ul> <li></li></ul></td><td>Tuning         Tuning         <thtuning< th=""> <thtuning< th=""> <thtuning< t<="" td=""><td>Sustained is an and is an and and is an and is an and and is an and and is an and is an and and is an and and and and and and and and and</td><td>State State Sta</td><td>Sector Sector Sector</td><td>variability variability var</td><td>A onju in the first of the set of the set</td><td>A neja se neja neja neja neja neja neja neja nej</td><td>8. neju Som utantational source (utantational source) source (utantational source) source (utantatio</td><td>🔛 ระบบเช็ครับ</td><td>53:</td><td>มภาษีที่ชำระ :</td><td>0.00</td><td>รวมภาษี (ใบกำกับ</td><td>):</td><td>0.00</td></thtuning<></thtuning<></thtuning<></td></th<>                                                                                                    | Trans         Transmer (Luth):         Transmer (Luth): <thtransmer (luth):<="" th=""> <thtransmer (luth):<="" th=""></thtransmer></thtransmer>                                                                                                    | Transmit         Transmit                                                                                                    | <ul> <li></li></ul>                                                                                                    | Tuning         Tuning         Tuning <thtuning< th=""> <thtuning< th=""> <thtuning< t<="" td=""><td>Sustained is an and is an and and is an and is an and and is an and and is an and is an and and is an and and and and and and and and and</td><td>State State Sta</td><td>Sector Sector Sector</td><td>variability variability var</td><td>A onju in the first of the set of the set</td><td>A neja se neja neja neja neja neja neja neja nej</td><td>8. neju Som utantational source (utantational source) source (utantational source) source (utantatio</td><td>🔛 ระบบเช็ครับ</td><td>53:</td><td>มภาษีที่ชำระ :</td><td>0.00</td><td>รวมภาษี (ใบกำกับ</td><td>):</td><td>0.00</td></thtuning<></thtuning<></thtuning<> | Sustained is an and is an and and is an and is an and and is an and and is an and is an and and is an and and and and and and and and and                                                                                                    | State State Sta                                                                                                    | Sector Sector                                                                                                    | variability variability var                                                                                                    | A onju in the first of the set of the set                                                                                                    | A neja se neja neja neja neja neja neja neja nej                                                                                                    | 8. neju Som utantational source (utantational source) source (utantational source) source (utantatio                                                                                                    | 🔛 ระบบเช็ครับ                                                                                                    | 53:                                                                                                    | มภาษีที่ชำระ :                                                                                                    | 0.00                                                                             | รวมภาษี (ใบกำกับ                                                                                                    | ):                                                                                         | 0.00                                                                                                    |
| ระบบส่งหนึ่ง<br>ระบบส่งหนึ่ง<br>ระบบส่ง<br>ระบบส่งหนึ่ง<br>ระบบส่งหนึ่ง<br>ระบบส่งหนึ่ง<br>ระบบส่งหนึ่ง<br>ระบบส่งหนึ่ง<br>ระบบส่งหนึ่ง<br>ระบบส่งหนึ่ง<br>ระบบส่งหนึ่ง<br>ระบบส่ง<br>ระบบส่ง                                                                                                    | รามแล้งที่นี่ " รามมุลล์ (ในเส็ง) : 000 รามมุลล์ (ในปลัง) : 9000<br>รามมาร์ (ในปลัง) : 000 รามมาร์ (ในปลัง) : 9000<br>รามมาร์ (ในปลัง) : 9000<br>รามมาร์ (ในปลัง) : 9000<br>รามมาร์ (ในปลัง) : 9000<br>รามมาร์ (โปปลัง) : 9000<br>รามมาร์ (โปปลัง) : 9000                                                                                                    | รามสร้างที่<br>รามสุดที่<br>รามสาร<br>รามสาร<br>รามสาร<br>เขาะสุดที่<br>รามสาร<br>เขาะสุดที่<br>รามสาร<br>เขาะสุดที่<br>รามสร้างหมายปลลด์<br>รามสร้างหมายปลลด์<br>รามสร้างหมายปลาย<br>รามสร้างหมายปลาย<br>รามสร้างหมายปลาย<br>รามสร้างหมายปลาย<br>รามสร้างหมายปลาย<br>รามสร้างหมายปลาย<br>รามสร้างหมาย<br>รามสร้างหมายปลาย<br>รามสร้างหมาย<br>รามสร้างหมาย<br>รามสร้างหมาย<br>รามสร้างหมาย<br>รามสร้างหมาย<br>รามสร้างหมาย<br>รามสร้างหมาย<br>รามสร้างหมาย<br>รามสร้างหมาย<br>รามสร้างหมาย<br>รามสร้างหมาย<br>รามสร้างหมาย<br>รามสร้างหมาย<br>รามสุดที่(ปกรี)<br>รามสุดกับไปกรีม<br>รามสุดกับไปกรีมีกรีม<br>รามสุดกับไปกรีม<br>รามสุดกับกรีม<br>รามสุดกับกรีม<br>รามสุดกับกรีม<br>รามสุดกับกรีม<br>รามสุดกับกรีม<br>รามสุดกับกรีม<br>รามสุดกับกรีม<br>รามสุดกับกรีม<br>รามสุดกับกรีม<br>รามสุกรีม<br>รามสุกรีราง<br>รามสุดกับกรีม<br>รามสุกรีม<br>รามสุกรีราง<br>รามสุดกับกรีม<br>รามสุกรีม<br>รามสุกรีราง<br>รามสุดกับกรีม<br>รามสุกรีม<br>รามสุกรีราง<br>รามสุดกับกรีม<br>รามสุกรีม<br>รามสุกรีราง<br>รามสุดกับกรีม<br>รามสุกรีม<br>รามสุกรีราง<br>รามสุกรีม<br>รามสุกรีม<br>รามสุกรีราง<br>รามสุกรีราง<br>รามสุกรีม<br>รามสุกรีม<br>รามสุกรีม<br>รามสุกรีราง<br>รามสุกรีราง<br>รามสุกรีม<br>รามสุกรีม<br>รามสุกรีม<br>รามสุกรีราง<br>รามสุกรีราง<br>รามสุกรีม<br>รามสุกรีม<br>รามสุกรีม<br>รามสุกรีราง<br>รามสุกรีม<br>รามสุกรีม<br>รามสุกรีม<br>รามสุกรีม<br>รามสุกรีม<br>รามสุกรีม<br>รามสุกรีมีกรรราง<br>รามส                                                                                                    | ສະມານທີ່<br>ສະມານທີ່<br>ສະມານທີ່ມີມີຄົງ ສະມານທີ່ມີ<br>ສະມານທີ່ມີມີຄົງ ສະມານທີ່ມີມີຄົງ ສະມານທີ່<br>ສະມານທີ່<br>ສະມານທີ່ມີຍັງຍິມານທີ່ມີມີການທີ່າງ<br>ສະມານທີ່ມີມີການທີ່ມີມີການທີ່ມີມີການທີ່ມີມີມີຍານທີ່ມີມີມີມີການທີ່ມີມີມີການການທີ່ມີມີມີມີມີການການການທີ່ມີມີມ                                                                                                    | ແມ່ນຊາທຢ         ເມ່ນຊາທຢ         ເມ່ນຊາທ         ເມ່ນຊາທຢ         ເມ່ນຊາທຢ         ເມ່ນຊາທ         ເມ່ນຊາທຢ         ເມ່ນຊາທຢ         ເມ່ນຊາທ         ເມ່ນຊາທ         ເມ່ນຊາທ         ເມ່ນຊາທ         ເມ່ນຊາທ         ເມ່ນຊາທ         ເມ່ນຊາທ         ເມ່ນຊາທ         ເມ່ນຊາທ         ເມ່ນຊາທ         ເມ່ນຊາທ         ເມ່ນຊາທ         ເມ່ນຊາທ         ເມ່ນຊາທ         ເມ່ນຊາທ         ເມ່ນຊາທ         ເມ່ນຊາທ         ເມ່ນຊາທ                                                                                                    | รามมาร์ชี้ เหมร์ง: 0.00 รามแลก ((ปร.16)): 0.00<br>รามมาร์ (ปร.16): 0.00 รามแลก ((ปร.16)): 0.00<br>รามมาร์ (ปร.16): 0.00 รามแลก ((ปร.16)): 0.000<br>รามมาร์ (ปร.16): 0.00 รามแลก ((ปร.16)): 0.000<br>รามแลก ((ปร.16)): 0.000<br>รามแลก ((                                                                                                    |                                                                                                    | ແມ່ນເຕັນຄົນ         ເມີນເຄີຍ         ເມີນເຄີຍ         ເມີນເຊີຍ         ເມີນເມີນ         ເມີນເປັຍ         ເມີນ                                                                                                    | รามมาร์หนี<br>รามมุลกร์<br>รามมาร์หนี<br>รามมาร์หนี<br>รามมาร์หนน<br>รามมาร์หนน<br>รามมาร์หนน<br>รามมาร์หนน<br>รามมาร์หนน<br>รามมาร์หนน<br>รามมาร์หนน<br>รามมาร์หนน<br>รามมาร์หนน<br>รามมาร์หนน<br>รามมาร์หนน<br>รามาร์หนน<br>รามาร์หนน<br>รามมาร์หนน<br>รามมาร์หนน<br>รามมาร์หนน<br>รามมาร์หนน<br>รามมาร์หน                                                                                                    | ແມ່ນເທົ່າ         ແມ່ນເທົ່າ         ແມ່ນເທົ່າ         ແມ່ນເທົ່າ         ແມ່ນເທົ່າ           ແມ່ນເທົ່າ         ເພິ່ງ         ເພິ່ງ                                                                                                    | ແມ່ນ         ເມິນ         ເມິນ         <                                                                                                    | ແມ່ນທີ່ອີງ         ແມ່ນທີ່ອີງ         ແມ່ນທີ                                                                                                    | <ul> <li>รามมาร์ชาติ (ในสร้า): 0000 รามมุลร์ (ในสร้า): 0000 รามมาร์ (ในสร้าง): 0000 รามมาร์ (ในสร้าง: 0000 รามมาร์ (ในสร้าง): 0000 รามมาร์ (ในสร้าง): 0000 รามมาร์ (ในสร</li></ul>                                                                                                    | <ul> <li>รามอาสาร์ (ในสร้า): 0000<br/>รามอาสาร์ (ในสร้า): 0000<br/>รามอาส</li></ul>                                                                                                    | รามอุสรา (ในสร้า):         0.00         รามอุสรา (ในสร้า):         0.00           รามอาสรา (ในสร้า):         0.00         รามอาสรา (ในสร้า):         0.00           รามอาสรา (ในสร้า):         0.00         รามอาสรา (ในสร้า):         0.00           รามอาสรา (ในสร้า):         0.00         รามอาสรา (ในสร้า):         0.00           รามอาสรา (ในสร้า):         0.00         รามอาสรา (ในสร้า):         0.00           รามอาสรา (ในสร้า):         0.00         รามอาสรา (ในสร้า):         0.00           รามอาสรา (ในสร้า):         0.00         รามอาสรา (ในสร้า):         0.00           รามอาสรา (ในสร้า):         0.00         รามอาสรา (ในสร้า):         0.00           รามอาสรา (ในสร้า):         0.00         รามอาสรา (ในสร้า):         0.00           รามอาสรา (ในสร้า):         553711         55371757         55371757           7.         เสือกาวิธีการชำาระ:         (เริ่มสร้อ, เริ่มในโอน, ปัตรเกรรดิต)         5000         55371.000           รามอาสรา         1         10006+3400001         50006+3400001         5000         5537.000           รามอาสรา         1         10006+3400001         50006+3400001         5000         5537.000           รามอาสรา         1         10006+3400001         50006+3400000         5000         5537.000 </td <td>ແມ່ນຄົນ         ແມ່ນຄົນ         &lt;</td> <td>ແມ່ນເປັນ         ເມ່ນເປັນ         ເບິ່ມເປັນ         ເບິ່ມເປັນ         <t< td=""><td><ul> <li>รามอาสาร์ การสารการสารสารสารสารสารสารสารสารสารสารสารสารสา</li></ul></td><td>รามอาการ         รามอาการ         รามอาการ</td><td><pre>sugar(lash):</pre></td><td>τουριστική         τουριστική         τουρισ</td><td>xuaget(unt):</td><td><ul> <li>Tangar (tanta):</li></ul></td><td>A nejų Se išta particija si particija si</td><td>A neju  vi  i  vie  vie  vie  vie  vie  vie</td><td>8. ກຄູ່ມູ ໂອບ ທີ່ມີເຫັນຄາຍເຫັນຄະຍາຍ ແລະຄາຍ ແລະຄ</td><td>🔝 รายงาน</td><td>53</td><td>มยอดที่ชำระ :</td><td>90.00</td><td>รวมยอด (ใบกำกับ</td><td>):</td><td>0.00</td></t<></td>                                                                                                    | ແມ່ນຄົນ         ແມ່ນຄົນ         <                                                                                                    | ແມ່ນເປັນ         ເມ່ນເປັນ         ເບິ່ມເປັນ         ເບິ່ມເປັນ <t< td=""><td><ul> <li>รามอาสาร์ การสารการสารสารสารสารสารสารสารสารสารสารสารสารสา</li></ul></td><td>รามอาการ         รามอาการ         รามอาการ</td><td><pre>sugar(lash):</pre></td><td>τουριστική         τουριστική         τουρισ</td><td>xuaget(unt):</td><td><ul> <li>Tangar (tanta):</li></ul></td><td>A nejų Se išta particija si particija si</td><td>A neju  vi  i  vie  vie  vie  vie  vie  vie</td><td>8. ກຄູ່ມູ ໂອບ ທີ່ມີເຫັນຄາຍເຫັນຄະຍາຍ ແລະຄາຍ ແລະຄ</td><td>🔝 รายงาน</td><td>53</td><td>มยอดที่ชำระ :</td><td>90.00</td><td>รวมยอด (ใบกำกับ</td><td>):</td><td>0.00</td></t<>                                                                                                    | <ul> <li>รามอาสาร์ การสารการสารสารสารสารสารสารสารสารสารสารสารสารสา</li></ul>                                                                                                    | รามอาการ         รามอาการ                                                                                                    | <pre>sugar(lash):</pre>                                                                                                    | τουριστική         τουριστική         τουρισ                                                                                                    | xuaget(unt):                                                                                                    | <ul> <li>Tangar (tanta):</li></ul>                                                                                                    | A nejų Se išta particija si particija si                                                                                                    | A neju  vi  i  vie  vie  vie  vie  vie  vie                                                                                                    | 8. ກຄູ່ມູ ໂອບ ທີ່ມີເຫັນຄາຍເຫັນຄະຍາຍ ແລະຄາຍ ແລະຄ                                                                                                    | 🔝 รายงาน                                                                                                    | 53                                                                                                    | มยอดที่ชำระ :                                                                                                    | 90.00                                                                            | รวมยอด (ใบกำกับ                                                                                                    | ):                                                                                         | 0.00                                                                                                    |
| รรมมลุกษณี รามมาร์ (ปนามีระ): 0.00 รามมาร์ (ปนามีระ): 0.00 รามผลส (ปนามีระ): 0.00 รามผลส (ปนามีระ): 0.00 รามผลส (ปนามีระ): 9.00 รามผลส (ปนามีระ): 9.00 รามีรามส (ปนามีระ): 9.00 ราม                                                                                                    | รามแลกษ์ส์<br>รามมาร์สา<br>เหมาะเป็นส่ง<br>เหมาะเป็นส่ง<br>รามมาร์สา<br>เหมาะเป็นส่ง<br>รามมาร์สา<br>เหมาะเป็นส่ง<br>รามมาร์สา<br>เหมาะเป็นส่ง<br>รามมาร์สา<br>เหมาะเป็นส่ง<br>รามมาร์สา<br>รามมาร์สา<br>รามาร์สา<br>รามมาร์สา<br>รามมาร์สา<br>รามมาร์สา<br>รามมาร์สา<br>รามมาร์สา<br>รามมาร์สา<br>รามมาร์สา<br>รามมาร์สา<br>รามมาร์สา<br>รามมาร์สา<br>รามมาร์สา<br>รามมาร์สา<br>รามมาร์สา<br>รามมาร์สา<br>รามมาร์สา<br>รามมาร์สา<br>รามมาร์สา<br>รามมาร์สา<br>รามมาร์สา<br>รามมาร์สา<br>รามมาร์สา<br>รามาร์สา<br>รามมาร์สา<br>รามมาร์สา<br>รามมาร์สา<br>รามมา                                                                                                    | รามเลทิง<br>รามเลทิง<br>รามเลทิง<br>มาส์กล่อมานส์การ : 0.000<br>รามเอล (tubility) : 0.000<br>รามเอล (tubility)                                                                                                    | รมมอกษ์<br>รมมอกษ์<br>รมรมอกษ์<br>รมมอกษ์<br>รมมอกษ์<br>รมมอกษ์<br>รมมอกษ์<br>รมมอกษ์<br>รมรมอกษ์<br>รมรมอกษ์<br>รมมอกษ์<br>รมมอกษ์<br>รมรรรรรม<br>รมมอกษ์<br>รมมอกษ์<br>รมรรรรรม<br>รมรรรรรรรรรรรรรมรรรรรรรรมรรรรรรรร                                                                                                    | รามมุลาฟ์<br>รามมาร์ช<br>รามมาร์ช<br>รามราช<br>รามมาร์ช<br>รามราช<br>รามมาร์ช<br>รามมาร์ช<br>รามมาร์ช<br>รามมาร์ช<br>รามมาร์ช<br>รามมาร์ช<br>รามมาร์ช<br>รามมาร์ช<br>รามราช<br>รามราช<br>ราม                                                                                                    | รามมาร์ชี (มหรรร): 0.00<br>รามมาร์ชี (มหรรร): 0.00<br>รามมาร์ชี (มหรรรร): 0.00<br>รามมาร์ชี (มหรรรรร) (มหรรรรรรรรรรรรรรรรรรรรรรรรรรรรรรรรรรรร                                                                                                    | ระบบลารส์         ระบบลารส์         <                                                                                                    | ระบบสุทธิ         ระบบสำนัก         ระบบสำนัก        ระบบสำนัก        ระบบสำนัก                                                                                                    | รามมุลที่สัญ         รามมาร์ (barls):         0.00         รามมาร์ (barls):         0.00           รามมาร์ (barls):         0.00         รามมอล (barls):         0.00         รามมอล (barls):         0.00           รามมาร์ (barls):         0.00         รามมอล (barls):         0.00         รามมอล (barls):         0.00           รามมาร์ (barls):         5000         รามมอล (barls):         0.00         รามมอล (barls):         0.00           รามมาร์ (barls):         5000         รามมอล (barls):         0.00         รามมอล (barls):         0.00           รามมาร์ (barls):         5000         รามมอล (barls):         0.00         รามมอล (barls):         0.00           6.         กคาปุ่ม         Insert:         เพื่อระบุวิรีธีการชำระ:         0.00         0.00         0.00           7.         เสือกวิธีการชำระ:         (เส็นสด, เช็ค, เจ็นโอน, ปัตรเครดิต)         0.00         0.00         0.00         0.00         0.00         0.00         0.00         0.00         0.00         0.00         0.00         0.00         0.00         0.00         0.00         0.00         0.00         0.00         0.00         0.00         0.00         0.00         0.00         0.00         0.00         0.00         0.00         0.00         0.00                                                                                                    | ແມ່ນຄູກຄື         ແມ່ນຄູກຄື         ແມ່ນຄູກຄູກຄື         ແມ່ນຄູກຄື         ແມ່ນຄູກຄື         ແມ່ນຄູກຄື         ແມ່ນຄູກຄື         ແມ່ນຄູກຄື         ແມ່ນຄູກຄື         ແມ່ນຄູກຄື         ແມ່ນຄູກຄື         ແມ່ນຄູກຄື         ແມ່ນຄູກຄື         ແມ່ນຄູກຄື         ແມ່ນຄູກຄື         ແມ່ນຄູກຄື         ແມ່ນຄູກຄື         ແມ່ນກູກຄື         ແມ່ນກູກຄື                                                                                                    | ສາມສາສິ         ສາມສາດີ (ປະເມຈີ):         0.00         ສາມສາດີ (ປະເມຈີ):         0.00           ສາມສາດສິບສາ         ສາມສາດສິບສາ         5000000000000000000000000000000000000                                                                                                    | <ul> <li>รามมาชี เมษาระบบสายคายและสาย</li> <li>รามมาชี เมษาระบบสาย</li> <li>รามมาชี เมษาระบบสาย</li> <li>รามาชี เมษาระบบสาย</li> <li>รามมาชี เมษาระบบสาย</li> <li>รามาชี เมษ</li></ul>                                                                                                    | รามมาร์         รามมาร์         <                                                                                                    | รามมาร์         เมนาร์         เมนาร                                                                                                    | <ul> <li>รามมาร์ (แก่ก่าว: 0000 รามแลง (ประโยก่าง): 0000 รามแลง (ประโยก่าง): 0000 รามแลง (ประโยก่าง): 0000 รามแลง (ประโยก่าง): 0000 รามแลง (ประโยก่าง): 0000 รามแลง (ประโยก่าง): 0000 รามแลง (ประโยก่าง): 0000 รามแลง (ประโยก่าง): 0000 รามแลง (ประโยก่าง): 0000 รามแลง (ประโยก่าง): 0000 รามแลง (ประโยก่าง): 0000 รามแลง (ประโยก่าง): 0000 รามแลง (ประโยก่าง): 0000 รามแลง (ประโยก่าง): 0000 รามแลง (ประโยกin): 0000 รามแลง (ประโยกin): 0000 รา</li></ul>                                                                                                    | ການສາສາສິ ແມ່ນເຊິ່ງ:                                                                                                    | ແມ່ນຄາງແຫ້ນ<br>ແມ່ນຄາງແຫ້ນ<br>ແມ່ນຄາງແມ່ນ<br>ແມ່ນຄາງແຫ້ນ<br>ແມ່ນຄາງແຫ້ນ<br>ແມ່ນຄາງແມ່ນ<br>ແມ່ນຄາງແມ່ນ<br>ແມ່ນຄາງແມ່ນ<br>ແມ່ນຄາງແມນຄາງແມ່ນ<br>ແມ່ນຄາງແມນຄາງແມນ<br>ແມ່ນຄາງແມນຄາງແມນ<br>ແມ່ນຄາງແມນຄາງແມນ<br>ແມ່ນຄາງແມນຄາງແມນ<br>ແມ່ນຄາງແມນຄາງແມນ<br>ແມ່ນຄາງແມນຄາງແມນ<br>ແມ່ນຄາງແມນຄາງແມນ<br>ແມ່ນຄາງແມນຄາງແມນ<br>ແມ່ນຄາງແມນຄາງແມນ<br>ແມ່ນຄາງແມນຄາງແມນ<br>ແມ່ນຄາງແມນ<br>ແມ່ນຄາງແມນຄາງແມນ<br>ແມ່ນຄາງແມນ<br>ແມ່ນຄາງແມນ<br>ແມ່ນຄາງແມນ<br>ແມ່ນຄາງແມນ<br>ແມ່ນຄາງແມນ<br>ແມນກາງແມນ<br>ແມນກາງແມນກາງແມນ<br>ແມນກາງແມນ<br>ແມນກາງແມນກາງແມນ<br>ແມນກາງແມນມນນ<br>ແມນກາງແມນນ<br>ແມນກາງແມນນນມນ<br>ແມນກາງແມນນມນນນມນນມນມນມນມນມນນມນມນນມນມນນນມນມນນນມນມ                                                                                                    | <ul> <li>ແມ່ນເສັດ</li> <li>ແມ່ນເສັດ</li> <li>ເຊັດເກີດ</li> <li>ເຊັດເກີດ</li> <li>ເຊັດເກີດ</li> <li>ເຊັດເກີດ</li> <li>ເຊັດເກີດ</li> <li>ເຊັດເກີດ</li> <li>ເຊັດເກີດ</li> <li>ເຊັດເກີດ</li> <li>ເຊັດເກີດ</li> <li>ເຊັດເກີດ</li> <li>ເຊັດເກີດ</li> <li>ເຊັດເກີດ</li> <li>ເຊັດເກີດ</li> <li>ເຊັດເກີດ</li> <li>ເຊັດເກີດ</li> <li>ເຊັດເຊັດ</li> <li>ເຊັດເຊັດ</li> <li>ເຊັດເຊັດ</li> <li>ເຊັດເຊັດ</li> <li>ເຊັດ</li> <li>ເຊັ</li></ul>                                                                                                    | <ul> <li>         Tamarida (Tamirka):         <ul> <li></li></ul></li></ul>                                                                                                    | Name (lastis): 000 runard (lastis): 000 runard (                                                                                                    | <ul> <li>พมะสร้านสามารถ</li> <li>พมะสร้านสามารถ</li> <li>พมะสามารถ</li> <li>พมะสามารถ</li></ul>                                                                                                    | <ul> <li>              wand (Lukub):</li></ul>                                                                                                    | ເມຍະຫາສ         ເມຍະຫາສ                                                                                                    | A neju See kitsen                                                                                                    | A neju  ve viving ve viewe ve viewe                                                                                                    | A. nejla See iranitational set iranitational set iranitational                                                                                                    | ระบบเจ้าหนึ่                                                                                                    | <b>รวมมู</b> ลเ                                                                                                    | ค่า (ใบเสร็จ) :                                                                                                    | 0.00                                                                             | รวมมูลค่า (ใบรับเงิน                                                                                                    | ):                                                                                         | 90.00                                                                                                    |
| ระบบอริกษาตรามปลอดภัย          ระบบอริกษาตรามปลอดภัย       รามสอด (ปนต์ห       0.00       รามสอด (ปนต์หง่า):       90.00         เมษารามปลอดภัย       ระบบอริกษาตรามปลอดภัย       รามสอด(ส่วนเพิ่ม:       0.00       รามสอด (ปนต์หง่า):       90.00         เมษารามปลอดภัย       ระบบอริกษาตรามปลอดภัย       ระบบอริกษาตรามปลอดภัย       รามสอด(ส่วนเพิ่ม:       90.00       รามสอด(ส่วนเพิ่ม:       90.00         เมษารามปลอดภัย       ระบบอริกษาตรามปลอดภัย       ระบบอริกษาตรามปลอดภัย       รามสอด(ส่วนเพิ่ม:       90.00         เมษารามสอด(ส่วนเพิ่ม:       90.00       ระบบอริกษาตราม       0.00       ระบบอริกษาตราม       90.00         เมษารามสอด ภัย       เพื่อระบุวิธิการชำระะ       ระบบอริกษาตราม       ระบบอริกษาตราม       ระบบอริกษาตรามสอด กระบบริกษาตราม       ระบบอริกษาตรามสอด กระบบริกษาตรามสอด กระบบริกษาตรามสอด กระบบริกษาตรามสอด กระบบริกษาตราม         ระบบอริกษาตรามสอด กระบบรามสอด       ระบบรามสอด กระบบรามสอด       ระบบรามสอด กระบบรามสอด กระบบรามสอด       ระบบรามสอด กระบบรามสอด กระบบรามสอด         ระบบรามสอด กระบบรามสอด       ระบบรามสอด กระบบรามสอด กระบบรามสอด       ระบบรามสอด กระบบรามสอด กระบบรามสอด       ระบบรามสอด กระบบรามสอด         ระบบราระบบรามสอด       ระบบรามสอด กระบบรามสอด กระบบรามสอด กระบบรามสอด กระบบรามสอด       ระบบรามสอด กระบบรามสอด       ระบบรามสอด กระบบรามสอด         ระบบรามสอด กระบบรามสอด กระบบราสอด กระบบราสอด กระบบรามสอด กระบบรามสอด กระบบรามสอด กระบบรามสอด กระบบราสอด       ระบบรามสอด กระบบราสอด                                                                                                    | รรมแลร์ไฟ<br>รรมแลร์ไฟ<br>รรมไฟ<br>รรมแลร์ไฟ<br>รรมแลร์ไฟ<br>รรมไฟ<br>รรมไฟ<br>รรมแลร์ไฟ<br>รรมแลร์ไฟ<br>รรมแลร์ไฟ<br>รรมแลร์ไฟ<br>รรมแลร์ไฟ<br>รรมแลร์ไฟ<br>รรมแลร์ไฟ<br>รรมไฟ<br>รรมไฟ<br>รรมไฟ<br>รรมไฟ<br>รรมไฟ<br>รรมไฟ<br>รรมไฟ<br>รรมไฟ<br>รรมไฟ<br>รรมไฟ<br>รรมไฟ<br>รรมไฟ<br>รรมไฟ<br>รรมไฟ<br>รรมไฟ<br>รรมไฟ<br>รรมไฟ<br>รม                                                                                                    | ระบบราชิ<br>รามของสำหาร<br>รามของสามาร<br>รามของสามาร<br>รามของร์การ<br>รามของร์การ<br>รามขอ                                                                                                    | ระบบรริง<br>รามสามสู่หางร<br>รามสามสู่หางร<br>รามสามสุดราบสามระสุราช<br>รามสามสุดราบสามระสุราช<br>รามสามสุดราบสามระสุราช<br>รามสุดราชราช<br>รามสุดราชราชราช<br>รามสุดราชราชราช<br>รามสุดราชราช<br>รามสุดราชราช<br>รามสุดราชราช<br>รามสุดราชราช<br>รามสุดราชราชราช<br>รามสุดราชราช<br>รามสุดราชราช<br>รามสุดราชราช<br>รามสุดราชราช<br>รามสุดราชราช<br>รามสุดราชราช<br>รามสุดราชราช<br>รามสุดราชราช<br>รามสุดราชราชราช<br>รามสุดราชราช<br>รามสุดราชาชาช<br>รามสุดราชาชาช<br>รามสุดราชาชาชา                                                                                                    | ระบบกิจ<br>ระบบกิจ<br>ระบบกิจะความปลอดภัย<br>ระบบกิจะความปลอดภัย<br>ระบบกิจะคว                                                                                                    | stuards       statustick       0.00       statustick       0.00         statustick       statustick       0.00       statustick       0.00         statustick       statustick       statustick       statustick       0.00       statustick       0.00         statustick       statustick                                                                                                    | รามมาชี<br>รามมาชี<br>ร                                                                                                    | รามมาติ<br>รามมาติ<br>รา                                                                                                    | รายสานสร้างสามาระสามาร์<br>รายสานสร้างสามาร์<br>รายสามสร้างสามาร์<br>รายสร้างสามาร์<br>รายสร้างราย<br>รายสร้างสามาร์<br>รายสร้างราย<br>รายสร้างราย<br>รายสร้างกาย<br>รายสร้างราย<br>รายสร้างราย<br>รายสร้างราย<br>รายสร้างราย<br>รายสร้างราย<br>รายสร้างราย<br>รายสร้างราย<br>รายสร้างราย<br>รายสร้างราย<br>รายสร้างราย<br>รายสร้างราย<br>รายสามาร์<br>รายสามาร์<br>รายสามารีการ<br>รายสามาร์<br>รายสามาร์<br>รายสามาร์<br>รายสา                                                                                                    | เมนกร์         เมนกร์         เมนกร                                                                                                    | รายสารที่ดี รายสล (ประโมชีง) : 9000<br>รายสารสารที่ดี รายสล (ประโมชีง) : 9000<br>เรียงรายรายไลลด์ดี รายสล (ประโมชีง) : 9000<br>กรายสารสารที่ดี รายสล (ประโมชีง) : 9000<br>กรายสารสารที่ : 9000<br>รายสลาร์ (ประโมชีง) : 9000<br>กรายสารสารที่ : 9000<br>รายสลาร์ (ประโมชีง) : 9000<br>กรายสารสารที่ : 9000<br>รายสลาร์ (ประโมชีง) : 9000<br>กรายสลาร์ (ประโมชีง) : 9000<br>กรายสลาร์ (ประโยชีง) : 9000<br>กรายสลาร์ (ประโยชีง) : 9000<br>กรา                                                                                                    | Transactive<br>Transactive<br>Tr                                                                                                    | <ul> <li>รามมาที่ รามมละ (ประมาที่ 0 000 รวมมละ (ประมาที): 9000</li> <li>รามมามการการการการการการการการการการการการการก</li></ul>                                                                                                    | รามมาที่         รามละ(โปนโนโน);         9000           รามมาที่         รามมากี่         รามมากี่         รามมากี่         รามมากี่         9000           รามมากี่         รามมากี่         รามมากี่         รามมากี่         9000         รามมากี่         9000           รามมากี่         รามมากี่         รามมากี่         รามมากี่         9000         รามมากี่         9000            รามมากี่         รามมากี่         รามมากี่         9000         รามมากี่         9000         รามมากี่            รามมากี่         รามมากี่         รามมากี่         9000         รามมากี่         9000         9000         9000         9000         9000         9000         9000         9000         9000         9000         9000         9000         9000         9000         9000         9000         9000         9000         9000         9000         9000         9000         9000         9000         9000         9000         9000         9000         9000         9000         9000         9000         9000         9000         9000         9000         9000         9000         9000         9000         9000         9000         9000         9000         9000         9000         <                                                                                                    | <ul> <li>รามมาที่ รามละ(ประโย/ 6 000 รามละล (ประโย/) (รามละสาราสมานโล 1 รายการ<br/>เสียงระโย/ 6 เล่ารายลุม 180 555 เล่า ลายงาม (สารา (ประโย/) (สารารเปลี่ย (ประสารา (ประโย/) (สารา (ประโย/) (สารา (ประสารา (ประโย/) (สารา (ประโย/) (ส</li></ul>                                                                                                    | รามมาที่         รามมะสาไปส่<br>เป็นประเทศ         รามมะสาไปส่<br>เป็นประเทศ         รามมะสาไปส่<br>เป็นประเทศ         รามมะสาประเทศ         รามมะสาประเทศ           รามมาที่รามหาวามปลลดดี         เป็นประเทศ         เป็นประเทศ                                                                                                    | ການສະຫັນ<br>ການສະຫັນ<br>ການ<br>ການ<br>ການ<br>ການ<br>ການ<br>ການ<br>ການ<br>ກາ                                                                                                    | xursition y y y y y y y y y y y y y y y y y y y                                                                                                    | <ul> <li>รามมาชิงาง<br/>รามมาชิงาง<br/>รามมาชิงาง<br/>รามมาชิงางการแปลลดดี<br/>รามมาชิงางการแปลลดดี<br/>รามมาชิงการเปลา<br/>รามมาชิงการแปลลดดี<br/>รามมาชิงการเปลา<br/>รามมาชิงการเปลา<br/>รามารถารการการรางการการการการการการการการการการการการการก</li></ul>                                                                                                    | variability in the second of the second of the second o                                                                                                    | ເມນະທີ່         ເມນະທີ່         ເມນະ         ເມນະ                                                                                                    | Numérie versione de la sette de la sett                                                                                                    |                                                                                                    | A neija  ve  initia initia                                                                                                    | A neju  v v v v v v v v v v v v v v v v v v                                                                                                    | ຄ. ກຄາງມູ ໂອລະ ເຈົ້າມັນກິກຕ້ອນຄ                                                                                                    | ระบบลุกหนี้ 🖸                                                                                                    | รวมภา                                                                                                    | เษี (ใบเสร็จ) :                                                                                                    | 0.00                                                                             | รวมภาษี (ใบรับเงิน                                                                                                    | ):                                                                                         | 0.00                                                                                                    |
| รายอานสถึงราง<br>แห็นก่อมูลเหล็ก<br>รายบรักษาความปลอดภัย<br>เข้ามาลองส่วน เม่นก็เรื่อง<br>กรุณ รายบุกรษัทระอย่างมือ 1 รายการ<br>เข้ามาลองส่วน เม่นก็เรื่อง<br>กรุณ รายบุกรษัทระอย่างมือ 1 รายการ<br>เข้ามาลองส่วนราย : 0.00<br>เข้าระบุกรษัทระ : 90,00<br>6. กดปุ่ม โกรดrt เพื่อระบุวิธีการชำระ<br>7. เลือกวิธีการชำระ (เงินสด,เซ็ค,เงินโอน,บัตรเครดิต)                                                                                                    | รายสามสถาง<br>แต่มาสมลุลงมัก<br>ระบบสำหลางานปอลดับ<br>ระบบสำหลางานปอลดับ<br>ระบบสำหลางานปอลด์<br>ระบบสำหลางานปอลด์<br>ระบบสำหลางานปอลด์<br>ระบบสำหลางานปอลด์<br>ระบบสำหลางานปอลด์<br>ระบบสำหลางานปอลด์<br>ระบบสำหลางานปอลด์<br>ระบบสำหลางกานปอลด์<br>ระบบสำหลางกานปอลด์<br>ระบบสำหลางานปอลด์<br>ระบบสำหลางกานปอลด์<br>ระบบสำหลางกานปอลด์<br>ระบบสำหลางกานปอลด์<br>ระบบสำหลางกานปอลด์<br>ระบบสำหลางกานปอลด์<br>ระบบสำหลางานปอลด์<br>ระบบสำหลางกานปอลด์<br>ระบบสำหลางกานปอลด์<br>ระบบสำหลางานปอลด์<br>ระบบสำหลางานปอลด์<br>ระบบสำหลางานปอลด์<br>ระบบสำหลางานปอลด์<br>ระบบสำหลางกานปอลด์<br>ระบบสำหลางกานปอลด์<br>ระบบสางกานปอลด์<br>ระบบสางกานปอลด์<br>ระบบสางกานปอลด์<br>ระบบสางกานปอลด์<br>ระบบสางกานปอลด์<br>ระบบสางกานปอลด์<br>ระบบสางกานปอลด์<br>ระบบสางกานปอลด์<br>ร                                                                                                    | รายสามสังหาง<br>แท้มาสังผูลแล้ก<br>ระบบสังหางความปลอดขึ้น<br>ระบบสังหางความปลอดขึ้น<br>ระบบสังหางความปลอดขึ้น<br>เม่น/แก้สามารร่วง<br>รักกรรับ<br>เม่น/แก้สามารร่วง<br>รักกรรับ<br>เม่น/แก้สามารร่วง<br>รักกรรับ<br>เม่น/แก้สามารร่วง<br>รักกรรับ<br>เม่น/แก้สามารร่วง<br>รักกรรับ<br>เม่น/แก้สามารร่วง<br>รักกรรับ<br>เม่น/แก้สามารร่วง<br>รักกรรับ<br>เม่น/แก้สามารร่วง<br>รักกรรับ<br>เม่น/เก้าสามารร่วง<br>รักกรรับ<br>เม่น/เก้าสามารร่วง<br>รักกรรับ<br>เม่น/เก้าสามารร่วง<br>รักกรรับ<br>เม่น/เก้าสามารรรง<br>รักกรรับ<br>เม่น/เก้าสามารรรง<br>รักกรรับ<br>เม่น/เก้าสามารรรง<br>รักกรรับ<br>เม่น/เก้าสามารรรง<br>รักกรรับ<br>เม่น/เก้าสามารรรง<br>รักกรรับ<br>เม่น/กรรรง<br>รักกรรับ<br>เม่น/กรรรง<br>รักกรรับ<br>เม่น/กรรรง<br>รักกรรับ<br>เม่น/กรรรง<br>รักกรรบ<br>เม่น/กรรรง<br>รักกรรบ<br>รักกรรบ<br>รักกรรบ<br>เม่น/กรรรง<br>รักกรรบ<br>รักกรรบ<br>รักกรบ<br>รักกรรบ<br>รักกรรบ<br>รักกรรบ<br>รักกรรบ<br>รักกรรบ<br>รักกรรบ<br>รักกรบ<br>รักกรรบ<br>รักกรรบ<br>รักกรรบ<br>รักกรรบ<br>รักกรรบ<br>รักกรรบ<br>รักกรรบ<br>รักกรรบ<br>รักกรรบ<br>รักกรรบ<br>รักกรรบ<br>รักกรรบ<br>รักกรรบ<br>รักกรรบ<br>รักกรรบ<br>รักกรรบ<br>รักกรบ<br>รักกรรบ<br>รักกรรบ<br>รักกรรบ<br>รักกรบ<br>รักกรรบ<br>รักกรรบ<br>รักกรรบ<br>รักกรรบ<br>รักกรรบ<br>รักกรรบ<br>รักกรบ<br>รักกรรบ<br>รักกรบ<br>รักกรรบ<br>รักกรบ<br>รักกรบ<br>รักกรบ<br>รักกรรบ<br>รักกรบ<br>รักกรบ<br>รักกรรบ<br>รักกรบ<br>รักกรบ<br>รักกรบ<br>รักกรบ<br>รักกรบ<br>รักกรบ<br>รักกรบ<br>รักกรรบ<br>รักกรบ<br>รักกรรบ<br>รักกรบ<br>รักกรบ<br>รักกรบ<br>รักกรบ<br>รักกรบ<br>รักกรบ<br>รักกรบ<br>รักกรบ<br>รักกรบ<br>รักกรบ<br>รักกรบ<br>รักกรบ<br>รักกรบ<br>รักกรบ<br>รักกรบ<br>รักกรบ<br>รักกรบ<br>รักกรบ<br>รักกรบ<br>รักกรบ<br>รักกรบ<br>รักกรบ<br>รักกรบ<br>รักกรบ<br>รักกรบ<br>รักกรบ<br>รักกรบ<br>รักกรบ                                                                                                    | รายสามส์หาร<br>เห็นหลังหนัก<br>รายสามส์หาร<br>เห็นหลังหนัก<br>รายสร้างรายไปสลกับ<br>เห็นหลังหนัก<br>รายสร้างราย<br>เป็นหนัก<br>รายสร้างราย<br>เป็นหนัก<br>รายสุดร้าน<br>รายสุดร้าน<br>รายสุกร้าน<br>รายสุดร้าน<br>รายสุกร้าน<br>รายสุกร้าน<br>รายสุกร้าน<br>รายสุกร้าน<br>รายสุกร้าน<br>รายสุกร้าน<br>รายสุกร้าน<br>รายสุกร้าน<br>รายสุกร้าน<br>รายสุกร้าน<br>รายสุกร้าน<br>รายสุกร้าน<br>รายสุกร้าน<br>รายสุกร้าน<br>รายสามกร้าน<br>รายสุกร้าน<br>รายสุกร้าน<br>รายสุกร้าน<br>รายสุกร้าน<br>รายสุกร้าน<br>รายสุกร้าน<br>รายสุกร้าน<br>รายกร้าน<br>รายสุกร้าน<br>รายสุกร้าน<br>รายสุกร้าน<br>รายสุกร้าน<br>รายสุกร้าน<br>รายสุกร้าน<br>รายสุกร้าน<br>รายสุกร้าน<br>รายสุกร้าน<br>รายสุกร้าน<br>รายสุกร้าน<br>รายสุกร้าน<br>รายสุกร้าน<br>รายสุกร้าน<br>รายสุกร้าน<br>รายสุกร้าน<br>รายสุกร้าน<br>รายสุกร้าน<br>รายสุกร้าน<br>รายกร้าน<br>รายสุกร้าน<br>รายสุกร้าน<br>รายสุกร้าน<br>รายกร้าน<br>รายสุกร้าน<br>รายกร้าน<br>รายสุกร้าน<br>รายกร้าน<br>รายสุกร้าน<br>รายกร้าน<br>รายสุกร้าน<br>รายสุกร้าน<br>รายกร้าน<br>รายสุกร้าน<br>รายกร้าน<br>รายสุกร้าน<br>รายสานกร้าน<br>รายกร้าน<br>รายกร้าน<br>รายกร้าน<br>ร                                                                                                    | รายงานส่งหรือการรามและสะดับ<br>สามาร์การรามและสะดับ<br>รายบริการรามและสะดับ<br>รายบริการรามและสะดับ<br>รายบริการรามและสะดับ<br>รายบริการรามและสะดับ<br>รายบริการรามและสะดับ<br>รายบริการราม<br>รายบริการราม<br>รายบริการราม<br>รายบริการรามราม<br>รายบริการรามราม<br>รายบริการรามราม<br>รายบริการรามราม<br>รายบริการรามราม<br>รายบริการรามราม<br>รายบริการรามรามราม<br>รายบริการรามรามราม<br>รายบริการรามรามราม<br>รายบริการรามรามราม<br>รายบริการรามรามรามราม<br>รายบริการรามรามรามราม<br>รายบริการรามรามรามรามราม<br>รายบริการรามรามรามรามราม<br>รายบริการรามรามรามรามราม<br>รายบริการรามรามรามรามรามรามราม<br>รายบริการรามรามรามรามรามรามรามรามรามรามรามรามรา                                                                                                    | รามมาสังหาง         เมลง         เมลง                                                                                                    | รามสามสังหรับ<br>แต่หาสมุลแต่การรัฐมายใน<br>รามสังหรับ<br>แต่หารรัฐมายใน<br>เป็นการที่การรัฐการรัฐการราฐการราฐการราฐการราฐการราฐการราฐการราฐการราฐการราฐการราฐการราฐการราฐการราฐการราฐการราฐการราฐการราฐการราฐการราฐการราฐการราฐการราฐการราฐการราฐการราฐการราฐการราฐการราฐการราฐการราฐการราฐการราฐการราฐการราฐการราฐการราฐการราฐการราฐการราฐการราฐการราฐการราฐการกฐการราฐการการการการการกาฐการกฐการราฐการราฐการราฐการราฐการราฐการราฐการราฐการราฐการราฐการราฐการราฐการราฐการราฐการราฐการราฐการราฐการราฐการราฐก<br>รามางกฎการราฐการราฐการราฐการกฐการกฐการกฐการกฐ                                                                                                    | รามสามสังหรับ<br>แห่งการสามสมัครที่<br>รามสำหรับรามสมัคร (และการสามสุด 16) รับร่างรามสุด (และการสามสุด 1 มนกร้าง<br>เป็นการสามสุด 16) รับร่างรามสุด (และการสามสุด 1 มนกร้าง<br>เป็นการสามระงะ<br>เป็นการสามระงะ<br>การสามสุด (ปนการ):<br>เป็นการสามระงะ<br>การสามสุด (ปนการ):<br>เป็นการสามระงะ<br>การสามสุด (ปนการ):<br>เป็นการสามระงะ<br>การสามสุด (ปนการ):<br>เป็นการสามระงะ<br>การสามสุด (ปนการ):<br>เป็นการสามระงะ<br>การสามสุด (ปนการ):<br>เป็นการสามระงะ<br>การสามสุด (ปนการ):<br>เป็นการสามระงะ<br>การสามสุด (ปนการ):<br>เป็นการ<br>การสามสุด (ปนการ):<br>เป็นการ<br>การสามสุด (ปนการ):<br>เป็นการ<br>การสามสุด (ปนการ):<br>เป็นการ<br>การสามสุด (ปนการ):<br>เป็นการ<br>การสามสุด (ปนการ):<br>เป็นการ<br>การสามระงะ<br>การสามระงะ<br>ก                                                                                                    | รามหาสมุดหลัก<br>แห่งกลางการแปลลดด์<br>แหน่งกลางการแปลลด์<br>แหน่งกลางการแปลลด์<br>แหน่งกลางการแปลลด์<br>แหน่งกลางการแปลลด์<br>เป็นกร้างการแบบไลและการ<br>เป็นกร้างการแบบไลและการ<br>เป็นกร้างการแนบไลและการ<br>เป็นกร้างการแบบไลและการ<br>เป็นกร้างการแนบไลและการ<br>เป็นกร้างการแนบไลและการ<br>เป็นกร้างการแนบไลและการ<br>เป็นกร้างการแนบไลและการ<br>เป็นกร้างการแนบไลและการ<br>เป็นกร้างการแนบไลและการ<br>เป็นกร้างการแนบไลและการ<br>เป็นกร้างการแนบไลและการ<br>เป็นกร้างการแนบไลและการ<br>เป็นกร้างการแนบไลและการ<br>เป็นกร้างการ<br>เป็นกร้างการแนบไลและการ<br>เป็นกร้างการ<br>เป็นกร้างกา                                                                                                    | รามารามสำหรับ<br>อายารการแปลลดที่ต<br>อายารการแปลลดที่ต<br>อายารการประสารการการการการการการการการการการการการกา                                                                                                    | ເມຍແຫມ່ນກະສາມ<br>ເປັນແຫຼ່ງຫາຍການເປລາຍສາຍ<br>ເປັນເຫຼົາງແປນເລຍສາຍ<br>ເປັນແຫຼ່ງຫຍາຍການເປລາຍສາຍ<br>ເປັນແຫຼ່ງຫຍາຍການເປັນເລຍນາຍເປັນເລຍນາຍເປັນເລຍນາຍເປັນເປັນເປັນເປັນ<br>ເປັນແຫຼ່ງຫຍາຍການປະລາຍນາຍໃນເລຍນາຍເປັນເລຍນາຍເປັນເອນນາຍ<br>ເປັນແຫຼ່ງຫຍາຍການປະລາຍນາຍໃນເລຍນາຍໃນເລຍນາຍເປັນເອນນາຍໃນ<br>ເປັນແຫຼ່ງຫຍາຍການປະລາຍນາຍໃນເລຍນາຍໃນເລຍນາຍໃນເອນນາຍໃນ<br>ເປັນແຫຼ່ງຫຍາຍການປະລາຍນາຍໃນເລຍນາຍໃນເອນນາຍໃນເອນນາຍໃນເອນນາຍໃນເອນນາຍໃນ<br>ເປັນແຫຼ່ງຫຍາຍການປະລາຍນາຍໃນເລຍນາຍໃນເອນນາຍໃນເອນນາຍໃນແຫຼງ<br>ເອນນແຕ່ເອນນາຍໃນແອນນາຍໃນແອນນາຍິນເອນນາຍັງເອນນາຍາຍໃນເອນນາຍາຍໃນແຫຼງ ແອນນາຍິງເອນນາຍໃນເອນນາຍັງເອນນາຍໃນເອນນາຍາຍໃນເອນນາຍັງເອນນາຍໃນເອນນາຍາຍັງເອນນາຍໃນເອນນາຍາຍັງເອນນາຍາຍໃນເອນນາຍາຍັງເອນນາຍາຍໃນເອນນາຍາຍາຍັງເອນນາຍາຍັງເອນນາຍາຍັງເອນນາຍາຍາຍັງເອນນາຍາຍາຍັງເອນນາຍາຍາຍັງເອນນາຍາຍັງເອນນາຍາຍາຍາຍາຍັງເອນນາຍາຍາຍາຍາຍາຍາຍາຍາຍາຍາຍາຍາຍາຍາຍາຍາຍາຍາ                                                                                                    | ອາມາສາມຄາງ<br>ອາມາສາມຄາງ<br>ອາມາສາມາຊີ (bank) : ອາມາສາມາມ<br>ອາມາສາມາຊີ (bank) : ອາມາສາມາມ<br>ອາມາສາມຄາງ<br>ອາມາສາມຄາງ<br>ອາມາສາມຄາງ<br>ອາມາສາມາມສາມຄາງ<br>ອາມາສາມຄາງ<br>ອາມາສາມານຄາງ<br>ອາມາສາມານຄາງ<br>ອາມາມຄາງ<br>ອາມາສາມານຄາງ<br>ອາມານຄາງ<br>ອາມາສາມານຄາງ<br>ອາມານຄາງ<br>ອາມານຄາງ<br>ອາມານຄາງ<br>ອາມານ ອາມານຄາງ<br>ອາມານ ອາມານຄາງ<br>ອາມານຄາງ<br>ອາມານ ອາມານ ອາມານານ ອາມານ ອາມານ ອາມານ ອາມານ ອາມ                                                                                                    | The state stat                                                                                                    | เป็นแหน่งระดับสามาร์ และส่วนสามาร์ และส่วนส<br>ส่วนสามาร์ และส่วนสามาร์ และส่วนสามาร์ ส่วนสามาร์ ส่วนสามาร์ และส่วนสามาร์ และส่วนสามาร์ และส่วนสามาร์ และส่วนสามาร์ และส่วนสามาร์ และส่วนสามาร์ และส่วนสามาร์ และส่วนสามาร์ ส่วนสามาร์ ส่วนสามาร์ และส่วนสามาร์ ส่วนสามาร์ ส่วนสามาร์ และ                                                                                                    | <ul> <li>เม่าเล่าเปลาะเปลาะเปลาะเปลาะเปลาะเปลาะเปลาะเปลา</li></ul>                                                                                                    | <ul> <li>เป็นประวานส่งครับ</li> <li>เป็นประวานส่งครับ</li> <li>เป็นประวานส่งครั</li></ul>                                                                                                    | ອາການທີ່ກາງ<br>ອາການທີ່ກາງ<br>ອາການທີ່ກາງ<br>ອາການທີ່ກາງ<br>ອາການທີ່ສະຫະນັກ<br>ອີການສູ່ກາງ<br>ອີການສູ່ກາງ<br>ອີກາງ<br>ອີການສູ່ກາງ<br>ອີການສູ່ກາງ<br>ອີການສູ່ກາງ<br>ອີກກາງ<br>ອີກາງ<br>ອີການສູ່ກາງ<br>ອີການສູ່ກາງ<br>ອີການສູ່ກາງ<br>ອີການສູ່ກາງ<br>ອີການສູ່ກາງ<br>ອີການສູ່ກາງ<br>ອີການສູ່ກາງ<br>ອີການສູ່ກາງ<br>ອີການສູ່ກາງ<br>ອີການສູ່ກາງ<br>ອີກາງ<br>ອີການສູງ<br>ອີການສູ່ກາງ<br>ອີການສູ່ກາງ<br>ອີການສູ່ກາງ<br>ອີການສູ່ກາງ<br>ອີການສູ່ກາງ<br>ອີການສູ່ກາງ<br>ອີການສູ່ກາງ<br>ອີການສູ່ກາງ<br>ອີກາງ<br>ອີການສູ່ກາງ<br>ອີການສູ່ກາງ<br>ອີການສູ່ກາງ<br>ອີການສູ່ກາງ<br>ອີການສູ່ກາງ<br>ອີການສູ່ກາງ<br>ອີການສູ່ກາງ<br>ອີການສູ່ກາງ<br>ອີການສູ່ກາງ<br>ອີການສູ່ກາງ<br>ອີການສູ້າງ<br>ອີກາງ<br>ອີການສູ່ກາງ<br>ອີການສູ່ກາງ<br>ອີການສູ່ກາງ<br>ອີການສູ່ກາງ<br>ອີກາງ<br>ອີກາງ<br>ອີກາງ<br>ອີກາງ<br>ອີກາງ<br>ອີກາງ<br>ອີກາງ<br>ອີກາງ<br>ອີກາງ<br>ອີກາງ<br>ອີກາງ<br>ອີກາງ<br>ອີກາງ<br>ອີກາງ<br>ອີກາງ<br>ອີກາງ<br>ອີກາງ<br>ອີກາງ<br>ອີກາງ<br>ອີກາງ<br>ອີກາງ<br>ອີກາງ<br>ອີກາງ<br>ອີກາງ<br>ອ                                                                                                    | ອາສາມສາມສາມສາມສາມສາມສາມສາມສາມສາມສາມສາມສາມ                                                                                                    | <ul> <li></li></ul>                                                                                                    | Numerican       Numerican                                                                                                    | <pre>invaniante invaniante invani</pre>                                                                                                    | Newdows with state state st                                                                                                    | New York New York                                                                                                    | A nejų Se įkiektonie                                                                                                    | A notle in the intervention of the intervention of the interven                                                                                                    | <ul> <li>ເມລາຍປາກາ</li> <li>ເມັນເປັນຄາງ ແມ່ນ ເພລະຊາຍເຊຍ ແມ່ນ ແມ່ນ ແມ່ນ ແມ່ນ ແມ່ນ ແມ່ນ ແມ່ນ ແມ່ນ</li></ul>                                                                                                    | ระบบภาษี                                                                                                    | รวมยอ                                                                                                    | าด (ใบเสร็จ)                                                                                                    | 0.00                                                                             | รวมยอด (ใบรับเงิน                                                                                                    | );                                                                                         | 90.00                                                                                                    |
| แปลามัญลงแล้ก แต่งานร่างแปลองกับ แต่งานร่างและสาระระบบการสารและสาระระบบการสาระระบบการสาระระบบการสารและสาระระบบการสาระระบบการสาระระระบบการสาระระบบการสาระระระบบการสาระระระระบบการสาระระระระระบบการสาระระระระระระระระระระระระระระระระระระ                                                                                                    | แล้งส่อมูลงมลัก         Image: Subscription: Subscription: Subscripti: Subscription: Subscription: Subscription: Subscripti                                                                                                    | และสามันสมุลสมัก         Interf         Record (s):           ระบบสามารความปลอดภัย         รับการวัญนุล 100, วิธีการ ขึ้นกระบบการปายสอบรนสอบรน สนตร์ (สนุญ/มัน/โอร) รับระบบเปิด (สนตร/ระ โหนตร์ได)           สามผล(สามแห้น :         -0.00         7         และสามารถูก สะ :         0.00           หน่น/เป็นการข่าวระ >>         รับการข้านสะ :         .000         .000         .000           6.         กดาปุ่ม         Insert         เพื่อระบุวิธีการชำระ:         .000         .000         .000         .000         .000         .000         .000         .000         .000         .000         .000         .000         .000         .000         .000         .000         .000         .000         .000         .000         .000         .000         .000         .000         .000         .000         .000         .000         .000         .000         .000         .000         .000         .000         .000         .000         .000         .000         .000         .000         .000         .000         .000         .000         .000         .000         .000         .000         .000         .000         .000         .000         .000         .000         .000         .000         .000         .000         .000         .0000         .00                                                                                                    | และสามันส่งและสมัน         Insert         Record (s):           ระบบสำหาดความปลอดภัย         รับการวัฒนุ 100, วีรีสาระป         เมาะสามารร่วมเปลา 1 ระบบการ         เมาะสามารร่วมเปลา 1 ระบบการ           สามผอก/สามเพิ่ม:         -000         7         และสาระบบการสามาระป         000           เปลา         รับการร้อยง         1         เปลา         เปลา         รับการร้อยง         000           6.         กดมปุ่ม         Insert         เพื่อระบุวีรีการชำระะ         รับการร้อง         เอง         เอง                                                                                                    | และสร้างสุดรัก         Record (s):           ระบบสำนาดความปลอดภัย         รับสรรรรมประเทศ<br>(รับสรรรรมประการสรรรรรรรรรรรรรรรรรรรรรรรรรรรรรรรรรร                                                                                                    | และสาร์และเป็นส์         ระบบสร้านส         ระบบสร้านส         ระบบส         ระบบสร้านส         ระบบสร้านส        ระบบส         ระบบสร้านส<                                                                                                    | แปลมสัญญาติ<br>รามมรักษาสามนโลลลสัญ<br>แปลมส์สัญญาติ<br>รามมรักษาสามนโลลลสัญ<br>แปลมส์สัญญาติ<br>รามมรักษา<br>เป็นสัญญาติ<br>รามมรักษา<br>เป็นสัญญาติ<br>รามมรักษา<br>เป็นสัญญาติ<br>รามมรักษา<br>เป็นสัญญาติ<br>รามมรักษา<br>เป็นสัญญาติ<br>รามมรักษา<br>เป็นสัญญาติ<br>รามมรักษา<br>เป็นสัญญาติ<br>รามมรักษา<br>เป็นสัญญาติ<br>รามมรักษา<br>เป็นสัญญาติ<br>รามมรักษา<br>เป็นสัญญาติ<br>รามมรักษา<br>รามมรักษา<br>รามมรักษา<br>เป็นสัญญาติ<br>รามมรักษา<br>รามมรักษา<br>รามมรีการ<br>รามมรีการ<br>รามรีการ<br>รามมรีการ<br>รามมรีการ<br>รามมรีการ<br>รามมรีการ<br>รามรีการ<br>รามรีการ<br>รามารีการ<br>รามารีการ<br>ร                                                                                                    | เป็นก็มีมูลแก้กั<br>ระบบกับระกามปลอดภัย<br>ระบบการอื่น<br>ระบบการอิน<br>ระบบลารปละ<br>ระบบลารปละ<br>ระบารปละ<br>ระบบลารปละ<br>ระวบลารปละ<br>ระบบลารปละ<br>ระวบ                                                                                                    | แล้งก่อมูลแล้ก           และเป็นส่ง         โดยสารี         โดยสารสมุม         หอง 155/102         มอมสารสมุม         และสารสมุม         และสารสมุม        และสารสมุม                                                                                                    | แล้งกับส่างสามาระสมสุดทั่ง         Record (s) :           ระบบสำหาดงานขโลลดภัย         เมืองชั่ง (รับการรับ) (รับการรับ (ระบบสามาร์) (ระบบสามาร์)                                                                                                    | เมื่อนี่สุดหมัก         Record (s) :           ระบบสำหางการแปลลดภัย         เมื่อสระบบสายของสาระรับสาย<br>เป็นสุดหมักของการประชาติ :         0.00                                                                                                    | แปลกับสมุลงสภัย<br>รายแก่การการายสมุลสภัย<br>เป็นการว่างระบบสมุลสภัย<br>เป็นของสร้างระบบสมุลสร้างสมุลสร้างสร้างสามุลสร้างสมุลสร้างสมุลสร้างสมุลสร้างสมุลสร้างสมุลสร้างสมุลสร้างสมุนสร้างสมุนสร้างสมุลสร้างสมุลสร้างสมุลสร้างสมุลสร้างสมุลสร้างสมุลสร้างสมุลสร้างสมุลสร้างสมุลสร้างสมุลสร้างสมุลสร้างสมุลสร้างสมุลสร้างสมุลสร้างสมุลสร้างสมุลสร้างสมุลสร้างสมุลสร้างสมุลสร้างสมุลสร้างสมุ<br>สมุลสร้างสมุลรางสมุลสามุลสร้างสมุลสร้างสมุลสร้างสมุลสร้างสมุลสร้างสมุลสามุลสามุลสามุลสามุลสามุลสามสามสามุลสามสามสามสามสามุลสามสามสามสามสามสามสามสามสามสามสามสามสามส                                                                                                    | แห้งกับสุดสภัก<br>รายแก้กรางงานปลดสภัก<br>เห็นขนการข่างและสภักระบบเปลดสภัก<br>เห็นขนการข่างและสภักระบบเปลา<br>เห็นขนการข่างและสภักระบบเราะ<br>เป็นขึ้นสุด<br>เป็นการข่างและสภักระบบเราะ<br>เป็นขึ้นสุด<br>เป็นการข่างและสภักระบบเราะ<br>เป็นการข่างและสภักระบบเราะ<br>เป็นการข่างและสกับสร้าง<br>เป็นการข่างและสกับสร้าง<br>เป็นการข่างและสกับสร้าง<br>เป็นหนายร่าง<br>เป็นหนายร่าง<br>เป็นหนายรง<br>เป็นหนายรง<br>เป็นหนายรง<br>เป็นหนายรง<br>เป็                                                                                                    | แปละเป็นส์         Record (s):           รามมากิหารงามปลดดภิย         เปละสาระบบกับรามเปละดภิย         เปละสาระบบกับรามเปละดภิย         เปละสาระบบกับรามเปละดภิย         เปละสาระบบกับรามเปละดภิย         เปละสาระบบกับรามเปละดภิย         เปละสาระบบกับรามเปละดภิย         เปละสาระบบกับรามเปละดภิย         เปละสาระบบกับรามเปละดภิย         เปละสาระบบกับรามเปละดภิย         เปละสาระบบกับรามเปละ         เปละสาระบบกับรามเปละ         เปละสาระบบกับรามเปละ         เปละสาระบบกับรามเปละ         เปละสาระบบกับรามเปละ         เปละสาระบบกับรามเปละ         เปละสาระบบกับรามเปละ         เปละสาระบบกับรามเปละ         เปละสาระบบกับรามเปละ         เปละสาระบบกับรามเปละ         เปละ         เปละ        เปละ         เปละ         เปละ         เปละ        เปละ         เปละ        เปละ        เปละ        เปละ         เปละ       เปละ        เปละ                                                                                                    | แห้กลังสามส์การการการสองสตร์<br>รายมาก็การการการสองสตร์<br>รายมากการการการสองสตร์<br>รายมากการการการสองสตร์<br>รายมากการการการสองสตร์<br>รายมากการการการการการการการการการการการการกา                                                                                                    | แปลก่อมูลแก้<br>ระบบสำหากราชปลดก็ต<br>ระบบสำหากราชปลดก็ต<br>ระบบสำหากราชปลดกิจการ<br>ระบบสำหากราชปลดกิจการ<br>ระบบสามารกราชปลดกิจการ<br>ระบบสามารกราชปลดกิจการ<br>ระบบสามารกราชปลดกิจการ<br>ระบบสามารกราชปลดกิจการ<br>ระบบสามารกราชปลดกิจการ<br>ระบบสามารกราชปลดกิจการ<br>ระบบสามารกราชปลดกิจการ<br>ระบบสามารกราชปลดกิจการ<br>ระบบสามารกราชปลางกราชปลางกราชปลางกราชปลางกราชปลางกราชากราชปลางกราชากราชปลางกราชากราชปลางกราชากราชปลางกราชากราชปลางกราชากราชากราชปลางกราชากราชากราชปลางกราชากราชปลางกราชากราชากราชปลางกราชากราชากราชากราชากราชากราชากราชากรา                                                                                                    | แปลก่องการแปลลงค์ต เคราะรู้เสียงรามแปลงค์ต เรื่องรามและกระสายแก่ง และสายสายการแปลลงค์ต เรื่องรามและกระสายการแปลงค์ต เรื่องรามและกระสายการแปลงค์ต เรื่องกระสายการแปลงค์ต เรื่องกระสายการแปลงค์ต เรียงกระสายการแปลงค์ต เรื่องกระสายการแปลงค์ต เรียงกระสายการแปลงค์ต เรื่องกระสายการแปลงค์ตางที่งางกระสายการแปลงค์ตางที่งางกระสายการแปลงค์ต เรื่องกระสายการแปลงค์ต เรื่องกระสายการแปลงค์ตางที่งางกระสายการแปลงค์ตางที่งางกระสายการแปลงค์ตางที่งางกระสา<br>การกรรรรรรรรรรรรรรรรรรรรรรรรรรรรรรรรร                                                                                                    | แปลกัสมุลงสภัย<br>รวยมร์การการแปลลสภัย<br>เป็นการกับระ<br>เป็นการกับระ<br>เป็น                                                                                                    | แปลกลุ่มสมกับ<br>รวยอริกษาความปลลสภัย<br>รวยอริกษาความปลลสภัย<br>เรียงระบบการที่ เรียงการการปลายสภัย<br>เรียงระบบการที่ เรียงการการปลายสภัย<br>เรียงระบบการที่ เรียงการการประการที่ เรียงการการประการการประการการประการการประการการประการการประการประการการประการประกรประก                                                                                                    | Newsity in the set of the set of the set                                                                                                    | Networkship in the second of the second second s                                                                                                    | Necosity:          Necosity:       Necosity: <t< td=""><td>Nettories in the state of the state of th</td><td>A. neiju sow tributer in the set of the set of the s</td><td>Netty Netty Nety Ne</td><td>ເພາະລະການແປລະສະຫຼາຍ ແປນ ເພາະມີແປນ ແປນ ເອົາຍິງ ເພາະມີແປນ ເພາະມີແປນ ເພຍະມີແປນ ເພຍະມີແປນ ເພຍະມີນ ເພຍະມີແປນ ເພຍະມີແປນ ເພຍະມີແປນ ເພຍະມີແປນ ເພຍະມີແປນ ເພຍະມີແປນ ເພຍະມີແປນ ເພຍະມີແປນ ເພຍະມີແປນ ເພຍະມີນ ເພຍະເພຍະມີນ ເພຍະມີແປນ ເພຍະມີນ ເພຍະເພຍະມີນ ເພຍະມີນ ເພຍະມີນ ເພຍະມີນ ເພຍະມີນ ເພຍະມີນ ເພຍະມີນ ເພຍະມີນ ເພຍະມີນ ເພຍະມີນ ເພຍະມີນ ເພຍະມີນ ເພຍະມີນນ ເພຍະມີນ ເພຍະມີນ ເພຍະມີນ ເພຍະມີນ ເພຍະມີນ ເພຍະມີນ ເພຍະມີນ ເພຍະມ</td><td>รายงานบริหาร</td><td>วิธีการช่าระ &gt;&gt;</td><td></td><td></td><td></td><td></td><td></td></t<> | Nettories in the state of the state of th                                                                                                    | A. neiju sow tributer in the set of the set of the s                                                                                                    | Netty Netty Nety Ne                                                                                                    | ເພາະລະການແປລະສະຫຼາຍ ແປນ ເພາະມີແປນ ແປນ ເອົາຍິງ ເພາະມີແປນ ເພາະມີແປນ ເພຍະມີແປນ ເພຍະມີແປນ ເພຍະມີນ ເພຍະມີແປນ ເພຍະມີແປນ ເພຍະມີແປນ ເພຍະມີແປນ ເພຍະມີແປນ ເພຍະມີແປນ ເພຍະມີແປນ ເພຍະມີແປນ ເພຍະມີແປນ ເພຍະມີນ ເພຍະເພຍະມີນ ເພຍະມີແປນ ເພຍະມີນ ເພຍະເພຍະມີນ ເພຍະມີນ ເພຍະມີນ ເພຍະມີນ ເພຍະມີນ ເພຍະມີນ ເພຍະມີນ ເພຍະມີນ ເພຍະມີນ ເພຍະມີນ ເພຍະມີນ ເພຍະມີນ ເພຍະມີນນ ເພຍະມີນ ເພຍະມີນ ເພຍະມີນ ເພຍະມີນ ເພຍະມີນ ເພຍະມີນ ເພຍະມີນ ເພຍະມ                                                                                                    | รายงานบริหาร                                                                                                    | วิธีการช่าระ >>                                                                                                    |                                                                                                    |                                                                                  |                                                                                                    |                                                                                            |                                                                                                    |
| ระบบสึกษาความปลอดภัย<br>ระบบสึกษาความปลอดภัย<br>ระบบสิ่งในสุดที่ไข่ไข่เรื่าวระโลการข้อมูล No. ไร้ร้าวะ ความ (และที่ไข่สองไขอ) (สะครวมเป็นอ โลดสร้าวะ พิณหร์เรื่อ<br>กรุตาระบุการข่างะอย่างไขอ โรงการข้อมูล 1 กอการ<br>ส่วนลด/ส่วนเพิ่ม :                                                                                                    | ระบบสาหาความปลอดภัย<br>ระบบสาหาความปลอดภัย<br>ระบบสาหาความาความปลองภัย<br>ระบบสาหาความปลอดภัย<br>ระบบสาหาความปลอดภัย<br>ระบบสาหาความปรามปลอดภัย<br>ระบบสาหาความปลอดภัย<br>ระบบสาหาความปลอดภัย<br>ระบบสาหาความปลอดภัย<br>ระบบสาหาความปลอดภัย<br>ระบบสาหาความปลอดภัย<br>ระบบสาหาความปลอดภัย<br>ระบบสาหาความปลอดภัย<br>ระบบสาหาความปลอดภัย<br>ระบบสาหาความปลอดภัย<br>ระบบสาหาความปลอดภัย<br>ระบบสาหาความปลอดภัย<br>ระบบสาหาความปลอกภัย<br>ระบบสาหาความปลองภัย<br>ระบบสาหาความปลองภัย<br>ระบบสาหาความปลองภัย<br>ระบบสาหาความปลองภัย                                                                                                    | ระบบสำหลางามปลอดภัย<br>ระบบสำหลางวามปลอดภัย<br>ระบบสำหลางวามปลอดภัย<br>ระบบสำหลางวามปลอดภัย<br>ระบบสำหลางวามปลอดภัย<br>ระบบสะใหม่<br>ระบบสะใหม่<br>ระบ                                                                                                    | ระบบสำหลางานปลอดภัย<br>ระบบสำหลางวานปลอดภัย<br>ระบบสำหลางระบบสำหรัฐ<br>ระบบสำหลางระบบสำหรัฐ<br>ระบบสำหลางระบบสำหรัฐ<br>ระบบสำหลางระบบสำหรัฐ<br>ระบบสำหลางระบบสำหรัฐ<br>ระบบสำหรัฐ<br>ระบบสาน<br>ระบบสาน<br>ระบบสาน<br>ระบบสาน<br>ระบบสาน<br>ระวงรัฐ<br>ระวงรัฐ<br>ระวงรรรรรรรรรรรรรรรรรรรรรรรรรรรรรรรรรรร                                                                                                    | ระบบสำนาดการแปลลส์ข<br>ระบบสำนาดการแปลลส์ข<br>ระบบสายการข้านสะเราะไม่สะ<br>ระบบสายการข้านสะเราะไม่สะเราะ<br>ระบบสายการข้านสะเราะไม่สะเราะ<br>ระบบสายการข้านสะเราะ<br>ระบบสายการข้านสะเราะ<br>ระบบสายการข้านสะเราะ<br>ระบบสายการข้านสะเราะ<br>ระบบสายการข้านสะเราะ<br>ระบบสายการข้านสะเราะ<br>ระบบสายการข้านสะเราะ<br>ระบบสายการข้านสายการข้านสะเราะ<br>ระบบสายการข้านสะเราะ<br>ระบบสายการข้านสายการข้านสายการข                                                                                                    | รมมสังคงสามปลลดที่ม ได้ โร้ร้าวรู้ แนกสาว (แมก (แลก (เล็ก (กร้าว) โรงแรงแป้นม (สมมสาว (รับเกริม)) เกริม (สมมรรรรม (สมมรรรรม)) เล่า (แลก (สมมรรรรม)) เล่า (แลก (สมมรรรรรม)) เล่า (แลก (สมมรรรรรรรรรรรรรรรรรรรรรรรรรรรรรรรรรรร                                                                                                    | ระบบกักลางวามปลดสกับ          ระบบกักลางงามปลดสกับ       รับการร้อมูล 180 555121 รากรกร) (มระ) (มะสร้องกับระ) (มะสร้องกับระ) (มองกับระ) (มองกับระ) (มองกับระ) (มอง                                                                                                    | ระบบสำหลางามปลลส์ข     ระบบสำหลางกามปลลส์ข     ระบบสำหลางกามปลางปล     ระบบสำหลางกามปลางปล     ระบบสำหลางกามปลางปล     ระบบสางปลางปลางปลางปลางปลางปลางปลางปลางปลางปล                                                                                                    | ระบบสำหางสามปลลสาย     รับสารสัญญา No. 15 รับระ ของการ โณระโพลส์ (อนสุร์กิส ภูโอร) กระบบสายไม่สะ<br>กระบบสายคามปลลสาย     ระบบสายคามปลลสาย     รับสารสัญ<br>สามและไปแล้<br>ระบบสายคามปลายไป<br>ระบบสายคามปลายไป<br>ระบบสายคามปลาย<br>ระบบสายคามปลายปลาย<br>ระบบสายคามปลาย<br>ระบบสายคามปลายปลาย<br>ระบบสายคามปลาย<br>ระบบสายคามปลายปลาย<br>ระบบสายคามปลายปลาย<br>ระบบสายคามปลาย<br>ระบบสายคามปลายปลาย<br>ระบบสายคามปลายปลาย<br>ระบบสายคามปลายปลาย<br>ระบบสายคามปลาย<br>ระบบสายคามปลายปลายปลาย<br>ระบบสายคามปลาย<br>ระบบสายคามปลายปลาย                                                                                                    |                                                                                                    | ແມນກັກກາລານຟອລສ໌<br>ເຊິ່ງ<br>ເຊິ່ງ<br>ເຊິ                                                                                                    | ระบบสาหางงานปลลส์ข         รับการร้อย No. 16575 (Joury Loss (Joury Loss (Joury Lo                                                                                                    | ระบบสถางการแปลลส์ข         รับการสับปู 100. โร้สร้าย แบบการไทรแปลไปไป         ระบบการไทรแปลไปไป           เป็นการประเทศ         เป็นการประเทศ         0.00         เป็นการประเทศ         0.00           6.         กค.ปุ่ม         Insert         เพื่อระบุวีอีการชำระ:         0.00         0.00         0.00         0.00         0.00         0.00         0.00         0.00         0.00         0.00         0.00         0.00         0.00         0.00         0.00         0.00         0.00         0.00         0.00         0.00         0.00         0.00         0.00         0.00         0.00         0.00         0.00         0.00         0.00         0.00         0.00         0.00         0.00         0.00         0.00         0.00         0.00         0.00         0.00         0.00         0.00         0.00         0.00         0.00         0.00         0.00         0.00         0.00         0.00         0.00         0.00         0.00         0.00         0.00         0.00         0.00         0.00         0.00         0.00         0.00         0.00         0.00         0.00         0.00         0.00         0.00         0.00         0.00         0.00         0.00         0.00         0.00         0.00         0.                                                                                                    | ເມຍລາຍແລະທີ່ອີດອີດອີດອີດອີດອີດອີດອີດອີດອີດອີດອີດອີດອ                                                                                                    | รายสาสาขางานต่อลงที่ โดย ใช้สาร แนบการโอบา (และร์ (กันก์ (คร.) (คร.) (สมติสา) โดย เป็นสาย<br>(คร. เนนบการโอบา โดย โปนา (คร.) (คร.)                                                                                                    | ระบบสาหารามปลลสท์         รับการสมบุ 100 โสร้าร แนกราช โบบา ในสร์ (กลุม/เริ่ม/โดว) สามารถสมบุ 100 เสรี (กลุม/รับกันที่มาวางสมบุ 1 การสมบุ 1 การ                                                                                                    | ແມ່ນຕິການການພ່ອຍທີ່<br>ແມ່ນແມ່ງແມ່ນຄົນແມ່ນ:<br>ເມິນແມ່ງແມ່ນຄົນແມ່ນ:<br>ເມິນແມ່ງແມ່ນຄົນ:<br>ເມິນແມ່ງ:<br>ເມິນແມ່ງ:<br>ເມິນມີ,<br>ເມິນແມ່ງ:<br>ເມິນແມ່ງ:<br>ເມິງ                                                                                                    | ระบบสำหารอามปลลส์ข         รับการสัญญ 100 โสร้าวร แนงการที่ เรื่องๆ แนงการที่ เกมร์บาร แนงสังส์ขางสามารถางสมสามารถางสมารถางสมสามารถางสมสามารถางสมสามารถางสมสามารถางสมสามารถางสมสามารถางสมสามารถางสมสามารถางสมสามารถางสมสามารถางสมสามารถางสมสามารถางสมสามารถางสมสามารถางสมสามารถางสมสามารถางสมสามารถางสมสามารถางสมสา<br>รามสามารถางสมสามารถางสมสามารถางสมสามารถางสมสามารถางสมสามารถางสมสามารถางสมสามารถางสมสามารถางสมสามารถางสมสามารถางสมสามารถางสมสามารถางสมสามารถางสมสามารถางสมสามารถางสมสามารถางสมสามารถางสมสามารถางสมสามารถางสมสามารถางสมสามารถางสมสามารถางสมสา                                                                                                    | รบบสถางการแปลลส์ขาง         รบบสถางการแบบ         รบบสถางการแบบ        รบ                                                                                                    | ແມ່ດທີ່ກາງລາວແມ່ລລະຄົມ                                                                                                    | ເມນາຕໍາສາຍນາມພລະກົຍ<br>ເພນາຕໍາສາຍນາມພລະກົຍ<br>ເພນາຕໍາສາຍນາຍແລະກົຍ<br>ເພນາຕໍາມາຍາມເປັນເຊຍເຊັ່ງ<br>ເພນາຕໍ່ອາງອາງອີນເຊັ່ງ<br>ເພນາຕໍ່ອາງອີນເຊັ່ງ<br>ເພນາຕໍ່ອາງອີນເຊັ່ງ<br>ເພນາຍາຍາຍ<br>ເພນາຕໍ່ອາງອີນເຊັ່ງ<br>ເພນາຍາຍາຍ<br>ເພນາຍາຍາຍ<br>ເພນາຍາຍາຍ<br>ເພນາຍາຍາຍາຍ<br>ເພນາຍາຍາຍ<br>ເພນາຍາຍາຍ<br>ເພນາຍາຍ<br>ເພນາຍາຍາຍ<br>ເພນາຍາຍ<br>ເພນາຍາຍ<br>ເພນາຍາຍາຍ<br>ເພນາຍາຍ<br>ເພນາຍາຍ<br>ເພນາຍາຍ<br>ເພນາຍາຍ<br>ເພນາຍາຍ<br>ເພນາຍາຍ<br>ເພນາຍາຍ<br>ເພນາຍາຍ<br>ເພນາຍ<br>ເພນາຍາຍ<br>ເພນາຍາຍ<br>ເພນາຍາຍ<br>ເພນາຍ<br>ເພນາຍ<br>ເພນາຍາຍ<br>ເພນາຍ<br>ເພນຍ | ເມນລາກິທອາລາມຟລລກ໌ຫຼັງ ເພນກສົນຊຸມ (ເພິ່ງ ເພິ່ງ ເພນກສົນຊຸມ (ເພິ່ງ ເພິ່ງ ເພນກສິນຊຸມ (ເພິ່ງ ເພິ່ງ ເພນກສິນຊຸມ (ເພິ່ງ ເພິ່ງ ເພນກສິນຊຸມ (ເພິ່ງ ເພິ່ງ ເພນກສິນຊຸມ) ເພນກສິນຊາມ (ເພິ່ງ ເພນກສິນຊາມ) ເພນກສິນຊາມ (ເພິ່ງ ເພນກສິນຊາມ (ເພິ່ງ ເພນກສິນຊາມ) ເພນກສິນຊາມ (ເພິ່ງ ເພນກສິນຊາມ (ເພິ່ງ ເພນກສິນຊາມ ເພນກສິນຊາມ (ເພິ່ງ ເພນກສິນຊາມ ເພນກສິນຊາມ) ເພນກສິນຊາມ (ເພິ່ງ ເພນກສິນຊາມ ເພນກສິນຊາມ) ເພນກສິນຊາມ (ເພິ່ງ ເພນກສິນຊາມ (ເພິ່ງ ເພນກສິນຊາມ (ເພິ່ງ ເພນກສິນຊາມ (ເພິ່ງ ເພນກສິນຊາມ ເພນກສິນຊາມ (ເພິ່ງ ເພນກສິນຊາມ ເພນກສິນຊາມ (ເພິ່ງ ເພນກສາມຊາມ (ເພິ່ງ ເພນກສາມຊາມ) (ເພິ່ງ ເພນກສາມຊາມ (ເພິ່ງ ເພນກສາມຊາມ) (ເພິ່ງ ເພນກສາມຊາມ (ເພິ່ງ ເພນກສາມຊາມ) (ເພນສາມ (ເພນຊາ) ເພນກສາມ (ເພນຊາ) ເພນກສາມ (ເພນຊາ) ເພນກສາມ (ເພນຊາ) ເພນກສາມ (ເພນຊາ) ເພນກສາມ (ເພນຊາ) ເພນກສາມ (ເພນຊາ) ເພນກສາມ (ເພນຊາ) ເພນມສາມ (ເພນຊາ) ເພນມສາມ (ເພນຊາ) (ເພນມສາມ (ເພນຊາ) ເພນມສາມ (ເພນຊາ) (ເພນມສາມ (ເພນຊາ) ເພນມສາມ (ເພນຊາ) ເພນມສາມ (ເພນຊາ) ເພນມສາມ (ເພນຊາ) ເພນມສາມ (ເພນຊາ) ເພນມສາມ (ເພນຊາ) ເພນມສາມ (ເພນຊາ) ເພນມສາມ (ເພນຊາ) ເພນມສາມ (ເພນຊາ) ເພນມສາມ (ເພນຊາ) (ເພນມສາມ (ເພນຊາ) ເພນມສາມ (ເພນຊາ) (ເພນມສາມ (ເພນຊາ) ເພນມສາມ (ເພນຊາ) (ເພນມສາມ (ເພນຊາ) ເພນມສາມ (ເພນຊາ) ເພນມສາມ (ເພນຊາ) (ເພນມສາມ (ເພນຊາ) ເພນມສາມ (ເພນຊາ) (ເພນມສາມ (ເພນຊານ ເພນມສາມ (ເພນຊາ) (ເພນມສາມ (ເພນຊາ) ເພນມສາມ (ເພນຊາ) (ເພນມສາມ (ເພນຊາ) (                                                                                                    | ແມນດຳຄາຍລາມຟລລກ໌ຫຼັງ ແມນກວ່າຊອຍ (%) (55/10) ແມນກາງ ແມນດ໌ (ແມນກວ່າຊອຍ (%) (%) (%) ແມນການເປັນເຊຍ (%) (%) (%) (%) (%) (%) (%) (%) (%) (%)                                                                                                    | A neiju so o so contraction of the source of the source of the sourc                                                                                                    | A noju                                                                                                    | Sundformerundaadie<br>                                                                                                    | แฟ้มข้อมูลหลัก 🚺                                                                                                    | Insert                                                                                                    |                                                                                                    |                                                                                  |                                                                                                    |                                                                                            | Record (s) : 0                                                                                                    |
| คลารบการขณะอาจแอบ 1 รายการ<br>ส่วนผล/ส่วนเห็น:                                                                                                    |                                                                                                    | (ເຈັ້າມາດທີ່ສາວຍອອກອາດາຍອອກອອກອາດອກອອກອອກອອກອອກອອກອອກອອກອອກອອກອອກອອກອອກອ                                                                                                    |                                                                                                    | ເພິ່ມແລ້ງກາຍກາຍສາຍສາຍສາຍ<br>ເພິ່ມແຫ່ນພາກອາກາຍສາຍ<br>ເພິ່ມເພິ່ມ<br>ເພິ່ມເພິ່ມ<br>ເພິ່ມເພິ່ມ<br>ເພິ່ມເພິ່ມ<br>ເພິ່ມເພິ່ມ<br>ເພິ່ມເພິ່ມ<br>ເພິ່ມເພິ່ມ<br>ເພິ່ມເຫັນ<br>ເພິ່ມເຫັນ<br>ເພິ່ມ<br>ເພິ່ມເຫັນ<br>ເພິ່ມເຫັນ<br>ເພິ່ມເຫັນ<br>ເພິ່ມເຫັນ<br>ເພັນ<br>ເພິ່ມ<br>ເພິ່ມ<br>ເຫ                                                                                                    |                                                                                                    | ระบบอะไหล         ระบบอะไหล        ระบบอะไหล         ระบบอะไหล <t< td=""><td>สินชายุการขณะสามหนีย 1 วายการ<br/>รับและในหนี่ :</td><td>(ສິນສະຊາກສາສະພາສາຍພາຍ 1 ງາຍກາງ     (ສິນສະຊາກສາຍ 1 ງາຍກາງ     (ສິນສະຊາກສາຍ 1 ງາຍກາງ     (ສາຍຊາຍ 1 ງາຍກາງ     (ສາຍຊາຍ 1 ງາຍກາງ     (ສາຍຊາຍ 1 ງາຍກາງ     (ສາຍຊາຍ 1 ງາຍກາງ     (ສາຍຊາຍ 1 ງາຍກາງ     (ສາຍຊາຍ 1 ງາຍກາງ     (ສາຍຊາຍ 1 ງາຍອາດຊາຍ 1 ງາຍຊາຍ 1 ງາຍຄາຍ 1 ງາຍຊາຍ 1 ງາຍຊາຍ 1 ງາຍຄາຍ 1 ງາຍຊາຍ 1 ງາຍຊາຍ 1 ງາຍຊາຍ 1 ງາຍຄາຍ 1 ງາຍຊາຍ 1 ງາຍຊາຍ 1 ງາ</td><td>(ເປັນເປັນເປັນແຫຼງອາດານອອກອອກອອກອອກອອກອອກອອກອອກອອກອອກອອກອອກອອກ</td><td></td><td>(ເປັນເປັນເປັນແມ່ນເປັນແມ່ນເປັນເປັນເປັນເປັນເປັນເປັນເປັນເປັນເປັນເປັ</td><td>เป็นสายแหน่งหายสมสายมอบ 1 รายการ           เป็นสายแหน่งหายสมสายมอบ 1 รายการ           เป็นสายแหน่งหายสมสายมอบ 1 รายการ           เป็นสายแหน่งหายสมสายแหน่งหายสาย           เป็นสายแหน่งหายสายสาย           เป็นสายแหน่งหายสายสาย           เป็นสายแหน่งหายสายสาย           เป็นสายแหน่งหายสายสาย           เป็นสายสายสาย           เป็นสายสายสายสาย           เป็นสายสายสายสายสายสายสายสายสาย           เป็นสายสายสายสายสายสายสายสายสายสายสาย           เป็นสายสายสายสายสายสายสายสายสายสายสายสายสายส</td><td>ແລະແບບການການຄອບສະບາດແບບການການຄອບສະບາດແບບການການການຄອບສະບາດແບບການການຄອບສະບາດແບບການການຄອບສະບາດແບບການການການຄອບສະບາດແບບການການຄອບສະບາດແບບການການຄອບສະບາດແບບການການຄອບສະບາດແບບການການຄອບສະບາດແບບການການຄອບສະບາດແບບການການຄອບສະບາດແບບການການຄອບສະບາດແບບການການຄອບສະບາດແບບການການຄອບສະບາດແບບການການຄອບສະບາດແບບການການຄອບສະບາດແບບການການຄອບສະບາດແບບການການຄອບສະບາດແບບການການຄອບສະບາດແບບການການຄອບສະບາດເຫຼົາມູດແບບການການການຄອບສະບາດເຫຼົາມູດແບບການການການຄອບສະບາດເຫຼົາມູດແບບການການການຄອບສະບາດເຫຼົາມູດແບບການການການການຄອບສະບາດເຫຼົາມູດແບບການການການການການຄອບສະບາດເຫຼົາມູດ</td><td>(ເປັນເປັນເປັນເຮັດເອດເຊັ່ງ ແມ່ນອອກອອກອອກອອກອອກອອກອອກອອກອອກອອກອອກອອກອອກ</td><td>ແລະ ເຊິ່ງ ແລະ ເຊິ່ງ ແລະ ເຊັ່ງ ແລະ ເຊັ່ງ ແລະ ເຊັ່ງ ແລະ ເຊັ່ງ ແລະ ເຊັ່ງ ແລະ ເຊັ່ງ ແລະ ເຊັ່ງ ແລະ ເຊັ່ງ ແລະ ເຊັ່ງ ແລະ ເຊັ່ງ ແລະ ເຊັ່ງ ແລະ ເຊັ່ງ ເຊັ່ງ ແລະ ເຊັ່ງ ເຊິ່ງ ເຊັ່ງ ເຊັ່ງ ເຊັ່ງ ເຊັ່ງ ເຊັ່ງ ເຊັ່ງ ເຊັ່ງ ເຊັ່ງ ເຊັ່ງ ເຊັ່ງ ເຊັ່ງ ເຊັ່ງ ເຊັ່ງ ເຊັ່ງ ເຊັ່ງ ເຊັ່ງ ເຊັງ</td><td>ແລະເປັນເຄັນແມ່ນຄາຍເປັນການຄາຍເປັນການຄາຍເປັນ</td><td>ແລະກະບານການການຄອບເປັນການ<br/>ແມ່ນເປັນຄາງ<br/>ແມ່ນເປັນຄາງ<br/>ແ</td><td>ແລະ ແມ່ນຄາຍເຊິ່ມເຊິ່ມເຊິ່ມເຊິ່ມເຊິ່ມເຊິ່ມເຊິ່ມເຊິ່ມ</td><td>New York Andrew York Andrew</td><td>Andrithen in the second second sec</td><td>A RANKUM WI WARANAWA I YOUNG WARANAWA I YOUNG WARANAWA</td><td>A statistic statistic s</td><td><ul> <li>neija</li> <li>neija</li> </ul></td><td><ul> <li>netigenetize (setiments)</li> <li>netigenetize (setiments)</li> <li>netigenetize (setim</li></ul></td><td>8. ກຄານ ເພາະພະບານເພາະພະບານເຫຼົ້າມີພະບານ ເພາະພະບານເພາະພະບານເພາະພະບານເພຍະບານເພຍະບານນເພຍະບານເພຍະບານ</td><td>ระบบรักษาความปลอดภัย 🔛</td><td>จัดก</td><td>การข้อมูล No. วิธีข่าระ</td><td>ธนาคาร   สาขา   เลขที่ (สมุด/เ</td><td>ช็ค/บัตร) ค่าธรรมเนียม เ</td><td>ยอดช่าระ พิมพ์เช็</td><td>A</td></t<> | สินชายุการขณะสามหนีย 1 วายการ<br>รับและในหนี่ :                                                                                                    | (ສິນສະຊາກສາສະພາສາຍພາຍ 1 ງາຍກາງ     (ສິນສະຊາກສາຍ 1 ງາຍກາງ     (ສິນສະຊາກສາຍ 1 ງາຍກາງ     (ສາຍຊາຍ 1 ງາຍກາງ     (ສາຍຊາຍ 1 ງາຍກາງ     (ສາຍຊາຍ 1 ງາຍກາງ     (ສາຍຊາຍ 1 ງາຍກາງ     (ສາຍຊາຍ 1 ງາຍກາງ     (ສາຍຊາຍ 1 ງາຍກາງ     (ສາຍຊາຍ 1 ງາຍອາດຊາຍ 1 ງາຍຊາຍ 1 ງາຍຄາຍ 1 ງາຍຊາຍ 1 ງາຍຊາຍ 1 ງາຍຄາຍ 1 ງາຍຊາຍ 1 ງາຍຊາຍ 1 ງາຍຊາຍ 1 ງາຍຄາຍ 1 ງາຍຊາຍ 1 ງາຍຊາຍ 1 ງາ                                                                                                    | (ເປັນເປັນເປັນແຫຼງອາດານອອກອອກອອກອອກອອກອອກອອກອອກອອກອອກອອກອອກອອກ                                                                                                    |                                                                                                    | (ເປັນເປັນເປັນແມ່ນເປັນແມ່ນເປັນເປັນເປັນເປັນເປັນເປັນເປັນເປັນເປັນເປັ                                                                                                    | เป็นสายแหน่งหายสมสายมอบ 1 รายการ           เป็นสายแหน่งหายสมสายมอบ 1 รายการ           เป็นสายแหน่งหายสมสายมอบ 1 รายการ           เป็นสายแหน่งหายสมสายแหน่งหายสาย           เป็นสายแหน่งหายสายสาย           เป็นสายแหน่งหายสายสาย           เป็นสายแหน่งหายสายสาย           เป็นสายแหน่งหายสายสาย           เป็นสายสายสาย           เป็นสายสายสายสาย           เป็นสายสายสายสายสายสายสายสายสาย           เป็นสายสายสายสายสายสายสายสายสายสายสาย           เป็นสายสายสายสายสายสายสายสายสายสายสายสายสายส                                                                                                    | ແລະແບບການການຄອບສະບາດແບບການການຄອບສະບາດແບບການການການຄອບສະບາດແບບການການຄອບສະບາດແບບການການຄອບສະບາດແບບການການການຄອບສະບາດແບບການການຄອບສະບາດແບບການການຄອບສະບາດແບບການການຄອບສະບາດແບບການການຄອບສະບາດແບບການການຄອບສະບາດແບບການການຄອບສະບາດແບບການການຄອບສະບາດແບບການການຄອບສະບາດແບບການການຄອບສະບາດແບບການການຄອບສະບາດແບບການການຄອບສະບາດແບບການການຄອບສະບາດແບບການການຄອບສະບາດແບບການການຄອບສະບາດແບບການການຄອບສະບາດເຫຼົາມູດແບບການການການຄອບສະບາດເຫຼົາມູດແບບການການການຄອບສະບາດເຫຼົາມູດແບບການການການຄອບສະບາດເຫຼົາມູດແບບການການການການຄອບສະບາດເຫຼົາມູດແບບການການການການການຄອບສະບາດເຫຼົາມູດ                                                                                                    | (ເປັນເປັນເປັນເຮັດເອດເຊັ່ງ ແມ່ນອອກອອກອອກອອກອອກອອກອອກອອກອອກອອກອອກອອກອອກ                                                                                                    | ແລະ ເຊິ່ງ ແລະ ເຊິ່ງ ແລະ ເຊັ່ງ ແລະ ເຊັ່ງ ແລະ ເຊັ່ງ ແລະ ເຊັ່ງ ແລະ ເຊັ່ງ ແລະ ເຊັ່ງ ແລະ ເຊັ່ງ ແລະ ເຊັ່ງ ແລະ ເຊັ່ງ ແລະ ເຊັ່ງ ແລະ ເຊັ່ງ ແລະ ເຊັ່ງ ເຊັ່ງ ແລະ ເຊັ່ງ ເຊິ່ງ ເຊັ່ງ ເຊັ່ງ ເຊັ່ງ ເຊັ່ງ ເຊັ່ງ ເຊັ່ງ ເຊັ່ງ ເຊັ່ງ ເຊັ່ງ ເຊັ່ງ ເຊັ່ງ ເຊັ່ງ ເຊັ່ງ ເຊັ່ງ ເຊັ່ງ ເຊັ່ງ ເຊັງ                                                                                                    | ແລະເປັນເຄັນແມ່ນຄາຍເປັນການຄາຍເປັນການຄາຍເປັນ                                                                                                    | ແລະກະບານການການຄອບເປັນການ<br>ແມ່ນເປັນຄາງ<br>ແມ່ນເປັນຄາງ<br>ແ                                                                                                    | ແລະ ແມ່ນຄາຍເຊິ່ມເຊິ່ມເຊິ່ມເຊິ່ມເຊິ່ມເຊິ່ມເຊິ່ມເຊິ່ມ                                                                                                    | New York Andrew York Andrew                                                                                                    | Andrithen in the second second sec                                                                                                    | A RANKUM WI WARANAWA I YOUNG WARANAWA I YOUNG WARANAWA                                                                                                    | A statistic statistic s                                                                                                    | <ul> <li>neija</li> <li>neija</li> </ul>                                                                                                    | <ul> <li>netigenetize (setiments)</li> <li>netigenetize (setiments)</li> <li>netigenetize (setim</li></ul>                                                                                                    | 8. ກຄານ ເພາະພະບານເພາະພະບານເຫຼົ້າມີພະບານ ເພາະພະບານເພາະພະບານເພາະພະບານເພຍະບານເພຍະບານນເພຍະບານເພຍະບານ                                                                                                    | ระบบรักษาความปลอดภัย 🔛                                                                                                    | จัดก                                                                                                    | การข้อมูล No. วิธีข่าระ                                                                                                    | ธนาคาร   สาขา   เลขที่ (สมุด/เ                                                   | ช็ค/บัตร) ค่าธรรมเนียม เ                                                                                                | ยอดช่าระ พิมพ์เช็                                                                          | A                                                                                                    |
| ระบบอะไหล์ ระบบอะไหล์ ระบบอะไหล์ เพื่อระบุวิธีการชำระ<br>ระบบอะไหล์ ระบบอะไหล์ ระบบอะโหล์ ระบบอะโหล์ ระบบอะโหล์ เพื่อระบุวิธีการชำระ<br>7. เลือกวิธีการชำระ (เงินสด,เซ็ค,เงินโอน,บัตรเครดิต)                                                                                                    | ระบบการสิน          ระบบการสิน       ระบบการสิน                                                                                                    | ເຫັນເພາະເພາະ       ເຫັນເພາະເພາະ       ເພາະເພາະ       ເພາະເພາະ       ເພາະເພາະ       ເພາະເພາະ       ເພາະເພາະ       ເພາະເພາະ       ເພາະເພາະ       ເພາະເພາະ       ເພາະເພາະ       ເພາະເພາະ       ເພາະເພາະ       ເພາະ       ເພາະ <t< td=""><td>Sumania (ການເຊັ່ນ:</td><td>ເປັນແຂກ/ກັນເພິ່ນ:       0000       7       ເຮຍສາ່ງແຮກະທີ:       0000         ເປັນແກ່ງແຫ່ງແຮງ       3000       Coose       Coose       Coose         6.       ກຄາປູ່ມ       Insert:       ເໜື່ອລະບຸເງິດສີກາງຮູບຳລະ       Save:       Coose         7.       ເລືອກກິງອີກາງຮູບຳລະ       (ເຈັບເຊັ່ງເຊັ່ງເຊັ່ງເຊັ່ງເຊັ່ງເຊັ່ງເຊັ່ງເຊັ່ງ</td><td>Sume for the formation of the formation of the f</td><td><ul> <li>ระบบสะโฟล์</li> <li>ระบบสะโฟล์</li></ul></td><td>ระบบอะไหล์ เพื่องระบุวิธีการชำระ เพื่องระบุวิธีการชำระ ระบบริษัทธ์ เพื่องระบุวิธีการชำระ เพื่องกับ เพื่องระบุวิธีการชำระ (เงินสด,เช็ค,เงินโอน,บัตรเครดิต) ระบบอะไหล์ เพื่องระบุวิธีการชำระ (เงินสด,เช็ค,เงินโอน,บัตรเครดิต) ระบบอะไหล์ เขตอนการวางข้อ &gt;&gt; ระบบอะไหล์ เขตอนการวางข้อ &gt;&gt; ระบบอะไหล์ เขตอนการวางข้อ &gt;&gt; ระบบอะไหล์ เขตอนการวางข้อ &gt;&gt; ระบบอะไหล์ เขตอนการวางข้อ &gt;&gt; ระบบอะไหล์ เขตอนการวางข้อ &gt;&gt; ระบบอะไหล์ เขตอนการวางข้อ &gt;&gt; ระบบอะไหล์ เขตอนการวางข้อ &gt;&gt; ระบบอะไหล์ เขตอนการวางข้อ &gt;&gt; ระบบอะไหล์ เขตอนการวางข้อ &gt;&gt; ระบบอะไหล์ เขตอนการวางข้อ &gt;&gt; ระบบรานสอนการสายและเป็นสอนการวางข้อ &gt;&gt; ระบบรานสอนการสายและเป็นสอนการระบบออนการสายสายสายสายสายสายสายสายสายสายสายสายสายส</td><td>ระบบสารางสารายและสารารทรง (เส็นสุด) เช็คงเริ่มในสารารทรง (เส็นสุด) เช็คงเริ่มในสารารทรง (เส็นสุด) (บริการทรง) (บริการทรง) (บริการทร</td><td>Exactive intervention in the intervention in the intervention in the intervention in the intervention in the intervention in the intervention in the intervention in the intervention in the intervention in the intervention in the intervention intervention in the intervention intervention in the intervention intervention</td><td>ມາມຄະກາສາ         ເພື່ອງເຊິ່ງເປັນເຫັນ:         ເພື່ອງເຊິ່ງເປັນເຫັນ:         ເພື່ອງເຊິ່ງເປັນ:         ເພື່ອງເຊິ່ງເປັນ:         ເພື່ອງເຊິ່ງເປັນ:         ເພື່ອງເຊິ່ງເປັນ:         ເພື່ອງເຊິ່ງເປັນ:         ເພື່ອງເຊິ່ງເປັນ:         ເພື່ອງເປັນ:         ເພື່ອງເຊິ່ງເປັນ:         ເພື່ອງເຊິ່ງເປັນ:         ເພື່ອງເປັນ:         ເພື່ອງເຊິ່ງເປັນ:         ເພື່ອງເປັນ:         ເພື່ອງເຊິ່ງເປັນ:         ເພື່ອງເປັນ:         ເພື່ອງເຊິ່ງເປັນ:         ເພື່ອງເປັນ:         ເພື່ອງເຊິ່ງເປັນ:         ເພື່ອງເຊິ່ງເປັນ:         ເພາມະ         ເພາມະ</td><td>ອັນສະສາສາສາສະຫຼາງ       ອັນສະສາສາສະຫຼາງ       ອັນສະສາສະຫຼາງ       ອັນສະສາສະຫຼາງ         6.       ກຄາປູ່ມ       ເຄືອດກົງລົກກາງທຳລະ       ເຮົາສະຫຼາງ         7.       ເຮືອດກົງລົກກາງທຳລະ       ເຮົາສະຫຼາງ       ເຮົາສະຫຼາງ         ເຮົາສະຫຼາງ       ເຮົາສະຫຼາງ       ເຮົາສະຫຼາງ       ເຮົາສະຫຼາງ         ເຮົາສະຫຼາງ       ເຮົາສະຫຼາງ       ເຮົາສະຫຼາງ       ເຮົາສະຫຼາງ         ເຮົາສະຫຼາງ       ເຮົາສະຫຼາງ       ເຮົາສະຫຼາງ       ເຮົາສະຫຼາງ         ເຮົາສະຫຼາງ       ເຮົາສະຫຼາງ       ເຮົາສະຫຼາງ       ເຮົາສະຫຼາງ         ເຮົາສະຫຼາງ       ເຮົາສະຫຼາງ       ເຮົາສະຫຼາງ       ເຮົາສະຫຼາງ         ເຮົາສະຫຼາງ       ເຮົາສະຫຼາງ       ເຮົາສະຫຼາງ       ເຮົາສະຫຼາງ         ເຮົາສະຫຼາງ       ເຮົາສະຫຼາງ       ເຮົາສະຫຼາງ       ເຮົາສະຫຼາງ         ເຮົາສະຫຼາງ       ເຮົາສະຫຼາງ       ເຮົາສະຫຼາງ       ເຮົາສະຫຼາງ         ເຮົາສະຫຼາງ       ເຮົາສະຫຼາງ       ເຮົາສະຫຼາງ       ເຮົາສະຫຼາງ         ເຮົາສະຫຼາງ       ເຮົາສະຫຼາງ       ເຮົາສະຫຼາງ       ເຮົາສະຫຼາງ         ເຮົາສະຫຼາງ       ເຮົາສະຫຼາງ       ເຮົາສະຫຼາງ       ເຮົາສະຫຼາງ       ເຮົາສະຫຼາງ         ເຮົາສະຫຼາງ       ເຮົາສະຫຼາງ       ເຮົາສະຫຼາງ       ເຮົາສະຫຼາງ       ເຮົາສະຫຼາງ         ເຮົາສະຫຼາງ       ເຮົາສະຫຼາງ       ເຮົາສະຫຼາງ       ເຮົາສະຫຼາງ       <t< td=""><td></td><td>เมต์สายหาราย เมต์สายหาราย เขต์ (แต่สาย เขต์สายสาย เขต์ (แต่สาย)     เขต์สายสายสาย เขต์ของระบุวิธีการช้างะ      เต็อกวิธีการช้างะ (เงินสด, เช็ค, เงินโอน, บัตรเครดิต)      เขต์สายสายสาย     เขต์สายสายสาย เขต์ของระบุวิธีการช้างะ      เต็อกวิธีการช้างะ (เงินสด, เช็ค, เงินโอน, บัตรเครดิต)      เขต์สายสายสาย เขต์ของระบุวิธีการช้างะ     เขต์สายสายสาย เขต์ของระบุวิธีการช้างะ      เขต์สายสายสาย เขต์ของระบุวิธีการช้างะ      เต็อกวิธีการช้างะ (เงินสด, เช็ค, เงินโอน, บัตรเครดิต)      เขต์สายสายสาย เขต์ของระบุวิธีการช้างะ      เขต์สายสายสาย เขต์ของระบุวิธีการช้างะ      เขต์สายสายสาย เขต์ของระบุจะ      เขต์สายสายสาย เขต์ของระบุจะ      เขต์สายสายสาย เขต์ของระบุจะ      เขต์สายสายสาย เขต์ของระบุจะ      เขต์สายสาย เขต์ของระบุจะ      เขต์สายสาย เขต์ของระบุจะ      เขต์สายสาย เขต์ของระบุจะ      เขต์สายสาย เขต์ของระบุจะ      เขต์สายสาย เขต์ของระบุจะ      เขต์สายสาย เขต์ของระบุจะ      เขต์สายสาย เขต์จะ      เขต์สายสาย เขต์ของระบุจะ      เขต์สายสาย เขต์จะ      เขต์สายสาย เขต์จะ      เขต์สาย เขต์จะ      เขต์จะ      เขต์จะ      เขต์จะ      เขต์จะ      เขต์จะ      เขต์จะ      เขต์จะ      เขต์จะ      เขต์จะ      เขต์จะ      เขต์จะ      เขต์จะ      เขต์จะ      เขต์จะ      เขต์จะ      เขต์จะ      เขต์จะ      เขต์จะ      เขต์จะ      เขต์จะ      เขต์จะ      เขต์จะ      เขตจะ      เขต์จะ      เขต์จะ      เขต์จะ      เขตจะ      เขตจะ      เขต์จะ      เขตจะ      เขตจะ      เขตจะ      เขตจะ      เขตจะ      เขตจะ      เขตจะ     เขตจะ     เขตจะ     เขตจะ     เขตจะ     เขตจะ     เขตจะ     เขตจะ</td><td>ເຫັນເຂົ້າມະຄາດ         ເຫັນເຂົ້າມະຄາດ         ເຫັນເຂົ້າມະຄາດ         ເຫັນເຂົ້າມະຄາດ           6.         ກດປຸ່ມ         Inset         ເพື່ອລະບຸວົງລີກາງອຳກະ           7.         ເລືອກກີງລີກາງອຳກະ         ເຈົ້າມີຄາດເຮົາ         ເພື່ອສະບັນເຊິ່ມ         ເພື່ອສະບັນເຊິ່ມ           7.         ເລືອກກີງລີກາງອຳກະ         ເຈົ້າມີຄາດເຮົາ         ເພື່ອສະບັນເຊິ່ມ         ເພື່ອສະບັນເຊິ່ມ         ເພື່ອສະບັນເຊິ່ມ           7.         ເລືອກກີງລີກາງອຳກະ         ເຈົ້າມີຄາດເຮົາ         ເພື່ອສະບັນເຊິ່ມ         ເພື່ອສະບັນເຊິ່ມ         ເພື່ອສະບັນເຊັ່ມ         ເພື່ອສະບັນເຊັ່ມ         ເພື່ອສະບັນເຊັ່ມ         ເພື່ອສະບັນເຊັ່ມ         ເພື່ອສະບັນເຊັ່ມ         ເພື່ອສະບັນເຊັ່ມ         ເພື່ອສະບັນເຊັ່ມ         ເພື່ອສະບັນເຊັ່ມ         ເພື່ອສະບັນເຊັ່ມ         ເພື່ອສະບັນເຊັ່ມ         ເພື່ອສະບັນເຊັ່ມ         ເພື່ອສະບັນເຊັ່ມ         <td< td=""><td><ul> <li>ເປັນເຄາະປານທີ່ສະຫຼຸງອາດາຍສາຍ ເພື່ອມູງອາດາຍສາຍ ເພື່ອມູງອາດາຍສາຍ ເພື່ອມີດຍາຍ ເພື່ອມູງອາດາຍສາຍ ເພື່ອມູ່ມີຍາຍັງ ເພື່ອມູງອາດາຍສາຍ ເພື່ອມູງອາດາຍສາຍ ເພື່ອມູງອາດາຍສາຍ ເພື່ອມູງອາດາຍສາຍ ເພື່ອມູງອາດາຍສາຍ ເພື່ອມູງອາດາຍສາຍ ເພື່ອມູງອາດາຍສາຍ ເພື່ອມູງອາດາຍສາຍ ເພື່ອມູງອາດາຍສາຍ ເພື່ອມູງອາດາຍສາຍ ເພື່ອມູງອາດາຍສາຍ ເພື່ອມູງອາດາຍສາຍ ເພື່ອມູງອາດາຍສາຍັງ ເພື່ອມູງອາດາຍສາຍ ເພື່ອມສາຍ ເພື່ອມູງອາດາຍສາຍ ເພື່ອມູງອາດາຍສາຍ ເພື່ອມູງອາດາຍສາຍ ເພື່ອມູງອາດາຍສາຍັງຍາຍາຍັງຍາຍູງອາດາຍສາຍັງຍາຍັງຍາຍັງຍາຍຍາຍູງອາດາຍສາຍັງຍາຍັງຍາຍ</li></ul></td><td>ເປັນແລະໃນທີ່:         ເປັນເຊິ່ງເປັນ         ເປັນເຊິ່ງເປັນ         ເປັນ         ເປັນ         ເປັນ         ເປັນ         ເປັນ         ເປັນ         ເປັນ         ເປັນ         ເປັນ         ເປັນ         ເປັນ         ເປັນ         ເປັນ         ເປັນ         ເປັນ         ເປັນ         ເປັນ         ເປັນ         ເປັນ</td><td><ul> <li>ອັນສະທຳລາຍເຊັ່ງ ອາສະກຳລາຍເຊັ່ງ ອາສະກາຍເຊັ່ງ ອາສະກຳລາຍເຊັ່ງ ອາສະກາຍເຊັ່ງ ອາສະກຳລາຍເຊັ່ງ ອາສະກຳລາຍເຊັ່ງ ອາສະກຳລາຍເຊັ່ງ ອາສະກຳລາຍເຊັ່ງ ອາສະກຳລາຍເຊັ່ງ ອາສະກຳລາຍເຊັ່ງ ອາສະກຳລາຍເຊັ່ງ ອາສະກຳລາຍເຊັ່ງ ອາສະກາຍເຊັ່ງ ອາສະກາຍເລັງ ອາສະກາຍເຊັ່ງ ອາສະກາຍເຊັ່ງ ອາສະກາຍເລັງ ອາສະກາຍເຊັ່ງ ອາສະກາຍເຊັ່ງ ອາສະກາຍເລັງ ອາສະກາຍເຊັ່ງ ອາສະກາຍເຊັ່ງ ອາສະກາຍເລັງ ອາສະກາຍເລັງ ອາສະກາຍເລັງ ອາສະກາຍເລັງ ອາສະກາຍເຊັ່ງ ອາສະກາຍເລັງ ອາສະກາຍເລັງ ອາສະກາຍເລັງ ອາສະກາຍເລັງ ອາສະກາຍເລັງ ອາສະກາຍເລັງ ອາສະກາຍເລັງ ອາສະກາຍເຊັ່ງ ອາສະກາຍເລັງ ອາສະກາຍເລັງ ອາສະກາຍເ</li></ul></td><td><ul> <li>ເບັດຊາຍ ແລະ ເຊິ່ງ ເຊິ່ງ ເຊິງ</li></ul></td><td><ul> <li>ເປັນເຊິ່ງ</li> <li>ເປັນເຊິ່ງ</li> <li>ເປັນເຊິ່</li></ul></td><td><ul> <li>ເບັນແລະໃນແຫຼ່າ:</li></ul></td><td>Image: image: image:</td><td><ul> <li>invariante</li> <li>invariante</li></ul></td><td><ul> <li>e. najų ise išerių išerių išerių.</li> <li>a. najų ise išerių išerių na terminiationamento išerių išerių</li></ul></td><td><ul> <li>φωράφαι τη τη τη τη τη τη τη τη τη τη τη τη τη</li></ul></td><td>ເບິ່ງ       ເອາະສະປະເພາະ       ເອາະສະປະເພາະ       ເອາະ</td><td></td><td>&lt;</td><td></td><td>กรุณาระบุการชำระอย่างน้อ</td><td>ย 1 รายการ</td><td></td><td>&gt;</td></td<></td></t<></td></t<>                                                                                                    | Sumania (ການເຊັ່ນ:                                                                                                    | ເປັນແຂກ/ກັນເພິ່ນ:       0000       7       ເຮຍສາ່ງແຮກະທີ:       0000         ເປັນແກ່ງແຫ່ງແຮງ       3000       Coose       Coose       Coose         6.       ກຄາປູ່ມ       Insert:       ເໜື່ອລະບຸເງິດສີກາງຮູບຳລະ       Save:       Coose         7.       ເລືອກກິງອີກາງຮູບຳລະ       (ເຈັບເຊັ່ງເຊັ່ງເຊັ່ງເຊັ່ງເຊັ່ງເຊັ່ງເຊັ່ງເຊັ່ງ                                                                                                    | Sume for the formation of the formation of the f                                                                                                    | <ul> <li>ระบบสะโฟล์</li> <li>ระบบสะโฟล์</li></ul>                                                                                                    | ระบบอะไหล์ เพื่องระบุวิธีการชำระ เพื่องระบุวิธีการชำระ ระบบริษัทธ์ เพื่องระบุวิธีการชำระ เพื่องกับ เพื่องระบุวิธีการชำระ (เงินสด,เช็ค,เงินโอน,บัตรเครดิต) ระบบอะไหล์ เพื่องระบุวิธีการชำระ (เงินสด,เช็ค,เงินโอน,บัตรเครดิต) ระบบอะไหล์ เขตอนการวางข้อ >> ระบบอะไหล์ เขตอนการวางข้อ >> ระบบอะไหล์ เขตอนการวางข้อ >> ระบบอะไหล์ เขตอนการวางข้อ >> ระบบอะไหล์ เขตอนการวางข้อ >> ระบบอะไหล์ เขตอนการวางข้อ >> ระบบอะไหล์ เขตอนการวางข้อ >> ระบบอะไหล์ เขตอนการวางข้อ >> ระบบอะไหล์ เขตอนการวางข้อ >> ระบบอะไหล์ เขตอนการวางข้อ >> ระบบอะไหล์ เขตอนการวางข้อ >> ระบบรานสอนการสายและเป็นสอนการวางข้อ >> ระบบรานสอนการสายและเป็นสอนการระบบออนการสายสายสายสายสายสายสายสายสายสายสายสายสายส                                                                                                    | ระบบสารางสารายและสารารทรง (เส็นสุด) เช็คงเริ่มในสารารทรง (เส็นสุด) เช็คงเริ่มในสารารทรง (เส็นสุด) (บริการทรง) (บริการทรง) (บริการทร                                                                                                    | Exactive intervention in the intervention in the intervention in the intervention in the intervention in the intervention in the intervention in the intervention in the intervention in the intervention in the intervention in the intervention intervention in the intervention intervention in the intervention intervention                                                                                                    | ມາມຄະກາສາ         ເພື່ອງເຊິ່ງເປັນເຫັນ:         ເພື່ອງເຊິ່ງເປັນເຫັນ:         ເພື່ອງເຊິ່ງເປັນ:         ເພື່ອງເຊິ່ງເປັນ:         ເພື່ອງເຊິ່ງເປັນ:         ເພື່ອງເຊິ່ງເປັນ:         ເພື່ອງເຊິ່ງເປັນ:         ເພື່ອງເຊິ່ງເປັນ:         ເພື່ອງເປັນ:         ເພື່ອງເຊິ່ງເປັນ:         ເພື່ອງເຊິ່ງເປັນ:         ເພື່ອງເປັນ:         ເພື່ອງເຊິ່ງເປັນ:         ເພື່ອງເປັນ:         ເພື່ອງເຊິ່ງເປັນ:         ເພື່ອງເປັນ:         ເພື່ອງເຊິ່ງເປັນ:         ເພື່ອງເປັນ:         ເພື່ອງເຊິ່ງເປັນ:         ເພື່ອງເຊິ່ງເປັນ:         ເພາມະ         ເພາມະ                                                                                                    | ອັນສະສາສາສາສະຫຼາງ       ອັນສະສາສາສະຫຼາງ       ອັນສະສາສະຫຼາງ       ອັນສະສາສະຫຼາງ         6.       ກຄາປູ່ມ       ເຄືອດກົງລົກກາງທຳລະ       ເຮົາສະຫຼາງ         7.       ເຮືອດກົງລົກກາງທຳລະ       ເຮົາສະຫຼາງ       ເຮົາສະຫຼາງ         ເຮົາສະຫຼາງ       ເຮົາສະຫຼາງ       ເຮົາສະຫຼາງ       ເຮົາສະຫຼາງ         ເຮົາສະຫຼາງ       ເຮົາສະຫຼາງ       ເຮົາສະຫຼາງ       ເຮົາສະຫຼາງ         ເຮົາສະຫຼາງ       ເຮົາສະຫຼາງ       ເຮົາສະຫຼາງ       ເຮົາສະຫຼາງ         ເຮົາສະຫຼາງ       ເຮົາສະຫຼາງ       ເຮົາສະຫຼາງ       ເຮົາສະຫຼາງ         ເຮົາສະຫຼາງ       ເຮົາສະຫຼາງ       ເຮົາສະຫຼາງ       ເຮົາສະຫຼາງ         ເຮົາສະຫຼາງ       ເຮົາສະຫຼາງ       ເຮົາສະຫຼາງ       ເຮົາສະຫຼາງ         ເຮົາສະຫຼາງ       ເຮົາສະຫຼາງ       ເຮົາສະຫຼາງ       ເຮົາສະຫຼາງ         ເຮົາສະຫຼາງ       ເຮົາສະຫຼາງ       ເຮົາສະຫຼາງ       ເຮົາສະຫຼາງ         ເຮົາສະຫຼາງ       ເຮົາສະຫຼາງ       ເຮົາສະຫຼາງ       ເຮົາສະຫຼາງ         ເຮົາສະຫຼາງ       ເຮົາສະຫຼາງ       ເຮົາສະຫຼາງ       ເຮົາສະຫຼາງ         ເຮົາສະຫຼາງ       ເຮົາສະຫຼາງ       ເຮົາສະຫຼາງ       ເຮົາສະຫຼາງ       ເຮົາສະຫຼາງ         ເຮົາສະຫຼາງ       ເຮົາສະຫຼາງ       ເຮົາສະຫຼາງ       ເຮົາສະຫຼາງ       ເຮົາສະຫຼາງ         ເຮົາສະຫຼາງ       ເຮົາສະຫຼາງ       ເຮົາສະຫຼາງ       ເຮົາສະຫຼາງ <t< td=""><td></td><td>เมต์สายหาราย เมต์สายหาราย เขต์ (แต่สาย เขต์สายสาย เขต์ (แต่สาย)     เขต์สายสายสาย เขต์ของระบุวิธีการช้างะ      เต็อกวิธีการช้างะ (เงินสด, เช็ค, เงินโอน, บัตรเครดิต)      เขต์สายสายสาย     เขต์สายสายสาย เขต์ของระบุวิธีการช้างะ      เต็อกวิธีการช้างะ (เงินสด, เช็ค, เงินโอน, บัตรเครดิต)      เขต์สายสายสาย เขต์ของระบุวิธีการช้างะ     เขต์สายสายสาย เขต์ของระบุวิธีการช้างะ      เขต์สายสายสาย เขต์ของระบุวิธีการช้างะ      เต็อกวิธีการช้างะ (เงินสด, เช็ค, เงินโอน, บัตรเครดิต)      เขต์สายสายสาย เขต์ของระบุวิธีการช้างะ      เขต์สายสายสาย เขต์ของระบุวิธีการช้างะ      เขต์สายสายสาย เขต์ของระบุจะ      เขต์สายสายสาย เขต์ของระบุจะ      เขต์สายสายสาย เขต์ของระบุจะ      เขต์สายสายสาย เขต์ของระบุจะ      เขต์สายสาย เขต์ของระบุจะ      เขต์สายสาย เขต์ของระบุจะ      เขต์สายสาย เขต์ของระบุจะ      เขต์สายสาย เขต์ของระบุจะ      เขต์สายสาย เขต์ของระบุจะ      เขต์สายสาย เขต์ของระบุจะ      เขต์สายสาย เขต์จะ      เขต์สายสาย เขต์ของระบุจะ      เขต์สายสาย เขต์จะ      เขต์สายสาย เขต์จะ      เขต์สาย เขต์จะ      เขต์จะ      เขต์จะ      เขต์จะ      เขต์จะ      เขต์จะ      เขต์จะ      เขต์จะ      เขต์จะ      เขต์จะ      เขต์จะ      เขต์จะ      เขต์จะ      เขต์จะ      เขต์จะ      เขต์จะ      เขต์จะ      เขต์จะ      เขต์จะ      เขต์จะ      เขต์จะ      เขต์จะ      เขต์จะ      เขตจะ      เขต์จะ      เขต์จะ      เขต์จะ      เขตจะ      เขตจะ      เขต์จะ      เขตจะ      เขตจะ      เขตจะ      เขตจะ      เขตจะ      เขตจะ      เขตจะ     เขตจะ     เขตจะ     เขตจะ     เขตจะ     เขตจะ     เขตจะ     เขตจะ</td><td>ເຫັນເຂົ້າມະຄາດ         ເຫັນເຂົ້າມະຄາດ         ເຫັນເຂົ້າມະຄາດ         ເຫັນເຂົ້າມະຄາດ           6.         ກດປຸ່ມ         Inset         ເพື່ອລະບຸວົງລີກາງອຳກະ           7.         ເລືອກກີງລີກາງອຳກະ         ເຈົ້າມີຄາດເຮົາ         ເພື່ອສະບັນເຊິ່ມ         ເພື່ອສະບັນເຊິ່ມ           7.         ເລືອກກີງລີກາງອຳກະ         ເຈົ້າມີຄາດເຮົາ         ເພື່ອສະບັນເຊິ່ມ         ເພື່ອສະບັນເຊິ່ມ         ເພື່ອສະບັນເຊິ່ມ           7.         ເລືອກກີງລີກາງອຳກະ         ເຈົ້າມີຄາດເຮົາ         ເພື່ອສະບັນເຊິ່ມ         ເພື່ອສະບັນເຊິ່ມ         ເພື່ອສະບັນເຊັ່ມ         ເພື່ອສະບັນເຊັ່ມ         ເພື່ອສະບັນເຊັ່ມ         ເພື່ອສະບັນເຊັ່ມ         ເພື່ອສະບັນເຊັ່ມ         ເພື່ອສະບັນເຊັ່ມ         ເພື່ອສະບັນເຊັ່ມ         ເພື່ອສະບັນເຊັ່ມ         ເພື່ອສະບັນເຊັ່ມ         ເພື່ອສະບັນເຊັ່ມ         ເພື່ອສະບັນເຊັ່ມ         ເພື່ອສະບັນເຊັ່ມ         <td< td=""><td><ul> <li>ເປັນເຄາະປານທີ່ສະຫຼຸງອາດາຍສາຍ ເພື່ອມູງອາດາຍສາຍ ເພື່ອມູງອາດາຍສາຍ ເພື່ອມີດຍາຍ ເພື່ອມູງອາດາຍສາຍ ເພື່ອມູ່ມີຍາຍັງ ເພື່ອມູງອາດາຍສາຍ ເພື່ອມູງອາດາຍສາຍ ເພື່ອມູງອາດາຍສາຍ ເພື່ອມູງອາດາຍສາຍ ເພື່ອມູງອາດາຍສາຍ ເພື່ອມູງອາດາຍສາຍ ເພື່ອມູງອາດາຍສາຍ ເພື່ອມູງອາດາຍສາຍ ເພື່ອມູງອາດາຍສາຍ ເພື່ອມູງອາດາຍສາຍ ເພື່ອມູງອາດາຍສາຍ ເພື່ອມູງອາດາຍສາຍ ເພື່ອມູງອາດາຍສາຍັງ ເພື່ອມູງອາດາຍສາຍ ເພື່ອມສາຍ ເພື່ອມູງອາດາຍສາຍ ເພື່ອມູງອາດາຍສາຍ ເພື່ອມູງອາດາຍສາຍ ເພື່ອມູງອາດາຍສາຍັງຍາຍາຍັງຍາຍູງອາດາຍສາຍັງຍາຍັງຍາຍັງຍາຍຍາຍູງອາດາຍສາຍັງຍາຍັງຍາຍ</li></ul></td><td>ເປັນແລະໃນທີ່:         ເປັນເຊິ່ງເປັນ         ເປັນເຊິ່ງເປັນ         ເປັນ         ເປັນ         ເປັນ         ເປັນ         ເປັນ         ເປັນ         ເປັນ         ເປັນ         ເປັນ         ເປັນ         ເປັນ         ເປັນ         ເປັນ         ເປັນ         ເປັນ         ເປັນ         ເປັນ         ເປັນ         ເປັນ</td><td><ul> <li>ອັນສະທຳລາຍເຊັ່ງ ອາສະກຳລາຍເຊັ່ງ ອາສະກາຍເຊັ່ງ ອາສະກຳລາຍເຊັ່ງ ອາສະກາຍເຊັ່ງ ອາສະກຳລາຍເຊັ່ງ ອາສະກຳລາຍເຊັ່ງ ອາສະກຳລາຍເຊັ່ງ ອາສະກຳລາຍເຊັ່ງ ອາສະກຳລາຍເຊັ່ງ ອາສະກຳລາຍເຊັ່ງ ອາສະກຳລາຍເຊັ່ງ ອາສະກຳລາຍເຊັ່ງ ອາສະກາຍເຊັ່ງ ອາສະກາຍເລັງ ອາສະກາຍເຊັ່ງ ອາສະກາຍເຊັ່ງ ອາສະກາຍເລັງ ອາສະກາຍເຊັ່ງ ອາສະກາຍເຊັ່ງ ອາສະກາຍເລັງ ອາສະກາຍເຊັ່ງ ອາສະກາຍເຊັ່ງ ອາສະກາຍເລັງ ອາສະກາຍເລັງ ອາສະກາຍເລັງ ອາສະກາຍເລັງ ອາສະກາຍເຊັ່ງ ອາສະກາຍເລັງ ອາສະກາຍເລັງ ອາສະກາຍເລັງ ອາສະກາຍເລັງ ອາສະກາຍເລັງ ອາສະກາຍເລັງ ອາສະກາຍເລັງ ອາສະກາຍເຊັ່ງ ອາສະກາຍເລັງ ອາສະກາຍເລັງ ອາສະກາຍເ</li></ul></td><td><ul> <li>ເບັດຊາຍ ແລະ ເຊິ່ງ ເຊິ່ງ ເຊິງ</li></ul></td><td><ul> <li>ເປັນເຊິ່ງ</li> <li>ເປັນເຊິ່ງ</li> <li>ເປັນເຊິ່</li></ul></td><td><ul> <li>ເບັນແລະໃນແຫຼ່າ:</li></ul></td><td>Image: image: image:</td><td><ul> <li>invariante</li> <li>invariante</li></ul></td><td><ul> <li>e. najų ise išerių išerių išerių.</li> <li>a. najų ise išerių išerių na terminiationamento išerių išerių</li></ul></td><td><ul> <li>φωράφαι τη τη τη τη τη τη τη τη τη τη τη τη τη</li></ul></td><td>ເບິ່ງ       ເອາະສະປະເພາະ       ເອາະສະປະເພາະ       ເອາະ</td><td></td><td>&lt;</td><td></td><td>กรุณาระบุการชำระอย่างน้อ</td><td>ย 1 รายการ</td><td></td><td>&gt;</td></td<></td></t<>                                                                                                    |                                                                                                    | เมต์สายหาราย เมต์สายหาราย เขต์ (แต่สาย เขต์สายสาย เขต์ (แต่สาย)     เขต์สายสายสาย เขต์ของระบุวิธีการช้างะ      เต็อกวิธีการช้างะ (เงินสด, เช็ค, เงินโอน, บัตรเครดิต)      เขต์สายสายสาย     เขต์สายสายสาย เขต์ของระบุวิธีการช้างะ      เต็อกวิธีการช้างะ (เงินสด, เช็ค, เงินโอน, บัตรเครดิต)      เขต์สายสายสาย เขต์ของระบุวิธีการช้างะ     เขต์สายสายสาย เขต์ของระบุวิธีการช้างะ      เขต์สายสายสาย เขต์ของระบุวิธีการช้างะ      เต็อกวิธีการช้างะ (เงินสด, เช็ค, เงินโอน, บัตรเครดิต)      เขต์สายสายสาย เขต์ของระบุวิธีการช้างะ      เขต์สายสายสาย เขต์ของระบุวิธีการช้างะ      เขต์สายสายสาย เขต์ของระบุจะ      เขต์สายสายสาย เขต์ของระบุจะ      เขต์สายสายสาย เขต์ของระบุจะ      เขต์สายสายสาย เขต์ของระบุจะ      เขต์สายสาย เขต์ของระบุจะ      เขต์สายสาย เขต์ของระบุจะ      เขต์สายสาย เขต์ของระบุจะ      เขต์สายสาย เขต์ของระบุจะ      เขต์สายสาย เขต์ของระบุจะ      เขต์สายสาย เขต์ของระบุจะ      เขต์สายสาย เขต์จะ      เขต์สายสาย เขต์ของระบุจะ      เขต์สายสาย เขต์จะ      เขต์สายสาย เขต์จะ      เขต์สาย เขต์จะ      เขต์จะ      เขต์จะ      เขต์จะ      เขต์จะ      เขต์จะ      เขต์จะ      เขต์จะ      เขต์จะ      เขต์จะ      เขต์จะ      เขต์จะ      เขต์จะ      เขต์จะ      เขต์จะ      เขต์จะ      เขต์จะ      เขต์จะ      เขต์จะ      เขต์จะ      เขต์จะ      เขต์จะ      เขต์จะ      เขตจะ      เขต์จะ      เขต์จะ      เขต์จะ      เขตจะ      เขตจะ      เขต์จะ      เขตจะ      เขตจะ      เขตจะ      เขตจะ      เขตจะ      เขตจะ      เขตจะ     เขตจะ     เขตจะ     เขตจะ     เขตจะ     เขตจะ     เขตจะ     เขตจะ                                                                                                    | ເຫັນເຂົ້າມະຄາດ         ເຫັນເຂົ້າມະຄາດ         ເຫັນເຂົ້າມະຄາດ         ເຫັນເຂົ້າມະຄາດ           6.         ກດປຸ່ມ         Inset         ເพື່ອລະບຸວົງລີກາງອຳກະ           7.         ເລືອກກີງລີກາງອຳກະ         ເຈົ້າມີຄາດເຮົາ         ເພື່ອສະບັນເຊິ່ມ         ເພື່ອສະບັນເຊິ່ມ           7.         ເລືອກກີງລີກາງອຳກະ         ເຈົ້າມີຄາດເຮົາ         ເພື່ອສະບັນເຊິ່ມ         ເພື່ອສະບັນເຊິ່ມ         ເພື່ອສະບັນເຊິ່ມ           7.         ເລືອກກີງລີກາງອຳກະ         ເຈົ້າມີຄາດເຮົາ         ເພື່ອສະບັນເຊິ່ມ         ເພື່ອສະບັນເຊິ່ມ         ເພື່ອສະບັນເຊັ່ມ         ເພື່ອສະບັນເຊັ່ມ         ເພື່ອສະບັນເຊັ່ມ         ເພື່ອສະບັນເຊັ່ມ         ເພື່ອສະບັນເຊັ່ມ         ເພື່ອສະບັນເຊັ່ມ         ເພື່ອສະບັນເຊັ່ມ         ເພື່ອສະບັນເຊັ່ມ         ເພື່ອສະບັນເຊັ່ມ         ເພື່ອສະບັນເຊັ່ມ         ເພື່ອສະບັນເຊັ່ມ         ເພື່ອສະບັນເຊັ່ມ <td< td=""><td><ul> <li>ເປັນເຄາະປານທີ່ສະຫຼຸງອາດາຍສາຍ ເພື່ອມູງອາດາຍສາຍ ເພື່ອມູງອາດາຍສາຍ ເພື່ອມີດຍາຍ ເພື່ອມູງອາດາຍສາຍ ເພື່ອມູ່ມີຍາຍັງ ເພື່ອມູງອາດາຍສາຍ ເພື່ອມູງອາດາຍສາຍ ເພື່ອມູງອາດາຍສາຍ ເພື່ອມູງອາດາຍສາຍ ເພື່ອມູງອາດາຍສາຍ ເພື່ອມູງອາດາຍສາຍ ເພື່ອມູງອາດາຍສາຍ ເພື່ອມູງອາດາຍສາຍ ເພື່ອມູງອາດາຍສາຍ ເພື່ອມູງອາດາຍສາຍ ເພື່ອມູງອາດາຍສາຍ ເພື່ອມູງອາດາຍສາຍ ເພື່ອມູງອາດາຍສາຍັງ ເພື່ອມູງອາດາຍສາຍ ເພື່ອມສາຍ ເພື່ອມູງອາດາຍສາຍ ເພື່ອມູງອາດາຍສາຍ ເພື່ອມູງອາດາຍສາຍ ເພື່ອມູງອາດາຍສາຍັງຍາຍາຍັງຍາຍູງອາດາຍສາຍັງຍາຍັງຍາຍັງຍາຍຍາຍູງອາດາຍສາຍັງຍາຍັງຍາຍ</li></ul></td><td>ເປັນແລະໃນທີ່:         ເປັນເຊິ່ງເປັນ         ເປັນເຊິ່ງເປັນ         ເປັນ         ເປັນ         ເປັນ         ເປັນ         ເປັນ         ເປັນ         ເປັນ         ເປັນ         ເປັນ         ເປັນ         ເປັນ         ເປັນ         ເປັນ         ເປັນ         ເປັນ         ເປັນ         ເປັນ         ເປັນ         ເປັນ</td><td><ul> <li>ອັນສະທຳລາຍເຊັ່ງ ອາສະກຳລາຍເຊັ່ງ ອາສະກາຍເຊັ່ງ ອາສະກຳລາຍເຊັ່ງ ອາສະກາຍເຊັ່ງ ອາສະກຳລາຍເຊັ່ງ ອາສະກຳລາຍເຊັ່ງ ອາສະກຳລາຍເຊັ່ງ ອາສະກຳລາຍເຊັ່ງ ອາສະກຳລາຍເຊັ່ງ ອາສະກຳລາຍເຊັ່ງ ອາສະກຳລາຍເຊັ່ງ ອາສະກຳລາຍເຊັ່ງ ອາສະກາຍເຊັ່ງ ອາສະກາຍເລັງ ອາສະກາຍເຊັ່ງ ອາສະກາຍເຊັ່ງ ອາສະກາຍເລັງ ອາສະກາຍເຊັ່ງ ອາສະກາຍເຊັ່ງ ອາສະກາຍເລັງ ອາສະກາຍເຊັ່ງ ອາສະກາຍເຊັ່ງ ອາສະກາຍເລັງ ອາສະກາຍເລັງ ອາສະກາຍເລັງ ອາສະກາຍເລັງ ອາສະກາຍເຊັ່ງ ອາສະກາຍເລັງ ອາສະກາຍເລັງ ອາສະກາຍເລັງ ອາສະກາຍເລັງ ອາສະກາຍເລັງ ອາສະກາຍເລັງ ອາສະກາຍເລັງ ອາສະກາຍເຊັ່ງ ອາສະກາຍເລັງ ອາສະກາຍເລັງ ອາສະກາຍເ</li></ul></td><td><ul> <li>ເບັດຊາຍ ແລະ ເຊິ່ງ ເຊິ່ງ ເຊິງ</li></ul></td><td><ul> <li>ເປັນເຊິ່ງ</li> <li>ເປັນເຊິ່ງ</li> <li>ເປັນເຊິ່</li></ul></td><td><ul> <li>ເບັນແລະໃນແຫຼ່າ:</li></ul></td><td>Image: image: image:</td><td><ul> <li>invariante</li> <li>invariante</li></ul></td><td><ul> <li>e. najų ise išerių išerių išerių.</li> <li>a. najų ise išerių išerių na terminiationamento išerių išerių</li></ul></td><td><ul> <li>φωράφαι τη τη τη τη τη τη τη τη τη τη τη τη τη</li></ul></td><td>ເບິ່ງ       ເອາະສະປະເພາະ       ເອາະສະປະເພາະ       ເອາະ</td><td></td><td>&lt;</td><td></td><td>กรุณาระบุการชำระอย่างน้อ</td><td>ย 1 รายการ</td><td></td><td>&gt;</td></td<> | <ul> <li>ເປັນເຄາະປານທີ່ສະຫຼຸງອາດາຍສາຍ ເພື່ອມູງອາດາຍສາຍ ເພື່ອມູງອາດາຍສາຍ ເພື່ອມີດຍາຍ ເພື່ອມູງອາດາຍສາຍ ເພື່ອມູ່ມີຍາຍັງ ເພື່ອມູງອາດາຍສາຍ ເພື່ອມູງອາດາຍສາຍ ເພື່ອມູງອາດາຍສາຍ ເພື່ອມູງອາດາຍສາຍ ເພື່ອມູງອາດາຍສາຍ ເພື່ອມູງອາດາຍສາຍ ເພື່ອມູງອາດາຍສາຍ ເພື່ອມູງອາດາຍສາຍ ເພື່ອມູງອາດາຍສາຍ ເພື່ອມູງອາດາຍສາຍ ເພື່ອມູງອາດາຍສາຍ ເພື່ອມູງອາດາຍສາຍ ເພື່ອມູງອາດາຍສາຍັງ ເພື່ອມູງອາດາຍສາຍ ເພື່ອມສາຍ ເພື່ອມູງອາດາຍສາຍ ເພື່ອມູງອາດາຍສາຍ ເພື່ອມູງອາດາຍສາຍ ເພື່ອມູງອາດາຍສາຍັງຍາຍາຍັງຍາຍູງອາດາຍສາຍັງຍາຍັງຍາຍັງຍາຍຍາຍູງອາດາຍສາຍັງຍາຍັງຍາຍ</li></ul>                                                                                                    | ເປັນແລະໃນທີ່:         ເປັນເຊິ່ງເປັນ         ເປັນເຊິ່ງເປັນ         ເປັນ         ເປັນ         ເປັນ         ເປັນ         ເປັນ         ເປັນ         ເປັນ         ເປັນ         ເປັນ         ເປັນ         ເປັນ         ເປັນ         ເປັນ         ເປັນ         ເປັນ         ເປັນ         ເປັນ         ເປັນ         ເປັນ                                                                                                    | <ul> <li>ອັນສະທຳລາຍເຊັ່ງ ອາສະກຳລາຍເຊັ່ງ ອາສະກາຍເຊັ່ງ ອາສະກຳລາຍເຊັ່ງ ອາສະກາຍເຊັ່ງ ອາສະກຳລາຍເຊັ່ງ ອາສະກຳລາຍເຊັ່ງ ອາສະກຳລາຍເຊັ່ງ ອາສະກຳລາຍເຊັ່ງ ອາສະກຳລາຍເຊັ່ງ ອາສະກຳລາຍເຊັ່ງ ອາສະກຳລາຍເຊັ່ງ ອາສະກຳລາຍເຊັ່ງ ອາສະກາຍເຊັ່ງ ອາສະກາຍເລັງ ອາສະກາຍເຊັ່ງ ອາສະກາຍເຊັ່ງ ອາສະກາຍເລັງ ອາສະກາຍເຊັ່ງ ອາສະກາຍເຊັ່ງ ອາສະກາຍເລັງ ອາສະກາຍເຊັ່ງ ອາສະກາຍເຊັ່ງ ອາສະກາຍເລັງ ອາສະກາຍເລັງ ອາສະກາຍເລັງ ອາສະກາຍເລັງ ອາສະກາຍເຊັ່ງ ອາສະກາຍເລັງ ອາສະກາຍເລັງ ອາສະກາຍເລັງ ອາສະກາຍເລັງ ອາສະກາຍເລັງ ອາສະກາຍເລັງ ອາສະກາຍເລັງ ອາສະກາຍເຊັ່ງ ອາສະກາຍເລັງ ອາສະກາຍເລັງ ອາສະກາຍເ</li></ul>                                                                                                    | <ul> <li>ເບັດຊາຍ ແລະ ເຊິ່ງ ເຊິ່ງ ເຊິງ</li></ul>                                                                                                    | <ul> <li>ເປັນເຊິ່ງ</li> <li>ເປັນເຊິ່ງ</li> <li>ເປັນເຊິ່</li></ul>                                                                                                    | <ul> <li>ເບັນແລະໃນແຫຼ່າ:</li></ul>                                                                                                    | Image: image: image:                                                                                                    | <ul> <li>invariante</li> <li>invariante</li></ul>                                                                                                    | <ul> <li>e. najų ise išerių išerių išerių.</li> <li>a. najų ise išerių išerių na terminiationamento išerių išerių</li></ul>                                                                                                    | <ul> <li>φωράφαι τη τη τη τη τη τη τη τη τη τη τη τη τη</li></ul>                                                                                                    | ເບິ່ງ       ເອາະສະປະເພາະ       ເອາະສະປະເພາະ       ເອາະ                                                                                                    |                                                                                                    | <                                                                                                    |                                                                                                    | กรุณาระบุการชำระอย่างน้อ                                                         | ย 1 รายการ                                                                                                    |                                                                                            | >                                                                                                    |
| รบบอะไหล์          รบบอะไหล์       รบบกรรงข์       รบบกรรงข์       ๑,000       7       บอลช่าระรงข์       ๑,000         6.       กดปุ่ม       Insert       เพื่อระบุวิธีการชำระ       3.000       Cool         7.       เลือกวิธีการชำระ (เงินสด,เซ็ค,เงินโอน,บัตรเครดิต)         รบบอะไหล์       รบบกรรงข์       รบบกรรงข์         รบบกรรงข์       รบบกรรงข์       รบบกรรงข์         เม็นก็กับประเงิณกมนอน       รบบกรรงข์       รบบกรรงข์         เป็นที่กับประเงิณกมนอน       รบบกรรงข์       รบบกรรงข์         เป็นที่กับประเงิณกมนอน       รบบกรรงข์       1         เป็นที่กับประเงิณกมนอน       1       80108-1403100001       80170-1403100001         เป็นที่กับประเงิณกมนอน       3       801AR-1404090013       80182-1404090010       การมีกล ที่ราย         เป็นที่กับประเงิณกมนอน       รบบุคลักที่ประ       90.00       0.000       0.000         เป็นที่กับประเงิณกนอน       รบบุคลักที่ประ       90.00       0.000       0.000                                                                                                    | ระบบละใหล่         ระบบละใหล่         ระบบละ                                                                                                    | ระบบอะไหล์         รองอาการข่างระ         รองอาการข่างระ         รองอาการข่างระ           6.         กดปุ่ม         Insert         เพื่อระบุวิธีการข่างะ           7.         เลือกวิธีการข่างะ         (เงินสด,เซ็ค,เงินโอน,บัตรเครดิต)                                                                                                    | รามผล/สามเพีย:       0.00       7       เอลสำระหมะ:       0.00         เม่น/แป้นการข่างะ >>       รองอะ ไปอยู่       รองอะ ไปอยู่       รองอะ ไปอยู่       รองอะ ไปอยู่         6.       กดนุ่ม       เกรอะป       เพื่อระบุวิธีการชำระ       รองอะ ไปอยู่       รองอะ ไปอยู่       รองอะ ไปอย่       รองอะ ไปอยู่       รองอะ ไปอยู่       รองอะ ไปอย่       รองอะ ไปอย่       รองอะ ไปอย่       รองอะ ไปอย่       รองอะ ไปอย่       รองอะ ไปอย่ <td< td=""><td>รามแล่งสามหลัง       ๑</td><td>รามผล/สามเพีย         ององ         7         และสารระสม         ององ           เม็กระสม         เม็กระสม        เม็กระสม         เม็กระสม<!--</td--><td>มามลงสามาหัน:         0.00         7         มอสปารรวม::         0.00           เม่น/เป็นการประ&gt;&gt;         รัฐการประ:         90.00         เม่น         Save         Cose           6.         กดปุ่ม         Insert         เพื่อวะบุวิธีการชำระ:         (เงิน แต่)         Save         Cose           7.         เลือกวิธีการชำระ:         (เงิน สด, เร็ค, เงินโอน, บัตรเครดิต)         Save         Cose</td><td>รายการราง         รายการราง         รายการราง         รองการ         รองการ           6.         กดปุ่ม         Insert         เพื่อระบุวิธีการชำระ         3.000         Cose           7.         เลือกวิธีการชำระ         (เงินสด, เช็ค, เงินโอน, บัตรเครอิติต)        </td><td>(ສາມແຊ/ສານແຫ້ນ: 000 7 ເພດສາງສະສະະ 000     (ສາມແຊ/ສານແຫ້ນ: 000 7 ເພດສາງສະສະະ 000     (ສາມແຊ/ສານແຫ້ນ: 000     (ສາມແຊ/ສານແຫ້ນ: 0000     (ສາມແຊ/ສານແຫ້ນ: 000     (ສາມແຊ/ສານແຫ້ນ: 000     (ສາມແຊ/ສ</td><td>ສາສສ/ສາສ/ສາສ       2       ສອສປາຮາກ:       0.00         ເຊິ່ງ       ເຊິ່ງ</td><td>รายสมสามานสะ         2         ออสรารราม:         0.00           เม่น/แก้ไหการท่าง:         รับการที่         ออสรารราม:         0.00           6.         กดปุ่ม         Insent         เพื่อระบุวิธีการชำระ           7.         เลือกวิธีการชำระ         (เงินสด,เซ็ค,เงินโอน,บัตรเครดิต)</td><td>ອັນສະກັບສາງ       2       ສະຫວັງການເຊັ້ມ       0.00         ອັນສະກັບສາງ       ອັນສະກັບສາງ       ອັນສະກັບສາງ       ອັນສະກັບສາງ         6.       ກອງປຸ່ມ       Insent       ເพື່ອງຂະບຸລົງອີກາງອນກາງ       ອັນສະກັບສາງ         7.       ເລືອກກົງອີກາງອນກາງ       ເລືອກກົງອີກາງອນກາງ       ອັນສະກັບສາງ         7.       ເລືອກກົງອີກາງອນກາງ       ເຊິ່ງສະກັບສາງ       ເລືອກກົງອີກາງອນກາງ         1.       ເລືອກກົງອີກາງອນກາງ       ເລືອກກົງອີກາງອນກາງ       ເລືອກກົງອີກາງ         1.       ເລືອກກົງອີກາງອນກາງ       ເລືອກກົງອີກາງອນສຳສ       ເລືອກກົງອີກາງອນກາງ         1.       ເລືອກກົງອີກາງອນກາງ       ເລືອກກົງອີກາງອນກາງ       ເລືອກກົງອີກາງອນສຳສ         1.       ເລືອກກົງອີກກາງອນກາງ       ເລືອກກົງອີກກາງ       ເລືອກກັງສຳຊາຍ       ເລືອກກັງສຳຊາຍ         1.       ເລືອກກິງອີກາງ       ເລືອກກັງສຳຊາຍ       ເລືອກກັງສຳຊາຍ       ເລືອກກັງສຳຊາຍ       ເລືອກກັງສຳຊາຍ         1.       ເລືອກກັງສຳຊາຍ       ເລືອກກັງສຳຊາຍ       ເລືອກກັງສຳຊາຍ       ເລືອກກັງສຳຊາຍ       ເລືອກກັງສຳຊາຍ         1.       ເລືອກກາງ       ເລືອກກັງສຳຊາຍ       ເລືອກກັງສຳຊາຍ       ເລິອກກັງສຳຊາຍ       ເລິອກກັງສຳຊາຍ         1.       ເລືອກກັງສຳຊາຍ       ເລິອກກັງສຳຊາຍ       ເລິອກກັງສຳຊາຍ       ເລິອກກັງສຳຊາຍ       ເລິອກກັງສຳຊາຍ         1.       ເລິອກກັງສຳຊາຍ       ເລິອກກັງສຳຊາຍ</td><td></td><td>มามลงสามาร์:</td><td>มายสงสามพ์แรง ระบบการสงสามส์สามาร์ ระบบการสงสามส์สามาร์ ระบบการสงสามาร์ ระบบการสงรรรรรรรรรรรรรรรรรรรรรรรรรรรรรรรรรรร</td><td>มายสมสายและ       เป็นสมสายและ     000000000000000000000000000000000000</td><td>เม่นสมสายเล่า         0000         7         เสลสายเวลา         0000           เป็นปนาการประ         เป็นการประ         เป็นการประ         0000         color           เป็นปนาการประ         เป็นการประ         เป็นการประ         0000         color           6.         กดเปุ่ม         กรอสา         เป็นประ         0000         color           6.         กดเปุ่ม         กรอสา         เพื่อระบุวิธีการชำระ         (เป็นสด, เช็ก, เป็นโอน, ปัตรเครดิต)</td><td>สมผสังหม่ะ         0000         7         สสงรรรมะ         0000           เป็น/แก้ไลการสำระ         5000         5000         5000         5000         5000         5000         5000         5000         5000         5000         5000         5000         5000         5000         5000         5000         5000         5000         5000         5000         5000         5000         5000         5000         5000         5000         5000         5000         5000         5000         5000         5000         5000         5000         5000         5000         5000         5000         5000         5000         5000         5000         5000         5000         5000         5000         5000         5000         5000         5000         5000         5000         5000         5000         5000         5000         5000         5000         5000         5000         5000         5000         5000         5000         5000         5000         5000         5000         5000         5000         5000         5000         5000         5000         5000         5000         5000         5000         5000         5000         5000         5000         5000         5000         500</td><td>เม่นแปนการสาระระ         000000000000000000000000000000000000</td><td>เป็นเป็นเป็นการสาระะะ         000         7         และสาราราน ::         000           เป็นเป็นเการสาระะะะะะะะะะะะะะะะะะะะะะะะะะะะะะะะะะ</td><td></td><td><ul> <li>A najų last vienas</li> <li>A najų last vienas</li> <li>Bartinis vienas</li> <li>Bartinis vienas</li>     &lt;</ul></td><td><ul> <li>A neija leset ušeruji u useti uje u uje u</li></ul></td><td>image: image: image:</td><td>1. ເທັບ ເທັບ ເທັບ ເທັບ ເທັບ ເທັບ ເທັບ ເທັບ</td><td><ul> <li></li></ul></td><td></td><td></td><td></td><td></td><td></td><td></td><td></td></td></td<>                                                                                                    | รามแล่งสามหลัง       ๑                                                                                                    | รามผล/สามเพีย         ององ         7         และสารระสม         ององ           เม็กระสม         เม็กระสม        เม็กระสม         เม็กระสม </td <td>มามลงสามาหัน:         0.00         7         มอสปารรวม::         0.00           เม่น/เป็นการประ&gt;&gt;         รัฐการประ:         90.00         เม่น         Save         Cose           6.         กดปุ่ม         Insert         เพื่อวะบุวิธีการชำระ:         (เงิน แต่)         Save         Cose           7.         เลือกวิธีการชำระ:         (เงิน สด, เร็ค, เงินโอน, บัตรเครดิต)         Save         Cose</td> <td>รายการราง         รายการราง         รายการราง         รองการ         รองการ           6.         กดปุ่ม         Insert         เพื่อระบุวิธีการชำระ         3.000         Cose           7.         เลือกวิธีการชำระ         (เงินสด, เช็ค, เงินโอน, บัตรเครอิติต)        </td> <td>(ສາມແຊ/ສານແຫ້ນ: 000 7 ເພດສາງສະສະະ 000     (ສາມແຊ/ສານແຫ້ນ: 000 7 ເພດສາງສະສະະ 000     (ສາມແຊ/ສານແຫ້ນ: 000     (ສາມແຊ/ສານແຫ້ນ: 0000     (ສາມແຊ/ສານແຫ້ນ: 000     (ສາມແຊ/ສານແຫ້ນ: 000     (ສາມແຊ/ສ</td> <td>ສາສສ/ສາສ/ສາສ       2       ສອສປາຮາກ:       0.00         ເຊິ່ງ       ເຊິ່ງ</td> <td>รายสมสามานสะ         2         ออสรารราม:         0.00           เม่น/แก้ไหการท่าง:         รับการที่         ออสรารราม:         0.00           6.         กดปุ่ม         Insent         เพื่อระบุวิธีการชำระ           7.         เลือกวิธีการชำระ         (เงินสด,เซ็ค,เงินโอน,บัตรเครดิต)</td> <td>ອັນສະກັບສາງ       2       ສະຫວັງການເຊັ້ມ       0.00         ອັນສະກັບສາງ       ອັນສະກັບສາງ       ອັນສະກັບສາງ       ອັນສະກັບສາງ         6.       ກອງປຸ່ມ       Insent       ເพື່ອງຂະບຸລົງອີກາງອນກາງ       ອັນສະກັບສາງ         7.       ເລືອກກົງອີກາງອນກາງ       ເລືອກກົງອີກາງອນກາງ       ອັນສະກັບສາງ         7.       ເລືອກກົງອີກາງອນກາງ       ເຊິ່ງສະກັບສາງ       ເລືອກກົງອີກາງອນກາງ         1.       ເລືອກກົງອີກາງອນກາງ       ເລືອກກົງອີກາງອນກາງ       ເລືອກກົງອີກາງ         1.       ເລືອກກົງອີກາງອນກາງ       ເລືອກກົງອີກາງອນສຳສ       ເລືອກກົງອີກາງອນກາງ         1.       ເລືອກກົງອີກາງອນກາງ       ເລືອກກົງອີກາງອນກາງ       ເລືອກກົງອີກາງອນສຳສ         1.       ເລືອກກົງອີກກາງອນກາງ       ເລືອກກົງອີກກາງ       ເລືອກກັງສຳຊາຍ       ເລືອກກັງສຳຊາຍ         1.       ເລືອກກິງອີກາງ       ເລືອກກັງສຳຊາຍ       ເລືອກກັງສຳຊາຍ       ເລືອກກັງສຳຊາຍ       ເລືອກກັງສຳຊາຍ         1.       ເລືອກກັງສຳຊາຍ       ເລືອກກັງສຳຊາຍ       ເລືອກກັງສຳຊາຍ       ເລືອກກັງສຳຊາຍ       ເລືອກກັງສຳຊາຍ         1.       ເລືອກກາງ       ເລືອກກັງສຳຊາຍ       ເລືອກກັງສຳຊາຍ       ເລິອກກັງສຳຊາຍ       ເລິອກກັງສຳຊາຍ         1.       ເລືອກກັງສຳຊາຍ       ເລິອກກັງສຳຊາຍ       ເລິອກກັງສຳຊາຍ       ເລິອກກັງສຳຊາຍ       ເລິອກກັງສຳຊາຍ         1.       ເລິອກກັງສຳຊາຍ       ເລິອກກັງສຳຊາຍ</td> <td></td> <td>มามลงสามาร์:</td> <td>มายสงสามพ์แรง ระบบการสงสามส์สามาร์ ระบบการสงสามส์สามาร์ ระบบการสงสามาร์ ระบบการสงรรรรรรรรรรรรรรรรรรรรรรรรรรรรรรรรรรร</td> <td>มายสมสายและ       เป็นสมสายและ     000000000000000000000000000000000000</td> <td>เม่นสมสายเล่า         0000         7         เสลสายเวลา         0000           เป็นปนาการประ         เป็นการประ         เป็นการประ         0000         color           เป็นปนาการประ         เป็นการประ         เป็นการประ         0000         color           6.         กดเปุ่ม         กรอสา         เป็นประ         0000         color           6.         กดเปุ่ม         กรอสา         เพื่อระบุวิธีการชำระ         (เป็นสด, เช็ก, เป็นโอน, ปัตรเครดิต)</td> <td>สมผสังหม่ะ         0000         7         สสงรรรมะ         0000           เป็น/แก้ไลการสำระ         5000         5000         5000         5000         5000         5000         5000         5000         5000         5000         5000         5000         5000         5000         5000         5000         5000         5000         5000         5000         5000         5000         5000         5000         5000         5000         5000         5000         5000         5000         5000         5000         5000         5000         5000         5000         5000         5000         5000         5000         5000         5000         5000         5000         5000         5000         5000         5000         5000         5000         5000         5000         5000         5000         5000         5000         5000         5000         5000         5000         5000         5000         5000         5000         5000         5000         5000         5000         5000         5000         5000         5000         5000         5000         5000         5000         5000         5000         5000         5000         5000         5000         5000         5000         500</td> <td>เม่นแปนการสาระระ         000000000000000000000000000000000000</td> <td>เป็นเป็นเป็นการสาระะะ         000         7         และสาราราน ::         000           เป็นเป็นเการสาระะะะะะะะะะะะะะะะะะะะะะะะะะะะะะะะะะ</td> <td></td> <td><ul> <li>A najų last vienas</li> <li>A najų last vienas</li> <li>Bartinis vienas</li> <li>Bartinis vienas</li>     &lt;</ul></td> <td><ul> <li>A neija leset ušeruji u useti uje u uje u</li></ul></td> <td>image: image: image:</td> <td>1. ເທັບ ເທັບ ເທັບ ເທັບ ເທັບ ເທັບ ເທັບ ເທັບ</td> <td><ul> <li></li></ul></td> <td></td> <td></td> <td></td> <td></td> <td></td> <td></td> <td></td>                                                                                                    | มามลงสามาหัน:         0.00         7         มอสปารรวม::         0.00           เม่น/เป็นการประ>>         รัฐการประ:         90.00         เม่น         Save         Cose           6.         กดปุ่ม         Insert         เพื่อวะบุวิธีการชำระ:         (เงิน แต่)         Save         Cose           7.         เลือกวิธีการชำระ:         (เงิน สด, เร็ค, เงินโอน, บัตรเครดิต)         Save         Cose                                                                                                    | รายการราง         รายการราง         รายการราง         รองการ         รองการ           6.         กดปุ่ม         Insert         เพื่อระบุวิธีการชำระ         3.000         Cose           7.         เลือกวิธีการชำระ         (เงินสด, เช็ค, เงินโอน, บัตรเครอิติต)                                                                                                    | (ສາມແຊ/ສານແຫ້ນ: 000 7 ເພດສາງສະສະະ 000     (ສາມແຊ/ສານແຫ້ນ: 000 7 ເພດສາງສະສະະ 000     (ສາມແຊ/ສານແຫ້ນ: 000     (ສາມແຊ/ສານແຫ້ນ: 0000     (ສາມແຊ/ສານແຫ້ນ: 000     (ສາມແຊ/ສານແຫ້ນ: 000     (ສາມແຊ/ສ                                                                                                    | ສາສສ/ສາສ/ສາສ       2       ສອສປາຮາກ:       0.00         ເຊິ່ງ       ເຊິ່ງ                                                                                                    | รายสมสามานสะ         2         ออสรารราม:         0.00           เม่น/แก้ไหการท่าง:         รับการที่         ออสรารราม:         0.00           6.         กดปุ่ม         Insent         เพื่อระบุวิธีการชำระ           7.         เลือกวิธีการชำระ         (เงินสด,เซ็ค,เงินโอน,บัตรเครดิต)                                                                                                    | ອັນສະກັບສາງ       2       ສະຫວັງການເຊັ້ມ       0.00         ອັນສະກັບສາງ       ອັນສະກັບສາງ       ອັນສະກັບສາງ       ອັນສະກັບສາງ         6.       ກອງປຸ່ມ       Insent       ເพື່ອງຂະບຸລົງອີກາງອນກາງ       ອັນສະກັບສາງ         7.       ເລືອກກົງອີກາງອນກາງ       ເລືອກກົງອີກາງອນກາງ       ອັນສະກັບສາງ         7.       ເລືອກກົງອີກາງອນກາງ       ເຊິ່ງສະກັບສາງ       ເລືອກກົງອີກາງອນກາງ         1.       ເລືອກກົງອີກາງອນກາງ       ເລືອກກົງອີກາງອນກາງ       ເລືອກກົງອີກາງ         1.       ເລືອກກົງອີກາງອນກາງ       ເລືອກກົງອີກາງອນສຳສ       ເລືອກກົງອີກາງອນກາງ         1.       ເລືອກກົງອີກາງອນກາງ       ເລືອກກົງອີກາງອນກາງ       ເລືອກກົງອີກາງອນສຳສ         1.       ເລືອກກົງອີກກາງອນກາງ       ເລືອກກົງອີກກາງ       ເລືອກກັງສຳຊາຍ       ເລືອກກັງສຳຊາຍ         1.       ເລືອກກິງອີກາງ       ເລືອກກັງສຳຊາຍ       ເລືອກກັງສຳຊາຍ       ເລືອກກັງສຳຊາຍ       ເລືອກກັງສຳຊາຍ         1.       ເລືອກກັງສຳຊາຍ       ເລືອກກັງສຳຊາຍ       ເລືອກກັງສຳຊາຍ       ເລືອກກັງສຳຊາຍ       ເລືອກກັງສຳຊາຍ         1.       ເລືອກກາງ       ເລືອກກັງສຳຊາຍ       ເລືອກກັງສຳຊາຍ       ເລິອກກັງສຳຊາຍ       ເລິອກກັງສຳຊາຍ         1.       ເລືອກກັງສຳຊາຍ       ເລິອກກັງສຳຊາຍ       ເລິອກກັງສຳຊາຍ       ເລິອກກັງສຳຊາຍ       ເລິອກກັງສຳຊາຍ         1.       ເລິອກກັງສຳຊາຍ       ເລິອກກັງສຳຊາຍ                                                                                                    |                                                                                                    | มามลงสามาร์:                                                                                                    | มายสงสามพ์แรง ระบบการสงสามส์สามาร์ ระบบการสงสามส์สามาร์ ระบบการสงสามาร์ ระบบการสงรรรรรรรรรรรรรรรรรรรรรรรรรรรรรรรรรรร                                                                                                    | มายสมสายและ       เป็นสมสายและ     000000000000000000000000000000000000                                                                                                    | เม่นสมสายเล่า         0000         7         เสลสายเวลา         0000           เป็นปนาการประ         เป็นการประ         เป็นการประ         0000         color           เป็นปนาการประ         เป็นการประ         เป็นการประ         0000         color           6.         กดเปุ่ม         กรอสา         เป็นประ         0000         color           6.         กดเปุ่ม         กรอสา         เพื่อระบุวิธีการชำระ         (เป็นสด, เช็ก, เป็นโอน, ปัตรเครดิต)                                                                                                    | สมผสังหม่ะ         0000         7         สสงรรรมะ         0000           เป็น/แก้ไลการสำระ         5000         5000         5000         5000         5000         5000         5000         5000         5000         5000         5000         5000         5000         5000         5000         5000         5000         5000         5000         5000         5000         5000         5000         5000         5000         5000         5000         5000         5000         5000         5000         5000         5000         5000         5000         5000         5000         5000         5000         5000         5000         5000         5000         5000         5000         5000         5000         5000         5000         5000         5000         5000         5000         5000         5000         5000         5000         5000         5000         5000         5000         5000         5000         5000         5000         5000         5000         5000         5000         5000         5000         5000         5000         5000         5000         5000         5000         5000         5000         5000         5000         5000         5000         5000         500                                                                                                    | เม่นแปนการสาระระ         000000000000000000000000000000000000                                                                                                    | เป็นเป็นเป็นการสาระะะ         000         7         และสาราราน ::         000           เป็นเป็นเการสาระะะะะะะะะะะะะะะะะะะะะะะะะะะะะะะะะะ                                                                                                    |                                                                                                    | <ul> <li>A najų last vienas</li> <li>A najų last vienas</li> <li>Bartinis vienas</li> <li>Bartinis vienas</li>     &lt;</ul>                                                                                                    | <ul> <li>A neija leset ušeruji u useti uje u uje u</li></ul>                                                                                                    | image: image:                                                                                                    | 1. ເທັບ ເທັບ ເທັບ ເທັບ ເທັບ ເທັບ ເທັບ ເທັບ                                                                                                    | <ul> <li></li></ul>                                                                                                    |                                                                                                    |                                                                                                    |                                                                                                    |                                                                                  |                                                                                                    |                                                                                            |                                                                                                    |
| เห็ม/แก้ในการชาระ>><br>รัฐการชาระ<br>รัฐการชาระ<br>อ. กดปุ่ม Insert เพื่อระบุวิธีการชำระ<br>7. เลือกวิธีการชำระ (เงินสด,เซ็ค,เงินโอน,บัตรเครดิต)           ระบบละไหล<br>ระบบการอื่น         ระบารอายัง           รับประ<br>อันที่กับประเพิ่ง<br>รับบการอ่น         ระบารอายัง           อันที่กับประเพิ่ง         ระบารอายัง           อันที่กับประเพิ่ง         ระบารอายัง           อันที่กับประเพิ่ง         ระบารอายัง           อันที่กับประเพิ่ง         ระบารอายัง           อันที่กับประเพิ่ง         ระบารอายัง           อันที่กับประเพิ่ง         ระบารอายัง           อันที่กับประเพิ่ง         ระบารอายัง           อันที่กับประเพิ่ง         ระบารอายัง           อันที่กับประเพิ่ง         ระบารอายัง           อันที่กับประสงคามใน<br>เพิ่งนั่ง         ระบารอายัง           ระบบการอายัง         ระบารอายัง           ระบบการอายัง         ระบบการอายัง           ระบบการอายัง         ระบบการอายัง           ระบบการอายัง         ระบบการอายัง           ระบบการอายัง         ระบบการอายัง           ระบบการอายัง         ระบบการอาย่ง           ระบบการอายัง         ระบบการอายัง           ระบบการอายัง         ระบบการอายัง           ระบบการอายัง         ระบบการอายัง           ระบบการอายัง         ระบบการอายัง           ระบบการอายัง        ระบบการอายัง <t< td=""><td>หน่ม/แก้โลการประวะ<br/>ได้กระบบ<br/>ได้เสีย<br/>เป็นโลน<br/>โลกระบบ<br/>โลกระบบ<br/>โลกระบ</td><td>เห็น/แก้ไหการกระ&gt;&gt;<br/>รัฐการกระ<br/>รัฐการกระ<br/>องก 6. กดปุ่ม Insert เพื่อระบุวิธีการชำระ 7. เลือกวิธีการชำระ (เงินสด,เซ็ค,เงินโอน,บัตรเครดิต) รรมและไหล่ ระบบการกัน ระบบระราย<br/>อันที่กรับรารระ (เงินสด,เซ็ค,เงินโอน,บัตรเครดิต) รรมและไหล่ ระบบการกัน ระบบรายได้ &gt;&gt; ระบบระราย<br/>อันที่กรับรารระ (เงินสด,เซ็ค,เงินโอน,บัตรเครดิต) รรมและไหล่ ระบบการกัน ระบบรายได้ &gt;&gt; ระบบรายโลรง สาระล่า ออกไปกำกับ VAT (46) นูลร่าวจบิ การชู้การช่างระ (เงินสด,เซ็ค,เงินโอน,บัตรเครดิต) รรมและไหล่ ระบบการกัน ระบบรายโลรง ระบบรายโลรง ระบบรายโลรง เป็นสีงประสานสายกระประการกิจิต (1000) รรมและไหล่ ระบบรายโลรง ระบบรายโลรง ระบบรายโลงง ระบบรายโลรง ระบบรายโลรง ระบบรายโลรง ระบบรายโลรง ระบบรายโลรง ระบบรายโลรง ระบบรายโลรง ระบบรายโลรง ระบบรายโลงง ระบบรายโลรง ระบบรายโลรง ระบบรายโลงง ระบบรายโลงง</td><td>เพิ่ม/แก้ไหการประ&gt;&gt;<br/>โล้การประ<br/>โล้การ<br/>โล้การประ<br/>โล้การ<br/>โล้การประ<br/>โล้การประ<br/>โล้การ<br/>โล้การประ<br/>โล้การ<br/>โล้การประ<br/>โล้การประ</td><td>ระบบอะไหล์ เพื่อระบุวิธีการชำระ 1 เลือกวิธีการชำระ (เงินสด,เช็ค,เงินโอน,บัตรเครดิต) ระบบอะไหล์ ระบบอะไหล์ ระบบอล์ ระบบอะไหล์ ระบบอล์ ระบบอะไหล์ ระบบอล์ ระบบอล์ ระบบอล์ ระบบอล์ ระบบอะไหล์ ระบบอล์ ระบบอล์ ระบ<br/>ระบบอล์ ระบบอล์ ระบบอล์ ระบบอล์ ระบบอล์ ระบบอล์ ระบบอล์ ระบบอล์ ระบบอล์ ระบบอล์ ระบบอล์ ระบบอล์ ระบบอล์ ระบบอล์ ระบบอล์ ระบบอล์ ระบบอล์ ระบบอล์ ระบบอล์ ระบบอล์ ระบบอล์ ระบบอล์ ระบบอล์ ระบบอล์ ระบบอล์ ระบบอล์ ระบบอล์ ระบบอล์ ระบบอล์ ระ</td><td>ระบบอริโฟล์     ระบบอริโฟล์     ระบบจริโฟล์     ระบบจริโฟล์     ระบบจริโ</td><td></td><td><ul> <li>ระบบสามัน</li> <li>ระบบสามัน</li> <li>ระบบสามั</li></ul></td><td><ul> <li>เม่น/แก้นการสรระ&gt;&gt;&gt;&gt;&gt;&gt;&gt;&gt;&gt;&gt;&gt;&gt;&gt;&gt;&gt;&gt;&gt;&gt;&gt;&gt;&gt;&gt;&gt;&gt;&gt;&gt;&gt;&gt;&gt;&gt;&gt;&gt;&gt;&gt;</li></ul></td><td><ul> <li>เทม/แก้โลการสระ&gt;&gt; โลการ์กระ</li> <li>เกิดอาวิธีการชำระะ</li> <li>เพื่อระบุวิธีการชำระะ</li> <li>เกิดอาวิธีการชำระ (เงินสด,เช็ค,เงินโอน,บัตรเครดิต)</li> </ul></td><td>ເພິ່ມເພິ່ມເພິ່ມເພິ່ມເພິ່ມເພິ່ມເພິ່ມເພິ່ມ</td><td><ul> <li>ເປັນຜູ້ແຫ້ງສາກສາສະອງ<br/>ເປັນຜູ້ແຫ້ງສາກສາສະອງ<br/>ເປັນສາຍ<br/>ເປັນສາຍ<br/>ເປັນອາຍ<br/>ເປັນອາ<br/>ເປັນ<br/>ເປັ</li></ul></td><td>Surve view view view view view view view vi</td><td><ul> <li>ມາມ/ພາກີສາກາສາສະອງອີງຄາດອາກາສາສະອງອີງຄາດອາກາສາສະຫຼຸມສະຫຼາສາສະຫຼາສາສາສະຫຼາສາສາສະຫຼາສາສາສາສາສາສາສາຍເຫຍເຫຍເຫຍເຫຍເຫຍເຫຍເຫຍເຫຍເຫຍເຫຍເຫຍເຫຍເຫຍ</li></ul></td><td><ul> <li>มม่ม(มกิโลการประะ&gt;&gt;&gt;&gt;&gt;&gt;&gt;&gt;&gt;&gt;&gt;&gt;&gt;&gt;&gt;&gt;&gt;&gt;&gt;&gt;&gt;&gt;&gt;&gt;&gt;&gt;&gt;&gt;&gt;&gt;&gt;&gt;&gt;&gt;</li></ul></td><td><ul> <li>เม่น/แสนสถาสรระ&gt;</li> <li>เม่นและเล่น</li> <li>เม่นและเล่น</li> <li>เม่นและเล่น</li> <li>เม่นและเล่น</li> <li>เม่นสถาสรระ&gt;</li> <li>เลือกวิธีการชำระ (เงินสด, เช็ค, เงินโอน, บัตรเครดิต)</li> </ul></td><td></td><td>Note: Section: Section: Sectio</td><td>มหม่มแก้นการประระง<br/>เป็นส่วน<br/>อายบรรณะ<br/>อายบรรณะ<br/>อายบรรรฐาร<br/>อายบรรฐาร<br/>อายบรรรณะ<br/>อายบรรฐาร</td><td></td><td><ul> <li>Analysis</li> <li>Analysis</li> <li>Analysis&lt;</li></ul></td><td><ul> <li>Andrian rature service service se</li></ul></td><td>เม่นแปนสนสรรรรรง         เม่นแปนสรรรรรง         เม่นแปนสรรรรรง         เม่นแปนสรรรรง         เม่นแปนสรรรง         เม่นแปนสรรรรง         เม่นแปนสรรรง         เม่นแปนสรรรง         เม่นแปนสรรรง         เม่นแปนสรรรง         เม่นแปนสรรรง        เม่นแปนสรรง         เม่นแปนสรรง</td><td><ul> <li>neija set visation visation visati</li></ul></td><td><ul> <li></li></ul></td><td><ul> <li>ອາດຊາຍ ຄຳອາດ ຄຳອາດ ຄຳອ</li></ul></td><td></td><td>สวน</td><td>เลด/สวนเพิ่ม :</td><td>-90.00</td><td>7 ยอดชาระรวม</td><td>и:</td><td>0.00</td></t<> | หน่ม/แก้โลการประวะ<br>ได้กระบบ<br>ได้เสีย<br>เป็นโลน<br>โลกระบบ<br>โลกระบบ<br>โลกระบ                                                                                                    | เห็น/แก้ไหการกระ>><br>รัฐการกระ<br>รัฐการกระ<br>องก 6. กดปุ่ม Insert เพื่อระบุวิธีการชำระ 7. เลือกวิธีการชำระ (เงินสด,เซ็ค,เงินโอน,บัตรเครดิต) รรมและไหล่ ระบบการกัน ระบบระราย<br>อันที่กรับรารระ (เงินสด,เซ็ค,เงินโอน,บัตรเครดิต) รรมและไหล่ ระบบการกัน ระบบรายได้ >> ระบบระราย<br>อันที่กรับรารระ (เงินสด,เซ็ค,เงินโอน,บัตรเครดิต) รรมและไหล่ ระบบการกัน ระบบรายได้ >> ระบบรายโลรง สาระล่า ออกไปกำกับ VAT (46) นูลร่าวจบิ การชู้การช่างระ (เงินสด,เซ็ค,เงินโอน,บัตรเครดิต) รรมและไหล่ ระบบการกัน ระบบรายโลรง ระบบรายโลรง ระบบรายโลรง เป็นสีงประสานสายกระประการกิจิต (1000) รรมและไหล่ ระบบรายโลรง ระบบรายโลรง ระบบรายโลงง ระบบรายโลรง ระบบรายโลรง ระบบรายโลรง ระบบรายโลรง ระบบรายโลรง ระบบรายโลรง ระบบรายโลรง ระบบรายโลรง ระบบรายโลงง ระบบรายโลรง ระบบรายโลรง ระบบรายโลงง ระบบรายโลงง                                                                                                    | เพิ่ม/แก้ไหการประ>><br>โล้การประ<br>โล้การ<br>โล้การประ<br>โล้การ<br>โล้การประ<br>โล้การประ<br>โล้การ<br>โล้การประ<br>โล้การ<br>โล้การประ<br>โล้การประ                                                                                                    | ระบบอะไหล์ เพื่อระบุวิธีการชำระ 1 เลือกวิธีการชำระ (เงินสด,เช็ค,เงินโอน,บัตรเครดิต) ระบบอะไหล์ ระบบอะไหล์ ระบบอล์ ระบบอะไหล์ ระบบอล์ ระบบอะไหล์ ระบบอล์ ระบบอล์ ระบบอล์ ระบบอล์ ระบบอะไหล์ ระบบอล์ ระบบอล์ ระบ<br>ระบบอล์ ระบบอล์ ระบบอล์ ระบบอล์ ระบบอล์ ระบบอล์ ระบบอล์ ระบบอล์ ระบบอล์ ระบบอล์ ระบบอล์ ระบบอล์ ระบบอล์ ระบบอล์ ระบบอล์ ระบบอล์ ระบบอล์ ระบบอล์ ระบบอล์ ระบบอล์ ระบบอล์ ระบบอล์ ระบบอล์ ระบบอล์ ระบบอล์ ระบบอล์ ระบบอล์ ระบบอล์ ระบบอล์ ระ                                                                                                    | ระบบอริโฟล์     ระบบอริโฟล์     ระบบจริโฟล์     ระบบจริโฟล์     ระบบจริโ                                                                                                    |                                                                                                    | <ul> <li>ระบบสามัน</li> <li>ระบบสามัน</li> <li>ระบบสามั</li></ul>                                                                                                    | <ul> <li>เม่น/แก้นการสรระ&gt;&gt;&gt;&gt;&gt;&gt;&gt;&gt;&gt;&gt;&gt;&gt;&gt;&gt;&gt;&gt;&gt;&gt;&gt;&gt;&gt;&gt;&gt;&gt;&gt;&gt;&gt;&gt;&gt;&gt;&gt;&gt;&gt;&gt;</li></ul>                                                                                                    | <ul> <li>เทม/แก้โลการสระ&gt;&gt; โลการ์กระ</li> <li>เกิดอาวิธีการชำระะ</li> <li>เพื่อระบุวิธีการชำระะ</li> <li>เกิดอาวิธีการชำระ (เงินสด,เช็ค,เงินโอน,บัตรเครดิต)</li> </ul>                                                                                                    | ເພິ່ມເພິ່ມເພິ່ມເພິ່ມເພິ່ມເພິ່ມເພິ່ມເພິ່ມ                                                                                                    | <ul> <li>ເປັນຜູ້ແຫ້ງສາກສາສະອງ<br/>ເປັນຜູ້ແຫ້ງສາກສາສະອງ<br/>ເປັນສາຍ<br/>ເປັນສາຍ<br/>ເປັນອາຍ<br/>ເປັນອາ<br/>ເປັນ<br/>ເປັ</li></ul>                                                                                                    | Surve view view view view view view view vi                                                                                                    | <ul> <li>ມາມ/ພາກີສາກາສາສະອງອີງຄາດອາກາສາສະອງອີງຄາດອາກາສາສະຫຼຸມສະຫຼາສາສະຫຼາສາສາສະຫຼາສາສາສະຫຼາສາສາສາສາສາສາສາຍເຫຍເຫຍເຫຍເຫຍເຫຍເຫຍເຫຍເຫຍເຫຍເຫຍເຫຍເຫຍເຫຍ</li></ul>                                                                                                    | <ul> <li>มม่ม(มกิโลการประะ&gt;&gt;&gt;&gt;&gt;&gt;&gt;&gt;&gt;&gt;&gt;&gt;&gt;&gt;&gt;&gt;&gt;&gt;&gt;&gt;&gt;&gt;&gt;&gt;&gt;&gt;&gt;&gt;&gt;&gt;&gt;&gt;&gt;&gt;</li></ul>                                                                                                    | <ul> <li>เม่น/แสนสถาสรระ&gt;</li> <li>เม่นและเล่น</li> <li>เม่นและเล่น</li> <li>เม่นและเล่น</li> <li>เม่นและเล่น</li> <li>เม่นสถาสรระ&gt;</li> <li>เลือกวิธีการชำระ (เงินสด, เช็ค, เงินโอน, บัตรเครดิต)</li> </ul>                                                                                                    |                                                                                                    | Note: Section: Section: Sectio                                                                                                    | มหม่มแก้นการประระง<br>เป็นส่วน<br>อายบรรณะ<br>อายบรรณะ<br>อายบรรรฐาร<br>อายบรรฐาร<br>อายบรรรณะ<br>อายบรรฐาร                                                                                                    |                                                                                                    | <ul> <li>Analysis</li> <li>Analysis</li> <li>Analysis&lt;</li></ul>                                                                                                    | <ul> <li>Andrian rature service service se</li></ul>                                                                                                    | เม่นแปนสนสรรรรรง         เม่นแปนสรรรรรง         เม่นแปนสรรรรรง         เม่นแปนสรรรรง         เม่นแปนสรรรง         เม่นแปนสรรรรง         เม่นแปนสรรรง         เม่นแปนสรรรง         เม่นแปนสรรรง         เม่นแปนสรรรง         เม่นแปนสรรรง        เม่นแปนสรรง         เม่นแปนสรรง                                                                                                    | <ul> <li>neija set visation visation visati</li></ul>                                                                                                    | <ul> <li></li></ul>                                                                                                    | <ul> <li>ອາດຊາຍ ຄຳອາດ ຄຳອາດ ຄຳອ</li></ul>                                                                                                    |                                                                                                    | สวน                                                                                                    | เลด/สวนเพิ่ม :                                                                                                    | -90.00                                                                           | 7 ยอดชาระรวม                                                                                                    | и:                                                                                         | 0.00                                                                                                    |
| รายการกรรรฐการที่การที่กาง                                                                                                    | <ul> <li>รับประมาณ เป็นส่ง<br/>เงินเล่น<br/>เงินเล่น<br/>เงินเล่น<br/>เงินเล่น<br/>เงินเล่น<br/>เงินเล่น<br/>เงินเล่น<br/>เงินเล่น<br/>เงินเล่น<br/>เงินเล่น<br/>เงินเล่น<br/>เงินที่การชำระ (เงินสด,เซ็ค,เงินโอน,บัตรเครดิต)</li> <li>กดปุ่ม โกรert เพื่อระบุวิธีการชำระ<br/>(เงินสด,เซ็ค,เงินโอน,บัตรเครดิต)</li> <li>เงินการข้าระ (เงินสด,เซ็ค,เงินโอน,บัตรเครดิต)</li> <li>เงินการเงิน เงินที่การข้าระ (เงินสด,เซ็ค,เงินโอน,บัตรเครดิต)</li> <li>เงินการเงิน เงินที่การข้าระ (เงินสด,เซ็ค,เงินโอน,บัตรเครดิต)</li> <li>เงินกี่การข้าระ (เงินสด,เซ็ค,เงินโอน,บัตรเครดิต)</li> <li>เงินกี่การข้าระ (เงินสด,เซ็ค,เงินโอน,บัตรเครดิต)</li> <li>เงินกี่การข้าระ (เงินสด,เซ็ค,เงินโอน,บัตรเครดิต)</li> <li>เงินกี่การข้าระ (เงินสด,เซ็ค,เงินโอน,บัตรเครดิต)</li> <li>เงินกี่การข้าระ (เงินสด,เซ็ค,เงินโอน,บัตรเครดิต)</li> <li>เงินกี่การข้าระ (เงินสด,เซ็ค,เงินโอน,บัตรเครดิต)</li> <li>เงินกี่การข้าระ (เงินสด,เซ็ค,เงินโอน,บัตรเครดิต)</li> <li>เงินกี่ระ (เงินสด,เซ็ค,เงินโอน,บัตรเครดิต)</li> <li>เงินกี่การข้าระ (เงินสด,เซ็ค,เงินโอน,บัตรเครดิต)</li> <li>เงินกี่การข้าระ (เงินสด,เซ็ค,เงินโอน,บัตรเครดิต)</li> <li>เงินกี่การข้าระ (เงินสดด,เซ็ค,เงินโอน,บัตรเครดิต)</li> <li>เงินกี่ระ (เงินกี่งบินการง)</li> <li>เงินการข้าระ (เงินสอง)</li> <li>เงินการง</li> <li>เงินกี่ระ (เงินสอง)</li> <li>เงินการง</li> <li>เงินการง</li> <li>เงินกี่งบินการง</li> <li>เงินกี่งบินการง</li> <li>เงินการง</li> <li>เงินการง</li></ul>                                                                                                    | รักษาร์การ       พัฒนา<br>เงินของ<br>เงินของ<br>เงินของ<br>รักษาร์การ       เพื่อระบุวิธีการข้าระ         6.       กดปุ่ม       เกรยาป       เพื่อระบุวิธีการข้าระ         7.       เลือกวิธีการข้าระ (เงินสด,เช็ค,เงินโอน,บัตรเครดิต)         ระบบอะไหล่       ระบบอะไหล่         ระบบอะไหล่       ระบบอะไหล่         ระบบอะไหล่       ระส่างไประระบบอะไปอะไสบอะไปอะไสบอะไปอะไสบอะไปอะไสบอะไปอะไสบอะไปอะไสบอะไปอะไสบอะไปอะไสบอะไปอะไสบอะไปอะไสบอะไปอะไสบอะไปอะไสบอะไปอะไสบอะไปอะไสบอะไปอะไสบอะไปอะไสบอะไปอะไสบอะไปอะไสบอะไปอะไสบอะไปอะไสบอะไปอะไสบอะไปอะไสบอะไปอะไสบอะไสบอะไสบอะไสบอะไสบอะไสบอะไปอะไสบอะไปอะไสบอะไปอะไสบอะไสบอะไสบอะไสบอะไสบอะไสบอะไสบอะไสบ                                                                                                    | มีการประ         เพื่อสะ         เมละใหล่         มอลประสุทร์ *         90.00           6.         กดปุ่ม         Insert         เพื่อระบุวิธีการชำระ         7.         เลือกวิธีการชำระ (เงินสด,เซ็ค,เงินโอน,บัตรเครดิต)           ระบบกาลอื่น         ระบบกาลอื่น         ระบบกาลอิน         ระบบกาลอิน         ระบบกาลอน         ระบบกาลอน                                                                                                    | ระบบอะไหล่     ระบบอะไหล่     ระบบอะไหล่     ระบบอะไหล่     ระบบอะไหล่       ระบบอะไหล่     ระบบอะไหล่     ระบบอะไหล่     ระบบอะไหล่       ระบบอะไหล่     ระบบอะไหล่     ระบบอะไหล่       ระบบอะไหล่     ระบบอะไหล่     ระบบอะไหล่       ระบบอะไหล่     ระบบอะไหล่     ระบบอะไหล่       ระบบอะไหล่     ระบบการวรงปอ>>     Record (s)       ระบบอะไหล่     ระบบการวรงปอ>>     ระบบรางปอ>       ระบบอะไหล่     ระบบการวรงปอ>     Record (s)       ระบบอะไหล่     ระบบการวรงปอ>     ระบบการวรงปอ>>       ระบบอะไหล่     ระบบการวรงปอ>>     ระบบรางปอ>       ระบบอะไหล่     ระบบรางปอ>     ระบบรางปอ>       ระบบการวรงปอ>     ระบบรางปอ>     ระบบรางปอ>       ระบบรางปอ     ระบบรางปอ>     ระบบรางปอ>       ระบบการงปอ>     ระบบรางปอ>     ระบบรางปอ>       ระบบรางปอ>     ระบบรางปอ>     ระบบรางปอ>       ระบบรางปอ>     ระบบรางปอ>     ระบบรางปอ>       ระบบรางปอ>     ระบบรางปอ>     ระบบรางปอ>       ระบบรางปอ>     ระบบรางปอ>     ระบบรางปอ>       ระบบรางปอ>     ระบบรางปอ>     ระบบรางปอ>       ระบบรางปอ>     ระบบรางปอ>     ระบบรางปอ>       ระบบรางปอ>     ระบบรางปอ>     ระบบรางปอ>       ระบบรางปอ>     ระบบรางปอ>       ระบบรางปอ>     ระบบรางปอ>                                                                                                    | <ul> <li>มีการร่าง: เชื่อส่อ<br/>ประเทศสัต         <ul> <li>มอลสำระสุทรี : 90.00</li> <li>Save Close</li> </ul> </li> <li>6. กดปุ่ม Insert เพื่อระบุวิธีการชำระ         <ul> <li>(เสือกวิธีการชำระ (เงินสด,เข็ค,เงินโอน,บัตรเครดิต)</li> </ul> </li> <li>ระบบอะไหต์ ระบบวิธีการชำระ (เงินสด,เข็ค,เงินโอน,บัตรเครดิต)</li> <li>ระบบอะไหต์ ระบบวิธีการชำระ (เงินสด,เข็ค,เงินโอน,บัตรเครดิต)</li> <li>ระบบอะไหต์ ระบบวิธีการชำระ (เงินสด,เข็ค,เงินโอน,บัตรเครดิต)</li> </ul> <li>ระบบอะไหต์ ระบบรายใด &gt;&gt;         <ul> <li>เปล่าก็เป็นระบบวิธีการชำระ (เงินสด,เข็ค,เงินโอน,บัตรเครดิต)</li> </ul> </li> <li>ระบบอะไหต์ ระบบรายใด &gt;&gt;         <ul> <li>เปล่าก็เป็นระบบวิธีการชำระ (เงินสด,เข็ค,เงินโอน,บัตรเครดิต)</li> <li>ระบบรายโละระบบวิธีการชำระ (เงินสด,เข็ค,เงินโอน,บัตรเครดิต)</li> </ul> </li> <li>ระบบรายโละระบบวิธีการชำระ (เงินสด,เข็ค,เงินโอน,บัตรเครดิต)</li> <li>ระบบรายโละระบบวิธีการชำระ (เงินสด,เข็ค,เงินโอน,บัตรเครดิต)</li> <li>ระบบรายโละระบบวิธีการชำระ (เงินสด,เข็ค,เงินโอน,บัตรเครดิต)</li> <li>ระบบรายโละระบบวิธีการชำระ (เงินสด,เข็ค,เงินโอน,บัตรเครดิต)</li> <li>ระบบราย์ (เปล่างระบบวิธีการชำระ (เงินสด,เข็ค,เงินโอน,บัตรเครดิต)</li> <li>ระบบราย์ (เปล่างระบบวิธีการชำระ (เงินสด) (เข้คระบบวิธีการชำระ (เงินสด) (เข้คระบบวิธีการชำระ (เงินสด) (เงินสด) (</li>                                                                                                    |                                                                                                    |                                                                                                    |                                                                                                    |                                                                                                    |                                                                                                    | มักรับสะ<br>เป็นสะสัก         มอสร้างสุดระ         90.00           6.         กดปุ่ม         Inset         เพื่อระบุวิธีการชำระ           7.         เลือกวิธีการชำระ (เงินสด,เช็ค,เงินโอน,บัตรเครดิต)                                                                                                    |                                                                                                    | <ul> <li>เป็นการการการการการการการการการการการการการก</li></ul>                                                                                                    | ອອະນະກິດ       ອັກສາສາສ     ອອະນະກິດ       6.     ກຄ.ປຸ່ມ       10       10       10       10       10       10       10       10       10       10       10       10       10       10       10       10       10       10       10       10       10       10       10       10       10       10       10       10       10       10       10       10       10       10       10       10       10       10       10       10       10       10       10       10       10       10       10       10       10       10       10       10       10       10       10       10       10       10       10       10       10       10                                                                                                    | <ul> <li>เป็นกับประเพณา</li> <li>เป็นกับประเพณา</li> <li>เป็นสมา</li> <li>เป็นสมา</li> <li>เป็นประเพณา</li> <li>เป็นสมา</li> <li>เป็นสมา</li> <li>เป็นสมา</li> <li>เป็นสมา</li> <li>เป็นสมา</li> <li>เป็นสมา</li> <li>เป็นสมา</li> <li>เป็นสมา</li> <li>เป็นสมา</li> <li>เป็นสมา</li> <li>เป็นสมา</li> <li>เป็นสมา</li> <li>เป็นส</li></ul>                                                                                                    | มักระการ         เมื่อสารอยู่<br>เมื่อสารอยู่         มักระการ         เมื่อสารอยู่         มักระการ           6.         กดปุ่ม         เดอย่าง: (พื่อระบุวิธีการชำระ:         (เป็นสดด,เช็ค, เงินโอน,บัตรเครดิต)                                                                                                    | <ul> <li>เรียการการ เป็นขึ้น เพราะการการการการการการการการการการการการการก</li></ul>                                                                                                    | <ul> <li>Save Cook</li> <li>navity private</li> <li>Save Cook</li> </ul>                                                                                                    | เป็นของ                                                                                                    | <ul> <li>interviewed interviewed inter</li></ul>                                                                                                    | <ul> <li>international international int</li></ul>                                                                                                    | <ul> <li>international international internation international international international international inter</li></ul>                                                                                                    | <ul> <li> <ul> <li> <ul></ul></li></ul></li></ul>                                                                                                    | <ul> <li></li></ul>                                                                                                    | <ul> <li>ອ້າງແຫ່ດ</li> <li>ຄ. ກຄາປູ່ມ</li> <li>ໂຮ້ອກເວລີກາງທຳງາະ</li> <li>ເຮັດກາວກາງກາງ</li> <li>ເຮັດກາວກາງກາງ</li> <li>ເຮັດກາວກາງ</li> <li>ເຮັດກາວກາງ</li> <li>ເຮັດກາວງ</li> <li>ເຮັດກາວກາງ</li> <li>ເຮັດກາວກາງ</li> <li>ເຮັດກາວກາງ</li> <li>ເຮັດກາວກາງ</li> <li>ເຮັດກາວກາງ</li> <li>ເຮັດກາວກາງ</li> <li>ເຮັດກາວກາງ</li> <li>ເຮັດກາວກາງ</li> <li>ເຮັດກາວກາງ</li> <li>ເຮັດກາວກາງ</li> <li>ເຮັດກາວກາງ</li> <li>ເຮັດກາວກາງ</li> <li>ເຮັດກາງ</li> <li>ເຮັດກາງ</li></ul>                                                                                                    |                                                                                                    | เพิ่ม/แก้ไขการขำระ >>                                                                                                    | ·                                                                                                    | <i>/_</i> ,                                                                      |                                                                                                    |                                                                                            |                                                                                                    |
| รับบอะไหล่       รับบอะไหล่        รับบอะไหล่       รับบอะไหล่       รับบอะไหล่<                                                                                                    | เป็นโลน<br>มีนาย         Save         Close           6.         กตปุ่ม         Insert         เพื่อระบุวิธีการช้าระ           7.         เลือกวิธีการซ้าระ (เงินสด,เช็ค,เงินโอน,บัตรเครดิต)                                                                                                    |                                                                                                    |                                                                                                    | เงินเล่น<br>เงินเล่น<br>เงิน<br>เงิน<br>เงิน<br>เงิน<br>เงิน<br>เงิน<br>เงิน<br>เงิ                                                                                                    | เป็นโลน<br>อายารสิต         Save         Close           6.         กดปุ่ม         Insert         เพื่อระบุวิธีการซ้าระ           7.         เลือกวิธีการซ้าระ (เงินสด,เข็ค,เงินโอน,บัตรเครดิต)                                                                                                    |                                                                                                    |                                                                                                    | เมื่อนับนี้<br>เป็นหาร์ติด         เรียงเอ         เรียงเอ         เรียงเ                                                                                                    | ເມື່ອງ       ເພື່ອງ       ເພື່ອງ       ເພື່ອງ       ເພື່ອງ         ຄ. กคนปุ่ม       เพื่อระบุวิธีการช้าระ       7. ເລື້ອກວີธีการช้าระ (เงินสด, เซ็ค, เงินโอน, บัตรเครดิต)         ระบบสว้านส่ง       ເພື່ອງ       ເພື່ອງ       ເພື່ອງ       ເພື່ອງ         ระบบสว้านส่ง       ເພື່ອງ       เพื่อระบุวิธีการช้าระ       เพื่อระบุวิธีการช้าระ         ระบบสว้านส่ง       เพื่อการช้าระ       (เงินสด, เซ็ค, เงินโอน, บัตรเครดิต)         ระบบสว้านส่ง       ระบบสว้างระ       เพื่อการช้าระ       เพื่อระบุวิธีการช้าระ         เป็นกำรับรารสนดาสุมาสะ       ระบบสว้างระ       เพื่อการช้าระ       เพื่อระบุวิธีการช้าระ         เป็นกระบบสารสนดาสุมาสะ       ระบบสว้างระ       เพื่อระบุวิธีการช้าระ       เพื่อระบุวิธีการช้าระ         เป็นกำรับรารสนดอาสุมาสะ       เพื่อระบุวิธีการช้าระ       เพื่อระบุวิธีการช้าระ       เพื่อระบบสารสนดอาสุมาสะ         เป็นกระบบสารสนดอาสุมาสะ       เพื่อระบุวิธีการช้าระ       เพื่อระบบสารสนดอาสุมาสะ       เพื่อระบุวิธีการช้าระ         เป็นกระบบสารสนดอาสุมาสะ       เพื่อระบบสารสนดอาสุมาสะ       เพื่อระบุสารสนดอาสุมาสะ       เพื่อระบุวิธีการช้าระ         เป็นกระบบสารสนดอาสุมาสะ       เพ็สรนอาสุมาสะ       เพ็สรนอาสุมาสะ       เพ็สรนอาสุมาสะ       เพ็สส         เป็นกระบบสารสนดอาสุมาระ       เพ็สรนอาสุมาสะ       เพ็สรนออสส       เพ็สรนออสส       เพ็สส         เพ็สรนอาสุมาสะ       เพ                                                                                                    |                                                                                                    | รมยะใหล่         รมข         Cose           6.         กคปุ่ม         Issett         เพื่อระบุวิธีการชำระ           7.         เลือกวิธีการชำระ         (เงินสด, เช็ค, เงินโอน, บัตรเครดิต)                                                                                                    | Save         Cose           1         Insert         Image: Image:                                                                                                    | เป็นสะมัย         Save         Cose           1         เกิดปุ่ม         Insert         เพื่อระบุวิมีการทำระ           7.         (สือกวิธีการทำระ (เงินสด, เป็ค, เงินโอน, ปัตรเครดิต)                                                                                                    |                                                                                                    | Save       Cose         4.       neija       Imaeria         5.       neija       Imaeria         7.       Istenzišku u u u u u u u u u u u u u u u u u u                                                                                                     | เป็นสัญ         Save         Cose           6.         กดาปุ่ม         Insert         เพื่อระบุวิธีการขำระ           7.         เลือกวิธีการขำระ (เงินสด,เซ็ค,เงินโอน,บัตรเครดิต)                                                                                                    | อังการเลือด         อังการ           6.         กดปุ่ม         เพื่อระบุวิธีการขำระ           7.         เลือกวิธีการขำระ (เงินสด,เซ็ค,เงินโอน,บัตรกครดิต)                                                                                                    | Save     Cose                                                                                                    | Save       Cose         1       Inserting       Save       Cose         0       Information       Information       I                                                                                                    | <ul> <li></li></ul>                                                                                                    | Number         Number                                                                                                    | Number         Number         Numer         Numer         Numer <td><ul> <li> </li> <li> </li> <li> </li> <li> </li> <li> </li> <li> </li> <li> </li> <li> </li> <li> </li> <li> <li> </li> <li> </li> <li> <li> </li> <li> <li> </li> <li> <li> <li> <li> </li> <li> <li> </li> <li> </li> <li> </li> <li> </li> <li> </li> <li> </li> <li> </li> <li> </li> <li></li></li></li></li></li></li></li></li></ul></td> <td><ul> <li> </li> <li> </li> <li> </li> <li> </li> <li> </li> <li> </li> <li> </li> <li> </li> <li> <li> </li> <li> </li> <li> </li> <li> <li> </li> <li> <li> </li> <li> <li> <li> <li> <li> <li> <li> <li> <li></li></li></li></li></li></li></li></li></li></li></li></li></ul></td> <td><ul> <li>ຄ. ຄດປູ່ມ ໂສສະໄ ເພື່ອລະບູດີລີກາວສຳລະ</li> <li>ຄ. ຄດປູ່ມ ໂສສະໄ ເພື່ອລະບູດີລີກາວສຳລະ</li> <li>ເລືອຄດີລີກາວສຳລະ (ເປັນສດ,ເຮັດ,ເປັນໂອບ,ບັຫລເຄດສີຫ)</li> </ul></td> <td></td> <td></td> <td>วิธีการชาระ I เงินสด<br/>I เช็ด</td> <td></td> <td>ยอดชาระสุทธิ</td> <td>*:</td> <td>90.00</td>                                                                                                    | <ul> <li> </li> <li> </li> <li> </li> <li> </li> <li> </li> <li> </li> <li> </li> <li> </li> <li> </li> <li> <li> </li> <li> </li> <li> <li> </li> <li> <li> </li> <li> <li> <li> <li> </li> <li> <li> </li> <li> </li> <li> </li> <li> </li> <li> </li> <li> </li> <li> </li> <li> </li> <li></li></li></li></li></li></li></li></li></ul>                                                                                                    | <ul> <li> </li> <li> </li> <li> </li> <li> </li> <li> </li> <li> </li> <li> </li> <li> </li> <li> <li> </li> <li> </li> <li> </li> <li> <li> </li> <li> <li> </li> <li> <li> <li> <li> <li> <li> <li> <li> <li></li></li></li></li></li></li></li></li></li></li></li></li></ul>                                                                                                    | <ul> <li>ຄ. ຄດປູ່ມ ໂສສະໄ ເພື່ອລະບູດີລີກາວສຳລະ</li> <li>ຄ. ຄດປູ່ມ ໂສສະໄ ເພື່ອລະບູດີລີກາວສຳລະ</li> <li>ເລືອຄດີລີກາວສຳລະ (ເປັນສດ,ເຮັດ,ເປັນໂອບ,ບັຫລເຄດສີຫ)</li> </ul>                                                                                                    |                                                                                                    |                                                                                                    | วิธีการชาระ I เงินสด<br>I เช็ด                                                                                                    |                                                                                  | ยอดชาระสุทธิ                                                                                                    | *:                                                                                         | 90.00                                                                                                    |
| ไม้นา         6.       กดปุ่ม       Insert       เพื่อระบุวิธีการข้าระ         7.       เลือกวิธีการข้าระ (เงินสด,เซ็ค,เงินโอน,บัตรเครดิต)         ระบบอะไหล่       รายการวงป๋อ >>         ระบบกระงับ       รายการวงป๋อ >>         ระบบกระงับ       บับที่กรับช่าระเงินตามอินวอยช่       รายการวงป๋อ >>         บับที่กรับช่าระเงินตามอินวอยช่       บับที่กรับช่าระเงินตามอินวอยช่       รายการวงป๋อ >>       Record         บับที่กรับช่าระเงินตามอินวอยช่       บับที่กรับช่าระเงินตามอินวอยช่       รายการวงป๋อ >>       Record         บับที่กรับช่าระเงินตามอินวอยช่       รายการวงป๋อ >>       Record       Record         บับที่กรับช่าระเงินตามอินวอยช่       รายการวงป๋อ >>       รายการวงป๋อ >>       Record         บับที่กรับช่าระเงินตามอินวอยช่       รอยโอย-1403100001 B01De-1403100001 N 7.00 9.345.79 654.21 10,<br>เอียช 2 B01To-1403100001 B01To-1403100001 N 7.00 9.345.79 654.21 10,<br>เอียช 3 B01AR-1404090013 B01B2-1404090010 อาษีทัก ณ ที่งาย N 0.00 90.00 0.00         บับที่กรับช่าระเงิดจากอุกหนี       รวมมุลลา ที่ช่าย : 90.00       รวมมุลลา (โชากร์บ) : 0.00                                                                                                    | 6. กดปุ่ม Insert เพื่อระบุวิธีการชำระ<br>7. เลือกวิธีการชำระ (เงินสด,เซ็ค,เงินโอน,บัตรเครดิต)<br>ระบบกระจับเท็กรู้ประวัง (เงินสด,เซ็ค,เงินโอน,บัตรเครดิต)<br>ระบบกระจับเท็กรู้ประวัง (เงินสด,เซ็ค,เงินโอน,บัตรเครดิต)<br>ระบบกระจับเท็กรู้ประวัง (เงินสด,เซ็ค,เงินโอน,บัตรเครดิต)<br>ระบบกระจับเท็กรู้ประวัง (เงินสด,เซ็ค,เงินโอน,บัตรเครดิต)<br>ระบบกระจับเกิดประวัง (เงินสด,เซ็ค,เงินโอน,บัตรเครดิต)<br>ระบบกระจับเกิดประวัง (เงินสด,เซ็ค,เงินโอน,บัตรเครดิต)<br>ระบบกระจับเรื่องระจะเป็นระจับเรื่อง (เงินสด,เซ็ค,เงินโอน,บัตรเครดิต)<br>ระบบกระจับเรื่องระจะเป็นระจับเรื่อง (เงินสด,เซ็ค,เงินโอน,บัตรเครดิต)<br>ระบบกระจะเป็นระจับเรื่องระจะเกิดประวัง<br>เข้าเกิดประวัง (เงินสงออน)<br>ระบบเรื่องระจะเป็นระจะเรื่องระจะเรื่องระจะจะเรื่องระจะเรื่องระจะเรื่องระจะเรื่องระจะเรื่องระจะจะจะจะจะจะจะจะจะจะจะจะเรื่องระจะจะจะจะจะจะจะจะจะจะจะจะจะจะจะจะจะจะจ                                                                                                    | 6. กดปุ่ม                                                                                                    | 6. กดปุ่ม                                                                                                    | 6. กดปุ่ม โกรอก เพื่อระบุวิธีการข้าระ<br>7. เลือกวิธีการข้าระ (เงินสด,เซ็ค,เงินโอน,บัตรเครดิต)<br>ระบบกรวงมือ >> Record (s)<br>ระบบกรวงมือ >> Record (s)<br>ระบบกรวงมือ >> Record (s)<br>ระบบกรวงมือ >> Record (s)<br>ระบบกรวงมืองและเป็นสร้าง เลือกวิธีการข้าระ (เงินสด,เซ็ค,เงินโอน,บัตรเครดิต)<br>ระบบกรวงมือ                                                                                                    | 6. กดปุ่ม โกรอก เพื่อระบุวิธีการช้าระ<br>7. เลือกวิธีการช้าระ (เงินสด,เซ็ค,เงินโอน,บัตรเครดิต)                                                                                                    | 6. กดปุ่ม Insert เพื่อระบุวิธีการชำระ<br>7. เลือกวิธีการชำระ (เงินสด,เช็ค,เงินโอน,บัตรเครดิต)<br>ระบบอารงชั้น >>>>>>>>>>>>>>>>>>>>>>>>>>>>>>>>>>>>                                                                                                    | 6. กดปุ่ม โกรดา เพื่อระบุวิธีการขำระ<br>7. เดือกวิธีการขำระ (เงินสดด,เซ็ค,เงินโอน,บัตรเครดิต)                                                                                                    | 6. กดปุ่ม โรรศ เพื่อระบุวิธีการขำระ<br>7. เลือกวิธีการขำระ (เงินสด,เซ็ค,เงินโอน,บัตรเครดิต)<br>ระบบรา<br>ระบบรา<br>รับประ<br>รับประ<br>รับ<br>รับรั<br>รับประ<br>รับปรั                                                                                                    |                                                                                                    | 4 δ m         6.       noılju         1000000000000000000000000000000000000                                                                                                    | <sup>1</sup> / <sub>2</sub> μ <sup>1</sup> / <sub>2</sub> μ <sup>1</sup> / <sub>2</sub>                                                                                                    | 6. กดปุ่ม      Insert เพื่อระบุวิธีการชำระ     7. เลือกวิธีการชำระ (เงินสด,เซ็ค,เงินโอน,บัตรเครดิต) <sup>510075101</sup> <sup>510075101</sup> <sup>5100</sup>                                                                                                    | 6. กดปุ่ม                                                                                                    | <ul> <li>6. กดปุ่ม โกรดา เพื่อระบุวิธีการข้าระ</li> <li>7. เลือกวิธีการข้าระ (เงินสด,เซ็ค,เงินโอน,บัตรเครดิต)</li> <li>ระแนละใหล่</li> <li>ระแนละใหล่</li> <li>ระแนละสินสามีของ</li> <li>ระแนละสินสามของ</li> <li>ระแนละสินสามของ</li> <li>ระแนละสิน</li></ul>                                                                                                    | <ul> <li>6. กคปุ่ม โกรดา เพื่อระบุวิธีการชำระ</li> <li>7. เลือกวิธีการชำระ (เงินสด,เช็ค,เงินโอน,บัตรเครดิต)</li> <li>ระแนรงนี้</li> <li>ระแนรงนี้</li> <li>ระแนรงน</li></ul>                                                                                                    | เมื่อง         เพื่อระบุวิธีการขำระ           6.         กดปุ่ม         Insert         เพื่อระบุวิธีการขำระ           7.         เลือกวิธีการขำระ (เงินสด,เซ็ค,เงินโอน,บัตรเครดิต)             ระแนะไหล์         ระแบรงสอง           • ใปที่กับประสงคามใน         ระแบรงสอง           • ใปที่กับประสงคามใน         ระแบรงสอง           • ใปที่กับประสงคามใน         ระแบรงสอง           • ใปที่กับประสงคามใน         ระแบรงสอง           • ใปที่กับประสงคามใน         ระแบรงสอง           • แม่สกับประสงคามใน         ระแบรงสอง           • แม่สกับประสงคามใน         ระแบรงสอง           • แม่สกับประสงคามใน         ระแบรงสอง           • แม่สกับประสงคามใน         ระแบรงสอง           • แม่สกับประสงคามใน         ระแบรงสอง           • แม่สกับประสงคามใน         ระแบรงสอง           • แม่สกับประสงคามใน         ระแบรงสอง           • แม่สกับประสงคามใน         ระแบรงสอง           • แม่สกับประ         • บองสอง           • แม่สกับประ         • บองสอง           • ระแบรงสอง         • บองสอง           • ระแบรงสอง         • บองสอง           • ระแบรงสอง         • บองสอง           • ระแบรงสอง         • บองสอง           • ระแบรงสอง         • บองสอง           • ระแบรงสอง                                                                                                    | มาทาง         มาทาง         มาทาง <t< td=""><td>6.       n βulju       Insert       (พื่อระบุวิธีการชำระ         7.       เสือกวิธีการชำระ (เงินสด,เซ็ค,เงินโอน,บัตรเครดิต)         รรมและโพส      </td><td><ul> <li>ค. กดปุ่ม โกรงชา เพื่อระบุวิธีการชำระ</li> <li>เลือกวิธีการชำระ (เงินสด,เซ็ค,เงินโอน,บัตรเครดิต)</li> </ul></td><td>6. najų       Insent       (พื่อระบุวิธีการชำระ         7. เลือกวิธีการชำระ (เงินสด,เช็ค,เงินโอน,บัตรเครดิต)         ระนองการนับ       (เมื่อกวิธีการชำระ (เงินสด,เช็ค,เงินโอน,บัตรเครดิต)         ระบองการนับ       (เม็กประปะความสอง)         ระบองการนับ       (เม็กประปะความสอง)         เม็กกับประปะความสองการแขนส่วนสาม       (เม็กประปะความสองการนับสองการการนับสองการนับสองก</td><td>8.       nøija       Insert       (พื่อระบุวิธีการข้าระ         7.       เลือกวิธีการข้าระ (เงินสด,เซ็ค,เงินโอน,บัตรเครดิต)         ระบบสาหลัง       ระบบราชาระ       (เงินสด,เซ็ค,เงินโอน,บัตรเครดิต)         ระบบสาหลัง       ระบบราชาระ       เงินสามาระ         ระบบสาหลัง       ระบบราชาง       ก. 1         ระบบสาหลัง       ระบบราชาง       ก. 1         ระบบสาหลัง       ระบบราชาง       ก. 1         ระบบสาหลัง       ระบบสาหลัง       ก. 1         ระบบสาหลัง       1       8010-140310001       N. 7.00       9.345.79       654.21       1.0000         ระบบสาหลัง       1       8010-140310001       N. 7.00       9.345.79       654.21       1.0000         ระบบสาหลัง       1       8010-140310001       N. 7.00       9.345.79       654.21       1.0000         ระบบสาหลัง       1       8014-1404090013       80182-1404090010       N. 7.00       9.345.79       654.21       1.0000         ระบบสาหลัง       1       8014-1404090013       80182-1404090010       N. 7.00       9.345.79       654.21       1.0000         ระบบสาหลัง       1       1       1       1       1       1       1       1       1       1       1       1       1</td><td>8.       nβulu         9.       nBulu         9.       nBulu         9.       nBulu         9.       nBulu         1.       nBulu         1.       nBulu</td><td><ul> <li>. neija leset irésztűjőfinsénse</li> <li>. isen öfinsénse irésztűjőfinsénse</li> <li>. isen öfinsénse irésztűjőfinsénse</li> <li>. isen öfinsénse irésztűjőfinsénse</li> <li>. isen öfinsénse irésztő irésztűjőfinsénse</li> <li>. isen öfinsénse</li> <li>. isen öfinsénse&lt;</li></ul></td><td><ul> <li>6. neija leset irrestinationes</li> <li>7. isone irrestinationes</li> <li>7. isone irr</li></ul></td><td><ul> <li>ຄ. ຄດປຸ່ມ ໂຄຣαt ເพື່ອງະບຸລິງລີກາງອຳລະ</li> <li>ເລືອດກວິລີກາງອຳລະ (ເປັນສດ, ເອົດ, ເປັດ, ເປັ</li></ul></td><td></td><td></td><td>เงินโอน<br/>บัตรเครดิต</td><td></td><td></td><td>Sav</td><td>ve Close</td></t<>                                                                                                    | 6.       n βulju       Insert       (พื่อระบุวิธีการชำระ         7.       เสือกวิธีการชำระ (เงินสด,เซ็ค,เงินโอน,บัตรเครดิต)         รรมและโพส                                                                                                    | <ul> <li>ค. กดปุ่ม โกรงชา เพื่อระบุวิธีการชำระ</li> <li>เลือกวิธีการชำระ (เงินสด,เซ็ค,เงินโอน,บัตรเครดิต)</li> </ul>                                                                                                    | 6. najų       Insent       (พื่อระบุวิธีการชำระ         7. เลือกวิธีการชำระ (เงินสด,เช็ค,เงินโอน,บัตรเครดิต)         ระนองการนับ       (เมื่อกวิธีการชำระ (เงินสด,เช็ค,เงินโอน,บัตรเครดิต)         ระบองการนับ       (เม็กประปะความสอง)         ระบองการนับ       (เม็กประปะความสอง)         เม็กกับประปะความสองการแขนส่วนสาม       (เม็กประปะความสองการนับสองการการนับสองการนับสองก                                                                                                    | 8.       nøija       Insert       (พื่อระบุวิธีการข้าระ         7.       เลือกวิธีการข้าระ (เงินสด,เซ็ค,เงินโอน,บัตรเครดิต)         ระบบสาหลัง       ระบบราชาระ       (เงินสด,เซ็ค,เงินโอน,บัตรเครดิต)         ระบบสาหลัง       ระบบราชาระ       เงินสามาระ         ระบบสาหลัง       ระบบราชาง       ก. 1         ระบบสาหลัง       ระบบราชาง       ก. 1         ระบบสาหลัง       ระบบราชาง       ก. 1         ระบบสาหลัง       ระบบสาหลัง       ก. 1         ระบบสาหลัง       1       8010-140310001       N. 7.00       9.345.79       654.21       1.0000         ระบบสาหลัง       1       8010-140310001       N. 7.00       9.345.79       654.21       1.0000         ระบบสาหลัง       1       8010-140310001       N. 7.00       9.345.79       654.21       1.0000         ระบบสาหลัง       1       8014-1404090013       80182-1404090010       N. 7.00       9.345.79       654.21       1.0000         ระบบสาหลัง       1       8014-1404090013       80182-1404090010       N. 7.00       9.345.79       654.21       1.0000         ระบบสาหลัง       1       1       1       1       1       1       1       1       1       1       1       1       1                                                                                                    | 8.       nβulu         9.       nBulu         9.       nBulu         9.       nBulu         9.       nBulu         1.       nBulu         1.       nBulu                                                                                                    | <ul> <li>. neija leset irésztűjőfinsénse</li> <li>. isen öfinsénse irésztűjőfinsénse</li> <li>. isen öfinsénse irésztűjőfinsénse</li> <li>. isen öfinsénse irésztűjőfinsénse</li> <li>. isen öfinsénse irésztő irésztűjőfinsénse</li> <li>. isen öfinsénse</li> <li>. isen öfinsénse&lt;</li></ul>                                                                                                    | <ul> <li>6. neija leset irrestinationes</li> <li>7. isone irrestinationes</li> <li>7. isone irr</li></ul>                                                                                                    | <ul> <li>ຄ. ຄດປຸ່ມ ໂຄຣαt ເพື່ອງະບຸລິງລີກາງອຳລະ</li> <li>ເລືອດກວິລີກາງອຳລະ (ເປັນສດ, ເອົດ, ເປັດ, ເປັ</li></ul>                                                                                                    |                                                                                                    |                                                                                                    | เงินโอน<br>บัตรเครดิต                                                                                                    |                                                                                  |                                                                                                    | Sav                                                                                        | ve Close                                                                                                    |
| ระบบการเงิน         Record           ธิรับปาระ         จัดการทัสมุล สำคับ เลซท์ในต้องน์         เลซท์ไม่ต้องน์         ช่าระค่า         จอกในกำกับ         VAT (%) มุลคำวางมิล กายีมูลค่าเพิ่ม เอล           อับเท็กรับประสงผลามใบรางมิล         อับเท็กรับประสงผลามใบ         1         B01DB-1403100001         B01DB-1403100001         N         7.00         9,345.79         654.21         10,           อับเท็กรับประสงผลามใบ         เครียมรับ         2         B01T0-1403100001         B01D2-1403100001         N         7.00         9,345.79         654.21         10,           อับเท็กรับประสงผลามใบ         เครียมรับ         3         B01AR-1404090013         B01BZ-1404090010         กาษีหัก ณ ที่จ่าย         N         0.00         90.00         0.00            บที่กกับประเร็ดจากลูกหนี         รวมมุลค่าที่ประ :         90.00         รวมมุลค่า (ในกำกับ) :         0.00         0.00                                                                                                    | ระบบการเงิน         Image: Studies 1 and Studies 1 and Studies 1 an                                                                                                    | ระบบการเงิน                                                                                                    | ระบบการเงิน                                                                                                    | ระบบการเงิน         Image: Studius 14 Studius 14 Studiu                                                                                                    | ระบบการเงิน         Image: Statistic State and State and Stat                                                                                                    | StruthTraibul       Image: StruthTraibule       Image: StruthTraibule<                                                                                                    | ระบบการเงิน         Image: Studiastic State State S                                                                                                    | ระบบการเงิน       Record (s)         รับบ่าระ       • มันที่กรับข่าระเงินตามสินวอยชั       รับบารสันแต สำคับ เมฆาที่ในดังนำ แฆาที่สำหลัง ทำระค่า ออกในกำหับ VAT (%) มุนค่าวามัน การมีมุลค่าเท็ม ยอลราง         • มันที่กรับข่าระเงินตามสินวอยสั       • มันที่กรับข่าระเงินตามสินวอยส์       1       B01DB-1403100001       N       7.00       9,345.79       654.21       10,000         • มันที่กรับข่าระเงินตามใน       • มันที่กรับข่าระเงินตามใน       N       7.00       -9,345.79       654.21       -0,000         • มันที่กรับข่าระเงินตามใน       • มันที่กรับข่าระเงินตามใน       N       7.00       -9,345.79       654.21       -0,000         • มันที่กรับข่าระเงินตามกอุกหนี       3       3       B01AR-1404090013       B01B2-1404090010       กาษีหัก ณ ที่จ่าน       N       0.00       90,00       0.00       90         • มันที่กรับข่าระเงินคลามใน       • มันที่กรับข่าระเงินคลาที่ที่หระ       90,00       รวมมุลค่า (ในที่กับ) :       0.00       90,00       •       •       •       •       •       •       •       •       •       •       •       •       •       •       •       •       •       •       •       •       •       •       •       •       •       •       •       •       •       •       •       •       •                                                                                                    | ระบบการเงิน       Image: Studyne (Studyne (Studyne                                                                                                    | ระบบการเงิน       Image: Studie Studie Studi                                                                                                    | ระบบการเงิน       ERecord (s)         รับประ       บันที่กรับประเงินตามสันขอยร่       บันที่กรับประเงินตามสันขอยร่       บันที่กรับประเงินตามสันขอยร่       บันที่กรับประเงินตามสันขอยร่       การมีนูลส่านหัน เตอร์ส่วนอัง       ช่าวะะง่       ออกไปกำนับ VAT (%) มูนส่าวรปน การมีนูลส่านหัน เตอร่าง       Record (s)         • บันที่กรับประเงินตามสัน       • บันที่กรับประเงินตามสัน       • บันที่กรับประเงินตามสัน       • บันที่กรับประเงินตามสัน       • การมีนูลส่านหัน เตอร์ส่วนอัง       • บันที่กรับประเงินตามสัน       • การมีนูลส่านหัน       • การมีนูลส่านหน       • การมีนูลส่านหัน       • การมีนูลส่านหัน       • การมีนูลส่านหัน       • การมีนูลส่านหน       • การมีนูลส่านหัน       • การมีนูลส่านหัน       • การมีนูลส่านหัน       • การมีนูลส่านหัน       • การมีนูลส่านหัน       • การมีนูลส่านหน       • การมีนูลส่าน       • การมีนูลส่าน       • การมีนูลส่าน       • การมีนูลส่าน       • การมีนูลส่าน       • การมีนูลส่าน       • การมีนูลส่าน       • การมีนูลส่าน       • การมีนูลส่าน       • การมีนูลส่าน                                                                                                    | ระบบการเงิน       Record (s)         • มันที่กรับประเงินตามอินออย่า       • มันที่กรับประเงินตามอินออย่า       • การสันสอำเห็น เละหรี่นสองเป็น       • การสันสอำเห็น       • การสันสอำเห็น       • การสนอการสนอ       • การสนอการสนอ       • การสนอการสนอ       • การสนอการสนอ       • การสนอการสนอ       • การสนอการสนอ       • การสนอการสนอ       • การสนอการสนอ       • การสนอการสนอ       • การสนอการสนอ       • การสนอการสนอ       • การสนอการสนอ       • การสนอการสนอ       • การสนอการสนอ       • การสนอ       • การสนอ                                                                                                    | ระบบการเงิน       Record (s)         โมประ       มันที่กรับประธงสมแบบการเงิน       มันที่กรับประธงสมแบบการเงิน       การปลุมลกับชื่น การปลุมลกับชื่น การปลายนการปลายนการปลายนการปลายนการปลายนการปลายนการปลายนการปลายนการปลายนการปลายนการปลายนการปลายนการปลายนการปลายนการปลายนการปลายนการปลายนการปลายนการปลายนการปลายนการปลายนการปลายนการปลายนการปลายนการปลายนการปลายนการปลายนการปลายนการปลายนการปลายนการปลายนการปลายนการปลายนการปลายนการปลายนการประระบบการปลายนการปลายนการประการปลายนการปลายนการปลายนการปลายนการปลายนการปลายนกา                                                                                                    | ระบบการเงิน       Record (s)         รับปการเงิน       •         •       มันที่กรับประธงินตามสินวลยร่ง         •       มันที่กรับประธงินตามสินวลยร่ง         •       มันที่กรับประธงินตามสินวลยร่ง         •       มันที่กรับประธงินตามสินวลยร่ง         •       มันที่กรับประธงินตามสินวลยร่ง         •       มันที่กรับประธงินตามสินวลยร่ง         •       มันที่กรับประธงินตามสิน         •       มันที่กรับประธงินตามสิน         •       มันที่กรับประธงินตามสิน         •       มันที่กรับประธงินตามสิน         •       มันที่กรับประธงินตามสิน         •       มันที่กรับประธงินตามสิน         •       มันที่กรับประธงิน         •       มันที่กรับประธงิน         •       มันที่กรับประธงินตามสิน         •       มันที่กรับประธงิน         •       มันที่กรับประธงิน         •       มันที่กรับประธงิน         •       มันที่กรับประธงิน         •       *         •       *         •       *         •       *         •       *         •       *         *       *         *       *         *       *     <                                                                                                    | ระบบการเงิน       Record (s)         รับปราชะ       มันที่กรับปราชะเงินตามมินอยช่อ       การบรักษนต สำสับ และหรี่มะต้องเป็น (และหรี่อ่างอื่น ช่าวระก่)       ลอกในกำกับ VAT (%)       มูเต่าวรางมัน การปัญละกับช่าง       การปัญละการประยามสามสาม         • มันที่กรับปราชะเงินตามมิน       • มันที่กรับปราชะเงินตามมิน       ************************************                                                                                                    | ระบบการเงิน <ul> <li>รับประ</li> <li>รับประ</li> <li>รับประ</li> <li>รับประวงในสามสับระรงสะสามสับรอยระ</li> <li>รับประวงในสามสับระรงสะสามสับรอยระ</li> <li>รับประวงในสามสับระรงสะสามสับระรงสะสามสับระรงสะสามสับระรงสะสามสับระรงสะสามสับระรงสะสามสับระรงสะสามสับระรงสะสามสับระรงสะสามสับระรงสะสามสับระสงสะสามสับระรงสะสามสับระสงสะสามสับระสงสะสามสับระสงสะสามสับระสงสะสามสับระสงสะสามสับระรงสะสามสับระสงสะสามสับระสงสะสามสับระสงสะสามสับระสงสะสามสับระสงสะสามสับระรงสะสามสับระรงสะสามสับระรงสะสามสับระสงสะสามสับระรงสะสามสับระสงสะสามสับระสงสะสามสับระสงสะสามสับระรงสะสามสับระรงสะสามสับระรงสะสามสับระรงสะสามสับระสงสะสามสับระรงสะสามสับระรงสะรงสะสามสับระรงสะสามสับระรงสะรงสุบระรงสะรงสะรงสุบระรงสะรงสุบระรงสะรงสุบระรงสะรงสุบระรงสะรงสุบระรงสะรงสุบระรงสะรงสุบระรงสะรงสุบระรงสุบระรงส</li> </ul> ระบบสร้างที่สินารรงสินสามสับระรงสุบระรงสุบร                                                                                                    | ระบบการเงิน       ■         •       มันที่กรับประเงินตามเอ็บเวลยสุน       •       มันที่กรับประเงินตามเอ็บเวลยสุน       •       มันที่กรับประเงินตามเอ็บเวลยสุน       •       >       7.00       9.345.79       654.21       10.000         •       บันที่กรับประเงินตามเอ็บ       •       0       9.00       9.00       9.00       9.00       9.00       9.00       9.00       9.00       9.00       9.00       9.00       9.00       9.00       9.00       9.00       9.00       9.00       9.00       9.00       9.00       9.00       9.00       9.00       9.00       9.00       9.00       9.00       9.00       9.00       9.00       9.00       9.00       9.00       9.00       9.00       9.00       9.00       9.00       9.00       9.00       9.00       9.00       9.00       9.00       9.00       9.00       9.00       9.00       9.00       9.00       9.00       9.00       9.00       9.00       9.00       9.00       9.00       9.00       9.00       9.00       9.00       9.00       9.00       9.00       9.00       9.00       9.00       9.00       9.00       9.00       9.00       9.00       9.00       9.00       9.00       9.00       9.00 </th <th>ระบบการเงิน        <ul> <li>โบน่าระ</li> <li>โบน่าระ</li> <li>บันที่กรับประเงินตามเป็นวงยัง</li> <li>บันที่กรับประเงินตามเป็น</li> <li>บันที่กรับประเงินตามเป็น</li> <li>บันที่กรับประเงินตามเป็น</li> <li>บันที่กรับประเงินตามเป็น</li> <li>บันที่กรับประเงินตามเป็น</li> <li>บันที่กรับประเงินตามเป็น</li> <li>บันที่กรับประเงินตามเป็น</li> <li>บันที่กรับประเงินตามเป็น</li> <li>บันที่กรับประเงินตามเป็น</li> <li>บันที่กรับประเงินตามเป็น</li> <li>บันที่กรับประเงินตามเป็น</li> <li>บันที่กรับประเงินตามเป็น</li> <li>บันที่กรับประเงินตามเป็น</li> <li>บันที่กรับประเงินตามเป็น</li> <li>บันที่กรับประเงินตามกลุกหนี</li> <li>ระบบแร้กรับ</li> <li>ระบบแร้กรับ</li> <li>บันที่กรับประเงินตามกลุกหนี</li> <li>ระบบแร้กรับ</li> <li>ระบบแร้กรับ</li> <li>บันที่กรับประเงินตามกลุกหนี</li> <li>ระบบแร้กรับ</li> <li>ระบบแร้กรับ</li> <li>ระบบแร้กรับ</li> <li>บันที่กรับประเงินตามที่มี</li> <li>ระบบแร้กรับ</li> <li>ระบบแร้กรับ</li> <li>บันกี่ระบบและส่าม</li> <li>ระบบและส่าน</li> <li>บบกาม</li> <li>บบกาม</li></ul></th> <th>ระบบการเงิน       Image: Studie Studie Studi</th> <th>ระบบการเงิน       Record (s)         บับสำหรับส่วระดับตามในรางมีล       บับสำหรับส่วระดับตามใน         บับสำหรับส่วระดับตามใน       B010B-1403100001       N       7.00       9.345.79       654.21       10.000         บับสำหรับส่วระดับตามใน       เสียมรับ       2       B0170-1403100001       N       7.00       9.345.79       654.21       10.000         เป็นสำหรับส่วระดับตามใน       เสียมรับ       2       B0170-1403100001       N       7.00       9.345.79       654.21       10.000         เป็นสำหรับส่วระดับตามใน       เสียมรับ       3       B01AR-1404090013       B01BZ-1404090010       N       7.00       9.345.79       654.21       10.000         1       รวมมูลล่าโปนรระ       90.00       รวมมูลล่า (โปนรระดับตามไป       N       7.00       9.345.79       654.21       10.000         1       รวมมูลล่าโปนรระ       90.00       รวมมูลล่า (โปนรระดับตามีปนระ       9.000       รวมมูลล่า (โปนระดับตามีปนะ       0.00       9.000       0.00       9.000       0.00       9.000       0.00       9.000       10.000       10.000       10.000       10.000       10.000       10.000       10.000       10.000       10.000       10.000       10.000       10.000       10.000       10.000       10.000       10.0</th> <th>ระบบการเงิน       Record (s)</th> <th>ระบบการเงิน       Becord (s)            • บับที่กรับข่าวระดับละสานอิน          • บับที่กรับข่าวระดับละสานอิน            • บับที่กรับข่าวระดับละสานอิน          • บับที่กรับข่าวระดับละสานอิน            • บับที่กรับข่าวระดับละสานอิน          • บับที่กรับข่าวระดับละสานอิน            • บับที่กรับข่าวระดับละสานอิน          • บับที่กรับข่าวระดับละสานอิน            • บับที่กรับข่าวระดับละสานอิน          • บับที่กรับข่าวระดับละสานอิน            • บับที่กรับข่าวระดับละสานอิน          • บับที่กรับข่าวระดับละสานอิน            • บับที่กรับข่าวระดับละสานอิน          • บับที่กรับข่าวระดับละสานอิน            • บับที่กรับข่าวระดับละสานอิน          • บับที่กรับข่าวระดับละสานอิน            • บับที่กรับข่าวระดับละสานอิน          • บบบานอิสรับ            • บบบานอิสรับ          • บบบานอิสรับ            • บบบานอิสรับ          • บบบานอิสรับ            • บบบานอิสรับ          • บบบานอิสรับ            • บบบานที่          • บบบบานอิสรับ            • บบบานอิสรับ          • บบบานอิสรับ            • บบบานอิสรับ          • บบบานอิสรับ            • บบบานอิสรับ          • บบบานอิสรับ            • บบบานอิสรับ          • บบบานอิสรับ            • บบบบานอิสรับ          • บบบบบบ</th> <th>รบบการัง       Record (s)         • เม่งก็หับประสงคมของสุด       1         • เม่งก็หับประสงคมของสุด       1         • เม่งก็หับประสงคมของสุด       2         • เม่งก็หับประสงคมของสุด       1         • เม่งก็หับประสงคมของสุด       1         • เม่งก็หับประสงคมของสุด       1         • เม่งก็หับประสงคมของสุด       1         • เม่งก็หับประสงคมของสุด       1         • เม่งก็หับประสงคมของสุด       1         • เม่งก็หับประสงคมของสุด       1         • เม่งก็หับประสงคมของสุด       1         • เม่งก็หับประสงคมของสุด       1         • เม่งก็ห้บบระสงคมของสุด       1         • เม่งก็หับประสงคมของสุด       1         • เม่งก็หับประสงคมของสุด       1         • เม่งก็หับประสงคมของสุด       1         • เม่งก็หับประสงคมของสุด       1         • เม่งก็หับประสงคมของสุด       1         • เม่งก็หับประสงคมของสุด       1         • เม่งกับประสงคมของสุด       1         • เม่งกับประสงคมของสุด       1         • เม่งกับประสงคมของสุด       1         • เม่งกับประสงคมของสุด       1         • เม่งกาบบระสงคมของสุด       1         • เม่งกาบระสงคมของสุด       1         • เม่งกาบระสงคมของสุด       1</th> <th>ระบบการสัน       Image: Contraction of State 1 (State 1 (Stat</th> <th>ระบบการจิน       (b)         • มันที่กรับประระจันตะหน่นหมอยรัง       1         • มันที่กรับประระจันตะหน่น       (b)         • มันที่กรับประระจันตะหน่น       (b)         • มันตะหน่น       (b)         • มันตะหน่น       (b)         • มันตะหน่น       (b)         • มันตะหน่น       (b)         • มันตะหน่น       (b)         • มันตะหน่น       (b)         • มันตะหน่น       (b)         • มันตะหน่น       (b)         • มันตะหน่น       (b)         • มันตะหน่น       (b)         • มันตะหน่น<th>ระบบอะไหล่</th><th>รายการวางบิล &gt;&gt;</th><th></th><th></th><th></th><th></th><th></th></th>                                                                                                    | ระบบการเงิน <ul> <li>โบน่าระ</li> <li>โบน่าระ</li> <li>บันที่กรับประเงินตามเป็นวงยัง</li> <li>บันที่กรับประเงินตามเป็น</li> <li>บันที่กรับประเงินตามเป็น</li> <li>บันที่กรับประเงินตามเป็น</li> <li>บันที่กรับประเงินตามเป็น</li> <li>บันที่กรับประเงินตามเป็น</li> <li>บันที่กรับประเงินตามเป็น</li> <li>บันที่กรับประเงินตามเป็น</li> <li>บันที่กรับประเงินตามเป็น</li> <li>บันที่กรับประเงินตามเป็น</li> <li>บันที่กรับประเงินตามเป็น</li> <li>บันที่กรับประเงินตามเป็น</li> <li>บันที่กรับประเงินตามเป็น</li> <li>บันที่กรับประเงินตามเป็น</li> <li>บันที่กรับประเงินตามเป็น</li> <li>บันที่กรับประเงินตามกลุกหนี</li> <li>ระบบแร้กรับ</li> <li>ระบบแร้กรับ</li> <li>บันที่กรับประเงินตามกลุกหนี</li> <li>ระบบแร้กรับ</li> <li>ระบบแร้กรับ</li> <li>บันที่กรับประเงินตามกลุกหนี</li> <li>ระบบแร้กรับ</li> <li>ระบบแร้กรับ</li> <li>ระบบแร้กรับ</li> <li>บันที่กรับประเงินตามที่มี</li> <li>ระบบแร้กรับ</li> <li>ระบบแร้กรับ</li> <li>บันกี่ระบบและส่าม</li> <li>ระบบและส่าน</li> <li>บบกาม</li> <li>บบกาม</li></ul>                                                                                                    | ระบบการเงิน       Image: Studie Studie Studi                                                                                                    | ระบบการเงิน       Record (s)         บับสำหรับส่วระดับตามในรางมีล       บับสำหรับส่วระดับตามใน         บับสำหรับส่วระดับตามใน       B010B-1403100001       N       7.00       9.345.79       654.21       10.000         บับสำหรับส่วระดับตามใน       เสียมรับ       2       B0170-1403100001       N       7.00       9.345.79       654.21       10.000         เป็นสำหรับส่วระดับตามใน       เสียมรับ       2       B0170-1403100001       N       7.00       9.345.79       654.21       10.000         เป็นสำหรับส่วระดับตามใน       เสียมรับ       3       B01AR-1404090013       B01BZ-1404090010       N       7.00       9.345.79       654.21       10.000         1       รวมมูลล่าโปนรระ       90.00       รวมมูลล่า (โปนรระดับตามไป       N       7.00       9.345.79       654.21       10.000         1       รวมมูลล่าโปนรระ       90.00       รวมมูลล่า (โปนรระดับตามีปนระ       9.000       รวมมูลล่า (โปนระดับตามีปนะ       0.00       9.000       0.00       9.000       0.00       9.000       0.00       9.000       10.000       10.000       10.000       10.000       10.000       10.000       10.000       10.000       10.000       10.000       10.000       10.000       10.000       10.000       10.000       10.0                                                                                                    | ระบบการเงิน       Record (s)                                                                                                    | ระบบการเงิน       Becord (s)            • บับที่กรับข่าวระดับละสานอิน          • บับที่กรับข่าวระดับละสานอิน            • บับที่กรับข่าวระดับละสานอิน          • บับที่กรับข่าวระดับละสานอิน            • บับที่กรับข่าวระดับละสานอิน          • บับที่กรับข่าวระดับละสานอิน            • บับที่กรับข่าวระดับละสานอิน          • บับที่กรับข่าวระดับละสานอิน            • บับที่กรับข่าวระดับละสานอิน          • บับที่กรับข่าวระดับละสานอิน            • บับที่กรับข่าวระดับละสานอิน          • บับที่กรับข่าวระดับละสานอิน            • บับที่กรับข่าวระดับละสานอิน          • บับที่กรับข่าวระดับละสานอิน            • บับที่กรับข่าวระดับละสานอิน          • บับที่กรับข่าวระดับละสานอิน            • บับที่กรับข่าวระดับละสานอิน          • บบบานอิสรับ            • บบบานอิสรับ          • บบบานอิสรับ            • บบบานอิสรับ          • บบบานอิสรับ            • บบบานอิสรับ          • บบบานอิสรับ            • บบบานที่          • บบบบานอิสรับ            • บบบานอิสรับ          • บบบานอิสรับ            • บบบานอิสรับ          • บบบานอิสรับ            • บบบานอิสรับ          • บบบานอิสรับ            • บบบานอิสรับ          • บบบานอิสรับ            • บบบบานอิสรับ          • บบบบบบ                                                                                                    | รบบการัง       Record (s)         • เม่งก็หับประสงคมของสุด       1         • เม่งก็หับประสงคมของสุด       1         • เม่งก็หับประสงคมของสุด       2         • เม่งก็หับประสงคมของสุด       1         • เม่งก็หับประสงคมของสุด       1         • เม่งก็หับประสงคมของสุด       1         • เม่งก็หับประสงคมของสุด       1         • เม่งก็หับประสงคมของสุด       1         • เม่งก็หับประสงคมของสุด       1         • เม่งก็หับประสงคมของสุด       1         • เม่งก็หับประสงคมของสุด       1         • เม่งก็หับประสงคมของสุด       1         • เม่งก็ห้บบระสงคมของสุด       1         • เม่งก็หับประสงคมของสุด       1         • เม่งก็หับประสงคมของสุด       1         • เม่งก็หับประสงคมของสุด       1         • เม่งก็หับประสงคมของสุด       1         • เม่งก็หับประสงคมของสุด       1         • เม่งก็หับประสงคมของสุด       1         • เม่งกับประสงคมของสุด       1         • เม่งกับประสงคมของสุด       1         • เม่งกับประสงคมของสุด       1         • เม่งกับประสงคมของสุด       1         • เม่งกาบบระสงคมของสุด       1         • เม่งกาบระสงคมของสุด       1         • เม่งกาบระสงคมของสุด       1                                                                                                    | ระบบการสัน       Image: Contraction of State 1 (State 1 (Stat                                                                                                    | ระบบการจิน       (b)         • มันที่กรับประระจันตะหน่นหมอยรัง       1         • มันที่กรับประระจันตะหน่น       (b)         • มันที่กรับประระจันตะหน่น       (b)         • มันตะหน่น       (b)         • มันตะหน่น       (b)         • มันตะหน่น       (b)         • มันตะหน่น       (b)         • มันตะหน่น       (b)         • มันตะหน่น       (b)         • มันตะหน่น       (b)         • มันตะหน่น       (b)         • มันตะหน่น       (b)         • มันตะหน่น       (b)         • มันตะหน่น <th>ระบบอะไหล่</th> <th>รายการวางบิล &gt;&gt;</th> <th></th> <th></th> <th></th> <th></th> <th></th>                                                                                                    | ระบบอะไหล่                                                                                                    | รายการวางบิล >>                                                                                                    |                                                                                                    |                                                                                  |                                                                                                    |                                                                                            |                                                                                                    |
| <ul> <li>รับประระ</li> <li>ขันที่กรับประเงินตามสินวลยย์</li> <li>ขันที่กรับประเงินตามสินวลย์</li> <li>ทันที่กรับประจามใบวางบิล</li> <li>ขันที่กรับประจามใบวางบิล</li> <li>ขันที่กรับประเงินตามสินวลย์</li> <li>ขันที่กรับประเงินตามสินวลย์</li> <li>ขันที่กระบงินตามสินวลย์</li> <li>ขันที่กรับประเงินตามสินวลย์</li> <li>ขันที่กรับประเงินตามสินวลย์</li> <li>ขันที่กรับประเงินตามสินวลย์</li> <li>ขันที่กรับประเงินตามสินวลย์</li> <li>ขันที่กรับประเงินตามสินวลย์</li> <li>ขันที่กระบงินตามสินวลย์</li> <li>ขันที่กรับประเงินตามสินวลย์</li> <li>ขันที่กรับประเงินตามสินวลย์</li> <li>ขันที่กรับประเงินตามสินวลย์</li> <li>ขันที่กรับประเงินตามสินวลย์</li> <li>ขันที่กรับประเงินตามสินวลย์</li> <li>ขันที่กรับประเงินตามสินวลย์</li> <li>ขันที่กระ</li> <li>ขันที่กระ</li> <li>ขันที่กรับประ</li> <li>ขันที่กระ</li> <li>ขันที่งระ</li> <li>ขันที่กรับประ</li> <li>ขันที่งระ</li> <li>ขันที่งระ</li></ul>                                                                                                    | <ul> <li>รับประร</li> <li>บันที่กรับประเงินตามมีนวอยชั</li> <li>บันที่กรับประเงินตามนี้นอนชั</li> <li>บันที่กรับประเงินตามนี้นองชั</li> <li>บันที่กรับประเงินตามนี้นองชั</li> <li>บันที่กรับประเงินตามนี้นองชั</li> <li>บันที่กรับประเงินตามนี้นองชั</li> <li>บันที่กรับประเงินตามนี้นองชั</li> <li>บันที่กรับประเงินตามนี้น</li> <li>รวมมุลต่าที่ประเงินตามนี้น</li> <li>รวมมุลต่าที่ประเงินตามนี้น</li> <li>รวมมุลต่าที่ประเงินตามนี้น</li> <li>รวมมุลต่าที่ประเงินตามกับ</li> <li>รวมมุลต่าที่ประเงินตามนี้น</li> <li>รวมมุลต่าที่ประเงินตามนี้น</li> <li>รวมมุลตาที่ประเงินตามนี้น</li> <li>รวมมุลตาที่ประเงินตามนี้น</li> <li>รวมมุลตาที่ประเงินตามนี้น</li> <li>รวมมุลตาที่ประเงินตามนี้น</li> <li>รวมมุลตาที่ (บนสร้าง):</li> <li>0.00</li> <li>รวมมุลตาที่ประเงินตามนี้น</li> <li>รวมมุลตาที่ประเงินตามนี้นะสร้าง:</li> <li>0.00</li> <li>รวมมุลตาที่ประเงิน</li> <li>0.00</li> </ul>                                                                                                    | <ul> <li>รับประ</li> <li>บันที่กรับประเงินตามมีนวอยชั</li> <li>บันที่กรับประเงินตามใบ เงิน (บันบันชนับ นักษณ์ของ 51541 อกกับที่ (v) (v) นูนา 1000 1152(100001 1152(100001 1152(1000001 1152(100001 1152(100001 1152(100001 1</li></ul>                                                                                                    | <ul> <li>โมช่าระ</li> <li>บันที่กรับช่าระเงินตามอินเอยช์</li> <li>บันที่กรับช่าระเงินตามอินเอยช์</li> <li>บันที่กรับช่าระเงินตามอิน</li> <li>บันที่กรับช่าระเงินตามอิน</li> <li>บบที่กรับช่าระ</li> <li>90.00</li> <li>รวมมุลต์(โนกากับ):</li> <li>0.00</li> <li>รวมมุลต์(โนกากับ):</li> <li>0.00</li> <li>รวมมุลต์(โนกากับ):</li> <li>0.00</li> <li>รวมมุลต์(โนกากับ):</li> <li>0.00</li> <li>รวมมุลต์(โนกากับ):</li> <li>0.00</li> <li>รวมมุลต์(โนกากับ):</li> <li>0.00</li> <li>รวมมุลต์(โนกากับ):</li> <li>0.00</li> <li>รวมมุลต์(โนกากับ):</li> <li>0.00</li> <li>รวมมุลต์(โนกากับ):</li> <li>0.00</li> <li>รวมมุลต์(โนกากับ):</li> <li>0.00</li> <li>รวมมุลต์(โนกากับ):</li> <li>0.00</li> <li>รวมมุลต์(โนกากับ):</li> <li>0.00</li> <li>รวมมุลต์(โนกากับ):</li> <li>0.00</li> <li>รวมมุลต์(โนนกับ):</li> <li>0.00</li> <li>รวมนุลต์(โนนกับ):</li> <li>0.00</li></ul>                                                                                                    | ■ มันที่กรับประเงินตามสันวอยชั       ■ 1       B01DB-1003100001       N       7.00       9.345.79       654.21       10,000         ■ มันที่กรับประเงินตามสันวอยชั       ■ มันที่กรับประเงินตามสันวอยชั       N       7.00       -9.345.79       654.21       10,000         ■ มันที่กรับประเงินตามสัน       ■ มันที่กรับประเงินตามสัน       N       7.00       -9.345.79       654.21       10,000         ■ มันที่กรับประเงินตามสัน       ■ 3       B01DB-103100001       N       7.00       -9.345.79       654.21       10,000         ■ มันที่กรับประเงินตามสัน       ■ 3       B01DB-1043100001       N       7.00       -9.345.79       654.21       10,000         ■ มันที่กรับประเงินตามสัน       ■ 3       B01DB-14043100001       N       7.00       -9.345.79       654.21       10,000         ■ ระบบเนลิงรับ       ■ 3       B01DB-1404990013       B01BE-1404990010       กะษัทก ณ ที่จาย       N       0.00       90.00       0.00       90         ■ ระบบเลิงรับ       = ระบบเลิงรับ       = ระบบเลิงรับ       = ระบบเลิงรับ       = ระบบเลิงรับ       = 0.00       5       = 0.00       5       = 0.00       5       = 0.00       5       = 0.00       5       = 0.00       5       = 0.00       5       = 0.00       5       =                                                                                                    | <ul> <li>รับประร</li> <li>มันที่กรับประระจันตามนี้นวอยชั</li> <li>มันที่กรับประระจันตามนี้นวอยชั</li> <li>มันที่กรับประระจันตามนี้นวางบิล</li> <li>มันที่กรับประระจันตามนี้น</li> <li>มันที่กรับประระจันตามนี้น</li> <li>มันที่กรับประระจันตามนี้น</li> <li>มันที่กรับประระจันตามนี้น</li> <li>มันที่กรับประระจันตามนี้น</li> <li>มันที่กรับประระจันตามนี้น</li> <li>มามมุลค่าที่ประระจันตามนี้น</li> <li>รวมมุลค่าที่ประระจันตามนี้น</li> <li>รวมมุลค่าที่ประระจันตามนี้</li> <li>รวมมุลค่าที่ประระจันตามนี้น</li> <li>รวมมุลค่าที่ประระจันตามนี้น</li> <li>รวมมุลค่าที่ประระจันตามนี้น</li> <li>รวมมุลค่าที่ประระจันตามนี้น</li> <li>รวมมุลค่าที่ประระจานประว</li> <li>บบเร็กหนี</li> <li>รวมมุลค่าที่ประระจานประว</li> <li>บบเร็กหนี</li> <li>รวมมุลค่าที่ประระจานประว</li> <li>บบเร็กหนี</li> <li>รวมมุลค่าที่ประระจานประว</li> <li>บบเร็กหนี</li> <li>รวมมุลค่าที่ประระจานประว</li> <li>บบเร็กหนี</li> <li>รวมมุลค่าที่ประระจานประว</li> <li>บบเร็กหนี</li> <li>รวมมุลค่าที่ประระจานประสาย</li> <li>บบเร็กหนี</li> <li>รวมมายี่ (ปนสร้า):</li> <li>บบเร็กหนี</li> <li>รวมมายุลค่า (ปนสร้า):</li> <li>บบเร็กหนี</li> <li>รวมมอลด (ปนสร้า):</li> <li>บบอบ</li> <li>รวมมอลด (ปนสร้า):</li> <li>บบอบ</li> <li>รวมมอลด (ปนสร้า):</li> <li>บบอบ</li> <li>รวมมายิ (ปนสร้า):</li> <li>บบอบ</li> <li>รวมมอลด (ปนสร้า):</li> <li>บบอบ</li> <li>รวมออด (ปนสร้า):</li> <li>บบอบ</li> <li>รวมออด (ปนสร้า):</li> <li>บบอบ</li> </ul>                                                                                                    | <ul> <li>รับประ</li> <li>มันที่กรับประเริญสามสินวลอยชั</li> <li>มันที่กรับประเริญสามสินวลอยชั</li> <li>มันที่กรับประเริญสามสินวลอยชั</li> <li>มันที่กรับประเริญสามสิน</li> <li>มันที่กรับประเริญสามสิน</li> <li>มันที่ส่วน</li> <li>มันที่กรับประเริญสามสิน</li> <li>มันที่ส่วน</li> <li>มันที่ส่วนประเริญสามสิน</li> <li>มันที่ส่วนประเริญสามสิน</li> <li>มันที่ส่วนประเริญสามสิน</li> <li>มันที่ส่วนประเพณาสิน</li> <li>มันที่ส่วนประเพณาสิน</li> <li>มันที่ส่วนประเททสามสิน</li> <li>มันที่ส่วนประเททสามสิน</li> <li>มายสิน</li> <li>มายสุน</li> <li>มายสุน</li> <li>มายสนุม</li> <li>มายสนุน</li> <li>มายสนุ</li> <li>มายสนุม</li> <li>มายสนุน</li> <li>มายสนุม</li> <li>มายสนุน</li> <li>มายสนุน</li> <li>มายสนุน</li> <li>มายสนุน</li> <li>มายสนุน</li> <li>มายสนุน</li> <li>มายสนุน</li> <li>มายสนุน</li> <li>ม</li></ul>                                                                                                    | ■ มันที่กรับประสงคามเงินรอยชั       ■ 100 mm 000 (90) รุณาชิงการ 10,000       N       7.00       9,345.79       654.21       10,000         ■ มันที่กรับประสงคามเงินรางมิล       ■ 10100-10403100001       N       7.00       9,345.79       654.21       10,000         ■ มันที่กรับประสงคามเงิน       ■ 10100-10403100001       N       7.00       -9,345.79       654.21       10,000         ■ มันที่กรับประสงคามเงิน       ■ 10100-10403100001       N       7.00       -9,345.79       654.21       10,000         ■ มันที่กรับประสงคามเงิน       ■ 8010R-14031000013       B0110E-1403100001       N       7.00       -9,345.79       654.21       10,000         ■ มันที่กรับประระมิดจากอุกหนี       ■       3       B01AR-1404090013       B0112-1404090010       กษิษัทก ณ ที่จ่าย       N       0.00       90,00       0.00       90         ■ ระมมเลล่าที่ประระ       90,00       ระมมเลล่าที่ประระ       90,00       ระมมเลล่า (ปนที่ก่ง) :       0.00       90,00       0.00       90,00         * ระมนการ์       * ระมนการ์       * ระมนการ์       * ระมนลล์ที่ประ       90,00       * ระมนลล์ที่ประ       0.00       90,00       *          * ระมนลาห์       * ระมนลาร์       0.00       * ระมนลล์ที่ประ       * ระมนลล์ที่ประ       *        0.00       * </th <th>■ รับบริการ       • มันที่กรับประระจันตามใน นวงบัล       • มันที่กรับประระจันตามใน นวงบัล       • มันที่กรับประระจันตามใน นวงบัล       • มันที่กรับประระจันตามใน นวงบัล       • มันที่กรับประระจันตามใน นวงบัล       • มันที่กรับประระจันตามใน นองบัล       • N       7.00       • 9,345.79       654.21       10,000         • มันที่กรับประระจันตามใน แล้วยมวัน       • มันที่กรับประระจันตามใน แล้วยมวัน       • มันที่กรับประระจันตามใน แล้วยมวัน       • N       7.00       • 9,345.79       654.21       10,000         • มันที่กรับประระจันตามใน แล้วยมวัน       • มันที่กรับประระจันตามใน แล้วยมวัน       • มันที่กรับประระจันตามใน       • N       0.00       90,00       0.00       90         • มันที่กรับประระจันตามใน       • มันที่กรับประระจันตามใน       • 1       8010B-1403100001       กาษัทก ณ ที่จาย       N       7.00       • 9,345.79       654.21       10,000         • มันที่กรับประระบนเจ้าหนี       • มันที่กรับประระจะ       • 0.00       90,00       • 0.00       90,00       • 0.00       90,00       • 0.00         ระบบเล้าหนี       • มามาษัท       • มามาษัทร่าน       • 0.00       ระมนอล์ที่ประ&lt;:       • 0.00       ระมนลล์ที่ประ&lt;:       • 0.00       • 0.00       • 0.00       • 0.00       • 0.00       • 0.00       • 0.00       • 0.00       • 0.00       • 0.00       • 0.00       • 0.00       • 0.00       • 0.00       &lt;</th> <th>รับบำระ       • บันที่กรับบำระเงินตามเอ็น อายาร์       • บันที่กรับบำระเงินตามเอ็น       • บันที่กรับบำระเงินตามเอ็น       • บบบที่กรับ       • บบบที่       • บบบที่         • บันที่กรับบำระเงินตามกับ       • บันที่กรับบำระเงินตามกับ       • บบบที่       • บบบที่       • บบบที่       • บบบที่       • บบบที่         • บันที่กรับบารงบที่       • บบบที่       • บบบที่       • บบบที่       • บบบที่       • บบบที่       • บบบที่       • บบบที่       • บบบที่       • บบบที่       • บบบที่       • บบบที่       • บบบที่       • บบบที่       • บบบที่       • บบบที่       • บบบที่       • บบบที่       • บบบที่</th> <th><ul> <li>มันที่กรับประเงินตามสันรอยรับ<br/>บันที่กรับประเงินตามสัน<br/>ะบันที่กรับประเงินตามสัน<br/>ะบันที่กรับประเงินตามสัน<br/>ะบันที่กรับประเงินตามสัน<br/>ะบันที่กรับประเงินตามสัน<br/>ะบันที่กรับประเงินตามสัน<br/>ะบันที่กรับประเงินตามสัน<br/>ะบบแร้กรับประเงินตามสัน<br/>ะบบแร้กรับประเงินตามสัน<br/>ะบบแร้กรับประเงินตามสัน<br/>ะบบแร้กรับประเงินตามสัน<br/>ะบบแร้กรับประเงินตามสัน<br/>ะบบแร้กรับประเงินตามสัน<br/>ะบบแร้กรับประเงินตามสัน<br/>ะบบแร้กรับประเงินตามสัน<br/>ะบบแร้กรับประเงินตามสัน<br/>ะบบแร้กรับประเงินตามสัน<br/>ะบบแร้กรับประเงินตามสัน<br/>ะบบแร้กรับประเงินตามสัน<br/>ะบบแร้กรับประเงินตามสัน<br/>ะบบแร้กรับประเงินตามสัน<br/>ะบบบรักษาตรามแลตร์ (บนที่หัวบรรรณะ<br/>รามแอตร์ช่วงะ<br/>รามแอตร์ช่วงะ</li></ul></th> <th>โบปาระ       บันทึกรับปาระเงินตามสับลอยนั้       1       B01DB-1403100001       N       7.00       9.345.79       654.21       10,000         1.01176 กับปาระสามใบลางบิล       บันทึกรับปาระสงคามสับ<br/>เสรียมรับ       3       B01AR-1404090013       N       7.00       9.345.79       654.21       10,000         1.01176 กับปาระสงคามสับ<br/>เสรียมรับ       บันทึกรับปาระสงคามสุม       0.00       9.00       0.00       9.00       0.00       9.00         1.01176 กับปาระสงคามสุม       1.01176 กับปาระสงคามสุม       1.01176 กับปาระสงคามสุม       1.01176 กับปาระสงคามสุม       1.0000       9.345.79       654.21       10,000         1.01176 กับปาระสงคามสุม       1.01176 กับปาระสงคามสุม       1.01176 กับปาระสงคามสุม       9.345.79       654.21       10,000         1.01176 กับปาระสงคามสุม       1.01176 กับปาระสงคามสุม       1.01176 กับปาระสงคามสุม       1.000       1.000       1.000         1.01176 กับปาระสงคามสุม       1.01176 กับปาระสงคามสุม       1.01176 กับปาระสงคามสุม       1.0000       1.000       1.000       1.000       1.0000       1.000       1.0000       1.0000       1.0000       1.0000       1.0000       1.0000       1.0000       1.0000       1.0000       1.0000       1.0000       1.0000       1.0000       1.0000       1.0000       1.0000       1.0000       <td< th=""><th><ul> <li>มีบริหาร</li> <li>มันที่กรับประเงินตามอินวอยนี้</li> <li>มันที่กรับประเงินตามอินวอยนี้</li> <li>มันที่กรับประเงินแล้วยาง</li> <li>มามาษิที่ประ:</li> <li>90.00</li> <li>รวมมอลต์ที่ประ:</li> <li>90.00</li> <li>รวมมอลต์ที่ประ:</li> <li>90.00</li> <li>รวมมอลต์ที่ประ:</li> <li>90.00</li> <li>รวมมอลต์ที่ประ:</li> <li>90.00</li> <li>รวมมอลต์ที่ประ:</li> <li>90.00</li> <li>รวมมอลต์ที่ประ:</li> <li>90.00</li> <li>รวมมอลต์ไปนากับว่า</li> <li>90.00</li> <li>รวมมอลตาที่ประ:</li> <li>90.00</li> <li>รวมมอลตาที่ประ:</li> <li>90.00</li> <li>รวมอลตาที่ประ:</li> <li>90.00</li> <li>รวมอลตาที่ประ:</li> <li>90.00</li> <li>รวมอลตาที่ประ:</li> <li>90.00</li> <li>รวมอลตาที่ประ:</li> <li>90.00</li> <li>รามอลตาที่ประ:</li> <li>90.00</li> <li>รามอลตาที่ประ:</li> <li>90.00</li> <li>รามอลตาที่ประ:</li> <li>90.00</li> <li>90.00</li> <li>1 เงินตด</li> <li>90.00</li> <li>1 เงินตด</li> <li>90.0</li></ul></th><th><ul> <li>มันที่กรับประเงินตามสับลอยรับ</li> <li>มันที่กรับประเงินตามสับลอยรับ</li> <li>มันที่กรับประเงินตามสับ</li> <li>มันที่กรับประเงินตามสับ</li> <li>มันการวัยบุส</li> <li>มันการวัยบุส</li> <li>มนอดที่ประ:</li> <li>90.00</li> <li>รวมมุลต่าในหรือ:</li> <li>0.00</li> <li>รวมมุลต่าในหรือ:</li> <li>0.00</li> <li>รวมมุลต่าในหรือ:</li> <li>0.00</li> <li>รวมมุลต่าในหรือ:</li> <li>0.00</li> <li>รวมมุลต่าในหรือ:</li> <li>0.00</li> <li>รวมมุลต่าในหรือ:</li> <li>0.00</li> <li>รวมมุลต่าในหรือ:</li> <li>0.00</li> <li>รวมมุลต่าในหรือ:</li> <li>0.00</li> <li>รวมมุลต่าในหรือ:</li> <li>0.00</li> <li>รวมมุลต่าในหรือ:</li> <li>0.00</li> <li>รวมมุลต่าในหรือ:</li> <li>0.00</li> <li>รวมมุลต่าในหรือ:</li> <li>0.00</li> <li>รวมมุลตามสับ</li> <li>0.00</li> <li>รวมมุลตามสับ</li> <li>0.00</li> <li>รวมมุลตามสับ</li> <li>0.00</li> <li>รวมมุลตามสับ</li> <li>0.00</li> <li>1</li> <li>0.00</li> <li>1</li> <li>0.00</li> <li>1</li> <li>0.00</li> <li< th=""><th>โบน่าระ       บันที่กรับประเงินตามอินออย่า       1       BOIDB-1403100001       N       7.00       9,345.79       654.21       10,000         •       บันที่กรับประเงินตามอินออย่า       N       7.00       9,345.79       654.21       10,000         •       บันที่กรับประเงินตามอินออย่า       N       7.00       9,345.79       654.21       10,000         •       บันที่กรับประเงินตามอินอ       BOIDB-1403100001       N       7.00       9,345.79       654.21       10,000         •       บันที่กรับประเงินตามอินอ       BOIDB-1403100001       N       7.00       9,345.79       654.21       10,000         •       บันที่กรับประเงินตามอินอ       Staturation of the staturation of the staturat</th><th><ul> <li>มันที่กรับสำระเงินตามสัมวลยนี่</li> <li>มันที่กรับสำระเงินตามสัมวลยนี่</li> <li>มันที่กรับสำระเงินตามสัมวลยนี่</li> <li>มันที่กรับสำระเงินตามสัม</li> <li>มันที่กรับสำระเงินตามสัม</li> <li>มามาษิที่สำระ:</li> <li>90,00</li> <li>รวมมุลต่า (ในสากับ):</li> <li>0,00</li> <li>รวมมุลต่า (ในสริจ):</li> <li>0,00</li> <li>รวมมุลต่า (ในสริจ):</li> <li>0,00</li> <li>รวมมุลต่า (ในสริจ):</li> <li>0,00</li> <li>รวมมุลต่า (ในสริจ):</li> <li>0,00</li> <li>รวมมุลต่า (ในสริจ):</li> <li>0,00</li> <li>รวมมุลต่า (ในสริจ):</li> <li>0,00</li> <li>รวมมุลต่า (ในสริจ):</li> <li>0,00</li> <li>รวมมุลตา (ในสริจ):</li> <li>0,00</li> <li>รวมมุลตา (ในสริจ):</li> <li>0,00</li> <li>รวมมุลตา (ในสริจ):</li> <li>0,00</li> <li>รวมมุลตา (ในสริจ):</li> <li>0,00</li> <li>รวมมุลตา (ในสริจ):</li> <li>0,00</li> <li>รวมมุลตา (ในสริจ):</li> <li>0,00</li> <li>รวมมุลตา (ในสริจ):</li> <li>0,00</li> <li>มันตล</li> <li>0,00</li> <li>1 เป็นสล</li> <li>0,00</li> <li>1 เป็นตล</li> <li>0,00</li> <li>1 เป็นตล</li> <li>0,00</li> <li>1 เป็นตล</li> <li>0,00</li> <li>1 เป็นตล</li> <li></li></ul></th><th>โบปาระ       บันที่กรับประสงคลามสินวอยชี       บันที่กรับประสงคลามสินวอยชี       บันที่กรับประสงคลามสินวอยชี       10010B-1403100001       N       7.00       9,345.79       654.21       10,000         ๑. บันที่กรับประสงคลามสิน       ๑. บันที่กรับประสงคลามสิน       10010B-1403100001       N       7.00       9,345.79       654.21       10,000         ๑. บันที่กรับประสงคลามสิน       ๑. บันที่กรับประสงคลามสิน       10010B-1403100001       N       7.00       9,345.79       654.21       10,000         ๑. บันที่กรับประสงคลามสิน       ๑. บันที่กรับประสงคลามสิน       10010B-1403100001       N       7.00       9,345.79       654.21       10,000         ๑. บันที่กรับประสงคลามสิน       ๑. บันที่กรับประสงคลามสิน       10010B-1403100001       N       7.00       9,345.79       654.21       10,000         ๑. บันที่กรับประสงคลามสิน       ๑.00       10.00       ที่มาส       0.00       90.00       0.00       90.00       0.00       90.00       0.00       90.00       0.00       90.00       0.00       90.00       90.00       90.00       90.00       90.00       90.00       90.00       90.00       90.00       90.00       90.00       90.00       90.00       90.00       90.00       90.00       90.00       90.00       90.00       90.00</th><th>โบประ       บันทึกรับประเงินตามอินออช       บันทึกรับประเงินตามอิน       เกิมอินอาช       เกิมอินอาช       เกิมออ       เกิมออนอาช       เกิมออนอาช</th><th>โบปาระ       บับส์กรับปาระสับตามอินาอยรับ       บับส์กรับปาระสับตามอินาอยรับ       1000B-1403100001       N       7.00       9.345.79       654.21       10.000         1014กักรับปาระเม็ดสามไน<br/>แต่ยึงเร็บ       2       80170-1403100001       B01DB-1403100001       N       7.00       9.345.79       654.21       1.0000         1014กักรับปาระเม็ดสามใน<br/>แต่ยึงเร็บ       2       80170-1403100001       B01DB-1403100001       N       7.00       9.345.79       654.21       1.0000         1014กักรับปาระเม็ดสามใน<br/>แต่ยึงเร็บ       3       B01AR-1404090013       B01B2-1404090010       การมีสถา (1017h0):       0.000       90.00       0.00       90.00       0.00       90.00       0.00       90.00       0.00       90.00       0.00       90.00       0.00       90.00       0.00       90.00       0.00       90.00       0.00       90.00       0.00       90.00       0.00       90.00       0.00       90.00       90.00       90.00       90.00       90.00       90.00       90.00       90.00       90.00       90.00       90.00       90.00       90.00       90.00       90.00       90.00       90.00       90.00       90.00       90.00       90.00       90.00       90.00       90.00       90.00       90.00       90.00</th><th><ul> <li>มันที่กรับประสงคลามสังวอยชั</li> <li>มันที่กรับประสงคลามสังวอยชั</li> <li>มันที่กรับประสงคลามสัง</li> <li>มันที่กรับประสงคลามสัง</li> <li>มันสุดรับประ</li> <li>มันต่อสังประ</li> <li>มันต่อสังประ</li> <li>มันต่อสังประ</li> <li>มันต่อสังประ</li> <li>มันต่อสังประ</li> <li>มันต่อสังประ</li> <li>มันต่อสังประ</li> <li>มันต่อสังประ</li> <li>มันต่อสังประ</li> <li>มันต่อสังประ</li> <li>มันต่อสังประ</li> <li>มันต่อสังประ</li> <li>มันต่อสัง</li> <li>มามาร์</li> <li>มามาร์</li> <li>มามาร์</li> <li>มามกร์</li> <li>มามาร์</li> <li>มามกร์</li> <li>มามาร์</li> <li>มามกร์</li> <li>มามาร์</li> <li>มามสง</li> <li>มามกร์</li> <li>มามกร์</li> <li>มามกร์</li> <li>มามสง</li> <li>มามสง</li> <li>มามกร์</li> <li>มามสง</li> <li>มามสง</li> <li>มามสง</li> <li>มามสง</li> <li>มามสง</li> <li>มามสง</li> <li>มามามาร์</li> <li>มามาร์</li> <li></li></ul></th><th>โบน่าะ       บันที่กรับประเมิงและหม่อนวอยชั       เป็นที่กรับประเมิงและหม่อนวอยชั       เป็นที่กรับประเมิงและหม่อนวอยชั       1 B01DB-1403100001 B01DB-1403100001 N       N       7.00       9,345.79       654.21       10,000         ๑. บันที่กรับประเมิงสามเป็น<br/>เสรียมร้อ       ๑. บันที่กรับประเมิงสามเป็น<br/>เสรียมร้อ       3 B01AR-1404090013 B01DE-1403100001 N       N       7.00       9,345.79       654.21       10,000         ๑. บันที่กรับประเมิงสอมสับ<br/>เสรียมร้อ       ๑. บันที่กรับประเมิงสอมสับ<br/>เสรียมร้อ       3 B01AR-1404090013 B01DE-1403100001 N       N       7.00       9,345.79       654.21       10,000         ๑. บันที่กรับประเมิงสอมสับ       ๑. บันที่กรับประเมิงสอมสับ      </th><th>โปนร้าย       เป็นสำนับประเลิงและเมลินวลยรัง       เป็นสำนับประเลิงและเมลินวลยรัง       เป็นสำนับประเลิงและเมลินวลยรัง         เป็นสำนับประเลิงและเมลินวลยรัง       เป็นสำนับประเลิงและเมลินวลยรัง       1       B01DB-1403100001       N       7.00       9,345.79       654.21       10,000         เป็นสำนับประเลิงและเมลินวลยรัง       เป็นสำนับประเลิงและเมลินวลยรัง       1       B01DB-1403100001       N       7.00       9,345.79       654.21       10,000         เป็นสำนับประเลิงสามลองเสีง       2       B01To-1403100001       N       7.00       9,345.79       654.21       10,000         เป็นสำนับประเลิงสามลองเสีง       3       B01AR-1404090013       B01EZ-1404990010       n สีน้าน       N       0.00       90,00       0.00       90,00         เป็นสำนับประเลิงสามลองเสีง       3       B01AR-1404090013       B01EZ-1404990010       กามสีน้าน       N       0.00       90,00       0.00       90,00       0.00       90,00       0.00       90,00       0.00       90,00       0.00       90,00       0.00       90,00       0.00       90,00       0.00       90,00       90,00       90,00       90,00       90,00       90,00       90,00       90,00       90,00       90,00       90,00       90,00       90,00       90,00       90,00</th><th>โปนที่ระ       เป็นที่กรับประเมิงสมมณินอยชั       เป็นที่กรับประเมิงสมมณินอยชั       เป็นที่กรับประเมิงสมมณินอยชั       เป็นที่กรับประเมิงสมมณินอยชั       เป็นที่กรับประเมิงสมมณินอยชั       N       7.00       9,345.79       654.21       10,000         เป็นที่กรับประเมิงสมมณินอยชั       เป็นที่กรับประเมิงสมมณินอยชั       1       B01DE-1403100001       N       7.00       9,345.79       654.21       10,000         เป็นที่กรับประเมิงสมมณินอยชัง       2       B01To-1403100001       N       7.00       9,345.79       654.21       10,000         เป็นที่กรับประเมิงสมมนินอยชัง       2       B01To-1403100001       N       7.00       9,345.79       654.21       10,000         เป็นที่กรับประเมิงสมมนิย       3       B01AR-1404090013       B01BZ-1404090010       การมนอลที่ในท่ากับ) :       0.00       90,00       0.00       90,00         ระบบเร็ดรับ       ระบบเร็ดรับ       3       B01AR-1404090013       B01BZ-1404090010       การมนอลที่ในท่ากับ) :       0.000       90,00       0.00       90,00       0.00       90,00       0.00       90,00       0.00       90,00       0.00       90,00       0.00       90,00       0.00       90,00       90,00       90,00       90,00       90,00       556,00       90,00       90,00       90,00       90,00       <t< th=""><th>เป็นที่หมือนระสมหมายน้ำยางและสมหมายน้ำยางและสายน้ำยางน้ำ<br/>อามาที่สายน้ำยางและสายหมายน้ำยางและสายน้ำยางน้ำ<br/>อามาที่สายน้ำยางและสายหมายน้ำยางน้ำ<br/>อามาที่สายน้ำยางและสายหมายน้ำยางน้ำ<br/>อามาที่สายน้ำยางและสายหมายน้ำยางน้ำ<br/>อามาที่สายน้ำยางและสายหมายน้ำยางน้ำ<br/>อามาที่สายน้ำยางและสายหมายน้ำยางน้ำ<br/>อามาที่สายน้ำยางและสายหมายน้ำยางน้ำ<br/>อามาที่สายน้ำยางน้ำยางน้ำยางน้ำยางน้ำและสายหมายน้ำยางน้ำยางน้ำยางน้ำยางน้ำยางน้ำยางน้ำยางน้ำยางน้ำยางน้ำยางน้ำ<br/>อามาที่สายน้ำหน้างน้ำ<br/>อามาที่สายสายสายหมายน้ำยางน้ำ<br/>อามาที่สายหมายน้ำยางน้ำ<br/>อามาที่สายหมายน้ำยางน้ำยางนน้ำยางนน้ำยาง</th><th>• ມັນທີ່ກັນທີ່ງາວສາມພາມໃນເລຍຜູ້         • ມັນທີ່ກັນທີ່ງາວສາມພາມໃນເລຍຜູ້         • ມັນທີ່ກັນທີ່ງາວສາມພາມໃນເລຍຜູ້         • ມັນທີ່ກັນທີ່ງາວສາມພາມໃນ         • ມັນທີ່ກັນທີ່ງາວສາມພາມໃນ         • ມັນທີ່ກັນທີ່ງາວສາມພາມໃນ         • ມັນທີ່ກັນທີ່ງາວສາມພາມໃນ         • ມັນທີ່ກັນທີ່ງາວສາມພາມໃນ         • ມັນທີ່ກັນທີ່ງາວສາມພາມໃນ         • ມັນທີ່ກັນທີ່ງາວສາມພາມໃນ         • ມັນທີ່ກັນທີ່ງາວສາມພາມໃນ         • ມັນທີ່ກັນທີ່ງາວສາມພາມໃນ         • ມັນທີ່ກັນທີ່ງາວສາມພາມ         • ມັນທີ່ກັນທີ່ງາວສາມພາມ         • ມັນທີ່ກັນທີ່ງາວສາມພາມ         • ມັນທີ່ກັນທີ່ງາວສາມພາມ         • ມັນທີ່ກັນທີ່ງາວສາມພາມ         • ມັນທີ່ກັນທີ່ງາວສາມພາມ         • ມັນທີ່ກັນທີ່ງາວສາມພາມ         • ມັນທີ່ກັນທີ່ງາວສາມພາມ         • ມັນທີ່ກັນທີ່ງາວສາມພາມ         • ມັນທີ່ກັນທີ່ງາວສາມພາມ         • ມັນທີ່ກັນທີ່ງາວສາມພາມ         • ມັນທີ່ກັນທີ່ງາວສາມພາມ         • ມາມທາມ         • ມາມພາມ         • ມາມພາມ         • ມາມພາມ         • ມາມທາມ         • ມາມພາມ         • ມາມພາມ         • ມາມພາມ         • ມາມທາມ         • ມາມພາມ         • ມາມພາມ         • ມາມທາມ         • ມາມ         • ມາມ</th><th>1 เป็นที่กับประสานในรายัง             • เป็นที่กับประสานในรายัง          • เป็นที่กับประสานในรายัง            • เป็นที่กับประสานในรายัง          • เป็นที่กับประสานในรายัง            • เป็นที่กับประสานในรายัง          • เป็นที่กับประสานในรายัง            • เป็นที่กับประสานในรายัง          • เป็นที่กับประสานในรายัง            • เป็นที่กับประสานในรายัง          • เป็นที่กับประสานในรายัง            • เป็นที่กับประสานในรายัง          • เป็นที่กับประสานในรายัง            • เป็นที่กับประสานในรายัง          • เป็นที่กับประสานในรายัง            • เป็นที่กับประสานในรายัง          • เป็นที่กับประสานที่ได้เป็นระสานที่ได้เป็นระสานที่ไปหน้าเป็นระสานที่ได้เป็นระสานที่ได้เป็นกูสานที่ได้เป็นระสานที่ได้เป็นระสานที่ได้เป็นระสานที่ได้เป็นระสานที่ได้เป็นระสานที่ได้เป็นระสานที่ได้เป็นกูสานที่ได้เป็นกูสานที่ได้เป็นระสานที่</th><th>ระบบการเงิน</th><th>รักการรักษา สำคัญ เ</th><th>and the first same</th><th>trans alaquala</th><th>220<sup>2</sup>04250 VAT (06)</th><th>มออ่างวามโอ อาเรี</th><th>Record (s) :</th></t<></th></li<></ul></th></td<></th>                                                                                                    | ■ รับบริการ       • มันที่กรับประระจันตามใน นวงบัล       • มันที่กรับประระจันตามใน นวงบัล       • มันที่กรับประระจันตามใน นวงบัล       • มันที่กรับประระจันตามใน นวงบัล       • มันที่กรับประระจันตามใน นวงบัล       • มันที่กรับประระจันตามใน นองบัล       • N       7.00       • 9,345.79       654.21       10,000         • มันที่กรับประระจันตามใน แล้วยมวัน       • มันที่กรับประระจันตามใน แล้วยมวัน       • มันที่กรับประระจันตามใน แล้วยมวัน       • N       7.00       • 9,345.79       654.21       10,000         • มันที่กรับประระจันตามใน แล้วยมวัน       • มันที่กรับประระจันตามใน แล้วยมวัน       • มันที่กรับประระจันตามใน       • N       0.00       90,00       0.00       90         • มันที่กรับประระจันตามใน       • มันที่กรับประระจันตามใน       • 1       8010B-1403100001       กาษัทก ณ ที่จาย       N       7.00       • 9,345.79       654.21       10,000         • มันที่กรับประระบนเจ้าหนี       • มันที่กรับประระจะ       • 0.00       90,00       • 0.00       90,00       • 0.00       90,00       • 0.00         ระบบเล้าหนี       • มามาษัท       • มามาษัทร่าน       • 0.00       ระมนอล์ที่ประ<:       • 0.00       ระมนลล์ที่ประ<:       • 0.00       • 0.00       • 0.00       • 0.00       • 0.00       • 0.00       • 0.00       • 0.00       • 0.00       • 0.00       • 0.00       • 0.00       • 0.00       • 0.00       <                                                                                                    | รับบำระ       • บันที่กรับบำระเงินตามเอ็น อายาร์       • บันที่กรับบำระเงินตามเอ็น       • บันที่กรับบำระเงินตามเอ็น       • บบบที่กรับ       • บบบที่       • บบบที่         • บันที่กรับบำระเงินตามกับ       • บันที่กรับบำระเงินตามกับ       • บบบที่       • บบบที่       • บบบที่       • บบบที่       • บบบที่         • บันที่กรับบารงบที่       • บบบที่       • บบบที่       • บบบที่       • บบบที่       • บบบที่       • บบบที่       • บบบที่       • บบบที่       • บบบที่       • บบบที่       • บบบที่       • บบบที่       • บบบที่       • บบบที่       • บบบที่       • บบบที่       • บบบที่       • บบบที่                                                                                                    | <ul> <li>มันที่กรับประเงินตามสันรอยรับ<br/>บันที่กรับประเงินตามสัน<br/>ะบันที่กรับประเงินตามสัน<br/>ะบันที่กรับประเงินตามสัน<br/>ะบันที่กรับประเงินตามสัน<br/>ะบันที่กรับประเงินตามสัน<br/>ะบันที่กรับประเงินตามสัน<br/>ะบันที่กรับประเงินตามสัน<br/>ะบบแร้กรับประเงินตามสัน<br/>ะบบแร้กรับประเงินตามสัน<br/>ะบบแร้กรับประเงินตามสัน<br/>ะบบแร้กรับประเงินตามสัน<br/>ะบบแร้กรับประเงินตามสัน<br/>ะบบแร้กรับประเงินตามสัน<br/>ะบบแร้กรับประเงินตามสัน<br/>ะบบแร้กรับประเงินตามสัน<br/>ะบบแร้กรับประเงินตามสัน<br/>ะบบแร้กรับประเงินตามสัน<br/>ะบบแร้กรับประเงินตามสัน<br/>ะบบแร้กรับประเงินตามสัน<br/>ะบบแร้กรับประเงินตามสัน<br/>ะบบแร้กรับประเงินตามสัน<br/>ะบบบรักษาตรามแลตร์ (บนที่หัวบรรรณะ<br/>รามแอตร์ช่วงะ<br/>รามแอตร์ช่วงะ</li></ul>                                                                                                    | โบปาระ       บันทึกรับปาระเงินตามสับลอยนั้       1       B01DB-1403100001       N       7.00       9.345.79       654.21       10,000         1.01176 กับปาระสามใบลางบิล       บันทึกรับปาระสงคามสับ<br>เสรียมรับ       3       B01AR-1404090013       N       7.00       9.345.79       654.21       10,000         1.01176 กับปาระสงคามสับ<br>เสรียมรับ       บันทึกรับปาระสงคามสุม       0.00       9.00       0.00       9.00       0.00       9.00         1.01176 กับปาระสงคามสุม       1.01176 กับปาระสงคามสุม       1.01176 กับปาระสงคามสุม       1.01176 กับปาระสงคามสุม       1.0000       9.345.79       654.21       10,000         1.01176 กับปาระสงคามสุม       1.01176 กับปาระสงคามสุม       1.01176 กับปาระสงคามสุม       9.345.79       654.21       10,000         1.01176 กับปาระสงคามสุม       1.01176 กับปาระสงคามสุม       1.01176 กับปาระสงคามสุม       1.000       1.000       1.000         1.01176 กับปาระสงคามสุม       1.01176 กับปาระสงคามสุม       1.01176 กับปาระสงคามสุม       1.0000       1.000       1.000       1.000       1.0000       1.000       1.0000       1.0000       1.0000       1.0000       1.0000       1.0000       1.0000       1.0000       1.0000       1.0000       1.0000       1.0000       1.0000       1.0000       1.0000       1.0000       1.0000 <td< th=""><th><ul> <li>มีบริหาร</li> <li>มันที่กรับประเงินตามอินวอยนี้</li> <li>มันที่กรับประเงินตามอินวอยนี้</li> <li>มันที่กรับประเงินแล้วยาง</li> <li>มามาษิที่ประ:</li> <li>90.00</li> <li>รวมมอลต์ที่ประ:</li> <li>90.00</li> <li>รวมมอลต์ที่ประ:</li> <li>90.00</li> <li>รวมมอลต์ที่ประ:</li> <li>90.00</li> <li>รวมมอลต์ที่ประ:</li> <li>90.00</li> <li>รวมมอลต์ที่ประ:</li> <li>90.00</li> <li>รวมมอลต์ที่ประ:</li> <li>90.00</li> <li>รวมมอลต์ไปนากับว่า</li> <li>90.00</li> <li>รวมมอลตาที่ประ:</li> <li>90.00</li> <li>รวมมอลตาที่ประ:</li> <li>90.00</li> <li>รวมอลตาที่ประ:</li> <li>90.00</li> <li>รวมอลตาที่ประ:</li> <li>90.00</li> <li>รวมอลตาที่ประ:</li> <li>90.00</li> <li>รวมอลตาที่ประ:</li> <li>90.00</li> <li>รามอลตาที่ประ:</li> <li>90.00</li> <li>รามอลตาที่ประ:</li> <li>90.00</li> <li>รามอลตาที่ประ:</li> <li>90.00</li> <li>90.00</li> <li>1 เงินตด</li> <li>90.00</li> <li>1 เงินตด</li> <li>90.0</li></ul></th><th><ul> <li>มันที่กรับประเงินตามสับลอยรับ</li> <li>มันที่กรับประเงินตามสับลอยรับ</li> <li>มันที่กรับประเงินตามสับ</li> <li>มันที่กรับประเงินตามสับ</li> <li>มันการวัยบุส</li> <li>มันการวัยบุส</li> <li>มนอดที่ประ:</li> <li>90.00</li> <li>รวมมุลต่าในหรือ:</li> <li>0.00</li> <li>รวมมุลต่าในหรือ:</li> <li>0.00</li> <li>รวมมุลต่าในหรือ:</li> <li>0.00</li> <li>รวมมุลต่าในหรือ:</li> <li>0.00</li> <li>รวมมุลต่าในหรือ:</li> <li>0.00</li> <li>รวมมุลต่าในหรือ:</li> <li>0.00</li> <li>รวมมุลต่าในหรือ:</li> <li>0.00</li> <li>รวมมุลต่าในหรือ:</li> <li>0.00</li> <li>รวมมุลต่าในหรือ:</li> <li>0.00</li> <li>รวมมุลต่าในหรือ:</li> <li>0.00</li> <li>รวมมุลต่าในหรือ:</li> <li>0.00</li> <li>รวมมุลต่าในหรือ:</li> <li>0.00</li> <li>รวมมุลตามสับ</li> <li>0.00</li> <li>รวมมุลตามสับ</li> <li>0.00</li> <li>รวมมุลตามสับ</li> <li>0.00</li> <li>รวมมุลตามสับ</li> <li>0.00</li> <li>1</li> <li>0.00</li> <li>1</li> <li>0.00</li> <li>1</li> <li>0.00</li> <li< th=""><th>โบน่าระ       บันที่กรับประเงินตามอินออย่า       1       BOIDB-1403100001       N       7.00       9,345.79       654.21       10,000         •       บันที่กรับประเงินตามอินออย่า       N       7.00       9,345.79       654.21       10,000         •       บันที่กรับประเงินตามอินออย่า       N       7.00       9,345.79       654.21       10,000         •       บันที่กรับประเงินตามอินอ       BOIDB-1403100001       N       7.00       9,345.79       654.21       10,000         •       บันที่กรับประเงินตามอินอ       BOIDB-1403100001       N       7.00       9,345.79       654.21       10,000         •       บันที่กรับประเงินตามอินอ       Staturation of the staturation of the staturat</th><th><ul> <li>มันที่กรับสำระเงินตามสัมวลยนี่</li> <li>มันที่กรับสำระเงินตามสัมวลยนี่</li> <li>มันที่กรับสำระเงินตามสัมวลยนี่</li> <li>มันที่กรับสำระเงินตามสัม</li> <li>มันที่กรับสำระเงินตามสัม</li> <li>มามาษิที่สำระ:</li> <li>90,00</li> <li>รวมมุลต่า (ในสากับ):</li> <li>0,00</li> <li>รวมมุลต่า (ในสริจ):</li> <li>0,00</li> <li>รวมมุลต่า (ในสริจ):</li> <li>0,00</li> <li>รวมมุลต่า (ในสริจ):</li> <li>0,00</li> <li>รวมมุลต่า (ในสริจ):</li> <li>0,00</li> <li>รวมมุลต่า (ในสริจ):</li> <li>0,00</li> <li>รวมมุลต่า (ในสริจ):</li> <li>0,00</li> <li>รวมมุลต่า (ในสริจ):</li> <li>0,00</li> <li>รวมมุลตา (ในสริจ):</li> <li>0,00</li> <li>รวมมุลตา (ในสริจ):</li> <li>0,00</li> <li>รวมมุลตา (ในสริจ):</li> <li>0,00</li> <li>รวมมุลตา (ในสริจ):</li> <li>0,00</li> <li>รวมมุลตา (ในสริจ):</li> <li>0,00</li> <li>รวมมุลตา (ในสริจ):</li> <li>0,00</li> <li>รวมมุลตา (ในสริจ):</li> <li>0,00</li> <li>มันตล</li> <li>0,00</li> <li>1 เป็นสล</li> <li>0,00</li> <li>1 เป็นตล</li> <li>0,00</li> <li>1 เป็นตล</li> <li>0,00</li> <li>1 เป็นตล</li> <li>0,00</li> <li>1 เป็นตล</li> <li></li></ul></th><th>โบปาระ       บันที่กรับประสงคลามสินวอยชี       บันที่กรับประสงคลามสินวอยชี       บันที่กรับประสงคลามสินวอยชี       10010B-1403100001       N       7.00       9,345.79       654.21       10,000         ๑. บันที่กรับประสงคลามสิน       ๑. บันที่กรับประสงคลามสิน       10010B-1403100001       N       7.00       9,345.79       654.21       10,000         ๑. บันที่กรับประสงคลามสิน       ๑. บันที่กรับประสงคลามสิน       10010B-1403100001       N       7.00       9,345.79       654.21       10,000         ๑. บันที่กรับประสงคลามสิน       ๑. บันที่กรับประสงคลามสิน       10010B-1403100001       N       7.00       9,345.79       654.21       10,000         ๑. บันที่กรับประสงคลามสิน       ๑. บันที่กรับประสงคลามสิน       10010B-1403100001       N       7.00       9,345.79       654.21       10,000         ๑. บันที่กรับประสงคลามสิน       ๑.00       10.00       ที่มาส       0.00       90.00       0.00       90.00       0.00       90.00       0.00       90.00       0.00       90.00       0.00       90.00       90.00       90.00       90.00       90.00       90.00       90.00       90.00       90.00       90.00       90.00       90.00       90.00       90.00       90.00       90.00       90.00       90.00       90.00       90.00</th><th>โบประ       บันทึกรับประเงินตามอินออช       บันทึกรับประเงินตามอิน       เกิมอินอาช       เกิมอินอาช       เกิมออ       เกิมออนอาช       เกิมออนอาช</th><th>โบปาระ       บับส์กรับปาระสับตามอินาอยรับ       บับส์กรับปาระสับตามอินาอยรับ       1000B-1403100001       N       7.00       9.345.79       654.21       10.000         1014กักรับปาระเม็ดสามไน<br/>แต่ยึงเร็บ       2       80170-1403100001       B01DB-1403100001       N       7.00       9.345.79       654.21       1.0000         1014กักรับปาระเม็ดสามใน<br/>แต่ยึงเร็บ       2       80170-1403100001       B01DB-1403100001       N       7.00       9.345.79       654.21       1.0000         1014กักรับปาระเม็ดสามใน<br/>แต่ยึงเร็บ       3       B01AR-1404090013       B01B2-1404090010       การมีสถา (1017h0):       0.000       90.00       0.00       90.00       0.00       90.00       0.00       90.00       0.00       90.00       0.00       90.00       0.00       90.00       0.00       90.00       0.00       90.00       0.00       90.00       0.00       90.00       0.00       90.00       0.00       90.00       90.00       90.00       90.00       90.00       90.00       90.00       90.00       90.00       90.00       90.00       90.00       90.00       90.00       90.00       90.00       90.00       90.00       90.00       90.00       90.00       90.00       90.00       90.00       90.00       90.00       90.00</th><th><ul> <li>มันที่กรับประสงคลามสังวอยชั</li> <li>มันที่กรับประสงคลามสังวอยชั</li> <li>มันที่กรับประสงคลามสัง</li> <li>มันที่กรับประสงคลามสัง</li> <li>มันสุดรับประ</li> <li>มันต่อสังประ</li> <li>มันต่อสังประ</li> <li>มันต่อสังประ</li> <li>มันต่อสังประ</li> <li>มันต่อสังประ</li> <li>มันต่อสังประ</li> <li>มันต่อสังประ</li> <li>มันต่อสังประ</li> <li>มันต่อสังประ</li> <li>มันต่อสังประ</li> <li>มันต่อสังประ</li> <li>มันต่อสังประ</li> <li>มันต่อสัง</li> <li>มามาร์</li> <li>มามาร์</li> <li>มามาร์</li> <li>มามกร์</li> <li>มามาร์</li> <li>มามกร์</li> <li>มามาร์</li> <li>มามกร์</li> <li>มามาร์</li> <li>มามสง</li> <li>มามกร์</li> <li>มามกร์</li> <li>มามกร์</li> <li>มามสง</li> <li>มามสง</li> <li>มามกร์</li> <li>มามสง</li> <li>มามสง</li> <li>มามสง</li> <li>มามสง</li> <li>มามสง</li> <li>มามสง</li> <li>มามามาร์</li> <li>มามาร์</li> <li></li></ul></th><th>โบน่าะ       บันที่กรับประเมิงและหม่อนวอยชั       เป็นที่กรับประเมิงและหม่อนวอยชั       เป็นที่กรับประเมิงและหม่อนวอยชั       1 B01DB-1403100001 B01DB-1403100001 N       N       7.00       9,345.79       654.21       10,000         ๑. บันที่กรับประเมิงสามเป็น<br/>เสรียมร้อ       ๑. บันที่กรับประเมิงสามเป็น<br/>เสรียมร้อ       3 B01AR-1404090013 B01DE-1403100001 N       N       7.00       9,345.79       654.21       10,000         ๑. บันที่กรับประเมิงสอมสับ<br/>เสรียมร้อ       ๑. บันที่กรับประเมิงสอมสับ<br/>เสรียมร้อ       3 B01AR-1404090013 B01DE-1403100001 N       N       7.00       9,345.79       654.21       10,000         ๑. บันที่กรับประเมิงสอมสับ       ๑. บันที่กรับประเมิงสอมสับ      </th><th>โปนร้าย       เป็นสำนับประเลิงและเมลินวลยรัง       เป็นสำนับประเลิงและเมลินวลยรัง       เป็นสำนับประเลิงและเมลินวลยรัง         เป็นสำนับประเลิงและเมลินวลยรัง       เป็นสำนับประเลิงและเมลินวลยรัง       1       B01DB-1403100001       N       7.00       9,345.79       654.21       10,000         เป็นสำนับประเลิงและเมลินวลยรัง       เป็นสำนับประเลิงและเมลินวลยรัง       1       B01DB-1403100001       N       7.00       9,345.79       654.21       10,000         เป็นสำนับประเลิงสามลองเสีง       2       B01To-1403100001       N       7.00       9,345.79       654.21       10,000         เป็นสำนับประเลิงสามลองเสีง       3       B01AR-1404090013       B01EZ-1404990010       n สีน้าน       N       0.00       90,00       0.00       90,00         เป็นสำนับประเลิงสามลองเสีง       3       B01AR-1404090013       B01EZ-1404990010       กามสีน้าน       N       0.00       90,00       0.00       90,00       0.00       90,00       0.00       90,00       0.00       90,00       0.00       90,00       0.00       90,00       0.00       90,00       0.00       90,00       90,00       90,00       90,00       90,00       90,00       90,00       90,00       90,00       90,00       90,00       90,00       90,00       90,00       90,00</th><th>โปนที่ระ       เป็นที่กรับประเมิงสมมณินอยชั       เป็นที่กรับประเมิงสมมณินอยชั       เป็นที่กรับประเมิงสมมณินอยชั       เป็นที่กรับประเมิงสมมณินอยชั       เป็นที่กรับประเมิงสมมณินอยชั       N       7.00       9,345.79       654.21       10,000         เป็นที่กรับประเมิงสมมณินอยชั       เป็นที่กรับประเมิงสมมณินอยชั       1       B01DE-1403100001       N       7.00       9,345.79       654.21       10,000         เป็นที่กรับประเมิงสมมณินอยชัง       2       B01To-1403100001       N       7.00       9,345.79       654.21       10,000         เป็นที่กรับประเมิงสมมนินอยชัง       2       B01To-1403100001       N       7.00       9,345.79       654.21       10,000         เป็นที่กรับประเมิงสมมนิย       3       B01AR-1404090013       B01BZ-1404090010       การมนอลที่ในท่ากับ) :       0.00       90,00       0.00       90,00         ระบบเร็ดรับ       ระบบเร็ดรับ       3       B01AR-1404090013       B01BZ-1404090010       การมนอลที่ในท่ากับ) :       0.000       90,00       0.00       90,00       0.00       90,00       0.00       90,00       0.00       90,00       0.00       90,00       0.00       90,00       0.00       90,00       90,00       90,00       90,00       90,00       556,00       90,00       90,00       90,00       90,00       <t< th=""><th>เป็นที่หมือนระสมหมายน้ำยางและสมหมายน้ำยางและสายน้ำยางน้ำ<br/>อามาที่สายน้ำยางและสายหมายน้ำยางและสายน้ำยางน้ำ<br/>อามาที่สายน้ำยางและสายหมายน้ำยางน้ำ<br/>อามาที่สายน้ำยางและสายหมายน้ำยางน้ำ<br/>อามาที่สายน้ำยางและสายหมายน้ำยางน้ำ<br/>อามาที่สายน้ำยางและสายหมายน้ำยางน้ำ<br/>อามาที่สายน้ำยางและสายหมายน้ำยางน้ำ<br/>อามาที่สายน้ำยางและสายหมายน้ำยางน้ำ<br/>อามาที่สายน้ำยางน้ำยางน้ำยางน้ำยางน้ำและสายหมายน้ำยางน้ำยางน้ำยางน้ำยางน้ำยางน้ำยางน้ำยางน้ำยางน้ำยางน้ำยางน้ำ<br/>อามาที่สายน้ำหน้างน้ำ<br/>อามาที่สายสายสายหมายน้ำยางน้ำ<br/>อามาที่สายหมายน้ำยางน้ำ<br/>อามาที่สายหมายน้ำยางน้ำยางนน้ำยางนน้ำยาง</th><th>• ມັນທີ່ກັນທີ່ງາວສາມພາມໃນເລຍຜູ້         • ມັນທີ່ກັນທີ່ງາວສາມພາມໃນເລຍຜູ້         • ມັນທີ່ກັນທີ່ງາວສາມພາມໃນເລຍຜູ້         • ມັນທີ່ກັນທີ່ງາວສາມພາມໃນ         • ມັນທີ່ກັນທີ່ງາວສາມພາມໃນ         • ມັນທີ່ກັນທີ່ງາວສາມພາມໃນ         • ມັນທີ່ກັນທີ່ງາວສາມພາມໃນ         • ມັນທີ່ກັນທີ່ງາວສາມພາມໃນ         • ມັນທີ່ກັນທີ່ງາວສາມພາມໃນ         • ມັນທີ່ກັນທີ່ງາວສາມພາມໃນ         • ມັນທີ່ກັນທີ່ງາວສາມພາມໃນ         • ມັນທີ່ກັນທີ່ງາວສາມພາມໃນ         • ມັນທີ່ກັນທີ່ງາວສາມພາມ         • ມັນທີ່ກັນທີ່ງາວສາມພາມ         • ມັນທີ່ກັນທີ່ງາວສາມພາມ         • ມັນທີ່ກັນທີ່ງາວສາມພາມ         • ມັນທີ່ກັນທີ່ງາວສາມພາມ         • ມັນທີ່ກັນທີ່ງາວສາມພາມ         • ມັນທີ່ກັນທີ່ງາວສາມພາມ         • ມັນທີ່ກັນທີ່ງາວສາມພາມ         • ມັນທີ່ກັນທີ່ງາວສາມພາມ         • ມັນທີ່ກັນທີ່ງາວສາມພາມ         • ມັນທີ່ກັນທີ່ງາວສາມພາມ         • ມັນທີ່ກັນທີ່ງາວສາມພາມ         • ມາມທາມ         • ມາມພາມ         • ມາມພາມ         • ມາມພາມ         • ມາມທາມ         • ມາມພາມ         • ມາມພາມ         • ມາມພາມ         • ມາມທາມ         • ມາມພາມ         • ມາມພາມ         • ມາມທາມ         • ມາມ         • ມາມ</th><th>1 เป็นที่กับประสานในรายัง             • เป็นที่กับประสานในรายัง          • เป็นที่กับประสานในรายัง            • เป็นที่กับประสานในรายัง          • เป็นที่กับประสานในรายัง            • เป็นที่กับประสานในรายัง          • เป็นที่กับประสานในรายัง            • เป็นที่กับประสานในรายัง          • เป็นที่กับประสานในรายัง            • เป็นที่กับประสานในรายัง          • เป็นที่กับประสานในรายัง            • เป็นที่กับประสานในรายัง          • เป็นที่กับประสานในรายัง            • เป็นที่กับประสานในรายัง          • เป็นที่กับประสานในรายัง            • เป็นที่กับประสานในรายัง          • เป็นที่กับประสานที่ได้เป็นระสานที่ได้เป็นระสานที่ไปหน้าเป็นระสานที่ได้เป็นระสานที่ได้เป็นกูสานที่ได้เป็นระสานที่ได้เป็นระสานที่ได้เป็นระสานที่ได้เป็นระสานที่ได้เป็นระสานที่ได้เป็นระสานที่ได้เป็นกูสานที่ได้เป็นกูสานที่ได้เป็นระสานที่</th><th>ระบบการเงิน</th><th>รักการรักษา สำคัญ เ</th><th>and the first same</th><th>trans alaquala</th><th>220<sup>2</sup>04250 VAT (06)</th><th>มออ่างวามโอ อาเรี</th><th>Record (s) :</th></t<></th></li<></ul></th></td<>                                                                                                    | <ul> <li>มีบริหาร</li> <li>มันที่กรับประเงินตามอินวอยนี้</li> <li>มันที่กรับประเงินตามอินวอยนี้</li> <li>มันที่กรับประเงินแล้วยาง</li> <li>มามาษิที่ประ:</li> <li>90.00</li> <li>รวมมอลต์ที่ประ:</li> <li>90.00</li> <li>รวมมอลต์ที่ประ:</li> <li>90.00</li> <li>รวมมอลต์ที่ประ:</li> <li>90.00</li> <li>รวมมอลต์ที่ประ:</li> <li>90.00</li> <li>รวมมอลต์ที่ประ:</li> <li>90.00</li> <li>รวมมอลต์ที่ประ:</li> <li>90.00</li> <li>รวมมอลต์ไปนากับว่า</li> <li>90.00</li> <li>รวมมอลตาที่ประ:</li> <li>90.00</li> <li>รวมมอลตาที่ประ:</li> <li>90.00</li> <li>รวมอลตาที่ประ:</li> <li>90.00</li> <li>รวมอลตาที่ประ:</li> <li>90.00</li> <li>รวมอลตาที่ประ:</li> <li>90.00</li> <li>รวมอลตาที่ประ:</li> <li>90.00</li> <li>รามอลตาที่ประ:</li> <li>90.00</li> <li>รามอลตาที่ประ:</li> <li>90.00</li> <li>รามอลตาที่ประ:</li> <li>90.00</li> <li>90.00</li> <li>1 เงินตด</li> <li>90.00</li> <li>1 เงินตด</li> <li>90.0</li></ul>                                                                                                    | <ul> <li>มันที่กรับประเงินตามสับลอยรับ</li> <li>มันที่กรับประเงินตามสับลอยรับ</li> <li>มันที่กรับประเงินตามสับ</li> <li>มันที่กรับประเงินตามสับ</li> <li>มันการวัยบุส</li> <li>มันการวัยบุส</li> <li>มนอดที่ประ:</li> <li>90.00</li> <li>รวมมุลต่าในหรือ:</li> <li>0.00</li> <li>รวมมุลต่าในหรือ:</li> <li>0.00</li> <li>รวมมุลต่าในหรือ:</li> <li>0.00</li> <li>รวมมุลต่าในหรือ:</li> <li>0.00</li> <li>รวมมุลต่าในหรือ:</li> <li>0.00</li> <li>รวมมุลต่าในหรือ:</li> <li>0.00</li> <li>รวมมุลต่าในหรือ:</li> <li>0.00</li> <li>รวมมุลต่าในหรือ:</li> <li>0.00</li> <li>รวมมุลต่าในหรือ:</li> <li>0.00</li> <li>รวมมุลต่าในหรือ:</li> <li>0.00</li> <li>รวมมุลต่าในหรือ:</li> <li>0.00</li> <li>รวมมุลต่าในหรือ:</li> <li>0.00</li> <li>รวมมุลตามสับ</li> <li>0.00</li> <li>รวมมุลตามสับ</li> <li>0.00</li> <li>รวมมุลตามสับ</li> <li>0.00</li> <li>รวมมุลตามสับ</li> <li>0.00</li> <li>1</li> <li>0.00</li> <li>1</li> <li>0.00</li> <li>1</li> <li>0.00</li> <li< th=""><th>โบน่าระ       บันที่กรับประเงินตามอินออย่า       1       BOIDB-1403100001       N       7.00       9,345.79       654.21       10,000         •       บันที่กรับประเงินตามอินออย่า       N       7.00       9,345.79       654.21       10,000         •       บันที่กรับประเงินตามอินออย่า       N       7.00       9,345.79       654.21       10,000         •       บันที่กรับประเงินตามอินอ       BOIDB-1403100001       N       7.00       9,345.79       654.21       10,000         •       บันที่กรับประเงินตามอินอ       BOIDB-1403100001       N       7.00       9,345.79       654.21       10,000         •       บันที่กรับประเงินตามอินอ       Staturation of the staturation of the staturat</th><th><ul> <li>มันที่กรับสำระเงินตามสัมวลยนี่</li> <li>มันที่กรับสำระเงินตามสัมวลยนี่</li> <li>มันที่กรับสำระเงินตามสัมวลยนี่</li> <li>มันที่กรับสำระเงินตามสัม</li> <li>มันที่กรับสำระเงินตามสัม</li> <li>มามาษิที่สำระ:</li> <li>90,00</li> <li>รวมมุลต่า (ในสากับ):</li> <li>0,00</li> <li>รวมมุลต่า (ในสริจ):</li> <li>0,00</li> <li>รวมมุลต่า (ในสริจ):</li> <li>0,00</li> <li>รวมมุลต่า (ในสริจ):</li> <li>0,00</li> <li>รวมมุลต่า (ในสริจ):</li> <li>0,00</li> <li>รวมมุลต่า (ในสริจ):</li> <li>0,00</li> <li>รวมมุลต่า (ในสริจ):</li> <li>0,00</li> <li>รวมมุลต่า (ในสริจ):</li> <li>0,00</li> <li>รวมมุลตา (ในสริจ):</li> <li>0,00</li> <li>รวมมุลตา (ในสริจ):</li> <li>0,00</li> <li>รวมมุลตา (ในสริจ):</li> <li>0,00</li> <li>รวมมุลตา (ในสริจ):</li> <li>0,00</li> <li>รวมมุลตา (ในสริจ):</li> <li>0,00</li> <li>รวมมุลตา (ในสริจ):</li> <li>0,00</li> <li>รวมมุลตา (ในสริจ):</li> <li>0,00</li> <li>มันตล</li> <li>0,00</li> <li>1 เป็นสล</li> <li>0,00</li> <li>1 เป็นตล</li> <li>0,00</li> <li>1 เป็นตล</li> <li>0,00</li> <li>1 เป็นตล</li> <li>0,00</li> <li>1 เป็นตล</li> <li></li></ul></th><th>โบปาระ       บันที่กรับประสงคลามสินวอยชี       บันที่กรับประสงคลามสินวอยชี       บันที่กรับประสงคลามสินวอยชี       10010B-1403100001       N       7.00       9,345.79       654.21       10,000         ๑. บันที่กรับประสงคลามสิน       ๑. บันที่กรับประสงคลามสิน       10010B-1403100001       N       7.00       9,345.79       654.21       10,000         ๑. บันที่กรับประสงคลามสิน       ๑. บันที่กรับประสงคลามสิน       10010B-1403100001       N       7.00       9,345.79       654.21       10,000         ๑. บันที่กรับประสงคลามสิน       ๑. บันที่กรับประสงคลามสิน       10010B-1403100001       N       7.00       9,345.79       654.21       10,000         ๑. บันที่กรับประสงคลามสิน       ๑. บันที่กรับประสงคลามสิน       10010B-1403100001       N       7.00       9,345.79       654.21       10,000         ๑. บันที่กรับประสงคลามสิน       ๑.00       10.00       ที่มาส       0.00       90.00       0.00       90.00       0.00       90.00       0.00       90.00       0.00       90.00       0.00       90.00       90.00       90.00       90.00       90.00       90.00       90.00       90.00       90.00       90.00       90.00       90.00       90.00       90.00       90.00       90.00       90.00       90.00       90.00       90.00</th><th>โบประ       บันทึกรับประเงินตามอินออช       บันทึกรับประเงินตามอิน       เกิมอินอาช       เกิมอินอาช       เกิมออ       เกิมออนอาช       เกิมออนอาช</th><th>โบปาระ       บับส์กรับปาระสับตามอินาอยรับ       บับส์กรับปาระสับตามอินาอยรับ       1000B-1403100001       N       7.00       9.345.79       654.21       10.000         1014กักรับปาระเม็ดสามไน<br/>แต่ยึงเร็บ       2       80170-1403100001       B01DB-1403100001       N       7.00       9.345.79       654.21       1.0000         1014กักรับปาระเม็ดสามใน<br/>แต่ยึงเร็บ       2       80170-1403100001       B01DB-1403100001       N       7.00       9.345.79       654.21       1.0000         1014กักรับปาระเม็ดสามใน<br/>แต่ยึงเร็บ       3       B01AR-1404090013       B01B2-1404090010       การมีสถา (1017h0):       0.000       90.00       0.00       90.00       0.00       90.00       0.00       90.00       0.00       90.00       0.00       90.00       0.00       90.00       0.00       90.00       0.00       90.00       0.00       90.00       0.00       90.00       0.00       90.00       0.00       90.00       90.00       90.00       90.00       90.00       90.00       90.00       90.00       90.00       90.00       90.00       90.00       90.00       90.00       90.00       90.00       90.00       90.00       90.00       90.00       90.00       90.00       90.00       90.00       90.00       90.00       90.00</th><th><ul> <li>มันที่กรับประสงคลามสังวอยชั</li> <li>มันที่กรับประสงคลามสังวอยชั</li> <li>มันที่กรับประสงคลามสัง</li> <li>มันที่กรับประสงคลามสัง</li> <li>มันสุดรับประ</li> <li>มันต่อสังประ</li> <li>มันต่อสังประ</li> <li>มันต่อสังประ</li> <li>มันต่อสังประ</li> <li>มันต่อสังประ</li> <li>มันต่อสังประ</li> <li>มันต่อสังประ</li> <li>มันต่อสังประ</li> <li>มันต่อสังประ</li> <li>มันต่อสังประ</li> <li>มันต่อสังประ</li> <li>มันต่อสังประ</li> <li>มันต่อสัง</li> <li>มามาร์</li> <li>มามาร์</li> <li>มามาร์</li> <li>มามกร์</li> <li>มามาร์</li> <li>มามกร์</li> <li>มามาร์</li> <li>มามกร์</li> <li>มามาร์</li> <li>มามสง</li> <li>มามกร์</li> <li>มามกร์</li> <li>มามกร์</li> <li>มามสง</li> <li>มามสง</li> <li>มามกร์</li> <li>มามสง</li> <li>มามสง</li> <li>มามสง</li> <li>มามสง</li> <li>มามสง</li> <li>มามสง</li> <li>มามามาร์</li> <li>มามาร์</li> <li></li></ul></th><th>โบน่าะ       บันที่กรับประเมิงและหม่อนวอยชั       เป็นที่กรับประเมิงและหม่อนวอยชั       เป็นที่กรับประเมิงและหม่อนวอยชั       1 B01DB-1403100001 B01DB-1403100001 N       N       7.00       9,345.79       654.21       10,000         ๑. บันที่กรับประเมิงสามเป็น<br/>เสรียมร้อ       ๑. บันที่กรับประเมิงสามเป็น<br/>เสรียมร้อ       3 B01AR-1404090013 B01DE-1403100001 N       N       7.00       9,345.79       654.21       10,000         ๑. บันที่กรับประเมิงสอมสับ<br/>เสรียมร้อ       ๑. บันที่กรับประเมิงสอมสับ<br/>เสรียมร้อ       3 B01AR-1404090013 B01DE-1403100001 N       N       7.00       9,345.79       654.21       10,000         ๑. บันที่กรับประเมิงสอมสับ       ๑. บันที่กรับประเมิงสอมสับ      </th><th>โปนร้าย       เป็นสำนับประเลิงและเมลินวลยรัง       เป็นสำนับประเลิงและเมลินวลยรัง       เป็นสำนับประเลิงและเมลินวลยรัง         เป็นสำนับประเลิงและเมลินวลยรัง       เป็นสำนับประเลิงและเมลินวลยรัง       1       B01DB-1403100001       N       7.00       9,345.79       654.21       10,000         เป็นสำนับประเลิงและเมลินวลยรัง       เป็นสำนับประเลิงและเมลินวลยรัง       1       B01DB-1403100001       N       7.00       9,345.79       654.21       10,000         เป็นสำนับประเลิงสามลองเสีง       2       B01To-1403100001       N       7.00       9,345.79       654.21       10,000         เป็นสำนับประเลิงสามลองเสีง       3       B01AR-1404090013       B01EZ-1404990010       n สีน้าน       N       0.00       90,00       0.00       90,00         เป็นสำนับประเลิงสามลองเสีง       3       B01AR-1404090013       B01EZ-1404990010       กามสีน้าน       N       0.00       90,00       0.00       90,00       0.00       90,00       0.00       90,00       0.00       90,00       0.00       90,00       0.00       90,00       0.00       90,00       0.00       90,00       90,00       90,00       90,00       90,00       90,00       90,00       90,00       90,00       90,00       90,00       90,00       90,00       90,00       90,00</th><th>โปนที่ระ       เป็นที่กรับประเมิงสมมณินอยชั       เป็นที่กรับประเมิงสมมณินอยชั       เป็นที่กรับประเมิงสมมณินอยชั       เป็นที่กรับประเมิงสมมณินอยชั       เป็นที่กรับประเมิงสมมณินอยชั       N       7.00       9,345.79       654.21       10,000         เป็นที่กรับประเมิงสมมณินอยชั       เป็นที่กรับประเมิงสมมณินอยชั       1       B01DE-1403100001       N       7.00       9,345.79       654.21       10,000         เป็นที่กรับประเมิงสมมณินอยชัง       2       B01To-1403100001       N       7.00       9,345.79       654.21       10,000         เป็นที่กรับประเมิงสมมนินอยชัง       2       B01To-1403100001       N       7.00       9,345.79       654.21       10,000         เป็นที่กรับประเมิงสมมนิย       3       B01AR-1404090013       B01BZ-1404090010       การมนอลที่ในท่ากับ) :       0.00       90,00       0.00       90,00         ระบบเร็ดรับ       ระบบเร็ดรับ       3       B01AR-1404090013       B01BZ-1404090010       การมนอลที่ในท่ากับ) :       0.000       90,00       0.00       90,00       0.00       90,00       0.00       90,00       0.00       90,00       0.00       90,00       0.00       90,00       0.00       90,00       90,00       90,00       90,00       90,00       556,00       90,00       90,00       90,00       90,00       <t< th=""><th>เป็นที่หมือนระสมหมายน้ำยางและสมหมายน้ำยางและสายน้ำยางน้ำ<br/>อามาที่สายน้ำยางและสายหมายน้ำยางและสายน้ำยางน้ำ<br/>อามาที่สายน้ำยางและสายหมายน้ำยางน้ำ<br/>อามาที่สายน้ำยางและสายหมายน้ำยางน้ำ<br/>อามาที่สายน้ำยางและสายหมายน้ำยางน้ำ<br/>อามาที่สายน้ำยางและสายหมายน้ำยางน้ำ<br/>อามาที่สายน้ำยางและสายหมายน้ำยางน้ำ<br/>อามาที่สายน้ำยางและสายหมายน้ำยางน้ำ<br/>อามาที่สายน้ำยางน้ำยางน้ำยางน้ำยางน้ำและสายหมายน้ำยางน้ำยางน้ำยางน้ำยางน้ำยางน้ำยางน้ำยางน้ำยางน้ำยางน้ำยางน้ำ<br/>อามาที่สายน้ำหน้างน้ำ<br/>อามาที่สายสายสายหมายน้ำยางน้ำ<br/>อามาที่สายหมายน้ำยางน้ำ<br/>อามาที่สายหมายน้ำยางน้ำยางนน้ำยางนน้ำยาง</th><th>• ມັນທີ່ກັນທີ່ງາວສາມພາມໃນເລຍຜູ້         • ມັນທີ່ກັນທີ່ງາວສາມພາມໃນເລຍຜູ້         • ມັນທີ່ກັນທີ່ງາວສາມພາມໃນເລຍຜູ້         • ມັນທີ່ກັນທີ່ງາວສາມພາມໃນ         • ມັນທີ່ກັນທີ່ງາວສາມພາມໃນ         • ມັນທີ່ກັນທີ່ງາວສາມພາມໃນ         • ມັນທີ່ກັນທີ່ງາວສາມພາມໃນ         • ມັນທີ່ກັນທີ່ງາວສາມພາມໃນ         • ມັນທີ່ກັນທີ່ງາວສາມພາມໃນ         • ມັນທີ່ກັນທີ່ງາວສາມພາມໃນ         • ມັນທີ່ກັນທີ່ງາວສາມພາມໃນ         • ມັນທີ່ກັນທີ່ງາວສາມພາມໃນ         • ມັນທີ່ກັນທີ່ງາວສາມພາມ         • ມັນທີ່ກັນທີ່ງາວສາມພາມ         • ມັນທີ່ກັນທີ່ງາວສາມພາມ         • ມັນທີ່ກັນທີ່ງາວສາມພາມ         • ມັນທີ່ກັນທີ່ງາວສາມພາມ         • ມັນທີ່ກັນທີ່ງາວສາມພາມ         • ມັນທີ່ກັນທີ່ງາວສາມພາມ         • ມັນທີ່ກັນທີ່ງາວສາມພາມ         • ມັນທີ່ກັນທີ່ງາວສາມພາມ         • ມັນທີ່ກັນທີ່ງາວສາມພາມ         • ມັນທີ່ກັນທີ່ງາວສາມພາມ         • ມັນທີ່ກັນທີ່ງາວສາມພາມ         • ມາມທາມ         • ມາມພາມ         • ມາມພາມ         • ມາມພາມ         • ມາມທາມ         • ມາມພາມ         • ມາມພາມ         • ມາມພາມ         • ມາມທາມ         • ມາມພາມ         • ມາມພາມ         • ມາມທາມ         • ມາມ         • ມາມ</th><th>1 เป็นที่กับประสานในรายัง             • เป็นที่กับประสานในรายัง          • เป็นที่กับประสานในรายัง            • เป็นที่กับประสานในรายัง          • เป็นที่กับประสานในรายัง            • เป็นที่กับประสานในรายัง          • เป็นที่กับประสานในรายัง            • เป็นที่กับประสานในรายัง          • เป็นที่กับประสานในรายัง            • เป็นที่กับประสานในรายัง          • เป็นที่กับประสานในรายัง            • เป็นที่กับประสานในรายัง          • เป็นที่กับประสานในรายัง            • เป็นที่กับประสานในรายัง          • เป็นที่กับประสานในรายัง            • เป็นที่กับประสานในรายัง          • เป็นที่กับประสานที่ได้เป็นระสานที่ได้เป็นระสานที่ไปหน้าเป็นระสานที่ได้เป็นระสานที่ได้เป็นกูสานที่ได้เป็นระสานที่ได้เป็นระสานที่ได้เป็นระสานที่ได้เป็นระสานที่ได้เป็นระสานที่ได้เป็นระสานที่ได้เป็นกูสานที่ได้เป็นกูสานที่ได้เป็นระสานที่</th><th>ระบบการเงิน</th><th>รักการรักษา สำคัญ เ</th><th>and the first same</th><th>trans alaquala</th><th>220<sup>2</sup>04250 VAT (06)</th><th>มออ่างวามโอ อาเรี</th><th>Record (s) :</th></t<></th></li<></ul>                                                                                                    | โบน่าระ       บันที่กรับประเงินตามอินออย่า       1       BOIDB-1403100001       N       7.00       9,345.79       654.21       10,000         •       บันที่กรับประเงินตามอินออย่า       N       7.00       9,345.79       654.21       10,000         •       บันที่กรับประเงินตามอินออย่า       N       7.00       9,345.79       654.21       10,000         •       บันที่กรับประเงินตามอินอ       BOIDB-1403100001       N       7.00       9,345.79       654.21       10,000         •       บันที่กรับประเงินตามอินอ       BOIDB-1403100001       N       7.00       9,345.79       654.21       10,000         •       บันที่กรับประเงินตามอินอ       Staturation of the staturation of the staturat                                                                                                    | <ul> <li>มันที่กรับสำระเงินตามสัมวลยนี่</li> <li>มันที่กรับสำระเงินตามสัมวลยนี่</li> <li>มันที่กรับสำระเงินตามสัมวลยนี่</li> <li>มันที่กรับสำระเงินตามสัม</li> <li>มันที่กรับสำระเงินตามสัม</li> <li>มามาษิที่สำระ:</li> <li>90,00</li> <li>รวมมุลต่า (ในสากับ):</li> <li>0,00</li> <li>รวมมุลต่า (ในสริจ):</li> <li>0,00</li> <li>รวมมุลต่า (ในสริจ):</li> <li>0,00</li> <li>รวมมุลต่า (ในสริจ):</li> <li>0,00</li> <li>รวมมุลต่า (ในสริจ):</li> <li>0,00</li> <li>รวมมุลต่า (ในสริจ):</li> <li>0,00</li> <li>รวมมุลต่า (ในสริจ):</li> <li>0,00</li> <li>รวมมุลต่า (ในสริจ):</li> <li>0,00</li> <li>รวมมุลตา (ในสริจ):</li> <li>0,00</li> <li>รวมมุลตา (ในสริจ):</li> <li>0,00</li> <li>รวมมุลตา (ในสริจ):</li> <li>0,00</li> <li>รวมมุลตา (ในสริจ):</li> <li>0,00</li> <li>รวมมุลตา (ในสริจ):</li> <li>0,00</li> <li>รวมมุลตา (ในสริจ):</li> <li>0,00</li> <li>รวมมุลตา (ในสริจ):</li> <li>0,00</li> <li>มันตล</li> <li>0,00</li> <li>1 เป็นสล</li> <li>0,00</li> <li>1 เป็นตล</li> <li>0,00</li> <li>1 เป็นตล</li> <li>0,00</li> <li>1 เป็นตล</li> <li>0,00</li> <li>1 เป็นตล</li> <li></li></ul>                                                                                                    | โบปาระ       บันที่กรับประสงคลามสินวอยชี       บันที่กรับประสงคลามสินวอยชี       บันที่กรับประสงคลามสินวอยชี       10010B-1403100001       N       7.00       9,345.79       654.21       10,000         ๑. บันที่กรับประสงคลามสิน       ๑. บันที่กรับประสงคลามสิน       10010B-1403100001       N       7.00       9,345.79       654.21       10,000         ๑. บันที่กรับประสงคลามสิน       ๑. บันที่กรับประสงคลามสิน       10010B-1403100001       N       7.00       9,345.79       654.21       10,000         ๑. บันที่กรับประสงคลามสิน       ๑. บันที่กรับประสงคลามสิน       10010B-1403100001       N       7.00       9,345.79       654.21       10,000         ๑. บันที่กรับประสงคลามสิน       ๑. บันที่กรับประสงคลามสิน       10010B-1403100001       N       7.00       9,345.79       654.21       10,000         ๑. บันที่กรับประสงคลามสิน       ๑.00       10.00       ที่มาส       0.00       90.00       0.00       90.00       0.00       90.00       0.00       90.00       0.00       90.00       0.00       90.00       90.00       90.00       90.00       90.00       90.00       90.00       90.00       90.00       90.00       90.00       90.00       90.00       90.00       90.00       90.00       90.00       90.00       90.00       90.00                                                                                                    | โบประ       บันทึกรับประเงินตามอินออช       บันทึกรับประเงินตามอิน       เกิมอินอาช       เกิมอินอาช       เกิมออ       เกิมออนอาช       เกิมออนอาช                                                                                                    | โบปาระ       บับส์กรับปาระสับตามอินาอยรับ       บับส์กรับปาระสับตามอินาอยรับ       1000B-1403100001       N       7.00       9.345.79       654.21       10.000         1014กักรับปาระเม็ดสามไน<br>แต่ยึงเร็บ       2       80170-1403100001       B01DB-1403100001       N       7.00       9.345.79       654.21       1.0000         1014กักรับปาระเม็ดสามใน<br>แต่ยึงเร็บ       2       80170-1403100001       B01DB-1403100001       N       7.00       9.345.79       654.21       1.0000         1014กักรับปาระเม็ดสามใน<br>แต่ยึงเร็บ       3       B01AR-1404090013       B01B2-1404090010       การมีสถา (1017h0):       0.000       90.00       0.00       90.00       0.00       90.00       0.00       90.00       0.00       90.00       0.00       90.00       0.00       90.00       0.00       90.00       0.00       90.00       0.00       90.00       0.00       90.00       0.00       90.00       0.00       90.00       90.00       90.00       90.00       90.00       90.00       90.00       90.00       90.00       90.00       90.00       90.00       90.00       90.00       90.00       90.00       90.00       90.00       90.00       90.00       90.00       90.00       90.00       90.00       90.00       90.00       90.00                                                                                                    | <ul> <li>มันที่กรับประสงคลามสังวอยชั</li> <li>มันที่กรับประสงคลามสังวอยชั</li> <li>มันที่กรับประสงคลามสัง</li> <li>มันที่กรับประสงคลามสัง</li> <li>มันสุดรับประ</li> <li>มันต่อสังประ</li> <li>มันต่อสังประ</li> <li>มันต่อสังประ</li> <li>มันต่อสังประ</li> <li>มันต่อสังประ</li> <li>มันต่อสังประ</li> <li>มันต่อสังประ</li> <li>มันต่อสังประ</li> <li>มันต่อสังประ</li> <li>มันต่อสังประ</li> <li>มันต่อสังประ</li> <li>มันต่อสังประ</li> <li>มันต่อสัง</li> <li>มามาร์</li> <li>มามาร์</li> <li>มามาร์</li> <li>มามกร์</li> <li>มามาร์</li> <li>มามกร์</li> <li>มามาร์</li> <li>มามกร์</li> <li>มามาร์</li> <li>มามสง</li> <li>มามกร์</li> <li>มามกร์</li> <li>มามกร์</li> <li>มามสง</li> <li>มามสง</li> <li>มามกร์</li> <li>มามสง</li> <li>มามสง</li> <li>มามสง</li> <li>มามสง</li> <li>มามสง</li> <li>มามสง</li> <li>มามามาร์</li> <li>มามาร์</li> <li></li></ul>                                                                                                    | โบน่าะ       บันที่กรับประเมิงและหม่อนวอยชั       เป็นที่กรับประเมิงและหม่อนวอยชั       เป็นที่กรับประเมิงและหม่อนวอยชั       1 B01DB-1403100001 B01DB-1403100001 N       N       7.00       9,345.79       654.21       10,000         ๑. บันที่กรับประเมิงสามเป็น<br>เสรียมร้อ       ๑. บันที่กรับประเมิงสามเป็น<br>เสรียมร้อ       3 B01AR-1404090013 B01DE-1403100001 N       N       7.00       9,345.79       654.21       10,000         ๑. บันที่กรับประเมิงสอมสับ<br>เสรียมร้อ       ๑. บันที่กรับประเมิงสอมสับ<br>เสรียมร้อ       3 B01AR-1404090013 B01DE-1403100001 N       N       7.00       9,345.79       654.21       10,000         ๑. บันที่กรับประเมิงสอมสับ       ๑. บันที่กรับประเมิงสอมสับ                                                                                                    | โปนร้าย       เป็นสำนับประเลิงและเมลินวลยรัง       เป็นสำนับประเลิงและเมลินวลยรัง       เป็นสำนับประเลิงและเมลินวลยรัง         เป็นสำนับประเลิงและเมลินวลยรัง       เป็นสำนับประเลิงและเมลินวลยรัง       1       B01DB-1403100001       N       7.00       9,345.79       654.21       10,000         เป็นสำนับประเลิงและเมลินวลยรัง       เป็นสำนับประเลิงและเมลินวลยรัง       1       B01DB-1403100001       N       7.00       9,345.79       654.21       10,000         เป็นสำนับประเลิงสามลองเสีง       2       B01To-1403100001       N       7.00       9,345.79       654.21       10,000         เป็นสำนับประเลิงสามลองเสีง       3       B01AR-1404090013       B01EZ-1404990010       n สีน้าน       N       0.00       90,00       0.00       90,00         เป็นสำนับประเลิงสามลองเสีง       3       B01AR-1404090013       B01EZ-1404990010       กามสีน้าน       N       0.00       90,00       0.00       90,00       0.00       90,00       0.00       90,00       0.00       90,00       0.00       90,00       0.00       90,00       0.00       90,00       0.00       90,00       90,00       90,00       90,00       90,00       90,00       90,00       90,00       90,00       90,00       90,00       90,00       90,00       90,00       90,00                                                                                                    | โปนที่ระ       เป็นที่กรับประเมิงสมมณินอยชั       เป็นที่กรับประเมิงสมมณินอยชั       เป็นที่กรับประเมิงสมมณินอยชั       เป็นที่กรับประเมิงสมมณินอยชั       เป็นที่กรับประเมิงสมมณินอยชั       N       7.00       9,345.79       654.21       10,000         เป็นที่กรับประเมิงสมมณินอยชั       เป็นที่กรับประเมิงสมมณินอยชั       1       B01DE-1403100001       N       7.00       9,345.79       654.21       10,000         เป็นที่กรับประเมิงสมมณินอยชัง       2       B01To-1403100001       N       7.00       9,345.79       654.21       10,000         เป็นที่กรับประเมิงสมมนินอยชัง       2       B01To-1403100001       N       7.00       9,345.79       654.21       10,000         เป็นที่กรับประเมิงสมมนิย       3       B01AR-1404090013       B01BZ-1404090010       การมนอลที่ในท่ากับ) :       0.00       90,00       0.00       90,00         ระบบเร็ดรับ       ระบบเร็ดรับ       3       B01AR-1404090013       B01BZ-1404090010       การมนอลที่ในท่ากับ) :       0.000       90,00       0.00       90,00       0.00       90,00       0.00       90,00       0.00       90,00       0.00       90,00       0.00       90,00       0.00       90,00       90,00       90,00       90,00       90,00       556,00       90,00       90,00       90,00       90,00 <t< th=""><th>เป็นที่หมือนระสมหมายน้ำยางและสมหมายน้ำยางและสายน้ำยางน้ำ<br/>อามาที่สายน้ำยางและสายหมายน้ำยางและสายน้ำยางน้ำ<br/>อามาที่สายน้ำยางและสายหมายน้ำยางน้ำ<br/>อามาที่สายน้ำยางและสายหมายน้ำยางน้ำ<br/>อามาที่สายน้ำยางและสายหมายน้ำยางน้ำ<br/>อามาที่สายน้ำยางและสายหมายน้ำยางน้ำ<br/>อามาที่สายน้ำยางและสายหมายน้ำยางน้ำ<br/>อามาที่สายน้ำยางและสายหมายน้ำยางน้ำ<br/>อามาที่สายน้ำยางน้ำยางน้ำยางน้ำยางน้ำและสายหมายน้ำยางน้ำยางน้ำยางน้ำยางน้ำยางน้ำยางน้ำยางน้ำยางน้ำยางน้ำยางน้ำ<br/>อามาที่สายน้ำหน้างน้ำ<br/>อามาที่สายสายสายหมายน้ำยางน้ำ<br/>อามาที่สายหมายน้ำยางน้ำ<br/>อามาที่สายหมายน้ำยางน้ำยางนน้ำยางนน้ำยาง</th><th>• ມັນທີ່ກັນທີ່ງາວສາມພາມໃນເລຍຜູ້         • ມັນທີ່ກັນທີ່ງາວສາມພາມໃນເລຍຜູ້         • ມັນທີ່ກັນທີ່ງາວສາມພາມໃນເລຍຜູ້         • ມັນທີ່ກັນທີ່ງາວສາມພາມໃນ         • ມັນທີ່ກັນທີ່ງາວສາມພາມໃນ         • ມັນທີ່ກັນທີ່ງາວສາມພາມໃນ         • ມັນທີ່ກັນທີ່ງາວສາມພາມໃນ         • ມັນທີ່ກັນທີ່ງາວສາມພາມໃນ         • ມັນທີ່ກັນທີ່ງາວສາມພາມໃນ         • ມັນທີ່ກັນທີ່ງາວສາມພາມໃນ         • ມັນທີ່ກັນທີ່ງາວສາມພາມໃນ         • ມັນທີ່ກັນທີ່ງາວສາມພາມໃນ         • ມັນທີ່ກັນທີ່ງາວສາມພາມ         • ມັນທີ່ກັນທີ່ງາວສາມພາມ         • ມັນທີ່ກັນທີ່ງາວສາມພາມ         • ມັນທີ່ກັນທີ່ງາວສາມພາມ         • ມັນທີ່ກັນທີ່ງາວສາມພາມ         • ມັນທີ່ກັນທີ່ງາວສາມພາມ         • ມັນທີ່ກັນທີ່ງາວສາມພາມ         • ມັນທີ່ກັນທີ່ງາວສາມພາມ         • ມັນທີ່ກັນທີ່ງາວສາມພາມ         • ມັນທີ່ກັນທີ່ງາວສາມພາມ         • ມັນທີ່ກັນທີ່ງາວສາມພາມ         • ມັນທີ່ກັນທີ່ງາວສາມພາມ         • ມາມທາມ         • ມາມພາມ         • ມາມພາມ         • ມາມພາມ         • ມາມທາມ         • ມາມພາມ         • ມາມພາມ         • ມາມພາມ         • ມາມທາມ         • ມາມພາມ         • ມາມພາມ         • ມາມທາມ         • ມາມ         • ມາມ</th><th>1 เป็นที่กับประสานในรายัง             • เป็นที่กับประสานในรายัง          • เป็นที่กับประสานในรายัง            • เป็นที่กับประสานในรายัง          • เป็นที่กับประสานในรายัง            • เป็นที่กับประสานในรายัง          • เป็นที่กับประสานในรายัง            • เป็นที่กับประสานในรายัง          • เป็นที่กับประสานในรายัง            • เป็นที่กับประสานในรายัง          • เป็นที่กับประสานในรายัง            • เป็นที่กับประสานในรายัง          • เป็นที่กับประสานในรายัง            • เป็นที่กับประสานในรายัง          • เป็นที่กับประสานในรายัง            • เป็นที่กับประสานในรายัง          • เป็นที่กับประสานที่ได้เป็นระสานที่ได้เป็นระสานที่ไปหน้าเป็นระสานที่ได้เป็นระสานที่ได้เป็นกูสานที่ได้เป็นระสานที่ได้เป็นระสานที่ได้เป็นระสานที่ได้เป็นระสานที่ได้เป็นระสานที่ได้เป็นระสานที่ได้เป็นกูสานที่ได้เป็นกูสานที่ได้เป็นระสานที่</th><th>ระบบการเงิน</th><th>รักการรักษา สำคัญ เ</th><th>and the first same</th><th>trans alaquala</th><th>220<sup>2</sup>04250 VAT (06)</th><th>มออ่างวามโอ อาเรี</th><th>Record (s) :</th></t<> | เป็นที่หมือนระสมหมายน้ำยางและสมหมายน้ำยางและสายน้ำยางน้ำ<br>อามาที่สายน้ำยางและสายหมายน้ำยางและสายน้ำยางน้ำ<br>อามาที่สายน้ำยางและสายหมายน้ำยางน้ำ<br>อามาที่สายน้ำยางและสายหมายน้ำยางน้ำ<br>อามาที่สายน้ำยางและสายหมายน้ำยางน้ำ<br>อามาที่สายน้ำยางและสายหมายน้ำยางน้ำ<br>อามาที่สายน้ำยางและสายหมายน้ำยางน้ำ<br>อามาที่สายน้ำยางและสายหมายน้ำยางน้ำ<br>อามาที่สายน้ำยางน้ำยางน้ำยางน้ำยางน้ำและสายหมายน้ำยางน้ำยางน้ำยางน้ำยางน้ำยางน้ำยางน้ำยางน้ำยางน้ำยางน้ำยางน้ำ<br>อามาที่สายน้ำหน้างน้ำ<br>อามาที่สายสายสายหมายน้ำยางน้ำ<br>อามาที่สายหมายน้ำยางน้ำ<br>อามาที่สายหมายน้ำยางน้ำยางนน้ำยางนน้ำยาง                                                                                                    | • ມັນທີ່ກັນທີ່ງາວສາມພາມໃນເລຍຜູ້         • ມັນທີ່ກັນທີ່ງາວສາມພາມໃນເລຍຜູ້         • ມັນທີ່ກັນທີ່ງາວສາມພາມໃນເລຍຜູ້         • ມັນທີ່ກັນທີ່ງາວສາມພາມໃນ         • ມັນທີ່ກັນທີ່ງາວສາມພາມໃນ         • ມັນທີ່ກັນທີ່ງາວສາມພາມໃນ         • ມັນທີ່ກັນທີ່ງາວສາມພາມໃນ         • ມັນທີ່ກັນທີ່ງາວສາມພາມໃນ         • ມັນທີ່ກັນທີ່ງາວສາມພາມໃນ         • ມັນທີ່ກັນທີ່ງາວສາມພາມໃນ         • ມັນທີ່ກັນທີ່ງາວສາມພາມໃນ         • ມັນທີ່ກັນທີ່ງາວສາມພາມໃນ         • ມັນທີ່ກັນທີ່ງາວສາມພາມ         • ມັນທີ່ກັນທີ່ງາວສາມພາມ         • ມັນທີ່ກັນທີ່ງາວສາມພາມ         • ມັນທີ່ກັນທີ່ງາວສາມພາມ         • ມັນທີ່ກັນທີ່ງາວສາມພາມ         • ມັນທີ່ກັນທີ່ງາວສາມພາມ         • ມັນທີ່ກັນທີ່ງາວສາມພາມ         • ມັນທີ່ກັນທີ່ງາວສາມພາມ         • ມັນທີ່ກັນທີ່ງາວສາມພາມ         • ມັນທີ່ກັນທີ່ງາວສາມພາມ         • ມັນທີ່ກັນທີ່ງາວສາມພາມ         • ມັນທີ່ກັນທີ່ງາວສາມພາມ         • ມາມທາມ         • ມາມພາມ         • ມາມພາມ         • ມາມພາມ         • ມາມທາມ         • ມາມພາມ         • ມາມພາມ         • ມາມພາມ         • ມາມທາມ         • ມາມພາມ         • ມາມພາມ         • ມາມທາມ         • ມາມ         • ມາມ                                                                                                    | 1 เป็นที่กับประสานในรายัง             • เป็นที่กับประสานในรายัง          • เป็นที่กับประสานในรายัง            • เป็นที่กับประสานในรายัง          • เป็นที่กับประสานในรายัง            • เป็นที่กับประสานในรายัง          • เป็นที่กับประสานในรายัง            • เป็นที่กับประสานในรายัง          • เป็นที่กับประสานในรายัง            • เป็นที่กับประสานในรายัง          • เป็นที่กับประสานในรายัง            • เป็นที่กับประสานในรายัง          • เป็นที่กับประสานในรายัง            • เป็นที่กับประสานในรายัง          • เป็นที่กับประสานในรายัง            • เป็นที่กับประสานในรายัง          • เป็นที่กับประสานที่ได้เป็นระสานที่ได้เป็นระสานที่ไปหน้าเป็นระสานที่ได้เป็นระสานที่ได้เป็นกูสานที่ได้เป็นระสานที่ได้เป็นระสานที่ได้เป็นระสานที่ได้เป็นระสานที่ได้เป็นระสานที่ได้เป็นระสานที่ได้เป็นกูสานที่ได้เป็นกูสานที่ได้เป็นระสานที่                                                                                                    | ระบบการเงิน                                                                                                    | รักการรักษา สำคัญ เ                                                                                                    | and the first same                                                                                                    | trans alaquala                                                                   | 220 <sup>2</sup> 04250 VAT (06)                                                                                         | มออ่างวามโอ อาเรี                                                                          | Record (s) :                                                                                                    |
| อันที่กรับข่าระหมัดจากลูกหนึ่         2         B01TO-1403100001         N         7.00         -9,345.79         -654.21         -10,           อันที่กรับข่าระหมัดจากลูกหนึ่         3         B01AR-1404090013         B01BZ-1404090010         ภาษิหัก ณ ที่จาย         N         0.00         90.00         0.00           ขับหกี่กรับข่าระหมัดจากลูกหนึ่         รวมมูลล่าที่ข่าระ         90.00         รวมมูลล่า         0.00         0.00                                                                                                    | <ul> <li>บันที่กรับข่าระเจนิดจากลูกหนึ่</li> <li>รวมมูลด่าที่ข่าระ</li> <li>ขับที่กรับข่าระเจนิดจากลูกหนึ่</li> <li>รวมมูลด่าที่ข่าระ</li> <li>ขับที่กรับข่าระเจนิดจากลูกหนึ่</li> <li>รวมมูลด่าที่ข่าระ</li> <li>ขับที่กรับข่าระเจนิดจากลูกหนึ่</li> <li>รวมมูลด่าที่ข่าระ</li> <li>ขับที่กรับข่าระเจนิดจากลูกหนึ่</li> <li>รวมมูลด่าที่ข่าระ</li> <li>ขับที่กรับข่าระเจนิดจากลูกหนึ่</li> <li>รวมมูลด่าที่ข่าระ</li> <li>ขับที่กรับข่าระเจนิดจากลูกหนึ่</li> <li>รวมมุลด่าที่ข่าระ</li> <li>ขับที่กรับข่าระเจนิดจากลูกหนึ่</li> <li>รวมมุลด่าที่ข่าระ</li> <li>ขับที่กรับข่าระเจนิดจากลูกหนึ่</li> <li>รวมมุลดาที่ข่าระ</li> <li>ขับที่กรับข่าระเจนิดจากลูกหนึ่</li> <li>รวมมุลดาที่ข่าระ</li> <li>ขับที่กรับข่าระ</li> <li>ขับที่กรับข่าระ</li> <li>ขับที่กรับข่าระ</li> <li>ขับที่กรับข่าระ</li> <li>ขับที่กรับข่าระ</li> <li>ขับที่กรับข่าระ</li> <li>ขับที่กรับข่าระ</li> <li>ขับที่กรับข่าระ</li> <li>ขับที่กรับข่าระ</li> <li>ขับที่กรับข่าระ</li> <li>ขับที่กรับข่าระ</li> <li>ขับที่กรับข่าระ</li> <li>ขับที่กรับข่าระ</li> <li>ขับที่ที่ข่าร</li> <li>ขับที่ที่ข่าร</li> <li>ขับที่ที่ข่าร</li> <li>ขับที่ท่าร</li> <li>ขับที่ที่ข่าร</li> <li>ขับที่ที่ข่าร</li> <li>ขับที่ที่ข่าร</li> <li>ขับที่กรับข้าระ</li> <li>ขับที่ที่ขับที่ขับที่ขับที่ขับที่ขับที่ขับที่ขับที่ขับที่ขับที่ขับที่ขับที่ขับที่ขับที่ขับที่ขับที่ขับที่ขับที่ขับที่ที่ข้าร</li> <li>ขับที่ที่ขับที่ขับท</li></ul>                                                                                                    | <ul> <li>บันที่กรับข่าระเงินตามใบ เดือนที่สามข่าระเงินตามใบ เดือนที่สามข่าระ 90,00</li> <li>รวมมลินติที่สามระ 90,00</li> <li>รวมมลินติที่สามระ 90,00</li> <li>รวมมลินติที่สามระ 90,00</li> <li>รวมมลินติที่สามระ 90,00</li> <li>รวมมลินติที่สามระ 90,00</li> <li>รวมมอนติที่สามระ 90,00</li> <li>รวมมอนติที่สามระ 90,00</li> <li>รวมมอนติที่สามระ 90,00</li> <li>รวมมอนติที่สามระ 90,00</li> <li>รวมมอนติที่สามระ 90,00</li> <li>รวมมอนติที่สามระ 90,00</li> <li>รวมมอนติที่สามระ 90,00</li> <li>รวมมอนติที่สามระ 90,00</li> <li>รวมมอนติที่สามระ 90,00</li> <li>รวมมอนติ (โนนกี่สา) 10,000</li> <li>รวมมอนติ (โนนกี่สา) 10,000</li> <li>รวมมอนติ (โนนกี่สา) 10,000</li> <li>รวมมอนติ (โนนกี่สา) 10,000</li> <li>รวมมอนติ (โนนกี่สา) 10,000</li> <li>รวมมอนติ (โนนกี่สา) 10,000</li> <li>รวมมอนติ (โนนกี่สา) 10,000</li> <li>รวมมอนติ (โนนกี่สา) 10,000</li> <li>รวมมอนติ (โนนกี่สา) 10,000</li> <li>รวมยอนติ (โนนกี่สา) 10,000</li> <li>รวมยอนติ (โนนกี่สา) 10,000</li> <li>รวมยอนติ (โนนกี่สา) 10,000</li> <li>รวมยอนติ (โนนกี่สา) 10,000</li> <li>รวมยอนติ (โนนกี่สา) 10,000</li> <li>รวมยอนติ (โนนกี่สา) 10,000</li> <li>รวมยอนติ (โนนกี่สา) 10,000</li> <li>รวมยอนติ (โนนกี่สา) 10,000</li> <li>รวมยอนติ (โนนกี่สา) 10,000</li> <li>รวมยอนติ (โนนกี่สา) 10,000</li> <!--</td--><td><ul> <li>บันที่กรับข่าระแจ้นดามใบ<br/>เดรียมรับ</li> <li>บันที่กรับข่าระเจ็นดามใบ<br/>เดรียมรับ</li> <li>บันที่กรับข่าระเจ็นดามใบ<br/>เดรียมรับ</li> <li>บันที่กรับข่าระเจ็นดามใบ<br/>เดรียมรับ</li> <li>รวมมูลค่าที่ข่าระ 90,00</li> <li>รวมมูลค่าที่ข่าระ 90,00</li> <li>รวมมูลค่า ที่ข่าระ 90,00</li> <li>รวมมูลค่า (ใบกำกับ) :</li> <li>0,00</li> <li>52</li> <li>รวมมูลค่า (ใบเสร็จ) :</li> <li>0,00</li> <li>รวมมูลค่า (ใบเสร็จ) :</li> <li>0,00</li> <li>รวมมูลค่า (ใบเสร็จ) :</li> <li>0,00</li> <li>รวมมูลค่า (ใบเสร็จ) :</li> <li>0,00</li> <li>รวมมุลค่า (ใบเสร็จ) :</li> <li>0,00</li> <li>รวมมุลค่า (ใบเสร็จ) :</li> <li>0,00</li> <li>รวมมุลค่า (ใบเสร็จ) :</li> <li>0,00</li> <li>รวมมุลค่า (ใบเสร็จ) :</li> <li>0,00</li> <li>รวมมุลค่า (ใบเสร็จ) :</li> <li>0,00</li> <li>รวมมุลค่า (ใบเสร็จ) :</li> <li>0,00</li> <li>รวมมุลค่า (ใบเสร็จ) :</li> <li>0,00</li> <li>รวมมุลค่า (ใบเสร็จ) :</li> <li>0,00</li> <li>รวมมุลค่า (ใบเสร็จ) :</li> <li>0,00</li> <li>รวมเอลด (ใบเสร็จ) :</li> <li>0,00</li> <li>รวมเอลด (ใบเสร็จ) :</li> <li>0,00</li> <li>รวมเอลด (ใบเสร็จ) :</li> <li>0,00</li> <li>รวมเอลด (ใบเสร็จ) :</li> <li>0,00</li> <li>รวมเอลด (ใบเสร็จ) :</li> <li>0,00</li> <li>รวมเอลด (ใบเสร็จ) :</li> </ul></td><td>อับที่กับประเลขิดสายสนับอางนิล         2         B01TO-1403100001         N         7.00         -9,345.79         -654.21         -10,000           • บับที่กับประเลขิดสายสุมปั         • บับที่กับประเลขิดสายสุมปั         N         7.00         -9,345.79         -654.21         -10,000           • บับที่กับประเลขิดสายสุมปั         • บับที่กับประเลขิดสายสุมที่         3         B01AR-1404090013         B01BZ-1404090010         ภาษีหัก ณ ที่จ่าย         N         0.00         90.00         90.00         90.00         90.00         90.00         90.00         90.00         90.00         90.00         90.00         90.00         90.00         90.00         90.00         90.00         90.00         90.00         90.00         90.00         90.00         90.00         90.00         90.00         90.00         90.00         90.00         90.00         90.00         90.00         90.00         90.00         90.00         90.00         90.00         90.00         90.00         90.00         90.00         90.00         90.00         90.00         90.00         90.00         90.00         90.00         90.00         90.00         90.00         90.00         90.00         90.00         90.00         90.00         90.00         90.00         90.00         90.00</td><td>อามาร์การบรารเลือดจากอุกหนี้         2         B0170-1403100001         N         7.00         -9,345.79         -654.21         -10,000           อามาร์การบรารเลือดจากอุกหนี้         3         B01AR-1404090013         B01BZ-1404090010         ภาษีหัก ณ ที่จาย         N         0.00         90.00         0.00         90.00         90.00         90.00         90.00         90.00         90.00         90.00         90.00         90.00         90.00         90.00         90.00         90.00         90.00         90.00         90.00         90.00         90.00         90.00         90.00         90.00         90.00         90.00         90.00         90.00         90.00         90.00         90.00         90.00         90.00         90.00         90.00         90.00         90.00         90.00         90.00         90.00         90.00         90.00         90.00         90.00         90.00         90.00         90.00         90.00         90.00         90.00         90.00         90.00         90.00         90.00         90.00         90.00         90.00         90.00         90.00         90.00         90.00         90.00         90.00         90.00         90.00         90.00         90.00         90.00         90.00         90.00</td><td>อับนที่กรับข่าระเงินตามในวางบิล         2         B010-1403100001 B01T0-1403100001         N         7.00         -9,345.79         -654.21         -10,000           อับนที่กรับข่าระเงินตามในวางบิล         อับนที่กรับข่าระเงินตามในวางบิล         3         B01AR-1404090013 B01BZ-1404090010 ภาษีฟัก ณ ที่จ่าย         N         0.00         90,00         0.00         90           อับนที่กรับข่าระเงินตามใน         เจริยมรับ         3         B01AR-1404090013 B01BZ-1404090010 ภาษีฟัก ณ ที่จ่าย         N         0.00         90,00         0.00         90           อับนที่กรับข่าระเงินตามใน         เจริยมมูลค่าที่ข่าระ         90.00         รวมมูลค่าไปท่างบ่า         0.00         90         0.00         90         0.00         90         0.00         90         0.00         90         0.00         90         0.00         90         0.00         90         0.00         90         0.00         90         0.00         90         0.00         90         0.00         90         0.00         90         0.00         90         0.00         90         0.00         90         0.00         90         0.00         90         0.00         90         0.00         90         0.00         90         0.00         90         0.00         90         0.00         90&lt;</td><td>■ มันที่กรับข่าระจานในวางมิล         ■ มันที่กรับข่าระจงสนสมาบัน<br/>เครียมรับ         ■ มันที่กรับข่าระจงสนสมาบัน<br/>เครียมรับ         ■ มันที่กรับข่าระจงสนสมาบัน<br/>เครียมรับ         ■ มันที่กรับข่าระจงสนสมาบัน<br/>เครียมรับ         ■ มันที่กรับข่าระจงสิคลากลูกหนี้         ■ รวมมุลล่าที่ข่าระ         ■ รวมมุลล่าที่ข่าระ         ■ รวมมุลล่า (ในการกับ)         ■ รวมมุลล่าที่ข่าระ         ■ รวมมุลล่าที่ข่าระ         ■ รวมมุลล่าที่ข่าระ         ■ รวมองสาระ         ■ รามกาษี (ในเสร็จ)         ■ รองทาม         • รองทาม         • รองทาม         • รองการ         • รองทาม</td><td><ul> <li>มันที่กรับข่าระจะผมน่าวงมิล</li> <li>มันที่กรับข่าระงโคลามใน<br/>เครียมรับ</li> <li>มันที่กรับข่าระงโคลามใน<br/>เครียมรับ</li> <li>มันที่กรับข่าระงโคลามใน<br/>เครียมรับ</li> <li>มันที่กรับข่าระงโคลามใน</li> <li>มันที่ครับข่าระงโคลามใน</li> <li>รวมมุลล่าที่ข่าระ : 90.00</li> <li>รวมมุลล่าที่ข่าระ : 90.00</li> <li>รวมมุลล่า (ในทำกับ) : 0.00</li> <li>รวมมุลล่าที่ข่าระ : 90.00</li> <li>รวมมุลล่า (ในทำกับ) : 0.00</li> <li>รวมมุลล่า (ในทำกับ) : 0.00</li> <li>รวมมุลล่า (ปนสำรุ) : 0.00</li> <li>รวมมุลล่า (ปนสำรุ) : 0.00</li> <li>รวมมุลล่า (ปนสำรุ) : 0.00</li> <li>รวมมุลล่า (ปนสำรุ) : 0.00</li> <li>รวมมุลล่า (ปนสำรุ) : 0.00</li> <li>รวมนุลล่า (ปนสำรุ) : 0.00</li> <li< td=""><td>อันที่กรับข่าระเจ้นลามใบ<br/>เครียมรับ<br/>อันที่กรับข่าระเจ้นลามใบ<br/>เครียมรับ<br/>อันที่กรับข่าระเจ้นลามใบ<br/>เครียมรับ<br/>อันที่กรับข่าระเจ้นลามใบ<br/>เครียมรับ<br/>อับที่กรับข่าระเจ้นลามใบ<br/>เครียมรับ<br/>อับที่กรับข่าระเจ้นลามใบ<br/>เครียมรับ<br/>อับที่กรับข่าระเจ้นลามใบ<br/>เครียมรับ<br/>ออดประเปิดบอด<br/>ออดประเปิดบอด</td><td>อามาร์หารับประเพิ่มของ         2         B0170-1403100001 B01T0-1403100001         N         7.00         -9,345.79         -654.21         -10,000                • บันที่กรับประเริ่มตามไป<br/>เครียมร่วม               • บันที่กรับประเริ่มตามไป<br/>เครียมร่วม               • บันที่กรับประเริ่มตามไป<br/>เครียมร่วม               • บันที่กรับประเริ่มตามไป<br/>เครียมร่วม               • บันที่กรับประเริ่มตามไป<br/>เครียมร่วม               • บันที่กรับประเริ่มตามไป<br/>เครียมร่วม               • บันที่กรับประเริ่มตามไป<br/>เครียมร่วม               • บันที่กรับประเริ่มตามไป<br/>• บันที่กรับประเริ่มตามไป               • บันที่กรับประเริ่มตามไป               • บันที่กรับประเริ่มตามไป               • บันที่กรับประเริ่มตามไป               • บอบ<br/>• บันที่กรับประเริ่มตามไป               • บอบ<br/>• บระบบสามาร์ บันที่ไป               • บระบบสามาร์ บันที่ไป               • บอบ<br/>• บระบบสามาร์ บันที่ไป               • บอบ<br/>• บระบบสามาร์               • บอบ<br/>• บระบบสามาร์               • บระบบสามาร์               • บระบบสามาร์               • บระบบสามาร์                 ระบบนรักษาต่า              • บระบบสามาร์               • บระบบสามาร์               • บระบบสามาร์               • บระบบส</td><td>อับสีกรับปราระจงสามายับ<br/>เสรียมรับ<br/>อับสกรับปราระจงสามายับ<br/>เสรียมรับ<br/>อับสกรับปราระจงสามายับ<br/>เสรียมรับ<br/>อับสกรับปราระจงสามายับ<br/>เสรียมรับ<br/>ออกปการยังการยังสามายับ<br/>ออกปการยังการยังสามายับ<br/>ออกปการยังการยายอลกรับ<br/>ออกปการยังการ<br/>ออกปการของการ<br/>ออกปการของการ</td><td>• บันทึกรับปราระสงหลามไป<br/>เสรียมรับ<br/>• บันทึกรับปราระเงินตามไป<br/>เสรียมรับ<br/>• บันทึกรับปราระเงินตามไป<br/>เสรียมรับ<br/>• บันทึกรับปราระเงินตามไป<br/>เสรียมรับ<br/>• บันทึกรับปราระเงินตามไป<br/>เสรียมรับ<br/>• บันทึกรับปราระเงินตามไป<br/>• บันทึกรับปราระเงินตามไป<br/>• บันทึกรับปราระเงินตามไป<br/>• บันทึกรับปราระเงินตามไป<br/>• บันทึกรับปราระเงินตามไป<br/>• บันทึกรับปราระเงินตามไป<br/>• บันทึกรับปราระเงินตามไป<br/>• บันทึกรับปราระเงินตามไป<br/>• บันทึกรับปราระเงินตามไป<br/>• บันทึกรับปราระเงินตามไป<br/>• บันทึกรับปราะเงินตามไป<br/>• บันทึกรับปราะเงินตาม<br/>• บันทึกรับปราะเงินตามี<br/>• บันทึกรับปราะเงินตามี• บันที่รับปราะ<br/>• บรามอลิตโปรา• บันที่รับปราะ<br/>• บรามอลิตโปรา• บรามอลิตโปรา• บราคาร สายาา เลขาที่ (สนุต/เรีต/บัตร) เม่าธรรมเบินม ขอละปราะ<br/>• บรามอลิตโปรา• บรามอลิตโต<br/>• บันทึกรับปราะ<br/>• บรามอลิตโปรา• บราคาร สายา เลขาที่ (สนุต/เรีต/บัตร) เม่าธรรมเบินม ขอละปราะ<br/>• บรามอลิตโปรา• บราคาร สายา เลขาที่ (สนุต/เรีต/บัตร) เม่าธรรมเบินม ขอละปราะ<br/>• บรามอลิตโปรา• บราคาร สายา เลขาที่ (สนุต/เรีต/บัตร) เม่าธรรมเนินม ขอละปราะ<br/>• บราคาร ของ<br/>• บราคาร • บราคาร สายา เลขาที่ (สนุตอน • บราคาร สายา เลขาที่ (สนุต/เรีต/บัตร) เม่าธรรมเนินม ของคราะ<br/>• บราคาร • บราคาร • บราคาร สายา เลขาที่ (สนุต/เรีต/บัตร) เม่าธรรมเนินม ของคราร • บราคาร • บราคาร สายา • บราคาร • บราคาร • บราที่ (สนุต/บัตร) • บรารงอน<br/>• บราคาร • บราคาร • บราที่ • บราคาร • บราคาร •</td><td><ul> <li>บันทึกรับประเงินตามใน<br/>เสรียมรับ</li> <li>บันทึกรับประเงินตามใน<br/>เสรียมรับ</li> <li>บันทึกรับประเงินตามใน<br/>เสรียมรับ</li> <li>บันทึกรับประเงินตามใน<br/>เสรียมรับ</li> <li>บันทึกรับประเงินตามใน<br/>เสรียมรับ</li> <li>บันทึกรับประเงินตามใน<br/>เสรียมรับ</li> <li>บันทึกรับประเงินตามใน<br/>เสรียมรับ</li> <li>รวมมุลต่าที่ประ:</li> <li>90.00</li> <li>รวมมุลต่าที่ประ:</li> <li>90.00</li> <li>รวมมุลต่าที่ประ:</li> <li>90.00</li> <li>รวมมุลต่าที่ประ:</li> <li>90.00</li> <li>รวมมุลต่าที่ประ:</li> <li>90.00</li> <li>รวมมุลต่าที่ประ:</li> <li>90.00</li> <li>รวมมุลต่าที่ประ:</li> <li>90.00</li> <li>รวมมุลต่าที่ประ:</li> <li>90.00</li> <li>รวมมุลต่าที่ประ:</li> <li>90.00</li> <li>รวมมุลต่าที่ประ:</li> <li>90.00</li> <li>รวมมุลต่าไปน่ากับ):</li> <li>0.00</li> <li>รวมมุลต่าไปน่ากับ):</li> <li>0.00</li> <li>รวมมุลต่าไปน่ากับ):</li> <li>0.00</li> <li>รวมมุลต่าไปน่ารัจ:</li> <li>90.00</li> <li>รวมมุลต่าไปน่ารัจ:</li> <li>90.00</li> <li>รวมมุลต่าไปน่ารัจ:</li> <li>90.00</li> <li>รวมมุลต่าไปน่างับ:</li> <li>90.00</li> <li>รวมมุลต่าไปน่างับ:</li> <li>90.00</li> <li>รวมมุลต่าไปน่างับ:</li> <li>90.00</li> <li>รวมมุลต่าไปน่างับ:</li> <li>90.00</li> <li>รวมมุลต่าไปน่างับ:</li> <li>90.00</li> <li>รวมมุลต่าไปน่างับ:</li> <li>90.00</li> <li>รวมมุลต่าไปน่างับ:</li> <li>90.00</li> <li>รวมมุลต่าไปน่างับ:</li> <li>90.00</li> <li>รวมมุลต่าไปน่างับ:</li> <li>90.00</li> <li>รวมมุลต่าไปน่างับ:</li> <li>90.00</li> <li>รวมมุลต่าง</li> <li>90.00</li> <li>รวมมุลต่าง</li> <li>90.00</li> <li>รวมมุลต่าง</li> <li>90.00</li> <li>รวมมุลต่าง</li> <li>90.00</li> <li>รวมเลด</li> <li>90.00</li> <li>90.00</li> <li>90.00</li> <li>90.00</li> <li>90.00</li> <li>90.00</li> <li>90.00</li> <li>90.00</li> <li>90.00</li> <li>90.00</li> <li>90.00</li> <li>90.00</li></ul></td></li<><td>อ. มันที่กรับข่าระจะสมายมายัง<br/>เสรียมรับ<br/>2 B01T0-1403100001 B01T0-1403100001 N         N         7.00         -9,345.79         -654.21         -10,000           อ. มันที่กรับข่าระจะสินคามใน<br/>เสรียมรับ<br/>อ. มันที่กรับข่าระจะสินคามใน<br/>เสรียมรับ<br/>3 B01AR-1404090013 B01B2-1404090010 กายีงัก ณ ที่จ่าย<br/>N         0.00         90.00         0.00         90.00           1         รรมมะสิล่าที่ข่าระ<br/>รรมมะสิล่าที่ข่าระ<br/>90.00         รรมมะสล่า (ในก่ากับ) :         0.00         90.00           1         รรมมะสิล่าที่ข่าระ<br/>52000         รรมมะสล่า (ในก่ากับ) :         0.00         90.00           1         รรมมะสิล่าที่ข่าระ<br/>90.00         รรมมะสล่า (ในก่ากับ) :         0.00         90.00           1         รรมมะสิล่าที่ข่าระ<br/>5380.00         รรมมะสล่า (ในก่ากับ) :         0.00         90.00           1         รรมมะสล่า ที่ข่าระ<br/>90.00         รรมมะสล่า (ในก่างับ) :         90.00         10.00         10.00         10.00           1         รรมมะสล่า (ปนสร้อ) :         0.00         738.00         738.00         90.00         10.00         10.00         10.00         10.00         10.00         10.00         10.00         10.00         10.00         10.00         10.00         10.00         10.00         10.00         10.00</td><td><ul> <li>บันทึกรับข่าระงามในอางมือ</li> <li>บันทึกรับข่าระงงินตามใน<br/>เครียมรับ</li> <li>บันทึกรับข่าระงงินตามใน<br/>เครียมรับ</li> <li>บันทึกรับข่าระงงินตามใน</li> <li>บันทึกรับข่าระงงินตามใน</li> <li>บันทึกรับข่าระงงินตามใน</li> <li>บันทึกรับข่าระงงินตามใน</li> <li>บันทึกรับข่าระงงินตามใน</li> <li>บันทึกรับข่าระงงินตามใน</li> <li>บันทึกรับข่าระงงินตามใน</li> <li>บันทึกรับข่าระงงินตามใน</li> <li>บันทึกรับข่าระงงินตามใน</li> <li>รวมมุลต่าที่ช่าระ</li> <li>๑0.00</li> <li>รวมมุลต่าที่ช่าระ</li> <li>๑0.00</li> <li>รวมมุลต่าที่ช่าระ</li> <li>๑0.00</li> <li>รวมมุลต่า (ในที่กับ)</li> <li>๑.00</li> <li>รวมมุลต่า (ในที่กับ)</li> <li>๑.00</li> <li>รวมมุลต่า (ในที่กับ)</li> <li>๑.00</li> <li>รวมมุลต่า (ในที่กับ)</li> <li>๑.00</li> <li>รวมมุลต่า (ในที่กับ)</li> <li>๑.00</li> <li>รวมมุลต่า (ในที่กับ)</li> <li>๑.00</li> <li>รวมมุลต่า (ในที่กับ)</li> <li>๑.00</li> <li>รวมมุลต่า (ในที่กับ)</li> <li>๑.00</li> <li>รวมมุลต่า (ในที่กับ)</li> <li>๑.00</li> <li>รวมมุลต่า (ในที่กับ)</li> <li>๑.00</li> <li>รวมมุลต่า (ในที่กับ)</li> <li>๑.00</li> <li>รวมมุลต่า (ในที่กับ)</li> <li>๑.00</li> <li>รวมมุลต่า (ในที่กับ)</li> <li>๑.00</li> <li>รวมมุลต่า (ในหรือง)</li> <li>๑.00</li> <li>รวมมุลต่า (ในหรือง)</li> <li>๑.00</li> <li>รวมมุลต่า (ปนส่ว)</li> <li>๑.00</li> <li>รวมมุลต่า (ปนส่ว)</li> <li>๑.00</li> <li>รวมมุลต่า (ปนส่ว)</li> <li>๑.00</li> <li>รวมมุลต่า (ปนส่ว)</li> <li>๑.00</li> <li>รวมมุลต่า</li> <li>๑.00</li> <li>รวมมุลต่า (ปนส่ว)</li> <li>๑.00</li> <li>รามขอดเล้าระ</li> <li>๑.00</li> <li>๑.00</li> <li>๑.00</li> <li>๑.00</li> <li>๑.00</li> <li>๑.00</li> <li>๑.00</li> <li>๑.00</li> <li>๑.00</li> <li>๑.00</li> <li>๑.00</li> <li>๑.00</li> <li>๑.00</li> <li>๑.00</li> <li>๑.00</li> <li>๑.00</li> <li>๑.00</li> <li>๑.00</li> <li>๑</li></ul></td><td>• บันทึกรับปราระสมผามใน<br/>เสรียมรับ<br/>• บันทึกรับปราระสมผามใน<br/>เสรียมรับ<br/>• บันทึกรับปราระสมผามใน<br/>เสรียมรับ<br/>• บันทึกรับปราะสมผามใน<br/>เสรียมรับ<br/>• บันทึกรับปราะสมผามใน<br/>เสรียมรับ<br/>• บันทึกรับปราะสมผามใน<br/>เสรียมรับ<br/>• บันทึกรับปราะสิ่งคามถุม<br/>• บันทึกรับปราะสิ่งคามถุม<br/>• บันทึกรับปราะสิ่งคามถุม<br/>• บันทึกรับปราะสิ่งคามถุม<br/>• บันทึกรับปราะสิ่งคามถุม<br/>• บันทึกรับปราะสิ่งคามถุม<br/>• บันทึกรับปราะสิ่งคามถุม<br/>• บันทึกรับปราะสิ่งคามถุม<br/>• บันทึกรับปราะสิ่งของ<br/>• บันทึกรับปราะสิ่งของ<br/>• บันทึกรับปราะสิ่งของ<br/>• บันทึกรับปราะสิ่งของ<br/>• บันทึกรับปราะสิ่งของ<br/>• บันทึกรับปราะสิ่งของ<br/>• บันทึกรับปราะสิ่งของ<br/>• บันทึกรับปราะสิ่งของ<br/>• บันทึกรับปราะสิ่งของ<br/>• บันทุกรับปราะสิ่งของ<br/>• บันทุกรับปราะสิ่งของ<br/>• บันทุกรับปราะสิ่งของ<br/>• บันทุกรับปราะสิ่งของ<br/>• บันทุกรับปราะสิ่งของ<br/>• บันทึกรับปราะสิ่งของ<br/>• บันทุกรับปราะสิ่งของ<br/>• บันทุกรับปราะสิ่งของ<br/>• บันทุกรับปราะสิ่งของ<br/>• บันทุกรับปราะสิ่งของ<br/>• บันทุกรับปราะสิ่งของ<br/>• บันทุกรับปราะสิ่งของ<br/>• บันทุกรับปราะสิ่งของ<br/>• บันทุกรับปราะ<br/>• บรามของ<br/>• บันทุกรับปราะ<br/>• บรามของ<br/>• บันทุกรับปราะ<br/>• บรามของ<br/>• บันทุกรับปราะ<br/>• บรามของ<br/>• บันทุกรับปราะ<br/>• บรามของ<br/>• บันทุกรับปราะ<br/>• บรามของ<br/>• บันทุกรับปราะ<br/>• บรามของ<br/>• บันทุกรับปราะ<br/>• บรามของ<br/>• บันทุกรับปราะ<br/>• บรามของ<br/>• บันทุกรับปราะ<br/>• บรามของ<br/>• บันทุกรับปรา:<br/>• บรามของ<br/>• บันทุกรับปราะ<br/>• บรามอง<br/>• บันทุกรับปรา:<br/>• บรามของ<br/>• บันทุกรับปรา:<br/>• บรามของ<br/>• บบบรากรับบรายายาง<br/>• บรามของ<br/>• บันทุกรับปรา:<br/>• บรามของ<br/>• บรามของ<br/>• บราบราบบราบราบบราง<br/>• บรามของ<br/>• บราบบราบราบราบราบบราง<br/>• บราบบราบราบบราบราบบราบราบบราบบราบราบบราบรา</td><td><ul> <li>มันที่กรับข่าระงามในวามโล</li> <li>มันที่กรับข่าระงามในวามโล</li> <li>มันที่กรับข่าระงามในวามโล</li> <li>มันที่กรับข่าระงามในวามโล</li> <li>มันที่กรับข่าระงามในวามโล</li> <li>มันที่กรับข่าระงามในวามโล</li> <li>มันที่กรับข่าระงามในวามโล</li> <li>มันที่กรับข่าระงามในวามโล</li> <li>มันที่กรับข่าระงามในวามโล</li> <li>มันที่กรับข่าระงามในวามโล</li> <li>มันที่กรับข่าระงามในวามโล</li> <li>มันที่กรับข่าระงามในวามโล</li> <li>มันที่กรับข่าระงามแล้งคัม</li> <li>รามมุลล่าที่ข่าระ</li> <li>90,00</li> <li>รามมุลล่าที่ข่าระ</li> <li>90,00</li> <li>รามมุลล่าที่ข่าระ</li> <li>90,00</li> <li>รามมุลล่าที่ข่าระ</li> <li>90,00</li> <li>รามมุลล่าไปข่าระ</li> <li>90,00</li> <li>รามมุลล่าไปข่าระ</li> <li>90,00</li> <li>36การปาระ</li> <li>1</li> <li>1</li>     &lt;</ul></td><td><ul> <li>บันที่กรับข่าระงามใน<br/>ะบันที่กรับข่าระงงินตามใน<br/>เสรียมรับ             <ul></ul></li></ul></td><td><ul> <li>บันทึกรับปราระณาในอากมีอน</li> <li>บันทึกรับปราระณาและหามีอน</li> <li>บันทึกรับปราระเงินตามใน<br/>เครียมรับ</li> <li>บันทึกรับปราระเงินตามใน</li> <li>บันทึกรับปราระเงินตามกัน</li> <li>รามมุลต่าที่ปราะ : 90.00</li> <li>รามมุลต่าที่ปราะ : 90.00</li> <li>รามมุลต่าที่ปราะ : 90.00</li> <li>รามมุลต่า (ในกำกับ) : 0.00</li> <li>รามมุลต่าที่ปราะ : 90.00</li> <li>รามมุลต่า (ในกำกับ) : 0.00</li> <li>รามมุลต่า (ในกำกับ) : 0.00</li> <li>รามนุลต่า (ในกำกับ) : 0.00</li> <li>รามนุลต่า (โนกกบ ) : 0.00</li> <li>รามนุลต่า (โนกับ) : 0.00</li> <li>รามนุลต่า (โนกับ) : 0.00</li> <li>รามนุลต่า (โนกับ) : 0.00</li> <li>รามนุลต่า (โนกับ) : 0.00</li> <li>รามนุลต่า</li></ul></td><td><ul> <li>มาหาราชานายางมัล</li> <li>มาหาราชานายางมัล</li> <li>มาหาราชานายางมัลอดภัย</li> <li>มามาราชานายางมัลอดภัย</li> <li>มามาราชานายางมัลอดภัย</li> <li>มามาราชานายางมัลอดภัย</li> <li>มามาราชานายางมัลอดภัย</li> <li>มามาราชานายางมัลอดภัย</li> <li>มามาราชานายางมัลอดภัย</li> <li>มามาราชานายางมัลอดภัย</li> <li>มามาราชานายางมัลอดภัย</li> <li>มามาราชานายางมัลอดภัย</li> <li>มามาราชานายางมัลอดภัย</li> <li>มามาราชานายางมัลอดภัย</li> <li>มามาราชานายางมันออกรัย</li> <li>มามาราชานายางมัลอดภัย</li> <li>มามาราชานายางมัลอดภัย</li> <li>มามาราชานายางมัลอดภัย</li> <li>มามาราชานายางมัลอดภัย</li> <li>มามาราชานายางมันออกรัย</li> <li>มามาราชานายางมี</li> <li>มามาราชานายางมี</li> <li>มามาราชานายา</li></ul></td><td><ul> <li>มันที่กรับประรถนในวางมิล</li> <li>มันที่กรับประรถนในวางมิล</li> <li>มันที่กรับประรถนินวางมิล</li> <li>มันที่กรับประรถิตรามใน<br/>เสียมรับ</li> <li>มันที่กรับประรถิตรามใน<br/>เสียมรับ</li> <li>มันที่กรับประรถิตรามใน<br/>เสียมรับ</li> <li>มันที่กรับประรถิตรามใน<br/>เสียมรับ</li> <li>มันที่กรับประรถิตรามกูลหนี้</li> <li>ระบบมรักษั</li> <li>ระบบมรักษั</li> <li>ระบบมรักษั</li> <li>ระบบมรักษั</li> <li>ระบบมรักษาความปลอดภัย</li> <li>มัดเกาะรับบรักษา</li> <li>เป็นหากรับประรถิตราม</li> <li>เสียมลด/ส่วนเท็ม:</li> <li>เสียมสุด/ส่วนเท็ม:</li> <li>เสียมลด/ส่วนเท็ม:</li> <li>เสียมลด/ส่วนเท็ม:</li> <li>เสียมสุด/ส่วนเท็ม:</li> <li>เสียมสุด/ส่วนเท็ม:</li> <li>เสียมสุด/ส่วนเท็ม:</li> <li>เสียมลด/ส่วนเท็ม:</li> <li>เสียมสุด/ส่วนเท็ม:</li> <li>เสียมลด/ส่วนเท็ม:</li> <li>เสียมลด/ส่วนเท็ม:</li> <li>เสียมลด/ส่วนเท็ม:</li> <li>เสียมลด/ส่วนเท็ม:</li> <li>เสียมลด/ส่วนเท็ม:</li> <li>เสียมลด/ส่วนเท็ม:</li> <li>เสียมสุด/ส่วนเท็ม:</li> <li>เสียมลด/ส่วนเท็ม:</li> <li>เสียมลด/ส่วนเท็ม:</li> <li>เสียมลด/ส่วนเท็ม:</li> <li>เสียมลด/ส่วนเท็ม:</li> <li>เสียมลด/ส่วนเท็ม:</li> <li>เสียมลด/ส่วนเท็ม:</li> <li>เสียมลด/ส่วนเท็ม:</li> <li>เสียมลด</li> <li>เสียมลด/ส่วนเท็ม:</li> <li>เสียมลด/ส่วนเท็ม:</li> <li>เสียมลด/ส่วนเท็ม:</li> <li>เสียมลด/ส่วนเท็ม:</li> <li>เสียมลด</li> <li>เสียมลด</li> <li>เสียมลด</li> <li>เสียมลด</li> <li>เสียมลด</li> <li>เสียมลด</li> <li>เสียมลด</li> <li>เสียมลด</li> <li>เสียมสุด</li> <li>เสียมสุด</li> <li>เสียมลด</li> <li>เสียมสุด</li> <li>เสียมสุด</li> <li>เสียสุด</li> <li>เสียมลด</li> <li>เสียสุด</li> <li>เสียมสุด</li> <li>เสียมสุด</li> <li>เสียมสุด</li> <li>เสียมสุด</li> <li>เสียสุด</li> <li>เสียสุด</li> <li>เสียสุด</li> <li>เสียสุด</li> <li>เสียสุด</li> <li>เสียสุด</li> <li>เสียสุด</li> <li>เสียสุด</li> <li>เสียสุด</li> <li>เสียสุด</li> <li></li></ul></td><td><ul> <li>มันที่กรับประเพณีนางมัล</li> <li>มันที่กรับประเพณีนางมัล</li> <li>มันกลุมที่ที่ประ</li> <li>มันกลุมที่ที่ประ</li> <li>มอดประ</li> <li>มันกลุมที่ที่ประ</li> <li>มอดที่ประ</li> <li>มอดที่ประ</li> <li>มอดที่ประ</li> <li>มอดที่ประ</li> <li>มอดที่ประ</li> <li>มอดที่ประ</li> <li>มอดที่ประ</li> <li>มอดประ</li> <li>มองมีสุด</li> <li>มองมีกระ</li> <li>มองมีสุด</li> <li>มองมีสุด</li> <li>มองมีสุด</li> <li>มองมีสุด</li> <li>มองมีสุด</li> <li>มองมีสุด</li> <li>มองมีสุด</li> <li>มองมีสุด</li> <li>มองมีสุด</li> <li>มองมีสุด</li> <li>มองมีสุด</li> <li>มองมีสุด</li> <li>มองมีล</li> <li>มองมีสุด</li> <li>มองมีสุด</li> <li>มอง</li></ul></td><td><ul> <li>แม่สก็มันรระสนในราชสัล</li> <li>เม่นสก็มันรระสนในราชสัล</li> <li>เม่นสก็มันรระสนในราชสัล</li> <li>เม่นสกันราระชนิลากสุกมนี้</li> <li>ระบบนรักษร</li> <li>รายงาน</li> <li>รายงาน</li> <li< td=""><td><ul> <li>แม่ก็กับประสานในการน้อง</li> <li>เม่นก็กับประสานในการน้อง</li> <li>เม่นก็กับประสานในการน้อง</li> <li>เม่นก็กับประสานในการน้อง</li> <li>เม่นก็กับประสานในการน้อง</li> <li>เม่นก็กับประสานในการน้อง</li> <li>เม่นก็กับประสานในการน้อง</li> <li>เม่นก็กับประสานในการน้อง</li> <li>เม่นก็กับประสานในการน้อง</li> <li>เม่นการประสานในการน้อง</li> <li>เม่นการประสานในการประสานในการประสานใหญ่</li> <li>เม่นการประสานในการประสานในการประสานใหญ่</li> <li>เม่นการประสานในการประสานในการประสานใหญ่</li> <li>เม่นการประสานใหญ่</li> <li>เม่นการประสานในการประสานในการประสานใหญ่</li> <li>เม่นการประสานในการประสานใหญ่</li> <li>เม่นการประสานในการประสานใหญ่</li> <li>เม่นการประสานในการประสานในการประสานใหญ่</li> <li>เม่นการประสานในการประสานในการประสานในการประสานใหญ่</li> <li>เม่นการประสานในการประสานในการประสานใหญ่</li> <li>เม่นการประสานในการประสานใหญ่</li> <li>เม่นการประสานในการประสานใหญ่</li> <li>เม่นการประสานในการประสานใหญ่</li> <li>เม่นการประสานใหญ่</li> <li>เม่นการประสานใหญ่</li> <li>เม่นการประสานใหญ่</li> <li>เม่นการประสานใหญ่</li> <li>เม่นสุง</li> <li>เม่นสุง</li> <li>เม่นการประสานในการประสานใหญ่</li> <li>เม่นสุง</li> <li>เม่นการประสานใหญ่</li> <li>เม่นสุง</li> <li>เม่นสุง</li> <li>เม่นสุง</li> <li>เม่นสุง</li> <li>เม่นการประสานใหญ่</li> <li>เม่นสุง</li> <li>เม่นสุง</li> <li>เม่นสุง</li> <li>เม่นสุง</li> <li>เม่นสุง</li> <li>เม่นการประสานใหญ่</li> <li>เม่นสุง</li> <li>เม่นสุง</li> <li>เม่นสุง</li> <li>เม่นสุง</li> <li>เม่นหูง</li> <li>เม่นสุง</li> <li>เม่นสุงไปหนารประสานการประสานการประสานใหญ่</li> <li>เม่นการประสานการประสานการประสานใหญ่</li> <li>เม่นสุง</li> <li>เม่นสุง</li> <li>เม่นสุง</li> <li>เม่นสุง</li> <li>เม่นสุง</li> <li>เม่นสุง</li> <li>เม่นสุง</li> <li>เม่นสุง</li> <li>เม่นสุง</li> <li>เม่นสุง</li> <li>เม่นสุง</li> <li>เม่นสุง</li> <li>เม่นสุง</li> <li>เม่นสุง</li> <!--</td--><td><ul> <li>แห้สำรับข่ารถานในวางนิล</li> <li>แห้สำรับข่ารถานในวางนิล</li> <li>เป็นส์สำรับข่ารถงินตามใน<br/>เสียมรับ</li> <li>เป็นส์สำรับข่ารถงินตามใน<br/>เสียมรับ</li> <li>เป็นส์สำรับข่ารถงินตามใน</li> <li>เป็นส์สำรับข่ารถงินตามใน</li> <li>เป็นส์สำรับข่ารถงินตามใน</li> <li>เป็นส์สำรับข่ารถงินตามใน</li> <li>เป็นส์สำรับข่ารถงินตามใน</li> <li>เป็นส์สำระ</li> <li>เป็นส์สำระ</li> <li>เป็นส์สำระ</li> <li>เป็นส์สำระ</li> <li>เป็นส์สำระ</li> <li>เป็นส์สำระ</li> <li>เป็นส์สำระ</li> <li>เป็นส์สาระ</li> <li>เป็นส์สาระ</li> <li>เป็นสีนสะ</li></ul></td><td>🗖 รับข่าระ</td><td></td><td>301DB-1403100001 B01f</td><td>DB-1403100001</td><td>N 7.00</td><td>9,345.79</td><td>654.21 10.000.</td></ul></td></li<></ul></td></ul></td></ul> | <ul> <li>บันที่กรับข่าระแจ้นดามใบ<br/>เดรียมรับ</li> <li>บันที่กรับข่าระเจ็นดามใบ<br/>เดรียมรับ</li> <li>บันที่กรับข่าระเจ็นดามใบ<br/>เดรียมรับ</li> <li>บันที่กรับข่าระเจ็นดามใบ<br/>เดรียมรับ</li> <li>รวมมูลค่าที่ข่าระ 90,00</li> <li>รวมมูลค่าที่ข่าระ 90,00</li> <li>รวมมูลค่า ที่ข่าระ 90,00</li> <li>รวมมูลค่า (ใบกำกับ) :</li> <li>0,00</li> <li>52</li> <li>รวมมูลค่า (ใบเสร็จ) :</li> <li>0,00</li> <li>รวมมูลค่า (ใบเสร็จ) :</li> <li>0,00</li> <li>รวมมูลค่า (ใบเสร็จ) :</li> <li>0,00</li> <li>รวมมูลค่า (ใบเสร็จ) :</li> <li>0,00</li> <li>รวมมุลค่า (ใบเสร็จ) :</li> <li>0,00</li> <li>รวมมุลค่า (ใบเสร็จ) :</li> <li>0,00</li> <li>รวมมุลค่า (ใบเสร็จ) :</li> <li>0,00</li> <li>รวมมุลค่า (ใบเสร็จ) :</li> <li>0,00</li> <li>รวมมุลค่า (ใบเสร็จ) :</li> <li>0,00</li> <li>รวมมุลค่า (ใบเสร็จ) :</li> <li>0,00</li> <li>รวมมุลค่า (ใบเสร็จ) :</li> <li>0,00</li> <li>รวมมุลค่า (ใบเสร็จ) :</li> <li>0,00</li> <li>รวมมุลค่า (ใบเสร็จ) :</li> <li>0,00</li> <li>รวมเอลด (ใบเสร็จ) :</li> <li>0,00</li> <li>รวมเอลด (ใบเสร็จ) :</li> <li>0,00</li> <li>รวมเอลด (ใบเสร็จ) :</li> <li>0,00</li> <li>รวมเอลด (ใบเสร็จ) :</li> <li>0,00</li> <li>รวมเอลด (ใบเสร็จ) :</li> <li>0,00</li> <li>รวมเอลด (ใบเสร็จ) :</li> </ul>                                                                                                    | อับที่กับประเลขิดสายสนับอางนิล         2         B01TO-1403100001         N         7.00         -9,345.79         -654.21         -10,000           • บับที่กับประเลขิดสายสุมปั         • บับที่กับประเลขิดสายสุมปั         N         7.00         -9,345.79         -654.21         -10,000           • บับที่กับประเลขิดสายสุมปั         • บับที่กับประเลขิดสายสุมที่         3         B01AR-1404090013         B01BZ-1404090010         ภาษีหัก ณ ที่จ่าย         N         0.00         90.00         90.00         90.00         90.00         90.00         90.00         90.00         90.00         90.00         90.00         90.00         90.00         90.00         90.00         90.00         90.00         90.00         90.00         90.00         90.00         90.00         90.00         90.00         90.00         90.00         90.00         90.00         90.00         90.00         90.00         90.00         90.00         90.00         90.00         90.00         90.00         90.00         90.00         90.00         90.00         90.00         90.00         90.00         90.00         90.00         90.00         90.00         90.00         90.00         90.00         90.00         90.00         90.00         90.00         90.00         90.00         90.00                                                                                                    | อามาร์การบรารเลือดจากอุกหนี้         2         B0170-1403100001         N         7.00         -9,345.79         -654.21         -10,000           อามาร์การบรารเลือดจากอุกหนี้         3         B01AR-1404090013         B01BZ-1404090010         ภาษีหัก ณ ที่จาย         N         0.00         90.00         0.00         90.00         90.00         90.00         90.00         90.00         90.00         90.00         90.00         90.00         90.00         90.00         90.00         90.00         90.00         90.00         90.00         90.00         90.00         90.00         90.00         90.00         90.00         90.00         90.00         90.00         90.00         90.00         90.00         90.00         90.00         90.00         90.00         90.00         90.00         90.00         90.00         90.00         90.00         90.00         90.00         90.00         90.00         90.00         90.00         90.00         90.00         90.00         90.00         90.00         90.00         90.00         90.00         90.00         90.00         90.00         90.00         90.00         90.00         90.00         90.00         90.00         90.00         90.00         90.00         90.00         90.00         90.00                                                                                                    | อับนที่กรับข่าระเงินตามในวางบิล         2         B010-1403100001 B01T0-1403100001         N         7.00         -9,345.79         -654.21         -10,000           อับนที่กรับข่าระเงินตามในวางบิล         อับนที่กรับข่าระเงินตามในวางบิล         3         B01AR-1404090013 B01BZ-1404090010 ภาษีฟัก ณ ที่จ่าย         N         0.00         90,00         0.00         90           อับนที่กรับข่าระเงินตามใน         เจริยมรับ         3         B01AR-1404090013 B01BZ-1404090010 ภาษีฟัก ณ ที่จ่าย         N         0.00         90,00         0.00         90           อับนที่กรับข่าระเงินตามใน         เจริยมมูลค่าที่ข่าระ         90.00         รวมมูลค่าไปท่างบ่า         0.00         90         0.00         90         0.00         90         0.00         90         0.00         90         0.00         90         0.00         90         0.00         90         0.00         90         0.00         90         0.00         90         0.00         90         0.00         90         0.00         90         0.00         90         0.00         90         0.00         90         0.00         90         0.00         90         0.00         90         0.00         90         0.00         90         0.00         90         0.00         90         0.00         90<                                                                                                    | ■ มันที่กรับข่าระจานในวางมิล         ■ มันที่กรับข่าระจงสนสมาบัน<br>เครียมรับ         ■ มันที่กรับข่าระจงสนสมาบัน<br>เครียมรับ         ■ มันที่กรับข่าระจงสนสมาบัน<br>เครียมรับ         ■ มันที่กรับข่าระจงสนสมาบัน<br>เครียมรับ         ■ มันที่กรับข่าระจงสิคลากลูกหนี้         ■ รวมมุลล่าที่ข่าระ         ■ รวมมุลล่าที่ข่าระ         ■ รวมมุลล่า (ในการกับ)         ■ รวมมุลล่าที่ข่าระ         ■ รวมมุลล่าที่ข่าระ         ■ รวมมุลล่าที่ข่าระ         ■ รวมองสาระ         ■ รามกาษี (ในเสร็จ)         ■ รองทาม         • รองทาม         • รองทาม         • รองการ         • รองทาม                                                                                                    | <ul> <li>มันที่กรับข่าระจะผมน่าวงมิล</li> <li>มันที่กรับข่าระงโคลามใน<br/>เครียมรับ</li> <li>มันที่กรับข่าระงโคลามใน<br/>เครียมรับ</li> <li>มันที่กรับข่าระงโคลามใน<br/>เครียมรับ</li> <li>มันที่กรับข่าระงโคลามใน</li> <li>มันที่ครับข่าระงโคลามใน</li> <li>รวมมุลล่าที่ข่าระ : 90.00</li> <li>รวมมุลล่าที่ข่าระ : 90.00</li> <li>รวมมุลล่า (ในทำกับ) : 0.00</li> <li>รวมมุลล่าที่ข่าระ : 90.00</li> <li>รวมมุลล่า (ในทำกับ) : 0.00</li> <li>รวมมุลล่า (ในทำกับ) : 0.00</li> <li>รวมมุลล่า (ปนสำรุ) : 0.00</li> <li>รวมมุลล่า (ปนสำรุ) : 0.00</li> <li>รวมมุลล่า (ปนสำรุ) : 0.00</li> <li>รวมมุลล่า (ปนสำรุ) : 0.00</li> <li>รวมมุลล่า (ปนสำรุ) : 0.00</li> <li>รวมนุลล่า (ปนสำรุ) : 0.00</li> <li< td=""><td>อันที่กรับข่าระเจ้นลามใบ<br/>เครียมรับ<br/>อันที่กรับข่าระเจ้นลามใบ<br/>เครียมรับ<br/>อันที่กรับข่าระเจ้นลามใบ<br/>เครียมรับ<br/>อันที่กรับข่าระเจ้นลามใบ<br/>เครียมรับ<br/>อับที่กรับข่าระเจ้นลามใบ<br/>เครียมรับ<br/>อับที่กรับข่าระเจ้นลามใบ<br/>เครียมรับ<br/>อับที่กรับข่าระเจ้นลามใบ<br/>เครียมรับ<br/>ออดประเปิดบอด<br/>ออดประเปิดบอด</td><td>อามาร์หารับประเพิ่มของ         2         B0170-1403100001 B01T0-1403100001         N         7.00         -9,345.79         -654.21         -10,000                • บันที่กรับประเริ่มตามไป<br/>เครียมร่วม               • บันที่กรับประเริ่มตามไป<br/>เครียมร่วม               • บันที่กรับประเริ่มตามไป<br/>เครียมร่วม               • บันที่กรับประเริ่มตามไป<br/>เครียมร่วม               • บันที่กรับประเริ่มตามไป<br/>เครียมร่วม               • บันที่กรับประเริ่มตามไป<br/>เครียมร่วม               • บันที่กรับประเริ่มตามไป<br/>เครียมร่วม               • บันที่กรับประเริ่มตามไป<br/>• บันที่กรับประเริ่มตามไป               • บันที่กรับประเริ่มตามไป               • บันที่กรับประเริ่มตามไป               • บันที่กรับประเริ่มตามไป               • บอบ<br/>• บันที่กรับประเริ่มตามไป               • บอบ<br/>• บระบบสามาร์ บันที่ไป               • บระบบสามาร์ บันที่ไป               • บอบ<br/>• บระบบสามาร์ บันที่ไป               • บอบ<br/>• บระบบสามาร์               • บอบ<br/>• บระบบสามาร์               • บระบบสามาร์               • บระบบสามาร์               • บระบบสามาร์                 ระบบนรักษาต่า              • บระบบสามาร์               • บระบบสามาร์               • บระบบสามาร์               • บระบบส</td><td>อับสีกรับปราระจงสามายับ<br/>เสรียมรับ<br/>อับสกรับปราระจงสามายับ<br/>เสรียมรับ<br/>อับสกรับปราระจงสามายับ<br/>เสรียมรับ<br/>อับสกรับปราระจงสามายับ<br/>เสรียมรับ<br/>ออกปการยังการยังสามายับ<br/>ออกปการยังการยังสามายับ<br/>ออกปการยังการยายอลกรับ<br/>ออกปการยังการ<br/>ออกปการของการ<br/>ออกปการของการ</td><td>• บันทึกรับปราระสงหลามไป<br/>เสรียมรับ<br/>• บันทึกรับปราระเงินตามไป<br/>เสรียมรับ<br/>• บันทึกรับปราระเงินตามไป<br/>เสรียมรับ<br/>• บันทึกรับปราระเงินตามไป<br/>เสรียมรับ<br/>• บันทึกรับปราระเงินตามไป<br/>เสรียมรับ<br/>• บันทึกรับปราระเงินตามไป<br/>• บันทึกรับปราระเงินตามไป<br/>• บันทึกรับปราระเงินตามไป<br/>• บันทึกรับปราระเงินตามไป<br/>• บันทึกรับปราระเงินตามไป<br/>• บันทึกรับปราระเงินตามไป<br/>• บันทึกรับปราระเงินตามไป<br/>• บันทึกรับปราระเงินตามไป<br/>• บันทึกรับปราระเงินตามไป<br/>• บันทึกรับปราระเงินตามไป<br/>• บันทึกรับปราะเงินตามไป<br/>• บันทึกรับปราะเงินตาม<br/>• บันทึกรับปราะเงินตามี<br/>• บันทึกรับปราะเงินตามี• บันที่รับปราะ<br/>• บรามอลิตโปรา• บันที่รับปราะ<br/>• บรามอลิตโปรา• บรามอลิตโปรา• บราคาร สายาา เลขาที่ (สนุต/เรีต/บัตร) เม่าธรรมเบินม ขอละปราะ<br/>• บรามอลิตโปรา• บรามอลิตโต<br/>• บันทึกรับปราะ<br/>• บรามอลิตโปรา• บราคาร สายา เลขาที่ (สนุต/เรีต/บัตร) เม่าธรรมเบินม ขอละปราะ<br/>• บรามอลิตโปรา• บราคาร สายา เลขาที่ (สนุต/เรีต/บัตร) เม่าธรรมเบินม ขอละปราะ<br/>• บรามอลิตโปรา• บราคาร สายา เลขาที่ (สนุต/เรีต/บัตร) เม่าธรรมเนินม ขอละปราะ<br/>• บราคาร ของ<br/>• บราคาร • บราคาร สายา เลขาที่ (สนุตอน • บราคาร สายา เลขาที่ (สนุต/เรีต/บัตร) เม่าธรรมเนินม ของคราะ<br/>• บราคาร • บราคาร • บราคาร สายา เลขาที่ (สนุต/เรีต/บัตร) เม่าธรรมเนินม ของคราร • บราคาร • บราคาร สายา • บราคาร • บราคาร • บราที่ (สนุต/บัตร) • บรารงอน<br/>• บราคาร • บราคาร • บราที่ • บราคาร • บราคาร •</td><td><ul> <li>บันทึกรับประเงินตามใน<br/>เสรียมรับ</li> <li>บันทึกรับประเงินตามใน<br/>เสรียมรับ</li> <li>บันทึกรับประเงินตามใน<br/>เสรียมรับ</li> <li>บันทึกรับประเงินตามใน<br/>เสรียมรับ</li> <li>บันทึกรับประเงินตามใน<br/>เสรียมรับ</li> <li>บันทึกรับประเงินตามใน<br/>เสรียมรับ</li> <li>บันทึกรับประเงินตามใน<br/>เสรียมรับ</li> <li>รวมมุลต่าที่ประ:</li> <li>90.00</li> <li>รวมมุลต่าที่ประ:</li> <li>90.00</li> <li>รวมมุลต่าที่ประ:</li> <li>90.00</li> <li>รวมมุลต่าที่ประ:</li> <li>90.00</li> <li>รวมมุลต่าที่ประ:</li> <li>90.00</li> <li>รวมมุลต่าที่ประ:</li> <li>90.00</li> <li>รวมมุลต่าที่ประ:</li> <li>90.00</li> <li>รวมมุลต่าที่ประ:</li> <li>90.00</li> <li>รวมมุลต่าที่ประ:</li> <li>90.00</li> <li>รวมมุลต่าที่ประ:</li> <li>90.00</li> <li>รวมมุลต่าไปน่ากับ):</li> <li>0.00</li> <li>รวมมุลต่าไปน่ากับ):</li> <li>0.00</li> <li>รวมมุลต่าไปน่ากับ):</li> <li>0.00</li> <li>รวมมุลต่าไปน่ารัจ:</li> <li>90.00</li> <li>รวมมุลต่าไปน่ารัจ:</li> <li>90.00</li> <li>รวมมุลต่าไปน่ารัจ:</li> <li>90.00</li> <li>รวมมุลต่าไปน่างับ:</li> <li>90.00</li> <li>รวมมุลต่าไปน่างับ:</li> <li>90.00</li> <li>รวมมุลต่าไปน่างับ:</li> <li>90.00</li> <li>รวมมุลต่าไปน่างับ:</li> <li>90.00</li> <li>รวมมุลต่าไปน่างับ:</li> <li>90.00</li> <li>รวมมุลต่าไปน่างับ:</li> <li>90.00</li> <li>รวมมุลต่าไปน่างับ:</li> <li>90.00</li> <li>รวมมุลต่าไปน่างับ:</li> <li>90.00</li> <li>รวมมุลต่าไปน่างับ:</li> <li>90.00</li> <li>รวมมุลต่าไปน่างับ:</li> <li>90.00</li> <li>รวมมุลต่าง</li> <li>90.00</li> <li>รวมมุลต่าง</li> <li>90.00</li> <li>รวมมุลต่าง</li> <li>90.00</li> <li>รวมมุลต่าง</li> <li>90.00</li> <li>รวมเลด</li> <li>90.00</li> <li>90.00</li> <li>90.00</li> <li>90.00</li> <li>90.00</li> <li>90.00</li> <li>90.00</li> <li>90.00</li> <li>90.00</li> <li>90.00</li> <li>90.00</li> <li>90.00</li></ul></td></li<><td>อ. มันที่กรับข่าระจะสมายมายัง<br/>เสรียมรับ<br/>2 B01T0-1403100001 B01T0-1403100001 N         N         7.00         -9,345.79         -654.21         -10,000           อ. มันที่กรับข่าระจะสินคามใน<br/>เสรียมรับ<br/>อ. มันที่กรับข่าระจะสินคามใน<br/>เสรียมรับ<br/>3 B01AR-1404090013 B01B2-1404090010 กายีงัก ณ ที่จ่าย<br/>N         0.00         90.00         0.00         90.00           1         รรมมะสิล่าที่ข่าระ<br/>รรมมะสิล่าที่ข่าระ<br/>90.00         รรมมะสล่า (ในก่ากับ) :         0.00         90.00           1         รรมมะสิล่าที่ข่าระ<br/>52000         รรมมะสล่า (ในก่ากับ) :         0.00         90.00           1         รรมมะสิล่าที่ข่าระ<br/>90.00         รรมมะสล่า (ในก่ากับ) :         0.00         90.00           1         รรมมะสิล่าที่ข่าระ<br/>5380.00         รรมมะสล่า (ในก่ากับ) :         0.00         90.00           1         รรมมะสล่า ที่ข่าระ<br/>90.00         รรมมะสล่า (ในก่างับ) :         90.00         10.00         10.00         10.00           1         รรมมะสล่า (ปนสร้อ) :         0.00         738.00         738.00         90.00         10.00         10.00         10.00         10.00         10.00         10.00         10.00         10.00         10.00         10.00         10.00         10.00         10.00         10.00         10.00</td><td><ul> <li>บันทึกรับข่าระงามในอางมือ</li> <li>บันทึกรับข่าระงงินตามใน<br/>เครียมรับ</li> <li>บันทึกรับข่าระงงินตามใน<br/>เครียมรับ</li> <li>บันทึกรับข่าระงงินตามใน</li> <li>บันทึกรับข่าระงงินตามใน</li> <li>บันทึกรับข่าระงงินตามใน</li> <li>บันทึกรับข่าระงงินตามใน</li> <li>บันทึกรับข่าระงงินตามใน</li> <li>บันทึกรับข่าระงงินตามใน</li> <li>บันทึกรับข่าระงงินตามใน</li> <li>บันทึกรับข่าระงงินตามใน</li> <li>บันทึกรับข่าระงงินตามใน</li> <li>รวมมุลต่าที่ช่าระ</li> <li>๑0.00</li> <li>รวมมุลต่าที่ช่าระ</li> <li>๑0.00</li> <li>รวมมุลต่าที่ช่าระ</li> <li>๑0.00</li> <li>รวมมุลต่า (ในที่กับ)</li> <li>๑.00</li> <li>รวมมุลต่า (ในที่กับ)</li> <li>๑.00</li> <li>รวมมุลต่า (ในที่กับ)</li> <li>๑.00</li> <li>รวมมุลต่า (ในที่กับ)</li> <li>๑.00</li> <li>รวมมุลต่า (ในที่กับ)</li> <li>๑.00</li> <li>รวมมุลต่า (ในที่กับ)</li> <li>๑.00</li> <li>รวมมุลต่า (ในที่กับ)</li> <li>๑.00</li> <li>รวมมุลต่า (ในที่กับ)</li> <li>๑.00</li> <li>รวมมุลต่า (ในที่กับ)</li> <li>๑.00</li> <li>รวมมุลต่า (ในที่กับ)</li> <li>๑.00</li> <li>รวมมุลต่า (ในที่กับ)</li> <li>๑.00</li> <li>รวมมุลต่า (ในที่กับ)</li> <li>๑.00</li> <li>รวมมุลต่า (ในที่กับ)</li> <li>๑.00</li> <li>รวมมุลต่า (ในหรือง)</li> <li>๑.00</li> <li>รวมมุลต่า (ในหรือง)</li> <li>๑.00</li> <li>รวมมุลต่า (ปนส่ว)</li> <li>๑.00</li> <li>รวมมุลต่า (ปนส่ว)</li> <li>๑.00</li> <li>รวมมุลต่า (ปนส่ว)</li> <li>๑.00</li> <li>รวมมุลต่า (ปนส่ว)</li> <li>๑.00</li> <li>รวมมุลต่า</li> <li>๑.00</li> <li>รวมมุลต่า (ปนส่ว)</li> <li>๑.00</li> <li>รามขอดเล้าระ</li> <li>๑.00</li> <li>๑.00</li> <li>๑.00</li> <li>๑.00</li> <li>๑.00</li> <li>๑.00</li> <li>๑.00</li> <li>๑.00</li> <li>๑.00</li> <li>๑.00</li> <li>๑.00</li> <li>๑.00</li> <li>๑.00</li> <li>๑.00</li> <li>๑.00</li> <li>๑.00</li> <li>๑.00</li> <li>๑.00</li> <li>๑</li></ul></td><td>• บันทึกรับปราระสมผามใน<br/>เสรียมรับ<br/>• บันทึกรับปราระสมผามใน<br/>เสรียมรับ<br/>• บันทึกรับปราระสมผามใน<br/>เสรียมรับ<br/>• บันทึกรับปราะสมผามใน<br/>เสรียมรับ<br/>• บันทึกรับปราะสมผามใน<br/>เสรียมรับ<br/>• บันทึกรับปราะสมผามใน<br/>เสรียมรับ<br/>• บันทึกรับปราะสิ่งคามถุม<br/>• บันทึกรับปราะสิ่งคามถุม<br/>• บันทึกรับปราะสิ่งคามถุม<br/>• บันทึกรับปราะสิ่งคามถุม<br/>• บันทึกรับปราะสิ่งคามถุม<br/>• บันทึกรับปราะสิ่งคามถุม<br/>• บันทึกรับปราะสิ่งคามถุม<br/>• บันทึกรับปราะสิ่งคามถุม<br/>• บันทึกรับปราะสิ่งของ<br/>• บันทึกรับปราะสิ่งของ<br/>• บันทึกรับปราะสิ่งของ<br/>• บันทึกรับปราะสิ่งของ<br/>• บันทึกรับปราะสิ่งของ<br/>• บันทึกรับปราะสิ่งของ<br/>• บันทึกรับปราะสิ่งของ<br/>• บันทึกรับปราะสิ่งของ<br/>• บันทึกรับปราะสิ่งของ<br/>• บันทุกรับปราะสิ่งของ<br/>• บันทุกรับปราะสิ่งของ<br/>• บันทุกรับปราะสิ่งของ<br/>• บันทุกรับปราะสิ่งของ<br/>• บันทุกรับปราะสิ่งของ<br/>• บันทึกรับปราะสิ่งของ<br/>• บันทุกรับปราะสิ่งของ<br/>• บันทุกรับปราะสิ่งของ<br/>• บันทุกรับปราะสิ่งของ<br/>• บันทุกรับปราะสิ่งของ<br/>• บันทุกรับปราะสิ่งของ<br/>• บันทุกรับปราะสิ่งของ<br/>• บันทุกรับปราะสิ่งของ<br/>• บันทุกรับปราะ<br/>• บรามของ<br/>• บันทุกรับปราะ<br/>• บรามของ<br/>• บันทุกรับปราะ<br/>• บรามของ<br/>• บันทุกรับปราะ<br/>• บรามของ<br/>• บันทุกรับปราะ<br/>• บรามของ<br/>• บันทุกรับปราะ<br/>• บรามของ<br/>• บันทุกรับปราะ<br/>• บรามของ<br/>• บันทุกรับปราะ<br/>• บรามของ<br/>• บันทุกรับปราะ<br/>• บรามของ<br/>• บันทุกรับปราะ<br/>• บรามของ<br/>• บันทุกรับปรา:<br/>• บรามของ<br/>• บันทุกรับปราะ<br/>• บรามอง<br/>• บันทุกรับปรา:<br/>• บรามของ<br/>• บันทุกรับปรา:<br/>• บรามของ<br/>• บบบรากรับบรายายาง<br/>• บรามของ<br/>• บันทุกรับปรา:<br/>• บรามของ<br/>• บรามของ<br/>• บราบราบบราบราบบราง<br/>• บรามของ<br/>• บราบบราบราบราบราบบราง<br/>• บราบบราบราบบราบราบบราบราบบราบบราบราบบราบรา</td><td><ul> <li>มันที่กรับข่าระงามในวามโล</li> <li>มันที่กรับข่าระงามในวามโล</li> <li>มันที่กรับข่าระงามในวามโล</li> <li>มันที่กรับข่าระงามในวามโล</li> <li>มันที่กรับข่าระงามในวามโล</li> <li>มันที่กรับข่าระงามในวามโล</li> <li>มันที่กรับข่าระงามในวามโล</li> <li>มันที่กรับข่าระงามในวามโล</li> <li>มันที่กรับข่าระงามในวามโล</li> <li>มันที่กรับข่าระงามในวามโล</li> <li>มันที่กรับข่าระงามในวามโล</li> <li>มันที่กรับข่าระงามในวามโล</li> <li>มันที่กรับข่าระงามแล้งคัม</li> <li>รามมุลล่าที่ข่าระ</li> <li>90,00</li> <li>รามมุลล่าที่ข่าระ</li> <li>90,00</li> <li>รามมุลล่าที่ข่าระ</li> <li>90,00</li> <li>รามมุลล่าที่ข่าระ</li> <li>90,00</li> <li>รามมุลล่าไปข่าระ</li> <li>90,00</li> <li>รามมุลล่าไปข่าระ</li> <li>90,00</li> <li>36การปาระ</li> <li>1</li> <li>1</li>     &lt;</ul></td><td><ul> <li>บันที่กรับข่าระงามใน<br/>ะบันที่กรับข่าระงงินตามใน<br/>เสรียมรับ             <ul></ul></li></ul></td><td><ul> <li>บันทึกรับปราระณาในอากมีอน</li> <li>บันทึกรับปราระณาและหามีอน</li> <li>บันทึกรับปราระเงินตามใน<br/>เครียมรับ</li> <li>บันทึกรับปราระเงินตามใน</li> <li>บันทึกรับปราระเงินตามกัน</li> <li>รามมุลต่าที่ปราะ : 90.00</li> <li>รามมุลต่าที่ปราะ : 90.00</li> <li>รามมุลต่าที่ปราะ : 90.00</li> <li>รามมุลต่า (ในกำกับ) : 0.00</li> <li>รามมุลต่าที่ปราะ : 90.00</li> <li>รามมุลต่า (ในกำกับ) : 0.00</li> <li>รามมุลต่า (ในกำกับ) : 0.00</li> <li>รามนุลต่า (ในกำกับ) : 0.00</li> <li>รามนุลต่า (โนกกบ ) : 0.00</li> <li>รามนุลต่า (โนกับ) : 0.00</li> <li>รามนุลต่า (โนกับ) : 0.00</li> <li>รามนุลต่า (โนกับ) : 0.00</li> <li>รามนุลต่า (โนกับ) : 0.00</li> <li>รามนุลต่า</li></ul></td><td><ul> <li>มาหาราชานายางมัล</li> <li>มาหาราชานายางมัล</li> <li>มาหาราชานายางมัลอดภัย</li> <li>มามาราชานายางมัลอดภัย</li> <li>มามาราชานายางมัลอดภัย</li> <li>มามาราชานายางมัลอดภัย</li> <li>มามาราชานายางมัลอดภัย</li> <li>มามาราชานายางมัลอดภัย</li> <li>มามาราชานายางมัลอดภัย</li> <li>มามาราชานายางมัลอดภัย</li> <li>มามาราชานายางมัลอดภัย</li> <li>มามาราชานายางมัลอดภัย</li> <li>มามาราชานายางมัลอดภัย</li> <li>มามาราชานายางมัลอดภัย</li> <li>มามาราชานายางมันออกรัย</li> <li>มามาราชานายางมัลอดภัย</li> <li>มามาราชานายางมัลอดภัย</li> <li>มามาราชานายางมัลอดภัย</li> <li>มามาราชานายางมัลอดภัย</li> <li>มามาราชานายางมันออกรัย</li> <li>มามาราชานายางมี</li> <li>มามาราชานายางมี</li> <li>มามาราชานายา</li></ul></td><td><ul> <li>มันที่กรับประรถนในวางมิล</li> <li>มันที่กรับประรถนในวางมิล</li> <li>มันที่กรับประรถนินวางมิล</li> <li>มันที่กรับประรถิตรามใน<br/>เสียมรับ</li> <li>มันที่กรับประรถิตรามใน<br/>เสียมรับ</li> <li>มันที่กรับประรถิตรามใน<br/>เสียมรับ</li> <li>มันที่กรับประรถิตรามใน<br/>เสียมรับ</li> <li>มันที่กรับประรถิตรามกูลหนี้</li> <li>ระบบมรักษั</li> <li>ระบบมรักษั</li> <li>ระบบมรักษั</li> <li>ระบบมรักษั</li> <li>ระบบมรักษาความปลอดภัย</li> <li>มัดเกาะรับบรักษา</li> <li>เป็นหากรับประรถิตราม</li> <li>เสียมลด/ส่วนเท็ม:</li> <li>เสียมสุด/ส่วนเท็ม:</li> <li>เสียมลด/ส่วนเท็ม:</li> <li>เสียมลด/ส่วนเท็ม:</li> <li>เสียมสุด/ส่วนเท็ม:</li> <li>เสียมสุด/ส่วนเท็ม:</li> <li>เสียมสุด/ส่วนเท็ม:</li> <li>เสียมลด/ส่วนเท็ม:</li> <li>เสียมสุด/ส่วนเท็ม:</li> <li>เสียมลด/ส่วนเท็ม:</li> <li>เสียมลด/ส่วนเท็ม:</li> <li>เสียมลด/ส่วนเท็ม:</li> <li>เสียมลด/ส่วนเท็ม:</li> <li>เสียมลด/ส่วนเท็ม:</li> <li>เสียมลด/ส่วนเท็ม:</li> <li>เสียมสุด/ส่วนเท็ม:</li> <li>เสียมลด/ส่วนเท็ม:</li> <li>เสียมลด/ส่วนเท็ม:</li> <li>เสียมลด/ส่วนเท็ม:</li> <li>เสียมลด/ส่วนเท็ม:</li> <li>เสียมลด/ส่วนเท็ม:</li> <li>เสียมลด/ส่วนเท็ม:</li> <li>เสียมลด/ส่วนเท็ม:</li> <li>เสียมลด</li> <li>เสียมลด/ส่วนเท็ม:</li> <li>เสียมลด/ส่วนเท็ม:</li> <li>เสียมลด/ส่วนเท็ม:</li> <li>เสียมลด/ส่วนเท็ม:</li> <li>เสียมลด</li> <li>เสียมลด</li> <li>เสียมลด</li> <li>เสียมลด</li> <li>เสียมลด</li> <li>เสียมลด</li> <li>เสียมลด</li> <li>เสียมลด</li> <li>เสียมสุด</li> <li>เสียมสุด</li> <li>เสียมลด</li> <li>เสียมสุด</li> <li>เสียมสุด</li> <li>เสียสุด</li> <li>เสียมลด</li> <li>เสียสุด</li> <li>เสียมสุด</li> <li>เสียมสุด</li> <li>เสียมสุด</li> <li>เสียมสุด</li> <li>เสียสุด</li> <li>เสียสุด</li> <li>เสียสุด</li> <li>เสียสุด</li> <li>เสียสุด</li> <li>เสียสุด</li> <li>เสียสุด</li> <li>เสียสุด</li> <li>เสียสุด</li> <li>เสียสุด</li> <li></li></ul></td><td><ul> <li>มันที่กรับประเพณีนางมัล</li> <li>มันที่กรับประเพณีนางมัล</li> <li>มันกลุมที่ที่ประ</li> <li>มันกลุมที่ที่ประ</li> <li>มอดประ</li> <li>มันกลุมที่ที่ประ</li> <li>มอดที่ประ</li> <li>มอดที่ประ</li> <li>มอดที่ประ</li> <li>มอดที่ประ</li> <li>มอดที่ประ</li> <li>มอดที่ประ</li> <li>มอดที่ประ</li> <li>มอดประ</li> <li>มองมีสุด</li> <li>มองมีกระ</li> <li>มองมีสุด</li> <li>มองมีสุด</li> <li>มองมีสุด</li> <li>มองมีสุด</li> <li>มองมีสุด</li> <li>มองมีสุด</li> <li>มองมีสุด</li> <li>มองมีสุด</li> <li>มองมีสุด</li> <li>มองมีสุด</li> <li>มองมีสุด</li> <li>มองมีสุด</li> <li>มองมีล</li> <li>มองมีสุด</li> <li>มองมีสุด</li> <li>มอง</li></ul></td><td><ul> <li>แม่สก็มันรระสนในราชสัล</li> <li>เม่นสก็มันรระสนในราชสัล</li> <li>เม่นสก็มันรระสนในราชสัล</li> <li>เม่นสกันราระชนิลากสุกมนี้</li> <li>ระบบนรักษร</li> <li>รายงาน</li> <li>รายงาน</li> <li< td=""><td><ul> <li>แม่ก็กับประสานในการน้อง</li> <li>เม่นก็กับประสานในการน้อง</li> <li>เม่นก็กับประสานในการน้อง</li> <li>เม่นก็กับประสานในการน้อง</li> <li>เม่นก็กับประสานในการน้อง</li> <li>เม่นก็กับประสานในการน้อง</li> <li>เม่นก็กับประสานในการน้อง</li> <li>เม่นก็กับประสานในการน้อง</li> <li>เม่นก็กับประสานในการน้อง</li> <li>เม่นการประสานในการน้อง</li> <li>เม่นการประสานในการประสานในการประสานใหญ่</li> <li>เม่นการประสานในการประสานในการประสานใหญ่</li> <li>เม่นการประสานในการประสานในการประสานใหญ่</li> <li>เม่นการประสานใหญ่</li> <li>เม่นการประสานในการประสานในการประสานใหญ่</li> <li>เม่นการประสานในการประสานใหญ่</li> <li>เม่นการประสานในการประสานใหญ่</li> <li>เม่นการประสานในการประสานในการประสานใหญ่</li> <li>เม่นการประสานในการประสานในการประสานในการประสานใหญ่</li> <li>เม่นการประสานในการประสานในการประสานใหญ่</li> <li>เม่นการประสานในการประสานใหญ่</li> <li>เม่นการประสานในการประสานใหญ่</li> <li>เม่นการประสานในการประสานใหญ่</li> <li>เม่นการประสานใหญ่</li> <li>เม่นการประสานใหญ่</li> <li>เม่นการประสานใหญ่</li> <li>เม่นการประสานใหญ่</li> <li>เม่นสุง</li> <li>เม่นสุง</li> <li>เม่นการประสานในการประสานใหญ่</li> <li>เม่นสุง</li> <li>เม่นการประสานใหญ่</li> <li>เม่นสุง</li> <li>เม่นสุง</li> <li>เม่นสุง</li> <li>เม่นสุง</li> <li>เม่นการประสานใหญ่</li> <li>เม่นสุง</li> <li>เม่นสุง</li> <li>เม่นสุง</li> <li>เม่นสุง</li> <li>เม่นสุง</li> <li>เม่นการประสานใหญ่</li> <li>เม่นสุง</li> <li>เม่นสุง</li> <li>เม่นสุง</li> <li>เม่นสุง</li> <li>เม่นหูง</li> <li>เม่นสุง</li> <li>เม่นสุงไปหนารประสานการประสานการประสานใหญ่</li> <li>เม่นการประสานการประสานการประสานใหญ่</li> <li>เม่นสุง</li> <li>เม่นสุง</li> <li>เม่นสุง</li> <li>เม่นสุง</li> <li>เม่นสุง</li> <li>เม่นสุง</li> <li>เม่นสุง</li> <li>เม่นสุง</li> <li>เม่นสุง</li> <li>เม่นสุง</li> <li>เม่นสุง</li> <li>เม่นสุง</li> <li>เม่นสุง</li> <li>เม่นสุง</li> <!--</td--><td><ul> <li>แห้สำรับข่ารถานในวางนิล</li> <li>แห้สำรับข่ารถานในวางนิล</li> <li>เป็นส์สำรับข่ารถงินตามใน<br/>เสียมรับ</li> <li>เป็นส์สำรับข่ารถงินตามใน<br/>เสียมรับ</li> <li>เป็นส์สำรับข่ารถงินตามใน</li> <li>เป็นส์สำรับข่ารถงินตามใน</li> <li>เป็นส์สำรับข่ารถงินตามใน</li> <li>เป็นส์สำรับข่ารถงินตามใน</li> <li>เป็นส์สำรับข่ารถงินตามใน</li> <li>เป็นส์สำระ</li> <li>เป็นส์สำระ</li> <li>เป็นส์สำระ</li> <li>เป็นส์สำระ</li> <li>เป็นส์สำระ</li> <li>เป็นส์สำระ</li> <li>เป็นส์สำระ</li> <li>เป็นส์สาระ</li> <li>เป็นส์สาระ</li> <li>เป็นสีนสะ</li></ul></td><td>🗖 รับข่าระ</td><td></td><td>301DB-1403100001 B01f</td><td>DB-1403100001</td><td>N 7.00</td><td>9,345.79</td><td>654.21 10.000.</td></ul></td></li<></ul></td></ul> | อันที่กรับข่าระเจ้นลามใบ<br>เครียมรับ<br>อันที่กรับข่าระเจ้นลามใบ<br>เครียมรับ<br>อันที่กรับข่าระเจ้นลามใบ<br>เครียมรับ<br>อันที่กรับข่าระเจ้นลามใบ<br>เครียมรับ<br>อับที่กรับข่าระเจ้นลามใบ<br>เครียมรับ<br>อับที่กรับข่าระเจ้นลามใบ<br>เครียมรับ<br>อับที่กรับข่าระเจ้นลามใบ<br>เครียมรับ<br>ออดประเปิดบอด<br>ออดประเปิดบอด                                                                                                    | อามาร์หารับประเพิ่มของ         2         B0170-1403100001 B01T0-1403100001         N         7.00         -9,345.79         -654.21         -10,000                • บันที่กรับประเริ่มตามไป<br>เครียมร่วม               • บันที่กรับประเริ่มตามไป<br>เครียมร่วม               • บันที่กรับประเริ่มตามไป<br>เครียมร่วม               • บันที่กรับประเริ่มตามไป<br>เครียมร่วม               • บันที่กรับประเริ่มตามไป<br>เครียมร่วม               • บันที่กรับประเริ่มตามไป<br>เครียมร่วม               • บันที่กรับประเริ่มตามไป<br>เครียมร่วม               • บันที่กรับประเริ่มตามไป<br>• บันที่กรับประเริ่มตามไป               • บันที่กรับประเริ่มตามไป               • บันที่กรับประเริ่มตามไป               • บันที่กรับประเริ่มตามไป               • บอบ<br>• บันที่กรับประเริ่มตามไป               • บอบ<br>• บระบบสามาร์ บันที่ไป               • บระบบสามาร์ บันที่ไป               • บอบ<br>• บระบบสามาร์ บันที่ไป               • บอบ<br>• บระบบสามาร์               • บอบ<br>• บระบบสามาร์               • บระบบสามาร์               • บระบบสามาร์               • บระบบสามาร์                 ระบบนรักษาต่า              • บระบบสามาร์               • บระบบสามาร์               • บระบบสามาร์               • บระบบส                                                                                                    | อับสีกรับปราระจงสามายับ<br>เสรียมรับ<br>อับสกรับปราระจงสามายับ<br>เสรียมรับ<br>อับสกรับปราระจงสามายับ<br>เสรียมรับ<br>อับสกรับปราระจงสามายับ<br>เสรียมรับ<br>ออกปการยังการยังสามายับ<br>ออกปการยังการยังสามายับ<br>ออกปการยังการยายอลกรับ<br>ออกปการยังการ<br>ออกปการของการ<br>ออกปการของการ                                                                                                    | • บันทึกรับปราระสงหลามไป<br>เสรียมรับ<br>• บันทึกรับปราระเงินตามไป<br>เสรียมรับ<br>• บันทึกรับปราระเงินตามไป<br>เสรียมรับ<br>• บันทึกรับปราระเงินตามไป<br>เสรียมรับ<br>• บันทึกรับปราระเงินตามไป<br>เสรียมรับ<br>• บันทึกรับปราระเงินตามไป<br>• บันทึกรับปราระเงินตามไป<br>• บันทึกรับปราระเงินตามไป<br>• บันทึกรับปราระเงินตามไป<br>• บันทึกรับปราระเงินตามไป<br>• บันทึกรับปราระเงินตามไป<br>• บันทึกรับปราระเงินตามไป<br>• บันทึกรับปราระเงินตามไป<br>• บันทึกรับปราระเงินตามไป<br>• บันทึกรับปราระเงินตามไป<br>• บันทึกรับปราะเงินตามไป<br>• บันทึกรับปราะเงินตาม<br>• บันทึกรับปราะเงินตามี<br>• บันทึกรับปราะเงินตามี• บันที่รับปราะ<br>• บรามอลิตโปรา• บันที่รับปราะ<br>• บรามอลิตโปรา• บรามอลิตโปรา• บราคาร สายาา เลขาที่ (สนุต/เรีต/บัตร) เม่าธรรมเบินม ขอละปราะ<br>• บรามอลิตโปรา• บรามอลิตโต<br>• บันทึกรับปราะ<br>• บรามอลิตโปรา• บราคาร สายา เลขาที่ (สนุต/เรีต/บัตร) เม่าธรรมเบินม ขอละปราะ<br>• บรามอลิตโปรา• บราคาร สายา เลขาที่ (สนุต/เรีต/บัตร) เม่าธรรมเบินม ขอละปราะ<br>• บรามอลิตโปรา• บราคาร สายา เลขาที่ (สนุต/เรีต/บัตร) เม่าธรรมเนินม ขอละปราะ<br>• บราคาร ของ<br>• บราคาร • บราคาร สายา เลขาที่ (สนุตอน • บราคาร สายา เลขาที่ (สนุต/เรีต/บัตร) เม่าธรรมเนินม ของคราะ<br>• บราคาร • บราคาร • บราคาร สายา เลขาที่ (สนุต/เรีต/บัตร) เม่าธรรมเนินม ของคราร • บราคาร • บราคาร สายา • บราคาร • บราคาร • บราที่ (สนุต/บัตร) • บรารงอน<br>• บราคาร • บราคาร • บราที่ • บราคาร • บราคาร •                                                                                                    | <ul> <li>บันทึกรับประเงินตามใน<br/>เสรียมรับ</li> <li>บันทึกรับประเงินตามใน<br/>เสรียมรับ</li> <li>บันทึกรับประเงินตามใน<br/>เสรียมรับ</li> <li>บันทึกรับประเงินตามใน<br/>เสรียมรับ</li> <li>บันทึกรับประเงินตามใน<br/>เสรียมรับ</li> <li>บันทึกรับประเงินตามใน<br/>เสรียมรับ</li> <li>บันทึกรับประเงินตามใน<br/>เสรียมรับ</li> <li>รวมมุลต่าที่ประ:</li> <li>90.00</li> <li>รวมมุลต่าที่ประ:</li> <li>90.00</li> <li>รวมมุลต่าที่ประ:</li> <li>90.00</li> <li>รวมมุลต่าที่ประ:</li> <li>90.00</li> <li>รวมมุลต่าที่ประ:</li> <li>90.00</li> <li>รวมมุลต่าที่ประ:</li> <li>90.00</li> <li>รวมมุลต่าที่ประ:</li> <li>90.00</li> <li>รวมมุลต่าที่ประ:</li> <li>90.00</li> <li>รวมมุลต่าที่ประ:</li> <li>90.00</li> <li>รวมมุลต่าที่ประ:</li> <li>90.00</li> <li>รวมมุลต่าไปน่ากับ):</li> <li>0.00</li> <li>รวมมุลต่าไปน่ากับ):</li> <li>0.00</li> <li>รวมมุลต่าไปน่ากับ):</li> <li>0.00</li> <li>รวมมุลต่าไปน่ารัจ:</li> <li>90.00</li> <li>รวมมุลต่าไปน่ารัจ:</li> <li>90.00</li> <li>รวมมุลต่าไปน่ารัจ:</li> <li>90.00</li> <li>รวมมุลต่าไปน่างับ:</li> <li>90.00</li> <li>รวมมุลต่าไปน่างับ:</li> <li>90.00</li> <li>รวมมุลต่าไปน่างับ:</li> <li>90.00</li> <li>รวมมุลต่าไปน่างับ:</li> <li>90.00</li> <li>รวมมุลต่าไปน่างับ:</li> <li>90.00</li> <li>รวมมุลต่าไปน่างับ:</li> <li>90.00</li> <li>รวมมุลต่าไปน่างับ:</li> <li>90.00</li> <li>รวมมุลต่าไปน่างับ:</li> <li>90.00</li> <li>รวมมุลต่าไปน่างับ:</li> <li>90.00</li> <li>รวมมุลต่าไปน่างับ:</li> <li>90.00</li> <li>รวมมุลต่าง</li> <li>90.00</li> <li>รวมมุลต่าง</li> <li>90.00</li> <li>รวมมุลต่าง</li> <li>90.00</li> <li>รวมมุลต่าง</li> <li>90.00</li> <li>รวมเลด</li> <li>90.00</li> <li>90.00</li> <li>90.00</li> <li>90.00</li> <li>90.00</li> <li>90.00</li> <li>90.00</li> <li>90.00</li> <li>90.00</li> <li>90.00</li> <li>90.00</li> <li>90.00</li></ul>                                                                                                    | อ. มันที่กรับข่าระจะสมายมายัง<br>เสรียมรับ<br>2 B01T0-1403100001 B01T0-1403100001 N         N         7.00         -9,345.79         -654.21         -10,000           อ. มันที่กรับข่าระจะสินคามใน<br>เสรียมรับ<br>อ. มันที่กรับข่าระจะสินคามใน<br>เสรียมรับ<br>3 B01AR-1404090013 B01B2-1404090010 กายีงัก ณ ที่จ่าย<br>N         0.00         90.00         0.00         90.00           1         รรมมะสิล่าที่ข่าระ<br>รรมมะสิล่าที่ข่าระ<br>90.00         รรมมะสล่า (ในก่ากับ) :         0.00         90.00           1         รรมมะสิล่าที่ข่าระ<br>52000         รรมมะสล่า (ในก่ากับ) :         0.00         90.00           1         รรมมะสิล่าที่ข่าระ<br>90.00         รรมมะสล่า (ในก่ากับ) :         0.00         90.00           1         รรมมะสิล่าที่ข่าระ<br>5380.00         รรมมะสล่า (ในก่ากับ) :         0.00         90.00           1         รรมมะสล่า ที่ข่าระ<br>90.00         รรมมะสล่า (ในก่างับ) :         90.00         10.00         10.00         10.00           1         รรมมะสล่า (ปนสร้อ) :         0.00         738.00         738.00         90.00         10.00         10.00         10.00         10.00         10.00         10.00         10.00         10.00         10.00         10.00         10.00         10.00         10.00         10.00         10.00                                                                                                    | <ul> <li>บันทึกรับข่าระงามในอางมือ</li> <li>บันทึกรับข่าระงงินตามใน<br/>เครียมรับ</li> <li>บันทึกรับข่าระงงินตามใน<br/>เครียมรับ</li> <li>บันทึกรับข่าระงงินตามใน</li> <li>บันทึกรับข่าระงงินตามใน</li> <li>บันทึกรับข่าระงงินตามใน</li> <li>บันทึกรับข่าระงงินตามใน</li> <li>บันทึกรับข่าระงงินตามใน</li> <li>บันทึกรับข่าระงงินตามใน</li> <li>บันทึกรับข่าระงงินตามใน</li> <li>บันทึกรับข่าระงงินตามใน</li> <li>บันทึกรับข่าระงงินตามใน</li> <li>รวมมุลต่าที่ช่าระ</li> <li>๑0.00</li> <li>รวมมุลต่าที่ช่าระ</li> <li>๑0.00</li> <li>รวมมุลต่าที่ช่าระ</li> <li>๑0.00</li> <li>รวมมุลต่า (ในที่กับ)</li> <li>๑.00</li> <li>รวมมุลต่า (ในที่กับ)</li> <li>๑.00</li> <li>รวมมุลต่า (ในที่กับ)</li> <li>๑.00</li> <li>รวมมุลต่า (ในที่กับ)</li> <li>๑.00</li> <li>รวมมุลต่า (ในที่กับ)</li> <li>๑.00</li> <li>รวมมุลต่า (ในที่กับ)</li> <li>๑.00</li> <li>รวมมุลต่า (ในที่กับ)</li> <li>๑.00</li> <li>รวมมุลต่า (ในที่กับ)</li> <li>๑.00</li> <li>รวมมุลต่า (ในที่กับ)</li> <li>๑.00</li> <li>รวมมุลต่า (ในที่กับ)</li> <li>๑.00</li> <li>รวมมุลต่า (ในที่กับ)</li> <li>๑.00</li> <li>รวมมุลต่า (ในที่กับ)</li> <li>๑.00</li> <li>รวมมุลต่า (ในที่กับ)</li> <li>๑.00</li> <li>รวมมุลต่า (ในหรือง)</li> <li>๑.00</li> <li>รวมมุลต่า (ในหรือง)</li> <li>๑.00</li> <li>รวมมุลต่า (ปนส่ว)</li> <li>๑.00</li> <li>รวมมุลต่า (ปนส่ว)</li> <li>๑.00</li> <li>รวมมุลต่า (ปนส่ว)</li> <li>๑.00</li> <li>รวมมุลต่า (ปนส่ว)</li> <li>๑.00</li> <li>รวมมุลต่า</li> <li>๑.00</li> <li>รวมมุลต่า (ปนส่ว)</li> <li>๑.00</li> <li>รามขอดเล้าระ</li> <li>๑.00</li> <li>๑.00</li> <li>๑.00</li> <li>๑.00</li> <li>๑.00</li> <li>๑.00</li> <li>๑.00</li> <li>๑.00</li> <li>๑.00</li> <li>๑.00</li> <li>๑.00</li> <li>๑.00</li> <li>๑.00</li> <li>๑.00</li> <li>๑.00</li> <li>๑.00</li> <li>๑.00</li> <li>๑.00</li> <li>๑</li></ul>                                                                                                    | • บันทึกรับปราระสมผามใน<br>เสรียมรับ<br>• บันทึกรับปราระสมผามใน<br>เสรียมรับ<br>• บันทึกรับปราระสมผามใน<br>เสรียมรับ<br>• บันทึกรับปราะสมผามใน<br>เสรียมรับ<br>• บันทึกรับปราะสมผามใน<br>เสรียมรับ<br>• บันทึกรับปราะสมผามใน<br>เสรียมรับ<br>• บันทึกรับปราะสิ่งคามถุม<br>• บันทึกรับปราะสิ่งคามถุม<br>• บันทึกรับปราะสิ่งคามถุม<br>• บันทึกรับปราะสิ่งคามถุม<br>• บันทึกรับปราะสิ่งคามถุม<br>• บันทึกรับปราะสิ่งคามถุม<br>• บันทึกรับปราะสิ่งคามถุม<br>• บันทึกรับปราะสิ่งคามถุม<br>• บันทึกรับปราะสิ่งของ<br>• บันทึกรับปราะสิ่งของ<br>• บันทึกรับปราะสิ่งของ<br>• บันทึกรับปราะสิ่งของ<br>• บันทึกรับปราะสิ่งของ<br>• บันทึกรับปราะสิ่งของ<br>• บันทึกรับปราะสิ่งของ<br>• บันทึกรับปราะสิ่งของ<br>• บันทึกรับปราะสิ่งของ<br>• บันทุกรับปราะสิ่งของ<br>• บันทุกรับปราะสิ่งของ<br>• บันทุกรับปราะสิ่งของ<br>• บันทุกรับปราะสิ่งของ<br>• บันทุกรับปราะสิ่งของ<br>• บันทึกรับปราะสิ่งของ<br>• บันทุกรับปราะสิ่งของ<br>• บันทุกรับปราะสิ่งของ<br>• บันทุกรับปราะสิ่งของ<br>• บันทุกรับปราะสิ่งของ<br>• บันทุกรับปราะสิ่งของ<br>• บันทุกรับปราะสิ่งของ<br>• บันทุกรับปราะสิ่งของ<br>• บันทุกรับปราะ<br>• บรามของ<br>• บันทุกรับปราะ<br>• บรามของ<br>• บันทุกรับปราะ<br>• บรามของ<br>• บันทุกรับปราะ<br>• บรามของ<br>• บันทุกรับปราะ<br>• บรามของ<br>• บันทุกรับปราะ<br>• บรามของ<br>• บันทุกรับปราะ<br>• บรามของ<br>• บันทุกรับปราะ<br>• บรามของ<br>• บันทุกรับปราะ<br>• บรามของ<br>• บันทุกรับปราะ<br>• บรามของ<br>• บันทุกรับปรา:<br>• บรามของ<br>• บันทุกรับปราะ<br>• บรามอง<br>• บันทุกรับปรา:<br>• บรามของ<br>• บันทุกรับปรา:<br>• บรามของ<br>• บบบรากรับบรายายาง<br>• บรามของ<br>• บันทุกรับปรา:<br>• บรามของ<br>• บรามของ<br>• บรามของ<br>• บรามของ<br>• บรามของ<br>• บรามของ<br>• บรามของ<br>• บรามของ<br>• บรามของ<br>• บรามของ<br>• บรามของ<br>• บรามของ<br>• บรามของ<br>• บรามของ<br>• บรามของ<br>• บรามของ<br>• บรามของ<br>• บรามของ<br>• บรามของ<br>• บรามของ<br>• บรามของ<br>• บรามของ<br>• บรามของ<br>• บราบราบบราบราบบราง<br>• บรามของ<br>• บราบบราบราบราบราบบราง<br>• บราบบราบราบบราบราบบราบราบบราบบราบราบบราบรา                                                                                                    | <ul> <li>มันที่กรับข่าระงามในวามโล</li> <li>มันที่กรับข่าระงามในวามโล</li> <li>มันที่กรับข่าระงามในวามโล</li> <li>มันที่กรับข่าระงามในวามโล</li> <li>มันที่กรับข่าระงามในวามโล</li> <li>มันที่กรับข่าระงามในวามโล</li> <li>มันที่กรับข่าระงามในวามโล</li> <li>มันที่กรับข่าระงามในวามโล</li> <li>มันที่กรับข่าระงามในวามโล</li> <li>มันที่กรับข่าระงามในวามโล</li> <li>มันที่กรับข่าระงามในวามโล</li> <li>มันที่กรับข่าระงามในวามโล</li> <li>มันที่กรับข่าระงามแล้งคัม</li> <li>รามมุลล่าที่ข่าระ</li> <li>90,00</li> <li>รามมุลล่าที่ข่าระ</li> <li>90,00</li> <li>รามมุลล่าที่ข่าระ</li> <li>90,00</li> <li>รามมุลล่าที่ข่าระ</li> <li>90,00</li> <li>รามมุลล่าไปข่าระ</li> <li>90,00</li> <li>รามมุลล่าไปข่าระ</li> <li>90,00</li> <li>36การปาระ</li> <li>1</li> <li>1</li>     &lt;</ul>                                                                                                    | <ul> <li>บันที่กรับข่าระงามใน<br/>ะบันที่กรับข่าระงงินตามใน<br/>เสรียมรับ             <ul></ul></li></ul>                                                                                                    | <ul> <li>บันทึกรับปราระณาในอากมีอน</li> <li>บันทึกรับปราระณาและหามีอน</li> <li>บันทึกรับปราระเงินตามใน<br/>เครียมรับ</li> <li>บันทึกรับปราระเงินตามใน</li> <li>บันทึกรับปราระเงินตามกัน</li> <li>รามมุลต่าที่ปราะ : 90.00</li> <li>รามมุลต่าที่ปราะ : 90.00</li> <li>รามมุลต่าที่ปราะ : 90.00</li> <li>รามมุลต่า (ในกำกับ) : 0.00</li> <li>รามมุลต่าที่ปราะ : 90.00</li> <li>รามมุลต่า (ในกำกับ) : 0.00</li> <li>รามมุลต่า (ในกำกับ) : 0.00</li> <li>รามนุลต่า (ในกำกับ) : 0.00</li> <li>รามนุลต่า (โนกกบ ) : 0.00</li> <li>รามนุลต่า (โนกับ) : 0.00</li> <li>รามนุลต่า (โนกับ) : 0.00</li> <li>รามนุลต่า (โนกับ) : 0.00</li> <li>รามนุลต่า (โนกับ) : 0.00</li> <li>รามนุลต่า</li></ul>                                                                                                    | <ul> <li>มาหาราชานายางมัล</li> <li>มาหาราชานายางมัล</li> <li>มาหาราชานายางมัลอดภัย</li> <li>มามาราชานายางมัลอดภัย</li> <li>มามาราชานายางมัลอดภัย</li> <li>มามาราชานายางมัลอดภัย</li> <li>มามาราชานายางมัลอดภัย</li> <li>มามาราชานายางมัลอดภัย</li> <li>มามาราชานายางมัลอดภัย</li> <li>มามาราชานายางมัลอดภัย</li> <li>มามาราชานายางมัลอดภัย</li> <li>มามาราชานายางมัลอดภัย</li> <li>มามาราชานายางมัลอดภัย</li> <li>มามาราชานายางมัลอดภัย</li> <li>มามาราชานายางมันออกรัย</li> <li>มามาราชานายางมัลอดภัย</li> <li>มามาราชานายางมัลอดภัย</li> <li>มามาราชานายางมัลอดภัย</li> <li>มามาราชานายางมัลอดภัย</li> <li>มามาราชานายางมันออกรัย</li> <li>มามาราชานายางมี</li> <li>มามาราชานายางมี</li> <li>มามาราชานายา</li></ul>                                                                                                    | <ul> <li>มันที่กรับประรถนในวางมิล</li> <li>มันที่กรับประรถนในวางมิล</li> <li>มันที่กรับประรถนินวางมิล</li> <li>มันที่กรับประรถิตรามใน<br/>เสียมรับ</li> <li>มันที่กรับประรถิตรามใน<br/>เสียมรับ</li> <li>มันที่กรับประรถิตรามใน<br/>เสียมรับ</li> <li>มันที่กรับประรถิตรามใน<br/>เสียมรับ</li> <li>มันที่กรับประรถิตรามกูลหนี้</li> <li>ระบบมรักษั</li> <li>ระบบมรักษั</li> <li>ระบบมรักษั</li> <li>ระบบมรักษั</li> <li>ระบบมรักษาความปลอดภัย</li> <li>มัดเกาะรับบรักษา</li> <li>เป็นหากรับประรถิตราม</li> <li>เสียมลด/ส่วนเท็ม:</li> <li>เสียมสุด/ส่วนเท็ม:</li> <li>เสียมลด/ส่วนเท็ม:</li> <li>เสียมลด/ส่วนเท็ม:</li> <li>เสียมสุด/ส่วนเท็ม:</li> <li>เสียมสุด/ส่วนเท็ม:</li> <li>เสียมสุด/ส่วนเท็ม:</li> <li>เสียมลด/ส่วนเท็ม:</li> <li>เสียมสุด/ส่วนเท็ม:</li> <li>เสียมลด/ส่วนเท็ม:</li> <li>เสียมลด/ส่วนเท็ม:</li> <li>เสียมลด/ส่วนเท็ม:</li> <li>เสียมลด/ส่วนเท็ม:</li> <li>เสียมลด/ส่วนเท็ม:</li> <li>เสียมลด/ส่วนเท็ม:</li> <li>เสียมสุด/ส่วนเท็ม:</li> <li>เสียมลด/ส่วนเท็ม:</li> <li>เสียมลด/ส่วนเท็ม:</li> <li>เสียมลด/ส่วนเท็ม:</li> <li>เสียมลด/ส่วนเท็ม:</li> <li>เสียมลด/ส่วนเท็ม:</li> <li>เสียมลด/ส่วนเท็ม:</li> <li>เสียมลด/ส่วนเท็ม:</li> <li>เสียมลด</li> <li>เสียมลด/ส่วนเท็ม:</li> <li>เสียมลด/ส่วนเท็ม:</li> <li>เสียมลด/ส่วนเท็ม:</li> <li>เสียมลด/ส่วนเท็ม:</li> <li>เสียมลด</li> <li>เสียมลด</li> <li>เสียมลด</li> <li>เสียมลด</li> <li>เสียมลด</li> <li>เสียมลด</li> <li>เสียมลด</li> <li>เสียมลด</li> <li>เสียมสุด</li> <li>เสียมสุด</li> <li>เสียมลด</li> <li>เสียมสุด</li> <li>เสียมสุด</li> <li>เสียสุด</li> <li>เสียมลด</li> <li>เสียสุด</li> <li>เสียมสุด</li> <li>เสียมสุด</li> <li>เสียมสุด</li> <li>เสียมสุด</li> <li>เสียสุด</li> <li>เสียสุด</li> <li>เสียสุด</li> <li>เสียสุด</li> <li>เสียสุด</li> <li>เสียสุด</li> <li>เสียสุด</li> <li>เสียสุด</li> <li>เสียสุด</li> <li>เสียสุด</li> <li></li></ul>                                                                                                    | <ul> <li>มันที่กรับประเพณีนางมัล</li> <li>มันที่กรับประเพณีนางมัล</li> <li>มันกลุมที่ที่ประ</li> <li>มันกลุมที่ที่ประ</li> <li>มอดประ</li> <li>มันกลุมที่ที่ประ</li> <li>มอดที่ประ</li> <li>มอดที่ประ</li> <li>มอดที่ประ</li> <li>มอดที่ประ</li> <li>มอดที่ประ</li> <li>มอดที่ประ</li> <li>มอดที่ประ</li> <li>มอดประ</li> <li>มองมีสุด</li> <li>มองมีกระ</li> <li>มองมีสุด</li> <li>มองมีสุด</li> <li>มองมีสุด</li> <li>มองมีสุด</li> <li>มองมีสุด</li> <li>มองมีสุด</li> <li>มองมีสุด</li> <li>มองมีสุด</li> <li>มองมีสุด</li> <li>มองมีสุด</li> <li>มองมีสุด</li> <li>มองมีสุด</li> <li>มองมีล</li> <li>มองมีสุด</li> <li>มองมีสุด</li> <li>มอง</li></ul>                                                                                                    | <ul> <li>แม่สก็มันรระสนในราชสัล</li> <li>เม่นสก็มันรระสนในราชสัล</li> <li>เม่นสก็มันรระสนในราชสัล</li> <li>เม่นสกันราระชนิลากสุกมนี้</li> <li>ระบบนรักษร</li> <li>รายงาน</li> <li>รายงาน</li> <li< td=""><td><ul> <li>แม่ก็กับประสานในการน้อง</li> <li>เม่นก็กับประสานในการน้อง</li> <li>เม่นก็กับประสานในการน้อง</li> <li>เม่นก็กับประสานในการน้อง</li> <li>เม่นก็กับประสานในการน้อง</li> <li>เม่นก็กับประสานในการน้อง</li> <li>เม่นก็กับประสานในการน้อง</li> <li>เม่นก็กับประสานในการน้อง</li> <li>เม่นก็กับประสานในการน้อง</li> <li>เม่นการประสานในการน้อง</li> <li>เม่นการประสานในการประสานในการประสานใหญ่</li> <li>เม่นการประสานในการประสานในการประสานใหญ่</li> <li>เม่นการประสานในการประสานในการประสานใหญ่</li> <li>เม่นการประสานใหญ่</li> <li>เม่นการประสานในการประสานในการประสานใหญ่</li> <li>เม่นการประสานในการประสานใหญ่</li> <li>เม่นการประสานในการประสานใหญ่</li> <li>เม่นการประสานในการประสานในการประสานใหญ่</li> <li>เม่นการประสานในการประสานในการประสานในการประสานใหญ่</li> <li>เม่นการประสานในการประสานในการประสานใหญ่</li> <li>เม่นการประสานในการประสานใหญ่</li> <li>เม่นการประสานในการประสานใหญ่</li> <li>เม่นการประสานในการประสานใหญ่</li> <li>เม่นการประสานใหญ่</li> <li>เม่นการประสานใหญ่</li> <li>เม่นการประสานใหญ่</li> <li>เม่นการประสานใหญ่</li> <li>เม่นสุง</li> <li>เม่นสุง</li> <li>เม่นการประสานในการประสานใหญ่</li> <li>เม่นสุง</li> <li>เม่นการประสานใหญ่</li> <li>เม่นสุง</li> <li>เม่นสุง</li> <li>เม่นสุง</li> <li>เม่นสุง</li> <li>เม่นการประสานใหญ่</li> <li>เม่นสุง</li> <li>เม่นสุง</li> <li>เม่นสุง</li> <li>เม่นสุง</li> <li>เม่นสุง</li> <li>เม่นการประสานใหญ่</li> <li>เม่นสุง</li> <li>เม่นสุง</li> <li>เม่นสุง</li> <li>เม่นสุง</li> <li>เม่นหูง</li> <li>เม่นสุง</li> <li>เม่นสุงไปหนารประสานการประสานการประสานใหญ่</li> <li>เม่นการประสานการประสานการประสานใหญ่</li> <li>เม่นสุง</li> <li>เม่นสุง</li> <li>เม่นสุง</li> <li>เม่นสุง</li> <li>เม่นสุง</li> <li>เม่นสุง</li> <li>เม่นสุง</li> <li>เม่นสุง</li> <li>เม่นสุง</li> <li>เม่นสุง</li> <li>เม่นสุง</li> <li>เม่นสุง</li> <li>เม่นสุง</li> <li>เม่นสุง</li> <!--</td--><td><ul> <li>แห้สำรับข่ารถานในวางนิล</li> <li>แห้สำรับข่ารถานในวางนิล</li> <li>เป็นส์สำรับข่ารถงินตามใน<br/>เสียมรับ</li> <li>เป็นส์สำรับข่ารถงินตามใน<br/>เสียมรับ</li> <li>เป็นส์สำรับข่ารถงินตามใน</li> <li>เป็นส์สำรับข่ารถงินตามใน</li> <li>เป็นส์สำรับข่ารถงินตามใน</li> <li>เป็นส์สำรับข่ารถงินตามใน</li> <li>เป็นส์สำรับข่ารถงินตามใน</li> <li>เป็นส์สำระ</li> <li>เป็นส์สำระ</li> <li>เป็นส์สำระ</li> <li>เป็นส์สำระ</li> <li>เป็นส์สำระ</li> <li>เป็นส์สำระ</li> <li>เป็นส์สำระ</li> <li>เป็นส์สาระ</li> <li>เป็นส์สาระ</li> <li>เป็นสีนสะ</li></ul></td><td>🗖 รับข่าระ</td><td></td><td>301DB-1403100001 B01f</td><td>DB-1403100001</td><td>N 7.00</td><td>9,345.79</td><td>654.21 10.000.</td></ul></td></li<></ul> | <ul> <li>แม่ก็กับประสานในการน้อง</li> <li>เม่นก็กับประสานในการน้อง</li> <li>เม่นก็กับประสานในการน้อง</li> <li>เม่นก็กับประสานในการน้อง</li> <li>เม่นก็กับประสานในการน้อง</li> <li>เม่นก็กับประสานในการน้อง</li> <li>เม่นก็กับประสานในการน้อง</li> <li>เม่นก็กับประสานในการน้อง</li> <li>เม่นก็กับประสานในการน้อง</li> <li>เม่นการประสานในการน้อง</li> <li>เม่นการประสานในการประสานในการประสานใหญ่</li> <li>เม่นการประสานในการประสานในการประสานใหญ่</li> <li>เม่นการประสานในการประสานในการประสานใหญ่</li> <li>เม่นการประสานใหญ่</li> <li>เม่นการประสานในการประสานในการประสานใหญ่</li> <li>เม่นการประสานในการประสานใหญ่</li> <li>เม่นการประสานในการประสานใหญ่</li> <li>เม่นการประสานในการประสานในการประสานใหญ่</li> <li>เม่นการประสานในการประสานในการประสานในการประสานใหญ่</li> <li>เม่นการประสานในการประสานในการประสานใหญ่</li> <li>เม่นการประสานในการประสานใหญ่</li> <li>เม่นการประสานในการประสานใหญ่</li> <li>เม่นการประสานในการประสานใหญ่</li> <li>เม่นการประสานใหญ่</li> <li>เม่นการประสานใหญ่</li> <li>เม่นการประสานใหญ่</li> <li>เม่นการประสานใหญ่</li> <li>เม่นสุง</li> <li>เม่นสุง</li> <li>เม่นการประสานในการประสานใหญ่</li> <li>เม่นสุง</li> <li>เม่นการประสานใหญ่</li> <li>เม่นสุง</li> <li>เม่นสุง</li> <li>เม่นสุง</li> <li>เม่นสุง</li> <li>เม่นการประสานใหญ่</li> <li>เม่นสุง</li> <li>เม่นสุง</li> <li>เม่นสุง</li> <li>เม่นสุง</li> <li>เม่นสุง</li> <li>เม่นการประสานใหญ่</li> <li>เม่นสุง</li> <li>เม่นสุง</li> <li>เม่นสุง</li> <li>เม่นสุง</li> <li>เม่นหูง</li> <li>เม่นสุง</li> <li>เม่นสุงไปหนารประสานการประสานการประสานใหญ่</li> <li>เม่นการประสานการประสานการประสานใหญ่</li> <li>เม่นสุง</li> <li>เม่นสุง</li> <li>เม่นสุง</li> <li>เม่นสุง</li> <li>เม่นสุง</li> <li>เม่นสุง</li> <li>เม่นสุง</li> <li>เม่นสุง</li> <li>เม่นสุง</li> <li>เม่นสุง</li> <li>เม่นสุง</li> <li>เม่นสุง</li> <li>เม่นสุง</li> <li>เม่นสุง</li> <!--</td--><td><ul> <li>แห้สำรับข่ารถานในวางนิล</li> <li>แห้สำรับข่ารถานในวางนิล</li> <li>เป็นส์สำรับข่ารถงินตามใน<br/>เสียมรับ</li> <li>เป็นส์สำรับข่ารถงินตามใน<br/>เสียมรับ</li> <li>เป็นส์สำรับข่ารถงินตามใน</li> <li>เป็นส์สำรับข่ารถงินตามใน</li> <li>เป็นส์สำรับข่ารถงินตามใน</li> <li>เป็นส์สำรับข่ารถงินตามใน</li> <li>เป็นส์สำรับข่ารถงินตามใน</li> <li>เป็นส์สำระ</li> <li>เป็นส์สำระ</li> <li>เป็นส์สำระ</li> <li>เป็นส์สำระ</li> <li>เป็นส์สำระ</li> <li>เป็นส์สำระ</li> <li>เป็นส์สำระ</li> <li>เป็นส์สาระ</li> <li>เป็นส์สาระ</li> <li>เป็นสีนสะ</li></ul></td><td>🗖 รับข่าระ</td><td></td><td>301DB-1403100001 B01f</td><td>DB-1403100001</td><td>N 7.00</td><td>9,345.79</td><td>654.21 10.000.</td></ul> | <ul> <li>แห้สำรับข่ารถานในวางนิล</li> <li>แห้สำรับข่ารถานในวางนิล</li> <li>เป็นส์สำรับข่ารถงินตามใน<br/>เสียมรับ</li> <li>เป็นส์สำรับข่ารถงินตามใน<br/>เสียมรับ</li> <li>เป็นส์สำรับข่ารถงินตามใน</li> <li>เป็นส์สำรับข่ารถงินตามใน</li> <li>เป็นส์สำรับข่ารถงินตามใน</li> <li>เป็นส์สำรับข่ารถงินตามใน</li> <li>เป็นส์สำรับข่ารถงินตามใน</li> <li>เป็นส์สำระ</li> <li>เป็นส์สำระ</li> <li>เป็นส์สำระ</li> <li>เป็นส์สำระ</li> <li>เป็นส์สำระ</li> <li>เป็นส์สำระ</li> <li>เป็นส์สำระ</li> <li>เป็นส์สาระ</li> <li>เป็นส์สาระ</li> <li>เป็นสีนสะ</li></ul>                                                                                                    | 🗖 รับข่าระ                                                                                                    |                                                                                                    | 301DB-1403100001 B01f                                                                                                    | DB-1403100001                                                                    | N 7.00                                                                                                    | 9,345.79                                                                                   | 654.21 10.000.                                                                                                    |
| <ul> <li>∎ บันที่กรับปาระเงินตามใบ<br/>เครียมรับ</li> <li>ฐานที่กรับปาระเบ็คจากดูกหนี้</li> <li>ฐามมูลค่าที่ชาระ : 90.00</li> <li>ฐามมูลค่า (ในกำกับ) : 0.00</li> </ul>                                                                                                    | <ul> <li> <ul> <li></li></ul></li></ul>                                                                                                    | <ul> <li>• บันที่กรับปาระเงินตามใบ<br/>เตรียมรับ</li> <li>• บันที่กรับปาระเงินตามใบ<br/>เตรียมรับ</li> <li>• บันที่กรับปาระเงินตามใบ<br/>เตรียมรับ</li> <li>• บันที่กรับปาระเงินตามใบ<br/>เรียมรับ</li> <li>• บันที่กรับปาระเงินตามใบ<br/>เรียมรับ</li> <li>• บันที่กรับปาระเงินตามใบ<br/>เรียมรับ</li> <li>• บันที่กรับปาระเงินตามใบ<br/>เรียมรับ</li> <li>• รามมูลต่าที่ปาระ • 90,00</li> <li>• รามมูลต่า (โบกำกับ) • 0,00</li> <li>• รามมูลต่า (โบกำกับ) • 0,00</li> <li>• รามมา • (โบกำกับ) • 0,00</li> <li>• รามมา • (โบกำกับ) • 0,00</li> <li>• รามมา • (โบกำกับ) • 0,00</li> <li>• รามมา • (โบกำกับ) • 0,00</li> <li>• รามมา • (โบกำกับ) • 0,00</li> <li>• รามมา • (โบกำกับ) • 0,00</li> <li>• รามมา • (โบกำกับ) • 0,00</li> <li>• รามมา • (โบกำกับ) • 0,00</li> <li>• รามมา • (โบกำกับ) • 0,00</li> <li>• รามมา • (โบกำกับ) • 0,00</li> <li>• รามมา • (โบกำกับ) • 0,00</li> </ul>                                                                                                    | <ul> <li>• บันทึกรับประเง็นตามใบ<br/>เตรียมรับ</li> <li>• บันทึกรับประเง็นตามใบ<br/>เตรียมรับ</li> <li>• บันทึกรับประเง็นตามใบ<br/>เรียมรับ</li> <li>• บันทึกรับประเง็นตามใบ<br/>เรียมรับ</li> <li>• บันทึกรับประเง็นตามใบ<br/>เรียมมุลค่าที่ประ : 90.00</li> <li>• รรมมุลค่าที่ประ : 90.00</li> <li>• รรมมุลค่า (ป็นกำกับ) : 0.00</li> <li>• รรมมุลค่า (ป็นกำกับ) : 0.00</li> <li>• รรมมุลค่า (ป้นกำกับ) : 0.00</li> <li>• รรมมุลค่า (ป็นกำกับ) : 0.00</li> <li>• รรมมุลค่า (ป้นกำกับ) : 0.00</li> <li>• รรมมุลค่า (ป้นกำกับ)</li></ul>                                                                                                    | • บันทึกรับข่าระเงินตามใบ<br>เดรียมรับ       3       B01AR-1404090013       B01BZ-1404090010       ภาษีหัก ณ ที่จาย       N       0.00       90.00       90.00         • บันทึกรับข่าระเงินตามใบ<br>เรียมรับ       • บันทึกรับข่าระเงินตามใบ<br>เรียมเบลี่ครับ       57344,64990013       B01BZ-1404090010       ภาษีหัก ณ ที่จาย       N       0.00       90.00       90.00       90.00       90.00       90.00       90.00       90.00       90.00       90.00       90.00       90.00       90.00       90.00       90.00       90.00       90.00       90.00       90.00       90.00       90.00       90.00       90.00       90.00       90.00       90.00       90.00       90.00       90.00       90.00       90.00       90.00       90.00       90.00       90.00       90.00       90.00       90.00       90.00       90.00       90.00       90.00       90.00       90.00       90.00       90.00       90.00       90.00       90.00       90.00       90.00       90.00       90.00       90.00       90.00       90.00       90.00       90.00       90.00       90.00       90.00       90.00       90.00       90.00       90.00       90.00       90.00       90.00       90.00       90.00       90.00       90.00       90.00       90                                                                                                    | • บันทึกรับปาระเงินตามไบ<br>เตรียมรับ         3         B01AR-1404090013         B01BZ-1404090010         ภาษีที่กณ ที่จ่าย         N         0.00         90.00         90.00         90.00         90.00         90.00         90.00         90.00         90.00         90.00         90.00         90.00         90.00         90.00         90.00         90.00         90.00         90.00         90.00         90.00         90.00         90.00         90.00         90.00         90.00         90.00         90.00         90.00         90.00         90.00         90.00         90.00         90.00         90.00         90.00         90.00         90.00         90.00         90.00         90.00         90.00         90.00         90.00         90.00         90.00         90.00         90.00         90.00         90.00         90.00         90.00         90.00         90.00         90.00         90.00         90.00         90.00         90.00         90.00         90.00         90.00         90.00         90.00         90.00         90.00         90.00         90.00         90.00         90.00         90.00         90.00         90.00         90.00         90.00         90.00         90.00         90.00         90.00         90.00         90.00                                                                                                    | อบันที่กรับข่าระเงินดามใบ<br>เสรียมรับ<br>-บันที่กรับข่าระเงินดามใบ<br>เสรียมรับ<br>-บันที่กรับข่าระเงินดามกับ<br>: รวมยุลล่าที่ช่าระ 90.00<br>: รวมยุลล่า (ในกำกับ) : 0.00<br>: รวมยุลล่า (ในกำกับ) : 0.00<br>: รวมยุลล่า (ในกำลับ) : 0.00<br>: รวมยุลล่า (ในกำลับ) : 0.00<br>: รวมยุลล่า (ในกำลับ) : 0.00<br>: รวมยุลล่า (ในกำลับ) : 0.00<br>: รวมยุลล่า (ในกำลับ) : 0.00<br>: รวมยุลล่า (ในกำลับ) : 0.00<br>: รวมยุลล่า (ในกำลับ) : 0.00<br>: รวมยุลล่า (ในกำลับ) : 0.00<br>: รวมยุลล่า (ในกำลับ) : 0.00<br>: รวมยุลล่า (ในกำลับ) : 0.00<br>: รวมยุลล่า (ในกำล้บ) : 0.00<br>: รวมยุลล่า (ในกำล้บ) : 0.00                                                                                                    | บันทึกรับข่าระเงินตามใบ<br>เครื่อมรับ         3         B01AR-1404090013         B01BZ-1404090010         ก แท้จาย         N         0.00         90.00         90.00         90.00         90.00         90.00         90.00         90.00         90.00         90.00         90.00         90.00         90.00         90.00         90.00         90.00         90.00         90.00         90.00         90.00         90.00         90.00         90.00         90.00         90.00         90.00         90.00         90.00         90.00         90.00         90.00         90.00         90.00         90.00         90.00         90.00         90.00         90.00         90.00         90.00         90.00         90.00         90.00         90.00         90.00         90.00         90.00         90.00         90.00         90.00         90.00         90.00         90.00         90.00         90.00         90.00         90.00         90.00         90.00         90.00         90.00         90.00         90.00         90.00         90.00         90.00         90.00         90.00         90.00         90.00         90.00         90.00         90.00         90.00         90.00         90.00         90.00         90.00         90.00         90.00                                                                                                    | อันนที่กรับข่าระเงินตามใน<br>เครียมร้าง         3         B01AR-1404090013         B01BZ-1404090010         ก แท้จาย         N         0.00         90.00         0.00         90.00         90.00         90.00         90.00         90.00         90.00         90.00         90.00         90.00         90.00         90.00         90.00         90.00         90.00         90.00         90.00         90.00         90.00         90.00         90.00         90.00         90.00         90.00         90.00         90.00         90.00         90.00         90.00         90.00         90.00         90.00         90.00         90.00         90.00         90.00         90.00         90.00         90.00         90.00         90.00         90.00         90.00         90.00         90.00         90.00         90.00         90.00         90.00         90.00         90.00         90.00         90.00         90.00         90.00         90.00         90.00         90.00         90.00         90.00         90.00         90.00         90.00         90.00         90.00         90.00         90.00         90.00         90.00         90.00         90.00         90.00         90.00         90.00         90.00         90.00         90.00         90.00 <td>อบันที่กรับข่าระเงินตามใน<br/>เครื่อมร้าง<br/>อบันที่กรับข่าระเงินตามใน<br/>เครื่อมร้าง<br/>อบันที่กรับข่าระเงินตามใน<br/>เริ่มมุลด่าที่ช่าระ : 90.00<br/>รามมุลด่า (โบกากับ) : 0.00<br/>รามมุลด่า (โบกากับ) : 0.00<br/>รามมุลด (โบกากับ) : 0.00<br/>รามมุลด่า (โบกากับ) : 0.00<br/>รามมุลด่า (โบกากับ) : 0.00<br/>รามมุลด่า (โบกากับ) : 0.00<br/>รามมุลด่า (โบกากับ) : 0.00<br/>รามมุลด่า (โบกากับ) : 0.00<br/>รามมุลด่า (โบกากับ) : 0.00<br/>รามมุลด่า (โบกากับ) : 0.00<br/>รามมุลด่า (โบกากับ) : 0.00<br/>รามมุลด่า (โบกากับ) : 0.00<br/>รามมุลด (โบกากับ) : 0.00<br/>รามมุลด (โบกากับ) : 0.00<br/>รามมุลด (โบกากับ) : 0.00<br/>รามมุลด (โบกากับ) : 0.00<br/>รามมุลด (โบกากับ) : 0.00<br/>รามมุลด (โบกากับ) : 0.00<br/>รามมุลด (โบกากับ) : 0.00<br/>รามมุลด (โบกากับ) : 0.00<br/>รามลาด (โบกาบกับ) : 0.00<br/>รามลาด (โบกาบกับ) : 0.00<br/>รามลาด (โบกาบกับ) : 0.00<br/>รามลาด (โบกาบกับ) : 0.00<br/>รามลาด (โบกาบกับ) : 0.00<br/>รามลาด (โบกาบกับ) : 0.00<br/>รามลาด (โบกาบกับ) : 0.00<br/>รามลาด (โบกาบกับ) : 0.00<br/>รามลาด (โบกาบกับ) : 0.00<br/>รามลาด (โบกาบกับ) : 0.00</td> <td>อามันที่กรับประเงินตามใน<br/>แสรียมรับ         3         B01AR-1404090013         B01BZ-1404090010         การมีหาก         N         0.00         90.00         0.00         90.00         90.00         90.00         90.00         90.00         90.00         90.00         90.00         90.00         90.00         90.00         90.00         90.00         90.00         90.00         90.00         90.00         90.00         90.00         90.00         90.00         90.00         90.00         90.00         90.00         90.00         90.00         90.00         90.00         90.00         90.00         90.00         90.00         90.00         90.00         90.00         90.00         90.00         90.00         90.00         90.00         90.00         90.00         90.00         90.00         90.00         90.00         90.00         90.00         90.00         90.00         90.00         90.00         90.00         90.00         90.00         90.00         90.00         90.00         90.00         90.00         90.00         90.00         90.00         90.00         90.00         90.00         90.00         90.00         90.00         90.00         90.00         90.00         90.00         90.00         90.00         90.00         9</td> <td>อบันที่กรับข่าระเงินตามใน<br/>เครียมรับ<br/>•บันที่กรับข่าระเชิดจากลุกหนี้         3         B01AR-1404090013         B01BZ-1404090010         ก แห้งาน         N         0.00         90.00         0.00         90.00         0.00         90.00         0.00         90.00         0.00         90.00         0.00         90.00         0.00         90.00         0.00         90.00         0.00         90.00         0.00         90.00         0.00         90.00         0.00         90.00         0.00         90.00         0.00         90.00         0.00         90.00         0.00         90.00         0.00         90.00         0.00         90.00         0.00         90.00         0.00         90.00         0.00         90.00         0.00         90.00         0.00         90.00         0.00         90.00         90.00         90.00         90.00         90.00         90.00         90.00         90.00         90.00         90.00         90.00         90.00         90.00         90.00         90.00         90.00         90.00         90.00         90.00         90.00         90.00         90.00         90.00         90.00         90.00         90.00         90.00         90.00         90.00         90.00         90.00         90.00</td> <td>• บันทึกรับข่าระเงินตามใน<br/>เครียมรับ<br/>• บันทึกรับข่าระเงินตามใน<br/>เครียมรับ<br/>• บันทึกรับข่าระเงินตากลุกหนี้         3         B01AR-1404090013         B01BZ-1404090010         กาษีหัก ณ ที่จ่าย<br/>0.00         9.00         9.00         9.00         9.00         9.00         9.00         9.00         9.00         9.00         9.00         9.00         9.00         9.00         9.00         9.00         9.00         9.00         9.00         9.00         9.00         9.00         9.00         9.00         9.00         9.00         9.00         9.00         9.00         9.00         9.00         9.00         9.00         9.00         9.00         9.00         9.00         9.00         9.00         9.00         9.00         9.00         9.00         9.00         9.00         9.00         9.00         9.00         9.00         9.00         9.00         9.00         9.00         9.00         9.00         9.00         9.00         9.00         9.00         9.00         9.00         9.00         9.00         9.00         9.00         9.00         9.00         9.00         9.00         9.00         9.00         9.00         9.00         9.00         9.00         9.00         9.00         9.00         9.00         9.00         9.00         9.00</td> <td><ul> <li>• บันทึกรับประเงินตามใน<br/>แสรียมรับ</li> <li>• บันทึกรับประเงินตามใน<br/>แสรียมรับ</li> <li>• บันทึกรับประเงินตามใน</li> <li>• บันทึกรับประเงินตามใน</li> <li>• บันทึกรับประเงินตามกูลค์</li> <li>• บันทึกรับประเงินตามกูลค์</li> <li>• บันทึกรับประเงินตามกูลค์</li> <li>• บันทึกรับประเงินตามกูลค์</li> <li>• บันทึกรับประเงินตามกูลค์</li> <li>• บันทึกรับประเงินตามกูลค์</li> <li>• บันทึกรับประเงินตามกูลค์</li> <li>• บันทึกรับประเงินตามกูลค์</li> <li>• บันทึกรับประเงินตามกูลค์</li> <li>• บันทึกรับประเงินตามกูลค์</li> <li>• บันที่กรับประเงินตามกูลค์</li> <li>• บันที่กรับประ</li> <li>• บันที่รับ</li> <li>• บันที่กรับประ</li> <li>• บันที่รับ</li> <li>• บันที่รับ</li> <li>• บันท</li></ul></td> <td>• บันที่กรับข่าระเงินตามใน<br/>เครื่อมรับ<br/>• บันที่กรับข่าระเงินตามใน<br/>เครื่อมรับ<br/>• บันที่กรับข่าระเงินตาลุกหนี้       3       B01AR-1404090013       B01BZ-1404090010       กาษีหัก ณ ที่จ่าย       N       0.00       90.00       0.00       90.00         • บันที่กรับข่าระเงินตาลุกหนี้       5       รวมมุลด่าที่ช่าระ :       90.00       รวมมุลด่า (ในทำกับ) :       0.00         ระบบเจ้าหนี       5       5       5       90.00       5       5       90.00       5       90.00       5       90.00       5       90.00       5       90.00       5       90.00       5       90.00       5       90.00       5       90.00       90.00       90.00       90.00       90.00       90.00       90.00       90.00       90.00       90.00       90.00       90.00       90.00       90.00       90.00       90.00       90.00       90.00       90.00       90.00       90.00       90.00       90.00       90.00       90.00       90.00       90.00       90.00       90.00       90.00       90.00       90.00       90.00       90.00       90.00       90.00       90.00       90.00       90.00       90.00       90.00       90.00       90.00       90.00       90.00       90.00       90.00       90.00       90.00       <t< td=""><td>อบันที่กรับข่าระเงินตามใน<br/>เครียมรับ<br/>•บันที่กรับข่าระเงินตามใน<br/>เครียมรับ<br/>•บันที่กรับข่าระเงินตามใน<br/>เริ่มมาล์ดี<br/>รวมมาส์ดี<br/>รวมมาส์ดีที่ประ:<br/>รวมมาล์ดีที่ประ:<br/>•0.00         90.00         90.00         90.00         90.00         90.00         90.00         90.00         90.00         90.00         90.00         90.00         90.00         90.00         90.00         90.00         90.00         90.00         90.00         90.00         90.00         90.00         90.00         90.00         90.00         90.00         90.00         90.00         90.00         90.00         90.00         90.00         90.00         90.00         90.00         90.00         90.00         90.00         90.00         90.00         90.00         90.00         90.00         90.00         90.00         90.00         90.00         90.00         90.00         90.00         90.00         90.00         90.00         90.00         90.00         90.00         90.00         90.00         90.00         90.00         90.00         90.00         90.00         90.00         90.00         90.00         90.00         90.00         90.00         90.00         90.00         90.00         90.00         90.00         90.00         90.00         90.0</td><td>อามันที่กรับข่าระเงินตามใน<br/>เครื่อมรับ<br/>-บันที่กรับข่าระเงินตามใน<br/>เครื่อมรับ<br/>-บันที่กรับข่าระเงินตามใน<br/>เริ่มมุลต่าที่ช่าระ : 90.00         9.00         9.00         9.00         9.00         9.00         9.00         9.00         9.00         9.00         9.00         9.00         9.00         9.00         9.00         9.00         9.00         9.00         9.00         9.00         9.00         9.00         9.00         9.00         9.00         9.00         9.00         9.00         9.00         9.00         9.00         9.00         9.00         9.00         9.00         9.00         9.00         9.00         9.00         9.00         9.00         9.00         9.00         9.00         9.00         9.00         9.00         9.00         9.00         9.00         9.00         9.00         9.00         9.00         9.00         9.00         9.00         9.00         9.00         9.00         9.00         9.00         9.00         9.00         9.00         9.00         9.00         9.00         9.00         9.00         9.00         9.00         9.00         9.00         9.00         9.00         9.00         9.00         9.00         9.00         9.00         9.00         9.00         9.00         9.00</td><td>• บันที่กรับข่าระเงินตามใน<br/>• บันที่กรับข่าระเงินตามใน<br/>• บันที่กรับข่าระ<br/>• บันที่กรับข่าระ<br/>• บันที่กรับข่าระ<br/>• บันที่กรับข่าระ<br/>• บันที่กรับข่าระ<br/>• บันที่กรับ<br/>• บันที่กรับข่าระ<br/>• บันที่กรับ<br/>• บันที่กรับ<br/>• บันที่ง<br/>• บันที่กรับ<br/>• บันที่กรับ<br/>•</td><td><ul> <li>• บันที่กรับข่าระเงินตามใน<br/>เครียมรับ<br/>• บันที่กรับข่าระเงินตามใน<br/>เครียมรับ<br/>• บันที่กรับข่าระเงินตากลุกหนี้</li> <li>โรามมาส์ที่ชี่าระ : 90.00</li> <li>รวมมุลต่า (ในกำกับ) : 0.00</li> <li>รวมมุลต่า (ในกำกับ) : 0.00</li> <li>รวมเลล (กำบบกัน (ก่นสาน ) 0.00</li> <li>รวมเลล (โนกากับ) : 0.00</li> <li>รวมเลล (กบบกับนา : 0.00</li> <li>รวมเลล (กบบกับนา (ก่นสาน ) 0.00</li> <li>รวมเลล (กบบกับนา (ก่นสาน ) 0.00</li> <li>รวมเลล (กบบกับนา : 0.00</li> <li>รวมเลล (กบบกับนา (ก่นสนทา ) (กบกับนา (ก่นสนทา ) (กบบกับนา (ก่นสนทา ) (กบบกับนา (ก่นสนทา ) (กบกับนา (กบบกับนา (ก่นสนทา ) (กบบกับนา (ก่นสนทา ) (กบบกับนา (ก่นสนทา ) (กบบกับนา (กบกับนา (ก่นสนทา ) (กบบกับนา (ก่นสนทา ) (กบบกับนา (</li></ul></td><td><ul> <li>• บันทึกรับปาระเงินตามใน<br/>เครียมรับ<br/>• บันทึกรับปาระเงินตามใน<br/>เครียมรับ<br/>• บันทึกรับปาระเงินตามใน<br/>เรียมบลิตรับ<br/>รรมบนที่ตรับ<br/>รรมบลิตรับ<br/>รรมบลิตร์บ<br/>รรมบลิตร์บ<br/>รรมบลิตร์บ<br/>รรมบลิตร์บ<br/>รรมบลิตร์บ<br/>รรมบลิตร์บ<br/>รรมบลิตร์บ<br/>รรมบลิตร์บ<br/>รรมบลิตร์บ<br/>รรมบลิตร์บ<br/>รรมบลิตร์บ<br/>รรมบลิตร์บ<br/>รรมบลิตร์บ<br/>รรมบลิตร์บ<br/>รรมบลิตร์บ<br/>รรมบลิตร์บ<br/>รรมบลิตร์บ<br/>รรมบลิตร์บ<br/>รรมบลิตร์บ<br/>รรบ<br/>รรมบลิตร์บ<br/>รรมบลิตร์บ<br/>รรมบลิตร์บ<br/>รรมอลิตร์บ<br/>รรมบลิตร์บ<br/>รรมอลิตร์บ<br/>รรมอลิตร์บ<br/>รรมอลิตร์บ<br/>รรมอลิตร์บ<br/>รรมอลิตร์บ<br/>รรมอลิตร์บ<br/>รรรรรรรรรรรรรรรรรรรรรรรรรรรรร</li></ul></td><td><ul> <li>• บันทึกรับประเงินตามใน<br/>แร้ยมรับ</li> <li>• บันทึกรับประเงินตามใน<br/>แร้ยมรับ</li> <li>• บันทึกรับประเงินตามใน</li> <li>• บันทึกรับประเงินตามที่</li> <li>• บันทึกรับประเงินตามกูลท์</li> <li>• รวมมุลต่าที่ประ:</li> <li>• บันทึกรับประเงินตามกูลท์</li> <li>• รวมมุลต่าที่ประ:</li> <li>• บันทึกรับประเงินตามกูลท์</li> <li>• รวมมุลต่าที่ประ:</li> <li>• บันทึกรับประเงินตามกูลท์</li> <li>• รวมมุลต่าที่ประ:</li> <li>• บันทึกรับประเงินตามที่</li> <li>• รวมมุลต่าที่ประ:</li> <li>• บันทึกรับประเงินตามที่</li> <li>• บันทึกรับประเงินตามที่</li> <li>• รวมมุลต่าที่ประ:</li> <li>• บันทึกรับประเงินตามที่</li> <li>• รวมมุลต่าที่ประ:</li> <li>• บันที่กรับประเงินตามที่</li> <li>• บันที่กรับประเงินตามที่</li> <li>• บันที่กรับประเงินตามที่</li> <li>• บันที่กรับประเงินตามที่</li> <li>• บันที่กรับประเงินตามที่</li> <li>• บันที่กรับประเงินตามที่</li> <li>• บันที่กรับประเงินตามที่</li> <li>• บันที่กรับประเงินตามที่</li> <li>• บันที่กรับประเงินตามที่</li> <li>• บันที่กรับประ</li> <li>• บันที่กรับประ</li> <li>• บันที่</li> <li>• บันที่</li> <li>• บันที่</li> <li>• บันที่</li> <li>• บันที่</li> <li>• บันที่</li> <li>• บันที่</li> <li>• บันที่</li> <li>• บันที่</li> <li>• บันที่</li> <li>• บันที่</li> <li>• บันที่</li> <li>• บันที่</li> <li>• บันที่</li> <li>• บันที่</li> <li>• บันที่</li> <li>• บันตาม</li> <li>• บันที่</li> <li>• บันที่</li> <li>• บันที่</li> <li>• บันที่</li> <li>• บันต</li> <li>• บันที่</li> <li>• บันต</li> <li>• บันที่</li> <li>• บันที่</li> <li>• บันที่</li> <li>• บันที่</li> <li>• บันที่</li> <li>• บันที่</li> <li>• บันที่</li> <li>• บันที่</li> <li>• บันที่</li> <li>• บันต</li> <li>• บันที่</li> <li>• บันที่</li> <li>• บันที่</li> <li>• บันที่</li> <li>• บันที่</li> <li>• บันที่</li> <li>• บันที่</li> <li>• บันที่</li> <li>•</li></ul></td><td><ul> <li>• บันที่กรับข่าระเงินตามใน<br/><ul> <li>• บันที่กรับข่าระเงินตามใน<br/><ul> <li>• บันที่กรับข่าระเงินตามใน<br/><ul> <li>• บันที่กรับข่าระเงินตามใน<br/><ul> <li>• บันที่กรับข่าระเงินตามใน<br/><ul> <li>• บันที่กรับข่าระเงินตามใน<br/><ul> <li>• บันที่กรับข่าระเงินตามใน</li></ul></li></ul></li></ul></li></ul></li></ul></li></ul></li></ul></td><td><ul> <li>• บันที่กรับข่าระเงินตามใน<br/><ul> <li>• บันที่กรับข่าระเงินตามใน<br/><ul> <li>• บันที่กรับข่าระเงินตามใน<br/><ul> <li>• บันที่กรับข่าระเงินตามใน<br/><ul> <li>• บันที่กรับข่าระเงินตามใน<br/><ul> <li>• บันที่กรับข่าระเงินตามใน<br/><ul> <li>• บันที่กรับข่าระเงินตามใน</li> <li>• บันที่กรับข่าระเงินตามใน</li></ul></li></ul></li></ul></li></ul></li></ul></li></ul></li></ul></td><td><ul> <li>แม่นก็กับประเงินสานใน<br/>เริ่มหก็กับประเงินสากฤกหนี<br/>ระบบเร็ครับ<br/>ระบบเร็ครับ<br/>ระบบเร็ครับ<br/>ระบบเร็ครับ<br/>ระบบเร็ครับ<br/>ระบบเร็ครับ<br/>ระบบเร็ครับ<br/>ระบบเร็ครับ<br/>ระบบเร็ครับ<br/>ระบบเร็ครับ<br/>ระบบกราชางานสอดภัย</li> <li>3 B01AR-1404090013 B015Z-1404090010 กาษีหัก ณ ที่จาย N 0.00 90.00 0.00 90<br/>ระบบเร็ครับ<br/>ระบบเร็ครับ<br/>ระบบเร็ครับ<br/>ระบบเร็ครับ<br/>ระบบรักษาความน่ออดภัย</li> <li>3 B01AR-1404090013 B015Z-1404090010 กาษีหัก ณ ที่จาย N 0.00 90.00 0.00 90<br/>ระบบเร็ครับ<br/>ระบบเร็ครับ<br/>ระบบเร็ครับ<br/>ระบบเร็ครับ<br/>ระบบรักษาความน่ออดภัย</li> <li>3 B01AR-1404090013 B015Z-1404090010 กาษีหัก ณ ที่จาย N 0.00 ระบบเร็ครับ<br/>ระบบเร็ครับ<br/>ระบบเร็ครับ<br/>ระบบเร็ครับ<br/>ระบบเร็ครับ<br/>ระบบรักษาความน่ออดภัย</li> <li>3 B01AR-1404090013 B015Z-1404090010 กาษีหัก ณ ที่จาย<br/>ระบบเร็ครับ<br/>ระบบเร็ครับ<br/>ระบบเร็ครับ<br/>ระบบเร็ครับ<br/>ระบบเร็ครับ<br/>ระบบเร็ครับ<br/>ระบบรักษาความน่ออดภัย</li> <li>3 B01AR-1404090013 B015Z-1404090010 กาษีหัก ณ ที่จาย<br/>ระบบเร็ครับ<br/>ระบบเร็ครับ<br/>ระบบเร็ครับ<br/>ระบบเร็ครับ<br/>ระบบเร็ครับ<br/>ระบบเร็ครับ<br/>ระบบเร็ครับ<br/>ระบบรักษาความน่ออดภัย</li> <li>3 B01AR-1404090013 B015Z-1404090010 กาษีหัก นที่จาย<br/>ระบบเร็ครับ<br/>ระบบเร็ครับ<br/>ระบบเร็ครับ<br/>ระบบเร็ครับ<br/>ระบบรักษาความน่ออดภัย</li> <li>3 B01AR-1404090013 B015Z-1404090010 กาษีหัก เพราะ<br/>ระบบเร็ครับ<br/>ระบบเร็ครับ<br/>ระบบเร็ครับ<br/>ระบบเร็ครับ<br/>ระบบเร็ครับ<br/>ระบบรักษาความน่ออดภัย</li> <li>3 B01AR-1404090013 B015Z-1404090010 กาษีหรือบรับ<br/>ระบบเร็ครับ<br/>ระบบเร็ครับ<br/>ระบบเ</li></ul></td><td><ul> <li>แป้งก็รับประเงินสามใน<br/>แข้งประเงินสามาระเงินสามาสุมานที่</li> <li>รามแล้ลทั่งประเงินสามาสุมานที่</li> <li>รามแล้ลทั่งประเงินสามาระ 90.00</li> <li>รามแล้ลทั่งประเงินสามาระ 90.00</li> <li>รามแลลทั่งประเงินสามาระ 90.00</li> <li>รามแลลทั่งประเงินสามาระ 90.00</li> <li>รามแลลทั่งประเงินสามาระ 90.00</li> <li>รามแลลทั่งประเงินสามาระ 90.00</li> <li>รามแลลทั่งประ 90.00</li> <li>รามแลลทั่งประ 90.00</li> <li>รามแลลทั่งประ 90.00</li> <li>รามแลลทั่งประ 90.00</li> <li>รามแลลทั่งประ 90.00</li> <li>รามแลลทั่งประ 90.00</li> <li>รามแลลทั่งประ 90.00</li> <li>รามแลลที่ประ 90.00</li> <li>รามแลลที่ประ 90.00</li> <li>รามแลล (ปนชนงิน) 90.00</li> <li>รามแลล (ปนชนงิน) 90.00</li> <li>รามแลล (ปนชนงิน) 90.00</li> <li>รามแลลที่ประ 90.00</li> <li>รามแลลที่ประ 90.00</li> <li>รามแลล (ปนชนงิน) 90.00</li> <li>รามแลลที่ประ 90.00</li> <li>รามแลลที่ประ 90.00</li> <li>รามแลลที่ประ 90.00</li> <li>รามแลลที่ประ 90.00</li> <li>รามแลลที่ประ 90.00</li> <li>รามแลลที่ประ 90.00</li> <li>รามแลลที่ประ 90.00</li> <li>รามแลลที่ประ 90.00</li> <li>รามแลลที่ประ 90.00</li> <li>รามแลสที่ประ 90.00</li> <li>รามแลสที่ประ 90.00</li> <li>รามแลสที่ประ 90.00</li> <li>รามแลสที่ประ 90.00</li> <li>รามแลสที่ประ 90.00</li> <li>รามแลสที่ประ 90.00</li> <li>รามแลสที่ประ 90.00</li> <li>รามสก</li> <li>รามสก</li> <li>รามสก</li> <li>รามสก</li></ul></td><td><ul> <li>บันทึกรับปาระเงินตามใน<br/>แร้บมรับ</li> <li>บันทึกรับปาระเงินตามใน<br/>แร้บมรับ</li> <li>บันทึกรับปาระเงินตามใน</li> <li>รวมมุลต่าที่ปาระ:</li> <li>รวมมุลต่าที่ปาระ:</li> <li>รวมมุลต่าระ:</li> <li>รวมมุลต่าที่ปาระ:</li> <li>รวมมุลต่าที่ปาระ:</li> <li>รวมมุลต่าที่ปาระ:</li> <li>รวมมุลต่าที่ปาระ:</li> <li>รวมมุลต่าที่ปาระ:</li> <li>รวมมุลต่าที่ปาระ:</li> <li>รวมมุลต่าที่ปาระ:</li> <li>รวมมลายส่าง:</li> <li>รวมมลายส่าง:</li> <li>รวมมลายส่าง:</li> <li>รวมมลายส่าง:</li> <li>รวมมลายส่าง:</li> <li>รวมมลายส่าง:</li> <li>รวมมลายส่าง:</li> <li>รวมมลายส่าง:</li> <li>รวมมลายส่าง:</li> <li>รวม</li></ul></td><td>📕 มันทึกรับช่าระเงินตาบอินาอยซไ</td><td>🚳 🐻 2 B</td><td>301TO-1403100001 B011</td><td>0-1403100001</td><td>N 7.00</td><td>-9,345.79</td><td>-654.21 -10,000.</td></t<></td>                                                                                                    | อบันที่กรับข่าระเงินตามใน<br>เครื่อมร้าง<br>อบันที่กรับข่าระเงินตามใน<br>เครื่อมร้าง<br>อบันที่กรับข่าระเงินตามใน<br>เริ่มมุลด่าที่ช่าระ : 90.00<br>รามมุลด่า (โบกากับ) : 0.00<br>รามมุลด่า (โบกากับ) : 0.00<br>รามมุลด (โบกากับ) : 0.00<br>รามมุลด่า (โบกากับ) : 0.00<br>รามมุลด่า (โบกากับ) : 0.00<br>รามมุลด่า (โบกากับ) : 0.00<br>รามมุลด่า (โบกากับ) : 0.00<br>รามมุลด่า (โบกากับ) : 0.00<br>รามมุลด่า (โบกากับ) : 0.00<br>รามมุลด่า (โบกากับ) : 0.00<br>รามมุลด่า (โบกากับ) : 0.00<br>รามมุลด่า (โบกากับ) : 0.00<br>รามมุลด (โบกากับ) : 0.00<br>รามมุลด (โบกากับ) : 0.00<br>รามมุลด (โบกากับ) : 0.00<br>รามมุลด (โบกากับ) : 0.00<br>รามมุลด (โบกากับ) : 0.00<br>รามมุลด (โบกากับ) : 0.00<br>รามมุลด (โบกากับ) : 0.00<br>รามมุลด (โบกากับ) : 0.00<br>รามลาด (โบกาบกับ) : 0.00<br>รามลาด (โบกาบกับ) : 0.00<br>รามลาด (โบกาบกับ) : 0.00<br>รามลาด (โบกาบกับ) : 0.00<br>รามลาด (โบกาบกับ) : 0.00<br>รามลาด (โบกาบกับ) : 0.00<br>รามลาด (โบกาบกับ) : 0.00<br>รามลาด (โบกาบกับ) : 0.00<br>รามลาด (โบกาบกับ) : 0.00<br>รามลาด (โบกาบกับ) : 0.00                                                                                                    | อามันที่กรับประเงินตามใน<br>แสรียมรับ         3         B01AR-1404090013         B01BZ-1404090010         การมีหาก         N         0.00         90.00         0.00         90.00         90.00         90.00         90.00         90.00         90.00         90.00         90.00         90.00         90.00         90.00         90.00         90.00         90.00         90.00         90.00         90.00         90.00         90.00         90.00         90.00         90.00         90.00         90.00         90.00         90.00         90.00         90.00         90.00         90.00         90.00         90.00         90.00         90.00         90.00         90.00         90.00         90.00         90.00         90.00         90.00         90.00         90.00         90.00         90.00         90.00         90.00         90.00         90.00         90.00         90.00         90.00         90.00         90.00         90.00         90.00         90.00         90.00         90.00         90.00         90.00         90.00         90.00         90.00         90.00         90.00         90.00         90.00         90.00         90.00         90.00         90.00         90.00         90.00         90.00         90.00         90.00         9                                                                                                    | อบันที่กรับข่าระเงินตามใน<br>เครียมรับ<br>•บันที่กรับข่าระเชิดจากลุกหนี้         3         B01AR-1404090013         B01BZ-1404090010         ก แห้งาน         N         0.00         90.00         0.00         90.00         0.00         90.00         0.00         90.00         0.00         90.00         0.00         90.00         0.00         90.00         0.00         90.00         0.00         90.00         0.00         90.00         0.00         90.00         0.00         90.00         0.00         90.00         0.00         90.00         0.00         90.00         0.00         90.00         0.00         90.00         0.00         90.00         0.00         90.00         0.00         90.00         0.00         90.00         0.00         90.00         0.00         90.00         0.00         90.00         90.00         90.00         90.00         90.00         90.00         90.00         90.00         90.00         90.00         90.00         90.00         90.00         90.00         90.00         90.00         90.00         90.00         90.00         90.00         90.00         90.00         90.00         90.00         90.00         90.00         90.00         90.00         90.00         90.00         90.00         90.00                                                                                                    | • บันทึกรับข่าระเงินตามใน<br>เครียมรับ<br>• บันทึกรับข่าระเงินตามใน<br>เครียมรับ<br>• บันทึกรับข่าระเงินตากลุกหนี้         3         B01AR-1404090013         B01BZ-1404090010         กาษีหัก ณ ที่จ่าย<br>0.00         9.00         9.00         9.00         9.00         9.00         9.00         9.00         9.00         9.00         9.00         9.00         9.00         9.00         9.00         9.00         9.00         9.00         9.00         9.00         9.00         9.00         9.00         9.00         9.00         9.00         9.00         9.00         9.00         9.00         9.00         9.00         9.00         9.00         9.00         9.00         9.00         9.00         9.00         9.00         9.00         9.00         9.00         9.00         9.00         9.00         9.00         9.00         9.00         9.00         9.00         9.00         9.00         9.00         9.00         9.00         9.00         9.00         9.00         9.00         9.00         9.00         9.00         9.00         9.00         9.00         9.00         9.00         9.00         9.00         9.00         9.00         9.00         9.00         9.00         9.00         9.00         9.00         9.00         9.00         9.00         9.00                                                                                                    | <ul> <li>• บันทึกรับประเงินตามใน<br/>แสรียมรับ</li> <li>• บันทึกรับประเงินตามใน<br/>แสรียมรับ</li> <li>• บันทึกรับประเงินตามใน</li> <li>• บันทึกรับประเงินตามใน</li> <li>• บันทึกรับประเงินตามกูลค์</li> <li>• บันทึกรับประเงินตามกูลค์</li> <li>• บันทึกรับประเงินตามกูลค์</li> <li>• บันทึกรับประเงินตามกูลค์</li> <li>• บันทึกรับประเงินตามกูลค์</li> <li>• บันทึกรับประเงินตามกูลค์</li> <li>• บันทึกรับประเงินตามกูลค์</li> <li>• บันทึกรับประเงินตามกูลค์</li> <li>• บันทึกรับประเงินตามกูลค์</li> <li>• บันทึกรับประเงินตามกูลค์</li> <li>• บันที่กรับประเงินตามกูลค์</li> <li>• บันที่กรับประ</li> <li>• บันที่รับ</li> <li>• บันที่กรับประ</li> <li>• บันที่รับ</li> <li>• บันที่รับ</li> <li>• บันท</li></ul>                                                                                                    | • บันที่กรับข่าระเงินตามใน<br>เครื่อมรับ<br>• บันที่กรับข่าระเงินตามใน<br>เครื่อมรับ<br>• บันที่กรับข่าระเงินตาลุกหนี้       3       B01AR-1404090013       B01BZ-1404090010       กาษีหัก ณ ที่จ่าย       N       0.00       90.00       0.00       90.00         • บันที่กรับข่าระเงินตาลุกหนี้       5       รวมมุลด่าที่ช่าระ :       90.00       รวมมุลด่า (ในทำกับ) :       0.00         ระบบเจ้าหนี       5       5       5       90.00       5       5       90.00       5       90.00       5       90.00       5       90.00       5       90.00       5       90.00       5       90.00       5       90.00       5       90.00       90.00       90.00       90.00       90.00       90.00       90.00       90.00       90.00       90.00       90.00       90.00       90.00       90.00       90.00       90.00       90.00       90.00       90.00       90.00       90.00       90.00       90.00       90.00       90.00       90.00       90.00       90.00       90.00       90.00       90.00       90.00       90.00       90.00       90.00       90.00       90.00       90.00       90.00       90.00       90.00       90.00       90.00       90.00       90.00       90.00       90.00       90.00       90.00 <t< td=""><td>อบันที่กรับข่าระเงินตามใน<br/>เครียมรับ<br/>•บันที่กรับข่าระเงินตามใน<br/>เครียมรับ<br/>•บันที่กรับข่าระเงินตามใน<br/>เริ่มมาล์ดี<br/>รวมมาส์ดี<br/>รวมมาส์ดีที่ประ:<br/>รวมมาล์ดีที่ประ:<br/>•0.00         90.00         90.00         90.00         90.00         90.00         90.00         90.00         90.00         90.00         90.00         90.00         90.00         90.00         90.00         90.00         90.00         90.00         90.00         90.00         90.00         90.00         90.00         90.00         90.00         90.00         90.00         90.00         90.00         90.00         90.00         90.00         90.00         90.00         90.00         90.00         90.00         90.00         90.00         90.00         90.00         90.00         90.00         90.00         90.00         90.00         90.00         90.00         90.00         90.00         90.00         90.00         90.00         90.00         90.00         90.00         90.00         90.00         90.00         90.00         90.00         90.00         90.00         90.00         90.00         90.00         90.00         90.00         90.00         90.00         90.00         90.00         90.00         90.00         90.00         90.00         90.0</td><td>อามันที่กรับข่าระเงินตามใน<br/>เครื่อมรับ<br/>-บันที่กรับข่าระเงินตามใน<br/>เครื่อมรับ<br/>-บันที่กรับข่าระเงินตามใน<br/>เริ่มมุลต่าที่ช่าระ : 90.00         9.00         9.00         9.00         9.00         9.00         9.00         9.00         9.00         9.00         9.00         9.00         9.00         9.00         9.00         9.00         9.00         9.00         9.00         9.00         9.00         9.00         9.00         9.00         9.00         9.00         9.00         9.00         9.00         9.00         9.00         9.00         9.00         9.00         9.00         9.00         9.00         9.00         9.00         9.00         9.00         9.00         9.00         9.00         9.00         9.00         9.00         9.00         9.00         9.00         9.00         9.00         9.00         9.00         9.00         9.00         9.00         9.00         9.00         9.00         9.00         9.00         9.00         9.00         9.00         9.00         9.00         9.00         9.00         9.00         9.00         9.00         9.00         9.00         9.00         9.00         9.00         9.00         9.00         9.00         9.00         9.00         9.00         9.00         9.00</td><td>• บันที่กรับข่าระเงินตามใน<br/>• บันที่กรับข่าระเงินตามใน<br/>• บันที่กรับข่าระ<br/>• บันที่กรับข่าระ<br/>• บันที่กรับข่าระ<br/>• บันที่กรับข่าระ<br/>• บันที่กรับข่าระ<br/>• บันที่กรับ<br/>• บันที่กรับข่าระ<br/>• บันที่กรับ<br/>• บันที่กรับ<br/>• บันที่ง<br/>• บันที่กรับ<br/>• บันที่กรับ<br/>•</td><td><ul> <li>• บันที่กรับข่าระเงินตามใน<br/>เครียมรับ<br/>• บันที่กรับข่าระเงินตามใน<br/>เครียมรับ<br/>• บันที่กรับข่าระเงินตากลุกหนี้</li> <li>โรามมาส์ที่ชี่าระ : 90.00</li> <li>รวมมุลต่า (ในกำกับ) : 0.00</li> <li>รวมมุลต่า (ในกำกับ) : 0.00</li> <li>รวมเลล (กำบบกัน (ก่นสาน ) 0.00</li> <li>รวมเลล (โนกากับ) : 0.00</li> <li>รวมเลล (กบบกับนา : 0.00</li> <li>รวมเลล (กบบกับนา (ก่นสาน ) 0.00</li> <li>รวมเลล (กบบกับนา (ก่นสาน ) 0.00</li> <li>รวมเลล (กบบกับนา : 0.00</li> <li>รวมเลล (กบบกับนา (ก่นสนทา ) (กบกับนา (ก่นสนทา ) (กบบกับนา (ก่นสนทา ) (กบบกับนา (ก่นสนทา ) (กบกับนา (กบบกับนา (ก่นสนทา ) (กบบกับนา (ก่นสนทา ) (กบบกับนา (ก่นสนทา ) (กบบกับนา (กบกับนา (ก่นสนทา ) (กบบกับนา (ก่นสนทา ) (กบบกับนา (</li></ul></td><td><ul> <li>• บันทึกรับปาระเงินตามใน<br/>เครียมรับ<br/>• บันทึกรับปาระเงินตามใน<br/>เครียมรับ<br/>• บันทึกรับปาระเงินตามใน<br/>เรียมบลิตรับ<br/>รรมบนที่ตรับ<br/>รรมบลิตรับ<br/>รรมบลิตร์บ<br/>รรมบลิตร์บ<br/>รรมบลิตร์บ<br/>รรมบลิตร์บ<br/>รรมบลิตร์บ<br/>รรมบลิตร์บ<br/>รรมบลิตร์บ<br/>รรมบลิตร์บ<br/>รรมบลิตร์บ<br/>รรมบลิตร์บ<br/>รรมบลิตร์บ<br/>รรมบลิตร์บ<br/>รรมบลิตร์บ<br/>รรมบลิตร์บ<br/>รรมบลิตร์บ<br/>รรมบลิตร์บ<br/>รรมบลิตร์บ<br/>รรมบลิตร์บ<br/>รรมบลิตร์บ<br/>รรบ<br/>รรมบลิตร์บ<br/>รรมบลิตร์บ<br/>รรมบลิตร์บ<br/>รรมอลิตร์บ<br/>รรมบลิตร์บ<br/>รรมอลิตร์บ<br/>รรมอลิตร์บ<br/>รรมอลิตร์บ<br/>รรมอลิตร์บ<br/>รรมอลิตร์บ<br/>รรมอลิตร์บ<br/>รรรรรรรรรรรรรรรรรรรรรรรรรรรรร</li></ul></td><td><ul> <li>• บันทึกรับประเงินตามใน<br/>แร้ยมรับ</li> <li>• บันทึกรับประเงินตามใน<br/>แร้ยมรับ</li> <li>• บันทึกรับประเงินตามใน</li> <li>• บันทึกรับประเงินตามที่</li> <li>• บันทึกรับประเงินตามกูลท์</li> <li>• รวมมุลต่าที่ประ:</li> <li>• บันทึกรับประเงินตามกูลท์</li> <li>• รวมมุลต่าที่ประ:</li> <li>• บันทึกรับประเงินตามกูลท์</li> <li>• รวมมุลต่าที่ประ:</li> <li>• บันทึกรับประเงินตามกูลท์</li> <li>• รวมมุลต่าที่ประ:</li> <li>• บันทึกรับประเงินตามที่</li> <li>• รวมมุลต่าที่ประ:</li> <li>• บันทึกรับประเงินตามที่</li> <li>• บันทึกรับประเงินตามที่</li> <li>• รวมมุลต่าที่ประ:</li> <li>• บันทึกรับประเงินตามที่</li> <li>• รวมมุลต่าที่ประ:</li> <li>• บันที่กรับประเงินตามที่</li> <li>• บันที่กรับประเงินตามที่</li> <li>• บันที่กรับประเงินตามที่</li> <li>• บันที่กรับประเงินตามที่</li> <li>• บันที่กรับประเงินตามที่</li> <li>• บันที่กรับประเงินตามที่</li> <li>• บันที่กรับประเงินตามที่</li> <li>• บันที่กรับประเงินตามที่</li> <li>• บันที่กรับประเงินตามที่</li> <li>• บันที่กรับประ</li> <li>• บันที่กรับประ</li> <li>• บันที่</li> <li>• บันที่</li> <li>• บันที่</li> <li>• บันที่</li> <li>• บันที่</li> <li>• บันที่</li> <li>• บันที่</li> <li>• บันที่</li> <li>• บันที่</li> <li>• บันที่</li> <li>• บันที่</li> <li>• บันที่</li> <li>• บันที่</li> <li>• บันที่</li> <li>• บันที่</li> <li>• บันที่</li> <li>• บันตาม</li> <li>• บันที่</li> <li>• บันที่</li> <li>• บันที่</li> <li>• บันที่</li> <li>• บันต</li> <li>• บันที่</li> <li>• บันต</li> <li>• บันที่</li> <li>• บันที่</li> <li>• บันที่</li> <li>• บันที่</li> <li>• บันที่</li> <li>• บันที่</li> <li>• บันที่</li> <li>• บันที่</li> <li>• บันที่</li> <li>• บันต</li> <li>• บันที่</li> <li>• บันที่</li> <li>• บันที่</li> <li>• บันที่</li> <li>• บันที่</li> <li>• บันที่</li> <li>• บันที่</li> <li>• บันที่</li> <li>•</li></ul></td><td><ul> <li>• บันที่กรับข่าระเงินตามใน<br/><ul> <li>• บันที่กรับข่าระเงินตามใน<br/><ul> <li>• บันที่กรับข่าระเงินตามใน<br/><ul> <li>• บันที่กรับข่าระเงินตามใน<br/><ul> <li>• บันที่กรับข่าระเงินตามใน<br/><ul> <li>• บันที่กรับข่าระเงินตามใน<br/><ul> <li>• บันที่กรับข่าระเงินตามใน</li></ul></li></ul></li></ul></li></ul></li></ul></li></ul></li></ul></td><td><ul> <li>• บันที่กรับข่าระเงินตามใน<br/><ul> <li>• บันที่กรับข่าระเงินตามใน<br/><ul> <li>• บันที่กรับข่าระเงินตามใน<br/><ul> <li>• บันที่กรับข่าระเงินตามใน<br/><ul> <li>• บันที่กรับข่าระเงินตามใน<br/><ul> <li>• บันที่กรับข่าระเงินตามใน<br/><ul> <li>• บันที่กรับข่าระเงินตามใน</li> <li>• บันที่กรับข่าระเงินตามใน</li></ul></li></ul></li></ul></li></ul></li></ul></li></ul></li></ul></td><td><ul> <li>แม่นก็กับประเงินสานใน<br/>เริ่มหก็กับประเงินสากฤกหนี<br/>ระบบเร็ครับ<br/>ระบบเร็ครับ<br/>ระบบเร็ครับ<br/>ระบบเร็ครับ<br/>ระบบเร็ครับ<br/>ระบบเร็ครับ<br/>ระบบเร็ครับ<br/>ระบบเร็ครับ<br/>ระบบเร็ครับ<br/>ระบบเร็ครับ<br/>ระบบกราชางานสอดภัย</li> <li>3 B01AR-1404090013 B015Z-1404090010 กาษีหัก ณ ที่จาย N 0.00 90.00 0.00 90<br/>ระบบเร็ครับ<br/>ระบบเร็ครับ<br/>ระบบเร็ครับ<br/>ระบบเร็ครับ<br/>ระบบรักษาความน่ออดภัย</li> <li>3 B01AR-1404090013 B015Z-1404090010 กาษีหัก ณ ที่จาย N 0.00 90.00 0.00 90<br/>ระบบเร็ครับ<br/>ระบบเร็ครับ<br/>ระบบเร็ครับ<br/>ระบบเร็ครับ<br/>ระบบรักษาความน่ออดภัย</li> <li>3 B01AR-1404090013 B015Z-1404090010 กาษีหัก ณ ที่จาย N 0.00 ระบบเร็ครับ<br/>ระบบเร็ครับ<br/>ระบบเร็ครับ<br/>ระบบเร็ครับ<br/>ระบบเร็ครับ<br/>ระบบรักษาความน่ออดภัย</li> <li>3 B01AR-1404090013 B015Z-1404090010 กาษีหัก ณ ที่จาย<br/>ระบบเร็ครับ<br/>ระบบเร็ครับ<br/>ระบบเร็ครับ<br/>ระบบเร็ครับ<br/>ระบบเร็ครับ<br/>ระบบเร็ครับ<br/>ระบบรักษาความน่ออดภัย</li> <li>3 B01AR-1404090013 B015Z-1404090010 กาษีหัก ณ ที่จาย<br/>ระบบเร็ครับ<br/>ระบบเร็ครับ<br/>ระบบเร็ครับ<br/>ระบบเร็ครับ<br/>ระบบเร็ครับ<br/>ระบบเร็ครับ<br/>ระบบเร็ครับ<br/>ระบบรักษาความน่ออดภัย</li> <li>3 B01AR-1404090013 B015Z-1404090010 กาษีหัก นที่จาย<br/>ระบบเร็ครับ<br/>ระบบเร็ครับ<br/>ระบบเร็ครับ<br/>ระบบเร็ครับ<br/>ระบบรักษาความน่ออดภัย</li> <li>3 B01AR-1404090013 B015Z-1404090010 กาษีหัก เพราะ<br/>ระบบเร็ครับ<br/>ระบบเร็ครับ<br/>ระบบเร็ครับ<br/>ระบบเร็ครับ<br/>ระบบเร็ครับ<br/>ระบบรักษาความน่ออดภัย</li> <li>3 B01AR-1404090013 B015Z-1404090010 กาษีหรือบรับ<br/>ระบบเร็ครับ<br/>ระบบเร็ครับ<br/>ระบบเ</li></ul></td><td><ul> <li>แป้งก็รับประเงินสามใน<br/>แข้งประเงินสามาระเงินสามาสุมานที่</li> <li>รามแล้ลทั่งประเงินสามาสุมานที่</li> <li>รามแล้ลทั่งประเงินสามาระ 90.00</li> <li>รามแล้ลทั่งประเงินสามาระ 90.00</li> <li>รามแลลทั่งประเงินสามาระ 90.00</li> <li>รามแลลทั่งประเงินสามาระ 90.00</li> <li>รามแลลทั่งประเงินสามาระ 90.00</li> <li>รามแลลทั่งประเงินสามาระ 90.00</li> <li>รามแลลทั่งประ 90.00</li> <li>รามแลลทั่งประ 90.00</li> <li>รามแลลทั่งประ 90.00</li> <li>รามแลลทั่งประ 90.00</li> <li>รามแลลทั่งประ 90.00</li> <li>รามแลลทั่งประ 90.00</li> <li>รามแลลทั่งประ 90.00</li> <li>รามแลลที่ประ 90.00</li> <li>รามแลลที่ประ 90.00</li> <li>รามแลล (ปนชนงิน) 90.00</li> <li>รามแลล (ปนชนงิน) 90.00</li> <li>รามแลล (ปนชนงิน) 90.00</li> <li>รามแลลที่ประ 90.00</li> <li>รามแลลที่ประ 90.00</li> <li>รามแลล (ปนชนงิน) 90.00</li> <li>รามแลลที่ประ 90.00</li> <li>รามแลลที่ประ 90.00</li> <li>รามแลลที่ประ 90.00</li> <li>รามแลลที่ประ 90.00</li> <li>รามแลลที่ประ 90.00</li> <li>รามแลลที่ประ 90.00</li> <li>รามแลลที่ประ 90.00</li> <li>รามแลลที่ประ 90.00</li> <li>รามแลลที่ประ 90.00</li> <li>รามแลสที่ประ 90.00</li> <li>รามแลสที่ประ 90.00</li> <li>รามแลสที่ประ 90.00</li> <li>รามแลสที่ประ 90.00</li> <li>รามแลสที่ประ 90.00</li> <li>รามแลสที่ประ 90.00</li> <li>รามแลสที่ประ 90.00</li> <li>รามสก</li> <li>รามสก</li> <li>รามสก</li> <li>รามสก</li></ul></td><td><ul> <li>บันทึกรับปาระเงินตามใน<br/>แร้บมรับ</li> <li>บันทึกรับปาระเงินตามใน<br/>แร้บมรับ</li> <li>บันทึกรับปาระเงินตามใน</li> <li>รวมมุลต่าที่ปาระ:</li> <li>รวมมุลต่าที่ปาระ:</li> <li>รวมมุลต่าระ:</li> <li>รวมมุลต่าที่ปาระ:</li> <li>รวมมุลต่าที่ปาระ:</li> <li>รวมมุลต่าที่ปาระ:</li> <li>รวมมุลต่าที่ปาระ:</li> <li>รวมมุลต่าที่ปาระ:</li> <li>รวมมุลต่าที่ปาระ:</li> <li>รวมมุลต่าที่ปาระ:</li> <li>รวมมลายส่าง:</li> <li>รวมมลายส่าง:</li> <li>รวมมลายส่าง:</li> <li>รวมมลายส่าง:</li> <li>รวมมลายส่าง:</li> <li>รวมมลายส่าง:</li> <li>รวมมลายส่าง:</li> <li>รวมมลายส่าง:</li> <li>รวมมลายส่าง:</li> <li>รวม</li></ul></td><td>📕 มันทึกรับช่าระเงินตาบอินาอยซไ</td><td>🚳 🐻 2 B</td><td>301TO-1403100001 B011</td><td>0-1403100001</td><td>N 7.00</td><td>-9,345.79</td><td>-654.21 -10,000.</td></t<>                                                                                                    | อบันที่กรับข่าระเงินตามใน<br>เครียมรับ<br>•บันที่กรับข่าระเงินตามใน<br>เครียมรับ<br>•บันที่กรับข่าระเงินตามใน<br>เริ่มมาล์ดี<br>รวมมาส์ดี<br>รวมมาส์ดีที่ประ:<br>รวมมาล์ดีที่ประ:<br>•0.00         90.00         90.00         90.00         90.00         90.00         90.00         90.00         90.00         90.00         90.00         90.00         90.00         90.00         90.00         90.00         90.00         90.00         90.00         90.00         90.00         90.00         90.00         90.00         90.00         90.00         90.00         90.00         90.00         90.00         90.00         90.00         90.00         90.00         90.00         90.00         90.00         90.00         90.00         90.00         90.00         90.00         90.00         90.00         90.00         90.00         90.00         90.00         90.00         90.00         90.00         90.00         90.00         90.00         90.00         90.00         90.00         90.00         90.00         90.00         90.00         90.00         90.00         90.00         90.00         90.00         90.00         90.00         90.00         90.00         90.00         90.00         90.00         90.00         90.00         90.00         90.0                                                                                                    | อามันที่กรับข่าระเงินตามใน<br>เครื่อมรับ<br>-บันที่กรับข่าระเงินตามใน<br>เครื่อมรับ<br>-บันที่กรับข่าระเงินตามใน<br>เริ่มมุลต่าที่ช่าระ : 90.00         9.00         9.00         9.00         9.00         9.00         9.00         9.00         9.00         9.00         9.00         9.00         9.00         9.00         9.00         9.00         9.00         9.00         9.00         9.00         9.00         9.00         9.00         9.00         9.00         9.00         9.00         9.00         9.00         9.00         9.00         9.00         9.00         9.00         9.00         9.00         9.00         9.00         9.00         9.00         9.00         9.00         9.00         9.00         9.00         9.00         9.00         9.00         9.00         9.00         9.00         9.00         9.00         9.00         9.00         9.00         9.00         9.00         9.00         9.00         9.00         9.00         9.00         9.00         9.00         9.00         9.00         9.00         9.00         9.00         9.00         9.00         9.00         9.00         9.00         9.00         9.00         9.00         9.00         9.00         9.00         9.00         9.00         9.00         9.00                                                                                                    | • บันที่กรับข่าระเงินตามใน<br>• บันที่กรับข่าระเงินตามใน<br>• บันที่กรับข่าระ<br>• บันที่กรับข่าระ<br>• บันที่กรับข่าระ<br>• บันที่กรับข่าระ<br>• บันที่กรับข่าระ<br>• บันที่กรับ<br>• บันที่กรับข่าระ<br>• บันที่กรับ<br>• บันที่กรับ<br>• บันที่ง<br>• บันที่กรับ<br>• บันที่กรับ<br>•                                                                                                    | <ul> <li>• บันที่กรับข่าระเงินตามใน<br/>เครียมรับ<br/>• บันที่กรับข่าระเงินตามใน<br/>เครียมรับ<br/>• บันที่กรับข่าระเงินตากลุกหนี้</li> <li>โรามมาส์ที่ชี่าระ : 90.00</li> <li>รวมมุลต่า (ในกำกับ) : 0.00</li> <li>รวมมุลต่า (ในกำกับ) : 0.00</li> <li>รวมเลล (กำบบกัน (ก่นสาน ) 0.00</li> <li>รวมเลล (โนกากับ) : 0.00</li> <li>รวมเลล (กบบกับนา : 0.00</li> <li>รวมเลล (กบบกับนา (ก่นสาน ) 0.00</li> <li>รวมเลล (กบบกับนา (ก่นสาน ) 0.00</li> <li>รวมเลล (กบบกับนา : 0.00</li> <li>รวมเลล (กบบกับนา (ก่นสนทา ) (กบกับนา (ก่นสนทา ) (กบบกับนา (ก่นสนทา ) (กบบกับนา (ก่นสนทา ) (กบกับนา (กบบกับนา (ก่นสนทา ) (กบบกับนา (ก่นสนทา ) (กบบกับนา (ก่นสนทา ) (กบบกับนา (กบกับนา (ก่นสนทา ) (กบบกับนา (ก่นสนทา ) (กบบกับนา (</li></ul>                                                                                                    | <ul> <li>• บันทึกรับปาระเงินตามใน<br/>เครียมรับ<br/>• บันทึกรับปาระเงินตามใน<br/>เครียมรับ<br/>• บันทึกรับปาระเงินตามใน<br/>เรียมบลิตรับ<br/>รรมบนที่ตรับ<br/>รรมบลิตรับ<br/>รรมบลิตร์บ<br/>รรมบลิตร์บ<br/>รรมบลิตร์บ<br/>รรมบลิตร์บ<br/>รรมบลิตร์บ<br/>รรมบลิตร์บ<br/>รรมบลิตร์บ<br/>รรมบลิตร์บ<br/>รรมบลิตร์บ<br/>รรมบลิตร์บ<br/>รรมบลิตร์บ<br/>รรมบลิตร์บ<br/>รรมบลิตร์บ<br/>รรมบลิตร์บ<br/>รรมบลิตร์บ<br/>รรมบลิตร์บ<br/>รรมบลิตร์บ<br/>รรมบลิตร์บ<br/>รรมบลิตร์บ<br/>รรบ<br/>รรมบลิตร์บ<br/>รรมบลิตร์บ<br/>รรมบลิตร์บ<br/>รรมอลิตร์บ<br/>รรมบลิตร์บ<br/>รรมอลิตร์บ<br/>รรมอลิตร์บ<br/>รรมอลิตร์บ<br/>รรมอลิตร์บ<br/>รรมอลิตร์บ<br/>รรมอลิตร์บ<br/>รรรรรรรรรรรรรรรรรรรรรรรรรรรรร</li></ul>                                                                                                    | <ul> <li>• บันทึกรับประเงินตามใน<br/>แร้ยมรับ</li> <li>• บันทึกรับประเงินตามใน<br/>แร้ยมรับ</li> <li>• บันทึกรับประเงินตามใน</li> <li>• บันทึกรับประเงินตามที่</li> <li>• บันทึกรับประเงินตามกูลท์</li> <li>• รวมมุลต่าที่ประ:</li> <li>• บันทึกรับประเงินตามกูลท์</li> <li>• รวมมุลต่าที่ประ:</li> <li>• บันทึกรับประเงินตามกูลท์</li> <li>• รวมมุลต่าที่ประ:</li> <li>• บันทึกรับประเงินตามกูลท์</li> <li>• รวมมุลต่าที่ประ:</li> <li>• บันทึกรับประเงินตามที่</li> <li>• รวมมุลต่าที่ประ:</li> <li>• บันทึกรับประเงินตามที่</li> <li>• บันทึกรับประเงินตามที่</li> <li>• รวมมุลต่าที่ประ:</li> <li>• บันทึกรับประเงินตามที่</li> <li>• รวมมุลต่าที่ประ:</li> <li>• บันที่กรับประเงินตามที่</li> <li>• บันที่กรับประเงินตามที่</li> <li>• บันที่กรับประเงินตามที่</li> <li>• บันที่กรับประเงินตามที่</li> <li>• บันที่กรับประเงินตามที่</li> <li>• บันที่กรับประเงินตามที่</li> <li>• บันที่กรับประเงินตามที่</li> <li>• บันที่กรับประเงินตามที่</li> <li>• บันที่กรับประเงินตามที่</li> <li>• บันที่กรับประ</li> <li>• บันที่กรับประ</li> <li>• บันที่</li> <li>• บันที่</li> <li>• บันที่</li> <li>• บันที่</li> <li>• บันที่</li> <li>• บันที่</li> <li>• บันที่</li> <li>• บันที่</li> <li>• บันที่</li> <li>• บันที่</li> <li>• บันที่</li> <li>• บันที่</li> <li>• บันที่</li> <li>• บันที่</li> <li>• บันที่</li> <li>• บันที่</li> <li>• บันตาม</li> <li>• บันที่</li> <li>• บันที่</li> <li>• บันที่</li> <li>• บันที่</li> <li>• บันต</li> <li>• บันที่</li> <li>• บันต</li> <li>• บันที่</li> <li>• บันที่</li> <li>• บันที่</li> <li>• บันที่</li> <li>• บันที่</li> <li>• บันที่</li> <li>• บันที่</li> <li>• บันที่</li> <li>• บันที่</li> <li>• บันต</li> <li>• บันที่</li> <li>• บันที่</li> <li>• บันที่</li> <li>• บันที่</li> <li>• บันที่</li> <li>• บันที่</li> <li>• บันที่</li> <li>• บันที่</li> <li>•</li></ul>                                                                                                    | <ul> <li>• บันที่กรับข่าระเงินตามใน<br/><ul> <li>• บันที่กรับข่าระเงินตามใน<br/><ul> <li>• บันที่กรับข่าระเงินตามใน<br/><ul> <li>• บันที่กรับข่าระเงินตามใน<br/><ul> <li>• บันที่กรับข่าระเงินตามใน<br/><ul> <li>• บันที่กรับข่าระเงินตามใน<br/><ul> <li>• บันที่กรับข่าระเงินตามใน</li></ul></li></ul></li></ul></li></ul></li></ul></li></ul></li></ul>                                                                                                    | <ul> <li>• บันที่กรับข่าระเงินตามใน<br/><ul> <li>• บันที่กรับข่าระเงินตามใน<br/><ul> <li>• บันที่กรับข่าระเงินตามใน<br/><ul> <li>• บันที่กรับข่าระเงินตามใน<br/><ul> <li>• บันที่กรับข่าระเงินตามใน<br/><ul> <li>• บันที่กรับข่าระเงินตามใน<br/><ul> <li>• บันที่กรับข่าระเงินตามใน</li> <li>• บันที่กรับข่าระเงินตามใน</li></ul></li></ul></li></ul></li></ul></li></ul></li></ul></li></ul>                                                                                                    | <ul> <li>แม่นก็กับประเงินสานใน<br/>เริ่มหก็กับประเงินสากฤกหนี<br/>ระบบเร็ครับ<br/>ระบบเร็ครับ<br/>ระบบเร็ครับ<br/>ระบบเร็ครับ<br/>ระบบเร็ครับ<br/>ระบบเร็ครับ<br/>ระบบเร็ครับ<br/>ระบบเร็ครับ<br/>ระบบเร็ครับ<br/>ระบบเร็ครับ<br/>ระบบกราชางานสอดภัย</li> <li>3 B01AR-1404090013 B015Z-1404090010 กาษีหัก ณ ที่จาย N 0.00 90.00 0.00 90<br/>ระบบเร็ครับ<br/>ระบบเร็ครับ<br/>ระบบเร็ครับ<br/>ระบบเร็ครับ<br/>ระบบรักษาความน่ออดภัย</li> <li>3 B01AR-1404090013 B015Z-1404090010 กาษีหัก ณ ที่จาย N 0.00 90.00 0.00 90<br/>ระบบเร็ครับ<br/>ระบบเร็ครับ<br/>ระบบเร็ครับ<br/>ระบบเร็ครับ<br/>ระบบรักษาความน่ออดภัย</li> <li>3 B01AR-1404090013 B015Z-1404090010 กาษีหัก ณ ที่จาย N 0.00 ระบบเร็ครับ<br/>ระบบเร็ครับ<br/>ระบบเร็ครับ<br/>ระบบเร็ครับ<br/>ระบบเร็ครับ<br/>ระบบรักษาความน่ออดภัย</li> <li>3 B01AR-1404090013 B015Z-1404090010 กาษีหัก ณ ที่จาย<br/>ระบบเร็ครับ<br/>ระบบเร็ครับ<br/>ระบบเร็ครับ<br/>ระบบเร็ครับ<br/>ระบบเร็ครับ<br/>ระบบเร็ครับ<br/>ระบบรักษาความน่ออดภัย</li> <li>3 B01AR-1404090013 B015Z-1404090010 กาษีหัก ณ ที่จาย<br/>ระบบเร็ครับ<br/>ระบบเร็ครับ<br/>ระบบเร็ครับ<br/>ระบบเร็ครับ<br/>ระบบเร็ครับ<br/>ระบบเร็ครับ<br/>ระบบเร็ครับ<br/>ระบบรักษาความน่ออดภัย</li> <li>3 B01AR-1404090013 B015Z-1404090010 กาษีหัก นที่จาย<br/>ระบบเร็ครับ<br/>ระบบเร็ครับ<br/>ระบบเร็ครับ<br/>ระบบเร็ครับ<br/>ระบบรักษาความน่ออดภัย</li> <li>3 B01AR-1404090013 B015Z-1404090010 กาษีหัก เพราะ<br/>ระบบเร็ครับ<br/>ระบบเร็ครับ<br/>ระบบเร็ครับ<br/>ระบบเร็ครับ<br/>ระบบเร็ครับ<br/>ระบบรักษาความน่ออดภัย</li> <li>3 B01AR-1404090013 B015Z-1404090010 กาษีหรือบรับ<br/>ระบบเร็ครับ<br/>ระบบเร็ครับ<br/>ระบบเ</li></ul>                                                                                                    | <ul> <li>แป้งก็รับประเงินสามใน<br/>แข้งประเงินสามาระเงินสามาสุมานที่</li> <li>รามแล้ลทั่งประเงินสามาสุมานที่</li> <li>รามแล้ลทั่งประเงินสามาระ 90.00</li> <li>รามแล้ลทั่งประเงินสามาระ 90.00</li> <li>รามแลลทั่งประเงินสามาระ 90.00</li> <li>รามแลลทั่งประเงินสามาระ 90.00</li> <li>รามแลลทั่งประเงินสามาระ 90.00</li> <li>รามแลลทั่งประเงินสามาระ 90.00</li> <li>รามแลลทั่งประ 90.00</li> <li>รามแลลทั่งประ 90.00</li> <li>รามแลลทั่งประ 90.00</li> <li>รามแลลทั่งประ 90.00</li> <li>รามแลลทั่งประ 90.00</li> <li>รามแลลทั่งประ 90.00</li> <li>รามแลลทั่งประ 90.00</li> <li>รามแลลที่ประ 90.00</li> <li>รามแลลที่ประ 90.00</li> <li>รามแลล (ปนชนงิน) 90.00</li> <li>รามแลล (ปนชนงิน) 90.00</li> <li>รามแลล (ปนชนงิน) 90.00</li> <li>รามแลลที่ประ 90.00</li> <li>รามแลลที่ประ 90.00</li> <li>รามแลล (ปนชนงิน) 90.00</li> <li>รามแลลที่ประ 90.00</li> <li>รามแลลที่ประ 90.00</li> <li>รามแลลที่ประ 90.00</li> <li>รามแลลที่ประ 90.00</li> <li>รามแลลที่ประ 90.00</li> <li>รามแลลที่ประ 90.00</li> <li>รามแลลที่ประ 90.00</li> <li>รามแลลที่ประ 90.00</li> <li>รามแลลที่ประ 90.00</li> <li>รามแลสที่ประ 90.00</li> <li>รามแลสที่ประ 90.00</li> <li>รามแลสที่ประ 90.00</li> <li>รามแลสที่ประ 90.00</li> <li>รามแลสที่ประ 90.00</li> <li>รามแลสที่ประ 90.00</li> <li>รามแลสที่ประ 90.00</li> <li>รามสก</li> <li>รามสก</li> <li>รามสก</li> <li>รามสก</li></ul>                                                                                                    | <ul> <li>บันทึกรับปาระเงินตามใน<br/>แร้บมรับ</li> <li>บันทึกรับปาระเงินตามใน<br/>แร้บมรับ</li> <li>บันทึกรับปาระเงินตามใน</li> <li>รวมมุลต่าที่ปาระ:</li> <li>รวมมุลต่าที่ปาระ:</li> <li>รวมมุลต่าระ:</li> <li>รวมมุลต่าที่ปาระ:</li> <li>รวมมุลต่าที่ปาระ:</li> <li>รวมมุลต่าที่ปาระ:</li> <li>รวมมุลต่าที่ปาระ:</li> <li>รวมมุลต่าที่ปาระ:</li> <li>รวมมุลต่าที่ปาระ:</li> <li>รวมมุลต่าที่ปาระ:</li> <li>รวมมลายส่าง:</li> <li>รวมมลายส่าง:</li> <li>รวมมลายส่าง:</li> <li>รวมมลายส่าง:</li> <li>รวมมลายส่าง:</li> <li>รวมมลายส่าง:</li> <li>รวมมลายส่าง:</li> <li>รวมมลายส่าง:</li> <li>รวมมลายส่าง:</li> <li>รวม</li></ul>                                                                                                    | 📕 มันทึกรับช่าระเงินตาบอินาอยซไ                                                                                                    | 🚳 🐻 2 B                                                                                                    | 301TO-1403100001 B011                                                                                                    | 0-1403100001                                                                     | N 7.00                                                                                                    | -9,345.79                                                                                  | -654.21 -10,000.                                                                                                    |
| เหงอบรบ<br>• บันที่กรับประเท็ดจากดูกหนี้ รวมอุลล่าที่ประ: 90.00 รวมอุลล่า (โบกำกับ): 0.00                                                                                                    | เมรมกาน         เบรมมูลล่า ที่ปาระ         90.00         รวมมูลล่า (ใบกำทัน):         0.00           โรรบบเนื้อกับ         รวมมูลล่า ที่ปาระ         90.00         รวมมุลล่า (ใบกำทัน):         0.00           โรรบบเนื้อกับ         รวมมุลล่า (บินาระ         0.00         รวมมุลล่า (ใบกำทัน):         0.00           โรรบบเน้อกับ         รวมมอลดที่ปาระ         90.00         รวมยอลด (ใบกำทัน):         0.00           โรรบบเล้าหนี้         รวมมูลล่า (ใบเสร็จ):         90.00         รวมมุลล่า (ใบรับเงิน):         90.00           ระบบนจำหนี้         รวมมุลล่า (ใบเสร็จ):         0.00         รวมมุลล่า (ใบรับเงิน):         90.00           ระบบนอาหนี้         รวมมอลด (ใบเสร็จ):         0.00         รวมยอลด (ใบเสร็จ):         90.00                                                                                                    | และอมรบ         รวมมูลล่า (รวมมูลล่า (รวมมูลล่า (รวมมูลล่า (รวมมูลล่า (โบกากับ) :         0.00           เราะบบเรื่อรับ         รวมมาษี (รวมมาษี ที่ช่าระ :         0.00           เราะบบเรื่อรับ         รวมมาษี (รวมมาษี ที่ช่าระ :         0.00           เราะบบเรื่อรับ         รวมมอลที่ช่าระ :         0.00           เราะบบเรื่อรับ         รวมมอลที่ช่าระ :         90.00           ระบบเร่าหนี         รวมมอลที่ช่าระ :         90.00           ระบบเร่าหนี         รวมมอลที่ช่าระ :         90.00           ระบบเร่าหนี         รวมมอลที่ช่าระ :         90.00           ระบบเร่าหนี         รวมมอลที่ช่าระ :         90.00           ระบบเร่าหนี         รวมมอลที่ช่าระ :         90.00           ระบบเร่าหนี         รวมมาษี (โบเสร่า) :         90.00           ระบบเล่าหนี         รวมเอล (โบเสร่า) :         90.00           ระบบเล่าหนี         รวมเอล (โบเสร่า) :         90.00                                                                                                    | และอมรบ         เพื่ออมรบ         (พายมรบ         (พายมรบ                                                                                                    | เพื่อม่อม         เพื่อม่อม         เพื่อม่อม         เพื่อม่อม         เพื่อม่อม         เพื่อม่อม         เพื่อม่อม         เพื่อม่อม         เพื่อม่อม         เพื่อม         เพื่อม         เพ็         เพื่อม                                                                                                    | แหล่อมาย         รวมมูลล่ารีปาระ         90.00         รวมมูลล่า (ใบการบิ):         0.00           ๑. บันก็รับข่าระเมื่อจากลูกหนี้         รวมมูลล่ารีปาระ:         90.00         รวมมูลล่า (ใบการบิ):         0.00           ๑. รวมบเช็ครับ         รวมมูลล่ารีปาระ:         90.00         รวมมูลล่า (ใบการบิ):         0.00           ๑. รวมบเร็ครับ         รวมมูลล่ารีปาระ:         90.00         รวมมูลล่า (ใบรับเร็บ):         0.00           ระบบเร็ครับ         รวมมูลล่า (ใบเสร็จ):         0.00         รวมมูลล่า (ใบรับเร็บ):         90.00           ระบบกรับ         รวมมาษิ (ใบเสร็จ):         0.00         รวมมอล (ใบรับเร็บ):         90.00           ระบบกรับ         รวมยอล (ใบเสร็จ):         0.00         รวมยอล (ใบรับเร็บ):         90.00           ระบบกรับ         รวมยอล (ใบเสร็จ):         0.00         รวมยอล (ใบรับเร็บ):         90.00           ระบบกรับ         รวมยอล (ใบเสร็จ):         0.00         รวมยอล (ใบรับเร็บ):         90.00           ระบบกรับ         รวมยอล (ใบเสร็จ):         0.00         รวมยอล (ใบรับเร็บ):         90.00           ระบบการ์         รับกรระบบ         รับกระบบ         รับกรระบบ         รับกรระบบ           เพลงหน่งโลน         รับกรระบบ         รับกรระบบ         รับกรระบบ         รับกรระบบ                                                                                                    | แหรงมาม         เมางมาม         (มารงมาม         (มารงมาม         (มารงมาม         (มารงมาม         (มารงมาม         (มารงมาม         (มารงมา)         (ปากรงมา)         (ปากรงมา                                                                                                    | เมาะบารบบ         เมาะบารบบ        เมาะบารบบ         เมาะบารบบ         <                                                                                                    | แหล่อบสมบ       เครอบสมบ       เกาะบริเมลูลค่าร์บี้ระบร์เล็ดจากลูกหนี้       5วมมูลล่าร์บี้ระบร์เล็ดจากลูกหนี้       5วมมูลล่าร์บี้ระบร์เล็ดจากลูกหนี้       5วมมูลล่าร์บี้ระบร์เล็ดจากลูกหนี้       5วมมูลล่าร์บี้ระบร์เล็ดจากลูกหนี้       0.00         ระบบนร์กหนี้       5วมมูลล่าร์บระะ       0.00       5วมมอล (โนก่ากับ) :       0.00         ระบบนร์กหนี้       5วมมูลล่าร์บระะ       90.00       5วมมลุลล่า (โบร์บเล็บ) :       90.00         ระบบกร์ท       5วมอลุกหนี้       5วมมูลล่า (โบร์บเล็บ) :       90.00         ระบบกร์       5วมอลุกร์บระะ       0.00       5วมมกษ์ (โบร์บเล็บ) :       90.00         ระบบบร์กษาความปลอดภัย       5ธีการชำระ >>       1       0.00       57310 (เมล์ร์ค) :       90.00         ระบบร์กษาความปลอดภัย       5       1       เงินสด       0.00       90.00                                                                                                    | เป็นที่ก็มีประเม็ดจากดูกหนี้       รวมมุลด่าที่ประ:       90.00       รวมมุลด่า (โบก่ากับ):       0.00         เรายางราม       รวมมุลด่าที่ประ:       90.00       รวมมุลด่า (โบก่ากับ):       0.00         เรายางราม       รวมมุลด่า ที่ประ:       90.00       รวมมุลด่า (โบก่ากับ):       0.00         เรายางราม       รวมมุลด่า ที่ประ:       90.00       รวมมุลด่า (โบก่ากับ):       0.00         ระบบเล้าหนี้       เรา       รวมมุลด่า ที่ประ:       90.00       รวมมุลด่า (โบก่ากับ):       0.00         ระบบเล้าหนี้       เรา       รวมมุลด่า ประเทศ       0.00       รวมมุลด่า (โบก่ากับ):       0.00         ระบบเล้าหนี้       เรา       รวมมุลด่า ประเทศ       0.00       รวมมุลด่า (โบก่ากับ):       0.00         ระบบลูกหนี้       เรา       รวมมุลด่า (โบล่ารับ):       0.00       รวมมุลด่า (โบก่ากับ):       0.00         ระบบนกาษี       เรา       รวมมุลด่า ประเทศ       0.00       รวมมุลด่า (โบก่ากับ):       0.00         รามหาษี       เรา       0.00       รวมมุลด่า (โบก่ากับ):       0.00       90.00          รับนอด/ส่วนเด็ม       1       เป็นสด       0.00       90.00           ส่วนลด/ส่วนแต่วน่านะเท่า       0.00       ยอดประรวม:       90.00                                                                                                    |                                                                                                    |                                                                                                    | เป็นที่กรับประเน็ตจากดูกหนี้         รวมมูลดำที่ช่าระ:         90.00         รวมมูลดำ (ในก่ากับ):         0.00           เรายาสามนี้         รวมมอดที่ข้าระ:         90.00         รวมมุลดำ (ในก่ากับ):         0.00           ระบบเร็กรับ         รวมมอดที่ข้าระ:         90.00         รวมมุลดำ (ในก่ากับ):         0.00           ระบบเร็กรับ         รวมมอดที่ข้าระ:         90.00         รวมมอด (ในก่ากับ):         0.00           ระบบเร้าหนี         รวมมอดที่ข้าระ:         90.00         รวมมอด (ในก่ากับ):         0.00           ระบบเร้าหนี         รวมมอดที่ข้าร:         90.00         รวมมอด (ในก่ากับ):         0.00           ระบบเร้าหนี         รวมมอด (ในส่ริว):         0.00         รวมมอด (ในร่างบิ):         90.00           ระบบกาษี         รวมมอด (ในส่ริว):         0.00         รวมมอด (ในร่างบิ):         90.00           ระบบรักษาความปอดดภัย         รั         รัการส่วนต No. รัรร่าระ รานาคาร สาขา และที่ (สนุน/เชิด/บันร) ผ่าะรวมเนียม และสาวะะ ทีมมาน์สิก         รักามดด/สามเพ็ม:         0.00         90.00           สามลด/สามเพ็ม:         1         เป็นสด         0.00         90.00         1                                                                                                    |                                                                                                    | •บันที่กรับประเมติดจากดูกหนี้         รวมมุลด่าที่ชาระ:         90.00         รวมมุลด่า (ใบกำกับ):         0.00           •บันที่กรับประเมติดจากดูกหนี้         รวมมาษิที่ชาระ:         90.00         รวมมาลิ         0.00           •รวมมารี         •         0.00         รวมมาลิ         0.00           ระบบเร็กหนี้         •         •         0.00         รวมมุลด่า (ใบกำกับ):         0.00           ระบบเร็กหนี้         •         •         0.00         รวมมุลด่า (ใบทำกับ):         0.00           ระบบเร็กหนี้         •         •         0.00         รวมมุลด่า (ใบทำกับ):         0.00           ระบบเกริกหนี้         •         •         •         0.00         รวมมุลด่า (ใบทำกับ):         0.00           ระบบกราม         •         •         •         •         •         •         •         •         •         •         •         •         •         •         •         •         •         •         •         •         •         •         •         •         •         •         •         •         •         •         •         •         •         •         •         •         •         •         •         •         •         •         •         <                                                                                                    | • เป็นที่กรับประเน็ตจากดูกหนี้         รวมมูลต่าที่ช่าระ:         90.00         รวมมูลต่า (ใบก่ากับ):         0.00           โระบบเล็ตรับ         รวมมอดหรียระ:         90.00         รวมมอดหรียระ:         90.00           ระบบเล็ตรับ         รวมมอดหรียระ:         90.00         รวมมอดหรียระ:         90.00           ระบบเล็ตรับ         รวมมอดหรียระ:         90.00         รวมมอดหรียระ:         90.00           ระบบเล็กหนี         รวมมอดหรียระ:         90.00         รวมมอดหรียระ:         90.00           รวมมอดหรียระ:         90.00         รวมมอดหรียระ:         90.00           รวมมอดหรียระ:         90.00         รวมมอดต (โปนที่กับ):         0.00           รวมมอดหรียระ:         90.00         รวมมอด (โปนที่กับ):         90.00           รวมมอด (โปนสร้า):         0.00         รวมมอด (โปนที่งับ):         90.00           รวมอานรัททร         รีการช่าระ:         90.00         รวมยอด (โปนที่งับ):         90.00           ระบบรักษาความปอดดภัย         รีการช่อนูก No. รัรร่าระ:         มาตาร สามา เลกที (สนุด/เช็ต/บัตร) ต่ายรวมเป็น กลสท่าระ หมาใช้ด         0.00         90.00           ส่วนตด/ส่วนเพ็ม:         1         เป็นสด         0.00         90.00         1                                                                                                    |                                                                                                    | •••••••••••••••••••••••••••••                                                                                                    | • เป็นที่กับประเน็ตจากดูกหนี้         รวมมุลต่าที่ชาระ:         90.00         รวมมุลต่า (ไปกำกับ):         0.00           • รวมเลตรีอัน         รวมมุลต่าที่ชาระ:         90.00         รวมมกษิ (ไปกำกับ):         0.00           • รวมมอดหรีชาระ:         90.00         รวมมอดหรีชาระ:         90.00         รวมมอด (ไปกำกับ):         0.00           • รวมมอดหรีชาระ:         90.00         รวมมอด (ไปกำกับ):         0.00         90.00           • รวมมอดหรีชาระ:         90.00         รวมมอด (ไปกำกับ):         0.00           • รวมมอดหรีชาระ:         90.00         รวมมอด (ไปกำกับ):         0.00           • รวมมอดหรีชาระ:         90.00         รวมมอด (ไปกำกับ):         0.00           • รวมมอดหรีชาระ:         90.00         รวมมอด (ไปกำกับ):         0.00           • รวมมอด (ไปแล้รง):         0.00         รวมมอด (ไปกำกับ):         0.00           • รวมอาน         • รวมออด (ไปแล้รง):         0.00         รวมออด (ไปกำกับ):         0.00           • รวมออด (ไปกล้าง):         • 0.00         รวมออด (ไปกับกำบัง):         90.00         • 0.00           • รวมบรักษาความปอดดภัย         •         •         •         •         •         •         •           • รวมบรักษาความปอดดภัย         •         •         •         •         •         •                                                                                                    | <ul> <li>แปรงกรรม</li> <li>แปรงกรรม</li> <li>รวมมูลล่างที่ประระ</li> <li>รวมมูลล่างที่ประระ</li> <li>รวมมูลล่างที่ประระ</li> <li>รวมมูลล่างที่ประระ</li> <li>รวมมูลล่างที่ประระ</li> <li>รวมมอลกที่ประระ</li> <li>รวมมอลกที่ประระ</li> <li>รวมมอลกที่ประระ</li> <li>รวมมอลกที่ประระ</li> <li>รวมมอลกที่ประระ</li> <li>รวมมอลกที่ประระ</li> <li>รวมมอลกที่ประระ</li> <li>รวมอาน</li> <li>รวมมอลกที่ประระ</li> <li>รวมอาน</li> <li>รวมมอลกที่ประระ</li> <li>รวมอาน</li> <li>รวมมอลกที่ประระ</li> <li>รวมอาน</li> <li>รวมมอลกที่ประระ</li> <li>รวมอาน</li> <li>รวมมอลกที่ประระ</li> <li>รวมอาน</li> <li>รวมมอลกที่ประระ</li> <li>รวมอาน</li> <li>รวมอาน<td><ul> <li>แหน่มหวับประเม็ดจากดูกหนี้</li> <li>รวมมูลด้างที่ปราระ:</li> <li>รวมมูลด้างที่ปราระ:</li> <li>รวมมูลด้างที่ปราร:</li> <li>รวมมูลด้างที่ปราร:</li> <li>รวมของ</li> <li>รวมของ</li> <li>รวมของที่ปราร:</li> <li>รวมของที่ปราร:</li> <li>รวมของที่ปราร:</li> <li>รวมของที่ปราร:</li> <li>รวมของที่ปราร:</li> <li>รวมของที่ปราร:</li> <li>รวมของที่ปราร:</li> <li>รวมของที่ปราร:</li> <li>รวมของที่ปราร:</li> <li>รวมของที่ปราร:</li> <li>รวมของที่ปราร:</li> <li>รวมของที่ปราร:</li> <li>รวมของที่ปราร:</li> <li>รายงที่ปราร:</li> <li>รายงที่ปราร:</li> <li>รายงที่ปราร:</li> <li>รายงที่ปราร:</li> <li>รายงที่ปราร:</li> <li>รายงที่ปราร:</li> <li>รายงที่ปราร:</li> <li>รายงที่ปราร:</li> <li>ร</li></ul></td><td>แหน่มระม<br/>• บันที่กำรับประเบิดจากดูกหนี้<br/>ระบบเล็ครับ<br/>ระบบเล็ครับ<br/>ระบบเล้าหนี้  • รวมมุลค่าที่ชำระ : 90.00 รวมมุลค่า (ในกำกับ) : 0.00<br/>รวมมุลค่า (ในกำกับ) : 0.00<br/>**********************************</td><td><ul> <li>แบบเล็ครับ</li> <li>รวมมูลล่าที่ชำระ:</li> <li>90.00</li> <li>รวมมุลล่า (ในกำกับ):</li> <li>0.00</li> <li>รวมมลุลที่ชำระ:</li> <li>90.00</li> <li>รวมมลุลที่ (ในกำกับ):</li> <li>0.00</li> <li>รวมมลุลที่ชำระ:</li> <li>90.00</li> <li>รวมมลุลที่ (ในกำกับ):</li> <li>0.00</li> <li>รวมมลุลที่ชำระ:</li> <li>90.00</li> <li>รวมมลุลที่(ในกำกับ):</li> <li>0.00</li> <li>รวมมลุลที่ชำระ:</li> <li>90.00</li> <li>รวมมลุลที่(ในกำกับ):</li> <li>0.00</li> <li>รวมมลุลที่ชำระ:</li> <li>90.00</li> <li>รวมมลุลที่(ในกำกับ):</li> <li>0.00</li> <li>รวมมลุลที่ชำระ:</li> <li>90.00</li> <li>รวมมลุลที่(ในกำกับ):</li> <li>0.00</li> <li>รวมมลุลที่ชำระ:</li> <li>90.00</li> <li>รวมมลุลที่(ในกำกับ):</li> <li>0.00</li> <li>รวมมลุลที่(ในกำกับ):</li> <li>0.00</li> <li>รวมมลุลที่ชำระ:</li> <li>90.00</li> <li>รวมมลุลที่(ในกำกับ):</li> <li>0.00</li> <li>รวมมลุลที่(ในกำรับ):</li> <li>0.00</li> <li>รวมมลุลที่(ในกำรับ):</li> <li>90.00</li> <li>รวมมลุลที่(ในกร้าง):</li> <li>90.00</li> <li>รวมมอล (ในสร้าง):</li> <li>90.00</li> <li>รวมมอล (ในสร้าง):</li> <li>90.00</li> <li>90.00</li> <li>90.00</li> <li>90.00</li> <li>1</li> <li>1</li></ul></td><td><ul> <li>แห่งสมมัน</li> <li>รามและที่ที่ขาร: 90.00</li> <li>รามและที่ที่ขาร: 90.00</li> <li>รามและที่ที่ทาง</li> <li>รามและที่ที่ทาง</li> <li>รามและที่ที่ทาง</li> <li>รามและที่ที่ทาง</li> <li>รามและที่ที่ทาง</li> <li>รามและที่ที่ทาง</li> <li>รามและที่ที่ทาง</li> <li>รามและที่ที่ทาง</li> <li>รามและที่ที่ทาง</li> <li>รามและที่ท่าง</li> <li>รามและที่ที่ทาง</li> <li>รามและที่ที่ทาง</li> <li>รามและที่ที่ทาง</li> <li>รามและที่ที่ทาง</li> <li>รามและที่ที่ทาง</li> <li>รามและที่ทาง</li> <li>รามและที่ (แนะที่จ): 0.00</li> <li>รามและที่ (แนะที่จ): 90.00</li> <li>รามและที่ (แนะที่จ): 90.00</li> <li>รามและที่ (แนะที่จ): 90.00</li> <li>รามและที่ (แนะที่จ): 90.00</li> <li>รามและที่ (แนะที่จ): 90.00</li> <li>รามและที่ (แนะที่จ): 90.00</li> <li>รามและที่ (แนะที่จ): 90.00</li> <li>รามและที่ (แนะที่จ): 90.00</li> <li>รามและที่ (แนะที่จ): 90.00</li> <li>รามและที่ (แนะที่จ): 90.00</li> <li>รามและที่ 1 เป็นสะท</li> <li>งาง</li> <li>งาง</li> <li>งาง</li> <li>งาง</li> <li>งาง</li> <li>งาง</li> <li>งาง</li> <li>งาง</li> <li>งาง</li> <li>งาง</li> <li>งาง</li> <li>งาง</li> <li>งาง</li> <li>งาง</li> <li>งาง</li> <li>งาง</li> <li>งาง</li> <li>งาง</li> <li>งาง</li> <li< td=""><td><ul> <li>แหม่สามัน</li> <li>รามแล่สาที่ชาระ:</li> <li>90.00</li> <li>รามแล่สาที่ชาร::</li> <li>90.00</li> <li>รามแล่สาที่ชาร::</li> <li>90.00</li> <li>รามแลสาที่ชาร::</li> <li>90.00</li> <li>รามแลสาที่ชาร::</li> <li>90.00</li> <li>รามแลสาที่ชาร::</li> <li>90.00</li> <li>รามแลสาที่ชาร::</li> <li>90.00</li> <li>รามแลสาที่ชาร::</li> <li>90.00</li> <li>รามแลสาที่ชาร::</li> <li>90.00</li> <li>รามแลสาที่ชาร::</li> <li>90.00</li> <li>รามแลสาที่ชาร::</li> <li>90.00</li> <li>รามแลสาที่ชาร::</li> <li>90.00</li> <li>รามแลสาที่ชาร::</li> <li>90.00</li> <li>รามแลสาที่ชาร::</li> <li>90.00</li> <li>รามแลสาที่ชาร::</li> <li>90.00</li> <li>รามแลสา (ในสาม):</li> <li>0.00</li> <li>รามแลสา (ในสาม):</li> <li>0.00</li> <li>รามแลส (ในชานงิน):</li> <li>90.00</li> <li>รามแลส (ในสาม):</li> <li>90.00</li> <li>90.00</li> <li>90.00</li> </ul> 36การสาระ &gt;&gt; 1 เป็นสน 0.00 90.00 90.</td><td><ul> <li>แหล่งสมมัน</li> <li>แหล่งสมมัน</li> <li>รามบเล็ดรับ</li> <li>รามบาลีตรับ</li> <li>รามบาลีตร์</li> <li>รามบาลีตร์</li> <li>รามบาลีตร์</li> <li>รามบาลีตร์</li> <li>รามบอล</li> <li>รามบาลีตร์</li> <li>รามบาลีตรับ</li> <li>รามบาลีตรับ</li> <li>รามบลีตรับ</li> <li>รามบลีตรับ</li> <li>รามบลีตรับ</li> <li>รามบลีตรับ</li> <li>รามบลีตรับ</li> <li>รามบลีตรับ</li> <li>รามบลีตรับ</li> <li>รามบลีตรับ</li> <li>รามบลีตรับ</li> <li>รามบลีตรับ</li> <li>รามบลีตรับ</li> <li>รามบลีตรับ</li> <li>รามบลี</li></ul></td><td><ul> <li>มันทึกรับข่าระเงินตามอินวอยซ์</li> <li>มันทึกรับข่าระดามใบวางบิล</li> </ul></td><td>🚳 🛅 3 B</td><td>J01AR-1404090013 B01F</td><td>Z-1404090010 ภาษีหักณฑ์จ่าย</td><td>I N 0.00</td><td>90.00</td><td>0.00 90.</td></li<></ul></td></li></ul> | <ul> <li>แหน่มหวับประเม็ดจากดูกหนี้</li> <li>รวมมูลด้างที่ปราระ:</li> <li>รวมมูลด้างที่ปราระ:</li> <li>รวมมูลด้างที่ปราร:</li> <li>รวมมูลด้างที่ปราร:</li> <li>รวมของ</li> <li>รวมของ</li> <li>รวมของที่ปราร:</li> <li>รวมของที่ปราร:</li> <li>รวมของที่ปราร:</li> <li>รวมของที่ปราร:</li> <li>รวมของที่ปราร:</li> <li>รวมของที่ปราร:</li> <li>รวมของที่ปราร:</li> <li>รวมของที่ปราร:</li> <li>รวมของที่ปราร:</li> <li>รวมของที่ปราร:</li> <li>รวมของที่ปราร:</li> <li>รวมของที่ปราร:</li> <li>รวมของที่ปราร:</li> <li>รายงที่ปราร:</li> <li>รายงที่ปราร:</li> <li>รายงที่ปราร:</li> <li>รายงที่ปราร:</li> <li>รายงที่ปราร:</li> <li>รายงที่ปราร:</li> <li>รายงที่ปราร:</li> <li>รายงที่ปราร:</li> <li>ร</li></ul>                                                                                                    | แหน่มระม<br>• บันที่กำรับประเบิดจากดูกหนี้<br>ระบบเล็ครับ<br>ระบบเล็ครับ<br>ระบบเล้าหนี้  • รวมมุลค่าที่ชำระ : 90.00 รวมมุลค่า (ในกำกับ) : 0.00<br>รวมมุลค่า (ในกำกับ) : 0.00<br>**********************************                                                                                                    | <ul> <li>แบบเล็ครับ</li> <li>รวมมูลล่าที่ชำระ:</li> <li>90.00</li> <li>รวมมุลล่า (ในกำกับ):</li> <li>0.00</li> <li>รวมมลุลที่ชำระ:</li> <li>90.00</li> <li>รวมมลุลที่ (ในกำกับ):</li> <li>0.00</li> <li>รวมมลุลที่ชำระ:</li> <li>90.00</li> <li>รวมมลุลที่ (ในกำกับ):</li> <li>0.00</li> <li>รวมมลุลที่ชำระ:</li> <li>90.00</li> <li>รวมมลุลที่(ในกำกับ):</li> <li>0.00</li> <li>รวมมลุลที่ชำระ:</li> <li>90.00</li> <li>รวมมลุลที่(ในกำกับ):</li> <li>0.00</li> <li>รวมมลุลที่ชำระ:</li> <li>90.00</li> <li>รวมมลุลที่(ในกำกับ):</li> <li>0.00</li> <li>รวมมลุลที่ชำระ:</li> <li>90.00</li> <li>รวมมลุลที่(ในกำกับ):</li> <li>0.00</li> <li>รวมมลุลที่ชำระ:</li> <li>90.00</li> <li>รวมมลุลที่(ในกำกับ):</li> <li>0.00</li> <li>รวมมลุลที่(ในกำกับ):</li> <li>0.00</li> <li>รวมมลุลที่ชำระ:</li> <li>90.00</li> <li>รวมมลุลที่(ในกำกับ):</li> <li>0.00</li> <li>รวมมลุลที่(ในกำรับ):</li> <li>0.00</li> <li>รวมมลุลที่(ในกำรับ):</li> <li>90.00</li> <li>รวมมลุลที่(ในกร้าง):</li> <li>90.00</li> <li>รวมมอล (ในสร้าง):</li> <li>90.00</li> <li>รวมมอล (ในสร้าง):</li> <li>90.00</li> <li>90.00</li> <li>90.00</li> <li>90.00</li> <li>1</li> <li>1</li></ul>                                                                                                    | <ul> <li>แห่งสมมัน</li> <li>รามและที่ที่ขาร: 90.00</li> <li>รามและที่ที่ขาร: 90.00</li> <li>รามและที่ที่ทาง</li> <li>รามและที่ที่ทาง</li> <li>รามและที่ที่ทาง</li> <li>รามและที่ที่ทาง</li> <li>รามและที่ที่ทาง</li> <li>รามและที่ที่ทาง</li> <li>รามและที่ที่ทาง</li> <li>รามและที่ที่ทาง</li> <li>รามและที่ที่ทาง</li> <li>รามและที่ท่าง</li> <li>รามและที่ที่ทาง</li> <li>รามและที่ที่ทาง</li> <li>รามและที่ที่ทาง</li> <li>รามและที่ที่ทาง</li> <li>รามและที่ที่ทาง</li> <li>รามและที่ทาง</li> <li>รามและที่ (แนะที่จ): 0.00</li> <li>รามและที่ (แนะที่จ): 90.00</li> <li>รามและที่ (แนะที่จ): 90.00</li> <li>รามและที่ (แนะที่จ): 90.00</li> <li>รามและที่ (แนะที่จ): 90.00</li> <li>รามและที่ (แนะที่จ): 90.00</li> <li>รามและที่ (แนะที่จ): 90.00</li> <li>รามและที่ (แนะที่จ): 90.00</li> <li>รามและที่ (แนะที่จ): 90.00</li> <li>รามและที่ (แนะที่จ): 90.00</li> <li>รามและที่ (แนะที่จ): 90.00</li> <li>รามและที่ 1 เป็นสะท</li> <li>งาง</li> <li>งาง</li> <li>งาง</li> <li>งาง</li> <li>งาง</li> <li>งาง</li> <li>งาง</li> <li>งาง</li> <li>งาง</li> <li>งาง</li> <li>งาง</li> <li>งาง</li> <li>งาง</li> <li>งาง</li> <li>งาง</li> <li>งาง</li> <li>งาง</li> <li>งาง</li> <li>งาง</li> <li< td=""><td><ul> <li>แหม่สามัน</li> <li>รามแล่สาที่ชาระ:</li> <li>90.00</li> <li>รามแล่สาที่ชาร::</li> <li>90.00</li> <li>รามแล่สาที่ชาร::</li> <li>90.00</li> <li>รามแลสาที่ชาร::</li> <li>90.00</li> <li>รามแลสาที่ชาร::</li> <li>90.00</li> <li>รามแลสาที่ชาร::</li> <li>90.00</li> <li>รามแลสาที่ชาร::</li> <li>90.00</li> <li>รามแลสาที่ชาร::</li> <li>90.00</li> <li>รามแลสาที่ชาร::</li> <li>90.00</li> <li>รามแลสาที่ชาร::</li> <li>90.00</li> <li>รามแลสาที่ชาร::</li> <li>90.00</li> <li>รามแลสาที่ชาร::</li> <li>90.00</li> <li>รามแลสาที่ชาร::</li> <li>90.00</li> <li>รามแลสาที่ชาร::</li> <li>90.00</li> <li>รามแลสาที่ชาร::</li> <li>90.00</li> <li>รามแลสา (ในสาม):</li> <li>0.00</li> <li>รามแลสา (ในสาม):</li> <li>0.00</li> <li>รามแลส (ในชานงิน):</li> <li>90.00</li> <li>รามแลส (ในสาม):</li> <li>90.00</li> <li>90.00</li> <li>90.00</li> </ul> 36การสาระ &gt;&gt; 1 เป็นสน 0.00 90.00 90.</td><td><ul> <li>แหล่งสมมัน</li> <li>แหล่งสมมัน</li> <li>รามบเล็ดรับ</li> <li>รามบาลีตรับ</li> <li>รามบาลีตร์</li> <li>รามบาลีตร์</li> <li>รามบาลีตร์</li> <li>รามบาลีตร์</li> <li>รามบอล</li> <li>รามบาลีตร์</li> <li>รามบาลีตรับ</li> <li>รามบาลีตรับ</li> <li>รามบลีตรับ</li> <li>รามบลีตรับ</li> <li>รามบลีตรับ</li> <li>รามบลีตรับ</li> <li>รามบลีตรับ</li> <li>รามบลีตรับ</li> <li>รามบลีตรับ</li> <li>รามบลีตรับ</li> <li>รามบลีตรับ</li> <li>รามบลีตรับ</li> <li>รามบลีตรับ</li> <li>รามบลีตรับ</li> <li>รามบลี</li></ul></td><td><ul> <li>มันทึกรับข่าระเงินตามอินวอยซ์</li> <li>มันทึกรับข่าระดามใบวางบิล</li> </ul></td><td>🚳 🛅 3 B</td><td>J01AR-1404090013 B01F</td><td>Z-1404090010 ภาษีหักณฑ์จ่าย</td><td>I N 0.00</td><td>90.00</td><td>0.00 90.</td></li<></ul>                                                                                                    | <ul> <li>แหม่สามัน</li> <li>รามแล่สาที่ชาระ:</li> <li>90.00</li> <li>รามแล่สาที่ชาร::</li> <li>90.00</li> <li>รามแล่สาที่ชาร::</li> <li>90.00</li> <li>รามแลสาที่ชาร::</li> <li>90.00</li> <li>รามแลสาที่ชาร::</li> <li>90.00</li> <li>รามแลสาที่ชาร::</li> <li>90.00</li> <li>รามแลสาที่ชาร::</li> <li>90.00</li> <li>รามแลสาที่ชาร::</li> <li>90.00</li> <li>รามแลสาที่ชาร::</li> <li>90.00</li> <li>รามแลสาที่ชาร::</li> <li>90.00</li> <li>รามแลสาที่ชาร::</li> <li>90.00</li> <li>รามแลสาที่ชาร::</li> <li>90.00</li> <li>รามแลสาที่ชาร::</li> <li>90.00</li> <li>รามแลสาที่ชาร::</li> <li>90.00</li> <li>รามแลสาที่ชาร::</li> <li>90.00</li> <li>รามแลสา (ในสาม):</li> <li>0.00</li> <li>รามแลสา (ในสาม):</li> <li>0.00</li> <li>รามแลส (ในชานงิน):</li> <li>90.00</li> <li>รามแลส (ในสาม):</li> <li>90.00</li> <li>90.00</li> <li>90.00</li> </ul> 36การสาระ >> 1 เป็นสน 0.00 90.00 90.                                                                                                    | <ul> <li>แหล่งสมมัน</li> <li>แหล่งสมมัน</li> <li>รามบเล็ดรับ</li> <li>รามบาลีตรับ</li> <li>รามบาลีตร์</li> <li>รามบาลีตร์</li> <li>รามบาลีตร์</li> <li>รามบาลีตร์</li> <li>รามบอล</li> <li>รามบาลีตร์</li> <li>รามบาลีตรับ</li> <li>รามบาลีตรับ</li> <li>รามบลีตรับ</li> <li>รามบลีตรับ</li> <li>รามบลีตรับ</li> <li>รามบลีตรับ</li> <li>รามบลีตรับ</li> <li>รามบลีตรับ</li> <li>รามบลีตรับ</li> <li>รามบลีตรับ</li> <li>รามบลีตรับ</li> <li>รามบลีตรับ</li> <li>รามบลีตรับ</li> <li>รามบลีตรับ</li> <li>รามบลี</li></ul>                                                                                                    | <ul> <li>มันทึกรับข่าระเงินตามอินวอยซ์</li> <li>มันทึกรับข่าระดามใบวางบิล</li> </ul>                                                                                                    | 🚳 🛅 3 B                                                                                                    | J01AR-1404090013 B01F                                                                                                    | Z-1404090010 ภาษีหักณฑ์จ่าย                                                      | I N 0.00                                                                                                    | 90.00                                                                                      | 0.00 90.                                                                                                    |
|                                                                                                    | ระบบเช็ครับ         รวมภาษีที่ขำระ         0.00           รายงาน         รวมยอดที่ข่าะ         90.00           ระบบเจ้าหนี         รวมยอดที่ข่าะ         90.00           ระบบเจ้าหนี         รวมยอดที่ข่าะ         90.00           ระบบเจ้าหนี         รวมมอดที่ข่าะ         0.00           ระบบเจ้าหนี         รวมมอดที่ข่าะ         0.00           ระบบเจ้าหนี         รวมมอดที่ข่าะ         0.00           ระบบเจ้าหนี         รวมมอดที่บ่าะ         90.00           ระบบอุกหนี         รวมยอด (ใบเสร็จ) :         0.00           ระบบภาษี         รวมยอด (ใบเสร็จ) :         90.00                                                                                                    | ระบบเช็ดรับ         รวมกาษีที่ทำระ         0.00           รายงาน         รวมกาษีที่ทำระ         90.00           ระบบเจ้าหนี้         รวมมูลดำ (ใบเสร็จ):         90.00           ระบบลุลาหนี้         รวมภาษี (บเสร็จ):         0.00           ระบบลุลาหนี้         รวมภาษี (ใบเสร็จ):         0.00           ระบบลุลาหนี้         รวมภาษี (ใบเสร็จ):         0.00           ระบบลุลาหนี้         รวมภาษี (ใบเสร็จ):         0.00           ระบบลุลาหนี้         รวมภาษี (ใบเสร็จ):         0.00           ระบบลุลาหนี้         รวมยอด (ใบเสร็จ):         0.00           ระบบลูลาหนี้         รวมยอด (ใบเสร็จ):         0.00                                                                                                    | ระบบเช็ครับ         รวมภาษ์ที่ที่ประ:         0.00         รวมภาษ์ (ใบกำกับ):         0.00           รายงาน         รวมขอดที่ประ:         90.00         รวมขอด (ใบกำบั):         0.00           ระบบเจ้าหนี้         รวมมอดที่ประ:         90.00         รวมขอด (ใบกำบั):         0.00           ระบบเจ้าหนี้         รวมมอด (ใบเจ้า):         0.00         รวมมาด์ (โบร์แง้น):         90.00           ระบบเจ้าหนี         รวมภาษ์ (ใบเจ้า):         0.00         รวมภาษ์ (โบร์แง้น):         0.00           ระบบเจ้าหนี         รวมขอด (ใบเจ้า):         0.00         รวมยอด (โบร์แง้น):         0.00           ระบบกริงาระ         รวมขอด (โบเจ้า):         0.00         รวมยอด (โบร์แง้น):         90.00           ระบบกริงาระ         รวมกาษ์ (โบร์แง้น):         0.00         รวมยอด (โบร์แง้น):         90.00                                                                                                    | โรงบบเน็ตรับ         รวมกาษีที่ข้าระ         0.00           รายงาน         รวมยอดที่ข้าระ         90.00           รวบบเล้าหนี         รวมยอดที่ข้าระ         90.00           รวบบเล้าหนี         รวมยอดที่ข้าระ         90.00           รวบบเล้าหนี         รวมยอดที่ข้าระ         90.00           รวบบลุกหนี         รวมยอด (ใบเสร็จ):         0.00           รวบบลุกหนี         รวมยอด (ใบเสร็จ):         0.00           รวบบลุกหนี         รวมยอด (ใบเสร็จ):         0.00           รวบบลาษี         รวมยอด (ใบเสร็จ):         0.00           รวบบลาษี         รวมยอด (ใบเสร็จ):         0.00           รวมยอด (ใบเสร็จ):         0.00         รวมยอด (ใบรบเจ้ง):         90.00           รายงานบริหาร         รรอกรชาระ >         รอดกรชาระ >         รอดกรชาระ >                                                                                                    | <ul></ul>                                                                                                    | <ul></ul>                                                                                                    | <ul> <li>รรมมาษัที่ข้าระ</li> <li>๑.00</li> <li>รรมมาษัที่ข้าระ</li> <li>๑.00</li> <li>รรมขอลที่ข้าระ</li> <li>๑.00</li> <li>รรมขอล (ใบสากับ):</li> <li>๑.00</li> <li>รรมขอล (ใบสากับ):</li> <li>๑.00</li> <li>๑.00</li> <li>รรมขอล (ใบสากับ):</li> <li>๑.00</li> <li>๑.00</li></ul>                                                                                                    | รามบาเล็ครับ         รามกาษ์ที่ข่าระ:         0.00         รามกาษ์ (ใบทา/บิ):         0.00           รามบาเล็ครับ         รามบาล์ที่ข่าร::         90.00         รามบอลค์ (ใบทา/บิ):         0.00           ระบบเร็กหนี         รามบอลค์ที่ข่าร::         90.00         รามบอลค์ (ใบทา/บิ):         0.00           ระบบเร็กหนี         รามบอลค์ที่ข่าร::         90.00         รามบอลค์ (ใบทา/บิ):         0.00           ระบบเร็กหนี         รามบอลค์ที่ข่าร::         0.00         รามบอลค์ (ใบท่า/บิ):         0.00           ระบบเร็กหนี         รามบอลค์ที่ข่าร::         0.00         รามบอลค์ (ใบท่า/บิ):         0.00           ระบบเกิษ         รามบอลค์ที่ข่าร::         0.00         รามบอลค์ (ใบท่า/บิ):         0.00           ระบบเกิษ         รามบอลค์ที่ข่าร::         0.00         รามบอลค์ (ใบท่า/บิ):         0.00           ระบบเกิษ         รัธการช่าระ:         0.00         รามยอลค์ (ใบท่า/บิ):         90.00           ระบบเกิษ         รัธการช่าระ:         ระบบร่าย         รัธการช่าระ:         90.00           ระบบร่าหนดรับ         รัธการช่าระ:         ระบบร่าย         รัธการช่าระ:         90.00           ระบบร่าหนดรับ         รับระ:         ระบบร่าย         รับระ:         ระบบร่าย         ระบบร่าย           เมษา         รับระ:         รับระ:                                                                                                    |                                                                                                    | <ul> <li>มายังาน</li> <li>รวมมาษีที่ป่าระ:</li> <li>๑,00</li> <li>รวมมอดที่ป่าระ:</li> <li>๑,00</li> <li>รวมมอดที่ป่าระ:</li> <li>๑,00</li> <li>รวมมอดที่ป่าระ:</li> <li>๑,00</li> <li>รวมมอดที่ป่าระ:</li> <li>๑,00</li> <li>รวมมอดที่ป่าระ:</li> <li>๑,00</li> <li>รวมมอดที่ป่าระ:</li> <li>๑,00</li> <li>รวมมอดที่ป่าระ:</li> <li>๑,00</li> <li>รวมมอดที่ป่าระ:</li> <li>๑,00</li> <li>รวมมอดที่ป่าระ:</li> <li>๑,00</li> <li>รวมมอดที่ป่าระ:</li> <li>๑,00</li> <li>รวมมอด (ในที่กัน):</li> <li>๑,00</li> <li>รวมยอด (ในที่รับระ:</li> <li>๑,00</li> <li>รวมยอด (ในที่รับระ:</li> <li>๑,00</li> <li>รวมยอด (ในที่รับระ:</li> <li>๑,00</li> <li>รวมยอด (ในที่รับระ:</li> <li>๑,00</li> <li>๑,00</li></ul>                                                                                                    | <ul> <li>มายังาน</li> <li>รายงาน</li> <li>รายงาน<td>S รวมบเช็ครับ             S รวมกาษีที่ข้าระ             S เป็นอดที่ข้าระ             S เป็นอดที่จะ             S เป็นอดที่จะ             S เป็นอดที่จะ             S เป็นอดที่จะ             S เป็นอดที่จะ             S เป็นอดที่จะ             S เป็นอดที่จะ             S เป็นอดที่จะ             S เป็นอดที่จะ             S เป็นอดที่จะ             S เป็นอดที่จะ             S เป็นอดที่จะ            S เป็นอดที่จะ             S เป็นอดที่จะ            S เป</td><td><ul> <li>โรงบมเช็ครับ<br/>รวมกาษีที่ช้าง:: 0.00<br/>รวมขอดที่ช้าง:: 90.00<br/>รวมขอด(ที่ช่าง:: 90.00<br/>รวมขอด(ไปกำกับ): 0.00<br/>รวมขอด(ไปกำกับ): 0.000<br/>รวมขอด(ไปกำกับ): 0.00<br/>รวมขอด(ไปกำกับ): 0.00<br/>รวมขอด(ไปกาบ): 0.00<br/>รวมขอด(ไปกาบ): 0.00<br/>รวมขอด(ปาบ): 0.00<br/>รวมขอด(ปาบ): 0.00<br/>รวมขอด(ปาบ): 0.00<br/>รวมขอด(ปาบ): 0.00<br/>รวมขอด(ปาบ): 0.00<br/>รวมขอด(ปาบ): 0.00<br/>รวมขอด(ปาบ): 0.00<br/>รวขอด(ปาบ): 0.00<br/>รวขอด(ปาบ): 0.00<br/>รวขอด(ปาบ): 0.00<br/>รวขอด(ปาบ): 0.00<br/>รวขอด(ปาบ): 0.00<br/>รวขอด(ปาบ): 0.00<br/>รวขอด(ปาบ): 0.00<br/>รวขอด(ปาบ): 0.00<br/>รวขอด(ปาบ): 0.00<br/>รวขอด(ปาบ): 0.00<br/>รวขอด(ปาบ): 0.00<br/>รวขอด(ปาบ): 0.00<br/>รวขอด(ปาบ): 0.00<br/>รวขอด(ปาบ): 0.00<br/>ร</li></ul></td><td><ul> <li>โรงบมเช็ครับ</li> <li>รวมภาษ์ที่ประ:</li> <li>๑.០០</li> <li>รวมมอดที่ประ:</li> <li>๑.០០</li> <li>รวมมอดทับ</li> <li>๑.០០</li> <li>๑.០០</li> </ul></td><td><ul> <li>โรงบบเช็ครับ</li> <li>รวมกาษีที่ชาระ</li> <li>รวมกาษีที่ชาระ</li> <li>รวมอดที่ชาระ</li> <li>รวมอดที่ชาระ</li> <li>รวมอาสาระ</li> <li>รวมอาสาระ</li> <li>รวมออดเป็น</li> <li>รวมอาสาระ</li> <li>รวมอดที่ชาระ</li> <li>รวมอดที่ชาระ</li> <li>รวมออด(โนสร์ร)</li> <li>รวมออด(โนสร์ร)</li> <li>รวมออด(โนสร์ร)</li> <li>รวมออด(โนสร์ร)</li> <li>รวมออด(โนสร์ร)</li> <li>รวมออด(โนสร์ร)</li> <li>รวมออด(โนสร์ร)</li> <li>รวมออด(โนสร์ร)</li> <li>รวมออด(โนสร์ร)</li> <li>รวมออด(โนสร์ร)</li> <li>ระ</li> <li>ระ<td><ul> <li>โรงบมเช็ครับ<br/>รรมมาษัทระ</li> <li>รรมมาษัทระ</li> <li>รรมมาษัทระ</li> <li>รรมมอลต์ที่ประ</li> <li>รรมมอลต์ที่ประ</li> <li>รรมมอลต์ที่ประ</li> <li>รรมมอลต์ที่ประ</li> <li>รรมอลต์ที่ประ</li> <li>รรมอลต์ที่ประ</li>     &lt;</ul></td><td><ul> <li>โรงบมเช็ครับ</li> <li>รรมมาษี (โมก์กับ)</li> <li>เองาน</li> <li>รรมมาษี (โมก์กับ)</li> <li>เองาน</li> <li>รรมมอลต์ชีวระ</li> <li>รรมมอลต์ชีวระ</li> <li>รรมมาษี</li> <li>รรมมอลต์ชีวระ</li> <li>รรมมอลต์ชีวระ</li> <li>รรมมอลต์ชีวระ</li> <li>รรมมอลต์ชีวระ</li> <li>รรมมอลต์ชีวระ</li> <li>รรมมอลต์ชีวระ</li> <li>รรมมอลต์ชีวระ</li> <li>รรมมาษี</li> <li>รรมมาษี</li> <li>รรมมอลต์ชีวระ</li> <li>รรมมอลต์ชีวระ</li> <li>รรมมอลต์ชีวระ</li> <li>รรมมาษี</li> <li>รรมมาษี</li> <li>รรมมอลต์ชีวระ</li> <li>รรมมอลต์ชีวระ</li> <li>รรมของ</li> <li>รรมของ</li> <li>รรรมของ</li> <li>รรมของ</li> <li>รรมของ</li> <li>รรม</li></ul></td><td><ul> <li>โรงบบเช็ครับ</li> <li>รวมกาษีที่ประ:</li> <li>0.00</li> <li>รวมขอดที่ประ:</li> <li>90.00</li> <li>รวมขอดที่ประ:</li> <li>90.00</li> <li>รวมขอดที่ประ:</li> <li>90.00</li> <li>รวมขอดที่ประ:</li> <li>90.00</li> <li>รวมขอดที่ประ:</li> <li>90.00</li> <li>รวมขอดที่ประ:</li> <li>90.00</li> <li>รวมขอดที่ประ:</li> <li>90.00</li> <li>รวมขอดที่ประ:</li> <li>90.00</li> <li>รวมขอดที่ประ:</li> <li>90.00</li> <li>รวมขอดที่ประ:</li> <li>90.00</li> <li>รวมขอดที่ประ:</li> <li>90.00</li> <li>รวมขอด (โปรโนรีน):</li> <li>90.00</li> <li>รวมขอด (โปรโนรีน):</li> <li>90.00</li> <li>90.00</li> </ul> Save</td><td><ul> <li>มายังนี้มีรับ</li> <li>รายงาน</li> <li>รายงาน</li> <li>รายง</li></ul></td><td><ul> <li>โรงบมเช็ครับ</li> <li>โรงกาน</li> <li>รวมกาษีที่ประ:</li> <li>0.00</li> <li>รวมบอดที่ประ:</li> <li>90.00</li> <li>รวมบอดที่ประ:</li> <li>90.00</li> <li>รวมบอดที่ประ:</li> <li>90.00</li> <li>รวมบอดที่ประ:</li> <li>90.00</li> <li>รวมบอดที่ประ:</li> <li>90.00</li> <li>รวมบอดที่ประ:</li> <li>90.00</li> <li>รวมบอดที่ประ:</li> <li>90.00</li> <li>รวมบอดที่ประ:</li> <li>90.00</li> <li>รวมบอดที่ประ:</li> <li>90.00</li> <li>รวมบอดที่ประ:</li> <li>90.00</li> <li>รวมบอดที่ประ:</li> <li>90.00</li> <li>รวมบอดที่ประ:</li> <li>90.00</li> <li>7580 (1975)</li> <li>1 เป็นสร้าง:</li> <li>90.00</li> <li>90.00</li> </ul></td><td><ul> <li>โรงบมเช็ครับ</li> <li>รามอาน</li> <li>รามอาน</li> <li>รามออคที่ขำระ:</li> <li>๑,000</li> <li>รามออคที่ขำระ:</li> <li>๑,000</li> <li>รามออคที่ขำระ:</li> <li>๑,000</li> <li>รามออคที่ขำระ:</li> <li>๑,000</li> <li>รามออคที่ขำระ:</li> <li>๑,000</li> <li>รามออคที่ขำระ:</li> <li>๑,000</li> <li>รามออคที่ขำระ:</li> <li>๑,000</li> <li>รามออคที่ขำระ:</li> <li>๑,000</li> <li>รามออคที่ขำระ:</li> <li>๑,000</li> <li>รามออคที่ขำระ:</li> <li>๑,000</li> <li>รามออคที่ขำระ:</li> <li>๑,000</li> <li>รามออคที่ขำระ:</li> <li>๑,000</li> <li>รามออคที่ขำระ:</li> <li>๑,000</li> <li>รามออค(ปรกับรับงับ):</li> <li>๑,000</li> <li>รามออคที่ขำระ:</li> <li>๑,000</li> <li>รามออคที่ขำระ:</li> <li>๑,000</li> <li>รามออคที่ขำระ:</li> <li>๑,000</li> <li>รามออคที่ขำระ:</li> <li>๑,000</li> <li>๑,000</li></ul></td><td><ul> <li>โรงบบเช็ครับ</li> <li>รายงาน</li> <li>รายงาน</li> <li>รายงา</li></ul></td><td>ระบบเร็ครับ   รายงาน   รายงาน</td><td>ระบบเร็ครับ<br/>รายอาน<br/>รายอาน<br/>ราย<br/>ราย<br/>ราย<br/>ราย<br/>ราย<br/>ราย<br/>ราย<br/>ราย<br/>ราย<br/>ราย</td><td>8. กคาปุ่ม Save เพื่อบันทึกข้อมูล</td><td><ul> <li>บันทึกรับข่าระเงินตามอินวอยซ์</li> <li>บันทึกรับข่าระดามใบวางบิล</li> <li>บันทึกรับข่าระเงินตามใบ</li> </ul></td><td></td><td>เมลค่าที่ชำระ :</td><td>90.00</td><td>รวมมลด่า (ใบกำกั</td><td>u):</td><td>0.00</td></li></ul></td></li></ul> | S รวมบเช็ครับ             S รวมกาษีที่ข้าระ             S เป็นอดที่ข้าระ             S เป็นอดที่จะ             S เป็นอดที่จะ             S เป็นอดที่จะ             S เป็นอดที่จะ             S เป็นอดที่จะ             S เป็นอดที่จะ             S เป็นอดที่จะ             S เป็นอดที่จะ             S เป็นอดที่จะ             S เป็นอดที่จะ             S เป็นอดที่จะ             S เป็นอดที่จะ            S เป็นอดที่จะ             S เป็นอดที่จะ            S เป                                                                                                    | <ul> <li>โรงบมเช็ครับ<br/>รวมกาษีที่ช้าง:: 0.00<br/>รวมขอดที่ช้าง:: 90.00<br/>รวมขอด(ที่ช่าง:: 90.00<br/>รวมขอด(ไปกำกับ): 0.00<br/>รวมขอด(ไปกำกับ): 0.000<br/>รวมขอด(ไปกำกับ): 0.00<br/>รวมขอด(ไปกำกับ): 0.00<br/>รวมขอด(ไปกาบ): 0.00<br/>รวมขอด(ไปกาบ): 0.00<br/>รวมขอด(ปาบ): 0.00<br/>รวมขอด(ปาบ): 0.00<br/>รวมขอด(ปาบ): 0.00<br/>รวมขอด(ปาบ): 0.00<br/>รวมขอด(ปาบ): 0.00<br/>รวมขอด(ปาบ): 0.00<br/>รวมขอด(ปาบ): 0.00<br/>รวขอด(ปาบ): 0.00<br/>รวขอด(ปาบ): 0.00<br/>รวขอด(ปาบ): 0.00<br/>รวขอด(ปาบ): 0.00<br/>รวขอด(ปาบ): 0.00<br/>รวขอด(ปาบ): 0.00<br/>รวขอด(ปาบ): 0.00<br/>รวขอด(ปาบ): 0.00<br/>รวขอด(ปาบ): 0.00<br/>รวขอด(ปาบ): 0.00<br/>รวขอด(ปาบ): 0.00<br/>รวขอด(ปาบ): 0.00<br/>รวขอด(ปาบ): 0.00<br/>รวขอด(ปาบ): 0.00<br/>ร</li></ul>                                                                                                    | <ul> <li>โรงบมเช็ครับ</li> <li>รวมภาษ์ที่ประ:</li> <li>๑.០០</li> <li>รวมมอดที่ประ:</li> <li>๑.០០</li> <li>รวมมอดทับ</li> <li>๑.០០</li> <li>๑.០០</li> </ul>                                                                                                    | <ul> <li>โรงบบเช็ครับ</li> <li>รวมกาษีที่ชาระ</li> <li>รวมกาษีที่ชาระ</li> <li>รวมอดที่ชาระ</li> <li>รวมอดที่ชาระ</li> <li>รวมอาสาระ</li> <li>รวมอาสาระ</li> <li>รวมออดเป็น</li> <li>รวมอาสาระ</li> <li>รวมอดที่ชาระ</li> <li>รวมอดที่ชาระ</li> <li>รวมออด(โนสร์ร)</li> <li>รวมออด(โนสร์ร)</li> <li>รวมออด(โนสร์ร)</li> <li>รวมออด(โนสร์ร)</li> <li>รวมออด(โนสร์ร)</li> <li>รวมออด(โนสร์ร)</li> <li>รวมออด(โนสร์ร)</li> <li>รวมออด(โนสร์ร)</li> <li>รวมออด(โนสร์ร)</li> <li>รวมออด(โนสร์ร)</li> <li>ระ</li> <li>ระ<td><ul> <li>โรงบมเช็ครับ<br/>รรมมาษัทระ</li> <li>รรมมาษัทระ</li> <li>รรมมาษัทระ</li> <li>รรมมอลต์ที่ประ</li> <li>รรมมอลต์ที่ประ</li> <li>รรมมอลต์ที่ประ</li> <li>รรมมอลต์ที่ประ</li> <li>รรมอลต์ที่ประ</li> <li>รรมอลต์ที่ประ</li>     &lt;</ul></td><td><ul> <li>โรงบมเช็ครับ</li> <li>รรมมาษี (โมก์กับ)</li> <li>เองาน</li> <li>รรมมาษี (โมก์กับ)</li> <li>เองาน</li> <li>รรมมอลต์ชีวระ</li> <li>รรมมอลต์ชีวระ</li> <li>รรมมาษี</li> <li>รรมมอลต์ชีวระ</li> <li>รรมมอลต์ชีวระ</li> <li>รรมมอลต์ชีวระ</li> <li>รรมมอลต์ชีวระ</li> <li>รรมมอลต์ชีวระ</li> <li>รรมมอลต์ชีวระ</li> <li>รรมมอลต์ชีวระ</li> <li>รรมมาษี</li> <li>รรมมาษี</li> <li>รรมมอลต์ชีวระ</li> <li>รรมมอลต์ชีวระ</li> <li>รรมมอลต์ชีวระ</li> <li>รรมมาษี</li> <li>รรมมาษี</li> <li>รรมมอลต์ชีวระ</li> <li>รรมมอลต์ชีวระ</li> <li>รรมของ</li> <li>รรมของ</li> <li>รรรมของ</li> <li>รรมของ</li> <li>รรมของ</li> <li>รรม</li></ul></td><td><ul> <li>โรงบบเช็ครับ</li> <li>รวมกาษีที่ประ:</li> <li>0.00</li> <li>รวมขอดที่ประ:</li> <li>90.00</li> <li>รวมขอดที่ประ:</li> <li>90.00</li> <li>รวมขอดที่ประ:</li> <li>90.00</li> <li>รวมขอดที่ประ:</li> <li>90.00</li> <li>รวมขอดที่ประ:</li> <li>90.00</li> <li>รวมขอดที่ประ:</li> <li>90.00</li> <li>รวมขอดที่ประ:</li> <li>90.00</li> <li>รวมขอดที่ประ:</li> <li>90.00</li> <li>รวมขอดที่ประ:</li> <li>90.00</li> <li>รวมขอดที่ประ:</li> <li>90.00</li> <li>รวมขอดที่ประ:</li> <li>90.00</li> <li>รวมขอด (โปรโนรีน):</li> <li>90.00</li> <li>รวมขอด (โปรโนรีน):</li> <li>90.00</li> <li>90.00</li> </ul> Save</td><td><ul> <li>มายังนี้มีรับ</li> <li>รายงาน</li> <li>รายงาน</li> <li>รายง</li></ul></td><td><ul> <li>โรงบมเช็ครับ</li> <li>โรงกาน</li> <li>รวมกาษีที่ประ:</li> <li>0.00</li> <li>รวมบอดที่ประ:</li> <li>90.00</li> <li>รวมบอดที่ประ:</li> <li>90.00</li> <li>รวมบอดที่ประ:</li> <li>90.00</li> <li>รวมบอดที่ประ:</li> <li>90.00</li> <li>รวมบอดที่ประ:</li> <li>90.00</li> <li>รวมบอดที่ประ:</li> <li>90.00</li> <li>รวมบอดที่ประ:</li> <li>90.00</li> <li>รวมบอดที่ประ:</li> <li>90.00</li> <li>รวมบอดที่ประ:</li> <li>90.00</li> <li>รวมบอดที่ประ:</li> <li>90.00</li> <li>รวมบอดที่ประ:</li> <li>90.00</li> <li>รวมบอดที่ประ:</li> <li>90.00</li> <li>7580 (1975)</li> <li>1 เป็นสร้าง:</li> <li>90.00</li> <li>90.00</li> </ul></td><td><ul> <li>โรงบมเช็ครับ</li> <li>รามอาน</li> <li>รามอาน</li> <li>รามออคที่ขำระ:</li> <li>๑,000</li> <li>รามออคที่ขำระ:</li> <li>๑,000</li> <li>รามออคที่ขำระ:</li> <li>๑,000</li> <li>รามออคที่ขำระ:</li> <li>๑,000</li> <li>รามออคที่ขำระ:</li> <li>๑,000</li> <li>รามออคที่ขำระ:</li> <li>๑,000</li> <li>รามออคที่ขำระ:</li> <li>๑,000</li> <li>รามออคที่ขำระ:</li> <li>๑,000</li> <li>รามออคที่ขำระ:</li> <li>๑,000</li> <li>รามออคที่ขำระ:</li> <li>๑,000</li> <li>รามออคที่ขำระ:</li> <li>๑,000</li> <li>รามออคที่ขำระ:</li> <li>๑,000</li> <li>รามออคที่ขำระ:</li> <li>๑,000</li> <li>รามออค(ปรกับรับงับ):</li> <li>๑,000</li> <li>รามออคที่ขำระ:</li> <li>๑,000</li> <li>รามออคที่ขำระ:</li> <li>๑,000</li> <li>รามออคที่ขำระ:</li> <li>๑,000</li> <li>รามออคที่ขำระ:</li> <li>๑,000</li> <li>๑,000</li></ul></td><td><ul> <li>โรงบบเช็ครับ</li> <li>รายงาน</li> <li>รายงาน</li> <li>รายงา</li></ul></td><td>ระบบเร็ครับ   รายงาน   รายงาน</td><td>ระบบเร็ครับ<br/>รายอาน<br/>รายอาน<br/>ราย<br/>ราย<br/>ราย<br/>ราย<br/>ราย<br/>ราย<br/>ราย<br/>ราย<br/>ราย<br/>ราย</td><td>8. กคาปุ่ม Save เพื่อบันทึกข้อมูล</td><td><ul> <li>บันทึกรับข่าระเงินตามอินวอยซ์</li> <li>บันทึกรับข่าระดามใบวางบิล</li> <li>บันทึกรับข่าระเงินตามใบ</li> </ul></td><td></td><td>เมลค่าที่ชำระ :</td><td>90.00</td><td>รวมมลด่า (ใบกำกั</td><td>u):</td><td>0.00</td></li></ul> | <ul> <li>โรงบมเช็ครับ<br/>รรมมาษัทระ</li> <li>รรมมาษัทระ</li> <li>รรมมาษัทระ</li> <li>รรมมอลต์ที่ประ</li> <li>รรมมอลต์ที่ประ</li> <li>รรมมอลต์ที่ประ</li> <li>รรมมอลต์ที่ประ</li> <li>รรมอลต์ที่ประ</li> <li>รรมอลต์ที่ประ</li>     &lt;</ul>                                                                                                    | <ul> <li>โรงบมเช็ครับ</li> <li>รรมมาษี (โมก์กับ)</li> <li>เองาน</li> <li>รรมมาษี (โมก์กับ)</li> <li>เองาน</li> <li>รรมมอลต์ชีวระ</li> <li>รรมมอลต์ชีวระ</li> <li>รรมมาษี</li> <li>รรมมอลต์ชีวระ</li> <li>รรมมอลต์ชีวระ</li> <li>รรมมอลต์ชีวระ</li> <li>รรมมอลต์ชีวระ</li> <li>รรมมอลต์ชีวระ</li> <li>รรมมอลต์ชีวระ</li> <li>รรมมอลต์ชีวระ</li> <li>รรมมาษี</li> <li>รรมมาษี</li> <li>รรมมอลต์ชีวระ</li> <li>รรมมอลต์ชีวระ</li> <li>รรมมอลต์ชีวระ</li> <li>รรมมาษี</li> <li>รรมมาษี</li> <li>รรมมอลต์ชีวระ</li> <li>รรมมอลต์ชีวระ</li> <li>รรมของ</li> <li>รรมของ</li> <li>รรรมของ</li> <li>รรมของ</li> <li>รรมของ</li> <li>รรม</li></ul>                                                                                                    | <ul> <li>โรงบบเช็ครับ</li> <li>รวมกาษีที่ประ:</li> <li>0.00</li> <li>รวมขอดที่ประ:</li> <li>90.00</li> <li>รวมขอดที่ประ:</li> <li>90.00</li> <li>รวมขอดที่ประ:</li> <li>90.00</li> <li>รวมขอดที่ประ:</li> <li>90.00</li> <li>รวมขอดที่ประ:</li> <li>90.00</li> <li>รวมขอดที่ประ:</li> <li>90.00</li> <li>รวมขอดที่ประ:</li> <li>90.00</li> <li>รวมขอดที่ประ:</li> <li>90.00</li> <li>รวมขอดที่ประ:</li> <li>90.00</li> <li>รวมขอดที่ประ:</li> <li>90.00</li> <li>รวมขอดที่ประ:</li> <li>90.00</li> <li>รวมขอด (โปรโนรีน):</li> <li>90.00</li> <li>รวมขอด (โปรโนรีน):</li> <li>90.00</li> <li>90.00</li> </ul> Save                                                                                                    | <ul> <li>มายังนี้มีรับ</li> <li>รายงาน</li> <li>รายงาน</li> <li>รายง</li></ul>                                                                                                    | <ul> <li>โรงบมเช็ครับ</li> <li>โรงกาน</li> <li>รวมกาษีที่ประ:</li> <li>0.00</li> <li>รวมบอดที่ประ:</li> <li>90.00</li> <li>รวมบอดที่ประ:</li> <li>90.00</li> <li>รวมบอดที่ประ:</li> <li>90.00</li> <li>รวมบอดที่ประ:</li> <li>90.00</li> <li>รวมบอดที่ประ:</li> <li>90.00</li> <li>รวมบอดที่ประ:</li> <li>90.00</li> <li>รวมบอดที่ประ:</li> <li>90.00</li> <li>รวมบอดที่ประ:</li> <li>90.00</li> <li>รวมบอดที่ประ:</li> <li>90.00</li> <li>รวมบอดที่ประ:</li> <li>90.00</li> <li>รวมบอดที่ประ:</li> <li>90.00</li> <li>รวมบอดที่ประ:</li> <li>90.00</li> <li>7580 (1975)</li> <li>1 เป็นสร้าง:</li> <li>90.00</li> <li>90.00</li> </ul>                                                                                                    | <ul> <li>โรงบมเช็ครับ</li> <li>รามอาน</li> <li>รามอาน</li> <li>รามออคที่ขำระ:</li> <li>๑,000</li> <li>รามออคที่ขำระ:</li> <li>๑,000</li> <li>รามออคที่ขำระ:</li> <li>๑,000</li> <li>รามออคที่ขำระ:</li> <li>๑,000</li> <li>รามออคที่ขำระ:</li> <li>๑,000</li> <li>รามออคที่ขำระ:</li> <li>๑,000</li> <li>รามออคที่ขำระ:</li> <li>๑,000</li> <li>รามออคที่ขำระ:</li> <li>๑,000</li> <li>รามออคที่ขำระ:</li> <li>๑,000</li> <li>รามออคที่ขำระ:</li> <li>๑,000</li> <li>รามออคที่ขำระ:</li> <li>๑,000</li> <li>รามออคที่ขำระ:</li> <li>๑,000</li> <li>รามออคที่ขำระ:</li> <li>๑,000</li> <li>รามออค(ปรกับรับงับ):</li> <li>๑,000</li> <li>รามออคที่ขำระ:</li> <li>๑,000</li> <li>รามออคที่ขำระ:</li> <li>๑,000</li> <li>รามออคที่ขำระ:</li> <li>๑,000</li> <li>รามออคที่ขำระ:</li> <li>๑,000</li> <li>๑,000</li></ul>                                                                                                    | <ul> <li>โรงบบเช็ครับ</li> <li>รายงาน</li> <li>รายงาน</li> <li>รายงา</li></ul>                                                                                                    | ระบบเร็ครับ   รายงาน   รายงาน                                                                                                    | ระบบเร็ครับ<br>รายอาน<br>รายอาน<br>ราย<br>ราย<br>ราย<br>ราย<br>ราย<br>ราย<br>ราย<br>ราย<br>ราย<br>ราย                                                                                                    | 8. กคาปุ่ม Save เพื่อบันทึกข้อมูล                                                                                                    | <ul> <li>บันทึกรับข่าระเงินตามอินวอยซ์</li> <li>บันทึกรับข่าระดามใบวางบิล</li> <li>บันทึกรับข่าระเงินตามใบ</li> </ul>                                                                                                    |                                                                                                    | เมลค่าที่ชำระ :                                                                                                    | 90.00                                                                            | รวมมลด่า (ใบกำกั                                                                                                    | u):                                                                                        | 0.00                                                                                                    |
| 🖬 ระบบเชตรบ รวมภาษีที่ปาระ : 0.00 รวมภาษี (ใบกำกับ): 0.00                                                                                                    | รามขอดหัน่าระ         90,00         รามขอด (ใบกำกับ):         0,00           ระบบเจ้าหนี         รามมุลดำ (ใบเสร็จ):         0,00         รามมุลคำ (ใบรับเจ้น):         90,00           ระบบลุกหนี         รามมาษ์ (ใบเสร็จ):         0,00         รามมาษ์ (ใบเร็นงัน):         90,00           ระบบลุกหนี         รามมอด (ใบเสร็จ):         0,00         รามขอด (ใบเร็นงัน):         0,00           ระบบลุกหนี         รามขอด (ใบเสร็จ):         0,00         รามขอด (ใบรับเง้น):         90,00                                                                                                    | โรายงาน         รวมยอดที่ปาระ         90,00         รวมยอด (ใบกำงับ):         0.00           ระบบลารีหนี้         รวมมูลดำ (ใบเสร็จ):         0.00         รวมมูลดำ (ใบร้บเงิน):         90,00           ระบบลุลาหนี้         รวมมาษั (ใบเสร็จ):         0.00         รวมมอด (ใบร้บเงิน):         90,00           ระบบลุลาหนี้         รวมมาษั (ใบเสร็จ):         0.00         รวมมอด (ใบร้บเงิน):         0.00           ระบบลูลาหนี้         รวมยอด (ใบเสร็จ):         0.00         รวมยอด (ใบร้บเงิน):         0.00           ระบบลูลาหนี้         รวมยอด (ใบเสร็จ):         0.00         รวมยอด (ใบร้บเงิน):         90,00                                                                                                    | รายงาน         รวมยอดที่ปาร:         90.00         รวมยอด (ใบกำบั):         0.00           ระบบล่าหนี้         รวมยุลด่า (ใบเสร็จ):         0.00         รวมยุลด่า (ใบรับเงิน):         90.00           ระบบลุลทหนี้         รวมยอด (ใบเสร็จ):         0.00         รวมยุลด่า (ใบรับเงิน):         90.00           ระบบลุลทหนี้         รวมยอด (ใบเสร็จ):         0.00         รวมยอด (ใบรับเงิน):         90.00           ระบบลุลทหนี         รวมยอด (ใบเสร็จ):         0.00         รวมยอด (ใบรับเงิน):         90.00           ระบบลุลทหนี         รวมยอด (ใบเสร็จ):         0.00         รวมยอด (ใบรับเงิน):         90.00           ระบบลุลทหนี         รวมยอด (ใบเสร็จ):         0.00         รวมยอด (ใบรับเงิน):         90.00           รายงานบริหาร         รรมยอด (โบเสร็จ):         0.00         รรมยอด (ใบเร็บเงิน):         90.00                                                                                                    | รายงาน         รรมยอดที่ชำระ:         90,00         รรมยอด (ในกำนับ):         0,00           ระบบมาล้าหนี้         รรมยอดที่ช่าร::         90,00         รรมยอดที่น่ากับ):         90,00           ระบบมาร์ทหนี้         รรมยอดที่ช่าร::         0,00         รรมยอดที่น่ากับ):         90,00           ระบบมาที่         รรมยอดที่น่าร่า:         0,00         รรมยอด(ในร์ณางัน):         90,00           ระบบมาที่         รรมยอด(ในแล้จ):         0,00         รรมยอด(ในร์ณางัน):         90,00           ระบบมาที่         รรมยอด(ในแล้จ):         0,00         รรมยอด(ในร์ณางัน):         90,00           รายงานบริหาร         รรม         รรมยอด(ในแล้จ):         0,00         รรมยอด(ในร์ณางัน):         90,00           รายงานบริหาร         รรมยอด(ในแล้จ):         0,00         รรมยอด(ในร์ณางัน):         90,00            เทียงานบริหาร         เกียงานบริหาร         เกียงานบริหาร         เกียงานระ         ระ                                                                                                    | รายงาน         รามขอดที่ข่าร:         90,00         รามขอด (ในกำกับ):         0,00           ระบบเจ้าหนี         รามขอดที่ข่าร:         90,00         รามขอดที่บ่า:         90,00           ระบบเจ้าหนี         รามขอดที่บ่า:         0,00         รามขอดที่บ่า:         90,00           ระบบเจ้าหนี         รามขอดที่บ่า:         0,00         รามขอดที่บ่า:         90,00           ระบบเจ้าหนี         รามขอด (ในสร้า):         0,00         รามขอด (ในร้านงัน):         90,00           ระบบเจ้าหนี         รามขอด (ในสร้า):         0,00         รามขอด (ในร้านงัน):         90,00           ระบบเจ้าหระ         รามขอด (ในสร้า):         0,00         รามขอด (ในร้านงัน):         90,00           ระบบเจ้าหระ         ระบบเจ้าหระ         5         5         5           เพลงของอาการ         ระบบเจ้าหระ         5         5         5                                                                                                    | รายงาน         รามยอล (รามยอล (โบสาร์น):         0.00           ระบบลา่าหนี         รามยอล (โบสาร์น):         0.00           ระบบลาหนี         รามยอล (โบสาร์น):         90.00           ระบบลาหนี         รามยอล (โบสาร์น):         90.00           ระบบลาร์         รามยอล (โบสาร์น):         90.00           ระบบลาร์         รามยอล (โบสาร์น):         90.00           ระบบลาร์         รามยอล (โบสาร์น):         90.00           รายงานบริหาร         รามยอล (โบสาร์น):         90.00           รายงานบริหาร         รามยอล (โบสาร์น):         90.00           รายงานบริหาร         รามยอล (โบสาร์น):         90.00           รายงานบริหาร         รามยอล (โบสาร์น):         90.00           รายงานบริหาร         รามยอล (โบสาร์น):         90.00           รายงานบริหาร         รามยอล (โบสาร์น):         90.00           ระบบริหาร         ระบบลาร์นอล (โบสาร์น):         90.00           ระบบลาร         ระบาลาร์นอล (โบสาร์น):         90.00                                                                                                    | รายอาน         รวมยอล(ใบกำใบ):         0.00           ระบบเจ้าหนี         รวมยลค(ใบกำใบ):         0.00           ระบบลาหนี         รวมยลค(ใบกำใบ):         0.00           ระบบลาหนี         รวมยลค(ใบกำใบ):         90.00           ระบบลาหนี         รวมยลค(ใบกำใบ):         90.00           ระบบลาหนี         รวมยลค(ใบกำใบ):         90.00           ระบบลาษี         รวมยลค(ใบกำใบ):         90.00           ระบบลาษี         รวมยลค(ใบกำใบ):         90.00           ระบบลาษี         รวมยลค(ใบกำใบ):         90.00           ระบบลาษี         รวมยลค(ใบกำใบ):         90.00           ระบบลาษี         รวมยลค(ใบกำใบ):         90.00           ระบบลาษ         รวมยลค(ใบกำใบ):         90.00           ระบบลามอลคกับ         ระบบลามอลค์(ประบบลามอลค์(ประบบลามอลค์(ประบบลามอลค์(ประบบลามอลค์(ประบบลามอลค์(ประบบลามอลค์(ประบบลามอลค์)):         90.00           ระบบลามอลคภับ         ระคารระบบลามอลค์(ประบบลามอลค์):         ระคารระบบลามอลค์(ประบาลามอลค์(ประบาลามอลค์(ประบาลามอลค์):           ระบบลามอลค์ประบบลามอลค์ประบบลามอลค์ประบบลามอลค์(ประบาลามอลค์ประบาลามอลค์ประบาลามอลค์(ประบาลามอลค์(ประบาลามอลค์ประบาลามอลค์ประบาลามอลค์ประบาลามอลค์(ประบาลามอลค์ประบาลามอลค์ประบาลามอลค์ประบาลามอลค์ประบาลามอลค์ประบาลามอลค์ประบาลามอลค์ประบาลามอลค์ประบาลามอลค์ประบาลามอลค์ประบาลามอลค์ประบาลามอลค์ประบาลามอลค์ประบาลามอลค์ประบาลามอลค์ประบาลามอลค์ประบาลามอลค์ประบาลามอลค์ประบาลามอลค์ประบาลามอลค์ประบาลามอลค์ประบาลามอลค์ประบาลามอลค์ประบาลามอลค์ประบ                                                                                                    | รายงาน         รวมยอล(ใบกราร):         0.00           ระบบเร่าหนี้         รวมยอล(ใบกราร):         0.00           ระบบลูกหนี้         รวมยอล(ใบกราร):         0.00           ระบบกรีษ         รวมยอล(ใบกราร):         0.00           ระบบกรีษ         รวมยอล(ใบกราร):         0.00           รายงานบริหาร         รรมยอล(ใบกราร):         0.00           ระบบรักษาความปออดภัย         รีอการชำระ>>         รรมาลาร์ (สนุล/เชื่อ/โลร) สารา เลาร์ (สนุล/เชื่อ/โลร) สารา เลาร์ (สนุล/เชื่อ/โลร) สารา เลาร์ (สนุล/เชื่อ/โลร)           ระบบรักษาความปออดภัย         รัดการชำระ>         รัดการชำระ ระบบรักษาความปออดภัย         ๑.00                                                                                                    | รายอาน         รวมยอล(ใบกรรมยอล(ใบกรรมยอล(ใบกรรมยอล(ใบกรรมยอล(ใบกรรมยอล(ใบกรรมยอล(ใบกรรมยอล(ใบกรรมยอล(โบกรรมยอล(โบกรรมยอล(โบกรรมยอล(โบกรรมยอล(โบกรรมยอล(โบกรรมยอล(โบกรรมยอล(โบกรรมยอล(โบกรรมยอล(โบกรรมยอล(โบกรรมยอล(โบกรรมยอล(โบกรรมยอล(โบกรรมยอล(โบกรรมยอล(โบกรรมยอล(โบกรรมยอล(โบกรรมยอล(โบกรรมยอล(โบกรรมยอล(โบกรรรมยารรรมยารรรรรรรรรรรรรรรรรรรรรรรรรรร                                                                                                    | <sup>1</sup> รายงาน <sup>1</sup> รายงาน                                                                                                    | รายงาน         รวมยอล(ใบการบ่า):         0.00           ระบบเร้าหนี้         รวมยอล(ใบกรับ):         0.00           ระบบลาหนี         รวมยอล(ใบกรับ):         90.00           ระบบกรัช         รวมยอล(ใบกรัช):         90.00           รายงานบริหาร         รวมยอล(ใบกรัช):         90.00           รายงานบริหาร         รวมยอล(ใบกรัช):         90.00           รายงานบริหาร         รวมยอล(ใบกรัช):         90.00           รายงานบริหาร         รวมยอล(ใบกรัช):         90.00           ระบบกักษาความปออดภัย         รรมยาส์การร้อมล No. รัธร่าระ         รรมเลาช์ (สนุล/เชื่อ/บัลร์) สำชรรมเนียม และสำระ พิมา(เชื่อ           ระบบกักษาความปออดภัย         ร่านลล(ส่วนเพิ่ม:         0.00         90.00           ส่วนลล(ส่วนเพิ่ม:         0.00         ยอลชาระรวม:         8         90.00                                                                                                    | รายอาน         รวมยอล(ใบการ์บ):         0.00           ระบบลาหนี         รวมยอล(ใบการ์บ):         0.00           ระบบลาหนี         รวมยอล(ใบการ์บ):         90.00           ระบบลาหนี         รวมยอล(ใบการ์บ):         90.00           ระบบลาหนี         รวมยอล(ใบการ์บ):         90.00           ระบบลาหนี         รวมยอล(ใบการ์บ):         90.00           ระบบลาร์         รวมยอล(ใบกรรมการ์):         90.00           ระบบลาร์         รวมยอล(ใบกรรมการ์):         90.00           ระบบลาร์         รวมยอล(ใบกรรมการ์):         90.00           ระบบลางระบบลางระ                                                                                                    | รายอาน         รวมยอล (โบสาร์น):         0.00           ระบบเร้าหนี้         รวมยอล (โบสร์น):         90.00           ระบบลูกหนี้         รวมยอล (โบสร์น):         90.00           ระบบกาษี         รวมยอล (โบสร์น):         90.00           ระบบกาษี         รวมยอล (โบสร์น):         90.00           ระบบกาษี         รวมยอล (โบสร์น):         90.00           ระบบกาษี         รวมยอล (โบสร์น):         90.00           ระบบกาษี         รีอการประวง         5561752           เพิ่มบ่อมูลหลัก         รีอการประวง         5561752           เรือการประวง         รัการวมยอล (โบสร์น):         90.00           ระบบรักษาความปลอดภัย         รัการวรมยุล (โบสร์น):         0.00         90.00           ส่วนลด/ส่วนเห็ม:         0.00         90.00         90.00         5581752                                                                                                    | รายอาน       รวมยอล(ใบการบ่):       0.00         ระบบลาหนี       รวมยอล(ใบการบ่):       0.00         ระบบลาหนี       รวมยอล(ใบการบ่):       0.00         ระบบลาหนี       รวมยอล(ใบการบ่):       0.00         ระบบลาหนี       รวมยอล(ใบการบ่):       0.00         ระบบลาหนี       รวมยอล(ใบการบ่):       0.00         ระบบลาหนี       รวมยอล(ใบการบ่):       0.00         ระบบลาหนี       รวมยอล(ใบการบ่า):       0.00         ระบบลาร       รวมยอล(ใบการบ่า):       0.00         ระบบลาร       รวมยอล(ใบการบ่า):       0.00         ระบบสาหาร       ระบบสาหาร       ระบบสาหาร         ระบบสาหาร       ระบบสาหาร       ระบบสาหาร         ระบบสาหาร       ระบบสาหาร       ระบบสาหาร         ระบบสาหาร       ระบบสาหาร       ระบบสาหาร         ระบบสาหาร       ระบบสาหาร       ระบบสาหาร         ระบบสาหาร       ระบบสาหาร       ระบบสาหาร         ระบบสาหาร       ระบบสาหาร       ระบบสาหาร         ระบบสาหาร       ระบบสาหาร       ระบบสาหาร         ระบบสาหาร       ระบบสาหาร       ระบบสาหาร         ระบบสาหาร       ระบบสาหาร       ระบบสาหาร         ระบบสาหาร       ระบบสาหาร       ระบบสาหาร         ระบบสาหาร <td< td=""><td>รายอาน       รวมยอล (ใบกำกับ):       0.00         ระบบลาหนี       รวมยอล (โบสรีจ):       0.00         ระบบลาหนี       รวมยอล (โบสรีจ):       0.00         ระบบลาษี       รวมยอล (โบสรีจ):       0.00         ระบบลาษี       รวมยอล (โบสรีจ):       0.00         ระบบลาษี       รวมยอล (โบสรีจ):       0.00         ระบบลาษี       รวมยอล (โบสรีจ):       0.00         ระบบลาษี       รวมยอล (โบสรีจ):       0.00         ระบบลาษี       รวมยอล (โบสรีจ):       0.00         ระบบลาษี       รวมยอล (โบสรีจ):       0.00         ระบบลาษออลลดไข       รรมยอล (โบสรีจ):       90.00         ระบบลายสร้าง       รรมยอล (โบสรีจ):       90.00         ระบบลายสร้าง       รรมยอล (โบสรีจ):       90.00         ระบบลายสร้าง       ระบบลายสร้าง       ระรวมเนียม ยอลช่างะ         ระบบลายสร้าง       ระรวมเนียม ยอลช่างะ       ระรวมเนียม ยอลช่างะ         ระรามสร้าง       ระรามสร้าง       ระรามสร้าง       ระรามสร้าง         ระรามสร้าง       ระรามสร้าง       ระรามสร้าง       ระรามสร้าง         ระรามสร้าง       ระรามสร้าง       ระรามสร้าง       ระรามสร้าง         ระรามสร้าง       ระรามสร้าง       ระรามสร้าง       ระรามสร้าง         ระรามสร้าง       ระราสร้าง</td><td></td><td>รายอาน         รายอาน         รายอล (ใบกำกับ):         0.00           ระบบเร้าหนี้         รามอลดที่ช่าระ:         90.00         รามอลด (ใบกำกับ):         0.00           ระบบลาร์         รามอลด (โบสร้จ):         0.00         รามอลด (โบสร้ง):         90.00           ระบบมาร์         รามอลด (โบสร้จ):         0.00         รามอลด (โบสร้ง):         90.00           รายงานบริหาร         ร         ร         0.00         รามอลด (โบสร้ง):         90.00           รายงานบริหาร         ร         ร         ร         0.00         รามอลด (โบสร้ง):         90.00           ระบบรักษาความปลอดภัย         ร         ร         ร         ร         ร         8         90.00           ส่วนลด/ส่วนเพิ่ม:         0.00         90.00         ร         8         90.00         5</td><td>รายงาน       รวมยอล(ใบกรระ: 90,00)       รวมยอล(ใบกรีบ): 0,00         ระบบลาหนี       รวมยอล(ใบกรีบ): 0,00       รวมยอล(ใบกรีบ): 0,00         ระบบลาษี       รวมยอล(ใบกรีบ): 0,00       รวมยอล(ใบกรีบ): 0,00         ระบบมารี       รวมยอล(ใบสรีจ): 0,00       รวมยอล(ใบรีบรีบงับ): 0,00         ระบบมารี       รวมยอล(ใบสรีจ): 0,00       รวมยอล(ใบรีบงับ): 90,00         ระบบภาษ์       รวมยอล(โบสรีจ): 0,00       รวมยอล(โบรีบงับ): 90,00         ระบบภาษ์สามอลุ่งสุมารี       รรมยอล(โบสรีจ): 0,00       รวมยอล(โบรีบงับงับ): 90,00         ระบบภาษ์สามอลุ่งสุมารี       รรมยอล(โบสรีจ): 0,00       รรมยอล(โบรีบงับงับ): 90,00         ระบบกักษาความปออดภัย       ระบบกักษาความปออดภัย       ระบบกักษาความปออดภัย       ระบบกักษาความปออดภัย         ส่วนลด(ส่วนเพิ่ม:       0,00       0,00       0,00         ส่วนลด(ส่วนเพิ่ม:       0,00       90,00       ระบบกรรรรรรรรรรรรรรรรรรรรรรรรรรรรรรรรรร</td><td><sup>1</sup> รายงาน           <sup>1</sup> รายงาน               <sup>1</sup> รายงาน           <sup>1</sup> รายงาน           <sup>1</sup> รายงาน</td><td>รายงาน         รวมยอล(ใบกระ: 90,00)         รวมยอล(ใบกรณ): 0,00           ระบบเร้าหนี้         รวมยอล(ใบกรณ): 90,00         รวมยอล(ใบกรณ): 90,00           ระบบกรีษ         รวมยอล(ใบกรณ): 90,00         รวมยอล(ใบกรณ): 90,00           ระบบกรีษ         รวมยอล(ใบกรณ): 90,00         รวมยอล(ใบกรณ): 90,00           รายงานบริหาร         รระบบรักษาความปออดภัย         รัการชำระ&gt;&gt;           เรื่อการชำระ&gt;         รัการชำระ&gt;         รัการชำระ&gt;           เมืองสักา         รระบบรักษาความปออดภัย         รัการชำระ&gt;           เมืองสัการข้อมูล No. รัรรำระ อนาคาร ศาสา เลกร์ (สมุล/เช้ล/บัลว) คำธรรมเป็นม บอลสำระ ที่มาท์เชืล         Record (s)           ส่วนลด/ส่วนเพิ่ม:         0,00         90,00         รัสหาละ ที่มากเชืล           เป็นกลงส่วนเพิ่ม:         0,00         90,00         รัสหาละ ที่มากเชืล         รัสหาละ ที่มากเชืล</td><td>รายอาน       รวมยอด(ใบกรระ: 90.00)       รวมยอด(ใบกรรม): 0.00         ระบบลาหนี       รวมยอด(ใบกรระ: 90.00)       รวมยอด(ใบกรรม): 90.00         ระบบมารัท       รวมยอด(ใบกรระ: 90.00)       รวมยอด(ใบกรระ: 90.00)         ระบบมารัท       รวมยอด(ใบกรระ: 90.00)       รวมยอด(ใบกรระ: 90.00)         ระบบภาษ์       รวมยอด(ใบกรระ: 90.00)       รวมยอด(ใบกรระ: 90.00)         ระบบภาษ์       รวมยอด(ใบกรระ: 90.00)       รวมยอด(ใบกรระ: 90.00)         ระบบภาษ์       รวมยอด(ใบกรระ: 90.00)       รวมยอด(ใบกรระ: 90.00)         ระบบภาษ์       รวมยอด(ใบกรระ: 90.00)       รวมยอด(ใบกรระ: 90.00)         ระบบภาษ์       ระบบภาษ์       ระบบกระ: 90.00)       รวมยอด(ใบกรระ: 90.00)         ระบบภาษ์       ระบบภาษ์       ระบบรามออด(โบกรระ: 90.00)       ระบบกรระ: 90.00)         ระบบภาษ์       ระบบกรระ: 90.00)       ระบบกรระ: 90.00)       ระบบกรระ: 90.00)         ระบบภาษ์       ระบบภาษ์       ระบบกรระ: 90.00)       ระระระ: 90.00)         ระบบภาษ์       ระบบกรระ: 90.00)       ระระระ: 90.00)       ระระระ: 90.00)         ระบบกรระ: 90.00       ระระระ: 90.00)       ระระระ: 90.00)       ระระระ: 90.00)         ส่วนอด/ส่วยเพิ่ม       1 เชิงสด       0.00       90.00       ระระระ: 90.00)         ส่วนอด/ส่วยเพิ่ม       1 เชิงสด       0.00       1 เชิงสด       1 เชิงสด</td><td>รายงาน         รวมยอล(ในกรระ)         90.00         รวมยอล(ในกรรย):         0.00           ระบบลาหนี         รวมยอล(ในสรร):         0.00         รวมยอล(ในรรย):         90.00           ระบบมารัท         รวมยอล(ในสรร):         0.00         รวมยอล(ในรรย):         90.00           รายงานบริหาร         รวมยอล(ในสรร):         0.00         รวมยอล(ในรรย):         90.00           รายงานบริหาร         รวมยอล(ในสรร):         0.00         รวมยอล(ในรรยง):         90.00           รายงานบริหาร         รอการประสานสรร         รรยง         รรยง         90.00           ระบบรักษาความปออดภัย         รอการวรอยุป         รอการวรอยูป         รอการวรอยู่         รอการวรอยู่           ระบบรักษาความปออดภัย         รอดสรรระบบรักษาความปออดภัย         รอดสรรรรรษ:         8         90.00           ส่วนลด(ส่วนเพิ่ม:         0.00         90.00         รอดสรรรรรษ:         8         90.00</td><td>รายอาน รายอลที่ขาระ: 90.00 รายอล(ในที่ที่): 0.00 รายอล(ในที่ที่): 90.00 รายอลที่ขาระ: 90.00 รายอล(ในที่ที่): 90.00 รายอล(ในที่ที่): 90.00 รายอล(ในระเท่าะระระระระระระระระระระระระระระระระระระร</td><td>รายงาน          รายงาน       รายงอลที่ชาระ:       90,00       รายขอล(ปันที่หนี):       0.00         รายงอลที่ชาร:       90,00       รายขอล(ปันที่หนี):       90,00         รายงานที่       5       0.00       รายขอล(ปันที่หนี):       90,00         รายงานที่       5       0.00       รายขอล(ปันที่หนี):       90,00         รายงานที่       5       0.00       รายขอล(ปันที่หนี):       90,00         รายงานที่หาร       5       5       0.00       รายขอล(ปันที่หนี):       90,00         รอบบรักษาความปลอดภัย       5       1       เงินสล       0.00       90,00       90,00       90,00       5         สามแลด(ส่วนเพิ่ม:       0.00       90,00       เงินหอน:       8       90,00       5       5       5         8.       กดปุ่ม       Save       เพื่อบันที่กาป้อมูล       5       5       5       5       5       5       5       5       5       5       5       5       5       5       5       5       5       5       5       5       5       5       5       5       5       5       5       5       5       5       5       5       5       5       5       5       5       5       5</td><td>รายงาน          รายงาน       รายงาน         ระบบลาหนี       รามขอดใช้ประ:         ระบบลาหนี       รามขอดใช้ประ:         ระบบมารัש       รามขอดใช้ประ:         รายงานชังหาร       รามขอดใช้ประ:         ระบบสำหนี       รามขอดใช้ประ:         รายงานชังหาร       รามขอดใช้ประ:         ระบบสำหนี       รามขอดใช้ประ:         รายงานชังหาร       รามขอดใช้ประ:         เพิ่งของลุงสลัก       ราย         ระบบสำหนี       รามขอดใช้ประ:         ระบบสำหนี       รามขอดใช้ประ:         ระบบสำหนี       รามขอดใช้ประ:         ระบบสำหนี       รามขอดใช้ประ:         ระบบสำหนี       รามขอดใช้ประ:         ระบบสำหนี       รามขอดใช้ประ:         ระบบสำหนี       ระบบสำหนี         ระบบสำหนี       ระบบสำหนี         ระบบสำหนี       ระบบสำหนี         ระบบสำหนี       ระบบสำหนี         ระบบสำหนี       ระบบสำหนี         ระบบสำหนี       ระบบสำหนี         ระบบสำหนี       ระบบสำหนี         ระระระระระระระระระระระระระระระระระระระ</td><td><ul> <li>บันทึกรับข่าระเงินตามอินวอยซ์</li> <li>บันทึกรับข่าระดามใบวางบิล</li> <li>บันทึกรับข่าระเงินตามใบ<br/>เตรียมรับ</li> <li>บันทึกรับข่าระเงินตามกูกหนึ่</li> </ul></td><td>5211</td><td>มภาษีที่ชำระ :</td><td>0.00</td><td>รวมภาษี (ใบกำกั</td><td>u):</td><td>0.00</td></td<>                                                                                                    | รายอาน       รวมยอล (ใบกำกับ):       0.00         ระบบลาหนี       รวมยอล (โบสรีจ):       0.00         ระบบลาหนี       รวมยอล (โบสรีจ):       0.00         ระบบลาษี       รวมยอล (โบสรีจ):       0.00         ระบบลาษี       รวมยอล (โบสรีจ):       0.00         ระบบลาษี       รวมยอล (โบสรีจ):       0.00         ระบบลาษี       รวมยอล (โบสรีจ):       0.00         ระบบลาษี       รวมยอล (โบสรีจ):       0.00         ระบบลาษี       รวมยอล (โบสรีจ):       0.00         ระบบลาษี       รวมยอล (โบสรีจ):       0.00         ระบบลาษออลลดไข       รรมยอล (โบสรีจ):       90.00         ระบบลายสร้าง       รรมยอล (โบสรีจ):       90.00         ระบบลายสร้าง       รรมยอล (โบสรีจ):       90.00         ระบบลายสร้าง       ระบบลายสร้าง       ระรวมเนียม ยอลช่างะ         ระบบลายสร้าง       ระรวมเนียม ยอลช่างะ       ระรวมเนียม ยอลช่างะ         ระรามสร้าง       ระรามสร้าง       ระรามสร้าง       ระรามสร้าง         ระรามสร้าง       ระรามสร้าง       ระรามสร้าง       ระรามสร้าง         ระรามสร้าง       ระรามสร้าง       ระรามสร้าง       ระรามสร้าง         ระรามสร้าง       ระรามสร้าง       ระรามสร้าง       ระรามสร้าง         ระรามสร้าง       ระราสร้าง                                                                                                    |                                                                                                    | รายอาน         รายอาน         รายอล (ใบกำกับ):         0.00           ระบบเร้าหนี้         รามอลดที่ช่าระ:         90.00         รามอลด (ใบกำกับ):         0.00           ระบบลาร์         รามอลด (โบสร้จ):         0.00         รามอลด (โบสร้ง):         90.00           ระบบมาร์         รามอลด (โบสร้จ):         0.00         รามอลด (โบสร้ง):         90.00           รายงานบริหาร         ร         ร         0.00         รามอลด (โบสร้ง):         90.00           รายงานบริหาร         ร         ร         ร         0.00         รามอลด (โบสร้ง):         90.00           ระบบรักษาความปลอดภัย         ร         ร         ร         ร         ร         8         90.00           ส่วนลด/ส่วนเพิ่ม:         0.00         90.00         ร         8         90.00         5                                                                                                    | รายงาน       รวมยอล(ใบกรระ: 90,00)       รวมยอล(ใบกรีบ): 0,00         ระบบลาหนี       รวมยอล(ใบกรีบ): 0,00       รวมยอล(ใบกรีบ): 0,00         ระบบลาษี       รวมยอล(ใบกรีบ): 0,00       รวมยอล(ใบกรีบ): 0,00         ระบบมารี       รวมยอล(ใบสรีจ): 0,00       รวมยอล(ใบรีบรีบงับ): 0,00         ระบบมารี       รวมยอล(ใบสรีจ): 0,00       รวมยอล(ใบรีบงับ): 90,00         ระบบภาษ์       รวมยอล(โบสรีจ): 0,00       รวมยอล(โบรีบงับ): 90,00         ระบบภาษ์สามอลุ่งสุมารี       รรมยอล(โบสรีจ): 0,00       รวมยอล(โบรีบงับงับ): 90,00         ระบบภาษ์สามอลุ่งสุมารี       รรมยอล(โบสรีจ): 0,00       รรมยอล(โบรีบงับงับ): 90,00         ระบบกักษาความปออดภัย       ระบบกักษาความปออดภัย       ระบบกักษาความปออดภัย       ระบบกักษาความปออดภัย         ส่วนลด(ส่วนเพิ่ม:       0,00       0,00       0,00         ส่วนลด(ส่วนเพิ่ม:       0,00       90,00       ระบบกรรรรรรรรรรรรรรรรรรรรรรรรรรรรรรรรรร                                                                                                    | <sup>1</sup> รายงาน <sup>1</sup> รายงาน                                                                                                    | รายงาน         รวมยอล(ใบกระ: 90,00)         รวมยอล(ใบกรณ): 0,00           ระบบเร้าหนี้         รวมยอล(ใบกรณ): 90,00         รวมยอล(ใบกรณ): 90,00           ระบบกรีษ         รวมยอล(ใบกรณ): 90,00         รวมยอล(ใบกรณ): 90,00           ระบบกรีษ         รวมยอล(ใบกรณ): 90,00         รวมยอล(ใบกรณ): 90,00           รายงานบริหาร         รระบบรักษาความปออดภัย         รัการชำระ>>           เรื่อการชำระ>         รัการชำระ>         รัการชำระ>           เมืองสักา         รระบบรักษาความปออดภัย         รัการชำระ>           เมืองสัการข้อมูล No. รัรรำระ อนาคาร ศาสา เลกร์ (สมุล/เช้ล/บัลว) คำธรรมเป็นม บอลสำระ ที่มาท์เชืล         Record (s)           ส่วนลด/ส่วนเพิ่ม:         0,00         90,00         รัสหาละ ที่มากเชืล           เป็นกลงส่วนเพิ่ม:         0,00         90,00         รัสหาละ ที่มากเชืล         รัสหาละ ที่มากเชืล                                                                                                    | รายอาน       รวมยอด(ใบกรระ: 90.00)       รวมยอด(ใบกรรม): 0.00         ระบบลาหนี       รวมยอด(ใบกรระ: 90.00)       รวมยอด(ใบกรรม): 90.00         ระบบมารัท       รวมยอด(ใบกรระ: 90.00)       รวมยอด(ใบกรระ: 90.00)         ระบบมารัท       รวมยอด(ใบกรระ: 90.00)       รวมยอด(ใบกรระ: 90.00)         ระบบภาษ์       รวมยอด(ใบกรระ: 90.00)       รวมยอด(ใบกรระ: 90.00)         ระบบภาษ์       รวมยอด(ใบกรระ: 90.00)       รวมยอด(ใบกรระ: 90.00)         ระบบภาษ์       รวมยอด(ใบกรระ: 90.00)       รวมยอด(ใบกรระ: 90.00)         ระบบภาษ์       รวมยอด(ใบกรระ: 90.00)       รวมยอด(ใบกรระ: 90.00)         ระบบภาษ์       ระบบภาษ์       ระบบกระ: 90.00)       รวมยอด(ใบกรระ: 90.00)         ระบบภาษ์       ระบบภาษ์       ระบบรามออด(โบกรระ: 90.00)       ระบบกรระ: 90.00)         ระบบภาษ์       ระบบกรระ: 90.00)       ระบบกรระ: 90.00)       ระบบกรระ: 90.00)         ระบบภาษ์       ระบบภาษ์       ระบบกรระ: 90.00)       ระระระ: 90.00)         ระบบภาษ์       ระบบกรระ: 90.00)       ระระระ: 90.00)       ระระระ: 90.00)         ระบบกรระ: 90.00       ระระระ: 90.00)       ระระระ: 90.00)       ระระระ: 90.00)         ส่วนอด/ส่วยเพิ่ม       1 เชิงสด       0.00       90.00       ระระระ: 90.00)         ส่วนอด/ส่วยเพิ่ม       1 เชิงสด       0.00       1 เชิงสด       1 เชิงสด                                                                                                    | รายงาน         รวมยอล(ในกรระ)         90.00         รวมยอล(ในกรรย):         0.00           ระบบลาหนี         รวมยอล(ในสรร):         0.00         รวมยอล(ในรรย):         90.00           ระบบมารัท         รวมยอล(ในสรร):         0.00         รวมยอล(ในรรย):         90.00           รายงานบริหาร         รวมยอล(ในสรร):         0.00         รวมยอล(ในรรย):         90.00           รายงานบริหาร         รวมยอล(ในสรร):         0.00         รวมยอล(ในรรยง):         90.00           รายงานบริหาร         รอการประสานสรร         รรยง         รรยง         90.00           ระบบรักษาความปออดภัย         รอการวรอยุป         รอการวรอยูป         รอการวรอยู่         รอการวรอยู่           ระบบรักษาความปออดภัย         รอดสรรระบบรักษาความปออดภัย         รอดสรรรรรษ:         8         90.00           ส่วนลด(ส่วนเพิ่ม:         0.00         90.00         รอดสรรรรรษ:         8         90.00                                                                                                    | รายอาน รายอลที่ขาระ: 90.00 รายอล(ในที่ที่): 0.00 รายอล(ในที่ที่): 90.00 รายอลที่ขาระ: 90.00 รายอล(ในที่ที่): 90.00 รายอล(ในที่ที่): 90.00 รายอล(ในระเท่าะระระระระระระระระระระระระระระระระระระร                                                                                                    | รายงาน          รายงาน       รายงอลที่ชาระ:       90,00       รายขอล(ปันที่หนี):       0.00         รายงอลที่ชาร:       90,00       รายขอล(ปันที่หนี):       90,00         รายงานที่       5       0.00       รายขอล(ปันที่หนี):       90,00         รายงานที่       5       0.00       รายขอล(ปันที่หนี):       90,00         รายงานที่       5       0.00       รายขอล(ปันที่หนี):       90,00         รายงานที่หาร       5       5       0.00       รายขอล(ปันที่หนี):       90,00         รอบบรักษาความปลอดภัย       5       1       เงินสล       0.00       90,00       90,00       90,00       5         สามแลด(ส่วนเพิ่ม:       0.00       90,00       เงินหอน:       8       90,00       5       5       5         8.       กดปุ่ม       Save       เพื่อบันที่กาป้อมูล       5       5       5       5       5       5       5       5       5       5       5       5       5       5       5       5       5       5       5       5       5       5       5       5       5       5       5       5       5       5       5       5       5       5       5       5       5       5       5                                                                                                    | รายงาน          รายงาน       รายงาน         ระบบลาหนี       รามขอดใช้ประ:         ระบบลาหนี       รามขอดใช้ประ:         ระบบมารัש       รามขอดใช้ประ:         รายงานชังหาร       รามขอดใช้ประ:         ระบบสำหนี       รามขอดใช้ประ:         รายงานชังหาร       รามขอดใช้ประ:         ระบบสำหนี       รามขอดใช้ประ:         รายงานชังหาร       รามขอดใช้ประ:         เพิ่งของลุงสลัก       ราย         ระบบสำหนี       รามขอดใช้ประ:         ระบบสำหนี       รามขอดใช้ประ:         ระบบสำหนี       รามขอดใช้ประ:         ระบบสำหนี       รามขอดใช้ประ:         ระบบสำหนี       รามขอดใช้ประ:         ระบบสำหนี       รามขอดใช้ประ:         ระบบสำหนี       ระบบสำหนี         ระบบสำหนี       ระบบสำหนี         ระบบสำหนี       ระบบสำหนี         ระบบสำหนี       ระบบสำหนี         ระบบสำหนี       ระบบสำหนี         ระบบสำหนี       ระบบสำหนี         ระบบสำหนี       ระบบสำหนี         ระระระระระระระระระระระระระระระระระระระ                                                                                                    | <ul> <li>บันทึกรับข่าระเงินตามอินวอยซ์</li> <li>บันทึกรับข่าระดามใบวางบิล</li> <li>บันทึกรับข่าระเงินตามใบ<br/>เตรียมรับ</li> <li>บันทึกรับข่าระเงินตามกูกหนึ่</li> </ul>                                                                                                    | 5211                                                                                                    | มภาษีที่ชำระ :                                                                                                    | 0.00                                                                             | รวมภาษี (ใบกำกั                                                                                                    | u):                                                                                        | 0.00                                                                                                    |
| 💽 รายงาน รวมยอดที่ข่างะ : 90.00 รวมยอด (ใบกำกับ) : 0.00                                                                                                    | ระบบเจ้าหนี         รวมมูลดำ (ใบเสร็จ):         0.00         รวมมูลคำ (ใบรับเจ้น):         90,00           ระบบลุกหนี         รวมภาษี (ใบเสร็จ):         0.00         รวมภาษี (โบรับเจ้น):         0.00           ระบบภาษี         รวมยอด (ใบเสร็จ):         0.00         รวมยอด (โบรับเจ้น):         90,00                                                                                                    | ระบบเจ้าหนี้<br>ระบบลุลทห์<br>ระบบลุลทห์<br>รรมมุลล่า (ใบเส้จ): 0.00<br>รรมมาษ์ (ใบเส้จ): 0.00<br>รรมบลาษ์ (ใบรับเจ้น): 0.00<br>รรมขอด (ใบเส้จ): 0.00<br>รรมขอด (ใบเร็น): 90.00<br>รรมขอด (ใบรับเจ้น): 90.00<br>รรมขอด (ใบรับเจ้น): 90.00<br>รรมขอด (ใบรับเจ้น): 90.00<br>รรมขอด (ใบรับเจ้น): 90.00<br>รรมขอด (ใบรับเจ้น): 90.00<br>รรมขอด (ใบรับเจ้น): 90.00<br>รรมขอด (ใบรับเจ้น): 90.00<br>รรมขอด (โบร์บเจ้น): 90.00<br>รรมขอด (โบร์บเจ้น): 90.00                                                                                                    | ระบบเจ้าหนี้         รวมมูลดำ (ใบเสร็จ):         0.00         รวมมูลดำ (ใบเร็บ):         90.00           ระบบลุกหนี้         รวมภาษี (ใบเสร็จ):         0.00         รวมภาษี (ใบเร็บ):         0.00           ระบบมาษี         รวมยอด (ใบเสร็จ):         0.00         รวมยอด (ใบรับเง้น):         0.00           รายงานบริหาร         รวมยอด (ใบเสร็จ):         0.00         รวมยอด (ใบรับเง้น):         90.00                                                                                                    | ระบบเจ้าหนี้                                                                                                    | ระบบเจ้าหนี้<br>ระบบลูกหนี้<br>ระบบลุกหนี้<br>ระบบลาร์ (ใบรับเจ้น) : 90,00<br>ระบบลาร์ (ใบรับเจ้น) : 0,00<br>ระบบลาร์ (ใบรับเจ้น) : 0,00<br>ระบบลาร์ (ใบรับเจ้น) : 90,00<br>ระบบลาร์ (ใบรับเจ้น) : 90,00<br>ระบบลาร์ (โบร์ (โบร์ (                                                                                                    | ระบบเจ้าหนี้<br>ระบบลุงคหนี้<br>ระบบลาษี<br>ระบบภาษี<br>ระบบภาษี<br>ระบบภาษี<br>ระบบภาษี<br>ระบบภาษฐองหลัก<br>ระบบรักษาความปลอดภัย<br>ระบบรักษาความปลอดภัย<br>ระบบรักษาความปลอภาษาความปลอภาษาความปลอภาษาความปลอภาษาความปลอภาษาความปลอภาษาความปลอภาษาความปลอภาษาความปลอภาษาความปลอภาษาความปลอภาษาความปลอภาษาความปลอภาษาความปลอภาษาความปลอภาษาความปลอภาษาความปลามปลามปลามปลอภาษาความปลามปลามปลามปลามปลามปลามปลามปลามปลามปล                                                                                                    | ระบบเจ้าหนี้<br>ระบบลูกหนี้<br>ระบบภาษี<br>ระบบภาษี<br>ระบบภาษา<br>ระบบภาษา<br>ระบบภาษี<br>ระบบภาษา<br>ระบบภาษา<br>ระบราษา<br>ระบราษา<br>ระบบภาษา<br>ระบบภาษา<br>ระบบภาษา<br>ระบบภาษา<br>ระบราษา<br>ระบราษา<br>ระบราษา<br>ระบบภาษา<br>ระบบภาษา<br>ระบราษา<br>ระบราษา<br>ระบราษา<br>ระบราษา<br>ระบราษา<br>ระบรา<br>ระบราษา<br>ระบราษา<br>ระบราษา<br>ระบราษา<br>ระบราษา<br>ระบราษา<br>ระบราษา<br>ระบราษา<br>ระบรา<br>ระบราษา<br>ระบราษา<br>ระบราษา<br>ระบราษา<br>ระบรา<br>ระบราษา<br>ระบราษา<br>ระบราษา<br>ระบราษา<br>ระบราษา<br>ระบราษา<br>ระบร                                                                                                    | ระบบเร้าหนี้                                                                                                    | ระบบเริ่าหนี้<br>ระบบเราหนี้<br>ระบบกาษี<br>ระบบกาษี<br>ระบบกาษี<br>ระบบกาษี<br>ระบบกาษี<br>ระบบกาษี<br>ระบบกาษี<br>ระบบกาษี<br>ระบบกาษี<br>ระบบกาษี<br>ระบบกาษาความปลอดภัย<br>ระบบกาษาความปลอดภัย<br>ระบบกาษาความาความ                                                                                                    | ระบบเจ้าหนี้<br>ระบบเจ้าหนี้<br>ระบบเราหนี้<br>ระบบเราหนี้<br>ระบบเราหนี้<br>ระบบเราหนี้<br>ระบบเราหนี้<br>ระบบเราหนี้<br>ระบบเราหนี้<br>ระบบเราหน้อมูลหลัก<br>ระบบรายลอดโนเสร็จ):<br>0.00<br>ระบบรายลอดโนเสร็จ):<br>0.00<br>ระบบรายลอดโนเราะ<br>ระบบรายลอดโนเราะ<br>ระบบรายลอดโนเราะ<br>ระบบรายลอดโนเราะ<br>ระบบรายลอดโนเราะ<br>ระบบรายลอดโนเสร็จ):<br>ระบบรายลอดโนเราะ<br>ระบบรายลอดโนเราะ<br>ระบบรายสายสายสายสายสายสายสายสายสายสายสายสายสา                                                                                                    | ระบบเจ้าหนี้       รวมมูลค่า (ใบเสร็จ) :       0.00       รวมมุลค่า (ใบรับเง้น) :       90.00         ระบบภาษี       รวมมาษ์ (ใบเสร็จ) :       0.00       รวมมอล (ใบรับเง้น) :       0.00         ระบบภาษี       รวมยอล (ใบเสร็จ) :       0.00       รวมยอล (ใบรับเง้น) :       90.00         ระบบภาษี       รวมยอล (ใบเสร็จ) :       0.00       รวมยอล (ใบรับเง้น) :       90.00         รายงามบริหาร       รายงามบริหาร       รรมราย (โบรับเง้น) :       90.00         ระบบภักษาความปออดภัย       รรมรายและสาระ       Record (s)         ระบบภักษาความปออดภัย       ร้อยารรรมและสาระ       หมาร์เลี้ยาระ         ส่วนลด/ส่วนเพ็ม :       0.00       0.00       90.00         ส่วนลด/ส่วนเพ็ม :       0.00       เอลชว่าระรรม :       8       90.00                                                                                                    |                                                                                                    | ระบบเจ้าหนี้<br>ระบบเจ้าหนี้<br>ระบบเลร็จ : 0.00<br>ระบบเกษี<br>ระบบเร็กษาความปลอดภัย<br>ระบบรักษาความปลอดภัย<br>ระบบรักษาความปลอดภัย<br>ระบบ                                                                                                    | ระบบเจ้าหนี้                                                                                                    | ระบบเจ้าหนี้       รวมมูลค่า (ใบเสร็จ) :       0.00       รวมมุลค่า (ใบรับเงิน) :       90.00         ระบบมาษี       รวมมาษ์ (ใบเสร็จ) :       0.00       รวมมอล (ใบรับเงิน) :       90.00         ระบบมาษี       รวมยอล (ใบเสร็จ) :       0.00       รวมยอล (ใบรับเงิน) :       90.00         รายงามบริหาร       รวมยอล (ใบเสร็จ) :       0.00       รวมยอล (ใบรับเงิน) :       90.00         รายงามบริหาร       ร       รอการสาระ >>       รอการสาระ >>       Record (s)         เพิ่มข้อมูลหลัก       รัดการร่อมูล No. รัธราร มนาคาร สาชา เลทที (สนุด/เร็ด/มัคร) ดำบรรมเนียม แลดสาระ หมมาก์เชิด       2         ระบบรักษาความปลอดภัย       รัดการร่อมูล No. รัธราร มนาคาร สาชา เลทที (สนุด/เร็ด/มัคร) ดำบรรมเนียม แลดสาระ หมมาก์เชิด       2         ส่วนลด/ส่วนเพิ่ม :       0.00       90.00       3                                                                                                    | ระบบเจ้าหนี้<br>ระบบเราหนี้<br>ระบบเราหนี้<br>ระบบเราหนี้<br>ระบบเราหนี้<br>ระบบเราหนี้<br>ระบบเราหนี้<br>ระบบเราหนี้<br>ระบบเราหาร<br>เพิ่มข้อมูลหลัก<br>ระบบราหาความปลอดภัย<br>ระบบราหาความปลอดภัย<br>ระบบรามปลอดภัย<br>ระบบรามปลอดภัย<br>ระบบรามปลอดภัย<br>ระบบรามปลอดภัย<br>ระบบรามปลอดภัย<br>ระบบรามปลอดภัย<br>ระบบรามปลอดภัย<br>ระบบรามปลอดภัย<br>ระบบรามปลอดภัย<br>ระบบรามปลอดภัย<br>ระบบรามปลอดภัย<br>ระบบรามปลอดภัย<br>ระบบรามปลอดภัย<br>ระบบรามปลอดภัย<br>ระบบรามปลอดภ                                                                                                    | ระบบเริ่าหนี้<br>ระบบเริ่าหนี้<br>ระบบเริ่าหนี้<br>ระบบเริ่าหนี้<br>ระบบเริ่าหนี<br>ระบบเริ่าหนี<br>ระบบเริ่าหนี<br>ระบบเริ่าหาร<br>ระบบริกษาความปลอดภัย<br>ระบบริกษาความปลอดภัย<br>ระบบริกษาความปลอภาษารรรรรมามรายาความปลอภาษารรรรรมามรายาความปลอภาษารรรรรรมรามรายาความปลอภาษารรรรรรรรรรรรรรรรรรรรรรรรรรรรรรรรรรร                                                                                                    | ระบบเริ่าหนี้<br>ระบบเราหนี้<br>ระบบเราหนี้<br>ระบบเราหนี้<br>ระบบเราหรี<br>ระบบเราหรี<br>ระบบราษาความปลอดภัย<br>ระบบราษาความปลอดภัย<br>ระบบรายาความปลอดภัย<br>ระบบรายาความปลอดภัย<br>ระบบรามราย<br>ระบบรามราย<br>ระบบราย ระบบราย<br>ระบบราย ระบบรามราย<br>ระบบราย ระบบราย<br>ระบบราย ระบบราย<br>ระบบราย ระบบราย ระบบราย ระบบราย<br>ระบบราย ระบบราย ระบบรา                                                                                                    | ระบบเริ่าหนี้<br>ระบบเราะหนี้<br>ระบบเราะหนี้<br>ระบบเราะหรายแลูดที่ (โปร้บเริ่น): 90.00<br>ระบบเราะ<br>ระบบเราะ<br>เพิ่มข้อมูลหลัก<br>ระบบรักษาความปลอดภัย<br>ระบบรักษาความปลอดภัย<br>ระบบรัก                                                                                                    | ระบบเร้าหนี้<br>ระบบเร้าหนี้<br>ระบบเร้าหนี้<br>ระบบเร้าหนี้<br>ระบบเร้าหนี้<br>ระบบเร้าหนี้<br>ระบบเร้าหนี้<br>ระบบเร้าหาร<br>ระบบร้ายาความปลอดภัย<br>ระบบร้ายาความปลอดภัย<br>ระบบร้ายาความปลอภัย<br>ระบบร้ายาความปลอภัย<br>ระบบร้ายาความปลอภัย<br>ระบบร้ายาความปลอภัย<br>ระบบร้ายาความปลอภัย<br>ระบบร้ายาความปลอภัย<br>ระบบร้ายาความปลอภัย<br>ระบบร้ายาความ                                                                                                    | ระบบเจ้าหนี้         เราะบบลูกหนี้         เราะบบลูกหนี้         เราะบบลู                                                                                                    | ระบบเจ้าหนี้         เราะบบกูลค่า (ใบเราะจ่า):         90.00           ระบบเกาษี         รามมุลค่า (ใบเราะจ่า):         0.00         รามมุลค่า (ใบรับเง้น):         90.00           ระบบมาษี         รามมาษี (ในเสร็จ):         0.00         รามมอล (ใบรับเง้น):         90.00           ระบบมาษี         รามมอล (ใบเสร็จ):         0.00         รามมอล (ใบรับเง้น):         90.00           รามบริหาร         รามบริหาร         รอง         รระบบรักษาความปลอดภัย         รอง         รอง           ระบบรักษาความปลอดภัย         รอง         รอง         รอง         รอง         รอง           ส่วนลด/ส่วนเพิ่ม:         0.00         ยอดชำระรวม:         8         90.00         รอง           เงินหอนชินต่า:         ไม่หอน         ง         เงินหอน         รอง         รอง         รอง                                                                                                    | ระบบเริ่าหนี้<br>ระบบเริ่าหนี้<br>ระบบเราษ<br>ระบบเราษ<br>ระบบเราษ<br>ระบบรักษาความปลอดภัย<br>ระบบรักษาความปลอดภัย<br>ระบบ                                                                                                    | ระบบเร้าหนี้<br>ระบบเร้าหนี้<br>ระบบเร้าหนี้<br>ระบบเร้าหนี้<br>ระบบเร้าหนี้<br>ระบบเร้าหนี้<br>ระบบเร้าหนี้<br>ระบบเร้าหาร<br>เพื่อบรับเร่า : 0.00 รามบลล (ใบรับเงิ่น) : 90.00<br>รามบลล (ใบรับเงิ่น) : 90.00<br>รามบลล (ใบรับเงิ่น) : 90.00<br>รามบลล (ใบรับเงิ่น) : 90.00<br>รามบลล (ใบรับเงิ่น) : 90.00<br>รามบลล (ใบรับเงิ่น) : 90.00<br>รามบลล (ใบรับเงิ่น) : 90.00<br>รามบลล (ใบรับเงิ่น) : 90.00<br>รามบลล (ใบรับเงิ่น) : 90.00<br>รามบลล (ใบรับเงิ่น) : 90.00<br>รามบลล (ใบรับเงิ่น) : 90.00<br>รามบลล (ใบรับเงิ่น) : 90.00<br>รามบลล (โบรับเงิ่น) : 90.00<br>รามบลล (โบรับเงิ่น) : 90.00<br>รามบลล (โบรับเงิ่น) : 90.00<br>รามบลล (โบรับเงิ่น) : 90.00<br>รามบลล (โบรับเงิ่น) : 90.00<br>รามบลล (โบรับเงิ่น) : 90.00<br>รามบลล (โบรับเงิ่น) : 90.00<br>รามบลล (โบร์บเงิ่น) : 90.00<br>รามบลล (โบร์บเงิ่น) : 90.00<br>ราบบลล (โบร์บเงิ่น) : 90.00<br>ราบบลล (โบร์บเงิ่น) : 90.00<br>ราบบลล (โบร์บเงิ่น) : 90.00<br>ราบบลล (โบร์บเงิ่น) : 90.00<br>ราบบลล (โบร์บเงิ่น) : 90.00<br>ราบบลล (โบร์บเงิ่น) : 90.00<br>ราบบลล (โบร์บเงิ่น) : 90.00<br>ราบนลล (โบร์บเงิ่น) : 90.00<br>ราบบลล (โบร์บเงิ่น) : 90.00<br>ราบบลล (โบร์บเงิ่น) : 90.00<br>ราบบลล (โบร์บเงิ่น) : 90.00<br>ราบบลล (โบร์บเงิ่น) : 90.00<br>ราบนลล (โบร์บเงิ่น) : 90.00<br>ราบนลล (โบร์บเงิ่น) : 90.00<br>ราบนลล (โบร์บเงิ่น) : 90.00<br>ราบนลล (โบร์บเงิ่น) : 90.00<br>ราบนลล (โบร์บเงิ่น) : 90.00<br>ราบนลล (โบร์บเงิ่น) : 90.00<br>ราบนลล (โบร์บเงิ่น) : 90.00<br>ราบนลล (โบร์บเงิ่น) : 90.00<br>ราบนลล (โบร์บเงิ่น) : 90.00<br>ราบนลล (โบร์บเงิ่น) : 90.00<br>ราบนลล (โบร์บเงิ่น) : 90.00<br>ราบนลล (โบร์บเงิ่น) : 90.00<br>ราบนลล (โบร์บเ                                                                                                    | ระบบเริ่าหนี้ รวมมูลค่า (ในเสร็จ) : 0.00 รวมมูลค่า (ใบรับเงิน) : 90.00 รวมมาษ์ (โมเสร็จ) : 0.00 รวมมูลค่า (ใบรับเงิน) : 0.00 รวมยอด (โมเสร็จ) : 0.00 รวมยอด (โบรับเงิน) : 90.00 รวมยอด (โมเสร็จ) : 0.00 รวมยอด (โบรับเงิน) : 90.00 รวมยอด (โมเสร็จ) : 0.00 รวมยอด (โบรับเงิน) : 90.00 รวมยอด (โมเสร็จ) : 0.00 รวมยอด (โบรับเงิน) : 90.00 รวมยอด (โบเสร็จ) : 0.00 รวมยอด (โบรับเงิน) : 90.00 ระบบรักษาความปออดภัย :                                                                                                    | <ul> <li>ນັ້ນເຈົ້າວັນຢ່າງຂະເຈົ້າແຕງມລິ້ນວອຍขั</li> <li>ນັ້ນເຈົ້າວັນຢ່າງຂະຫາມໃນວາຈນີລ</li> <li>ນັ້ນເຈົ້າວັນຢ່າງຂະເຈົ້າແຕງມໃນ<br/>ເອຊີນເຈັ້ນ</li> <li>ນັ້ນເຈົ້າວ່າ</li> <li>ນັ້ນເຈົ້າວ່າ</li> <li>ນັ້ນເຈົ້າວ່າ</li> </ul>                                                                                                    | 5711<br>5711                                                                                                    | งแวดที่สวรร :                                                                                                    |                                                                                  | รวมยอด (ใบกำกั                                                                                                    | ນ):                                                                                        | 0.00                                                                                                    |
| ระบบเจ้าหนึ่ 🚺 รรมมูลค่า (ใบสร้จ) : 0.00 รรมมูลค่า (ใบรับเงิน) : 90.00                                                                                                    | ระบบลุกหนี้         เอ         รวมภาษี (ใบเสร็จ):         0.00         รวมภาษี (ไบรับเจ้น):         0.00           ระบบภาษี         รวมยอด (ใบเสร็จ):         0.00         รวมยอด (ใบรับเจ้น):         90.00                                                                                                    | ระบบลูกหนึ่                                                                                                    | ระบบลูกหนึ่ 📑 รวมภาษี (ใบเสร็จ) : 0.00 รวมภาษี (ไปเรียงจิน) : 0.00<br>ระบบภาษี 💽 รวมยอด (ใบเสร็จ) : 0.00 รวมยอด (ใบรับเจ็น) : 90.00<br>รายงานบริหาร 📑                                                                                                    | ระบบลูกหนึ่                                                                                                    | ระบบลุกหนี้<br>ระบบลางหนี้<br>ระบบภาษี (โมเสร็จ): 0.00<br>รามยอด (โมร์บเจ้น): 0.00<br>รามยอด (โมร์บเจ้น): 90.00<br>รามยอด (โมร์บเจ้น): 90.00<br>รามข้อมูลหลัก<br>รามชานปลอดรัก<br>รามข้อนออาวบปลอดรัก<br>รามชักษาอาวบปลอดรัก<br>รามชักษาอาวบปลอดรัก<br>รามชักษาอาวบปลอดรัก<br>รามชักษาอาวบปลอดรัก<br>รามชักษาอาวบปลอดรัก<br>รามชาน โรงหาร์สามาระระหาร์สามาระระหาร์สามาร์สามาระระหาร์สามาระระหาร์สามาระระหาร์สามาระระหาร์สามาร์สามาร์สา                                                                                                    | ระบบลูกหนี้                                                                                                    | ระบบลูกหนี้<br>ระบบภาษี<br>ระบบภาษี<br>ระบบภาษาความปลอดภัย<br>ระบบภาษี<br>ระบบภาษี<br>ระบบภาษา<br>ระบบภาษา<br>ระบ                                                                                                    | ระบบลูกหนี้<br>ระบบภาษี<br>รามกาษี (ไมล์รัจ): 0.00<br>รามขอด (ไมเล์รัจ): 0.00<br>รามขอด (ไมเล์รัจ): 0.00<br>รามขอด (ไมเล์รัจ): 0.00<br>รามขอด (ไมเร็จ): 90.00<br>รามขอด (ไมร์บเจ้น): 90.00<br>รอบบริกษาความปลอดภัย<br>ระบบริกษาความปลอดภัย<br>ระบบริกษาความปลอดภัย<br>ระบบริกษาความปลอดภัย<br>ระบบริกษาความปลอดภัย<br>ระบบริกษาความปลอดภัย<br>ระบบริกษาความปลอดภัย<br>รัฐการชำระ 1 เงินสด 1 1 เงินสด 1 0 0.00 90.00                                                                                                    | ระบบลูกหนี้<br>ระบบลูกหนี้<br>ระบบภาษี<br>รรมกาษี (ปนสร้จ) : 0.00 รรมกาษี (ปนรับเงิน) : 0.00<br>รรมกาษี (ปนรับเงิน) : 99.00<br>รรมกาษี (ปนรับเงิน) : 99.00<br>รรมกาษี (ปนรับเงิน) : 99.00<br>รระบบรักษาความปลอดภัย<br>ระบบรักษาความปลอดภัย<br>ระบบรักษาความ<br>ระบบรักษาความ<br>ระบบรักษาความ                                                                                                    | ระบบลูกหนึ่<br>ระบบภาษี<br>ระบบภาษี<br>รายอล (โบร์มเจ้า): 0.00 รรมภาษี (โบร์มเจ้น): 0.00<br>รายอล (โบร์มเจ้น): 90.00<br>รายอล (โบร์มเจ้น): 90.00<br>รายอาณาลอดภัย<br>ระบบรักษาความปลอดภัย<br>ระบบรักษาความปลอดภัย<br>มีลัการชำระ >><br>เจ้านอลที่วะ 1 เจ้าสา เอาร์ (สนุด/เรีต/บัตร) ดำธรรมเนียม ยอดชำระ รักษาห์เช็ต (รักษาความปลอดภัย<br>ส่วนลด/ส่วนเร็ม: 0.00 ยอดชำระรวม: 8 90.00<br>เจ้านอลชำระรวม: 8 90.00<br>เจ้านอลชำระรวม: 8 90.00<br>เจ้านอลชำระรวม: 8 90.00<br>เจ้านอลชำระรวม: 8 90.00<br>เจ้านอลชำระรวม: 8 90.00<br>เจ้านอลชำระรวม: 8 90.00<br>เจ้านอลชำระรวม: 8 90.00<br>เจ้านอลชำระรวม: 8 90.00<br>เจ้านอลชำระรวม: 8 90.00<br>เจ้านอลชาระรวม: 8 90.00<br>เจ้านอลชาระรวม: 8 90.00<br>เจ้านอลชาระรวม: 8 90.00<br>เจ้านอลชาระรวม: 8 90.00<br>เจ้านอลชาระรวม: 8 90.00<br>1 เจ้านอลชาระรวม: 8 90.00<br>1 เจ้านอลชาระราม: 8 90.00<br>1 เจ้านอลชาระราม: 8 90.00<br>1                                                                                                    | ระบบมลุกหนี้       รามมาษี       รามมาษี       0.00       รามมาษี       0.00         ระบบมาษี       รามยอด (ไมเสร็จ) :       0.00       รามยอด (ไมร์มเงิน) :       90.00         รายงามบริหาร       รายงามบริหาร       รายงามกษี       รายงามกษี       90.00         ระบบมรักษาความปลอดภัย       รายงามระบบรักษาความปลอดภัย       รายงามระบบรักษาความปลอดภัย       ระบบรักษาความปลอดภัย       ระบบรักษาความเลอดภัย       ระบบรักษาความระระบบรักษาความเลอดภัย       ระบบรักษาความเลอดภัย       ระบบรักษาความระระบบรักษาความเลอดภัย       ระบบรักษาความระระระ       ระบบรักษาความระระระระ       ระระระระระระระระระระระระระระระระระระระ                                                                                                    | ระบบบลูกหนี้       รามมาษี (บนสรีจ) :       0.00       รามมาษี (ปนชับเงิน) :       0.00         ระบบบรักษาความปลอดภัย       รามยาสาระ>>       รัธการชำระ รามยาล (ปนสรีจ) :       0.00       รามยาล (ปนชับเงิน) :       90.00         ระบบบรักษาความปลอดภัย       รัธการชำระ รามยาล (ปนสรีจ) :       0.00       รามยาล (ปนสรีจ) :       90.00         ระบบบรักษาความปลอดภัย       รัธการชำระ รามเลลร์ (สมุด/เรียง/เรียง) ค่าธรามเนียม แอลช่าระ รามาห์เช้ด       Record (s)         รัธการชำระ ราม       รัธการชำระ รามาร์เช่ง       1       เงินสด       0.00       90.00         ส่วนลด/ส่วนเพีม :       0.00       ยอดชำระรวม :       8       90.00       0.00                                                                                                    | ระบบลูกหนี้         เรื่         รวมมาษี (โมเสร็จ) :         0.00         รวมมาษี (โมร์มเงิน) :         0.00           ระบบมาษี         รวมยอด (โมเสร็จ) :         0.00         รวมยอด (โมร์มเงิน) :         90.00           รายงามบริหาร         เรียการข่างะ         รัธการข่างะ         90.00         รวมยอด (โมร์มเงิน) :         90.00           ระบบรักษาความปลอดภัย         เรียการข่างะ         เดอช่างะ         พันหนังต่อง         1         เงินสด         0.00         90.00           ส่วนตด/ส่วนเพิม :         0.00         ยอดช่างะรรม :         8         0.00         90.00         0.00         0.00         0.00         0.00         0.00         0.00         0.00         0.00         0.00         0.00         0.00         0.00         0.00         0.00         0.00         0.00         0.00         0.00         0.00         0.00         0.00         0.00         0.00         0.00         0.00         0.00         0.00         0.00         0.00         0.00         0.00         0.00         0.00         0.00         0.00         0.00         0.00         0.00         0.00         0.00         0.00         0.00         0.00         0.00         0.00         0.00         0.00         0.00         0.00         0.00                                                                                                             | ระบบนุลกหนี้       รามมาษี (ปมเสร็จ) :       0.00       รามมาษี (ปมร์มเจ็ม) :       0.00         ระบบนกาษี       รามยอด (ปนเสร็จ) :       0.00       รามยอด (ปนร์มเจ้ม) :       90.00         รายงานบริหาร       รีธีการสำระ >>       ระบบรักษาความปลอดภัย       รีธีการสำระ >>       Record (s)         ระบบรักษาความปลอดภัย       รัดการสำระ โปมส์จิ 1 เง็นสด       0.00       90.00       90.00         ส่วนลด/ส่วนเห็ม :       0.00       90.00       1       เงินสด       0.00       90.00         ส่วนลด/ส่วนเห็ม :       0.00       ยอดชาระรวม :       8       90.00       0.00       0.00                                                                                                    | ระบบบุลักหนี้       รามภาษี       รามภาษี (ไมเสร็จ) :       0.00       รามภาษี (ไมร์แง้น) :       0.00         ระบบบรักษาความปลอดภัย       รามรอน (ไมเสร็จ) :       0.00       รามยอล (ไมร์แง้น) :       90.00         ระบบรักษาความปลอดภัย       รามรอน (โมเสร็จ) :       0.00       รามกาษ์ (ปนร์แง้น) :       90.00         ระบบรักษาความปลอดภัย       รามรอน (โมเสร็จ) :       1 เงินสด       0.00       90.00         ระบบรักษาความปลอดภัย       รามคาร สามาร สามาร สามาร สามาร สามาร รามภาษ์ (ปนร์แง้น) เป็นสุด (ปนร์แง้น) เป็นสุด (ปนร์แง้น) เป็นสุด (ปนร์แง่น) เป็นสุด (ปนร์แง่น) (ปนร์แง่น) (ปนร์แง่น) (ปนร์แงน) (ปนร์แงน) (ปนร์แงน) (ปนร์แงน) (ปนร์แงน) (ปนร์แงน) (ปนร์แ                                                                                                    | ระบบลูกหนี้<br>ระบบลูกหนี้<br>ระบบลาษี<br>ระบบลาษี<br>ระบบลักษาความปลอดภัย<br>ระบบลักษาความปลอดภัย<br>ระบบลางความสานสานสานสานสานสานสานสานสานสานสานสานสานส                                                                                                    | ระบบลูกหนี้                                                                                                    | ระบบบุลักหนี้       รามกาษี       รามกาษี (ปมสร้า) :       0.00       รามกาษี (ปนร้มเงิน) :       0.00         ระบบบรักษาความปลอดกัย       รายรายบรักษาความปลอดกัย       รายการร้อมูล No. วิธีปราร ธนาคาร ศาชา (สมต) (สนค/เรีค/บัคร) คำธรวมเนียม และสารร หัมมาณีชัด       Record (s)         ส่วนลด/ส่วนเพิ่ม :       0.00       ยอดช่าระรรม :       8       90.00         เงินหอมชั่นค่า :       ไม่ทอน       เงินหอมชั่นค่า :       1.10       เงินหอมชั่นค่า :       5                                                                                                    | ระบบลูกหนี้       รามกาษี       รามกาษี (ปนเสร็จ) :       0.00       รามกาษี (ปนรับเงิน) :       0.00         ระบบมักษาร       รายงานบริหาร       รัธการประ<>       รัธการประ<>       รัธการประ<>       รระบบรักษาความปลอดภัย       รัธการบรรม เมาะ       8       90.00         ส่วนลด/ส่วนเพิ่ม :       0.00       ยอดประรวม :       8       90.00         ส่วนลด/ส่วนเพิ่ม :       1 เงินสด       0.00       90.00         ระวบรักษาความปลอดภัย       รัธการประรวม :       8       90.00         ระวบบรักษาความปลอดภัย       รัธการประรวม :       8       90.00         ระวบบรักษาความปลอดภัย       รัธการประรวม :       8       90.00         ระวบบรักษาความปลอดภัย       รัธการประรวม :       8       90.00         ระวบบรักษาความปลอดภัย       ระวบบรักษาความเลอดประรวม :       8       90.00         ระวบบรักษาความปลอดภัย       ระวบบรักษา :       1 เงินสด       0.00       90.00         ระวบบรักษาความประระระ       5       ระวบบรักษา :       5       5         ระวบบรักษา :       ระวบบรักษา :       1 เงินสด       0.00       90.00         ระวบบรักษา :       ระวบบรักษา :       1 เงินสด       1 เงินสด       1 เงินสด       1 เงินสด         ระวบบรักษา :       ระวบบรักษา :       1 เงินสด       1 เงินสด </td <td>ระบบลุกหนี้</td> <td>ระบบลูกหนี้         เรียวบลูกหนี้         เรียวบลูกหนี้         เรียวบลูกหนี้         เรียวบลูกหนี้         เรียวบลูกหนี้         เรียวบลูกหนี้         เรียวบลูกหนี้         เรียวบลูกหนี้         เรียวบลูกหนี้         เรียวของเป็นเสร็จ) :         0.00         รวมกาษี (ในรับเงิน) :         0.00           รายงานบริหาร         เรียวรวมเอล (ในเสร็จ) :         0.00         รวมตอล (ในรับเงิน) :         99.00           รายงานบริหาร         เรียการข่างยอล (ในเสร็จ) :         0.00         รวมตอล (ในรับเงิน) :         99.00           เพื่อนร้อมหลัก         เรียการข่อมูล         เดือการข่างะ         หนาคาร สาขา (เลนส/เปลิด/เลน) เมละเขางะ         หนาคาร สาขา           ระบบรักษาความปลอดภัย         เรียการข่อมูล         1         เงินสล         0.00         90.00           ส่วนลด/ส่วนเห็ม :         0.00         ยอดช่างระรวม :         8         90.00         1           เงินหอนชั่นต่า :         ไม่ทอน         เงินทอน         เงินทอน :         5         5</td> <td>ระบบบุลักหนี้       รามกาษี       รามกาษี (ปนเสร็จ) :       0.00       รามกาษี (ปนรับเงิน) :       0.00         ระบบบลักษาร       รายงานบริหาร       รับการประ&lt;&gt;       รับการประ&lt;&gt;       รับการประ&lt;&gt;       Insert       Record (s)         ระบบบลักษาความปลอดกัย       รับการประ&lt;&gt;       เลาระบบลักษาครามเนือดกัย       1       เงินสด       0.00       90.00         ส่วนลด/ส่วนเพิ่ม :       0.00       เอลชปาระรรม :       8       90.00         เงินหอนชั้นด่า :       ไม่ทอน       เงินหอน       เงินหอน       รับการ</td> <td>ระบบลูกหนึ่<br/>ระบบลักษาความปลอดภัย<br/>ระบบลักษาความปลอดภัย<br/>ระบบลักษาความปลอดภัย<br/>8. กดป_ู่ม<br/>Save เพื่อบันทึกข้อมูล</td> <td>ระบบลูกหนึ่<br/>ระบบมาษ์<br/>ระบบมาร์<br/>ระบบมักษาความปลอดภัย<br/>ระบบมักษาความปลอดภัย<br/>ระบบมักษารระบบมองกับ<br/>ระบบมักษารระบบมองกับ<br/>ระบบมีการระบบมีการร</td> <td>ระบบจุกหนึ่<br/>ระบบงกษี<br/>ระบบงกษี<br/>ระบบ</td> <td><ul> <li>บันทึกรับข่าระเงินตามอินวอยข์</li> <li>บันทึกรับข่าระจามในวางบิล</li> <li>บันทึกรับข่าระจันตามไป<br/>เครียมร้อ</li> <li>บันทึกรับข่าระเช็คจากลูกหนี้</li> <li>ระบมเน็ครับ</li> <li>ระบมเล็ครับ</li> </ul></td> <td>531<br/>531<br/>531</td> <td>NEEDINE IV.</td> <td>90.00</td> <td></td> <td>u) :</td> <td>0.00</td>                                                                                                    | ระบบลุกหนี้                                                                                                    | ระบบลูกหนี้         เรียวบลูกหนี้         เรียวบลูกหนี้         เรียวบลูกหนี้         เรียวบลูกหนี้         เรียวบลูกหนี้         เรียวบลูกหนี้         เรียวบลูกหนี้         เรียวบลูกหนี้         เรียวบลูกหนี้         เรียวของเป็นเสร็จ) :         0.00         รวมกาษี (ในรับเงิน) :         0.00           รายงานบริหาร         เรียวรวมเอล (ในเสร็จ) :         0.00         รวมตอล (ในรับเงิน) :         99.00           รายงานบริหาร         เรียการข่างยอล (ในเสร็จ) :         0.00         รวมตอล (ในรับเงิน) :         99.00           เพื่อนร้อมหลัก         เรียการข่อมูล         เดือการข่างะ         หนาคาร สาขา (เลนส/เปลิด/เลน) เมละเขางะ         หนาคาร สาขา           ระบบรักษาความปลอดภัย         เรียการข่อมูล         1         เงินสล         0.00         90.00           ส่วนลด/ส่วนเห็ม :         0.00         ยอดช่างระรวม :         8         90.00         1           เงินหอนชั่นต่า :         ไม่ทอน         เงินทอน         เงินทอน :         5         5                                                                                                    | ระบบบุลักหนี้       รามกาษี       รามกาษี (ปนเสร็จ) :       0.00       รามกาษี (ปนรับเงิน) :       0.00         ระบบบลักษาร       รายงานบริหาร       รับการประ<>       รับการประ<>       รับการประ<>       Insert       Record (s)         ระบบบลักษาความปลอดกัย       รับการประ<>       เลาระบบลักษาครามเนือดกัย       1       เงินสด       0.00       90.00         ส่วนลด/ส่วนเพิ่ม :       0.00       เอลชปาระรรม :       8       90.00         เงินหอนชั้นด่า :       ไม่ทอน       เงินหอน       เงินหอน       รับการ                                                                                                    | ระบบลูกหนึ่<br>ระบบลักษาความปลอดภัย<br>ระบบลักษาความปลอดภัย<br>ระบบลักษาความปลอดภัย<br>8. กดป_ู่ม<br>Save เพื่อบันทึกข้อมูล                                                                                                    | ระบบลูกหนึ่<br>ระบบมาษ์<br>ระบบมาร์<br>ระบบมักษาความปลอดภัย<br>ระบบมักษาความปลอดภัย<br>ระบบมักษารระบบมองกับ<br>ระบบมักษารระบบมองกับ<br>ระบบมีการระบบมีการร                                                                                                    | ระบบจุกหนึ่<br>ระบบงกษี<br>ระบบงกษี<br>ระบบ | <ul> <li>บันทึกรับข่าระเงินตามอินวอยข์</li> <li>บันทึกรับข่าระจามในวางบิล</li> <li>บันทึกรับข่าระจันตามไป<br/>เครียมร้อ</li> <li>บันทึกรับข่าระเช็คจากลูกหนี้</li> <li>ระบมเน็ครับ</li> <li>ระบมเล็ครับ</li> </ul>                                                                                                    | 531<br>531<br>531                                                                                                    | NEEDINE IV.                                                                                                    | 90.00                                                                            |                                                                                                    | u) :                                                                                       | 0.00                                                                                                    |
| ระบบลูกหนึ่ 🛅 รวมภาษี (โบเสร็จ): 0.00 รรมภาษี (โบรับเจ็น): 0.00                                                                                                    | ระบบภาษี 🔝 รวมขอด (ไบเสร็จ) : 0.00 รวมขอด (ไบรับเงิน) : 90.00                                                                                                    | ระบบภาษี 🔯 รวมขอด (ใบเสร็จ) : 0.00 รวมขอด (ใบรับเจ้น) : 90.00                                                                                                    | ระบบภาษี 📑 รวมขอด (ใบเสร็จ) : 0.00 รวมขอด (ใบรับเงิน) : 90.00<br>ราชงานบริหาร 🗈 วิธีการชำระ >>                                                                                                    | ระบบภาษี ≧ รวมผอล (ไบเสร็จ) : 0,00 รวมผอล (ไบรับเงิน) : 90,00<br>รายงานบริหาร ≧<br>เสียกรช่าระ >><br>Insert Record (ธ)                                                                                                    | ระบบภาษี โ<br>รายงานบริหาร โ<br>หรือกระประ>><br>แห้นซ้อมูลหลัก โ<br>รายเร็ณของวบนโลลอดัน โ<br>รายเร็ณของวบนโลลอดัน โ<br>รายเร็ณของวบนโลลอดัน โ                                                                                                    | ระบบภาษี                                                                                                    | ระบบภาษี โช้<br>รายงามบริหาร โช้<br>แพ้มข์อมูลหลัก โช้<br>ระบบภักษาความปลอดภัย โช้<br>น ได้เสน้า เป็นสร้าง เป็นสร้าง<br>เป็นสร้าง เป็นสร้าง เป็นสร้าง เป็นสร้าง เป็นสร้าง เป็นสร้าง เป็นสร้าง เป็นสร้าง เป็นสร้าง เป็นสร้าง เป็นสร้าง เป็นสร้าง เป็นสร้าง เป็นสร้าง เป็นสร้าง เป็นสร้าง เป็นสร้าง เป็นสร้าง เป็นสร้าง เป็นสร้าง เป็นสร้าง เป็นสร้าง เป็นสร้าง เป็น                                                                                                    | ระบบภาษี<br>รายงานบริหาร<br>เพิ่มบ้อมูลหลัก<br>ระบบรักษาความปลอดภัย<br>โรยงานปริหาร<br>เมื่อนสุโรง : 0.00 รวมขอด (ไม่รับเงิน) : 90.00<br>รระบบรักษาความปลอดภัย<br>โรงบบรักษาความปลอดภัย<br>โรงบบรักษาความปลอดภัย<br>โรงบบรักษาความปลอดภัย<br>โรงบบรักษาความปลอดภัย<br>โรงบบรักษาความปลอดภัย<br>โรงบบรักษาความปลอดภัย                                                                                                    | ระบบภักษ์<br>ระบบภักษาความปลอดภัย<br>ระบบภักษาความปลอดภัย<br>ระบบภาษาความปลอภาษาความปลอภาษาความปลอภาษาความปลอภาษาความปลอภาษาความปลอภาษาความปลอภาษาความปลอภาษาความปลอภาษาความปลอภาษาความปลอภาษาความปลอภาษาความปลอภาษาความปลอภาษาความปลอภาษาความปลอภาษาความปลอภาษาความปลอภาษาความปลอภาษาความปลอภาษาความปลอภาษาความปลอภาษาความปลอภาษาความปลอภาษาความปลอภาษาความปลามปลอภาษาความปลอภาษาความปลอภาษาความปลามปลอภาษาความปลอภาษาความ                                                                                                    | ระบบมักษั 🛐 รรมขอล (ไมเสร็จ) : 0.00 รรมขอล (ไมร์บเงิน) : 90.00<br>รายงามบริหาร 📑<br>เพิ่มข้อมูลหลัก 🔄<br>ระบบรักษาความปลอดภัย 🖬 นิลอสาระ หมาก์เรื่อ<br>ระบบรักษาความปลอดภัย 🖬 เลือดชาระรวม เลือดชาระรรม เลือดชาระรรม เลือดชาว เลือดชาระรรม เลือดชาว เลือดชาว เลือดชาว เลือดชาว เลือดชาว เลือดชาว เลือดชาว เลือดชาว เลือดชาว เลือดชาว เลือดชาว เลือดชาว เลือดชาว เลืองชาว เลือดชาว เลือดชาว เลือดชาว เลือดชาว เลือดชาว เลือดชาว เลือดชาว เลือดชาว เลือดชาว เลือดชาว เลือดชาว เลือดชาว เลือดชาว เลือดชาว เลือดชาว เลือดชาว เลือดชาว เลือดชาว เลือดชาว เลือดชาว เลือดชาว เลือดชาว เลือดชาว เลือดชาว เลือดชาว เลืองชาว เลือดชาว เลือดชาว เลืองชาว เลืองชาว เล้องชาว เลืองชาว เล้องชาว เล้องชาว เล้องชาว เล้องชาว เล้องชาว เล้องชาว เล้องชาว เล้องชาว เล้องชาว เล้องชาว เล้องชาว เล<br>เล้า เล้า เล้า เล้า เล้า เล้า เล้า เล้า                                                                                                    | รรบบกาษี                                                                                                    | รรบบภาษี     รรบบรักษาความปลอดภัย     รรบบรักษาความปลอดภัย     รรบบรักษาความปลอภัย     รรบบรักษาความปลอภัย     รรบบรักษาความปลอภัย     รรบบรักษาความปลอภัยคาทาง     รรบทรายาความปลอภัย     รรบบรักษาความปลอภัยคาทาง     รรบทรายาความปลอภัยคาทาง      รรบทาง     รรบทาง     รรบทางความปลอภัยคาทาง      รรบทางความปลอภัยคาทางความปลอภัย      รรบทางความปลอภัยคาทาง     รรบทางความปลอภัยคาทางความปลอภาทางความปลอภาทาง     รรบทางความปลอภาทางความปลอภัยคาทางความปลาทางความปลอภัยคาทางความปลาทางความปลอภาทางความปลอภาทางความปลอภัยคาทางความปลาทางความปลอภาทางความปลอภาทางความปลอภาทางความปลอภาทางควาทางควาทาทางควา                                                                                                    | ระบบกาษี<br>รายงามกาษี<br>รายงามบริหาร<br>เพิ่มข้อมูลหลัก<br>ระบบรักษาความปลอดภัย<br>ระบบรักษาความปลอดภัย<br>ระบบรักษาความปลอดภัย<br>ระบบรักษาความปลอดภัย<br>ระบบรักษาความปลอดภัย                                                                                                    | รรบบภาษี     รรบบรักษาความปลอดภัย     รรบบรักษาความปลอดภัย     รรบบรักษาความปลอภัย     รรบบรักษาความปลอภัย     รรบบรักษาความปลอภัยทั่ม     รรบบรักษาความปลอภัย     รรบบรักษาความปลอภัย     รรบบรักษาความปลอภัยที่มาม     รรบบรามปลอภัยที่มาม     รรบบรามปลอภัยที่มาม     รรบบรายความปลอภัยที่มาม     รรบบรามปลอภัยที่มาม     รรบบรามปลอภัยที่มาม     รรบบรามปลอภัยที่มาม     รรบบทาทุม      รรบบรามปลอุที่มามปลอภิยที่มาม     รรบบทาทุม      รูมที่มาม     รรบบทุม      รูมที่มาม     รรบบทุม     รูมที่มามีกามปลอภิยทามปลอภิยทุ      รรบบทุม      รูมที่มามีกามปลอภิยทามปลอภิยทุ      รรบบทุม      รูมทุ                                                                                                    | ระบบภาษี<br>รามขอด (ใบเริ่ม): 90.00<br>รามขอด (ใบเร็มเล้รุ้า): 0.00 รามขอด (ใบเร็มเงิน): 90.00<br>รายงามบริหาร<br>เห็นรับรับอนุลหลัก<br>ระบบรักษาความปลอดภัย<br>ระบบรักษาความปลอดภัย<br>ส่วนลด/ส่วนเพิ่ม: 0.00<br>ยอดชาระรวม: 8<br>90.00<br>เงินหอนชั้นด่า: ไม่ทอน                                                                                                    | ระบบกาษี<br>รามขอด (ไปเริ่มร่าว : 0.00 รามขอด (ไปเริ่มเงิน) : 90.00<br>รายงามบริหาร<br>เพิ่มช่อมูลหลัก<br>ระบบรักษาความปลอดภัย<br>ระบบรักษาความปลอดภัย<br>ส่วนลด/ส่วนเพิ่ม : 0.00<br>ผ่อพชาระราม : 8 90.00<br>ผ่อพชาระราม : 8 90.00<br>เงินหอนชั้นด่า : ไม่ทอน                                                                                                    | รรมบภาษี     รรมขลด (โบเร็ม): 90.00     รรมขอด (โบเร็ม): 90.00     รรมขอด (โบเร็ม): 90.00      รรมขอด (โบเร็ม): 90.00     รรมขอด (โบเร็ม): 90.00                                                                                                    | รรบบกาษี                                                                                                    | ระบบกาษี                                                                                                    | ระบบบาร์                                                                                                    | ระบบภาษี     รรมขอล (โมเสร็จ) : 0.00 รรมขอล (โมร์บเงิน) : 90.00     รรมขอล (โมร์บเงิน) : 90.00     รรยงบรักษาความปลอดภัย     ระบบรักษาความปลอดภัย     รรมข้อการส่อนูล No. วิธีสาระ ธนาคาร สารสา เนรคร์ (สนุล/เรีล/มัคร) คำธรรมเนียม ขอลสาระ รัฒษา(เรีล     รรบบรักษาความปลอดภัย     ส่วนลด/ส่วนเพิ่ม : 0.00     ขอลชาระรรม : 8     90.00     ส่วนลด/ส่วนเพิ่ม : 0.00     ขอลชาระรรม : 8     90.00     รรบบรักษาความปลอดภัย     รรบบรักษาความปลอดภัย     รรบบร์กษาความปลอดภัย     รรบบร์กษาความปลอดภัย     รรบบร์กษาความปลอดภัย     รรบบร์กษาความปลอดภัย     รรบบร์กษาความปลอดภัย     รรบบร์กษาความปลอภัย     รรบบร์กษาความปลอภัยความปลอภัยความปลอภัย     รรบบร์กษาความปลอภัยความปลอภัยคว                                                                                                    | รรบบกาษี     รรบบรักษาความปลอดภัย     รรบบรักษาความปลอดภัย     รรบบรักษาความปลอภัย     รรบบรักษาความปลอดภัย     รรบบรักษาความปลอดภัย     รร                                                                                                    | ระบบกรี<br>รามขอล (ในรับจับ) : 90.00<br>รามขอล (ในรับจับ) : 90.00<br>รามขอล (ในรับจับ) : 90.00<br>รามขอล (ในรับจับ) : 90.00<br>รามขอล (ในรับจับ) : 90.00<br>โลยส่<br>ระบบรักษาความปออดภัย<br>ระบบรักษาความปออดภัย<br>รับแลล/ส่วนเห็ม : 0.00<br>ยอลชารธรวม : 8 90.00<br>เงินพอนชั้นล่า : ใน่ทอน<br>เงินพอนชั้นล่า : ใน่ทอน<br>รอบอ<br>รอบอ<br>รอบอ<br>เงินพอนชั้นล่า : ใน่ทอน<br>รอบอ<br>รอบอ<br>รอบรา<br>รอบอ<br>รอบริ<br>รอบรา<br>รอบริ<br>รอบริ                                                                                                    | ระบบกรี<br>รายงามบริหาร<br>เพิ่มหน้อมูลหลัก<br>ระบบรักษาความปลอดภัย<br>ระบบรักษาความปลอดภัย<br>ระบบรักษาระระระระระระระระระระระระระระระระระระระ                                                                                                    | ระบบภาษี<br>รามขอล (ไปเสร็จ) : 0.00 รวมขอล (ไปรับเงิน) : 90.00<br>รามขอล (ไปรับเงิน) : 90.00<br>รามขอล (ประราชา : 8<br>รามขอล (ประราม : 8<br>รามขอล (ประราม : 8<br>ราม : 8<br>ราม : 8<br>ราม : 8<br>ราม : 8<br>ราม : 8<br>ราม : 8<br>ราม : 8<br>รา                | <ul> <li>บันทึกรับข่าระเงินตามอินวอยข์</li> <li>บันทึกรับข่าระเงินตามใบ</li> <li>บันทึกรับข่าระเงินตามใบ</li> <li>เครียมร้อ</li> <li>บันทึกรับข่าระเงิดจากลูกหนี้</li> <li>ระบบเจ็ครับ</li> <li>รายงาน</li> </ul>                                                                                                    | รวม<br>รวเ<br>รวเ<br>รวมมูลง                                                                                                    | ดำ (ใบเสร็จ) :                                                                                                    | 90.00<br>0.00                                                                    | รวมมูลค่า (ใบรับเงิ                                                                                                    |                                                                                            | 90.00                                                                                                    |
|                                                                                                    |                                                                                                    | รายงานบริหาร                                                                                                    | รายงามบริหาร 🖸 วิธีการชาระ >>                                                                                                    | รายงามบริหาร 🗈 วิธีการข่าระ >><br>แท้มข้อมูลหลัก 🗈 Insert Record (s)                                                                                                    | รายงามบริหาร 5<br>ธรีการข่าระ >><br>แท้มน้อมูลหลัก Insert Record (s)<br>รายเร็กษาความปลอดรับ III รายเร็ก เกิดรูป รักการร้อนด Ma วิธีประว อนกรรม (การป เกิดรูปกัน การประวาณโพน การประว                                                                                                    | รายงามบริหาร มี 5ธิการข่าระ >><br>แพ็มข้อมูลหลัก ยิ Insert Record (s)<br>ระบบรักษาความปลอดภัย ยิ จิตการข้อมูล No. วิธีช่าระ ธนาคาร ดาชา เลชที่ (สมุด/เช็ค/มัตร) ค่าธรรมเนียม ผลคสาระ พิมพ์เช็ค                                                                                                    | รายงามบริหาร รี่มีการข่าระ >><br>แฟ้มบ้อมูลหลัก ชี<br>ระบบรักษาความปลอดภัย ชี<br>นิยามร์กษาความปลอดภัย ชีวิตารช่วย 1 เงินสล 1 เลซที่ (สมุล/เช็ล/มัลร) คำธรวมเนียม ยอลช่าวะ พิมพ์เช็ล                                                                                                    | รายงานบริหาร 話 55การช่าระ >> Insert Record (5)<br>ระบบรักษาความปลอดภัย 話 1 เงินสด 0 0.00 90.00                                                                                                    | รายงานบริหาร<br>แห้มน้อมูลหลัก ชิ<br>ระบบนักษาความปลอดภัย ชิ<br>ส่วนลด/ส่วนเพ็ม : 0.00 ยอดชาระรวม : 0 90.00                                                                                                    | รายงานบริหาร<br>เพียมข้อมูลหลัก<br>ระบบรักษาความปลอดภัย<br>ส่วนเลค/ส่วนเพ็ม : 0.00<br>เงินหลุดมชื่นต่า : ไม่หอม                                                                                                    | รายงานบริหาร โกรสาระ >> Insert Record (5) ระบบรักษาความปลอดภัย โกรศา                                                                                                    | รายงานบริหาร โกรสาระ>><br>เหริมบอมูลหลัก โกรสาระ>><br>ระบบรักษาความปลอดภัย โกรส<br>จันการร้อมูล No. วีรีสาระ ตาศาร ศาสา และที่ (สมุล/เสีค/บัคร) คำธรรมเบียม ยอลสาระ หัมหาเป็ด<br>โกรสา<br>จันการร้อมูล No. วีรีสาระ ตาศาร ศาสา และที่ (สมุล/เสีค/บัคร) คำธรรมเบียม ยอลสาระ หัมหาเป็ด<br>จันลล/ส่วนเพิ่ม : 0.00<br>เงินหอนชั้นด่า : ไม่หอน ♥                                                                                                    | รายงานบริหาร<br>แห้มีบร้อมูลหลัก ชิ<br>ระบบรักษาความปลอดภัย ชื่อการช้านะ >> Inset Record (s)<br>จับการข้อมูล No. วิธีช่าวะ อนาคาร ศาษา และท์ (สมุล/เช็ค/บัคว) ค่ายววมเนียม ยอลช่าวะ พิมพ์เช็ค<br>ส่วนลด/ส่วนเพิ่ม : 0.00 ยอลช่าระวม : 8 90.00<br>เงิ้นทอนชั้นค่า : ไม่ทอน ♥                                                                                                    | รายงานบริหาร<br>แห้มน้อมูลหลัก ชิ<br>ระบบนักษาความปลอดภัย ชิ<br>ส่วนลด/ส่วนเห็ม : 0.00 ยอดชำระรวม : 8 90.00<br>เงินทอนชั้นต่า : ไม่ทอน ♥                                                                                                    | รายงานบริหาร โกรสาระ >> Inset Record (s) ระบบรักษาความปลอดภัย                                                                                                    | รายงานบริหาร<br>แห้มีบร้อมูลหลัก<br>ระบบรักษาความปลอดภัย                                                                                                    | รายงานบริหาร<br>แห้มบร้อมูลหลัก ชิ<br>ระบบรักษาความปลอดภัย ชิ<br>ส่วนเคล(ส่วนเพิ่ม : 0.00 ยอดชำระรวม : 8 90.00<br>เงินทอนชั้นค่า : ไม่ทอน ♥ เงินทอน : 8 90.00                                                                                                    | รายงานบริหาร<br>เพิ่มข้อมูลหลัก<br>ระบบรักษาความปลอดภัย<br>ส่วนลด/ส่วนเพิ่ม : 0.00 ยอดชำระรวม : 8 90.00<br>เงินทอนชั้นต่า : ไม่ทอน ♥ เงินทดน : 554000                                                                                                    | รายงานบริหาร<br>เพียบข้อมูลหลัก<br>ระบบรักษาความปลอดภัย                                                                                                    | รายงานบริหาร<br>เห็มบ้อมูลหลัก ชิ<br>ระบบรักษาความปลอดภัย ชื่<br>ส่วนเคร่า : ไม่หอน ♥ เอ็นหอนชั้นส่า : ไม่หอน ♥ เอ็นหอน : 8 90.00<br>เงินหอนชั้นส่า : ไม่หอน ♥                                                                                                    | รายงานบริหาร<br>แห้มน้อมูลหลัก<br>ระบบนักษาความปลอดภัย                                                                                                    | รายงานบริหาร<br>เพิ่มบ้อมูลหลัก<br>ระบบรักษาความปลอดภัย<br>ส่วนลด/ส่วนเพิ่ม : 0.00<br>เงิ่มหอนขึ้นต่า : ไม่ทอน ✓<br>Save                                                                                                    | รบบรักษาความปลอดภัย<br>รบบรักษาความปลอดภัย<br>8. กดปุ่ม Save เพื่อบันทึกข้อมูล                                                                                                    | รายงานบริหาร<br>เพิ่มข้อมูลหลัก<br>ระบบรักษาความปลอดภัย<br>8. กดน่_มูม<br>Save<br>เพื่อบันทึกข้อมูล                                                                                                    | รายงานบริหาร<br>แห้มน้อมูลหลัก<br>ระบบนักษาความปลอดภัย                                                                                                    | <ul> <li>บันทึกรับข่าระเงินตามอินวอยข์</li> <li>บันทึกรับข่าระเงินตามใบ</li> <li>เห็นทึกรับข่าระเงินตามใบ</li> <li>เครียมร้อ</li> <li>บันทึกรับข่าระเงิดจากลูกหนี้</li> <li>ระบบเจ็ครับ</li> <li>ระบบเจ้าหนี</li> <li>ระบบลูกหนี</li> </ul>                                                                                                    | รวม<br>รวะ<br>รวมมูลง<br>รวมมูลง<br>รวมมูลง                                                                                                    | ค่า (ใบเสร็จ) :<br>เษี (ใบเสร็จ) :                                                                                                    | 90.00<br>0.00<br>0.00                                                            | รวมมูลค่า (ใบรับเงิ<br>รวมภาษี (ใบรับเงิ                                                                                | u) :                                                                                       | 90.00                                                                                                    |
| ระบบภาษี 🗈 รวมขอด (ในเสร็จ) : 0.00 รวมขอด (ใบรับเงิน) : 90.00                                                                                                    | รายงานบริหาร                                                                                                    |                                                                                                    |                                                                                                    | แท้มข้อมูลหลัก 🗈 Insert Record (s)                                                                                                    | แท้อมข้อมูลหลัก 🗈 Insert Record (s).<br>รายเกิดหละความโลลอดัก 🖪                                                                                                    | แฟ้มข้อมูลหลัก 🔄 Insert Record (s)<br>ระบบรักษาความปลอดภัย 🚯 จัดการร้อมูล No. วิธีประ ธนาคาร สาชา เลขที่ (สมุล/เช็ค/มัคร) ค่าธรรมเนียม ผลงประ พัมท์เช็ค                                                                                                    | แพ็มข์อมูลหลัก ชี<br>ระบบรักษาความปลอดภัย ชี<br>ชิ 1 เงินสด 1 เลขที่ (สมุด/เช็ด/มัดร) ดำธรวมเนียม ยอดช่าวะ ทีมหาเช็ด<br>0.00 90.00                                                                                                    | แพ็มป์อมูลหลัก โร<br>ระบบรักษาความปลอดภัย โร<br>โกรert           โดรดรt         Record (5)           ระบบรักษาความปลอดภัย         โร           จัดการข้อมูล         No. วิธีช่าระ         ธนาคาร         สามา         เลขที่ (สนุด/เช็ค/บัตร)         คำธรรมเนียม         ยลดช่าระ         พิมาก์เช็ค           โด         โด         โด         ได         1         เงินสด         0         0.00         90.00                                                                                                    | แห้มีมร้อมูลหลัก                                                                                                    | แพ็มข้อมูลหลัก                                                                                                    | แพ้มีมร้อมูลหลัก                                                                                                    | แพ้มมข้อมูลหลัก                                                                                                    | แห้มมข้อมูลหลัก<br>ระบบรักษาความปลอดภัย<br>ส่วนเคร/ส่วนเพ็ม : 0.00<br>เจ็นทอนขึ้นค่า : ไม่ทอน ♥                                                                                                    | แพ้มช่อมูลหลัก                                                                                                    | แพ็มบ้อมูลหลัก                                                                                                    | แพ็มข้อมูลหลัก                                                                                                    | แห้มีมข้อมูลหลัก<br>ระบบรักษาความปลอดภัย<br>ส่วนลด/ส่วนเพิ่ม : 0.00<br>เงินทอนชื่นต่า : ไม่ทอน ♥                                                                                                    | แห้มมข้อมูลหลัก       เระบบรักษาความปลอดภัย     Insert     Record (5)       ระบบรักษาความปลอดภัย     1     เงินสด     0.00     90.00       ส่วนลด/ส่วนเพ็ม :     0.00     90.00     0.00       เงินหอนขั้นต่า :     1.     เงินสด     0.00     90.00                                                                                                    | แห้มีบร้อมูลหลัก<br>ระบบรักษาความปลอดภัย<br>ส่วนลด/ส่วนเห็น : 0.00<br>เงินทอนชื่นต่า : ไม่ทอน                                                                                                    | แห้มีบร้อมูลหลัก<br>ระบบรักษาความปลอดภัย                                                                                                    | แห้มีบร้อมูลหลัก<br>ระบบรักษาความปลอดภัย                                                                                                    | แห้มีบร้อมูลหลัก<br>ระบบรักษาความปลอดภัย<br>ส่วนลด/ส่วนเพิ่ม : 0.00<br>เงินทอนขึ้นส่า : ไม่ทอน                                                                                                    | แห้มช่อมูลหลัก<br>ระบบรักษาความปลอดภัย<br>Insert<br>ระบบรักษาความปลอดภัย<br>Insert<br>ระบบรักษาความปลอดภัย<br>Insert<br>Insert<br>Ins                                                                                                    | แห้มช่อมูลหลัก<br>ระบบรักษาความปลอดภัย<br>Insert<br>ระบบรักษาความปลอดภัย<br>Insert<br>ระบบรักษาความปลอดภัย<br>Insert<br>ระบบรักษาความปลอดภัย<br>Insert<br>Save เพื่อบันทึกข้อมูล                                                                                                    | แห้มช่อมูลหลัก Insert Record (5) ระบบรักษาความปลอดภัย Insert รังการข้อมูล No. รัธีชาระ กมาคาร สารกา เลราท์ (สนุล/เร็ต/บัตร) จำธรรมเบียม ยอดชำระรรม : 8 0.00 90.00 ส่วนลล/ส่วนเพิ่ม : 0.00 ยอดชำระรรม : 8 0.00 ส่วนลล/ส่วนเพิ่ม : 0.00 ยอดชำระรรม : 8 0.00 เงินทอนชั้นต่า : โม่ทอน V เงินทอนชั้นต่า : โม่ทอน V 8. กดปุ่ม Save เพื่อบันทึกข้อมูล                                                                                                    | <ul> <li>บันทึกรับข่าระเงินตามอินวอยข์</li> <li>บันทึกรับข่าระจามในวางบิล</li> <li>บันทึกรับข่าระเงินตามไป<br/>เครียมรับ</li> <li>บันทึกรับข่าระเง็ดจากลูกหนี้</li> <li>ระบบเจ็ครับ</li> <li>ระบบเจ้าหนี</li> <li>ระบบเจ้าหนี</li> <li>ระบบเจ้าหนี</li> <li>ระบบเจ้าหนี</li> </ul>                                                                                                    | גרד<br>זר<br>די<br>די<br>ערמער<br>די<br>שנוגר<br>די<br>שנוגר<br>די<br>שנוגר<br>די<br>די<br>די<br>די<br>די<br>די<br>די<br>די<br>די<br>די<br>די<br>די<br>די                                                                                                    | ค่า (ใบเสร็จ) :<br>เษี (ใบเสร็จ) :<br>จด (ใบเสร็จ) :                                                                                                    | 90.00<br>0.00<br>0.00                                                            | รวมมูลค่า (ใบรับเจ๋<br>รวมภาษี (ใบรับเจ๋<br>รวมขอด (ใบรับเจ๋                                                            | u):<br>u):                                                                                 | 90.00<br>0.00<br>90.00                                                                                                    |
| ระบบภาษี 💽 รวมขอล (ใบเสร็จ) : 0.00 รวมขอล (ใบรับเงิน) : 90.00<br>ราชงานบริหาร 💽 วิธีการชำระ >>                                                                                                    |                                                                                                    |                                                                                                    | uvbivoujavan 🔄 Insert Record (s)                                                                                                    |                                                                                                    | ระบบรักษาอาวามโอออกัน 🔄 รู้อการร้อมอ ทีก วิธีสาระ ธมาการ สาขา เกซน์ (สมอุปเช็กปรักร) ดำระราบนั้นน และปาระ พิมษ์เช็ก                                                                                                    | ระบบรักษาความปลอดภัย 🗄 🧃 🥵 🥵 👘 จาการข้อมูล No. วิธีชาวะ ธนาดาร สาขา เลขที่ (สมุด/เช็ด/บัตร) ดำธรรมเบียม ยอดว่าระ พิมพ์เช็ด                                                                                                    | ระบบรักษาความปลอดภัย 🛐<br>จัดการข้อมูล No. วีธีสระ อนาคาร สามา เลขที่(สมุด/เช็ค/มัลร) คำธรรมเนียม ยอดชำระ พัมพ์เช็ค<br>🎯 🛐 1 เงินสด 0 0.00 90.00                                                                                                    | ระบบรักษาความปลอดภัย 🕃<br>🌾 👘 โปลารรลัมมุล No. วิธีช่วระ ธนาคาร สาขา เลขที่ (สมุด/เช็ด/เม็ลร) ค่าธรรมเนียม ยอดช่วระ พิมพ์เช็ด<br>โปลารรลัมมุล No. วิธีช่วระ ธนาคาร สาขา เลขที่ (สมุด/เช็ด/เม็ลร) ค่าธรรมเนียม ยอดช่วระ พิมพ์เช็ด<br>โปลารรล์ เป็นสด 0.00 90.00                                                                                                    | ระบบรักษาความปลอดภัย 🛐                                                                                                    | ระบบรักษาความปลอดภัย 🛐 เจ็ญการหัญลมูล No. วิธีประ ณาศาร สามา เลทท์ (สนุล/เช็ด/มัลร) คำธรรมเนียม ยอดประ พิมพ์เช็ด<br>ส่วนลด/ส่วนเพิ่ม : 0.00 ยอดประรรม : 8 90.00<br>เงินทอนขั้นต่า : ไม่หอน 🔍                                                                                                    | ระบบรักษาความปลอดภัย 🛐 ระบบรักษาความปลอดภัย 🛐 ระบบรักษาความปลอดภัย 🛐 ระบบรักษาความปลอดภัย 🛐 1 เงินสุค ที่ 1 เงินสุค ที่ 1 เงินสุค                                                                                                    | ระบบรักษาความปลอดภัย 🗃 เจ็ญการบัญญ No. วิธีชาระ มนาดาร สาขา และที่ (สมุด/เช็ญ/บังรา) ดำธรรมเนียม ยอดชำระ หิมหร์เช็ด<br>ส่วนลด/ส่วนเพิ่ม : 0.00 ยอดชำระรรม : 8 90.00<br>เงินทอน ชั้นด่า : ไม่ทอน                                                                                                    | ระบบรักษาความปลอดภัย 🛐 🗳 คิการร้อมูล No. วิธีชาระ มนาคาร สาขา แลทท์ (สมุล/เม็ค/เม็ลว) ดำบรรวมเนียม ยอลข่าระ หิมพ์เบ็ค<br>ส่วนลด/ส่วนเพิ่ม : 0.00 ยอดข่าระรรม : 8 90.00<br>เงินทอนขึ้นต่า : ไม่ทอน 🗸                                                                                                    | ระบบรักษาความปลอดภัย 🛐 🗳 🧌 การส่อมูล No. วิธีชาระ ณาตาร สาขา และที่ (สนุล/เช็ค/บัลร) ดำธรรมเบียม ยอลชาระ ที่มหาเช็ค<br>ส่วนลด/ส่วนเพ็ม : 0.00 ยอดชาระรวม : 8 90.00<br>เงินทอนขึ้นต่า : ไม่ทอน 🔍                                                                                                    | ระบบรักษาความปลอดภัย 🗃 เจ็การรลัมลูด No. วิธีชาระ ธนาคาร สาขา แลทที่ (สมุด/เห็ค/มัลร) คำธรรมเนียม ยอดชำระ หิมพ์เห็ด<br>ส่วนลด/ส่วนเพิ่ม : 0.00 ยอดชำระรรม : 8 90.00<br>เงินทอนขึ้นส่า : ไม่ทอน 🕑                                                                                                    | ระบบรักษาความปลอดภัย 🛐 🗳 คิการาล้อมูล No. วิธีข่าระ อนาคาร สารา แลรท์ (สมุล/เพิ่ค/มัลร) ค่าธรรมเนียม ยอลชำระ พิมพ์เช็ค<br>ส่วนเลค/ส่วนเพิ่ม : 0.00 90.00<br>ส่วนเลค/ส่วนเพิ่ม : 0.00<br>เงินทอนชั้นค่า : ไม่ทอน 🔍                                                                                                    | ระบบรักษาความปลอดภัย                                                                                                    | ระบบรักษาความปลอดภัย                                                                                                    | ระบบรักษาความปลอดภัย                                                                                                    | ระบบรักษาความปลอดภัย                                                                                                    | ระบบรักษาความปลอดภัย                                                                                                    | ระบบรักษาความปลอดภัย 🛐 (จันการข้อมูล No. รี่มีร่าวร อนาคาร สามา และที่ (สมุล/เช็ค/เบ็ลว) คำธรรมเบียม ยอลชำระ พัมษา์เช็ค<br>ส่วนลด/ส่วนเพิ่ม : 0.00 ยอลชำระรวม : 8 90.00<br>เงินทอนชั้นต่า : ไม่ทอน 🔍                                                                                                    | ระบบรักษาความปลอดภัย<br>ระบบรักษาความปลอดภัย<br>ชั่นการข้อมูล<br>ส่วนลด/ส่วนเพิ่ม : 0.00<br>ชอดชาระรรม : 3 90.00<br>เงินหอนชั่นต่า : ใม่ทอน<br>เงินหอนชั่นต่า : ใม่ทอน<br>เงินหอนชั่นต่า : ใน่ทอน<br>8. กดปุ่ม<br>Save<br>เพื่อบันทึกข้อมูล                                                                                                    | ระบบรักษาความปลอดภัย<br>ระบบรักษาความปลอดภัย<br>ส่วนลด/ส่วนเพิ่ม : 0.00<br>เงินหอนชั้นต่า : โม่หอน<br>8. กดปุ่ม<br>Save เพื่อบันทึกข้อมูล                                                                                                    | ระบบรักษาความปลอดภัย                                                                                                    | <ul> <li>บันทึกรับข่าระเงินตามอินวอยข์</li> <li>บันทึกรับข่าระจามในวางบิล</li> <li>บันทึกรับข่าระเงินตามไป<br/>เครียมรับ</li> <li>บันทึกรับข่าระเงิดจากลูกหนี้</li> <li>ระบบเจ้ครับ</li> <li>รายงาน</li> <li>ระบบเจ้าหนี้</li> <li>ระบบลูกหนี้</li> <li>ระบบภาษี</li> <li>รายงานเว้หรร</li> </ul>                                                                                                    | รวม<br>รวะ<br>รวมมูลเ<br>รวมมุล<br>รวมยะ<br>วิธีภารช1ระ ≥>                                                                                                    | มออตทอาว :<br>คำ (ใบเสร็จ) :<br>าษี (ใบเสร็จ) :<br>งด (ใบเสร็จ) :                                                                                              | 90.00<br>0.00<br>0.00                                                            | รวมมูลค่า (ใบรับเจ้<br>รวมภาษี (ใบรับเจ้<br>รวมขอด (ใบรับเจ้                                                            | u):<br>u):                                                                                 | 90.00<br>0.00<br>90.00                                                                                                    |
| ระบบกาษี โช รวมขอด (ใบเสร็จ) : 0.00 รวมขอด (ใบวับเงิน) : 90.00<br>รายงานบริหาร เมื่อ<br>แพ็มช่อมูลหลัก เชิ Insert Record                                                                                                    | เพื่มข้อมูลหลัก                                                                                                    | แฟ้มข้อมูลหลัก 🖸 Insert Record (s)                                                                                                    |                                                                                                    | ระหมุ่งการการปลาลอัน 🔟 มีอาารก้อนอ No วิธีสาระ ธมวอาร สารา เอรเรี (สมอ/เพื่อ/บัตร) อ่ายรวมเนียน และสาระ เมินหน้าข้อ                                                                                                    |                                                                                                    |                                                                                                    | 🔯 🔃 1 เงินสต 0.00 90.00                                                                                                    | (a) (b) 1 เงินสต 0.00 90.00                                                                                                    | <ul> <li>ส่วนลด/ส่วนเพ็ม :</li> <li>0.00</li> <li>ยอดชำระรวม :</li> <li>90,00</li> </ul>                                                                                                    | ส่วนเลต/ส่วนเพ็ม :         0.00         90.00           ส่วนเลต/ส่วนเพ็ม :         0.00         ยอดชาระรวม :         8         90.00           เงินพอนขึ้นต่า :         11         เงินพอน :         8         90.00         10                                                                                                    | ส่วนลด/ส่วนเพิ่ม :     0.00     90.00       เงินทอนขึ้นต่า :     1 เงินอน     0.00     ยอดชาระรวม :       เงินทอนขึ้นต่า :     1บ่ทอน     1                                                                                                    | ส่วนลด/ส่วนเพ็ม :     0.00     90.00       เงินหอนขั้นต่า :     1ม่ทอน     1                                                                                                    | ส่วนเดด/ส่วนเพ็ม :     0.00     90.00       เงินทอนขึ้นต่า :     1 ม่หอน     0.00     ยอดชาระรวม :     8     90.00                                                                                                    | ส่วนลด/ส่วนเท็ม :     0.00     90.00       เงินทอนขึ้นต่า :     1ม่ทอน     1                                                                                                    | ส่วนลด/ส่วนเพ็ม :     0.00     90.00       เงินทอนขึ้นต่า :     ไม่ทอน     ยอดขำระรวม :     8                                                                                                    | ส่วนเพ็ม :     0.00     90.00       ส่วนเพ็ม :     0.00     ยอดข่าระรวม :     8       เงินทอนขึ้นต่า :     ไม่ทอน     เงินทอน                                                                                                    | ส่วนสด/ส่วนเพิ่ม :     0.00     90.00       ส่วนสด/ส่วนเพิ่ม :     0.00     ยอดชาระรวม :     8       เงินทอนขึ้นต่า :     ไม่ทอน     เงินทอน :     8                                                                                                    | ส่วนลด/ส่วนเพิ่ม :     0.00     90.00       ส่วนลด/ส่วนเพิ่ม :     0.00     ยอดชำระรวม :     8       เงินทอนชิ้นต่า :     ไม่ทอน     เงินทอน                                                                                                    | ส่วนเพ็ม :     0.00     90.00       ส่วนเลด/ส่วนเพ็ม :     0.00     ยอดชำระรวม :     8       เงินทอนชื่นต่า :     ไม่ทอน     เงินทอน :     8                                                                                                    | ส่วนสด/ส่วนเพิ่ม :     0.00     90.00       ส่วนลด/ส่วนเพิ่ม :     0.00     ยอดช่าระรวม :     8       เงินทอนขึ้นต่า :     ไม่ทอน     เงินทอน :     8                                                                                                    | ส่วนลด/ส่วนเพ็ม :     0.00     90.00       ส่วนลด/ส่วนเพ็ม :     0.00     ยอดประรวม :     8       เงินทอนชั้นต่า :     1ม่ทอน     1                                                                                                    | ส่วนลด/ส่วนเพ็ม :     0.00     90.00       ส่วนลด/ส่วนเพ็ม :     0.00     ยอดชำระรวม :     8       เงินทอนชิ้นต่า :     ไม่ทอน     เงินทอน :     8                                                                                                    | <ul> <li>8. กดปุ่ม Save เพื่อบันทึกข้อมูล</li> </ul>                                                                                                    | 8. กดปุ่ม Save เพื่อบันทึกข้อมูล                                                                                                    | <ul> <li>3บหลอง/ส่วนเพิ่ม :</li> <li>0.00</li> <li>ยอดชารรรวม :</li> <li>3บหลอง/ส่วนเพิ่ม :</li> <li>0.00</li> <li>เงินทอนชั่นต่า :</li> <li>เม่ทอน</li> <li>เงินทอน</li> <li>เงินทอน&lt;</li></ul>                                                                                                    | บันทึกรับข่าระเงินตามอินวอยข์  บันทึกรับข่าระเงินตามไบวางบิล  บันทึกรับข่าระเงินตามใบ  เครื่อมรับ  บันทึกรับข่าระเงินตามใบ  ระบบเล็ครับ  ระบบเล็ครับ  ระบบเล็ครับ  ระบบแจ้าหนึ่   ระบบแจ้าหนึ่   เพื่องระบบลูกหนึ่  ระบบมุกาษี   เพื่องของระระโลกระจะ   เพื่องข้อมูลหลัก   เพื่อข้อมูลหลัก                                                                                                    | รวม<br>รวะ<br>รวมมูล<br>รวมมูล<br>รวมยุล<br>วิธีการช่าระ >><br>Insert                                                                                                    | มออพกอาณ :<br>คำ (ใบเสร็จ) :<br>อด (ใบเสร็จ) :                                                                                                    | 0.00<br>0.00<br>0.00<br>0.00                                                     | รวมมูลคำ (ใบรับเงี<br>รวมภาษี (ใบรับเงี<br>รวมยอด (ใบรับเงี                                                             | u):<br>u):                                                                                 | 90.00<br>0.00<br>90.00<br>Record (s) :                                                                                                |
| ระบบภาษี                                                                                                    | ารการชาระ >><br>แพ้ษข้อมูลหลัก È Insert Record (s)<br>ระบบรักษาความปลอดภัย È I โรยาวบัณนุล №0. วีธีช่วระ ธนาคาร สาขา เลขที่ (สมุล/เช็ด/บัคร) ดำธรวมเนียม ยอดช่วระ พิมพ์เป็ด                                                                                                    | แพ้มช่อมูลหลัก È Insen<br>ระบบรักษาความปลอดภัย E No. วิธีช่าระ ธนาตาร สาขา เลขที่ (สมุด/เช็ด/บัตร) ดำธรรมเบียม ยอดช่าะะ พิมพ์เช็ด<br>(กระบบรักษาความปลอดภัย                                                                                                    | ระบบรักษาความปลอดภัย 🗄 จัดการข้อมูล No. วิธีช่าระ ธนาคาร สาขา เลขที่ (สมุด/เช็ด/บัตร) คำธรรมเนียม ยอดช่าระ พิมพ์เช็ด                                                                                                    |                                                                                                    |                                                                                                    | 1 1014RP 0.00 90.00                                                                                                    |                                                                                                    |                                                                                                    | ส่วนลด/ส่วนเพิ่ม : 0.00 ยอดชาระรวม : <u>9</u> 90,00                                                                                                    | ส่วนลด/ส่วนเพ็ม : 0.00 ยอดชำระรวม : 8 90.00<br>เงินทุลบชั้นต่า : "บ่ทลน 🔽 เงินทุลบ :                                                                                                    | ส่วนลด/ส่วนเพ็ม : 0.00 ยอดชารรรม : 8 90.00<br>เงินทอนขึ้นต่า : ไม่ทอน 🔽 เงินทอน :                                                                                                    | ส่วนลด/ส่วนเพ็ม : 0.00 ยอดชำระรวม : 8 90.00<br>เงินทอนขึ้นส่า : ไม่ทอน 🗹 เงินทอน : 8 0.00                                                                                                    | ส่วนลด/ส่วนเพ็ม : 0.00 ยอดชาระรวม : 8 90.00<br>เงินทอนชั้นด่า : ไม่ทอน 🔽 เงินทอน : 8 0.00                                                                                                    | ส่วนลด/ส่วนเพิ่ม : 0.00 ยอดชำระรวม : 8 90.00<br>เงินทอนชั้นต่า : ไม่ทอน 🗹 เงินทอน : 6                                                                                                    | ส่วนลด/ส่วนเพ็ม : 0.00 ยอดชาระรวม : 8 90.00<br>เงินทอนขั้นต่า : ไม่ทอน 🔽 เงินทอน : 8 0.00                                                                                                    | ส่วนลด/ส่วนเพ็ม : 0.00 ยอดชาระรวม : 8 90.00<br>เงินทอนชั้นดำ : ไม่ทอน 🗸                                                                                                    | ส่วนลด/ส่วนเพ็ม : 0.00 ยอดชาระรวม : 8 90.00<br>เงินทอนขึ้นต่า : ไม่ทอน 🗹 เงินทอน : 8 50.00                                                                                                    | ส่วนลด/ส่วนเพ็ม : 0.00 ยอดชำระรวม : 8 90.00<br>เงินทอนขึ้นค่า : ไม่ทอน V เงินทอน : 8 0<br>เงินทอนขึ้นค่า : Save                                                                                                    | ส่วนลด/ส่วนเพ็ม : 0.00 ยอดชำระรวม : 8 90.00<br>เงินทอนชื่นต่ำ : ไม่ทอน V เงินทอน : 8 0.0                                                                                                    | ส่วนลิด/ส่วนเพ็ม : 0.00 ยอดชำระรวม : 8 90.00<br>เงินทอนขึ้นต่า : ไม่ทอน 🗹 เงินทอน : 8 50.00                                                                                                    | ส่วนลด/ส่วนเพิ่ม : 0.00 ยอดชำระรวม : 8 90.00<br>เงินทอนขึ้นต่า : ไม่ทอน V เงินทอน : 8 0                                                                                                    | ส่วนลด/ส่วนเพิ่ม : 0,00 ยอดชำระรวม : 8 90,00<br>เงินทอนขึ้นสำ : ไม่ทอน V เงินทอน : 8 0.1<br>Save                                                                                                    | สวนลด/ส่วนเพ็ม : 0.00<br>เงินทอนขั้นส่า : ไม่ทอน ♥<br>เงินทอน : 8<br>Save<br>8. กดปุ่ม Save เพื่อบันทึกข้อมูล                                                                                                    | ส่วนลด/ส่วนเพิ่ม : 0.00<br>เงินทอนซื่นต่า : ไม่ทอน ♥ เงินทอน : 8 ♥ 0.00<br>เงินทอน : 8 ♥ 0.00<br>เงิน : 8 ♥ 0.00<br>เงิน : 8 ♥ 0.00<br>เงิน : 8 ♥ 0.00                                                                                                    | สวนลด/ส่วนเพ็ม : 0.00<br>เงินพอนขั้นศา : ไม่ทอน ⊻ เงินพอน : 8 00<br>เงินพอน : 8 00<br>[Save<br>8. กดปุ่ม Save เพื่อบันทึกข้อมูล                                                                                                    | บันทึกรับข่าระเงินตามอินวอยข์     บันทึกรับข่าระเงินตามไบวางบิล     บันทึกรับข่าระเงินตามใบ     เตรียมรับ     บันทึกรับข่าระเงินตามใบ     เตรียมรับ     บันทึกรับข่าระเงินตามกูม     ระบบเจ็ครับ     ระบบเจ็ครับ     ระบบเจ้าหนึ่      ระบบเจ้าหนึ่      เร     ระบบเจ้าหนึ่      เดรี     ระบบเจ้าหนึ่      เดรี     เดรี     เดรี     เดรี     เดรียมรับ     เดรียมรับ     เดรียมระบบเจ้าหนึ่      เดรี     เดรียมระบบเจ้าหนึ่      เดรียมระบบเจ้าหนึ่      เดรียมระบบเจ้าหนึ่      เดรียมระบบเจ้าหาร     เดรียมร้อมลูลหลัก     เดรียมร้อมลูลตภัย     เดรียมระบบรักษาความปลอดภัย              | รวม<br>รวะ<br>รวะ<br>รวมมูล<br>รวมมา<br>รวมขะ<br>รวมขะ<br>วิธีการข่าระ >><br>Insert                                                                                                    | มอยศาสาร -<br>คำ (ใบเสร็จ) :<br>าษี (ใบเสร็จ) :<br>อด (ใบเสร็จ) :                                                                                              | 90.00<br>0.00<br>0.00<br>0.00<br>มาคาร สารา เอรห์ (สมุม/                         | รวมมูลคำ (ໃນวับเงื<br>รวมภาษี (ໃນวับเงื<br>รวมยอด (ໃນวับเงื<br>(28ค/ນັຄ?) คำธรรมเนียม                                   | น):<br>น):<br>ยอดช่าระ พืมพ <i>ั</i> เร                                                    | 90.00<br>90.00<br>90.00<br>Record (s) :                                                                                               |
| ระบบกาษี         เรา<br>รายงานบริหาร         รรรมขอด (ใบรับเงิน):         90.00           รายงานบริหาร         รี<br>เกษรณ์         รรรมขอด (ใบรับเงิน):         90.00           เพิ่มบ้อมูลหลัก         เกษรณ์         เกษรณ์         เกษรณ์           ระบบรักษาความปลอดภัย         เรา         เมิงสะด         เมิงสะด         เมิงชาร์ (สนุด/เชื่ด/นัดร)           เรา         เมิงสะด         0.00         90.00         เรา                                                                                                    | รธบรรักษาตวามปลอดภัย                                                                                                    | แพ้ตข่อมูลหลัก ≧ Insen<br>ระบบรักษาความปลอดภัย È                                                                                                    | ระบบรักษาความปลอดภัย                                                                                                    |                                                                                                    | 1 IJUAR 0.00 90.00                                                                                                    |                                                                                                    |                                                                                                    |                                                                                                    | ส่วนลด/ส่วนเพิ่ม : 0.00 ยอดชาระราม : o 90.00                                                                                                    | ส่วนลด/ส่วนเพิ่ม: 0.00 ยอดชาระรวม: 8 90.00<br>เงินทอนชั้นส่า: ไม่หอน 🔽 เงินทอน                                                                                                    | ส่วนลด/ส่วนเห็ม : 0.00 ยอดชาระรวม : 8 90.00<br>เงินทอนขั้นต่า : ไม่ทอน 🗹 เงินทอน :                                                                                                    | ส่วนลด/ส่วนเพิ่ม : 0.00 ยอดชาระรวม : 8 90.00<br>เงินทอนชั้นต่า : ไม่ทอน 🔽 เงินทอน :                                                                                                    | ส่วนเดม/ส่วนเพิ่ม : 0.00 ยอตชาระรวม : 8 90.00<br>เงินทอนชั้นดำ : ไม่ทอน 🗹 เงินทอน :                                                                                                    | ส่วนลด/ส่วนเพิ่ม : 0.00 ยอดชาระรรม : 8 90.00<br>เงินทอนซันต่า : ไม่ทอน 🗹 เงินทอน : 6                                                                                                    | ส่วนตล(ส่วนเห็น : 0.00 ยอดชาระรวม : 8 90.00<br>เงินทอนชั้นต่า : ไม่ทอน V เงินทอน :                                                                                                    | ส่วนเจผ,ส่วนเพิ่ม : 0.00 ยอดชาระรรม : 8 90.00<br>เงินทอนชั้นดำ : ไม่ทอน 🗹 เงินทอน : 8 50.00                                                                                                    | ส่วนลด/ส่วนเพิ่ม : 0.00 ยอดชาระรม : 8 90.00<br>เงินทอนซ์มต่า : ไม่ทอน 🗹 เงินทอน : 8 0.1<br>Save                                                                                                    | ส่วนลด/ส่วนเห็ม : 0.00 ยอดชาระรวม : 8 90.00<br>เงินทอนชั้นต่า : ไม่ทอน V เงินทอน : 8 0<br>                                                                                                    | ส่วนฉด/ส่วนเพ็ม : 0.00 ยอดขำระรวม : 8 90.00<br>เงินทอนขั้นต่า : ไม่ทอน 🗹 เงินทอน : 8 0.0                                                                                                    | ส่วนลด/ส่วนเพิ่ม : 0.00 ยอดชาระรม : 8 90.00<br>เงินทอนชื่นต่า : ไม่ทอน 🗹 เงินทอน : 8 0<br>เงินทอน Save                                                                                                    | ส่วนลด/ส่วนเห็ม : 0.00 ยอดชำระรวม : 8 90.00<br>เงินทอนขึ้นสำ : ไม่ทอน V เงินทอน : 8 0.1<br>Save                                                                                                    | ส่วนลด/ส่วนเห็ม : 0.00 ยอดชำระรวม : 8 90.00<br>เงินทอนขั้นต่า : ไม่ทอน V เงินทอน : 8 0<br>                                                                                                    | ส่วนตศ/ส่วนเพ็ม : 0.00 ยอลชารธรม : 8 90,00<br>เงินทอนขั้นต่า : โม่ทอน ⊻ เงินทอน : 8 00<br>Save<br>8. กดปุ่ม Save เพื่อบันทึกข้อมูล                                                                                                    | ส่วนลด/ส่วนเพ็ม : 0.00 ยอดชาวธรรม : 8 90,00<br>เงินทอนขั้นศา : ไม่ทอน ⊻ เงินทอน : 8 0<br>Save<br>8. กดป่วุม Save เพื่อบันทึกข้อมูล                                                                                                    | ส่วนจด/ส่วนเห็ม : 0.00 ยอดชาระรวม : 8 90.00<br>เงินทอนชั่นต่า : ไม่ทอน ⊻ เงินทอน : 8 0<br>[ Save<br>8. กดป_ุ่ม Save เพื่อบันทึกข้อมูล                                                                                                    | บันทึกรับข่าระเงินตามอินวอยข์  บันทึกรับข่าระเงินตามใบวางบิล  บันทึกรับข่าระเงินตามใบ  เตรียมรับ  บันทึกรับข่าระเงินตามใบ  เตรียมรับ  บันทึกรับข่าระเงินตามกูม  ระบบเจ้าหนี้  ระบบเจ้าหนี้  ขึ้น ขึ้วงาง  ระบบเจ้าหนี้  ขึ้ง  ระบบเจ้าหนี้  ขึ้ง  ระบบเจ้าหนี้  ขึ้ง  ระบบเจ้าหนี้  ขึ้ง  ระบบเจ้าหนี้  ขึ้ง  ระบบเจ้าหนี้  ขึ้ง  ระบบเจ้าหนี้  ขึ้ง  ระบบเจ้าหนี้  ขึ้ง  ระบบเจ้าหาร  ขึ้ง  ระบบเจ้าหาดวามปลอดภัย  ขึ้ง                                                                                                    | รวม<br>รวม<br>รวมมูล<br>รวมกา<br>รวมเขะ<br>รวธีการข่าระ >><br>Insert                                                                                                    | มออตกอาณ 1.2.<br>คำ (ใบเสร็จ):<br>                                                                                                    | 90.00<br>0.00<br>0.00<br>0.00<br><b>มาคาร สารา เลรท์ (สมุด/</b>                  | รวมมูลดำ (ใบรับเงี<br>รวมกาษี (ใบรับเงี<br>รวมยอด (ใบรับเงี<br>รวมยอด (ใบรับเงี<br>(บรัด/บัตว) ดำธรรมเบียบ<br>0.00      | น) :<br>ม) :<br>ยอดช่าวะ พิมพ์เว<br>90.00                                                  | 90.00<br>90.00<br>90.00<br>90.00                                                                                                    |
| ระบบภาษี                                                                                                    | รธารชาระ >><br>เพียมข้อมูลหลัก โกรง<br>รรบบรักษาความปลอดภัย โกรง<br>โกรงบรักษาความปลอดภัย โกรง<br>โกรงบรักษาความปลอดภัย โกรงบรักษา โกรงบรักษา โกรงบริหารงบริหาร โกรงบริหาร โกรงบริหาร โกรงบริหาร โกรงบรักษา โกรงบริหาร โกรงบริหาร โกรงบริหาร โกรงบริหาร โกรงบริหาร โกรงบริหาร โกรงบริหาร โกรงบริหาร โกรงบริหาร โกรงบริหาร โกรงบริหาร โกรงบริหาร โกรงบริหาร โกรงบริหาร โกรงบริหาร โกรงบริหาร โกรงบริหาร โกรงบริหาร โกรงบริหาร โกรงบริหาร                                                                                                    | แพ้ตข่อมูลหลัก ≧ Insen<br>ระบบรักษาความปลอดภัย ₪                                                                                                    | ระบบรักษาความปลอดภัย 🖺 รังการร้อมูล No. วิธีชาวะ ธมาคาร สาขา เลขที่ (สมุด/เช็ค/มัคร) คำธรรมเนียม ยอดชาวะ ทีมทา์เช็ค<br>ชิมิชิ 1 เงินสด 0 0.00 90.00                                                                                                    | Control (Control (Contro) (Contro) (Control (Contro) (Control (Contro) (Contro) (Contro                                                                                                    | 1         i3uar         0.00         90.00                                                                                                    |                                                                                                    |                                                                                                    |                                                                                                    |                                                                                                    | เงินทอนขั้นส่ว : ไม่ทอน 🖌 เงินทอน : เงินทอน :                                                                                                    | เงินทอนชั้นต่ำ : ใน่ทอน 🗹 เงินทอน : 🛄 🏼 🥠                                                                                                    | เงินทอนชั้นสา : ไม่ทอน 🗹 เงินทอน : 🚺 0.50                                                                                                    | เงินทอนชั่นสา : ไม่ทอน 🗹 เงินทอน : เงิน                                                                                                    | เงินทอนชั้นต่า : ไม่ทอน 🕑 เงินทอน : 🛄 🦷                                                                                                    | เงินทอนชันต่า : ไม่ทอน 🕑 เงินทอน : 🛄 🦷                                                                                                    | เงินทอบขันศา : ไม่ทอน 🕑 เงินทอบ : 🚺 🥚                                                                                                    | เงินทอบขึ้นต่า : ไม่ทอน 🕑 เงินทอบ : 🛄 🥚                                                                                                    | เงินทอนขึ้นสำ: ไม่ทอน 🔽 เงินทอน : 🛄 0                                                                                                    | เงินทอบขันสา : "บ่ทอน 🔽 เงินทอน : 💶 🥚                                                                                                    | เงินทอบขันสา: ไม่ทอน 🔽 เงินทอบ : 💶 🥚                                                                                                    | เงินทอนขันสา : "ม่ทอน 🖌 🥠 เงินทอน : 🦲 🥠                                                                                                    | เงินทอนขันสำ: ไม่ทอน 🖌 🤇 เงินทอน : 🦲 🥠                                                                                                    | เงินทอนขันต่า : ไม่ทอน ♥ เงินทอน : ● ● ● ● ● ● ● ● ● ● ● ● ● ● ● ● ● ●                                                                                                    | เงินทอนขันต่า : ไม่ทอน ♥ เงินทอน : ● 0.<br>8. กดปุ่ม Save เพื่อบันทึกข้อมูล                                                                                                    | เงินทอนฮันสา: โมทอน ♥ เงินทอน : ● ● ● ● ● ● ● ● ● ● ● ● ● ● ● ● ● ●                                                                                                    | <ul> <li>บันทึกรับข่าระเงินตามอินวอยข์</li> <li>บันทึกรับข่าระเงินตามใบวางบิล</li> <li>บันทึกรับข่าระเงินตามใบ<br/>เตรียมรับ</li> <li>บันทึกรับข่าระเงินตามใบ<br/>เตรียมรับ</li> <li>บันทึกรับข่าระเงินตามกูลกหนี้</li> <li>ระบบเงิกหนี้</li> <li>ระบบเงิกหนี้</li> <li>ระบบมุลกหนี้</li> <li>ระบบมุลหลัก</li> <li>ระบบรักษาดวามปลอดภัย</li> </ul>                                                                                                    | รวม<br>รวม<br>รวมภา<br>รวมภา<br>รวมภา<br>รวมภา<br>รวมภา<br>รวมภา<br>รวมภา<br>รวมภา<br>รวมภา<br>รวมภา<br>รวมภา<br>รวมภา<br>รวมภา<br>รวมภา<br>รวมภา<br>รวมภา<br>รวมภา<br>รวม                                                                                                    | มออสหาราช 12<br>คำ (ใบเสร็จ) :<br>าษี (ใบเสร็จ) :<br>อด (ใบเสร็จ) :<br>1 เงินสด                                                                                | 90.00<br>0.00<br>0.00<br>0.00<br><b>มาคาร สารา เอรท์ (สมุด/</b>                  | รวมมูลดำ (ใบรับเงี<br>รวมภาษี (ใบรับเงี<br>รวมยอด (ใบรับเงี<br>เช้ด/บัดร) ดำธรรมเนียม<br>0.00                           | น):<br>น):<br>ยอดป่าวะ พิมพ์เร<br>90.00                                                    | 90.00<br>90.00<br>90.00<br>90.00<br>Record (s) :                                                                                      |
| ระบบภาษี<br>รามขอด (ใบเสร็จ) : 0.00 รามขอด (ใบรับเงิน) : 90.00<br>รามขอด (ใบรับเงิน) : 90.00<br>รามขอด (ใบรับเงิน) : 90.00<br>รามขอด (ใบรับเงิน) : 90.00<br>รามขอด (ใบรับเงิน) : 90.00<br>รามขอด (ใบรับเงิน) : 90.00<br>รามขอด (ใบรับเงิน) : 90.00<br>รามขอด (ใบรับเงิน) : 90.00<br>รามขอด (ใบรับเงิน) : 90.00<br>รามขอด (ใบรับเงิน) : 90.00<br>รามขอด (ใบรับเงิน) : 90.00<br>รามขอด (ใบรับเงิน) : 90.00                                                                                                    | ารการชาระ >><br>เทซิมช้อมูลหลัก<br>ระบบรักษาความปลอดภัย<br>ส่วนลด/ส่วนเพิ่ม : 0.00 ยอดชำระรวม : 8 90.00                                                                                                    | แพ้ตข่อมูลหลัก ≧ Insen Record (5)<br>ระบบรักษาความปลอดภัย<br>ส่วนลด/ส่วนเพิ่ม : 0.00 ยอดช่าระรวม : 8 90.00                                                                                                    | ระบบรักษาความปลอดภัย 🗈 รับการวลัมนุล No. วัลีสาระ ธมาคาร สาขา เลขที่ (สมุด/เช็ด/มัดร) ดำธรรมเบียม ยอดข่าระ ทีมทา์เห็ด<br>ชิมิโต 1 เงินสด<br>ส่วนลด/ส่วนเพ็ม : 0.00 ยอดข่าระรวม : 8 90.00                                                                                                    | ส่วนลด/ส่วนเพิ่ม : 0.00 ยอดช่าระรวม : 8 90.00                                                                                                    | ส่วนลด/ส่วนเพิ่ม :         0.00         90.00                                                                                                    | ส่วนลด/ส่วนเพ็ม : 0.00 ยอดประรวม : 8 90.00                                                                                                    | ส่วนลด/ส่วนเพ็ม : 0.00 ยอดชาระรวม : <b>8</b> 90.00                                                                                                    | ส่วนลด/ส่วนเพิ่ม : 0.00 ยอดข่าระรวม : 8 90.00                                                                                                    | เงินทอนขั้นส่ว : ไม่หอน 🔰 เงินทอน - เงินทอน - เงินทอน -                                                                                                    |                                                                                                    |                                                                                                    |                                                                                                    | ·                                                                                                    | r <u></u>                                                                                                    |                                                                                                    | Save                                                                                                    | Save                                                                                                    | Save                                                                                                    | Save                                                                                                    | Save                                                                                                    | Save                                                                                                    | Save                                                                                                    | 8. กดปุ่ม <mark>Save</mark> เพื่อบันทึกข้อมูล                                                                                                    | 8. กดปุ่ม <b>Save</b> เพื่อบันทึกข้อมูล                                                                                                    | 8. กดปุ่ม <b>Save</b> เพื่อบันทึกข้อมูล                                                                                                    | <ul> <li>บันทึกรับข่าระเงินตามอินวอยข์</li> <li>บันทึกรับข่าระเงินตามใบวางบิล</li> <li>บันทึกรับข่าระเงินตามใบ<br/>เตรียมรับ</li> <li>บันทึกรับข่าระเงินตามใบ<br/>เตรียมรับ</li> <li>บันทึกรับข่าระเงินตามกู่</li> <li>ระบบเช็ครับ</li> <li>ระบบเช็ครับ</li> <li>ระบบเช็ครับ</li> <li>ระบบเจ็กหนี้</li> <li>ระบบมุกหนี้</li> <li>ระบบมุกหนี้</li> <li>ระบบมุกหนี้</li> <li>ระบบมุกหนี้</li> <li>ระบบมุลหลัก</li> <li>ระบบรักษาความปลอดภัย</li> </ul>                                                                                                    | รวม<br>รว<br>รวมมุล<br>รวมมุล<br>รวมมะ<br>วิธีการข่าระ >><br>Insert<br>รู้อยา                                                                                                    | มออตาสาร<br>คำ (ใบเสร็จ) :<br>าษี (ใบเสร็จ) :<br>อด (ใบเสร็จ) :<br>อด (ใบเสร็จ) :<br>                                                                          | 90.00           0.00           0.00           0.00           0.00           0.00 | รวมมูลดำ (ใบรับเงี<br>รวมกาษี (ใบรับเงี<br>รวมยอด (ใบรับเงี<br>เช้ด/นัดว) ดำธรวมเนียม<br>0.00<br>ยอดชำระรา              | น) :<br>น) :<br>ม) :<br>90.00<br>มม : 8                                                    | 90.00<br>90.00<br>90.00<br>90.00<br>Record (s) :<br>fin                                                                               |
| ระบบเจ้าหนี้ 🛅 รายแอล่า (ในเสร็จ) - 0.00 รายแอล่า (ในชันเงิน) - 90.00                                                                                                    | ระบบลูกหนี         รวมภาษี (ใบเสร็จ):         0.00         รวมภาษี (โบรับเจ้น):         0.00           ระบบมุกาษี         รวมยอด (ในเสร็จ):         0.00         รวมยอด (โบรับเจ้น):         00.00                                                                                                    | ระบบลูกหนี้         รามภาษี (ใบสะริจ):         0.00         รามภาษี (โบรับเงิน):         0.00           ระบบมูกหนี้         รามยอด (ในเสร็จ):         0.00         รามยอด (ใบรับเงิน):         0.00           ระบบมาษี         รามยอด (ในเสร็จ):         0.00         รามยอด (ใบรับเงิน):         90.00                                                                                                    | ระบบลุกหนี้<br>ระบบลุกหนี้<br>ระบบภาษี<br>ระบบภาษี<br>ระบทาษี<br>ระบบภาษี<br>ระบบภาษี<br>ระบบภาษี<br>ระบบภาษี<br>ระบบภาษี<br>ระบทราษี<br>ระบทราษี<br>ระบบภาษี<br>ระบทราษี<br>ระบทราษี<br>ระบทราษี<br>ระบทราษี<br>ระบทราษี<br>ระบทราษี<br>ระบทราษี<br>ระบทราษี<br>ระบทราษี<br>ระบทราษี<br>ระบทราษี<br>ระบทราษี<br>ระบทราษี<br>ระบทราษี<br>ระบทราษี<br>ระบทราษี<br>ระบทราษี<br>ระบทาษี<br>ระบทราษี<br>ระบทราษี<br>ระบทาษี<br>ระบทา                                                                                                    | ระบบลูกหนึ่<br>ระบบลูกหนึ่<br>ระบบลูกหนึ่ง<br>ระบบลูกหนึ่<br>ระบบลูกหนึ่<br>ระบบลูกหนึ่<br>ระบบลูกหนึ่<br>ระบบลูกหนึ่<br>ระบบลูกหนึ่<br>ระบบลูกหนึ่                                                                                                    | ระบบลูกหนึ่                                                                                                    | ระบบลูกหนึ่ เมื่<br>ระบบลูกหนึ่ เมื่<br>ระบบภาษี เมื่อรูกหรื่ (โบเสร็จ) : 0.00<br>ระบบภาษี เมื่อรูกเล่า : 0.00<br>ระบบภาษ์ เมื่อรูกเล่า : 0.00<br>ระบบภาษ์ : 0.00<br>ระบบภาษ์ : 0.00<br>ระบบร้าง : 0.00<br>ระบบภาษ์ : 0.00<br>ระบบภาษ์ : 0.00<br>ระบบภาษ์ : 0.00<br>ระบบภาษ์ : 0.00<br>ระบบภาษ์ : 0.00<br>ระบบภาษ์ : 0.00<br>ระบบภาษ์ : 0.00<br>ระบบภาษ์ : 0.00<br>ระบบร้าง : 0.00<br>ระบบภาษ์ : 0.00<br>ระบบภาษ์ : 0.00<br>ระบบร้าง : 0.00<br>ระบบร้าง                                                                                                    | รายบนลูกหนึ่                                                                                                    | ระบบลูกหนึ่                                                                                                    | ระบบลูกหนี้         เกิดสุสาร (รับสรรรรม :         0.00         รามกาษี (โบรับเงิม :         0.00           ระบบกาษี         รามกาษี (โบรับเงิม :         0.00         รามกาษี (โบรับเงิม :         0.00           รายงานบริหาร         รี<br>รีการสำระ >><br>เหงิมข้อมูลหลัก         รี<br>โกรอสร         รี<br>รีการสำระ >><br>เกรียงานบริหาร         รี<br>รีการสำระ >><br>เกรียงานบริหาร         รี<br>รีการสำระ >><br>เกรียงานบริหาร         รี<br>รี<br>รี<br>ระบบรักษาความปลอดภัย         รี<br>รี<br>รี<br>รี<br>รายบรักษาความปลอดภัย         รี<br>รี<br>รี<br>รี<br>รายบรักษาความปลอดภัย         รี<br>รี<br>รี<br>รี<br>รี<br>รี<br>รี<br>รี<br>รี<br>รี<br>รี<br>รี<br>รี<br>ร                                                                                                    | ระบบลูกหนึ้<br>ระบบลูกหนึ้<br>ระบบลูกหนึ้<br>ระบบลูกหนึ้<br>ระบบลูกหนึ้<br>ระบบลูกหนึ้<br>ระบบลูกหนึ้<br>ระบบลูกหนึ้<br>ระบบลูกหนึ่<br>ระบบลูกหนึ่<br>ระบบลูกหนึ่<br>ระบบลูกหนึ่<br>ระบบลูกหนึ่<br>ระบบลูกหนึ่<br>ระบบลูกหนึ่<br>ระบบลูกหนึ่<br>ระบบลูกหนึ่<br>ระบบลูกหนึ่ (และจาร์)<br>ระบบลูกหนึ่ (และจาร์)<br>ระบบลูกหนึ่ (และจาร์)<br>ระบบลูกหนึ่ (และจาร์)<br>ระบบลูกหนึ่ (และจาร์)<br>ระบบลูกหนึ่ (และจาร์)<br>ระบบลูกหนึ่ (และจาร์)<br>ระบบลูกหนึ่ (และจาร์)<br>ระบบลูกหนึ่ (และจาร์)<br>ระบบลูกหนึ่ (และจาร์)<br>ระบบลูกหนึ่ (และจาร์)<br>ระบบลูกหนึ่ง (และจาร์)<br>ระบบลูกหนึ่ (และจาร์)<br>ระบบลูกหนึ่ (และจาร์)<br>ระบบลูกหนึ่ง (และจาร์)<br>ระบบลูกหนึ่ง (และจ                                                                                                    | ระบบลูกหนี้<br>ระบบภาษี<br>ระบบภาษี<br>ระบบภาษี<br>ระบบรักษาความปลอดภัย<br>ระบบรักษาความปลอดภัย<br>ระบบรักษาความ<br>ระบบรักษาความปลอดภัย<br>ระบบรักษาความปลอดภัย<br>ระบบรักษาความปลอดภัย<br>ระบบรักษาความปลอดภัย<br>ระบบรักษาความปลอดภัย<br>ระบบรักษาความปลอดภัย<br>ระบบรักษาความปลอดภัย<br>ระบบรักษาความปลอดภัย<br>ระบบรักษาความปลอดภัย<br>ระบบรักษาความ<br>ระบบรักษาความ                                                                                                    | ระบบลูกหนึ่<br>ระบบภาษี<br>รายงานบริหาร<br>หรับชานบริหาร<br>หรับชานบริหาร                                                                                                    | ระบบลูกหนึ่<br>ระบบภาษี<br>ระบบภาษี<br>ระบบภาษี (ไปเสร็จ) : 0.00 รรมกาษี (ไปรับเงิน) : 0.00<br>รรมกาษี (ไปรับเงิน) : 0.00<br>รรมกาษี (ไปรับเงิน) : 0.00<br>รรมกาษี (ไปรับเงิน) : 90.00<br>รรมกาษี (ไปรับเงิน) : 90.00<br>รรมกา                                                                                                    | ระบบลูกหนึ่<br>ระบบภาษี<br>ระบบภาษี<br>ระบบภาษี<br>ระบบรักษาความปลอดภัย<br>ระบบรักษาความปลอดภัย<br>ระบบรักษาความมีออดภัย<br>ระบบรักษาความปลอดภัย<br>ระบบรักษาความปลอดภัย<br>ระบบรักษาความ (ระบบรักษา (ระบบรักษา) (ระบบรักษา) (ร                                                                                                    | ระบบลูกหนึ่<br>ระบบภาษี<br>ระบบภาษี<br>รายงานบริหาร<br>หรับช้ายาดวามปลอดภัย<br>ระบบรักษาดวามปลอดภัย<br>ระบบรักษาดวามปลอดภัย                                                                                                    | ระบบลูกหนึ่                                                                                                    | ระบบลูกหนึ่<br>ระบบภาษี<br>ระบบภาษี<br>ระบบรักษาความปลอดภัย<br>ระบบรักษาความปลอดภัย<br>ระบบรักษาความ เปลาชา (สมุล/เรีย/ระบบรักษา (ระบบรักษา) (ระบบรักษา) (ระบบรักษาความ (ระบบรักษาความ (ระบบรักษาความเปลา) (ระบบรักษาความ (ระบบรักษาความ (ระบบรักษาความ (ระบบรักษาความ (ระบบรักษา) (ระบบรักษาความ (ระบบรักษาความ (ระบบรักษาความ (ระบบรักษาความ (ระบบรักษาความ (ระบบรักษาความ (ระบบรักษาความ (ระบบรักษาความ (ระบบรักษาความ (ระบบรักษาความ (ระบบรักษาความ (ระบบรักษาความ (ระบบรักษา) (ระบบรักษาความ (ระบบรักษาความ (ระบบรักษา) (ระบบรักษาความ (ระบบรักษา) (ระบบรักษาความ (ระบบรักษาความ (ระบบรักษา) (ระบบรักษา) (ระบบรั<br>(ระบบรักษา) (ระบบรักษา) (ระบบรักษา) (ระบบรักษา) (ระบบรักษา) (ระบบรักษา) (ระบบรักษา) (ระบบรักษา) (ระบบรักษา) (ระบบรักษา) (ระบบรักษา) (ระบบรักษา) (ระบบรักษา) (ระบบรักษา) (ระบบรักษา) (ระบบรักษา) (ระบบรักษา) (ระบบรักษา) (ระบบรักษา) (ระบบ                                                                                                    | ระบบลูกหนึ่<br>ระบบภาษี<br>ระบบภาษี<br>รายงานบริหาร<br>แห้นช่อมูลหลัก<br>ระบบรักษาความปลอดภัย<br>ระบบรักษาความปลอดภัย<br>ระบบรักษาความ<br>ระบบรักษาความจาม<br>ระบบรักษาความ<br>ระบบรักษาความ<br>ระบบ                                                                                                    | ระบบลูกหนึ่<br>ระบบภาษี<br>ระบบภาษี<br>ระบบราษี<br>ระบบราษี<br>ระบบรา                                                                                                    | ระบบลูกหนึ่<br>ระบบภาษี<br>ระบบภาษี<br>ระบบรักษาความปลอดภัย<br>ระบบรักษาความปลอดภัย<br>ระบบรักษาความเปลอดภัย<br>ระบบรักษาความปลอดภัย<br>ระบบรักษาความเนียง<br>ระบบรักษาความเนียง<br>ระบบรักษาความ สามาราย สามา (การที่ (สมุต/เรียง) (สมุต (การที่ (สมุต/เรียง) (สมุต (การที่ (สมุต (การที่ (สมุต (ก                                                                                                    | ระบบลูกหนี้<br>ระบบภาษี<br>ระบบภาษี<br>ระบบภาษี<br>ระบบรักษาความปลอดภัย<br>ระบบรักษาความปลอดภัย<br>ระบบรักษาความปลามีระบบรักษาความ                                                                                                    | ระบบลูกหนึ่<br>ระบบภาษี<br>ระบบภาษี<br>รายงานบริหาร<br>แห้นช่อมูลหลัก<br>ระบบรักษาความปลอดภัย<br>ระบบรักษาความปลอดภัย<br>ระบบรักษาความ<br>ระบบรักษาความ<br>ระบบรักษาความปลอดภัย<br>ระบบรักษาความปล                                                                                                    | ระบบลูกหนึ่                                                                                                    | ระบบลูกหนึ่ เมือง<br>ระบบภาษี เมือง<br>รายงามบริหาร<br>เพียปรับมุลหลัก<br>ระบบรักษาความปลอดภัย<br>ระบบรักษาความปลอดภัย<br>ระบบรักษาความปลอดภัย<br>ระบบรักษาความปลอดภัย<br>ระบบรักษาความปลอดภัย<br>ระบบรักษาความปลอดภัย<br>ระบบรักษาความปลอดภัย<br>รัฐการชำระ >><br>เกษตt<br>เงินคลแข้นที่ม : 0.00<br>เงินคลแข้นที่ม : 0.00<br>เงินคลแข้นที่ม : 0.00<br>เงินคลแข้นที่ม : 0.00<br>เงินคลแข้นที่ม : 100<br>เงินคลแข้นที่ม : 100<br>เงินคลนที่ม : 100<br>เงินคลนที่ม : 100<br>เงินที่ม : 100<br>เงินที่ม : 100<br>เง                                                                                                    | ระบบลูกหนึ่                                                                                                    | <ul> <li>บันทึกรับข่าระเงินตามอื่นวอยข้</li> <li>บันทึกรับข่าระดามใบวางบิล</li> <li>บันทึกรับข่าระเงินตามใบ<br/>เครียมรับ</li> <li>บันทึกรับข่าระเงินตามใบ<br/>เรียนรับ</li> <li>บันทึกรับข่าระเช็ดจากลูกหนี้</li> <li>ระบบเน็ครับ</li> </ul>                                                                                                    | 53M<br>533<br>533                                                                                                    | ALLEVITIC I.                                                                                                    | 90.00                                                                            |                                                                                                    | u) ·                                                                                       |                                                                                                    |
| ระบบลูกหนี้ 🗈 รรมภาษี (ใบเสร็จ) : 0.00 รรมภาษี (ใบรับเงิน) : 0.00                                                                                                    | ระบบภาษี 💽 รวมขอด (ใบเสร็จ) : 0.00 รวมขอด (ใบรับเงิน) : 90.00                                                                                                    | ระบบภาษี 🔯 รวมยอด (ใบเสร็จ) : 0.00 รวมยอด (ใบเร็บเงิน) : 90.00                                                                                                    | ระบบบกาษี 💽 รวมยอด (ใบเสร็จ) : 0.00 รวมยอด (ใบรับเงิน) : 90.00                                                                                                    | ระบบภาษี 🗈 รวมขอด (ไบเสร็จ) : 0.00 รวมขอด (ไบเร็นเงิน) : 90.00<br>รายงานบริหาร 🗟 รถีกรชาระ >><br>แพ้มช้อมูลหลัก 🗈                                                                                                    | ระบบภาษี                                                                                                    | ระบบภาษี                                                                                                    | ระบบมาษี โ<br>รายงามบริหาร โ<br>แห้บบ้อมูลหลัก โ<br>ระบบรักษาความปลอดภัย โ                                                                                                    | ระบบภาษี<br>รายงามบริหาร ©<br>เพิ่มช่อมูลหลัก ©<br>ระบบรักษาความปลอดภัย ©<br>(บรรมขอด (ใบสรีจ.): 0.00 รามขอด (ใบรับเง้น.): 90.00<br>ระบบรักษาความปลอดภัย ©<br>(นระบบรักษาความปลอดภัย ©                                                                                                    | ระบบมาษี<br>รายอานบริหาร<br>เห็บช่อมูลหลัก<br>ระบบรักษาความปลอดภัย                                                                                                    | ระบบภาษี         รามยอด (ไบเสร็จ):         0.00         รามยอด (ไบรับเจ้บ):         90.00           รายงามบริหาร         5         5         5         5         5         5         5         5         5         5         5         5         5         5         5         5         5         5         5         5         5         5         5         5         5         5         5         5         5         5         5         5         5         5         5         5         5         5         5         5         5         5         5         5         5         5         5         5         5         5         5         5         5         5         5         5         5         5         5         5         5         5         5         5         5         5         5         5         5         5         5         5         5         5         5         5         5         5         5         5         5         5         5         5         5         5         5         5         5         5         5         5         5         5         5         5         5 <td>รายงามาชี<br/>รายงามบริหาร<br/>เห็นข้อมูลหลัก<br/>ระบบรักษาความปลอดภัย</td> <td>รามยาภาษี          <ul> <li>รามยอล (ไบเสร็จ):</li> <li>0.00</li> <li>รามยอล (ไบร์บเจ็บ):</li> <li>90.00</li> </ul>          รายงามบริหาร              <ul> <li>รายงามบริหาร</li> <li>รายงามประหาร</li> <li>รายงามประหาร</li> <li>รายงามกระหาร</li> <li>รายงามกระหาร</li></ul></td> <td>ระบบภาษี          <ul> <li>รามขอด (โบเสร็จ):</li> <li>0.00</li> <li>รามขอด (โบร์บเงิน):</li> <li>90.00</li> </ul>          รายงามบริหาร          <ul> <li>รายงามบริหาร</li> <li>รัการชำระ&gt;&gt;</li> <li>Insert</li> <li>รัการชำระ&gt;&gt;</li> <li>รัการชำระวงแปลอดภัย</li> <li>รัการชำระวงแปลอดภัย</li> <li>รัการชำระวงแปลอดภัย</li> <li>รัการชำระวงแปลอดภัย</li> <li>รัการชำระวงแปลอดภัย</li> <li>รัการชำระวงแปลอดภัย</li> <li>รัการชำระวงแปลอดภัย</li> <li>รัการชำระวงแปลอดภัย</li> <li>รัการชำระวงแปลอดภัย</li> </ul> <ul> <li>รัการชำระวงแปลอดภัย</li> <li>รัการชำระวงแปลอดภัย</li> <li>รัการชำระวงแปลอดภัย</li> <li>รัการชำระวงแปลอดภัย</li> <li>รัการสารระรงแปลอดภัย</li> <li>รัการสารระรงแปลอดภัย</li> <li>รัการสารระรงแปลอดภัย</li> <li>รัการสารระรงแปลอดภัย</li> <li>รัการสารระรงแปลอดภัย</li> <li>รัการสารระรงแปลอกรรรงแปลอกระรงแปลอกรรรงแปลอกรรรร<br/>รายกรรรรงแปลอกรรรรงแปลอกรรรรงแปลอกรรรรรงแปลอกรรรรงแปลอกรรรรงแปลอกรรรรรรรรรรรรรรรรรรรรรรรรรรรรรรรรรรรร</li></ul></td> <td>ราบบากษี<br/>ราบอานบริหาร<br/>เมพิบบัลบูลหลัก<br/>ระบบรักษาความปลอดภัย<br/>เรายงรักษาความปลอดภัย<br/>เรายงรักษาความาเลาจะหลัง<br/>เรายงรักษาความปลอดภัย<br/>เรายงรักษาความปลอดภัย<br/>เรายงราม<br/>เรายงรักษาความปลอดภัย<br/>เรายงรักษาความปลอดภัย<br/>เรายงรักษาความปลอดภัย<br/>เรายงรักษาความปลอดภัย<br/>เรายงรักษาความปลอดภัย<br/>เรายงรักษาความปลอดภัย<br/>เรายงรักษาความปลอดภัย<br/>เรายงรักษาความปลอดภัย<br/>เรายงรักษาความปลอดภัย<br/>เรายงรักษาความปลอดภัย<br/>เรายงราม</td> <td>ระบบภาษี       รามขอด (ไบเสร็จ) :       0.00       รามขอด (ไบร์บเจ้น) :       90.00         ราบงานบริหาร       รามขอด (ไบเสร็จ) :       0.00       รามขอด (ไบร์บเจ้น) :       90.00         เมหิมบ่อมูลหลัก       รามขอด (การมัยมด (โบร์บเจ้น) :       90.00       ระบบรักษาความปลอดภัย       ระบบรักษาความปลอดภัย       ระบบรักษาความเนลทร์ (สนุด/เรีย/บัลร์) ตำธรรมเนียม ขอดช่าระรวม:       ระบบรักษาความเนลคร์ (สนุด/เรีย/บัลร์)       ระบบรักษาความเนลคร์ (สนุด/เรีย/บัลร์)       ระการรมเนียม       ระบบรักษาความเนลคร์ (สนุด/เรีย/บัลร์)       ระบบรักษาความเนลคร์ (สนุด/เรีย/บัลร์)       ระรรมเนียม       ระบบรักษาความเนลคร์ (สนุด/เรีย/บัลร์)       ระรรมเนียม       ระรรมเรีย/บัลร์       ระรรมเนีย       ระบบรักษาความเนลคร์ (สนุด/เรีย/บัลร์)       ระรรมเนีย       ระบบรักษาความเนลคร์       ระรรมเนีย       ระรรมเนีย       ระรรมเนีย       ระรรมเนีย       ระรรมเนีย       ระรรมเนีย       ระรรมเนีย       ระรรมเนีย       ระรรมเนีย       ระรรมเนีย       ระรรมเนีย       ระรรมเนีย</td> <td>ระบบภาษี         รามขอด (ใบเสร็จ):         0.00         รามขอด (ใบริมเจ้น):         90.00           รายงามบริหาร         5         5         5         5         5         5         5         5         5         5         5         5         5         5         5         5         5         5         5         5         5         5         5         5         5         5         5         5         5         5         5         5         5         5         5         5         5         5         5         5         5         5         5         5         5         5         5         5         5         5         5         5         5         5         5         5         5         5         5         5         5         5         5         5         5         5         5         5         5         5         5         5         5         5         5         5         5         5         5         5         5         5         5         5         5         5         5         5         5         5         5         5         5         5         5         5         5<td>รรบบมาษี<br/>รามยอล (โบเสร็จ): 0.00 รามยอล (โบร์บเจ้บ): 90.00<br/>รามยอล (โบร์บเจ้บ): 90.00<br/>รัการช่าระ &gt;&gt;<br/>Insert<br/>Record (s)<br/>รรบบรักษาความปลอดภัย<br/>มีการข่าระ &gt;&gt;<br/>เกระที่ รัดการช้อนุล No. รัธชาระ ธนาคาร สาขา เลขร์ (สนุล/เช้ล/บัตร) คำธรรมเบียม ยอลชาระ หันทร์เร็ล<br/>มาคาร สาขา เลขร์ (สนุล/เช้ล/บัตร) คำธรรมเบียม ยอลชาระ หันทร์เร็ล<br/>มาคาร สาขา เลขร์ (สนุล/เช้ล/บัตร) คำธรรมเบียม ยอลชาระ หันทร์เร็ล<br/>ส่วนลด/ส่วนเพิ่ม: 0.00<br/>ยอดชาระรม: 8 90.00<br/>เงินทอนชั้นค่า: โม่ทอน</td><td>ราบยาทษี<br/>ราบยามบริหาร<br/>เมพิมบัลมุลงลัก ☺<br/>ราบบรักษาความปลอดภัย<br/>©<br/>เริ่อนารามัยลด (ไมเสร็จ): 0.00 รามยอด (ไม่รับงัง): 90.00<br/>รามยอล (ไม่รับงัง): 90.00<br/>Scouting and States and States a</td><td>ราบบกาษี       รามขอด (ไบเสร็จ):       0.00       รามขอด (ไบเร็บเจ้น):       90.00         ราบบรักษาความปลอดภัย       ราบบรักษาความปลอดภัย       ราบบรักษาความปลอดภัย       ราบบรักษาความปลอดภัย       ระบบรักษาความปลอดภัย       ระระบบรักษาความปลอดภัย       ระบบรักษาความปลอดภัย       ระบบรักษาความปลอดภัย       ระระบบรักษาความปลอดภัย       ระระบบรักษาความปลอดภัย       ระระบบรักษาความเนียง       ระระบบรักษาความเนียง       ระระบบรักษาความเนียง       ระระบบรักษาความเนียง       ระระบบรักษาความเนียง       ระระบบรักษาความเนียง       ระระบบรักษาความเนียง       ระระบบรักษาความเนียง       ระระบบรักษาความเนียง       ระระบบรักษาความเนียง       ระระบบรักษาความเนียง       ระระบบรักษาความเนียง       ระระระบบรักษาความเนียง       ระระบบรักษาความเนียง       ระระบบรักษาความเนียง       ระระบบรักษาความเนียง       ระระบบรักษาความเนียง       ระระบบรักษาความเนียง       ระระบบรักษาความเนียง       ระระบบรักษาความเนียง       ระระบบรักษาความเนียง       ระระบบรักษาความเนียง       ระระบบรักษาความ&lt;</td><td>ระบบภาษี       รามขอด (ไบเสร็จ):       0.00       รามขอด (ไบรับเจ้น):       90.00         รายงานบริหาร       ริ       รัการชำระ&gt;&gt;       รัการชำระ&gt;&gt;       รัการชำระ&gt;&gt;       รัการชำระ&gt;&gt;       ระบบรักษาความปลอดภัย       รัการชำระรรม:       90.00       90.00         ระบบรักษาความปลอดภัย       รัการชำระรรม:       ดารรักเขตะ(โบรับเจ้น):       90.00       90.00       90.00       90.00         ส่วนดด/ส่วนเห็น :       0.00       90.00       เชินทอน ซึ่นต่า :       เมทอน       1       เชินทอน ซึ่นต่า :       1       เชินทอน ซึ่นต่า :       1       เชินทอน ซึ่นต่า :       5       5       5       5       5       5       5       5       5       5       5       5       5       5       5       5       5       5       5       5       5       5       5       5       5       5       5       5       5       5       5       5       5       5       5       5       5       5       5       5       5       5       5       5       5       5       5       5       5       5       5       5       5       5       5       5       5       5       5       5       5       5       5       5       5</td><td>รายบากษี       รายอล(ใบเสร็จ):       0.00       รายอล(ใบรีบเจ้น):       90.00         รายอานบริหาร       เสียการช่าระ &gt;&gt;       Insert       Record (s)         ระบบรักษาความปลอดภัย       เรา       เรียการร้อมูล No. รีธีช่าระ อนาลาร สามา และที่ (สนุล/เช็ล/บัลร) สายรรมเนียม และช่าระ พิมาณ์เรือ       Record (s)         สามลด/ส่วนเพิ่ม:       0.00       90.00       เอละช่าระรรม:       8       90.00         เป็นหอนชื่นต่า:       เม่ทอน       เป็นหอน       เป็นหอน       เป็นหอน       เป็นหอน</td><td>ราบบาทษี               รามขอด (ไบเสร็จ): 0.00             รามขอด (ไบเร็บเจ้น): 90.00           ราบบาทษัตร              รามขอด (ไบเสร็จ): 0.00                รามขอด (ไบเร็บเจ้น): 90.00          ระบบรักษาความปลอดภัย              รามขอด (ไบเสร็จ): 0.00               รามขอด (ไบเร็บเจ้น): 90.00                  รระบบรักษาความปลอดภัย               รัฐสาระ ธนาตาร ดาทา และที่ (สนุด/เร็ด/บัตร) ดำธรรมเบียม ยอดช่าระ พิมหรีเปลีด                 ส่วนลด/ส่วนเพิ่ม:               0.00               90.00                 ส่วนลด/ส่วนเพิ่ม:               0.00               90.00                 เจ็มเดอนชี้แต่:               เป็นเลอน               ชอดช่าระรวม:                 ชอดช่าระรวม:               ชอดช่าระรวม:               ชอดช่าระรวม:                 เป็นเดอน               เป็นเดอน               เป็นเดอน                 เป็นเดอน               เป็นเลน               เป็นเดอน                 เป็นเลอน               เป็นเลน               เป็นเกตอน</td><td>รายงามาร์<br/>รายงามบริหาร<br/>แห้มข้อมูลผลัก<br/>รายบรักษาความปลอดภัย<br/>8. กดาปุ่ม<br/>Save เพื่อบันทึกข้อมูล</td><td>ระบบกรัช<br/>รามยาลเมิงหาร<br/>แห้นน่อมูลผลลัก<br/>ระบบรักษาความปลอดภัย<br/>8. กดปุ่ม<br/>Save เพื่อบันทึกข้อมูล</td><td>ระบบภาษ์<br/>รามขอล (ไมเสร็จ) : 0.00 รามขอล (ไมร์มงั่น) : 90.00<br/>รามขอล (ไมร์มงั่น) : 90.00<br/>รามขอล (ไมร์นงั่น) : 90.00<br/>รามขอล (ไมร์นงั่น) : 9</td><td><ul> <li>บันทึกรับข่าระเงินตามอินวอยข์</li> <li>บันทึกรับข่าระจามใบวางบิล</li> <li>บันทึกรับข่าระจามใบวางบิล</li> <li>บันทึกรับข่าระเงิดจากลูกหนี้</li> <li>ระบบเน็ตรับ</li> <li>ระบบเน็ตรับ</li> <li>ระบบเจ้าหนี้</li> </ul></td><td>รวม<br/>รวเ<br/>รวม<br/>รวมมูลเ</td><td>ด่า (ใบเสร็จ) :</td><td>90.00<br/>0.00</td><td>รวมมูลค่า (ใบรับเงิ</td><td></td><td>90.00</td></td>                                                                                                    | รายงามาชี<br>รายงามบริหาร<br>เห็นข้อมูลหลัก<br>ระบบรักษาความปลอดภัย                                                                                                    | รามยาภาษี <ul> <li>รามยอล (ไบเสร็จ):</li> <li>0.00</li> <li>รามยอล (ไบร์บเจ็บ):</li> <li>90.00</li> </ul> รายงามบริหาร <ul> <li>รายงามบริหาร</li> <li>รายงามประหาร</li> <li>รายงามประหาร</li> <li>รายงามกระหาร</li> <li>รายงามกระหาร</li></ul>                                                                                                    | ระบบภาษี <ul> <li>รามขอด (โบเสร็จ):</li> <li>0.00</li> <li>รามขอด (โบร์บเงิน):</li> <li>90.00</li> </ul> รายงามบริหาร <ul> <li>รายงามบริหาร</li> <li>รัการชำระ&gt;&gt;</li> <li>Insert</li> <li>รัการชำระ&gt;&gt;</li> <li>รัการชำระวงแปลอดภัย</li> <li>รัการชำระวงแปลอดภัย</li> <li>รัการชำระวงแปลอดภัย</li> <li>รัการชำระวงแปลอดภัย</li> <li>รัการชำระวงแปลอดภัย</li> <li>รัการชำระวงแปลอดภัย</li> <li>รัการชำระวงแปลอดภัย</li> <li>รัการชำระวงแปลอดภัย</li> <li>รัการชำระวงแปลอดภัย</li> </ul> <ul> <li>รัการชำระวงแปลอดภัย</li> <li>รัการชำระวงแปลอดภัย</li> <li>รัการชำระวงแปลอดภัย</li> <li>รัการชำระวงแปลอดภัย</li> <li>รัการสารระรงแปลอดภัย</li> <li>รัการสารระรงแปลอดภัย</li> <li>รัการสารระรงแปลอดภัย</li> <li>รัการสารระรงแปลอดภัย</li> <li>รัการสารระรงแปลอดภัย</li> <li>รัการสารระรงแปลอกรรรงแปลอกระรงแปลอกรรรงแปลอกรรรร<br/>รายกรรรรงแปลอกรรรรงแปลอกรรรรงแปลอกรรรรรงแปลอกรรรรงแปลอกรรรรงแปลอกรรรรรรรรรรรรรรรรรรรรรรรรรรรรรรรรรรรร</li></ul>                                                                                                    | ราบบากษี<br>ราบอานบริหาร<br>เมพิบบัลบูลหลัก<br>ระบบรักษาความปลอดภัย<br>เรายงรักษาความปลอดภัย<br>เรายงรักษาความาเลาจะหลัง<br>เรายงรักษาความปลอดภัย<br>เรายงรักษาความปลอดภัย<br>เรายงราม<br>เรายงรักษาความปลอดภัย<br>เรายงรักษาความปลอดภัย<br>เรายงรักษาความปลอดภัย<br>เรายงรักษาความปลอดภัย<br>เรายงรักษาความปลอดภัย<br>เรายงรักษาความปลอดภัย<br>เรายงรักษาความปลอดภัย<br>เรายงรักษาความปลอดภัย<br>เรายงรักษาความปลอดภัย<br>เรายงรักษาความปลอดภัย<br>เรายงราม                                                                                                    | ระบบภาษี       รามขอด (ไบเสร็จ) :       0.00       รามขอด (ไบร์บเจ้น) :       90.00         ราบงานบริหาร       รามขอด (ไบเสร็จ) :       0.00       รามขอด (ไบร์บเจ้น) :       90.00         เมหิมบ่อมูลหลัก       รามขอด (การมัยมด (โบร์บเจ้น) :       90.00       ระบบรักษาความปลอดภัย       ระบบรักษาความปลอดภัย       ระบบรักษาความเนลทร์ (สนุด/เรีย/บัลร์) ตำธรรมเนียม ขอดช่าระรวม:       ระบบรักษาความเนลคร์ (สนุด/เรีย/บัลร์)       ระบบรักษาความเนลคร์ (สนุด/เรีย/บัลร์)       ระการรมเนียม       ระบบรักษาความเนลคร์ (สนุด/เรีย/บัลร์)       ระบบรักษาความเนลคร์ (สนุด/เรีย/บัลร์)       ระรรมเนียม       ระบบรักษาความเนลคร์ (สนุด/เรีย/บัลร์)       ระรรมเนียม       ระรรมเรีย/บัลร์       ระรรมเนีย       ระบบรักษาความเนลคร์ (สนุด/เรีย/บัลร์)       ระรรมเนีย       ระบบรักษาความเนลคร์       ระรรมเนีย       ระรรมเนีย       ระรรมเนีย       ระรรมเนีย       ระรรมเนีย       ระรรมเนีย       ระรรมเนีย       ระรรมเนีย       ระรรมเนีย       ระรรมเนีย       ระรรมเนีย       ระรรมเนีย                                                                                                    | ระบบภาษี         รามขอด (ใบเสร็จ):         0.00         รามขอด (ใบริมเจ้น):         90.00           รายงามบริหาร         5         5         5         5         5         5         5         5         5         5         5         5         5         5         5         5         5         5         5         5         5         5         5         5         5         5         5         5         5         5         5         5         5         5         5         5         5         5         5         5         5         5         5         5         5         5         5         5         5         5         5         5         5         5         5         5         5         5         5         5         5         5         5         5         5         5         5         5         5         5         5         5         5         5         5         5         5         5         5         5         5         5         5         5         5         5         5         5         5         5         5         5         5         5         5         5         5 <td>รรบบมาษี<br/>รามยอล (โบเสร็จ): 0.00 รามยอล (โบร์บเจ้บ): 90.00<br/>รามยอล (โบร์บเจ้บ): 90.00<br/>รัการช่าระ &gt;&gt;<br/>Insert<br/>Record (s)<br/>รรบบรักษาความปลอดภัย<br/>มีการข่าระ &gt;&gt;<br/>เกระที่ รัดการช้อนุล No. รัธชาระ ธนาคาร สาขา เลขร์ (สนุล/เช้ล/บัตร) คำธรรมเบียม ยอลชาระ หันทร์เร็ล<br/>มาคาร สาขา เลขร์ (สนุล/เช้ล/บัตร) คำธรรมเบียม ยอลชาระ หันทร์เร็ล<br/>มาคาร สาขา เลขร์ (สนุล/เช้ล/บัตร) คำธรรมเบียม ยอลชาระ หันทร์เร็ล<br/>ส่วนลด/ส่วนเพิ่ม: 0.00<br/>ยอดชาระรม: 8 90.00<br/>เงินทอนชั้นค่า: โม่ทอน</td> <td>ราบยาทษี<br/>ราบยามบริหาร<br/>เมพิมบัลมุลงลัก ☺<br/>ราบบรักษาความปลอดภัย<br/>©<br/>เริ่อนารามัยลด (ไมเสร็จ): 0.00 รามยอด (ไม่รับงัง): 90.00<br/>รามยอล (ไม่รับงัง): 90.00<br/>Scouting and States and States a</td> <td>ราบบกาษี       รามขอด (ไบเสร็จ):       0.00       รามขอด (ไบเร็บเจ้น):       90.00         ราบบรักษาความปลอดภัย       ราบบรักษาความปลอดภัย       ราบบรักษาความปลอดภัย       ราบบรักษาความปลอดภัย       ระบบรักษาความปลอดภัย       ระระบบรักษาความปลอดภัย       ระบบรักษาความปลอดภัย       ระบบรักษาความปลอดภัย       ระระบบรักษาความปลอดภัย       ระระบบรักษาความปลอดภัย       ระระบบรักษาความเนียง       ระระบบรักษาความเนียง       ระระบบรักษาความเนียง       ระระบบรักษาความเนียง       ระระบบรักษาความเนียง       ระระบบรักษาความเนียง       ระระบบรักษาความเนียง       ระระบบรักษาความเนียง       ระระบบรักษาความเนียง       ระระบบรักษาความเนียง       ระระบบรักษาความเนียง       ระระบบรักษาความเนียง       ระระระบบรักษาความเนียง       ระระบบรักษาความเนียง       ระระบบรักษาความเนียง       ระระบบรักษาความเนียง       ระระบบรักษาความเนียง       ระระบบรักษาความเนียง       ระระบบรักษาความเนียง       ระระบบรักษาความเนียง       ระระบบรักษาความเนียง       ระระบบรักษาความเนียง       ระระบบรักษาความ&lt;</td> <td>ระบบภาษี       รามขอด (ไบเสร็จ):       0.00       รามขอด (ไบรับเจ้น):       90.00         รายงานบริหาร       ริ       รัการชำระ&gt;&gt;       รัการชำระ&gt;&gt;       รัการชำระ&gt;&gt;       รัการชำระ&gt;&gt;       ระบบรักษาความปลอดภัย       รัการชำระรรม:       90.00       90.00         ระบบรักษาความปลอดภัย       รัการชำระรรม:       ดารรักเขตะ(โบรับเจ้น):       90.00       90.00       90.00       90.00         ส่วนดด/ส่วนเห็น :       0.00       90.00       เชินทอน ซึ่นต่า :       เมทอน       1       เชินทอน ซึ่นต่า :       1       เชินทอน ซึ่นต่า :       1       เชินทอน ซึ่นต่า :       5       5       5       5       5       5       5       5       5       5       5       5       5       5       5       5       5       5       5       5       5       5       5       5       5       5       5       5       5       5       5       5       5       5       5       5       5       5       5       5       5       5       5       5       5       5       5       5       5       5       5       5       5       5       5       5       5       5       5       5       5       5       5       5       5</td> <td>รายบากษี       รายอล(ใบเสร็จ):       0.00       รายอล(ใบรีบเจ้น):       90.00         รายอานบริหาร       เสียการช่าระ &gt;&gt;       Insert       Record (s)         ระบบรักษาความปลอดภัย       เรา       เรียการร้อมูล No. รีธีช่าระ อนาลาร สามา และที่ (สนุล/เช็ล/บัลร) สายรรมเนียม และช่าระ พิมาณ์เรือ       Record (s)         สามลด/ส่วนเพิ่ม:       0.00       90.00       เอละช่าระรรม:       8       90.00         เป็นหอนชื่นต่า:       เม่ทอน       เป็นหอน       เป็นหอน       เป็นหอน       เป็นหอน</td> <td>ราบบาทษี               รามขอด (ไบเสร็จ): 0.00             รามขอด (ไบเร็บเจ้น): 90.00           ราบบาทษัตร              รามขอด (ไบเสร็จ): 0.00                รามขอด (ไบเร็บเจ้น): 90.00          ระบบรักษาความปลอดภัย              รามขอด (ไบเสร็จ): 0.00               รามขอด (ไบเร็บเจ้น): 90.00                  รระบบรักษาความปลอดภัย               รัฐสาระ ธนาตาร ดาทา และที่ (สนุด/เร็ด/บัตร) ดำธรรมเบียม ยอดช่าระ พิมหรีเปลีด                 ส่วนลด/ส่วนเพิ่ม:               0.00               90.00                 ส่วนลด/ส่วนเพิ่ม:               0.00               90.00                 เจ็มเดอนชี้แต่:               เป็นเลอน               ชอดช่าระรวม:                 ชอดช่าระรวม:               ชอดช่าระรวม:               ชอดช่าระรวม:                 เป็นเดอน               เป็นเดอน               เป็นเดอน                 เป็นเดอน               เป็นเลน               เป็นเดอน                 เป็นเลอน               เป็นเลน               เป็นเกตอน</td> <td>รายงามาร์<br/>รายงามบริหาร<br/>แห้มข้อมูลผลัก<br/>รายบรักษาความปลอดภัย<br/>8. กดาปุ่ม<br/>Save เพื่อบันทึกข้อมูล</td> <td>ระบบกรัช<br/>รามยาลเมิงหาร<br/>แห้นน่อมูลผลลัก<br/>ระบบรักษาความปลอดภัย<br/>8. กดปุ่ม<br/>Save เพื่อบันทึกข้อมูล</td> <td>ระบบภาษ์<br/>รามขอล (ไมเสร็จ) : 0.00 รามขอล (ไมร์มงั่น) : 90.00<br/>รามขอล (ไมร์มงั่น) : 90.00<br/>รามขอล (ไมร์นงั่น) : 90.00<br/>รามขอล (ไมร์นงั่น) : 9</td> <td><ul> <li>บันทึกรับข่าระเงินตามอินวอยข์</li> <li>บันทึกรับข่าระจามใบวางบิล</li> <li>บันทึกรับข่าระจามใบวางบิล</li> <li>บันทึกรับข่าระเงิดจากลูกหนี้</li> <li>ระบบเน็ตรับ</li> <li>ระบบเน็ตรับ</li> <li>ระบบเจ้าหนี้</li> </ul></td> <td>รวม<br/>รวเ<br/>รวม<br/>รวมมูลเ</td> <td>ด่า (ใบเสร็จ) :</td> <td>90.00<br/>0.00</td> <td>รวมมูลค่า (ใบรับเงิ</td> <td></td> <td>90.00</td> | รรบบมาษี<br>รามยอล (โบเสร็จ): 0.00 รามยอล (โบร์บเจ้บ): 90.00<br>รามยอล (โบร์บเจ้บ): 90.00<br>รัการช่าระ >><br>Insert<br>Record (s)<br>รรบบรักษาความปลอดภัย<br>มีการข่าระ >><br>เกระที่ รัดการช้อนุล No. รัธชาระ ธนาคาร สาขา เลขร์ (สนุล/เช้ล/บัตร) คำธรรมเบียม ยอลชาระ หันทร์เร็ล<br>มาคาร สาขา เลขร์ (สนุล/เช้ล/บัตร) คำธรรมเบียม ยอลชาระ หันทร์เร็ล<br>มาคาร สาขา เลขร์ (สนุล/เช้ล/บัตร) คำธรรมเบียม ยอลชาระ หันทร์เร็ล<br>ส่วนลด/ส่วนเพิ่ม: 0.00<br>ยอดชาระรม: 8 90.00<br>เงินทอนชั้นค่า: โม่ทอน                                                                                                    | ราบยาทษี<br>ราบยามบริหาร<br>เมพิมบัลมุลงลัก ☺<br>ราบบรักษาความปลอดภัย<br>©<br>เริ่อนารามัยลด (ไมเสร็จ): 0.00 รามยอด (ไม่รับงัง): 90.00<br>รามยอล (ไม่รับงัง): 90.00<br>Scouting and States and States a                                                                                                    | ราบบกาษี       รามขอด (ไบเสร็จ):       0.00       รามขอด (ไบเร็บเจ้น):       90.00         ราบบรักษาความปลอดภัย       ราบบรักษาความปลอดภัย       ราบบรักษาความปลอดภัย       ราบบรักษาความปลอดภัย       ระบบรักษาความปลอดภัย       ระระบบรักษาความปลอดภัย       ระบบรักษาความปลอดภัย       ระบบรักษาความปลอดภัย       ระระบบรักษาความปลอดภัย       ระระบบรักษาความปลอดภัย       ระระบบรักษาความเนียง       ระระบบรักษาความเนียง       ระระบบรักษาความเนียง       ระระบบรักษาความเนียง       ระระบบรักษาความเนียง       ระระบบรักษาความเนียง       ระระบบรักษาความเนียง       ระระบบรักษาความเนียง       ระระบบรักษาความเนียง       ระระบบรักษาความเนียง       ระระบบรักษาความเนียง       ระระบบรักษาความเนียง       ระระระบบรักษาความเนียง       ระระบบรักษาความเนียง       ระระบบรักษาความเนียง       ระระบบรักษาความเนียง       ระระบบรักษาความเนียง       ระระบบรักษาความเนียง       ระระบบรักษาความเนียง       ระระบบรักษาความเนียง       ระระบบรักษาความเนียง       ระระบบรักษาความเนียง       ระระบบรักษาความ<                                                                                                    | ระบบภาษี       รามขอด (ไบเสร็จ):       0.00       รามขอด (ไบรับเจ้น):       90.00         รายงานบริหาร       ริ       รัการชำระ>>       รัการชำระ>>       รัการชำระ>>       รัการชำระ>>       ระบบรักษาความปลอดภัย       รัการชำระรรม:       90.00       90.00         ระบบรักษาความปลอดภัย       รัการชำระรรม:       ดารรักเขตะ(โบรับเจ้น):       90.00       90.00       90.00       90.00         ส่วนดด/ส่วนเห็น :       0.00       90.00       เชินทอน ซึ่นต่า :       เมทอน       1       เชินทอน ซึ่นต่า :       1       เชินทอน ซึ่นต่า :       1       เชินทอน ซึ่นต่า :       5       5       5       5       5       5       5       5       5       5       5       5       5       5       5       5       5       5       5       5       5       5       5       5       5       5       5       5       5       5       5       5       5       5       5       5       5       5       5       5       5       5       5       5       5       5       5       5       5       5       5       5       5       5       5       5       5       5       5       5       5       5       5       5       5                                                                                                    | รายบากษี       รายอล(ใบเสร็จ):       0.00       รายอล(ใบรีบเจ้น):       90.00         รายอานบริหาร       เสียการช่าระ >>       Insert       Record (s)         ระบบรักษาความปลอดภัย       เรา       เรียการร้อมูล No. รีธีช่าระ อนาลาร สามา และที่ (สนุล/เช็ล/บัลร) สายรรมเนียม และช่าระ พิมาณ์เรือ       Record (s)         สามลด/ส่วนเพิ่ม:       0.00       90.00       เอละช่าระรรม:       8       90.00         เป็นหอนชื่นต่า:       เม่ทอน       เป็นหอน       เป็นหอน       เป็นหอน       เป็นหอน                                                                                                    | ราบบาทษี               รามขอด (ไบเสร็จ): 0.00             รามขอด (ไบเร็บเจ้น): 90.00           ราบบาทษัตร              รามขอด (ไบเสร็จ): 0.00                รามขอด (ไบเร็บเจ้น): 90.00          ระบบรักษาความปลอดภัย              รามขอด (ไบเสร็จ): 0.00               รามขอด (ไบเร็บเจ้น): 90.00                  รระบบรักษาความปลอดภัย               รัฐสาระ ธนาตาร ดาทา และที่ (สนุด/เร็ด/บัตร) ดำธรรมเบียม ยอดช่าระ พิมหรีเปลีด                 ส่วนลด/ส่วนเพิ่ม:               0.00               90.00                 ส่วนลด/ส่วนเพิ่ม:               0.00               90.00                 เจ็มเดอนชี้แต่:               เป็นเลอน               ชอดช่าระรวม:                 ชอดช่าระรวม:               ชอดช่าระรวม:               ชอดช่าระรวม:                 เป็นเดอน               เป็นเดอน               เป็นเดอน                 เป็นเดอน               เป็นเลน               เป็นเดอน                 เป็นเลอน               เป็นเลน               เป็นเกตอน                                                                                                    | รายงามาร์<br>รายงามบริหาร<br>แห้มข้อมูลผลัก<br>รายบรักษาความปลอดภัย<br>8. กดาปุ่ม<br>Save เพื่อบันทึกข้อมูล                                                                                                    | ระบบกรัช<br>รามยาลเมิงหาร<br>แห้นน่อมูลผลลัก<br>ระบบรักษาความปลอดภัย<br>8. กดปุ่ม<br>Save เพื่อบันทึกข้อมูล                                                                                                    | ระบบภาษ์<br>รามขอล (ไมเสร็จ) : 0.00 รามขอล (ไมร์มงั่น) : 90.00<br>รามขอล (ไมร์มงั่น) : 90.00<br>รามขอล (ไมร์นงั่น) : 90.00<br>รามขอล (ไมร์นงั่น) : 9                                        | <ul> <li>บันทึกรับข่าระเงินตามอินวอยข์</li> <li>บันทึกรับข่าระจามใบวางบิล</li> <li>บันทึกรับข่าระจามใบวางบิล</li> <li>บันทึกรับข่าระเงิดจากลูกหนี้</li> <li>ระบบเน็ตรับ</li> <li>ระบบเน็ตรับ</li> <li>ระบบเจ้าหนี้</li> </ul>                                                                                                    | รวม<br>รวเ<br>รวม<br>รวมมูลเ                                                                                                    | ด่า (ใบเสร็จ) :                                                                                                    | 90.00<br>0.00                                                                    | รวมมูลค่า (ใบรับเงิ                                                                                                    |                                                                                            | 90.00                                                                                                    |
|                                                                                                    |                                                                                                    | รายงามบริหาร                                                                                                    | THEORY HULL         THEORY HULL                                                                                                    | รายงานบริหาร<br>หพิ่มข้อมูลหลัก                                                                                                    | รายงานบริหาร<br>มพับป้อมูลหลัก<br>รายเป็อนจลาวบปลอดอัน<br>รายเป็อนจลาวบปลอดอัน<br>ราย รายเป็อนจลาวบปลอดอิน<br>ราย ราย ราย ราย<br>ราย ราย ราย ราย ราย ราย ราย ราย ราย ราย                                                                                                    | รายงามบริหาร โร<br>รายงามบริหาร โร<br>แห้ยบ้อมูลหลัก โร<br>ระบบริหาษาความปลอดภัย โร                                                                                                    | รายงานบริหาร โ<br>เหงิมช่อมูลหลัก โ<br>ระบบรักษาความปลอดภัย โ<br>1 เงินสล 1 1 เงินสล 1 1 เงินสล 1 1 เงินสล 1 1 เงินสล 1 1 เงินชีวิธี 1 เงินสล 1 1 เงินสล 1 1 เงินสล 1 1 เงินสล 1 1 เงินสล 1 1 เงินสล 1 1 เงินสล 1 1 เงินสล 1 1 เงินสล 1 1 เงินสล 1 1 เงินสล 1 1 เงินสล 1 1 เงินสล 1 1 1 เงินสล 1 1 1 เงินสล 1 1 1 1 1 1 1 1 1 1 1 1 1 1 1 1 1 1 1                                                                                                    | รายงามบริหาร         รอีการประ>>         รอีการประ>>         เพิ่มบ้อมูลหลัก         เรียงามบริหาร         เสียง         เสียง<                                                                                                    | รายงานบริหาร     เรื่อกรสาระ>>     Insert     รอบบรักษาความปลอดภัย     เรื่อการสอนุณ No. รียีสาระ >     Insert     Record (s)     เล่านอด/ส่วนเพ็ม : 0.00     ยอดชาธะรวม : 0 90.00                                                                                                    | รายงามบริหาร<br>เพิ่มข้อมูลหลัก<br>ระบบรักษาความปลอดภัย<br>ส่วนเลค/ส่วนเพิ่ม : 0.00                                                                                                    | รายงานบริหาร<br>รายงานบริหาร<br>เห็มมร้อมูลหลัก<br>ระบบรักษาความปลอดภัย<br>ส่วนลด/ส่วนเพิ่ม : 0.00<br>เงินพอนชื่นต่า : ไม่พอน                                                                                                    | รายงานบริหาร<br>รายงานบริหาร<br>เห็มม้อมูลหลัก<br>ระบบรักษาความปลอดภัย                                                                                                    | รายงามบริหาร<br>เพิ่มข้อมูลหลัก<br>ระบบรักษาความปลอดภัย                                                                                                    | รายงานบริหาร<br>รายงานบริหาร<br>เห็บป้อมูลหลัก<br>ระบบรักษาความปลอดภัย<br>ส่วนลด/ส่วนเห็ม : 0.00<br>เงินทอนชั้นต่า : โม่ทอน                                                                                                    | รายงามบริหาร<br>รายงามบริหาร<br>เพิ่มม้อมูลหลัก<br>ระบบรักษาความปลอดภัย<br>ส่วนลด/ส่วนเพิ่ม : 0.00<br>เงินทอนชื่นต่า : ไม่ทอน                                                                                                    | รายงามบริหาร<br>เพิ่มข้อมูลหลัก<br>ระบบรักษาความปลอดภัย                                                                                                    | รายงานบริหาร<br>เหพิมซ้อมูลหลัก<br>ระบบรักษาความปลอดภัย<br>ส่วนลด/ส่วนเพิ่ม : 0.00<br>เงินทอนชื่นต่า : ไม่ทอน                                                                                                    | รายงานบริหาร<br>รายงานบริหาร<br>เห็บบริกษาความปลอดภัย<br>ระบบริกษาความปลอดภัย<br>ส่วนลด/ส่วนเพ็ม : 0.00<br>เงินทอนขึ้นส่า : ไม่ทอน<br>เงินทอนขึ้นส่า : ไม่ทอน                                                                                                    | รายงามบริหาร<br>เห็บข้อมูลหลัก<br>ระบบรักษาความปลอดภัย<br>ส่วนลด/ส่วนเพ็ม : 0.00<br>เงินหลน (นนนน) : 0.00                                                                                                    | รายงานบริหาร<br>เหพิมช่อมูลหลัก<br>ระบบรักษาความปลอดภัย                                                                                                    | รายงานบริหาร<br>รายงานบริหาร<br>เห็บบร้อมูลหลัก<br>ระบบรักษาความปลอดภัย<br>ส่วนลด/ส่วนเพิ่ม : 0.00<br>เงินทอนชั้นต่า : ไม่ทอน                                                                                                    | รายงานบริหาร<br>รายงานบริหาร<br>เห็บบร้อมูลหลัก<br>ระบบรักษาความปลอดภัย<br>ส่วนลด/ส่วนเพิ่ม : 0.00<br>เงินทอนชื่นต่า : ไม่ทอน                                                                                                    | รายงานบริหาร<br>เห็มม้อมูลหลัก<br>ระบบรักษาความปลอดภัย<br>8. กดาปุ่ม<br>Save<br>เพื่อบันทึกข้อมูล<br>                                                                                                    | รายงานบริหาร<br>หรือกระประ>>><br>เพื่อบรองหลัก<br>ระบบรักษาความปลอดภัย<br>8. กดปุ่ม<br>Save<br>เพื่อบวันทึกข้อมูล                                                                                                    | รายงานบริหาร<br>รายงานบริหาร<br>หมับมัอมูลหลัก<br>ระบบรักษาความปลอดภัย<br>8. กดปุ่ม<br>Save เพื่อบันทึกข้อมูล                                                                                                    | <ul> <li>บันทึกรับข่าระเงินตามอินวอยขั</li> <li>บันทึกรับข่าระดามใบวางบิล</li> <li>บันทึกรับข่าระเงินตามใบ<br/>เครียมรั</li> <li>บันทึกรับข่าระเงินตามใบ<br/>เรียนรั</li> <li>บันทึกรับข่าระเงิดจากลูกหนี้</li> <li>ระบบเน็ครับ</li> <li>รายงาน</li> <li>ระบบเจ้าหนี้</li> <li>ระบบลุกหนี้</li> </ul>                                                                                                    | รวม<br>รวะ<br>รวมมูลเ<br>รวมมูล<br>รวมมา                                                                                                    | ค่า (ใบเสร็จ) :<br>เษี (ใบเสร็จ) :                                                                                                    | 90.00<br>0.00<br>0.00                                                            | รวมมูลค่า (ใบรับเงิ<br>รวมภาษี (ใบรับเงิ                                                                                | u):                                                                                        | 90.00                                                                                                    |
| Common () ( ( ( ( ( ( ( ( ( ( ( ( ( ( ( ( ( (                                                                                                    |                                                                                                    | รายงานบริหาร                                                                                                    | รายงามบริหาร วิธีการชาระ >>                                                                                                    | รายงามบริหาร 🗈 วิธีการข่าระ >><br>แห้มข้อมูลหลัก 😰 Insert Record (s)                                                                                                    | รายงามบริหาร 🗄 วิธีการข่าระ >><br>แพ้มช้อมูลหลัก 🖻 Insert Record (s).<br>รายเด็กษาความปลอดดัน 🖪 รายเด็วร่าง แนวการ ดาวา เกรณ์ (กมน (เล็ก (กร.)) ต่อสวนชาวิษณ์ตัด                                                                                                    | รายงานบริหาร 🗈 รีธิการข่าระ >> แห้มช้อมูลหลัก 🗈 กรยาร<br>ระบบรักษาความปลอดภัย 🗈 จัดการช้อมูล No. วิธีช่าระ ธนาคาร สาขา เลชท์ (สมุด/เช็ค/บัตร) ดำธรรมเนียม ยอดช่าระ พิมพ์เช็ค                                                                                                    | รายงานบริหาร Insert รู้อีการชำระ>> Insert Record (s)<br>เพื่อบ้อมูลหลัก Insert รู้อีการชำระ>> Insert Record (s)<br>ระบบรักษาความปลอดภัย Insert รู้ดูการข้อมูล No. วิธีชำระ ธนาคาร สาชา เลชที่ (สมุด/เช็ค/บัตร) ดำธรรมเนียม ยอดชำระ พิมพ์เช็ค<br>Insert 0.00 90.00                                                                                                    | รายงามบริหาร<br>เพิ่มช่อมูลหลัก<br>ระบบรักษาความปลอดภัย                                                                                                    | รายงานบริหาร<br>เพิ่มช่อมูลหลัก<br>ระบบรักษาความปลอดภัย<br>เล่าธรรมเนียม ยอดชำระ รวม :<br>ส่วนลด/ส่วนเพิ่ม : 0.00 ยอดชำระรวม :<br>0.00 ยอดชำระรวม :<br>0.00                                                                                                    | รายงามบริหาร                                                                                                    | รายงานบริหาร                                                                                                    | รายงานบริหาร<br>เพิ่มป้อมูลหลัก<br>ระบบรักษาความปลอดภัย                                                                                                    | รายงานบริหาร<br>หรือการข่าระ >><br>เห็นช่อมูลหลัก<br>ระบบรักษาความปลอดภัย<br>ส่วนลด/ส่วนเพ็ม : 0.00<br>ยอดชำระรวม : 8                                                                                                    | รายงานบริหาร<br>หรือการข่าระ >><br>เห็มช่อมูลหลัก<br>ระบบรักษาความปลอดภัย                                                                                                    | รายงานบริหาร<br>หรืมป้อมูลหลัก<br>ระบบรักษาความปลอดภัย<br>ส่วนลด/ส่วนเพิ่ม : 0.00<br>ยอดช่าระรวม : 8<br>0.00<br>0.00                                                                                                    | รายงานบริหาร<br>เพ็มช่อมูลหลัก<br>ระบบรักษาความปลอดภัย<br>ส่วนลด/ส่วนเพ็ม : 0.00 ยอดชำระรวม : 8 90.00<br>เงินทอนชั้นต่า : ไม่ทอน V (เงินค) เงินทอน : 8 90.00<br>เงินทอนชั้นต่า : โม่ทอน V (เงินค) (เงินทอน : 8 90.00 )                                                                                                    | รายงามบริหาร<br>หรือการข่าระ >><br>เห็ยปรอมูลหลัก<br>ระบบรักษาความปลอดภัย<br>ระบบรักษาความปลอดภัย                                                                                                    | รายงามบริหาร<br>เพิ่มป้อมูลหลัก<br>ระบบรักษาความปลอดภัย                                                                                                    | รายงานบริหาร<br>เพิ่มช่อมูลหลัก<br>ระบบรักษาความปลอดภัย<br>ส่วนลด/ส่วนเพ็ม : 0.00 ยอดชำระรวม : 8 90.00<br>เงินทอนชั้นต่า : ไม่ทอน V Save Save Save Save Save Save Save Save                                                                                                    | รายงามบริหาร<br>หรือการข่าระ >><br>เห็ยปรอมูลหลัก<br>ระบบรักษาความปลอดภัย<br>ระบบรักษาความปลอดภัย<br>ระบบรักษาความปลอดภัย<br>ระบบรักษาความปลอดภัย<br>รัฐการข่าระ >><br>เจ้นหลุม No. วิธีช่าวะ ธนาคาร สาขา แลขที่ (สนุด/เช็ด/บัตร) คำธรรมเนียม ยอดช่าวะ หัมหาให้ด<br>องกับ<br>ส่วนลด/ส่วนเพ็ม : 0.00<br>ยอดช่าวะรวม : 8<br>90.00<br>เงินหอนชั้นด่า : ไม่ทอน<br>รัฐการข่าระ >><br>เงินหอนชั้นด่า : ไม่ทอน<br>รัฐการข่างะ ระบบรักษาความปลอดภัย<br>รัฐการข่างะ >><br>เงินหอนชั้นด่า : ไม่ทอน<br>รัฐการข่างะ ระบบรักษาความปลอดภัย<br>รัฐการข่างะ >><br>เงินหอนชั้นด่า : ไม่ทอน<br>รัฐการข่างะ ระบบรักษาความปลอดภัย<br>รัฐการข่างะ >><br>รัฐการข่างะ >><br>รัฐการข่างะ >                                                                                                    | รายงานบริหาร<br>เห็มช่อมูลหลัก<br>ระบบรักษาความปลอดภัย<br>ส่วนลด/ส่วนเพิ่ม : 0.00 ยอดชำระรวม : 8 90.00<br>เงินทอนชิ้นต่า : ไม่ทอน V                                                                                                    | รายงามบริหาร<br>เพิ่มป้อมูลหลัก<br>ระบบรักษาความปลอดภัย<br>ส่วนลด/ส่วนเพิ่ม : 0.00<br>เงินทอนชั้นต่า : ไม่ทอน<br>ระบบรักษาความปลอดภัย<br>เงินทอนชั้นต่า : ไม่ทอน<br>เงินทอนชั้นต่า : ไม่ทอน                                                                                                    | รายงานบริหาร<br>แห้มช่อมูลหลัก<br>ระบบรักษาความปลอดภัย<br>ระบบรักษาความปลอดภัย<br>ส่วนลด/ส่วนเพ็ม : 0.00<br>เงินทอนชั้นต่า : ไม่ทอน<br>เงินทอนชั้นต่า : ไม่ทอน<br>8. กดปุ่ม<br>Save เพื่อบันทึกช้อมูล                                                                                                    | รายงานบริหาร<br>แห้อปร้อมูลหลัก<br>ระบบรักษาความปลอดภัย<br>ส่วนลด/ส่วนเพิ่ม : 0.00<br>เงินทอนชิ้นต่า : โม่ทอน<br>8. กดปุ่ม<br>Save เพื่อบันทึกข้อมูล                                                                                                    | รายงานบริหาร<br>เพียงป้อมูลหลัก<br>ระบบรักษาความปลอดภัย<br>ระบบรักษาความปลอดภัย<br>ส่วนลด/ส่วนเพิ่ม : 0.00<br>เงินหอนชั้นส่า : ไม่หอน<br>ชื่อการอัสระรรม : 8<br>90.00<br>เงินหอนชั้นส่า : ไม่หอน<br>8. กดปุ่ม<br>Save เพื่อบันทึกข้อมูล                                                                                                    | <ul> <li>บันทึกรับข่าระเงินตามอินวอยขั</li> <li>บันทึกรับข่าระดามใบวางบิล</li> <li>บันทึกรับข่าระเงินตามใบ<br/>เครือหรับ</li> <li>บันทึกรับข่าระเงินตามใบ</li> <li>บันทึกรับข่าระเงินตามกุลกหนี้</li> <li>ระบบเล็ครับ</li> <li>รายงาน</li> <li>ระบบเจ้าหนี้</li> <li>ระบบเจ้าหนี้</li> </ul>                                                                                                    | รวม<br>รวะ<br>รวมมูลง<br>รวมมา                                                                                                    | มัยยิติต ยาวะ :<br>ค่า (ใบเสร็จ) :<br>เษี (ใบเสร็จ) :                                                                                                    | 90.00<br>0.00<br>0.00                                                            | รวมมูลค่า (ใบรับเจ๊<br>รวมภาษี (ใบรับเจ๊                                                                                | u) :                                                                                       | 90.00                                                                                                    |
| ระบบภาษี<br>รามขอด (ใบเสร็จ) : 0.00 รามขอด (ใบรับเงิน) : 90.00<br>รายงานบริหาร<br>แพ็มข้อมูลหลัก<br>ระบบภักษาความปลอดภัย                                                                                                    | Tentranse >>     Tentranse >>                                                                                                    | แฟ้มข่อมูลหลัก                                                                                                    | ระบบรักษาความปลอดภัย 🕑 🤞 🤅 1 เงินสด No. วิธีประ ธมาคาร สาขา เลขที่ (สมุด/เช็ด/เม็ดร) ดำธรรมเนียม ยอดชาระ ทีมทา์เป็ด<br>ชิมิ โป้ 1 เงินสด 0.00 90.00                                                                                                    |                                                                                                    | I         I                                                                                                    |                                                                                                    |                                                                                                    |                                                                                                    |                                                                                                    | เงินทอบขั้นต่า : ไม่หอน 🔽 เงินหอน :                                                                                                    | เงินทอนขึ้นต่า : ไม่ทอน 🔽 เงินทอน : 🔷 🚺 🛝                                                                                                    | เงินทอนขั้นต่า : ไม่ทอน 🗹 เงินทอน : 🤷 💽                                                                                                    | เงินทอนชั้นต่า : ไม่ทอน 🗹 เงินทอน : 🤷 🔍                                                                                                    | เงินทอนขั้นต่า : ไม่ทอน 🔽 เงินทอน : 🤷 🔍                                                                                                    | เงินทอนขั้นต่า : ไม่ทอน 🗹 เงินทอน : 🤷 🗖                                                                                                    | เงินทอนชั้นต่า : ไม่ทอน 🗹 เงินทอน : 🤷 🦷                                                                                                    | เงินทอนชั้นต่า : ไม่ทอน 🗹 เงินทอน : 🤷 🦷 🦄                                                                                                    | เงินทอนขั้นต่า : ไม่ทอน 🗹 เงินทอน : 🤷 💽                                                                                                    | เงินทอนขั้นต่ำ : ไม่หอน 🗸 เงินทอน : 🤷 🥠                                                                                                    | เงินทอนชั้นต่า : ไม่ทอน 🗸 ເงินทอน : 🤷 🦷 เงินทอน : 🦉 👘 เงินทอน                                                                                                    | เงินทอนขึ้นต่า : ไม่ทอน 🗹 เงินทอน : 🤷 🔍                                                                                                    | เงินทอนขึ้นต่ำ : ไม่ทอน 🗸 🤇 🥠                                                                                                    | เงินทอนขั้นต่า : ไม่ทอน ✓ เงินทอน :ั_รลงอ<br>รลงอ<br>8. กดปุ่ม <mark>Save</mark> เพื่อบันทึกข้อมูล                                                                                                    | เงินทอนฮันต่า : ไม่ทอน ♥ เงินทอน :เงินทอน :รลงค<br>8. กดปุ่ม <mark>Save</mark> เพื่อบันทึกข้อมูล                                                                                                    | เงินทอนชั่นต่า : ไม่ทอน ✓ เงินทอน :เงินทอน :เรลงe                                                                                                    | <ul> <li>บันทึกรับข่าระเงินตามอินวอยข์</li> <li>บันทึกรับข่าระเงินตามใบวางบิล</li> <li>บันทึกรับข่าระเงินตามใบ<br/>เครียมรับ</li> <li>บันทึกรับข่าระเงิดจากลูกหนี้</li> <li>ระบบเงิดรับ</li> <li>รายงาน</li> <li>รายงาน</li> <li>รายงาน</li> <li>รายงาน</li> <li>รายงาน</li> <li>รายงาน</li> <li>ระบบมุลกหนี้</li> <li>ระบบภาษี</li> <li>รายงามบริหาร</li> <li>เพิ่มข้อมูลหลัก</li> <li>ระบบนรักษาความปลอดภัย</li> </ul>                                                                                                    | รวม<br>รว<br>รวมมูล<br>รวมมูล<br>รวมแล่<br>วิธีการข่าระ >><br>Insert                                                                                                    | มออสามาร์ :<br>คำ (ใบเสร็จ) :<br>อด (ใบเสร็จ) :<br>อด (ใบเสร็จ) :<br>                                                                                          | 90.00<br>0.00<br>0.00<br>มนาคาร สาชา เลชน์ (สมุด/                                | รวมมูลดำ (ໃນวับเงื<br>รวมภาษี (ใบวับเงื<br>รวมยอด (ใบวับเงื<br>ເช้ด/บัดว) ดำธรวมเนียม<br>0.00                           | น):<br>น):<br>ยอดชาวะ พิมพ์เร<br>90.00                                                     | 90.00<br>90.00<br>90.00<br>90.00                                                                                                    |
| ระบบภาษี<br>รายงามบริหาร<br>แฟ้มข่อมูลหลัก<br>ระบบรักษาความปลอดภัย<br>ส่วนลด/ส่วนเพิ่ม : 0.00 รามยอด (ในรับเง้น) : 90.00<br>ระบบรักษาความปลอดภัย<br>ส่วนลด/ส่วนเพิ่ม : 0.00 ยอดข่าระรวม : 8 90.00<br>เงินหอนชิ้นค่า : 1ม่ทอน<br>ระบบรักษาความปลอดภัย                                                                                                    | Tรการชาระ >>     Inset     Inset     Sะบบรักษาความปลอดภัย     Set     Set                                                                                                    | แฟ้มช่อมูลหลัก                                                                                                    | ระบบรักษาความปลอดภัย 🗃 ระบบรักษาความปลอดภัย 🗃 รับบรักษาความปลอดภัย 🗃 เงินสด การรักษา (สนุด/เช็ต/บัตร) ดำธรรมเนียม ยอดชำระ ทีมทา์เร็ต<br>ส่วนลด/ส่วนเพิ่ม : 0.00<br>เงินทอนชั้นด่า : ไม่ทอน 🔍 ยอดชำระรวม : 8 90.00<br>เงินทอน : 8 0.00<br>เงินทอน : 5ave                                                                                                    |                                                                                                    | เงินสด     0.00     90.00       ส่วนลด/ส่วนเพ็ม :     0.00     ยอดปาระรวม :     8       เงินทอนขึ้นดำ :     ไม่ทอน     เงินทอน :     8                                                                                                    | ส่วนลด/ส่วนเพีย : 0,00 ยอดชาระรวม : 8 90,00<br>เงินทอนชั้นต่า : ไม่ทอน 🔍 เงินทอน : Save                                                                                                    | ส่วนลด/ส่วนเพิ่ม : 0.00 ยอดชาระรวม : 8 90.00<br>เงินทอนชั้นส่า : ไม่ทอน V เงินทอน : 8 0.00                                                                                                    | ส่วนลด/ส่วนเพิ่ม : 0.00 ยอดชาระรวม : 8 90.00<br>เงินทอนขึ้นต่า : ไม่ทอน V เงินทอน : 8 5                                                                                                    |                                                                                                    | Save                                                                                                    | Save                                                                                                    | Le Save                                                                                                    | Save                                                                                                    |                                                                                                    |                                                                                                    |                                                                                                    |                                                                                                    |                                                                                                    |                                                                                                    |                                                                                                    |                                                                                                    |                                                                                                    | 8. กดบุม — เพอบนทกขอมูล                                                                                                    | 8. กดบุม — เพอบนทกขอมูล                                                                                                    | 8. กดบุม 🔤 เพอบนทกขอมูล                                                                                                    | <ul> <li>บันทึกรับข่าระเงินตามอินวอยข์</li> <li>บันทึกรับข่าระเงินตามไบวางมิล</li> <li>บันทึกรับข่าระเงินตามไป</li> <li>เดียนร้อง</li> <li>บันทึกรับข่าระเงิดจากลูกหนี้</li> <li>ระบบเงิครับ</li> <li>ระบบเงิครับ</li> <li>ระบบเงิครับ</li> <li>ระบบเงิครับ</li> <li>ระบบเงิครับ</li> <li>ระบบเงิครับ</li> <li>ระบบเงิครับ</li> <li>ระบบเงิครับ</li> <li>ระบบเงิครับ</li> <li>ระบบเงิครับ</li> <li>ระบบเงิครับ</li> <li>ระบบเงิครับ</li> <li>ระบบเงิครับ</li> <li>ระบบเงิครับ</li> <li>ระบบภาษี</li> <li>ระบบภาษี</li> <li>ระบบภาษี</li> <li>ระบบภาษี</li> </ul>                                | ราม<br>รว<br>รวมมุล<br>รามมา<br>รวมยะ<br>วิธีการปาระ >><br>โกรert<br>ส่วน<br>ส่วน                                                                                                    | มองศารารา<br>คำ (ใบเสร็จ) :<br>ภษี (ใบเสร็จ) :<br>อด (ใบเสร็จ) :<br>                                                                                           | 90.00           0.00           0.00           0.00           0.00           0.00 | รวมมูลดำ (ใบรับเงี<br>รวมยาษี (ใบรับเงี<br>รวมยอด (ใบรับเงี<br>เชื่ด/บัดว) ดำธรรมเบียม<br>0.00<br>ยอดช่าระระ<br>เงิ้มหม | น):<br>ม                                                                                   | 90.00<br>90.00<br>90.00<br>90.00<br>31n<br>90.00<br>0<br>0<br>0<br>0<br>0<br>0<br>0<br>0<br>0<br>0<br>0<br>0<br>0<br>0<br>0<br>0<br>0 |
| ระบบภาษี<br>รายงามบริหาร<br>เช่นช่มข่อมูลพลัก<br>ระบบรักษาความปลอดภัย<br>ระบบรักษาความปลอดภัย<br>ระบบรักษาความสาน<br>ระบบรักษาความปลอดภัย<br>ระบบรักษาความปลอดภัย<br>ระบบรัายารามปรามามีรามปราม<br>ระบบรักษาความ<br>ระบบรักาม<br>ระบบรักษาความ                                                                                                    | มหับข้อมูลหลัก       Insert       Record (s)         ระบบรักษาความปลอดภัย       Image: 1       เงินสด       เล่ามา       เล่ามี (สนุด/เช็ด/บัตร)       เต่าธรรวมเนียม       เต่ลดสร้าระ       พิมหรีเช็ด         ส่วนลด/ส่วนเพิ่ม :       0.00       90.00       เงินหอนขึ้นต่า :       เงินทอนขึ้นต่า :       เงินทอนขึ้นต่า :       เงินทอนขึ้นต่า :       เงินทอนขึ้นต่า :       เงินทอนขึ้นต่า :       เงินทอนขึ้นต่า :       เงินทอน       เงินทอน                                                                                                    | แข้งช่วยลงสภา                                                                                                    | ระบบรักษาความปลอดภัย 💽<br>ระบบรักษาความปลอดภัย 💽<br>ระบบรักษาความปลอดภัย 💽<br>ระบบรักษาความปลอดภัย 💽<br>ระบบรักษาความปลอดภัย 💽<br>ระบบรักษาความปลอดภัย 💽<br>ระบบรักษาความปลอดภัย และสำระ พันทร์เช้ด<br>ระบบรักษาความปลอดภัย และสำระ พันทร์เช้ด<br>ระบบรักษาความปลอดภัย และสำระ พันทร์ หรือ<br>ระบบรักษาความปลอดภัย และสำระ พันทร์เช้ด<br>ระบบรักษาความปลอดภัย และสำระ พันทร์ พันทร์ พันทร์ พันทร์ พันทร์ หระ พันทร์ พันทร์ พันที่ พั                                                                                                    | ส่วนลด/ส่วนเพิ่ม : 0.00<br>เงินทอนชิ้นต่า : ไม่ทอน ♥ เมื่อ<br>เงินทอนชิ้นต่า : ไม่ทอน ♥ เมื่อ<br>เงินทอนชิ้นต่า : โม่ทอน                                                                                                    | เขา<br>ส่วนลด/ส่วนเพ็ม : 0.00<br>เงินทอนชั้นต่า : ไม่ทอน<br>เงินทอนชั้นต่า : ไม่ทอน<br>เงินทอนชั้นต่า : โม่ทอน<br>เงินทอนชั้นต่า : โม่ทอน                                                                                                    | ส่วนลด/ส่วนเพ็ม : 0.00 ยอดช่าระรวม : 8 90.00<br>เงินทอนชั้นต่า : ไม่ทอน V เงินทอน : 5ave                                                                                                    | ส่วนลด/ส่วนเพิ่ม : 0.00<br>เงินทอนชิ้นต่า : ไม่ทอน V เงินทอน : 8 0.00<br>เงินทอน : 5ave                                                                                                    | ส่วนลด/ส่วนเพิ่ม : 0.00 ยอดชาระรวม : 8 90.00<br>เงินทอบชั้นสำ : ไม่ทอน 🔽 เงินทอน : 8 0.00<br>เงินทอบ ซี่ เปล ซี วั                                                                                                    |                                                                                                    |                                                                                                    | Save                                                                                                    | L Save                                                                                                    |                                                                                                    |                                                                                                    |                                                                                                    |                                                                                                    |                                                                                                    |                                                                                                    |                                                                                                    |                                                                                                    |                                                                                                    |                                                                                                    |                                                                                                    | C. 11712/17 0111110001                                                                                                    | <ol> <li>United</li></ol>                                                                                                    | <ul> <li>บันทึกรับข่าระเงินตามอินวอยข์</li> <li>บันทึกรับข่าระเงินตามไป<br/>เครียมรับ</li> <li>บันทึกรับข่าระเงิดจากลูกหนี้</li> <li>ระบบเจ็ครับ</li> <li>ระบบเจ้าหนี</li> <li>ระบบเจ้าหนี</li> <li>ระบบเจ้าหนี</li> <li>ระบบเจ้าหนี</li> <li>ระบบเจ้าหนี</li> <li>ระบบเจ้าหนี</li> <li>ระบบเจ้าหนี</li> <li>ระบบเจ้าหนี</li> <li>ระบบเจ้าหนี</li> <li>ระบบเจ้าหนี</li> </ul>                                                                                                    | ราม<br>ราม<br>รามมูล<br>รามมูล<br>รามมา<br>รามมูล<br>รามมา<br>รามมา<br>รามรามรา<br>รามมา<br>รามมา<br>รามราย<br>รามราย<br>รามราย<br>รามราย<br>รามราย<br>รามราย<br>รามราย<br>รามรา<br>รามราย<br>รามราย<br>รามราย<br>รามราย<br>รามราย<br>รามราย<br>รามราย<br>รามราย<br>รามราย<br>รามราย<br>รามราย<br>รามราย<br>รามราย<br>รามราย<br>รามราย<br>รามราย<br>ราย<br>รามราย<br>ราย<br>รามราย<br>รามราย<br>รายราย<br>ราย<br>รายราย<br>รายราย<br>รายราย<br>ราย                                                                                                    | มออตาสาร :<br>คำ (ใบเสร็จ) :<br>อด (ใบเสร็จ) :<br>อด (ใบเสร็จ) :<br>ออ (ใบเสร็จ) :<br>1 เงินสด<br>แลด/ส่วนเพ็ม :<br>งินทอนขึ้นด่า : ไม่ทอน                     | 90.00<br>0.00<br>0.00<br>0.00<br><b>0.00</b><br>0.00<br>0.00                     | รวมมุลค่า (ໃນรับเงื<br>รวมภาษี (ในรับเงื<br>รวมขอด (ໃນรับเงื<br>ເชື่ด/ນັ∝ว) ค่าธรรมเนียม<br>0.00<br>ยอดช่าระร<br>เงินพล | u):<br>u):<br>uaendrose<br>90.00<br>90.00<br>100<br>100<br>100<br>100<br>100<br>100<br>100 | 90.00<br>90.00<br>90.00<br>90.00<br>90.00<br>90.00<br>0<br>0<br>0                                                                     |
| າະນນມກສິ ເຊິ່<br>ກາຍການນີ້ສາາະ<br>ແຈ້ນນ້ອມູລາເລັກ<br>ແຈ້ນນ້ອມູລາເລັກ<br>ແຈ້ນນ້ອມູລາເລັກ<br>ແຈ້ນນ້ອມູລາເລັກ<br>ແຈ້ນນ້ອມູລາຍ<br>ເຊິ່ງແລຍ, ໃນແຈ້ນ): 90.00<br>ຈາຍມອດ ໃນແຈ້ນ): 90.00<br>ຈາຍມອດ ໃນແຈມ<br>ຈາຍມອດ ໃນແຈ້ນ): 90.00<br>ຈາຍມອດ ໃນເຈັບ<br>ຈາຍມອດ ໃນເຈັບ<br>ຈາຍມອດ ໃນເອັບ<br>ຈາຍມອດ ໃນເອັບ<br>ຈາຍມອດ ໃນເອັບ<br>ຈາຍມອດ ໃນເອັບ<br>ຈາຍມອດ ໃນເອັບ<br>ຈາຍມອດ ໃນເອັບ<br>ຈາຍມອດ ໃນເອັບ<br>ຈາຍມອດ ໃນເອັບ<br>ຈາຍມອດ ໃນເອັບ<br>ຈາຍມອດ ໃນເອັບ<br>ຈາຍມອດ ໃນເອັບ<br>ຈາຍມອດ ໃນເອັບ<br>ຈາຍມອດ ໃນເອັບ<br>ຈາຍ ຈາຍ ຈາຍ<br>ຈາຍ ຈາຍ ຈາຍ<br>ຈາຍ ຈາຍ ຈາຍ ຈາຍ<br>ຈາຍ ຈາຍ ຈາຍ ຈາຍ ຈາຍ<br>ຈາຍ ຈາຍ ຈາຍ ຈາຍ ຈາຍ ຈາຍ<br>ຈາຍ ຈາຍ ຈາຍ ຈາຍ ຈາຍ ຈາຍ ຈາຍ ຈາຍ ຈາຍ ຈາຍ                                                                                                    | เพียงข้อมูลหลัก                                                                                                    | ແຫ້ນສ່ວງລາເລັກ<br>ຈະບັນຈັກອາດວາມປລວດກັບ<br>ຈະບັນຈັກອາດວາມປລວດກັບ<br>ຈະບັນຈັກອາດວາມປລວມ<br>ຈະບັນຈັກອາດວາມປັ່ງ ຈະບັນຈັກອີດຈີນ<br>ຈະບັນຈັກອາດວາມປັ່ງ ຈະບັນຈັກອີດຈາມ<br>ຈະບັນຈັກອີດຈາມປັ່ງ ຈະບັນຈາມປັ່ງ ຈະບັນຈັກອີດຈາມ<br>ຈະບັນຈັກອີດຈາມປັ່ງ ຈະບັນຈາມປັ່ງ ຈະບັນຈາມປັ່ງ ຈາມປັ່ງ ຈະບັນຈາມປັ່ງ ຈະບັນຈາມປັ່ງ ຈະບັນຈາມປັ່ງ ຈະບັນຈາມປັ່ງ ຈະບັນຈາມປັ່ງ ຈາມປັ່ງ ຈະບັນຈາມປັ່ງ ຈາມປັ່ງ ຈະບັນຈາມປັ່ງ ຈາມປັ່ງ ຈາມປັ່ງ ຈາມປັ່ງ ຈາມປັ່ງ ຈາມປັ່ງ ຈາມປັ່ງ ຈາມປັ່ງ ຈາມປັ່ງ ຈານປັ່ງ ຈາມປັ່ງ ຈາມປັ່ງ ຈາມປັ່ງ ຈາມປັ່ງ ຈາມປັ່ງ ຈານປັ່ງ ຈາມປັ່ງ ຈາມປັ່ງ ຈານປັ່ງ ຈາມປັ່ງ ຈາມປັ່ງ ຈາມປັ່ງ ຈາມປັ່ງ ຈາມປັ່ງ ຈານປັ່ງ ຈາມປັ່ງ ຈາມປັ່ງ ຈານປັ່ງ ຈາມປັ່ງ ຈາມປັ່ງ ຈານປັ່ງ ຈາມປັ່ງ ຈານປັ່ງ ຈານປັ່ງ ຈາມປັ່ງ ຈາມປັ່ງ ຈານປັ່ງ ຈາມປັ່ງ ຈານປັ່ງ ຈານປາງ ຈາມປັ່ງ ຈານປັ່ງ ຈານປັ່ງ ຈາມປັ່ງ ຈານປັ                                                                                                    | ระบบรักษาความปลอดภัย 💽 รับบรักษาความปลอดภัย 💽 รับบรักษาความปลอดภัย 💽 รับบรักษาความปลอดภัย 💽 1 เงินสด<br>ส่วนลด/ส่วนเพิ่ม : 0.00<br>เงินทอนชั้นต่า : ไม่ทอน 🔍 ยอดชำระรวม : 8 9000<br>เงินทอนชั้นต่า : ไม่ทอน 🤍 เงินทอน : 8 5226<br>เงินทอนชั้นต่า : โม่ทอน                                                                                                    |                                                                                                    | เงินสด                                                                                                    | ส่วนลด/ส่วนเพิ่ม : 0.00<br>เงินทอนชั้นต่า : ไม่ทอน ♥ เงินทอน : 8 90.00<br>เงินทอน : 8 90.00<br>เงินทอน : 8 90.00<br>เงินทอน : 8 90.00<br>เงินทอน : 8 90.00                                                                                                    | ส่วนลด/ส่วนเพิ่ม : 0.00 ยอดชาระรวม : 8 00.00<br>เงินทอนขั้นส่า : ไม่ทอน V<br>เงินทอน : 8 5ave                                                                                                    | ສານລຄ/ສານເຫັນ : 0.00 ມອດປາຮະຮານ : 8 90.00<br>ເຈັນທອນສັນສຳ : ໂນ່ທອນ ⊻ ເຈັນທອນ : 8 0<br>Save                                                                                                    |                                                                                                    | 0 อองไม Save เพื่องวันเพื่อข้อมอ                                                                                                    | C per'ly Save                                                                                                    | 0 อองไม <mark>Save</mark> เพื่องวัย เพื่อข้อง เอ                                                                                                    | 0 อองไม <mark>Save</mark> เพื่องโยเพื่อต้องเอ                                                                                                    | o per'ly Save เพื่อขับ เชื่อข้อง เอ                                                                                                    | 0 กละไม Save เพื่องวันเชื่องเอ                                                                                                    | o posilu Save เพื่องวันเพื่อข้องเอ                                                                                                    | o per la Save ເພື່ອງ ເພື່ອງ ເພື່ອງ ເອ                                                                                                    | o perily Save ເພື່ອງເພື່ອງເອ                                                                                                    | 0 กละไม Save เพื่อนับเมืองได                                                                                                    | o posilu Save ເພື່ອເຮັບໜຶ່ວຍັດ                                                                                                    | o perio Save ເພື່ອເຮັບອີກອ້ອນອ                                                                                                    | 0 อองใน <b>Save</b> เพื่อนัยชื่อขอ                                                                                                    |                                                                                                    |                                                                                                    |                                                                                                    | <ul> <li>บันทึกรับข่าระเงินตามอินวอยข์</li> <li>บันทึกรับข่าระเงินตามใบวางมิล</li> <li>บันทึกรับข่าระเงินตามใบ<br/>เครียมรับ</li> <li>บันทึกรับข่าระเงินตามใบ</li> <li>ระบบเงิดรับ</li> <li>ระบบเงิดรับ</li> <li>ระบบเจ้าหนี</li> <li>ระบบเจ้าหนี</li> <li>ระบบเจ้าหนี</li> <li>ระบบมาษี</li> <li>ระบบมาษี</li> <li>ระบบมรักษาดวามปลอดภัย</li> </ul>                                                                                                    | ราม<br>ราม<br>รามมุล<br>รามมุล<br>รามมุล<br>รามมุล<br>รามมุล<br>รามมุล<br>รามมุล<br>รามมุล<br>รามมุล<br>รามมุล<br>รามมุล<br>รามมุล<br>รามมุล<br>รามมุล<br>รามมุล<br>รามมุล<br>ราม<br>รามมุล<br>ราม<br>รามมุล<br>ราม<br>รามมุล<br>ราม<br>รามมุล<br>ราม<br>รามมุล<br>ราม<br>รามมุล<br>ราม<br>รามมุล<br>รามมุล<br>รามราย<br>รามมุล<br>รามราย<br>รามราย<br>รามราย<br>รามราย<br>รามราย<br>รามราย<br>รามราย<br>รามราย<br>รามราย<br>รามราย<br>รามราย<br>รามราย<br>รามรา<br>รามรา<br>รามรา<br>รามรา<br>รามรา<br>รามรา<br>รามราย<br>รามราย<br>รามรา<br>รามรา<br>รามราย<br>รามรา<br>รามรา<br>รามรา<br>รามรา<br>รามรา<br>รามรา<br>รามรา<br>รามรา<br>รามรา<br>รามรา<br>รามรา<br>รามรา<br>รามรา<br>รามรา<br>รามรา<br>รามรา<br>รามรา<br>รามรา<br>รามรา<br>รามรา<br>รามรา<br>รามรา<br>รามรา<br>รามรา<br>รามรา<br>รามรา<br>รามรา<br>รามรา<br>รามรามรามรามรามรามรามรามรามรามรามรามรามร | มออสาราร์ เรื่อง<br>คำ (ใบเสร็จ) :<br>อด (ใบเสร็จ) :<br>อด (ใบเสร็จ) :<br>อิธา (ใบเสร็จ) :<br>อิธา 1 เงินสด<br>มลด/ส่วนเพิ่ม :<br>งินหอนชื่นด่า : ไม่หอน       | 90.00           0.00           0.00           0.00           0.00           0.00 | รวมมุลค่า (ใบรับเงี<br>รวมยอด (ใบรับเงี<br>รวมยอด (ใบรับเงี<br>เชืด/บัดว) ค่าธรรมเบียม<br>0.00<br>ยอดช่าระระ<br>เงินทม  | น):<br><u>เมลดสำระ</u> หิมหนัง<br>90.00<br>วย.: 8                                          | 90.00<br>0.00<br>90.00<br>70<br>70<br>90.00<br>0<br>0<br>0<br>0<br>0<br>0<br>0<br>0<br>0<br>0<br>0<br>0<br>0<br>0<br>0<br>0           |
| รรมขอล (ในสรีล) : 0.00 รรมขอล (ในรับเงิน) : 90.00<br>รรมขอล (ในรับเงิน) : 90.00<br>รรมขอล (ในรับเงิน) : 90.00<br>รรมขอล (ในรับเงิน) : 90.00<br>รรมขอล (ในรับเงิน) : 90.00<br>รรมขอล (ในรับเงิน) : 90.00<br>เลือลสาระรรม : 8<br>สวนลด/ส่วนเร็ม : 0.00<br>สวนลด/ส่วนเร็ม : 0.00<br>เงินพอนชั้นส่า : ใบ่ทอน ♥<br>เงินพอนชั้นส่า : ใบ่ทอน ♥<br>เงินพอนชั้นส่า : ใบ่ทอน ♥<br>เงินพอนชั้นส่า : ใบ่ทอน ♥<br>เงินพอนชั้นส่า : ใบ่ทอน ♥<br>เงินพอนชั้นส่า : โบ่ทอน ♥                                                                                                    | แห้บข้อมูลหลัก       ระบบรักษาความปลอดภัย     Insert     Record (s)       รับบรักษาความปลอดภัย     รัดการข้อมูล No. วีธีช่วยะ ธมาคาร สาขา เลขที่ (สนุด/เช็ด/บัคร) ดำธรรมเนียม ยลดช่วยะ หิมหาร์เลีด       สามลด/สามเพิ่ม :     0.00       เงินหอนขั้นต่า :     1 เงินสด       เงินหอนขั้นต่า :     1 เงินสด       เงินหอนขั้นต่า :     1 เงินสด       เงินหอนขั้นต่า :     1 เงินสด       เงินหอนขั้นต่า :     1 เงินสด       เงินหอนขั้นต่า :     1 เงินสด       เงินหอนขั้นต่า :     1 เงินสด       เงินหอนขั้นต่า :     1 เงินสด       เงินหอนขั้นต่า :     1 เงินสด                                                                                                    | แข้งช่วยลูลหลัก                                                                                                    | ระบบรักษาความปลอดภัย 🗃 เจ็ดการหัญน No. วิธีชำระ ธนาหาร สาขา เลขาที่ (สนุด/เช็ด/บัตร) ดำธรรมเนียม ยอดชำระ ที่มหาให้ด<br>ส่วนลด/ส่วนเพิ่ม : 0.00 ยอดชำระราม : 8 90.00<br>เงินทอนชั้นดำ : ไม่ทอน 🔍 เงินทอน : 8 90.00<br>เงินทอนชั้นดำ : ไม่ทอน 🔍                                                                                                    | 8. กดปุ่ม Save เพื่อบันทึกข้อมูล                                                                                                    | เขาตา     1 เงินสต     0.00     90.00       ส่วนลด/ส่วนเพ็ม :     0.00     แอลประรวม :     8       เงินทอนขั้นส่า : ไม่ทอน     เงินทอน     เงินทอน       เงินทอน     เงินทอน     เงินทอน                                                                                                    | ส่วนลด/ส่วนเท็ม : 0.00 ยอดช่วรรรม : 8 90.00<br>เงินทอนชั้นส่า : ไม่ทอน ♥ เงินทอน : 8 90.00<br>เงินทอน : 8 90.00<br>เงิน : 8 90.                                                                                                    | ส่วนลด/ส่วนเพ็ม : 0.00 ยอดชาระรวม : 8 00.00<br>เงินทอนขึ้นต่า : ไม่ทอน ♥ เงินทอน : 8 0<br>Save เพื่อบันทึกข้อมูล                                                                                                    | สวนลด/สวนเพิ่ม : 0.00<br>เงินพอนขั้นสา : ไม่พอน ⊻ เงินพอน : 8 0<br>เงินพอน : 8 0<br>เงิน : 8 0<br>เงิน : 8 0<br>เงิน : 8                                                                                                    | 8. กดปุ่ม Save เพื่อบันทึกข้อมูล                                                                                                    | 8. กดปุ่ม <b>Save</b> เพื่อบันทึกข้อมูล                                                                                                    | 8. กดปุ่ม <b>Save</b> เพื่อบันทึกข้อมูล                                                                                                    | เพื่อบันทึกข้อมูล                                                                                                    | 8. กดปุ่ม <b>Save</b> เพื่อบันทึกข้อมูล                                                                                                    | 8. กดปุ่ม <b>Save</b> เพื่อบันทึกข้อมูล                                                                                                    | 8. กดปุ่ม <b>Save</b> เพื่อบันทึกข้อมูล                                                                                                    | 8. กดปุ่ม <b>Save</b> เพื่อบันทึกข้อมูล                                                                                                    | 8. กดปุ่ม <mark>Save</mark> เพื่อบันทึกข้อมูล                                                                                                    | 8. กดปุ่ม <b>Save</b> เพื่อบันทึกข้อมูล                                                                                                    | 8. กดปุ่ม <mark>Save</mark> เพื่อบันทึกข้อมูล                                                                                                    | 8. กดปุ่ม <mark>Save</mark> เพื่อบันทึกข้อมูล                                                                                                    | 8. กดปุ่ม <mark>Save</mark> เพื่อบันทึกข้อมูล                                                                                                    | 8. กดปุ่ม <sup></sup>                                                                                                    |                                                                                                    |                                                                                                    |                                                                                                    | <ul> <li>บันทึกรับข่าระเงินตามอินวอยข์</li> <li>บันทึกรับข่าระเงินตามไป<br/>เครียมรับ</li> <li>บันทึกรับข่าระเงิดจากลูกหนี้</li> <li>ระบบเจ็ครับ</li> <li>รายงาน</li> <li>ระบบเจ้าหนี้</li> <li>ระบบเจ้าหนี</li> <li>ระบบเจ้าหนี</li> </ul>                          | ການ<br>ການ<br>ການ<br>ການ<br>ການ<br>ການ<br>ການ<br>ການ<br>ການ<br>ການ                                                                                                    | มัมอิตาร์ามี<br>คำ (ใบเสร็จ) :<br>อด (ใบเสร็จ) :<br>อด (ใบเสร็จ) :<br>ออด (ใบเสร็จ) :<br>1 เงินสด<br>มลด/ส่วนเพิ่ม :<br>งินทอนชั้นดำ : ไม่ทอน<br>ปันฑึกใช้อมูล | 90.00           0.00           0.00           0.00           0.00           0.00 | รวมมุลค่า (ใบรับเงี<br>รวมภาษี (ใบรับเงี<br>รวมขอด (ใบรับเงี<br>เชื่ด/บัดว) ด่ายรรมเบียบ<br>0.00<br>ยอดช่าระร<br>เงินพร | u):<br>u):<br>uaeddrae fiwrfo<br>90.00<br>501:<br>8                                        | 90.00<br>90.00<br>90.00<br>90.00<br>90.00<br>90.00<br>0<br>90.00<br>0<br>5 Save                                                       |
| ระบบภาษี<br>รายงานบริหาร<br>แห้มน่อมูลหลัก<br>ระบบภักษาความปลอดภัย<br>8. กดป_่มูม<br>Save เพื่อบันทึกข้อมูล                                                                                                    | แห้บข้อมูลหลัก       ระบบรักษาความปลอดภัย     Insert     Record (s)       ระบบรักษาความปลอดภัย     รัฐการวรัฐมูล No. วิธีสาระ ธมาคาร สารา เลขที่ (สมุล/เช็ค/บัคร) ค่าธรรมเบ็บบ เมละสาระ หัมหา้เส้ด       ส่วนลล/ส่วนเห็ม :     0.00       เงินหอนชั่นต่า :     เมินอน       เงินหอนชั่นต่า :     เงินหอน       เงินหอนชั่นต่า :     เงินหอน                                                                                                    | แข้งช่อมูลหลัก                                                                                                    | ระบบรักษาความปลอดภัย 🗃 เงินการบัญนุต No. วัยร่าระ รมาหาร สามา เลขารี (สนุด/เช็ต/บัตร) ดำธรรมเนียม ยอลชำระ ทีมหารีปัต<br>ส่วนลด/ส่วนเพิ่ม : 0.00<br>เงินทอนชั้นต่า : ไม่ทอน 🔍 ยอดชำระรวม : 8 90.00<br>เงินทอนชั้นต่า : ไม่ทอน 🔍 เงินทอน : 8 90.00<br>เงินทอนชั้นต่า : ไม่ทอน 🤍 เงินทอน : 5320<br>เงินทอน : 5320<br>8. กดปุ่ม Save เพื่อบันทึกข้อมูล                                                                                                    | 8. กดปุ่ม Save เพื่อบันทึกข้อมูล                                                                                                    | และเมื่อนหละ 1 เงินสะ 0.00 90.00       ส่วนละ/ส่วนเพิ่ม :     0.00       เงินหอนขึ้นสำ : ใบ่หอน     เงินหอน       เงินหอนขึ้นสำ : ใบ่หอน     เงินหอน       เงินหอนขึ้นสำ :     เงินหอน       เงินหอน     เงินหอน       เงินหอน     เงินหอน                                                                                                    | ส่วนลด/ส่วนเพีย : 0.00<br>เงินทอนชั้นต่า : ไม่ทอน ♥ เงินทอน : 8 90.00<br>เงินทอนชั้นต่า : ไม่ทอน ♥<br>8. กดปุ่ม Save เพื่อบันทึกช้อมูล                                                                                                    | สวนลด/สวนเพ็ม : 0.00<br>เงินทอนขั้นส่า : ไม่ทอน ♥ เงินทอน : 8 0.00<br>เงินทอน : 8 0.00<br>Save<br>8. กดปุ่ม Save เพื่อบันทึกข้อมูล                                                                                                    | สวนลล/สวนเพิ่ม : 0.00<br>เงินทอนขั้นส่า : ไม่ทอน ♥ เงินทอน : 8 0<br>Save<br>8. กดปุ่ม Save เพื่อบันทึกข้อมูล                                                                                                    | 8. กดปุ่ม Save เพื่อบันทึกข้อมูล                                                                                                    | 8. กดปุ่ม <b>Save</b> เพื่อบันทึกข้อมูล                                                                                                    | <ol> <li>กดปุ่ม Save เพื่อบันทึกข้อมูล</li> </ol>                                                                                                    | เพื่อบันทึกข้อมูล                                                                                                    | 8. กดปุ่ม <b>Save</b> เพื่อบันทึกข้อมูล                                                                                                    | 8. กดปุ่ม <b>Save</b> เพื่อบันทึกข้อมูล                                                                                                    | 8. กดปุ่ม <b>Save</b> เพื่อบันทึกข้อมูล                                                                                                    | 8. กดปุ่ม <b>Save</b> เพื่อบันทึกข้อมูล                                                                                                    | 8. กดปุ่ม <b>Save</b> เพื่อบันทึกข้อมูล                                                                                                    | 8. กดปุ่ม <b>Save</b> เพื่อบันทึกข้อมูล                                                                                                    | 8. กดปุ่ม <b>Save</b> เพื่อบันทึกข้อมูล                                                                                                    | 8. กดปุ่ม <mark>Save</mark> เพื่อบันทึกข้อมูล                                                                                                    | 8. กดปุ่ม <mark>Save</mark> เพื่อบันทึกข้อมูล                                                                                                    | 8. กดปุ่ม <sup></sup>                                                                                                    |                                                                                                    |                                                                                                    |                                                                                                    | <ul> <li>บันทึกรับข่าระเงินตามอินวอยข์</li> <li>บันทึกรับข่าระเงินตามใบ</li> <li>บันทึกรับข่าระเงินตามใบ</li> <li>เรียบรับ</li> <li>บันทึกรับข่าระเงินตามดูกหนี้</li> <li>ระบบเจ้าหนี้</li> <li>ระบบเจ้าหนี้</li> <li>ระบบรักษาความปลอดภัย</li> </ul> | รวม<br>รวมมุล<br>รวมมุล<br>รวมเล<br>รวมเล<br>รวมเล<br>รวมเล<br>รวมเล<br>รวมเล<br>รวมเล<br>รวมเล<br>รวมเล<br>รวมเล<br>รวมเล<br>รวมเล<br>รวมเล<br>รวมเล<br>รวมเล<br>รวมเล<br>รวมเล<br>รวม<br>รวมมุล<br>รวม<br>รวมมุล<br>รวม<br>รวมมุล<br>รวม<br>รวมมุล<br>รวม<br>รวมมุล<br>รวม<br>รวมมุล<br>รวมมุล<br>รวมมุล<br>รวม<br>รวมมุล<br>รวมมุล<br>รวมเล<br>รวมเล<br>รา<br>ราร<br>รา<br>รา<br>รา<br>รา<br>รา<br>รา<br>รา<br>รา<br>รา<br>รา<br>รา                                                                                                    | มออสาราร<br>คำ (ใบเสร็จ) :<br>อล (ใบเสร็จ) :<br>อล (ใบเสร็จ) :<br>1 เงินสด<br>มลด/ส่วนเพ็ม :<br>งินทอนชั้นส่า : ไม่หอน<br>วันทึกใช้อมูล                        | 90.00           0.00           0.00           0.00           0.00                | รวมมูลดำ (ใบรับเงี<br>รวมยอด (ใบรับเงี<br>รวมยอด (ใบรับเงี<br>เชื่ด/นัดว) ดำธรรมเนียม<br>0.00<br>ยอดชำระระ<br>เงินทะ    | น):<br>ม                                                                                   | 0.00<br>90.00<br>90.00<br>90.00<br>7/m<br>90.00<br>0.0<br>0.0<br>0.0<br>0.0<br>0.0<br>0.0<br>0.0<br>0.0<br>0                          |
| รรมยอล (ในสร้าง) : 0.00 รรมยอล (ในรับเงิน) : 90.00<br>รรยงานบริหาร<br>เพริมข้อมูลหลัก<br>ระบบรักษาความปลอดภัย<br>ส่วนลด/ส่วนเห็ม : 0.00<br>ส่วนลด/ส่วนเห็ม : 0.00<br>ส่วนลด/ส่วนเห็ม : 0.00<br>เงินหอนชั้นต่า : ใบ่ทอน<br>เงินหอนชั้นต่า : ใบ่ทอน<br>8. กดปุ่ม<br>Save เพื่อบันทึกขั้อมูล                                                                                                    | แห้ยข้อมูลหลัก       ระบบรักษาความปลอดภัย     Insert     Record (s)       รับบรักษาความปลอดภัย     รัดการข้อมูล No. วีธีช่วยะ ธมาตาร ดาขา เดชท์ (สนุด/เช็ด/บัตร) ดำธรรมเน็ณ และช่วยะ หิมหรัสัด       ส่วนลด/ส่วนเห็น :     0.00       เงินทอนชั้นต่า :     ไม่ทอน       เงินทอนชั้นต่า :     ไม่ทอน       เงินทอนชั้นต่า :     ไม่ทอน       เงินทอนชั้นต่า :     ไม่ทอน       เงินทอนชั้นต่า :     โม่ทอน       เงินทอนชั้นต่า :     โม่ทอน       เงินทอนชั้นต่า :     โม่ทอน                                                                                                    | แข้งช่วยลูลหลัก                                                                                                    | ระบบรักษาความปลอดภัย 🗃 เจ็ดการหัญน No. 55 ชาระ ธนาหาร สาขา เลขาร์ (สนุด/เช็ด/มัคร) ดำธรรมเนียม ยอลชาระ ทีมหา(มัด<br>มา เจ็มสด<br>ส่วนลด/ส่วนเพิ่ม : 0.00<br>เจ็นทอนขั้นต่า : โม่ทอน 🔍 เอลชาระราม : 3 90,00<br>เจ็นทอนขั้นต่า : โม่ทอน 🔍 เจ็นทอน : 3 90,00<br>เจ็นทอนขั้นต่า : โม่ทอน 🔍 เจ็นทอน : 3 90,00<br>เจ็นทอนขั้นต่า : โม่ทอน 🔍 เจ็นทอน : 3 90,00<br>เจ็นทอนขั้นต่า : โม่ทอน 🔍 เจ็นทอน : 3 90,00<br>เจ็นทอนขั้นต่า : โม่ทอน 💜                                                                                                    | 8. กดปุ่ม Save เพื่อบันทึกข้อมูล                                                                                                    | 8. กดปุ่ม Save เพื่อบันทึกข้อมูล                                                                                                    | ส่วนลด/ส่วนเพ็ม : 0.00 ยอดช่ารรรวม : 3 90.00<br>เงินทอนขั้นดำ : ใน่ทอน 8. กดเปุ่ม Save เพื่อบันทึกข้อมูล                                                                                                    | ส่วนลล/ส่วนเพ็ม : 0.00 ยอดประรวม : 8 000<br>เงินทอน ขึ้นท่าว เป็นหอน • เงินทอน : 5 000<br>Save<br>8. กดปุ่ม Save เพื่อบันทึกข้อมูล                                                                                                    | สวนลด/สวนเพิ่ม : 0.00<br>เงินทอนขึ้นส่า : ไม่ทอน ♥ เงินทอน : 8 ♥ 0.00<br>เงินทอนขึ้นส่า : ไม่ทอน<br>8. กดปุ่ม Save เพื่อบันทึกข้อมูล                                                                                                    | 8. กดปุ่ม Save เพื่อบันทึกข้อมูล                                                                                                    | 8. กดปุ่ม Save เพื่อบันทึกข้อมูล                                                                                                    | 8. กดปุ่ม <b>Save</b> เพื่อบันทึกข้อมูล                                                                                                    | 8. กดปุ่ม <b>Save</b> เพื่อบันทึกข้อมูล                                                                                                    | 8. กดปุ่ม <b>Save</b> เพื่อบันทึกข้อมูล                                                                                                    | 8. กดปุ่ม <b>Save</b> เพื่อบันทึกข้อมูล                                                                                                    | 8. กดปุ่ม <mark>Save</mark> เพื่อบันทึกข้อมูล                                                                                                    | 8. กดปุ่ม <b>Save</b> เพื่อบันทึกข้อมูล                                                                                                    | 8. กดปุ่ม <b>Save</b> เพื่อบันทึกข้อมูล                                                                                                    | 8. กดปุ่ม <mark>Save</mark> เพื่อบันทึกข้อมูล                                                                                                    | 8. กดปุ่ม <mark>Save</mark> เพื่อบันทึกข้อมูล                                                                                                    | 8. กดปุ่ม <mark>Save</mark> เพื่อบันทึกข้อมูล                                                                                                    | 8. กดปุ่ม <mark>Save</mark> เพื่อบันทึกข้อมูล                                                                                                    | 8. กดปุ่ม <mark>Save</mark> เพื่อบันทึกข้อมูล                                                                                                    |                                                                                                    |                                                                                                    |                                                                                                    | <ul> <li>บันทึกรับข่าระเงินตามอินวอยข์</li> <li>บันทึกรับข่าระเงินตามไป<br/>เครียมรับ</li> <li>บันทึกรับข่าระเงิดจากลูกหนี</li> <li>ระบบเงิดรับ</li> <li>รายงาน</li> <li>ระบบเจ้าหนี</li> <li>ระบบเจ้าหนี</li> </ul>                            | รวม<br>52<br>53<br>53<br>55<br>55ຄາງອ່າງະະ>><br>ໂທຣert<br>ເພື່ອງ<br>ເ<br>ເ<br>Save<br>ເ<br>ฟີຄງ                                                                                                    | มัมอตาร์มี<br>คำ (ใบเสร็จ) :<br>อด (ใบเสร็จ) :<br>อด (ใบเสร็จ) :<br>ออ (ใบเสร็จ) :<br>1 เงินสด<br>เลด/ส่วนเพิ่ม :<br>งินทอนชั้นด่า : ไม่ทอน<br>ปันฑึกใช้อมูล   | 90.00           0.00           0.00           0.00           0.00                | รวมมุลค่า (ใบรับเงี<br>รวมภาษี (ใบรับเงี<br>รวมขอด (ใบรับเงี<br>เชื่ด/บัดว) ด่ายรรมเบียบ<br>0.00<br>ขอดช่าระร<br>เงินพร | ນ):<br>ມ):<br>ອດດອ່າງາະ ຈຳມາທິດ<br>90.00<br>ງນ:<br>8                                       | 0.00<br>90.00<br>90.00<br>90.00<br>90.00<br>90.00<br>0.00<br>0.00                                                                     |
| รรมขอล (ในสร้าง) : 0.00 รรมขอล (ในรับงันง) : 90.00<br>รรมขอล (ในรับงัน) : 90.00<br>รรมขอล (ในรับงัน) : 90.00<br>รรมขอล (ในรับงัน) : 90.00<br>รรมขอล (ในรับงัน) : 90.00<br>รรมขอล (ในรับงัน) : 90.00<br>รรมขอล (ในรับงัน ) : 90.00<br>รรมขอล (ในรับงัน ) : 90.00<br>รรมขอล (ในรับงัน ) : 90.00<br>รรมขอล (ในรับงัน ) : 90.00<br>รรมขอล (ในรับงัน ) : 90.00<br>รรมขอล (ในรับงัน ) : 90.00<br>รรมขอล (ในรับงัน ) : 90.00<br>รรมขอล (ในรับงัน ) : 90.00<br>รรมขอล (ในรับงัน ) : 90.00<br>รรมขอล (ในรับงัน ) : 90.00<br>รรมขอล (ในรับงัน ) : 90.00<br>รรมขอล (ในรับงัน) : 90.00<br>รรมขอล (ในรับงัน ) : 90.00<br>รรมขอล (ในรับงัน ) : 90.00<br>รรมขอล (ในรับงัน ) : 90.00<br>รรมขอล (ในรับงัน ) : 90.00<br>รรมขอล (ในรับงัน ) : 90.00<br>รรมขอล (ในรับงัน ) : 90.00<br>รรมขอล (ในรับงัน) : 90.00<br>รรมขอล (ในรับงัน ) : 90.00<br>รรมขอล (ในรับงัน ) : 90.00<br>รรมขอล (ในรับงั                                                                                                    | แห้บข้อมูลหลัก       ระบบรักษาความปลอดภัย     Insert     Record (s)       รับบรักษาความปลอดภัย     รับการรับบุลาง     การรับบรักษาความปลอดภัย       ส่วนลด/ส่วนเห็น :     0.00       เงินหอน     เงินหอน       เงินหอนชั่นต่า :     เงินหอน       เงินหอนชั่นต่า :     เงินหอน       เงินหอนชั่นต่า :     เงินหอน       เงินหอนชั่นต่า :     เงินหอน       เงินหอนชั่นต่า :     เงินหอน       เงินหอน     เงินหอน                                                                                                    | แข้งช่วยลูลหลัก                                                                                                    | ระบบรักษาความปลอดภัย                                                                                                    | 8. กดปุ่ม Save เพื่อบันทึกข้อมูล                                                                                                    | 8. กดปุ่ม Save เพื่อบันทึกข้อมูล                                                                                                    | ส่วนลด/ส่วนเพีย : 0.00<br>เงินทอนชั้นต่า : โม่ทอน ♥ เงินทอน : 8 90.00<br>เงินทอน : 8 90.00<br>เงิน : 8 90.00<br>เงินทอน : 8 90.                                                                                                    | สวนลด/สวนเท็ม : 0.00<br>เงินทอนขึ้นสำ : 1ม่ทอน ₪<br>เงินทอน : 8<br>5ave<br>8. กดปุ่ม Save เพื่อบันทึกข้อมูล                                                                                                    | สวนลด/สวนเพิ่ม : 0.00<br>เงินทอนขึ้นส่า : ไม่ทอน ₪<br>เงินทอน : 8<br>(งินทอน : 8<br>(งินทอน : 8<br>(งินทอน : 8<br>(งินทอน : 8<br>(งินทอน : 8<br>(งินทอน : 8<br>(งินทอน : 8)<br>(งินทอน : 8)<br>(                                                                                                    | 8. กดปุ่ม Save เพื่อบันทึกข้อมูล                                                                                                    | 8. กดปุ่ม <b>Save</b> เพื่อบันทึกข้อมูล                                                                                                    | 8. กดปุ่ม <b>Save</b> เพื่อบันทึกข้อมูล                                                                                                    | 8. กดปุ่ม <b>Save</b> เพื่อบันทึกข้อมูล                                                                                                    | 8. กดปุ่ม <b>Save</b> เพื่อบันทึกข้อมูล                                                                                                    | 8. กดปุ่ม <b>Save</b> เพื่อบันทึกข้อมูล                                                                                                    | 8. กดปุ่ม <mark>Save</mark> เพื่อบันทึกข้อมูล                                                                                                    | 8. กดปุ่ม <b>Save</b> เพื่อบันทึกข้อมูล                                                                                                    | 8. กดปุ่ม <b>Save</b> เพื่อบันทึกข้อมูล                                                                                                    | 8. กดปุ่ม <mark>Save</mark> เพื่อบันทึกข้อมูล                                                                                                    | 8. กดปุ่ม <mark>Save</mark> เพื่อบันทึกข้อมูล                                                                                                    | 8. กดปุ่ม <mark>Save</mark> เพื่อบันทึกข้อมูล                                                                                                    | 8. กดปุ่ม <mark>Save</mark> เพื่อบันทึกข้อมูล                                                                                                    | 8. กดปุ่ม <sup>Save</sup> เพื่อบันทึกข้อมูล                                                                                                    |                                                                                                    |                                                                                                    |                                                                                                    | <ul> <li>บันทึกรับข่าระเงินตามอินวอยข์</li> <li>บันทึกรับข่าระเงินตามใบ</li> <li>บันทึกรับข่าระเงินตามใบ</li> <li>เรียบรับ</li> <li>บันทึกรับข่าระเงินตามดูกหนี้</li> <li>ระบบเจ้าหนี้</li> <li>ระบบเจ้าหนี้</li> </ul>                               | ານ<br>ການ<br>ການ<br>ການ<br>ການ<br>ການ<br>ການ<br>ການ<br>ກ                                                                                                    | มออสาราร<br>คำ (ใบเสร็จ) :<br>อล (ใบเสร็จ) :<br>อล (ใบเสร็จ) :<br>1 เงินสด<br>มลด/ส่วนเพ็ม :<br>งินทอนชั้นค่า : ไม่ทอน<br>วันที่กิปี้อมูล                      | 90.00           0.00           0.00           0.00           0.00                | รวมมุลค่า (ໃນรับเงื<br>รวมยอด (ໃນรับเงื<br>รวมยอด (ໃນรับเงื<br>(ນີ້ຄ/ນັດ?) คำธรรมเนียม<br>0.00<br>ยอดช่าระระ<br>เงิ้มหม | น):<br>มออช่าวะ ทึมทัก<br>90.00<br>วม:<br>8                                                | 0.00<br>90.00<br>90.00<br>90.00<br>90.00<br>3ัก                                                                                       |
| รรมขภาษี<br>รายงานบริหาร<br>เหริมข้อมูลหลัก<br>ระบบรักษาความปลอดภัย<br>8. กดปู่ม<br>Save เพื่อบันทึกข้อมูล                                                                                                    | แห้บข้อมูลหลัก       ระบบรักษาความปลอดภัย     Insert     เลยสาวระ     เลยสาวระ                                                                                                    | แข้งช่วยลูลหลัก                                                                                                    | ระบบรักษาความปลอดภัย 🗃 เร็นการบัญนุล No. วัยร่าระ รมาหาร สาขา (เลขาร์ (สนุล/เช็ต/มัคร)) คำธรวมเนียม เยลดชาระ พิมาร์เป็ด<br>ส่วนลด/ส่วนเพิ่ม : 0.00 ยอดชาระราม : 8 90,00<br>เงินทอนชั้นต่า : โม่ทอน 🔍 เงินทอน : 8 90,00<br>เงินทอนชั้นต่า : โม่ทอน<br>8. กดปุ่ม Save เพื่อบันทึกข้อมูล                                                                                                    | 8. กดปุ่ม Save เพื่อบันทึกข้อมูล                                                                                                    | 8. กดปุ่ม Save เพื่อบันทึกข้อมูล                                                                                                    | ส่วนเด/ส่วนเพ็ม : 0.00<br>เงินทอนชั่นต่า : ไม่ทอน       เงินทอนชั่นต่า : ไม่ทอน     เงินทอน :     8     90.00       เงินทอน ชั่นต่า : ไม่ทอน     เงินทอน :     8     90.00       เงินทอน ชั่นต่า : ไม่ทอน     เงินทอน :     8     90.00       เงินทอน :     1     1     1     1       8     0.00     เงินทอน :     1     1       8     0.00     เงินทอน :     1     1       8     0.00     เงินทอน :     1     1                                                                                                    | สำนลด/ส่วนเพ็ม : 0.00<br>เงินทอน<br>เงินทอน<br>Save<br>8. กดปุ่ม <mark>Save</mark> เพื่อบันทึกข้อมูล                                                                                                    | สวนตุสวนเพิ่ม : 0.00 ยอดชาระรวม : 8 90.00<br>เงินทอนขั้นส่า : ไม่ทอน ♥<br>เงินทอนขั้นส่า : ไม่ทอน<br>8. กดปุ่ม Save เพื่อบันทึกข้อมูล                                                                                                    | 8. กดปุ่ม Save เพื่อบันทึกข้อมูล                                                                                                    | 8. กดปุ่ม <b>Save</b> เพื่อบันทึกข้อมูล                                                                                                    | 8. กดปุ่ม <b>Save</b> เพื่อบันทึกข้อมูล                                                                                                    | ! <u></u> 8. กดปุ่ม <mark>รаve</mark> เพื่อบันทึกข้อมูล                                                                                                    | 8. กดปุ่ม <b>Save</b> เพื่อบันทึกข้อมูล                                                                                                    | 8. กดปุ่ม <mark>Save</mark> เพื่อบันทึกข้อมูล                                                                                                    | 8. กดปุ่ม <mark>Save</mark> เพื่อบันทึกข้อมูล                                                                                                    | 8. กดปุ่ม <mark>Save</mark> เพื่อบันทึกข้อมูล                                                                                                    | 8. กดปุ่ม <b>Save</b> เพื่อบันทึกข้อมูล                                                                                                    | 8. กดปุ่ม <mark>Save</mark> เพื่อบันทึกข้อมูล                                                                                                    | 8. กดปุ่ม <b>Save</b> เพื่อบันทึกข้อมูล                                                                                                    | 8. กดปุ่ม <b>Save</b> เพื่อบันทึกข้อมูล                                                                                                    | 8. กดปุ่ม <mark>Save</mark> เพื่อบันทึกข้อมูล                                                                                                    | 8. กดปุ่ม <sup>Save</sup> เพื่อบันทึกข้อมูล                                                                                                    |                                                                                                    |                                                                                                    |                                                                                                    | <ul> <li>บันทึกรับข่าระเงินตามอินวอยข์</li> <li>บันทึกรับข่าระเงินตามไป<br/>เครียมรับ</li> <li>บันทึกรับข่าระเงิดจากลูกหนี</li> <li>ระบบเจ็กซับ</li> <li>ระบบเจ้าหนี</li> <li>ระบบเจ้าหนี</li> <li>ระบบเจ้าหนี</li> <li>ระบบเจ้าหนี</li> <li>ระบบเจ้าหนี</li> <li>ระบบเจ้าหนี</li> <li>ระบบเจ้าหนี</li> <li>ระบบเจ้าหนี</li> <li>ระบบเจ้าหนี</li> <li>ระบบเจ้าหนี</li> <li>ระบบเจ้าหนี</li> <li>ระบบเจ้าหนี</li> <li>ระบบรักษาความปลอดภัย</li> <li>3</li> </ul>                                                                                                    | รวม<br>52<br>53<br>53<br>55<br>55<br>55<br>55<br>55<br>55<br>55<br>55<br>55<br>55<br>55                                                                                                    | มัยอัตร์ไม่ เ<br>คำ (ใบเสร็จ) :<br>อล (ใบเสร็จ) :<br>อล (ใบเสร็จ) :<br>อิชิ 1 เงินสด<br>แลด/ส่วนเพ็ม :<br>งินที่อานี้ชั้นค่า : ใม่ทอน                          | 90.00           0.00           0.00           0.00           0.00           0.00 | รวมมุลคำ (ໃນรับเงื<br>รวมภาษี (ในรับเงื<br>รวมขอด (ໃນรับเงิ<br>ເชื่ด/บัดว) คำธรรมเปียน<br>0.00<br>ขอดช่วระร<br>เงินทะ   | ม):<br>เมลดปาระ รับงร์เร<br>90.00<br>มม:<br>8                                              | 90.00<br>90.00<br>90.00<br>90.00<br>Record (s) :<br>5/n<br>90.00<br>0.0<br>Save                                                       |

|                                                                                                    |                                  |                                                                                                    | Doc. No.                                                                                |                                                                            | Page                                          |
|----------------------------------------------------------------------------------------------------|----------------------------------|----------------------------------------------------------------------------------------------------|-----------------------------------------------------------------------------------------|----------------------------------------------------------------------------|-----------------------------------------------|
| ter : การเงินขาย                                                                                                    | 4<br>รถยนต์ (I                   | Finance – Vehicle Sales)                                                                                                    | MYCAR-2018082                                                                           | 3 1                                                                        | 4/32                                          |
|                                                                                                    |                                  |                                                                                                    |                                                                                         |                                                                            |                                               |
| ระบบลูกค้าสัมพันธ์ (CRM                                                                                                    | )                                | บันทึกรับช่าระตามใบวางบิล (ID: SCR130-015) >>                                                                                                    |                                                                                         |                                                                            |                                               |
| ระบบมสดอกรถ<br>ระบบการขายรถ<br>ระบบทะเบียน<br>ระบบนสด็อกป้ายแดง                                                                |                                  | แกาขขอมูล >><br>สาขา : อ่อนนุช<br>*ลูกหนี้ : B01AP-1402200001<br>*เลขที่ใบวางบิล : B01BL-14041800                                                                                                    | เลขที่เอกสาร :  801BF-<br>*วันที่เอกสาร : 18/04/;<br>*กำหนดข่าระ : 18/04/;              | -1404180002<br>2014<br>2014                                                |                                               |
| ระบบดูนย์บริการ                                                                                                    |                                  | Preview Receipt Preview                                                                                                    | Inser                                                                                   | rt Search                                                                  | Back                                          |
| ระบบสงขออะเหล                                                                                                    | 0                                | รายการวางบิล >>                                                                                                    |                                                                                         |                                                                            |                                               |
| ระบบการเงิน                                                                                                    |                                  |                                                                                                    |                                                                                         | Rec                                                                        | cord (s) : C                                  |
| <ul> <li>รับชำระ</li> <li>บันทึกรับข่าระเงินด</li> <li>บันทึกรับข่าระดาม</li> <li>บันทึกรับข่าระเงินด<br/>เครียมรับ</li> </ul> | ตามอินวอยซ์<br>ใบวางบิล<br>ตามใบ | <ul> <li>รัสการช่อมูล สำคับ เมาที่ไปสังหนี เมชารีอ้างสัง</li> <li>เม ธิ 1 B01DB-1403100001 B01DB-1403100001</li> <li>เม ธิ 2 B01TO-1403100001 B01TO-1403100001</li> <li>เม ธิ 3 B01AR-1404090013 B01BZ-1404090010</li> </ul> | ชาระดา ออกในกำคับ VAT (94) มูลดำ<br>N 7.00 9,<br>N 7.00 -9,<br>ภาษีหัก ณ ที่จ่าย N 0.00 | าวางนัล ภาษัมูลค่าเพิ่ม<br>,345.79 654.21<br>,345.79 -654.21<br>90.00 0.00 | 2001101<br>10,000.0<br>-10,000.0<br>90.0<br>> |
| บันทึกรับช่าระเช็ดจ                                                                                                    | จากลูกหนึ่                       | รวมมูลค่าที่ชำระ : 90,00                                                                                                    | รวมมูลค่า (ใบกำกับ) :                                                                   | 0.0                                                                        | 00                                            |
| 🔛 ระบบเช็ครับ<br>🖸 รายงาน                                                                                                    |                                  | รวมภาษีที่ขำระ 0.000<br>รวมผลคลี่ชำระ 00.00                                                                                                    | รวมภาษี (ใบกำกับ) :                                                                     | 0.0                                                                        | 00                                            |
| ระบบเจ้าหนึ่                                                                                                    | C                                | างมนอดทาน กะ . 90.00<br>รวมมูลค่า (ใบเสร็จ) : 0.00                                                                                                    | รวมมูลค่า (ใบรับเงิน) :                                                                 | 0.0<br>90.0                                                                | 00                                            |
| ระบบลูกหนึ่                                                                                                    |                                  | รวมภาษี (ใบเสร็จ) : 0.00                                                                                                    | รวมภาษี (ใบรับเงิน) :                                                                   | 0.0                                                                        | 00                                            |
| 10.                                                                                                    | กตบุม<br>กดปุ่ม                  | เพียทาการพมพเบเส<br>Preview เพื่อพิมพ์ใบรับเงินชั่วคราว                                                                                                    | ารจรบเงน                                                                                |                                                                            |                                               |
| 10.                                                                                                    | กดปุ่ม                           | เพื่อพิมพ์ใบรับเงินชั่วคราว                                                                                                    | ารจรบเงน                                                                                |                                                                            |                                               |
| 10.                                                                                                    | กตบุ่ม<br>กดปุ่ม                 | เพียทาการพมพเบเต<br>Preview เพื่อพิมพ์ใบรับเงินชั่วคราว                                                                                                    | ารจรบเงน                                                                                |                                                                            |                                               |
| 10.                                                                                                    | ุ กดปุ่ม                         | เพียทาการพมพเบเต<br>Preview เพื่อพิมพ์ใบรับเงินชั่วคราว                                                                                                    | ารจรบเงน                                                                                |                                                                            |                                               |
| 10.                                                                                                    | ั<br>กดปุ่ม                      | เพียทาการพมพเบเต<br>Preview เพื่อพิมพ์ใบรับเงินชั่วคราว                                                                                                    | ารจรบเงน                                                                                |                                                                            |                                               |
| 10.                                                                                                    | <b>กดปุ่ม</b>                    | เพขทาการพมพเบเต<br>Preview เพื่อพิมพ์ใบรับเงินชั่วคราว                                                                                                    | ารจรบเงน                                                                                |                                                                            |                                               |
| 10.                                                                                                    | <b>กดปุ่ม</b>                    | เพียทาการพมพเบเล<br>Preview เพื่อพิมพ์ใบรับเงินชั่วคราว                                                                                                    | ารจรบเงน                                                                                |                                                                            |                                               |
| 10.                                                                                                    | <b>กดปุ่ม</b>                    | เพียทาการพมพเบเล<br>Preview เพื่อพิมพ์ใบรับเงินชั่วคราว                                                                                                    | ารจรบเงน                                                                                |                                                                            |                                               |
| 10.                                                                                                    | <b>กดปุ่ม</b>                    | เพียทาการพมพเบเล<br>Preview เพื่อพิมพ์ใบรับเงินชั่วคราว                                                                                                    | ารจรบเงน                                                                                |                                                                            |                                               |
| 10.                                                                                                    | กดปุ่ม                           | เพียทาการพมพเบเล<br>Preview เพื่อพิมพ์ใบรับเงินชั่วคราว                                                                                                    | รรจริบเงิน                                                                              |                                                                            |                                               |
| 10.                                                                                                    | กดปุ่ม                           | เพียทาการพมพเบเล<br>Preview เพื่อพิมพ์ใบรับเงินชั่วคราว                                                                                                    | งริงริบิเงิน                                                                            |                                                                            |                                               |
| 10.                                                                                                    | กดปุ่ม                           | เพียงากการพมพ เปล                                                                                                    | งริจริบไง่น                                                                             |                                                                            |                                               |
| 10.                                                                                                    | กดปุ่ม                           | เพียงากการพมพ เปเล<br>Preview เพื่อพิมพ์ใบรับเงินชั่วคราว                                                                                                    | งริงริบิไข่น                                                                            |                                                                            |                                               |

| oter : การเงินขายรถยนด์ (Finance – Vehicle Sales)<br>1.3 บันทึกรับชำระเงินตามใบเตรียมรับ<br><b>NOTE AND AND AND AND AND AND AND AND AND AND</b>                                                                                                    | MYCAR-20180823 15<br>Versions : SC20161219 Build 1800RC DB : SUZUKI<br>Code : บริษัท รูซูกัมอเตอร์ (ประเทศไทย) จำกัด (D001) Branch Code : อ่อน<br>ับ User Name : MyCar Administrator<br>ชั่ Sign and Iministrator<br>System Info: 23/12/2016 1<br>Link to Porta                                                                                                    | (_DB_REA<br>nuyơ (BO)<br>or (Admin<br>16:55<br>tal site         |
|----------------------------------------------------------------------------------------------------|----------------------------------------------------------------------------------------------------|-----------------------------------------------------------------|
| 1.3 บันทึกรับซำระเงินตามใบเตรียมรับ                                                                                                    | Versions : SC20161219 Build 1800RC DB : SUZUKI<br>Cride : บริษัท ซูซูกัมอเตอร์ (ประเทศใหาย) จำกัด (D001) Branch Code : aan<br>ปี User Name : MyCar Administrator<br>Sign Out 1 m<br>System Info: 23/12/2016 :<br>Link to Porta                                                                                                    | [_DB_RE4<br>иция (ВО:<br>or (Admin<br>16:55                     |
| Image: Stress of the stress of the stress                                                                                                    | Versions : SC20161219 Build 1800RC DB ; SUZUKI<br>Code : บริษัท ชุญกิมอเตอร์ (ประเทศไทย) จำกัด (D001) Branch Code : อ่อน<br>ัชี User Name : MyCar Administrator<br>System Info: 23/12/2016 1<br>Link to Porta                                                                                                    | [_DB_RE4<br>ทานช (B0:<br>or (Admin<br>16:55 [<br>tal Site [ชีวิ |
| Image: Second system         Image: Second system                                                                                                    | Versions : SC2067219 Build 1800kc DB : SO20kc<br>Code : ปรัชษท ชูซูกิมลเตอร์ (ประเทศใหญ่) จำกัด (DOUI) Branch Code : aar<br>Version of User Name : MyCar Administrator<br>Sign Out <b>  m</b><br>System Info: 23/12/2016 i<br>Link to Perta                                                                                                    | L_DB_REA<br>ทนนุช (B0:<br>or (Admin<br>16:55<br>tal Site        |
| ระบบลูกค้าสัมพันธ์ (CRM) โ<br>ระบบสต์อกรถ โ<br>ระบบการขายรถ โ<br>ระบบทะเบียน โ                                                                                                    |                                                                                                    |                                                                 |
| ระบบสต้อกรถ                                                                                                    |                                                                                                    |                                                                 |
| ระบบการขายรถ 🔹 🔹                                                                                                    |                                                                                                    |                                                                 |
| ระบบทะเบียน                                                                                                    | more +                                                                                                    |                                                                 |
|                                                                                                    | Welcome to                                                                                                    |                                                                 |
| ระบบสต็อกป้ายแดง 🗈                                                                                                    | My Car My System                                                                                                    |                                                                 |
| ระบบศูนย์บริการ                                                                                                    | and the second second s |                                                                 |
| ระบบสั่งข้ออะใหล่                                                                                                    |                                                                                                    |                                                                 |
| ระบบอะใหล่                                                                                                    |                                                                                                    |                                                                 |
| SEDURISE                                                                                                    | stem A                                                                                                    |                                                                 |
| <ul> <li>บันทึกรับข่าระตามใบบางบิล</li> <li>บันทึกรับข่าระเงินตามใบ</li> <li>เตรียมรับ</li> <li>บันทึกรับข่าระเช็คจากลูกหน้</li> <li>ระบบเช็ครับ</li> </ul>                                                                                                    |                                                                                                    |                                                                 |
| 🗈 รายงาน                                                                                                    |                                                                                                    |                                                                 |
| ระบบเจ้าหนี                                                                                                    |                                                                                                    |                                                                 |
| ระบบลูกหน                                                                                                    |                                                                                                    |                                                                 |
|                                                                                                    | าระเงินตามใบเตรียมรับ                                                                                                    |                                                                 |
|                                                                                                    | าระเงินตามใบเตรียมรับ                                                                                                    |                                                                 |
| ระบบลูกค้าสัมพันธ์ (CRM) 📴 บันทึกรับช่าระดามใบเตรียมรับ (ID: SCR130-020)                                                                                                    | าระเงินตามใบเตรียมรับ<br>                                                                                                    |                                                                 |
| ระบบลุกค้าสัมพันธ์ (CRM) 🛐<br>ระบบสด็อกรถ 🛐 เพิ่มช้อมูล >>                                                                                                    | าระเงินตามใบเตรียมรับ<br>>                                                                                                    |                                                                 |
| ระบบลูกคำสัมพันธ์ (CRM) 🗈<br>ระบบสด็อกรถ 🗊<br>ระบบกรชายรถ 💼<br>ระบบภารชายรถ 👘                                                                                                    | าระเงินตามใบเตรียมรับ<br>>                                                                                                    |                                                                 |
| ระบบลุกคำสัมพันธ์ (CRM) โม<br>ระบบสล์อกรถ โม<br>ระบบการขายรถ โม<br>ระบบทะเบียน โม<br>ระบบทะเบียน โม<br>ระบบทะเบียน โม                                                                                                    | าระเงินตามใบเตรียมรับ<br>>                                                                                                    |                                                                 |
| ระบบลุกค้าสัมพันธ์ (CRM) โป้<br>ระบบสต์อกรถ โป้<br>ระบบสต์อกรถ โป้<br>ระบบหระเบียน โป้<br>ระบบสต์อกป้ายแดง โป้<br>ระบบสต์อกป้ายแดง โป้<br>ระบบสต์อกป้ายแดง โป้                                                                                                    | าระเงินตามใบเตรียมรับ<br>><br>                                                                                                    |                                                                 |
| ระบบลูกค้าสัมพันธ์ (CRM)                                                                                                    | าระเงินตามใบเตรียมรับ >                                                                                                    |                                                                 |
| ระบบลูกคำสัมพันธ์ (CRM) โป้<br>ระบบสต์อกรถ โป้<br>ระบบสต์อกรถ โป้<br>ระบบหะเบียน โป้<br>ระบบสต์อกป้ายแดง โป้<br>ระบบสต์อกป้ายแดง โป้<br>ระบบสต์อกป้ายแดง โป้<br>ระบบสต์อกป้ายแดง โป้<br>ระบบสต์อกป้ายแดง โป้<br>ระบบสต์อาง โป้                                                                                                    | าระเงินตามใบเตรียมรับ<br>>><br>2<br>                                                                                                    | Back                                                            |
| ระบบลูกคำสัมพันธ์ (CRM) โ<br>ระบบสล้อกรถ โ<br>ระบบหรณียน โ<br>ระบบสล้อกป้ายแดง โ<br>ระบบสล้อกป้ายแดง โ<br>ระบบสล้อกป้ายแดง โ<br>ระบบสล้อะไหล่ โ<br>ระบบมริงาร โ<br>ระบบสร้าชอ่อะไหล่ โ<br>ระบบกระงิน โ                                                                                                    | าระเงินตามใบเตรียมรับ >2                                                                                                    | Back                                                            |
| ระบบลุกค้าสัมพันธ์ (CRM)  ระบบสล์อกรถ  ระบบกรชายรถ  ระบบทะเบียน  ระบบทะเบียน  ระบบสล์อกป้ายแดง  ระบบสล์อกป้ายแดง  ระบบสล์อกป้ายแดง  ระบบสล์อกป้ายแดง  ระบบสร์บล่าร  อบันท์กรับช่าระเงินตามอินวอยช์  บันท์กรับช่าระเงินตามป  เตรียมรับ  บันท์กรับช่าระเงินตามป  เตรียมรับ  บันท์กรับช่าระเงินตามกป  เตรียมรับ  ระบบสร์อง  ระบบสร์อง  ระบบส                                                                                                    | าระเงินตามใบเตรียมรับ<br>><br>2<br>                                                                                                    | Back                                                            |
| ระบบลูกค้าสัมพันธ์ (CRM)<br>ระบบสลัอกรถ<br>ระบบกรชายรถ<br>ระบบทรเบียน<br>ระบบสล้อกป้ายแดง<br>ระบบสล้อกป้ายแดง<br>ระบบสล้อกป้ายแดง<br>ระบบสล้อกป้ายแดง<br>ระบบสลังชื่ออะไหล่<br>ระบบสะไหล่<br>ระบบสะไหล่<br>ระบบกรเงิน<br>ระบบกรเงิน<br>ระบบกรางน์<br>ระบบกรเงิน<br>ระบบกรเงิน<br>ระบบกราน<br>ระบบกรเงิน<br>ระบบกรเงิน<br>ระบบกราน<br>ระบบกราน<br>ระบบกราน<br>ระบบกราน<br>ระบบกราน<br>ระบบกราน<br>ระบบกราน<br>ระบบกราน<br>ระบบกราน<br>ระบบกราน<br>ระบบราน<br>ระบบกราน<br>ระบบราน<br>ระบบราน | าระเงินตามใบเตรียมรับ<br>><br>2<br>                                                                                                    | Back                                                            |
| ระบบลูกคำสัมพันธ์ (CRM)<br>ระบบสล็อกรถ<br>ระบบกรษายรถ<br>ระบบสล็อกป้ายแดง<br>ระบบสล็อกป้ายแดง<br>ระบบสล็อกป้ายแดง<br>ระบบสล้อกป้ายแดง<br>ระบบสล้อกป้ายแดง<br>ระบบสล้อกป้ายแดง<br>ระบบสล้อกป้ายแดง<br>ระบบสล้อกป้ายแดง<br>ระบบสล้อกป้ายแดง<br>ระบบสล้ออะโหล่<br>ระบบแล้งชื่ออะโหล่<br>ระบบแล้งชื่ออะโหล่<br>ระบบแล้งรับอ่าระเงินตามอินวอยช์<br>มันทึกรับข่าระจามใบวางมิล<br>มันทึกรับข่าระเงินตามปิ<br>เอรียมรับ<br>มันทึกรับข่าระเงินตามปิ<br>ระบบแล้งมี<br>ระบบแล้งนี้<br>ระบบแล้งหนี้<br>ระบบแล้งหนี้<br>ระบบแล้งนี้<br>ระบบแล้งหนี้<br>ระบบแล้งหนี้<br>ระบบเล้างนี้<br>ระบบเล้างนี้<br>ระบบล้างนี้<br>ระบบล้างนี้                                                   | าระเงินตามใบเตรียมรับ<br>><br>2<br>                                                                                                    | Back                                                            |
| ระบบลูกค้าสัมพันธ์ (CRM)<br>ระบบสด็อกรถ<br>ระบบสด้อกรถ<br>ระบบหระเบียน<br>ระบบหระเบียน<br>ระบบสด้อกป้ายแดง<br>ระบบสด้อกป้ายแดง<br>ระบบสด้อกบ้ายแดง<br>ระบบสู่นย์บริการ<br>ระบบสู่นย์บริการ<br>ระบบสู่นย์ระบรินาร<br>ระบบสู่นย์ระบรินาร<br>ระบบสู่กทนี้<br>ระบบสู่กทนี้                                                                                                    | าระเงินตามใบเตรียมรับ<br>><br><br>                                                                                                    | Back                                                            |
| ระบบลูกคำสัมพันธ์ (CRM)<br>ระบบสล้อกรถ<br>ระบบกรยายรถ<br>ระบบทระเบียน<br>ระบบหระเบียน<br>ระบบสล้อกป้ายแคง<br>ระบบสุมย์บริการ<br>ระบบสุมย์บริการ<br>ระบบสุนย์บริการ<br>ระบบสุนย์บริการ<br>ระบบสุนย์บริการ<br>ระบบสุนย์บริการ<br>ระบบสุนย์บริการ<br>ระบบสุนย์บริการ<br>ระบบสุนย์บริการ<br>ระบบสุนย์บริการ<br>ระบบสุนย์บริการ<br>ระบบสุนย์บริการ<br>ระบบสุนย์บริการ<br>ระบบสุนย์บริการ<br>ระบบสุนย์ระชาร์มาน ระบรินาร<br>ระบบส์สาย ระบรินาร<br>ระบราร์<br>ระบราร์<br>ระบบรินาร<br>ระบบส์สาย ระบรินาร<br>ระบราร์<br>ระบราร์<br>ระบร                       | าระเงินตามใบเตรียมรับ<br>><br>2<br>                                                                                                    | Back                                                            |

|                                                                                                    |                                                                                                    |                                                                                                    |                                                                                                    |                                                                                                    | Do                                                                                                    | c. No.                                                                                                    | Р                                                                                                    | 'age |                                                                                                |                                                                                                    |                                                                                                    |                                                                                 |                                                                                                    |                                                                                                    |                                                           |                                                                                                    |  |                                                                      |                                                                                                    |                                                                                                    |                                                                           |                                                                                                    |                                                                                                    |                                                           |                                                                                                    |  |              |                                                                                                    |                                                                                                    |                                                                                                    |                                                                                                    |                                                                                                    |                                                       |                                                                                                    |  |                                                                                                    |  |                                                                                                    |                                                                          |                                                                                                    |                                                                                                    |                                             |                                                                                                    |  |                                                                                                    |                                                                                                    |                                                                                                    |                                                                                                    |                                                                                                    |                                                                                                    |                                                                                                    |                                                                                                    |  |
|----------------------------------------------------------------------------------------------------|----------------------------------------------------------------------------------------------------|----------------------------------------------------------------------------------------------------|----------------------------------------------------------------------------------------------------|----------------------------------------------------------------------------------------------------|----------------------------------------------------------------------------------------------------|----------------------------------------------------------------------------------------------------|----------------------------------------------------------------------------------------------------|------|------------------------------------------------------------------------------------------------|----------------------------------------------------------------------------------------------------|----------------------------------------------------------------------------------------------------|---------------------------------------------------------------------------------|----------------------------------------------------------------------------------------------------|----------------------------------------------------------------------------------------------------|-----------------------------------------------------------|----------------------------------------------------------------------------------------------------|--|----------------------------------------------------------------------|----------------------------------------------------------------------------------------------------|----------------------------------------------------------------------------------------------------|---------------------------------------------------------------------------|----------------------------------------------------------------------------------------------------|----------------------------------------------------------------------------------------------------|-----------------------------------------------------------|----------------------------------------------------------------------------------------------------|--|--------------|----------------------------------------------------------------------------------------------------|----------------------------------------------------------------------------------------------------|----------------------------------------------------------------------------------------------------|----------------------------------------------------------------------------------------------------|----------------------------------------------------------------------------------------------------|-------------------------------------------------------|----------------------------------------------------------------------------------------------------|--|----------------------------------------------------------------------------------------------------|--|----------------------------------------------------------------------------------------------------|--------------------------------------------------------------------------|----------------------------------------------------------------------------------------------------|----------------------------------------------------------------------------------------------------|---------------------------------------------|----------------------------------------------------------------------------------------------------|--|----------------------------------------------------------------------------------------------------|----------------------------------------------------------------------------------------------------|----------------------------------------------------------------------------------------------------|----------------------------------------------------------------------------------------------------|----------------------------------------------------------------------------------------------------|----------------------------------------------------------------------------------------------------|----------------------------------------------------------------------------------------------------|----------------------------------------------------------------------------------------------------|--|
| apter : การเงนขาย <sup>,</sup>                                                                                                    | ≌<br>เรถยนต์ (Finance                                                                                                    | – Vehicle Sales)                                                                                                    | )                                                                                                    |                                                                                                    | MYCAR                                                                                                    | -20180823                                                                                                    | 16                                                                                                    | /32  |                                                                                                |                                                                                                    |                                                                                                    |                                                                                 |                                                                                                    |                                                                                                    |                                                           |                                                                                                    |  |                                                                      |                                                                                                    |                                                                                                    |                                                                           |                                                                                                    |                                                                                                    |                                                           |                                                                                                    |  |              |                                                                                                    |                                                                                                    |                                                                                                    |                                                                                                    |                                                                                                    |                                                       |                                                                                                    |  |                                                                                                    |  |                                                                                                    |                                                                          |                                                                                                    |                                                                                                    |                                             |                                                                                                    |  |                                                                                                    |                                                                                                    |                                                                                                    |                                                                                                    |                                                                                                    |                                                                                                    |                                                                                                    |                                                                                                    |  |
| 3.<br>4.<br>5.                                                                                                    | ระบุเลขที่ใบเตรีย<br>กดปุ่ม <b>Inquiry</b><br>คลิกเลือก <u>Select</u>                                                                                                    | รอมขามรัญสไมลรัญ >><br>โอรมีเลก<br>รัญกร<br>เมรับที่ต้องการรับเรื                                                                                                    | <ul> <li>80180-1403140001</li> <li>1</li> <li>1</li></ul>                                                                                                    |                                                                                                    | 3<br>1 (s):1<br>210000                                                                                                    |                                                                                                    |                                                                                                    |      |                                                                                                |                                                                                                    |                                                                                                    |                                                                                 |                                                                                                    |                                                                                                    |                                                           |                                                                                                    |  |                                                                      |                                                                                                    |                                                                                                    |                                                                           |                                                                                                    |                                                                                                    |                                                           |                                                                                                    |  |              |                                                                                                    |                                                                                                    |                                                                                                    |                                                                                                    |                                                                                                    |                                                       |                                                                                                    |  |                                                                                                    |  |                                                                                                    |                                                                          |                                                                                                    |                                                                                                    |                                             |                                                                                                    |  |                                                                                                    |                                                                                                    |                                                                                                    |                                                                                                    |                                                                                                    |                                                                                                    |                                                                                                    |                                                                                                    |  |
| รายการรับชำ<br>รายการรั                                                                                                    | ประลูกหนี้ รายการล่ายเล้าหนี้<br>รับชำระลูกหนี้ >>                                                                                                    |                                                                                                    |                                                                                                    |                                                                                                    |                                                                                                    |                                                                                                    |                                                                                                    |      |                                                                                                |                                                                                                    |                                                                                                    |                                                                                 |                                                                                                    |                                                                                                    |                                                           |                                                                                                    |  |                                                                      |                                                                                                    |                                                                                                    |                                                                           |                                                                                                    |                                                                                                    |                                                           |                                                                                                    |  |              |                                                                                                    |                                                                                                    |                                                                                                    |                                                                                                    |                                                                                                    |                                                       |                                                                                                    |  |                                                                                                    |  |                                                                                                    |                                                                          |                                                                                                    |                                                                                                    |                                             |                                                                                                    |  |                                                                                                    |                                                                                                    |                                                                                                    |                                                                                                    |                                                                                                    |                                                                                                    |                                                                                                    |                                                                                                    |  |
| จัดกา                                                                                                    | ารขอมูล NO. 2                                                                                                    | าระค่า Vat (%)                                                                                                    | WHT (%)                                                                                                    | มูลค่าหนี้                                                                                                    | ภาษีมูลค่าเพิ่ม                                                                                                    | Re<br>ยอดลูกหนี้ ภาน์                                                                                                    | ecord (s) : 2<br>มีถูกหัก ณ ที่จ่าย                                                                                                    |      |                                                                                                |                                                                                                    |                                                                                                    |                                                                                 |                                                                                                    |                                                                                                    |                                                           |                                                                                                    |  |                                                                      |                                                                                                    |                                                                                                    |                                                                           |                                                                                                    |                                                                                                    |                                                           |                                                                                                    |  |              |                                                                                                    |                                                                                                    |                                                                                                    |                                                                                                    |                                                                                                    |                                                       |                                                                                                    |  |                                                                                                    |  |                                                                                                    |                                                                          |                                                                                                    |                                                                                                    |                                             |                                                                                                    |  |                                                                                                    |                                                                                                    |                                                                                                    |                                                                                                    |                                                                                                    |                                                                                                    |                                                                                                    |                                                                                                    |  |
| <del>จั</del> ดกา<br>(เชีย<br>(เชีย                                                                                                    | ารขอมูล NO. 20<br>1 คำรถขายร<br>2 คำคอมมืช                                                                                                    | <mark>าระค่า Vat (%)</mark><br>รถส่งไฟแนนซ์ 7.00<br>เชั่น 7.00                                                                                                    | WHT (%)<br>0.00 !<br>0.00                                                                                                    | มูลค่าหนี้<br>516,531.16<br>8,500.00                                                                                                    | ภาษีมูลค่าเพิ่ม<br>43,157.94<br>595.00                                                                                                    | Re<br>ยอดลูกหนี้ ภาษ์<br>559,689.10<br>9,095.00                                                                                                    | <mark>acord (s) : 2</mark><br>ษีถูกหัก ณ ที่จ่าย<br>0.00<br>0.00                                                                                                    |      |                                                                                                |                                                                                                    |                                                                                                    |                                                                                 |                                                                                                    |                                                                                                    |                                                           |                                                                                                    |  |                                                                      |                                                                                                    |                                                                                                    |                                                                           |                                                                                                    |                                                                                                    |                                                           |                                                                                                    |  |              |                                                                                                    |                                                                                                    |                                                                                                    |                                                                                                    |                                                                                                    |                                                       |                                                                                                    |  |                                                                                                    |  |                                                                                                    |                                                                          |                                                                                                    |                                                                                                    |                                             |                                                                                                    |  |                                                                                                    |                                                                                                    |                                                                                                    |                                                                                                    |                                                                                                    |                                                                                                    |                                                                                                    |                                                                                                    |  |
| จัดกา<br>(2000)<br>(2000)<br>(2 | หละรวมมูลค่าหนี้ :                                                                                                    | าระค่า Vat (%)<br>รถส่งไฟแนนซ์ 7.00<br>ชั้น 7.00<br>525,031.16                                                                                                    | WHT (%) 0.00                                                                                                    | มูลค่าหนี้<br>516,531.16<br>8,500.00<br>ผลรวมมู                                                                                                    | <mark>ภาษีมูลค่าเพิ่ม</mark><br>43,157.94<br>595.00<br>ลค่าชำระแล้ว :                                                                                                    | Re<br>ยอดลูกหนี้ ภาษ์<br>559,689.10<br>9,095.00                                                                                                    | scord (s) : 2<br>ษีถูกหัก ณ ที่จ่าย<br>0.00<br>0.00<br>♪                                                                                                    |      |                                                                                                |                                                                                                    |                                                                                                    |                                                                                 |                                                                                                    |                                                                                                    |                                                           |                                                                                                    |  |                                                                      |                                                                                                    |                                                                                                    |                                                                           |                                                                                                    |                                                                                                    |                                                           |                                                                                                    |  |              |                                                                                                    |                                                                                                    |                                                                                                    |                                                                                                    |                                                                                                    |                                                       |                                                                                                    |  |                                                                                                    |  |                                                                                                    |                                                                          |                                                                                                    |                                                                                                    |                                             |                                                                                                    |  |                                                                                                    |                                                                                                    |                                                                                                    |                                                                                                    |                                                                                                    |                                                                                                    |                                                                                                    |                                                                                                    |  |
| จัดกา<br>(())<br>(())<br>(())<br>(())<br>(())<br>(())<br>(())<br>((                                                                                                    | หรือขอมู่น NO. ขอ<br>1 คำรถขายะ<br>2 คำคอมมีข<br>ผลรวมมูลคำหนี้ :<br>ผลรวมภาษีมูลคำเพิ่ม :                                                                                                    | าระค่า Vat (%)<br>รถส่งไฟแนนซ์ 7.00<br>เชิ้น 7.00<br>525,031.16<br>43,752.94                                                                                                    | WHT (%)                                                                                                    | มูลค่าหนี้<br>516,531.16<br>8,500.00<br>ผลรวมมู<br>ผลรวม                                                                                                    | ภาษีมูลค่าเพิ่ม<br>43,157.94<br>595.00<br>ลค่าข่าระแล้ว :<br>ภาษีข่าระแล้ว :                                                                                                    | Re<br>ยอดจูกหนี้ ภาะ<br>559,689.10<br>9,095.00                                                                                                    | ecord (s) : 2<br>อึถูกนัก ณ ที่ร่าย<br>0.00<br>0.00<br>0.00<br>0.00                                                                                                    |      |                                                                                                |                                                                                                    |                                                                                                    |                                                                                 |                                                                                                    |                                                                                                    |                                                           |                                                                                                    |  |                                                                      |                                                                                                    |                                                                                                    |                                                                           |                                                                                                    |                                                                                                    |                                                           |                                                                                                    |  |              |                                                                                                    |                                                                                                    |                                                                                                    |                                                                                                    |                                                                                                    |                                                       |                                                                                                    |  |                                                                                                    |  |                                                                                                    |                                                                          |                                                                                                    |                                                                                                    |                                             |                                                                                                    |  |                                                                                                    |                                                                                                    |                                                                                                    |                                                                                                    |                                                                                                    |                                                                                                    |                                                                                                    |                                                                                                    |  |
| รัดกา<br>(@)<br>∢<br>ผลรวม                                                                                                    | <ul> <li>ห้องขัญนี้ NO. ขัญ</li> <li>1 คำรถขายะ</li> <li>2 คำคอมมีข</li> <li>ผลรวมมูลค่าหนี้:</li> <li>ผลรวมยอดลูกหนี้:</li> <li>วมยอดภาษีถูกหัก ณ ที่จ่าย:</li> </ul>                                                                                                    | <mark>าระค่า Vat (%)</mark><br>รถส่งไฟแนนซ์ 7.00<br>ใชั้น 7.00<br>รับ<br>รับ<br>รับ<br>รับ<br>รับ<br>รับ<br>รับ<br>รับ<br>รับ<br>รับ                                                                                                    | WHT (%)<br>0.00<br>0.00                                                                                                    | มูลค่าหนี้<br>516,531.16<br>8,500.00<br>ผลรวมมู<br>ผลรวม<br>ผลรวม                                                                                                    | <mark>ภาษีมูลค่าเห็ม</mark><br>43,157.94<br>595.00<br>เลค่าข่าระแล้ว :<br>ภาษีข่าระแล้ว :<br>ยอดช่าระแล้ว :<br>ณ ที่จ่ายแล้ว :                                                                                                    | หลาง           ของจุกหนี้         ภาย           559,689.10         -           9,095.00         -                                                                                                    | ecord (s) : 2<br>สีถูกหัก ณ ที่จ่าย<br>0.00<br>0.00<br>0.00<br>0.00<br>0.00                                                                                                    |      |                                                                                                |                                                                                                    |                                                                                                    |                                                                                 |                                                                                                    |                                                                                                    |                                                           |                                                                                                    |  |                                                                      |                                                                                                    |                                                                                                    |                                                                           |                                                                                                    |                                                                                                    |                                                           |                                                                                                    |  |              |                                                                                                    |                                                                                                    |                                                                                                    |                                                                                                    |                                                                                                    |                                                       |                                                                                                    |  |                                                                                                    |  |                                                                                                    |                                                                          |                                                                                                    |                                                                                                    |                                             |                                                                                                    |  |                                                                                                    |                                                                                                    |                                                                                                    |                                                                                                    |                                                                                                    |                                                                                                    |                                                                                                    |                                                                                                    |  |
| <b>จัดกา</b><br>เชื่<br>∢<br>ผลรวม                                                                                                    | เป็นของเข้าหนึ่ง<br>เป็นของเข้าหนึ่ง<br>เป็น<br>เป็นของเข้าหนึ่ง<br>เป็นของเข้าหนึ่ง<br>เป็น<br>เป็นของเข้าหน้า<br>เป็นของเข้า<br>เป็นของเข้าหน้า<br>เป็นของเข้า<br>เป็นของเข้า<br>เป็นของเข้า<br>เป็นของเข้า<br>เป็น<br>เป็นของเข้า<br>เป็น<br>เป็นของเข้า<br>เป็น<br>เป็นของเข้า<br>เป็น<br>เป็นของเข้า<br>เป็น<br>เป็นของเข้า<br>เป็น<br>เป็น<br>เป็น<br>เป็น<br>เป็น<br>เป็น<br>เป็น<br>เป็น | <mark>าระค่า Vat (%)</mark><br>รถส่งไฟแนนซ์ 7.00<br>ใช้้น 7.00<br>525,031.16<br>43,752.94<br>568,784.10<br>0.00                                                                                                    | WHT (%)<br>0.00<br>0.00                                                                                                    | มูลค่าหนี้<br>516,531.16<br>8,500.00<br>ผลรวมมู<br>ผลรวม<br>ผลรวม<br>รวมภาษ์ถูกหัก                                                                                                    | <mark>ภายีมูลค่าเห็ม</mark><br>43,157.94<br>595.00<br>เลค่าข่าระแล้ว :<br>ภาษีข่าระแล้ว :<br>ยอดข่าระแล้ว :<br>ณ ที่จ่ายแล้ว :                                                                                                    | มอดจุกหนี้         ภาย           559,689.10         9,095.00                                                                                                    | ecord (s) : 2<br>มีถูกนัก ณ ที่จ่าย<br>0.00<br>0.00<br>0.00<br>0.00<br>0.00                                                                                                    |      |                                                                                                |                                                                                                    |                                                                                                    |                                                                                 |                                                                                                    |                                                                                                    |                                                           |                                                                                                    |  |                                                                      |                                                                                                    |                                                                                                    |                                                                           |                                                                                                    |                                                                                                    |                                                           |                                                                                                    |  |              |                                                                                                    |                                                                                                    |                                                                                                    |                                                                                                    |                                                                                                    |                                                       |                                                                                                    |  |                                                                                                    |  |                                                                                                    |                                                                          |                                                                                                    |                                                                                                    |                                             |                                                                                                    |  |                                                                                                    |                                                                                                    |                                                                                                    |                                                                                                    |                                                                                                    |                                                                                                    |                                                                                                    |                                                                                                    |  |
| รัตกา<br>เชื่<br>เจ<br>ผลรวว                                                                                                    | โรงอนุน NO. 2<br>1 ค่ารถขายะ<br>2 ค่าคอมมีข<br>ผลรวมมูลค่าหนี้ :<br>ผลรวมยอดลุกหนี้ :<br>มมยอดภาษีถูกหัก ณ ที่จ่าย :<br>ผลรวมยอดเจ้าหนี้ :<br>ผลรวมยอดเจ้าหนี้ :<br>ผลรวมยอดเจ้าหนี้ว่าระแล้ว :                                                                                                    | <mark>าระค่า Vat (%)</mark><br>รถส่งไฟแนนซ์ 7.00<br>เชิ้น 7.00<br>525,031.16<br>43,752.94<br>568,784.10<br>0.00                                                                                                    | WHT (%)<br>0.00<br>0.00                                                                                                    | มูลค่ามนี้<br>516,531.16<br>8,500.00<br>ผลรวมมู<br>ผลรวม<br>ผลรวม<br>รวมภาษีถูกทัก<br>ผ<br>ผลรวมเยอดสุ                                                                                                    | <mark>ภาษีมูลค่าเห็ม</mark><br>43,157.94<br>595.00<br>ลค่าช่าระแล้ว :<br>ภาษีช่าระแล้ว :<br>ยอดช่าระแล้ว :<br>ณ ที่จ่ายแล้ว :<br>ลรวมยอดลูกหนี้ :<br>ลูกหนีนัช่าระแล้ว :                                                                                                    | หล           มอดจุกหนี         ภาร           559,689.10         -           9,095.00         -                                                                                                    | ecord (s) : 2<br>iqnin a yiiu<br>0.00<br>0.00<br>0.00<br>0.00<br>0.00<br>0.00<br>0.00<br>0.00<br>0.00<br>0.00<br>0.00                                                                                                    |      |                                                                                                |                                                                                                    |                                                                                                    |                                                                                 |                                                                                                    |                                                                                                    |                                                           |                                                                                                    |  |                                                                      |                                                                                                    |                                                                                                    |                                                                           |                                                                                                    |                                                                                                    |                                                           |                                                                                                    |  |              |                                                                                                    |                                                                                                    |                                                                                                    |                                                                                                    |                                                                                                    |                                                       |                                                                                                    |  |                                                                                                    |  |                                                                                                    |                                                                          |                                                                                                    |                                                                                                    |                                             |                                                                                                    |  |                                                                                                    |                                                                                                    |                                                                                                    |                                                                                                    |                                                                                                    |                                                                                                    |                                                                                                    |                                                                                                    |  |
| รัตกา<br>(<br>(<br>(<br>(<br>(<br>(<br>(<br>)<br>(<br>)<br>(<br>)<br>(<br>)<br>(<br>(<br>)<br>(<br>)                                                                                                    | หละวมยอดเจ้าหนี้คงเหลือ :                                                                                                    | กระค่า Vat (%)<br>รถส่งไฟแนนข์<br>ชั้น 7.00<br>7.00<br>525,031.16<br>43,752.94<br>568,784.10<br>0.00<br>9,000.00<br>0.00                                                                                                    | WHT (%)                                                                                                    | มูลค่าหนี้<br>516,531.16<br>8,500.00<br>ผลรวมมู<br>ผลรวม<br>ผลรวม<br>ผลรวม<br>ผลรวมยอดส<br>ผลรวมยอดส<br>ผลรวมยอดส                                                                                                    | <mark>ภายีมูลค่าเห็ม</mark><br>43,157.94<br>595.00<br>เลค่าช่าระแล้ว :<br>ยอดช่าระแล้ว :<br>ณ ที่จ่ายแล้ว :<br>เล ที่จ่ายแล้ว :<br>เล รวมยอดลูกหนี้ :<br>ลูกหนี้หช่าระแล้ว :                                                                                                    | ขอดจุกหนี้         ภาะ           559,689.10         9,095.00           9,095.00                                                                                                    | ecord (s) : 2<br>ignuīn au ii -i 11<br>0.00<br>0.00<br>0.00<br>0.00<br>0.00<br>0.00<br>0.00<br>0.00<br>0.00<br>0.00<br>0.00<br>0.00                                                                                                    |      |                                                                                                |                                                                                                    |                                                                                                    |                                                                                 |                                                                                                    |                                                                                                    |                                                           |                                                                                                    |  |                                                                      |                                                                                                    |                                                                                                    |                                                                           |                                                                                                    |                                                                                                    |                                                           |                                                                                                    |  |              |                                                                                                    |                                                                                                    |                                                                                                    |                                                                                                    |                                                                                                    |                                                       |                                                                                                    |  |                                                                                                    |  |                                                                                                    |                                                                          |                                                                                                    |                                                                                                    |                                             |                                                                                                    |  |                                                                                                    |                                                                                                    |                                                                                                    |                                                                                                    |                                                                                                    |                                                                                                    |                                                                                                    |                                                                                                    |  |
| รัดกา<br>(เม<br>ผลรวว<br>(ค                                                                                                    | <ul> <li>ห้อยมู่น No. ข้อ</li> <li>1 คำรถขายะ</li> <li>2 คำคอมมีข</li> <li>ผลรวมมาษีมูลค่าหนี้ :</li> <li>ผลรวมยอดลูกหนี้ :</li> <li>มยอดภาษีถูกหัก ณ ที่จ่าย :</li> <li>ผลรวมยอดเจ้าหนี้ข่าระแล้ว :</li> <li>ผลรวมยอดเจ้าหนี้คงเหลือ :</li> <li>ผลรวมขอดเจ้าหนี้ทระแล้ว :</li> </ul>                                                                                                    | ระด่า Vat (%)<br>รถส่งไฟแนนข์<br>ที่นั้น 7.00<br>7.00<br>525,031.16<br>43,752.94<br>568,784.10<br>0.00<br>9,000.00<br>0.00<br>0.00<br>9,000.00                                                                                                    | WHT (%)                                                                                                    | มูลค่ามนี้<br>516,531.16<br>8,500.00<br>ผลรวมมู<br>ผลรวม<br>ผลรวม<br>ผลรวมยอดส<br>ผลรวมยอดส<br>ผลรวมยอดส                                                                                                    | <mark>ภามีมูลค่าเห็ม</mark><br>43,157.94<br>595.00<br>เลค่าข่าระแล้ว :<br>ยอดช่าระแล้ว :<br>แ ที่จ่ายแล้ว :<br>สรวมยอดลูกหนี้ :<br>ลูกหนีนช่าระแล้ว :<br>ดลูกหนี้คงเหลือ :<br>รวมรับข่าระครั้งนี้ :                                                                                                    | มอลจุกหมี         ภาร           559,689.10         -           9,095.00         -                                                                                                    | ecord (s) : 2<br>ສິດກະັດ ດ ນີ້ຈ່າຍ<br>0.00<br>0.00<br>0.00<br>0.00<br>0.00<br>0.00<br>784.10<br>0.00<br>784.10                                                                                                    |      |                                                                                                |                                                                                                    |                                                                                                    |                                                                                 |                                                                                                    |                                                                                                    |                                                           |                                                                                                    |  |                                                                      |                                                                                                    |                                                                                                    |                                                                           |                                                                                                    |                                                                                                    |                                                           |                                                                                                    |  |              |                                                                                                    |                                                                                                    |                                                                                                    |                                                                                                    |                                                                                                    |                                                       |                                                                                                    |  |                                                                                                    |  |                                                                                                    |                                                                          |                                                                                                    |                                                                                                    |                                             |                                                                                                    |  |                                                                                                    |                                                                                                    |                                                                                                    |                                                                                                    |                                                                                                    |                                                                                                    |                                                                                                    |                                                                                                    |  |
| รัตกา<br>(<br>(<br>(<br>(<br>(<br>(<br>(<br>(<br>(<br>(<br>(<br>(<br>(<br>(<br>(<br>(<br>(<br>(<br>(                                                                                                    | <ul> <li>หละวมยุณ NO. ขาง</li> <li>1 ค่ารถขายร</li> <li>2 ค่าคอมมีข</li> <li>ผลรวมมูลค่าหนี้ :</li> <li>ผลรวมยอดลูกหนี้ :</li> <li>ผลรวมยอดลุกหนี้ :</li> <li>ผลรวมยอดเจ้าหรู้ :</li> <li>ผลรวมยอดเจ้าหนี้ :</li> <li>ผลรวมยอดเจ้าหนี้ :</li> <li>ผลรวมยอดเจ้าหนี้ :</li> <li>ผลรวมยอดเจ้าหนี้ :</li> <li>ผลรวมยอดเจ้าหนี้ :</li> <li>ผลรวมยอดเจ้าหนี้ :</li> <li>ผลรวมยอดเจ้าหนี้ :</li> </ul>                                                                                                    | ระค่า Vat (%)<br>รถส่งไฟแนนซ์<br>ที่ขั้น 7.00<br>7.00<br>525,031.16<br>43,752.94<br>568,784.10<br>0.00<br>0.00<br>9,000.00<br>0.00<br>9,000.00<br>0.00                                                                                                    | <ul> <li>(%) ТНW</li> <li>00.0</li> <li>00.0</li> <li>60.0</li> <li>60.0</li></ul>                                                                                                    | มูลค่ามนี้<br>516,531.16<br>8,500.00<br>ผลรวมมู<br>ผลรวม<br>ผลรวม<br>ผลรวมยอดรุ<br>ผลรวมยอดรุ<br>ผลรวมยอดรุ<br>ผลรวมยอดรุ<br>ผลรวมยอดรุ<br>ผลรวมยอดรุ<br>ผลรวมยอดรูกทั                                                                                                    | <mark>ภายีมูลค่าเห็ม</mark><br>43,157.94<br>595.00<br>เลค่าช่าระแล้ว :<br>ยอดช่าระแล้ว :<br>ยอดช่าระแล้ว :<br>แ ที่จ่ายแล้ว :<br>ลรวมยอดลูกหนี้ :<br>ดูลุกหนี้คงเหลือ :<br>รวมรับช่าระครั้งนี้ :<br>ก ณ ที่จ่ายครั้งนี้ :                                                                                                    | μαρηριιά         ριε           559,689.10         9,095.00           9,095.00         -           -         -           -         -           -         -           -         -           -         -           -         -           -         -           -         -           -         -           -         -           -         -           -         -           -         -           -         -           -         -           -         -           -         -           -         -           -         -           -         -           -         -           -         -           -         -           -         -           -         -           -         -           -         -           -         -           -         -           -         -           -         -           -         -                                                                                                    | ecord (s) : 2<br>ignuin at iiin<br>0.00<br>0.00    |      |                                                                                                |                                                                                                    |                                                                                                    |                                                                                 |                                                                                                    |                                                                                                    |                                                           |                                                                                                    |  |                                                                      |                                                                                                    |                                                                                                    |                                                                           |                                                                                                    |                                                                                                    |                                                           |                                                                                                    |  |              |                                                                                                    |                                                                                                    |                                                                                                    |                                                                                                    |                                                                                                    |                                                       |                                                                                                    |  |                                                                                                    |  |                                                                                                    |                                                                          |                                                                                                    |                                                                                                    |                                             |                                                                                                    |  |                                                                                                    |                                                                                                    |                                                                                                    |                                                                                                    |                                                                                                    |                                                                                                    |                                                                                                    |                                                                                                    |  |
| รัดกา<br>(เมื่อ<br>(<br>ผลรว)<br>ผล<br>ผล                                                                                                    | 1 คำรถขาย<br>1 คำรถขาย<br>2 ค่าคอมมิน<br>ผลรวมภาษีมูลค่าเพิ่ม :<br>ผลรวมยอดลุกพนี้ :<br>มยอดภาษีถูกหัก ณ ที่จ่าย :<br>ผลรวมยอดเจ้าหนี้ข่าระแล้ว :<br>ผลรวมยอดเจ้าหนี้ข่าระแล้ว :<br>ผลรวมยอดเจ้าหนี้จ่ายครั้งนี้ :<br>ผลรวมขายข่าระครั้งนี้ :<br>ผลรวมมาษัหก ณ ที่จ่ายครั้งนี้ :<br>ผลรวมยอดจ่ายข่าระ :                                                                                                    | ระค่า Vat (%)<br>รถส่งไฟแนนซ์ 7.00<br>เชั่น 7.00<br>รับรี่งไป<br>43,752.94<br>568,784.10<br>0.00<br>9,000.00<br>0.00<br>9,000.00<br>0.00<br>0.00                                                                                                    | (%) ТНW<br>00.0<br>00.0<br>00.0                                                                                                    | มูลค่ามนี้<br>516,531.16<br>8,500.00<br>ผลรวมมู<br>ผลรวม<br>ผลรวมยอดสุ<br>ผลรวมยอดสุ<br>ผลรวมยอดสุ<br>ผลรวมยอดสุ<br>ผลรวมยอดสุ<br>ผลรวมยอดสุ<br>ผลรวมยอดสุ<br>ผลรามยอดสุ<br>ผลรามยอดสุ<br>ผลรามยอดสุ                                                                                                    | <mark>ภามีมูลค่าเห็ม</mark><br>43,157.94<br>595.00<br>ลค่าช่าระแล้ว :<br>ภาษีช่าระแล้ว :<br>ขอดช่าระแล้ว :<br>แ ที่จ่ายแล้ว :<br>ลรวมยอดลุกหนี้ :<br>ลุกหนี้น์ช่าระแล้ว :<br>ดลุกหนี้ผ่าระแล้ว :<br>ดลุกหนี้คงเหลือ :<br>รวมรับช่าระครั้งนี้ :<br>ก ณ ที่จ่ายครั้งนี้ :<br>ภ ณ ที่จ่ายครั้งนี้ :                                                                                                    | Re<br>изаяалий ли<br>559,689.10<br>9,095.00<br>                                                                                                    | ecord (s) : 2<br>ຊິດານັດ ດ ນີ້ຈ່າມ<br>0.00<br>0.00<br>0.00<br>0.00<br>0.00<br>0.00<br>0.00<br>0.                                                                                                    |      |                                                                                                |                                                                                                    |                                                                                                    |                                                                                 |                                                                                                    |                                                                                                    |                                                           |                                                                                                    |  |                                                                      |                                                                                                    |                                                                                                    |                                                                           |                                                                                                    |                                                                                                    |                                                           |                                                                                                    |  |              |                                                                                                    |                                                                                                    |                                                                                                    |                                                                                                    |                                                                                                    |                                                       |                                                                                                    |  |                                                                                                    |  |                                                                                                    |                                                                          |                                                                                                    |                                                                                                    |                                             |                                                                                                    |  |                                                                                                    |                                                                                                    |                                                                                                    |                                                                                                    |                                                                                                    |                                                                                                    |                                                                                                    |                                                                                                    |  |
| รัณกา<br>(เขีย<br>(<br>ผลรวม<br>ผลร<br>ผลร<br>ผลร<br>ผลร<br>(<br>ผลรวม<br>(<br>ผลรา)<br>(<br>ผลรา)<br>(<br>ผลร)<br>(<br>ผลร)<br>(<br>ผลร)<br>(<br>ผลร)<br>(<br>ผลร)<br>(<br>ผลร)<br>(<br>ผลร)<br>(<br>ผลร)<br>(<br>ผลร)<br>(<br>ผลร)<br>(<br>ผล)<br>(<br>ผล)<br>(<br>ผลร)<br>(<br>ผล)<br>(<br>ผล)<br>(<br>ผล)<br>(<br>ผล))<br>(<br>ผล)<br>(<br>ผล)<br>(<br>ผล))<br>(<br>ผล)<br>(<br>ผล))<br>(<br>ผล)<br>(<br>ผล))<br>(<br>ผล))<br>(<br>ผล))<br>(<br>ผล))<br>(<br>ผล))<br>(<br>ผล))<br>(<br>ผล))<br>(<br>ผล))<br>(<br>ผล))<br>(<br>ผล))<br>(<br>ผล))<br>(<br>ผล))<br>(<br>ผล))<br>(<br>ผล))<br>(<br>ผ้))<br>(<br>ผล))<br>(<br>ผล))<br>(<br>ผล))<br>(<br>ผล))<br>(<br>ผล))<br>(<br>ผล))<br>(<br>ผล))<br>(<br>ผล))<br>(<br>ผล))<br>(<br>ผล))<br>(<br>ผล))<br>(<br>ผล))<br>(<br>ผล))<br>(<br>ผล))<br>(<br>ผล))<br>(<br>ผล))<br>(<br>ผล))<br>(<br>ผล))<br>(<br>ผล))<br>(<br>ผล))<br>(<br>ผล))<br>(<br>ผล))<br>(<br>ผ้))<br>(<br>ผ้))<br>(<br>ผ้))<br>(<br>ผ้))<br>(<br>ผ้))<br>(<br>ผ้))<br>(<br>ผ้))<br>(<br>ผ้))<br>(<br>ผ้))<br>(<br>ผ้))<br>(<br>ผ้))<br>(<br>ผ้))<br>(<br>ผ้))<br>(<br>ผ้))<br>(<br>ผ้))<br>(<br>ผ้))<br>(<br>ผ้))<br>(<br>ผ้))<br>(<br>ผ้))<br>(<br>ผ้))<br>(<br>ผ้))<br>(<br>ผ้))<br>(<br>ผ้)))<br>(<br>ผ้)))<br>(<br>ผ้)))<br>(<br>ผ้)))<br>(<br>ผ้)))<br>(<br>ผ้))))<br>(<br>ผ้))))))))))                                                                                                    | โรงอนุน No. ขา<br>1 คำรถขายะ<br>2 คำคอมมีข<br>ผลรวมมูลค่าหนี้ :<br>ผลรวมยอดลุ้าหนี้ :<br>ผลรวมยอดลุ้าหนี้ :<br>มยอดภาษีถูกหัก ณ ที่จ่าย :<br>ผลรวมยอดเจ้าหนี้ข่าระแล้ว :<br>ผลรวมยอดเจ้าหนี้ข่าระแล้ว :<br>ผลรวมยอดเจ้าหนี้ข่าระแล้ว :<br>ผลรวมยอดเจ้าหนี้จงเหลือ :<br>ผลรวมยอดเจ้าหนี้จงเหลือ :<br>ผลรวมยอดเจ้าหนี้จะหล้งนี้ :<br>ผลรวมยอดจำยข่าระครั้งนี้ :<br>ผลรวมยอดจำยข่าระ :<br>6                                                                                                    | กระค่า Vat (%)<br>รถส่งไฟแนนข์<br>รถังไฟแนนข์<br>รับ<br>รับ<br>รับ<br>รับ<br>รับ<br>รับ<br>รับ<br>รับ<br>รับ<br>รับ                                                                                                    | (%)         HW           00.0         0           00.0         0                                                                                                    | มูลค่ามนี้<br>516,531.16<br>8,500.00<br>ผลรวมมู<br>ผลรวม<br>ผลรวมยอดสุ<br>ผลรวมยอดสุ<br>ผลรายยอดสุ<br>ผลรายยอดสุ<br>ผลรายยาย                                                                                                    | <mark>ภาษีมูลค่าเห็ม</mark><br>43,157.94<br>595.00<br>เลค่าข่าระแล้ว :<br>ภาษีข่าระแล้ว :<br>ยอดช่าระแล้ว :<br>ณ ที่จ่ายแล้ว :<br>ลรวมยอดลูกหนี :<br>ลุกหนี้เข่าระแล้ว :<br>ดลูกหนี้ห่าระแล้ว :<br>ก ณ ที่จ่ายครั้งนี้ :<br>ก ณ ที่จ่ายครั้งนี้ :<br>เรวมยอดรับข่าระ :                                                                                                    | Re<br>2559,689.10<br>9,095.00<br>                                                                                                    | cord (s) : 2<br>ב<br>ב<br>ב<br>ב<br>ב<br>ב<br>ב<br>ב<br>ב<br>ב<br>ב<br>ב<br>ב                                                                                                    |      |                                                                                                |                                                                                                    |                                                                                                    |                                                                                 |                                                                                                    |                                                                                                    |                                                           |                                                                                                    |  |                                                                      |                                                                                                    |                                                                                                    |                                                                           |                                                                                                    |                                                                                                    |                                                           |                                                                                                    |  |              |                                                                                                    |                                                                                                    |                                                                                                    |                                                                                                    |                                                                                                    |                                                       |                                                                                                    |  |                                                                                                    |  |                                                                                                    |                                                                          |                                                                                                    |                                                                                                    |                                             |                                                                                                    |  |                                                                                                    |                                                                                                    |                                                                                                    |                                                                                                    |                                                                                                    |                                                                                                    |                                                                                                    |                                                                                                    |  |
| รัดกา<br>(เมื่อ<br>(<br>มูลรว:<br>(<br>มูลรา)<br>มูลรา<br>(<br>มูลรา)<br>(<br>มูลรา)<br>(<br>)<br>(<br>มูลรา)<br>(<br>มูลรา)<br>(<br>)<br>(<br>)<br>(<br>)<br>(<br>)<br>(<br>)<br>(<br>)<br>(<br>))<br>(<br>)<br>(<br>))<br>(<br>)))<br>(<br>)))<br>(<br>))<br>(<br>)))<br>(<br>)))<br>(<br>)))<br>(<br>)))<br>(<br>))))))                                                                                                    | โรงอนุน NO. 20<br>1 คำรถขายฯ<br>2 ค่าคอมมิข<br>ผลรวมมูลค่าหนี้ :<br>ผลรวมยอดลุ้าหนี้ :<br>ผลรวมยอดลุ้าหนี้ :<br>ผลรวมยอดเจ้าหนี้ ที่จ่าย :<br>ผลรวมยอดเจ้าหนี้ :<br>ผลรวมยอดเจ้าหนี้ทระแล้ว :<br>ผลรวมยอดเจ้าหนี้ทระแล้ว :<br>ผลรวมยอดเจ้าหนี้ห่าระแล้ว :<br>ผลรวมยอดเจ้าหนี้ห่าระแล้ว :<br>ผลรวมยอดเจ้าหนี้ห่าระแล้ว :<br>ผลรวมยอดเจ้าหนี้ห่าระเล้ว :<br>ผลรวมยอดเจ้าหนี้ห่าระเล้ว :<br>ผลรวมยอดเจ้าหนี้ คงเหลือ :<br>ผลรวมยอดจำยุย่าระ :<br>6<br>50015576000 No. 2010                                                                                                    | ระด้า Vat (%)<br>รถสังไฟแนนซ์<br>ที่นั้น 7.00<br>7.00<br>525,031.16<br>43,752.94<br>568,784.10<br>0.00<br>9,000.00<br>0.00<br>9,000.00<br>9,000.00<br>0.00                                                                                                    | (%) THW<br>00.0<br>00.0<br>60.0<br>100.0<br>100.0<br>1                                                                                                    | มูลค่ามนี้<br>516,531.16<br>8,500.00<br>ผลรวมมู<br>ผลรวม<br>ผลรวม<br>ผลรวมยอดสุ<br>ผลรวมยอดสุ<br>ผลรวมยอดสุ<br>ผลรวมยอดสุ<br>ผลรวมยอดสุ<br>ผลรวมยอดสุ<br>ผลรวมยอดสุ<br>ผลรามยอดสุ<br>ผลรามยอดสุ<br>ผลรามยอดสุ<br>ผลรามยอดสุ<br>ผลรามยอดสุ<br>ผลรามยอดสุ<br>ผลรามยอดสุ<br>ผลรามยอดสุ<br>ผลรามยอดสุ<br>ผลรามยอดสุ                                                                                                    | ุ <mark>ภาษีมูลค่าเพิ่ม</mark><br>43,157.94<br>595.00<br>เลค่าช่าระแล้ว :<br>ภาษีช่าระแล้ว :<br>ยอดช่าระแล้ว :<br>แ ที่จ่ายแล้ว :<br>สรวมยอดลูกหนี :<br>ลูกหนีนช่าระแล้ว :<br>ดลูกหนี้ห่ายหรังนี้ :<br>ก ณ ที่จ่ายครั้งนี้ :<br>เรวมรับช่าระครั้งนี้ :<br>เรวมยอดรับช่าระ :<br>อดเตรียมรับช่าระ :                                                                                                    | ມລຄອດນນັ້         ກາະ           559,689.10         9,095.00           9,095.00         -           -         -           -         -           -         -           -         -           -         -           -         -           -         -           -         -           -         -           -         -           -         -           -         -           -         -           -         -           -         -           -         -           -         -           -         -           -         -           -         -           -         -           -         -           -         -           -         -           -         -           -         -           -         -           -         -           -         -           -         -           -         - <tr tbox<="" td="">           -         -<td>ecord (s) : 2<br/>dqmin at iiin<br/>0.00<br/>0.00</td><td></td></tr> <tr><td>รัณกา<br/>(เมื่อ<br/>ผลรวม<br/>ผลร<br/>ผลร<br/>ผลร<br/>ผลร<br/>ผลร<br/>ผลร<br/>ผลร<br/>ผลร<br/>ผลร<br/>ผลร</td><td>1 คำรถขายร่างขายร่างขายร่างขายร่างขายร่างขายร่างขายร่างขายร่างขายร่างขายร่างขายร่างขายร่างขายร่างขายร่างขายร่างขายร่างขายร่างขายร่างขายร่างขายร่างขายร่างขายร่างขายร่างขายจุกหนี้ :<br/>ผลรวมยอดเจ้าหนี้ข่างเหลือ :<br/>ผลรวมยอดเจ้าหนี้ข่างเหลือ :<br/>ผลรวมยอดเจ้าหนี้ข่างเหลือ :<br/>ผลรวมยอดเจ้าหนี้คงเหลือ :<br/>ผลรวมยอดเจ้าหนี้คงเหลือ :<br/>ผลรวมยอดเจ้าหนี้จงเหลือ :<br/>ผลรวมยอดเจ้าหนี้จงเหลือ :<br/>ผลรวมยอดเจ้ายช่างระ :<br/>6<br/>5<br/>5<br/>5<br/>5<br/>5<br/>5<br/>5<br/>5<br/>5<br/>5<br/>5<br/>5<br/>5<br/>5<br/>5<br/>5<br/>5<br/>5</td><td>ระด่า Vat (%)<br/>รถส่งไฟแนนข์<br/>ที่นั้น 7.00<br/>7.00<br/>525,031.16<br/>43,752.94<br/>568,784.10<br/>0.00<br/>9,000.00<br/>9,000.00<br/>9,000.00<br/>9,000.00</td><td>WHT (%)<br/>0.00<br/>0.00<br/>ผล<br/>ผล<br/>ผล<br/>เลชที่ (สมุด/เ<br/>เการปาระอย่างน้อ</td><td>มูลค่ามนี้<br/>516,531.16<br/>8,500.00<br/>ผลรวม<br/>ผลรวม<br/>ผลรวม<br/>ผลรวมยอดร<br/>ผลรวมยอดร<br/>ผลรวมยอดร<br/>ผลรวมยอดร<br/>ผลรามยอดร<br/>ผลรามอาร์<br/>ผลรามยอดร<br/>ผลรามยอดร<br/>ผลรามยาร<br/>ผลรามยาร<br/>ผลรามยาร<br/>ผลราม</td><td><mark>ภามีมูลค่าเห็ม</mark><br/>43,157.94<br/>595.00<br/>เลค่าข่าระแล้ว :<br/>ยอดช่าระแล้ว :<br/>ยอดช่าระแล้ว :<br/>แ ที่จ่ายแล้ว :<br/>สรวมยอดลูกหนี้ :<br/>ลูกหนี้น์ช่าระแล้ว :<br/>ดลูกหนี้หระแล้ว :<br/>ดลูกหนี้คงเหลือ :<br/>รวมรับข่าระครั้งนี้ :<br/>ก ณ ที่จ่ายระบัน ี่<br/>เรามยอดรับข่าระ :<br/>อดเตรียมรับข่าระ :</td><td>หละ           ขอดจุกหนี้         ภาย           559,689.10        </td><td>cord (s) : 2<br/>לקחיוֹה מו זֹישׁיש<br/>0.00<br/>0.00<br/>0.00<br/>0.00<br/>0.00<br/>0.00<br/>0.00<br/>0.00<br/>784.10<br/>0.00<br/>784.10<br/>784.10<br/>784.10<br/>785.70<br/>785.70<br/>785.70<br/>785.70<br/>785.70<br/>785.70<br/>785.70<br/>785.70<br/>785.70<br/>785.70<br/>785.70<br/>785.70<br/>785.70<br/>785.70<br/>785.70<br/>785.70<br/>785.70<br/>7<br/>7<br/>7<br/>7<br/>7<br/>7<br/>7<br/>7<br/>7<br/>7<br/>7<br/>7<br/>7</td><td></td></tr> <tr><td><ul> <li>รัณกา</li> <li>เอียารประ</li> <li>มอ</li> <li>มอ</li> </ul></td><td>โรงอนุน NO. ขา<br/>1 คำรถขายะ<br/>2 ค่าคอมมิข<br/>ผลรวมมูลค่าหนี้ :<br/>ผลรวมยอดลุกหนี้ :<br/>ผลรวมยอดลุกหนี้ :<br/>วมยอดภาษีถูกหัก ณ ที่จ่าย :<br/>ผลรวมยอดเจ้าหนี้ช่าระแล้ว :<br/>ผลรวมยอดเจ้าหนี้ช่าระแล้ว :<br/>ผลรวมยอดเจ้าหนี้ช่าระแล้ว :<br/>ผลรวมยอดเจ้าหนี้จงเหลือ :<br/>ผลรวมยอดเจ้าหนี้จงเหลือ :<br/>ผลรวมยอดจำยช่าระ :<br/>6<br/>5€.≥↑<br/>1 6<br/>5€.&gt;<br/>1 6</td><td>ระดำ         Vat (%)           รถส่งไฟแนนข์         7.00           รถส่งไฟแนนข์         7.00           ร่าน         525,031.16           43,752.94         568,784.10           568,784.10         0.00           9,000.00         0.00           9,000.00         0.00           9,000.00         0.00           9,000.00         0.00           9,000.00         0.00           9,000.00         0.00           9,000.00         0.00           9,000.00         0.00</td><td>WHT (%)<br/>0.00<br/>0.00<br/>ผล<br/>ผล<br/>เลมพรี (สมุด/เ<br/>เการชำระอย่างน้อ</td><td>มูลค่ามนี้<br/>\$16,531.16<br/>8,500.00<br/>ผลรวม<br/>ผลรวม<br/>ผลรวมยอดร<br/>ผลรวมยอดร<br/>ผลรวมยอดร<br/>ผลรวมยอดร<br/>ผลรวมยอดร<br/>ผลรวมยอดร<br/>ผลรวมยอดร<br/>ผลรามยอดร<br/>ผลรามยาร์<br/>ผลรามยอดร<br/>ผลรามยอดร<br/>ผลรามยาร์<br/>ผลรามยาร์<br/>ผลรามรามรามรามรามรามรามรามรามรามรามรามรามร</td><td><mark>ภามีมูลค่าเห็ม</mark><br/>43,157.94<br/>595.00<br/>เลค่าข่าระแล้ว :<br/>ยอดช่าระแล้ว :<br/>ยอดช่าระแล้ว :<br/>แ ที่จ่ายแล้ว :<br/>สรวมยอดลูกหนี :<br/>ลูกหนีนช่าระแล้ว :<br/>ดลูกหนี้ห่าระแล้ว :<br/>ดลูกหนี้ห่าระแล้ว :<br/>กน ที่จ่ายหรังนี้ :<br/>กน ที่จ่ายระหังนี้ :<br/>กน ที่จ่ายระบบข่าระ :<br/>มลเตรียมรับข่าระ :</td><td>หละ           ชอดจุกหนี้         ภาย           559,689.10        </td><td>ecord (s) : 2<br/>ignin a iiin<br/>0.00<br/>0.00<br/>0</td><td></td></tr> <tr><td>รัฐการประเทศ</td><td><ul> <li>โรงอนุน No. 20</li> <li>โ คำรถขายฯ</li> <li>2 คำคอมมิข</li> <li>ผลรวมมูลค่าหนี้ :</li> <li>ผลรวมยอดลูกหนี้ :</li> <li>ผลรวมยอดลุกหนี้ :</li> <li>มออดภาษีถูกหัก ณ ที่จ่าย :</li> <li>ผลรวมยอดเจ้าหนี้ทำระแล้ว :</li> <li>ผลรวมยอดเจ้าหนี้ทำระแล้ว :</li> <li>ผลรวมยอดเจ้าหนี้ทำระแล้ว :</li> <li>ผลรวมยอดเจ้าหนี้ทำระแล้ว :</li> <li>ผลรวมยอดเจ้าหนี้ทำระแล้ว :</li> <li>ผลรวมยอดเจ้าหนี้ทำระแล้ว :</li> <li>ผลรวมยอดเจ้าหนี้ทำระแล้ว :</li> <li>ผลรวมยอดเจ้าหนี้ทำระแล้ว :</li> <li>ผลรวมยอดเจ้าหนี้ทำระแล้ว :</li> <li>ผลรวมยอดเจ้าหนี้ทำระเร็งนี้ :</li> <li>ผลรวมยอดจำยช่าระ :</li> <li>รัดการข้อมูล No.</li> <li>ส่วนลด/ส่วนเพิ่ม :</li> </ul></td><td>ระด่า Vat (%)<br/>รถส่งไฟแนนซ์<br/>ทั่นั้น 7.00<br/>7.00<br/>525,031.16<br/>43,752.94<br/>568,784.10<br/>0.00<br/>9,000.00<br/>0.00<br/>9,000.00<br/>9,000.00<br/>0.00</td><td>WHT (%) 9.000 9.000 <p< td=""><td>มูลค่ามนี้<br/>\$16,531.16<br/>8,500.00<br/>ผลรวมมู<br/>ผลรวม<br/>ผลรวม<br/>ผลรวมยอดสุ<br/>ผลรวมยอดสุ<br/>ผลราย<br/>ผลรายยอดสุ<br/>ผลรายยอดสุ<br/>ผลรายยอดสุ<br/>ผลรายยอดสุ<br/>ผลรายยอดสุ<br/>ผลรายยอดสุ<br/>ผลรายยอดสุ<br/>ผลรายยอดสุ<br/>ผลรายยอดสุ<br/>ผลรายยอดสุ<br/>ผลรายทางที่มี<br/>ผลรายทางที่มี<br/>ผลรายที่มี<br/>ผลรายที่มีมีมี<br/>ผลรายที่มี<br/>ผลรายที่มีมีมามที่ามทางที่มีมีมามที่มีมามที่มีมามทางที่มีมามที่มามที่มามทางที่มีมามที่มีมามที่มีมามที่มามที่มีมามที่มามที่มีมีมามที่มามที่างที่มีมามที่มามที่มามที่มามที่มามที่มามที่มามที่มามที่าม</td><td>ภาษีมูลด่าเพิ่ม<br/>43,157.94<br/>595.00<br/>ลด่าช่าระแล้ว :<br/>ยอดช่าระแล้ว :<br/>ยอดช่าระแล้ว :<br/>แ ที่จ่ายแล้ว :<br/>ลรวมยอดลุกหนี้<br/>ลรวมยอดลุกหนี้<br/>จุกหนี้นัช่าระแล้ว :<br/>ดลุกหนี้ห่ายหรังนี้ :<br/>เรามยอดรับช่าระ :<br/>เรามยอดรับช่าระ :<br/>เรามยอดรับช่าระ :<br/>เรามยอดรับช่าระ :<br/>เรามยอดรับช่าระ :<br/>เรามยอดรับช่าระ :<br/>เรามยอดรับช่าระ :<br/>เรามยอดรับช่าระ :<br/>เรามยอดรับช่าระ :<br/>เรามยอดรับช่าระ :<br/>เรามยอดรับช่าระ :<br/>เรามยอดรับช่าระ :<br/>เรามยอดรับช่าระ :<br/>เรามยอดรับช่าระ :</td><td>Re<br/>100 aq∩111 (7) 15<br/>559,689.10<br/>9,095.00<br/></td><td>ecord (s) : 2<br/>iqmin at iiin<br/>0.00<br/>0.00<br/>0.00<br/>0.00<br/>0.00<br/>0.00<br/>0.00<br/>0.00<br/>0.00<br/>0.00<br/>0.00<br/>0.00<br/>784.10<br/>0.00<br/>784.10<br/>0.00<br/>784.10<br/>0.00<br/>.784.10<br/>0.00<br/>.784.10<br/>.784.10<br/>0.00<br/>.784.10<br/>.784.10<br/>0.00<br/>.784.10<br/>.784.10<br/>.795.70<br/>.795.70<br/>955.70<br/>955.70<br/>955.</td><td></td></p<></td></tr> <tr><td>รัดกา<br/>(คลรว)<br/>(คลรว)<br/>(คลรว)<br/>(คลรา)<br/>(คลรา)<br/>(ค</td><td></td><td>ระดำ         Vat (%)           รถส่งไฟแนนข์         7.00           รถส่งไฟแนนข์         7.00           รรรรงวิจราย         565,784.10           568,784.10         0.00           9,000.00         0.00           9,000.00         0.00           9,000.00         0.00           9,000.00         0.00           9,000.00         0.00           9,000.00         0.00           9,000.00         0.00           9,000.00         0.00           9,000.00         0.00</td><td>WHT (%)<br/>0.00<br/>0.00<br/>ผล<br/>ผล<br/>เลชที่ (สมุด/เ<br/>เการประอย่างน้อ</td><td>มูลค่ามนี้<br/>516,531.16<br/>8,500.00<br/>ผลรวมมู<br/>ผลรวม<br/>ผลรวมยอดสุ<br/>ผลรวมยอดสุ<br/>ผลรวมยอดสุ<br/>ผลรวมยอดสุ<br/>ผลรวมยอดสุ<br/>ผลรวมยอดสุ<br/>ผลรวมยอดสุ<br/>มูลค่ามัดรา<br/>ผล<br/>ยะ</td><td><ul> <li>ภามีมูลด่าเพิ่ม</li> <li>43,157.94</li> <li>595.00</li> <li>เลด่าข่าระแล้ว :</li> <li>กาษีข่าระแล้ว :</li> <li>ยอดข่าระแล้ว :</li> <li>เล ที่จ่ายแล้ว :</li> <li>เล ที่จ่ายแล้ว :</li> <li>เล ที่จ่ายแล้ว :</li> <li>เล ที่จ่ายแล้ว :</li> <li>เล ที่จ่ายแล้ว :</li> <li>เล ที่จ่ายแล้ว :</li> <li>เล ที่จ่ายแล้ว :</li> <li>เล ที่จ่ายแล้ว :</li> <li>เล ที่จ่ายแล้ว :</li> <li>เล ที่จ่ายแล้ว :</li> <li>เล ที่จ่ายแล้ว :</li> <li>เล ที่จ่ายแล้ว :</li> <li>เล ที่จ่ายกังนี้ :</li> <li>เล ที่จ่ายระหรั่งนี้ :</li> <li>เล เป็นข่าระครั้งนี้ :</li> <li>เล เป็นข่าระครั้งนี้ :</li> <li>เล เป็นข่าระครั้งนี้ :</li> <li>เล เป็นข่าระครั้งนี้ :</li> <li>เล เป็นข่าระ</li> <li>เล เป็นข่าระ</li> <li>เล เป็นข่าระ</li> <li>เล เป็นข่าระ</li> <li>เล เป็นข่าระ</li> <li>เล เป็นข่าระ</li> <li>เล เป็นข่าระ</li> <li>เล เป็นข่าระ</li> <li>เล เป็นข่าระ</li> <li>เล เป็นข่าระ</li> <li>เล เป็นข่าระ</li> <li>เล เป็นข่าระ</li> <li>เล เป็นข่าระ</li> <li>เล เล เล เป็นข่าระ</li> <li>เล เล เล เล เล เล เล เล เล เล เล เล เล เ</li></ul></td><td>มอดจุกเน้า         ภาย           559,689.10        </td><td>ecord (s) : 2<br/>ignin a iiin<br/>0.00<br/>0.00<br/>0</td><td></td></tr> <tr><td>المعتى:<br/>«<br/>المعتى:<br/>المعناد:<br/>المعناد:<br/>المعناد:<br/>معناد:<br/>معناداعماد:<br/>معاماد:<br/>معاماد:<br/>معامادان معاما:<br/>معاما:<br/>معاما:<br/>معاما:<br/>معاما:<br/>معاما:<br/>معاما:<br/>معاما:<br/>معاما:<br/>معاما:<br/>معاما:<br/>معاما:<br/>معاما:<br/>معاما:<br/>معاما:<br/>معاما:<br/>معاما:<br/>معاما:<br/>ما:<br/>ما:<br/>ما:<br/>معاما:<br/>ما:<br/>ما:<br/>ما:<br/>ما:<br/>ما:<br/>ما:<br/>ما:<br/>ما:<br/>ما:</td><td>1 คำรถขายฯ 2 ค่าคอมมีข ผลรวมมูลค่าหนี้ : ผลรวมยอดลูกหนี้ : ผลรวมยอดลูกหนี้ : มขอดภาษีถูกหัก ณ ที่จ่าย : ผลรวมยอดเจ้าหนี้ท่าระแล้ว : ผลรวมขอดเจ้าหนี้ท่าระแล้ว : ผลรวมขอดเจ้าหนี้ท่าระแล้ว : ผลรวมขอดเจ้าหนี้ท่าระแล้ว : ผลรวมขอดเจ้าหนี้ท่าระแล้ว : ผลรวมขอดเจ้าหนี้ท่าระแล้ว : ผลรวมขอดเจ้าหนี้ท่าระแล้ว : ผลรวมขอดเจ้าหนี้ท่าระแล้ว : ผลรวมขอดเจ้าหนี้ที่ทระแล้ว : ผลรวมขอดเจ้าหนี้ที่ที่ที่ที่ที่ที่ที่ที่ที่ที่ที่ที่ที่ท</td><td>งาง         งาง         งาง         งาง           รถสังไฟแนนช์         7.00         7.00         7.00           เชิ่น         7.00         7.00         7.00           รวรวง,31.16         43,752.94         3.00         3.00           568,784.10         0.00         0.00         0.00           9,000.00         0.00         9,000.00         0.00           9,000.00         0.00         9,000.00         0.00           9,000.00         0.00         9,000.00         0.00           9,000.00         0.00         9,000.00         0.00           9,000.00         0.00         9,000.00         0.00           9,000.00         0.00         0.00         0.00           9,000.00         0.00         0.00         0.00           9,000.00         0.00         0.00         0.00           9,000.00         0.00         0.00         0.00           9,000.00         0.00         0.00         0.00           9,000.00         0.00         0.00         0.00           9,000.00         0.00         0.00         0.00           9,000.00         0.00         0.00         0.00      0,000,00</td><td><ul> <li>WHT (%)</li> <li>0.00</li> <li>0.00</li> <li>0.00</li> <li>คล</li> <li>คล<td>มูลด่ามนี้<br/>\$16,531.16<br/>8,500.00<br/>ผลรวมมู<br/>ผลรวม<br/>ผลรวม<br/>ผลรวมยอดสุ<br/>ผสรวมยอดสุ<br/>ผสรายคลสุ<br/>ผสรายคลสุ<br/>ผสรายคลสุาครายคลสุ<br/>ผสรายคลสุ<br/>ผสรายคลสุ<br/>ผสรายคลสุ<br/>ผสรายคลสุาครายคลสุ<br/>ผสรายคลสุ<br/>ผสรายคลสุาครายคลสุ<br/>ผสรายคลสุ<br/>ผสรายคลสุ<br/>ผสรายคลสุาทางทางทางทางทางทางทางทางทางทางทางทางทาง</td><td><ul> <li>ภาษีมูลด่าเพิ่ม</li> <li>43,157.94</li> <li>595.00</li> <li>ลค่าช่าระแล้ว :</li> <li>ยอดช่าระแล้ว :</li> <li>ยอดช่าระแล้ว :</li> <li>สรวมยอดลูกหนี :</li> <li>ลุกหนีนช่าระแล้ว :</li> <li>สรวมยอดลุกหนี :</li> <li>ลุกหนีนช่าระแล้ว :</li> <li>๑ลูกหนี้คงเหลือ :</li> <li>รวมรับช่าระครั้งนี้ :</li> <li>ก ณ ที่จ่ายครั้งนี้ :</li> <li>รวมรับช่าระครั้งนี้ :</li> <li>มอเตรียมรับช่าระ :</li> <li>รรรมเนียมม ยอด</li> <li>ยอดชำระรวม :</li> </ul></td><td>иааąлий         ли           559,689.10         9,095.00         4           9,095.00         5         5           559,689.10         5         5           559,689.10         5         5           559,689.10         5         5           559,689.10         5         5           559,689.10         5         5           559,689.10         5         5           559,689.10         5         5           559,79         5         5           637,752         ทิมมพ์เปิด         5</td><td>ecord (s) : 2<br/>iqmin at iiiu<br/>0.00<br/>0.00<br/>0.00<br/>0.00<br/>0.00<br/>0.00<br/>0.00<br/>0.00<br/>0.00<br/>0.00<br/>784.10<br/>0.00<br/>784.10<br/>0.00<br/>784.10<br/>0.00<br/>784.10<br/>0.00<br/></td><td></td></li></ul></td></tr> | ecord (s) : 2<br>dqmin at iiin<br>0.00<br>0.00     |      | รัณกา<br>(เมื่อ<br>ผลรวม<br>ผลร<br>ผลร<br>ผลร<br>ผลร<br>ผลร<br>ผลร<br>ผลร<br>ผลร<br>ผลร<br>ผลร | 1 คำรถขายร่างขายร่างขายร่างขายร่างขายร่างขายร่างขายร่างขายร่างขายร่างขายร่างขายร่างขายร่างขายร่างขายร่างขายร่างขายร่างขายร่างขายร่างขายร่างขายร่างขายร่างขายร่างขายร่างขายจุกหนี้ :<br>ผลรวมยอดเจ้าหนี้ข่างเหลือ :<br>ผลรวมยอดเจ้าหนี้ข่างเหลือ :<br>ผลรวมยอดเจ้าหนี้ข่างเหลือ :<br>ผลรวมยอดเจ้าหนี้คงเหลือ :<br>ผลรวมยอดเจ้าหนี้คงเหลือ :<br>ผลรวมยอดเจ้าหนี้จงเหลือ :<br>ผลรวมยอดเจ้าหนี้จงเหลือ :<br>ผลรวมยอดเจ้ายช่างระ :<br>6<br>5<br>5<br>5<br>5<br>5<br>5<br>5<br>5<br>5<br>5<br>5<br>5<br>5<br>5<br>5<br>5<br>5<br>5 | ระด่า Vat (%)<br>รถส่งไฟแนนข์<br>ที่นั้น 7.00<br>7.00<br>525,031.16<br>43,752.94<br>568,784.10<br>0.00<br>9,000.00<br>9,000.00<br>9,000.00<br>9,000.00 | WHT (%)<br>0.00<br>0.00<br>ผล<br>ผล<br>ผล<br>เลชที่ (สมุด/เ<br>เการปาระอย่างน้อ | มูลค่ามนี้<br>516,531.16<br>8,500.00<br>ผลรวม<br>ผลรวม<br>ผลรวม<br>ผลรวมยอดร<br>ผลรวมยอดร<br>ผลรวมยอดร<br>ผลรวมยอดร<br>ผลรามยอดร<br>ผลรามอาร์<br>ผลรามยอดร<br>ผลรามยอดร<br>ผลรามยาร<br>ผลรามยาร<br>ผลรามยาร<br>ผลราม | <mark>ภามีมูลค่าเห็ม</mark><br>43,157.94<br>595.00<br>เลค่าข่าระแล้ว :<br>ยอดช่าระแล้ว :<br>ยอดช่าระแล้ว :<br>แ ที่จ่ายแล้ว :<br>สรวมยอดลูกหนี้ :<br>ลูกหนี้น์ช่าระแล้ว :<br>ดลูกหนี้หระแล้ว :<br>ดลูกหนี้คงเหลือ :<br>รวมรับข่าระครั้งนี้ :<br>ก ณ ที่จ่ายระบัน ี่<br>เรามยอดรับข่าระ :<br>อดเตรียมรับข่าระ : | หละ           ขอดจุกหนี้         ภาย           559,689.10 | cord (s) : 2<br>לקחיוֹה מו זֹישׁיש<br>0.00<br>0.00<br>0.00<br>0.00<br>0.00<br>0.00<br>0.00<br>0.00<br>784.10<br>0.00<br>784.10<br>784.10<br>784.10<br>785.70<br>785.70<br>785.70<br>785.70<br>785.70<br>785.70<br>785.70<br>785.70<br>785.70<br>785.70<br>785.70<br>785.70<br>785.70<br>785.70<br>785.70<br>785.70<br>785.70<br>7<br>7<br>7<br>7<br>7<br>7<br>7<br>7<br>7<br>7<br>7<br>7<br>7 |  | <ul> <li>รัณกา</li> <li>เอียารประ</li> <li>มอ</li> <li>มอ</li> </ul> | โรงอนุน NO. ขา<br>1 คำรถขายะ<br>2 ค่าคอมมิข<br>ผลรวมมูลค่าหนี้ :<br>ผลรวมยอดลุกหนี้ :<br>ผลรวมยอดลุกหนี้ :<br>วมยอดภาษีถูกหัก ณ ที่จ่าย :<br>ผลรวมยอดเจ้าหนี้ช่าระแล้ว :<br>ผลรวมยอดเจ้าหนี้ช่าระแล้ว :<br>ผลรวมยอดเจ้าหนี้ช่าระแล้ว :<br>ผลรวมยอดเจ้าหนี้จงเหลือ :<br>ผลรวมยอดเจ้าหนี้จงเหลือ :<br>ผลรวมยอดจำยช่าระ :<br>6<br>5€.≥↑<br>1 6<br>5€.><br>1 6 | ระดำ         Vat (%)           รถส่งไฟแนนข์         7.00           รถส่งไฟแนนข์         7.00           ร่าน         525,031.16           43,752.94         568,784.10           568,784.10         0.00           9,000.00         0.00           9,000.00         0.00           9,000.00         0.00           9,000.00         0.00           9,000.00         0.00           9,000.00         0.00           9,000.00         0.00           9,000.00         0.00 | WHT (%)<br>0.00<br>0.00<br>ผล<br>ผล<br>เลมพรี (สมุด/เ<br>เการชำระอย่างน้อ | มูลค่ามนี้<br>\$16,531.16<br>8,500.00<br>ผลรวม<br>ผลรวม<br>ผลรวมยอดร<br>ผลรวมยอดร<br>ผลรวมยอดร<br>ผลรวมยอดร<br>ผลรวมยอดร<br>ผลรวมยอดร<br>ผลรวมยอดร<br>ผลรามยอดร<br>ผลรามยาร์<br>ผลรามยอดร<br>ผลรามยอดร<br>ผลรามยาร์<br>ผลรามยาร์<br>ผลรามรามรามรามรามรามรามรามรามรามรามรามรามร | <mark>ภามีมูลค่าเห็ม</mark><br>43,157.94<br>595.00<br>เลค่าข่าระแล้ว :<br>ยอดช่าระแล้ว :<br>ยอดช่าระแล้ว :<br>แ ที่จ่ายแล้ว :<br>สรวมยอดลูกหนี :<br>ลูกหนีนช่าระแล้ว :<br>ดลูกหนี้ห่าระแล้ว :<br>ดลูกหนี้ห่าระแล้ว :<br>กน ที่จ่ายหรังนี้ :<br>กน ที่จ่ายระหังนี้ :<br>กน ที่จ่ายระบบข่าระ :<br>มลเตรียมรับข่าระ : | หละ           ชอดจุกหนี้         ภาย           559,689.10 | ecord (s) : 2<br>ignin a iiin<br>0.00<br>0.00<br>0 |  | รัฐการประเทศ | <ul> <li>โรงอนุน No. 20</li> <li>โ คำรถขายฯ</li> <li>2 คำคอมมิข</li> <li>ผลรวมมูลค่าหนี้ :</li> <li>ผลรวมยอดลูกหนี้ :</li> <li>ผลรวมยอดลุกหนี้ :</li> <li>มออดภาษีถูกหัก ณ ที่จ่าย :</li> <li>ผลรวมยอดเจ้าหนี้ทำระแล้ว :</li> <li>ผลรวมยอดเจ้าหนี้ทำระแล้ว :</li> <li>ผลรวมยอดเจ้าหนี้ทำระแล้ว :</li> <li>ผลรวมยอดเจ้าหนี้ทำระแล้ว :</li> <li>ผลรวมยอดเจ้าหนี้ทำระแล้ว :</li> <li>ผลรวมยอดเจ้าหนี้ทำระแล้ว :</li> <li>ผลรวมยอดเจ้าหนี้ทำระแล้ว :</li> <li>ผลรวมยอดเจ้าหนี้ทำระแล้ว :</li> <li>ผลรวมยอดเจ้าหนี้ทำระแล้ว :</li> <li>ผลรวมยอดเจ้าหนี้ทำระเร็งนี้ :</li> <li>ผลรวมยอดจำยช่าระ :</li> <li>รัดการข้อมูล No.</li> <li>ส่วนลด/ส่วนเพิ่ม :</li> </ul> | ระด่า Vat (%)<br>รถส่งไฟแนนซ์<br>ทั่นั้น 7.00<br>7.00<br>525,031.16<br>43,752.94<br>568,784.10<br>0.00<br>9,000.00<br>0.00<br>9,000.00<br>9,000.00<br>0.00 | WHT (%) 9.000 9.000 <p< td=""><td>มูลค่ามนี้<br/>\$16,531.16<br/>8,500.00<br/>ผลรวมมู<br/>ผลรวม<br/>ผลรวม<br/>ผลรวมยอดสุ<br/>ผลรวมยอดสุ<br/>ผลราย<br/>ผลรายยอดสุ<br/>ผลรายยอดสุ<br/>ผลรายยอดสุ<br/>ผลรายยอดสุ<br/>ผลรายยอดสุ<br/>ผลรายยอดสุ<br/>ผลรายยอดสุ<br/>ผลรายยอดสุ<br/>ผลรายยอดสุ<br/>ผลรายยอดสุ<br/>ผลรายทางที่มี<br/>ผลรายทางที่มี<br/>ผลรายที่มี<br/>ผลรายที่มีมีมี<br/>ผลรายที่มี<br/>ผลรายที่มีมีมามที่ามทางที่มีมีมามที่มีมามที่มีมามทางที่มีมามที่มามที่มามทางที่มีมามที่มีมามที่มีมามที่มามที่มีมามที่มามที่มีมีมามที่มามที่างที่มีมามที่มามที่มามที่มามที่มามที่มามที่มามที่มามที่าม</td><td>ภาษีมูลด่าเพิ่ม<br/>43,157.94<br/>595.00<br/>ลด่าช่าระแล้ว :<br/>ยอดช่าระแล้ว :<br/>ยอดช่าระแล้ว :<br/>แ ที่จ่ายแล้ว :<br/>ลรวมยอดลุกหนี้<br/>ลรวมยอดลุกหนี้<br/>จุกหนี้นัช่าระแล้ว :<br/>ดลุกหนี้ห่ายหรังนี้ :<br/>เรามยอดรับช่าระ :<br/>เรามยอดรับช่าระ :<br/>เรามยอดรับช่าระ :<br/>เรามยอดรับช่าระ :<br/>เรามยอดรับช่าระ :<br/>เรามยอดรับช่าระ :<br/>เรามยอดรับช่าระ :<br/>เรามยอดรับช่าระ :<br/>เรามยอดรับช่าระ :<br/>เรามยอดรับช่าระ :<br/>เรามยอดรับช่าระ :<br/>เรามยอดรับช่าระ :<br/>เรามยอดรับช่าระ :<br/>เรามยอดรับช่าระ :</td><td>Re<br/>100 aq∩111 (7) 15<br/>559,689.10<br/>9,095.00<br/></td><td>ecord (s) : 2<br/>iqmin at iiin<br/>0.00<br/>0.00<br/>0.00<br/>0.00<br/>0.00<br/>0.00<br/>0.00<br/>0.00<br/>0.00<br/>0.00<br/>0.00<br/>0.00<br/>784.10<br/>0.00<br/>784.10<br/>0.00<br/>784.10<br/>0.00<br/>.784.10<br/>0.00<br/>.784.10<br/>.784.10<br/>0.00<br/>.784.10<br/>.784.10<br/>0.00<br/>.784.10<br/>.784.10<br/>.795.70<br/>.795.70<br/>955.70<br/>955.70<br/>955.</td><td></td></p<> | มูลค่ามนี้<br>\$16,531.16<br>8,500.00<br>ผลรวมมู<br>ผลรวม<br>ผลรวม<br>ผลรวมยอดสุ<br>ผลรวมยอดสุ<br>ผลราย<br>ผลรายยอดสุ<br>ผลรายยอดสุ<br>ผลรายยอดสุ<br>ผลรายยอดสุ<br>ผลรายยอดสุ<br>ผลรายยอดสุ<br>ผลรายยอดสุ<br>ผลรายยอดสุ<br>ผลรายยอดสุ<br>ผลรายยอดสุ<br>ผลรายทางที่มี<br>ผลรายทางที่มี<br>ผลรายที่มี<br>ผลรายที่มีมีมี<br>ผลรายที่มี<br>ผลรายที่มีมีมามที่ามทางที่มีมีมามที่มีมามที่มีมามทางที่มีมามที่มามที่มามทางที่มีมามที่มีมามที่มีมามที่มามที่มีมามที่มามที่มีมีมามที่มามที่างที่มีมามที่มามที่มามที่มามที่มามที่มามที่มามที่มามที่าม | ภาษีมูลด่าเพิ่ม<br>43,157.94<br>595.00<br>ลด่าช่าระแล้ว :<br>ยอดช่าระแล้ว :<br>ยอดช่าระแล้ว :<br>แ ที่จ่ายแล้ว :<br>ลรวมยอดลุกหนี้<br>ลรวมยอดลุกหนี้<br>จุกหนี้นัช่าระแล้ว :<br>ดลุกหนี้ห่ายหรังนี้ :<br>เรามยอดรับช่าระ :<br>เรามยอดรับช่าระ :<br>เรามยอดรับช่าระ :<br>เรามยอดรับช่าระ :<br>เรามยอดรับช่าระ :<br>เรามยอดรับช่าระ :<br>เรามยอดรับช่าระ :<br>เรามยอดรับช่าระ :<br>เรามยอดรับช่าระ :<br>เรามยอดรับช่าระ :<br>เรามยอดรับช่าระ :<br>เรามยอดรับช่าระ :<br>เรามยอดรับช่าระ :<br>เรามยอดรับช่าระ : | Re<br>100 aq∩111 (7) 15<br>559,689.10<br>9,095.00<br> | ecord (s) : 2<br>iqmin at iiin<br>0.00<br>0.00<br>0.00<br>0.00<br>0.00<br>0.00<br>0.00<br>0.00<br>0.00<br>0.00<br>0.00<br>0.00<br>784.10<br>0.00<br>784.10<br>0.00<br>784.10<br>0.00<br>.784.10<br>0.00<br>.784.10<br>.784.10<br>0.00<br>.784.10<br>.784.10<br>0.00<br>.784.10<br>.784.10<br>.795.70<br>.795.70<br>955.70<br>955.70<br>955. |  | รัดกา<br>(คลรว)<br>(คลรว)<br>(คลรว)<br>(คลรา)<br>(คลรา)<br>(ค |  | ระดำ         Vat (%)           รถส่งไฟแนนข์         7.00           รถส่งไฟแนนข์         7.00           รรรรงวิจราย         565,784.10           568,784.10         0.00           9,000.00         0.00           9,000.00         0.00           9,000.00         0.00           9,000.00         0.00           9,000.00         0.00           9,000.00         0.00           9,000.00         0.00           9,000.00         0.00           9,000.00         0.00 | WHT (%)<br>0.00<br>0.00<br>ผล<br>ผล<br>เลชที่ (สมุด/เ<br>เการประอย่างน้อ | มูลค่ามนี้<br>516,531.16<br>8,500.00<br>ผลรวมมู<br>ผลรวม<br>ผลรวมยอดสุ<br>ผลรวมยอดสุ<br>ผลรวมยอดสุ<br>ผลรวมยอดสุ<br>ผลรวมยอดสุ<br>ผลรวมยอดสุ<br>ผลรวมยอดสุ<br>มูลค่ามัดรา<br>ผล<br>ยะ | <ul> <li>ภามีมูลด่าเพิ่ม</li> <li>43,157.94</li> <li>595.00</li> <li>เลด่าข่าระแล้ว :</li> <li>กาษีข่าระแล้ว :</li> <li>ยอดข่าระแล้ว :</li> <li>เล ที่จ่ายแล้ว :</li> <li>เล ที่จ่ายแล้ว :</li> <li>เล ที่จ่ายแล้ว :</li> <li>เล ที่จ่ายแล้ว :</li> <li>เล ที่จ่ายแล้ว :</li> <li>เล ที่จ่ายแล้ว :</li> <li>เล ที่จ่ายแล้ว :</li> <li>เล ที่จ่ายแล้ว :</li> <li>เล ที่จ่ายแล้ว :</li> <li>เล ที่จ่ายแล้ว :</li> <li>เล ที่จ่ายแล้ว :</li> <li>เล ที่จ่ายแล้ว :</li> <li>เล ที่จ่ายกังนี้ :</li> <li>เล ที่จ่ายระหรั่งนี้ :</li> <li>เล เป็นข่าระครั้งนี้ :</li> <li>เล เป็นข่าระครั้งนี้ :</li> <li>เล เป็นข่าระครั้งนี้ :</li> <li>เล เป็นข่าระครั้งนี้ :</li> <li>เล เป็นข่าระ</li> <li>เล เป็นข่าระ</li> <li>เล เป็นข่าระ</li> <li>เล เป็นข่าระ</li> <li>เล เป็นข่าระ</li> <li>เล เป็นข่าระ</li> <li>เล เป็นข่าระ</li> <li>เล เป็นข่าระ</li> <li>เล เป็นข่าระ</li> <li>เล เป็นข่าระ</li> <li>เล เป็นข่าระ</li> <li>เล เป็นข่าระ</li> <li>เล เป็นข่าระ</li> <li>เล เล เล เป็นข่าระ</li> <li>เล เล เล เล เล เล เล เล เล เล เล เล เล เ</li></ul> | มอดจุกเน้า         ภาย           559,689.10 | ecord (s) : 2<br>ignin a iiin<br>0.00<br>0.00<br>0 |  | المعتى:<br>«<br>المعتى:<br>المعناد:<br>المعناد:<br>المعناد:<br>معناد:<br>معناداعماد:<br>معاماد:<br>معاماد:<br>معامادان معاما:<br>معاما:<br>معاما:<br>معاما:<br>معاما:<br>معاما:<br>معاما:<br>معاما:<br>معاما:<br>معاما:<br>معاما:<br>معاما:<br>معاما:<br>معاما:<br>معاما:<br>معاما:<br>معاما:<br>معاما:<br>ما:<br>ما:<br>ما:<br>معاما:<br>ما:<br>ما:<br>ما:<br>ما:<br>ما:<br>ما:<br>ما:<br>ما:<br>ما: | 1 คำรถขายฯ 2 ค่าคอมมีข ผลรวมมูลค่าหนี้ : ผลรวมยอดลูกหนี้ : ผลรวมยอดลูกหนี้ : มขอดภาษีถูกหัก ณ ที่จ่าย : ผลรวมยอดเจ้าหนี้ท่าระแล้ว : ผลรวมขอดเจ้าหนี้ท่าระแล้ว : ผลรวมขอดเจ้าหนี้ท่าระแล้ว : ผลรวมขอดเจ้าหนี้ท่าระแล้ว : ผลรวมขอดเจ้าหนี้ท่าระแล้ว : ผลรวมขอดเจ้าหนี้ท่าระแล้ว : ผลรวมขอดเจ้าหนี้ท่าระแล้ว : ผลรวมขอดเจ้าหนี้ท่าระแล้ว : ผลรวมขอดเจ้าหนี้ที่ทระแล้ว : ผลรวมขอดเจ้าหนี้ที่ที่ที่ที่ที่ที่ที่ที่ที่ที่ที่ที่ที่ท | งาง         งาง         งาง         งาง           รถสังไฟแนนช์         7.00         7.00         7.00           เชิ่น         7.00         7.00         7.00           รวรวง,31.16         43,752.94         3.00         3.00           568,784.10         0.00         0.00         0.00           9,000.00         0.00         9,000.00         0.00           9,000.00         0.00         9,000.00         0.00           9,000.00         0.00         9,000.00         0.00           9,000.00         0.00         9,000.00         0.00           9,000.00         0.00         9,000.00         0.00           9,000.00         0.00         0.00         0.00           9,000.00         0.00         0.00         0.00           9,000.00         0.00         0.00         0.00           9,000.00         0.00         0.00         0.00           9,000.00         0.00         0.00         0.00           9,000.00         0.00         0.00         0.00           9,000.00         0.00         0.00         0.00           9,000.00         0.00         0.00         0.00      0,000,00 | <ul> <li>WHT (%)</li> <li>0.00</li> <li>0.00</li> <li>0.00</li> <li>คล</li> <li>คล<td>มูลด่ามนี้<br/>\$16,531.16<br/>8,500.00<br/>ผลรวมมู<br/>ผลรวม<br/>ผลรวม<br/>ผลรวมยอดสุ<br/>ผสรวมยอดสุ<br/>ผสรายคลสุ<br/>ผสรายคลสุ<br/>ผสรายคลสุาครายคลสุ<br/>ผสรายคลสุ<br/>ผสรายคลสุ<br/>ผสรายคลสุ<br/>ผสรายคลสุาครายคลสุ<br/>ผสรายคลสุ<br/>ผสรายคลสุาครายคลสุ<br/>ผสรายคลสุ<br/>ผสรายคลสุ<br/>ผสรายคลสุาทางทางทางทางทางทางทางทางทางทางทางทางทาง</td><td><ul> <li>ภาษีมูลด่าเพิ่ม</li> <li>43,157.94</li> <li>595.00</li> <li>ลค่าช่าระแล้ว :</li> <li>ยอดช่าระแล้ว :</li> <li>ยอดช่าระแล้ว :</li> <li>สรวมยอดลูกหนี :</li> <li>ลุกหนีนช่าระแล้ว :</li> <li>สรวมยอดลุกหนี :</li> <li>ลุกหนีนช่าระแล้ว :</li> <li>๑ลูกหนี้คงเหลือ :</li> <li>รวมรับช่าระครั้งนี้ :</li> <li>ก ณ ที่จ่ายครั้งนี้ :</li> <li>รวมรับช่าระครั้งนี้ :</li> <li>มอเตรียมรับช่าระ :</li> <li>รรรมเนียมม ยอด</li> <li>ยอดชำระรวม :</li> </ul></td><td>иааąлий         ли           559,689.10         9,095.00         4           9,095.00         5         5           559,689.10         5         5           559,689.10         5         5           559,689.10         5         5           559,689.10         5         5           559,689.10         5         5           559,689.10         5         5           559,689.10         5         5           559,79         5         5           637,752         ทิมมพ์เปิด         5</td><td>ecord (s) : 2<br/>iqmin at iiiu<br/>0.00<br/>0.00<br/>0.00<br/>0.00<br/>0.00<br/>0.00<br/>0.00<br/>0.00<br/>0.00<br/>0.00<br/>784.10<br/>0.00<br/>784.10<br/>0.00<br/>784.10<br/>0.00<br/>784.10<br/>0.00<br/></td><td></td></li></ul> | มูลด่ามนี้<br>\$16,531.16<br>8,500.00<br>ผลรวมมู<br>ผลรวม<br>ผลรวม<br>ผลรวมยอดสุ<br>ผสรวมยอดสุ<br>ผสรายคลสุ<br>ผสรายคลสุ<br>ผสรายคลสุาครายคลสุ<br>ผสรายคลสุ<br>ผสรายคลสุ<br>ผสรายคลสุ<br>ผสรายคลสุาครายคลสุ<br>ผสรายคลสุ<br>ผสรายคลสุาครายคลสุ<br>ผสรายคลสุ<br>ผสรายคลสุ<br>ผสรายคลสุาทางทางทางทางทางทางทางทางทางทางทางทางทาง | <ul> <li>ภาษีมูลด่าเพิ่ม</li> <li>43,157.94</li> <li>595.00</li> <li>ลค่าช่าระแล้ว :</li> <li>ยอดช่าระแล้ว :</li> <li>ยอดช่าระแล้ว :</li> <li>สรวมยอดลูกหนี :</li> <li>ลุกหนีนช่าระแล้ว :</li> <li>สรวมยอดลุกหนี :</li> <li>ลุกหนีนช่าระแล้ว :</li> <li>๑ลูกหนี้คงเหลือ :</li> <li>รวมรับช่าระครั้งนี้ :</li> <li>ก ณ ที่จ่ายครั้งนี้ :</li> <li>รวมรับช่าระครั้งนี้ :</li> <li>มอเตรียมรับช่าระ :</li> <li>รรรมเนียมม ยอด</li> <li>ยอดชำระรวม :</li> </ul> | иааąлий         ли           559,689.10         9,095.00         4           9,095.00         5         5           559,689.10         5         5           559,689.10         5         5           559,689.10         5         5           559,689.10         5         5           559,689.10         5         5           559,689.10         5         5           559,689.10         5         5           559,79         5         5           637,752         ทิมมพ์เปิด         5 | ecord (s) : 2<br>iqmin at iiiu<br>0.00<br>0.00<br>0.00<br>0.00<br>0.00<br>0.00<br>0.00<br>0.00<br>0.00<br>0.00<br>784.10<br>0.00<br>784.10<br>0.00<br>784.10<br>0.00<br>784.10<br>0.00<br> |  |
| ecord (s) : 2<br>dqmin at iiin<br>0.00<br>0.00                                                                                                    |                                                                                                    |                                                                                                    |                                                                                                    |                                                                                                    |                                                                                                    |                                                                                                    |                                                                                                    |      |                                                                                                |                                                                                                    |                                                                                                    |                                                                                 |                                                                                                    |                                                                                                    |                                                           |                                                                                                    |  |                                                                      |                                                                                                    |                                                                                                    |                                                                           |                                                                                                    |                                                                                                    |                                                           |                                                                                                    |  |              |                                                                                                    |                                                                                                    |                                                                                                    |                                                                                                    |                                                                                                    |                                                       |                                                                                                    |  |                                                                                                    |  |                                                                                                    |                                                                          |                                                                                                    |                                                                                                    |                                             |                                                                                                    |  |                                                                                                    |                                                                                                    |                                                                                                    |                                                                                                    |                                                                                                    |                                                                                                    |                                                                                                    |                                                                                                    |  |
| รัณกา<br>(เมื่อ<br>ผลรวม<br>ผลร<br>ผลร<br>ผลร<br>ผลร<br>ผลร<br>ผลร<br>ผลร<br>ผลร<br>ผลร<br>ผลร                                                                                                    | 1 คำรถขายร่างขายร่างขายร่างขายร่างขายร่างขายร่างขายร่างขายร่างขายร่างขายร่างขายร่างขายร่างขายร่างขายร่างขายร่างขายร่างขายร่างขายร่างขายร่างขายร่างขายร่างขายร่างขายร่างขายจุกหนี้ :<br>ผลรวมยอดเจ้าหนี้ข่างเหลือ :<br>ผลรวมยอดเจ้าหนี้ข่างเหลือ :<br>ผลรวมยอดเจ้าหนี้ข่างเหลือ :<br>ผลรวมยอดเจ้าหนี้คงเหลือ :<br>ผลรวมยอดเจ้าหนี้คงเหลือ :<br>ผลรวมยอดเจ้าหนี้จงเหลือ :<br>ผลรวมยอดเจ้าหนี้จงเหลือ :<br>ผลรวมยอดเจ้ายช่างระ :<br>6<br>5<br>5<br>5<br>5<br>5<br>5<br>5<br>5<br>5<br>5<br>5<br>5<br>5<br>5<br>5<br>5<br>5<br>5                                                                                                    | ระด่า Vat (%)<br>รถส่งไฟแนนข์<br>ที่นั้น 7.00<br>7.00<br>525,031.16<br>43,752.94<br>568,784.10<br>0.00<br>9,000.00<br>9,000.00<br>9,000.00<br>9,000.00                                                                                                    | WHT (%)<br>0.00<br>0.00<br>ผล<br>ผล<br>ผล<br>เลชที่ (สมุด/เ<br>เการปาระอย่างน้อ                                                                                                    | มูลค่ามนี้<br>516,531.16<br>8,500.00<br>ผลรวม<br>ผลรวม<br>ผลรวม<br>ผลรวมยอดร<br>ผลรวมยอดร<br>ผลรวมยอดร<br>ผลรวมยอดร<br>ผลรามยอดร<br>ผลรามอาร์<br>ผลรามยอดร<br>ผลรามยอดร<br>ผลรามยาร<br>ผลรามยาร<br>ผลรามยาร<br>ผลราม                                                                                                    | <mark>ภามีมูลค่าเห็ม</mark><br>43,157.94<br>595.00<br>เลค่าข่าระแล้ว :<br>ยอดช่าระแล้ว :<br>ยอดช่าระแล้ว :<br>แ ที่จ่ายแล้ว :<br>สรวมยอดลูกหนี้ :<br>ลูกหนี้น์ช่าระแล้ว :<br>ดลูกหนี้หระแล้ว :<br>ดลูกหนี้คงเหลือ :<br>รวมรับข่าระครั้งนี้ :<br>ก ณ ที่จ่ายระบัน ี่<br>เรามยอดรับข่าระ :<br>อดเตรียมรับข่าระ :                                                                                                    | หละ           ขอดจุกหนี้         ภาย           559,689.10                                                                                                    | cord (s) : 2<br>לקחיוֹה מו זֹישׁיש<br>0.00<br>0.00<br>0.00<br>0.00<br>0.00<br>0.00<br>0.00<br>0.00<br>784.10<br>0.00<br>784.10<br>784.10<br>784.10<br>785.70<br>785.70<br>785.70<br>785.70<br>785.70<br>785.70<br>785.70<br>785.70<br>785.70<br>785.70<br>785.70<br>785.70<br>785.70<br>785.70<br>785.70<br>785.70<br>785.70<br>7<br>7<br>7<br>7<br>7<br>7<br>7<br>7<br>7<br>7<br>7<br>7<br>7                                                                                                    |      |                                                                                                |                                                                                                    |                                                                                                    |                                                                                 |                                                                                                    |                                                                                                    |                                                           |                                                                                                    |  |                                                                      |                                                                                                    |                                                                                                    |                                                                           |                                                                                                    |                                                                                                    |                                                           |                                                                                                    |  |              |                                                                                                    |                                                                                                    |                                                                                                    |                                                                                                    |                                                                                                    |                                                       |                                                                                                    |  |                                                                                                    |  |                                                                                                    |                                                                          |                                                                                                    |                                                                                                    |                                             |                                                                                                    |  |                                                                                                    |                                                                                                    |                                                                                                    |                                                                                                    |                                                                                                    |                                                                                                    |                                                                                                    |                                                                                                    |  |
| <ul> <li>รัณกา</li> <li>เอียารประ</li> <li>มอ</li> <li>มอ</li> </ul>                                                                                                    | โรงอนุน NO. ขา<br>1 คำรถขายะ<br>2 ค่าคอมมิข<br>ผลรวมมูลค่าหนี้ :<br>ผลรวมยอดลุกหนี้ :<br>ผลรวมยอดลุกหนี้ :<br>วมยอดภาษีถูกหัก ณ ที่จ่าย :<br>ผลรวมยอดเจ้าหนี้ช่าระแล้ว :<br>ผลรวมยอดเจ้าหนี้ช่าระแล้ว :<br>ผลรวมยอดเจ้าหนี้ช่าระแล้ว :<br>ผลรวมยอดเจ้าหนี้จงเหลือ :<br>ผลรวมยอดเจ้าหนี้จงเหลือ :<br>ผลรวมยอดจำยช่าระ :<br>6<br>5€.≥↑<br>1 6<br>5€.><br>1 6                                                                                                    | ระดำ         Vat (%)           รถส่งไฟแนนข์         7.00           รถส่งไฟแนนข์         7.00           ร่าน         525,031.16           43,752.94         568,784.10           568,784.10         0.00           9,000.00         0.00           9,000.00         0.00           9,000.00         0.00           9,000.00         0.00           9,000.00         0.00           9,000.00         0.00           9,000.00         0.00           9,000.00         0.00                                                                                                    | WHT (%)<br>0.00<br>0.00<br>ผล<br>ผล<br>เลมพรี (สมุด/เ<br>เการชำระอย่างน้อ                                                                                                    | มูลค่ามนี้<br>\$16,531.16<br>8,500.00<br>ผลรวม<br>ผลรวม<br>ผลรวมยอดร<br>ผลรวมยอดร<br>ผลรวมยอดร<br>ผลรวมยอดร<br>ผลรวมยอดร<br>ผลรวมยอดร<br>ผลรวมยอดร<br>ผลรามยอดร<br>ผลรามยาร์<br>ผลรามยอดร<br>ผลรามยอดร<br>ผลรามยาร์<br>ผลรามยาร์<br>ผลรามรามรามรามรามรามรามรามรามรามรามรามรามร                                                                                                    | <mark>ภามีมูลค่าเห็ม</mark><br>43,157.94<br>595.00<br>เลค่าข่าระแล้ว :<br>ยอดช่าระแล้ว :<br>ยอดช่าระแล้ว :<br>แ ที่จ่ายแล้ว :<br>สรวมยอดลูกหนี :<br>ลูกหนีนช่าระแล้ว :<br>ดลูกหนี้ห่าระแล้ว :<br>ดลูกหนี้ห่าระแล้ว :<br>กน ที่จ่ายหรังนี้ :<br>กน ที่จ่ายระหังนี้ :<br>กน ที่จ่ายระบบข่าระ :<br>มลเตรียมรับข่าระ :                                                                                                    | หละ           ชอดจุกหนี้         ภาย           559,689.10                                                                                                    | ecord (s) : 2<br>ignin a iiin<br>0.00<br>0.00<br>0 |      |                                                                                                |                                                                                                    |                                                                                                    |                                                                                 |                                                                                                    |                                                                                                    |                                                           |                                                                                                    |  |                                                                      |                                                                                                    |                                                                                                    |                                                                           |                                                                                                    |                                                                                                    |                                                           |                                                                                                    |  |              |                                                                                                    |                                                                                                    |                                                                                                    |                                                                                                    |                                                                                                    |                                                       |                                                                                                    |  |                                                                                                    |  |                                                                                                    |                                                                          |                                                                                                    |                                                                                                    |                                             |                                                                                                    |  |                                                                                                    |                                                                                                    |                                                                                                    |                                                                                                    |                                                                                                    |                                                                                                    |                                                                                                    |                                                                                                    |  |
| รัฐการประเทศ                                                                                                    | <ul> <li>โรงอนุน No. 20</li> <li>โ คำรถขายฯ</li> <li>2 คำคอมมิข</li> <li>ผลรวมมูลค่าหนี้ :</li> <li>ผลรวมยอดลูกหนี้ :</li> <li>ผลรวมยอดลุกหนี้ :</li> <li>มออดภาษีถูกหัก ณ ที่จ่าย :</li> <li>ผลรวมยอดเจ้าหนี้ทำระแล้ว :</li> <li>ผลรวมยอดเจ้าหนี้ทำระแล้ว :</li> <li>ผลรวมยอดเจ้าหนี้ทำระแล้ว :</li> <li>ผลรวมยอดเจ้าหนี้ทำระแล้ว :</li> <li>ผลรวมยอดเจ้าหนี้ทำระแล้ว :</li> <li>ผลรวมยอดเจ้าหนี้ทำระแล้ว :</li> <li>ผลรวมยอดเจ้าหนี้ทำระแล้ว :</li> <li>ผลรวมยอดเจ้าหนี้ทำระแล้ว :</li> <li>ผลรวมยอดเจ้าหนี้ทำระแล้ว :</li> <li>ผลรวมยอดเจ้าหนี้ทำระเร็งนี้ :</li> <li>ผลรวมยอดจำยช่าระ :</li> <li>รัดการข้อมูล No.</li> <li>ส่วนลด/ส่วนเพิ่ม :</li> </ul>                                                                                                    | ระด่า Vat (%)<br>รถส่งไฟแนนซ์<br>ทั่นั้น 7.00<br>7.00<br>525,031.16<br>43,752.94<br>568,784.10<br>0.00<br>9,000.00<br>0.00<br>9,000.00<br>9,000.00<br>0.00                                                                                                    | WHT (%) 9.000 9.000 <p< td=""><td>มูลค่ามนี้<br/>\$16,531.16<br/>8,500.00<br/>ผลรวมมู<br/>ผลรวม<br/>ผลรวม<br/>ผลรวมยอดสุ<br/>ผลรวมยอดสุ<br/>ผลราย<br/>ผลรายยอดสุ<br/>ผลรายยอดสุ<br/>ผลรายยอดสุ<br/>ผลรายยอดสุ<br/>ผลรายยอดสุ<br/>ผลรายยอดสุ<br/>ผลรายยอดสุ<br/>ผลรายยอดสุ<br/>ผลรายยอดสุ<br/>ผลรายยอดสุ<br/>ผลรายทางที่มี<br/>ผลรายทางที่มี<br/>ผลรายที่มี<br/>ผลรายที่มีมีมี<br/>ผลรายที่มี<br/>ผลรายที่มีมีมามที่ามทางที่มีมีมามที่มีมามที่มีมามทางที่มีมามที่มามที่มามทางที่มีมามที่มีมามที่มีมามที่มามที่มีมามที่มามที่มีมีมามที่มามที่างที่มีมามที่มามที่มามที่มามที่มามที่มามที่มามที่มามที่าม</td><td>ภาษีมูลด่าเพิ่ม<br/>43,157.94<br/>595.00<br/>ลด่าช่าระแล้ว :<br/>ยอดช่าระแล้ว :<br/>ยอดช่าระแล้ว :<br/>แ ที่จ่ายแล้ว :<br/>ลรวมยอดลุกหนี้<br/>ลรวมยอดลุกหนี้<br/>จุกหนี้นัช่าระแล้ว :<br/>ดลุกหนี้ห่ายหรังนี้ :<br/>เรามยอดรับช่าระ :<br/>เรามยอดรับช่าระ :<br/>เรามยอดรับช่าระ :<br/>เรามยอดรับช่าระ :<br/>เรามยอดรับช่าระ :<br/>เรามยอดรับช่าระ :<br/>เรามยอดรับช่าระ :<br/>เรามยอดรับช่าระ :<br/>เรามยอดรับช่าระ :<br/>เรามยอดรับช่าระ :<br/>เรามยอดรับช่าระ :<br/>เรามยอดรับช่าระ :<br/>เรามยอดรับช่าระ :<br/>เรามยอดรับช่าระ :</td><td>Re<br/>100 aq∩111 (7) 15<br/>559,689.10<br/>9,095.00<br/></td><td>ecord (s) : 2<br/>iqmin at iiin<br/>0.00<br/>0.00<br/>0.00<br/>0.00<br/>0.00<br/>0.00<br/>0.00<br/>0.00<br/>0.00<br/>0.00<br/>0.00<br/>0.00<br/>784.10<br/>0.00<br/>784.10<br/>0.00<br/>784.10<br/>0.00<br/>.784.10<br/>0.00<br/>.784.10<br/>.784.10<br/>0.00<br/>.784.10<br/>.784.10<br/>0.00<br/>.784.10<br/>.784.10<br/>.795.70<br/>.795.70<br/>955.70<br/>955.70<br/>955.</td><td></td></p<> | มูลค่ามนี้<br>\$16,531.16<br>8,500.00<br>ผลรวมมู<br>ผลรวม<br>ผลรวม<br>ผลรวมยอดสุ<br>ผลรวมยอดสุ<br>ผลราย<br>ผลรายยอดสุ<br>ผลรายยอดสุ<br>ผลรายยอดสุ<br>ผลรายยอดสุ<br>ผลรายยอดสุ<br>ผลรายยอดสุ<br>ผลรายยอดสุ<br>ผลรายยอดสุ<br>ผลรายยอดสุ<br>ผลรายยอดสุ<br>ผลรายทางที่มี<br>ผลรายทางที่มี<br>ผลรายที่มี<br>ผลรายที่มีมีมี<br>ผลรายที่มี<br>ผลรายที่มีมีมามที่ามทางที่มีมีมามที่มีมามที่มีมามทางที่มีมามที่มามที่มามทางที่มีมามที่มีมามที่มีมามที่มามที่มีมามที่มามที่มีมีมามที่มามที่างที่มีมามที่มามที่มามที่มามที่มามที่มามที่มามที่มามที่าม | ภาษีมูลด่าเพิ่ม<br>43,157.94<br>595.00<br>ลด่าช่าระแล้ว :<br>ยอดช่าระแล้ว :<br>ยอดช่าระแล้ว :<br>แ ที่จ่ายแล้ว :<br>ลรวมยอดลุกหนี้<br>ลรวมยอดลุกหนี้<br>จุกหนี้นัช่าระแล้ว :<br>ดลุกหนี้ห่ายหรังนี้ :<br>เรามยอดรับช่าระ :<br>เรามยอดรับช่าระ :<br>เรามยอดรับช่าระ :<br>เรามยอดรับช่าระ :<br>เรามยอดรับช่าระ :<br>เรามยอดรับช่าระ :<br>เรามยอดรับช่าระ :<br>เรามยอดรับช่าระ :<br>เรามยอดรับช่าระ :<br>เรามยอดรับช่าระ :<br>เรามยอดรับช่าระ :<br>เรามยอดรับช่าระ :<br>เรามยอดรับช่าระ :<br>เรามยอดรับช่าระ :                                                                                                    | Re<br>100 aq∩111 (7) 15<br>559,689.10<br>9,095.00<br>                                                                                                    | ecord (s) : 2<br>iqmin at iiin<br>0.00<br>0.00<br>0.00<br>0.00<br>0.00<br>0.00<br>0.00<br>0.00<br>0.00<br>0.00<br>0.00<br>0.00<br>784.10<br>0.00<br>784.10<br>0.00<br>784.10<br>0.00<br>.784.10<br>0.00<br>.784.10<br>.784.10<br>0.00<br>.784.10<br>.784.10<br>0.00<br>.784.10<br>.784.10<br>.795.70<br>.795.70<br>955.70<br>955.70<br>955.                                                                                                    |      |                                                                                                |                                                                                                    |                                                                                                    |                                                                                 |                                                                                                    |                                                                                                    |                                                           |                                                                                                    |  |                                                                      |                                                                                                    |                                                                                                    |                                                                           |                                                                                                    |                                                                                                    |                                                           |                                                                                                    |  |              |                                                                                                    |                                                                                                    |                                                                                                    |                                                                                                    |                                                                                                    |                                                       |                                                                                                    |  |                                                                                                    |  |                                                                                                    |                                                                          |                                                                                                    |                                                                                                    |                                             |                                                                                                    |  |                                                                                                    |                                                                                                    |                                                                                                    |                                                                                                    |                                                                                                    |                                                                                                    |                                                                                                    |                                                                                                    |  |
| รัดกา<br>(คลรว)<br>(คลรว)<br>(คลรว)<br>(คลรา)<br>(คลรา)<br>(ค |                                                                                                    | ระดำ         Vat (%)           รถส่งไฟแนนข์         7.00           รถส่งไฟแนนข์         7.00           รรรรงวิจราย         565,784.10           568,784.10         0.00           9,000.00         0.00           9,000.00         0.00           9,000.00         0.00           9,000.00         0.00           9,000.00         0.00           9,000.00         0.00           9,000.00         0.00           9,000.00         0.00           9,000.00         0.00                                                                                                    | WHT (%)<br>0.00<br>0.00<br>ผล<br>ผล<br>เลชที่ (สมุด/เ<br>เการประอย่างน้อ                                                                                                    | มูลค่ามนี้<br>516,531.16<br>8,500.00<br>ผลรวมมู<br>ผลรวม<br>ผลรวมยอดสุ<br>ผลรวมยอดสุ<br>ผลรวมยอดสุ<br>ผลรวมยอดสุ<br>ผลรวมยอดสุ<br>ผลรวมยอดสุ<br>ผลรวมยอดสุ<br>มูลค่ามัดรา<br>ผล<br>ยะ                                                                                                    | <ul> <li>ภามีมูลด่าเพิ่ม</li> <li>43,157.94</li> <li>595.00</li> <li>เลด่าข่าระแล้ว :</li> <li>กาษีข่าระแล้ว :</li> <li>ยอดข่าระแล้ว :</li> <li>เล ที่จ่ายแล้ว :</li> <li>เล ที่จ่ายแล้ว :</li> <li>เล ที่จ่ายแล้ว :</li> <li>เล ที่จ่ายแล้ว :</li> <li>เล ที่จ่ายแล้ว :</li> <li>เล ที่จ่ายแล้ว :</li> <li>เล ที่จ่ายแล้ว :</li> <li>เล ที่จ่ายแล้ว :</li> <li>เล ที่จ่ายแล้ว :</li> <li>เล ที่จ่ายแล้ว :</li> <li>เล ที่จ่ายแล้ว :</li> <li>เล ที่จ่ายแล้ว :</li> <li>เล ที่จ่ายกังนี้ :</li> <li>เล ที่จ่ายระหรั่งนี้ :</li> <li>เล เป็นข่าระครั้งนี้ :</li> <li>เล เป็นข่าระครั้งนี้ :</li> <li>เล เป็นข่าระครั้งนี้ :</li> <li>เล เป็นข่าระครั้งนี้ :</li> <li>เล เป็นข่าระ</li> <li>เล เป็นข่าระ</li> <li>เล เป็นข่าระ</li> <li>เล เป็นข่าระ</li> <li>เล เป็นข่าระ</li> <li>เล เป็นข่าระ</li> <li>เล เป็นข่าระ</li> <li>เล เป็นข่าระ</li> <li>เล เป็นข่าระ</li> <li>เล เป็นข่าระ</li> <li>เล เป็นข่าระ</li> <li>เล เป็นข่าระ</li> <li>เล เป็นข่าระ</li> <li>เล เล เล เป็นข่าระ</li> <li>เล เล เล เล เล เล เล เล เล เล เล เล เล เ</li></ul> | มอดจุกเน้า         ภาย           559,689.10                                                                                                    | ecord (s) : 2<br>ignin a iiin<br>0.00<br>0.00<br>0 |      |                                                                                                |                                                                                                    |                                                                                                    |                                                                                 |                                                                                                    |                                                                                                    |                                                           |                                                                                                    |  |                                                                      |                                                                                                    |                                                                                                    |                                                                           |                                                                                                    |                                                                                                    |                                                           |                                                                                                    |  |              |                                                                                                    |                                                                                                    |                                                                                                    |                                                                                                    |                                                                                                    |                                                       |                                                                                                    |  |                                                                                                    |  |                                                                                                    |                                                                          |                                                                                                    |                                                                                                    |                                             |                                                                                                    |  |                                                                                                    |                                                                                                    |                                                                                                    |                                                                                                    |                                                                                                    |                                                                                                    |                                                                                                    |                                                                                                    |  |
| المعتى:<br>«<br>المعتى:<br>المعناد:<br>المعناد:<br>المعناد:<br>معناد:<br>معناداعماد:<br>معاماد:<br>معاماد:<br>معامادان معاما:<br>معاما:<br>معاما:<br>معاما:<br>معاما:<br>معاما:<br>معاما:<br>معاما:<br>معاما:<br>معاما:<br>معاما:<br>معاما:<br>معاما:<br>معاما:<br>معاما:<br>معاما:<br>معاما:<br>معاما:<br>ما:<br>ما:<br>ما:<br>معاما:<br>ما:<br>ما:<br>ما:<br>ما:<br>ما:<br>ما:<br>ما:<br>ما:<br>ما:                                                                                                    | 1 คำรถขายฯ 2 ค่าคอมมีข ผลรวมมูลค่าหนี้ : ผลรวมยอดลูกหนี้ : ผลรวมยอดลูกหนี้ : มขอดภาษีถูกหัก ณ ที่จ่าย : ผลรวมยอดเจ้าหนี้ท่าระแล้ว : ผลรวมขอดเจ้าหนี้ท่าระแล้ว : ผลรวมขอดเจ้าหนี้ท่าระแล้ว : ผลรวมขอดเจ้าหนี้ท่าระแล้ว : ผลรวมขอดเจ้าหนี้ท่าระแล้ว : ผลรวมขอดเจ้าหนี้ท่าระแล้ว : ผลรวมขอดเจ้าหนี้ท่าระแล้ว : ผลรวมขอดเจ้าหนี้ท่าระแล้ว : ผลรวมขอดเจ้าหนี้ที่ทระแล้ว : ผลรวมขอดเจ้าหนี้ที่ที่ที่ที่ที่ที่ที่ที่ที่ที่ที่ที่ที่ท                                                                                                    | งาง         งาง         งาง         งาง           รถสังไฟแนนช์         7.00         7.00         7.00           เชิ่น         7.00         7.00         7.00           รวรวง,31.16         43,752.94         3.00         3.00           568,784.10         0.00         0.00         0.00           9,000.00         0.00         9,000.00         0.00           9,000.00         0.00         9,000.00         0.00           9,000.00         0.00         9,000.00         0.00           9,000.00         0.00         9,000.00         0.00           9,000.00         0.00         9,000.00         0.00           9,000.00         0.00         0.00         0.00           9,000.00         0.00         0.00         0.00           9,000.00         0.00         0.00         0.00           9,000.00         0.00         0.00         0.00           9,000.00         0.00         0.00         0.00           9,000.00         0.00         0.00         0.00           9,000.00         0.00         0.00         0.00           9,000.00         0.00         0.00         0.00      0,000,00 | <ul> <li>WHT (%)</li> <li>0.00</li> <li>0.00</li> <li>0.00</li> <li>คล</li> <li>คล<td>มูลด่ามนี้<br/>\$16,531.16<br/>8,500.00<br/>ผลรวมมู<br/>ผลรวม<br/>ผลรวม<br/>ผลรวมยอดสุ<br/>ผสรวมยอดสุ<br/>ผสรายคลสุ<br/>ผสรายคลสุ<br/>ผสรายคลสุาครายคลสุ<br/>ผสรายคลสุ<br/>ผสรายคลสุ<br/>ผสรายคลสุ<br/>ผสรายคลสุาครายคลสุ<br/>ผสรายคลสุ<br/>ผสรายคลสุาครายคลสุ<br/>ผสรายคลสุ<br/>ผสรายคลสุ<br/>ผสรายคลสุาทางทางทางทางทางทางทางทางทางทางทางทางทาง</td><td><ul> <li>ภาษีมูลด่าเพิ่ม</li> <li>43,157.94</li> <li>595.00</li> <li>ลค่าช่าระแล้ว :</li> <li>ยอดช่าระแล้ว :</li> <li>ยอดช่าระแล้ว :</li> <li>สรวมยอดลูกหนี :</li> <li>ลุกหนีนช่าระแล้ว :</li> <li>สรวมยอดลุกหนี :</li> <li>ลุกหนีนช่าระแล้ว :</li> <li>๑ลูกหนี้คงเหลือ :</li> <li>รวมรับช่าระครั้งนี้ :</li> <li>ก ณ ที่จ่ายครั้งนี้ :</li> <li>รวมรับช่าระครั้งนี้ :</li> <li>มอเตรียมรับช่าระ :</li> <li>รรรมเนียมม ยอด</li> <li>ยอดชำระรวม :</li> </ul></td><td>иааąлий         ли           559,689.10         9,095.00         4           9,095.00         5         5           559,689.10         5         5           559,689.10         5         5           559,689.10         5         5           559,689.10         5         5           559,689.10         5         5           559,689.10         5         5           559,689.10         5         5           559,79         5         5           637,752         ทิมมพ์เปิด         5</td><td>ecord (s) : 2<br/>iqmin at iiiu<br/>0.00<br/>0.00<br/>0.00<br/>0.00<br/>0.00<br/>0.00<br/>0.00<br/>0.00<br/>0.00<br/>0.00<br/>784.10<br/>0.00<br/>784.10<br/>0.00<br/>784.10<br/>0.00<br/>784.10<br/>0.00<br/></td><td></td></li></ul>                                                                                                    | มูลด่ามนี้<br>\$16,531.16<br>8,500.00<br>ผลรวมมู<br>ผลรวม<br>ผลรวม<br>ผลรวมยอดสุ<br>ผสรวมยอดสุ<br>ผสรายคลสุ<br>ผสรายคลสุ<br>ผสรายคลสุาครายคลสุ<br>ผสรายคลสุ<br>ผสรายคลสุ<br>ผสรายคลสุ<br>ผสรายคลสุาครายคลสุ<br>ผสรายคลสุ<br>ผสรายคลสุาครายคลสุ<br>ผสรายคลสุ<br>ผสรายคลสุ<br>ผสรายคลสุาทางทางทางทางทางทางทางทางทางทางทางทางทาง                                                                            | <ul> <li>ภาษีมูลด่าเพิ่ม</li> <li>43,157.94</li> <li>595.00</li> <li>ลค่าช่าระแล้ว :</li> <li>ยอดช่าระแล้ว :</li> <li>ยอดช่าระแล้ว :</li> <li>สรวมยอดลูกหนี :</li> <li>ลุกหนีนช่าระแล้ว :</li> <li>สรวมยอดลุกหนี :</li> <li>ลุกหนีนช่าระแล้ว :</li> <li>๑ลูกหนี้คงเหลือ :</li> <li>รวมรับช่าระครั้งนี้ :</li> <li>ก ณ ที่จ่ายครั้งนี้ :</li> <li>รวมรับช่าระครั้งนี้ :</li> <li>มอเตรียมรับช่าระ :</li> <li>รรรมเนียมม ยอด</li> <li>ยอดชำระรวม :</li> </ul>                                                                                                    | иааąлий         ли           559,689.10         9,095.00         4           9,095.00         5         5           559,689.10         5         5           559,689.10         5         5           559,689.10         5         5           559,689.10         5         5           559,689.10         5         5           559,689.10         5         5           559,689.10         5         5           559,79         5         5           637,752         ทิมมพ์เปิด         5                                                                                                    | ecord (s) : 2<br>iqmin at iiiu<br>0.00<br>0.00<br>0.00<br>0.00<br>0.00<br>0.00<br>0.00<br>0.00<br>0.00<br>0.00<br>784.10<br>0.00<br>784.10<br>0.00<br>784.10<br>0.00<br>784.10<br>0.00<br>                                                                                                    |      |                                                                                                |                                                                                                    |                                                                                                    |                                                                                 |                                                                                                    |                                                                                                    |                                                           |                                                                                                    |  |                                                                      |                                                                                                    |                                                                                                    |                                                                           |                                                                                                    |                                                                                                    |                                                           |                                                                                                    |  |              |                                                                                                    |                                                                                                    |                                                                                                    |                                                                                                    |                                                                                                    |                                                       |                                                                                                    |  |                                                                                                    |  |                                                                                                    |                                                                          |                                                                                                    |                                                                                                    |                                             |                                                                                                    |  |                                                                                                    |                                                                                                    |                                                                                                    |                                                                                                    |                                                                                                    |                                                                                                    |                                                                                                    |                                                                                                    |  |

| พายายรถยนต์ (Finance - Vehicle Sales)         MYCAR-20180823         17/3           (พายายรถยนต์ (Finance - Vehicle Sales)         (พายายรถยนต์ (Finance - Vehicle Sales)                                                                                                    | ערטיסאים         ערטיסאים                                                                                                    | ערכה איז איז איז איז איז איז איז איז איז איז                                                                                                    | พากบรถยามต์ (Finance - Vehicle Sales)         ทางบรณยามต์ (Finance - Vehicle Sales)         17/3                                                                                                    | NALULAN         NYCAR-20180823         17/3           NYCAR-20180823         17/3                                                                                                    | WYCAR-20180823         17/3           WYCAR-20180823         17/3                                                                                                    | Immuneuui (Finance - Vehicle Sales)       IVYCAR-20180823       17/3         Immuneuui (Finance - Vehicle Sales)       IVYCAR-20180823       17/3         Immuneuui (Finance - Vehicle Sales)       Immuneuui (Finance - Vehicle Sales)       Immuneuui (Finance - Vehicle Sales)       Immuneuui (Finance - Vehicle Sales)         Immuneuui (Finance - Vehicle Sales)       Immuneuui (Finance - Vehicle Sales)       Immuneuui (Finance - Vehicle Sales)       Immuneuui (Finance - Vehicle Sales)         Immuneuui (Finance - Vehicle Sales)       Immuneuui (Finance - Vehicle Sales)       Immuneuui (Finance - Vehicle Sales)       Immuneuui (Finance - Vehicle Sales)         Immuneuui (Finance - Vehicle Sales)       Immuneuui (Finance - Vehicle Sales)       Immuneuui (Finance - Vehicle Sales)       Immuneuui (Finance - Vehicle Sales)         Immuneuui (Finance - Vehicle Sales)       Immuneuui (Finance - Vehicle Sales)       Immuneuui (Finance - Vehicle Sales)       Immuneuui (Finance - Vehicle Sales)         Immuneuui (Finance - Vehicle Sales)       Immuneuui (Finance - Vehicle Sales)       Immuneuui (Finance - Vehicle Sales)       Immuneuui (Finance - Vehicle Sales)         Immuneuui (Finance - Vehicle Sales)       Immuneuui (Finance - Vehicle Sales)       Immuneuui (Finance - Vehicle Sales)       Immuneuui (Finance - Vehicle Sales)         Immuneuui (Finance - Vehicle Sales)       Immuneuui (Finance - Vehicle Sales)       Immuneuui (Finance - Vehicle Sales)       Immuneuui (Finace - Vehicle Sales)                                                                                                    | มารายสายแหน่ (Finance - Vehicle Sales)         MYCAR-20180823 <ul> <li>มารายสายสายสายสายสายสายสายสายสายสายสายสายสา</li></ul>                                                                                                    |                                                                         |                                    |                                                            | Do                 | c. No.         | Pa      |
|----------------------------------------------------------------------------------------------------|----------------------------------------------------------------------------------------------------|----------------------------------------------------------------------------------------------------|----------------------------------------------------------------------------------------------------|----------------------------------------------------------------------------------------------------|----------------------------------------------------------------------------------------------------|----------------------------------------------------------------------------------------------------|----------------------------------------------------------------------------------------------------|-------------------------------------------------------------------------|------------------------------------|------------------------------------------------------------|--------------------|----------------|---------|
| image: 1 mean market       0.00 0.00 0.00 0.000 0.0000 0.000 0.000 0.000 0.000 0.000 0.0000 0.000                                                                                                    | Image: State in the state in the state in                                                                                                    | image: 1 market 1 market 1 marke                                                                                                    | image: 1       image: 1       image: 1 <td< th=""><th>0.0.0.0.0.0.0.0.0.0.0.0.0.0.0.0.0.0.0.</th><th><pre></pre></th><th>000         00.800,0         00.000,0         1000000         1000000000000000000000000000000000000</th><th>ເມືອງ         0.000,000,000,000,000,000,000,000,000,0</th><th>ถยนด์ (Finance – Vehic</th><th>cle Sales)</th><th></th><th>MYCAR</th><th>-20180823</th><th>17/3</th></td<>                                                                                                    | 0.0.0.0.0.0.0.0.0.0.0.0.0.0.0.0.0.0.0.                                                                                                    | <pre></pre>                                                                                                    | 000         00.800,0         00.000,0         1000000         1000000000000000000000000000000000000                                                                                                    | ເມືອງ         0.000,000,000,000,000,000,000,000,000,0                                                                                                    | ถยนด์ (Finance – Vehic                                                  | cle Sales)                         |                                                            | MYCAR              | -20180823      | 17/3    |
| <ul> <li>ເຈົ້າມານຄະເຈົ້າເພິ່ມ ເບິ່ງ ເບິ່ງ ເ</li></ul>                                                                                                    | <pre>image: compare the state of the state of the state o</pre>                                                                               |                                                                                                    | viewawawawawawawawawawawawawawawawawawawa                                                                                                    | i construction of the second of the second of the secon                                                                                                    | ເພິ່ງ ເພິ່ງ ເພ                                                                                                    | เม่าแห่งหมางรางสะเหน่านี่: 555,001.36 และรวมและทำทางนละ : 0.000 เมตะรวมตระชุมหมางรางสะเหน่านี่: 43,772,98 และรวมและช่างหมะสะ : 0.000 เละรวมและช่างหมะสะ : 0.000 เละรวมและช่างหมะ : 0.000 เละรวมและช่างหมะ : 0.000 เละรวมและช่างหมะ : 0.000 เละรวมและช่างหมะ : 0.000 เละรวมและช่างหมะ : 0.000 เละรวมและช่างหมะ : 0.000 เละรวมและช่างหมะ : 0.000 เละระ : 0.000 เละระ : 0.000 เละระ : 0.000 เละระ : 0.000 เละระ : 0.000 เละระ : 0.000 เละระ : 0.000 เละระ : 0.000 เละระ : 0.000 เละระ : 0.000 เละระ : 0.000 เละระ : 0.000 เละระ : 0.000 เละระ : 0.000 เละระ : 0.000 เละระ : 0.000 เละระ : 0.0000 เละระ : 0.0000 เละระ : 0.0000 เ                                                                                                    | (1) ເຊິ່ງ ເຊິ່ງ ເຊິ່                                                                                                    | 2 ต่าคอมมิชชั้น                                                         | 7.00                               | 0.00 8,500.00                                              | 595.00             | 9,095.00       | 0.00    |
| <ul> <li>ແຄະນາມາສູນຄ່າເຫັນ: <u>43,752.94</u> ແຄະນາມາສູດທາດ ເບິ່ງ <u>0.000</u></li> <li>ແຄະນາມລຸດຖາດ ເບິ່ງ <u>0.000</u> ແຄະນາມສຸດທາດ ເບິ່ງ <u>0.000</u></li> <li>ແຄະນາມສຸດຖາດ ແ ທ້ານ ເບິ່ງ <u>0.000</u></li> <li>ແຄະນາມສຸດຖາດ ແ ທ້ານ ເບິ່ງ <u>0.000</u></li> <li>ແຄະນາມສາມອດຖາດ ແ ທ້ານ ເບິ່ງ <u>1.000</u></li> <li>ແຄະນາມສາມອດຖາດ ແ ທ້ານ ເບິ່ງ <u>1.000</u></li> <li>ແລະ ແ ແ ແ ແ ແ ແ ແ ແ ແ ແ ແ ແ ແ ແ ແ ແ ແ ແ</li></ul>                                                                                                    | <ul> <li>ແຄະລາມກາຍັງຄຸລາເຫນັ: <u>43,792,94</u> ແຄະລາມກາຍອານາລອດງານເຄັ: <u>0.00</u></li> <li>ແຄະລາມມອລອດງານເຄົາ: <u>568,784.10</u> ແຄະລາມມອລອດງານເຄົາ: <u>0.00</u></li> <li>ແຄະລາມມອລອດງານເຄົາ: <u>0.000</u> ແຄະລາມມອລອດງານເຄົາ: <u>0.000</u></li> <li>ແຄະລາມມອລອດງານເຄົາ: <u>0.000</u> ແຄະລາມມອລອດງານເຄົາ: <u>0.000</u></li> <li>ແຄະລາມມອລອດງານເຄົາ: <u>0.000</u> ແຄະລາມມອລອດງານເຄົາ: <u>0.000</u></li> <li>ແຄະລາມມອລອດງານເຄົາ: <u>0.000</u> ແຄະລາມມອລອດງານເຄົາ: <u>0.000</u></li> <li>ແຄະລາມມອລອດງານເຄົາ: <u>0.000</u></li> <li>ແຄະລາມເຫລີ, <u>0.000</u></li> <li>ແຄະລາມມອລອດງານເຄົາ: <u>0.000</u></li> <li>ແຄະລາມມອດງານເຄົາ: <u>0.000</u></li> <li>ແຄະລາມອອດງານເຄົາ: <u>0.000</u></li> <li>ແຄະລາມອອດງານເຄົາ: <u>0.000</u></li> <li>ແຄະລາມອອດງານເຄົາ: <u>0.000</u></li> <li>ແຄງງານເຄົາ: <u>0.000</u></li> <li>ແຄງງານເຄົາ: <u>0.000</u></li> <li>ແຄງງານເຄົາ: <u>0.000</u></li> <li>ແຄງງານເຄົາ: <u>0.000</u></li> <li>ແຄງງານເຄົາ: <u>0.000</u></li> <li>ແຄງງານເຄົາ: <u>0.000</u></li> <li>ແຄງງານເຄົາ: <u>0.000</u></li>     &lt;</ul> | <ul> <li>ແຄະການກອນສະການຄະນາ ແລະ ຄຳບານ ແລະ ຄຳບານ ຄຳບານ ແລະ ຄຳບານ ແລະ ຄຳບານ ແລະ ຄຳບານ ຄຳບານ ແລະ ຄຳບານ ຄຳບານ ແລະ ຄຳບານ ຄຳບານ ແລະ ຄຳບານ ຄຳບານ ແລະ ຄຳບານ ຄຳບານ ແລະ ຄຳບານ ຄຳບານ ແລະ ຄຳບານ ຄຳບານ ຄ</li></ul>                                                                                                    | <ul> <li>ແຄະການກອນຄຸມຄຳເນັນ: <u>10,752,95</u></li> <li>ແຄະການຄອນການເຊິ່ມ: <u>10,000</u></li> <li>ແຄະການຄອນການເຊິ່ມ: <u>10,000</u></li> <li>ແຄະການຄອນການເຊັ່ມ: <u>10,000</u></li> <li>ແຄະການຄອນການເຊັ່ມ: <u>10,000</u></li> <li>ແຄະການຄອນການເຊັ່ມ: <u>10,000</u></li> <li>ແຄະການຄອນການເຊັ່ມ: <u>10,000</u></li> <li>ແຄະການຄອນການເຊັ່ມ: <u>10,000</u></li> <li>ແຄະການຄອນການເຊັ່ມ: <u>10,000</u></li> <li>ແຄະການຄອນການເຊັ່ມ: <u>10,000</u></li> <li>ແຄະການຄອນການເຊັ່ມ: <u>10,000</u></li> <li>ແຄະການຄອນການເຊັ່ມ: <u>10,000</u></li> <li>ແຄະການຄອນການເຊັ່ມ: <u>10,000</u></li> <li>ແຄະການຄອນການເຊັ່ມ: <u>10,000</u></li> <li>ແລະດານຄອນການເຊັ່ມ: <u>10,000</u></li> <li>ແລະດານຄອນການເຊັ່ມ: <u>10,000</u></li> <li>ແລະດານຄອນການເຊັ່ມ: <u>10,000</u></li> <li>ແລະດານຄອນການເຊັ່ມ: <u>10,000</u></li> <li>ແລະດານຄອນການເຊັ່ມ: <u>10,000</u></li> <li>ແລະດານຄອນການເຊັ່ມ: <u>10,000</u></li> <li>ແລະດານຄອນການເຊັ່ມ: <u>10,000</u></li> <li>ແລະດານຄອນການເຊັ່ມ: <u>10,000</u></li> <li>ແລະດານຄອນການເຊັ່ມ: <u>10,000</u></li> <li>ແລະດານຄອນການເຊັ່ມ: <u>10,000</u></li> <li>ແລະດານຄອນການເຊັ່ມ: <u>10,000</u></li> <li>ແລະດານຄອນການເຊັ່ມ: <u>10,000</u></li> <li>ແລະດານຄອນການເຊັ່ມ: <u>10,000</u></li> &lt;</ul>                                                                                                    | instrumining and with if if if is in the instrumining with a strum if if is in the instrume and with a strum if is in the instrume and with a strum if is in the instrume and with a strum if is in the instrume and with a strum if is in the instrume and with a strum if is instrume and with a strum if is instrume and with a strum if its instrume and with a strum if its instrume and with a strum if its instrume and with a strum if its instrume and with a strum if its instrume and with a strum if its instrume and with a strum if its instrume and with a strum if its instrume and with a strum if its instrume and with a strum if its instrume and with a strum if its instrume and with a strume and with a strume an                                                                                                    | ເພາະມາເຈິຍ, ແລະ ເພາະ ແລະ ເພາະ ເພາະ ເພາະ ເພາະ ເພາະ ເພາະ ເພາະ ເພາ                                                                                                    | ເພິ່ງເພິ່ງເພິ່ງເພິ່ງເພິ່ງເພິ່ງເພິ່ງເພິ່ງ                                                                                                    | (c) ກາວສາ<br>ເຄັບ<br>ເຄັບ<br>ເຄັ | ผลรวมมลค่าหนี้ :                                                        | 525,031.16                         | ผลรวมมส                                                    | งค่าช่าระแล้ว :    | 0.00           | •       |
| ແຄະການພລະຊາທສ໌:       556,764.10       ແຄະການກະຊາດກັດ ແກ້ຈະກະເວົ້າເປັດເຊິ່ງ         ແຄະການພລະຊາທສ໌:       0.00       ແຄະການກະຊາດກັດ ແກ້ຈະກະເວົ້າເປັດເຊິ່ງ         ແຄະການພລະຊາທສ໌:       0.00       ແຄະການພລະຊາທສ໌:       0.00         ແຄະການພລະຊາທສ໌:       0.00       ແຄະການພລະຊາທສ໌:       0.00         ແຄະການພລະຊາທສ໌:       0.00       ແຄະການພລະຊາທສ໌:       0.00         ແຄະການພລະຊາທສ໌:       0.00       ແຄະການພລະຊາທສ໌:       0.00         ແຄະການພລະຊາທສ໌:       0.00       ແຄະການພລະຊາທສ໌:       0.00         ແຄະການພລະຊາທສ໌:       0.00       ແຄະການພລະຊາທສ໌:       0.00         ແຄະການພລະຊາທສ໌:       0.00       ແຄະການພລະຊາທສ໌:       0.00         ແຄະການຄະດະທີ່ເປັງ       0.00       ແຄະການພລະຊາທສ໌:       0.00         ແຄະການກາງສິດ, ເປັງ       ແຄະການກາງສິດ, ເປັງ       ແຄະການກາງສິດ, ເປັງ       ເຄະການພລະຊາທສ໌, ເປັງ         ເປັງ       0.00       ແຄະການມາງສິດ, ເປັງ       ເຄະການພລະຊາທສ໌, ເປັງ       ເປັງ         ເປັງ       ເປັງ       ເປັງ       ເປັງ       ເປັງ       ເປັງ         ເປັງ       ເປັງ       ເປັງ       ເປັງ       ເປັງ       ເປັງ         ເປັງ       ເປັງ       ເປັງ       ເປັງ       ເປັງ       ເປັງ         ເປັງ       ເປັງ       ເປັງ       ເປັງ                                                                                                    | ເພາະມານລາຍຕູກນີ້: 566,784.10 ແມ່ນນາຍອດການຂອດການຂອດການ<br>ຂອວການພາຍສາການການການຂອດການຂອດການຂອດການຂອດການການສາວ ການການຄາງການການການການການການການການການການການການການກ                                                                                                    | <ul> <li>1. ເລື້ອເກວີຄືກາອັນບໍລາຍເຫຼິງ ເພື່ອເຫຼິງ ເພື່ອເຫຼິງ ເພື່ອເຫຼິງ ເພື່ອເຫຼິງ ເພື່ອເຫຼິງ ເພື່ອເຫຼິງ ເພື່ອເຫຼິງ ເພື່ອເຫຼິງ ເພື່ອເຫຼິງ ເພື່ອເຫຼິງ ເພື່ອເຫຼິງ ເພື່ອເຫຼິງ ເພື່ອເຫຼົາງ ເພື່ອເຫຼົາງ ເພື່ອເມັງ ເພື່ອເມັງ ເພື່ອເມັງ ເພື່ອເມັງ ເພື່ອເມັງ ເພື່ອເມັງ ເພື່ອເມັງ ເພື່ອເມັງ ເພື່ອເມັງ ເພື່ອເມັງ ເພື່ອເມັງ ເພື່ອເມັງ ເພື່ອເມັງ ເພື່ອເມັງ ເພື່ອເມັງ ເພື່ອເມັງ ເພື່ອເມັງ ເພື່ອເມັງ ເພື<br/>ເພື່າງ ເພື່ອເມັງ ເພື່ອເມັງ ເພື່ອເມັງ ເພື່າງ ເມັງ ເມັງ ເມັງ ເມັງ ເມັງ ເມັງ ເມັງ ເມັ</li></ul>                                                                                                    | ແລະ ເມນະຄອດສຸດຫລື       5667,764.10       ແລະ ເມນະຄອດສາຮັດຫລື       0.00         ເພລະ ເພລະ ເພລະ ເພລະ ເພລະ ເພລະ ເພລະ ເພລະ                                                                                                    | ເມ່າເພິ່າເພິ່                                                                                                    | <ul> <li>serzmaaagnudi site site site site site site site sit</li></ul>                                                                                                    | (ຄູ່ອາດັງ ເຊິ່ງ ເຊິ່                                                                                                    | และวนของสารีญกิก ณ ห์หนะ       5567/01.10       และวนขารีญกิก ณ ห์หนะ       0.00         และวนของกรัฐกกิก ณ ห์หนะ       0.00       และวนของสารีที่ได้       0.00         และวนของกรัฐกกิก ณ ห์หนะ       0.00       และวนของสารีที่ได้       0.00         และวนของกรัฐกกิก ณ ห์หนะ       0.00       และวนของสารีที่ได้       0.00         และวนของสารีที่ได้       0.00       และวนของสารีที่ได้       0.00         และวนของสารีที่ได้       0.00       และวนของสารีที่ได้       0.00         และวนของสารีที่ได้       0.00       และวนของสารีที่ได้       0.00         และวนของสารีที่ได้       0.00       และวนของสารีที่ได้       0.00         และสารที่ได้       0.00       และสารที่ได้       0.00       และสารที่ได้         และสารที่ได้       0.00       และสารที่ได้       0.00       และสารที่ได้         เละสารที่ได้       0.000       และสารที่ได้       0.000       และสารที่ได้         เละสารที่ได้       0.000       และสารที่ได้       0.000       และสารที่ได้         เละสารที่ได้       10.000       1.0000       สิงสารที่ได้       สิงสารที่ได้         เละสารที่ได้       10.0000       1.0000       สิงสารที่ได้       สิงสารที่ได้         เละสารที่ได้       10.0000       1.0000       1.0000 <td< td=""><td>ผลรวมภาษีมูลค่าเพิ่ม :</td><td>43,752.94</td><td>ผลรวมภ</td><td>าษีช่าระแล้ว :</td><td>0.00</td><td></td></td<>                                                                                                    | ผลรวมภาษีมูลค่าเพิ่ม :                                                  | 43,752.94                          | ผลรวมภ                                                     | าษีช่าระแล้ว :     | 0.00           |         |
| และรวมขอลตารรี่ถูกกัก ณ พี่ง่าย :       0.00       และรวมขอลลุกหนี่งเกิดว่า :       0.00         และรวมขอลลุกหนี่งเกิดว่า :       0.00       และรวมขอลลุกหนี่งเกิดว่า :       0.00         และรวมขอลลุกหนี่งเกิดว่า :       0.00       และรวมขอลลุกหนี่งเกิดว่า :       0.00         และรวมขอลลุกหนี่งเกิดว่า :       0.00       และรวมขอลลุกหนี่งเกิดว่า :       0.00         และรวมขอลลุกหนี่งเกิดว่า :       0.00       และรวมขอลลุกหนี่งเกิดว่า :       0.00         และรวมขอลลุกหนี่งเกิดว่า :       0.00       และรวมขอลลุกหนี่งเกิดว่า :       0.00         และรวมขอลล่ายข่าระเร็ง       0.00       และรวมขอลลุกหนี่งเกิดว่า :       0.00         และรวมขอลล่ายข่าระ       0.000       และรวมขอลลุกหนี่งเกิดว่า :       0.00         และรวมขอลล่ายข่าระ       0.000       และรวมขอลลิกข่าระ :       566,784.10         และรวมขอลล่ายข่าระ       556,784.10       เอลเตรียมขอส่วยข่าระ :       556,784.10         เละรวมขอลล่ายข่าระ       556,784.10       เอลเตรียมขอส่วยข่าระ :       556,784.10         เละกร่ามนอล/ส่วยเพิ่ม:       556,784.10       เอลเตรียมขอส่วยระ:       556,784.10         เละกร่ามนอล/ส่วยเพิ่ม:       556,784.10       เอลเตรียมขอส่วยระ:       556,784.10         เละกร่ามนอล/ส่วยเพิ่ม:       556,784.10       เอลเตรียมขอส่วยระ:       550,784.10         เละกร่ามนอส่วงเขาส่วย <td>ແລະວນນວລລາກອິດກຈັກ ແ ທ້ານ : <u>0.00</u> ແລະວນນກອິດກັກ ແ ທ້ານແລະ : <u>0.00</u></td> <td>ແລະກະພວຍລາະຄິດທະທິດ ທຳຕະ ຳ <u>0.00</u> ແລະການຕະສິດທະທິດ ແກ່ ຳ <u>0.000</u> ແລະການແລະຄາກທິດ ແກ່ ຳ <u>0.000</u> ແລະການແລະເຈົ້າເພີ່ມ <u>0.000</u> ແລະການແລະເຈົ້າເພີ່ມ <u>0.000</u> ແລະການແລະເຈົ້າເພີ່ມ <u>0.000</u> ແລະການແລະເຈົ້າເພີ່ມ <u>0.000</u> ແລະການແລະເຈົ້າເພີ່ມ <u>0.000</u> ແລະການແລະເຈົ້າເພີ່ມ <u>0.000</u> ແລະການແລະເຈົ້າເພີ່ມ <u>0.000</u> ແລະການຕະສັດຊົ່ມ <u>0.000</u> ແລະການຕະສັດຊົມ <u>0.000</u> ແລະການຕະສັດຊົມ <u>0.000</u> ແລະການຕະສັດຊົມ <u>0.000</u> ແລະການຕະສັດ ແລະການຕະສັດ ແລະການ</td> <td>ເພລະມພວຍແຕ່ຫຍູ່ ແຕ່ ທີ່ ແຕ່ ທີ່ ແຕ່ ທີ່ ແຕ່ ທີ່ ແຕ່ ທີ່ ແຕ່ ທີ່ ແຕ່ ທີ່ ແຕ່ ທີ່ ແຕ່ ທີ່ ເພລະ ເພລະ ເພລະ ເພລະ ເພລະ ເພລະ ເພລະ ເພລະ</td> <td><ul> <li>ເຈັບເປັນເຊິ່ງ ເປັນເຊິ່ງ ເປັນ ເປັນເຊິ່ງ ເປັນເຊິ່ງ ເປັນເຊິ່ງ ເປັນເຊິ່ງ ເປັ</li></ul></td> <td>ແລະການຄອດເຈົ້າຫລື :</td> <td><ul> <li>(000) ເຊິ່ງ ເຊິ່ງ ເຊ</li></ul></td> <td>Arran 2020 ແລະ ກາອິດກາ ຄ. ກຳາມ : 0.00     Arran 2020 ແລະ ກາອິດກາ ຄ. ກຳາມ : 0.00     Arran 2020 ແລະ ກາອິດກາ ຄ. ກຳາມ : 0.00     Arran 2020 ແລະ ກາອິດກາ ຄ. ກຳາມ : 0.00     Arran 2020 ແລະ ກາອິດການ : 0.00     Arran 2020 ແລະ ກາອິດການ : 0.00     Arran 2020 ແລະ</td> <td>ผลรวมยอดลูกหนี้ :</td> <td>568,784.10</td> <td>ผลรวมย</td> <td>เอดช่าระแล้ว :</td> <td>0.00</td> <td></td> | ແລະວນນວລລາກອິດກຈັກ ແ ທ້ານ : <u>0.00</u> ແລະວນນກອິດກັກ ແ ທ້ານແລະ : <u>0.00</u>                                                                                                    | ແລະກະພວຍລາະຄິດທະທິດ ທຳຕະ ຳ <u>0.00</u> ແລະການຕະສິດທະທິດ ແກ່ ຳ <u>0.000</u> ແລະການແລະຄາກທິດ ແກ່ ຳ <u>0.000</u> ແລະການແລະເຈົ້າເພີ່ມ <u>0.000</u> ແລະການແລະເຈົ້າເພີ່ມ <u>0.000</u> ແລະການແລະເຈົ້າເພີ່ມ <u>0.000</u> ແລະການແລະເຈົ້າເພີ່ມ <u>0.000</u> ແລະການແລະເຈົ້າເພີ່ມ <u>0.000</u> ແລະການແລະເຈົ້າເພີ່ມ <u>0.000</u> ແລະການແລະເຈົ້າເພີ່ມ <u>0.000</u> ແລະການຕະສັດຊົ່ມ <u>0.000</u> ແລະການຕະສັດຊົມ <u>0.000</u> ແລະການຕະສັດຊົມ <u>0.000</u> ແລະການຕະສັດຊົມ <u>0.000</u> ແລະການຕະສັດ ແລະການຕະສັດ ແລະການ                                                                                                    | ເພລະມພວຍແຕ່ຫຍູ່ ແຕ່ ທີ່ ແຕ່ ທີ່ ແຕ່ ທີ່ ແຕ່ ທີ່ ແຕ່ ທີ່ ແຕ່ ທີ່ ແຕ່ ທີ່ ແຕ່ ທີ່ ແຕ່ ທີ່ ເພລະ ເພລະ ເພລະ ເພລະ ເພລະ ເພລະ ເພລະ ເພລະ                                                                                                    | <ul> <li>ເຈັບເປັນເຊິ່ງ ເປັນເຊິ່ງ ເປັນ ເປັນເຊິ່ງ ເປັນເຊິ່ງ ເປັນເຊິ່ງ ເປັນເຊິ່ງ ເປັ</li></ul>                                                                                                    | ແລະການຄອດເຈົ້າຫລື :                                                                                                    | <ul> <li>(000) ເຊິ່ງ ເຊິ່ງ ເຊ</li></ul>                                                                                                    | Arran 2020 ແລະ ກາອິດກາ ຄ. ກຳາມ : 0.00     Arran 2020 ແລະ ກາອິດກາ ຄ. ກຳາມ : 0.00     Arran 2020 ແລະ ກາອິດກາ ຄ. ກຳາມ : 0.00     Arran 2020 ແລະ ກາອິດກາ ຄ. ກຳາມ : 0.00     Arran 2020 ແລະ ກາອິດການ : 0.00     Arran 2020 ແລະ ກາອິດການ : 0.00     Arran 2020 ແລະ                                                                                                    | ผลรวมยอดลูกหนี้ :                                                       | 568,784.10                         | ผลรวมย                                                     | เอดช่าระแล้ว :     | 0.00           |         |
| <ul> <li>และวบขอลเจ้าหนี่ : 9,000.00 และวบขอลลูกหนี่ : 568,784.10 เงงบุ<br/>และวบขอลเจ้าหนี่ข่ารแล้ว : 0.00 และวบขอลลูกหนี่ลงเหลือ : 0.00 เงงบุ<br/>และวบขอลลุกหนี่ลงเหลือ : 0.00 และวบขอลลูกหนี่ลงเหลือ : 0.00 เงงบุ<br/>และวบขอลจำหน้ารแล้งนี่ : 9,000.00 และวบขอลลูกหนี่ลงเหลือ : 0.00 เงงบุ<br/>และวบขอลจำหน้าระ : 568,784.10 เงงบุ<br/>และวบขอลจำหน้าระ : 568,784.10 เงงบุ<br/>และวบขอลจำหน้าระ : 568,784.10 เงงบุ<br/>และวบขอลจำหน้าระ : 568,784.10 เงงบุ<br/>และวบขอลจำหน้าระ : 559,784.10 เงงบุ<br/>และวบขอลจำหน้าระ : 559,784.10 เงงบุ<br/>และวบขอลจำหน้าระ : 559,784.10 เงงบุ<br/>และเลชียมรับข่าระ : 559,784.10 เงงบุ<br/>และเลชียมรับข่าระ : 559,784.10 เงงบุ<br/>และเลชียมรับข่าระ : 559,784.10 เงงบุ<br/>และเลชียมรับข่าระ : 559,784.10 เงงบุ<br/>และเลชียมรับข่าระ : 559,784.10 เงงบุ<br/>และเลชียมรับข่าระ : 559,784.10 เงงบุ<br/>และเลชียมรับข่าระ : 559,784.10 เงงบุ<br/>และข่าระสุทธิ : 559,784.10 เงงบุ<br/>เงงบุ<br/>และข่าระสุทธิ : 559,784.10 เงงบุ<br/>เงงบุ<br/>เงงบุ</li></ul>                                                                                                    | เลสรวมขอลเจ้าหนี่ข่าระแล้ว : 0,000 ผลรวมขอลลูกหนี่ข่าระเล้ว : 0,000 ผลรวมขอลลูกหนี่ข่าระแล้ว : 0,000 ผลรวมขอลลุกหนี่ข่าระแล้ว : 0,000 ผลรวมขอลลุกหนี่ข่าระเล้ว : 0,000 ผลรวมขอลลุกหนี่ข่าระเล้ว : 0,000 ผลรวมขอลลุกหนี่ข่าระเล้ว : 0,000 ผลรวมขอลลุกหนี่ข่าระเล้ว : 0,000 ผลรวมขอลลุกหนี่ข่าระเล้ว : 0,000 ผลรวมขอลลร้ายข่าระ : 0,000 ผลรวมขอลลร้ายข่าระ : 0,000 ผลรวมขอลส่วยข่าระ : 0,000 ผลรวมขอลส่วยข่าระ : 0,000 ผลรวมขอลส่วย : 0,000 ผลรวมขอลส่วยข่าระ : 0,000 ผลรวมของส่วย : 0,000 ผลรวมของส่วนข่าระ : 0,000 ผลรวมของส่วนข่างระ : 0,000 ผลรวมของส่วนข่าระ : 0,000 ผลรวมของส่วนข่าระ : 0,000 ผลงของส่วนข่าระ : 0,000 ผลงของส่วนข่าระ : 0,000 ผลงของส่วนข่าระ : 0,000 ผลงของส่วนข่าระ : 0,000 ผลงของส่วนข่าระ : 0,000 ผลงของส่วนข่าระ : 0,000 ผลงของส่วนข่าระ : 0,000 ผลงของส่วนข่าระ : 0,000 ผลงของส่วนข่าระ : 0,000 ผลงของส่วนข่าระ : 0,000 ผลงของส่วนข่าระ : 0,000 ผลงของส่วนข่าระ : 0,000 ผลงของส่วนข่าระ : 0,000 ผลงของส่วนข้าระ : 0,000 ผลงของส่วนข้าระ                                                                                         | ເພາະມາຍລະເຈົ້າທີ່ເຊັ່າຈະແລ້າ ເຊັ່ງເປັນເຊັ່ງເພິ່ງເພິ່ງເພິ່ງເພິ່ງເພິ່ງເພິ່ງເພິ່ງເພິ                                                                                                    | เลาะและจำหนึ่งร้างหนึ่ง 568,794.10<br>เลาะและจำหนึ่งร้างหนึ่ง 568,794.10<br>เลาะและจำหนึ่งร้างหนึ่ง 568,794.10<br>เลาะและจำหนึ่งร้างหนึ่ง 568,794.10<br>เลาะและจำหนึ่งระดัง 568,794.10<br>เลาะและจำหนึ่งระดัง 568,794.10<br>เลาะและจำหนึ่งระดัง 568,794.10<br>เลาะและจำหนึ่งระดัง 568,794.10<br>เลาะและจำหนึ่งระดัง 568,794.10<br>เลาะและจำหนึ่งระดังร้างระดัง 559,794.10<br>เลาะและจำหนึ่งระดังร้างระดังร้างร้างระดังร้างร้างร้างระดังร้างร้างร้างระดังร้างร้างระดังร้างร้างระดังร้างร้างร้าง<br>เลาะจามและจำหนึ่งระดังร้างร้างร้างร้างร้างร้างร้างร้างร้างร้า                                                                                                    | เมื่องเริ่มของเร่าหนึ่งระบบของเร่าหนึ่งระบบของเร่าหนึ่งระระบบของเร่าหนึ่งระบบของเร่าหนึ่งระบบของเร่าหนึ่งระบบของเร่าหนึ่งระบบของเร่าหนึ่งระบบของเร่าหนึ่งระบบของเร่าหนึ่งระบบของเร่าหนึ่งระจะระบบของเร่าหนึ่งระระบบของเร่าหนึ่งระจะระบบของเร่าหนึ่งระจะระบบของระจะระบบของเร่าหนึ่งระจะระจะหนุนที่งระจะระจะจะหนึ่งระจะระจะจะจะระบบของระจะระจะจะจะหนุนที่งระจะระจะหนุงระจะจะจะจะของระจะจะจะจะจะจะจะจะจะจะจะจะจะจะจะจะจะจะจ                                                                                                    | ເທດເຊິ່ງເຊິ່ງເຊິ່ງເຊິ່ງເຊິ່ງເຊິ່ງເຊິ່ງເຊິ່ງ                                                                                                    | เลรามขอละเจ้าหรื่าง เมื่องการที่ง่าง เมื่องการที่ได้การที่ง่าง เมื่องการที่ได้การที่ได้การที่ได้กางที่ได้กางที่ได้กางที่ได้กางที่ได้กางที่ได้กางกางกางกางกางกางกางกางกางกางกางกางกางก                                                                                                    | ແລະນະເລລະເຈົາທຣ໌: <u>9,000.00</u><br>ແລະນະເລລະເຈົາທຣ໌: <u>0,000</u><br>ແລະນະເອລະເຈົາທຣ໌: <u>0,000</u><br>ແລະນະເອົາເອີດເປັນເລີຍ: <u>0,000</u><br>ແລະນະເອົາເອັດເປັນເລີຍ: <u>0,000</u><br>ແລະນະເອົາເອັດເປັນເລີຍ: <u>0,000</u><br>ແລະນະເອົາເອັດເປັນເລີຍ: <u>0,000</u><br>ແລະເອັດເປັນປານ: <u>0,000,000</u><br>ແລະເອັດເປັນປານ: <u>0,000,000</u><br>ແລະເອັດເອັດເອັດ<br>ເອລະອ່ານອອດເອີດ<br>ແລະເອັດເອັດເອັດ<br>ເອລະອ່ານອອດເອີດ<br>ແລະເອັດເອັດເອັດ<br>ເອລະອ່ານອອດເອີດ<br>ແລະເອັດເອັດເອັດ<br>ເອລະອ່ານອອດເອີດ<br>ແລະເອັດເອັດເອັດ<br>ເອລະອ່ານອອດເອີດ<br>ແລະເອັດເອັດ<br>ເອລະອ່ານອອດເອີດ<br>ແລະເອັດເອັດ<br>ເອລະອ່ານອອດເອີດ<br>ແລະເອັດເອັດ<br>ເອລະອ່ານອອດເອີດ<br>ແລະເອັດ<br>ແລະເອັດ<br>ແລະ                                                 | เมยอดภาษีถูกหัก ณ ที่จ่าย :                                             | 0.00                               | ผลรวมภาษีถูกหัก เ                                          | ณ ที่จ่ายแล้ว :    | 0,00           |         |
| <ul> <li>แลรวมขอลเจ้าหนี่ข่ารแล้ว 0.00 แลรวมขอลลุกหนี่ข่ารแล้ว 0.00 แลรวมขอลลุกหนี่ข่ารแล้ว 0.00 แลรวมข่านข่ารแล้ว 0.00 แลรวมข่านข่ารแล้ว 0.00 แลรวมข่านข่ารแล้ว 0.00 แลรวมข่านข่ารแล้ว 0.00 แลรวมข่านข่ารแล้ว 0.00 แลรวมขายสุกหนี่ 0.000 แลรวมขายสุกหนี่ 0.000 แลรวมขายสุกหนี่ 0.000 แลรวมขายสุกหนี่ 0.000 แลรวมขายสุกหนี่ 0.000 แลรวมขายสุกหนี่ 0.000 แลรวมขายสุกหนี่ 0.000 แลรวมขายสุกหนี่ 0.000 แลรวมขายสุกหนี่ 0.000 แลรวมขายสุกหนี่ 0.000 แลรวมขายสุกหนี่ 0.000 แลรวมขายสุกหนี่ 0.000 แลรวมขายสุกหนี่ 0.000 แลรวมขายสุกหนี 0.000 แลรวมขายสุกหนี 0.000 แลรวมขายสุกหนี 0.000 และวบมอลจ้ายข่าระ 556,784.10 เขลแสรีขมรับข่าระ 559,784.10 เขลแสรีบมรับข่าระ 559,784.10</li> <li>รัฐการข่าระ &gt;&gt;</li> <li>รัฐการข่าระ &gt;&gt;</li> <li>รัฐการข่าระ 1.000 เข้าระ 0.000 เขตเรียงเป็นข่าง 1.5100.550 (การจริงแข้ง) 1.5100.550 (การจริงแข้ง) 1.5507,784.10 เขตเรียงเวียง 1.5100.550 (การจริงแข้ง) 1.5507,784.10 เขตเรียงเวียง 1.5100.550 (การจริงแข้ง) 1.5507,784.10 เขตเรียง 1.5100.550 (การจริงแข้ง) 1.5507,784.10 เขตเรียง 1.5100.550 (การจริงแข้ง) 1.5507,784.10 เขตเรียง 1.5100.550 (การจริงแข้ง) 1.5507,784.10 เขตเรียง 1.5100.550 (การจริงแข้ง) 1.5507,784.10 เขตเรียง 1.5100.550 (การจริงแข้ง) 1.5507,784.10 เขตเรียง 1.5100.550 (การจริงแข้ง) 1.5507,784.10 เขตเรียง 1.5100.550 (การจริงแข้ง) 1.5507,784.10 เขตเรียง 1.5100.550 (การจริงแข้ง) 1.5507,784.10 เขตเรียง 1.5100.550 (การจริงแข้ง) 1.5100.550 (การจริงแข้ง) 1.5100.550 (การจริงแข้ง) 1.5100.550 (การจริงแข้ง) 1.5100.550 (การจริงแข้ง) 1.5100.550 (การจริงแข้ง) 1.5100.550 (การจริงแข้ง) 1.5100.550 (การจริงแข้ง) 1.5100.550 (การจริงเรียง 1.5100.550 (การจริงเรียง 1.5100.550 (ก</li></ul>                                                                                                    | ແລະການແລລຊາກເຫັນຈາກແຫ້ນ 0,000 ແລະການແລລຊຸດຫານີ່ເອົາຈະແມ່ 0,00 ແລະການແລລຊຸດຫານີ່ເອົາຈະແມ່ 0,00 ແລະການແລລຊຸດຫານີ່ເອົາຈະແມ່ 0,00 ແລະການແລລຊຸດຫານີ່ເອົາຈະແມ່ 0,00 ແລະການແມ່ນອ່າຈະແມ່ 0,00 ແລະການແມ່ນອ່າຈະເອົ້າ 0,00 ແລະການເອົາຈະເອົາ 0,000 ແລະການແມ່ນອ່າຈະເອົາ 0,000 ແລະການແມ່ນອ່າຈະເອົາ 0,000 ແລະການແມ່ນອ່າຈະເອົາ 0,000 ແລະການແມ່ນອ່າຈະເອົາ 0,000 ແລະການແມ່ນອ່າຈະເອົາ 0,000 ແລະການແມ່ນອ່ານອາຊິນເອົາ 10,000 ແລະການແມ່ນອ່ານອາຊິນເອົາ 10,000 ແລະການແມ່ນອ່ານອາຊິນເອົາ 10,000 ແລະການແມ່ນອ່ານອາຊິນເອົາ 10,000 ແລະການແມ່ນອ່ານອາຊິນເອົາ 10,000 ແລະການແມ່ນອ່ານອາຊິນເອົາ 10,000 ແລະການແມ່ນອາຊິນເອົາ 10,000 ແລະການແມ່ນອອກເປັນການ 10,000 ແລະການແມ່ນອອກເປັນການ 10,000 ແລະການເອົາມານອາຊິນເອົາ 10,000 ແລະການເອົາມານອາຊິນເອົາ 10,000 ແລະການເອົາມານອາຊິນເອົາ 10,000 ແລະການເອົາມານອາຊິນເອົາ 10,000 ແລະການເອົາມານອາຊິນເອົາ 10,000 ແລະການເອົາມານອງ 10,000 ແລະການເອົາມານອງ 10,000 ແລະການເອົາມານອງ 10,000 ແລະການເອົາມານອາຊິນເອົາ 10,000 ແລະການເອົາມານອງ 10,000 ແລະການເອົາມານອງ 10,000 ແລະການເອົາມານອງ 10,000 ແລະການເອົາມານອງ 10,000 ແລະການເອົາມານອງ 10,000 ແລະການອາຊິນເອົາ 10,000 ແລະການອາຊິນເອົາມານອງ 10,000 ແລະການອາຊິນເອົາມານອງ 10,000 ແລະການອາຊິນເອົາ 10,000 ແລະການອາຊິນເອົາມານອງ 10,000 ແລະການອງ 10,000 ແລະການອງ 10,000 ແລະການອາຊິນເອົາມານອງ 10,000 ແລະການອງ 10,000 ແລະການອງ 10,000 ແລະການອງ 10,000 ແລະການອງ 10,000 ແລະການອງ 10,000 ແລະການອງ 10,000 ແມ່ນອາຊິນເອົາມີມັງຄາງ 10,000 ແລະການອງ 10,000 ແລະການອງ 10,000 ແມ່ນອາຊິນເອົາມານອງ 10,000 ແມ່ນອາຊິນເອົາມານອງ 10,000 ແມ່ນອາຊິນເອົາມານອງ 10,000 ແມ່ນອາຊິນເອົາມານອງ 10,000 ແມ່ນອາຊິນເອົາມານອງ 10,000 ແມ່ນອາຊິນເອົາມານອງ 10,000 ແມ່ນອາຊິນເອົາມານອງ 10,000 ແມ່ນອາຊິນເອົາມານອງ 10,000 ແມ່ນອາຊິນເອົາມານອງ 10,000 ແມ່ນອາຊິນເອົາມານອງ 10,000 ແມ່ນອາຊິນເອົາມານອງ 10,000 ແມ່ນອາຊິນເອົາມານອງ 10,000 ແມ່ນອາຊິນເອົາມານອງ 10,000 ແມ່ນອງ 10,000 ແມ່ນອາຊິນເອົາມານອງ 10,000 ແມ່ນອາຊິນເອົາມານອງ 10,000 ແມ່ນອາຊິນເອົາມານອງ 10,000 ແມ່ນອາຊິນເອົາມານອງ 10,000 ແມ່ນອາຊິນເ<br>10,000 ແມ່ນອາຊິນເຊັນເຊັນເຊັນເຊັນເຊັນເຊັນເຊັນເຊັນເຊັນເຊັ                                                                                                    | ເຄາະນາຍລະເຈົ້າຫຣູ່ການເຊິ່ງຈະແຫລ່ອງ ແລະ ເປັນເຊິ່ງ ແລະ ເປັນເຊິ່ງເປັນເຊິ່ງ ແລະ ເປັນເຊິ່ງເປັນເຊິ່ງ ແລະ ເປັນເຊິ່ງເປັນເຊິ່ງ ແລະ ເປັນເຊິ່ງເປັນເຊິ່ງ ແລະ ເປັນເຊິ່ງເປັນເຊິ່ງ ແລະ ເປັນເຊິ່ງເປັນເຊິ່ງ ແລະ ເປັນເຊິ່ງເປັນເຊິ່ງ ແລະ ເປັນເຊິ່ງເປັນເຊິ່ງ ແລະ ເປັນເຊິ່ງເປັນເຊິ່ງ ແລະ ເປັນເຊິ່ງເປັນເຊິ່ງເປັນເຊັ່ງເປັນເຊິ່ງເປັນເຊິ່ງເປັນເຊັ່ງເປັນເຊັ່ງເປັນເຊັ່ງເປັນເຊັ່ງເປັນເຊັ່ງເປັນເຊັ່ງເປັນເຊັ່ງເປັນເຊັ່ງເປັນເຊັ່ງເປັນເຊັ່ງເປັນເຊັ່ງເປັນເຊັ່ງເປັນເຊັ່ງເປັນເຊັ່ງເປັນເຊັ່ງເປັນເປັນເຊັ່ງເປັນເຊັ່ງເປັນເຊັ່ງເປັນເປັນເຊັ່ງເປັນເປັນເຊັ່ງເປັນເປັນເຊັ່ງເປັນເປັນເຊັ່ງເປັນເຊັ່ງເປັນເປັນເຊັ່ງເປັນເປັນເຊັ່ງເປັນເປັນເຊັ່ງເປັນເປັນເຊັ່ງເປັນເປັນເຊັ່ງເປັນເປັນເຊັ່ງເປັນເປັນເຊັ່ງເປັນເປັນເຊັ່ງເປັນເຊັ່ງເປັນເປັນເຊັ່ງເປັນເປັນເຊັ່ງເປັນເປັນເຊັ່ງເປັນເຊັ່ງເປັນເຊັ່ງເປັນເຊັ່ງເປັນເຊັ່ງເປັນເຊັ່ງເປັນເຊັ່ງເປັນເຊັ່ງເປັນເຊັ່ງເປັນເຊັ່ງເປັນເຊັ່ງເປັນເຊັ່ງເປັນເຊັ່ງເປັນເຊັ່ງເປັນເຊັ່ງເປັນເຊັ່ງເປັນເຊັ່ງເປັນເຊັ່ງເປັນເຊັ່ງເປັນເຊັ່ງເປັນເຊັ່ງເປັນເຊັ່ງເປັນເຊັ່ງເປັນເຊັ່ງເປັນເຊັ່ງເປັນເຊັ່ງເປັນເຊັ່ງເປັນເຊັ່ງເປັນເຊັ່ງເປັນເຊັ່ງເປັນເຊັ້ນເປັນເຊັ່ງເປັນເຊັ່ງເປັນເຊັ່ງເປັນເຊັ່ງເປັນເຊັ່ງເປັນເຊັ່ງເປັນເຊັ່ງເປັນເຊັ່ງເປັນເຊັ່ງເປັນເຊັ່ງເປັນເຊັ່ງເປັນເຊັ່ງເປັນເຊັ່ງເປັນເຊັ່ງເປັນເຊັ່ງເປັນເຊັ່ງເປັນເຊັ່ງເປັນເຊັ່ງເປັນເຊັ່ງເປັນເຊັ່ງເປັນເຊັ່ງເປັນເຊັ່ງເປັນເຊັ່ງເປັນເຊັ່ງເປັນເຊັ່ງເປັນເຊັນ                                                                                                    | ແລະການແລລະເຈົ້າເຈົ້າຮູ້ແລະ<br>ແລະການແລລະເຈົ້າເຈົ້າຮູ້ແລະ<br>ແລະການແລລະເຈົ້າເຈົ້າຮູ້ແລະ<br>ແລະການແລະເຈົ້າເຈົ້າຮູ້ແລະ<br>ແລະການແລະເຈົ້າເຈົ້າຮູ້<br>ແລະການແລະຮູ້ແລະ<br>ແລະການແລະຮູ້ແລະ<br>ແລະການແລະຮູ້ແລະ<br>ແລະການແລະຮູ້ແລະ<br>ແລະການແລະຮູ້ແລະ<br>ແລະການແລະຮູ້ແລະ<br>ແລະການແລະຮູ້ແລະ<br>ແລະການແລະຮູ້ແລະ<br>ແລະການແລະຮູ້<br>ແລະການແລະຮູ້ແລະ<br>ແລະການແລະຮູ້<br>ແລະການແລະຮູ້ແລະ<br>ແລະການແລະຮູ້<br>ແລະການແລະຮູ້ແລະ<br>ແລະການແລະຮູ້<br>ແລະການແລະຮູ້<br>ແລະການແລະຮູ້<br>ແລະການແລະຮູ້<br>ແລະການແລະຮູ້<br>ແລະການແລະຮູ້<br>ແລະການແລະຮູ້<br>ແລະການແລະຮູ້<br>ແລະການແລະຮູ້<br>ແລະການແລະຮູ້<br>ແລະການແລະຮູ້<br>ແລະການແລະຮູ້<br>ແລະການແລະຮູ້<br>ແລະການແລະຮູ້<br>ເມື່ອງ<br>ແລະການແລະຮູ້<br>ແລະການແລະຮູ້<br>ເມື່ອງ<br>ແລະການແລະຮູ້<br>ເມື່ອງ<br>ແລະການແລະຮູ້<br>ເມື່ອງ<br>ແລະການແລະຮູ້<br>ເມື່ອງ<br>ແລະການແລະຮູ້<br>ເມື່ອງ<br>ແລະການແລະຮູ້<br>ເມືອງ<br>ແລະການແລະຮູ້<br>ເມືອງ<br>ແລະການແລະຮູ້<br>ເມືອງ<br>ແລະການແລະຮູ້<br>ເມືອງ<br>ແລະການແລະຮູ້<br>ເມືອງ<br>ເມືອງ<br>ເມຼອງ<br>ເມືອງ<br>ເມ<br>ເມຼອງ<br>ເມືອງ<br>ເມຼອງ<br>ເມືອງ<br>ເມ<br>ເມຼອງ<br>ເມືອງ<br>ເມ<br>ເມ<br>ເອງ | ແລະການແລະແຕ່ແຕ່ຈານແຕ່ຈະເພດ ແລະການເຊັ່ງ ແລະການແລະແຕ່ຈະເພດ ແຕ່ຈະເພດ ແຕ່ຈະການແລະແຕ່ຈະເພດ ແຕ່ຈະເພດ ແຕ່ຈະການແລະແຕ່ຈະເພດ ແຕ່ຈະເພດ ແ                                                                                                    | ແລະການຄາມແລະເຈົ້າເພື່ອເພື່ອເພື່ອເພື່ອເພື່ອເພື່ອເພື່ອເພື່ອ                                                                                                    | ແລະການແລະທານ<br>ແລະການເຮົາເຫັນທີ່<br>ແລະການເຮົາເຫັນທີ່<br>ແລະການເຮົາເຫັນທີ່<br>ແລະການເຮົາເຫັນທີ່<br>ແລະການແລະທານທີ່<br>ແລະການແລະທານທີ່<br>ແລະການແລະການການ<br>ແລະການແລະທານທີ່<br>ແລະການແລະທານທີ່ມີ<br>ແລະການທີ່ມີນັ້ນ<br>ແລະການທີ່<br>ແລະການທີ່ມີ<br>ແລະການຫຼາຍ<br>ແລະການທີ່ມີ<br>ແລະການທີ່ມີ<br>ແລະການທີ່<br>ແລະການທີ່ມີນັ້ນ<br>ແລະການທີ່ມີ<br>ແລະການທີ່ມີ<br>ແລະການທີ່ມີ<br>ແລະການທີ່ມີ<br>ແລະການທີ່ມີ<br>ແລະການທີ່ມີ<br>ແລະການທີ່ມີ<br>ແລະການທີ່ມີ<br>ແລະການທີ່ມີ<br>ແລະການທີ່ມີ<br>ແລະການທີ່ມີ<br>ແລະການທີ່ມີ<br>ແລະການທີ່ມີນັ້ນ<br>ແລະການທີ່ມີນັ້ນ<br>ແລະການທີ່ມີນັ້ນ<br>ແລະການທີ່ມີນັ້ນ<br>ແລະການທີ່ມີນັ້ນ<br>ແລະການທີ່ມີນັ້ນ<br>ແລະການທີ່ມີນັ້ນ<br>ແລະການທີ່ມີນັ້ນ<br>ແລະການທີ່ຽນ<br>ແລະການທີ່ນນັ້ນ<br>ແລະການທີ່ມີນັ້ນ<br>ແລະການທີ່ມີນັ້ນ<br>ແລະການທີ່ນນັ້ນ<br>ແລະການທີ່ມີນັ້ນ<br>ແລະການທີ່ມີນັ້ນ<br>ແລະການທີ່ມີນັ້ນ<br>ແລະການທີ່ມີນັ້ນ<br>ແລະການທີ່ມີນັ້ນ<br>ແລະການທີ່ມີນັ້ນ<br>ແລະການທີ່ມີນັ້ນ<br>ແລະການທີ່ມີ<br>ແລະການທີ່ມີນັ້ນ<br>ແລະການທີ່ມີນັ້ນ<br>ແລະການທີ່ມີນັ້ນ<br>ແລະການທີ່ມີນັ້ນ<br>ແລະການທີ່ມີນັ້ນ<br>ແລະການທີ່ມີນັ້ນ<br>ແລະການທີ່ມີນັ້ນ<br>ແລະການທີ່ມີນັ້ນ<br>ແລະການທີ່ມີນັ້ນ<br>ແລະການທີ່ນັ້ນ<br>ແລະການນັ້ນນັ້ນ<br>ແລະການນັ້ນນັ້ນ<br>ແລະການນັ້ນ<br>ແລະການນັ້ນ<br>ແລະການນັ້ນ<br>ແລະການນັ້ນນັ້ນ<br>ແລະການນັ້ນນັ້ນນັ້ນ<br>ແລະການນັ້ນ<br>ແລະການນັ້ນນັ້ນ<br>ແ                                                                                                    | <ul> <li>แลรมแอลสุขาที่แรงเพื่อ:</li> <li>ององค่าม</li> <li>แลรมแอลจากร์เห็นร่างเข้า:</li> <li>ององค่าม</li> <li>แลรมแอลจากร์เลงเพื่อ:</li> <li>ององค่าม</li> <li>แลรมแอลจากร์เลงเพื่อ:</li> <li>ององค่าม</li> <li>แลรมแอลจากร์เลงเพื่อ:</li> <li>ององค่าม</li> <li>แลรมแอลจากร์เลงเพื่อ:</li> <li>ององค่าม</li> <li>แลรมแอลจากร์เลงเพื่อ:</li> <li>ององค่าม</li> <li>แลรมแอลจากร์เลงเพื่อ:</li> <li>ององค่าม</li> <li>แลรมแอลจากร์เลงเพื่อ:</li> <li>ององค่าม</li> <li>และมะแอลจากร์เลงเพื่อ:</li> <li>ององค่าม</li> <li>เรื่ององค่าม</li> <li>เรื่ององค่าม</li> <li>เราะ</li> <li>เราะ</li></ul>                                                                                                    | ·                                                                       | 0.000.00                           |                                                            | 4                  | 500 704 40     |         |
| <ul> <li>แลรวมของเจ้าหนึ่งเหลือ:</li> <li>0.00</li> <li>แลรวมของเจ้าหนึ่งเหลือ:</li> <li>0.00</li> <li>แลรวมของเจ้าหนึ่งเหลือ:</li> <li>0.00</li> <li>แลรวมหองคุณนี้จะเหล็งนี้:</li> <li>0.00</li> <li>แลรวมหองคับที่ 1568,784.10</li> <li>แลรวมหองคับที่ 1568,784.10</li> <li>แลรวมหองคับที่ 1568,784.10</li> <li>แลรวมหองคับที่ 1559,784.10</li> <li>แลรวมหองคับที่ 1559,784.10</li> <li>และสร้อยรับข้าระ:</li> <li>559,784.10</li> <li>และสร้อยรับข้าระ:</li> <li>559,784.10</li> <li>และสร้อยรับข้ายะ:</li> <li>559,784.10</li> <li>และสร้อยรับข้าระ:</li> <li>559,784.10</li> <li>และสร้อยรับข้าระ:</li> <li>559,784.10</li> <li>และสร้อยรับข้ายะ:</li> <li>559,784.10</li> <li>และสร้อยรับข้ายะ:</li> <li>559,784.10</li> <li>และสร้อยรับข้ายะ:</li> <li>559,784.10</li> <li>และสร้อยรับข้ายะ:</li> <li>559,784.10</li> <li>และสร้อยรับข้าย</li></ul>                                                                                                    | แลรวมขอลเจาหน้าขารขณา : 0.00 แลรวมขอลลู่ทหน้างหลือ : 0.00 แลรวมขอลลู่ทหน้างเหลือ : 0.00 แลรวมข่ายส่งที่ : 0,00 แลรวมข่ายส่งที่ : 0,00 แลรวมข่ายส่งที่ : 0,00 แลรวมขอลลู่ทหน้างระจง : 556,784,10 และวมขอลลุ่ายข่าระ : 556,784,10 และสรมขอลลุ่ายข่าระ : 556,784,10 และสรมขอลลุ่ายข่าระ : 556,784,10 และเกตานุ่ม : 0,000 และรามขอลจับข่าระ : 556,784,10 และเกตานุ่ม : 559,784,10 และเกตานุ่ม : 559,784,10 แ                                                                                         | และรวมของเขาหรืองเพื่อง<br>และรวมของเขาหรืองเพื่อง<br>และรวมของเขาหรืองเพื่อง<br>และรวมของเขาหรือง<br>และรวมของเขาหรือง<br>และรวมของเขาหรือง<br>และรวมของเขาหรือง<br>และรวมของเขาหรือง<br>และรวมของเขาหรือง<br>และรวมของเขาหรือง<br>และรวมของเขาหรือง<br>และรวมของเขาหรือง<br>และรวมของเขาหรือง<br>และรวมของเขาหรือง<br>และรวมของเขาหรือง<br>และรวมของเขาหรือง<br>และเรื่องเรื่อง<br>เมืองเรื่องเรื่อง<br>เมืองเรื่องเรื่อง<br>เมืองเรื่องเรื่อง<br>เมืองเรื่องเรื่อง<br>เมืองเรื่องเรื่อง<br>เมืองเรื่องเรื่อง<br>เมืองเรื่องเรื่อง<br>เมืองเรื่องเรื่อง<br>เมืองเรื่อง<br>เมือง<br>เมืองเรื่อง<br>เมืองเรื่อง<br>เมืองเรื่อง<br>เมือง<br>เมือง<br>เมืองเรื่อง<br>เมืองเรื่อง<br>เมือง<br>เมือ | แล้วบนอลเจ้าหนึ่งเหลือ<br>และวบนอลเจ้าหนึ่งเหลือ<br>และวบนอลเจ้าหนึ่งเหลือ<br>และวบนอลเจ้าหนึ่งเหลือ<br>และวบนอลเจ้าหน้าระ<br>และวบนอลเจ้าหน้าระ<br>และวบนอลเจ้าหน้าระ<br>และวบนอลเจ้าหน้าระ<br>และวบนอลเจ้าหน้าระ<br>และวบนอลเจ้าหน้าระ<br>และวบนอลเจ้าหน้าระ<br>และบนอลเจ้าหน้าระ<br>และเรียงเรียง<br>และวบนอลเจ้าหน้าระ<br>และเรียงเรียง<br>และวบนอลเจ้าหน้าระ<br>และเรียงเรียง<br>และบรบการประ<br>และเรียงเรียง<br>และประ<br>และเรียงเรียง<br>และบรบการประ<br>และเรียงเรียง<br>และบรบการประ<br>และเรียงเรียง<br>และบรบการประ<br>และเรียงเรียง<br>และบรบการประ<br>และเรียงเรียง<br>และการประ<br>เรียงเรียง<br>และการประ<br>เรียงเรียง<br>และการประ<br>เรียงเรียง<br>และการประ<br>เรียงเรียง<br>และการประ<br>เรียงเรียง<br>เรียงเรียง<br>เรียง<br>เรียง<br>เรียง<br>เรียง<br>เรียง<br>เรียง<br>เรียง<br>เรียงเรียง<br>เรียงเรียง<br>เรียง<br>เรียง                                                                                                    | ແລະງາມຄອດທ່ານແຮງແມດ :                                                                                                    | และรามของสงางหนึ่งหนึ่ง<br>และรามหารสงร์ส <u>0,000</u><br>และรามหารสงร์ส <u>0,000</u><br>และรามหารสงร์ส <u>0,000</u><br>และรามหารสงร์ส <u>0,000</u><br>และรามหารสงร์ส <u>0,000</u><br>และรามหารสงร์ส <u>0,000</u><br>และรามหารสงร์ส <u>0,000</u><br>และรามหารสงร์ส <u>0,000</u><br>และรามหารสงร์ส <u>0,000</u><br>และรามหารสงร์ส <u>0,000</u><br>และรามหารสงร์ส <u>0,000</u><br>และรามหารสงร์ส <u>0,000</u><br>และรามหารสงร์ส <u>0,000</u><br>และรามหารสงร์ส <u>0,000</u><br>และสงรรรรรรรรรรรรรรรรรรรรรรรรรรรรรรรรรรรร                                                                                                    | ແລະມານຄາຍແລະ ເພື່ອເພຍະເພຍະເພຍະເພຍະເພຍະເພຍະເພຍະເພຍະເພຍະເພຍະ                                                                                                    | <pre>     arrangesterntersterstersterstersterstersterstersters</pre>                                                                                                    | ผลรวมยอดเจาหน:                                                          | 9,000.00                           | ผล                                                         | รวมยอดลูกหน :      | 568,784.10     |         |
| และรวมอาสงานสมเหลง : 0.00 เผลรวมมามีบารณร์งนี้ : 568,784.10 เผลรวมมามีบารณร์งนี้ : 568,784.10 เผลรวมมามีบารณร์งนี้ : 0.00 เผลรวมมอลรับบาระ : 568,784.10 เมละรวมมอลรับบาระ : 568,784.10 เมละรวมมอลรับบาระ : 559,784.10 เมละเลรมมาบาระ : 559,784.10 เมละเลรมมาบาระ : 559,784.10 เมละเลรมมาบาระ : 559,784.10 เมละเลรมมาบาระ : 559,784.10 เมละเลรม : 559,784.10 เมละเลรม : 559,784.10 เมละเลร<br>1.000000000000000000000000000000000000                                                                                                    | และรวมขอลลุกานหลงเหลง : 000 และรวมขอลลุกานสงเหลง : 000 และรวมขอลลุกานสงเหลง : 000 และรวมขางพระรังนี้ : 000 และรวมขางพระรังนี้ : 0000 และรวมขางพระรังนี้ : 000 และรวมขางพระรังนี้ : 000 เละรวมขางพระรังนี้ : 000 เละรวมขางพระรังนี้ : 000 เละรวมขางพระรังนี้ : 000 เละรวมขางพระรังนี้ : 000 เละรายสานสานร้างที่ : 000 เละรายสานร้างที่ : 000 เละรายสานร้างที่งที่ : 000 เละรายสานร้างที่ : 000 เละรายสานร้างที่งาะว่ารับที่งาะเป็นขอะไร                                                                                                    | ແລະກາງສາດສາດສາດສາດສາດສາດສາດສາດສາດສາດສາດສາດສາດສ                                                                                                    | และรวมของสุราทปลงเหลง : 0,000 และรวมรายสู่หรือสุราทปลงเหลง : 0,000 และรวมรายสู่หรือสุราทปลงเหลง : 0,000 และรวมรายสู่หรือสุราม : 0,000 และรวมรายสู่หรือสุราทปลงเหลง : 0,000 และรวมรายสู่หรือสุราม : 0,000 และรวมรายสู่หรือสุราม : 0,000 และรวมราย : 0,000 และรวมราย : 0,000 และรวมราย : 0,000 เรียงราย : 0,000 เรียงราย :                                                                                                    | ແລະງາມເວລະເງາກແລະເຫລີ້ <u>0,000,00</u><br>ແລະງາມກາສິຖາກແລະເຫລີ້ <u>566,794,10</u><br>ແລະງາມກາສິຖາກແລະໂດ້ <u>566,794,10</u><br>ແລະງາມແລະຈຳນະນຳະ <u>556,794,10</u><br>ແລະງາມແລະຈຳນະນຳະ <u>556,794,10</u><br>ແລະງາມແລະຈຳນະນຳະ <u>559,784,10</u><br>ແລະງາມແລະຈຳນະນຳະ <u>559,784,10</u><br>ແລະງາມແລະຈຳນະນຳະ <u>559,784,10</u><br>ແລະເຫັນນຳະ <u>559,784,10</u><br>ແລະນຳນະເສັດ<br><u>1600050000500005000050000500050005000500</u>                                                                                                    | ແລະການເປັນແລະເປັນເຊິ່ມ ເບິ່ມເບິ່ມ ເບິ່ມເບິ່ມ ເບິ່ມ ເບິ່ມ ເບິ່ມ ເບິ່ມ ເບິ່ມ ເບິ່ມ ເບິ່ມ ເບິ່ມ ເບິ່ມ ເບິ່ມ ເບິ່ມ ເບິ່ມ ເບິ່ມ ເບິ່ມ ເບິ່ມ ເບິ່ມ ເບິ່ມ ເບິ່ມ ເບິ່ມ ເບິ່ມ ເບິ່ມ ເບິ່ມ ເບິ່ມ ເບິ່ມ ເບິ່ມ ເບິ່ມ ເບິ່ມ ເບິມເບິ່ມ ເບິ່ມ ເ                                                                                                    | ແລະການຄອຍແຫນນອຍເຊັ່ມເປັນເຊັ່ມເບັນເຊັ່ມເບັນເຊັ່ມເຊັ່ມເຊັ່ມເຊັ່ມເຊັ່ມເຊັ່ມເຊັ່ມເຊັ່ມ                                                                                                    | <ul> <li>และวามของงานหางกละ</li></ul>                                                                                                    | มลรวมขอดเจาหนชาระแลว :                                                  | 0.00                               | ผลรวมยอดลูเ                                                | กหน่นชาระแลว :     | 0.00           |         |
| แลรวมมาษัทริณ ที่จำบลรังนี้ 9,000.00 แลรวมมาษัตรงชะงับ 506,784.10 0.00 แลรวมมาษัตรงชะงับ 556,784.10 0.00 และวามขอดรับบราระ 556,784.10 ขอดเร็บมรับชาระ 556,784.10 ขอดเร็บมรับชาระ 556,784.10 ขอดเร็บมรับชาระ 559,784.10 ขอดเร็บมรับชาระ 559,784.10 ขอดชาระ 559,784.10 ขอดชาระ 559,784.10 ขอดชาระ 559,784.10 ขอดชาระ 559,784.10 ขอดชาระ 559,784.10 ของชาระ 559,784.10 ของชาระ 559,784.                                                                                                    | และรวมภาษิทัก ณ ที่ง่ายสรึงนี้ : 0.00 และรวมภาษิทุกทัก ณ ที่ง่ายสรึงนี้ : 0.00 และรวมภาษิทุกทัก ณ ที่ง่ายสรึงนี้ : 0.00 และรวมยอลจ่ายข่าระ : 568,784.10 เยลเตรียมรับข่าระ : 559,784.10 เยลเตรียมรับข่าระ : 559,784.10 เยลเตรียมรับข่าระ : 559,784.10 เยลเตรียมรับข่าระ : 559,784.10 เยลเตรียมรับข่าระ : 559,784.10 เยลเตรียมรับข่าระ : 559,784.10 เยลเตรียมรับข่าระ : 559,784.10 เยลเตรียมรับข่าระ : 559,784.10 เยลเตรียมรับข่าระ : 559,784.10 เยลเตรียมรับข่าระ : 559,784.10 เยลเตรียมรับข่าระ : 559,784.10 เยลเตรียมรับข่าระ : จิ่งเกตร์ยุ่ม No. วิธีร่าระ : เรากราร์ ถารา เลรน์ (สมุด/ที่ด/กัดเก่าระรวม : 0.00 เตลเตรียมรับข่าระ : จิ่งเกตร์ยุ่ม No. วิธีร่าระ : เรากราร์ ถารา เลรน์ (สมุด/ที่ด/กัดเว่าระรวม : 0.00 เตลเตรียมรับข่าระ : จิ่งเกตร์ยุ่ม No. วิธีร่าระ : เรากราร์ ถารา เลรน์ (สมุด/ที่ด/กัดร้าง: : เรากราร์ เลรน์ (สมุด/ที่ด/กัดร้างะ: : รรรร.4.10 เยลเตราระ : จิ่งเกตร์ยุ่ม เตลเตราระ : จิ่งเกตร์ยุ่ม เตลเตราระ : เรากราร์ เลรน์ (สมุด/กัดกัดร้างะ: : รรรร.4.10 เตลเตราระ : รรรรรรม : 0.00 เตลเตราระ : รรรรรรรม : 0.00 เตลเตราระ : รรรรรรรรรรรรรรรรรรรรรรรรรรรรรรรรร                                                                                                    | ແລະງາມກາອີກໂຄ ແ ທີ່ຈາມສະດີ : <u>9,000.00</u> ແລະງາມກາອີກໂຄ ແ ທີ່ຈາມສະດີ : <u>9,000.00</u> ແລະງາມມາອີກໂຄ ແ ທີ່ຈາມສະດີ : <u>9,000.00</u> ແລະງາມມາອີກໂຄ ແ ທີ່ຈາມສະດີ : <u>9,000.00</u> ແລະງາມມາອີກໂຄ ແ ທີ່ຈາມສະດີ : <u>9,000.00</u> ແລະງາມມາອີກໂຄ ແ ທີ່ຈາມສະດີ : <u>9,000.00</u> ແລະງາມມາອີກໂຄ ແ ທີ່ຈາມສະດີ : <u>9,000.00</u> ແລະຫຍັດແລະກັບກຳຊ : <u>5,59,784.10</u> ແລະແຫ້ຍັນເປັນກາ : <u>5,59,784.10</u> ແລະແຫ້ຍັນເປັນກາ : <u>5,59,784.10</u> ແລະຫຍັດແລະກາຍ : <u>5,59,784.10</u> ແລະຫຍັດແລະກາຍ : <u>5,59,784.10</u> ແລະຫຍັດແລະກາຍ : <u>5,59,784.10</u> ແລະຫຍັດແລະກາຍ : <u>1,559,784.10</u> ແລະຫຍັດແລະກາຍ : <u>1,559,784.10</u> ແລະຫຍັດ : <u>1,559,784.10</u> ແລະຫຍັດ : <u>1,559,784.10</u>                                                                                                    | ແລະງາມາງສິ່ງກັດ ສຳລາວເຊັ່ນ ເບິ່ງ ແມ່ງ ແມ່ງ ແມ່ງ ແມ່ງ ແລະການການສິ່ງກັດ ສຳລາວເຊັ່ນ ເບິ່ງ ແລະການແລະການການສິ່ງກັດ ສຳລາວເຊັ່ນ ເບິ່ງ ແລະການແລະການການສິ່ງກັດ ສຳລາວເຊັ່ງການ ເພິ່ງ ແມ່ງ ແລະການແລະການການສິ່ງການ ເພິ່ງ ແລະການແລະການການ ເພິ່ງ ແມ່ງ ແລະການແລະການການ ເພິ່ງ ເບິ່ງ ເພິ່ງ ເພິງ ເພິງ ເພິງ ເພິງ ເພິງ ເພິ່ງ ເພິ່ງ                                                                                                    | ແລະງາມາງສິ່ງຄົດ ແຕ່ງຈາມເຊິ່ມ <u>9,0000</u> ແລະງາມາງສິ່ງຄົດ ແຕ່ງຈາມເຊິ່ມ<br>ແລະງາມແລະງານກະຈາກ ແຕ່ງຈາມເຊິ່ມ <u>9,0000</u> ແລະງາມແລະຄົນນຳກະ <u>558,784.10</u><br>ແລະງາມແລະງານກະຈາກ ແລະງານແລະຖານຳກະ <u>559,784.10</u><br>ແລະແຈ້ນແກ້ນນຳກະ <u>559,784.10</u><br>ແລະເຈັບແກ້ນແກ້ນ <u>559,784.10</u><br>ແລະປານະການ <u>9,0000</u> ແລະບາດ ເຊິ່ມ<br>ເພິ່ງແລະບາດ ເຊິ່ມແລະ<br>ເຊິ່ງແລະບາດ ເຊິ່ງເຊິ່ງເຊິ່ງເຊິ່ງເຊິ່ງເຊິ່ງເຊິ່ງເຊິ່ງ                                                                                                    | ARTIFACTORINATION II IIIIIIIIIIIIIIIIIIIIIIIIIIIIIIII                                                                                                    | ແລະມາຊາຍຄາງສາງປະ ເບິ່ງ ແມ່ນ ເພິ່ງ ແມ່ນ ເພິ່ງ ແມ່ນ ເພິ່ງ ແມ່ນ ເພິ່ງ ແມ່ນ ເພິ່ງ ແມ່ນ ເພິ່ງ ເບິ່ງ ເບິ່ງ ເພິ່ງ ເພ                                                                                                    | และวามรับสายสารของ<br>และวามรับสายสารของ<br>และวามธอลง่ายปาร: 9,000.00<br>และวามธอลง่ายปาร: 950,784.10<br>เอละสายปาร: 550,784.10<br>เอละสายปาร: 550,784.10<br>เอละสายปาร: 550,784.10<br>เอละสายปาร: 550,784.10<br>เอละสายประการ<br>เกิดอยู่<br>สายและ/สายปาร: 550,784.10<br>เอละสายประการ<br>สายและ/สายปาร: 550,784.10<br>เอละสายประการ<br>สายและ/สายปาร: 550,784.10<br>เอละสายประการ<br>สายและ/สายปาร: 550,784.10<br>เอละสายประการ<br>เกิดอยู่<br>สายและ/สายปาร: 550,784.10<br>เอละสายประการ<br>เกิดอยู่<br>เกิดอยู่<br>เกิดอ                                                                                                    | ผลรวมยอดเจาหนคงเหลอ :                                                   | 0.00                               | ผลรวมยอด                                                   | เลูกหนคงเหลอ :<br> | 0.00           |         |
| และรวมมาษณฑ ณ พจายสรงม : 0,000 และรวมมาษณฑฑ และรวมมาษณฑฑ และรวมขอดรับช่าง : 568,784.10 บอดเสรียมรับช่าง : 559,784.10 บอดเสรียมรับช่าง : 559,784.10 บอดเสรียมรับช่าง : 559,784.10          วัธีการประ >>       Record (s) : 0         กรณ รามแอดส่วยนที่ม :                                                                                                    | และรวมมาระการสนะ                                                                                                    | มลรามมาษุญทุก ณ พรายสรงน : 0.00<br>มหรามแอลร์บบราะ : 556,784.10<br>ออลเสียมรับปราะ : 559,784.10<br>                                                                                                    | ແລະມະກາຍທາຍ ແ ທອງພຣງພ: <u>0,000</u> ແລະມາມອອກິນທີ່ແ ທອງພຣງພະ <u>568,784,10</u><br>ແລະແຮ້ວມພຣອກິນທີ່ທະ <u>559,784,10</u><br>ແລະແຮ້ວມພຣອກິນທີ່ທະ <u>559,784,10</u><br>ແລະແຮ້ວມເປັນທີ່ທະ <u>559,784,10</u><br>ເອດເ<br><u>660,000</u><br>ແລະບາດເອັນເຊັນເຊັນ<br>ເອດເອົ້າຂອງພະ <del>100,000</del><br>ແລະບາດເອັນເຊັນເຊັນເຊັນເຊັນເຊັນເຊັນເຊັນເຊັນເຊັນເຊ                                                                                                    | ແລະງາມກາງອາກາ ແລະ ຈາຍອອດປະ: <u>0,000</u><br>ແລະງາມກາງອາກາ ແລະ ຈາຍອອດປະ: <u>566,764,10</u><br>ແລະແສ່ນແກ້ນນ້ຳນະ: <u>559,764,10</u><br>ແລະແສ່ນແກ້ນນ້ຳນະ: <u>559,764,10</u><br>ແລະແສ່ນແກ້ນນ້ຳນະ: <u>559,764,10</u><br>ແລະແສ່ນແກ້ນນ້ຳນະ: <u>559,764,10</u><br><u>1900 ເປັນເຊັ້ນເຊັ້ນ<br/>ເຊັ້ນແລະ/ສັນແຕ້ນ: <u>559,764,10</u><br/><u>1900 ເປັນເຊັ້ນເຊັ້ນ<br/>ເຊັ້ນແລະ/ສັນແຕ້ນ: <u>559,764,10</u><br/><u>1900 ເປັນເຊັ້ນເຊັ້ນ<br/>ເຊັ້ນແລະ/ສັນແຕ້ນ: <u>559,764,10</u><br/><u>1900 ເປັນເຊັ້ນເຊັ້ນ<br/>ເຊັ້ນເລະ<br/>ເຊັ້ນແລະ/ສັນແຕ້ນ: <u>559,764,10</u><br/><u>1900 ເປັນເຊັ້ນເຊັ້ນເຊັ້ນເຊັ້ນ<br/>ເຊັ້ນເລະ<br/>ເຊັ້ນແລະ/ສັນແຕ້ນ: <u>559,764,10</u><br/><u>1900 ເປັນເຊັ້ນເຊັ້ນເຊັ້ນເຊັ້ນ</u><br/><u>1900 ເປັນເຊັ້ນເຊັ້ນເຊັ້ນ</u><br/><u>1900 ເປັນເຊັ້ນເຊັ້ນເຊັ້ນເຊັ້ນເຊັ້ນ</u><br/><u>1900 ເປັນເຊັ້ນເຊັ້ນເຊັ້ນ</u><br/><u>1900 ເປັນເຊັ້ນເຊັ້ນ</u><br/><u>1900 ເປັນເຊັ້ນເຊັ້ນ</u><br/><u>1900 ເປັນເຊັ້ນ</u><br/><u>1900 ເປັນເຊັ້ນ</u><br/><u>1900 ເປັນເຊັ້ນ</u><br/><u>1900 ເປັນເຊັ້ນ</u><br/><u>1900 ເປັນເຊັ້ນ</u><br/><u>1900 ເປັນເຊັ້ນ</u><br/><u>1900 ເປັນເຊັ້ນ</u><br/><u>1900 ເປັນເຊັ້ນ</u><br/><u>1900 ເປັນເຊັ້ນ</u><br/><u>1900 ເປັນເຊັນ</u><br/><u>1900 ເປັນເຊັນ</u><br/><u>1900 ເປັນເຊັນ</u><br/><u>1900 ເປັນ</u><br/><u>1900 ເປັ</u></u></u></u></u></u> | ABYILINYBIN A WYTBANI <u>0000</u> ແຕ່ງ (Mr 4 WYTBANI <u>0000</u> )<br>Sanzalanseriustri <u>0000</u><br>Sanzalanseriustri <u>0000</u><br>Sanzalanseriustri <u>0000</u><br>Sonoolog<br>Sonoolog<br>Sonoolo | ແລະງແມກະອາດ ແ verdeadu:                                                                                                    | และบบกระทาง ณ ทรงแลงสา : 0.00<br>และรวมของรับข่าง: 9,000.00<br>เสราะประสงชับข่าง: 950,784.10<br>เป็นกรุ่งระงะ/<br>กระท่<br>สามแลงสายน้ำนาง: 950,784.10<br>เป็นกระงะ/<br>กระท่<br>สามแลงสายน้ำนาง: 950,784.10<br>(กระท่าน)<br>(กระท่<br>สามแลงสายน้ำนาง: 950,784.10<br>(กระท่าน)<br>(กระท่าน)<br>(กระท่                                                                                                    | ผลรวมจายชาระครงน :                                                      | 9,000.00                           | ผลรว                                                       | มมรบชาระครงน:      | 568,784.10     |         |
| มลรวมยอลรายชาระ                                                                                                    | และรวมแอลจายชาระ 9,000.00 และรวมแอลจายชาระ 559,784.10 เอลเสรียมรับชาระ 559,784.10 เอลเสรียมรับชาระ 559,784.10 เอลเสรียมรับชาระ 559,784.10 เรางาร์ โละการ์ โละการ์                                                                                          | และรมบอลรายชาระ                                                                                                    | ARTYLIDARTUBTY:                                                                                                    | ARTIMARATIONTY: 0,00000 ເຄິດ<br>ເຊິ່ງເປັນເປັນເຊັ່ງ: 559,784.10<br>ເລຍແຫ້ນເປັນເຊັ່ງ: 559,784.10<br>ເລຍແຫ້ນເປັນເຊັ່ງ: 559,784.10<br>ເຊິ່ງເປັນເຊັ່ງ: 559,784.10<br>ເຊິ່ງເປັນເຊັ່ງ: 559,784.10<br>ເຊັ່ງເປັນເຊັ່ງ: 559,784.10<br>ເຊັ່ງເປັນເຊັ່ງ: 559,784.10<br>ເຊັ່ງເປັນເຊັ່ງ: 559,784.10<br>ເຊັ່ງເປັນເຊັ່ງ: 559,784.10<br>ເຊັ່ງເປັນເຊັ່ງ: 559,784.10<br>ເຊັ່ງເປັນເຊັ່ງ: 559,784.10<br>ເຊັ່ງເປັນເຊັ່ງ: 559,784.10<br>ເຊັ່ງເປັນເຊັ່ງ: 559,784.10<br>ເຊັ່ງເປັນເຊັ່ງ: 559,784.10<br>ເຊັ່ງເປັນເຊັ່ງ: 559,784.10<br>ເຊັ່ງເປັນເຊັ່ງ: 559,784.10<br>ເຊັ່ງເປັນເຊັ່ງ: 559,784.10<br>ເຊັ່ງເປັນເຊັ່ງ: 559,784.10<br>ເຊັ່ງເປັນເຊັ່ງເປັນເຊັ່ງ: 559,784.10<br>ເຊັ່ງເປັນເຊັ່ງເປັນເຊັ່ງເປ                                                                                                    | และวันปอลรายบาร : <u>3000,041,00</u><br>และเลี่ยมกับข่าง : <u>599,784,10</u><br>และเลี่ยมกับข่าง : <u>599,784,10</u><br>เกิดอย่าง<br>เรียกงรถิงญา โรง 5551x5 มาการ สามา (อาตุ (อ) (อ) (ปรง / มีกรรรมกับข่าง<br>เรียกงรถิงญา โรง 5551x5 มาการ สามา (อาตุ (อ) (อ) (ปรง / มีกรรรมกับข่าง<br>เรียกงรถิงญา โรง 5551x5 มาการ สามา (อาตุ (อ) (อ) (ปรง / มีกรรรมกับข่าง<br>เรียกงรถิงญา โรง 559,784,10<br>เรียกงรถิงญา โรง 559,784,10<br>เรียกงรถิงญา โร                                                                                                    | และวันปอลาปบาระ : <u>0,0000</u> และเสียงปันปาระ : <u>599,784.10</u><br>เลยรามและสายหาบบาร : <u>599,784.10</u><br>เลยรามและส่วนหนึ่ง: <u>5551xs ระมาคา สามา และที่ (deptified) รักรรรณที่แล และการะ ? ทั่งหารีติ<br/>กลุ่มาระแกรรร้อม เลยราย : <u>1500,784.10</u><br/>เลยร่างระบาร์ <u>1500,784.10</u><br/>เลยร่างระบาร์ <u>1500,784.10</u><br/>เลยร่างระบาร์ <u>1500,784.10</u><br/>เลยร่างระบาร์ <u>1500,784.10</u><br/>เลยร่างระบาร์ <u>1500,784.10</u><br/>เลยร่างระบาร์ <u>1500,784.10</u><br/>เลยร่างระบาร์ <u>1500,784.10</u><br/>เลยร่างระบาร์<br/>เลยร่างระบาร์<br/>เลยร่างระบา</u>                                     | และรายของสายการ: <u>9,0000</u><br>เสียงรูปหนะ >><br>nood<br>รัฐการบัญญ No. 15615c ระมางกร สามา เอาส์ (quay(faly/slog) กันระวมสมัย และสาระ โรมหรือ<br>กรุ่มงานขุมารปการไป 1 (The start of the start of th                                                                                                    | รวมภาษหกณฑจายครงน:                                                      | 0.00                               | ผลรวมภาษถูกหก                                              | ณ ทจายครงน:        | 0.00           |         |
| มัลกรรมรายาระ :                                                                                                    | เมลแลรยมรบราช:                                                                                                    | เมื่อและเป็นระบาระ :                                                                                                    | มอและประมหายาระ                                                                                                    | มอนเรรญการทระ                                                                                                    | ເມ່ດເມຍິດແມ່ນ                                                                                                    | เม็นระเประเพณะแหน่ง และเประเพณะแหน่ง และแหน่งแหน่ง และแหน่งแหน่ง แหน่งแหน่ง แหน่งแหน่ง และแหน่งแหน่ง และแหน่งแหน่ง และแหน่งแหน่ง แหน่งแหน่ง แหน่ง แหน่งแหน่ง แหน่ง แ                                                                                                    | ร้างรับระระ     Record (s)       เกษณ์     รับระบาน เมาะการไปและ (สมครรโต่งการไปสายสายสายสายสายสายสายสายสายสายสายสายสายส                                                                                                    | ผลรวมยอดจายชาระ :                                                       | 9,000.00                           | ผลร                                                        | วมยอดรบชาระ :      | 568,784,10     |         |
| รัฐธีการช่างระ >><br>กรณา<br>รัฐธาระช่างนั้น<br>กรุณาระบุการช่างระอย่างน้อย 1 รายการ<br>ส่วนแล/ส่วนเพิ่ม : -559,784.10<br>มอลช่างระวม : 0.00<br>ส่วนลล/ส่วนเพิ่ม : -559,784.10<br>มอลช่างระวม : 0.00<br>ส่วนลล/ส่วนเพิ่ม : -559,784.10<br>มอลช่างระวม : 0.00<br>3<br>มอลช่างระวม : 0.00<br>3<br>3<br>2<br>3<br>2<br>3<br>2<br>3<br>2<br>3<br>2<br>3<br>2<br>3<br>2<br>3<br>2<br>3<br>2<br>3<br>2<br>3<br>2<br>3<br>2<br>3<br>3<br>3<br>3<br>3<br>3<br>3<br>3<br>3<br>3<br>3<br>3<br>3                                                                                                    | ร้ดักระร่าง<br>nset<br>เริ่ยการข้อมูล No. วิธีชาระ ธบาลาร สาขา เลซร์ (สมุล/เชื่อ/มัลร) คำธรรมเม็บม และชาระ ทัมท์เปล<br>กรุณาระบุการชาระ เงินสุด<br>กรุณาระบุการชาระอย่างปลา เรายการ<br>ส่วนลด/ส่วนเพิ่ม :                                                                                                    | ร้อกระทระระ><br>เรื่อง<br>เรื่องการร้อมูล No. โด้ช่าง:: เงาะครง สารา เลขา์ (aug/(ช่ล/บัคร์) คำแรงมน์บน ของสาระ พิมพ์เชื่อ<br>กรุณาระบุการชำระอย่างบ้อน 1 รายการ<br>ส่วนลด/ส่วนเพิ่ม : -559,784.10<br>มอดชำระสุทธิ :                                                                                                    | รัการประ >><br>เรียง<br>เรียงระบบเป็น เมละประ รับมห์เส้ต<br>กรุณาระบุการประสย่างเลิ่น 1 รายการ<br>ส่วนละ/ส่วนเพิ่ม:                                                                                                    | รักษาระระง<br>เรื่องการข้อนูล No. วิธีข่าวะ อามาตาร สาขา และท์ (ประตู/เรื่อ/บัตร์) จำตรรณเนิณ และสาวะ วิจัมห์เลื่อ<br>ระุณาระมุการข่างสมารประมาวนั้น I รายการ<br>ช่วนและ/ส่วนเพิ่ม :                                                                                                    | รักษณ์<br>กระบบ<br>กระบบ<br>กระบบสมุทารร่างสมายการร่างสมายการร่างสมาย<br>กระบบ<br>กระบบ<br>กระบบ<br>กระบบสมายการร่างสมาย<br>กระบบสมาย<br>กระบบสมาย                                                 | Server and a server and a s                                                                                                    | invoine >><br>lead<br>invoine invoine inv                                                                                                    |                                                                         |                                    | ยอเ                                                        | ิดเตรียมรับชาระ :  | 559,784.10     |         |
| รัดการห้อมูล No. วิธีชาระ ธมาลาร สามา เลขท์ (สมุด/เชื่อ/บัคร์) คำธรรมเบ็บม ขอดชาระ พัมพ์เชื่อ<br>กรุณาระบุการชาระอย่างมีอยุ เวนบการ<br>7<br>สวนลด/ส่วนเพิ่ม :                                                                                                    | รัฐการข้อมูล No. วิธีขาระ สมาสาร สาขา (สมุด/เป็ด/)โดง) คำแรงอนบัณบ กองชาระ หัมห์เปิด         กรุณาระบุการประสบงนักมา รายการ         ส่วนลด/ส่วนเพิ่ม :         -559,784.10         เข้ม/แก้ไขการช่าระ >         เข้ม         วิธีการช่าระ :         เป็นด         เป็น         เข้ม         เข้ม <tr< td=""><td>เมื่อการข้อมูล No. วิธีร่าง: ตาคาร สาขา (สมร์ (อนุด/เรีต/บัตร) คำแรงมนี่เขม (สองร่าง: พับห์เรีต<br/>กรุณารยุการข่างสองร่าง (กรุณารยาวยาง)<br/>ส่วนลด/ส่วนเพิ่ม :</td><td>รังการข้อมูล No. รีรีราระ ธนาคาร สามา (และที่ (แนง/เรื่อ/ปละ) คำแรงแป้นน ของสาระ พัมพ์เรื่อ<br/>กรุณาระบุการสาระเล่าหลาง<br/>ส่วนลด/ส่วนเพีย :</td><td>รังการข้อมูล No. วิธีชาระ โมราคร โมรา (เมต) (เมต) (รังการข้อมูล และสาระ โมราร์ได้<br/>กรุณาระบุการข่างสอน เราะการ<br/>ส่วนตa/ส่วนเพิ่ม :</td><td>เมื่อการสิญญ์ No. โร้ธรระ เกมาตร์ เสมา ในสท์ (quap (da/May) คระ เริ่มแรงส์<br/>กรุณารรมุการร่างสมาบัน เราะ<br/>เริ่มแลง/ส่มแห้น:</td><td>โลการอัญญ Ko, โร้ประ กรหระ สามาร์<br/>กรุณารอบเกม ประ สามาร์<br/>ร่านตะ/ง่านเงิม:</td><td>โลการรัญญา โด. โรโตระ [ มามาร [ มามา [ มามาร์]<br/>กรณารบุการรำหะเป็นไป [ ] ]<br/>ร่านแล/ส่วนเร็ม:</td><td>2 &gt;&gt;</td><td></td><td></td><td></td><td>Record</td><td>(s) : 0</td></tr<>                                                                                                    | เมื่อการข้อมูล No. วิธีร่าง: ตาคาร สาขา (สมร์ (อนุด/เรีต/บัตร) คำแรงมนี่เขม (สองร่าง: พับห์เรีต<br>กรุณารยุการข่างสองร่าง (กรุณารยาวยาง)<br>ส่วนลด/ส่วนเพิ่ม :                                                                                                    | รังการข้อมูล No. รีรีราระ ธนาคาร สามา (และที่ (แนง/เรื่อ/ปละ) คำแรงแป้นน ของสาระ พัมพ์เรื่อ<br>กรุณาระบุการสาระเล่าหลาง<br>ส่วนลด/ส่วนเพีย :                                                                                                    | รังการข้อมูล No. วิธีชาระ โมราคร โมรา (เมต) (เมต) (รังการข้อมูล และสาระ โมราร์ได้<br>กรุณาระบุการข่างสอน เราะการ<br>ส่วนตa/ส่วนเพิ่ม :                                                                                                    | เมื่อการสิญญ์ No. โร้ธรระ เกมาตร์ เสมา ในสท์ (quap (da/May) คระ เริ่มแรงส์<br>กรุณารรมุการร่างสมาบัน เราะ<br>เริ่มแลง/ส่มแห้น:                                                                                                    | โลการอัญญ Ko, โร้ประ กรหระ สามาร์<br>กรุณารอบเกม ประ สามาร์<br>ร่านตะ/ง่านเงิม:                                                                                                    | โลการรัญญา โด. โรโตระ [ มามาร [ มามา [ มามาร์]<br>กรณารบุการรำหะเป็นไป [ ] ]<br>ร่านแล/ส่วนเร็ม:                                                                                                    | 2 >>                                                                    |                                    |                                                            |                    | Record         | (s) : 0 |
| 7     มอดข่าระรวม :     0.00       เห็ม/แก้ในการประ     รอกข่าระรวม :     0.00       รอกข่าระราม :     เป็นสด<br>เข็ม     เป็นสด<br>เข็ม       NEC & SeniorCom@2012 Copyright. All right reserved.       7.     เลือกวิธีการรับชำระว่ารับชำระเป็นอะไร       8.     กดปุ่ม       Savo     อีกหนึ่งครั้ง                                                                                                    | <ul> <li>สวนลง/สวนเท็ม: -559,784.10</li> <li>เมื่องการสำระ &gt;</li> <li>เงินสง</li> <li>เงินสง</li> <li>เงิ</li></ul>                                                                                                    | 7 สมแต/ส่วนเพิ่ม: -559,784.10 มิตตนำระรวม: 0.00 มิต<br>เพิ่ม/แก้ใชการช่วง: เงินสด<br>เชิ่มเลน<br>บรรเธรคิด<br>NEC & SeniorCom@2012 Copyright. All right reserved. 7. เลือกวิธีการรับชำระว่ารับชำระเป็นอะไร 8. กดปุ่ม Save และกดปุ่ม Save อีกหนึ่งครั้ง                                                                                                    | รางแลงส่วนเห็น: -559,784.10 และชายังธรรวน: 0.00 เป็นสุด<br>เป็นสุด<br>เป็นสุด<br>บัตรและต่อ<br>บัตรและต่อ<br>บัตรเลา<br>บัตรและต่อ<br>บัตรและต่อ<br>บัตรและต่อ<br>บัตรได้<br>บัตรได้<br>บัตรได้<br>บัตรได้<br>บัตรไก้<br>บัตรไกร<br>บัตรได้<br>บัตรได้<br>บัตรได้<br>บัตรได้<br>บัตรารายารายารายา<br>บัตร<br>บัตรา<br>บัตร<br>บัตรา<br>บัตร<br>บัตรา<br>บัตรา<br>บัตรา<br>บัตร<br>บัตรา<br>บัตรา<br>บบ                                                                                                    | 1 เกิงปลง (ส่วนแห่น :                                                                                                    | <ul> <li>สำนอง/สามเพี่ม: -559/784.10</li> <li>เป็นการประสะ</li> <li>เป็นการประสะ</li> &lt;</ul>                                                                                                    | <ul> <li>รับและ/ส่วนเข็ม: <u>-559,784.10</u> <u>เอละช่วรรวม: 000 (8 4.10)</u> <u>เอละช่วรรวม: 559,784.10</u> <u>เอละช่วรรวม: 559,784.10</u> <u>เอละช่วรรวทะ 559,784.10</u> <u>เอละช่วรรวทะ 559,784.10</u> <u>159,784.10</u> <u>159,784.10</u> <u></u></li></ul> | <ul> <li>รับและ/ส่วนเพิ่ม:</li> <li>รรรรรรม:</li> <li>รรรรรม:</li> <li>รรรรม:</li> <li>รรรรรม:</li> <li>รรรรรม:</li> <li>รรรรรม:</li> <li>รรรรรม:</li> <li>รรรรรม:</li> <li>รรรรรม:</li> <li>รรรรรม:</li> <li>รรรรรม:</li> <li>รรรรรม:</li> <li>รรรรรม:</li> <li>รรรรรม:</li> <li>รรรรรม:</li> <li>รรรรรม:</li> <li>รรรรรรม:</li> <li>รรรรรม:</li> <li>รรรรรม:</li> <li>รรรรรม:</li> <li>รรรรรม:</li> <li>รรรรรม:</li> <li>รรรรรม:</li> <li>รรรรรม:</li> <li>รรรรรม:</li> <li>รรรรรม:</li> <li>รรรรรม:</li> <li>รรรรรรม:</li> <li>รรรรรรม:</li> <li>รรรรรรม:</li> <li>รรรรรรม:</li> <li>รรรรรรม:</li> <li>รรรรรรม:</li> <li>รรรรรรม:</li> <li>รรรรรรรรรรรรรรรรรรรรรรรรรรรรรรรรรรรร</li></ul>                                                                                                    | ่ จัดการข้อมูล   No.   วิธีชำระ                                         | ธนาคาร สาขา เลขา<br>กรุณาระบุการชำ | ที (สมุด/เช็ค/บัตร)   ค่า:<br>ระอย่างน้อย <u>1 รายก</u> าร | ธรรมเนียม ยอด•     | ชำระ พิมพ์เช็ค |         |
| เพิ่ม/แก้ไขการชำระ >><br>วรีธการชำระ : เงินสด<br>เงินสด<br>เงินระครคิด<br>NEC & SeniorCom@2012 Copyright. All right reserved.<br>7. เลือกวิธีการรับชำระว่ารับชำระเป็นอะไร<br>8. กดปุ่ม Save และกดปุ่ม Save อีกหนึ่งครั้ง                                                                                                    | <ul> <li>เงิ่มสุด</li> <li>เงิ่มสุด</li> <li>เงิมสุด</li> <li>เงิมสุด</li> <li>เงิมสุด</li> <li>เงิมสุด</li> <li>เงิมสุด</li> <li>เงิมสุด</li> <li>เงิมสุด</li> <li>เงิมสุด</li> <li>เงิมสุด</li> <li>เงิมสุด</li> <li>เงิมสุด</li> <li>เงิมสุด</li> <li>เงิมสุด</li> <li>เงิมสุด</li> <li>เงิมสุด</li> <li>เงิมสุด</li> <li>เงิมสุด</li> <li>เง</li></ul>                                                                                                    | <ul> <li>เพิ่ม/แก้ไขการข่าระ &gt;}</li> <li>วิธีการข่าระ : เงินสล</li> <li>เงินธล</li> <li>เงินธล</li> <li>เงิน</li></ul>                                                                                                    | เพิ่ม/แก้ในการชาระ >>>>>>>>>>>>>>>>>>>>>>>>>>>>>>>>>>>>                                                                                                    | เพิ่ม/แก้ไขการข่าระ >>>>>>>>>>>>>>>>>>>>>>>>>>>>>>>>>>>>                                                                                                    | เพิ่ม/แก้โลการสำระ ><br>โรการข่างะ: เป็นสะ<br>เป็นสะ<br>เป็นสะ<br>NEC & SenforCome 2012 Copyright. All relat reserved.<br>7. เลือกวิธีการรับชำระว่ารับชำระเป็นอะไร<br>8. กดปุ่ม Save และกดปุ่ม Save อีกหนึ่งครั้ง                                                                                                    | เพิ่ม/แก้โซการอ่าวะ : เป็นสิต<br>เขียงเรื่องเรื่อง<br>เขียงเรื่องเรื่องเรื่องเรื่องเรื่อง<br>เขียงเรื่องเรื่องเรื่องเรื่องเรื่องเรื่องเรื่อง<br>เขียงเรื่องเรื่องเรื่องเรื่องเรื่องเรื่องเรื่อง<br>เขียงเรื่องเรื่องเรื่องเรื่องเรื่องเรื่องเรื่องเรื่อง<br>เขียงเรื่องเรื่องเร<br>เป็นเรื่องเรื่องเรื่องเรื่องเรื่องเรื่องเรื่องเรื่องเรื่องเรื่องเรื่องเรื่องเรื่องเรื่องเรื่องเรื่องเรื่องเรื่องเรื่องเรื่องเรื่องเรื่องเรื่องเรื่องเรื่องเรื่องเรื่องเรื่องเรื่องเรื่องเรื่องเรื่องเรื้องเรื่องเรื่องเรื้องเรื่องเรื่องเ                                                                                                    | <ul> <li>พัม/แก้ไขการประ &gt;&gt;&gt;&gt;&gt;&gt;&gt;&gt;&gt;&gt;&gt;&gt;&gt;&gt;&gt;&gt;&gt;&gt;&gt;&gt;&gt;&gt;&gt;&gt;&gt;&gt;&gt;&gt;&gt;&gt;&gt;&gt;&gt;&gt;&gt;</li></ul>                                                                                                    | ส่วนลด/ส่วนเพิ่ม :                                                      | -559,784.10                        |                                                            | ยอดชำระรวม :       | 0.00           |         |
| เง็มสล<br>เช็ล<br>NEC & SeniorCom@2012 Copyright. All right reserved.<br>7. เลือกวิธีการรับซำระว่ารับซำระเป็นอะไร<br>8. กดปุ่ม Savo และกดปุ่ม Savo อีกหนึ่งครั้ง                                                                                                    | <ul> <li>เง็นรถ<br/>เป็นค<br/>ประเครลิต<br/>NEC &amp; SeniorCom@2012 Copyright. All right reserved.</li> <li>7. เลือกวิธีการรับซำระว่ารับซำระเป็นอะไร</li> <li>8. กดปุ่ม Savo และกดปุ่ม Savo อีกหนึ่งครั้ง</li> </ul>                                                                                                    | <ul> <li>เง็นเลน<br/>เช็น<br/>โขรงครลิด<br/>NEC &amp; SeniorCom@2012 Copyright. All right reserved.</li> <li>7. เลือกวิธีการรับชำระว่ารับชำระเป็นอะไร</li> <li>8. กดปุ่ม Savo และกดปุ่ม Savo อีกหนึ่งครั้ง</li> </ul>                                                                                                    | เป็นสุด       เสือกวิธีการรับชำระว่ารับชำระเป็นอะไร         8. กดปุ่ม       รลงอา และกดปุ่ม                                                                                                    | <ul> <li>เง็มอล<br/>บริเธอร์ล<br/>NEC &amp; SeniorCom@2012 Copyright. All right reserved.</li> <li>7. เลือกวิธีการรับซำระว่ารับซำระเป็นอะไร</li> <li>8. กดปุ่ม Save และกดปุ่ม Save อีกหนึ่งครั้ง</li> </ul>                                                                                                    | ไม่หล่างเป็นหมาย       เรียดเป็นหมาย         NEt & Schlor Constability Copyright. All right reserved.         7. เลือกวิธีการรับซำระว่ารับซำระเป็นอะไร         8. กดปุ่ม       รงงาด และกดปุ่ม                                                                                                    | <ul> <li>งันลัง<br/>เมาะครร้อง<br/>NCC &amp; SchorCome 2012 Copyright. All right reserved.</li> <li>7. เลือกวิธีการรับชำระว่ารับชำระเป็นอะไร</li> <li>8. กดปุ่ม Swo และกดปุ่ม Swo อีกหนึ่งครั้ง</li> </ul>                                                                                                    | <ul> <li>1. เลือกวิธีการรับชำระว่ารับชำระเป็นอะไร</li> <li>8. กดปุ่ม Swe และกดปุ่ม Save อีกหนึ่งครั้ง</li> </ul>                                                                                                    | <mark>ยการชำระ &gt;} — — — — — — — — —</mark><br>  วิธีการชำระ : เงินสด | /                                  |                                                            | ยอดช่าระสุทธิ :    | 559 84.10      |         |
| <ul> <li>เงินโลน<br/>ปัตรบครลิด<br/>NEC &amp; SeniorCom@2012 Copyright. All right reserved.</li> <li>7. เลือกวิธีการรับซำระว่ารับซำระเป็นอะไร</li> <li>8. กดปุ่ม Save และกดปุ่ม Save อีกหนึ่งครั้ง</li> </ul>                                                                                                    | <ul> <li>เลือกวิธีการรับซำระว่ารับซำระเป็นอะไร</li> <li>ถิอกวิธีการรับซำระว่ารับซำระเป็นอะไร</li> <li>กดปุ่ม Savo และกดปุ่ม Savo อีกหนึ่งครั้ง</li> </ul>                                                                                                    | <ul> <li>เงินโลน<br/>ปัตรบตร์ติด<br/>NEC &amp; SenforCom@2012 Copyright. All right reserved.</li> <li>7. เลือกวิธีการรับซำระว่ารับซำระเป็นอะไร</li> <li>8. กดปุ่ม Savo และกดปุ่ม Savo อีกหนึ่งครั้ง</li> </ul>                                                                                                    | <ul> <li>เงินโลน<br/>ประเทรลิด<br/>NEC &amp; SeniorCom@2012 Copyright. All right reserved.</li> <li>7. เลือกวิธีการรับชำระว่ารับชำระเป็นอะไร</li> <li>8. กดปุ่ม Save และกดปุ่ม Save อีกหนึ่งครั้ง</li> </ul>                                                                                                    | <ul> <li>เงินโลน<br/>ประเพรลิด<br/>NEC &amp; SenforCom@2012 Copyright. All right reserved.</li> <li>7. เลือกวิธีการรับซำระว่ารับซำระเป็นอะไร</li> <li>8. กดปุ่ม Save และกดปุ่ม Save อีกหนึ่งครั้ง</li> </ul>                                                                                                    | <ul> <li>มันรถม<br/>ประเณรงใน</li> <li>NC &amp; Senior Com@2012 Copyright. All right reserved.</li> <li>1. เลือกวิจีการรับขำระว่ารับขำระเป็นอะไร</li> <li>8. กดปุ่ม Save และกดปุ่ม Save อีกหนึ่งครั้ง</li> </ul>                                                                                                    | <ul> <li>หรืองกับขึ้นระบบขึ้นระบบขึ้นระบบขึ้นขะไห</li> <li>เลือกวิธีการรับข้าระบบข้าระเป็นอะไร</li> <li>กดปุ่ม ๑๐๐๐๐๐๐๐๐๐๐๐๐๐๐๐๐๐๐๐๐๐๐๐๐๐๐๐๐๐๐๐๐๐๐๐๐</li></ul>                                                                                                    | <ul> <li>NEC &amp; Semocomboli Copyright All right reserved.</li> <li>7. เลือกวิธีการรับซำระว่ารับซำระเป็นอะไร</li> <li>8. กดปุ่ม Swo และกดปุ่ม Swo อีกหนึ่งครั้ง</li> </ul>                                                                                                    | เงินสด<br>เช <del>็</del> ค                                             |                                    |                                                            |                    | Save           | OSP     |
| <ul> <li>NEC &amp; SeniorCom@2012 Copyright. All right reserved.</li> <li>7. เลือกวิธีการรับซำระว่ารับซำระเป็นอะไร</li> <li>8. กดปุ่ม Save และกดปุ่ม Save อีกหนึ่งครั้ง</li> </ul>                                                                                                    | <ul> <li>NEC &amp; SeniorCom@2012 Copyright. All right reserved.</li> <li>7. เลือกวิธีการรับซำระว่ารับซำระเป็นอะไร</li> <li>8. กดปุ่ม Save และกดปุ่ม Save อีกหนึ่งครั้ง</li> </ul>                                                                                                    | <ul> <li>NEC &amp; Senior Com@2012 Copyright. All right reserved.</li> <li>กลือกวิธีการรับซำระว่ารับซำระเป็นอะไร</li> <li>กดปุ่ม Save และกดปุ่ม Save อีกหนึ่งครั้ง</li> </ul>                                                                                                    | <ul> <li>NEC &amp; SeniorCom@2012 Copyright. All right reserved.</li> <li>7. เลือกวิธีการรับซำระว่ารับซำระเป็นอะไร</li> <li>8. กดปุ่ม Save และกดปุ่ม Save อีกหนึ่งครั้ง</li> </ul>                                                                                                    | <ul> <li>NEC &amp; Senior Com@2012 Copyright. All right reserved.</li> <li>7. เลือกวิธีการรับซำระว่ารับซำระเป็นอะไร</li> <li>8. กดปุ่ม Save และกดปุ่ม Save อีกหนึ่งครั้ง</li> </ul>                                                                                                    | <ul> <li>No ปุ่ม และกดปุ่ม อีกหนึ่งครั้ง</li> </ul>                                                                                                    | <ul> <li>NEC &amp; SeniorComb2Ol2 Copyright. All right reserved.</li> <li>1. เลือกวิธีการรับขำระว่ารับขำระเป็นอะไร</li> <li>8. กดปุ่ม และกดปุ่ม อีกหนึ่งครั้ง</li> </ul>                                                                                                    | <ol> <li>หรือ 3 SeniorComig2012 Copyright. All notit reserved.</li> <li>เลือกวิธีการรับขำระว่ารับขำระเป็นอะไร</li> <li>กดปุ่ม</li></ol>                                                                                                    | เงินโอน                                                                 |                                    |                                                            |                    |                |         |
|                                                                                                    |                                                                                                    |                                                                                                    |                                                                                                    |                                                                                                    |                                                                                                    |                                                                                                    |                                                                                                    | กดปุ่ม <b>Savo</b> และกดป                                               | ปุ่ม <mark>Save</mark> อี          | กหนึ่งครั้ง                                                |                    |                |         |
|                                                                                                    |                                                                                                    |                                                                                                    |                                                                                                    |                                                                                                    |                                                                                                    |                                                                                                    |                                                                                                    |                                                                         |                                    |                                                            |                    |                |         |
|                                                                                                    |                                                                                                    |                                                                                                    |                                                                                                    |                                                                                                    |                                                                                                    |                                                                                                    |                                                                                                    |                                                                         |                                    |                                                            |                    |                |         |
|                                                                                                    |                                                                                                    |                                                                                                    |                                                                                                    |                                                                                                    |                                                                                                    |                                                                                                    |                                                                                                    |                                                                         |                                    |                                                            |                    |                |         |
|                                                                                                    |                                                                                                    |                                                                                                    |                                                                                                    |                                                                                                    |                                                                                                    |                                                                                                    |                                                                                                    |                                                                         |                                    |                                                            |                    |                |         |
|                                                                                                    |                                                                                                    |                                                                                                    |                                                                                                    |                                                                                                    |                                                                                                    |                                                                                                    |                                                                                                    |                                                                         |                                    |                                                            |                    |                |         |
|                                                                                                    |                                                                                                    |                                                                                                    |                                                                                                    |                                                                                                    |                                                                                                    |                                                                                                    |                                                                                                    |                                                                         |                                    |                                                            |                    |                |         |
|                                                                                                    |                                                                                                    |                                                                                                    |                                                                                                    |                                                                                                    |                                                                                                    |                                                                                                    |                                                                                                    |                                                                         |                                    |                                                            |                    |                |         |
|                                                                                                    |                                                                                                    |                                                                                                    |                                                                                                    |                                                                                                    |                                                                                                    |                                                                                                    |                                                                                                    |                                                                         |                                    |                                                            |                    |                |         |
|                                                                                                    |                                                                                                    |                                                                                                    |                                                                                                    |                                                                                                    |                                                                                                    |                                                                                                    |                                                                                                    |                                                                         |                                    |                                                            |                    |                |         |
|                                                                                                    |                                                                                                    |                                                                                                    |                                                                                                    |                                                                                                    |                                                                                                    |                                                                                                    |                                                                                                    |                                                                         |                                    |                                                            |                    |                |         |
|                                                                                                    |                                                                                                    |                                                                                                    |                                                                                                    |                                                                                                    |                                                                                                    |                                                                                                    |                                                                                                    |                                                                         |                                    |                                                            |                    |                |         |
|                                                                                                    |                                                                                                    |                                                                                                    |                                                                                                    |                                                                                                    |                                                                                                    |                                                                                                    |                                                                                                    |                                                                         |                                    |                                                            |                    |                |         |

|             | Сом                                                                                                    |                                             | Doc. No.                                                                       | Page                   |
|-------------|----------------------------------------------------------------------------------------------------|---------------------------------------------|--------------------------------------------------------------------------------|------------------------|
| oter : การเ | .งินขายรถยนต์ (Finance – Veh                                                                                                    | icle Sales)                                 | MYCAR-20180823                                                                 | 18/32                  |
|             |                                                                                                    |                                             |                                                                                |                        |
|             | บันทึกรับชำระตามใบเตรียมรับ (ID: SCR130-0<br>แก้ไขข้อมูล >>                                                                                        | 20) >>                                      |                                                                                |                        |
|             | สาขา : อ่อนนุช<br>*ลูกหนี้ : D001CR-140300005<br>*เจ้าหนี้ : B01AP-1312160003<br>เลขที่ใบเตรียมรับ B01R6-1403140001                                | marana tak (aras)<br>marana tak (aras)      | เลขที่เอกสาร : B01F2-1403140001<br>*วันที่เอกสาร : 14/03/2014<br>Insert Search | *<br>Back              |
|             | รายการรับข่าระลูกหนี้ รายการจ่ายเจ้าหนึ่                                                                                                    |                                             |                                                                                |                        |
|             | รายการรับชำระลูกหชั้                                                                                                    |                                             | Reco                                                                           | ord (s) · 2            |
|             | จัดการข้อมู No. ช่าระค่า                                                                                                    | Vat (%) WHT (%) มูล<br>มมซ์ 7.00 0.00 516.5 | ค่าหนี้ ภาษีมูลค่าเพิ่ม ยอดลูกหนี้ ภาษีถู<br>31.16 43.157.94 559.689.10        | กหัก ณ ที่จ่าย<br>0.00 |
|             | <ul> <li>ผัญ 1 คารสายประเพิง เกิน</li> <li>ผัญ 1 คารสายประเพิง เกิน</li> <li>ผัญ 1 คารสายประเพิง เกิน</li> <li>ผัญ 1 คารสายประเพิง เกิน</li> </ul> | 7.00 0.00 8,50                              | 00.00 595.00 9,095.00                                                          | 0.00                   |
|             | ผลรวมมูลค่านข้                                                                                                    | 525,031.16                                  | ผลรวมมูลค่าซ่าระแล้ว : 0.                                                      | 00                     |
|             | ผลรวม <del>ภาษมูส</del> ุค่ <sup>:</sup> 10<br>ผลรวมยอดลูกหนี้ :                                                                                   | 43,752.94<br>568,784.10                     | ผลรวมภาษีชำระแล้ว : 0.<br>ผลรวมยอดชำระแล้ว : 0.                                | 00                     |
|             | ผลรวมขอดภาษีถูกหัก ณ ที่จ่าย :                                                                                                    | 0.00 ผลรวมภา:                               | ษีถูกหัก ณ ที่จ่ายแล้ว : 0.                                                    | 00                     |
|             | ผลรวมยอดเจ้าหนี้ :                                                                                                    | 9,000.00                                    | ผลรวมยอดลูกหนี้ : 568,78                                                       | 4.10                   |
|             | ผลรวมยอดเจ้าหนี้ชำระแล้ว :                                                                                                    | 0.00 ผลร                                    | วมยอดลูกหนึ่น้ำระแล้ว :                                                        | 0.00                   |
|             | 10. กดปุ่ม 📟 เพื่อพิม                                                                                                    | พ์ใบเสร็จรับเงินค่าคอมมิช                   | ขั้น                                                                           |                        |
|             |                                                                                                    |                                             |                                                                                |                        |
|             |                                                                                                    |                                             |                                                                                |                        |
|             |                                                                                                    |                                             |                                                                                |                        |
|             |                                                                                                    |                                             |                                                                                |                        |
|             |                                                                                                    |                                             |                                                                                |                        |
|             |                                                                                                    |                                             |                                                                                |                        |
|             |                                                                                                    |                                             |                                                                                |                        |
|             |                                                                                                    |                                             |                                                                                |                        |
|             |                                                                                                    |                                             |                                                                                |                        |
|             |                                                                                                    |                                             |                                                                                |                        |
|             |                                                                                                    |                                             |                                                                                |                        |
|             |                                                                                                    |                                             |                                                                                |                        |
|             |                                                                                                    |                                             |                                                                                |                        |
|             |                                                                                                    |                                             |                                                                                |                        |
|             |                                                                                                    |                                             |                                                                                |                        |

| <complex-block></complex-block>                                                                                                    | <complex-block></complex-block>                                                                                                    | : การเงินขายรถ                                                                                                    | เยนต์ (Finance – Ve                                                                                                    | ehicle Sales)                                                                                                    | MYCAR-20180823                                                                                                    | 19/3                                  |
|----------------------------------------------------------------------------------------------------|----------------------------------------------------------------------------------------------------|----------------------------------------------------------------------------------------------------|----------------------------------------------------------------------------------------------------|----------------------------------------------------------------------------------------------------|----------------------------------------------------------------------------------------------------|---------------------------------------|
| <complex-block></complex-block>                                                                                                    | <complex-block></complex-block>                                                                                                    |                                                                                                    |                                                                                                    |                                                                                                    |                                                                                                    |                                       |
| <complex-block></complex-block>                                                                                                    | <complex-block></complex-block>                                                                                                    |                                                                                                    |                                                                                                    |                                                                                                    |                                                                                                    |                                       |
| <complex-block><complex-block><complex-block></complex-block></complex-block></complex-block>                                                                                                    | <complex-block><complex-block><complex-block></complex-block></complex-block></complex-block>                                                                                                    | 1.4 บันทึกรับช้                                                                                                    | าระเซ็คจากลูกหนี้                                                                                                    |                                                                                                    |                                                                                                    |                                       |
| <complex-block><complex-block><complex-block></complex-block></complex-block></complex-block>                                                                                                    | <complex-block></complex-block>                                                                                                    | MVC                                                                                                    |                                                                                                    |                                                                                                    | Versions : SC20161219 Build 1800R0<br>Inde : บริษิท ชุชติมอเตอร์ (ประเทศไทย) จำกัด (D001) Bra                                                                                                    | C DB : SUZUKI_D<br>inch Code : อ่อนน  |
| <complex-block><complex-block><complex-block></complex-block></complex-block></complex-block>                                                                                                    | Image: Contract (Contract (Contrati (Contract (Contract (Contract (Contract                                                                                                    | DMS Business                                                                                                    | Analytics                                                                                                    |                                                                                                    | User Name : MyCa                                                                                                    | ar Administrator<br><u>n Out</u>   тн |
| <complex-block></complex-block>                                                                                                    | <complex-block></complex-block>                                                                                                    | euzano www. On Cloud<br>& Web Ar                                                                                                    | Computing System<br>oplication                                                                                                    |                                                                                                    | System Info                                                                                                    | 0: 23/12/2016 16<br>Link to Portal S  |
| <complex-block></complex-block>                                                                                                    | <complex-block></complex-block>                                                                                                    | ระบบลูกคำสัมพันธ์ (CRM)                                                                                                    |                                                                                                    |                                                                                                    |                                                                                                    |                                       |
| <complex-block></complex-block>                                                                                                    | e. states are states are state                                                                                                    | ระบบสต๊อกรถ                                                                                                    |                                                                                                    |                                                                                                    |                                                                                                    |                                       |
| A strategie de la strategie de la strategie                                                                                                    | <complex-block></complex-block>                                                                                                    | ระบบการขายรถ                                                                                                    |                                                                                                    | 701                                                                                                    | 1 1                                                                                                    |                                       |
| A strategy new decemption of the second second s                                                                                                    | A setasynamic i setasynamic i setasynamic                                                                                                    | ระบบทะเบียน                                                                                                    |                                                                                                    | eller                                                                                                    | come 10                                                                                                    |                                       |
| A ເບັນດັບເປັນເປັນເປັນ ແລະ ເບັນເປັນເປັນເປັນເປັນເປັນເປັນເປັນເປັນເປັນເປ                                                                                                    |                                                                                                    | ระบบสติอกป่ายแดง                                                                                                    |                                                                                                    | DMS                                                                                                    | Ay Car My System                                                                                                    |                                       |
| A strategy of the strategy of the strategy                                                                                                    | Second second second                                                                                                    | ระบบดูนยุ่บริการ                                                                                                    |                                                                                                    | Business                                                                                                    |                                                                                                    |                                       |
| A section of the section of the s                                                                                                    | I statistical statistical s                                                                                                    | ระบบสงชออะไหล่                                                                                                    |                                                                                                    | Analytics                                                                                                    |                                                                                                    |                                       |
| In the second second                                                                                                    | I substant (SM) i substant (SM) i substant                                                                                                    | ระบบอะไหล่                                                                                                    |                                                                                                    | A TONY NOS                                                                                                    |                                                                                                    |                                       |
| <ul> <li>ເຄັບຄຳອາຍາມຄາຍຄູ່ ເບັນຄູ່ ເບັນຄູ່ ເບັ<br/>ເບັນຄູ່ ເບັນຄູ່ ເບັນຄູ່ ເບັນຄູ່ ເບັນຄູ່ ເບັນຄູ່ ເບັນຄູ່ ເບັນຄູ່ ເບັນຄູ່ ເບັນຄູ່ ເບັນຄູ່ ເບັນຄູ່ ເບັນຄູ່ ເບັນຄູ່ ເບັນຄູ່ ເບັນຄູ່ ເບັນຄູ່ ເບັນຄູ່ ເບັນຄູ່ ເບັນຄູ່ ເບັນຄູ່ ເບັນຄູ່ ເບັນຄູ່ ເບັນຄູ່ ເບັນຄູ່ ເບັນຄູ່ ເບັນຄູ່ ເບັນຄູ່ ເບັນຄູ່ ເບ</li></ul>                                                                                                    | <ul> <li>A service of the service of the servic</li></ul>                                                                                                    | ระบบการเงน                                                                                                    | 8                                                                                                    | On Cloud Computing System                                                                                                    | and the second second se |                                       |
| <ul> <li>ທຳສາຍຄາຍຄາຍຄູງ</li> <li>ທຳສາຍຄາຍຄາຍຄາຍຄູງ</li> <li>ຄາຍຄາຍຄາຍຄາຍຄາຍຄາຍຄາຍຄາຍຄາຍຄາຍຄາຍຄາຍຄາຍຄ</li></ul>                                                                                                    | <ul> <li>Individual contraction of the second contraction of the second contraction of the s</li></ul>                                                                                                    | <ul> <li>มายาระ</li> <li>มันทึกรับชำระเงินตามร่</li> </ul>                                                                                                    | วินวอยซ                                                                                                    | & Web Application                                                                                                    | -                                                                                                    |                                       |
| <ul> <li>         • • • • • • • • • • • • • • •</li></ul>                                                                                                    | แหน่งสมานข้างหน่งแหน่งแหน่งแหน่งแหน่งแหน่งแหน่งแหน่ง                                                                                                    | 🛎 บันทึกรับช่าระตามใบวา                                                                                                    | างบิล                                                                                                    |                                                                                                    |                                                                                                    |                                       |
| เป็นกับการแข็งการเป็น<br>แม่งการ<br>แม่งการ<br>แม่ง<br>แม่ง<br>แม่ง<br>แม่ง<br>แม่ง<br>แม่ง<br>แม่ง<br>แม่ง<br>แม่ง<br>แม่ง<br>แม่ง<br>แม่ง<br>แม่ง<br>แม่ง<br>แม่ง<br>แม่ง<br>แม่ง<br>แม่ง<br>แม่ง | เมษาการเงิน >> รับชำระ>> บันทึกชำระเช็คจากลูกหนี้ . ระบบการเงิน >> รับชำระ>> บันทึกชำระเช็คจากลูกหนี้ . ระบบการเงิน >> รับชำระ>> บันทึกชำระเช็คจากลูกหนี้ . ระบบการเงิน >> รับชำระ>> บันทึกชำระเช็คจากลูกหนี้ . ระบบการเงิน >> รับชำระ>> บันทึกชำระเช็คจากลูกหนี้ . ระบบการเงิน >> รับชำระ>> บันทึกชำระเช็คจากลูกหนี้ . ระบบการเงิน >> รับชำระ>> บันทึกชำระเช็คจากลูกหนี้ . ระบบการเงิน >> รับชำระ>> บันทึกชำระเช็คจากลูกหนี้ . ระบบการเงิน >> รับชำระ>> บันทึกชำระเช็คจากลูกหนี้ . ระบบการเงิน >> รับชำระ>> บันทึกชำระเช็คจากลูกหนี้ . ระบบการเงิน >> รับชำระ>> บันทึกชำระเช็คจากลูกหนี้ . เพื่อรักษาระบบการเงิน >> รับชำระวง รับชาติกร้างเช็คโดยกดปุ่ม . เพื่อรักษารลูกร้า . กิดเลือก                                                                                                    | • บันทึกรับชำระเงินตามใ<br>เตรียมรับ                                                                                                    | u 1                                                                                                    |                                                                                                    |                                                                                                    |                                       |
| เราะสามส์หนั                                                                                                    | <ul> <li>แหน่งหน่</li> <li>เกมาร์</li> <li>เกมาร์งงิน &gt;&gt; รับข้าระ&gt;&gt; บันทึกชำระเช็คจากลูกหนี้</li> <li>ระบบการงิงิน &gt;&gt; รับข้าระ&gt;&gt; บันทึกชำระเช็คจากลูกหนี้</li> <li>ระบบการงิงิน &gt;&gt; รับข้าระ&gt;&gt; บันทึกชำระเช็คจากลูกหนี้</li> <li>ระบบการงิงิน &gt;&gt; รับข้าระ&gt;&gt; บันทึกชำระเช็คจากลูกหนี้</li> <li>ระบบการงิงิน =&gt; รับข้าระงางบันทึกชำระเช็คจากลูกหนี้</li> <li>ระบบการงิงิน =&gt; รับข้าระงางบันทึกชำระเช็คจากลูกหนี้</li> <li>ระบบการงิงิน =&gt; รับข้าระงางบันทึกชำระเช็คจากลูกหนี้</li> <li>ระบบการงิงิน =&gt; รับข้าระงางบันทึกชำระเช็คจากลูกหนี้</li> <li>ระบบการงิงิน =&gt; รับข้ารร่งคางเป็นขนร์ดะ</li> <li>ระบบการงิงิน =&gt; รับข้ารร่งคางเป็นขนร์ดะ</li> <li>ระบบการงิงิน =&gt; รับข้ารร่งคางเป็นขนร์ดะ</li> <li>ระบบการงิงิน =&gt; รับข้ารร่งคางเป็นขนร์ดะ</li> <li>ระบบการงิงิน =&gt; รับข้ารร่งคางเป็นขนร์ดะ</li> <li>ระบบการงิงิน =&gt; รับข้าระงางรับสินที่กร้างร่งคางการบันทึกรับเช็คโดยกดปุ่ม </li> <li>เพื่อด้านหาลูกด้า</li> <li>กดเลือก Not</li> </ul>                                                                                                    | 🛢 บันทึกรับชำระเช็ดจากส                                                                                                    | <u>จ</u> ุกหนี้                                                                                                    |                                                                                                    |                                                                                                    |                                       |
| แม่งกับ<br>แม่งกับ<br>แม่งกับการเงิน >> รับชำระ>> บันทึกชำระเช็คจากลูกหนี้ 1. ระบบการเงิน >> รับชำระ>> บันทึกชำระเช็คจากลูกหนี้ แม่งกับการเงิน >> รับชำระ>> บันทึกชำระเช็คจากลูกหนี้ แม่งกับการเงิน >> รับชำระ>> บันทึกชำระเช็คจากลูกหนี้ แม่งกับการเงิน >> รับชำระ>> บันทึกชำระเช็คจากลูกหนี้ แม่งกับการเงิน >> รับชำระ>> บันทึกชำระเช็คจากลูกหนี้ แม่งกับการเงิน >> รับชำระ>> บันทึกชำระเช็คจากลูกหนี้ แม่งกับการเงิน >> รับชำระ>> บันทึกชำระเช็คจากลูกหนี้ แม่งกับการเงิน อางการเงิน อางการเงิน อางการบันทึกรับเรียกในของอางการบันทึกรับเช็คโดยกดปุ่ม 🤹 เพื่อดันหาลูกด้า 3. กดเลือก 💌                                                                                                    | และการขามและการขามและการขามและการขามหารเงิน >> รับบริการะ>> บันทึกริบระเน็คจากลูกหนี้ 1. ระบบบการเงิน >> รับบริการะ>> บันทึกริบระเน็คจากลูกหนี้ รายและสินกร (SN) รายและสินกร (SN) รายและสินกร                                                                                                    | ระบบเช็ครับ                                                                                                    |                                                                                                    |                                                                                                    |                                                                                                    |                                       |
| เกมาร์ 1. ระบบการเงิน >> รับชำระ>> บันทึกชำระเช็คจากลูกหนี้ เมนค์แหน (CM) เมนค์แหน (CM) เมนค์บน (CM) เมนค์แหน (CM) เมนค์แหน (CM) <td><ul> <li>ระบบการเงิน &gt;&gt; รับขำระ&gt;&gt; บันทึกขำระเช็คจากลูกหนี้</li> <li>ระบบการเงิน &gt;&gt; รับขำระ&gt;&gt; บันทึกขำระเช็คจากลูกหนี้</li> <li>ระบบคลังสิงคน (CR)</li> <li>เป็นกังนั้นสังงากลุกษณ์ (CE (CR))</li> <li>เป็นกังนั้นสังงากลุกษณ์ (CE (CR))</li> <li>เป็นกังนั้นสังงากลุกษณ์ (CE (CR))</li> <li>เป็นกังนั้นสังงากลุกษณ์ (CE (CR))</li> <li>เป็นกังนั้นสังงากลุกษณ์ (CE (CR))</li> <li>เป็นกังนั้นสังงากลุกษณ์ (CE (CR))</li> <li>เป็นกังนั้นสังงากระบันทึกรับเช็คโดยกดปุ่ม &lt; เพื่อค้นหาลูกค้า</li> <li>กดเลือก 💌</li> </ul></td> <td>ระบบแจ้าหนี้</td> <td>0</td> <td></td> <td></td> <td></td>                                                                                                    | <ul> <li>ระบบการเงิน &gt;&gt; รับขำระ&gt;&gt; บันทึกขำระเช็คจากลูกหนี้</li> <li>ระบบการเงิน &gt;&gt; รับขำระ&gt;&gt; บันทึกขำระเช็คจากลูกหนี้</li> <li>ระบบคลังสิงคน (CR)</li> <li>เป็นกังนั้นสังงากลุกษณ์ (CE (CR))</li> <li>เป็นกังนั้นสังงากลุกษณ์ (CE (CR))</li> <li>เป็นกังนั้นสังงากลุกษณ์ (CE (CR))</li> <li>เป็นกังนั้นสังงากลุกษณ์ (CE (CR))</li> <li>เป็นกังนั้นสังงากลุกษณ์ (CE (CR))</li> <li>เป็นกังนั้นสังงากลุกษณ์ (CE (CR))</li> <li>เป็นกังนั้นสังงากระบันทึกรับเช็คโดยกดปุ่ม &lt; เพื่อค้นหาลูกค้า</li> <li>กดเลือก 💌</li> </ul>                                                                                                    | ระบบแจ้าหนี้                                                                                                    | 0                                                                                                    |                                                                                                    |                                                                                                    |                                       |
| สามบาชี <ol> <li>ระบบการเงิน &gt;&gt; รับชำระ&gt;&gt; บันทึกชำระเช็คจากลูกหนี้</li> <li>ระบบสลังกันธ์ (CRN)</li> <li>มม่ต้อมกันธ์ (CRN)</li> <li>มม่ต้อมกันธ์ (CRN)</li> <li>&lt;</li></ol>                                                                                                    | <ul> <li>สามเกลี</li> <li>มายกระเงิน</li> <li>ระบบการเงิน &gt;&gt; รับขำระ&gt;&gt; บันทึกขำระเข็คจากลูกหนี้</li> </ul>                                                                                                    | ระบบอกหนึ่                                                                                                    | 0                                                                                                    |                                                                                                    |                                                                                                    |                                       |
| มนกร 1. ระบบการเงิน >> รับข้าระ>> บันทึกข้าระเข็คจากลูกหนี้ มนสุดกลังสังสังสาน (CRM) มนสุดกลังสังสาน (CRM) มนสุดกลังสังสาน (CRM) มนสุดกลังสังสาน (CRM) มนสุดกลังสังสาน (CRM) มนสุดกลังสาน (CRM) มนสุดกลังสาน (CRM) มนสุดสาน (CRM) มนสุดกลังสาน (CRM) มนสุดกลังสาน (CRM) มนสุดกลังสาน (CRM) มนสุดกลังสาน (CRM) มนสุดกลังสาน (CRM) มนสุดกลังสาน (CRM) มนสุดกลังสาน (CRM) มนสุดกล์งสาน (CRM) มนสุดกล์งสาน (CRM) มนสุดกล์งสาน (CRM) มนสุดกล์งสาน (CRM) มนสุดกล์งสาน (CRM) มนสุดกล์งสาน (CRM) มนสุดกล์งสาน (CRM) มนสุดกล์งสาน (CRM) มนสุดกล์งสาน (CRM) มนสุ                                                                                                    | แมนกระบบการเงิน >> รับขำระ>> บันทึกขำระเข็คจากลูกหนี้          . ระบบการเงิน >> รับขำระ>> บันทึกขำระเข็คจากลูกหนี้                                                                                                    | , and the second second s                                                                                                    |                                                                                                    |                                                                                                    |                                                                                                    |                                       |
| ຂະບມສາຕໍ່ຄືມກັບຜູ້ (CRM)<br>ຈະບມສລັດກາດ<br>ຈະບມສລັດກາດ<br>ຈະບມສລັດການແລະ<br>ຈະບມສລັດການແລະ<br>ຈະບມສາຍ<br>ຈະບມສລັດການແລະ<br>ຈະບມສາຍ<br>ຈະບຸການແລະ<br>ຈະບຸການແລະ<br>ຈະບຸການ<br>ຈະບຸການ<br>ຈະ                                                                                 | ระบบสถายแหน่ง (CRN)<br>ระบบสถาย<br>ระบบสถาย<br>ระ | <del>ຈະ</del> ນນກາ <del>ນ</del><br>1.                                                                                                    |                                                                                                    | ชำระ>> บันทึกชำระเช็คจาเ                                                                                                    | กลูกหนี้                                                                                                    |                                       |
| รรมมสงการ<br>รรมมาระบัชน<br>รรมมสง้อกข้ายแลง<br>รรมมสง้อกข้ายแลง<br>รรมมสง่าร้องะาหล่<br>รรมมสงร้องะาหล่<br>รรมมสงการ<br>รรมมสงการ<br>รรม<br>รรม<br>รรม<br>รรม<br>รรมมสงการ<br>รรมมสงการ<br>รรม<br>รรม<br>รรม<br>รรมสาราร<br>รรม<br>รรมสาราร<br>รรม<br>รรม<br>รรม<br>รรม<br>รรม<br>รรม<br>รรม<br>ร                                                                                                    | รรมมระเมือน<br>รรมมระเมือน<br>รรมมระ<br>รรมมระ<br>รรมมรรมมระ<br>รรมมระ<br>รรมมรรม<br>รรมมรรมมรรม<br>รรมม                                              | າ.                                                                                                    | ระบบการเงิน >> รับข่                                                                                                    | ช้าระ>> บันทึกชำระเช็คจา                                                                                                    | กลูกหนี้                                                                                                    |                                       |
| ระบบกระบรง<br>ระบบสร้อกป่ายแจง<br>ระบบสร้อกป่ายแจง<br>ระบบสร้อสอะไหล่<br>ระบบสร้อสอะไหล่<br>ระบบสร้องและแป้นวงมีล<br>• ปันที่กรับประเงินลามใน<br>เจรียมรับ<br>• ปันที่กรับประเงินลามใน<br>เจรียมรับ<br>• ปันที่กรับประเงินลามใน<br>เจรียมรับ<br>• ปันที่กรับประเงินลามใน<br>เจรียมรับ<br>• ปันที่กรับประเงินลามใน<br>เจรียมรับ<br>• ปันที่กรับประเงินลามใน<br>เจรียมรับ<br>• ปันที่กรับประเงินลามใน<br>เจรียมรับ<br>• ปันที่กรับประเงินลามใน<br>เจรียมรับ<br>• ปันที่กรับประเงินลามใน<br>เจรียมรับ<br>• ปันที่กรับประเงินลามใน<br>เจรียมรับ<br>• ปันที่กรับประเงินลามใน<br>เจรียมรับ<br>• ปันที่กรับประเงินลามใน<br>• ปันที่กรับส่องการบันทึกรับเช็คโดยกดปุ่ม € เพื่อค้นหาลูกค้า<br>3. กดเลือก Next                                                                                                    | รรมมาระบัยน<br>รรมมณร์บอน<br>รรมมณร์บล้องรับเล<br>รรมมณร์บล้องรับเล<br>รรมมณร์บล้องรับเล<br>รรมมระโหล่<br>รรมมระบบ<br>อามที่กรับประเงินตามอินเงอยน่<br>อามที่กรับประเงินตามอินเงอยน่<br>อามที่กรับประเงินตามอินเงอยน่<br>อามที่กรับประเงินตามใน<br>เสรียมรับ<br>อามที่กรับประเงินตามใน<br>เสรียมรับ<br>อามที่กรับประเงินตามอุกทั้<br>2. ดึงซื้อลูกค้าที่ต้องการบันทึกรับเซ็คโดยกดปุ่ม € เพื่อค้นหาลูกค้า<br>3. กดเลือก Next                                                                                                    | ระบบลูกคำสัมพันธ์ (CRM)                                                                                                    | <ul> <li>ระบบการเงิน &gt;&gt; รับข่</li> <li>มันที่ครับเช็คจากลูกหน้</li> </ul>                                                                                                    | ช้าระ>> บันทึกช้าระเช็คจาเ<br>น้ (ID: SCR0130-030) >>                                                                                                  | กลูกหนี้                                                                                                    |                                       |
| ระบบสลังกำหนดง<br>ระบบสูงนังภิกร<br>ระบบส่งชื่ออะไหล่<br>ระบบสะไหล่<br>ระบบการเงิน<br>ธระบบสะไหล่<br>ระบบการเงิน<br>ธระบบสะบบการเงิน<br>ธระบบสะไหล่<br>ระบบการเงิน<br>อามที่กระบรระจานในวางมีล<br>อามที่กระบรระจานในวางมีล                                                                                                    | ระบบระเบต<br>ระบบสูงขึ้งสี่ออะไหล่<br>ระบบอะไหล่<br>ระบบอะไหล่<br>ระบบอะไหล่<br>ระบบอะไหล่<br>ระบบระเบลา<br>กับที่กรับประเงินตามใน<br>เรื่องขึ้ง<br>อ. ใบที่กรับประเงินตามใน<br>เรื่องขึ้ง<br>อ. ใบที่กรับประเงินตามใน<br>เรื่องขึ้ง<br>อ. ใบที่กรับประเงินตามใน<br>เรื่องขึ้ง<br>อ. กิดเลือก Next                                                                                                    | ระบบลูกคำสัมพันธ์ (CRM)<br>ระบบลูกคำสัมพันธ์ (CRM)                                                                                                    | <ul> <li>ระบบการเงิน &gt;&gt; รับข้</li> <li>อันทึกรับเช็ครากลุกหนี้<br/>เพิ่มข้อมูล &gt;&gt;</li> </ul>                                                                                                    | ช้าระ>> บันทึกชำระเช็คจาก<br>นี (1D: SCR0130-030) >>                                                                                                   | กลูกหนี้                                                                                                    |                                       |
| <ul> <li>ระบบสงชื่ออะไหล่ ::</li> <li>ระบบอะไหล่ ::</li> <li>ระบบอะไหล่ ::</li> <li>ร</li></ul>                                                                                                    | <ul> <li>ระบบสะใหล่</li> <li>ระบบละใหล่</li> <li>ระบบละใหล่</li> <li>ระบบละใหล่</li> <li>ระบบการเงิน</li> <li>ระบบการเงิน</li> <li>ระบ</li></ul>                                                                                                    | ระบบมลุกคำสัมพันธ์ (CRM)<br>ระบบสุกคำสัมพันธ์ (CRM)<br>ระบบสคือกรถ<br>ระบบการขายรถ                                                                                                    | ระบบการเงิน >> รับข้<br>อะบบการเงิน >> รับข้<br>อับทึกรับเช็ลจากจุกหนี<br>เพิ่มข้อมูล >>                                                                                                    | ช้าระ>> บันทึกชำระเช็คจาก<br><mark>ถ้ (ID: SCR0130-030) &gt;&gt;</mark><br>รมชำระทีสาขา : ออนนช[⊻]                                                     | กลูกหนี้<br>2<br>เลขทีไปรับเซ็ค :                                                                                                    |                                       |
| ระบบอะไหล่<br>ระบบการเงิน<br>■ ระบราร<br>■ ระบราร<br>■ ระบราร<br>■ ระบบการเงินตามอินวอยข์<br>■ ระบบการเงินตามอินวอยข์<br>■ ระบบการเงิน                                                                                                    | ระบบอะไหล่<br>ระบบอะไหล่<br>ระบบการเงิน<br>■ ระบราร<br>■ รับที่กรับประเงินตามอินเวอย่<br>■ รับที่กรับประเงินตามใน<br>เรียมรับ<br>■ รับที่กรับประเงินตามใน<br>เรียมรับ<br>■ รับที่กรับประเงินตามใน<br>• รับที่กรับประเงินตามใน<br>• รับที่กรับประเงินตามใน<br>• รับที่กรับประเงินตามใน<br>• รับที่กรับประเงินตามใน<br>• รับที่กรับประเงินตามใน<br>• รับที่กรับประเงินตามใน<br>• รับที่กรับประเงินตามใน<br>• รับที่กรับประเงินตามใน<br>• รับที่กรับประเงินตามใน<br>• รับที่กรับประเงินตามใน<br>• รับที่กรับประเงินตามี<br>• รับที่กรับประเงินตามี<br>• รับประเงินตามี<br>• รับประเงินตามียม<br>• รับประเงินตามี<br>• รับประเงินตามี                                                                                   | ระบบภาษ<br>1.<br>ระบบลูกค้าสัมพันธ์ (CRM)<br>ระบบสต้อกรถ<br>ระบบการขายรถ<br>ระบบทะเบียน<br>กรมเพล็ออาเม                                                                                                    | ระบบการเงิน >> รับข้<br>บันทึกรับเช็คจากลุกหน้<br>เข้มข้อมูล >>                                                                                                    | ช้าระ>> บันทึกชำระเช็คจาก<br>น์ (ID: SCR0130-030) >><br>รับข่าระหัสาขา : อ่อนนุข⊠<br>!*รหัสลุกคำ : D001CR-140900006                                    | กลูกหนี้<br><br>เลขทีใบรับเช็ค :<br>                                                                                                    | ×                                     |
| รรมบอะไหล่ ∎<br>รรมบารเงิน ■<br>รรมบารเงินตามอินวอยย์<br>บันที่กรับประเงินตามใน<br>เครียมรับ<br>อ บันที่กรับประเงินตามใน<br>เครียมรับ<br>อ บันที่กรับประเงินตามใน<br>อ บันที่กรับประเงินตามใน<br>อ บันที่กรับประเงินตามใน<br>อ บันที่กรับประเงินตามใน<br>อ บันที่กรับประเงินตามใน<br>อ บันที่กรับประเงินตามใน<br>อ บันที่กรับประเงินตามใน<br>อ บันที่กรับประเงินตามใน<br>อ บันที่กระเงินตามใน<br>อ บันที่กรับประเงินตามใน<br>อ บันที่กรับประเงินตามใน<br>อ บันที่กร้าบริเงินที่กระบบในที่การีบนที่การีบบนที่การบบนที่การบบนที่การบบนที่การบบนที่การบบนที่การบบนที่การบบนที่การบบนที่การบบนที่การบบนที่การบบนที่การบบนที่การบนที่การบบนที่การบบนที่การบบนที่การบบนที่การบบนที่การบนที่การบนที่การบบนที่การบนที่การบนที่การบบนที่งานที่ง<br>อ บันที่การบบนที่งานที่การบนที่งานที่งานที่งานที่การบนที่งานที่งา                                                                                                    | รรมขอะไหล่<br>รรมขารเงิน<br>■รมขารเงินตามอินวอยข่<br>■บันที่กรับประเงินตามใน<br>=รมขักระ<br>=บันที่กรับประเงินตามใน<br>=รับบรับ<br>=บันที่กรับประเงินตามใน<br>=รับบรับ<br>=รับบรับ<br>=รับบรับประเงินตามี<br>=รับบรับ<br>=รับบรับรับ<br>=รั                                                                                                    | ระบบลูกค้าสัมพันธ์ (CRM)<br>ระบบลูกค้าสัมพันธ์ (CRM)<br>ระบบสต้อกรถ<br>ระบบการขายรถ<br>ระบบทะเบียน<br>ระบบหะเบียน<br>ระบบสต้อกป้ายแดง                                                                                                    | ระบบการเงิน >> รับข้<br>อันทึกรับเช็คจากลุกหน้<br>เข้มข้อมูล >>                                                                                                    | ช้าระ>> บันทึกช้าระเช็คจาก<br>ฉี (ID: SCR0130-030) >><br>รมชาระทัสาขา : ออนมุย[⊻<br>_ รหสลุกค้า : D001CR-140900006]                                    | กลูกหนี้<br>2<br>เลขทีไบรับเช็ค :<br>รับที่รับเช็ค : 01/10/2014                                                                                                    | * =                                   |
| <ul> <li>รมบารเงิน</li> <li>รับบาระ</li> <li>อับบำกรับประเจานอนของข์</li> <li>อับบำกรับประเจานอนของขั</li> <li>อับบากรับประเจานอนของขั</li> <li>อับบากรับประเจานอนของขัง</li> <li>อับบากรับประเจานอนของขั</li> <li>อับบากรับประเจานอนของขัง</li> <li>อับบากรับประเจานอนของขัง</li> <li>อับบากรับประเจานอนของขัง</li> <li>อับบากรับประเจานอนของขัง</li> <li>อับบากรับประเจานอนของขัง</li> <li>อับบากรับประเจานอนของขัง</li> <li>อับบากรับประเจานอนของขัง</li> <li>อับบากรับประเจานอนของขัง</li> <li>อับบากรับประเจานอนของขัง</li> <li>อับบากรับบาที่กรับบาที่คริบบาที่คริบบาที่คร</li></ul>                                                                                                    | รรมมารเงิน                                                                                                    | ระบบลูกคำสัมพันธ์ (CRM)<br>ระบบสูกคำสัมพันธ์ (CRM)<br>ระบบสต้อกรถ<br>ระบบการขายรถ<br>ระบบทะเบียน<br>ระบบสต้อกป้ายแดง<br>ระบบสต้อกป้ายแดง<br>ระบบสูร์ค้าวาชัยเร่                                                                                                    | ระบบการเงิน >> รับข้<br>บันทึกรับเช็ดจากลุกษณี<br>เข็มข้อมูล >><br>ร                                                                                                    | ช้าระ>> บันทึกช้าระเช็คจาก<br>นี (ID: SCR0130-030) >><br>รมชาระทัสาขา : ออนนข⊻<br>[*รหัสลุกคำ : D001CR-140900006 ເ                                     | กลูกหนี้<br>2<br>เลขทีไบรับเช็ค :<br>                                                                                                    | ¥ 📑                                   |
| <ul> <li>รับปาร:</li> <li>บันท์กรับปารรดามใบวางนิล</li> <li>บันท์กรับปารรดามใน<br/>เครียมรับ</li> <li>บันท์กรับปาระเร็ดจากลุกหนี</li> <li>2. ดึงชื่อลูกค้าที่ต้องการบันทึกรับเซ็คโดยกดปุ่ม  โรงค้นหาลูกค้า</li> <li>3. กดเลือก Next</li> </ul>                                                                                                    | <ul> <li>รับบาร์</li> <li>บันท์กรับประเงินตามอินเวอบข์</li> <li>บันท์กรับประเงินตามใน<br/>เครียมรับ</li> <li>บันท์กรับประเงินตามใน</li> <li>เรียมรับ</li> <li>บันท์กรับประเงินตามใน</li> <li>ถึงชื่อลูกค้าที่ต้องการบันทึกรับเซ็คโดยกดปุ่ม  โ เพื่อค้นหาลูกค้า</li> <li>3. กดเลือก Next</li> </ul>                                                                                                    | ระบบลุกคำสัมพันธ์ (CRM)<br>ระบบสูกคำสัมพันธ์ (CRM)<br>ระบบสต์อกรถ<br>ระบบทะเบียน<br>ระบบทะเบียน<br>ระบบทะเบียน<br>ระบบสู้ออาร์หล่<br>ระบบสู้งชื้ออะใหล่<br>ระบบสู้งชื้ออะใหล่                                                                                                    | ระบบการเงิน >> รับข้<br>อับทักรับเช็ดจากจุกหนี<br>เขียนข้อมูล >>                                                                                                    | ช้าระ>> บันทึกชำระเช็คจาก<br>ถึ (ID: SCR0130-030) >><br>รัมช่าระทีสาขา : อือนนุย⊻<br>เ*ราสัสลูกค้า : D001CR-140900006                                  | กลูกหนี้<br>2<br>เลขทีใบรับเซ็ค :<br>วันที่รับเช็ค : 01/10/2014<br>Next Insert S                                                                                                    | × Earch Ba                            |
| <ul> <li>ขับที่กรับข่าระเงินตามอินวอยข์</li> <li>บันที่กรับข่าระเงินตามใน<br/>เครียมรับ</li> <li>บันที่กรับข่าระเงินตามใน</li> <li>อับที่กรับข่าระเงินตามใน</li> <li>อับที่กรับข่าระเงิดจากลูกหนี</li> <li>2. ดึงชื่อลูกค้าที่ต้องการบันทึกรับเช็คโดยกดปุ่ม </li> <li>3. กดเลือก </li> </ul>                                                                                                    | <ul> <li>บันทึกรับประเงินตามอินวอยข์</li> <li>บันทึกรับประเงินตามใน<br/>เครียมรับ</li> <li>บันทึกรับประเงิศจากลุกหนี</li> <li>2. ดึงชื่อลูกค้าที่ต้องการบันทึกรับเช็คโดยกดปุ่ม 🔍 เพื่อค้นหาลูกค้า</li> <li>3. กดเลือก Next</li> </ul>                                                                                                    | ระบบภาษ<br>1.<br>ระบบลูกคำสัมพันธ์ (CRM)<br>ระบบสต์อกรถ<br>ระบบทระเบียน<br>ระบบสต์อกป้ายแดง<br>ระบบสูนย์บริการ<br>ระบบสูงชื้ออะไหล่<br>ระบบอะไหล่                                                                                                    | ระบบการเงิน >> รับข้<br>เข้มทีกรับเช็ดจากลุกหน้<br>เพิ่มข้อมูล >><br>ร                                                                                                    | ช้าระ>> บันทึกชำระเช็คจาก<br>นี (ID: SCR0130-030) >><br>รัมช่าระทัสาขา : ธือบนุข∨<br>[*รหัสลุกคำ : D001CR-140900006 โญ]                                | กลูกหนี้ เลขทีใบรับเช็ค :                                                                                                    | ¥ 📻<br>Search Ba                      |
| <ul> <li>บันทึกรับประเงินคามใน<br/>เครียมรับ</li> <li>บันทึกรับประเงิดจากลุกหนี</li> <li>ถึงชื่อลูกค้าที่ต้องการบันทึกรับเซ็คโดยกดปุ่ม  เพื่อค้นหาลูกค้า</li> <li>ถึงชื่อลูก  Next</li> </ul>                                                                                                    | <ul> <li>บนทึกรับประเมษามน<br/>เครียมรับ</li> <li>บนทึกรับประเม็คจากลุกหนี</li> <li>2. ดึงชื่อลูกค้าที่ต้องการบันทึกรับเช็คโดยกดปุ่ม  (พื่อค้นหาลูกค้า</li> <li>3. กดเลือก Next</li> </ul>                                                                                                    | ระบบลาษ<br>                                                                                                    | ระบบการเงิน >> รับข้<br>บันทึกรับเช็คจากลุกหน้<br>เพิ่มข้อมูล >><br>ร<br>ร<br>ร<br>ร<br>ร<br>ร<br>ร<br>ร<br>ร<br>ร<br>ร<br>ร<br>ร                                                                                                    | ช้าระ>> บันทึกช้าระเช็คจาก<br>มี (ID: SCR0130-030) >><br>รมชาระทัสาขา : อ่อนมะเ⊻<br>เ*รทัสลุกคำ : D001CR-140900006 โ€                                  | กลูกหนี้<br>                                                                                                    | * 📰                                   |
| <ul> <li>เดียมรับ</li> <li>• บันทึกรับประเย็ดจากลุกหนี</li> <li>2. ดึงชื่อลูกค้าที่ต้องการบันทึกรับเซ็คโดยกดปุ่ม <ul> <li>[พื่อค้นหาลูกค้า</li> <li>3. กดเลือก <ul> <li>Next</li> </ul> </li> </ul></li></ul>                                                                                                    | เสียมรับ<br>• บันท์กรับประเข็ดจากลุกหน้<br>2. ดึงชื่อลูกค้าที่ต้องการบันทึกรับเซ็คโดยกดปุ่ม 💽 เพื่อค้นหาลูกค้า<br>3. กดเลือก <u>Next</u>                                                                                                    | ระบบลาษ<br>มา<br>ระบบลูกคำสัมพันธ์ (CRM)<br>ระบบสต้อกรถ<br>ระบบทระเบียน<br>ระบบสต้อกป้ายแดง<br>ระบบสต้อกป้ายแดง<br>ระบบสร้งชื่ออะไหล่<br>ระบบอะไหล่<br>ระบบอะไหล่<br>ระบบกรเงิน<br>ระบบกรเงิน<br>ระบบกรเงิน<br>ระบบกรเงิน<br>มาที่กรับชำระเงินตามอ์                                                                                                    | ระบบการเงิน >> รับข้<br>มันทีกรับเช็คจากลุกหน้<br>เขียงข้อมูล >><br>ระ<br>ระ<br>ระ<br>ระ<br>ระ<br>ระ<br>ระ<br>ระ<br>รับข้                                                                                                    | ช้าระ>> บันทึกช้าระเช็คจาก<br>ฉี (ID: SCR0130-030) >><br>รมชาระทัสาขา : ออนมุย[⊻<br>[*รหัสลูกค้า : D001CR-140900006 [44]]                              | กลูกหนี้<br>2<br>เลขทีไบรับเช็ค :<br>                                                                                                    | Search B                              |
| ● ขันทึกรับข่าระเย็คจากอุกหนี<br>2. ดึงชื่อลูกค้าที่ต้องการบันทึกรับเช็คโดยกดปุ่ม 🖳 เพื่อค้นหาลูกค้า<br>3. กดเลือก <mark>Next</mark>                                                                                                    | <ul> <li>ขนที่กรับประเธรรรคลุกที่</li> <li>ดึงชื่อลูกค้าที่ต้องการบันทึกรับเช็คโดยกดปุ่ม Solution</li> <li>สิง กิจเลือก Next</li> </ul>                                                                                                    | ระบบมาษ<br>มา<br>ระบบลูกคำสัมพันธ์ (CRM)<br>ระบบสต้อกรถ<br>ระบบทะเบียน<br>ระบบพะเบียน<br>ระบบสต้อกป้ายแดง<br>ระบบสุนย์บริการ<br>ระบบสต้ออะไหล่<br>ระบบอะไหล่<br>ระบบอะไหล่<br>ระบบอะไหล่<br>ระบบอะไหล่<br>ระบบอะไหล่<br>ระบบอะไหล่<br>ระบบอะไหล่<br>ระบบอะไหล่<br>ระบบอะไหล่<br>ระบบอะไหล่<br>ระบบอะไหล่<br>ระบบอะไหล่<br>ระบบอะไหล่<br>ระบบอะไหล่<br>ระบบอะไหล่<br>ระบบอะไหล่                                                                                                    | ระบบการเงิน >> รับข์<br>บันทึกรับเช็ดจากลุกหนี<br>เขียวอยช์<br>เงมือ                                                                                                    | ช้าระ>> บันทึกช้าระเช็คจาก<br>ถึ (ID: SCR0130-030) >><br>รมชำระทัสาขา : ออนนข⊡<br>I *รฬสลุกคำ : D001CR-140900006                                       | กลูกหนี้<br>2<br>เลขทีไบรับเช็ค :<br>                                                                                                    | Search Ba                             |
| <ol> <li>ดึงชื่อลูกค้าที่ต้องการบันทึกรับเช็คโดยกดปุ่ม 🖳 เพื่อค้นหาลูกค้า</li> <li>3. กดเลือก Next</li> </ol>                                                                                                    | <ol> <li>ดึงชื่อลูกค้าที่ต้องการบันทึกรับเช็คโดยกดปุ่ม 🖳 เพื่อค้นหาลูกค้า</li> <li>3. กดเลือก Next</li> </ol>                                                                                                    | ระบบมาาษ<br>1.<br>ระบบลูกคำสัมพันธ์ (CRM)<br>ระบบสต์อกรถ<br>ระบบสต์อกรถ<br>ระบบหะเบียน<br>ระบบสต์อกป้ายแดง<br>ระบบสุ่งชื่ออะใหล่<br>ระบบอะใหล่<br>ระบบอะใหล่<br>ระบบการเงิน<br>ระบบการเงิน<br>ระบบการเงิน<br>ระบบการเงิน<br>บันทึกรับชำระเงินตามอี<br>อันพักรับชำระเงินตามไบวา<br>อันพักรับชำระเงินตามไบวา                                                                                                    | ระบบการเงิน >> รับข์<br>เข้มที่ครับเช็คจากลุกหน้<br>เข้มที่ครับเช็คจากลุกหน้<br>เข้มข้อมูล >><br>ระ<br>ระ<br>ระ<br>ระ<br>ระ<br>ระ<br>ระ<br>ระ<br>ระ<br>ระ<br>ระ<br>ระ<br>ระ                                                                                                    | ช้าระ>> บันทึกชำระเช็คจาก<br>ขึ (ID: SCR0130-030) >><br>รัมชาระทีสาขา : ธือนมุม∨<br>*รหสลุกคำ : D001CR-140900006                                       | กลูกหนี้                                                                                                    | × =                                   |
| 3. กดเลือก Next                                                                                                    | 3. กดเลือก <b>■vext</b>                                                                                                    | ระบบมาษ<br>ระบบลูกคำสัมพันธ์ (CRM)<br>ระบบสต้อกรถ<br>ระบบกรชายรถ<br>ระบบสต้อกป้ายแดง<br>ระบบสุดยายรก<br>ระบบสุดยายรถ<br>ระบบสุดยายรถ<br>ระบบสุดยายรถ<br>ระบบสุดยายรถ<br>ระบบอะไหล่<br>ระบบอะไหล่<br>ระบบอะโหล่<br>ระบบอะโหล่<br>ระบบอะโรงโรงโรงโรงโรงโรงโรงโรงโรงโรงโรงโรงโรงโ                                                                                                    | ระบบการเงิน >> รับข์<br>ระบบการเงิน >> รับข์<br>บันทึกรับเช็คจากลุกน์<br>เพิ่มข้อมูล >><br>ร<br>ร<br>ร<br>ร<br>ร<br>ร<br>ร<br>ร<br>ร<br>ร<br>ร<br>ร<br>ร                                                                                                    | ช้าระ>> บันทึกชำระเช็คจาก<br>น์ (ID: SCR0130-030) >><br>รับข่าระหัสาขา : อ่อนมุข⊻<br>เ*รารัสลุกคำ : D001CR-140900006                                   | กลูกหนี้                                                                                                    | Search B                              |
| 3. กดเลือก <b>Next</b>                                                                                                    | 3. กดเลือก <b>Next</b>                                                                                                    | ระบบลาษ<br>1.<br>ระบบลูกคำสัมพันธ์ (CRM)<br>ระบบสต์อกรถ<br>ระบบกรษายรถ<br>ระบบทรเบียน<br>ระบบสต์อกป้ายแดง<br>ระบบสูนย์บริการ<br>ระบบสูนย์บริการ<br>ระบบสูนย์ระ<br>ระบบสูนย์ระ<br>ระบบสูนย์ระ<br>ระบบสูนย์ระ<br>ระบบสูนย์ระ<br>ระบบสูนย์ระ<br>ระบบสูนย์ระ<br>ระบบสูนย์ระ<br>ระบบสูนย์ระ<br>ระบบสูนย์ระ<br>ระบบสูนย์ระ<br>ระบบสูนย์ระ<br>ระ<br>ระ<br>ระ<br>ระ<br>ระ<br>ระ<br>ระ<br>ระ<br>ระ                                                                                                    | ระบบการเงิน >> รับข์                                                                                                    | ช้าระ>> บันทึกชำระเช็คจาก<br>มี (ID: SCR0130-030) >><br>รมชาระทัสาขา : อ่อนม⊎[⊻<br>[*รหัสลุกคำ : D001CR-140900006 โญ]<br>]                             | กลูกหนี้                                                                                                    | Search B                              |
|                                                                                                    |                                                                                                    | ระบบมาษ<br>1.<br>ระบบลูกคำสัมพันธ์ (CRM)<br>ระบบสต้อกรถ<br>ระบบทรบายรถ<br>ระบบพรเบียน<br>ระบบสต้อกป้ายแดง<br>ระบบพรเบียน<br>ระบบสุนย์บริการ<br>ระบบสุนย์บริการ<br>ระบบสุนย์บริการ<br>ระบบสุนย์บริการ<br>ระบบสุนย์บริการ<br>ระบบสุนย์บริการ<br>ระบบสุนย์บริการ<br>ระบบสุนย์บริการ<br>ระบบสุนย์บริการ<br>ระบบสุนย์บริการ<br>ระบบสุนย์บริการ<br>ระบบสุนย์บริการ<br>ระบบสุนย์บริการ<br>ระบบการเงิน<br>บันทึกรับช่าระเงินตามในวา<br>บันทึกรับช่าระเงินตามในวา<br>บันทึกรับช่าระเงินตามในวา<br>บันทึกรับช่าระเงินตามในวา<br>บันทึกรับช่าระเงินตามในวา<br>บันทึกรับช่าระเงินตามในวา                                                                                                    | ระบบการเงิน >> รับข์<br>มันทีกรับเช็คจากลุกหนี<br>มีนาสังมูล >><br>รับ<br>รับ<br>รับ<br>รับ<br>รับ<br>รับ<br>รับ<br>รับ<br>รับ<br>รับ                                                                                                    | ช้าระ>> บันทึกชำระเช็คจาก<br>นี (ID: SCR0130-030) >><br>รมชาระทัสาขา : ออบบย[⊻<br>[*รหสลุกค้า : D001CR-140900006 [€]]<br>การบันทึกรับเซ็คโดยกดปุ่ม     | กลูกหนี้<br>                                                                                                    | × m                                   |
|                                                                                                    |                                                                                                    | ระบบมาษ<br>1.<br>ระบบลูกคำสัมพันธ์ (CRM)<br>ระบบสต้อกรถ<br>ระบบทะเบียน<br>ระบบสต้อกป้ายแดง<br>ระบบสูนย์บริการ<br>ระบบสู้งชื้ออะไหล่<br>ระบบอะไหล่<br>ระบบอะไหล่<br>ระบบการเงิน<br>ระบบการเงิน<br>ระบบการเงิน<br>ระบบการเงิน<br>บันทึกรับชำระเงินตามอี<br>เตรียมรับ<br>• บันทึกรับชำระเงินตามอี<br>เตรียมรับ<br>• บันทึกรับชำระเงินตามอี<br>เตรียมรับ<br>• บันทึกรับชำระเงินตามอี<br>เตรียมรับ<br>• บันทึกรับชำระเงินตามอี<br>เตรียมรับ                                                                                                    | ระบบการเงิน >> รับข์<br>มันทีกรับเช็คจากลุกษณ์<br>มันทีกรับเช็คจากลุกษณ์<br>มันวอยข่<br>มันวอยข่<br>มันวอยข่<br>มันวอยข่<br>มันวอยข่<br>มันวอยข่<br>มันมีค<br>มัน มีครากที่ต้องก<br>3. กดเลือก Next                                                                                                    | ช้าระ>> บันทึกชำระเช็คจาก<br>ถึ (ID: SCR0130-030) >><br>รมชาระทัสาขา : ออนนย[⊻<br>[*รหัสลุกคำ : D001CR-140900006 ເ<br>[4]<br>การบันทึกรับเช็คโดยกดปุ่ม | กลูกหนี้<br>                                                                                                    | Search B                              |
|                                                                                                    |                                                                                                    | ระบบมาษ<br>1.<br>ระบบลูกคำสัมพันธ์ (CRM)<br>ระบบสต้อกรถ<br>ระบบทะเบียน<br>ระบบสต้อกป้ายแดง<br>ระบบสู้งชื่ออะไหล่<br>ระบบอะไหล่<br>ระบบอะไนล่<br>ระบบอะไนล่<br>ระบบอะไนล่<br>ระบอะไนล่<br>ระบอะไนล่<br>ระบบอะไนล่<br>ระบบอะไนล่<br>ระบบอะไนล่<br>ระบบอะไนล่<br>ระบบอะไนล่<br>ระบอะไนล่<br>ระบอะไนล่<br>ระบอะไนล่<br>ระบอะไนล่<br>ระบอะไนล่<br>ระบอะไนล่<br>ระบอะไนล่<br>ระบอะไนล่<br>ระบอะไนล่<br>ระบอะไนล่<br>ระบอะไนล่<br>ระบอะไนล่<br>ระบอะไล่<br>ระบอะไนล่<br>ระบอะไล่<br>ระบอะไล่<br>ระบอะไนล่<br>ระบอะไนล่<br>ระบอะไนล่<br>ระบอะไนล่<br>ระบอะไนล่<br>ระบอะไนล่<br>ระบอะไนล่<br>ระบอะไนล่<br>ระบอะไนล่<br>ระบอะไนล่<br>ระบอะไนล่<br>ระบอะไนล่<br>ระบอะไนล่<br>ระบอะไนล่<br>ระบอะไนล่<br>ระบอะไนล่<br>ระบอะไนล่<br>ระบอะไนล่<br>ระบอะไนล่<br>ระบอะไนล่<br>ระบ | ระบบการเงิน >> รับข์                                                                                                    | ช้าระ>> บันทึกชำระเช็คจาม<br>นี (ID: SCR0130-030) >><br>รมชาระทัสาขา : ออนุษ⊻<br>[*รฬสลุกคำ : D001CR-140900006<br>[€]<br>การบันทึกรับเช็คโดยกดปุ่ม     | กลูกหนี้                                                                                                    | Search B                              |
|                                                                                                    |                                                                                                    | ระบบมาษ<br>1.<br>ระบบสู่คำสัมพันธ์ (CRM)<br>ระบบสต์อิกรถ<br>ระบบทะเบียน<br>ระบบสต์อกป้ายแดง<br>ระบบสู่ขึ้ออะไหล่<br>ระบบส่งชื้ออะไหล่<br>ระบบอะไหล่<br>ระบบการเงิน<br>■ รับชาระ<br>■ บันท์กรับชาระเงินตามใ<br>เตรียมรับ<br>■ บันทึกรับชาระเงินตามใ<br>เตรียมรับ<br>■ บันทึกรับชาระเงินตามใ<br>2<br>3                                                                                                    | ระบบการเงิน >> รับข่<br>มันทีกรับเช็ดจากลุกษณี<br>มันทีกรับเช็ดจากลุกษณี<br>มันข้อมูล >><br>ระบบการเงิน >> รับข่<br>มันข้อมูล >><br>ระบบการเงิน >> รับข่<br>มันข้อมูล >><br>ระบบการเงิน >> รับข่<br>มันที่กรับเช็ดจากลุกษณี<br>ระบบการเงิน >> รับข่<br>มันที่กรับเช็ดจากลุกษณี<br>ระบบการเงิน >> รับข่<br>มันที่กรับเช็ดจากลุกษณี<br>ระบบการเงิน >> รับข่<br>มันที่กรับเช็ดจากลุกษณี<br>ระบบการเงิน >> รับข่<br>มันที่กรับเช็ดจากลุกษณี<br>ระบบการเงิน >> รับข่<br>มันที่กรับเช็ดจากลุกษณี<br>ระบบการเงิน >> รับข่<br>มันที่กรับเช็ดจากลุกษณี<br>ระบบการเงิน >> รับข่<br>ระบบการเงิน >> รับข่<br>ระบบการเงิน >> รับราราราราจานาราจาการเงิน >> รับข่<br>ระบบการเงิน >> รับราราราจานาราจานา                 | ชำระ>> บันทึกชำระเช็คจาม<br>ณี (ID: SCR0130-030) >><br>รีมช่าระทัสาขา : ออนเข⊻<br>[*รหัสลุกคำ : D001CR-140900006 โญ]<br>การบันทึกรับเซ็คโดยกดปุ่ม      | กลูกหนี้                                                                                                    | earch B                               |
|                                                                                                    |                                                                                                    | ระบบมาษ<br>1.<br>ระบบสุคคำสัมพันธ์ (CRM)<br>ระบบสุคิอกรถ<br>ระบบสุคอกรถ<br>ระบบสุคอกรถ<br>ระบบสุคอกรถ<br>ระบบสุคอกรถ<br>ระบบสุคอกรถ<br>ระบบสุคอกรถ<br>ระบบสุคอกรถ<br>ระบบสุคอกรถ<br>ระบบครเริน<br>ระบบครเริน<br>ระบบครเริน<br>ระบบครเริน<br>ระบบครเริน<br>ระบบครเริน<br>ระบบครเริน<br>บาทศึกรับชาระเงินคามเรื<br>บาทศึกรับชาระเงินคามเรื<br>บาทศึกรับชาระเงินคามเรื<br>บาทศึกรับชาระเงินคามเรื<br>บาทศึกรับชาระเงินคามเรื<br>23                                                                                                    | ระบบการเงิน >> รับข์<br>ระบบการเงิน >> รับข์<br>บันทักรับเช็ครากลูกน้<br>เข้าข้อมูล >><br>ร<br>ร<br>ร<br>ร<br>ร<br>ร<br>ร<br>ร<br>ร<br>ร<br>ร<br>ร<br>ร                                                                                                    | ชำระ>> บันทึกชำระเช็คจาม<br>a (ID: SCR0130-030) >><br>รับชาระทีสาขา : ออนหม⊻<br>โ*รหัสลุกคำ : DOOICR-140900000 โน<br>การบันทึกรับเช็คโดยกดปุ่ม         | กลูกหนี้                                                                                                    | Search B                              |
|                                                                                                    |                                                                                                    | ระบบลุกค้าสัมพันธ์ (CRM)<br>ระบบลูกค้าสัมพันธ์ (CRM)<br>ระบบสต้อกรถ<br>ระบบทรชายรถ<br>ระบบสต้อกป้ายแดง<br>ระบบสูนยับริการ<br>ระบบสูนยับริการ<br>ระบบสูงชื่ออะไหล่<br>ระบบสะไหล่<br>ระบบอะไหล่<br>ระบบอะไหล่<br>ระบบอะไหล่<br>ระบบอะไหล่<br>ระบบอะไหล่<br>ระบบอะไหล่<br>ระบบการเงิน<br>∎ รับช้าระ<br>∎ บันทึกรับช้าระเงินตามยี<br>เตรียมรับ<br>■ บันทึกรับช้าระเช็คจากล<br>2<br>3                                                                                                    | ระบบการเงิน >> รับข์<br>ระบบการเงิน >> รับข์<br>บันทีกรับเช็คจากลูกณ์<br>เข้ามันลาง<br>ระบบการเงิน >> รับข์<br>เข้ามันลาง<br>ระบบการเงิน >> รับข์<br>เข้ามันลาง<br>ระบบการเงิน >> รับข์<br>เข้ามันลาง<br>ระบบการเงิน >> รับข์<br>เข้ามันลาง<br>ระบบการเงิน >> รับข์<br>เข้ามันลาง<br>ระบบการเงิน >> รับข์<br>เข้ามันลาง<br>ระบบการเงิน >> รับข์<br>เข้ามันลาง<br>ระบบการเงิน >> รับข์<br>เข้ามันลาง<br>ระบบการเงิน >> รับข์<br>เข้ามันลาง<br>ระบบการเงิน >> รับข์<br>เข้ามันลาง<br>ระบบการเงิน >> รับข์<br>เข้ามันลาง<br>ระบบการเงิน >> รับข์<br>ระบบการเงิน >> รับข์<br>ระบบการา | ช้าระ>> บันทึกชำระเช็คจาก<br>ฉํ (ID: SCR0130-030) >><br>รมชาระทัสาขา : ออบบย[⊻<br>[*รหสุลกคำ : D001CR-140900006 โญ]<br>การบันทึกรับเซ็คโดยกดปุ่ม       | กลูกหนี้                                                                                                    | Search B                              |
|                                                                                                    |                                                                                                    | ระบบมาษ<br>1.<br>ระบบลุกคำสัมพันธ์ (CRM)<br>ระบบสต้อกรถ<br>ระบบทรบายรถ<br>ระบบพรเบียน<br>ระบบพรเบียน<br>ระบบพรเบียน<br>ระบบพรเบียน<br>ระบบสู่เข้มริการ<br>ระบบพรเงีน<br>ระบบแล้งชื่ออะไหล่<br>ระบบกรเงิน<br>ระบบกรเงิน<br>ระบบกรเงิน<br>บันทึกรับชำระเงินตามมี<br>เครียมรับ<br>ขับทึกรับชำระเงินตาม2<br>เครียมรับ<br>ขับทึกรับชำระเงินตาม2<br>เครียมรับ                                                                                                    | ระบบการเงิน >> รับข์<br>ระบบการเงิน >> รับข์<br>บันทีกรับเช็คจากลูกณ์<br>เข้ามันลาง<br>ระบบการเงิน >> รับข์<br>เข้ามันลาง<br>ระบบการเงิน >> รับข์<br>เข้ามันลาง<br>ระบบการเงิน >> รับข์<br>เข้ามันลาง<br>ระบบการเงิน >> รับข์<br>เข้ามันลาง<br>ระบบการเงิน >> รับข์<br>เข้ามันลาง<br>ระบบการเงิน >> รับข์<br>เข้ามันลาง<br>ระบบการเงิน >> รับข์<br>เข้ามันลาง<br>ระบบการเงิน >> รับข์<br>เข้ามันลาง<br>ระบบการเงิน >> รับข์<br>เข้ามันลาง<br>ระบบการเงิน >> รับข์<br>เข้ามันลาง<br>ระบบการเงิน >> รับข์<br>ระบบการเงิน >> รับข์<br>เข้ามันลาง<br>ระบบการเงิน >> รับข์<br>ระบบการเงิน >> รับข์<br>เข้ามันลาง<br>ระบบการเงิน >> รับข์<br>ระบบการเงิน >> รับข์<br>ระบบการเงิน >> รับ | ชำระ>> บันทึกชำระเช็คจาม<br>ฉํ (ID: SCR0130-030) >><br>รมชาระท์สาขา : ออนม⊎[⊻<br>[่ารหัสลุกคำ : D001CR-140900006 โ€]]<br>การบันทึกรับเซ็คโดยกดปุ่ม     | กลูกหนี้                                                                                                    | Search B                              |

| ระบบลูกคำสัมทันธ์ (CRM)<br>ระบบลูกคำสัมทันธ์ (CRM)                                                                                                    | ถยนต์ (Fii                                                                          |                                                                                                    |                                                                                                    | 1                                |
|----------------------------------------------------------------------------------------------------|-------------------------------------------------------------------------------------|----------------------------------------------------------------------------------------------------|----------------------------------------------------------------------------------------------------|----------------------------------|
| ระบบลูกคำสัมพันธ์ (CRM)<br>ระบบสต็อกรถ                                                                                                    |                                                                                     | nance – Vehicle Sales)                                                                                                    | MYCAR-20180823                                                                                                    | 20/3                             |
| ระบบลูกคำสัมพันธ์ (CRM)<br>ระบบสตัอกรถ                                                                                                    |                                                                                     |                                                                                                    |                                                                                                    |                                  |
| ระบบสต็อกรถ                                                                                                    | D III                                                                               | เชื้อรับเชื้อลากออนนี้ (ID: SCR0130-030) ๖๖                                                                                                    |                                                                                                    |                                  |
|                                                                                                    | 🖸 เพื่                                                                              | มข้อมูล >>                                                                                                    |                                                                                                    |                                  |
| ระบบการขายรถ                                                                                                    |                                                                                     | รับชำระที่สาขา : อ่อนนุข 🗸                                                                                                    | เลขที่ใบรับเช็ค :                                                                                                    |                                  |
| ระบบทะเบียน                                                                                                    |                                                                                     | *รหัสลูกค้า : D001CR-140900006 🔍                                                                                                    | วันที่รับเช็ค : 01/10/2014                                                                                             | *                                |
| ระบบสต็อกป่ายแดง                                                                                                    |                                                                                     |                                                                                                    |                                                                                                    |                                  |
| ระบบศูนย์บริการ                                                                                                    | <b>E</b> 3                                                                          |                                                                                                    | Insert                                                                                                    | earch Ba                         |
| ระบบสั่งชื้ออะใหล่                                                                                                    |                                                                                     |                                                                                                    |                                                                                                    | Decend                           |
| ระบบอะไหล่                                                                                                    |                                                                                     | Insert                                                                                                    |                                                                                                    | Record                           |
| ระบบการเงิน                                                                                                    |                                                                                     | ้จัดการข้อมูล เลขที่ใบรับเช่ค เลขที่เช้ค วันที่เช่ค วันที่รับ                                                                                                    | บเช็ค เช็คธนาคาร ยอดเงินหน้าเช็ค ชื่อเ                                                                                 | มู่สังจ่าย                       |
| <ul> <li>ປັນທົກຮັບຢາຈະທານໃນວ</li> <li>ບັນທົກຮັບຢາຈະເວັນທາມ<br/>ເທົ່ຽນຢັນ</li> <li>ບັນທົກຮັບຢາຈະເຫັດຈາກ</li> <li>ປັນທົກຮັບຢາຈະເຫັດຈາກ</li> </ul>                             | วางบิล<br>มใบ<br>กลูกหนี้                                                           |                                                                                                    |                                                                                                    |                                  |
| รายงาน                                                                                                    | 10730                                                                               | "เลขทีเช็ค : 123456789                                                                                                    | สาขาธนาคาร :                                                                                                    |                                  |
| ระบบเจาหน้                                                                                                    |                                                                                     | *วันทีเช็ค : 01/10/2014 🛛 🕷 📻                                                                                                    | *ยอดเงินหน้าเช็ค :                                                                                                    | 50,000.00                        |
| ระบบลูกที่น                                                                                                    | E3                                                                                  | รหัสธนาคารผู้สั่งจ่าย : ธนาคารกรุงศรีอยุธยา จำ 🔽                                                                                                    | *ชื่อบัญชีผู้สั่งจ่าย :                                                                                                | ×                                |
| รายงานบริหาร                                                                                                    | 100                                                                                 |                                                                                                    |                                                                                                    | Sa                               |
| แฟ้มข้อมุลหลัก                                                                                                    | 0                                                                                   |                                                                                                    |                                                                                                    |                                  |
| ระบบรักษากาามปลากกับ                                                                                                    | (FT)                                                                                |                                                                                                    | 6                                                                                                    |                                  |
| Ę                                                                                                    | 4. กดเลื<br>5. ระบุข้<br>6. กดเลื <sup>ุ</sup>                                      | อก <mark>Insert</mark><br>อมูลเลขที่ของเซ็ค และวันที่เซ็ค<br>อก <mark>Save</mark> เพื่อบันทึกข้อมูล                                                                                                    |                                                                                                    |                                  |
| 2<br>(<br>ระบบลูกค้าสัมพันธ์ (CRM)                                                                                                    | <ol> <li>4. กดเลื</li> <li>5. ระบุข้</li> <li>6. กดเลื</li> </ol>                   | อก <b>Insert</b><br>อมูลเลขที่ของเซ็ค และวันที่เซ็ค<br>อก <mark>Save</mark> เพื่อบันทึกข้อมูล<br>เพื <sub>่อวันช็ครากลูกหนี (ID: SCR0130-030) &gt;&gt;</sub>                                                                   |                                                                                                    |                                  |
| 2<br>ระบบลูกค้าสัมพันธ์ (CRM)<br>ระบบสตัอกรถ                                                                                                    | <ol> <li>4. กดเลื</li> <li>5. ระบุข้</li> <li>6. กดเลื</li> </ol>                   | อก <b>Insert</b><br>อมูลเลขที่ของเซ็ค และวันที่เซ็ค<br>อก <mark>Save</mark> เพื่อบันทึกข้อมูล<br><sup>เท็กรับเนื้อรากลูกหน้ (ID: SCR0130-030) &gt;&gt;<br/>ม<sub>ีข้อมูล</sub> &gt;&gt;</sup>                                  |                                                                                                    |                                  |
| ระบบลูกค้าสัมพันธ์ (CRM)<br>ระบบสุกค้าสัมพันธ์ (CRM)<br>ระบบสต็อกรถ<br>ระบบการขายรถ                                                                                         | <ol> <li>4. กดเลื</li> <li>5. ระบุข้</li> <li>6. กดเลื</li> </ol>                   | อก <b>Insert</b><br>อมูลเลขที่ของเช็ค และวันที่เช็ค<br>อก <b>Save</b> เพื่อบันทึกข้อมูล<br>เพื่กรับเช็ครากลูกหนี (ID: SCR0130-030) >><br>รับชำระทัสาขา : ฮอนเม⊎⊻                                                               | ເລນທີ່ໃນຮັນເນື້ອ : <u>B01F7-14100</u>                                                                                  | )10001                           |
| ระบบลูกค้าสัมพันธ์ (CRM)<br>ระบบสุกค้าสัมพันธ์ (CRM)<br>ระบบสต้อกรถ<br>ระบบทรายรถ<br>ระบบทะเบียน<br>ระบบทะเบียน                                                             | <ol> <li>4. กดเลื</li> <li>5. ระบุข้</li> <li>6. กดเลื</li> </ol>                   | อก <b>Insert</b><br>อมูลเลขที่ของเซ็ค และวันที่เซ็ค<br>อก <u>Save</u> เพื่อบันทึกข้อมูล<br><i>เพื่อรับเช็ครากลูกหนี (ID: SCR0130-030) &gt;&gt;</i><br>มช้อมูล >><br>รับชำระทัสาขา : อ่อนนุษ⊻<br>*รหลลูกคำ : DOOICR-140900006 € | เลขที่ไปรับเบ็ค : B01F7-14100<br>วันที่รับเบ็ค : 01/10/2014                                                            | )10001                           |
| 2<br>ระบบลุกคำสัมพันธ์ (CRM)<br>ระบบสต้อกรถ<br>ระบบการขายรถ<br>ระบบทะเบียน<br>ระบบสต้อกป้ายแดง<br>ระบบสต้อกป้ายแดง                                                          | <ol> <li>4. กดเลื</li> <li>5. ระบุขั</li> <li>6. กดเลื</li> <li>6. กดเลื</li> </ol> | อก <b>Insert</b><br>อมูลเลขที่ของเช็ค และวันที่เช็ค<br>อก Save เพื่อบันทึกข้อมูล<br>มีกรับเช็ครากลูกหนี (ID: SCR0130-030) >><br>มช้อมูล >><br>รับชำระทัสาขา : อ่อนนุษ[♥<br>*วฬสลูกค้า : D001CR-140900006 €                     | เลขที่ใบรับเบ็ค : B01F7-14100<br>วันที่รับเบ็ค : 01/10/2014<br>โnsert <b>5</b>                                         | 710001<br>*                      |
| ระบบลูกค้าสัมพันธ์ (CRM)<br>ระบบสตอกรถ<br>ระบบทรายายรถ<br>ระบบทะเบียน<br>ระบบสต้อกป้ายแดง<br>ระบบสต้อกป้ายแดง<br>ระบบสต้อกป้ายแดง<br>ระบบสู่เชื่มริการ<br>ระบบสู่ชื่ออะไหล่ | <ol> <li>กดเลื</li> <li>ระบุข้</li> <li>กดเลื</li> <li>กดเลื</li> </ol>             | อก <b>Insert</b><br>อมูลเลขที่ของเซ็ค และวันที่เซ็ค<br>อก Save เพื่อบันทึกข้อมูล<br>เพื่อรับเช็ครากลูกหน์ (ID: SCR0130-030) >><br>มช้อมูล >><br>รับชำระทัสาขา : อ่อนนุข∨<br>*รฬสลูกคำ : D001CR-140900006 €                     | เลขที่ใบรับเช็ค : <u>B01F7-14100</u><br>วันที่รับเช็ค : <u>01/10/2014</u><br>Insert S                                  | )10001<br>* =<br>7 Ba            |
| ระบบลูกค้าสัมพันธ์ (CRM)<br>ระบบสูกค้าสัมพันธ์ (CRM)<br>ระบบสต็อกรถ<br>ระบบทะเบียน<br>ระบบทะเบียน<br>ระบบสต็อกป้ายแดง<br>ระบบสูนย์บริการ<br>ระบบสูงซื้ออะไหล่<br>ระบบอะไหล่ | <ol> <li>กดเลื</li> <li>ระบุข้</li> <li>กดเลื</li> <li>กดเลื</li> </ol>             | อก <b>Insert</b><br>อมูลเลขที่ของเช็ค และวันที่เช็ค<br>อก Save เพื่อบันทึกข้อมูล<br>มีกรับเช็ครากลูกหนี (ID: SCR0130-030) >><br>มีข้อมูล >><br>รับชาระทีสาขา : อ่อนนุษ[∨]<br>*รสลุกค้า : D001CR-140900006 €                    | ເລາທີ່ໃນຮັນເນົ້າ : B01F7-14100<br>ວັນທີ່ຮັນເນັ້າ : 01/10/2014<br>Insert S                                              | )10001<br>* E<br>7 Ba            |
| ระบบลูกคำสัมพันธ์ (CRM)<br>ระบบสด้อกรถ<br>ระบบสด้อกรถ<br>ระบบหะเบียน<br>ระบบพะเบียน<br>ระบบสุนย์บริการ<br>ระบบสุนย์บริการ<br>ระบบสูงชื่อละไหล่<br>ระบบอะไหล่<br>ระบบอะไหล่  | <ol> <li>คดเลี้</li> <li>ระบุข้</li> <li>กดเลี้</li> <li>กดเลี้</li> </ol>          | อก Insert<br>อมูลเลขที่ของเช็ค และวันที่เช็ค<br>อก Save เพื่อบันทึกข้อมูล<br>มีกรับเช็คากลูกหน์ (ID: SCR0130-030) >><br>มช้อมูล >><br>รับชำระทีสาขา : อ่อนนุย[∨<br>*รหัสลูกค้า : D001CR-140900006 €<br>(กระศ                   | เลขที่ใบรับเช็ค : B01F7-14100<br>วันที่รับเช็ค : 01/10/2014<br>Insert S<br>เกิรับเช็ค เช็คธนาคาร ยอดเงินหน้าเช็ค ซื้อเ | 210001<br>२ हि<br>7 हि<br>Record |

|                                                                                                    |                                                                        |                                                                                                    | Doc. No.                                                                                                    | Page                                                                                                    |
|----------------------------------------------------------------------------------------------------|------------------------------------------------------------------------|----------------------------------------------------------------------------------------------------|----------------------------------------------------------------------------------------------------|----------------------------------------------------------------------------------------------------|
| ter : การเงินขายร                                                                                                    | รถยนต์ (F                                                              | inance – Vehicle Sales)                                                                                                    | MYCAR-20180823                                                                                                    | 21/32                                                                                                    |
| 2. ระบบเช็ครับ                                                                                                    |                                                                        |                                                                                                    |                                                                                                    |                                                                                                    |
|                                                                                                    |                                                                        |                                                                                                    |                                                                                                    |                                                                                                    |
| 2.1 บันทึกเซ็                                                                                                    | ครับนำฝา                                                               | กธนาคาร                                                                                                    |                                                                                                    |                                                                                                    |
|                                                                                                    |                                                                        |                                                                                                    | Versions : SC20161219 Build 1800RC                                                                                                    | DB : SUZUKI DB RE                                                                                         |
| DMS Busines                                                                                                    | SAL<br>ss An alytic<br>oud Computing Syste<br>b Application            | Cinde a<br>Dis<br>em                                                                                                    | ะบริษัท ชูซูกิมอเตอร์ (ประเทศไทย) จำกัด (D001) Bran<br>🐧 User Name : MyCar<br>Sign<br>System Info:                                                           | ch Code : อ่อนบุช (B(<br>Administrator (Adm<br><u>Out</u>   тн<br>23/12/2016 16:59<br>Link to Portal Site |
| ระบบลูกคำสัมพันธ์ (CRM)                                                                                                    |                                                                        |                                                                                                    |                                                                                                    | _                                                                                                    |
| ระบบสต๊อกรถ                                                                                                    |                                                                        |                                                                                                    |                                                                                                    |                                                                                                    |
| ระบบการขายรถ                                                                                                    |                                                                        | and                                                                                                    |                                                                                                    |                                                                                                    |
| ระบบทะเบียน                                                                                                    |                                                                        | El/elco                                                                                                    | me to                                                                                                    |                                                                                                    |
| ระบบสต้อกป้ายแดง                                                                                                    |                                                                        | DMS MY                                                                                                    | Car My System                                                                                                    |                                                                                                    |
| ระบบดู <mark>นย์บริการ</mark>                                                                                                    |                                                                        | DIVIS                                                                                                    |                                                                                                    |                                                                                                    |
| ระบบสั่งขี้ออะใหล่                                                                                                    | 0                                                                      | BUSINESS                                                                                                    |                                                                                                    |                                                                                                    |
| ระบบอะไหล่                                                                                                    |                                                                        | Aridiyiics                                                                                                    |                                                                                                    |                                                                                                    |
| ระบบการเงิน                                                                                                    | 8                                                                      | 1 On Cloud Computing System                                                                                                    |                                                                                                    |                                                                                                    |
| <ul> <li>รบบเช็ครับ</li> <li>ระบบเช็ครับ</li> <li>บันทึกเช็ครับนำฝาศ</li> <li>บันทึกเช็คผ่าน</li> <li>บันทึกเช็คผ่าน</li> </ul>                                                                                                    | กธนาคาร                                                                | & Web Application                                                                                                    |                                                                                                    |                                                                                                    |
| <ul> <li>บันทึกเปลี่ยนสถาน:</li> </ul>                                                                                                    | ะเช็ครับ                                                               |                                                                                                    |                                                                                                    |                                                                                                    |
| 🖾 รายงาน                                                                                                    |                                                                        |                                                                                                    |                                                                                                    |                                                                                                    |
| ระบบเจ้าหนึ่                                                                                                    |                                                                        |                                                                                                    |                                                                                                    |                                                                                                    |
| ระบบลูกหนึ่                                                                                                    |                                                                        |                                                                                                    |                                                                                                    |                                                                                                    |
| ระบบภาษี                                                                                                    |                                                                        |                                                                                                    |                                                                                                    |                                                                                                    |
| แฟ้มข้อมูลหลัก                                                                                                    |                                                                        |                                                                                                    |                                                                                                    |                                                                                                    |
| 1.                                                                                                    | 12000                                                                  | เรเง่น >> ระกภเมษรภ >> ภหมมแมษรภห.เห                                                                                                    | 1. II D 13. IW. 12.                                                                                                    |                                                                                                    |
|                                                                                                    |                                                                        |                                                                                                    |                                                                                                    |                                                                                                    |
| ระบบลูกคำสัมพันธ์ (CRM)                                                                                                    |                                                                        | วันทึกเช็ครับนำฝากธนาคาร (ID: SCR0130-040) >>                                                                                                    |                                                                                                    |                                                                                                    |
| ระบบลูกค้าสัมพันธ์ (CRM)<br>ระบบสติอกรถ                                                                                                    |                                                                        | วันทึกเช็ครับน่าฝากธนาคาร (ID: SCR0130-040) >><br>พิ่มข้อมูถ >>                                                                                                    |                                                                                                    |                                                                                                    |
| ระบบลูกค้าสัมพันธ์ (CRM)<br>ระบบสติอกรถ<br>ระบบการขายรถ<br>ระบบการขาย                                                                                                    |                                                                        | วันทึกเช็ครับน่าฝากธนาคาร (ID: SCR0130-040) >><br>พื่มข้อมูด >><br>สาขา : ออนบุข∨                                                                                                    | - เลยที่ เบ<br>2 รับนำฝากธนาคาร :                                                                                                    |                                                                                                    |
| ระบบลูกคำสัมพันธ์ (CRM)<br>ระบบสดีอกรถ<br>ระบบการขายรถ<br>ระบบทะเบียน<br>ระบบทะเบียน                                                                                                    |                                                                        | มันทึกเช็ครับนำฝากธนาคาร (ID: SCR0130-040) >><br>พื่มข้อมูด >><br>สาขา : อ่อนนข∨                                                                                                    | - เลษที่ บ<br>*วันที่ใบบันทึกเข้ครับนำฝากธนาคาร :<br>*วันที่ใบบันทึกเข้ครับนำฝากธนาคาร : 18/03/2015                                                          | *                                                                                                    |
| ระบบลูกค้าสัมพันธ์ (CRM)<br>ระบบสตัอกรถ<br>ระบบการขายรถ<br>ระบบทะเบียน<br>ระบบสตัอกป้ายแดง<br>ระบบสตัอกป้ายแดง                                                                                                    |                                                                        | วันทึกเช็ดรับป่าฝากธนาคาร (ID: SCR0130-040) >><br>พิ่มข้อมูล >><br>สาขา : อ่อนนุช∨<br>*เลชที่เช็ค :<br>เชื้อของอกอำ :                                                                                                    | - เสยติม 2 รับนำฝากธนาคาร :<br>*วันที่ใบบันทึกเข็ครับนำฝากธนาคาร : 18/03/2015<br>วันที่เช็ค :                                                                | ×                                                                                                    |
| ระบบลูกค้าสัมพันธ์ (CRM)<br>ระบบสตัอกรถ<br>ระบบการขายรถ<br>ระบบทะเบียน<br>ระบบสตัอกป้ายแดง<br>ระบบสูนย์บริการ<br>ระบบสูนย์บริการ                                                                                                    |                                                                        | วันทึกเช็ครับนำฝากธนาคาร (ID: SCR0130-040) >><br>พื่มข้อมูล >><br>สาขา : อ่อนบุย ♥<br>*เลขทีเช็ค :<br>เช็คของลูกค้า :<br>ร่านวนเงินหน่าเช็ค :                                                                                                    | - เสยติม<br>*วันที่ใบบันทึกเข็ดรับนำฝากธนาคาร :<br>วันที่ใบบันทึกเข็ดรับนำฝากธนาคาร : 18/03/2015<br>วันที่เข็ด :                                             | *                                                                                                    |
| ระบบลูกค้าสัมพันธ์ (CRM)<br>ระบบสติอกรถ<br>ระบบการขายรถ<br>ระบบพะเบียน<br>ระบบพะเบียน<br>ระบบสติอกป้ายแดง<br>ระบบสูนย์บริการ<br>ระบบสูงชื้ออะไหล่<br>ระบบอะไหล่                                                                                                    |                                                                        | บันทึกเช็ครับนำฝากธนาคาร (ID: SCR0130-040) >><br>พื่มข้อมูล >><br>สาขา : อ่อนนุข ♥<br>*เลขทีเช็ค :<br>เช็คของลูกคำ :<br>สำนวนเงินหน้าเช็ค :<br>นำฝากเข้าธนาคาร:โปรดเลือก ♥                                                                                                    | เลยซิเน 2 รับปาฝากธนาคาร :<br>*วันที่ใบบันทึกเข็ครับปาฝากธนาคาร :<br>วันที่เบ็ค :<br>เลขที่บัญชี:                                                            | *                                                                                                    |
| ระบบลูกคำสัมพันธ์ (CRM)<br>ระบบสต็อกรถ<br>ระบบการขายรถ<br>ระบบพระเบียน<br>ระบบสต็อกป้ายแดง<br>ระบบสูนยับริการ<br>ระบบสูนชับริการ<br>ระบบสูงชื้ออะไหล่<br>ระบบอะไหล่<br>ระบบอารเงิน                                                                                                    |                                                                        | บัมพึกเช็ดรับนำฝากธนาคาร (ID: SCR0130-040) >><br>พิ่มข้อมูล >><br>สาขา : อ่อนนข∨<br>*เลขทีเช็ค :<br>เช็ดของลูกค้า :<br>รำนวนเงินหน้าเช็ค :<br>นำฝากเข้าธนาคาร:โปรดเลือก ∨                                                                                                    | - เสยหาย 2 รับนำฝากธนาคาร :<br>*วันที่ไปบันทึกเข็ครับนำฝากธนาคาร : 18/03/2015<br>วันที่เช็ค :<br>เลชที่บัญชี:                                                | *                                                                                                    |
| ระบบลูกค้าสัมพันธ์ (CRM)<br>ระบบสต้อกรถ<br>ระบบทรงายรถ<br>ระบบหะเบียน<br>ระบบสด็อกป้ายแดง<br>ระบบสูนย์บริการ<br>ระบบสู้งชื้ออะไหล่<br>ระบบอร์เหล่<br>ระบบอร์เหล่<br>ระบบอรเหล่<br>ระบบการเงิน                                                                                                    |                                                                        | บันทึกเช็ดรับนำฝากธนาคาร (ID: SCR0130-040) >><br>พิ่มข้อมูล >><br>สาขา : อ่อนบุช∨<br>*เลชที่เช็ค :<br>เช็ดของลูกด้า :<br>จำนวนเงินหน้าเช็ค :<br>นำฝากเข้าธนาคาร:โปรดเลือก ♥                                                                                                    | เลยที่ไป 2 รับน่าฝากธนาคาร :<br>*วันที่ไบบันทึกเข้ครับน่าฝากธนาคาร : 18/03/2015<br>วันที่เช็ค :<br>วันที่เช็ค :<br>เลขที่บัญชี:<br>เลขที่บัญชี:<br>Insert Se | * E                                                                                                    |
| ระบบลูกค้าสัมพันธ์ (CRM)<br>ระบบสต้อกรถ<br>ระบบการขายรถ<br>ระบบพะเบียน<br>ระบบสต้อกป้ายแดง<br>ระบบสูนยับริการ<br>ระบบสูนยับริการ<br>ระบบสูนยับริการ<br>ระบบสูนยับริการ<br>ระบบสูนยับริการ<br>ระบบสูนยับริการ<br>ระบบสูนยับริการ<br>ระบบสูนยับริการ<br>จะบบสูนยับริการ<br>จะบบสูนยับริการ<br>ระบบสูนยับริการ<br>จะบบสูนยับริการ<br>จะบบสูนยับริการ<br>ระบบสูนยับริการ<br>ระบบสูนยับริการ<br>จะบบสูนยับริการ<br>จะบบสูนยาร<br>จะบบสูนยาร<br>จะบบสูนยาร<br>จะบบสูนยาร<br>จะบบสูนยาร<br>จะบบสูนยาร<br>ระบบสูนยาร<br>ระร<br>ระบบสูนยาร<br>ระบบสูนยาร<br>ระร<br>ระบบสูนยาร<br>ระร<br>ระร<br>ระบาร<br>ระร<br>ระบบสูนยาร<br>ระร<br>ระร<br>ระบบสูนยาร<br>ระร<br>ระบบสูนยาร<br>ระร<br>ระร<br>ระร<br>ระร<br>ระร<br>ระร<br>ระร<br>ระร<br>ระร<br>ร                                                                                                    | <ol> <li>รับครับ</li> </ol>                                            | มันทึกเช็ตรับนำฝากธนาดาร (ID: SCR0130-040) >><br>สาขา : ออนมุข⊻<br>                                                                                                    | เลยชาเน 2 รับปาฝากธนาคาร :<br>*วันที่ใบบันทึกเข้ครับปาฝากธนาคาร :<br>วันที่เบ็ค :<br>เลยที่บัญชี:<br>เลยที่บัญชี:<br>Insert Set                              | × 📻<br>earch Back                                                                                         |
| ระบบลูกค้าสัมพันธ์ (CRM)<br>ระบบสด็อกรถ<br>ระบบหะเบียน<br>ระบบสด็อกป้ายแดง<br>ระบบสู่นยับริการ<br>ระบบสู่นยับริการ<br>ระบบสู่นยับริการ<br>ระบบสู่นยับริการ<br>ระบบสู่นยับริการ<br>ระบบสู่นยับริการ<br>ระบบนสังชื้ออะไหล่<br>ระบบการเงิน<br>ระบบการเงิน<br>ระบบกรเงิน<br>ระบบกรเงิน<br>ระบบสุนย์กรเงิน<br>ระบบสุนย์กรเงิน                                                                                                    | <ul> <li></li></ul>                                                    | บันทึกเช็ตรับนำฝากธนาคาร (ID: SCR0130-040) >><br>พื่มข้อมูล >><br>สาขา : อ่อนนข์∨<br>*เลขที่เช็ค :<br>เช็คของลูกค้า :<br>สำนวนเงินหน้าเช็ค :<br>นำฝากเข้าธนาคาร:โปรดเลือก ∨                                                                                                    | แลยที่ เป<br>2 รับปาฝากธนาคาร :<br>*วันที่ใบบันทึกเชิดรับปาฝากธนาคาร :<br>วันที่เช็ด :<br>เลชที่บัญชี:<br>เลชที่บัญชี:<br>โกsert St                          | × F                                                                                                    |
| ระบบลูกค้าสัมพันธ์ (CRM)<br>ระบบสต้อกรถ<br>ระบบการขายรถ<br>ระบบสด้อกบ้ายแดง<br>ระบบสุดย์บริการ<br>ระบบสุดขึ้ออะไหล่<br>ระบบอะไหล่<br>ระบบอะไหล่<br>ระบบการเงิน<br>ระบบกรงิน<br>ระบบกรงิน<br>ระบบกรงิน<br>ระบบกรรง<br>จะบบกัดรับ<br>จะบบกัดเปิดคืน<br>จะบนทึกเปิดคืน<br>จะบนทึกเปิดคืน<br>จะบนทึกเปิดคืน                                                                                                    | <ul> <li></li></ul>                                                    | ขันทึกเช็ดรับป่าฝากธนาคาร (ID: SCR0130-040) >><br>พื่มข้อมูล >><br>สาขา : อ่อนบุยั∨<br>• แลซที่เช็ด :<br>• เช็ดของลูกด้า :<br>• สำนวนเงินหน้าเช็ด :<br>• นำฝากเข้าธนาคาร: • -โปรดเลือก ✓                                                                                                    | แลยที่ เป<br>*วันที่ไปบันทึกเข็ดรับนำฝากธนาคาร :<br>วันที่เข็ด :<br>รันที่เข็ด :<br>เลขที่บัญชี:<br>Insert St                                                | × 📻<br>earch Back                                                                                         |
| ระบบลูกค้าสัมพันธ์ (CRM)<br>ระบบสต้อกรถ<br>ระบบการขายรถ<br>ระบบหะเบียน<br>ระบบสด้อกป้ายแดง<br>ระบบสูนย์บริการ<br>ระบบสูนย์บริการ<br>ระบบสูนย์บริการ<br>ระบบสูนย์บริการ<br>ระบบสูงชื้ออะไหล่<br>ระบบสูงชื้ออะไหล่<br>ระบบอะไหล่<br>ระบบการเงิน<br>ธะบบการเงิน<br>ธะบบกรเงิน<br>ธะบบกรรม<br>อาบันทึกเช็ดค้น<br>อาบันทึกเช็ดค้น<br>อาบันทึกเช็ดค้น<br>อาบันทึกเช็ดค้น<br>อาบันทึกเปลี่ยนสถานะ<br>ระบบเจ้าหนี้                                                                                                    | <ul> <li>เราะรัดรับ</li> <li>เราะรัดรับ</li> <li>เราะรัดรับ</li> </ul> | ขันทึกเช็ดรับปาฝากธนาดาร (ID: SCR0130-040) >><br>พื่มข้อมูล >><br>สาขา : ออนบุย<br>*เลชที่เช็ด :<br>เช็ดของลูกดำ :<br>เช็ดของลูกดำ :<br>เช็ดของลูกดำ :<br>เช็ดของลูกดำ :<br>เช็ดของลูกดำ :<br>เช็ดของลูกดำ :<br>เช็ดของลูกดำ :<br>เช็ดของลูกดำ :<br>เช็ดของลูกดำ :<br>เช็ดของลูกดำ :<br>เช็ดของลูกดำ :<br>เช็ดของลูกดำ :<br>เช็ดของลูกดำ : | นอยที่ เป 2 รับป่าฝากธนาคาร :<br>*วันที่ไบบันทักเข้ครับป่าฝากธนาคาร : 18/03/2015<br>วันที่เบ็ค :<br>เลขที่บัญชี:<br>โกรert St                                | aarch Back                                                                                                |
| ระบบลูกค้าสัมพันธ์ (CRM)<br>ระบบสต้อกรถ<br>ระบบการขายรถ<br>ระบบทะเบียน<br>ระบบสต้อกป้ายแดง<br>ระบบสูนย์บริการ<br>ระบบสูนย์บริการ<br>ระบบสูนย์บริการ<br>ระบบสูนย์บริการ<br>ระบบสูนย์บริการ<br>ระบบสูกค้าสู่คลาน<br>ระบบการเงิน<br>ระบบการเงิน<br>ระบบการ<br>ระบบการ<br>ระบบการ<br>ระบบการ<br>ระบบการ<br>ระบบการ<br>ระบบการ<br>ระบบการ<br>ระบบการ<br>ระบบการ<br>ระบบการ<br>ระบบการ<br>ระบบการ<br>ระบบการ<br>ระบบการ<br>ระบบการ<br>ระบบราร<br>ระบบการ<br>ระบบราร<br>ระบบราร<br>ระบาร<br>ระบบราร<br>ระระ<br>ระบราร<br>ระ<br>ระบบราร | ะเข้ครับ<br>ดึงชื่อลูก                                                 | ข้มพึกเช็ดรับปาฝากธนาดาร (ID: SCR0130-040) >><br>สาขา : ออนมุข⊻<br>                                                                                                    | แลยชาเน 2 รับนาศากรนาคาร :<br>*วันที่ในบันทึกเข็ครับนาศากรนาคาร :<br>วันที่เบ็ค :<br>เลยที่บัญชี:<br>เลยที่บัญชี:<br>โกรert Si<br>อิค้นหากลูกค้า             | aarch Back                                                                                                |
| ระบบลูกค้าสัมพันธ์ (CRM)<br>ระบบสติอกรถ<br>ระบบการขายรถ<br>ระบบพะเบียน<br>ระบบสติอกป้ายแดง<br>ระบบสูนย์บริการ<br>ระบบสูนย์บริการ                                                                                                    | เข้ครับ<br>ดิงชื่อลูก                                                  | ขัมพึกเช็ดรับปาฝากธนาคาร (ID: SCR0130-040) >><br>พืมข้อมูล >><br>สาขา : อ่อนบยั∨<br>**คอบพื้งชัค :<br>ช่านวนเงินหน้าเช็ค :<br>มาฝากเข้าธนาคาร:โปรดเลือก ✓<br>ค้าที่ต้องการบันทึกรับเช็คโดยกดปุ่ม                                                                                                    | และที่ไป 2 รับนำฝากธนาคาร :<br>*วันที่ไปบันทึกเข็ครับนำฝากธนาคาร :<br>วันที่เข็ค :<br>เลขที่บัญชี:<br>เลขที่บัญชี:<br>โกรert รับ<br>อค้นหาลูกค้า             | arch Back                                                                                                 |
| ระบบลูกค้าสัมพันธ์ (CRM)<br>ระบบสต้อกรถ<br>ระบบการขายรถ<br>ระบบสด้อกบ้ายแดง<br>ระบบสู่งชื่ออะไหล่<br>ระบบสู่งชื่ออะไหล่<br>ระบบสู่งชื่ออะไหล่<br>ระบบอะไหล่<br>ระบบอะไหล่<br>ระบบอะไหล่<br>ระบบอะไหล่<br>ระบบกรรง<br>ระบบอะไหล่<br>ระบบกรรง<br>บันทึกเช็ดรู่นางคุณ<br>บันทึกเช็ดคุณ<br>บันทึกเช็ดคุณ<br>บันทึกเช็ดคุณ<br>บันทึกเปลี่ยนสถานะ                                                                                                    | เข้ครับ<br>ติงชื่อลูก                                                  | ขัมทึกเข็ดรับปาฝากธนาคาร (ID: SCR0130-040) >><br>พื่มข้อมูล >><br>สาขา : ออนมุข[√<br>                                                                                                    | และหาม 2 รับนำฝากธนาคาร :<br>*ภัมที่ใบบันทึกเข็ดรับนำฝากธนาคาร : 18/03/2015<br>ภัมที่เข็ด :<br>เลขที่บัญชี:<br>โกรert Sr<br>อิค้นหาลูกค้า                    | arch Back                                                                                                 |

|                                                                                                    | Sentor                    |                                                                 | Doc. No.                                                                                              | Page  |
|----------------------------------------------------------------------------------------------------|---------------------------|-----------------------------------------------------------------|----------------------------------------------------------------------------------------------------|-------|
| napter : การเงิ                                                                                                    | ั<br>เนขายร               | ถยนต์ (Finance – Vehicle Sales)                                 | MYCAR-20180823                                                                                        | 22/32 |
|                                                                                                    |                           | ระบุเลขที่เข้คที่ต้องการ                                        | 3<br>4<br>6<br>6<br>7<br>7<br>7<br>7<br>7<br>7<br>7<br>7<br>7<br>7<br>7<br>7<br>7<br>7<br>7<br>7<br>7 |       |
| ระบบลูกค้าสัมพันธ์ (CRM                                                                                                    | 4.                        | กด <b>Inquiry</b> และเลือก เลขที่เช็ค ขึ้นมา                    |                                                                                                    |       |
| ระบบสต๊อกรถ                                                                                                    |                           | บันทึกเช็ครับนำฝากธนาคาร (ID: SCR0130-040) >><br>เพิ่มข้อมูล >> |                                                                                                    |       |
| ระบบการขายรถ                                                                                                    |                           | สาขา : อ่อนบระโ∨่ เองเหรื≀เช                                    | าันทึกเช็ครับนำฝากุธนาคาร ·                                                                           |       |
| ระบบทะเบียน                                                                                                    |                           |                                                                 | วันทึกเช็ครับนำฝา 💦 👫                                                                                 |       |
| ระบบสด็อกป้ายแดง                                                                                                    |                           | *เลขทีเช็ค : 9003264                                            | 6 3/12/2013                                                                                           |       |
| ระบบศูนย์บริการ                                                                                                    | ٠                         | เช็ดของลูกค้า : SMTCR-000001073                                 |                                                                                                    |       |
| ระบบสั่งซื้ออะใหล่                                                                                                    |                           | จำนวนเงินหน้าเช็ค :                                             | <u> </u>                                                                                              |       |
| ระบบอะไหล่                                                                                                    |                           | นำฝากเข้าธนาคาร: ธนาคารกรุงเทพ จำกัด 🔽                          | เลขที่บัญชี:<br>7                                                                                     | 4     |
| ระบบการเงิน                                                                                                    |                           |                                                                 | / Insert Search                                                                                       | Back  |
| <ul> <li>จบขาระ</li> <li>ระบบเช็ดรับ</li> <li>บันทึกเช็ดรับนำฝา</li> <li>บันทึกเช็ดค่าน</li> <li>บันทึกเช็ดค้น</li> <li>บันทึกเปิดคืน</li> <li>บันทึกเปิดอนสถาน</li> <li>รายงาน</li> <li>ระบบเจ้าหนึ่</li> </ul> | กธนาดาร<br>มะเช็ครับ<br>🗊 |                                                                 |                                                                                                    |       |
| ระบบลูกหนึ่                                                                                                    | 0                         |                                                                 |                                                                                                    |       |
|                                                                                                    | 5.                        | เลือกธนาคารที่ต้องการนำเช็คฝากเข้า                              |                                                                                                    |       |
|                                                                                                    |                           |                                                                 |                                                                                                    |       |
|                                                                                                    | 6.                        | เลือกเลขที่บัญชีที่ต้องการน้ำเช็คเข้า โดยกดปุ่ม 🐚               |                                                                                                    |       |
|                                                                                                    | 6.                        | เลือกเลขทีบัญชีที่ต้องการนำเช็คเข้า โดยกดปุ่ม 📉                 |                                                                                                    |       |

|                                                                                 |       |                  |                        |                       |                               | Do                         | c. No.                               |                            | Page                |
|---------------------------------------------------------------------------------|-------|------------------|------------------------|-----------------------|-------------------------------|----------------------------|--------------------------------------|----------------------------|---------------------|
| apter : การเงินข                                                                | ายรถย | ງนต์ (Fin        | ance – V               | ehicle Sales          | )                             | MYCAR                      | 20180823                             |                            | 23/32               |
|                                                                                 |       |                  |                        |                       |                               |                            |                                      |                            |                     |
| ระบบลูกค้าสัมพันธ์ (CRM)                                                        |       | บับทึกเช็คร้     | ับบำฝากรบาคว           | 5 (ID: SCR0130-04     | 10) >>                        |                            |                                      |                            |                     |
| ระบบสต๊อกรถ                                                                     |       | เพิ่มข้อมูล :    | >>                     | · (IDI SCICIESO 01    |                               |                            |                                      |                            |                     |
| ระบบการขายรถ                                                                    |       |                  | สาข                    | า : อ่อนนุช 🗸         |                               | เลขที่ใบบันทึกเช็ครับนำฝา  | เกธนาคาร :                           |                            |                     |
| ระบบทะเบียน                                                                     |       |                  |                        |                       |                               | *วันที่ใบบันทึกเช็ครับนำฝา | เกธนาคาร : 18/03/2                   | .015 🕷                     |                     |
| ระบบสต็อกป้ายแดง                                                                |       |                  | *เลขที่เช้             | A: 9003264            | ¥ 🔍                           |                            | วันที่เช็ค : 23/12/2                 | 2013                       |                     |
| ระบบศูนย์บริการ                                                                 |       |                  | เช็คของลูกค่           | n: SMTCR-0000001      | 073                           |                            |                                      |                            |                     |
| ระบบสั่งชื้ออะไหล่                                                              |       |                  | ส่านวนเงินหน้าเช็      | ค: 28                 | 31,014.00 Inquiry             |                            |                                      |                            |                     |
| ระบบอะไหล่                                                                      |       |                  | นำฝากเข้าธนาด          | าร: ธนาคารกรุงเทพ จำ  | ากัด 🗸                        |                            | เลขที่บัญชี:                         |                            | Q                   |
| ระบบการเงิน                                                                     |       |                  |                        |                       |                               |                            |                                      |                            |                     |
| <ul> <li>รับข่าระ</li> <li>ระบบเช็ครับ</li> <li>บันทึกเช็ครับนำฝากธน</li> </ul> | าคาร  |                  | ເລນ                    | ที่ใบเสร็จ : B01FT-13 | 12230010                      |                            | วันที่ใบเสร็จ : 23/1<br>ยอดรับชำระ : | 12/2013<br>28              | 31,014.00           |
| บันทึกเช็คผ่าน                                                                  |       | <i>u</i>         |                        | and a                 |                               |                            | / 10/07                              |                            | Record (s)          |
| <ul> <li>บนทกเซตตน</li> <li>บันทึกเปลี่ยนสถานะเช็ญ</li> </ul>                   | ครับ  | จดการของ<br>(63) | มูล รายการ รบ<br>1 ค่า | รงนดา<br>จดทะเบียน    | tลวพบองหน<br>B01AR-1312230008 | มชท เบมดจา % Vat 9<br>0.00 | 70 WH1 ยอดเงน์ V<br>0.00 (           | VHT รวมยอด<br>0.00 3.000 0 | สสดหนาเมรวมภา<br>10 |
| 🗈 รายงาน                                                                        |       |                  | 2 ค่า                  | งวดรถ (งวดที่ 1)      | B01AR-1312230008              | 0.00                       | 0.00                                 | 0.00 5,014.0               | 0                   |
| ระบบเจ้าหนี้                                                                    |       |                  | 3 เงิน                 | เมัดจำป้ายแดง         | B01R4-1312230009              | 0.00                       | 0.00                                 | 0.00 3,000.0               | 10                  |
| ระบบลูกหนึ่                                                                     |       |                  | 4 เงิน                 | เดาวน์รถขายส่งไฟแนน   | ซ์ B01A6-1312230001           | 0.00                       | 0.00                                 | 0.00 270,78                | 5.05                |
| ระบบภาษ์                                                                        |       |                  |                        |                       |                               |                            |                                      | 8                          |                     |
| แฟ้มข้อมูลหลัก                                                                  |       | <                |                        |                       |                               |                            |                                      |                            | >                   |
| 8                                                                               | ). j: | ะบบจะแะ          | โดงรายการ              | ร การชำระค่าเ         | ต่างๆ จะขึ้นมา ห              | เล้งจากนั้น กดปุ่          | Save                                 |                            |                     |
| 8                                                                               | ). J: | ะบบจะแต          | ขัดงรายกา:             | ร การชำระค่าเ         | ต่างๆ จะขึ้นมา ห              | เล้งจากนั้น กดปุ่          | Save                                 |                            |                     |
| 8                                                                               | ). T  | ะบบจะแส          | <b>โดงรายกา</b> :      | ร การชำระค่าเ         | ต่างๆ จะขึ้นมา ห              | เล้งจากนั้น กดปุ่          | 3J Save                              |                            |                     |
| 8                                                                               | 9. Ja | ะบบจะแส          | ง์ดง <b>ร</b> ายกา:    | ร การชำระค่าเ         | ต่างๆ จะขึ้นมา ห              | เล้งจากนั้น กดปุ่          | 3J Save                              |                            |                     |
| 8                                                                               | 3. 3% | ะบบจะแส          | ง์ดง <b>ร</b> ายกา:    | ร การชำระค่าเ         | ต่างๆ จะขึ้นมา ห              | เล้งจากนั้น กดปุ่          | 3J Save                              |                            |                     |
| 8                                                                               | 3. 78 | ะบบจะแร          | ง์ดง <b>ร</b> ายกา:    | ร การชำระค่าเ         | ต่างๆ จะขึ้นมา ห              | เล้งจากนั้น กดปุ่          | 3J Save                              |                            |                     |
| 8                                                                               | 3. 98 | ะบบจะแส          | <b>โดงรายกา</b> ร      | ร การชำระค่าเ         | ต่างๆ จะขึ้นมา ห              | เล้งจากนั้น กดปุ่          | <sub>ຢ</sub>                         |                            |                     |
| 8                                                                               | 3. 78 | ะบบจะแส          | <b>งดงรายกา</b> ร      | ร การชำระค่าเ         | ต่างๆ จะขึ้นมา ห              | เล้งจากนั้น กดปุ่          | <sub>ິ</sub> Save                    |                            |                     |
| 8                                                                               | 3. 98 | ะบบจะแด          | <b>โดงรายกา</b> ร      | ร การชำระค่าเ         | ต่างๆ จะขึ้นมา ห              | เล้งจากนั้น กดปุ่          | <sub>ຢ</sub>                         |                            |                     |
| 8                                                                               | 3. 98 | ะบบจะแส          | <b>โดงรายกา</b> ร      | ร การชำระค่าเ         | ต่างๆ จะขึ้นมา ห              | เล้งจากนั้น กดปุ่          | <sub>ຢ</sub>                         |                            |                     |
| 8                                                                               | 3. 98 | ะบบจะแส          | <b>โดงรายกา</b> ร      | ร การชำระค่าเ         | ต่างๆ จะขึ้นมา ห              | เล้งจากนั้น กดปุ่          | <sub>ຢ</sub>                         |                            |                     |

| <text></text>                                                                                                    |                                                                                                    |                                                                                                    |                                                                                                    | Doc. No.                                                                                                    | Page                        |
|----------------------------------------------------------------------------------------------------|----------------------------------------------------------------------------------------------------|----------------------------------------------------------------------------------------------------|----------------------------------------------------------------------------------------------------|----------------------------------------------------------------------------------------------------|-----------------------------|
| <image/>                                                                                                    | apter : การเงิเ                                                                                                    | <u></u><br>เขายรถ                                                                                                    | ถยนต์ (Finance – Vehicle Sales)                                                                                                    | MYCAR-20180823                                                                                                    | 24/32                       |
| <image/>                                                                                                    |                                                                                                    |                                                                                                    |                                                                                                    |                                                                                                    |                             |
| <complex-block></complex-block>                                                                                                    | 2.2 บัน                                                                                                    | ทึกเช็ค                                                                                                    | ผ่าน                                                                                                    |                                                                                                    |                             |
| <complex-block><complex-block></complex-block></complex-block>                                                                                                    |                                                                                                    |                                                                                                    | Delia-Cide : 15±11 vv                                                                                                    | Versions : SC20161219 Build 1800RC DB : SUZU<br>กิมอเตอร์ (ประเทศไทย) จำกัด (D001) Branch Code : เ                                                                              | KI_DB_REAL<br>อ่อนนุช (B01) |
| <image/> <text><text><complex-block></complex-block></text></text>                                                                                                    | DMS Business                                                                                                    | d Computing<br>Application                                                                                                    | tics<br>System                                                                                                    | ● User Name : MyCar Administra<br>Sign Out   11<br>System Info: 23/12/201<br>Link to P                                                                                          | itor (Admin)<br>6 16:59     |
| <complex-block></complex-block>                                                                                                    | ะบบลูกค้าสัมพันธ์ (CRM)                                                                                                    |                                                                                                    |                                                                                                    |                                                                                                    |                             |
| <complex-block><complex-block></complex-block></complex-block>                                                                                                    | ะบบสต๊อกรถ                                                                                                    |                                                                                                    |                                                                                                    |                                                                                                    |                             |
| <complex-block></complex-block>                                                                                                    | ะบบการขายรถ                                                                                                    |                                                                                                    |                                                                                                    |                                                                                                    |                             |
| <complex-block></complex-block>                                                                                                    | ะบบทะเบียน                                                                                                    |                                                                                                    | Welcome                                                                                                    | to                                                                                                    |                             |
| <complex-block></complex-block>                                                                                                    | ะบบสต็อกป่ายแดง                                                                                                    |                                                                                                    | Ave Ca                                                                                                    | My System                                                                                                    |                             |
| <complex-block></complex-block>                                                                                                    | ะบบดูนย์บริการ                                                                                                    |                                                                                                    | DMS My Cu                                                                                                    | wiy system                                                                                                    |                             |
| <complex-block></complex-block>                                                                                                    | ะบบสั่งซื้ออะไหล่                                                                                                    |                                                                                                    | Business                                                                                                    |                                                                                                    |                             |
| <complex-block></complex-block>                                                                                                    | ะบบอะไหล่                                                                                                    |                                                                                                    | Analytics                                                                                                    | and the                                                                                                    |                             |
| <complex-block></complex-block>                                                                                                    | ะบบการเงิน                                                                                                    |                                                                                                    |                                                                                                    |                                                                                                    |                             |
| <complex-block></complex-block>                                                                                                    | 🛙 รับชำระ                                                                                                    |                                                                                                    | On Cloud Computing System                                                                                                    |                                                                                                    |                             |
|                                                                                                    | 🖥 ระบบเช็ครับ                                                                                                    |                                                                                                    |                                                                                                    |                                                                                                    |                             |
| <ul> <li>เงินส่งสิ่งที่<br/>หมายสาย<br/>หมายสายสายสายสาย<br/>หมายสายสายสายสายสายสายสายสายสายสายสายสายสา</li></ul>                                                                                                    | <ul> <li>บันทึกเช็คผ่าน</li> <li>บันทึกเช็คผ่าน</li> </ul>                                                                                                    | หมาคาร                                                                                                    |                                                                                                    |                                                                                                    |                             |
| <ul> <li>■ normalization interview interview</li></ul>                                                                                                    | <ul> <li>บันทึกเช็คคืน</li> </ul>                                                                                                    | 5                                                                                                    |                                                                                                    |                                                                                                    |                             |
|                                                                                                    | <ul> <li>บนทกเบลยนสถานะเ</li> <li>รายงาม</li> </ul>                                                                                                    | ชครบ                                                                                                    |                                                                                                    |                                                                                                    |                             |
|                                                                                                    | ะบบแจ้าหนึ่                                                                                                    | 8                                                                                                    |                                                                                                    |                                                                                                    |                             |
| <ul> <li>autorianiania</li> <li>autorianiania</li> <li>autoriania</li> <li>autoriania</li></ul>                                                                                                    | ะบบลุกหนึ่                                                                                                    |                                                                                                    |                                                                                                    |                                                                                                    |                             |
| <complex-block><pre>kinamani in the second in the second</pre></complex-block>                                                                                                    |                                                                                                    |                                                                                                    |                                                                                                    |                                                                                                    |                             |
| <ul> <li>auditarian statulation i</li> <li>auditarian statulation i</li></ul>                                                                                                    | ะแบลาซี                                                                                                    | <b>E3</b>                                                                                                    |                                                                                                    |                                                                                                    |                             |
| <ul> <li>a. szuunnsiku &gt;&gt; szuuliñašu &gt;&gt; tútiĥniđaki (CKM)                                       </li></ul>                                                                                                    | ะบบภาษี<br>เฟ็นข้อมองอัก                                                                                                    | 8                                                                                                    |                                                                                                    |                                                                                                    |                             |
| ระบบสลักกา<br>เมนารถายรถ<br>เมนารถายรถ<br>เมนาสลักกายแลง<br>เมนาสลักกายแลง<br>เมนาสลักกายแลง<br>เมนารถายรถ<br>เมนารถาน<br>เมนารถาน<br>เมนนารถาน<br>เมนารถาน<br>เมนารถาน<br>เมนารถาน<br>เนนารถาน                                    | รบบภาษี<br>เฟ็มข้อมูลหลัก<br>รบบรักษาความปลอดภัย                                                                                                    | 1                                                                                                    | าชายเกาจเงิน << าชายแต็ดรับ << นับพื้อเชื้อย่าน                                                                                                    |                                                                                                    |                             |
| ระบบกระบบสุม<br>แบบกระบบสุม<br>เรามรุณหน้ารักร<br>เรามรุณหน้ารักร<br>เรามรุณหน้ารักร<br>เรามรุณหน้ารักร<br>เรามรุณหน้ารักร<br>เรามรุณหน้า<br>เรามรุณหน้า<br>เรามรุน<br>เรามรุณหน้า<br>เรามรุน<br>เรามรุน<br>เรามรามรุน<br>เรามรุน<br>เรามรุน<br>เรามรุน<br>เรามรุน<br>เรามรุน<br>เรามรุน<br>เรามรุน<br>เรามรุน<br>เรามรุน<br>เรามรุน<br>เรามรุน<br>เรามรุน<br>เรามรุน<br>เรามรุน<br>เรามรุน<br>เรามรามรามรามรามรามรามรามรามรามรามรามรามร                                                                                                    | ะบบภาษี<br>เพิ่มข้อมูลหลัก<br>ะบบรักษาความปลอดภัย<br>ะบบลูกค้าสัมพันธ์ (CRM)                                                                                                    | 1.                                                                                                    | ระบบการเงิน >> ระบบเซ็ครับ >> บันทึกเซ็คผ่าน                                                                                                    |                                                                                                    |                             |
| เรมามะเป็นมี<br>เรมมะสังก็ปานแดง<br>เรมมะสังก็ปานแดง<br>เรมมะสังก็ปานแดง<br>เรมมะสังกับ<br>เรมมะสังกับ<br>เรมมะสางกับ<br>เรมมะสังกับ<br>เรมมะสังกับ<br>เรมมะสังกับ<br>เรมมะสังกับ<br>เรมมะสังกับ<br>เรมมะสังกับ<br>เรมมะสังกับ<br>เรมมะสังกับ<br>เรมมะสังกับ<br>เรมมะสังกับ<br>เรมมะสังกับ<br>เรมมะสังกับ<br>เรมมะสังกับ<br>เรมมะสังกับ<br>เรมมะสังกับ<br>เรมมะสังกับ<br>เรมมะ<br>เรมมะสังกับ<br>เรมมะ<br>เรมมะสังกับ<br>เรมมะ<br>เรมมะ<br>เรม | ะบบมาเชี<br>เพิ่มข้อมูลหลัก<br>ะบบรักษาความปลอดภัย<br>ะบบลุกค้าสัมพันธ์ (CRM)<br>ะะบบสต์อกรถ                                                                                                    | 1                                                                                                    | ระบบการเงิน >> ระบบเช็ครับ >> บันทึกเช็คผ่าน<br>มันท์กเช้คผ่าน (ID: SCR0130-050) >><br>เพิ่มข้อมูล >>                                                                                                    |                                                                                                    |                             |
| ระบบสลักป้านแงง<br>ระบบสงชื่ออะไหด์<br>ระบบอะไหด์<br>ระบบอะไหด์<br>ระบบอะไหด์<br>ระบบอะไหด์<br>ระบบอะไหด์<br>ระบบการเงิน<br>ระบบสักรป์ส่อยน<br>งาบที่กะปัตรบิ<br>งาบที่กะปัตรบิ<br>งาบที่กะปัตรบิ<br>ระบบร่างหนึ่<br>ระบบร่างหนึ่<br>ระบบร่างหนึ่<br>ระบบสุกรณ์<br>ระบบสุกรณ์<br>ระบบสาร<br>ระบบสาร<br>ระบบสาร<br>ระบบสาร<br>ระบบส                                                                                                    | ะบบภาษี<br>เพิ่มข้อมูลหลัก<br>ะะบบรักษาความปลอดภัย<br>ระบบลุกค้าสัมพันธ์ (CRM)<br>ระบบนสุดอกรถ<br>ระบบการขายรถ                                                                                                    |                                                                                                    | ระบบการเงิน >> ระบบเซ็ครับ >> บันทึกเซ็คผ่าน<br>บันท์คเช็คผ่าน (ID: SCR0130-050) >><br>เพิ่มช่อมูล >>                                                                                                    | 1 2 เท็กเพียง่าน                                                                                                    |                             |
| แมนแน่นนี่มีการ เม่นแลงสุดที่: SMTCR-0000001073<br>แมนแลงหนัง เม่น<br>เมนแลงหนัง เม่น<br>ราบแลงหนัง<br>อามพักเม้องนานแน่นส่วน<br>อามพักเม้องนานแน่นส่วน<br>อามพักเม้องนานในส่วน<br>อามพักเม้องนานในส่วน<br>อามพักเม้องนานะไป<br>อามพักเม้องนานในส่วน<br>อามพักเม้องนานในส่วน<br>อามพักเม้องนานในส่าน<br>อามพักเม้องนานในส่วน<br>อามพักเม้องนานในส่วน<br>อามพักเม้องนานไนน้องนานไนน้องนานไนน้องนานไนน้องนานไนน้องนานไนน้องนานน้องนานน้องนานน้องนานานน้องนานน้องนานน้องนานน้องนานน้องนานน้องนานน้องนานานนน้องนานน้อ                                                                                                    | ะบบภาษี<br>เพิ่มข้อมูลหลัก<br>ะะบบริกษาความปลอดภัย<br>ระบบลูกค้าสัมพันธ์ (CRM)<br>ระบบมลต์อกรถ<br>ระบบการขายรถ<br>ระบบทะเบียน                                                                                                    |                                                                                                    | ระบบการเงิน >> ระบบเช็ครับ >> บันทึกเช็คผ่าน<br>บันทึกเช็คผ่าน (ID: SCR0130-050) >><br>เพิ่มข้อมูล >><br>ศาษา : อ่อนนุย[♥]                                                                                                    | <ul> <li>มทึกเข้ดผ่าน :</li> <li>*วันที่ไปบันทึกเข้ดผ่าน : 18/03/2015</li> </ul>                                                                                                |                             |
| ระบบสังข้อละไหล<br>เริ่มขางเงิน<br>ระบบกางงิน<br>ระบบกางงิน<br>ระบบก                                                                                                    | ะบบภาษี<br>เพิ่มข้อมูลหลัก<br>ะบบริกษาความปลอดภัย<br>ะบบมุลุกค้าสัมพันธ์ (CRM)<br>เะบบสุด็อกรถ<br>ะะบบการขายรถ<br>ะะบบทระเบียน<br>ะะบบทะเบียน                                                                                                    |                                                                                                    | ระบบการเงิน >> ระบบเซ็ครับ >> บันทึกเซ็คผ่าน<br>มันท์คเซ็คผ่าน (ID: SCR0130-050) >><br>เพิ่มข้อมูล >><br>สาขา : ฮอนนุข⊻                                                                                                    | <ul> <li>น้านทึกเข็ดผ่าน :</li> <li>*วันทึโบบันทึกเข็ดผ่าน : 18/03/2015</li> <li>*บท็เช็ด : 23/12/2013</li> </ul>                                                               |                             |
| ระบบจะใหล่<br>ธะบบการเงิน<br>ธะบบจะใหล่<br>ธะบบจะใหล่<br>ธะบบจะใหล่<br>ธะบบจะใหล่<br>ธะบบจะใหล่<br>ธะบบจะกระบบจะใหล่<br>ธะบบจะกระบบจะกระบ<br>การกระบบจะกระบบจะกระบบจะกระบบจะกระบบจะกระบบจะกระบบจะกระบบจะกระบบจะกระบบจะกระบบจะกระบบจะกระบบจะกระบบจะกระบบจะกระบบจะกระบบจะกร<br>การกระบบจะกระบบจะกระบบจะกระบบจะกระบบจะกระบบจะกระบบจะกระบบจะกระบบจะกระบบจะกระบบจะกระบบจะกระบบจะกระบบจะกระบบจะกร<br>การกระบบจะกระบบจะกระบบจะกระบบจะกระบบจะกระบบจะกระบบจะกระบบจะกระบบจะกระบบจะกระบบจะกระบบจะกระบบจะกระบบจะกระบบจะกระบบจะกระบบจะกระบบจะกระบบจะกระบบจะกระบบจะกระบบจะกระบบจะกระบบจะกระบบจะกร<br>1.1.1.1.1.1.1.1.1.1.1.1.1.1.1.1.1.1.                                                                                                    | ะบบภาษี<br>เฟ็มข้อมูลหลัก<br>ะบบรักษาความปลอดภัย<br>ะบบมุกคำสัมพันธ์ (CRM)<br>เะบบสต้อกรถ<br>ะะบบการขายรถ<br>ะะบบกระบียน<br>ะะบบทะเบียน<br>ะะบบทะเมือน                                                                                                    |                                                                                                    | ระบบการเงิน >> ระบบเซ็ครับ >> บันทึกเช็คผ่าน<br>นันท์คเช็ดผ่าน (ID: SCR0130-050) >><br>เพิ่มช้อมูล >><br>สาขา : อ่อนนข⊻<br>เชื้คของลูกค้า : SMTCR-0000001073                                                                    | น 2 เพ็กเช็ดผ่าน :<br>*วันที่ใบบันทึกเช็ดผ่าน :<br>วันที่เชื้ด : 23/12/2013                                                                                                    |                             |
| และสามากระงัน อน่านากระงัน อน่านากระงัน อน่านากระงัน อน่านากระงัน อน่านากระงัน อน่านากระงัน อน่านากระจัดรับ<br>อามาร์กษณ์<br>อามาร์กษณี<br>อามาร์กษณี<br>อามาร์กษณี<br>อามาร์กษณี<br>อามาร์กษณี<br>อามาร์กษณี<br>อามาระงาน<br>อามาระงาน<br>อามาระง                                                                                                    | ะบบลูกษ้าสัมพันธ์ (CRM)<br>เร็บบลูกค้าสัมพันธ์ (CRM)<br>เร็บบนสต์อกรถ<br>เร็บบนศรีอกร้า<br>เร็บบนศรีอกป้ายแดง<br>เร็บบนศรีอกป้ายแดง<br>เร็บบนศรีอกป้ายแดง<br>เร็บบนศูลย์บริการ<br>เร็บบนศังชี้ออะไหล่                                                                                                    |                                                                                                    | ระบบการเงิน >> ระบบเซ็ครับ >> บันทึกเซ็คผ่าน<br>บันทึกเช็ดผ่าน (ID: SCR0130-050) >><br>เพิ่มช่อมูล >><br>สาษา : อ่อนนุษ∨<br>เชื่คของลูกค่า : SMTCR-000001073<br>สาษามน่งินหน้าเช็ค : 281,014.00 <b>Inquiry</b>                  | น 2 เท็กเข็ดผ่าน :<br>*วันที่ไปบันทึกเช็ดผ่าน : 18/03/2015 🕷 💽<br>วันที่เชื่ด : 23/12/2013                                                                                      |                             |
| <ul> <li>รับประ</li> <li>รับบงันธุ์ครับ</li> <li>รับบงันธุ์ครับ</li> <li>รับบงันธุ์ครับ</li> <li>รับบงันชัดคนี้</li> <li>รับบงรันหนี้</li> <li>รับบงรันหนี้</li> <li>สังเลขที่เซ็คที่ต้องการโดยกดปุ่ม </li> <li>3. กด </li> </ul>                                                                                                    | ระบบภาษี<br>เพิ่มข้อมูลหลัก<br>ระบบรักษาความปลอดภัย<br>ระบบสุกค่ำสัมพันธ์ (CRM)<br>ระบบสุกอกรถ<br>ระบบการขายรถ<br>ระบบกรขายรถ<br>ระบบทระเบียน<br>ระบบพระเบียน<br>ระบบพระเบียน<br>ระบบพระเบียน<br>ระบบพระเบียน<br>ระบบพระเบียน<br>ระบบพระเบียน<br>ระบบพระเบียน                                                                                                    |                                                                                                    | ระบบการเงิน >> ระบบเซ็ครับ >> บันทึกเซ็คผ่าน<br>บันทึกเช็ดผ่าน (ID: SCR0130-050) >><br>เพิ่มข่อมูล >><br>สาขา : อ่อนนข⊻<br>เช็ดของลูกค้ : SMTCR-0000001073<br>จำนวนเงินหน้าเช็ด : 281,014.00 [Inquiry                           | 1 2 เท็กเข็ดผ่าน :<br>*วันที่ใบบันทึกเข็ดผ่าน : 18/03/2015 * 💽<br>วันที่เชื่อ : 23/12/2013                                                                                      | Bost                        |
| ระบบเจ้ครับ<br>● บันทึกเช้ครัน<br>● บันทึกเช้ครัน<br>● บันทึกเช้ครัน<br>■ บันทึกเช้ครัน<br>■ บันที่<br>■ บันทึกเช้ครัน<br>■ บันที่<br>■ บันที่<br>■ บัน                                                                                                    | ระบบภาษี<br>เพิ่มข้อมูลหลัก<br>ระบบรักษาความปลอดภัย<br>ระบบลุกค้าสัมพันธ์ (CRM)<br>ระบบสต็อกรถ<br>ระบบทะเบียน<br>ระบบทระเบียน<br>ระบบพริเขียน<br>ระบบพริเขียน<br>ระบบพริเขียน<br>ระบบพริเชี้ออะไหล่<br>ระบบอะไหล่<br>ระบบอะไหล่                                                                                                    |                                                                                                    | ระบบการเงิน >> ระบบเซ็ครับ >> บันทึกเซ็คผ่าน<br>บันทึกเซ็คผ่าน (ID: SCR0130-050) >><br>เพิ่มข้อมูล >><br>สาขา : ธ่อนนช⊠<br>เช็คของลูกค้า : SMTCR-0000001073<br>จำนวนเงินหม้าเช็ค : 281,014.00                                   | ง<br>ง<br>ง<br>ง<br>ง<br>ง<br>ง<br>ง<br>ง<br>ง<br>ง<br>ง<br>ง<br>ง                                                                                                    | Back                        |
| <ul> <li>บันทึกเน็ลต่าน</li> <li>บันทึกเน็ลต่าน</li> <li>บันทึกเน็ลต่าน</li> <li>บันทึกเน็ลตานะเช็ดรับ</li> <li>รายงาน</li> <li>ธะบบจุกหนี</li> <li>2. ดึงเลขที่เซ็คที่ต้องการโดยกดปุ่ม </li> <li>3. กด </li> </ul>                                                                                                    | ระบบลุกษ์าสัมพันธ์ (CRM)<br>ระบบลูกคำสัมพันธ์ (CRM)<br>ระบบสุดอกรถ<br>ระบบสุดอกรถ<br>ระบบสุดอกรถ<br>ระบบสุดอกรัก<br>ระบบสุดอกรัก<br>ระบบสุดอกร้ายแดง<br>ระบบสุดขันริการ<br>ระบบสุดขันริการ<br>ระบบสุดขันระ                                                                                                    |                                                                                                    | ระบบการเงิน >> ระบบเซ็ครับ >> บันทึกเซ็คผ่าน<br>มันท์กเซ็คผ่าน (ID: SCR0130-050) >><br>เพิ่มข้อมูล >><br>สาขา : อ่อนนุษ⊽<br>เซ็คของลูกคำ : SMTCR-0000001073<br>สามวนเงินหน้าเช็ค : 281,014.00 Inquiry                           | 2 เท็กเข็ดผ่าน :<br>*วันที่ไบบันทึกเข็ดผ่าน :<br>วันที่เช็ด : 23/12/2013<br>Insert Search                                                                                       | Back                        |
| <ul> <li>มันทึกเปลี่ยนสถานะเช็ครับ</li> <li>รายงาน</li> <li>รายงาน</li> <li>ระบบลุกหนี</li> <li>2. ดึงเลขที่เซ็คที่ต้องการโดยกดปุ่ม </li> <li>3. กด </li> </ul>                                                                                                    | ะบบภาษี<br>เพิ่มข้อมูลหลัก<br>ะบบรักษาความปลอดภัย<br>ะบบมรกษาความปลอดภัย<br>ระบบสุด็อกรถ<br>ระบบสุดอกรถ<br>ระบบสุดอกรถ<br>ระบบสุดอกรักร<br>ะบบสุดอกร้ายแดง<br>ระบบสุดขับริการ<br>ระบบสุดขับริการ<br>ระบบสุดขับริการ<br>ระบบสุดขับริการ<br>ระบบสุดขับริการ<br>ะบบอะไหล่<br>ระบบการเงิน<br>๒ รับข่าระ<br>๑ ระบบเช็ครับ<br>๒ บับรักรเบิดร้ายปละใหล่                                                                                                    |                                                                                                    | ระบบการเงิน >> ระบบเซ็ครับ >> บันทึกเซ็คผ่าน<br>บันทึกเซ็คผ่าน (ID: SCR0130-050) >><br>เพิ่มช้อมูล >><br>สาขา : อ่อนนุข∨<br>เช็ตของลูกค้า : SMTCR-0000001073<br>จำนวนเงินหน้าเช็ค : 281,014.00 Inquiry                          | เ2 เท็กเข็คผ่าน :<br>*วันที่ไปบันทึกเข้คผ่าน : 18/03/2015 ¥                                                                                                    | Back                        |
| <ul> <li>ปนทึกเปลี่ยนสถานะเช็ครับ</li> <li>รายงาน</li> <li>ระบบลุกหนี</li> <li>2. ดึงเลขที่เซ็คที่ต้องการโดยกดปุ่ม </li> <li>3. กด </li> </ul>                                                                                                    | ะบบภาษี<br>เพิ่มข้อมูลหลัก<br>ะบบรักษาความปลอดภัย<br>ระบบลูกค้าสัมพันธ์ (CRM)<br>ระบบสต์อกรถ<br>ระบบการขายรถ<br>ระบบทารเบียน<br>ระบบสด็อกป้ายแดง<br>ระบบสด้อกป้ายแดง<br>ระบบสุนย์บริการ<br>ระบบสังข้ออะใหล่<br>ระบบอะใหล่<br>ระบบอะใหล่<br>ระบบอะใหล่<br>ระบบอะใหล่<br>ระบบอะใหล่<br>อะบบกรเงิน<br>ระบบเล็ดรับ<br>ขับป่าระ                                                                                                    |                                                                                                    | ระบบการเงิน >> ระบบเซ็ครับ >> บันทึกเซ็คผ่าน<br>บันท์คเช็คผ่าน (ID: SCR0130-050) >><br>เพิ่มช้อมูล >><br>สาขา : อ่อนนุข⊻<br>เช็คของลูกค้า : SMTCR-0000001073<br>จำนวนเงินหม้าเช็ค :                                             | 1 2 เท็กเข็ดผ่าน :<br>*รันที่ใบบันทึกเข็ดผ่าน : 18/03/2015 * :<br>รันที่เช็ด : 23/12/2013                                                                                       | Back                        |
| <ul> <li>รายงาน</li> <li>ระบบลูกหนี</li> <li>2. ดึงเลขที่เช็คที่ต้องการโดยกดปุ่ม</li> <li>3. กด </li> </ul>                                                                                                    | ะบบภาษี<br>เพิ่มข้อมูลหลัก<br>ะบบรักษาความปลอดภัย<br>ะบบบลูกค่ำสัมพันธ์ (CRM)<br>ระบบสด็อกรถ<br>ระบบทรเบียน<br>ระบบทรเบียน<br>ระบบทรเบียน<br>ระบบพรังชื้ออะไหล่<br>ระบบครเงิน<br>ระบบครเงิน<br>ระบบการเงิน<br>ระบบกรเงิน<br>ระบบกรเงิน<br>ระบบกรเงิน<br>ขับทักเช็ครับ<br>ฃันทึกเช็ครับนำฝากย<br>ฃันทึกเช็ครับนำฝากย<br>ฃันทึกเช็ครับนำฝากย                                                                                                    |                                                                                                    | อะบบการเงิน >> ระบบเซ็ครับ >> บันทึกเช็คผ่าน<br>นัททึกเช็ดผ่าน (ID: SCR0130-050) >><br>เพิ่มข้อมูล >><br>สาขา : อ่อนนข⊠<br>เช็คของลูกค่า : SMTCR-000001073<br>งำนวนเงินหน้าเช็ค :                                               | 1 2 เท็กเข็คผ่าน :<br>*วันที่ไบบันทึกเข็คผ่าน :<br>รันที่เข้อ :<br>23/12/2013           โภรอrt         Search           3                                                       | Back                        |
| <ul> <li>2. ดึงเลขที่เซ็คที่ต้องการโดยกดปุ่ม </li> <li>3. กด </li> </ul>                                                                                                    | ะบบภาษี<br>เพิ่มข้อมูลหลัก<br>ะะบบรักษาความปลอดภัย<br>ะะบบสุกค้าสัมพันธ์ (CRM)<br>ระบบสุดอกรถ<br>ระบบทรเบียน<br>ะะบบสุดอกป้ายแดง<br>ระบบพรเบียน<br>ะะบบสุดอาป้ายแดง<br>ระบบพรเบียน<br>ะะบบพรเบียน<br>ะะบบพรเบ็น<br>ระบบพรเงิน<br>ระบบทรเงิน<br>ระบบทรเงิน<br>ระบบทรเงิน<br>ระบบทรเงิน<br>ระบบทรเงิน<br>บททึกเบ็ครับ<br>มาทึกเบ็ครับ<br>บททึกเบ็ครัน<br>บททึกเบ็ครัน<br>บททึกเบ็ครัน                                                                                                    | ະ<br>-<br>-<br>-<br>-<br>-<br>-<br>-<br>-<br>-<br>-<br>-<br>-<br>-                                                                                                    | ระบบการเงิน >> ระบบเซ็ครับ >> บันทึกเซ็คผ่าน<br>บันทึกเซ็ดผ่าน (ID: SCR0130-050) >><br>เพิ่มช่อมูล >><br>สาขา : อ่อนนข∨<br>เชื่คของลูกค่า : SMTCR-000001073<br>สานวนเงินหน้าเช็ค : 281,014.00 loquiy                            | 1 2 เท็กเข็คผ่าน :<br>*วันที่ไปขันทึกเข็คผ่าน :<br>วันที่เช้ค : 23/12/2013           ทันที่เช้ค         18/03/2015         **           วันที่เช้ค         :         23/12/2013 | Back                        |
| <ol> <li>2. ดึงเลขที่เซ็คที่ต้องการโดยกดปุ่ม </li> <li>3. กด </li> </ol>                                                                                                    | ะบบมาาษี<br>เพิ่มข้อมูลหลัก<br>ะะบบริกษาความปลอดภัย<br>ะะบบสุกค้าสัมพันธ์ (CRM)<br>ระบบสุดอกรถ<br>ะะบบการขายรถ<br>ระบบพะเมียน<br>ะะบบสุดยับริการ<br>ระบบผู้งข้ออะไหล่<br>ะะบบอะไหล่<br>ะะบบอะไหล่<br>ะะบบอะไหล่<br>ะะบบการเงิน<br>ระบบเว้รที่<br>ระบบเว้ครับ<br>ขุบันทึกเช็ครับ<br>ขุบันทึกเช็ครับ<br>ขุบันทึกเช็ครับ<br>ขุบันทึกเช็ครับ<br>ขุบันทึกเช็ครับ<br>ขุบันทึกเช็ครับ                                                                                                    | ະ                                                                                                    | ระบบการเงิน >> ระบบเซ็ครับ >> บันทึกเซ็คผ่าน<br>มันท์กเซ้คต่าน (ID: SCR0130-050) >><br>เพิ่มข้อมูล >><br>สาขา : อ่อนนุษ[<br>*เลชที่เช็ด : 9003264<br>เซ็ดของลูกดำ : SMTCR-000001073<br>สามวนเงินหน้าเช็ด : 281,014.00 Inquiry   | 2 เท็กเข็คผ่าน :<br>*วันที่ไปบันทึกเข็คผ่าน :<br>วันที่เช็ค : 23/12/2013<br>                                                                                                    | Back                        |
| <ol> <li>ดึงเลขทีเซ็คที่ต้องการโดยกดปุ่ม 📉</li> <li>กด <a href="https://www.nc.inglight">https://www.nc.inglight</a></li> </ol>                                                                                                    | ะบบมาษี<br>เพิ่มข้อมูลหลัก<br>ะบบริกษาความปลอดภัย<br>ะบบมูกค้าสัมพันธ์ (CRM)<br>ระบบสคือกรถ<br>ระบบกรขายรถ<br>ระบบสคือกริกร<br>ระบบสุดิอกป้ายแดง<br>ระบบสุดอกป้ายแดง<br>ระบบสุดอกป้ายแดง<br>ระบบสุดอกป้ายแดง<br>ระบบสุดอิกป้ายแดง<br>ระบบสุดอิกป้ายแดง<br>ระบบสุดอิกป้ายแดง<br>ระบบสุดอิกป้ายแดง<br>ระบบสุดอิกป้ายแดง<br>ระบบสุดอิกป้ายแดง<br>ระบบสุดอิกป้ายแดง<br>ระบบสุดอิกป้ายแดง<br>ระบบสุดอิกป้ายแดง<br>ระบบสุดอิกป้ายแดง<br>ระบบสุดอิกป้ายแดง<br>ระบบสุดอิกป้ายแดง<br>ระบบสุดอิกป้ายแดง<br>ระบบสุดอิกป้ายสุดอิกปลาย<br>ระบบสุดอิกป้ายสุดอิกปลาย<br>ระบบสุดอิกปี                     | <ul> <li>С</li> <li>С</li></ul> | ระบบการเงิน >> ระบบเซ็ครับ >> บันทึกเซ็คผ่าน<br>บันทักเซ็คผ่าน (ID: SCR0130-050) >><br>เพิ่มข้อมูล >><br>สาขา : ออนนุข∨<br>เช็ดของลูกค่า : SMTCR-0000001073<br>ชานวนเงินหน้าเช็ค : 281,014.00 Inquiry                           | 1 2 หรีกเข้คผ่าน :<br>*วันที่ไปบันทึกเข้คผ่าน : 18/03/2015 *   วันที่เช็ค : 23/12/2013 โnsert Search 3                                                                          | Back                        |
| 3. NA Inquiry                                                                                                    | ะบบมาาษี<br>เพิ่มข้อมูลหลัก<br>ะบบมริกษาความปลอดภัย<br>ะบบมริกษาความปลอดภัย<br>ระบบสุดอกรถ<br>ระบบสุดอกรถ<br>ระบบสุดอกป้ายแดง<br>ระบบสุดอกป้ายแดง<br>ระบบสุดอกป้ายแดง<br>ระบบสุดอกป้ายแดง<br>ระบบสุดอกป้ายแดง<br>ระบบสุดอกป้ายแดง<br>ระบบสุดอกป้ายแดง<br>ระบบสุดอกป้ายแดง<br>ระบบสุดอกป้ายแดง<br>ระบบสุดอกป้ายแดง<br>ระบบสุดอกป้ายแดง<br>ระบบสุดอกป้ายแดง<br>ระบบสุดอกป้ายแลง<br>ระบบสุดอกป้ายแลง<br>ระบบเร้าหนี้<br>ระบบเจ้าหนี้                                                                                                    | 1                                                                                                    | ระบบการเงิน >> ระบบเซ็ครับ >> บันทึกเซ็คผ่าน<br>บันทึกเช็ดผ่าน (ID: SCR0130-050) >><br>เพิ่มข้อมูล >><br>สาขา : อ่อมมุขโ<br>"เลขที่เบ็ค : 9003264<br>เช็ตของลูกค้า : SMTCR-0000001073<br>จำนวนเงินหน้าเช็ค : 281,014.00 Inquiry | น่ 2 เท็กเข็คผ่าน :<br>*วันที่ไปบันทึกเข้คผ่าน : 18/03/2015 ♥ ┏<br>วันที่เช้ค : 23/12/2013 Insert Search 3                                                                      | Back                        |
|                                                                                                    | ะบบภาษี<br>เพิ่มข้อมูลหลัก<br>ะะบบริกษาความปลอดภัย<br>ะะบบริกษาความปลอดภัย<br>ระบบสุด็อกรถ<br>ะะบบการขายรถ<br>ระบบสุดอกรัก<br>ะะบบพะเบียน<br>ระบบสุดอกรัก<br>ะะบบพรับชิน<br>ระบบสุดขับริการ<br>ระบบสุดขับริการ<br>ระบบสุดขับริการ<br>ระบบอะไหล่<br>ะะบบการเงิน<br>ระบบการเงิน<br>ระบบกรรร<br>ระบบเร็ครับ<br>ขับเก็กเช็ครับน่างไกร<br>ขับเก็กเช็ครับ<br>ขับเก็กเช็ครับ<br>ขับเก็กเช็ครับ<br>ขับเก็กเช็ครับ<br>ขับเก็กเช็ครับ<br>ขับเก็กเช็ครับ<br>ขับเก็กเช็ครับ<br>ขับเก็กเช็ครับ<br>ขับเก็กเช็ครับ<br>ขับเก็กเช็ครับ<br>ขับเก็กเช็ครับ<br>ขับเก็กเช็ครับ<br>ระบบเร็กหนี้<br>ระบบเจ้าหนี้ | 1                                                                                                    | ระบบการเงิน >> ระบบเซ็ครับ >> บันทึกเซ็คผ่าน                                                                                                    | 18/03/2015 ** :<br>*วันที่ใบบันทึกเข็คผ่าน :<br>วันที่เช็ค : 23/12/2013           ไกรอrt         Search           3                                                             | Back                        |

| M                                      |                                                                                                    |                                                                                                    |                                                                                                    |                                                                                                    | 000                                                                                                    |                                            |                                                                                                    | rage                                                                                                    |
|----------------------------------------|----------------------------------------------------------------------------------------------------|----------------------------------------------------------------------------------------------------|----------------------------------------------------------------------------------------------------|----------------------------------------------------------------------------------------------------|----------------------------------------------------------------------------------------------------|--------------------------------------------|----------------------------------------------------------------------------------------------------|----------------------------------------------------------------------------------------------------|
| ∍<br>∍รถยนต์ (F                        | inar                                                                                                    | nce – Vehicle Sal                                                                                                    | es)                                                                                                    | M                                                                                                    | ′CAR-                                                                                                    | 201808                                     | 23                                                                                                    | 25/32                                                                                                    |
|                                        |                                                                                                    |                                                                                                    |                                                                                                    |                                                                                                    |                                                                                                    |                                            |                                                                                                    |                                                                                                    |
| ]<br>บับทีอเช็คผ่                      | inu (ID                                                                                                    | • SCR0130-050) >>                                                                                                    |                                                                                                    |                                                                                                    |                                                                                                    |                                            |                                                                                                    |                                                                                                    |
| ] เพิ่มข้อมูล >                        | >>                                                                                                    |                                                                                                    |                                                                                                    |                                                                                                    |                                                                                                    |                                            |                                                                                                    |                                                                                                    |
| 3                                      |                                                                                                    | สาขา : อ่อนนช 🗸                                                                                                    |                                                                                                    | เลขที่ใบบันทึก                                                                                                    | เช็ดผ่าน :                                                                                                    |                                            |                                                                                                    |                                                                                                    |
|                                        |                                                                                                    |                                                                                                    |                                                                                                    | *วันที่ใบบันทึก                                                                                                    | เช็คผ่าน :                                                                                                    | 18/03/2015                                 | *                                                                                                    |                                                                                                    |
| 3                                      |                                                                                                    | <b>*เลขที่เช็ค :</b> 9003264                                                                                                    | ¥ 🔍                                                                                                    |                                                                                                    | วันที่เช็ค :                                                                                                    | 23/12/2013                                 |                                                                                                    |                                                                                                    |
| 3                                      |                                                                                                    | เช็คของลูกค้า : SMTCR-00000                                                                                                    | 01073                                                                                                    |                                                                                                    |                                                                                                    |                                            |                                                                                                    |                                                                                                    |
| 3                                      | จ่าเ                                                                                                    | เวนเงินหน้าเช็ค :                                                                                                    | 281,014.00 Inquiry                                                                                                    |                                                                                                    |                                                                                                    |                                            |                                                                                                    |                                                                                                    |
| 3                                      |                                                                                                    |                                                                                                    |                                                                                                    |                                                                                                    |                                                                                                    |                                            |                                                                                                    |                                                                                                    |
|                                        |                                                                                                    | เอขที่ใบเสร็จ : B01ET-1312                                                                                                    | 230010                                                                                                    |                                                                                                    | วันที่ใบเส                                                                                                    | ร์ล : 23/12/201                            | 3                                                                                                    |                                                                                                    |
| จัดการข้อมู<br>เพื่อ<br>เพื่อ<br>เพื่อ | <u>ูเล ราย</u><br>1<br>2<br>3                                                                                                    | การ รับเงินค่า<br>ค่าจดทะเบียน<br>ค่างวดรถ (งวดที่ 1)<br>เงินบัตร่าไวยแดง                                                                                                    | เลขที่ใบตั้งหนี้ เลขที่ใบมั<br>B01AR-1312230008<br>B01AR-1312230008<br>B01R4-1312230009                                                                                                    | ัดจำ % Vat 9<br>0.00<br>0.00<br>0.00                                                                                                    | 6 WHT 11<br>0.00<br>0.00                                                                                                    | อดเงิน WHT 3<br>0.00 3<br>0.00 5<br>0.00 3 | Re<br>รวมยอดตัดหน่<br>3,000.00<br>5,014.00<br>3,000.00                                                                                                    | cord (s) : 4<br>วิไม่รวมกาษี                                                                                                    |
|                                        | 4                                                                                                    | เงินดาวน์รถขายส่งไฟแนนซ์                                                                                                    | B01A6-1312230001                                                                                                    | 0.00                                                                                                    | 0.00                                                                                                    | 0.00 2                                     | 270,785.05                                                                                                    |                                                                                                    |
|                                        |                                                                                                    |                                                                                                    |                                                                                                    |                                                                                                    | _                                                                                                    |                                            | 4                                                                                                    |                                                                                                    |
|                                        |                                                                                                    |                                                                                                    |                                                                                                    |                                                                                                    |                                                                                                    |                                            |                                                                                                    |                                                                                                    |
| 3                                      |                                                                                                    |                                                                                                    |                                                                                                    | Sav                                                                                                    | /e                                                                                                    | Insert                                     | Search                                                                                                    | Back                                                                                                    |
|                                        | มันทึกเข็คผ่           มันทึกเข็คผ่           มิ           มิ     < | <ul> <li>มันทึกเช็คผ่าน (ID</li> <li>เพิ่มข้อมูล &gt;&gt;</li> <li>เพิ่มข้อมูล &gt;&gt;</li> <li>สำห</li> <li>สำห<td><ul> <li>บันทึกเช็ดผ่าน (ID: SCR0130-050) &gt;&gt;</li> <li>เพิ่มข้อมูล &gt;&gt;</li> <li>สาขา : อ่อนนข⊻</li> <li>สาขา : อ่อนนข⊻</li> <li>*เลขที่เช็ด : 9003264</li> <li>เช็ดของลูกคำ : SMTCR-00000</li> <li>จำนวนเงินหน้าเช็ด :</li> <li>เลขที่ในเสร็จ : B01FT-1312</li> <li>รัดการข้อมูล รายการ รับเงินค่า</li> <li>เลขที่ในเสร็จ : B01FT-1312</li> <li>รัดการข้อมูล รายการ รับเงินค่า</li> <li>เลขที่ในเสร็จ : B01FT-1312</li> <li>รัดการข้อมูล รายการ รับเงินค่า</li> <li>เลขที่ในเสร็จ : 01FT-1312</li> <li>รัดการข้อมูล รายการ รับเงินค่า</li> <li>เลขที่ในเสร็จ : 01FT-1312</li> </ul></td><td><ul> <li>มันต์กเช็ดผ่าน (ID: SCR0130-050) &gt;&gt;<br/>เพิ่มช้อมูล &gt;&gt;</li> <li>สาขา : อ่อนนุช ♥</li> <li>*เลขที่เช็ด : 9003264 ♥</li> <li>เช็ดของลูกด้า : SMTCR-0000001073</li> <li>เข้านวนเงินหน้าเช็ด : 281,014.00 Inquiry</li> <li>เลขที่ใบเสร็จ : B01FT-1312230010</li> <li>รัดการข้อมูด รายการ วับเงินด่า เดชที่ใบส์จหนี เดชที่ใบมี<br/>๑ 1 ด่าจดหะเบียน B01AR-1312230008</li> <li>2 ด่างจดร (งาดที 1) B01AR-1312230008</li> <li>3 เงินมัดจำป้ายแดง B01R4-1312230009</li> <li>4 เงินดารห์รถขายส่งไฟแนนซ์ B01A6-1312230001</li> </ul></td><td>มันทีกเชื้ดผ่าน (ID: SCR0130-050) &gt;&gt;           สาขา : อ่อนนุย ∨         เลขที่ใบบันทึก           *วันที่ใบบันทึก         *วันที่ใบบันทึก           *เลขที่เข้ด : 9003264         *           เข็ดของลูกค้า : SMTCR-0000001073        </td><td></td><td>มีบันทึกเช็ลต่าน (ID: SCR0130-050) &gt;&gt;<br/>เช่นมัลมุล &gt;&gt; สายา : อ่อนมุย * เลขที่ใบบันทึกเช็ลต่าน :<br/>*วันที่ใบบันทึกเช็ลต่าน :<br/>18/03/2015 นองที่เป็น : 9003264 * * * * บันที่เป็ล : 23/12/2013 เช็คของลุกคั : SMTCR-0000001073 สานวนเงินหน้าเช็ค : 281,014.00 Inquiry เลขที่ใบเสร็จ : 801FT-1312230010 วันที่ใบเม็คัว : 23/12/201 เลขที่ใบเสร็จ : 801FT-1312230010 วันที่ใบเลร็จ : 23/12/201 เลขที่ใบเสร็จ : 801FT-1312230010 วันที่ใบเลร็จ : 23/12/201 เลขที่ใบเสร็จ : 801FT-1312230010 วันที่ใบเลร็จ : 23/12/201 เลขที่ใบเสร็จ : 801FT-1312230010 วันที่ในเสร็จ : 23/12/201 เลขที่ใบเสร็จ : 801FT-1312230010 วันที่ในเสร็จ : 23/12/201 เลขที่ใบเสร็จ : 801FT-1312230010 วันที่ในเสร็จ : 23/12/201 เลขตรีบชาระ : รัดการข้อมูล รายการ วันเงินต่า 1 801AR-1312230008 0.00 0.00 0.000 เลขาร์ นมัตราปายแดง B01R4-1312230009 0.00 0.00 0.000 เลข 4 เงินตราปรณยงชั่งไฟแนนชั่ B01A6-131223001 0.00 0.00 0.000 เลขาร์ เป็นตราบรถายายส่งไฟแนนชั่ B01A6-131223001 0.00 0.000 เลขาร์ เป็นตราบรถายายส่งไฟแนนชั่ B01A6-131223001 0.00 0.000</td><td>มีบริษัณารัคดง่าน (ID: SCR0130-050) &gt;&gt;<br/>สายา: ฮ่อนบุษฐ (เลยที่ไบบันทึกเบ็ดดง่าน :<br/>*ในขัดเบ็ดดง่าน :<br/>*ในขัดเบ็ดดง่าน<br/>*แลยที่เป็ด : 9003264 (เม่น<br/>*แลยที่เป็ดเลริง : 23/12/2013<br/>เป็ดของลุกค้า : SMTCR-0000001073<br/>สำนวนเงินหน้าเช็ด : 281,014.00 Inquiry<br/>:<br/>เลยที่ไปแลร็จ : 281,014.00 Inquiry<br/>:<br/>เลยที่ไปแลร็จ : 23/12/2013<br/>เมลดรับบ้าร :</td></li></ul> | <ul> <li>บันทึกเช็ดผ่าน (ID: SCR0130-050) &gt;&gt;</li> <li>เพิ่มข้อมูล &gt;&gt;</li> <li>สาขา : อ่อนนข⊻</li> <li>สาขา : อ่อนนข⊻</li> <li>*เลขที่เช็ด : 9003264</li> <li>เช็ดของลูกคำ : SMTCR-00000</li> <li>จำนวนเงินหน้าเช็ด :</li> <li>เลขที่ในเสร็จ : B01FT-1312</li> <li>รัดการข้อมูล รายการ รับเงินค่า</li> <li>เลขที่ในเสร็จ : B01FT-1312</li> <li>รัดการข้อมูล รายการ รับเงินค่า</li> <li>เลขที่ในเสร็จ : B01FT-1312</li> <li>รัดการข้อมูล รายการ รับเงินค่า</li> <li>เลขที่ในเสร็จ : 01FT-1312</li> <li>รัดการข้อมูล รายการ รับเงินค่า</li> <li>เลขที่ในเสร็จ : 01FT-1312</li> </ul> | <ul> <li>มันต์กเช็ดผ่าน (ID: SCR0130-050) &gt;&gt;<br/>เพิ่มช้อมูล &gt;&gt;</li> <li>สาขา : อ่อนนุช ♥</li> <li>*เลขที่เช็ด : 9003264 ♥</li> <li>เช็ดของลูกด้า : SMTCR-0000001073</li> <li>เข้านวนเงินหน้าเช็ด : 281,014.00 Inquiry</li> <li>เลขที่ใบเสร็จ : B01FT-1312230010</li> <li>รัดการข้อมูด รายการ วับเงินด่า เดชที่ใบส์จหนี เดชที่ใบมี<br/>๑ 1 ด่าจดหะเบียน B01AR-1312230008</li> <li>2 ด่างจดร (งาดที 1) B01AR-1312230008</li> <li>3 เงินมัดจำป้ายแดง B01R4-1312230009</li> <li>4 เงินดารห์รถขายส่งไฟแนนซ์ B01A6-1312230001</li> </ul> | มันทีกเชื้ดผ่าน (ID: SCR0130-050) >>           สาขา : อ่อนนุย ∨         เลขที่ใบบันทึก           *วันที่ใบบันทึก         *วันที่ใบบันทึก           *เลขที่เข้ด : 9003264         *           เข็ดของลูกค้า : SMTCR-0000001073 |                                            | มีบันทึกเช็ลต่าน (ID: SCR0130-050) >><br>เช่นมัลมุล >> สายา : อ่อนมุย * เลขที่ใบบันทึกเช็ลต่าน :<br>*วันที่ใบบันทึกเช็ลต่าน :<br>18/03/2015 นองที่เป็น : 9003264 * * * * บันที่เป็ล : 23/12/2013 เช็คของลุกคั : SMTCR-0000001073 สานวนเงินหน้าเช็ค : 281,014.00 Inquiry เลขที่ใบเสร็จ : 801FT-1312230010 วันที่ใบเม็คัว : 23/12/201 เลขที่ใบเสร็จ : 801FT-1312230010 วันที่ใบเลร็จ : 23/12/201 เลขที่ใบเสร็จ : 801FT-1312230010 วันที่ใบเลร็จ : 23/12/201 เลขที่ใบเสร็จ : 801FT-1312230010 วันที่ใบเลร็จ : 23/12/201 เลขที่ใบเสร็จ : 801FT-1312230010 วันที่ในเสร็จ : 23/12/201 เลขที่ใบเสร็จ : 801FT-1312230010 วันที่ในเสร็จ : 23/12/201 เลขที่ใบเสร็จ : 801FT-1312230010 วันที่ในเสร็จ : 23/12/201 เลขตรีบชาระ : รัดการข้อมูล รายการ วันเงินต่า 1 801AR-1312230008 0.00 0.00 0.000 เลขาร์ นมัตราปายแดง B01R4-1312230009 0.00 0.00 0.000 เลข 4 เงินตราปรณยงชั่งไฟแนนชั่ B01A6-131223001 0.00 0.00 0.000 เลขาร์ เป็นตราบรถายายส่งไฟแนนชั่ B01A6-131223001 0.00 0.000 เลขาร์ เป็นตราบรถายายส่งไฟแนนชั่ B01A6-131223001 0.00 0.000 | มีบริษัณารัคดง่าน (ID: SCR0130-050) >><br>สายา: ฮ่อนบุษฐ (เลยที่ไบบันทึกเบ็ดดง่าน :<br>*ในขัดเบ็ดดง่าน :<br>*ในขัดเบ็ดดง่าน<br>*แลยที่เป็ด : 9003264 (เม่น<br>*แลยที่เป็ดเลริง : 23/12/2013<br>เป็ดของลุกค้า : SMTCR-0000001073<br>สำนวนเงินหน้าเช็ด : 281,014.00 Inquiry<br>:<br>เลยที่ไปแลร็จ : 281,014.00 Inquiry<br>:<br>เลยที่ไปแลร็จ : 23/12/2013<br>เมลดรับบ้าร : |

|                                                                                                    |                                                                                                    |                                                                                                    | Doc. No.                                                                                                    | Pa                                                                                              |
|----------------------------------------------------------------------------------------------------|----------------------------------------------------------------------------------------------------|----------------------------------------------------------------------------------------------------|----------------------------------------------------------------------------------------------------|-------------------------------------------------------------------------------------------------|
| er : การเงินขายร                                                                                                    | ัถยนต์ (F                                                                                                    | inance – Vehicle Sales)                                                                                                    | MYCAR-20180823                                                                                                    | 26/3                                                                                            |
|                                                                                                    |                                                                                                    |                                                                                                    |                                                                                                    |                                                                                                 |
| 2.3 บันทึกเซ็ศ                                                                                                    | าคืน                                                                                                    |                                                                                                    |                                                                                                    |                                                                                                 |
|                                                                                                    | An alytic                                                                                                    |                                                                                                    | Versions : SC20161219 Build 1800R<br>: บริษัท ชุชุติมอเตอร์ (ประเทศใหย) จำกัด (D001) Bra<br>(ประเทศ มาย<br>(ประเทศ<br>Sigs<br>System Info                                                                                                    | C DB : SUZUKI_<br>anch Code : อ่อน<br>ar Administrator<br><u>in Out</u>   тн<br>o: 23/12/2016 1 |
| รหมมาออกักสัมเส้มร์ (CPM)                                                                                                    | (FT)                                                                                                    |                                                                                                    |                                                                                                    | Link to Portai                                                                                  |
| ระบบสูกผาสมพนษ (CRM)                                                                                                    |                                                                                                    |                                                                                                    |                                                                                                    |                                                                                                 |
| 22000000000                                                                                                    |                                                                                                    |                                                                                                    |                                                                                                    |                                                                                                 |
| ואכטו שלו ווחחסב                                                                                                    | (FR)                                                                                                    | alla a                                                                                                    | anno ta                                                                                                    |                                                                                                 |
| ระบบสตัวอา้อยแดง                                                                                                    | 10                                                                                                    | evena                                                                                                    | Cor Muchalan                                                                                                    |                                                                                                 |
| ระบบตุษณาบายแต่ง                                                                                                    |                                                                                                    | DMS My                                                                                                    | Car My System                                                                                                    |                                                                                                 |
| ระบบดูนยุปรการ                                                                                                    | 61<br>(73)                                                                                                    | Business                                                                                                    | 4                                                                                                    |                                                                                                 |
| ระบบสงขออะเหล                                                                                                    | 8                                                                                                    | Anglytics                                                                                                    |                                                                                                    |                                                                                                 |
| วะบบอะเหลิ                                                                                                    |                                                                                                    |                                                                                                    | and the second second sec |                                                                                                 |
| ระบบการเงน<br>🔲 รับชาระ                                                                                                    |                                                                                                    | On Cloud Computing System                                                                                                    |                                                                                                    |                                                                                                 |
| ระบบเชื้อรับ                                                                                                    |                                                                                                    | & Web Application                                                                                                    |                                                                                                    |                                                                                                 |
| <ul> <li>บันทึกเช็ครับนำฝากรร</li> </ul>                                                                                                    | มาคาร                                                                                                    |                                                                                                    |                                                                                                    |                                                                                                 |
| <ul> <li>บันทึกเชื้อผ่าน</li> <li>บันทึกเชื้ออื่น</li> </ul>                                                                                                    |                                                                                                    |                                                                                                    |                                                                                                    |                                                                                                 |
| <ul> <li>บันทึกเปลี่ยนสถานะเข็</li> </ul>                                                                                                    | ใครับ                                                                                                    |                                                                                                    |                                                                                                    |                                                                                                 |
| 🖽 รายงาน                                                                                                    |                                                                                                    |                                                                                                    |                                                                                                    |                                                                                                 |
| ระบบเจ้าหนึ่                                                                                                    |                                                                                                    |                                                                                                    |                                                                                                    |                                                                                                 |
|                                                                                                    | 10.00                                                                                                    |                                                                                                    |                                                                                                    |                                                                                                 |
| ระบบลูกหนึ่                                                                                                    | 0                                                                                                    |                                                                                                    |                                                                                                    |                                                                                                 |
| ระบบลูกหนึ่<br>ระบบภาษี                                                                                                    |                                                                                                    |                                                                                                    |                                                                                                    |                                                                                                 |
| ระบบลูกหนี้<br>ระบบภาษี<br>แฟ้มข้อมูลหลัก                                                                                                    |                                                                                                    |                                                                                                    |                                                                                                    |                                                                                                 |
| ระบบลุกหนี้<br>ระบบภาษี<br>แฟ้มข้อมูลหลัก<br>ระบบรักษาความปลอดภัย                                                                                                    |                                                                                                    | ٩                                                                                                    |                                                                                                    |                                                                                                 |
| ระบบลุกหนี้<br>ระบบภาษี<br>แพ็มข้อมูลหลัก<br>ระบบรักษาความปลอดภัย<br>1.                                                                                                    | ระบบการ                                                                                                    | เงิน >> ระบบเซ็ครับ >> บันทึกเซ็คคืน                                                                                                    |                                                                                                    |                                                                                                 |
| ระบบลุกหนี้<br>ระบบภาษี<br>แฟ้มข้อมูลหลัก<br>ระบบรักษาความปลอดภัย<br>1.                                                                                                    | ะ<br>•<br>•<br>•<br>•                                                                                                    | เงิน >> ระบบเช็ครับ >> บันทึกเช็คคืน                                                                                                    |                                                                                                    |                                                                                                 |
| ระบบลูกหนี้<br>ระบบภาษี<br>แฟ้มข้อมูลหลัก<br>ระบบรีกษาความปลอดภัย<br>1.<br>ระบบลูกค้าสัมพันธ์ (CRM)<br>ระบบลูกค้าสัมพันธ์ (CRM)                                                                                                    | ระบบการ<br>()<br>()<br>()<br>()<br>()<br>()<br>()<br>()<br>()<br>()<br>()<br>()<br>()                                                                                                    | เงิน >> ระบบเช็ครับ >> บันทึกเช็คคืน<br>เงิน >> ระบบเช็ครับ >> บันทึกเช็คคืน                                                                                                    |                                                                                                    |                                                                                                 |
| ระบบลุกหนี้<br>ระบบภาษี<br>แฟ้มข้อมูลหลัก<br>ระบบรักษาความปลอดภัย<br>1.<br>ระบบลูกค้าสัมพันธ์ (CRM)<br>ระบบสุดอกรถ<br>ระบบสุดอกรถ<br>ระบบการขายรถ                                                                                                    | ะ<br>ระบบการ<br>                                                                                                    | เงิน >> ระบบเช็ครับ >> บันทึกเช็คคืน<br>มันทึกเช็คคืน (ID: SCR130-060) >><br>พืมข้อมูล >>                                                                                                    | 2                                                                                                    |                                                                                                 |
| ระบบลุกหนี้<br>ระบบภาษี<br>แฟ้มข้อมูลหลัก<br>ระบบรักษาความปลอดภัย<br>1.<br>ระบบมูลกค้าสัมพันธ์ (CRM)<br>ระบบมูลต่อกรถ<br>ระบบมูลต่อกรถ<br>ระบบการชายรถ<br>ระบบทะเบียน                                                                                                    | ระบบการ<br>ระบบการ                                                                                                    | 'เงิน >> ระบบเซ็ครับ >> บันทึกเซ็คคืน<br>บันทึกเช็คคืน (ID: SCR130-060) >><br>พื่มข้อมูล >>                                                                                                    | 2 เลขที่ไปดื่มเชื้อ :                                                                                                    | *                                                                                               |
| ระบบลุกหนี้<br>ระบบภาษี<br>แพ็มข้อมูลหลัก<br>ระบบรักษาความปลอดภัย<br>1.<br>ระบบลูกคำสัมพันธ์ (CRM)<br>ระบบสุดิอกรถ<br>ระบบการขายรถ<br>ระบบการขายรถ<br>ระบบทุสเยียน<br>ระบบสุดิอกป้ายแดง                                                                                                    | ะ<br>ระบบการ<br>•                                                                                                    | เงิน >> ระบบเซ็ครับ >> บันทึกเซ็คคืน<br>มันทึกเช็คคืน (ID: SCR130-060) >><br>พัมข้อมูล >><br>สาขา : ออนหุย[♥]                                                                                                    | 2<br>เลขที่ไปดื่นเว็ค :<br>*วันที่ดื่นเว็ค :<br>18/03/2015<br>วันเป็นระโค : 18/03/2015                                                                                                    | *                                                                                               |
| ระบบลุกหนี้<br>ระบบภาษี<br>แฟ้มข้อมูลหลัก<br>ระบบรักษาความปลอดภัย<br>1.<br>ระบบลุกคำสัมพันธ์ (CRM)<br>ระบบลุสติอกรถ<br>ระบบการขายรถ<br>ระบบการขายรถ<br>ระบบพะเมียน<br>ระบบพลีดอกป้ายแคง<br>ระบบสุลอกป้ายแคง                                                                                                    | ะ<br>ระบบการ<br>•                                                                                                    | เงิน >> ระบบเช็ครับ >> บันทึกเช็คคืน<br>มันทึกเช็คคืน (ID: SCR130-060) >><br>เพิ่มข้อมูล >><br>สาชา : อ่อนหูข⊠<br>                                                                                                    | 2<br>เลขที่ใบดืนเช็ด :<br>*วันที่ดืนเช็ด :<br>วันที่น่าฝาก : 23/12/2013                                                                                                    | *                                                                                               |
| ระบบลุกหนี้<br>ระบบภาษี<br>แฟ้มข้อมูลหลัก<br>ระบบรักษาความปลอดภัย<br>1.<br>ระบบลุดค้าสัมพันธ์ (CRM)<br>ระบบสุดอกรถ<br>ระบบมารขายรถ<br>ระบบทารขายรถ<br>ระบบทระเบียน<br>ระบบทระเบียน<br>ระบบมสุดอกป้ายแดง<br>ระบบมุสุดอกป้ายแดง<br>ระบบมุส์ออาป้ายแดง                                                                                                    | ・<br>・<br>・<br>・<br>・<br>・<br>・<br>・<br>・<br>・<br>・<br>・<br>・<br>・                                                                                                    | เงิน >> ระบบเซ็ครับ >> บันทึกเซ็คคืน<br>มันทึกเช็คคืน (ID: SCR130-060) >><br>พีมข้อมูล >><br>สาขา : อ่อนหุย⊻<br>*แลขทีเช็ค : <u>2003264</u><br>*เช็คของลูกค้า : SMTCR-0000001073<br>นำฝากเข้าขัญชีธนาคารเลขที :                                                                  | 2<br>เลขที่ไปดีนเว็ค :<br>*วันที่ดินเช็ค : 18/03/2015<br>วันที่นำฝาก : 23/12/2013                                                                                                    | ×                                                                                               |
| ระบบลุกหนี้<br>ระบบภาษี<br>แฟ้มข้อมูลหลัก<br>ระบบรักษาความปลอดภัย<br>1.<br>ระบบมลุกค้าสัมพันธ์ (CRM)<br>ระบบมลด้อกรถ<br>ระบบทารบายรถ<br>ระบบมหระบียน<br>ระบบมสด็อกป้ายแดง<br>ระบบศูลย์บริการ<br>ระบบศูลย์บริการ<br>ระบบยุสเต้อาไหล่                                                                                                    | ระบบการ<br>ระบบการ<br>ระบบการ                                                                                                    | เงิน >> ระบบเซ็ครับ >> บันทึกเซ็คคืน<br>ขันทึกเช็คคืน (ID: SCR130-060) >><br>พื่มข้อมูล >><br>สาชา : อ่อนหูข⊻<br>                                                                                                    | 2<br>เลขที่ใบคืนเข็ค :<br>*วันที่คืนเข็ค :<br>วันที่มาฝาก : 23/12/2013<br>ารไทยพาณิชย์ จำกัด                                                                                                    | *                                                                                               |
| ระบบลุกหนี้<br>ระบบภาษี<br>แฟ้มข้อมูลหลัก<br>ระบบรักษาความปลอดภัย<br>ใ.<br>ระบบมลุกค้าสัมพันธ์ (CRM)<br>ระบบมลุกอ้ากรถ<br>ระบบมสุดอกรถ<br>ระบบมสุดอกรถ<br>ระบบมสุดอกป้ายแดง<br>ระบบมสุดอกป้ายแดง<br>ระบบมสุดอกป้ายแดง<br>ระบบมสุดอกป้ายแดง<br>ระบบมสุดอกป้ายแดง<br>ระบบมสุดอาปายแดง<br>ระบบมสุดอาปายแดง<br>ระบบมสุดอาปายแดง<br>ระบบมสุดอาปายแดง                                                                                                    | **************************************                                                                                                    | 'เงิน >> ระบบเซ็ครับ >> บันทึกเซ็คคืน<br>มันทึกเช็คคืน (ID: SCR130-060) >><br>พิมฮ่อมูล >><br>สาขา : อ่อนนุช ♥<br>*เลียชนีเซ็ค : 9003264<br>*เช็คของลูกค้า : SMTCR-000001073<br>นาฝากเข้ายัญฮีธนาคารเลชที :<br>ธนาคร : SCB ธนาค<br>*งานวนเงินที่จาย : 281,014.00                 | 2<br>เลขที่ใบคืนเป็ค :<br>*วันที่ดืนเป็ค :<br>วันที่นำฝาก :<br>23/12/2013<br>ารโทยหาณิชย์ จำกัด                                                                                                    | *                                                                                               |
| ระบบลุกหนี้<br>ระบบภาษี<br>แฟ้มข้อมูลหลัก<br>ระบบรักษาความปลอดภัย<br>1.<br>ระบบมลุกค้าสัมพันธ์ (CRM)<br>ระบบสุดอีกรถ<br>ระบบสุดอีกรถ<br>ระบบสุดอีกรถ<br>ระบบพระเบียน<br>ระบบสุดอีกป้ายแดง<br>ระบบมสุดอีกป้ายแดง<br>ระบบมสุดอีกป้ายแดง<br>ระบบมสุดอีกป้ายแดง<br>ระบบมสุดอีกป้ายแดง<br>ระบบมสุดอีกป้ายแดง<br>ระบบมสุดอีกป้ายแดง<br>ระบบมสุดอีกป้ายแดง<br>ระบบมสุดอีกป้ายแดง                                                                                                    | **************************************                                                                                                    | "เงิน >> ระบบเซ็ครับ >> บันทึกเซ็คคืน<br>บันทึกเช็คคืน (ID: SCR130-060) >><br>เพิ่มข้อมูล >><br>สาขา : อ่อนนุข[∨]<br>*เช็คของลูลกั : SMTCR-000001073<br>นำฝากเข้าข้อเชื่อนาคารเลขที :<br>ธนาคร : SCB ธนาค<br>*สานวนเงินที่จ่าย : 281,014.00                                      | 2 เลขที่ใบดื่นเช็ด :<br>*วันที่ดื่นเช็ด :<br>วันที่นำฝาก : 23/12/2013<br>ารไทยพาณิชย์ จำกัด<br>Save Insert Inc                                                                                                    | × 📻<br>quiry Bac                                                                                |
| ระบบลุกหนี้<br>ระบบภาษี<br>แพ็มข้อมูลหลัก<br>ระบบรักษาความปลอดภัย<br>1.<br>ระบบลุกค้าสัมพันธ์ (CRM)<br>ระบบสุดอกรถ<br>ระบบกรขายรถ<br>ระบบกรขายรถ<br>ระบบทสุดอกรถ<br>ระบบทสุดอกรถ<br>ระบบทสุดอกรถ<br>ระบบทสุดอกรถ<br>ระบบทสุดอกรถ<br>ระบบทสุดอกรถ<br>ระบบทสุดอกรถ<br>ระบบทสุดอาราร<br>ระบบพสุดอาราร<br>ระบบพสุดอาราร<br>ระบบพละโหล่<br>ระบบทละโหล่<br>ระบบการเงิน<br>ระบบทละโหล่<br>ระบบกรรงน                                                                                                    | :<br>:<br>:<br>:<br>:<br>:<br>:<br>:<br>:<br>:<br>:<br>:<br>:<br>:                                                                                                    | เงิน >> ระบบเซ็ครับ >> บันทึกเซ็คคืน<br>มันทึกเซ็คคิน (ID: SCR130-060) >><br>พัมข่อมูล >><br>สาขา : อ่อนนุย[⊻]<br>*เช็คของลูกค้า : SMTCR-0000001073<br>นำฝากเข้าปัญชีชนาคารเลขที :<br>ธนาคาร : SCB ธนาค<br>*จำนวนเงินที่จ่าย : 281,014.00                                        | 2<br>เลขที่ไปเด็นเช็ค :<br>*วันที่ดื่นเช็ค :<br>วันที่นำฝาค : 23/12/2013<br>ารไทยพาณิชย์ จำกัด<br>Save Insert Inc                                                                                                    | × =                                                                                             |
| ระบบลุกหนี้<br>ระบบมารที่<br>แฟ้มข้อมูลหลัก<br>ระบบรักษาความปลอดภัย<br>1.<br>ระบบมลุกค้าสัมพันธ์ (CRM)<br>ระบบมสด็อกรถ<br>ระบบมารเขายรถ<br>ระบบมารเขายรถ<br>ระบบมารเขายรถ<br>ระบบมารเขายรถ<br>ระบบมสด้อกป้ายแดง<br>ระบบมุสเอ็อกป้ายแดง<br>ระบบมุสเอ็อกป้ายแดง<br>ระบบมุสเอ็อกป้ายแดง<br>ระบบมุสเอ็อกป้ายแดง<br>ระบบมุสเอ็อกป้ายแดง<br>ระบบมุสเอ็อกป้ายแดง<br>ระบบมุสเอ็อกป้ายแดง<br>ระบบมุสเอ็อกป้ายแดง<br>ระบบมุสเอ็อกป้ายแดง<br>ระบบมุสเอ็อกป้ายแดง<br>ระบบมุสเอ็อกป้ายแดง<br>ระบบมุสเอ็อกรี่น                                                                                                    | ระบบการ<br>ระบบการ                                                                                                    | เงิน >> ระบบเซ็ครับ >> บันทึกเซ็คคืน<br>มันทึกเช็คคืน (ID: SCR130-060) >><br>พ้มข้อมูล >><br>สาขา : ออนหูข⊻<br>และที่เช็ค : 9003264<br>*เช็คของลูกคัา : SMTCR-000001073<br>มาฝากเข้าขัญชีธนาคารเลขที :<br>รนาคาร : SCB ธนาค<br>*สานวนเงินที่จ่าย : 281,014.00                    | 2<br>เลขที่ไปดีนเว็ค :<br>*วันที่ดินเว็ค :<br>18/03/2015<br>วันที่นำผ่าก : 23/12/2013<br>ารไทยหาณิชย์ จำกัด<br>Save Insert Inc                                                                                                    | auiry Bac                                                                                       |
| ระบบลุกหนี้<br>ระบบภาษี<br>แฟ้มข้อมูลหลัก<br>ระบบรักษาความปลอดภัย<br>1.<br>ระบบมรักษาความปลอดภัย<br>ระบบมสด็อกรถ<br>ระบบมสด้อกรถ<br>ระบบมสด้อกรถ<br>ระบบมสด้อกรถ<br>ระบบมสด้อกป้ายแดง<br>ระบบสด้อกป้ายแดง<br>ระบบสด้อกป้ายแดง<br>ระบบสด้อกป้ายแดง<br>ระบบสูนย์บริการ<br>ระบบสู้ชี้ออะไหล่<br>ระบบมสังชื้ออะไหล่<br>ระบบมรังชื้ออะไหล่<br>ระบบมรังชื้ออะไหล่<br>ระบบมรังชื้ออะไหล่<br>ระบบการเงิน<br>๒ รับชาระ<br>๒ รับชากรเงิน                                                                                                    | <ul> <li>ระบบการ</li> <li>ระบบการ</li> <li>ระบบการ</li> </ul>                                                                                                    | 'เงิน >> ระบบเซ็ครับ >> บันทึกเซ็คคืน<br>มันทึกเช็คคืน (ID: SCR130-060) >><br>พื่มส้อมูล >><br>สาขา : อ่อนนุข ♥<br>*และที่เช็ค : 9003264<br>*เช็คของลุกค้า : SMTCR-000001073<br>นำฝากเข้าบัญชีรนาคารเลขที :<br>รนาคาร : SCB<br>*จำนวนเงินที่จ่าย : 281,014.00                    | 2 เลขทีใบคืนเช็ค :<br>*วันที่ดีนเช็ค :<br>7มที่นำเฝาก : 23/12/2013<br>วรไทยพาณิชย์ จำกัด<br>Save Insert Inc<br>3                                                                                                    | ¥ 📰                                                                                             |
| ระบบลุกหนี้<br>ระบบภาษี<br>แฟ้มข้อมูลหลัก<br>ระบบรักษาความปลอดภัย<br>ใ.<br>ระบบมลูกค้าสัมพันธ์ (CRM)<br>ระบบมสคือกรถ<br>ระบบมสต้อกรถ<br>ระบบมสต้อกรถ<br>ระบบพรเบียน<br>ระบบมสต้อกป้ายแดง<br>ระบบพรเบียน<br>ระบบพรเบียน<br>ระบบพรเบียน<br>ระบบพรเบียน<br>ระบบพรี่ออะไหล่<br>ระบบพรเจ็น<br>ระบบพรเจ็น<br>ระบบพรเจ็น<br>เรายนกรเจิน<br>เรายนกรเจิน<br>เรายนกรเจิน<br>เรายนกรเจิน<br>เรายนกรเจิน<br>เรายนกรเจิน<br>เรายนกรเจิน                                                                                                    | <ul> <li>ระบบการ</li> <li>ระบบการ</li> <li>ระบบการ</li> </ul>                                                                                                    | 'เงิน >> ระบบเซ็ครับ >> บันทึกเซ็คคืน<br>มันทึกเช็คลืน (ID: SCR130-060) >><br>พิมช่อมูล >><br>สาขา : อ่อนนุช[∨]<br>*เช็คของลูกค้า : SMTCR-000001073<br>นำฝากเข้าปัญชีธนาคารเลขที :<br>ธนาคร : SCB ธนาค<br>*จำนวนเงินที่จ่าย : 281,014.00                                         | 2 เลซที่ใบคืนเช็ค :<br>*วันที่ดีนเช็ค :<br>รันที่ผินเช็ค : 18/03/2015<br>วันที่นำงไกา : 23/12/2013<br>ารไทยหาณิชย์ จำกัด<br>Save Insert Inc                                                                                                    | auiry Bac                                                                                       |
| ระบบลุกหนี้<br>ระบบภาษี<br>แฟ้มข้อมูลหลัก<br>ระบบรักษาความปลอดภัย<br>ใ.<br>ระบบมุลกค้าสัมพันธ์ (CRM)<br>ระบบมลัดอีกรถ<br>ระบบมสด้อกรถ<br>ระบบมสด้อกรถ<br>ระบบพระเบียน<br>ระบบพระเบียน<br>ระบบพระเบียน<br>ระบบพรังชื่ออะไหล่<br>ระบบพรังชื่ออะไหล่<br>ระบบพรังชื่ออะไหล่<br>ระบบพรังชื่ออะไหล่<br>ระบบพรังชื่ออะไหล่<br>ระบบพรังชื่ออะไหล่<br>ระบบพรังชื่ออะไหล่<br>ระบบพรังชื่ออะไหล่<br>ระบบพรังชื่ออะไหล่<br>ระบบพรังชื่ออะไหล่<br>ระบบทระเงิน<br>บันทึกเช็คค่าน<br>อ.บันทึกเช็คค่าน<br>อ.บันทึกเช็คค่าน<br>อ.บันทึกเช็คค่าน                                                                                                    | <ul> <li>ระบบการ</li> <li>ระบบการ</li> <li>ระบบการ</li> <li>ระบกรร</li> </ul>                                                                                                    | 'เงิน >> ระบบเซ็ครับ >> บันทึกเซ็คคืน<br>บันทึกเช็คลืน (ID: SCR130-060) >><br>พีมข้อมูล >><br>สาขา : อ่อนนุข⊠<br>*เช็คของลูกล้า : SMTCR-000001073<br>นำฝากเข้ายัญชีรนาคาณอชที :<br>ธนาคร : SCB ธนาค<br>*จำนวนเงินที่จ่าย : 281,014.00                                            | 2 เลขที่ใบดีมเข็ค :<br>*วันที่ดีมเข็ค :<br>วันที่นำฝาก : 23/12/2013<br>ารไทยหาณิชย์ จำกัด<br>Save Insert Inc                                                                                                    | auiry Bac                                                                                       |
| ระบบลุกหนี้<br>ระบบมาร์<br>แฟ๊มข้อมูลหลัก<br>ระบบรักษาความปลอดภัย<br>1.<br>ระบบมลุกค่ำสัมพันธ์ (CRM)<br>ระบบสดีอกรถ<br>ระบบมสด้อกรถ<br>ระบบทระบียน<br>ระบบมสด้อกรถ<br>ระบบพระบียน<br>ระบบพระบียน<br>ระบบพระบียน<br>ระบบแล้งชื่ออะไหล่<br>ระบบแล้งชื่ออะไหล่<br>ระบบแล้งชื่ออะไหล่<br>ระบบแล้งชื่ออะไหล่<br>ระบบแล้งชื่ออะไหล่<br>ระบบแล้งชื่ออะไหล่<br>ระบบแล้งชื่ออะไหล่<br>ระบบแล้งชื่ออะไหล่<br>ระบบแล้งชื่อ<br>ระบบแล้งชื่อ<br>ระบบแล้งชื่อ<br>ระบบแล้งชื่อ<br>ระบบแล้งชื่อ<br>ระบบแล้งชื่อ<br>ระบบแล้งชื่อ<br>ระบบแล้งชื่อ<br>ระบบแล้งชื่อ<br>ระบบแล้งชื่อ                                                                                                    | <ul> <li>ระบบการ</li> <li>ระบบการ</li> <li>ระบบการ</li> <li>ระบบการ</li> </ul>                                                                                                    | เงิน >> ระบบเซ็ครับ >> บันทึกเซ็คคืน<br>มันทึกเซ็คคิน (ID: SCR130-060) >><br>พีมข้อมูล >><br>สาขา : อ่อนนุข[∨]<br>*เน็คขดิงลูกล้า : SMTCR-0000001073<br>มำฝากเข้ายัญชีธนาคารเฉขที :<br>ธนาคร : SCB ธนาค<br>*สานวนเงินที่จ่าย : 281,014.00                                        | 2 เลขที่ไม่คืนเซ็ค :<br>*รันที่ดื่นเซ็ค : 18/03/2015<br>วันที่นำฝาก : 23/12/2013<br>ารไทยหาณิชย์ จำกัด<br>Savo Insert Inc                                                                                                    | ¥ 📻<br>quiry Bac                                                                                |
| ระบบลุกหนี้<br>ระบบมรักษาความปลอดภัย<br>ระบบรักษาความปลอดภัย<br>1.<br>ระบบมลุกค้าสัมพันธ์ (CRM)<br>ระบบมลุกค้าสัมพันธ์ (CRM)<br>ระบบมสด้อกรถ<br>ระบบทระเบียน<br>ระบบมสด้อกรถ<br>ระบบพลังชื่ออะไหล่<br>ระบบแล้งชื่ออะไหล่<br>ระบบแล้งชื่ออะไหล่<br>ระบบแล้งชื่ออะไหล่<br>ระบบแล้งชื่ออะไหล่<br>ระบบแล้งชื่ออะไหล่<br>ระบบแล้งชื่ออะไหล่<br>ระบบแล้งชื่ออะไหล่<br>ระบบแล้งชื่ออะไหล่<br>ระบบแล้งชื่อ<br>ระบบแล้งชื่อ<br>ระบบเล้า<br>ระบบเร็จ<br>ระบบเล้า<br>ระบบเล้า<br>ระบบเล้า<br>ระบบเล้า<br>ระบบเล้า<br>ระบบเล้า<br>ระบบเล้า<br>ระบบเล้า<br>ระบบเล้า<br>ระบบเล้า<br>ระบบเล้า<br>ระบบเล้า<br>ระบบเล้า<br>ระบบเล้า<br>ระบบเล้า<br>ระบบเล้องชื่อ<br>ระบบเล้า<br>ระบบเล้า<br>ระว | ระบบการ<br>ระบบการ<br>ระบคร<br>เรา<br>เรา<br>เรา<br>เรา<br>เรา<br>เรา<br>เรา<br>เรา<br>เรา<br>เร                                                                                                    | เงิน >> ระบบเซ็ครับ >> บันทึกเซ็คคืน<br>มันทึกเซ็คลิน (ID: SCR130-060) >><br>พัมข่อมูล >><br>สาขา : อ่อนนุข[∨]<br>*เข้คของลูกล่า : SMTCR-0000001073<br>มาฝากเข้ายัญชีธนาคารแลนที :<br>ธนาคร : SCB ธนาค<br>*งานวนเงินที่จาย : 281,014.00                                          | 2 เลขที่ไม่คืนเซ็ค :<br>*รัมที่ดินเซ็ค : 18/03/2015<br>วันที่นำฝาก : 23/12/2013<br>ารไทยหาณีชย์ จำกัด<br>Savo Insert Inc                                                                                                    | auiry Bac                                                                                       |
| ระบบลุกหนี้<br>ระบบรักษาความปลอดภัย<br>ระบบรักษาความปลอดภัย<br>1.<br>ระบบรักษาความปลอดภัย<br>1.<br>ระบบสุดค้าสัมพันธ์ (CRM)<br>ระบบสุดค้าสัมพันธ์ (CRM)<br>ระบบสุดค้าสมพันธ์ (CRM)<br>ระบบสุดค้าสม<br>ระบบสุดค้าสม<br>ระบบสุดค้าย<br>ระบบสุดค้าย<br>ระบบสุดค้าย<br>ระบบสุดค้าย<br>ระบบสุดค้าย<br>ระบบสุดค้าย<br>ระบบเร็ดค้า<br>บันทึกเช็ดค้าน<br>อันทึกเช็ดค้าน<br>อันทึกเช็ดค้าน<br>ระบบเร้าหนี้<br>ระบบเร้าหนี้<br>ระบบเร้าหนี้<br>ระบบเร้าหนี้                                                                                                    | <ul> <li>ระบบการ</li> <li>ระบบการ</li> <li>ระบบการ</li> <li>ระบบการ</li> <li>ระบบการ</li> <li>ระบ้ครับ</li> <li>ระเร็ครับ</li> <li>ระเร็ครับ</li> </ul> | 'เงิน >> ระบบเซ็ครับ >> บันทึกเซ็คคืน<br>บันทึกเว็ลล์น (ID: SCR130-060) >><br>พีมข้อมูล >><br>สาชา : อ่อนนุข[∨]<br>*เช็ลของลูกลัา : SMTCR-000001073<br>นำฝากเข้ายัญชีรนาคารเอบที่ :<br>ธนาคร : SCB อนาค<br>*จำนวนเงินที่จ่าย : 281,014.00<br>ปัคที่ต้องการบันทึกเซ็คคืนโดยกดปุ่ม | 2 เลขที่ในดีนเข็ค :<br>*วันที่ดีนเข็ค :<br>วันที่นำฝาก : 23/12/2013<br>ารไทยหาณิชย์ จำกัด<br>Save Insert Inc                                                                                                    | şuiry Bac                                                                                       |

|                                                                                                    |                                    |                                                   |                       | Doc. No.                                                                                                    | Page                                     |
|----------------------------------------------------------------------------------------------------|------------------------------------|---------------------------------------------------|-----------------------|----------------------------------------------------------------------------------------------------|------------------------------------------|
| apter : การเงินขายรถยนต์ (Finance – Vehicle Sales)                                                                                                    |                                    | Sales)                                            | MYCAR-20180823        | 27/32                                                                                                    |                                          |
| 2.4 บันช่                                                                                                    | กึกเปล                             | ลี่ยนสถานะเช็ครับ                                 |                       |                                                                                                    |                                          |
|                                                                                                    |                                    |                                                   |                       | Versions : SC20161219 Build 1800RC DB : SUZI                                                                          | IKI_DB_REAL                              |
| D M S Business                                                                                                    | An al y<br>Computing<br>pplication | K<br>(tics<br>(system                             |                       | ייזיקראשנשש (שפגנאורגעש) אחרא (UUUL) Branch Code :<br>User Name : MyCar Administr<br>System Info: 23/12/20<br>Link to | aauuto (B01)<br>ator (Admin)<br>16 16:59 |
| สะบบลูกคำสัมพันธ์ (CRM)                                                                                                    |                                    |                                                   |                       |                                                                                                    |                                          |
| ระบบสต๊อกรถ                                                                                                    |                                    |                                                   |                       |                                                                                                    |                                          |
| ระบบการขายรถ                                                                                                    | Ø                                  |                                                   |                       |                                                                                                    |                                          |
| ระบบทะเบียน                                                                                                    |                                    |                                                   | - Welcom              | e to                                                                                                    |                                          |
| ระบบสต้อกป้ายแดง                                                                                                    |                                    |                                                   | My C                  | ar My System                                                                                                    |                                          |
| ระบบดูนย์บริการ                                                                                                    |                                    |                                                   | JW2 WYC               |                                                                                                    |                                          |
| ระบบสั่งซื้ออะใหล่                                                                                                    |                                    | Busi                                              | ness                  |                                                                                                    |                                          |
| ระบบอะไหล่                                                                                                    |                                    | And                                               | alytics               |                                                                                                    |                                          |
| สะบบการเงิน                                                                                                    |                                    |                                                   | 6                     |                                                                                                    |                                          |
| 🚺 รับขำระ                                                                                                    |                                    | On Cloud<br>& Web Ap                              | Computing System      |                                                                                                    |                                          |
| <ul> <li>ระบบเช็ครับ</li> <li>บันทึกเช็ครับน่าฝากธา</li> <li>บันทึกเช็คค่าน</li> <li>บันทึกเช็คคืน</li> </ul>                                              | 17975                              |                                                   |                       |                                                                                                    |                                          |
| <ul> <li>บนทกเบลยนสถานะเข</li> <li>รายงาม</li> </ul>                                                                                                    | ดรบ                                |                                                   |                       |                                                                                                    |                                          |
| ระบบเจ้าหนึ่                                                                                                    | 0                                  |                                                   |                       |                                                                                                    |                                          |
| ระบบลุกหนึ่                                                                                                    | [73]                               |                                                   |                       |                                                                                                    |                                          |
| สะบบภาษี                                                                                                    | [7]                                |                                                   |                       |                                                                                                    |                                          |
| เฟ็นข้อมูลหลัก                                                                                                    | 63                                 |                                                   |                       |                                                                                                    |                                          |
| สามรักษาความปลาคดัย                                                                                                    | (F3)                               |                                                   |                       |                                                                                                    |                                          |
|                                                                                                    | 1.                                 | ระบบการเงิน >> ระบบเชีศ                           | เร้บ>> บันทิกเปลี่ยนส | เถานะเชัครับ<br>                                                                                                    |                                          |
| ะบบลูกค้าสัมพันธ์ (CRM)                                                                                                    |                                    | บันทึกเช็คเปลี่ยนสถานะเช็ครับ (ID: SCR:           | 130-070) >>           |                                                                                                    |                                          |
| ะบบสต์อกรถ                                                                                                    |                                    | เพมขอมูล >>                                       |                       |                                                                                                    |                                          |
| ะบบการขายรถ                                                                                                    |                                    | สาขา : อ่อเ                                       | นุช 🗸                 | <ul> <li>เลขที่เปลี่ยนสถานะเช็ค :</li> </ul>                                                                          | -County                                  |
| ะบบทะเบียน                                                                                                    | ۵                                  | · · · · · · · · · · · · · · · · · · ·             | ·····                 | *วันที่เปลี่ยนสถานะเช็ค : 18/03/2015 🏾 🏁                                                                              |                                          |
| ะบบสด้อกป้ายแดง                                                                                                    | ۵                                  | เลือกจากสถานะเช็ด <mark>: รอเ</mark> รื           | ยกเก็บ                | เปลี่ยนเป็นสถานะเช็ค : ดื่น                                                                                           | $\checkmark$                             |
| ะบบศูนย์บริการ                                                                                                    |                                    | *เลขที่เช็ค : ดีน                                 | ···                   | วันที่เช็ค :                                                                                                    |                                          |
| ะบบสังซื้ออะไหล่                                                                                                    |                                    | *เช็ดของลูกค้า :                                  |                       |                                                                                                    |                                          |
| ะบบอะไหล่                                                                                                    |                                    | น่าฝากเข้าบัญชัธนาคารเลขที่ :                     |                       |                                                                                                    |                                          |
|                                                                                                    |                                    | ธนาคาร :                                          |                       |                                                                                                    |                                          |
| ะบบการเงิน                                                                                                    |                                    | *สวยวะแจ้งเพื่อวง -                               |                       |                                                                                                    |                                          |
| ะบบการเงิน<br>1) รับข่าระ<br>1) ระบบเชือรับ                                                                                                    |                                    | *สานวนเงินที่จ่าย :                               |                       |                                                                                                    |                                          |
| ะบบการเงิน<br>3 วับข่าระ<br>5 ระบบเห็ดรับ<br>9 บันทึกเน็ดรับน่าฝากธา<br>9 บันทึกเน็ดด่าน<br>9 บันทึกเน็ดดัน                                                | เาคาร                              | *จำนวนเงินที่จ่าย :                               |                       | Save Insert Inquiry                                                                                                   | Back                                     |
| ะบบการเงิน<br>วิรับชำระ<br>ระบบเน็ครับ<br>ขับนทึกเน็ครับนำฝากธร<br>ขับนทึกเน็คผ่าน<br>ขับนทึกเน็คผ่น                                                       | เาคาร<br>ครับ                      | *สำนวนเงินที่จ่าย :                               |                       | Save Insert Inquiry                                                                                                   | Back                                     |
| ะบบการเงิน<br>วับข่าระ<br>ระบบเช็ดรับ<br>ขับนทึกเช็ดรับนาฝากธร<br>ขับนทึกเช็ดค่าน<br>ขับนทึกเช็ดคืน<br>ขับนทึกเปลี่ยนสถานะเข้<br>รายงาน                    | มาคาร<br>ครับ                      | *จำนวนเงินที่จ่าย :                               |                       | Save Insert Inquiry                                                                                                   | Back                                     |
| ะบบการเงิน<br>วับข่าระ<br>ระบบเข็ดรับ<br>บับพักเข็ดรับน่าฝากธา<br>บันพักเข็ดค้น<br>บันพักเข็ดคืน<br>บันพักเปลี่ยนสถานะเข้<br>รายงาน<br>ะบบเจ้าหนี้         | มาคาร<br>ครับ                      | *จำนวนเงินที่จ่าย :                               |                       | Save Insert Inquiry                                                                                                   | Back                                     |
| ะบบการเงิน<br>วับข่าระ<br>ระบบเข้ครับ<br>บันทึกเย้ครับนำฝากธา<br>บันทึกเย้คค้น<br>บันทึกเปลี่ยนสถานะเข้<br>วันทึกเปลี่ยนสถานะเข้<br>รายงาน<br>ระบบเจ้าหนี้ | มาคาร<br>ครับ                      | *จำนวนเงินที่จ่าย :                               |                       | Save Insert Inquiry                                                                                                   | Back                                     |
| ะบบการเงิน<br>วิรับข่าระ<br>ระบบเช็ครับ<br>ขันทึกเช็ครับน่าฝากธา<br>ขันทึกเช็คค้น<br>ขันทึกเช็คคืน<br>ขันทึกเปลี่ยนสถานะเข้<br>วายงาน<br>ะบบเจ้าหนี้       | ມາຄາร<br>ເຄรັບ<br>ເສ               | *จำนวนเงินที่จ่าย :<br>เลือกสถานะเซ็คที่ต้องการเป | <b>เ</b> ลี่ยนสถานะ   | Save Insert Inquiry                                                                                                   | Back                                     |

| COM                                                                                                    |                                                                                                    |                                                                                | Boc. No.                                                                                                    | га                                                                                                    |
|----------------------------------------------------------------------------------------------------|----------------------------------------------------------------------------------------------------|--------------------------------------------------------------------------------|----------------------------------------------------------------------------------------------------|----------------------------------------------------------------------------------------------------|
| : การเงินขายร                                                                                                    | ถยนต์                                                                                                    | (Finance – Vehicle Sales)                                                      | MYCAR-20180823                                                                                                    | 28/3                                                                                                    |
|                                                                                                    |                                                                                                    |                                                                                |                                                                                                    |                                                                                                    |
| ระบบลูกค้าสัมพันธ์ (CRM)                                                                                                    |                                                                                                    | บันทึกเช็คเปลี่ยนสถานะเช็ครับ (ID: SCR130-070) >>                              |                                                                                                    |                                                                                                    |
| ระบบสต๊อกรถ                                                                                                    |                                                                                                    | เพิ่มข้อมูล >>                                                                 |                                                                                                    |                                                                                                    |
| ระบบการขายรถ                                                                                                    |                                                                                                    | สาขา : อ่อนนุช 💌                                                               | เอมพื้นไอี่ยนสถานะเช็ค :                                                                                                    |                                                                                                    |
| ระบบทะเบียน                                                                                                    |                                                                                                    |                                                                                | 3 ยนสถานะเช็ค : 18/03/2015                                                                                                    | *                                                                                                    |
| ระบบสต็อกป้ายแดง                                                                                                    |                                                                                                    | เลือกจากสถานะเช็ค : รอเรียกเก็บ 🛛 💙                                            | เปลี่ยนเป็นสถานะเช็ค : คืน                                                                                                    | ~                                                                                                    |
| ระบบศูนย์บริการ                                                                                                    | <u>[]</u>                                                                                                    | *เลขทีเช็ค : 0397226 🛛 📽 🔍 🖊                                                   | <b>วันที่เช็ค</b> : 25/12/2013                                                                                                    |                                                                                                    |
| ระบบสั่งซื้ออะไหล่                                                                                                    |                                                                                                    | *เช็คของลูกค้า : SMTCR-0000000889                                              | Radios                                                                                                    |                                                                                                    |
| ระบบอะไหล่                                                                                                    |                                                                                                    | นาฝากเขาปญชธนาคารเลขที่:                                                       | รถสิทรไทย สาคัด                                                                                                    | L 📔                                                                                                    |
| ระบบการเงิน                                                                                                    |                                                                                                    | ธนาตาร : เ⊼อผงห. ธนาดาร<br>*สานวนเงินที่จ่าย : 112.250.00                      |                                                                                                    |                                                                                                    |
| <ul> <li>ระบบเช็ดรับ</li> <li>บันทึกเช้ดรับนาฝากข</li> <li>บันทึกเช้ดค่าน</li> <li>บันทึกเช้ดค่าน</li> <li>บันทึกเช้ดค้น</li> <li>บันทึกเปลี่ยนสถานะเ</li> </ul>                                                                                                    | ธนาคาร<br>เช็ครับ                                                                                                    |                                                                                | Save Insert In                                                                                                    | nquiry B                                                                                                    |
| 🔛 รายงาน                                                                                                    |                                                                                                    |                                                                                |                                                                                                    |                                                                                                    |
| ระบบเจ้าหนึ่                                                                                                    |                                                                                                    |                                                                                |                                                                                                    |                                                                                                    |
| ระบบลูกหนึ่                                                                                                    |                                                                                                    |                                                                                |                                                                                                    |                                                                                                    |
| 3.<br>4.<br>รายงาน                                                                                                    | ดึงเลข่                                                                                                    | ที่เซ็ค ที่ต้องการเปลี่ยนสถานะ โดยกดปุ่ม 🔍<br>Save                             |                                                                                                    |                                                                                                    |
| <ol> <li>3.</li> <li>4.</li> <li>รายงาน</li> <li>3.1 รายงานก</li> </ol>                                                                                                    | ดึงเลข่<br>กด<br>ารรับช้า                                                                                                    | ที่เซ็ค ที่ต้องการเปลี่ยนสถานะ โดยกดปุ่ม<br>Save<br>กระตามวันที่รับเงิน        | Versions : SC20161219 Build 1800RC<br>บริษัท รูญภิมอเตอร์ (ประเทศไทย) จำกัด (D001) Bran<br>ชั⊓ User Name : MyCar<br>ชั∕Sign                  | DB : SUZUKI_C<br>Ich Code : ออนเ<br>Administrator                                                                   |
| 3.<br>4.<br><b>5ายงาน</b><br>3.1 รายงานก<br>שאש שעותים                                                                                                    | ดึงเลข่<br>กด<br>ารรับซ้า<br>CARIY<br>a Computera 3<br>Application                                                                                                    | ที่เซ็ค ที่ต้องการเปลี่ยนสถานะ โดยกดปุ่ม<br>Save<br>กระตามวันที่รับเงิน        | Versions : SC20161219 Build 1800RC<br>บริษัท รูญภ์มอเตอร์ (ประเทศโทย) จำกัด (Dool) Bran<br>Viser Name : MyCar<br>System Info                 | DB : SUZUKI_D<br>tch Code : อ่อนน<br>Administrator<br><u>Out   TH</u><br>c 23/12/2016 1<br>Link to Portal S         |
| <ol> <li>3.</li> <li>4.</li> <li>รายงาน</li> <li>3.1 รายงานก</li> <li>MS Business</li> <li>mm 2ncm</li> <li>ระบบลุกคำสัมพันธ์ (CRM)</li> </ol>                                                                                                    | ดึงเลข<br>กด<br>ารรับช้า<br>CAA<br>s Analy<br>a Corroutes<br>Application                                                                                                    | ที่เซ็ค ที่ต้องการเปลี่ยนสถานะ โดยกดปุ่ม<br>Save<br>กระตามวันที่รับเงิน        | Versions : SC20161219 Build 1800RC<br>บริษัท รูซุกิมอเตอร์ (ประเทศไทย) จำกัด (Do01) Bran<br>Ver Name : MyCar<br>System Info                  | DB : SUZUKI_D<br>ch Code : aauu<br>r Administrator<br>Out j TH<br>O: 23/12/2016 1<br>Link to Portal S               |
| <ol> <li>3.</li> <li>4.</li> <li>รายงาน</li> <li>3.1 รายงานก</li> <li>3.1 รายงานก</li> <li>รายงานก</li> <li>ระบบลุกคำสัมพันธ์ (CRM)</li> <li>ระบบลุกคำสัมพันธ์ (CRM)</li> </ol>                                                                                                    | ดึงเลข<br>กด<br>ารรับช้า<br>CARIy<br>a Consultar<br>Application                                                                                                    | ที่เซ็ค ที่ต้องการเปลี่ยนสถานะ โดยกดปุ่ม<br>Save<br>กระตามวันที่รับเงิน        | Versions : SC20161219 Build 1800RC<br>บริษัท ชุญภัมอเตอร์ (ประเทศไทย) จำกัด (D001) Bran<br>ฬ User Name : MyCar<br>System Info                | DB : SUZUKI_D<br>ich Code : อ่อาน<br>- Administrator<br>- 20/12/2016 1<br>Link to Portal S                          |
| 3.<br>4.<br>รายงาน<br>3.1 รายงานก<br>ระบบลุกคำสัมพันธ์ (CRM)<br>ระบบสุคิคารถ<br>ระบบสุคิคารถ<br>ระบบมุลครถ                                                                                                    | ดึงเลข่<br>กด<br>ารรับช้า<br>รักกไร<br>a concutro<br>Application                                                                                                    | ที่เซ็ค ที่ต้องการเปลี่ยนสถานะ โดยกดปุ่ม 💽<br>Save<br>กระตามวันที่รับเงิน<br>R | Versions : SC20161219 Build 1800RC<br>นกิชัท ชูนุย์มอเตอร์ (ประเทศไทย) จำกัด (D001) Bran<br>VyCar<br>System Info                             | DB : SUZUKI_D<br>nch Code : ส่อาน<br>Administrator (<br>1.Out   TH<br>: 23/12/2016 1<br>Link to Portal S            |
| 3.           4.           รายงาน           3.1 รายงานก           เป็นสุดลาสมพันธ์ (CRM)           ระบบลุดลาสมพันธ์ (CRM)           ระบบลุดลาสมพันธ์ (CRM)           ระบบลุดลารถ           ระบบลุดลารถ           ระบบมุลเป็นระยะการ                                                                                                    | ดึงเลข่<br>กด<br>ารรับช้า<br>วิAเร<br>คุณ<br>เร                                                                                                    | ที่เซ็ค ที่ต้องการเปลี่ยนสถานะ โดยกดปุ่ม<br>Save<br>กระตามวันที่รับเงิน<br>R   | Versions : SC20161219 Build 1800RC<br>เชิษัท ฟูญภิมอเตอร์ (ประเทศไทย) จำกัด (D001) Bran<br>Viser Name : MyCar<br>System Info<br>System Info  | DB : SUZUKI_D<br>nch Code : a'auu<br>Administrator<br>1 OUt j TH<br>0: 23/12/2016 1<br>Link to Portal S             |
| 3.<br>4.<br>รายงาน<br>3.1 รายงานก<br>รายงานก<br>ระบบลุคค้าสัมพันธ์ (CRM)<br>ระบบลุคค้าสัมพันธ์ (CRM)<br>ระบบมลุคอกรถ<br>ระบบมาระบิยน<br>ระบบมสุคอกรถ<br>ระบบทะเบียน<br>ระบบสุคอกป้ายแดง                                                                                                    | ดึงเลข่<br>กด<br>ารรับซ้า<br>S Analy<br>d Corputes<br>Application                                                                                                    | ที่เซ็ค ที่ต้องการเปลี่ยนสถานะ โดยกดปุ่ม<br>Save<br>กระตามวันที่รับเงิน        | Versions : SC20161219 Build 1800RC<br>บริษัท รูญก็มอเตอร์ (ประเทศไทย) จำกัด (Dool) Bran<br>Ver Name : MyCar<br>System Info<br>System Info    | DB : SUZUKI_D<br>ch Code : อ่อนมู<br>r Administrator<br>Out j TH<br>Out j TH<br>Di 23/12/2016 1<br>Link to Portal S |
| 3.<br>4.<br>รายงาน<br>3.1 รายงานก<br>รายงานก<br>ระบบลุคคำสัมพันธ์ (CRM)<br>ระบบลุคคำสัมพันธ์ (CRM)<br>ระบบลุคคำสัมพันธ์ (CRM)<br>ระบบมุลค์อกรถ<br>ระบบมุลค์อกรถ<br>ระบบมุลค์อกราร                                                                                                    | ดึงเลข่<br>กด<br>ารรับช้า<br>CAA<br>s Analy<br>d Corroutes<br>Application                                                                                                    | ที่เซ็ค ที่ต้องการเปลี่ยนสถานะ โดยกดปุ่ม<br>Save<br>กระตามวันที่รับเงิน<br>R   | Versions : SC20161219 Build 1800RC<br>มริษัท ญญ่ก็มอเตอร์ (ประเทศไทย) ร่ากัด (D001) Bran<br>Ver Name : MyCar<br>System Info<br>System Info   | DB : SUZUKI_D<br>hch Code : aauu<br>Administrator<br>OUt 1 TH<br>Dir 23/12/2016 1<br>Link to Portal S               |
| 3.         4.         รายงาน         3.1 รายงานก         3.1 รายงานก         รายงาน         รายงาน         ระบบลุกคำสัมพันธ์ (CRM)         ระบบมลุกคำสัมพันธ์ (CRM)         ระบบมลุกคำสัมพันธ์ (CRM)         ระบบมลุกคำสัมพันธ์ (CRM)         ระบบมลุกคำสัมพันธ์ (CRM)         ระบบมลุกคำสัมพันธ์ (CRM)         ระบบมลุกคำสัมพันธ์ (CRM)         ระบบมลุกคำสัมพันธ์ (CRM)         ระบบมลุกคำสัมพันธ์ (CRM)         ระบบมลุกคำสัมพันธ์ (CRM)         ระบบมลุกคำสัมพันธ์ (CRM)         ระบบมลุกคำสัมพันธ์ (CRM)         ระบบมลุกคำสัมพันธ์ (CRM)         ระบบมลุกคำสัมพันธ์ (CRM)                                                                                                    | ดึงเลข่<br>กด<br>ารรับช้า<br>CARIy<br>a Corrouting 3<br>Application                                                                                                    | ที่เซ็ค ที่ต้องการเปลี่ยนสถานะ โดยกดปุ่ม<br>save<br>กระตามวันที่รับเงิน<br>R   | Versions : SC20161219 Build 1800RC<br>นร้ายท ปูญภิมอเตอร์ (ประเทศใหย) จำกัด (D001) Bran<br>V User Name : MyCar<br>System Info<br>System Info | DB : SUZUKI_D<br>ch Code : aanu<br>- Administrator<br>- Out   TH                                                    |
| 3.         4.         รายงาน         3.1 รายงานก         รายงาน         รายงาน         รายงาน         ระบบลุกคำสัมพันธ์ (CRM)         ระบบสุค้อกรอ         ระบบสุค้อกรอ         ระบบสุค้อกรอ         ระบบสุค้อกรอ         ระบบสุค้อกรอ         ระบบสุค้อกรอ         ระบบสุค้อกรอ         ระบบสุคอง         ระบบสุคอง         ระบบสุคอง         ระบบสูงชี้ออะไหล่         ระบบอะไหล่                                                                                                    | ดึงเลข่<br>กด<br>ารรับช้า<br>รักลไร<br>รักลไร<br>รักลไร<br>รักลไร<br>รักลไร<br>รักลไร<br>รักลไร<br>รักลไร<br>รักลไร<br>รักร์<br>รักซ์<br>รักร์<br>รักซ์<br>รักร์<br>รักซ์<br>รักร์<br>รักซ์<br>รักร์<br>รักซ์<br>รักร์<br>รักรี<br>รักรี<br>รักร<br>รักร | ที่เซ็ค ที่ต้องการเปลี่ยนสถานะ โดยกดปุ่ม 🖳<br>save<br>กระตามวันที่รับเงิน<br>R | Versions : SC20161219 Build 1800RC<br>นกิรัท ซูซูกิมอเตอร์ (ประเทศไทย) จำกัด (D001) Brar<br>Vuer Name : MyCar<br>System Info                 | DB : SUZUKI_D<br>hch Code : อ่อนบุ<br>r Administrator<br>1.Out   TH<br>Di: 23/12/2016 1<br>Link to Portal S         |
| 3.           4.           รายงาน           3.1 รายงานก           รายงาน           3.1 รายงานก           ระบบลุกคำสัมพันธ์ (CRM)           ระบบลุกคำสัมพันธ์ (CRM)           ระบบลุกคำสุกที่ (CRM)           ระบบลุกคำสัมพันธ์ (CRM)           ระบบลุกคำสุกที่ (CRM)           ระบบลุกคำสุกที่ (CRM)           ระบบลุกคำสุกที่ (CRM) | ดึงเลข่<br>กด<br>ารรับชำ<br>CARIY<br>Application<br>Application<br>Application                                                                                                    | ที่เซ็ค ที่ต้องการเปลี่ยนสถานะ โดยกดปุ่ม 🖳<br>Save<br>กระตามวันที่รับเงิน<br>R | Versions : SC20161219 Build 1800RC<br>เมิริยัท ซูซูต์มอเตอร์ (ประเทศใหม) จำกัด (DoO1) Bran<br>Ver Name : MyCar<br>Sign<br>System Info        | DB : SUZUKI_D<br>nch Code : a'auu<br>Administrator<br>1.Out j TH<br>Ci 23/12/2016 1<br>Link to Portal S             |
| <ol> <li>3.</li> <li>4.</li> <li>รายงาน</li> <li>3.1 รายงานก</li> <li>รายงานก</li> <li>รายงานกลุ่อกรถ</li> <li>ระบบสุดอกรถ</li> <li>ระบบสุดอกรถ</li> <li>ระบบสุดอกรีกร</li> <li>ระบบสุดอารเงิน</li> <li>ระบบสุดอารเงิน</li> <li>ระบารเงิน</li> </ol>                                                                                                    | ดึงเลข่<br>กด<br>ารรับซ้า<br>รักฤไข<br>รักฤไข<br>รักฤไข<br>รักฤไข<br>รักฤไข                                                                                                    | ที่เซ็ค ที่ต้องการเปลี่ยนสถานะ โดยกดปุ่ม 🔍<br>Save                             | Versions : SC20161219 Build 1800RC<br>มริษัท ซูซูก์มอเลอร์ (ประมาศไทย) จำกัด (DoO1) Bran<br>Ver Name : MyCar<br>System Info<br>System Info   | DB : SUZUKI_D<br>hch Code : อ่อนน<br>r Administrator<br>OUt   111<br>Link to Portal S                               |
| <ol> <li>3.</li> <li>4.</li> <li>รายงาน</li> <li>3.1 รายงานก</li> <li>รายงานก</li> <li>รายงานกรายงานก</li> <li>ระบบสุดอาสังห์นธ์ (CRM)</li> <li>ระบบสุดอามีายแดง</li> <li>ระบบสุดอามีายแดง</li> <li>ระบบสุดอามากรรมชาระต</li> <li>ระบบอะไหล่</li> <li>ระบบอะไหล่</li> <li>ระบบอะไหล่</li> <li>ระบบอะโหล่</li> <li>ระบบอะโหล่</li> </ol>                                                                                                    | ดึงเลข           กด           ารรับข้า           >>>>>>>>>>>>>>>>>>>>>>>>>>>>                                                                                                    | ที่เซ็ค ที่ต้องการเปลี่ยนสถานะ โดยกดปุ่ม 🔍<br>Save                             | Versions : SC20161219 Build 1800RC<br>เชิชิท ๆๆญัญิมอเตอร์ (ประมาศาหาย) จำกัด (Do01) Bran<br>(Ver Name : MyCar<br>System Info<br>System Info | DB : SUZUKI_D<br>tch Code : อ่อนน<br>r Administrator<br>LOUt   TH<br>D: 23/12/2016 1<br>Link to Portal S            |
| <ol> <li>3.</li> <li>4.</li> <li>รายงาน</li> <li>3.1 รายงานก</li> <li>รายงานก</li> <li>รายงานกรมขายรถ</li> <li>ระบบสต้อกรถ</li> <li>ระบบสต้อกรถ</li> <li>ระบบสต้อกรีถ</li> <li>ระบบสต้อกรีถ</li> <li>ระบบสต้อกรีถ</li> <li>ระบบสต้อกรีถ</li> <li>ระบบสต้อกรีถ</li> <li>ระบบสต้อกรีถ</li> <li>ระบบสต้อกรีม</li> <li>รายงานกรรีมชาระคะ</li> <li>รายงานการรับชาระคะ</li> <li>รายงานการรับชาระคะ</li> <li>รายงานการรับชาระคะ</li> <li>รายงานการรับชาระคะ</li> <li>รายงานการรับชาระคะ</li> <li>รายงานการรับชาระคะ</li> <li>รายงานการรับชาระคะ</li> </ol>                                                                                                    | ดึงเลข่<br>กด<br>ารรับซ้า<br>รักฤไข<br>รักฤไข<br>สุดการที่<br>รักฤไข<br>สุดการที่<br>รักฤไข<br>รักฤไข<br>รักฤไข<br>รักฤไข<br>รักฤไข                                                                                                    | ที่เซ็ค ที่ต้องการเปลี่ยนสถานะ โดยกดปุ่ม 🔍<br>Save                             | Versions : SC20161219 Build 1800RC<br>แก้ชัท ญญาภิมอเลอร์ (ประมาศไทย) จำกัด (DoO1) Bran<br>Ver Name : MyCar<br>System Info<br>System Info    | DB : SUZUKI_D<br>nch Code : ก่อานุ<br>r Administrator<br>i Out   TH<br>ink to Portal S                              |

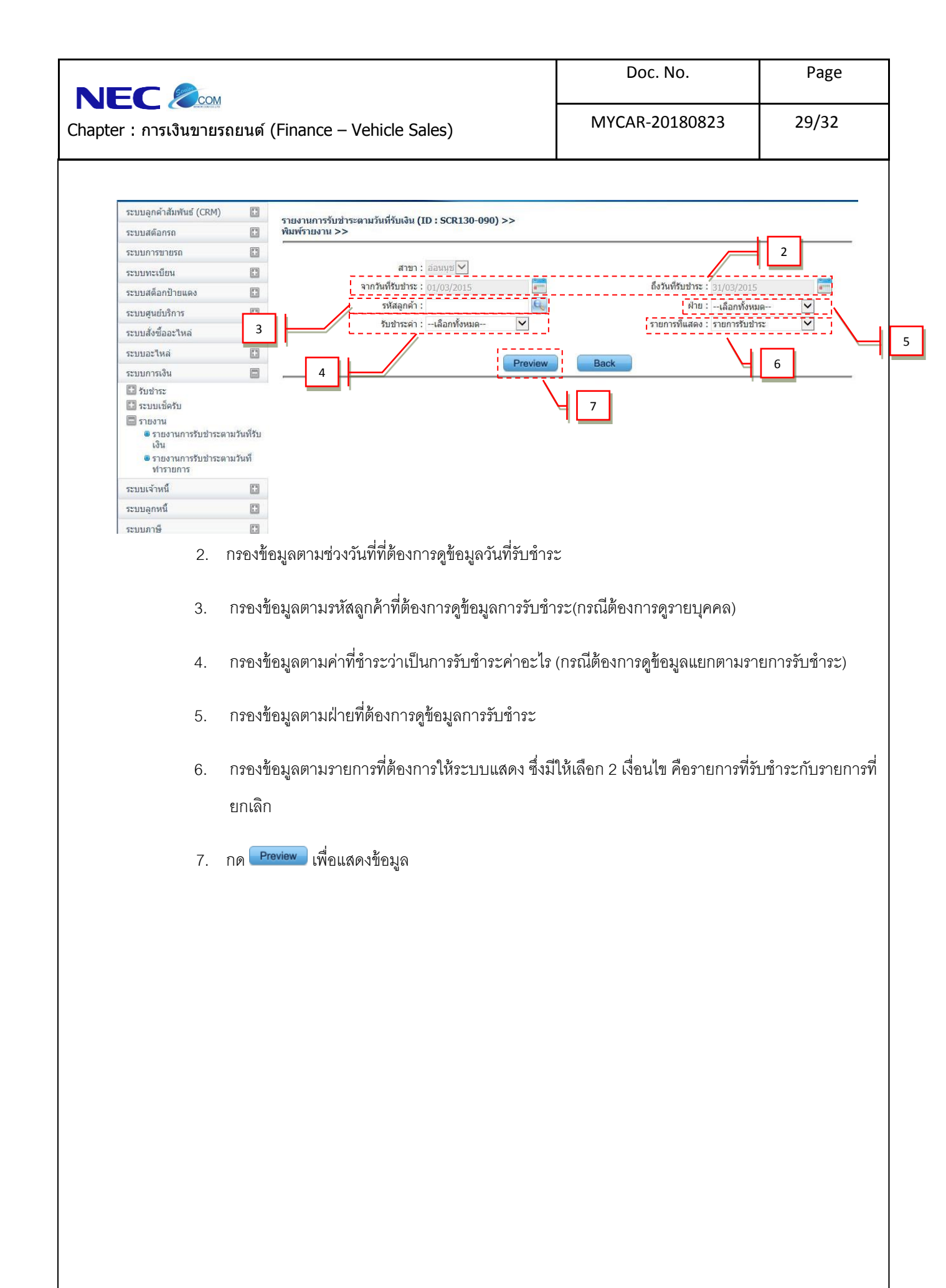

|                                                                     | Sinio                                                                                                    |                                                |              |                                          | Do                                                                                                    | c. No.       |                                                |                   | Page                                           |
|---------------------------------------------------------------------|----------------------------------------------------------------------------------------------------|------------------------------------------------|--------------|------------------------------------------|----------------------------------------------------------------------------------------------------|--------------|------------------------------------------------|-------------------|------------------------------------------------|
| pter : การเ                                                         | ั <u>ั</u> ณขายรถยนต์ (I                                                                                          | MYCAR-20180823                                 |              |                                          |                                                                                                    | 30/32        |                                                |                   |                                                |
| ปรากฏหน้า<br>ริษัท<br>เยงานการรับชา                                 | จอรายงานการรับ<br>ระตามวันที่รับเงิน                                                                              | ช้าระตามวันที่รับเ                             | งิน          |                                          |                                                                                                    |              |                                                |                   |                                                |
| ขาทรบชาระ<br>กวันที่ 01/03/2015 ถึ<br>มพ์รายงาน: 23/08/2<br>มพ์โดย: | งวันที่ 31/03/2015 <b>Division</b><br>018 14:43:14                                                                | ทั้งหมด <mark>อูกค้า ใม่ระ</mark> บุ           |              |                                          |                                                                                                    |              | รนัส                                           | รายงาน:           | SCR130-090<br>หน้า: 1 - 42                     |
| เลขที่ใบเสร็จ                                                       | ชื่อลูกด้า<br>เลขทีในตั้งหนี้ เอกสารอ้างอิง                                                                       | เงินสด บัตรเครดิต<br>รับชำระค่า                | เช็ค เงินโอน | อื่นๆ ยอดดัดหนึ                          | ภาษิถูกนัก ค่ารรรมเนียม :<br>ณ ที่จ่าย                                                                          | ส่วนลด/เพิ่ม | ยอดรับสุทธิ<br>วันที่ฟารายการ                  | สถานะ<br>DIVISION | ผู้ยกเลิก<br>วันที่ยกเลิก                      |
| วันที่ใบเสร็จ 02/03/                                                | 2015                                                                                                    |                                                |              |                                          |                                                                                                    |              |                                                |                   |                                                |
| B01F1-1503020001                                                    | machine delates                                                                                                   | 1,207.17                                       |              | 1,207.17                                 |                                                                                                    |              | 1,207.17                                       |                   |                                                |
|                                                                     | 8018C-1503020001 80155-1503020001                                                                                 | ขายศูนย์บริการ                                 |              | 1,207.17                                 | in and a second                                                                                                 |              | 02/03/2015                                     | SERVICE           |                                                |
| B01F1-1503020002                                                    | andif familier ensi                                                                                               | 2,911.68                                       |              | 2,911.68                                 |                                                                                                    |              | 2,911.68                                       |                   |                                                |
|                                                                     | B01BC-1503020002 B0155-1503020002                                                                                 | ขายศูนย์บริการ                                 |              | 2,911.68                                 |                                                                                                    |              | 02/03/2015                                     | SERVICE           |                                                |
| B01F1-1503020003                                                    | และสารสิงส์ รองที่มีร                                                                                             | 606.00                                         |              | 605.62                                   | i na serie de la composition de la composition de la composition de la composition de la composition de la comp | 0.38         | 606.00                                         |                   | xaan oo ah ah ah ah ah ah ah ah ah ah ah ah ah |
|                                                                     | 801P1-1503020001 80115-1503020001                                                                                 | ขายอะใหล่                                      |              | 605.62                                   |                                                                                                    |              | 02/03/2015                                     | PART              |                                                |
| B01F1-1503020004                                                    | austilgebri aftersoriad                                                                                           | 199.00                                         |              | 199.02                                   |                                                                                                    | (0.02)       | 199.00                                         |                   |                                                |
|                                                                     | 8018C-1503020004 80155-1503020003                                                                                 | ขายสูนยับริการ                                 |              | 199.02                                   |                                                                                                    |              | 02/03/2015                                     | SERVICE           |                                                |
| B01F1-1503020005                                                    | sourcells compail                                                                                                 | 306.00                                         |              | 305.59                                   | 011 00000 0000                                                                                                  | 0.41         | 306.00                                         |                   |                                                |
|                                                                     |                                                                                                    |                                                |              |                                          |                                                                                                    |              |                                                |                   |                                                |
|                                                                     | B01BC-1503020005 B0155-1503020004                                                                                 | ขายศูนย์บริการ                                 |              | 305.59                                   |                                                                                                    |              | 02/03/2015                                     | SERVICE           |                                                |
| B01F1-1503020006                                                    | 8018C-1503020005 8015S-1503020004                                                                                 | ขายศูนย์บริการ                                 | 5,000.00     | 305.59<br>5,000.00                       |                                                                                                    |              | 02/03/2015<br>5,000.00                         | SERVICE           |                                                |
| B01F1-1503020006                                                    | 8018C-1503020005 8015S-1503020004<br>00000000000000000000000000000000                                             | ขายสูนย์บริการ<br>เงินจอง/มัดจำขายรถ           | 5,000.00     | 305.59<br><b>5,000.00</b><br>5,000.00    |                                                                                                    |              | 02/03/2015<br>5,000.00<br>02/03/2015           | SALE              |                                                |
| B01F1-1503020006<br>B01F1-1503020007                                | 8018C-150322005 80155-1503220004<br>Reading and an Institut<br>80181-150222001 80185-150222001<br>Reading reading | ขายสูนยับริการ<br>เงินจอง/มัดจำขายรถ<br>261.00 | 5,000.00     | 305.59<br>5,000.00<br>5,000.00<br>260.68 |                                                                                                    | 0.32         | 02/03/2015<br>5,000.00<br>02/03/2015<br>261.00 | SERVICE           |                                                |

| С 🕬 сом                                                                                                    |                                                                                                    | DUC. NO.                                                                                                    | Page                                                                                                    |  |
|----------------------------------------------------------------------------------------------------|----------------------------------------------------------------------------------------------------|----------------------------------------------------------------------------------------------------|----------------------------------------------------------------------------------------------------|--|
| : การเงินขายร                                                                                                    | ถยนด์ (Finance – Vehicle Sales)                                                                                                    | MYCAR-20180823                                                                                                    | 31/32                                                                                                    |  |
| 3.2 รายงานก                                                                                                    | ารรับชำระตามวันที่ทำรายการ                                                                                                    | Versions : SC20161219 Build 1800                                                                                                    | RC DB : SUZUKI_DB_                                                                                                    |  |
| DMS Business                                                                                                    | s An alytics<br>d Corrouting System<br>Application                                                                                                    | Code : บริษัท ชูชูกัมอเดอร์ (ประเทศไทย) จำกัด (D001) B<br>ขึ้ User Name : My<br>System                                                                                                    | ranch Code : อ่อนบุช (<br>Car Administrator (Ac<br><u>ian Out</u> <b>  าน</b><br>Info: 23/12/2016 17:4<br>Link to Portal Site    |  |
| ระบบลูกค้าสัมพันธ์ (CRM)                                                                                                    |                                                                                                    |                                                                                                    |                                                                                                    |  |
| ระบบสต๊อกรถ                                                                                                    |                                                                                                    |                                                                                                    |                                                                                                    |  |
| ระบบการขายรถ                                                                                                    | •                                                                                                    |                                                                                                    |                                                                                                    |  |
| ระบบทะเบียน                                                                                                    |                                                                                                    | ecome to                                                                                                    |                                                                                                    |  |
| ระบบสตอกป่ายแดง                                                                                                    | DMS                                                                                                    | My Car My System                                                                                                    |                                                                                                    |  |
| ระบบดูนอบรการ                                                                                                    | Business                                                                                                    | the second second secon |                                                                                                    |  |
| ระบบลงขออะเหล่<br>ระบบอะไหล่                                                                                                    | Analytics                                                                                                    |                                                                                                    |                                                                                                    |  |
| ระบบอรเลี้น                                                                                                    |                                                                                                    |                                                                                                    |                                                                                                    |  |
| 🖸 รับชาระ                                                                                                    | On Cloud Computing System                                                                                                    | 0                                                                                                    |                                                                                                    |  |
| <ul> <li>ระบบเช็ครับ</li> <li>รายงาน</li> <li>รายงานการรับข่าระดา<br/>เงิน</li> <li>รายงานการรับข่าระดา</li> </ul>                                                                                                    | ามวันที่รับ                                                                                                    |                                                                                                    |                                                                                                    |  |
| ทำรายการ                                                                                                    |                                                                                                    |                                                                                                    |                                                                                                    |  |
| สหมรมเรื่องเพื่                                                                                                    |                                                                                                    |                                                                                                    |                                                                                                    |  |
| ระบบเจ้าหนี้<br>ระบบลอนนี้                                                                                                    |                                                                                                    | 1100                                                                                                    |                                                                                                    |  |
| ระบบเจ้าหนี้<br>ระบบลูกหนี้<br>ระบบภาษี                                                                                                    |                                                                                                    |                                                                                                    |                                                                                                    |  |
| ระบบเจ้าหนี้<br>ระบบลูกหนี้<br>ระบบภาษี<br>แฟ้นข้อของอัก                                                                                                    |                                                                                                    |                                                                                                    |                                                                                                    |  |
| ระบบเจ้าหนี้<br>ระบบลุกหนี้<br>ระบบภาษี<br>แฟิมข้อมูลหลัก<br>ระบบรักษาความปลอดภัย<br>1.                                                                                                    | ระบบการเงิน >> รายงาน >> รายงานการรับซำ                                                                                                    | าระตามวันที่ทำรายการ                                                                                                    |                                                                                                    |  |
| ระบบเจ้าหนี<br>ระบบลุกหนี<br>ระบบมาซี<br>แฟ้มข้อมูลหลัก<br>ระบบรักษาความปลอดภัย<br>ระบบมลุกค้าสัมพันธ์ (CRM)<br>ระบบมลุดอกรถ<br>ระบบมาระบะรถ<br>ระบบมาระบะรถ<br>ระบบมาระบะรถ<br>ระบบมาระบะรถ<br>ระบบมาระบะรถ<br>ระบบมาระบะรถ<br>ระบบมาร์อากราร                                                                                                    |                                                                                                    | าระตามวันที่ทำรายการ<br>>><br>2<br>                                                                                                    | 15<br>13<br>14<br>14<br>15                                                                                                    |  |
| ระบบเจ้าหนี<br>ระบบลุกหนี<br>ระบบภาษี<br>แฟ้มข่อมูลหลัก<br>ระบบบรักษาความปลอดภัย<br>ระบบบรักษาความปลอดภัย<br>ระบบบรักษาความปลอดภัย<br>ระบบบรักษาความปลอดภัย<br>ระบบบลุกค์าสัมพันธ์ (CRM)<br>ระบบบลุกค์าสัมพันธ์ (CRM)<br>ระบบนสุดอกราย<br>ระบบนส์อาณายะแล<br>ระบบบสุนย์บริการ<br>ระบบผู้เชื้ออะไหล์                                                                                                    |                                                                                                    | าระตามวันที่ทำรายการ<br>>><br>2<br>                                                                                                    | 15<br>Male                                                                                                    |  |
| ระบบเจ้าหนี<br>ระบบอุกหนี<br>ระบบอุกหนี<br>เพิ่มข่อมูลหลัก<br>ระบบบรักษาความปลอดภัย<br>ระบบบรักษาความปลอดภัย<br>สะบบบรักษาความปลอดภัย<br>ระบบบสุกค้าสัมพันธ์ (CRM)<br>ระบบบสุกค้าสัมพันธ์ (CRM)<br>ระบบบสุกค้าสัมพันธ์ (CRM)<br>ระบบบสุกค้าสัมพันธ์ (CRM)<br>ระบบบสุกค้าสัมพันธ์ (CRM)<br>ระบบบสุกค้าสัมพันธ์ (CRM)<br>ระบบบสุกค้าสมพันธ์ (CRM)<br>ระบบบสุกค้าสมพันธ์ (CRM)<br>ระบบบสุกค้าสมพันธ์ (CRM)<br>ระบบบสุกค้าสมพันธ์ (CRM)                                                                                                    |                                                                                                    | าระตามวันที่ทำรายการ<br>>><br>2<br>                                                                                                    | 15<br>Изиа- У<br>2)та: У                                                                                                    |  |
| ระบบเจ้าหนี<br>ระบบจุกหนี<br>ระบบจุกหนี<br>ระบบรักษาความปลอดภัย<br>ระบบจุกค้าสัมพันธ์ (CRM)<br>ระบบจุกค้าสัมพันธ์ (CRM)<br>ระบบจุกค้าสัมพันธ์ (CRM)<br>ระบบจุกค้าสัมพันธ์ (CRM)<br>ระบบจุกค้าสัมพันธ์ (CRM)<br>ระบบจุกค้าสัมพันธ์ (CRM)<br>ระบบจุกค้าสัมพันธ์ (CRM)<br>ระบบจุกค้าสัมพันธ์ (CRM)<br>ระบบจุกค้าสัมพันธ์ (CRM)<br>ระบบจุกค้าสัมพันธ์ (CRM)<br>ระบบจุกค้าสัมพันธ์ (CRM)                                                                                                    |                                                                                                    | าระตามวันที่ทำรายการ<br>>><br>2<br>ถึงวันทัพารายกร : 31/03/20<br>ผู้กะ : -เลือกหัง<br>รายการที่แสดง : รายการรับ<br>review Back                                                                                                    | 15<br>19<br>19<br>19<br>19<br>19<br>19<br>19<br>19<br>10<br>10<br>10<br>10<br>10<br>10<br>10<br>10<br>10<br>10<br>10<br>10<br>10 |  |
| ระบบเจ้าหนี<br>ระบบจุกหนี<br>ระบบจุกหนี<br>ระบบรักษาความปลอดภัย<br>มิมีข้อมูลหลัก<br>ระบบจุกค้าสัมพันธ์ (CRM)<br>ระบบจุกค้าสัมพันธ์ (CRM) | <ul> <li>รายงานการรับช่าระดามวันที่ทำรายการ (ID : SCR130-120) :<br/>พิมพ์รายงาน &gt;&gt; รายงาน (ID : SCR130-120) :<br/>พิมพ์รายงาน &gt;&gt;</li> <li>รายงานการรับช่าระดามวันที่ทำรายการ (ID : SCR130-120) :<br/>พิมพ์รายงาน &gt;&gt;</li> <li>สายา : ออนนุย (10,03/2015)</li> <li>รายงานการรับช่าระดามวันที่ทำรายการ : 01/03/2015</li> <li>รายงานการรับช่าระดา : -เลือกทั้งหมด-<br/>10</li> </ul>                                                                                                    | าระตามวันที่ทำรายการ<br>2 2 6งรัมทัพรรยกร : 31/03/20<br>ผ่าย : -เลือกหัง<br>รายการที่แสดง : รายการรับ<br>review   Back<br>7                                                                                                    | 15 IIII<br>Mag                                                                                                    |  |
| ระบบเจ้าหนี<br>ระบบอุกหนี<br>ระบบอุกหนี<br>ระบบอุกค้าสัมพันธ์ (CRM)<br>ระบบอุกค้าสัมพันธ์ (CRM)<br>ระบบสุคอกรถ<br>ระบบสุคอกรถ<br>ระบบสุคอกรถ<br>ระบบมสุคอกรา<br>ระบบสุคอกรา<br>ระบบบสุคอกรา<br>ระบบมสุคอกรา<br>ระบบมสุคอกรา<br>ระบบมสุคอกรา<br>ระบบมสุคอกรา<br>ระบบมสุคอกรา<br>ระบบมสุคอกรา<br>ระบบมสุคอกรา<br>ระบบมสุคอกรา<br>ระบบมสุคอกรา<br>ระบบมสุคอกรา<br>ระบบมสุคอกรา<br>ระบบมสุคอกรา<br>ระบบมารา<br>ระบบมารา<br>ระบบมารา<br>ระบบมาการรับชาระคา<br>ตรายงานการรับชาระคา<br>ตรายงานการรับชาระคา                                                                                                    | <ul> <li>ระบบการเงิน &gt;&gt; รายงาน &gt;&gt; รายงานการรับชั่ว</li> <li>ระบบการเงิน &gt;&gt; รายงาน &gt;&gt; รายงานการรับชั่ว</li> <li>รายงานการรับช่วระดามวันที่ทำรายการ (ID : SCR130-120) :</li> <li>พัมพ์รายงาน &gt;&gt;</li> <li>สายา : อ่อนนุย ⊻</li> <li>สายา : อ่อนนุย ⊻</li> <li>สายา : อ่อนนุย ⊻</li> <li>สายา : อ่อนนุย ⊻</li> <li>สายา : อ่อนนุย ⊻</li> <li>สายา : อ่อนนุย ⊻</li> <li>สายา : อ่อนนุย ⊻</li> </ul>                                                                                                    | าระตามวันที่ทำรายการ<br>>><br>2<br>มาระตามวันที่ทำรายการ<br>2<br>มากรุงันสัตร รายการรับ<br>7<br>1 รายการที่แสดง รายการรับ<br>7                                                                                                    |                                                                                                    |  |
| ระบบเร้าหนี<br>ระบบลูกหนี<br>ระบบภาษี<br>แฟ้มข่อมูลหลัก<br>ระบบรักษาความปลอดภัย<br>มามรักษาความปลอดภัย<br>ระบบรักษาความปลอดภัย<br>มามรักษาความปลอดภัย<br>มามรักษาความปลอดภัย<br>มามรักษาความปลอดภัย<br>มามรักษาความปลอดภัย<br>ระบบบรักษาความปลอดภัย<br>ระบบมรักษาความปลอดภัย<br>ระบบทระเบียน<br>ระบบสด์ข้อละใหล่<br>ระบบคระเงิน<br>ระบบคระเงิน<br>ระบบคระเงิน<br>ระบบคระเงิน<br>ระบบคระเงิน<br>ระบบคระเงิน<br>ระบบคระเงิน<br>ระบบคระเงิน<br>ระบบคระเงิน<br>ระบบคระเงิน<br>ระบบคระเงิน<br>ระบบคระเงิน<br>ระบบคระเงิน<br>ระบบคระบบคระคระบบคระคร<br>เงิน<br>ระบบคระบบคระบบคระคร<br>เงิน<br>ระบบคระบบคระบบคระคร                                                                                                    | <ul> <li>มามามารับชาระดามวันที่ท่ารายการ (ID : SCR130-120) :<br/>พิมพ์รายงาน &gt;&gt; รายงานการรับชาระดามวันที่ท่ารายการ (ID : SCR130-120) :<br/>พิมพ์รายงาน &gt;&gt;</li> <li>รายงานการรับชาระดามวันที่ท่ารายการ (ID : SCR130-120) :<br/>พิมพ์รายงาน &gt;&gt;</li> <li>รายงานการรับชาระดามวันที่ท่ารายการ (ID : SCR130-120) :<br/>พิมพ์รายงาน &gt;&gt;</li> <li>รายงานการรับชาระดามวันที่ท่ารายการ (ID : SCR130-120) :<br/>พิมพ์รายงาน &gt;&gt;</li> </ul>                                                                                                    | าระตามวันที่ทำรายการ<br>>> 2 2 6งรัมที่ทำรายการ : 31/03/20<br>หาย : -เลือกขั้ง<br>รายการที่แสดง : รายการขั<br>เรียงเราที่แสดง : รายการขั<br>เรียงเราที่แสดง : รายการขั<br>(1) (1) (1) (1) (1) (1) (1) (1) (1) (1)                                                                                                    |                                                                                                    |  |
| ระบบเจ้าหนี<br>ระบบลุกหนี<br>ระบบลุกหนี<br>ระบบรักษาความปลอดภัย<br>มามรักษาความปลอดภัย<br>มามรักษาความปลอดภัย<br>มามรักษาความปลอดภัย<br>มามรักษาความปลอดภัย<br>มามรักษาความปลอดภัย<br>มามรักษาความปลอดภัย<br>ระบบสุดอาวัยหลัง<br>ระบบสุดภัยราย<br>ระบบเร็ดรับ<br>ระบบเร็ดรับ<br>รายงาน<br>รายงานการรับช่าระคา<br>เงิน<br>ระบบแจ้กหี<br>ระบบเล็กมี                                                                                                    | <ul> <li>รายงานการรับช่าระดามวันที่ทำรายการ (ID : SCR130-120) :<br/>พิมพ์รายงาน &gt;&gt; รายงานการรับช่าระดามวันที่ทำรายการ (ID : SCR130-120) :<br/>พิมพ์รายงาน &gt;&gt;</li> <li>รายงานการรับช่าระดามวันที่ทำรายการ (ID : SCR130-120) :<br/>พิมพ์รายงาน &gt;&gt;</li> <li>รายงานการรับช่าระดามวันที่ทำรายการ (ID : SCR130-120) :<br/>พิมพ์รายงาน &gt;&gt;</li> <li>รายงานการรับช่าระดามวันที่ทำรายการ (ID : SCR130-120) :</li> <li>สายา : ออนนุย (ID : SCR130-120) :</li> <li>สายา : ออนนุย (ID : SCR130-120) :</li> <li>สายา : ออนนุย (ID : SCR130-120) :</li> <li>สายา : ออนนุย (ID : SCR130-120) :</li> <li>สายา : ออนนุย (ID : SCR130-120) :</li> <li>สายา : ออนนุย (ID : SCR130-120) :</li> <li>สายา : ออนนุย (ID : SCR130-120) :</li> <li>สายา : ออนนุย (ID : SCR130-120) :</li> <li>สายา : ออนนุย (ID : SCR130-120) :</li> <li>สายา : ออนนุย (ID : SCR130-120) :</li> <li>สายา : ออนนุย (ID : SCR130-120) :</li> <li>สายา : ออนนุย (ID : SCR130-120) :</li> <li>สายา : : :</li> <li>สายา : : :</li> <li>สายา : : :</li> <li>สายา : :</li> <li>สายา : :</li> <li>สายา : :</li> <li>สายา : :</li> <li>สายา : :</li> <li>สายา : :</li> <li>สายา : :</li> <li>สายา : :</li> <li>สายา : :</li> </ul> | าระตามวันที่ทำรายการ<br>2 2 2 2 2 2 2 2 2 2 2 2 2 2 2 2 2 2 2                                                                                                     | 15<br>MH9                                                                                                    |  |

|                                                      | Doc. No.       | Page  |
|------------------------------------------------------|----------------|-------|
| Chapter : การเงินขายรถยนต์ (Finance – Vehicle Sales) | MYCAR-20180823 | 32/32 |

- กรองข้อมูลตามรหัสลูกค้าที่ต้องการดูข้อมูลการรับชำระ(กรณีต้องการดูรายบุคคล)
- 4. กรองข้อมูลตามค่าที่ชำระว่าเป็นการรับชำระค่าอะไร (กรณีต้องการดูข้อมูลแยกตามรายการรับชำระ)
- กรองข้อมูลตามฝ่ายที่ต้องการดูข้อมูลการรับชำระ
- กรองข้อมูลตามรายการที่ต้องการให้ระบบแสดง ซึ่งมีให้เลือก 2 เงื่อนไข คือรายการที่รับชำระกับรายการที่ ยกเลิก
- กด Preview เพื่อแสดงข้อมูล

รายงานจะแสดงข้อมูลการรับชำระเงินแยกตามวันที่ทำรายการ, แสดงยอดรวมตามวันที่ทำรายการของแต่ละวัน และ ยอดรวมทั้งหมด

| เลขที่ใบเสร็จ       | ชื่อลูกค้า<br>เลขทีใบตั้งหนี | เอกสารอ้างอิง    | เงินสด<br>รับชำระค่า | บัตรเครดิต   | เช็ค        | อึนๆ       | ยอดดัดหนึ่ | ภาษีถูกหัก<br>ณ ที่จ่าย | ด่าธรรมเนียม | ส่วนลด/เ |
|---------------------|------------------------------|------------------|----------------------|--------------|-------------|------------|------------|-------------------------|--------------|----------|
| วันที่ทำรายการ 29/3 | 12/2                         | ยงาาแสดงจ์       | <br>เ้อบลการรับดำ    | าระเงิาแมะ   |             | รายการ     |            |                         |              |          |
| B01FT-1412290001    |                              |                  | ាតម៉ឺញា ចោក ក        | 11011 111101 |             | 1 101111   | 81,800.00  |                         |              |          |
|                     | B01R1-1412240001             | B01RS-1412240001 | เงินจอง/มัดจำขายรถ   | 1            |             |            | 5,000.00   |                         |              |          |
| ,                   | 80146-1412290001             | B01SF-1412290001 | เงินดาวน์รถขายส่งไห  | งใแนนซ์      |             |            | 76,800.00  |                         |              |          |
| B01FT-1412290002    | - market space               | -                | 114,750.00           |              |             |            | 114,750.00 |                         |              |          |
|                     | B01R1-1412240004             | B01RS-1412240004 | เงินจอง/มัดจำขายรถ   | ١            |             |            | 5,000.00   |                         |              |          |
| ,                   | B01A6-1412290002             | B01SF-1412250001 | เงินดาวน์รถขายส่งไห  | งแนนซ์       |             |            | 109,750.00 |                         |              |          |
| B01FT-1412290003    | -                            | ei -             | 76,360.00            |              |             |            | 76,360.00  |                         |              |          |
|                     | B01R1-1412260001             | B01RS-1412260001 | เงินจอง/มัดจ่าขายรถ  | )            |             |            | 5,000.00   |                         |              |          |
|                     | B01A6-1412290003             | B01SF-1412260002 | เงินดาวน์รถขายส่งไห  | งแนนซ์       |             |            | 71,360.00  |                         |              |          |
| B01FT-1412290004    | valençei ilmi                | in .             | 70,850.00            |              |             |            |            |                         |              |          |
|                     | B01R1-1412270001             | B01RS-1412270001 | เงินจอง/มัดจำขาย     | แสดงขอด      | ารวมตามวันเ | ที่ทำรายกา | ารของแต่ละ | ะวัน                    |              |          |
|                     | B01A6-1412290004             | B01SF-1412270001 | เงินดาวน์รถขายส่ง    |              |             |            |            |                         |              |          |
| รวมวันที่ 29/12/20  | 14                           |                  | 343,760.00           |              |             |            | 343,760.00 |                         |              |          |
| วันที่ฟารายการ 31/1 | 12/2014                      |                  |                      |              |             |            |            |                         |              |          |
| B01F1-1412310001    | curds rite                   |                  | 5,000.00             |              |             |            | 5,000.00   |                         |              |          |
|                     | B01R1-1412290001             | B01RS-1412290001 | เงินจอง/มัดจ่าขายรถ  | )            |             |            | 5,000.00   |                         |              |          |
| B01FT-1412310001    | curds role                   |                  | 53,520.00            |              |             |            | 53,520.00  |                         |              |          |
|                     | 80146-1412290005             | B01SF-1412290002 | เงินดาวน์รถขายส่งไห  | งแบบช        |             |            | 53.520.00  |                         |              |          |
| รวมวันที่ 31/12/20  | 14                           |                  | 58,520.00            |              |             |            | 58,520.00  |                         |              |          |
| รวมทั้งสิ้น         |                              |                  | 402,280.00           |              | $\sim$      |            | 402,280.00 |                         |              |          |
|                     |                              |                  |                      |              | แสดงขอดร    | รวมทั้งหม  | เด         |                         |              |          |
|                     |                              |                  |                      |              |             |            |            |                         |              |          |